# GETTING STARTED

PACE Suite 5.2

Document version: 20190531

## Table of Contents

| 1 In | ntroduction                             | 7   |
|------|-----------------------------------------|-----|
| 1.1  | About This Document                     | 7   |
| 1.2  | Glossary                                | 8   |
| 2 P/ | ACE Overview                            | 9   |
| 2.1  | Installation & Activation               |     |
| 2.7  | 1.1 Software Prerequisites              | 10  |
| 2.7  | 1.2 Hardware Prerequisites              |     |
| 2.7  | 1.3 Installing PACE Suite               | 11  |
| 2.7  | 1.4 Activating PACE Suite               |     |
| 3 H  | ow-To Manuals                           | 17  |
| 3.1  | Create MSI                              |     |
| 3.7  | 1.1 Create MSI from Scratch             |     |
| 3.7  | 1.2 Repackage Installation to MSI       | 20  |
| 3.7  | 1.3 Capture System Changes to MSI       |     |
| 3.2  | Create MST                              | 49  |
| 3.2  | 2.1 Create Blank MST                    | 49  |
| 3.2  | 2.2 Create Response MST                 | 52  |
| 3.2  | 2.3 Capture System Changes to MST       | 58  |
| 3.3  | Create MSP                              | 73  |
| 3.3  | 3.1 Generate MSP on Difference          | 73  |
| 3.3  | 3.2 Save Changes as MSP                 | 79  |
| 3.4  | Create MSIX/APPX                        | 86  |
| 3.4  | 4.1 Create MSIX/APPX from Scratch       | 86  |
| 3.4  | 4.2 Repackage Installation to MSIX/APPX |     |
| 3.5  | Create APPV                             |     |
| 3.   | 5.1 Create APPV from Scratch            |     |
| 3.   | 5.2 Repackage Installation to APPV      |     |
| 3.6  | Create THINAPP                          | 114 |
| 3.0  | 6.1 Create THINAPP from Scratch         | 114 |
| 3.0  | 6.2 Repackage Installation to THINAPP   | 117 |
| 3.7  | Edit MSI/MST                            | 127 |
| 3.   | 7.1 Pre-Condition                       | 128 |
| 3.   | 7.2 Application Details                 | 130 |

|      | Cuita | F 2 | Catting   | Chautad |
|------|-------|-----|-----------|---------|
| PACE | Suite | 5.2 | - Getting | Started |

| Suite 5.2 - Getting Started           |  |
|---------------------------------------|--|
| 7.3 Package IDs                       |  |
| 7.4 Files and Folders                 |  |
| 3.7.4.1 Add System Folder             |  |
| 3.7.4.2 Add Subfolder                 |  |
| 3.7.4.3 Import Files and COM          |  |
| 3.7.4.4 Change Compression Type       |  |
| 3.7.4.5 Set Permissions               |  |
| 3.7.4.6 Remove Permissions            |  |
| 3.7.4.7 Move File, Folder             |  |
| 3.7.4.8 Set INSTALLDIR                |  |
| 3.7.4.9 Control Empty Folder Creation |  |
| 3.7.4.10 Control File/Folder Removal  |  |
| 3.7.4.11 Edit INI File                |  |
| 3.7.4.12 Edit File Properties         |  |
| 3.7.4.13 Edit Folder Properties       |  |
| 7.5 Shortcuts                         |  |
| 3.7.5.1 Add Shortcut                  |  |
| 3.7.5.2 Import Shortcuts              |  |
| 3.7.5.3 Move Shortcut                 |  |
| 3.7.5.4 Edit Shortcut Properties      |  |
| 7.6 Registry                          |  |
| 3.7.6.1 Add Registry Key              |  |
| 3.7.6.2 Add Registry Value            |  |
| 3.7.6.2.1 Add ActiveSetup             |  |
| 3.7.6.3 Add Value/Key Removal         |  |
| 3.7.6.4 Import Registry               |  |
| 3.7.6.5 Export Registry               |  |
| 3.7.6.6 Set Permissions               |  |
| 3.7.6.7 Remove Permissions            |  |
| 3.7.6.8 Move Value, Key               |  |
| 3.7.6.9 Edit Registry Key             |  |
| 3.7.6.10 Edit Registry Value          |  |
| 3.7.6.11 Edit Value/Key Removal       |  |
| 7.7 Custom Actions                    |  |

| PACE Suite 5.2 -       | Getting Started            |  |
|------------------------|----------------------------|--|
| 3.7.7.1                | Add Standard Actions       |  |
| 3.7.7.2                | Add Custom Action          |  |
| 3.7.7.2                | .1 Run PowerShell script   |  |
| 3.7.7.3                | Edit Custom Action         |  |
| 3.7.8 Driv             | ers                        |  |
| 3.7.8.1                | Add Driver                 |  |
| 3.7.8.2                | Edit Driver                |  |
| 3.7.9 Fea <sup>-</sup> | ures and Components        |  |
| 3.7.9.1                | Add Feature                |  |
| 3.7.9.2                | Add Component              |  |
| 3.7.9.3                | Move Feature, Component    |  |
| 3.7.9.4                | Edit Feature Properties    |  |
| 3.7.9.5                | Edit Component Properties  |  |
| 3.7.9.6                | Detect Empty Components    |  |
| 3.7.9.7                | Review Component Resources |  |
| 3.7.10 A               | RP Appearance              |  |
| 3.7.11 U               | pgrades                    |  |
| 3.7.11.1               | Import Upgrades            |  |
| 3.7.11.2               | Add Upgrade                |  |
| 3.7.11.3               | Edit Upgrade               |  |
| 3.7.12 P               | roperties                  |  |
| 3.7.12.1               | Add Property               |  |
| 3.7.12.2               | Edit Property              |  |
| 3.7.13 S               | ummary Information         |  |
| 3.7.14 T               | ables                      |  |
| 3.7.14.1               | Add Tables                 |  |
| 3.7.14.2               | Drop Table                 |  |
| 3.7.14.3               | Import Tables (IDT)        |  |
| 3.7.15 N               | lerge Modules              |  |
| 3.7.15.1               | Create MSM                 |  |
| 3.7.15.2               | Import MSM to Package      |  |
| 3.8 Edit Pro           | ect                        |  |
| 3.8.1 Pre-             | Condition                  |  |
| 3.8.2 File             | and Folders                |  |
| pg. 4                  |                            |  |
|                        |                            |  |

| PACE Suite 5.2 - | Getting Started               |  |
|------------------|-------------------------------|--|
| 3.8.2.1          | Exclude File/Folder           |  |
| 3.8.2.2          | Include Excluded File/Folder  |  |
| 3.8.2.3          | Add System Folder             |  |
| 3.8.2.4          | Add Subfolder                 |  |
| 3.8.2.5          | Import Files and COM          |  |
| 3.8.2.6          | Move File, Folder             |  |
| 3.8.2.7          | Edit File Properties          |  |
| 3.8.2.8          | Edit Folder Properties        |  |
| 3.8.2.9          | Delete File, Folder           |  |
| 3.8.3 Reg        | gistry                        |  |
| 3.8.3.1          | Exclude Registry              |  |
| 3.8.3.2          | Include Excluded Registry     |  |
| 3.8.3.3          | Add Registry Key              |  |
| 3.8.3.4          | Add Registry Value            |  |
| 3.8.3.5          | Import Registry               |  |
| 3.8.3.6          | Export Registry               |  |
| 3.8.3.7          | Move Value, Key               |  |
| 3.8.3.8          | Edit Registry Key             |  |
| 3.8.3.9          | Edit Registry Value           |  |
| 3.8.3.10         | Delete Value, Key             |  |
| 3.8.4 5          | ervices                       |  |
| 3.8.4.1          | Exclude Service               |  |
| 3.8.4.2          | Include Excluded Service      |  |
| 3.8.4.3          | Edit Service                  |  |
| 3.8.5 Env        | rironment Variables           |  |
| 3.8.5.1          | Add Environment Variable      |  |
| 3.8.5.2          | Remove Environment Variable   |  |
| 3.8.6 MS         | I Settings                    |  |
| 3.8.6.1          | Set Application Details       |  |
| 3.8.6.2          | Set INSTALLDIR                |  |
| 3.8.6.3          | Shortcuts                     |  |
| 3.8.6.           | 3.1 Exclude Shortcut          |  |
| 3.8.6.<br>2 0 c  | 3.2 Include Excluded Shortcut |  |
| 5.0.0.           |                               |  |
| pg. 5            |                               |  |

| 3.8.6.3.5       Move Shotcut       358         3.8.6.3.6       Edit Shortcut       360         3.8.6.3.7       Delete Shortcut       362         3.8.6.3.7       Delete Shortcut       362         3.8.6.3.7       Delete Shortcut       362         3.8.6.4       File/Folder Permissions       364         3.8.6.4.1       Set Permissions       364         3.8.6.4.2       Remove Permissions       367         3.8.6.5       Registry Permissions       370         3.8.6.5.1       Set Permissions       370         3.8.6.5.2       Remove Permissions       374         3.8.6.6       Select Compression Type       378 |
|----------------------------------------------------------------------------------------------------|
| 3.8.6.3.6       Edit Shortcut       360         3.8.6.3.7       Delete Shortcut       362         3.8.6.3.7       Delete Shortcut       362         3.8.6.3.7       Delete Shortcut       362         3.8.6.4       File/Folder Permissions       364         3.8.6.4.1       Set Permissions       364         3.8.6.4.2       Remove Permissions       367         3.8.6.5       Registry Permissions       370         3.8.6.5.1       Set Permissions       370         3.8.6.5.2       Remove Permissions       374         3.8.6.6       Select Compression Type       378                                                |
| 3.8.6.3.7       Delete Shortcut       362         3.8.6.4       File/Folder Permissions       364         3.8.6.4.1       Set Permissions       364         3.8.6.4.2       Remove Permissions       367         3.8.6.5       Registry Permissions       370         3.8.6.5.1       Set Permissions       370         3.8.6.5.2       Remove Permissions       374         3.8.6.6       Select Compression Type       378                                                                                                    |
| 3.8.6.4       File/Folder Permissions       364         3.8.6.4.1       Set Permissions       364         3.8.6.4.2       Remove Permissions       367         3.8.6.5       Registry Permissions       367         3.8.6.5.1       Set Permissions       370         3.8.6.5.2       Remove Permissions       374         3.8.6.6       Select Compression Type       378                                                                                                    |
| 3.8.6.4.1       Set Permissions       364         3.8.6.4.2       Remove Permissions       367         3.8.6.5       Registry Permissions       370         3.8.6.5.1       Set Permissions       370         3.8.6.5.2       Remove Permissions       374         3.8.6.6       Select Compression Type       378                                                                                                    |
| 3.8.6.4.2       Remove Permissions       367         3.8.6.5       Registry Permissions       370         3.8.6.5.1       Set Permissions       370         3.8.6.5.2       Remove Permissions       374         3.8.6.6       Select Compression Type       378                                                                                                    |
| 3.8.6.5       Registry Permissions       370         3.8.6.5.1       Set Permissions       370         3.8.6.5.2       Remove Permissions       374         3.8.6.6       Select Compression Type       378                                                                                                    |
| 3.8.6.5.1       Set Permissions       370         3.8.6.5.2       Remove Permissions       374         3.8.6.6       Select Compression Type       378                                                                                                    |
| 3.8.6.5.2         Remove Permissions         374           3.8.6.6         Select Compression Type         378                                                                                                    |
| 3.8.6.6 Select Compression Type                                                                                                    |
|                                                                                                    |
| 3.8.6.7 Use Advertising Tables                                                                                                    |
| 3.8.6.8 Add Active Setup                                                                                                    |
| 3.8.6.9 Set Summary Information                                                                                                    |
| 3.8.7 MSIX/APPX Settings                                                                                                    |
| 3.8.7.1 Create Modification Package                                                                                                    |
| 3.8.7.2 Set Display Properties                                                                                                    |
| 3.8.7.3 Set Identity Properties                                                                                                    |
| 3.8.7.4 Declare Capabilities                                                                                                    |
| 3.8.7.5 Set Supported Platforms                                                                                                    |
| 3.8.7.6 Manage Package Architectures                                                                                                    |
| 3.8.7.7 Create Bundle                                                                                                    |
| 3.8.7.8 Sign Package/Bundle                                                                                                    |
| 3.8.7.9 Edit Manifest Manually                                                                                                    |
| 3.8.7.10 Manage Apps and Visual Assets                                                                                                    |
| 3.8.7.10.1 Exclude App402                                                                                                    |
| 3.8.7.10.2 Include Excluded App403                                                                                                    |
| 3.8.7.10.3 Add App                                                                                                    |
| 3.8.7.10.4 Set App Logos                                                                                                    |
| 3.8.7.10.5 Delete App                                                                                                    |
| 3.8.7.11 Generate AppInstaller                                                                                                    |
| 3.8.8 APPV Settings                                                                                                    |
| 3.8.8.1 Set Application Details                                                                                                    |
| 3.8.8.2 Manage Package Settings                                                                                                    |
| 3.8.8.3 Set Folder Virtualization Level                                                                                                    |
|                                                                                                    |
|                                                                                                    |

| PACE S | uite 5.2 - Ge | etting Started                    |  |
|--------|---------------|-----------------------------------|--|
|        | 3.8.8.4       | Set Registry Virtualization Level |  |
|        | 3.8.8.5       | Manage Apps, FTA, Shortcuts       |  |
|        | 3.8.8.5.1     | Exclude App                       |  |
|        | 3.8.8.5.2     | Include Excluded App              |  |
|        | 3.8.8.5.3     | Add App                           |  |
|        | 3.8.8.5.4     | Add App Shortcut                  |  |
|        | 3.8.8.5.5     | Add App FTA                       |  |
|        | 3.8.8.5.6     | Edit App                          |  |
|        | 3.8.8.5.7     | Edit App Shortcut                 |  |
|        | 3.8.8.5.8     | Edit App FTA                      |  |
|        | 3.8.8.5.9     | Delete App                        |  |
|        | 3.8.8.5.1     | 0 Delete App Shortcut             |  |
|        | 3.8.8.5.1     | 1 Delete App FTA                  |  |
| 3.     | 8.9 THINA     | APP Settings                      |  |
|        | 3.8.9.1 S     | et Entry Points                   |  |
|        | 3.8.9.2       | Define Primary Data Container     |  |
| 3.9    | Edit APPV     |                                   |  |
| 3.10   | Deploy I      | ASI to SCCM                       |  |
| 3.11   | Generate      | e MSI Package Report              |  |
| 3.12   | Validate      | MSI Package                       |  |
| 3.13   | Get MSI       | Package Complexity                |  |
| 3.14   | Create D      | viscovery Documentation           |  |
| 4 Re   | eferences .   |                                   |  |
| 4.1    | Contact       |                                   |  |
| 4.2    | Social Net    | works                             |  |
|        |               |                                   |  |

## 1 Introduction

## 1.1 About This Document

The Getting Started document describes how to perform common application packaging tasks with the help of PACE Suite.

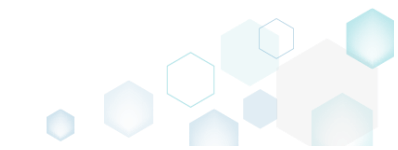

## 1.2 Glossary

- MSI is an installer package file format used by Windows. Its name comes from the program's original title, Microsoft Installer, which has changed to Windows Installer. MSI files are used for installation, storage, and removal of programs.
- MST is a settings file used by Microsoft Windows Installer, a component of the WindowsMST operating system that enables software installations. It contains software configuration options, allows custom parameters for the installation.
- APPV Microsoft Application Virtualization (also known as App-V; formerly Softricity SoftGrid) is an application virtualization and application streaming solution from Microsoft.
- APPX is the file format used to distribute and install Universal Windows Platform (UWP) appsAPPX on Windows 8.x and 10, Windows Phone 8.1, Windows 10 Mobile, Xbox One, Hololens, and Windows 10 IoT Core.
- MSIX MSIX is the file format used to distribute and install Universal Windows Platform (UWP) apps on Windows 10, 8/8.1, 7, MacOS, iOS, Android, Linux, Web.

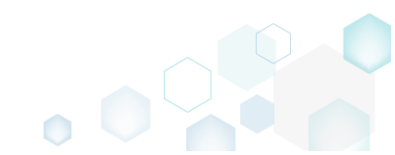

## 2 PACE Overview

PACE Suite consists of the following components:

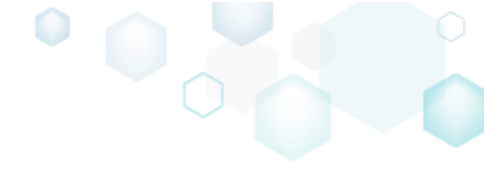

| Tool               | Major functions                                                                                                    |
|--------------------|----------------------------------------------------------------------------------------------------|
| MSI GENERATOR      | <ul> <li>Repackage any existing installation into Windows Installer (MSI), UWP app package (MSIX/APPX) or a virtualization format (Microsoft App-V 5.x, and VMware ThinApp).</li> <li>Auto-detection of embedded installers.</li> <li>Create a response transform</li> <li>Include the excluded files/registry back to a package.</li> </ul>                                                                                                    |
| <b>INSI EDITOR</b> | <ul> <li>Manage the contents of an MSI in a tree view</li> <li>Import the desired resources</li> <li>Manage Custom Actions</li> <li>Integrate Device Drivers</li> <li>Use a smart and advanced MSI database editor, with formatted string autocompleting, Excel-like formula bar, row reference tracking, and more.</li> <li>Create patches (MSP) and Merge Modules (MSM)</li> <li>Manage permission settings for file system and registry</li> <li>Handle upgrades easily – just let MSI Editor know which MSI you want to be upgraded at runtime.</li> <li>Publish your applications to Microsoft SCCM 2007, 2012, 2016.</li> <li>See the estimated complexity of an app right away.</li> <li>Generate package documentation containing the details about your package and configuration.</li> <li>Undo-redo any manipulation and see the changes highlighted in the MSI tables</li> </ul> |
|                    | <ul> <li>Automatically record your on-screen actions into a nice-looking<br/>document with screenshots and annotations</li> </ul>                                                                                                    |

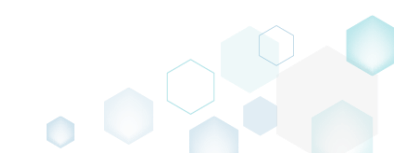

## 2.1 Installation & Activation

## 2.1.1 Software Prerequisites

Ensure that a target system contains necessary software prerequisites:

| OS         | <ul> <li>Windows or Windows Server OS that supports .NET 4.7.2</li> <li>(https://docs.microsoft.com/en-us/dotnet/framework/get-started/system-requirements) or higher.</li> <li>NOTE Building Universal Windows Platform app packages (MSIX/APPX) is available under Windows 10 or Windows Server 2016 and newer.</li> </ul> |
|------------|----------------------------------------------------------------------------------------------------|
|            | Microsoft .NET Framework 4.7.2 ( <u>https://dotnet.microsoft.com/download/dotnet-</u><br><u>framework-runtime</u> ) or higher.                                                                                                    |
| Middleware | <b>NOTE</b> For building THINAPP packages, ensure that your system contains VMware ThinApp (5.0.0/5.0.1/5.1.0/5.1.1/5.2.0) installed and activated with the valid license.                                                                                                    |
|            | NOTE For publishing MSI packages to Microsoft SCCM 2007 (SP1/SP2/R1/R2) or SCCM 2012 (SP1/SP2/R2/R2 SP1) server, ensure that your system contains Microsoft Management Framework 3.0 and Windows Remote Management (WinRM) service enabled.                                                                                  |
| Privileges | Administrative privileges on the system.                                                                                                    |
|            |                                                                                                    |

## 2.1.2 Hardware Prerequisites

Ensure that a target system fulfils the minimum hardware conditions:

|                          | 32-bit (x86) or 64-bit (x64) processor at 2 GHz or greater                                                                  |
|--------------------------|----------------------------------------------------------------------------------------------------|
| Processor                | NOTE To repackage 64-bit applications or create 64-bit App-V packages, use PACE Suite on a 64-bit Windows operating system. |
| RAM                      | 2 GB                                                                                                    |
| Hard drive free<br>space | 1 GB<br>NOTE Additional storage is required for your projects and packages and depends<br>on their size and quantity.       |
| Display                  | 1280 x 768 resolution or higher.                                                                                            |

## 2.1.3 Installing PACE Suite

PACE Suite installation checks whether your license is compatible with the current PACE Suite version and whether your system meets minimum software requirements. Note that the installation requires the administrator privileges.

Run the downloaded PACE Suite installater.

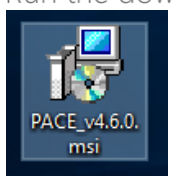

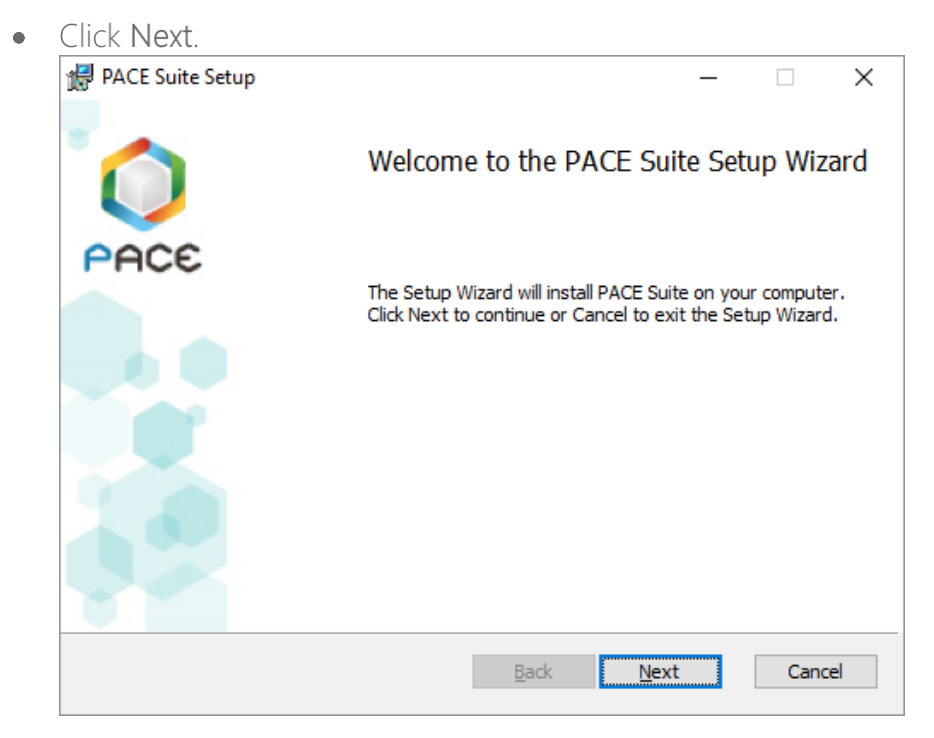

• Read and accept the END USER LICENSE AGREEMENT and then click Next.

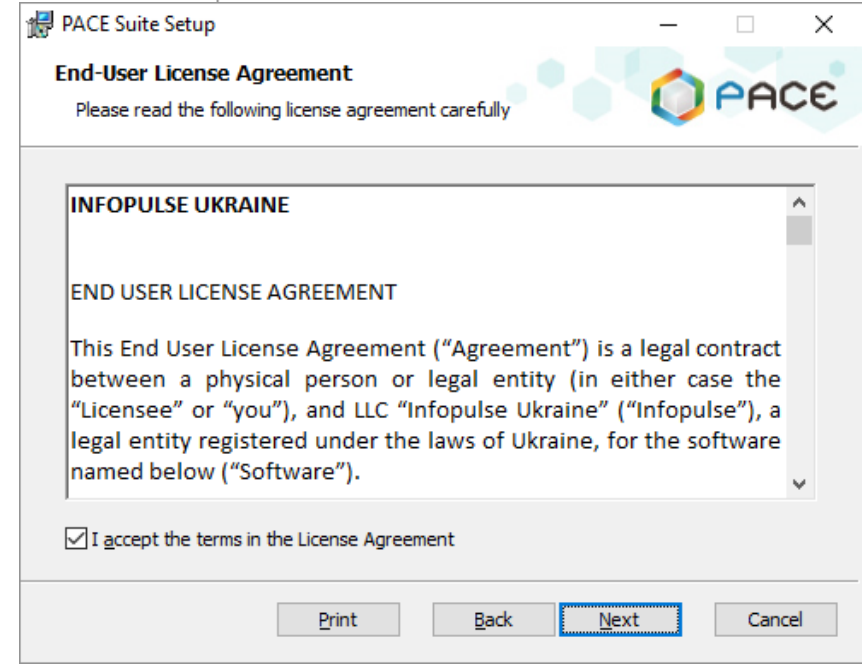

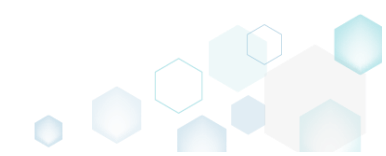

• Leave the default installation location or choose an alternative one and click Next.

| 🖟 PACE Suite Setup                                                          |                      | _              |        |   |
|-----------------------------------------------------------------------------|----------------------|----------------|--------|---|
| <b>Destination Folder</b><br>Click Next to install to the default folder of | or click Change to o | thoose another | PACE   |   |
| Install PACE Suite to:                                                      |                      |                |        |   |
| C:\Program Files (x86)\PACE Suite\                                          |                      |                |        |   |
| <u>C</u> hange                                                              |                      |                |        |   |
|                                                                             |                      |                |        |   |
|                                                                             |                      |                |        |   |
|                                                                             | <u>B</u> ack         | Next           | Cancel | ] |

• Enter your license key or select the Skip entering a product key now option and click Next.

| Register product         Please enter valid license code         Stip entering a product key now         Select this if you have entered your product key on this machine before, or if you want to enter it later.         Enter a product key now         Product key:         Get 30-days full license for free | $\times$ |
|----------------------------------------------------------------------------------------------------|----------|
| Please enter valid license code         Skip entering a product key now         Select this if you have entered your product key on this machine before, or if you want to enter it later.         Image: The product key now         Product key:         Get 30-days full license for free                       | ~~       |
| Skip entering a product key now Select this if you have entered your product key on this machine before, or if you want to enter it later.  Troduct key now Get 30-days full license for free                                                                                                    | ~~       |
| Select this if you have entered your product key on this machine before, or if you want<br>to enter it later.  Enter a product key now Product key: Get 30-days full license for free                                                                                                    |          |
| Enter a product key now Product key: Get 30-days full license for free                                                                                                    |          |
| Product key:<br>Get 30-days full license for free                                                                                                    |          |
| Get 30-days full license for free                                                                                                    |          |
|                                                                                                    |          |
|                                                                                                    |          |
|                                                                                                    |          |
|                                                                                                    |          |
|                                                                                                    |          |
| Back Next Cance                                                                                                    | _        |

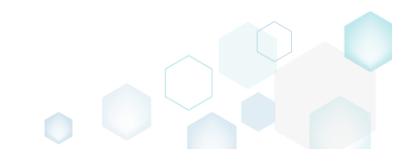

• Uncheck PACE Suite components, which you do not want to install, and click Next.

|                                | · · · · |             |
|--------------------------------|---------|-------------|
| 🙀 PACE Suite Setup             |         | – 🗆 X       |
| Advanced options               |         | 00000       |
| Please choose advanced options |         | PHLE        |
|                                |         |             |
| Install MSI Generator          |         |             |
| Install MSI Editor             |         |             |
| Install Docu Generator         |         |             |
| Associate with *.mgp files     |         |             |
| Associate with *.appv files    | 3       |             |
| Integrate in context menu      |         |             |
|                                |         |             |
|                                |         |             |
|                                |         |             |
|                                | Back    | Next Cancel |
|                                |         |             |

• Click Install.

| 🙀 PACE Suite Setup                                                                                      |                                     | —        |       | $\times$ |
|----------------------------------------------------------------------------------------------------|-------------------------------------|----------|-------|----------|
| Ready to install PACE Suite                                                                             |                                     | 0        | PAC   | ε        |
| Click Install to begin the installation. Click Bac<br>installation settings. Click Cancel to exit the v | k to review or change ar<br>vizard. | ny of yo | ur    |          |
|                                                                                                    |                                     |          |       |          |
|                                                                                                    |                                     |          |       |          |
|                                                                                                    |                                     |          |       |          |
| Bad                                                                                                    | k ෫ Install                         |          | Cance | el       |

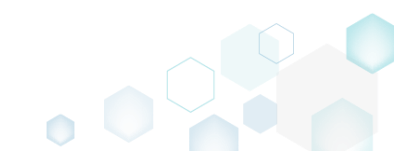

• Wait until the installation is completed.

| 🖟 PACE Suite Setup                               | - D >            | K |
|--------------------------------------------------|------------------|---|
| Installing PACE Suite                            |                  | • |
| Please wait while the Setup Wizard installs PACE | Suite.           |   |
| Status: Updating component registration          |                  |   |
|                                                  |                  |   |
|                                                  |                  |   |
|                                                  |                  |   |
|                                                  | Back Next Cancel |   |

• Click Finish.

| 👷 PACE Suite Setup |                                         | _          |        | ×  |
|--------------------|-----------------------------------------|------------|--------|----|
| 0                  | Completed the PACE Sui                  | te Setu    | p Wiza | rd |
| PACE               | Click the Finish button to exit the Set | tup Wizard | ı.     |    |
|                    |                                         |            |        |    |
|                    | <u>B</u> ack <b>Fini</b>                | sh         | Canc   | el |

• Find the installed PACE Suite shortcuts on your Desktop and in the Start Menu.

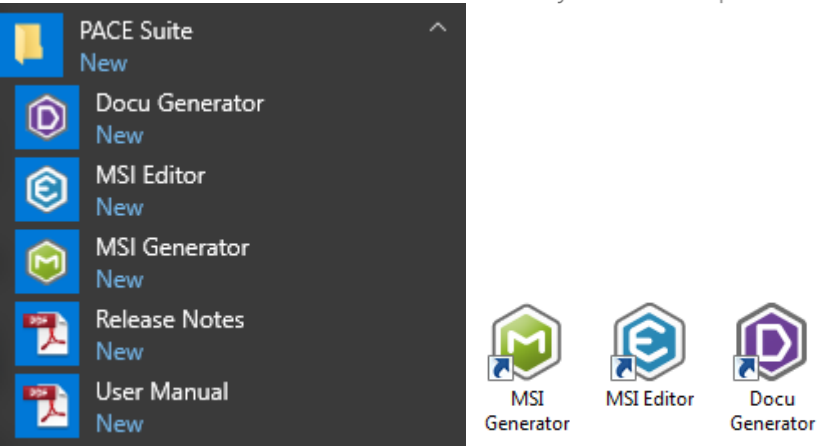

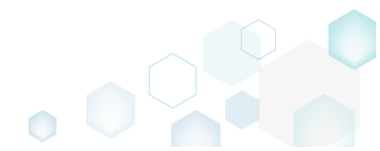

## 2.1.4 Activating PACE Suite

If you have installed PACE Suite with the **Skip entering a product key now** option or your current license is expired, you can activate your copy of PACE Suite with the provided license key.

As PACE Suite consists of MSI Editor, MSI Generator and Docu Generator, you have to activate all these products separately.

• Launch MSI Editor from the desktop or the start menu shortcut.

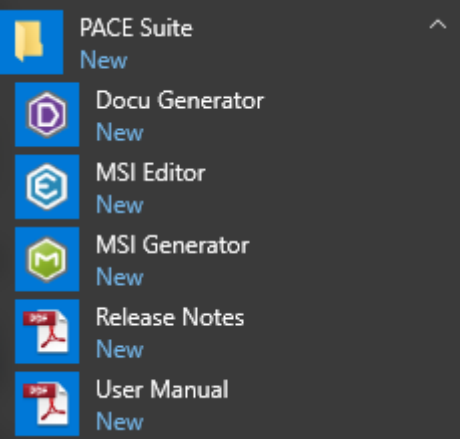

• Click Enter the license key.

| i Pac | CE Suite activation                                                                                                    | × |  |  |  |  |  |
|-------|----------------------------------------------------------------------------------------------------|---|--|--|--|--|--|
|       | This copy of PACE Suite is not activated.                                                                                |   |  |  |  |  |  |
| •     | To activate this copy of PACE Suite enter the purchased license key. For purchasing a new license, click <b>Buy now.</b> |   |  |  |  |  |  |
|       | If you need additional assistance, please contact us via email or visit pacesuite.com                                    |   |  |  |  |  |  |
|       | Enter the license key Buy now                                                                                            |   |  |  |  |  |  |

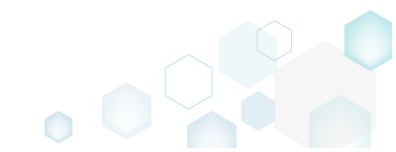

 Enter your license key and click Register.
 NOTE If you are using the desktop version of Microsoft Outlook, ensure that the <u>Auto Remove</u> <u>Line Breaks feature</u> is disabled. Otherwise, your keys may be displayed incorrectly, and often that is the cause of the Invalid key error.

| I MSI Editor: About |                                                 |         |
|---------------------|-------------------------------------------------|---------|
|                     | PACE Suite                                      |         |
|                     | 4.7.0.7                                         |         |
|                     | Part of PACE Suite                              |         |
| $\checkmark$        | Copyright © Infopulse 2018                      |         |
|                     | License Agreement<br>Product website<br>Support |         |
| License Info:       |                                                 |         |
|                     |                                                 |         |
| Product Key:        |                                                 | Buy Now |
| Product Key:        |                                                 | Buy Now |

• Repeat the activation process for MSI Generator and Docu Generator, launching them from the desktop or the start menu shortcut.

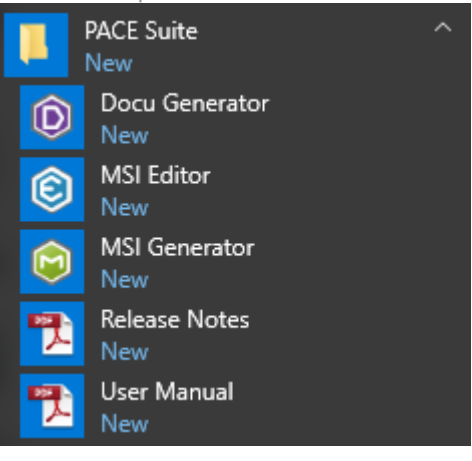

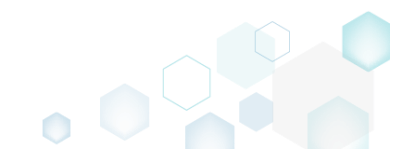

## 3 How-To Manuals

We regularly publish PACE Suite educational videos on YouTube. Please subscribe to our channel.

## 3.1 Create MSI

Choose a scenario that better suits your needs:

- Create MSI from Scratch, described in section 3.1.1 Create a blank MSI in MSI Editor, add folders, files, registry entries and shortcuts directly to the MSI package.
- Repackage Installation to MSI, described in section 3.1.2 Repackage your source installation (EXE, MSI, VBS, CMD, etc.) into MSI package using MSI Generator. Along with files and registry, services and environment variables, you can capture the modified permissions to the file system and registry.
- Capture System Changes to MSI, described in section 3.1.3 Capture system changes, which were made to the file system and registry, by script, by application or manually and save them into MSI package using MSI Generator. Along with files and registry, services and environment variables, you can capture the modified permissions to the file system and registry.

## 3.1.1 Create MSI from Scratch

Create a blank MSI in MSI Editor, add folders, files, registry entries and shortcuts directly to the MSI package.

• Launch MSI Editor from the desktop or the start menu shortcut.

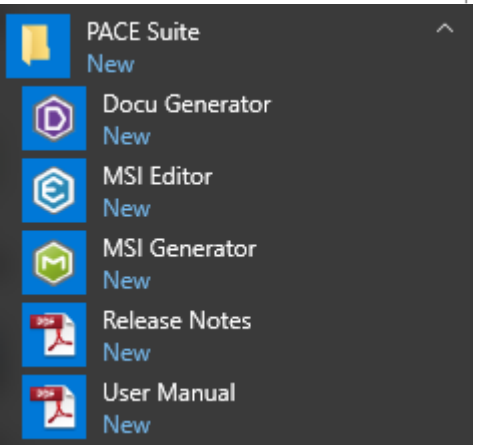

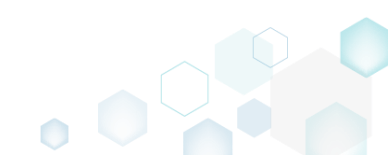

Select New MSI... from the MENU to create a new empty MSI package.
 MSI Editor

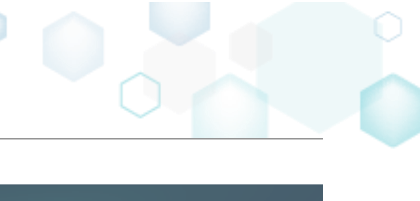

| New MSI                     | Ctrl + N |
|-----------------------------|----------|
| New MST                     |          |
| Open                        | Ctrl + O |
| Open recent                 | •        |
| Apply MST to MSI            |          |
| Remove MST from MSI         |          |
| Save                        | Ctrl + S |
| Save as                     |          |
| Create MSP against original | MSI      |
| Generate package report     |          |
| Deploy to SCCM              |          |
| Active scripting            |          |
| Compare packages            |          |
| Edit                        | •        |
| Import and export           | •        |
| Validation                  | •        |
| Help                        | •        |
| Quit                        | Alt + F4 |

• Specify a name and a destination location for the package and click Save.

| Save As                                            |                                    |                        |                   |        | ×      |
|----------------------------------------------------|------------------------------------|------------------------|-------------------|--------|--------|
| $\leftrightarrow$ $\rightarrow$ $\land$ $\uparrow$ | > This PC > Documents > MSI Editor | ~ č                    | Search MSI Editor |        | Q      |
| Organize 🔻 Ne                                      | w folder                           |                        |                   |        | ?      |
| 📌 Quick access                                     | ^ Name                             | Date modified          | Туре              | Size   |        |
| E. Desktop                                         | 🖈 No it                            | ems match your search. |                   |        |        |
| 🖊 Downloads                                        | *                                  |                        |                   |        |        |
| Documents                                          | *                                  |                        |                   |        |        |
| Pictures                                           | *                                  |                        |                   |        |        |
| i OneDrive                                         |                                    |                        |                   |        |        |
| 💻 This PC                                          |                                    |                        |                   |        |        |
| 💣 Network                                          |                                    |                        |                   |        |        |
| •4 Homegroup                                       | ×                                  |                        |                   |        |        |
| File <u>n</u> ame:                                 | MyPackage1.msi                     |                        |                   |        | ~      |
| Save as <u>t</u> ype:                              | Windows Installer Database (*.msi) |                        |                   |        | $\sim$ |
| ∧ Hide Folders                                     |                                    |                        | Save              | Cancel |        |

- For managing package resources and settings, refer to the respective section of this document:
  - For managing Application Details see section 3.7.2
     Manage product name, version, language and manufacturer of the application.
  - For managing Package IDs see section 3.7.3
     Manage product, upgrade and package codes.

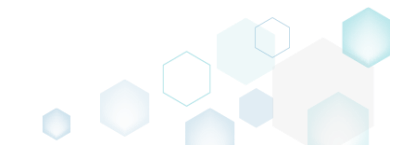

- For managing Files and Folders see section 3.7.4
   Review package files and folders, add new folders, import files, set permissions, register
   COM objects and .NET assemblies, set the INSTALLDIR folder and the like.
- For managing Shortcuts see section 3.7.5 Review package shortcuts, add new or import existing shortcuts, manage their properties.
- For managing Registry see section 3.7.6
   Review package registry, add new or import from REG file registry keys and values, integrate ActiveSetup, set permissions and the like.
- For managing Custom Actions see section 3.7.7
   Manage custom and standard actions of the package, add new one to run scripts, EXE, etc.
- For managing Drivers see section 3.7.8
   Review the package device drivers, modify and add new ones.
- For managing Features and Components see section 3.7.9
   Review the feature-component structure and resources, linked with components. Add new features, components and manage their properties.
- For managing ARP Appearance see section 3.7.10
   Control how the package will be displayed in the App list (Add & Remove Programs).
- For managing Upgrades see section 3.7.11
   Manage the package upgrade settings to automatically upgrade previous MSI packages.
- For managing MSI Properties see section 3.7.12
   Manage package properties, defined in the Property table and those, which will be updated by the CustomAction, AppSearch, Control, ComboBox, CheckBox, RadioButton tables.
- For managing Summary Information see section 3.7.13
   Manage Summary Information of the opened MSI/MST.
- For managing MSI Tables see section 3.7.14
   Add, import, drop MSI tables.
- For managing Merge Modules, described in section 3.7.15
   Create new MSM or importing existing MSM to the package.

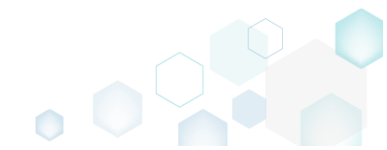

For saving your package, select Save from the MENU.

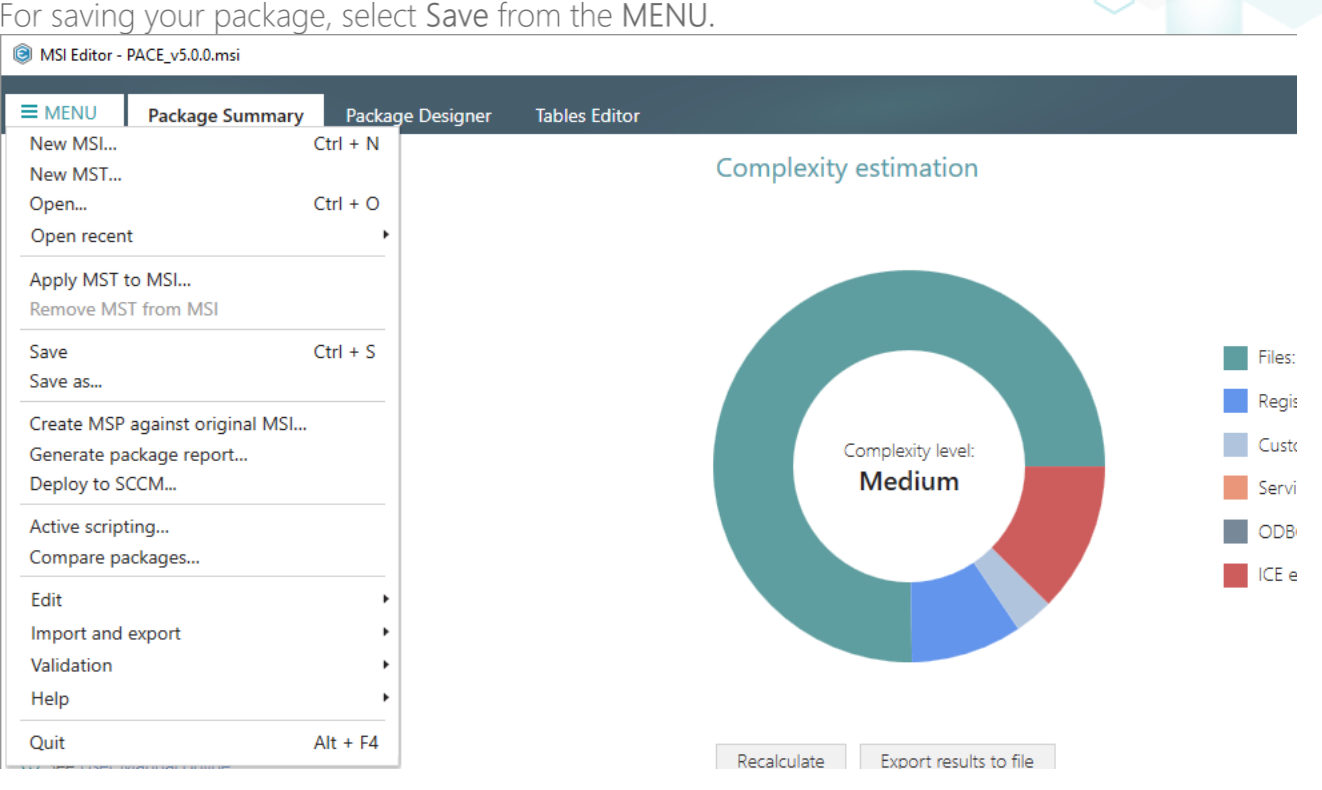

## 3.1.2 Repackage Installation to MSI

Repackage your source installation (EXE, MSI, VBS, CMD, etc.) into MSI package using MSI Generator. Along with files and registry, services and environment variables, you can capture the modified permissions to the file system and registry.

Launch MSI Generator from the desktop of the start menu shortcut. •

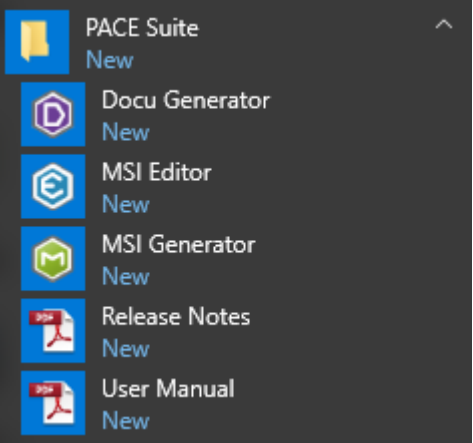

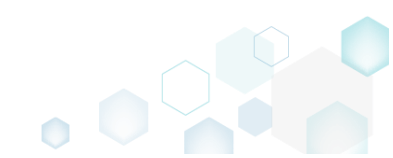

• If you have the User Account Control enabled, click Yes to launch the application.

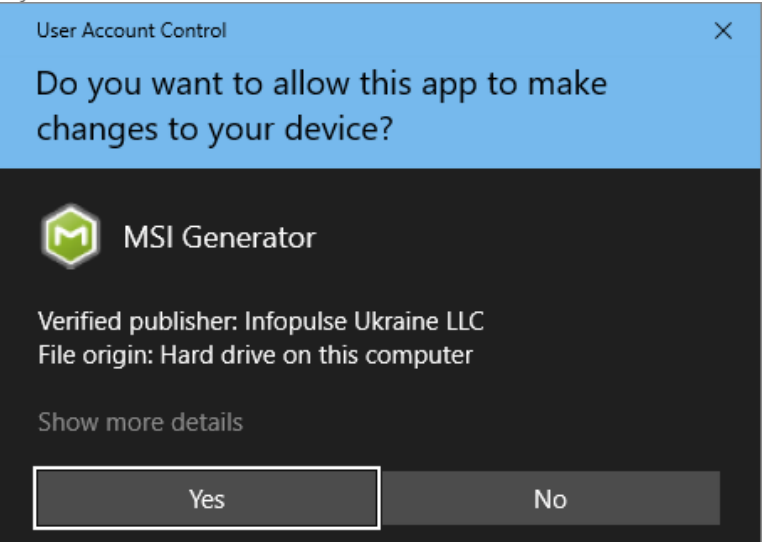

• Click Capture installation.

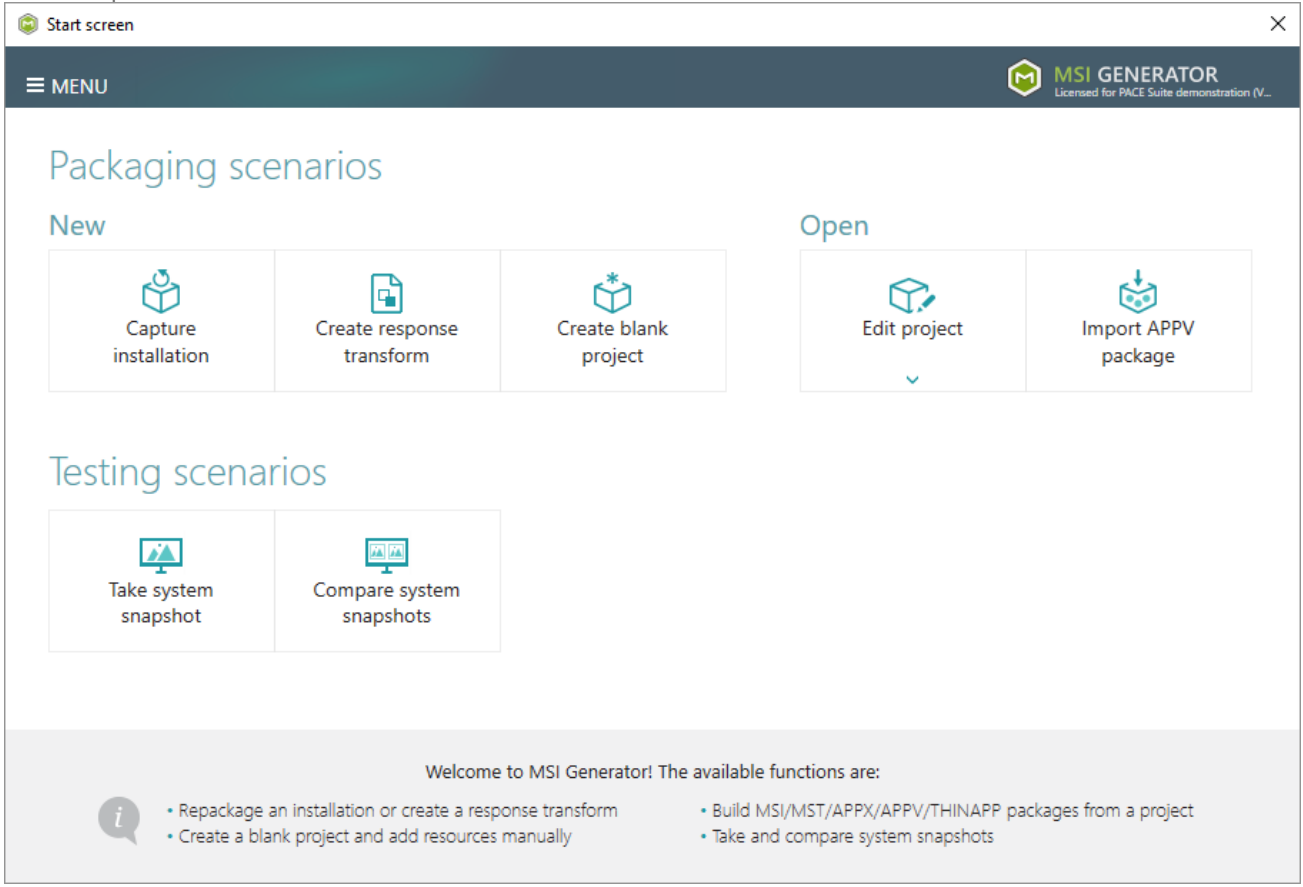

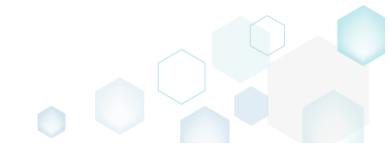

• Review the issues, which were detected on your system, and try to resolve them by closing the non-essential applications and stopping services. Thereafter, click Next >.

| Capture installation                                                                                                    |                                                                            |                                                                        |                       |                       | ×       |
|----------------------------------------------------------------------------------------------------|----------------------------------------------------------------------------|------------------------------------------------------------------------|-----------------------|-----------------------|---------|
| •                                                                                                    |                                                                            |                                                                        |                       |                       |         |
| Prepare Ca<br>computer n                                                                                                    | apturing Settings Ir<br>nethod                                             | nstallation Completion                                                 |                       |                       |         |
| Prepare the computer for cap                                                                                                    | oturing                                                                    |                                                                        |                       |                       |         |
| It is strongly recommended to perform captu<br>avoid capturing data, which is not related to<br>virtual machine to the previous state.<br>The follwing issues were detected on your system: | uring on a clean virtual machine v<br>your source installation. Also, in o | with all non-essential processes<br>case of any failure, you will be a | stopped<br>able to re | in order<br>store the | to<br>e |
| Description                                                                                                    | Resolution                                                                 |                                                                        |                       |                       |         |
| Diagnostic Policy Service is active.                                                                                                    | Stop this service before capturing.                                        |                                                                        |                       |                       |         |
| Windows Defender Antivirus Service is active.                                                                                                    | Stop this service before capturing.                                        |                                                                        |                       |                       |         |
| Security Center is active.                                                                                                    | Stop this service before capturing.                                        |                                                                        |                       |                       |         |
| Windows Search is active.                                                                                                    | Stop this service before capturing.                                        |                                                                        |                       |                       |         |
| Windows Defender is running.                                                                                                    | Close your antivirus software before ca                                    | apturing.                                                              |                       |                       |         |
|                                                                                                    |                                                                            |                                                                        |                       |                       |         |
| Refresh                                                                                                    |                                                                            | Review the captu                                                       | uring recon           | nmendati              | ons     |
|                                                                                                    |                                                                            | < Back Next >                                                          |                       | Cancel                |         |

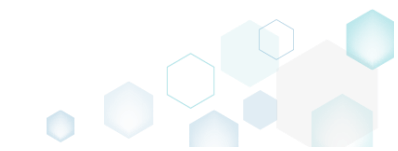

• Select the Monitoring method for the quicker capturing (or use the Snapshotting one if you need to continue capturing after the system restart) and click Next >.

| Capture installation          | ·                                                             |                                                  |                                         |                                              |                                          |                    |        | × |
|-------------------------------|---------------------------------------------------------------|--------------------------------------------------|-----------------------------------------|----------------------------------------------|------------------------------------------|--------------------|--------|---|
|                               | <b></b>                                                       |                                                  |                                         |                                              |                                          |                    |        |   |
|                               | Prepare<br>computer                                           | Capturing<br>method                              | Settings                                | Installation                                 | Completion                               |                    |        |   |
| Select a captu                | iring method                                                  | ł                                                |                                         |                                              |                                          |                    |        |   |
| Monite     This m             | oring (quick)<br>nethod watches the                           | e installation and I                             | records system c                        | hanges to a packa                            | age.                                     |                    |        |   |
| O Snapsl<br>This m<br>differe | hotting (configural<br>nethod creates two<br>nce between snap | ble)<br>9 system snapshot<br>9shots. Use this op | s (before and aft<br>otion if your sour | er the installation)<br>ce installation requ | and builds a pack<br>uires the system re | age, bas<br>start. | sed on |   |
|                               |                                                               |                                                  |                                         |                                              |                                          |                    |        |   |
|                               |                                                               |                                                  |                                         |                                              |                                          |                    |        |   |
|                               |                                                               |                                                  |                                         |                                              |                                          |                    |        |   |
|                               |                                                               |                                                  |                                         |                                              |                                          |                    |        |   |
|                               |                                                               |                                                  |                                         |                                              |                                          |                    |        |   |
|                               |                                                               |                                                  |                                         | < Back                                       | Next >                                   |                    | Cancel |   |
|                               |                                                               |                                                  |                                         |                                              | L                                        |                    |        |   |

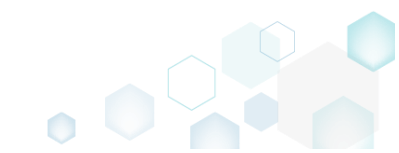

• Review and update package name. If needed, disable unnecessary exlusion filters and scanning areas. Click Next > to start the capturing.

| Capture installation     | -                   | -                        |          | 5                                                      |            |        | × |
|--------------------------|---------------------|--------------------------|----------|--------------------------------------------------------|------------|--------|---|
|                          | Prepare<br>computer | ✓<br>Capturing<br>method | Settings | Installation                                           | Completion |        |   |
| Settings<br>Package name |                     |                          |          |                                                        |            |        |   |
| PKG-170912-154800        |                     |                          | Scannin  | areas                                                  |            |        |   |
| Apply the following f    | ilters to the capt  | ired resources:          | Appli    | cation objects:<br>Permissions<br>Services<br>Printers |            |        |   |
|                          |                     |                          |          | < Back                                                 | Next >     | Cancel |   |

• Click Select and run... to choose source installation for repackaging.

| Capture inst                     | allation                           |                              |                                       |                                    |                    |                       | —          |          | × |
|----------------------------------|------------------------------------|------------------------------|---------------------------------------|------------------------------------|--------------------|-----------------------|------------|----------|---|
|                                  |                                    |                              |                                       |                                    |                    |                       |            |          |   |
|                                  | P                                  | Prepare                      | Capturing<br>method                   | Settings                           | Installation       | Completion            |            |          |   |
| Install yo                       | ur applica                         | ations no                    | WC                                    |                                    |                    |                       |            |          |   |
| Now is the tin<br>the "Select an | ne to run insta<br>nd run" functi  | allers of the a<br>ionality. | applications, whic                    | h you want to ca                   | apture. You can ru | n installers either n | manually   | or usin  | g |
| Detected MSL In                  | stallation                         |                              |                                       |                                    |                    |                       |            |          |   |
| State                            | Copied                             | Name                         |                                       |                                    |                    |                       |            |          |   |
|                                  |                                    |                              |                                       |                                    |                    |                       |            |          |   |
| Note that it is capturing and    | not recomme<br>d switch to cus     | ended to rep<br>tomizing the | ackage MSI to M<br>em via a transforr | SI. If you have ir<br>n in Editor. | stantly detected a | and copied MSI inst   | tallations | s, cance | I |
| Once the inst                    | allation is com<br>hed the install | npleted, select<br>lation    | ct "I have finished                   | the installation"                  | and click "Next".  |                       |            |          |   |
|                                  |                                    |                              |                                       |                                    |                    |                       |            |          |   |
|                                  |                                    |                              |                                       |                                    | < Back             | Next >                |            | Cance    |   |

• Select the installer file (e.g. Firefox Setup.exe) and click Open.

| © Open                                                                                                    |                  |                       |                   |          |                                 |        |        | × |
|----------------------------------------------------------------------------------------------------|------------------|-----------------------|-------------------|----------|---------------------------------|--------|--------|---|
|                                                                                                    | → This           | PC > Downloads        |                   | √ Ū      | Search Downl                    | oads   |        | P |
| Organize 🔻 🛛 No                                                                                                    | ew folder        |                       |                   |          |                                 |        |        | ? |
| 🚽 Quick access                                                                                                    |                  | Name                  | Date modified     | Туре     |                                 | Size   |        |   |
| <ul> <li>Carce access</li> <li>Desktop</li> <li>Downloads</li> <li>Documents</li> <li>Pictures</li> <li>OneDrive</li> <li>This PC</li> <li>Network</li> <li>Homegroup</li> </ul> | * * *            | Firefox Setup.exe     | 9/13/2017 4:24 PM | Applicat | ion                             | 33,209 | КВ     |   |
|                                                                                                    | File <u>n</u> an | ne: Firefox Setup.exe |                   | ~        | Installer files<br><u>O</u> pen | (*.*)  | Cancel | ~ |

• Follow the installation dialogs of the launched source installation to complete it.

| Mozilla Firefox Setup             | - 🗆 X                                   |                                                     |
|-----------------------------------|-----------------------------------------|-----------------------------------------------------|
| Welcome to the                    | Mozilla Firefox                         |                                                     |
| 🐻 Mozilla Firefox Setup           | -                                       | ×                                                   |
| Setup Type                        |                                         |                                                     |
| Choose set                        |                                         | – 🗆 X                                               |
| Summary                           |                                         |                                                     |
| Ready to start installing Firefox |                                         |                                                     |
| Standar                           | x Setup                                 | - 🗆 ×                                               |
| Firefox Firefox will I            | ile Marille Finafori is bains installed |                                                     |
| C:\Program                        | Mozilla Firefox Setup                   |                                                     |
| You ma<br>Installing Firefo       |                                         |                                                     |
|                                   |                                         | Completing the Mozilla Firefox                      |
|                                   |                                         | Setup Wizard                                        |
|                                   |                                         | Marilla Firefay has been installed on your computer |
|                                   | and and                                 | Olide Firefox has been installed on your computer.  |
|                                   |                                         | Click Finish to close this wizard.                  |
| Click Install                     |                                         |                                                     |
|                                   |                                         |                                                     |
|                                   |                                         |                                                     |
|                                   |                                         |                                                     |
|                                   |                                         |                                                     |
|                                   |                                         |                                                     |
|                                   |                                         |                                                     |
|                                   |                                         | < <u>B</u> ack <b>Einish</b> Cancel                 |

• Once the source installation is completed, we recommend to check if the Detected MSI installations tab does not contain found MSI installers. Even if your sources installation is an EXE file, it could contain embedded MSI installers, launched hiddednly. As you may know, repackaging existing vendor MSI installers into MSI is against Microsoft best practices. Thus, if the Detected MSI installations tab contains a found MSI installer, consider canceling

this capturing (repackaging) process and switching to editing it in MSI Editor (Edit MSI/MST is described in section 3.7). Note that the found MSI installers are copied to the project folder.

| © Capture install                    | ation                                           |                                         |                                    |                    | I                     |            |           | × |
|--------------------------------------|-------------------------------------------------|-----------------------------------------|------------------------------------|--------------------|-----------------------|------------|-----------|---|
|                                      | <b></b>                                         | <b></b>                                 | <b></b>                            |                    |                       |            |           |   |
|                                      | Prepare<br>computer                             | Capturing<br>method                     | Settings                           | Installation       | Completion            |            |           |   |
| Install you                          | r applications n                                | ow                                      |                                    |                    |                       |            |           |   |
| Now is the time<br>the "Select and   | to run installers of the run" functionality.    | applications, whic                      | h you want to ci                   | apture. You can ru | n installers either r | manually   | or using  | 9 |
| Select and                           | run                                             |                                         |                                    |                    |                       |            |           |   |
| Detected MSI Inst                    | allation                                        |                                         |                                    |                    |                       |            |           | _ |
| State                                | Copied Name                                     |                                         |                                    |                    |                       |            |           |   |
| Note that it is n<br>capturing and s | ot recommended to re<br>witch to customizing th | package MSI to M<br>iem via a transforr | SI. If you have ir<br>n in Editor. | stantly detected a | and copied MSI ins    | tallations | s, cancel | 1 |
| Once the install                     | ation is completed, sele<br>ed the installation | ect "I have finishec                    | the installation                   | and click "Next".  |                       |            |           |   |
|                                      |                                                 |                                         |                                    | < Back             | Next >                |            | Cancel    |   |

• Now you can make any additional changes to the file system and registry, which you want to capture along with source installation and include to the package. For instance, you can copy or edit configuration files, import REG file to the system registry, change file, folder permissions, or launch the installed application in order to capture the necessary application configurations, like disabling updates and so on.

In case of necessity, to change the default permission settings for a folder or a file, select **Properties** from the Windows Explorer context menu of a folder, for which you want to set new permissions.

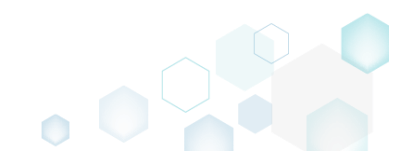

PACE Suite 5.2 - Getting Started

| 📙   🛃 🚽 🖂 🖛 l C:\Program                                                        | n Files (x86)            |                       |                   |        |          |      |   | - 0                        | ×   |   |
|---------------------------------------------------------------------------------|--------------------------|-----------------------|-------------------|--------|----------|------|---|----------------------------|-----|---|
| File Home Share                                                                 | View                     |                       |                   |        |          |      |   |                            | ~ ( | 2 |
| $\leftarrow$ $\rightarrow$ $\checkmark$ $\uparrow$ $\square$ $\rightarrow$ This | s PC > Local Disk (C:) > | Program Files (x86) > |                   |        |          | ~    | Ō | Search Program Files (x86) | Q   | ] |
|                                                                                 | Name                     | ^                     | Date modified     | Tvi    | oe.      | Size |   |                            |     | ~ |
| 📌 Quick access                                                                  |                          |                       | 7/16/2016 2 47 PM | 1.01   |          | 0.20 |   |                            |     |   |
| 📃 Desktop 🛛 🖈                                                                   | Common Files             |                       | 7/16/2016 2:47 PM | File   | e folder |      |   |                            |     |   |
| 👆 Downloads 🛛 🖈                                                                 | Microsoft Analysis       | Services              | 2/20/2017 1:54 PM | File   | e folder |      |   |                            |     |   |
| 🗄 Documents 🖈                                                                   | Microsoft Office         | Services              | 2/17/2017 3:40 PM | File   | e folder |      |   |                            |     |   |
| Pictures 🖈                                                                      | Microsoft SQL Serv       | er                    | 2/17/2017 3:42 PM | File   | e folder |      |   |                            |     |   |
|                                                                                 | Microsoft.NET            |                       | 2/17/2017 3:44 PM | File   | e folder |      |   |                            |     |   |
| ConeDrive                                                                       | Mozilla Firefox          |                       | 0/10/2017 /-05 DM | File   | folder   |      |   |                            |     |   |
| 🛄 This PC                                                                       | 🔒 Mozilla Maintenan      | Open                  |                   |        | folder   |      |   | -                          |     |   |
| A Network                                                                       | Notepad++                | Open in new wind      | low               |        | : folder |      |   |                            |     |   |
| - NEWOIK                                                                        | PACE Suite               | Pin to Quick acce     | 55                |        | : folder |      |   |                            |     |   |
| •4 Homegroup                                                                    | Uninstall Information    | 7-Zip                 |                   | >      | : folder |      |   |                            |     |   |
|                                                                                 | VMware                   | CRC SHA               |                   | >      | folder   |      |   |                            |     |   |
|                                                                                 | Windows Defender         | Scan with Windov      | vs Defender       |        | folder   |      |   |                            |     |   |
|                                                                                 | Windows Kits             | Share with            |                   | $\geq$ | folder   |      |   |                            |     |   |
|                                                                                 | Windows Mail             | Restore previous v    | resions           |        | tolder   |      |   |                            |     |   |
|                                                                                 | Windows Media Pla        | Include in library    |                   | >      | tolder   |      |   |                            |     |   |
|                                                                                 | Windows MT               | Pin to Start          |                   |        | tolder   |      |   |                            |     |   |
|                                                                                 | Windows Photo Vie        | Send to               |                   | >      | folder   |      |   |                            |     |   |
|                                                                                 | Windows Portable         | -                     |                   | _      | folder   |      |   |                            |     |   |
|                                                                                 | WindowsPowerShe          | Cut                   |                   |        | folder   |      |   |                            |     | ¥ |
| 21 items 1 item selected                                                        |                          | Сору                  |                   |        |          |      |   |                            |     |   |
|                                                                                 |                          | Create shortcut       |                   |        |          |      |   |                            |     |   |
|                                                                                 |                          | 💡 Delete              |                   |        |          |      |   |                            |     |   |
|                                                                                 |                          | 💡 Rename              |                   |        |          |      |   |                            |     |   |
|                                                                                 |                          | Properties            |                   |        |          |      |   |                            |     |   |

Then, switch to the Security tab and click Edit.

| Mozilla Firefox Properties                                                  |    |  |  |  |  |  |  |  |  |  |
|-----------------------------------------------------------------------------|----|--|--|--|--|--|--|--|--|--|
| General Sharing Security Previous Versions Customize                        |    |  |  |  |  |  |  |  |  |  |
| Object name: C:\Program Files (x86)\Mozilla Firefox<br>Group or user names: |    |  |  |  |  |  |  |  |  |  |
| ALL APPLICATION PACKAGES                                                    | ^  |  |  |  |  |  |  |  |  |  |
| ALL RESTRICTED APPLICATION PACKAGES                                         |    |  |  |  |  |  |  |  |  |  |
| SECREATOR OWNER                                                             | ~  |  |  |  |  |  |  |  |  |  |
| <                                                                           |    |  |  |  |  |  |  |  |  |  |
| To change permissions, click Edit.                                          |    |  |  |  |  |  |  |  |  |  |
| APPLICATION PACKAGES Allow Deny                                             |    |  |  |  |  |  |  |  |  |  |
| Full control                                                                | ^  |  |  |  |  |  |  |  |  |  |
| Modify                                                                      |    |  |  |  |  |  |  |  |  |  |
| Read & execute 🗸                                                            |    |  |  |  |  |  |  |  |  |  |
| List folder contents 🗸                                                      |    |  |  |  |  |  |  |  |  |  |
| Read 🗸                                                                      |    |  |  |  |  |  |  |  |  |  |
| Write                                                                       | ~  |  |  |  |  |  |  |  |  |  |
| For special permissions or advanced settings, Advanced Advanced.            |    |  |  |  |  |  |  |  |  |  |
| OK Cancel App                                                               | ły |  |  |  |  |  |  |  |  |  |

And select a group or a user, for which you want to change the permissions and then select the necessary access rights. For example, lets set the 'Write' and the 'Modify' access rights for

the 'Users' group. Then click Apply and OK.

| Permissions for Mozilla Firefo         | x                   | >              |  |  |  |  |  |  |
|----------------------------------------|---------------------|----------------|--|--|--|--|--|--|
| Security                               |                     |                |  |  |  |  |  |  |
| Object name: C:\Program Files (        | x86)\Mozilla Firefo | x              |  |  |  |  |  |  |
| Group or user names:                   |                     |                |  |  |  |  |  |  |
| SCREATOR OWNER                         |                     |                |  |  |  |  |  |  |
| SYSTEM<br>Administrators (WIN10X64-V/N | (\Administrators)   |                |  |  |  |  |  |  |
| Lusers (WIN10X64-VM\Users)             | )                   | _              |  |  |  |  |  |  |
| StrustedInstaller                      |                     |                |  |  |  |  |  |  |
| <                                      |                     | >              |  |  |  |  |  |  |
|                                        | A <u>d</u> d        | <u>R</u> emove |  |  |  |  |  |  |
| Permissions for Users                  | Allow               | Deny           |  |  |  |  |  |  |
| Full control                           |                     | □ ^            |  |  |  |  |  |  |
| Modify                                 | $\square$           |                |  |  |  |  |  |  |
| Read & execute                         | ~                   |                |  |  |  |  |  |  |
| List folder contents                   | ~                   |                |  |  |  |  |  |  |
| Read                                   |                     |                |  |  |  |  |  |  |
|                                        |                     |                |  |  |  |  |  |  |
| ОК                                     | Cancel              | <u>A</u> pply  |  |  |  |  |  |  |

• Finally, to complete the capturing, select I have finished the installation and click Next >.

| Prepare Capturing Settings Installation Completion<br>Install your applications now<br>Now is the time to run installers of the applications, which you want to capture. You can run installers either manually or using                                                            |
|----------------------------------------------------------------------------------------------------|
| Prepare computer       Capturing Method       Installation       Completion         Install your applications now       Now is the time to run installers of the applications, which you want to capture. You can run installers either manually or using the following the time in |
| Install your applications now<br>Now is the time to run installers of the applications, which you want to capture. You can run installers either manually or using                                                                                                    |
| Now is the time to run installers of the applications, which you want to capture. You can run installers either manually or using                                                                                                    |
| the "Select and run" functionality.                                                                                                    |
| Select and run                                                                                                    |
| Detected MSI Installation                                                                                                    |
| State Copied Name                                                                                                    |
|                                                                                                    |
|                                                                                                    |
|                                                                                                    |
|                                                                                                    |
|                                                                                                    |
| Note that it is not recommended to repackage MSI to MSI. If you have instantly detected and copied MSI installations, cancel                                                                                                    |
| capturing and switch to customizing them via a transform in Editor.                                                                                                    |
| Once the installation is completed, select "I have finished the installation" and click "Next".                                                                                                    |
| ☑ I have finished the installation                                                                                                    |
|                                                                                                    |
|                                                                                                    |
| ✓ Back Next > Cancel                                                                                                    |

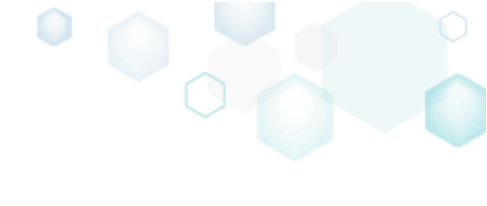

• Wait a little, while the capturing process is finishing, filtering captured data and creating the project.

| Capture installati                                                                                                    | ion                    |                     |                    |                    |                     |            |           | Х |  |  |  |
|----------------------------------------------------------------------------------------------------|------------------------|---------------------|--------------------|--------------------|---------------------|------------|-----------|---|--|--|--|
|                                                                                                    | <b></b>                |                     |                    |                    |                     |            |           |   |  |  |  |
|                                                                                                    | Prepare<br>computer    | Capturing<br>method | Settings           | Installation       | Completion          |            |           |   |  |  |  |
| Install your                                                                                                    | applications n         | ow                  |                    |                    |                     |            |           |   |  |  |  |
| Now is the time to run installers of the applications, which you want to capture. You can run installers either manually or using the "Select and run" functionality. |                        |                     |                    |                    |                     |            |           |   |  |  |  |
| Select and ru                                                                                                    | ın                     |                     |                    |                    |                     |            |           |   |  |  |  |
| Detected MSI Installa                                                                                                    | ation                  |                     |                    |                    |                     |            |           |   |  |  |  |
| State C                                                                                                    | Copied Name            |                     |                    |                    |                     |            |           |   |  |  |  |
|                                                                                                    |                        |                     |                    |                    |                     |            |           |   |  |  |  |
|                                                                                                    |                        |                     |                    |                    |                     |            |           |   |  |  |  |
|                                                                                                    |                        |                     |                    |                    |                     |            |           |   |  |  |  |
|                                                                                                    |                        |                     |                    |                    |                     |            |           |   |  |  |  |
|                                                                                                    |                        |                     |                    |                    |                     |            |           |   |  |  |  |
| Note that it is not                                                                                                    | recommended to rep     | backage MSI to MS   | SI. If you have in | stantly detected a | and copied MSI inst | tallations | s, cancel |   |  |  |  |
| capturing and swi                                                                                                    | itch to customizing th | em via a transforn  | n in Editor.       |                    |                     |            |           |   |  |  |  |
| Once the installati                                                                                                    | ion is completed, sele | ct "I have finished | the installation"  | and click "Next".  |                     |            |           |   |  |  |  |
| 🗹 I have finished                                                                                                    | the installation       |                     |                    |                    |                     |            |           |   |  |  |  |
| (100:00 C                                                                                                    | aing Convisor          |                     |                    |                    |                     |            |           |   |  |  |  |
| O UU.Uo Scanr                                                                                                    | ing services           |                     |                    |                    |                     |            |           |   |  |  |  |
|                                                                                                    |                        |                     |                    | < Back             | Next >              |            | Cancel    |   |  |  |  |
|                                                                                                    |                        |                     |                    |                    |                     |            |           |   |  |  |  |

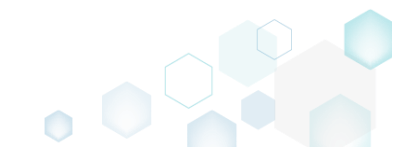

• Leave selected both the Customize project in editor and Copy all captured files to the project folder now options and click Finish.

| Capture instal                       | llation                                            |                                          |                              |                    |                    | _         |          | × |
|--------------------------------------|----------------------------------------------------|------------------------------------------|------------------------------|--------------------|--------------------|-----------|----------|---|
|                                      | <b>~</b> —                                         |                                          |                              |                    |                    |           |          |   |
|                                      | Prepare<br>computer                                | Capturing<br>method                      | Settings                     | Installation       | Completion         |           |          |   |
| Completio                            | on                                                 |                                          |                              |                    |                    |           |          |   |
| Important: be i<br>functionality. Ex | informed that some of ca<br>clude those unnecessar | aptured files and i<br>y resources using | registry, which d<br>editor. | o not belong to ye | our application, m | ay affect | : packag | e |
| ● Customize p<br>○ Stop now ar       | project in editor<br>nd save project               |                                          |                              |                    |                    |           |          |   |
| ✓ Copy all cap                       | otured files to the project                        | folder now                               |                              |                    |                    |           |          |   |
| Project summary                      |                                                    |                                          |                              |                    |                    |           |          |   |
| Project folde                        | r: C:\Users\pace\Docume                            | ents\MSI Generate                        | or\Packages\PK(              | 5-170913-154800    | (Go to)            |           |          |   |
| Files:                               | 473 (909,7 MB)                                     |                                          |                              |                    |                    |           |          |   |
| Registry:                            | 451                                                |                                          |                              |                    |                    |           |          |   |
| Services:                            | 1                                                  |                                          |                              |                    |                    |           |          |   |
| Printers:                            | 0                                                  |                                          |                              |                    |                    |           |          |   |
|                                      |                                                    |                                          |                              |                    |                    |           |          |   |
|                                      |                                                    |                                          |                              |                    |                    |           |          |   |
|                                      |                                                    |                                          |                              |                    |                    |           |          |   |
|                                      |                                                    |                                          |                              |                    |                    |           |          |   |
|                                      |                                                    |                                          |                              | < Back             | Finish             |           | Cancel   |   |

• If some of captured files are locked or missing and as result they could not be copied to the project folder, they will be displayed as illustrated below. Usually, the displayed files are system noise and do not refer to the captured application. Click **Finish** to continue with skipping locked and missing files. Note that such files will be automatically marked as 'Excluded' in your

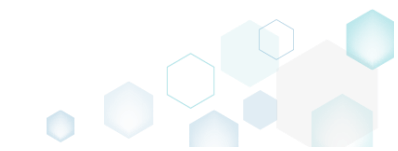

| Capture   | installation                                                                                                    |       | × |  |
|-----------|----------------------------------------------------------------------------------------------------|-------|---|--|
|           |                                                                                                    | _     |   |  |
|           |                                                                                                    |       |   |  |
|           | Prepare Capturing Settings Installation Completion<br>computer method                                                                                                    |       |   |  |
| ompl      | etion                                                                                                    |       |   |  |
| followi   | ng files could not be conied to the project folder because they are locked or missing:                                                                                                    |       |   |  |
| ate       | File path                                                                                                    |       |   |  |
| ocked     | C:\Users\pace\ntuser.dat.LOG1                                                                                                    |       |   |  |
| ocked     | C:\Users\pace\NTUSER.DAT                                                                                                    |       |   |  |
| lissing   | C:\Users\pace\AppData\Local\Temp\b8b61adf-14ff-4926-95ef-16f3638de72f\snapshot2.xml                                                                                                    |       |   |  |
| ocked     | C:\Users\pace\AppData\Local\Microsoft\Windows\UsrClass.dat.LOG1                                                                                                    |       |   |  |
| ocked     | C:\Users\pace\AppData\Local\TileDataLayer\Database\EDB.log                                                                                                    |       |   |  |
| ocked     | C:\Windows\System32\config\SOFTWARE.LOG1                                                                                                    |       |   |  |
|           |                                                                                                    |       |   |  |
|           |                                                                                                    |       |   |  |
|           |                                                                                                    |       |   |  |
|           |                                                                                                    |       |   |  |
|           |                                                                                                    |       |   |  |
| Detr      |                                                                                                    |       |   |  |
| Ketr      | y                                                                                                    |       |   |  |
| , to rort | are missing and uplack lasked files and then slick "Dates". Click "Sinish" to proceed creating the project and                                                                                                    | Lekin |   |  |
| ovina la  | ore missing and unlock locked lifes and then click. Kerry , click, rimish, to proceed cleaning the project and<br>tocked and missing files to the project folder. Note that such files will be marked as "Excluded". | тякір |   |  |
| -)g       |                                                                                                    |       |   |  |
|           |                                                                                                    |       |   |  |
|           |                                                                                                    |       |   |  |

 Once the project is opened in the project editor, it is strongly recommended to review the Files, Shortcuts\Apps, Registry and System resources tabs and exclude the accidentally captured resources, which do not belong to the application. Such accidentally captured resources are also called system noise and it could be Windows Updates, Search indexing, Antivirus software and so on.

An MSI package with such resources may fail during the installation. The common reason for such fails is trying to write a registry value to the system-protected location, strongly prohibited from writing by third-party installations.

• In order to review the captured files and folders and exclude unnecessary ones, go to the Files tab, and select Exclude from the context menu of an item, which you want to exclude. Note

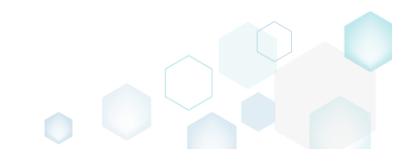

## that the excluded items are highlighted in yellow and crossed out.

| 😂 Edit package - P | KG-190430-     | 144511.mgp     |               |           |         |                  |  |        |                               | -       |             | ×    |
|--------------------|----------------|----------------|---------------|-----------|---------|------------------|--|--------|-------------------------------|---------|-------------|------|
|                    | Package        | Files          | Shortcuts\Ap  | ops Re    | egistry | System resources |  |        |                               |         |             |      |
| Files and fo       | olders         |                |               |           |         |                  |  |        | Included: 124 files (197,6 MB | ) 7     | Collapse al | ll - |
| Name               |                |                |               |           |         |                  |  | Туре   | Size                          | State   |             |      |
| 🖃 🛛 C:             |                |                |               |           |         |                  |  | Folder |                               | Changed |             |      |
| E Progr            | ram Files (x86 | 5)             |               |           |         |                  |  | Folder |                               | Changed |             |      |
| ۰ 🖿 🖿 م            | Mozilla Fire   | efox           |               |           |         |                  |  | Folder |                               | Added   |             |      |
| • 🖿 M              | Iozilla Mainte | enance Service |               |           |         |                  |  | Folder |                               | Added   |             |      |
| E Progr            | ramData        |                |               |           |         |                  |  | Folder |                               | Changed |             |      |
| • M                | licrosoft      |                |               |           |         |                  |  | Folder |                               | Changed |             |      |
| Users              | ;              |                |               |           |         |                  |  | Folder |                               | Changed |             |      |
| 🕀 🛄 pi             | ace            |                |               |           |         |                  |  | Folder |                               | Changed |             |      |
| 🕀 🛄 Pi             | ublic          |                |               |           |         |                  |  | Folder |                               | Changed |             |      |
| B Wind             | ows            |                |               |           |         |                  |  | Folder |                               | Changed |             |      |
| 🕀 🛄 ej             | ppcompat       |                |               |           |         |                  |  | Folder |                               | Changed |             |      |
| . E P              | refetch        |                |               |           |         |                  |  | Folder |                               | Changed |             |      |
| = S                | ystem32        |                |               |           |         |                  |  | Folder |                               | Changed |             |      |
|                    | config         | Import files   |               |           |         |                  |  | Folder |                               | Changed |             |      |
|                    | DE             | New subfold    | er            |           |         |                  |  | LOG2   | 202,0 KB                      | Changed |             |      |
|                    | SO 📄           | Properties     |               | F2        | -       |                  |  | LOG1   | 16,0 MB                       | Changed |             |      |
|                    | SY:            | Move to fold   | lor           | 12        |         |                  |  | LOG1   | 1004,0 KB                     | Changed |             |      |
| <b>=</b>           | SleepS         |                | lei           | D.I.      |         |                  |  | Folder |                               | Changed |             |      |
|                    | 🖹 Us           | Exclude        |               | Del       |         |                  |  | ETL    | 320,0 KB                      | Changed |             |      |
| -                  | winevt         | Add to exclu   | ision filter  |           | •       |                  |  | Folder |                               | Changed |             |      |
| 9                  | E Lo           | Delete         |               | Shift+Del |         |                  |  | Folder |                               | Changed |             |      |
|                    | emp            | APPV virtual   | ization level |           | •       |                  |  | Folder |                               | Changed |             |      |
|                    |                |                |               |           |         |                  |  |        |                               |         |             |      |
|                    |                |                |               |           |         |                  |  |        |                               |         |             |      |
| Add 🔺              | Exclud         | de             |               |           |         |                  |  |        |                               |         |             |      |
|                    |                |                |               |           |         |                  |  |        |                               |         |             |      |

 To review the captured MSI shortcuts and exclude unnecessary ones, go to the Shortcuts\Apps -> MSI tab, and select Exclude from the context menu of an item, which you want to exclude.

| Edit package | e - PKG-190430-1   | 44511.mgp   |                    |           |               |     |          |                                                    | - 🗆 ×        |
|--------------|--------------------|-------------|--------------------|-----------|---------------|-----|----------|----------------------------------------------------|--------------|
|              | Package            | Files       | Shortcuts\Apps     | Registry  | System resour | ces |          |                                                    |              |
|              |                    |             |                    |           | MSI           | UWP | APPV     |                                                    |              |
| MSI shor     | rtcuts             |             |                    |           |               |     |          | Included: 2 shortcuts                              | Collapse all |
| Name         |                    |             |                    |           |               |     | Туре     | Target                                             | State        |
| 🖃 🔤 C:       |                    |             |                    |           |               |     | Folder   |                                                    | Changed      |
| 🗉 📄 Pi       | rogram Files (x86) |             |                    |           |               |     | Folder   |                                                    | Changed      |
| E Pr         | rogramData         |             |                    |           |               |     | Folder   |                                                    | Changed      |
| 8            | Microsoft          |             |                    |           |               |     | Folder   |                                                    | Changed      |
| Θ            | E Search           |             |                    |           |               |     | Folder   |                                                    | Changed      |
| G            | Windows            |             |                    |           |               |     | Folder   |                                                    | Changed      |
|              | 🖃 📄 Start M        | enu         |                    |           |               |     | Folder   |                                                    | Changed      |
|              | Pro                | grams       |                    |           |               |     | Folder   |                                                    | Changed      |
|              | 6                  | Firefox.Ink |                    |           |               |     | Shortcut | C:\Program Files (x86)\Mozilla Firefox\firefox.exe | Added        |
|              | wfp                |             |                    |           |               |     | Folder   |                                                    | Changed      |
|              | Windows D          | efender     |                    |           |               |     | Folder   |                                                    | Changed      |
|              | lsers              |             |                    |           |               |     | Folder   |                                                    | Changed      |
| ± _          | pace               |             |                    |           |               |     | Folder   |                                                    | Changed      |
| 8            | Public             |             |                    |           |               |     | Folder   |                                                    | Changed      |
| G            | Desktop            |             |                    |           |               |     | Folder   |                                                    | Changed      |
|              | 👵 Firefox.         | lnk<br>Imp  | ort chortcuts      | -         |               |     | Shortcut | C:\Program Files (x86)\Mozilla Firefox\firefox.exe | Added        |
| • V          | Vindows            | N           | on shortcuts       |           |               |     | Folder   |                                                    | Changed      |
|              |                    | Nev         | v snortcut         |           |               |     |          |                                                    |              |
|              |                    | Nev         | vsubtolder         |           |               |     |          |                                                    |              |
|              |                    | Prop        | perties            | F2        |               |     |          |                                                    |              |
|              |                    | Mov         | ve to folder       |           |               |     |          |                                                    |              |
|              |                    | Excl        | ude                | Del       |               |     |          |                                                    |              |
|              |                    | Add         | to exclusion filte | r ▶       |               |     |          |                                                    |              |
| Add 🔺        | Exclude            | e Dele      | ete                | Shift+Del |               |     |          |                                                    |              |

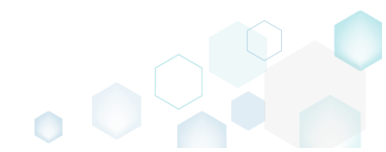

| MENU     | Package          | Files Shortcuts\App     | Registry  | System resources |             |          |                            |
|----------|------------------|-------------------------|-----------|------------------|-------------|----------|----------------------------|
| Registry |                  |                         |           |                  |             | Included | : 113 values 💙 Collapse al |
| Name     |                  |                         |           |                  | Туре        | Value    | State                      |
| HKEY     | CLASSES_ROOT     |                         |           |                  | System hive |          |                            |
| HKEY     | CURRENT_USER     |                         |           |                  | System hive |          |                            |
| 🖃 🛄 S    | oftware          |                         |           |                  | Key         |          | Changed                    |
| •        | Classes          |                         |           |                  | Key         |          | Changed                    |
| -        | Microsoft        |                         |           |                  | Key         |          | Changed                    |
| 6        | 🗉 📗 AuthCookies  |                         |           |                  | Key         |          | Changed                    |
|          | 🗉 📕 Live         | Import registry         |           |                  | Key         |          | Changed                    |
| 6        | 🗉 📗 IdentityCRL  | Export registry         |           |                  | Key         |          | Changed                    |
|          | 🗉 📗 Immersiv     | Now kov                 |           |                  | Key         |          | Changed                    |
| 6        | Windows          | New Key                 |           |                  | Key         |          | Changed                    |
| HKEY     | LOCAL_MACHINE    | New value               |           |                  | System hive |          |                            |
| 🖃 🛄 S    | OFTWARE          | Properties              | F2        |                  | Key         |          | Changed                    |
| <b>±</b> | Classes          | Move to                 |           |                  | Key         |          | Changed                    |
| ±        | Clients          | Exclude                 | Del       |                  | Key         |          | Changed                    |
| ±        | Microsoft        | Add to exclusion filter | •         |                  | Key         |          | Changed                    |
| <b>H</b> | Mozilla          | Delete                  | Shift+Dol |                  | Key         |          | Added                      |
| . E [    | Policies         | Delete                  | Juictber  |                  | Key         |          | Changed                    |
| <b>H</b> | RegisteredApplic | APPV virtualization lev | el 🕨      |                  | Key         |          | Changed                    |
| <b>±</b> | WOW6432Node      |                         |           |                  | Key         |          | Changed                    |
| 🖃 🛄 S    | ystem            |                         |           |                  | Key         |          | Changed                    |
|          | CurrentControlSe | t                       |           |                  | Key         |          | Changed                    |
| 6        | Services         |                         |           |                  | Key         |          | Changed                    |
|          | 🕀 🖿 MozillaM     | aintenance              |           |                  | Key         |          | Added                      |
|          | E SharedAc       | <del>cess</del>         |           |                  | Key         |          | Changed                    |
|          | USERS            |                         |           |                  | System hive |          |                            |

 To review the captured services and exclude unnecessary ones, go to the System resources -> Services tab, and uncheck the checkbox, located before the service name in the list, for those services, which you want to exclude.

| Edit package - PKG-190430                                                                                                    | 144511.mg | р              |          |                           | - 🗆 X                                                                                                    |
|----------------------------------------------------------------------------------------------------|-----------|----------------|----------|---------------------------|----------------------------------------------------------------------------------------------------|
| ≡ MENU Package                                                                                                    | Files     | Shortcuts\Apps | Registry | System resources          |                                                                                                    |
|                                                                                                    |           |                | Services | (1) Printers (0)          | Environment variables (0)                                                                                                    |
| Services       Image: Service service servi |           |                | Services | ( <u>1</u> ) Printers (0) | Environment variables (0) Displayed name Mozilla Maintenance Service Description The Mozilla Maintenance Service ensures that you have the latest and most secure version of M Executable "C:\Program Files (x86)\Mozilla Maintenance Service\maintenanceservice.exe" Start parameters LocalSystem Dependencies: Start type Manual V Event Auto V Error control |
|                                                                                                    |           |                |          |                           | Normal 🗸                                                                                                    |

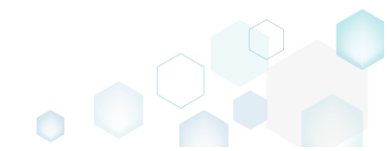

 In order to add and remove Environment variables, go to the System resources -> Environment variables tab, and select respective option from the context menu.

| Edit package - PKG-190430-144511.mgp                                         | - | × |
|------------------------------------------------------------------------------|---|---|
| ≡ MENU Package Files Shortcuts\Apps Registry System resources                |   |   |
| Services (1) Printers (0) Environment variables (1)                          |   |   |
| Nane     Value     Type       +     TestVer     Value 1       Add     Delete |   |   |
|                                                                              |   |   |

- For managing MSI Settings such as application details, compression type, use of advertised tables, adding, active setup and the like, see section 3.8.6
- Finally, to generate an MSI package navigate to the Package -> MSI tab and click Build MSI.
   Edit package PKG-190430-144511.mgp

| Edit package - PKG-190430-144511.mgp                                                | p                                                                        |                                                                                                    |                  |     |                 |           |         |                           |              | -   |       | $\times$ |
|-------------------------------------------------------------------------------------|--------------------------------------------------------------------------|----------------------------------------------------------------------------------------------------|------------------|-----|-----------------|-----------|---------|---------------------------|--------------|-----|-------|----------|
| E MENU Package Files                                                                | Shortcuts\Apps                                                           | Registry                                                                                                    | System resources |     |                 |           |         |                           |              |     |       |          |
|                                                                                     |                                                                          | MSI                                                                                                    | MST              | UWP | AP              | PV        | TH      | INAPP                     |              |     |       |          |
| Application Details                                                                 |                                                                          |                                                                                                    |                  | N   | ISI Pack        | age C     | Optio   | ns                        |              |     |       |          |
| Application name                                                                    |                                                                          |                                                                                                    |                  | M   | il settings pro | ofile     |         |                           |              |     |       |          |
| Firefox                                                                             |                                                                          |                                                                                                    |                  | de  | efault          |           |         |                           |              | ~   | Edit  | t        |
| Publisher                                                                           |                                                                          |                                                                                                    |                  | Pro | ject folder     |           |         |                           |              |     |       |          |
| Mozilla                                                                             |                                                                          |                                                                                                    |                  | 0   | :\Users\pa      | :e\Docu   | ments\  | MSI Generator\Package     | s\PKG-1 Brov | wse | Go to |          |
| Version                                                                             | Product land                                                             | uage                                                                                                    |                  | M   | I CodePage      |           |         |                           |              |     |       |          |
| 63.0.3                                                                              | 1033                                                                     |                                                                                                    |                  | C   | Neu             | tral      |         |                           |              |     |       | ~        |
| Product code                                                                        |                                                                          |                                                                                                    |                  | IN  | STALLDIR        |           |         |                           |              |     |       |          |
|                                                                                     |                                                                          |                                                                                                    | New GUID         | C   | \Program f      | iles (x86 | 5)\Mozi | lla Firefox               |              |     |       | ~        |
| Upgrade code                                                                        |                                                                          |                                                                                                    |                  |     |                 |           | Data    | to dia 1911 installations |              |     | Open  |          |
|                                                                                     |                                                                          |                                                                                                    | New GUID         | : . | BOILD L         | OG        | Detec   | ted MSI Installations     |              |     | open  | log      |
| Generate new codes when build M                                                     | ISI                                                                      |                                                                                                    |                  |     | ype             | Liapseu   |         | Step                      |              |     |       |          |
|                                                                                     |                                                                          |                                                                                                    |                  |     |                 |           |         |                           |              |     |       |          |
| Summary Information                                                                 |                                                                          |                                                                                                    |                  |     |                 |           |         |                           |              |     |       |          |
| -                                                                                   |                                                                          |                                                                                                    |                  |     |                 |           |         |                           |              |     |       |          |
| Title                                                                               | Subject                                                                  |                                                                                                    |                  |     |                 |           |         |                           |              |     |       |          |
| Title<br>Installation Database                                                      | Subject                                                                  |                                                                                                    |                  |     |                 |           |         |                           |              |     |       |          |
| Title<br>Installation Database<br>Author                                            | Subject<br>Keywords                                                      |                                                                                                    |                  |     |                 |           |         |                           |              |     |       |          |
| Title<br>Installation Database<br>Author                                            | Subject<br>Keywords                                                      | 1                                                                                                    |                  |     |                 |           |         |                           |              |     |       |          |
| Title Installation Database Author Comments                                         | Subject<br>Keywords<br>Install,MS                                        | 1                                                                                                    |                  |     |                 |           |         |                           |              |     |       |          |
| Title Installation Database Author Comments This installer database contains the lo | Subject<br>Keywords<br>Install,MS<br>ogic and data required              | I<br>I to install <pre< td=""><td>oduct name&gt;.</td><td></td><td></td><td></td><td></td><td></td><td></td><td></td><td></td><td></td></pre<> | oduct name>.     |     |                 |           |         |                           |              |     |       |          |
| Title Installation Database Author Comments This installer database contains the lo | Subject<br>Keywords<br>Install,MS<br>ogic and data required<br>Languages | I<br>I to install <pre< td=""><td>oduct name&gt;.</td><td></td><td></td><td></td><td></td><td></td><td></td><td></td><td></td><td></td></pre<> | oduct name>.     |     |                 |           |         |                           |              |     |       |          |

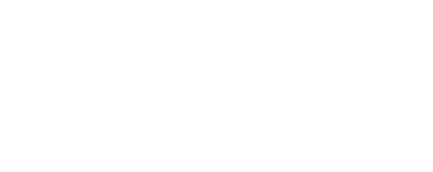

• Once the package is built, click **Go to**..., located next to the **Project folder** field, to open the project folder in Windows Explorer. Find your package in the "MSI" subfolder.

| Edit package - PKG-190430-144511.mgp    |                       |                 |                  |            |               |                                          |                |          |
|-----------------------------------------|-----------------------|-----------------|------------------|------------|---------------|------------------------------------------|----------------|----------|
| E MENU Package Files                    | Shortcuts\Apps        | Registry        | System resources |            |               |                                          |                |          |
|                                         |                       | MSI             | MST              | JWP        | APPV          | THINAPP                                  |                |          |
| Application Details                     |                       |                 |                  | MSI P      | ackage C      | Options                                  |                |          |
| Application name                        |                       |                 |                  | MSI settin | gs profile    |                                          |                |          |
| Firefox                                 |                       |                 |                  | default    |               |                                          | ~              | Edit     |
| Publisher                               |                       |                 |                  | Project fo | der           |                                          |                |          |
| Mozilla                                 |                       |                 |                  | C:\User    | s\pace\Docu   | ments\MSI Generator\Packages\PKG-1       | Browse         | Go to    |
| No.                                     |                       |                 |                  |            |               |                                          |                | 00.00    |
| version                                 | Product lang          | Juage           |                  | MISI Code  | Page          |                                          |                |          |
| 65.0.5                                  | 1055                  |                 |                  | U          | Neutral       |                                          |                |          |
| Product code                            |                       |                 |                  | INSTALLD   | IR            |                                          |                |          |
| {0A6CB50B-C191-4E46-B206-F07A76         | 3AD957}               |                 | New GUID         | C:\Prog    | am Files (x86 | )\Mozilla Firefox                        |                |          |
| Upgrade code                            |                       |                 |                  | BU         | LD LOG        | Detected MSI installations               |                | Open log |
| {99F27E0A-B935-4175-B70D-966E4D         | 302030}               |                 | New GUID         | Туре       | Elapsed       | Step                                     |                |          |
| Generate new codes when build MS        | I                     |                 |                  |            | 00:00:59      | Operation was completed successfully     |                |          |
|                                         |                       |                 |                  |            | 00:00:59      | Writing data to the _Validation table    |                |          |
| Summary Information                     |                       |                 |                  |            | 00:00:59      | Writing data to the CreateFolder table   |                |          |
| Title                                   | Subject               |                 |                  |            | 00:00:59      | Writing data to the AdvtExecuteSequence  | e table        |          |
| Installation Database                   |                       |                 |                  |            | 00:00:59      | Writing data to the InstallExecuteSequer | ce table       |          |
| Installation Database                   |                       |                 |                  |            | 00:00:59      | Writing data to the CustomAction table   |                |          |
| Author                                  | Keywords              |                 |                  |            | 00:00:59      | Writing data to the MsiAssemblyName t    | able           |          |
|                                         | Install,MS            | l               |                  |            | 00:00:59      | Writing data to the MsiAssembly table    |                |          |
| Comments                                |                       |                 |                  |            | 00:00:52      | Writing data to the Media table          | - PKG191_1.cab |          |
| This installer database contains the lo | nic and data required | to install < pr | oduct name>      |            | 00:00:52      | Writing data to the Verb table           |                |          |
|                                         | gir and data required |                 |                  |            | 00:00:52      | Writing data to the MIME table           |                |          |
| Platform                                | Languages             |                 |                  |            | 110002        |                                          |                |          |
|                                         |                       |                 |                  | Elapsed t  | me            |                                          |                |          |

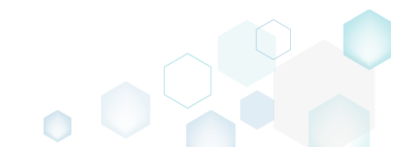

## 3.1.3 Capture System Changes to MSI

Capture system changes, which were made to the file system and registry, by script, by application or manually and save them into MSI package using MSI Generator. Along with files and registry, services and environment variables, you can capture the modified permissions to the file system and registry.

• Launch MSI Generator from the desktop of the start menu shortcut.

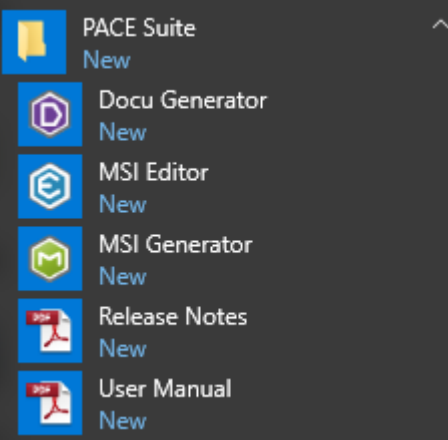

• If you have the User Account Control enabled, click Yes to launch the application.

| User Account Control                                                                  | × |  |  |  |  |  |  |
|---------------------------------------------------------------------------------------|---|--|--|--|--|--|--|
| Do you want to allow this app to make changes to your device?                         |   |  |  |  |  |  |  |
| i MSI Generator                                                                       |   |  |  |  |  |  |  |
| Verified publisher: Infopulse Ukraine LLC<br>File origin: Hard drive on this computer |   |  |  |  |  |  |  |
| Show more details                                                                     |   |  |  |  |  |  |  |
| Yes No                                                                                |   |  |  |  |  |  |  |
|                                                                                       |   |  |  |  |  |  |  |

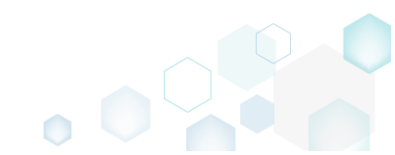
Click Capture installation. •

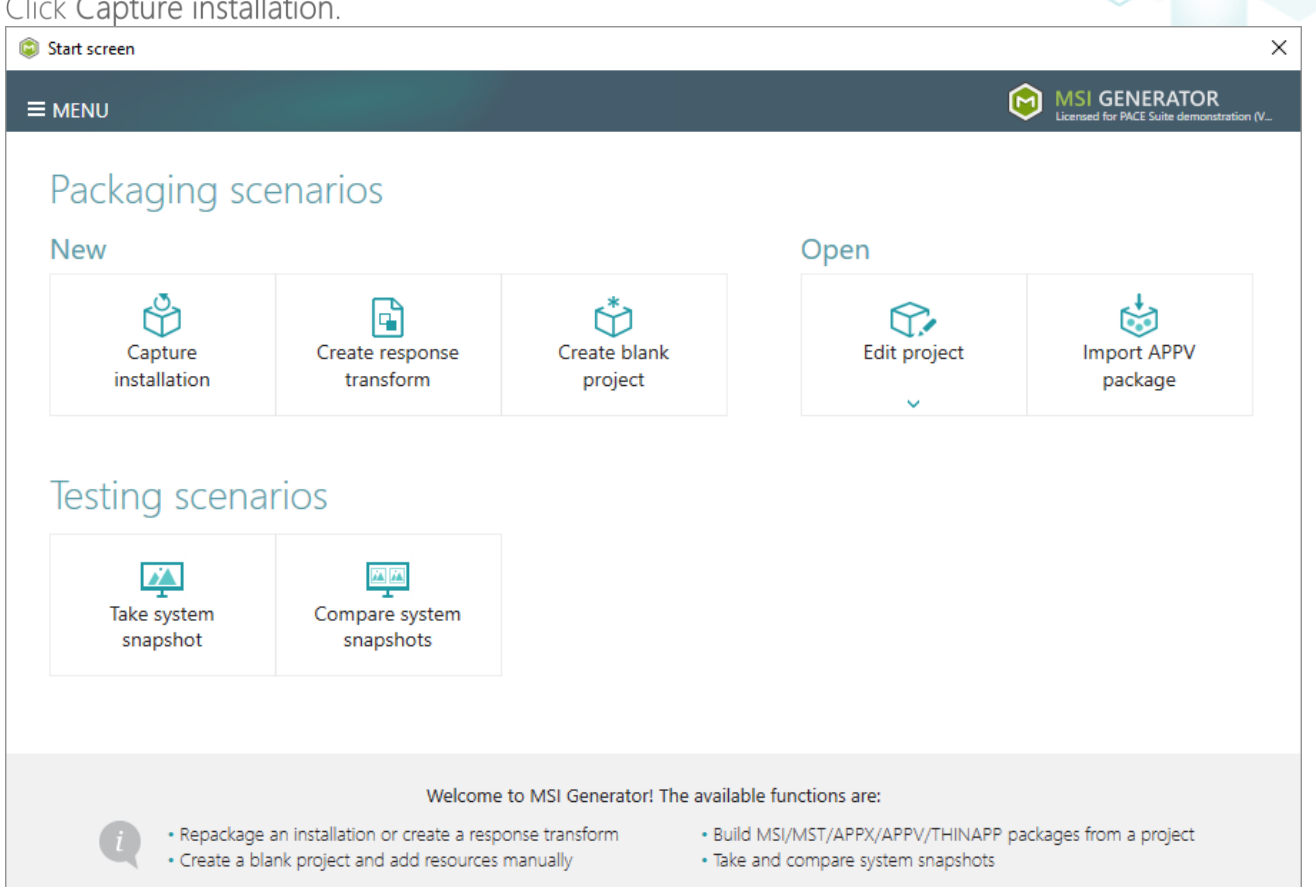

Review the issues, which were detected on your system, and try to resolve them by closing the • non-essential applications and stopping services. Thereafter, click Next >

| Ca                  | apture installation                                                                       |                                                                               |                                                 |                                        |                                            |                                            |                       |                    | ×           |
|---------------------|-------------------------------------------------------------------------------------------|-------------------------------------------------------------------------------|-------------------------------------------------|----------------------------------------|--------------------------------------------|--------------------------------------------|-----------------------|--------------------|-------------|
|                     |                                                                                           | Prepare<br>computer                                                           | Capturing<br>method                             | Settings                               | Installation                               | Completion                                 |                       |                    |             |
| ۲e                  | pare the cor                                                                              | nputer for                                                                    | capturing                                       |                                        |                                            |                                            |                       |                    |             |
| is s<br>/oid<br>rtu | strongly recommen<br>d capturing data, w<br>al machine to the p<br>ollwing issues were de | ded to perform<br>hich is not relate<br>previous state.<br>tected on your sys | capturing on a cle<br>ed to your source<br>tem: | ean virtual mach<br>installation. Also | ine with all non-e<br>b, in case of any fa | ssential processes<br>ilure, you will be a | stopped<br>ble to res | in orde<br>tore th | er to<br>Ie |
| Des                 | cription                                                                                  |                                                                               | Resolution                                      |                                        |                                            |                                            |                       |                    |             |
| 0                   | Diagnostic Policy Sen                                                                     | vice is active.                                                               | Stop this servi                                 | ice before capturing                   | <b>]</b> .                                 |                                            |                       |                    |             |
| 0                   | Windows Defender A                                                                        | ntivirus Service is a                                                         | ctive. Stop this servi                          | ice before capturing                   | g.                                         |                                            |                       |                    |             |
| 0                   | Security Center is acti                                                                   | ve.                                                                           | Stop this servi                                 | ice before capturing                   | g.                                         |                                            |                       |                    |             |
| 0                   | Windows Search is ac                                                                      | tive.                                                                         | Stop this servi                                 | ice before capturing                   | <b>)</b> .                                 |                                            |                       |                    |             |
| 0                   | Windows Defender is                                                                       | running.                                                                      | Close your an                                   | tivirus software bef                   | ore capturing.                             |                                            |                       |                    |             |
|                     |                                                                                           |                                                                               |                                                 |                                        |                                            |                                            |                       |                    |             |
|                     | Refresh                                                                                   |                                                                               |                                                 |                                        |                                            | Review the captu                           | ring recom            | mendat             | ions        |
|                     |                                                                                           |                                                                               |                                                 |                                        | < Back                                     | Next >                                     |                       | Cance              |             |

• Select the Monitoring method for the quicker capturing (or use the Snapshotting one if you need to continue capturing after the system restart) and click Next >.

| Capture installation          |                                                               |                                                  |                                         |                                              |                                          |                    |        | × |
|-------------------------------|---------------------------------------------------------------|--------------------------------------------------|-----------------------------------------|----------------------------------------------|------------------------------------------|--------------------|--------|---|
|                               | <b></b>                                                       |                                                  |                                         |                                              |                                          |                    |        |   |
|                               | Prepare<br>computer                                           | Capturing<br>method                              | Settings                                | Installation                                 | Completion                               |                    |        |   |
| Select a captu                | iring method                                                  | ł                                                |                                         |                                              |                                          |                    |        |   |
| Monite     This m             | oring (quick)<br>nethod watches the                           | e installation and I                             | records system c                        | hanges to a packa                            | age.                                     |                    |        |   |
| O Snapsl<br>This m<br>differe | hotting (configural<br>nethod creates two<br>nce between snap | ble)<br>9 system snapshot<br>9shots. Use this op | s (before and aft<br>ption if your sour | er the installation)<br>ce installation requ | and builds a pack<br>uires the system re | age, bas<br>start. | sed on |   |
|                               |                                                               |                                                  |                                         |                                              |                                          |                    |        |   |
|                               |                                                               |                                                  |                                         |                                              |                                          |                    |        |   |
|                               |                                                               |                                                  |                                         |                                              |                                          |                    |        |   |
|                               |                                                               |                                                  |                                         |                                              |                                          |                    |        |   |
|                               |                                                               |                                                  |                                         |                                              |                                          |                    |        |   |
|                               |                                                               |                                                  |                                         | < Back                                       | Next >                                   |                    | Cancel |   |
|                               |                                                               |                                                  |                                         |                                              | L                                        |                    |        |   |

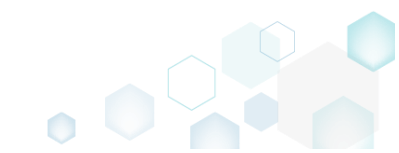

 Review and update package name. If needed, disable unnecessary exlusion filters and scanning areas. Click Next > to start the capturing.

| Capture installation                                     | _                   | _                   |                      | <u> </u>                                                     |            | _ |        | × |
|----------------------------------------------------------|---------------------|---------------------|----------------------|--------------------------------------------------------------|------------|---|--------|---|
|                                                          | Prepare<br>computer | Capturing<br>method | Settings             | Installation                                                 | Completion |   |        |   |
| Settings                                                 |                     |                     |                      |                                                              |            |   |        |   |
| Package name<br>PKG-170912-154800                        |                     |                     |                      |                                                              |            |   |        |   |
| Exclusion filters                                        |                     |                     | Scannin              | g areas                                                      |            |   |        |   |
| Apply the following f<br>AllWindowsOS<br>Win7<br>Win8-10 | ilters to the capt  | ured resources:     | Appli<br>☑<br>☑<br>☑ | cation objects:<br>  Permissions<br>  Services<br>  Printers |            |   |        |   |
|                                                          |                     |                     |                      | < Back                                                       | Next >     |   | Cancel |   |

• Now you can make any changes to the file system and registry, which you want to capture and include to the package. For instance, you can copy files, import REG file to the system registry, change file, folder permissions, or launch the installed application in order to capture the necessary application configurations, like disabling updates and so on.

In case of necessity, to change the default permission settings for a folder or a file, select **Properties** from the Windows Explorer context menu of a folder, for which you want to set new permissions.

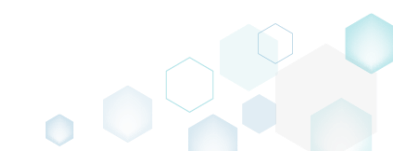

PACE Suite 5.2 - Getting Started

| 📙   🛃 🚽 🖂 🖛 l C:\Program                                                        | n Files (x86)            |                                                |                   |        |          |      |   | - 0                        | ×   |   |
|---------------------------------------------------------------------------------|--------------------------|------------------------------------------------|-------------------|--------|----------|------|---|----------------------------|-----|---|
| File Home Share                                                                 | View                     |                                                |                   |        |          |      |   |                            | ~ ( | 2 |
| $\leftarrow$ $\rightarrow$ $\checkmark$ $\uparrow$ $\square$ $\rightarrow$ This | s PC > Local Disk (C:) > | Program Files (x86) >                          |                   |        |          | ~    | Ō | Search Program Files (x86) | Q   | ] |
|                                                                                 | Name                     | Date modified                                  |                   |        | oe.      | Size |   |                            |     | ~ |
| 📌 Quick access                                                                  |                          |                                                | 7/16/2016 2 47 PM | 1.01   |          | 0.20 |   |                            |     |   |
| 📃 Desktop 🛛 🖈                                                                   | Common Files             |                                                | 7/16/2016 2:47 PM | File   | e folder |      |   |                            |     |   |
| 👆 Downloads 🛛 🖈                                                                 | Microsoft Analysis       | Services                                       | 2/20/2017 1:54 PM | File   | e folder |      |   |                            |     |   |
| 🗄 Documents 🖈                                                                   | Microsoft Office         | Services                                       | 2/17/2017 3:40 PM | File   | e folder |      |   |                            |     |   |
| Pictures 🖈                                                                      | Microsoft SQL Serv       | er                                             | 2/17/2017 3:42 PM | File   | e folder |      |   |                            |     |   |
|                                                                                 | Microsoft.NET            |                                                | 2/17/2017 3:44 PM | File   | e folder |      |   |                            |     |   |
| ConeDrive                                                                       | Mozilla Firefox          |                                                | 0/10/2017 /-05 DM | File   | folder   |      |   |                            |     |   |
| 🛄 This PC                                                                       | 🔒 Mozilla Maintenan      | Open                                           |                   |        | folder   |      |   | -                          |     |   |
| A Network                                                                       | Notepad++                | Open in new wind                               | dow               |        | : folder |      |   |                            |     |   |
| - NEWOIK                                                                        | PACE Suite               | Pin to Quick acce                              | 55                |        | : folder |      |   |                            |     |   |
| •4 Homegroup                                                                    | Uninstall Information    | 7-Zip<br>CRC SHA<br>Scan with Windows Defender |                   |        | : folder |      |   |                            |     |   |
|                                                                                 | VMware                   |                                                |                   |        | folder   |      |   |                            |     |   |
|                                                                                 | Windows Defender         |                                                |                   |        | folder   |      |   |                            |     |   |
|                                                                                 | Windows Kits             | Share with                                     |                   | $\geq$ | folder   |      |   |                            |     |   |
|                                                                                 | Windows Mail             | Restore previous v                             | resions           |        | tolder   |      |   |                            |     |   |
|                                                                                 | Windows Media Pla        | Include in library                             |                   | >      | tolder   |      |   |                            |     |   |
|                                                                                 | Windows MT               | Pin to Start                                   |                   |        | tolder   |      |   |                            |     |   |
|                                                                                 | Windows Photo Vie        | Send to                                        |                   | >      | folder   |      |   |                            |     |   |
|                                                                                 | Windows Portable         | -                                              |                   | _      | folder   |      |   |                            |     |   |
|                                                                                 | WindowsPowerShe          | Cut                                            |                   |        | folder   |      |   |                            |     | ¥ |
| 21 items 1 item selected                                                        |                          | Сору                                           |                   |        |          |      |   |                            |     |   |
|                                                                                 |                          | Create shortcut                                |                   |        |          |      |   |                            |     |   |
|                                                                                 |                          | 💡 Delete                                       |                   |        |          |      |   |                            |     |   |
|                                                                                 |                          | 💡 Rename                                       |                   |        |          |      |   |                            |     |   |
|                                                                                 |                          | Properties                                     |                   |        |          |      |   |                            |     |   |

Then, switch to the Security tab and click Edit.

| Mozilla Firefox Properties                                               |    |  |  |  |  |  |  |  |  |  |  |  |
|--------------------------------------------------------------------------|----|--|--|--|--|--|--|--|--|--|--|--|
| General Sharing Security Previous Versions Customize                     |    |  |  |  |  |  |  |  |  |  |  |  |
| Object name: C:\Program Files (x86)\Mozilla Firefox Group or user names: |    |  |  |  |  |  |  |  |  |  |  |  |
| ALL APPLICATION PACKAGES                                                 |    |  |  |  |  |  |  |  |  |  |  |  |
| ALL RESTRICTED APPLICATION PACKAGES                                      |    |  |  |  |  |  |  |  |  |  |  |  |
| SECREATOR OWNER                                                          | ~  |  |  |  |  |  |  |  |  |  |  |  |
| < >                                                                      |    |  |  |  |  |  |  |  |  |  |  |  |
| To change permissions, click Edit.                                       |    |  |  |  |  |  |  |  |  |  |  |  |
| APPLICATION PACKAGES Allow Deny                                          |    |  |  |  |  |  |  |  |  |  |  |  |
| Full control                                                             | ^  |  |  |  |  |  |  |  |  |  |  |  |
| Modify                                                                   |    |  |  |  |  |  |  |  |  |  |  |  |
| Read & execute 🗸                                                         |    |  |  |  |  |  |  |  |  |  |  |  |
| List folder contents 🗸                                                   |    |  |  |  |  |  |  |  |  |  |  |  |
| Read 🗸                                                                   |    |  |  |  |  |  |  |  |  |  |  |  |
| Write                                                                    | ~  |  |  |  |  |  |  |  |  |  |  |  |
| For special permissions or advanced settings, Advanced Advanced.         |    |  |  |  |  |  |  |  |  |  |  |  |
| OK Cancel App                                                            | ły |  |  |  |  |  |  |  |  |  |  |  |

And select a group or a user, for which you want to change the permissions and then select the necessary access rights. For example, lets set the 'Write' and the 'Modify' access rights for

the 'Users' group. Then click Apply and OK.

| Permissions for Mozilla Firefox        |                     |                |  |  |  |  |  |  |  |  |
|----------------------------------------|---------------------|----------------|--|--|--|--|--|--|--|--|
| Security                               |                     |                |  |  |  |  |  |  |  |  |
| Object name: C:\Program Files (        | x86)\Mozilla Firefo | x              |  |  |  |  |  |  |  |  |
| <u>G</u> roup or user names:           |                     |                |  |  |  |  |  |  |  |  |
| SCREATOR OWNER                         |                     | ^              |  |  |  |  |  |  |  |  |
| SYSTEM<br>Administrators (WIN10X64-V/N | (\Administrators)   |                |  |  |  |  |  |  |  |  |
| Lusers (WIN10X64-VM\Users)             | )                   | _              |  |  |  |  |  |  |  |  |
| Inusted Installer                      |                     | ~              |  |  |  |  |  |  |  |  |
| <                                      |                     | >              |  |  |  |  |  |  |  |  |
|                                        | A <u>d</u> d        | <u>R</u> emove |  |  |  |  |  |  |  |  |
| Permissions for Users                  | Allow               | Deny           |  |  |  |  |  |  |  |  |
| Full control                           |                     | □ ^            |  |  |  |  |  |  |  |  |
| Modify                                 | $\square$           |                |  |  |  |  |  |  |  |  |
| Read & execute                         | ~                   |                |  |  |  |  |  |  |  |  |
| List folder contents                   | ~                   |                |  |  |  |  |  |  |  |  |
| Read                                   |                     |                |  |  |  |  |  |  |  |  |
|                                        |                     |                |  |  |  |  |  |  |  |  |
| ОК                                     | Cancel              | <u>A</u> pply  |  |  |  |  |  |  |  |  |

• Finally, to complete the capturing, select I have finished the installation and click Next >.

| Prepare Capturing Settings Installation Completion<br>Install your applications now<br>Now is the time to run installers of the applications, which you want to capture. You can run installers either manually or using                                                            |
|----------------------------------------------------------------------------------------------------|
| Prepare computer       Capturing Method       Installation       Completion         Install your applications now       Now is the time to run installers of the applications, which you want to capture. You can run installers either manually or using the following the time in |
| Install your applications now<br>Now is the time to run installers of the applications, which you want to capture. You can run installers either manually or using                                                                                                    |
| Now is the time to run installers of the applications, which you want to capture. You can run installers either manually or using                                                                                                    |
| the "Select and run" functionality.                                                                                                    |
| Select and run                                                                                                    |
| Detected MSI Installation                                                                                                    |
| State Copied Name                                                                                                    |
|                                                                                                    |
|                                                                                                    |
|                                                                                                    |
|                                                                                                    |
|                                                                                                    |
| Note that it is not recommended to repackage MSI to MSI. If you have instantly detected and copied MSI installations, cancel                                                                                                    |
| capturing and switch to customizing them via a transform in Editor.                                                                                                    |
| Once the installation is completed, select "I have finished the installation" and click "Next".                                                                                                    |
| ☑ I have finished the installation                                                                                                    |
|                                                                                                    |
|                                                                                                    |
| ✓ Back Next > Cancel                                                                                                    |

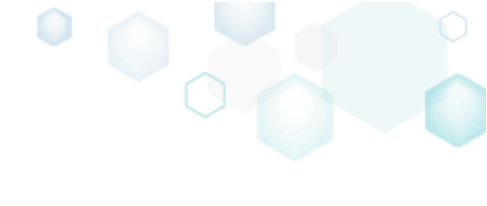

• Wait a little, while the capturing process is finishing, filtering captured data and creating the project.

| Capture installati                       | ion                                           |                     |                    |                    |                       |            |           | Х |
|------------------------------------------|-----------------------------------------------|---------------------|--------------------|--------------------|-----------------------|------------|-----------|---|
|                                          | <b></b>                                       |                     |                    |                    |                       |            |           |   |
|                                          | Prepare<br>computer                           | Capturing<br>method | Settings           | Installation       | Completion            |            |           |   |
| Install your                             | applications n                                | ow                  |                    |                    |                       |            |           |   |
| Now is the time to<br>the "Select and ru | o run installers of the<br>ın" functionality. | applications, which | h you want to ca   | pture. You can ru  | n installers either n | nanually   | or using  | 9 |
| Select and ru                            | ın                                            |                     |                    |                    |                       |            |           |   |
| Detected MSI Installa                    | ation                                         |                     |                    |                    |                       |            |           |   |
| State C                                  | Copied Name                                   |                     |                    |                    |                       |            |           |   |
|                                          |                                               |                     |                    |                    |                       |            |           |   |
|                                          |                                               |                     |                    |                    |                       |            |           |   |
|                                          |                                               |                     |                    |                    |                       |            |           |   |
|                                          |                                               |                     |                    |                    |                       |            |           |   |
|                                          |                                               |                     |                    |                    |                       |            |           |   |
| Note that it is not                      | recommended to rep                            | backage MSI to MS   | SI. If you have in | stantly detected a | and copied MSI inst   | tallations | s, cancel |   |
| capturing and swi                        | itch to customizing th                        | em via a transforn  | n in Editor.       |                    |                       |            |           |   |
| Once the installati                      | ion is completed, sele                        | ct "I have finished | the installation"  | and click "Next".  |                       |            |           |   |
| 🗹 I have finished                        | the installation                              |                     |                    |                    |                       |            |           |   |
| (100:00 C                                | aing Convisor                                 |                     |                    |                    |                       |            |           |   |
| O UU.Uo Scanr                            | ing services                                  |                     |                    |                    |                       |            |           |   |
|                                          |                                               |                     |                    | < Back             | Next >                |            | Cancel    |   |
|                                          |                                               |                     |                    |                    |                       |            |           |   |

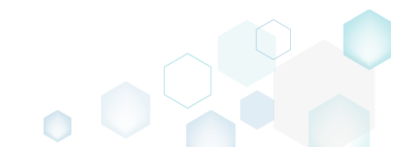

• Leave selected both the Customize project in editor and Copy all captured files to the project folder now options and click Finish.

| Capture instal                                       | lation                                             |                                          |                               |                    |                     | _         |         | × |
|------------------------------------------------------|----------------------------------------------------|------------------------------------------|-------------------------------|--------------------|---------------------|-----------|---------|---|
|                                                      | <b></b>                                            |                                          |                               |                    |                     |           |         |   |
|                                                      | Prepare<br>computer                                | Capturing<br>method                      | Settings                      | Installation       | Completion          |           |         |   |
| Completic                                            | n                                                  |                                          |                               |                    |                     |           |         |   |
| Important: be i<br>functionality. Ex                 | nformed that some of ca<br>clude those unnecessary | aptured files and r<br>/ resources using | registry, which de<br>editor. | o not belong to yo | our application, ma | ay affect | package | 2 |
| <ul> <li>Customize p</li> <li>Stop now an</li> </ul> | roject in editor<br>d save project                 |                                          |                               |                    |                     |           |         |   |
| ✓ Copy all cap                                       | tured files to the project                         | folder now                               |                               |                    |                     |           |         |   |
| Project summary                                      |                                                    |                                          |                               |                    |                     |           |         |   |
| Project folder                                       | :: C:\Users\pace\Docume                            | ents\MSI Generato                        | or\Packages\PKG               | -170913-154800 (   | (Go to)             |           |         |   |
| Files:                                               | 473 (909,7 MB)                                     |                                          |                               |                    |                     |           |         |   |
| Registry:                                            | 451                                                |                                          |                               |                    |                     |           |         |   |
| Services:                                            | 1                                                  |                                          |                               |                    |                     |           |         |   |
| Printers:                                            | 0                                                  |                                          |                               |                    |                     |           |         |   |
|                                                      |                                                    |                                          |                               |                    |                     |           |         |   |
|                                                      |                                                    |                                          |                               |                    |                     |           |         |   |
|                                                      |                                                    |                                          |                               |                    |                     |           |         |   |
|                                                      |                                                    |                                          |                               | < Back             | Finish              |           | Cancel  |   |
|                                                      |                                                    |                                          |                               | , buck             | L                   |           | Contect |   |

• If some of captured files are locked or missing and as result they could not be copied to the project folder, they will be displayed as illustrated below. Usually, the displayed files are system noise and do not refer to the captured application. Click **Finish** to continue with skipping locked and missing files. Note that such files will be automatically marked as 'Excluded' in your

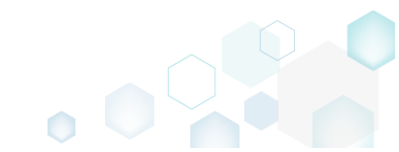

| Capture   | installation                                                                                                    |       | × |  |
|-----------|----------------------------------------------------------------------------------------------------|-------|---|--|
|           |                                                                                                    | _     |   |  |
|           |                                                                                                    |       |   |  |
|           | Prepare Capturing Settings Installation Completion<br>computer method                                                                                                    |       |   |  |
| ompl      | etion                                                                                                    |       |   |  |
| followi   | ng files could not be conied to the project folder because they are locked or missing:                                                                                                    |       |   |  |
| ate       | File path                                                                                                    |       |   |  |
| ocked     | C:\Users\pace\ntuser.dat.LOG1                                                                                                    |       |   |  |
| ocked     | C:\Users\pace\NTUSER.DAT                                                                                                    |       |   |  |
| lissing   | C:\Users\pace\AppData\Local\Temp\b8b61adf-14ff-4926-95ef-16f3638de72f\snapshot2.xml                                                                                                    |       |   |  |
| ocked     | C:\Users\pace\AppData\Local\Microsoft\Windows\UsrClass.dat.LOG1                                                                                                    |       |   |  |
| ocked     | C:\Users\pace\AppData\Local\TileDataLayer\Database\EDB.log                                                                                                    |       |   |  |
| ocked     | C:\Windows\System32\config\SOFTWARE.LOG1                                                                                                    |       |   |  |
|           |                                                                                                    |       |   |  |
|           |                                                                                                    |       |   |  |
|           |                                                                                                    |       |   |  |
|           |                                                                                                    |       |   |  |
|           |                                                                                                    |       |   |  |
| Detr      |                                                                                                    |       |   |  |
| Ketr      | y                                                                                                    |       |   |  |
| , to rort | are missing and uplack lasked files and then slick "Dates". Click "Sinish" to proceed creating the project and                                                                                                    | Lekin |   |  |
| ovina la  | ore missing and unlock locked lifes and then click. Kerry , click, rimish, to proceed cleaning the project and<br>tocked and missing files to the project folder. Note that such files will be marked as "Excluded". | тякір |   |  |
| -)g       |                                                                                                    |       |   |  |
|           |                                                                                                    |       |   |  |
|           |                                                                                                    |       |   |  |

 Once the project is opened in the project editor, it is strongly recommended to review the Files, Shortcuts\Apps, Registry and System resources tabs and exclude the accidentally captured resources, which do not belong to the application. Such accidentally captured resources are also called system noise and it could be Windows Updates, Search indexing, Antivirus software and so on.

An MSI package with such resources may fail during the installation. The common reason for such fails is trying to write a registry value to the system-protected location, strongly prohibited from writing by third-party installations.

• In order to review the captured files and folders and exclude unnecessary ones, go to the Files tab, and select Exclude from the context menu of an item, which you want to exclude. Note

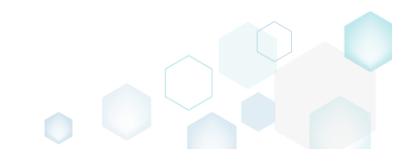

# that the excluded items are highlighted in yellow and crossed out.

| 😂 Edit package - P | KG-190430-     | 144511.mgp     |               |           |         |                  |  |        |                               | -       |             | ×    |
|--------------------|----------------|----------------|---------------|-----------|---------|------------------|--|--------|-------------------------------|---------|-------------|------|
|                    | Package        | Files          | Shortcuts\Ap  | ops Re    | egistry | System resources |  |        |                               |         |             |      |
| Files and fo       | olders         |                |               |           |         |                  |  |        | Included: 124 files (197,6 MB | ) 7     | Collapse al | ll - |
| Name               |                |                |               |           |         |                  |  | Туре   | Size                          | State   |             |      |
| 🖃 🔤 C:             |                |                |               |           |         |                  |  | Folder |                               | Changed |             |      |
| E Progr            | ram Files (x86 | 5)             |               |           |         |                  |  | Folder |                               | Changed |             |      |
| ۹ 🖿 🗷              | Mozilla Fire   | efox           |               |           |         |                  |  | Folder |                               | Added   |             |      |
| • 🖿 M              | Iozilla Mainte | enance Service |               |           |         |                  |  | Folder |                               | Added   |             |      |
| E Progr            | ramData        |                |               |           |         |                  |  | Folder |                               | Changed |             |      |
| • M                | licrosoft      |                |               |           |         |                  |  | Folder |                               | Changed |             |      |
| Users              | ;              |                |               |           |         |                  |  | Folder |                               | Changed |             |      |
| 🕀 🛄 pi             | ace            |                |               |           |         |                  |  | Folder |                               | Changed |             |      |
| 🕀 🛄 Pi             | ublic          |                |               |           |         |                  |  | Folder |                               | Changed |             |      |
| B Wind             | ows            |                |               |           |         |                  |  | Folder |                               | Changed |             |      |
| 🕀 🛄 ej             | ppcompat       |                |               |           |         |                  |  | Folder |                               | Changed |             |      |
| . E P              | refetch        |                |               |           |         |                  |  | Folder |                               | Changed |             |      |
| = S                | ystem32        |                |               |           |         |                  |  | Folder |                               | Changed |             |      |
|                    | config         | Import files   |               |           |         |                  |  | Folder |                               | Changed |             |      |
|                    | DE             | New subfold    | er            |           |         |                  |  | LOG2   | 202,0 KB                      | Changed |             |      |
|                    | SO 📄           | Properties     |               | F2        | -       |                  |  | LOG1   | 16,0 MB                       | Changed |             |      |
|                    | SY:            | Move to fold   | lor           | 12        |         |                  |  | LOG1   | 1004,0 KB                     | Changed |             |      |
| <b>=</b>           | SleepS         |                | lei           | D.I.      |         |                  |  | Folder |                               | Changed |             |      |
|                    | 🖹 Us           | Exclude        |               | Del       |         |                  |  | ETL    | 320,0 KB                      | Changed |             |      |
| -                  | winevt         | Add to exclu   | ision filter  |           | •       |                  |  | Folder |                               | Changed |             |      |
| 9                  | E Lo           | Delete         |               | Shift+Del |         |                  |  | Folder |                               | Changed |             |      |
|                    | emp            | APPV virtual   | ization level |           | •       |                  |  | Folder |                               | Changed |             |      |
|                    |                |                |               |           |         |                  |  |        |                               |         |             |      |
|                    |                |                |               |           |         |                  |  |        |                               |         |             |      |
| Add 🔺              | Exclud         | de             |               |           |         |                  |  |        |                               |         |             |      |
|                    |                |                |               |           |         |                  |  |        |                               |         |             |      |

 To review the captured MSI shortcuts and exclude unnecessary ones, go to the Shortcuts\Apps -> MSI tab, and select Exclude from the context menu of an item, which you want to exclude.

| Edit package | e - PKG-190430-1   | 44511.mgp   |                     |             |               |     |          |                                                    | – 🗆 ×        |
|--------------|--------------------|-------------|---------------------|-------------|---------------|-----|----------|----------------------------------------------------|--------------|
|              | Package            | Files       | Shortcuts\Apps      | Registry    | System resour | ces |          |                                                    |              |
|              |                    |             |                     |             | MSI           | UWP | APPV     |                                                    |              |
| MSI shor     | rtcuts             |             |                     |             |               |     |          | Included: 2 shortcuts                              | Collapse all |
| Name         |                    |             |                     |             |               |     | Туре     | Target                                             | State        |
| 🖃 📉 C:       |                    |             |                     |             |               |     | Folder   |                                                    | Changed      |
| • P          | rogram Files (x86) |             |                     |             |               |     | Folder   |                                                    | Changed      |
| E P          | rogramData         |             |                     |             |               |     | Folder   |                                                    | Changed      |
|              | Microsoft          |             |                     |             |               |     | Folder   |                                                    | Changed      |
| e            | E Search           |             |                     |             |               |     | Folder   |                                                    | Changed      |
| G            | Windows            |             |                     |             |               |     | Folder   |                                                    | Changed      |
|              | Start M            | enu         |                     |             |               |     | Folder   |                                                    | Changed      |
|              | 🖃 📃 Pro            | grams       |                     |             |               |     | Folder   |                                                    | Changed      |
|              | 6                  | Firefox.Ink |                     |             |               |     | Shortcut | C:\Program Files (x86)\Mozilla Firefox\firefox.exe | Added        |
|              | wfp                |             |                     |             |               |     | Folder   |                                                    | Changed      |
| G            | Windows D          | efender     |                     |             |               |     | Folder   |                                                    | Changed      |
| 😑 📃 U        | lsers              |             |                     |             |               |     | Folder   |                                                    | Changed      |
| ± [          | pace               |             |                     |             |               |     | Folder   |                                                    | Changed      |
| •            | Public             |             |                     |             |               |     | Folder   |                                                    | Changed      |
| G            | Desktop            |             |                     |             |               |     | Folder   |                                                    | Changed      |
|              | 🍯 Firefox.         | lnk .       |                     |             |               |     | Shortcut | C:\Program Files (x86)\Mozilla Firefox\firefox.exe | Added        |
| • 🗆 V        | Vindows            | Imp         | ort shortcuts       |             |               |     | Folder   |                                                    | Changed      |
|              |                    | Nev         | v shortcut          |             |               |     |          |                                                    |              |
|              |                    | Nev         | v subfolder         |             |               |     |          |                                                    |              |
|              |                    | Prot        | perties             | F2          |               |     |          |                                                    |              |
|              |                    | Mov         | e to folder         |             |               |     |          |                                                    |              |
|              |                    | Evel        | ude                 | Del         |               |     |          |                                                    |              |
|              |                    | A -1 -      | to ovelusion filter |             |               |     |          |                                                    |              |
|              |                    | Add         | to exclusion filter | Chiffer Dal |               |     |          |                                                    |              |
| Add 🔺        | Exclude            | e Dele      | 216                 | Shitt+Del   |               |     |          |                                                    |              |

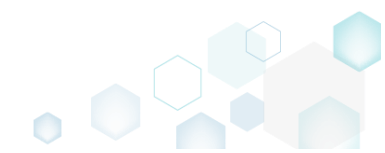

 To review the captured registry keys and values and exclude unnecessary ones, go to the Registry tab, and select Exclude from the context menu of an item, which you want to exclude.
 Edit package - PKG-190430-144511.mgp

| MENU       | Package          | Files Shortcuts\App    | s Registry | System resources |             |        |                              |
|------------|------------------|------------------------|------------|------------------|-------------|--------|------------------------------|
| Registry   |                  |                        |            |                  |             | Includ | ed: 113 values 💙 Collapse al |
| Name       |                  |                        |            |                  | Туре        | Value  | State                        |
| HKEY       | CLASSES_ROOT     |                        |            |                  | System hive |        |                              |
| HKEY       | CURRENT_USER     |                        |            |                  | System hive |        |                              |
| 🖃 🛄 S      | oftware          |                        |            |                  | Key         |        | Changed                      |
| •          | Classes          |                        |            |                  | Key         |        | Changed                      |
| -          | Microsoft        |                        |            |                  | Key         |        | Changed                      |
| 6          | 🗉 📗 AuthCookies  |                        |            |                  | Key         |        | Changed                      |
|            | 🗉 📗 Live         | Import registry        |            |                  | Key         |        | Changed                      |
| 6          | 🗉 📗 IdentityCRL  | Export registry        |            |                  | Key         |        | Changed                      |
|            | 🗉 🔚 Immersiv     | Now key                |            |                  | Key         |        | Changed                      |
| 6          | Windows          | New Key                |            |                  | Key         |        | Changed                      |
| HKEY       | LOCAL_MACHINE    | New value              |            |                  | System hive |        |                              |
| 🖃 🛄 S      | OFTWARE          | Properties             | F2         |                  | Key         |        | Changed                      |
| <b></b>    | Classes          | Move to                |            |                  | Key         |        | Changed                      |
| ±          | Clients          | Exclude                | Del        |                  | Key         |        | Changed                      |
| ±          | Microsoft        | Add to exclusion filte | r 🔸        |                  | Key         |        | Changed                      |
| <b>H</b>   | Mozilla          | Delete                 | Shift+Dol  |                  | Key         |        | Added                        |
| <b>⊞</b> [ | Policies         | Delete                 | Jinti Dei  |                  | Key         |        | Changed                      |
| <b>H</b>   | RegisteredApplic | APPV virtualization le | vel 🕨      |                  | Key         |        | Changed                      |
| <b>±</b>   | WOW6432Node      |                        |            |                  | Key         |        | Changed                      |
| 🖃 🛄 S      | ystem            |                        |            |                  | Key         |        | Changed                      |
| •          | CurrentControlSe | t                      |            |                  | Key         |        | Changed                      |
| 6          | Services         |                        |            |                  | Кеу         |        | Changed                      |
|            | 🕀 🖿 MozillaM     | aintenance             |            |                  | Кеу         |        | Added                        |
|            | E SharedAc       | CESS                   |            |                  | Key         |        | Changed                      |
|            | USERS            |                        |            |                  | System hive |        |                              |

 To review the captured services and exclude unnecessary ones, go to the System resources -> Services tab, and uncheck the checkbox, located before the service name in the list, for those services, which you want to exclude.

| 🔘 Edit package - PKG-19043                                                                                                    | -144511.mg | р              |            |                  | - 🗆 X                                                                                                    |
|----------------------------------------------------------------------------------------------------|------------|----------------|------------|------------------|----------------------------------------------------------------------------------------------------|
| ≡ MENU Package                                                                                                    | Files      | Shortcuts\Apps | Registry   | System resources |                                                                                                    |
|                                                                                                    |            |                | Services ( | 1) Printers (0)  | Environment variables (0)                                                                                                    |
| Services           Image: Service service service |            |                |            |                  | Displayed name<br>Mozilla Maintenance Service<br>Description<br>The Mozilla Maintenance Service ensures that you have the latest and most secure version of N<br>Executable |
|                                                                                                    |            |                |            |                  | "C:\Program Files (x86)\Mozilla Maintenance Service\maintenanceservice.exe" Start parameters LocalSystem Dependencies:                                                      |
|                                                                                                    |            |                |            |                  | Start type<br>i Manual                                                                                                    |
|                                                                                                    |            |                |            |                  | Event Auto Fror control                                                                                                    |
|                                                                                                    |            |                |            |                  | Normai                                                                                                    |

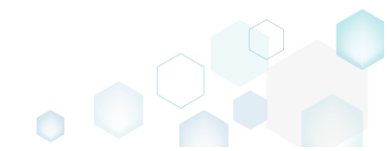

 In order to add and remove Environment variables, go to the System resources -> Environment variables tab, and select respective option from the context menu.

| 😂 Edit package - PKG-190430-144511.mgp                                                           | - | ×    |
|--------------------------------------------------------------------------------------------------|---|------|
| ≡ MENU Package Files Shortcuts\Apps Registry System resources                                    |   |      |
| Services (1) Printers (0) Environment variables (1)                                              |   |      |
| Name     Value     Type       +     TestVer     Value     Add       Delete     Delete     Delete |   |      |
|                                                                                                  |   | <br> |

- For managing MSI Settings such as application details, compression type, use of advertised tables, adding, active setup and the like, see section 3.8.6
- Finally, to generate an MSI package navigate to the Package -> MSI tab and click Build MSI.
   Edit package PKG-190430-144511.mgp

| - cale package 1100 150450                                                       | -144511.mgp    |                                                                         |                                                                                                    |                  |     |               |            |           |                      |          | -      |     | )      |
|----------------------------------------------------------------------------------|----------------|-------------------------------------------------------------------------|----------------------------------------------------------------------------------------------------|------------------|-----|---------------|------------|-----------|----------------------|----------|--------|-----|--------|
| ≡ MENU Package                                                                   | Files          | Shortcuts\Apps                                                          | Registry                                                                                                    | System resources |     |               |            |           |                      |          |        |     |        |
|                                                                                  |                |                                                                         | MSI                                                                                                    | MST              | UWP | A             | PV         | THIN      | IAPP                 |          |        |     |        |
| Application Detail                                                               | ls             |                                                                         |                                                                                                    |                  | Ν   | ISI Pacl      | kage C     | Optior    | IS                   |          |        |     |        |
| Application name                                                                 |                |                                                                         |                                                                                                    |                  | M   | 5I settings p | ofile      |           |                      |          |        |     |        |
| Firefox                                                                          |                |                                                                         |                                                                                                    |                  | d   | efault        |            |           |                      |          | ~      | E   | dit    |
| Publisher                                                                        |                |                                                                         |                                                                                                    |                  | Pro | oject folder  |            |           |                      |          |        |     |        |
| Mozilla                                                                          |                |                                                                         |                                                                                                    |                  | 0   | :\Users\pa    | ice\Docui  | ments\N   | ISI Generator\Packag | es\PKG-1 | Browse | Go  | to     |
| Version                                                                          |                | Product lang                                                            | uage                                                                                                    |                  | M   | 5I CodePage   |            |           |                      |          |        |     |        |
| 63.0.3                                                                           |                | 1033                                                                    |                                                                                                    |                  | (   | ) Nei         | utral      |           |                      |          |        |     |        |
| Product code                                                                     |                |                                                                         |                                                                                                    |                  | IN  | STALLDIR      |            |           |                      |          |        |     |        |
|                                                                                  |                |                                                                         |                                                                                                    | New GUID         | C   | \Program      | Files (x86 | )\Mozilla | Firefox              |          |        |     |        |
| Upgrade code                                                                     |                |                                                                         |                                                                                                    |                  |     | RUUD          | 06         | Detecto   | d MSL installations  |          |        | Ope | en loa |
|                                                                                  |                |                                                                         |                                                                                                    | New GUID         | : т | vne           | Flansed    | Delecte   | Sten                 |          |        |     |        |
| Generate new codes wh                                                            | hen build MSI  |                                                                         |                                                                                                    |                  |     | Jbc           | clupsed    |           | ach                  |          |        |     |        |
| Cummer and Informer                                                              | ation          |                                                                         |                                                                                                    |                  |     |               |            |           |                      |          |        |     |        |
| S I I PROPERTY I POTENT POTENT                                                   | ATION .        |                                                                         |                                                                                                    |                  |     |               |            |           |                      |          |        |     |        |
| Summary Informa                                                                  | ation          |                                                                         |                                                                                                    |                  |     |               |            |           |                      |          |        |     |        |
| Title                                                                            |                | Subject                                                                 |                                                                                                    |                  |     |               |            |           |                      |          |        |     |        |
| Title<br>Installation Database                                                   |                | Subject                                                                 |                                                                                                    |                  |     |               |            |           |                      |          |        |     |        |
| Title<br>Installation Database<br>Author                                         |                | Subject<br>Keywords                                                     |                                                                                                    |                  |     |               |            |           |                      |          |        |     |        |
| Title<br>Installation Database<br>Author                                         |                | Subject<br>Keywords<br>Install,MS                                       |                                                                                                    |                  |     |               |            |           |                      |          |        |     |        |
| Title Installation Database Author Comments                                      |                | Subject<br>Keywords<br>Install,MS                                       |                                                                                                    |                  |     |               |            |           |                      |          |        |     |        |
| Title Installation Database Author Comments This installer database cor          | ntains the log | Subject<br>Keywords<br>Install,MS<br>gic and data required              | to install <pre>pre-</pre>                                                                                                    | oduct name>.     |     |               |            |           |                      |          |        |     |        |
| Title Installation Database Author Comments This installer database cor Platform | ntains the log | Subject<br>Keywords<br>Install,MS<br>gic and data required<br>Languages | to install <pre< td=""><td>oduct name&gt;.</td><td></td><td></td><td></td><td></td><td></td><td></td><td></td><td></td><td></td></pre<> | oduct name>.     |     |               |            |           |                      |          |        |     |        |

• Once the package is built, click **Go to**..., located next to the **Project folder** field, to open the project folder in Windows Explorer. Find your package in the "MSI" subfolder.

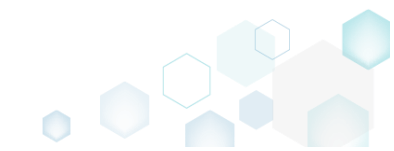

| Edit package - PKG-190430-144511.mgp          |                         |                       |        |                   |                                            |                |           |
|-----------------------------------------------|-------------------------|-----------------------|--------|-------------------|--------------------------------------------|----------------|-----------|
| ≡ MENU Package Files Sho                      | rtcuts\Apps Reg         | jistry System resourc | ces    |                   |                                            |                |           |
|                                               | M                       | si Mst                | UWP    | APPV              | THINAPP                                    |                |           |
| Application Details                           |                         |                       | MS     | I Package (       | Options                                    |                |           |
| Application name                              |                         |                       | MSI s  | ettings profile   |                                            |                |           |
| Firefox                                       |                         |                       | defa   | ult               |                                            | ~              | Edit      |
| Publisher                                     |                         |                       | Proiec | t folder          |                                            |                |           |
| Mozilla                                       |                         |                       | C-\L   | lsers\pace\Doci   | ments\MSI Generator\Packages\PKG-1         | Browse         | Goito     |
| 1102110                                       |                         |                       | 0.10   | sacia (pace (pace |                                            | browse         | 00 10     |
| Version                                       | Product language        |                       | MSIC   | odePage           |                                            |                |           |
| 63.0.3                                        | 1033                    |                       | 0      | Neutral           |                                            |                | ~         |
| Product code                                  |                         |                       | INSTA  | LLDIR             |                                            |                |           |
| {0A6CB50B-C191-4E46-B206-F07A76BAD9           | 57}                     | New GUID.             | C:\P   | rogram Files (x8  | 6)\Mozilla Firefox                         |                | ~         |
| Upgrade code                                  |                         |                       |        | RUILD LOG         | Detected MSI installations                 |                | Open loa  |
| {99F27E0A-B935-4175-B70D-966E4D30203          | 0}                      | New GUID.             | Туре   | Flansed           | Sten                                       |                |           |
| Generate new codes when build MSI             |                         |                       | 1910   | 00:00:59          | Operation was completed successfully       |                |           |
| La Generate new codes when build wor          |                         |                       |        | 00:00:59          | Writing data to the _Validation table      |                |           |
| Summary Information                           |                         |                       |        | 00:00:59          | Writing data to the CreateFolder table     |                |           |
| Title                                         | Subject                 |                       |        | 00:00:59          | Writing data to the AdvtExecuteSequence    | e table        |           |
| Installation Database                         | Subject                 |                       |        | 00:00:59          | Writing data to the InstallExecuteSequen   | ce table       |           |
| Installation Database                         |                         |                       |        | 00:00:59          | Writing data to the CustomAction table     |                |           |
| Author                                        | Keywords                |                       |        | 00:00:59          | Writing data to the MsiAssemblyName to     | able           |           |
|                                               | Install,MSI             |                       |        | 00:00:59          | Writing data to the MsiAssembly table      |                |           |
| Comments                                      |                         |                       |        | 00:00:52          | Importing cabinet (CAB) file into the Misi | - PKG191_1.cab |           |
| This installer database contains the logic an | d data required to inst | tall < product name>  |        | 00:00:52          | Writing data to the Verb table             |                |           |
|                                               |                         |                       |        | 00:00:52          | Writing data to the WIME table             |                |           |
| Platform                                      | Languages               |                       | E!     | ad time           |                                            |                |           |
| Autodetect                                    | ✓ 0                     |                       | 00:01  | :00               | 🖸 🖸 Open                                   | MSI 🐯          | Build MSI |

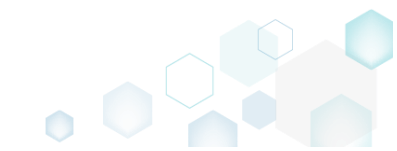

# 3.2 Create MST

Choose a scenario that better suits your needs:

- Create Blank MST, described in section 3.2.1 Create a blank transform file (MST) for your MSI package in MSI Editor. All changes, made to the opened MSI database, will be saved to the MST.
- Create Response MST, described in section 3.2.2 Capture all your inputs and changes, made to the Windows Installer UI dialogs of the MSI installation, and save them to the MST file using MSI Generator. The MSI installation will be simulated, which allows capturing all necessary changes very promptly and without affecting your real system.
- Capture System Changes to MST, described in section 3.2.3 Capture system changes, which were made to the file system and registry, by script, by application or manually and save them into MST file, generated against the selected MSI package using MSI Generator. Along with files and registry, services and environment variables, you can capture the modified permissions to the file system and registry.

# 3.2.1 Create Blank MST

Create a blank transform file (MST) for your MSI package in MSI Editor. All changes, made to the opened MSI database, will be saved to the MST.

**NOTE** PACE Suite supports two scenarious of saving changes to MST:

1. Open MSI -> create and apply MST -> modify the package -> save changes

2. Open MSI -> modify the package -> save changes as MST

The following describes the 1<sup>st</sup> scenario "Open MSI -> create and apply MST -> modify the package -> save changes".

• Launch MSI Editor from the desktop or the start menu shortcut.

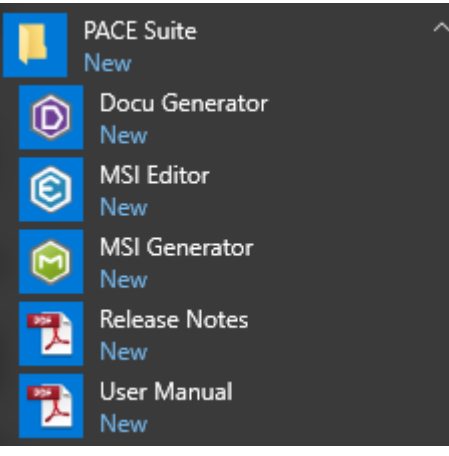

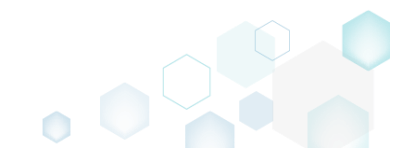

Select Open... from the MENU to open the MSI package, which you want to modify via MST.
 MSI Editor

| ≡ MENU                      |          |
|-----------------------------|----------|
| New MSI                     | Ctrl + N |
| New MST                     |          |
| Open                        | Ctrl + O |
| Open recent                 | •        |
| Apply MST to MSI            |          |
| Remove MST from MSI         |          |
| Save                        | Ctrl + S |
| Save as                     |          |
| Create MSP against original | MSI      |
| Generate package report     |          |
| Deploy to SCCM              |          |
| Active scripting            |          |
| Compare packages            |          |
| Edit                        | •        |
| Import and export           | •        |
| Validation                  | •        |
| Help                        | •        |
| Quit                        | Alt + F4 |

• Choose an MSI package and click Open.

| Open                                                                                                    |                 | ~                   | · |                   |   |                    |                       | ×           |
|----------------------------------------------------------------------------------------------------|-----------------|---------------------|---|-------------------|---|--------------------|-----------------------|-------------|
| ← → • ↑ <b></b>                                                                                                    | ) > Thi         | s PC > Desktop      |   | ~                 | Ō | Search Desktop     |                       | Q           |
| Organize 🔻 Ne                                                                                                    | ew folde        | r                   |   |                   |   |                    | •                     | ?           |
| 🔹 Quick access                                                                                                    |                 | Name                |   | Date modified     |   | Туре               | Size                  |             |
| Desktop                                                                                                    | ×.              | PACE_v5.0.0.msi     |   | 11/29/2018 3:03 A | M | Windows Installer  | 51,391                | КВ          |
| <ul> <li>Downloads</li> <li>Documents</li> <li>Pictures</li> <li>OneDrive</li> <li>This PC</li> <li>Network</li> <li>Homegroup</li> </ul> | * * *           |                     |   |                   |   |                    |                       |             |
|                                                                                                    | File <u>n</u> a | me: PACE_v5.0.0.msi |   |                   | ~ | All Supported File | s (*.msi;*.m<br>Cance | nst ~<br>:l |

- For managing package resources and settings, refer to the respective section of this document:
  - For managing Application Details see section 3.7.2
     Manage product name, version, language and manufacturer of the application.
  - For managing Package IDs see section 3.7.3
     Manage product, upgrade and package codes.

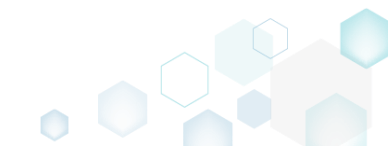

- For managing Files and Folders see section 3.7.4
   Review package files and folders, add new folders, import files, set permissions, register
   COM objects and .NET assemblies, set the INSTALLDIR folder and the like.
- For managing Shortcuts see section 3.7.5 Review package shortcuts, add new or import existing shortcuts, manage their properties.
- For managing Registry see section 3.7.6
   Review package registry, add new or import from REG file registry keys and values, integrate ActiveSetup, set permissions and the like.
- For managing Custom Actions see section 3.7.7
   Manage custom and standard actions of the package, add new one to run scripts, EXE, etc.
- For managing Drivers see section 3.7.8
   Review the package device drivers, modify and add new ones.
- For managing Features and Components see section 3.7.9
   Review the feature-component structure and resources, linked with components. Add new features, components and manage their properties.
- For managing ARP Appearance see section 3.7.10
   Control how the package will be displayed in the App list (Add & Remove Programs).
- For managing Upgrades see section 3.7.11
   Manage the package upgrade settings to automatically upgrade previous MSI packages.
- For managing MSI Properties see section 3.7.12
   Manage package properties, defined in the Property table and those, which will be updated by the CustomAction, AppSearch, Control, ComboBox, CheckBox, RadioButton tables.
- For managing Summary Information see section 3.7.13
   Manage Summary Information of the opened MSI/MST.
- For managing MSI Tables see section 3.7.14
   Add, import, drop MSI tables.
- For managing Merge Modules, described in section 3.7.15
   Create new MSM or importing existing MSM to the package.

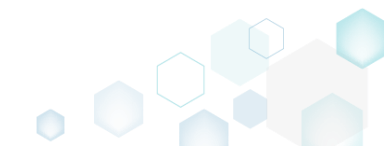

For saving your package, select Save from the MENU.

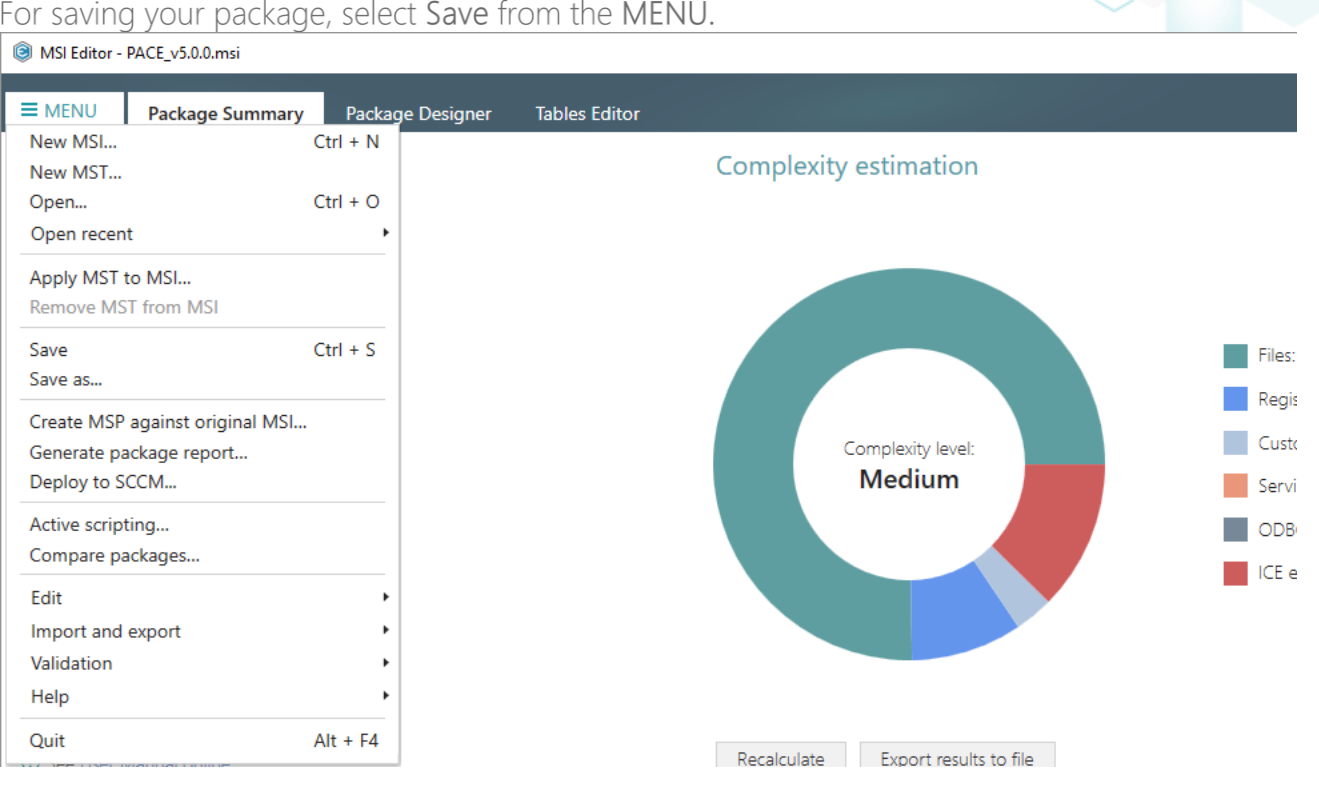

# 3.2.2 Create Response MST

Capture all your inputs and changes, made to the Windows Installer UI dialogs of the MSI installation, and save them to the MST file using MSI Generator. The MSI installation will be simulated, which allows capturing all necessary changes very promptly and without affecting your real system.

Launch MSI Generator from the desktop of the start menu shortcut. •

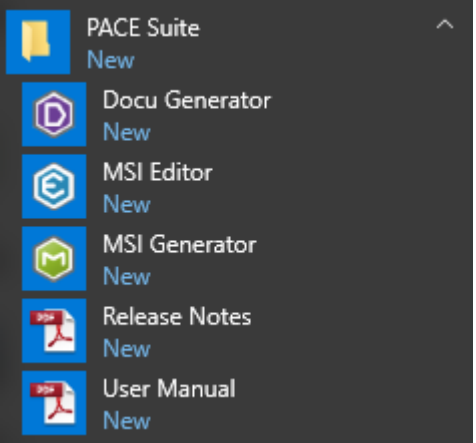

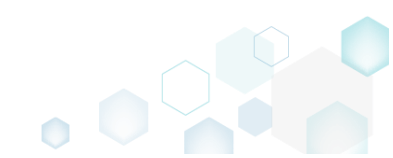

• If you have the User Account Control enabled, click Yes to launch the application.

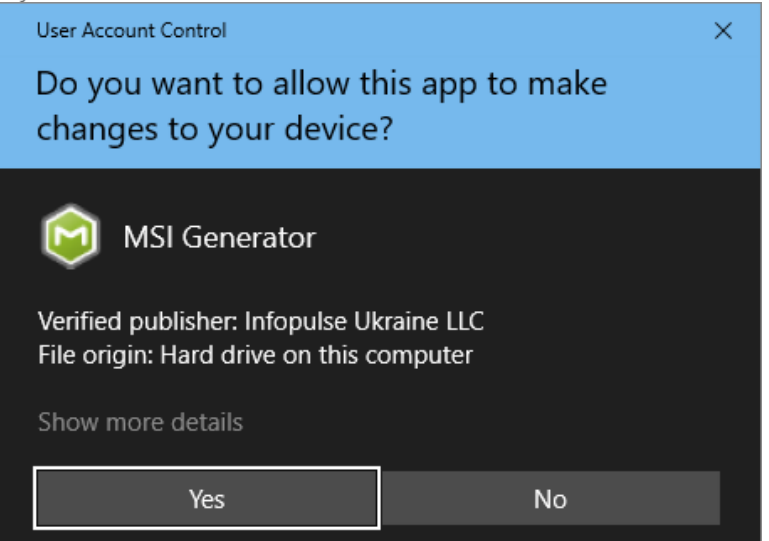

• Click Create response transform.

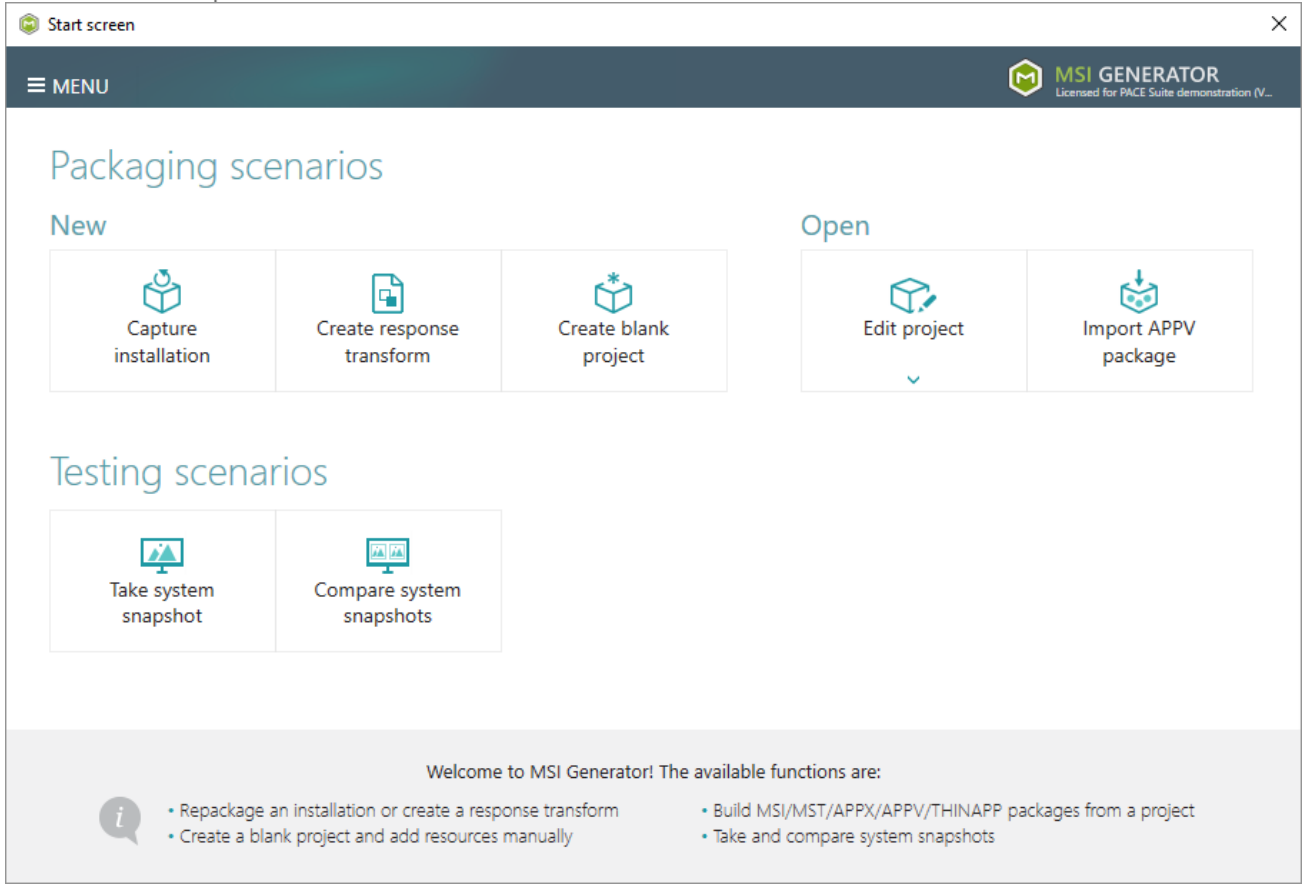

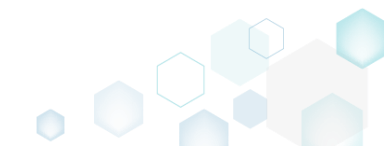

• Click Browse..., located next to the MSI package for tailoring field, to select an MSI package for tailoring. Note that the MSI installation will be simulated and will not affect your real system.

| © Create a response transform       |                      |                         |                     |               |                       | _      |        | × |
|-------------------------------------|----------------------|-------------------------|---------------------|---------------|-----------------------|--------|--------|---|
|                                     | •                    |                         |                     |               |                       |        |        |   |
|                                     | MSI for<br>tailoring | Installation simulation | Captured<br>changes | Completi      | on                    |        |        |   |
| Select an MSI for Tai               | loring               |                         |                     |               |                       |        |        |   |
| MSI package for tailoring           |                      |                         |                     |               |                       |        |        |   |
| Apply transform (optional)          |                      |                         |                     |               |                       | t      | srowse | - |
|                                     |                      |                         |                     |               |                       | E      | Browse |   |
| Command-Line options (MSI proper    | ties only)           |                         |                     |               |                       |        |        |   |
| ☐ Ignore MSI launch condition       | 1                    |                         |                     |               |                       |        |        |   |
| NOTE A response transform is ar     | n MST file contain   | ing all yours inputs    | and changes, ma     | de to the Win | dows Installer (UI) D | ialogs | of the |   |
| simulated MSI installation. The sir | nulated MSI insta    | llation will not affect | your system.        |               |                       |        |        |   |
|                                     |                      |                         |                     |               |                       |        |        |   |
|                                     |                      |                         |                     |               |                       |        |        |   |
|                                     |                      |                         |                     |               |                       |        |        |   |
|                                     |                      |                         |                     |               |                       |        |        |   |
|                                     |                      |                         |                     |               |                       |        |        |   |
|                                     |                      |                         |                     | < Back        | Next >                |        | Cancel |   |

• Choose an MSI package (e.g. VisualSVN-Server-3.2.3-x64.msi), for which you want to create a response transform, and click Open.

| Select file    |                            |                                   |                   |                         |                            | × |
|----------------|----------------------------|-----------------------------------|-------------------|-------------------------|----------------------------|---|
| ← → • ↑ 🖊      | <ul> <li>This I</li> </ul> | PC > Downloads                    | ~ č               | ) Search Download       | ls                         | Q |
| Organize 🔻 New | folder                     |                                   |                   |                         | -                          | ? |
| - Quick accore |                            | Name                              | Date modified     | Туре                    | Size                       |   |
| Desktop        | *                          | VisualSVN-Server-3.2.3-x64.msi    | 2/21/2017 3:32 PM | Windows Installer       | 8,220 KB                   |   |
| Downloads      | A                          |                                   |                   |                         |                            |   |
| Documents      | *                          |                                   |                   |                         |                            |   |
| Pictures       | *                          |                                   |                   |                         |                            |   |
| ineDrive 🍊 🍊   |                            |                                   |                   |                         |                            |   |
| 💻 This PC      |                            |                                   |                   |                         |                            |   |
| 鹶 Network      |                            |                                   |                   |                         |                            |   |
| •4 Homegroup   |                            |                                   |                   |                         |                            |   |
|                |                            |                                   |                   |                         |                            |   |
| F              | File <u>n</u> am           | e: VisualSVN-Server-3.2.3-x64.msi |                   | ✓ Windows Installe Open | er database (*.n<br>Cancel | ~ |

• The Apply transform (optional) and Command-Line options (MSI properties only) fields are optional and they allow applying additional MST and setting MSI properties before the MSI tailoring. Select the Ignore MSI launch condition option to skip all condition from the

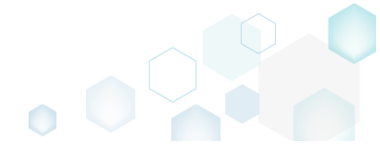

| inchCondition MSI tab                  | ole.                |                         |                  |                           |                 |           |  |
|----------------------------------------|---------------------|-------------------------|------------------|---------------------------|-----------------|-----------|--|
| Create a response transform            |                     |                         |                  |                           | _               |           |  |
|                                        | •                   |                         |                  |                           |                 |           |  |
| t<br>t                                 | MSI for<br>ailoring | Installation simulation | Captured changes | Completion                |                 |           |  |
| elect an MSI for Tailori               | ng                  |                         |                  |                           |                 |           |  |
| 5I package for tailoring               |                     |                         |                  |                           |                 |           |  |
| ::\Users\pace\Downloads\VisualS\       | /N-Server-3         | .2.3-x64.msi            |                  |                           |                 | Browse    |  |
| ply transform (optional)               |                     |                         |                  |                           |                 |           |  |
|                                        |                     |                         |                  |                           |                 | Browse    |  |
| mmand-Line options (MSI properties o   | nly)                |                         |                  |                           |                 |           |  |
|                                        |                     |                         |                  |                           |                 |           |  |
| Ignore MSI launch condition            |                     |                         |                  |                           |                 |           |  |
| DTE: A response transform is an MST    | file containir      | a all vours inputs      | and changes may  | le to the Windows Install | er (LII) Dialoc | rs of the |  |
| nulated MSI installation. The simulate | ed MSI installa     | ation will not affect   | : your system.   | to the windows install    | er (OI) Dialog  | is of the |  |
|                                        |                     |                         |                  |                           |                 |           |  |
|                                        |                     |                         |                  |                           |                 |           |  |
|                                        |                     |                         |                  |                           |                 |           |  |
|                                        |                     |                         |                  |                           |                 |           |  |
|                                        |                     |                         |                  |                           |                 |           |  |
|                                        |                     |                         |                  |                           |                 |           |  |
|                                        |                     |                         |                  |                           |                 |           |  |
|                                        |                     |                         |                  |                           |                 |           |  |
|                                        |                     |                         |                  |                           |                 |           |  |

• Click Next to start the MSI installation simulation.

| Create a response transform                                      |                                           |                                                 |                                   |                         | _              |             | × |
|------------------------------------------------------------------|-------------------------------------------|-------------------------------------------------|-----------------------------------|-------------------------|----------------|-------------|---|
|                                                                  | •                                         |                                                 |                                   |                         |                |             |   |
|                                                                  | MSI for tailoring                         | Installation simulation                         | Captured changes                  | Completion              |                |             |   |
| Select an MSI for Ta                                             | iloring                                   |                                                 |                                   |                         |                |             |   |
| MSI package for tailoring                                        |                                           |                                                 |                                   |                         |                |             |   |
| C:\Users\pace\Downloads\V                                        | isualSVN-Server-                          | 3.2.3-x64.msi                                   |                                   |                         |                | Browse      |   |
| Apply transform (optional)                                       |                                           |                                                 |                                   |                         |                |             |   |
|                                                                  |                                           |                                                 |                                   |                         |                | Browse      |   |
| Command-Line options (MSI prop                                   | erties only)                              |                                                 |                                   |                         |                |             |   |
| NOTE A response transform is a simulated MSI installation. The s | an MST file contain<br>imulated MSI insta | ing all yours inputs<br>llation will not affect | and changes, ma<br>: your system. | de to the Windows Insta | aller (UI) Dia | logs of the |   |

• Complete the simulated MSI installation following the Windows Installer dialogs and choosing options you need to be captured and saved to the response transform.

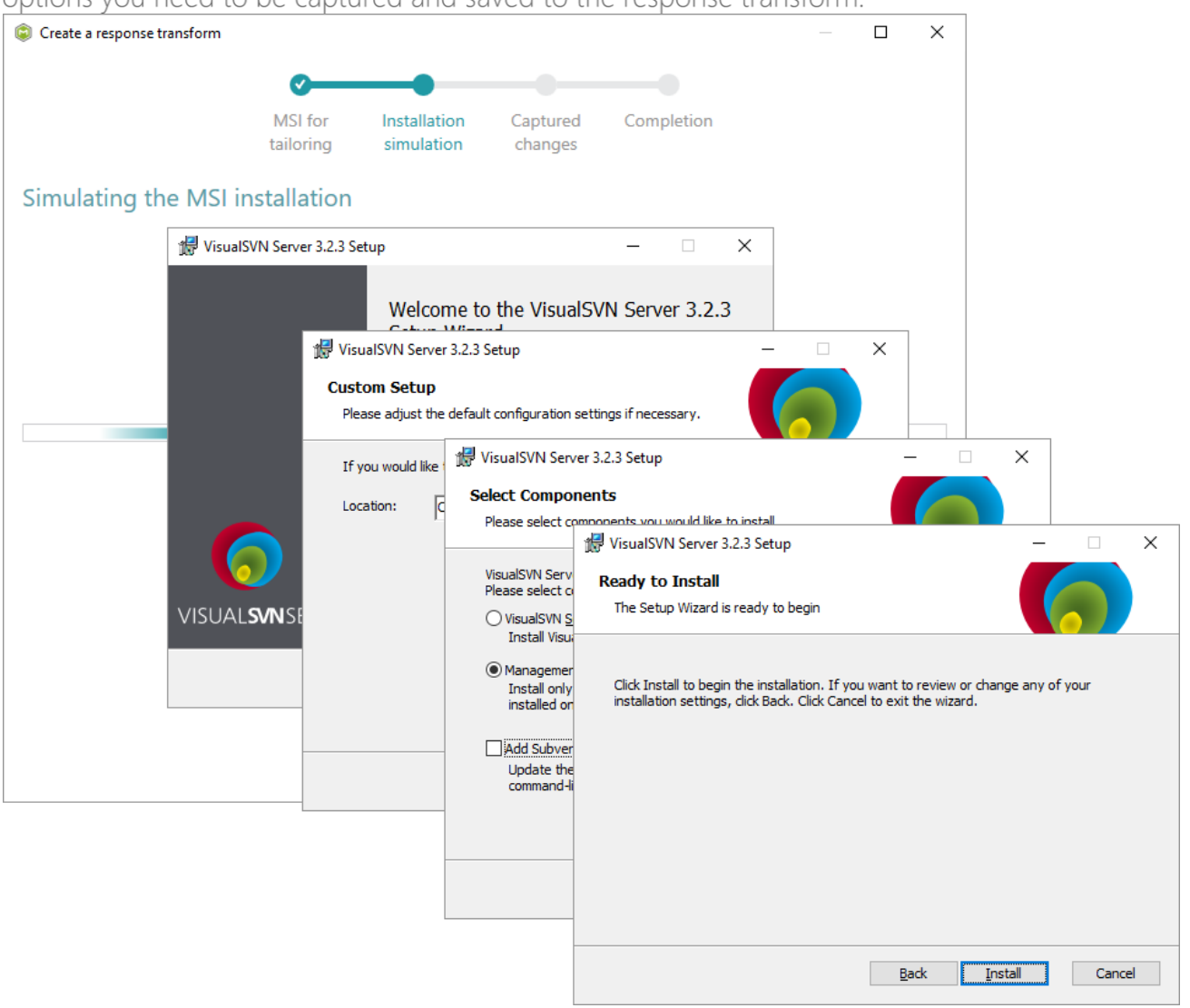

• Review captured information, which will be saved to the response transform (MST) file, by opening the **Properties**, **Features** and **Dicrectories** tabs. Click **Add** to create new or click

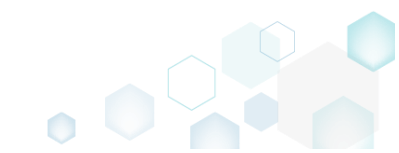

## Remove to remove the selected item in the opened tab.

| Create a response t | transform |             |              |          |          |     |         |           | >   |
|---------------------|-----------|-------------|--------------|----------|----------|-----|---------|-----------|-----|
|                     |           | <b></b>     |              | _        |          |     |         |           |     |
|                     |           | MSI for     | Installation | Captured | Complet  | ion |         |           |     |
|                     |           | tailoring   | simulation   | changes  |          |     |         |           |     |
| aptured cha         | anges     |             |              |          |          |     |         |           |     |
| Properties          | Features  | Directories |              |          |          |     |         |           |     |
| ems                 |           | Old value   |              | New v    | alue     |     | Capture | ed state  |     |
| icenseAccepted      |           |             |              | 1        |          |     | Created | 1         |     |
| howMigratePermissio | onsReport |             |              | 0        |          |     | Created |           |     |
| eature_AddSvnToPatl | h         |             |              | 1        |          |     | Created |           |     |
| BrowseProperty      |           |             |              | INSTA    | LLDIR    |     | Created |           |     |
| lanagerOnly         |           | 0           |              | 1        |          |     | Update  | d         |     |
| ideBannerBitmap     |           | WixUI_Bm    | p_Side       | WixUI    | Png_Side |     | Update  | d         |     |
| opBannerBitmap      |           | WixUI_Bm    | p_Top        | WixUI    | Png_Top  |     | Update  | d         |     |
| pdatePathVariable   |           | 1           |              |          |          |     | Remove  | ed        |     |
| IpdatePathVariable  |           | 1           |              |          |          |     | Remove  | ed        |     |
| Add                 | Remove    |             |              |          |          |     |         | Total row | /s: |
|                     |           |             |              |          |          |     |         |           |     |

### • Click Next to choose the saving options.

| Create a response transform  |                      |                         |                  |             | — 🗆 X          |
|------------------------------|----------------------|-------------------------|------------------|-------------|----------------|
|                              | <b></b>              |                         |                  |             |                |
|                              | MSI for<br>tailoring | Installation simulation | Captured changes | Completion  |                |
| Captured changes             |                      |                         |                  |             |                |
| Properties Features          | Directories          |                         |                  |             |                |
| Items                        | Old value            |                         | New va           | lue         | Captured state |
| LicenseAccepted              |                      |                         | 1                |             | Created        |
| ShowMigratePermissionsReport |                      |                         | 0                |             | Created        |
| Feature_AddSvnToPath         |                      |                         | 1                |             | Created        |
| _BrowseProperty              |                      |                         | INSTAL           | LDIR        | Created        |
| ManagerOnly                  | 0                    |                         | 1                |             | Updated        |
| SideBannerBitmap             | WixUI_Bmp            | _Side                   | WixUI_F          | ng_Side     | Updated        |
| TopBannerBitmap              | WixUI_Bm;            | _Тор                    | WixUI_F          | ng_Top      | Updated        |
| UpdatePathVariable           | 1                    |                         |                  |             | Removed        |
|                              |                      |                         |                  |             |                |
| Add Remove                   |                      |                         |                  |             | Total rows: 8  |
|                              |                      |                         |                  | K Back Next | t > Cancel     |

• We recommend to leave the Save the response transform and continue with customizing it in editor option selected to open the generated MST in MSI Editor. For changing the destination location and MST file name click Browse... Click Finish to create the response transform.

| Create a response transform                                                          |                                  |                                     |                  |          |        | — |         | × |
|--------------------------------------------------------------------------------------|----------------------------------|-------------------------------------|------------------|----------|--------|---|---------|---|
|                                                                                      | <b></b>                          |                                     |                  |          |        |   |         |   |
|                                                                                      | MSI for tailoring                | Installation simulation             | Captured changes | Completi | on     |   |         |   |
| Completion                                                                           |                                  |                                     |                  |          |        |   |         |   |
| The responce transform has been                                                      | captured succes                  | fully.                              |                  |          |        |   |         |   |
| <ul> <li>Save the responce transform</li> <li>Save the responce transform</li> </ul> | and continue v<br>and go back to | vith customizing it<br>start screen | in editor        |          |        |   |         |   |
| Responce transform location                                                          |                                  |                                     |                  |          |        |   |         |   |
| C:\Users\pace\Desktop\Source                                                         | es\VisualSVNSe                   | rver\VisualSVN-Se                   | rver-3.2.3-x64.  | mst      |        |   | Browse. |   |
|                                                                                      |                                  |                                     |                  |          |        |   |         |   |
|                                                                                      |                                  |                                     |                  |          |        |   |         |   |
|                                                                                      |                                  |                                     |                  |          |        |   |         |   |
|                                                                                      |                                  |                                     |                  |          |        |   |         |   |
|                                                                                      |                                  |                                     |                  |          |        |   |         |   |
|                                                                                      |                                  |                                     |                  |          |        |   |         |   |
|                                                                                      |                                  |                                     |                  |          |        |   |         |   |
|                                                                                      |                                  |                                     |                  |          |        |   |         |   |
|                                                                                      |                                  |                                     |                  |          |        |   |         |   |
|                                                                                      |                                  |                                     |                  |          |        |   |         |   |
|                                                                                      |                                  |                                     |                  |          |        |   |         |   |
|                                                                                      |                                  |                                     |                  |          |        |   |         |   |
|                                                                                      |                                  |                                     |                  | < Back   | Finish |   | Cancel  |   |

# 3.2.3 Capture System Changes to MST

Capture system changes, which were made to the file system and registry, by script, by application or manually and save them into MST file, generated against the selected MSI package using MSI Generator. Along with files and registry, services and environment variables, you can capture the modified permissions to the file system and registry.

• Launch MSI Generator from the desktop of the start menu shortcut.

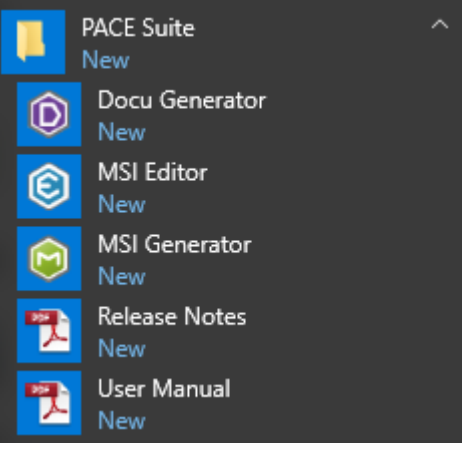

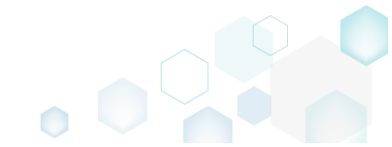

• If you have the User Account Control enabled, click Yes to launch the application.

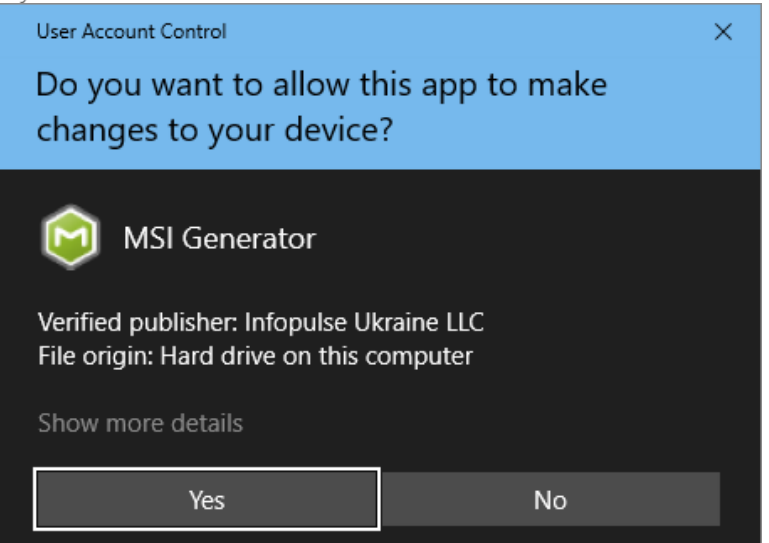

• Click Capture installation.

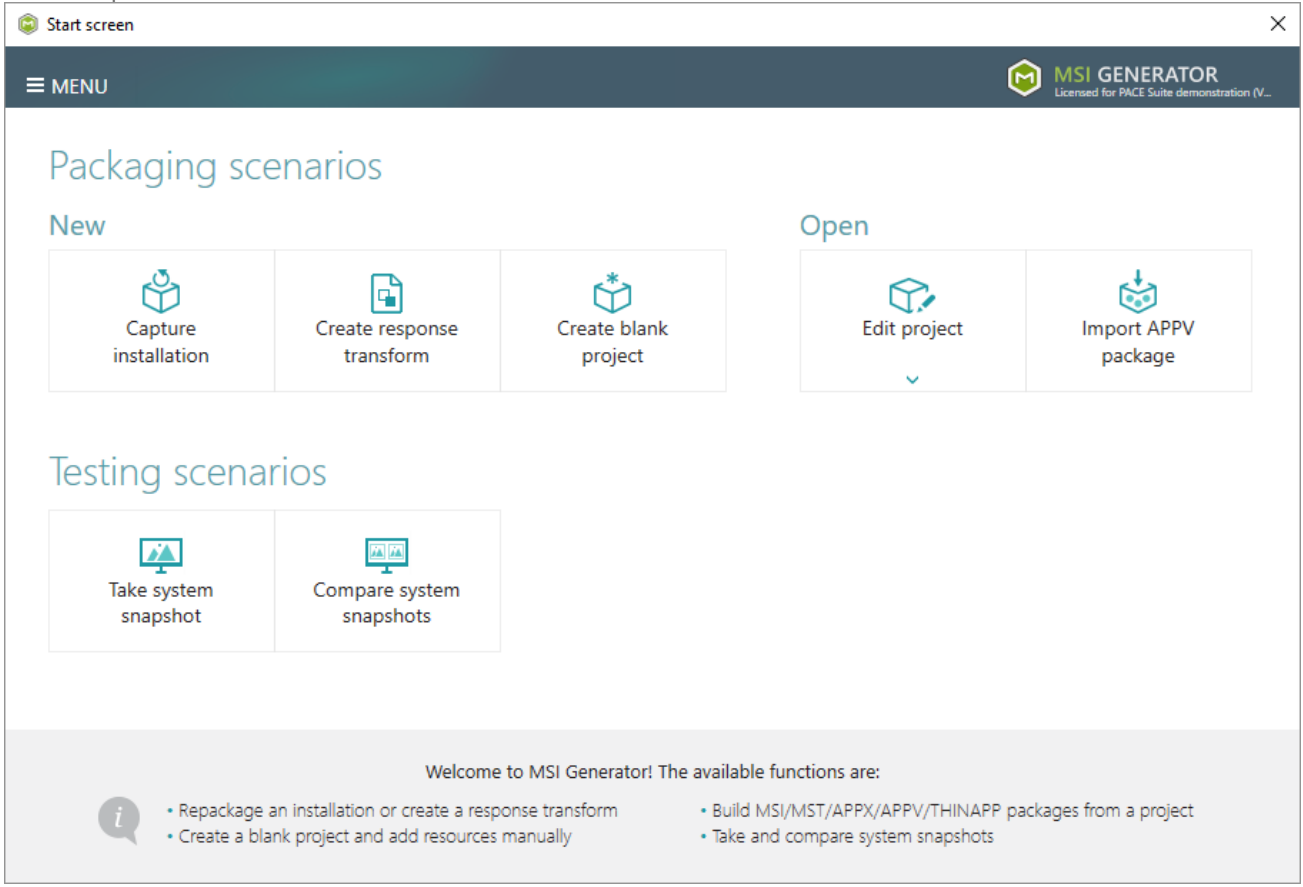

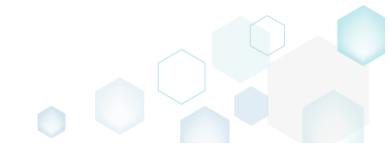

• Review the issues, which were detected on your system, and try to resolve them by closing the non-essential applications and stopping services. Thereafter, click Next >.

| Capture installation                                                                                                    |                                                                            |                                                                        |                       |                       | Х       |
|----------------------------------------------------------------------------------------------------|----------------------------------------------------------------------------|------------------------------------------------------------------------|-----------------------|-----------------------|---------|
| •                                                                                                    |                                                                            |                                                                        |                       |                       |         |
| Prepare Ca<br>computer n                                                                                                    | apturing Settings Ir<br>nethod                                             | nstallation Completion                                                 |                       |                       |         |
| Prepare the computer for cap                                                                                                    | oturing                                                                    |                                                                        |                       |                       |         |
| It is strongly recommended to perform captu<br>avoid capturing data, which is not related to<br>virtual machine to the previous state.<br>The follwing issues were detected on your system: | uring on a clean virtual machine v<br>your source installation. Also, in o | with all non-essential processes<br>case of any failure, you will be a | stopped<br>able to re | in order<br>store the | to<br>e |
| Description                                                                                                    | Resolution                                                                 |                                                                        |                       |                       |         |
| Diagnostic Policy Service is active.                                                                                                    | Stop this service before capturing.                                        |                                                                        |                       |                       |         |
| Windows Defender Antivirus Service is active.                                                                                                    | Stop this service before capturing.                                        |                                                                        |                       |                       |         |
| Security Center is active.                                                                                                    | Stop this service before capturing.                                        |                                                                        |                       |                       |         |
| Windows Search is active.                                                                                                    | Stop this service before capturing.                                        |                                                                        |                       |                       |         |
| Windows Defender is running.                                                                                                    | Close your antivirus software before ca                                    | apturing.                                                              |                       |                       |         |
|                                                                                                    |                                                                            |                                                                        |                       |                       |         |
| Refresh                                                                                                    |                                                                            | Review the captu                                                       | uring recon           | nmendati              | ons     |
|                                                                                                    |                                                                            | < Back Next >                                                          |                       | Cancel                |         |

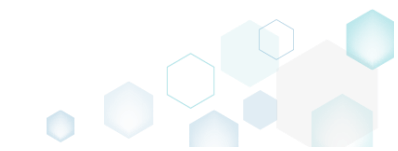

• Select the Monitoring method for the quicker capturing (or use the Snapshotting one if you need to continue capturing after the system restart) and click Next >.

| Capture installation          |                                                               |                                                  |                                         |                                              |                                          |                    |        | × |
|-------------------------------|---------------------------------------------------------------|--------------------------------------------------|-----------------------------------------|----------------------------------------------|------------------------------------------|--------------------|--------|---|
|                               | <b></b>                                                       |                                                  |                                         |                                              |                                          |                    |        |   |
|                               | Prepare<br>computer                                           | Capturing<br>method                              | Settings                                | Installation                                 | Completion                               |                    |        |   |
| Select a captu                | iring method                                                  | ł                                                |                                         |                                              |                                          |                    |        |   |
| Monite     This m             | oring (quick)<br>nethod watches the                           | e installation and I                             | records system c                        | hanges to a packa                            | age.                                     |                    |        |   |
| O Snapsl<br>This m<br>differe | hotting (configural<br>nethod creates two<br>nce between snap | ble)<br>9 system snapshot<br>9shots. Use this op | s (before and aft<br>ption if your sour | er the installation)<br>ce installation requ | and builds a pack<br>uires the system re | age, bas<br>start. | sed on |   |
|                               |                                                               |                                                  |                                         |                                              |                                          |                    |        |   |
|                               |                                                               |                                                  |                                         |                                              |                                          |                    |        |   |
|                               |                                                               |                                                  |                                         |                                              |                                          |                    |        |   |
|                               |                                                               |                                                  |                                         |                                              |                                          |                    |        |   |
|                               |                                                               |                                                  |                                         |                                              |                                          |                    |        |   |
|                               |                                                               |                                                  |                                         | < Back                                       | Next >                                   |                    | Cancel |   |
|                               |                                                               |                                                  |                                         |                                              | L                                        |                    |        |   |

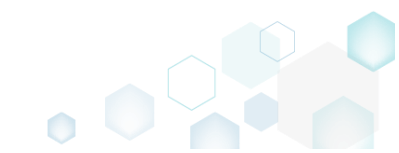

 Review and update package name. If needed, disable unnecessary exlusion filters and scanning areas. Click Next > to start the capturing.

| Capture installation                                     | _                   | _                   |                      | <u> </u>                                                     |            | _ |        | × |
|----------------------------------------------------------|---------------------|---------------------|----------------------|--------------------------------------------------------------|------------|---|--------|---|
|                                                          | Prepare<br>computer | Capturing<br>method | Settings             | Installation                                                 | Completion |   |        |   |
| Settings                                                 |                     |                     |                      |                                                              |            |   |        |   |
| Package name<br>PKG-170912-154800                        |                     |                     |                      |                                                              |            |   |        |   |
| Exclusion filters                                        |                     |                     | Scannin              | g areas                                                      |            |   |        |   |
| Apply the following f<br>AllWindowsOS<br>Win7<br>Win8-10 | ilters to the capt  | ured resources:     | Appli<br>☑<br>☑<br>☑ | cation objects:<br>  Permissions<br>  Services<br>  Printers |            |   |        |   |
|                                                          |                     |                     |                      | < Back                                                       | Next >     |   | Cancel |   |

• Now you can make any changes to the file system and registry, which you want to capture and include to the package. For instance, you can copy files, import REG file to the system registry, change file, folder permissions, or launch the installed application in order to capture the necessary application configurations, like disabling updates and so on.

In case of necessity, to change the default permission settings for a folder or a file, select **Properties** from the Windows Explorer context menu of a folder, for which you want to set new permissions.

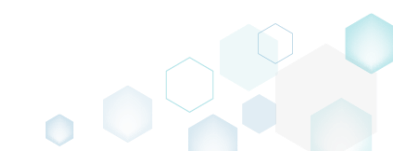

PACE Suite 5.2 - Getting Started

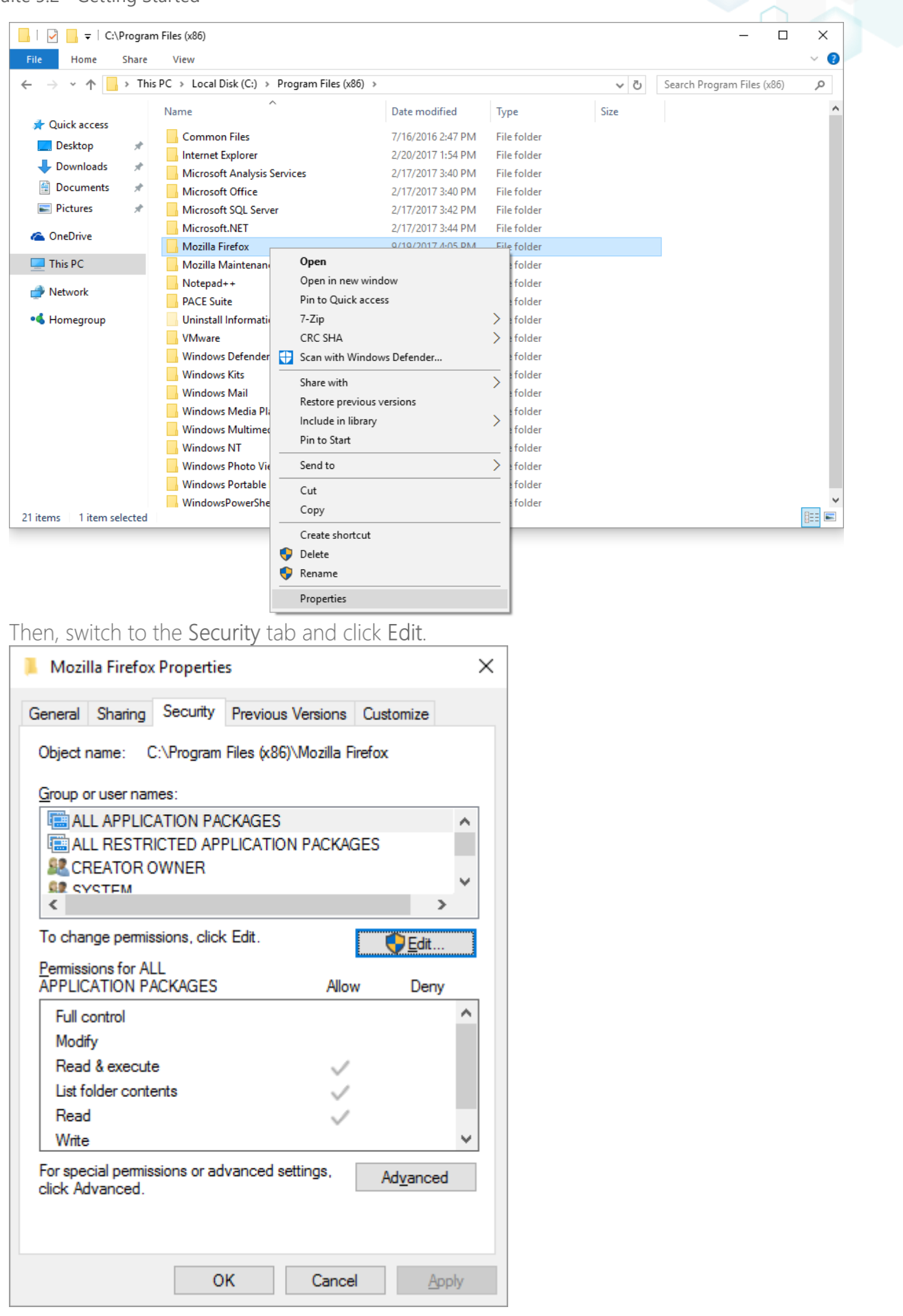

And select a group or a user, for which you want to change the permissions and then select the necessary access rights. For example, lets set the 'Write' and the 'Modify' access rights for

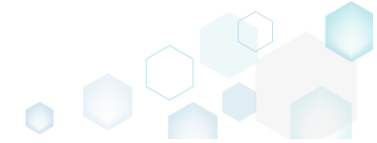

the 'Users' group. Then click Apply and OK.

| Permissions for Mozilla Firefo                                                  | x                      |                |   |
|---------------------------------------------------------------------------------|------------------------|----------------|---|
| Security                                                                        |                        |                |   |
| Object name: C:\Program Files                                                   | (x86)\Mozilla Firefo   | ж              |   |
| CREATOR OWNER                                                                   |                        |                | ^ |
| Administrators (WIN10X64-VI<br>& Users (WIN10X64-VM\Users<br>& TrustedInstaller | M\Administrators)<br>) |                |   |
| <                                                                               |                        | >              | Ť |
|                                                                                 | A <u>d</u> d           | <u>R</u> emove |   |
| Permissions for Users                                                           | Allow                  | Deny           |   |
| Full control                                                                    |                        |                | ^ |
| Modify<br>Read & execute                                                        |                        |                |   |
| List folder contents                                                            | <ul> <li>✓</li> </ul>  |                |   |
| Read                                                                            | $\checkmark$           |                | ~ |
|                                                                                 |                        |                |   |
|                                                                                 |                        |                |   |

• Finally, to complete the capturing, select I have finished the installation and click Next >.

٥

| 🕽 Capture in                                   | nstallation                    |                                                   |                                                               |                                                         |                                          |                       |            |          | $\times$ |
|------------------------------------------------|--------------------------------|---------------------------------------------------|---------------------------------------------------------------|---------------------------------------------------------|------------------------------------------|-----------------------|------------|----------|----------|
|                                                |                                | <b></b>                                           |                                                               | <b></b>                                                 |                                          |                       |            |          |          |
|                                                |                                | Prepare<br>computer                               | Capturing<br>method                                           | Settings                                                | Installation                             | Completion            |            |          |          |
| nstall y                                       | our appl                       | ications n                                        | ow                                                            |                                                         |                                          |                       |            |          |          |
| Now is the the the the the the the the the the | time to run ir<br>and run" fur | nstallers of the a<br>nctionality.                | applications, whic                                            | h you want to ca                                        | apture. You can ru                       | n installers either n | nanually   | or using | 9        |
| Select                                         | and run                        |                                                   |                                                               |                                                         |                                          |                       |            |          |          |
| etected MSI                                    | Installation                   |                                                   |                                                               |                                                         |                                          |                       |            |          |          |
| State                                          | Copied                         | Name                                              |                                                               |                                                         |                                          |                       |            |          |          |
| Note that it                                   | is not recom<br>nd switch to o | mended to rep<br>customizing th<br>ompleted, sele | package MSI to M<br>em via a transforr<br>ct "I have finished | SI. If you have ir<br>n in Editor.<br>the installation" | istantly detected a<br>and click "Next". | nd copied MSI inst    | tallations | , cancel |          |
| I have fir                                     | nished the ins                 | tallation                                         |                                                               |                                                         |                                          |                       |            |          |          |
| I have fir                                     | nished the ins                 | tallation                                         |                                                               |                                                         | < Back                                   | Next >                |            | Cancel   |          |

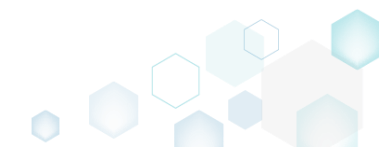

• Wait a little, while the capturing process is finishing, filtering captured data and creating the project.

| Capture installation                             |                                    |                     |                   |                    |                       |           |           | × |
|--------------------------------------------------|------------------------------------|---------------------|-------------------|--------------------|-----------------------|-----------|-----------|---|
|                                                  | <b></b>                            |                     | <b></b>           |                    |                       |           |           |   |
|                                                  | Prepare<br>computer                | Capturing method    | Settings          | Installation       | Completion            |           |           |   |
| Install your app                                 | olications n                       | ow                  |                   |                    |                       |           |           |   |
| Now is the time to run<br>the "Select and run" f | installers of the<br>unctionality. | applications, which | h you want to ca  | pture. You can ru  | n installers either r | manually  | or using  | 9 |
| Select and run                                   |                                    |                     |                   |                    |                       |           |           |   |
| Detected MSI Installation                        |                                    |                     |                   |                    |                       |           |           |   |
| State Copied                                     | Name                               |                     |                   |                    |                       |           |           |   |
|                                                  |                                    |                     |                   |                    |                       |           |           |   |
|                                                  |                                    |                     |                   |                    |                       |           |           |   |
|                                                  |                                    |                     |                   |                    |                       |           |           |   |
|                                                  |                                    |                     |                   |                    |                       |           |           |   |
|                                                  |                                    |                     |                   |                    |                       |           |           |   |
| Note that it is not race                         | mmandad to ray                     | aackago MSI to M    | SL If you have in | taptly datacted a  | and conied MSL inc    | tallation | - cancel  |   |
| capturing and switch t                           | o customizing th                   | em via a transforn  | n in Editor.      | stantiy detected a | and copied wishins    | tallation | s, cancel |   |
|                                                  |                                    |                     |                   |                    |                       |           |           |   |
| Once the installation is                         | completed, sele                    | ct "I have finished | the installation" | and click "Next".  |                       |           |           |   |
| I have finished the i                            | nstallation                        |                     |                   |                    |                       |           |           |   |
| 🕑 00:08 Scanning Scanning                        | Services                           |                     |                   |                    |                       |           |           |   |
|                                                  |                                    |                     |                   | < Back             | Next >                |           | Cancel    |   |
|                                                  |                                    |                     |                   |                    |                       |           |           |   |

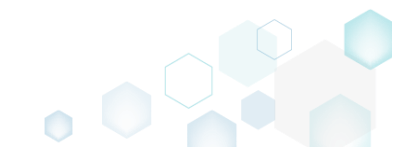

• Leave selected both the Customize project in editor and Copy all captured files to the project folder now options and click Finish.

| Capture instal                                       | lation                                             |                                          |                               |                    |                     | _         |         | × |
|------------------------------------------------------|----------------------------------------------------|------------------------------------------|-------------------------------|--------------------|---------------------|-----------|---------|---|
|                                                      | <b></b>                                            |                                          |                               |                    |                     |           |         |   |
|                                                      | Prepare<br>computer                                | Capturing<br>method                      | Settings                      | Installation       | Completion          |           |         |   |
| Completic                                            | n                                                  |                                          |                               |                    |                     |           |         |   |
| Important: be i<br>functionality. Ex                 | nformed that some of ca<br>clude those unnecessary | aptured files and r<br>/ resources using | registry, which de<br>editor. | o not belong to yo | our application, ma | ay affect | package | 2 |
| <ul> <li>Customize p</li> <li>Stop now an</li> </ul> | roject in editor<br>d save project                 |                                          |                               |                    |                     |           |         |   |
| ✓ Copy all cap                                       | tured files to the project                         | folder now                               |                               |                    |                     |           |         |   |
| Project summary                                      |                                                    |                                          |                               |                    |                     |           |         |   |
| Project folder                                       | :: C:\Users\pace\Docume                            | ents\MSI Generato                        | or\Packages\PKG               | -170913-154800 (   | (Go to)             |           |         |   |
| Files:                                               | 473 (909,7 MB)                                     |                                          |                               |                    |                     |           |         |   |
| Registry:                                            | 451                                                |                                          |                               |                    |                     |           |         |   |
| Services:                                            | 1                                                  |                                          |                               |                    |                     |           |         |   |
| Printers:                                            | 0                                                  |                                          |                               |                    |                     |           |         |   |
|                                                      |                                                    |                                          |                               |                    |                     |           |         |   |
|                                                      |                                                    |                                          |                               |                    |                     |           |         |   |
|                                                      |                                                    |                                          |                               |                    |                     |           |         |   |
|                                                      |                                                    |                                          |                               | < Back             | Finish              |           | Cancel  |   |
|                                                      |                                                    |                                          |                               | , buck             | L                   |           | Contect |   |

• If some of captured files are locked or missing and as result they could not be copied to the project folder, they will be displayed as illustrated below. Usually, the displayed files are system noise and do not refer to the captured application. Click **Finish** to continue with skipping locked and missing files. Note that such files will be automatically marked as 'Excluded' in your

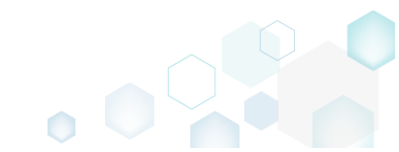

| Capture   | installation                                                                                                    |       | × |  |
|-----------|----------------------------------------------------------------------------------------------------|-------|---|--|
|           |                                                                                                    | _     |   |  |
|           |                                                                                                    |       |   |  |
|           | Prepare Capturing Settings Installation Completion<br>computer method                                                                                                    |       |   |  |
| ompl      | etion                                                                                                    |       |   |  |
| followi   | ng files could not be conied to the project folder because they are locked or missing:                                                                                                    |       |   |  |
| ate       | File path                                                                                                    |       |   |  |
| ocked     | C:\Users\pace\ntuser.dat.LOG1                                                                                                    |       |   |  |
| ocked     | C:\Users\pace\NTUSER.DAT                                                                                                    |       |   |  |
| lissing   | C:\Users\pace\AppData\Local\Temp\b8b61adf-14ff-4926-95ef-16f3638de72f\snapshot2.xml                                                                                                    |       |   |  |
| ocked     | C:\Users\pace\AppData\Local\Microsoft\Windows\UsrClass.dat.LOG1                                                                                                    |       |   |  |
| ocked     | C:\Users\pace\AppData\Local\TileDataLayer\Database\EDB.log                                                                                                    |       |   |  |
| ocked     | C:\Windows\System32\config\SOFTWARE.LOG1                                                                                                    |       |   |  |
|           |                                                                                                    |       |   |  |
|           |                                                                                                    |       |   |  |
|           |                                                                                                    |       |   |  |
|           |                                                                                                    |       |   |  |
|           |                                                                                                    |       |   |  |
| Detr      |                                                                                                    |       |   |  |
| Ketr      | y                                                                                                    |       |   |  |
| , to rort | are missing and uplack lasked files and then slick "Dates". Click "Sinish" to proceed creating the project and                                                                                                    | Lekin |   |  |
| ovina la  | ore missing and unlock locked lifes and then click. Kerry , click, rimish, to proceed cleaning the project and<br>tocked and missing files to the project folder. Note that such files will be marked as "Excluded". | тякір |   |  |
| -)g       |                                                                                                    |       |   |  |
|           |                                                                                                    |       |   |  |
|           |                                                                                                    |       |   |  |

 Once the project is opened in the project editor, it is strongly recommended to review the Files, Shortcuts\Apps, Registry and System resources tabs and exclude the accidentally captured resources, which do not belong to the application. Such accidentally captured resources are also called system noise and it could be Windows Updates, Search indexing, Antivirus software and so on.

An MSI package with such resources may fail during the installation. The common reason for such fails is trying to write a registry value to the system-protected location, strongly prohibited from writing by third-party installations.

• In order to review the captured files and folders and exclude unnecessary ones, go to the Files tab, and select Exclude from the context menu of an item, which you want to exclude. Note

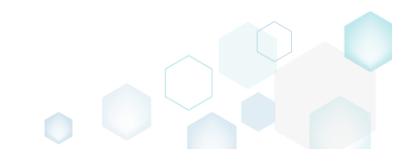

# that the excluded items are highlighted in yellow and crossed out.

| 😂 Edit package - P | KG-190430-     | 144511.mgp     |               |           |         |                  |  |        |                               | -       |             | ×    |
|--------------------|----------------|----------------|---------------|-----------|---------|------------------|--|--------|-------------------------------|---------|-------------|------|
|                    | Package        | Files          | Shortcuts\Ap  | ops Ré    | egistry | System resources |  |        |                               |         |             |      |
| Files and fo       | olders         |                |               |           |         |                  |  |        | Included: 124 files (197,6 MB | ) 7     | Collapse al | ll - |
| Name               |                |                |               |           |         |                  |  | Туре   | Size                          | State   |             |      |
| 🖃 🛛 C:             |                |                |               |           |         |                  |  | Folder |                               | Changed |             |      |
| E Progr            | ram Files (x86 | 5)             |               |           |         |                  |  | Folder |                               | Changed |             |      |
| ۹ 🖿 🗷              | Mozilla Fire   | efox           |               |           |         |                  |  | Folder |                               | Added   |             |      |
| • M                | Iozilla Mainte | enance Service |               |           |         |                  |  | Folder |                               | Added   |             |      |
| E Progr            | ramData        |                |               |           |         |                  |  | Folder |                               | Changed |             |      |
| • M                | licrosoft      |                |               |           |         |                  |  | Folder |                               | Changed |             |      |
| Users              | ;              |                |               |           |         |                  |  | Folder |                               | Changed |             |      |
| 🕀 🛄 pi             | ace            |                |               |           |         |                  |  | Folder |                               | Changed |             |      |
| 🕀 🛄 Pi             | ublic          |                |               |           |         |                  |  | Folder |                               | Changed |             |      |
| E Wind             | ows            |                |               |           |         |                  |  | Folder |                               | Changed |             |      |
| 🕀 🛄 ei             | ppcompat       |                |               |           |         |                  |  | Folder |                               | Changed |             |      |
| . E P              | refetch        |                |               |           |         |                  |  | Folder |                               | Changed |             |      |
| = S                | ystem32        |                |               |           |         |                  |  | Folder |                               | Changed |             |      |
|                    | config         | Import files   |               |           |         |                  |  | Folder |                               | Changed |             |      |
|                    | DE             | New subfold    | er            |           |         |                  |  | LOG2   | 202,0 KB                      | Changed |             |      |
|                    | SO 📄           | Properties     |               | F2        | -       |                  |  | LOG1   | 16,0 MB                       | Changed |             |      |
|                    | SY:            | Move to fold   | lor           | 12        |         |                  |  | LOG1   | 1004,0 KB                     | Changed |             |      |
| <b>=</b>           | SleepS         |                | lei           | D.I.      |         |                  |  | Folder |                               | Changed |             |      |
|                    | 🖹 Us           | Exclude        |               | Del       |         |                  |  | ETL    | 320,0 KB                      | Changed |             |      |
| -                  | winevt         | Add to exclu   | ision filter  |           | •       |                  |  | Folder |                               | Changed |             |      |
| 9                  | E Lo           | Delete         |               | Shift+Del |         |                  |  | Folder |                               | Changed |             |      |
|                    | emp            | APPV virtual   | ization level |           | •       |                  |  | Folder |                               | Changed |             |      |
|                    |                |                |               |           |         |                  |  |        |                               |         |             |      |
|                    |                |                |               |           |         |                  |  |        |                               |         |             |      |
| Add 🔺              | Exclud         | de             |               |           |         |                  |  |        |                               |         |             |      |
|                    |                |                |               |           |         |                  |  |        |                               |         |             |      |

 To review the captured MSI shortcuts and exclude unnecessary ones, go to the Shortcuts\Apps -> MSI tab, and select Exclude from the context menu of an item, which you want to exclude.

| Edit package | e - PKG-190430-1   | 44511.mgp   |                    |           |               |     |          |                                                    | – 🗆 ×        |
|--------------|--------------------|-------------|--------------------|-----------|---------------|-----|----------|----------------------------------------------------|--------------|
|              | Package            | Files       | Shortcuts\Apps     | Registry  | System resour | ces |          |                                                    |              |
|              |                    |             |                    |           | MSI           | UWP | APPV     |                                                    |              |
| MSI shor     | rtcuts             |             |                    |           |               |     |          | Included: 2 shortcuts                              | Collapse all |
| Name         |                    |             |                    |           |               |     | Туре     | Target                                             | State        |
| 🖃 🔤 C:       |                    |             |                    |           |               |     | Folder   |                                                    | Changed      |
| 🗉 📄 Pi       | rogram Files (x86) |             |                    |           |               |     | Folder   |                                                    | Changed      |
| E Pr         | rogramData         |             |                    |           |               |     | Folder   |                                                    | Changed      |
| 8            | Microsoft          |             |                    |           |               |     | Folder   |                                                    | Changed      |
| Θ            | E Search           |             |                    |           |               |     | Folder   |                                                    | Changed      |
| G            | Windows            |             |                    |           |               |     | Folder   |                                                    | Changed      |
|              | 🖃 📄 Start M        | enu         |                    |           |               |     | Folder   |                                                    | Changed      |
|              | Pro                | grams       |                    |           |               |     | Folder   |                                                    | Changed      |
|              | 6                  | Firefox.Ink |                    |           |               |     | Shortcut | C:\Program Files (x86)\Mozilla Firefox\firefox.exe | Added        |
|              | wfp                |             |                    |           |               |     | Folder   |                                                    | Changed      |
| •            | Windows D          | efender     |                    |           |               |     | Folder   |                                                    | Changed      |
|              | lsers              |             |                    |           |               |     | Folder   |                                                    | Changed      |
| ± _          | pace               |             |                    |           |               |     | Folder   |                                                    | Changed      |
| 8            | Public             |             |                    |           |               |     | Folder   |                                                    | Changed      |
| G            | Desktop            |             |                    |           |               |     | Folder   |                                                    | Changed      |
|              | 👵 Firefox.         | lnk<br>Imp  | ort chortcuts      | -         |               |     | Shortcut | C:\Program Files (x86)\Mozilla Firefox\firefox.exe | Added        |
| • V          | Vindows            | N           | on shortcuts       |           |               |     | Folder   |                                                    | Changed      |
|              |                    | Nev         | v snortcut         |           |               |     |          |                                                    |              |
|              |                    | Nev         | vsubtolder         |           |               |     |          |                                                    |              |
|              |                    | Prop        | perties            | F2        |               |     |          |                                                    |              |
|              |                    | Mov         | ve to folder       |           |               |     |          |                                                    |              |
|              |                    | Excl        | ude                | Del       |               |     |          |                                                    |              |
|              |                    | Add         | to exclusion filte | r ▶       |               |     |          |                                                    |              |
| Add 🔺        | Exclude            | e Dele      | ete                | Shift+Del |               |     |          |                                                    |              |

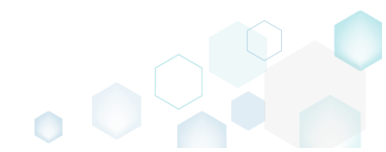

 To review the captured registry keys and values and exclude unnecessary ones, go to the Registry tab, and select Exclude from the context menu of an item, which you want to exclude.
 Edit package - PKG-190430-144511.mgp

| MENU     | Package          | Files Shortcuts\App     | Registry  | System resources |             |          |                            |
|----------|------------------|-------------------------|-----------|------------------|-------------|----------|----------------------------|
| Registry |                  |                         |           |                  |             | Included | : 113 values 💙 Collapse al |
| Name     |                  |                         |           |                  | Туре        | Value    | State                      |
| HKEY     | CLASSES_ROOT     |                         |           |                  | System hive |          |                            |
| HKEY     | CURRENT_USER     |                         |           |                  | System hive |          |                            |
| 🖃 🛄 S    | oftware          |                         |           |                  | Key         |          | Changed                    |
| •        | Classes          |                         |           |                  | Key         |          | Changed                    |
| -        | Microsoft        |                         |           |                  | Key         |          | Changed                    |
| 6        | 🗉 📗 AuthCookies  |                         |           |                  | Key         |          | Changed                    |
|          | 🗉 📕 Live         | Import registry         |           |                  | Key         |          | Changed                    |
| 6        | 🗉 📗 IdentityCRL  | Export registry         |           |                  | Key         |          | Changed                    |
|          | 🗉 📗 Immersiv     | Now kov                 |           |                  | Key         |          | Changed                    |
| Windows  |                  |                         |           | Key              |             | Changed  |                            |
| HKEY     | LOCAL_MACHINE    | New value               |           |                  | System hive |          |                            |
| 🖃 🛄 S    | OFTWARE          | Properties              | F2        |                  | Key         |          | Changed                    |
| <b>±</b> | Classes          | Move to                 |           |                  | Key         |          | Changed                    |
| ±        | Clients          | Exclude                 | Del       |                  | Key         |          | Changed                    |
| ±        | Microsoft        | Add to exclusion filter | •         |                  | Key         |          | Changed                    |
| <b>H</b> | Mozilla          | Delete                  | Shift+Dol |                  | Key         |          | Added                      |
| • C      | Policies         | Delete                  | Juictber  |                  | Key         |          | Changed                    |
| <b>H</b> | RegisteredApplic | APPV virtualization lev | el 🕨      |                  | Key         |          | Changed                    |
| <b>±</b> | WOW6432Node      |                         |           |                  | Key         |          | Changed                    |
| 🖃 🛄 S    | ystem            |                         |           |                  | Key         |          | Changed                    |
|          | CurrentControlSe | t                       |           |                  | Key         |          | Changed                    |
| 6        | Services         |                         |           |                  | Key         |          | Changed                    |
|          | 🕀 🖿 MozillaM     | aintenance              |           |                  | Key         |          | Added                      |
|          | E SharedAc       | <del>cess</del>         |           |                  | Key         |          | Changed                    |
|          | USERS            |                         |           |                  | System hive |          |                            |

 To review the captured services and exclude unnecessary ones, go to the System resources -> Services tab, and uncheck the checkbox, located before the service name in the list, for those services, which you want to exclude.

| Edit package - PKG-190430                                                                                                    | 144511.mg | р              |          |                           | – 🗆 X                                                                                                    |
|----------------------------------------------------------------------------------------------------|-----------|----------------|----------|---------------------------|----------------------------------------------------------------------------------------------------|
| ≡ MENU Package                                                                                                    | Files     | Shortcuts\Apps | Registry | System resources          |                                                                                                    |
|                                                                                                    |           |                | Services | (1) Printers (0)          | Environment variables (0)                                                                                                    |
| Services       Image: Service service servi |           |                | Services | ( <u>1</u> ) Printers (0) | Environment variables (0) Displayed name Mozilla Maintenance Service Description The Mozilla Maintenance Service ensures that you have the latest and most secure version of M Executable "C:\Program Files (x86)\Mozilla Maintenance Service\maintenanceservice.exe" Start parameters LocalSystem Dependencies: Start type Manual V Event Auto V Error control |
|                                                                                                    |           |                |          |                           | Normal 🗸                                                                                                    |

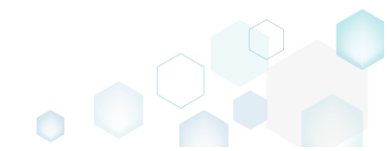

 In order to add and remove Environment variables, go to the System resources -> Environment variables tab, and select respective option from the context menu.

| • |
|---|
|   |
|   |
|   |
|   |
|   |
|   |
|   |
|   |
|   |
|   |
|   |
|   |
|   |

• Finally, to build an MST from the project, navigate to the Package -> MST tab, click Browse..., located next to the MSI file field.

| Edit package    | - PKG-190430- | 144511.mgp  |                |          |                  |                       |                      |                                     |                | ·       | X  |
|-----------------|---------------|-------------|----------------|----------|------------------|-----------------------|----------------------|-------------------------------------|----------------|---------|----|
| ≡ menu          | Package       | Files       | Shortcuts\Apps | Registry | System resources |                       |                      |                                     |                |         |    |
|                 |               |             |                | MSI      | MST U            | WP A                  | PPV                  | THINAPP                             |                |         |    |
| Application     | on Details    | 5           |                |          |                  | Transfo               | r <mark>m Opt</mark> | tions                               |                |         |    |
| Application nam | ne            |             |                |          |                  | MSI settings          | profile              |                                     |                |         |    |
|                 |               |             |                |          | 0                | default               |                      |                                     | ~              | Edit    |    |
| Publisher       |               |             |                |          |                  | Project folder        | r                    |                                     |                |         |    |
|                 |               |             |                |          | 0                | C:\Users\p            | ace\Docu             | iments\MSI Generator\Packages\PKG-1 | Browse         | Go to.  |    |
| Version         |               |             | Product lar    | iguage   |                  | MSI file              |                      |                                     |                |         |    |
|                 |               |             | •              |          | 0                |                       |                      | ~                                   | Browse         | Go to.  |    |
| Product code    |               |             |                |          |                  | Transform             |                      |                                     |                |         |    |
|                 |               |             |                |          | New GUID         | 🗹 Properti            | es                   | Update files                        | 🗹 Update regi  | sty     |    |
| Upgrade code    |               |             |                |          |                  | Features              |                      | Add files                           | ☑ Add registry | r.      |    |
|                 |               |             |                |          | New GUID         |                       |                      |                                     |                |         |    |
| Generate r      | new codes whe | en build MS | 51             |          |                  | BUILD                 | LOG                  | Detected MSI installations          |                | Open le | og |
| Cumanaan        | Informat      | tion        |                |          |                  | Туре                  | Elapsed              | Step                                |                |         |    |
| Summary         | morma         | lion        |                |          |                  |                       |                      |                                     |                |         |    |
| Title           |               |             | Subject        |          |                  |                       |                      |                                     |                |         |    |
|                 |               |             |                |          |                  |                       |                      |                                     |                |         |    |
| Author          |               |             | Keywords       |          |                  |                       |                      |                                     |                |         |    |
|                 |               |             |                |          |                  |                       |                      |                                     |                |         |    |
| Comments        |               |             |                |          |                  |                       |                      |                                     |                |         |    |
|                 |               |             |                |          |                  |                       |                      |                                     |                |         |    |
| Platform        |               |             | Languages      |          |                  |                       |                      |                                     |                |         |    |
| Autodetect      |               |             | ✓ 0            |          |                  | Elapsed time<br>00:00 | 1                    | C Op                                | en MST 🛛 😋     | Build M | ST |
|                 |               |             |                |          |                  |                       |                      |                                     |                |         |    |

• Choose an MSI package (e.g. Firefox.msi), against to which you want to create a transform (MST), and click Open.

| Browse for MSI ten | nplate fil       | e               |   |                   |        |               |        |        | ×      |
|--------------------|------------------|-----------------|---|-------------------|--------|---------------|--------|--------|--------|
| ← → ~ ↑ 🖊          | > This           | PC > Downloads  |   |                   | √ Ū    | Search Down   | loads  |        | P      |
| Organize 👻 Nev     | w folder         |                 |   |                   |        |               |        |        | ?      |
| 📌 Quick access     |                  | Name            | ^ | Date modified     | Туре   |               | Size   |        |        |
| Desktop            | *                | 🔀 Firefox.msi   |   | 9/13/2017 6:39 PM | Window | s Installer   | 81,614 | KB     |        |
| Downloads          | 7                |                 |   |                   |        |               |        |        |        |
| 🔮 Documents        | *                |                 |   |                   |        |               |        |        |        |
| Pictures           | *                |                 |   |                   |        |               |        |        |        |
| a OneDrive         |                  |                 |   |                   |        |               |        |        |        |
| 💻 This PC          |                  |                 |   |                   |        |               |        |        |        |
| i Network          |                  |                 |   |                   |        |               |        |        |        |
| •4 Homegroup       |                  |                 |   |                   |        |               |        |        |        |
|                    |                  |                 |   |                   |        |               |        |        |        |
|                    | File <u>n</u> an | ne: Firefox.msi |   |                   | ~      | MSI Files(*.n | nsi)   |        | $\sim$ |
|                    |                  |                 |   |                   |        | <u>O</u> pen  |        | Cancel |        |

• Update the required Application details such as name, publisher, version, language and click Build MST to generate a transform (MST) file. Note that the generated MST will contain only those resources that do not exist in the selected MSI package (in other words, MST will contain only the difference between the project's and MSI resources).

| Edit package - PKG-190430-144511.mgp           |                        |                                                                                                 |                 |              |            |                            | -                          | ×         |
|------------------------------------------------|------------------------|-------------------------------------------------------------------------------------------------|-----------------|--------------|------------|----------------------------|----------------------------|-----------|
|                                                | tcuts\Apps Reg         | gistry Sy                                                                                       | ystem resources |              |            |                            |                            |           |
|                                                | Μ                      | SI                                                                                              | MST             | UWP          | APPV       | THINAPP                    |                            |           |
| Application Details                            |                        |                                                                                                 |                 | Transfo      | orm Opt    | ions                       |                            |           |
| Application name                               |                        |                                                                                                 |                 | MSI setting  | s profile  |                            |                            |           |
| Firefox                                        |                        |                                                                                                 |                 | default      |            |                            | ~                          | Edit      |
| Publisher                                      |                        |                                                                                                 |                 | Project fold | ler        |                            |                            |           |
| Mozilla                                        |                        |                                                                                                 |                 | C:\Users     | \pace\Docu | ments\MSI Generator\Packa  | ges\PKG-1 Browse           | Go to     |
| Version                                        | Product language       |                                                                                                 |                 | MSI file     |            |                            |                            |           |
| 63.0.3                                         | 1033                   |                                                                                                 |                 | Firefox.m    | si         |                            | <ul> <li>Browse</li> </ul> | Go to     |
| Product code                                   |                        |                                                                                                 |                 | Transform    |            |                            |                            |           |
| {B41A6750-72C9-4687-BDFC-658F9749FD1/          | 4}                     |                                                                                                 | New GUID        | ✓ Proper     | ties       | ☑ Update files             | ☑ Update regis             | ty        |
| Upgrade code                                   |                        |                                                                                                 |                 | 🗹 Feature    | es         | Add files                  | Add registry               |           |
| {467AF3F0-F2CE-448D-BBAE-92C5FB66EB9           | E}                     |                                                                                                 | New GUID        |              |            |                            |                            |           |
| Generate new codes when build MSI              |                        |                                                                                                 |                 | BUIL         | D LOG      | Detected MSI installations |                            | Open log  |
| Summary Information                            |                        |                                                                                                 |                 | Туре         | Elapsed    | Step                       |                            |           |
| Title                                          | Subject                |                                                                                                 |                 |              |            |                            |                            |           |
| Installation Database                          |                        |                                                                                                 |                 |              |            |                            |                            |           |
| Author                                         | Keywords               |                                                                                                 |                 |              |            |                            |                            |           |
|                                                | Install,MSI            |                                                                                                 |                 |              |            |                            |                            |           |
| Comments                                       |                        |                                                                                                 |                 |              |            |                            |                            |           |
| This installer database contains the logic and | d data required to ins | tall <produc< td=""><td>t name&gt;.</td><td></td><td></td><td></td><td></td><td></td></produc<> | t name>.        |              |            |                            |                            |           |
| Platform                                       | Languages              |                                                                                                 |                 | Elanced tin  |            |                            |                            |           |
| x64                                            | 0                      |                                                                                                 |                 | 00:00        | ile ile    |                            | 🖸 Open MST 🗳               | Build MST |

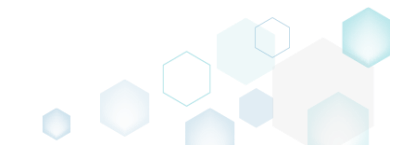

Once the MST file is created, click Go to..., located next to the Project folder field, to open the project folder in Windows Explorer. Find your MST file in the "MST" subfolder.

| 🕲 Edit package - P | PKG-190430- | 144511.mg    | p             |             |                                                                                                    |                  |     |                  |             |                                 |             | -              | - 🗆     | ×   |
|--------------------|-------------|--------------|---------------|-------------|----------------------------------------------------------------------------------------------------|------------------|-----|------------------|-------------|---------------------------------|-------------|----------------|---------|-----|
|                    | Package     | Files        | Shortcuts\    | Apps        | Registry                                                                                                    | System resources |     |                  |             |                                 |             |                |         |     |
|                    |             |              |               |             | MSI                                                                                                    | MST              | UWP |                  | APPV        | THINAPP                         |             |                |         |     |
| Application        | Details     | 5            |               |             |                                                                                                    |                  |     | Transf           | orm Op      | tions                           |             |                |         |     |
| Application name   |             |              |               |             |                                                                                                    |                  |     | MSI setting      | gs profile  |                                 |             |                |         |     |
| Firefox            |             |              |               |             |                                                                                                    |                  |     | default          |             |                                 |             | ~              | Ed      | it  |
| Publisher          |             |              |               |             |                                                                                                    |                  |     | Project fol      | der         |                                 |             |                |         |     |
| Mozilla            |             |              |               |             |                                                                                                    |                  |     | C:\Users         | s\pace\Docu | uments\MSI Generator\Packages\  | PKG-1       | Browse         | Go t    | o   |
| Version            |             |              | Dr            | oduct langu | 1200                                                                                                    |                  |     | MSI file         |             |                                 |             |                |         |     |
| 63.0.3             |             |              | 1             | 033         | lage                                                                                                    |                  |     | Firefox m        | nsi         |                                 | ~           | Browse         | Golt    | 0   |
| Desite the set     |             |              |               |             |                                                                                                    |                  |     | THEIOXIN         |             |                                 |             | browse         | 001     |     |
| Product code       | 52 4027 02  |              | 000001721     |             |                                                                                                    | New CUID         |     | Transform        |             |                                 |             |                |         |     |
| {43A598DD-0F       | 52-4837-83  | 86-D40EU     | JUBC21/3}     |             |                                                                                                    | New GUID         |     | I Prope          | rties       | Update files                    |             | 🗹 Update regi  | sty     |     |
| Upgrade code       |             |              |               |             |                                                                                                    |                  |     | 🗹 Featur         | res         | Add files                       |             | 🗹 Add registry | /       |     |
| {D67BE978-A49      | 9D-4CDB-A   | EE2-0247     | BE3B1867}     |             |                                                                                                    | New GUID         |     |                  |             |                                 |             |                |         |     |
| Generate new       | codes whe   | en build M   | ISI           |             |                                                                                                    |                  |     | BUI              | LD LOG      | Detected MSI installations      |             |                | Open    | log |
|                    |             |              |               |             |                                                                                                    |                  |     | Туре             | Elapsed     | Step                            |             |                |         |     |
| Summary I          | nformat     | tion         |               |             |                                                                                                    |                  |     | - E              | 00:00:12    | Operation was completed su      | ccessfully  |                |         |     |
| Title              |             |              | Su            | biect       |                                                                                                    |                  |     | - I.             | 00:00:12    | Writing data to the _Validation | on table    |                |         |     |
| Installation Data  | abasa       |              |               |             |                                                                                                    |                  |     |                  | 00:00:12    | Writing data to the CreateFo    | lder table  |                |         |     |
| Installation Date  | 00030       |              |               |             |                                                                                                    |                  |     |                  | 00:00:12    | Writing data to the AdvtExec    | uteSequer   | ice table      |         |     |
| Author             |             |              | Ke            | ywords      |                                                                                                    |                  |     | -                | 00:00:12    | Writing data to the InstallExe  | cuteSeque   | ence table     |         |     |
|                    |             |              | li li         | nstall,MSI  |                                                                                                    |                  |     |                  | 00:00:12    | Writing data to the CustomA     | ction table |                |         |     |
| Comments           |             |              |               |             |                                                                                                    |                  |     |                  | 00:00:12    | Writing data to the MsiAsser    | nbiyiName   | table          |         |     |
| This installer da  | tabase con  | tains the lo | ogic and data | required    | to install <pr< td=""><td>oduct name&gt;.</td><td></td><td></td><td>00:00:12</td><td>Writing data to the Media ta</td><td>hle</td><td></td><td></td><td></td></pr<> | oduct name>.     |     |                  | 00:00:12    | Writing data to the Media ta    | hle         |                |         |     |
|                    |             |              |               |             |                                                                                                    |                  |     | 1                | 00:00:12    | Writing data to the Verb tabl   | e           |                |         |     |
| Platform           |             |              | La            | nguages     |                                                                                                    |                  |     | The second state |             |                                 | -           |                |         |     |
| x64                |             |              | ~ 0           | )           |                                                                                                    |                  |     | 00:00:13         | me          |                                 | 건 Ope       | n MST 🔀        | Build N | MST |

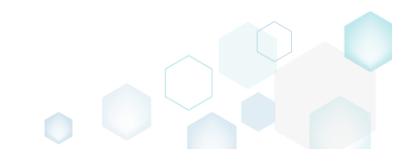
# 3.3 Create MSP

Choose a scenario that better suits your needs:

- Generate MSP on Difference, described in section 3.3.1 Create a Patch (MSP) package, based on differences between two MSI packages: recent and old ones.
- Save Changes as MSP, described in section 3.3.2 Save changes, made to the opened MSI database, as a Patch (MSP) package.

NOTE Adhere to the following restrictions during creating a Patch package:

- Do not move files from one folder to another.
- Do not move files from one CAB to another.
- Do not change the order of files in a CAB.
- Do not change the sequence number of existing files. The sequence number is the value specified in the Sequence column of the File Table.
- Any new files that are added by the patch must be placed at the end of the existing file sequence. The sequence number of any new file in the upgraded image must be greater than the largest sequence number of existing files in the target image.
- Do not change the primary keys in the File Table between the original and new .msi file versions.

## 3.3.1 Generate MSP on Difference

Create a Patch (MSP) package, based on differences between two MSI packages: recent and old ones.

• Launch MSI Editor from the desktop or the start menu shortcut.

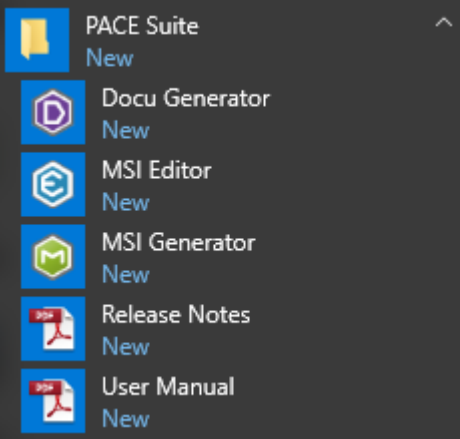

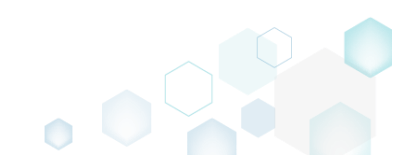

MSI Editor

• Select Open... from MENU.

| New MSI                       | Ctrl + N |
|-------------------------------|----------|
| New MST                       |          |
| Open                          | Ctrl + O |
| Open recent                   | •        |
| Apply MST to MSI              |          |
| Remove MST from MSI           |          |
| Save                          | Ctrl + S |
| Save as                       |          |
| Create MSP against original I | MSI      |
| Generate package report       |          |
| Deploy to SCCM                |          |
| Active scripting              |          |
| Compare packages              |          |
| 5 m                           |          |
| Edit                          | ŀ        |
| Import and export             | •        |
| Validation                    | •        |
| Help                          | •        |
| Quit                          | Alt + F4 |

• Choose a recent MSI package, containing new resources in comparison to the previous MSI package, and click **Open**.

| le Open                                                                                                    | I                                            |             |               |                                                | ×                              |
|----------------------------------------------------------------------------------------------------|----------------------------------------------|-------------|---------------|------------------------------------------------|--------------------------------|
| ← → • ↑ 드 ›                                                                                                    | This PC > Desktop                            |             | ٽ ~           | Search Desktop                                 | Ą                              |
| Organize 🔻 New                                                                                                    | folder                                       |             |               |                                                | • 🔳 🕜                          |
| 📌 Quick access                                                                                                    | Name<br>i PACE_v4.7.0.msi<br>PACE_v5.0.0.msi | َ<br>۱<br>۱ | Date modified | Type<br>Windows Installer<br>Windows Installer | Size<br>52,068 KB<br>51.391 KB |
| <ul> <li>Downloads</li> <li>Documents</li> <li>Pictures</li> <li>OneDrive</li> <li>This PC</li> <li>Network</li> <li>Homegroup</li> </ul> | A<br>A<br>A                                  |             |               |                                                |                                |
| F                                                                                                    | ile <u>n</u> ame: PACE_v5.0.0.msi            |             | ~             | All Supported Files<br>Open                    | (*.msi;*.mst ><br>Cancel       |

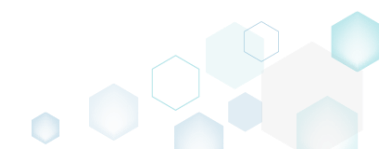

■ MENU

New MSI...

New MST... Open...

Open recent Apply MST to MSI ...

Save

Edit

Validation Help Quit

Save as...

Deploy to SCCM ...

Active scripting...

Compare packages...

Import and export

Select Create MSP against original MSI... from MENU. •

۲

Alt + F4

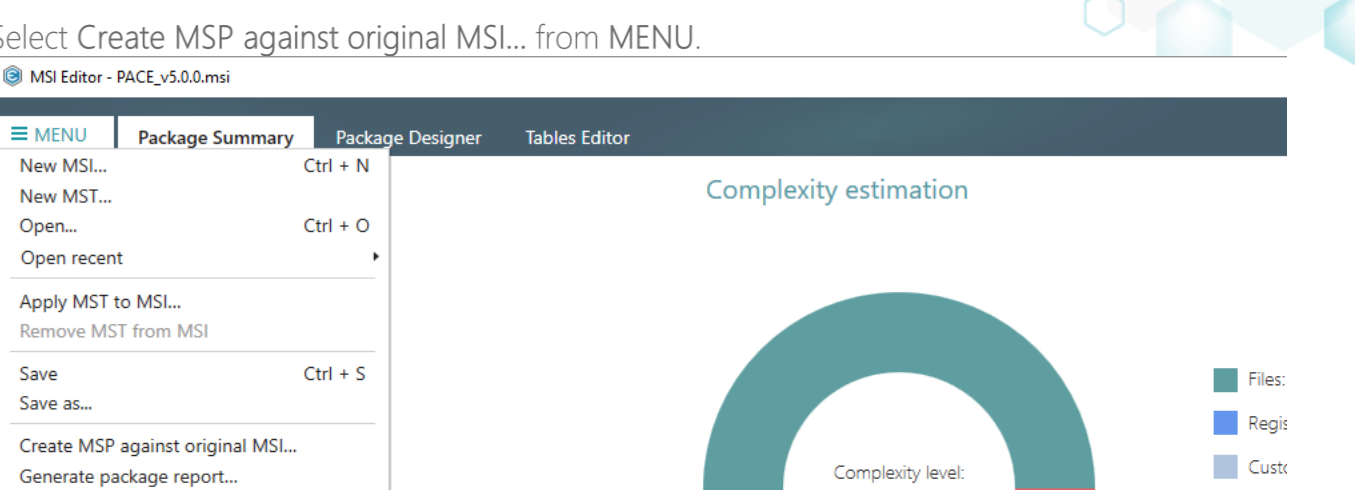

Medium

Recalculate Export results to file

Servi

ODB

ICE e

Click Browse... to choose an original MSI package, which is a previous version of the currently • opened one

| Create a Patch Package                                                   |                                      |                   |                              |                     |            |            | ×  |
|--------------------------------------------------------------------------|--------------------------------------|-------------------|------------------------------|---------------------|------------|------------|----|
|                                                                          | •                                    |                   |                              |                     |            |            |    |
|                                                                          | Original MSI                         | Type of<br>update | Patch<br>properties          | Creating<br>patch   |            |            |    |
| Choose original N                                                        | VISI package                         |                   |                              |                     |            |            |    |
| Choose an original MSI, w<br>will be saved as a patch (N<br>Original MSI | /hich is a previous versio<br>/ISP). | on of currently o | opened package. <sup>-</sup> | The differences bet | ween these | two packag | es |
|                                                                          |                                      |                   |                              |                     |            | Browse     |    |
|                                                                          |                                      |                   |                              |                     |            |            |    |
|                                                                          |                                      |                   |                              |                     |            |            |    |
|                                                                          |                                      |                   |                              |                     |            |            |    |
|                                                                          |                                      |                   |                              |                     |            |            |    |
|                                                                          |                                      |                   |                              |                     |            |            |    |
|                                                                          |                                      |                   |                              |                     |            |            |    |
|                                                                          |                                      |                   |                              |                     |            |            |    |
|                                                                          |                                      |                   |                              |                     |            |            |    |
|                                                                          |                                      |                   |                              |                     |            |            |    |
|                                                                          |                                      |                   |                              |                     |            |            |    |
|                                                                          |                                      |                   |                              | K Back N            | ext >      | Cance      |    |

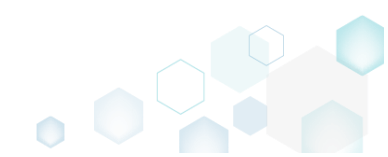

• Choose an original (old) MSI package, which is a previous version of the currently opened one, and click Open.

| Open                                    |                   |                   |                    |                   | ×                |
|-----------------------------------------|-------------------|-------------------|--------------------|-------------------|------------------|
| $\leftarrow \rightarrow \cdot \uparrow$ | > This            | PC > Desktop      | ٽ ~                | Search Desktop    | Q                |
| Organize 👻 Ne                           | ew folder         |                   |                    |                   | • 🔳 🕐            |
| 🛃 Ouick access                          |                   | Name              | Date modified      | Туре              | Size             |
|                                         |                   | 🔁 PACE_v4.7.0.msi | 12/4/2018 11:59 AM | Windows Installer | 52,068 KB        |
| Desktop                                 | *                 | PACE_v5.0.0.msi   | 11/29/2018 3:03 AM | Windows Installer | 51,391 KB        |
| 🔮 Documents                             | *                 |                   |                    |                   |                  |
| Pictures                                | *                 |                   |                    |                   |                  |
| OneDrive                                |                   |                   |                    |                   |                  |
| 🛄 This PC                               |                   |                   |                    |                   |                  |
| i Network                               |                   |                   |                    |                   |                  |
| • <b>4</b> Homegroup                    |                   |                   |                    |                   |                  |
|                                         |                   |                   |                    |                   |                  |
|                                         | File na           | met DACE v470 mci |                    | Windows Installer | Database (* r. V |
|                                         | 7 ne <u>11</u> 81 |                   |                    | <u>O</u> pen      | Cancel           |

• Click Next to define an update type.

| 🔋 Create a Patch Package                                                 | · · · · ·                          |                   |                     |                     | _          | _     |         | ×  |
|--------------------------------------------------------------------------|------------------------------------|-------------------|---------------------|---------------------|------------|-------|---------|----|
|                                                                          | •                                  |                   |                     |                     |            |       |         |    |
|                                                                          | Original MSI                       | Type of<br>update | Patch<br>properties | Creating<br>patch   |            |       |         |    |
| Choose original I                                                        | MSI package                        |                   |                     |                     |            |       |         |    |
| Choose an original MSI, v<br>will be saved as a patch (I<br>Original MSI | vhich is a previous versi<br>MSP). | on of currently o | opened package.     | The differences bet | ween these | two į | packag  | es |
| C:\Users\pace\Desktop\                                                   | PACE_v4.7.0.msi                    |                   |                     |                     |            | E     | Browse. |    |
|                                                                          |                                    |                   |                     |                     |            |       |         |    |
|                                                                          |                                    |                   |                     |                     |            |       |         |    |
|                                                                          |                                    |                   |                     |                     |            |       |         |    |
|                                                                          |                                    |                   |                     |                     |            |       |         |    |
|                                                                          |                                    |                   |                     |                     |            |       |         |    |
|                                                                          |                                    |                   |                     |                     |            |       |         |    |
|                                                                          |                                    |                   |                     |                     |            |       |         |    |
|                                                                          |                                    |                   |                     |                     |            |       |         |    |
|                                                                          |                                    |                   |                     |                     |            |       |         |    |
|                                                                          |                                    |                   |                     | N                   | ext >      |       | Cancel  |    |

 Increase a Product version value for the minor and major update and leave default one for the small update. Generate new Product code only for the major update and leave default one for the minor and small update. If needed, update a Target product name in order to change the

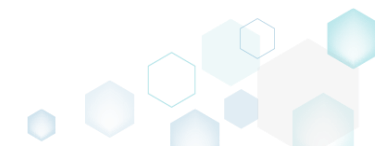

| Create a Patch Package                                                                                                    |                                                                        |                   |                     |                   | _ |         | > |
|----------------------------------------------------------------------------------------------------|------------------------------------------------------------------------|-------------------|---------------------|-------------------|---|---------|---|
|                                                                                                    | <b>~</b>                                                               | _                 |                     |                   |   |         |   |
|                                                                                                    | Original MSI                                                           | Type of<br>update | Patch<br>properties | Creating<br>patch |   |         |   |
| Гуре of update                                                                                                    |                                                                        |                   |                     |                   |   |         |   |
| ncrease version for minor a                                                                                                    | and major update and                                                   | d leave default v | alue for small upd  | ate               |   |         |   |
| 5004                                                                                                    |                                                                        |                   |                     |                   |   |         |   |
| roduct code<br>(CFE7D213-DB0C-4B8B-97                                                                                                    | r major update and le<br>732-FF995F09B482}                             | eave default val  | ue for minor and s  | mall update       |   | New GUI | D |
| Product code<br>{CFE7D213-DB0C-4B8B-97<br>farget product name                                                                                 | r major update and le<br>732-FF995F09B482}                             | eave default val  | ue for minor and s  | mall update       |   | New GUI | D |
| Product code<br>{CFE7D213-DB0C-4B8B-97<br>Target product name<br>PACE Suite                                                                   | r major update and le<br>732-FF995F09B482}                             | ave default vali  | ue for minor and s  | mall update       |   | New GUI | D |
| Product code<br>{CFE7D213-DB0C-4B8B-9;<br>farget product name<br>PACE Suite<br>Review the instructions to create                              | r major update and le<br>732-FF995F09B482}<br>e a patch package succes | sfully            | ue for minor and s  | mall update       |   | New GUI | D |
| Product code<br>(CFE7D213-DB0C-4B8B-9)<br>Target product name<br>PACE Suite<br>Review the instructions to create                              | r major update and le<br>732-FF995F09B482}<br>e a patch package succes | sfully            | ue for minor and s  | mall update       |   | New GUI | D |
| Generate new code only to<br>Product code<br>{CFE7D213-DB0C-4B8B-97<br>Target product name<br>PACE Suite<br>Review the instructions to create | r major update and le<br>732-FF995F09B482}<br>e a patch package succes | sfully            | ue for minor and s  | mall update       |   | New GUI | D |

• Update Patch Display name, Description and select the necessary Patch properties. Click Create to create the Patch (MSP) package.

| 🗐 Create a Patch Package                                   |                                                 |                                |                     |                       | _                |          | ×   |
|------------------------------------------------------------|-------------------------------------------------|--------------------------------|---------------------|-----------------------|------------------|----------|-----|
|                                                            | <b>~</b>                                        |                                |                     |                       |                  |          |     |
|                                                            | Original MSI                                    | Type of<br>update              | Patch<br>properties | Creating<br>patch     |                  |          |     |
| Patch properties                                           |                                                 |                                |                     |                       |                  |          |     |
| Display name                                               |                                                 |                                |                     |                       |                  |          |     |
| PACE Suite 5.0.0.4 Patch                                   |                                                 |                                |                     |                       |                  |          |     |
| Description                                                |                                                 |                                |                     |                       |                  |          |     |
| Patch desription                                           |                                                 |                                |                     |                       |                  |          |     |
| Changed files are to be in<br>patch files will be bigger i | cluded in their entire<br>n size but the API ru | ety when creatir<br>ns faster. | ng the patch packa  | age instead of creati | ing a binary fil | e patch. | The |
|                                                            |                                                 |                                |                     |                       |                  |          |     |
|                                                            |                                                 |                                |                     |                       |                  |          |     |
|                                                            |                                                 |                                |                     |                       |                  |          |     |
|                                                            |                                                 |                                |                     | Back     Cre          | ate 🔪            | Cance    | 2   |
|                                                            |                                                 |                                |                     |                       |                  |          |     |

• Please wait a little, while the Patch package is creating.

| Create a Patch Package |              |                   |                     |                   |        |       | × |
|------------------------|--------------|-------------------|---------------------|-------------------|--------|-------|---|
|                        | <b></b>      | <b></b>           |                     | •                 |        |       |   |
|                        | Original MSI | Type of<br>update | Patch<br>properties | Creating<br>patch | g      |       |   |
| Creating patch         |              |                   |                     |                   |        |       |   |
|                        |              |                   |                     |                   |        |       |   |
|                        | Creating     | patch             |                     |                   |        |       |   |
|                        |              |                   |                     |                   |        |       |   |
|                        |              |                   |                     |                   |        |       |   |
|                        |              |                   |                     |                   |        |       |   |
|                        |              |                   |                     |                   |        |       |   |
|                        |              |                   |                     | < Back            | Finish | Cance |   |

٥

• Enter a name of the Patch package, choose its destination location and click Save.

| 🥥 Save As                                    |                                 |                             |                |        | ×      |
|----------------------------------------------|---------------------------------|-----------------------------|----------------|--------|--------|
| $\leftarrow \rightarrow \checkmark \uparrow$ | > This PC > Desktop             | ٽ ~                         | Search Desktop |        | P      |
| Organize 👻 Ne                                | w folder                        |                             |                |        | ?      |
| 🖈 Quick access                               | ▲ Name                          | Date modified               | Туре           | Size   |        |
| E. Desktop                                   | *                               | No items match your search. |                |        |        |
| 🕂 Downloads                                  | *                               |                             |                |        |        |
| 🔮 Documents                                  | *                               |                             |                |        |        |
| Pictures                                     | *                               |                             |                |        |        |
| OneDrive                                     |                                 |                             |                |        |        |
| 💻 This PC                                    |                                 |                             |                |        |        |
| 💣 Network                                    |                                 |                             |                |        |        |
| •4 Homegroup                                 | v                               |                             |                |        | _      |
| File <u>n</u> ame:                           | PACE_v5.0.0 5.0.0.4 patch.msp   |                             |                |        | ~      |
| Save as <u>t</u> ype:                        | Windows Installer Patch (*.msp) |                             |                |        | $\sim$ |
| ∧ Hide Folders                               |                                 |                             | <u>S</u> ave   | Cancel |        |

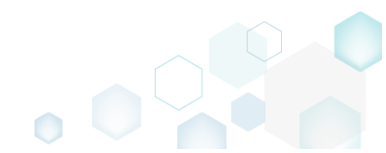

•

| Finish Cancel                                                                                                    | Click Finish to close t     | the wizard.  |                   |                     |                   |        |       |   |
|----------------------------------------------------------------------------------------------------|-----------------------------|--------------|-------------------|---------------------|-------------------|--------|-------|---|
| Original MSI       Type of update       Patch Creating patch         Creating patch       Patch Package was created successfully.                                        | Create a Patch Package      |              |                   |                     |                   |        |       | × |
| Original MSI       Type of<br>update       Patch<br>properties       Creating<br>patch         Creating patch       Patch Package was created successfully.       Finish |                             | <b>~</b>     |                   |                     |                   |        |       |   |
| Creating patch         Patch Package was created successfully:                                                                                                    |                             | Original MSI | Type of<br>update | Patch<br>properties | Creating<br>patch |        |       |   |
| Patch Package was created successfully.                                                                                                    | Creating patch              |              |                   |                     |                   |        |       |   |
| Finish Cancel                                                                                                    | Patch Package was created s | uccessfully. |                   |                     |                   |        |       |   |
| Finish Cancel                                                                                                    |                             |              |                   |                     |                   |        |       |   |
| Finish Cancel                                                                                                    |                             |              |                   |                     |                   |        |       |   |
| Finish Cancel                                                                                                    |                             |              |                   |                     |                   |        |       |   |
| Finish Cancel                                                                                                    |                             |              |                   |                     |                   |        |       |   |
| Finish Cancel                                                                                                    |                             |              |                   |                     |                   |        |       |   |
| Finish     Cancel                                                                                                    |                             |              |                   |                     |                   |        |       |   |
| Finish Cancel                                                                                                    |                             |              |                   |                     |                   |        |       |   |
| Finish Cancel                                                                                                    |                             |              |                   |                     |                   |        |       |   |
| Finish Cancel                                                                                                    |                             |              |                   |                     |                   |        |       |   |
| Finish Cancel                                                                                                    |                             |              |                   |                     |                   |        |       |   |
| Finish Cancel                                                                                                    |                             |              |                   |                     |                   |        |       |   |
| Finish Cancel                                                                                                    |                             |              |                   |                     | _                 |        |       |   |
|                                                                                                    |                             |              |                   |                     |                   | Finish | Cance | 2 |

## 3.3.2 Save Changes as MSP

Save changes, made to the opened MSI database, as a Patch (MSP) package.

Launch MSI Editor from the desktop or the start menu shortcut. •

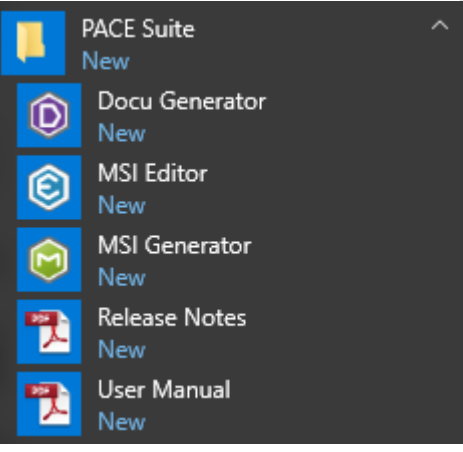

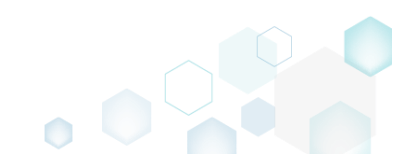

MSI Editor

• Select Open... from MENU.

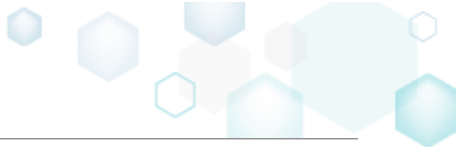

| <b>≡</b> MENU                 |          |
|-------------------------------|----------|
| New MSI                       | Ctrl + N |
| New MST                       | Ctrl + O |
| Open recent                   | Cui + O  |
| Apply MST to MSL.             |          |
| Remove MST from MSI           |          |
| Save                          | Ctrl + S |
| Save as                       |          |
| Create MSP against original M | VISI     |
| Generate package report       |          |
| Deploy to SCCM                |          |
| Active scripting              |          |
| Compare packages              |          |
| Edit                          | •        |
| Import and export             | ,        |
| Validation                    | •        |
| Help                          | •        |
| Quit                          | Alt + F4 |

• Choose an MSI package, for which you want to create a Patch (MSP) package, and click Open.

| Open                                                                                                    |                  |                    |                    |                     | <u> </u>               | × |
|----------------------------------------------------------------------------------------------------|------------------|--------------------|--------------------|---------------------|------------------------|---|
| ← → • ↑ 🗖                                                                                                    | > This F         | PC > Desktop       | ٽ ~                | Search Desktop      |                        | P |
| Organize 🔻 Ne                                                                                                    | w folder         |                    |                    |                     | •                      | ? |
| 🔹 Quick access                                                                                                    |                  | Name               | Date modified      | Туре                | Size                   |   |
| Desktop                                                                                                    | A                | 骨 PACE_v5.0.0.msi  | 11/29/2018 3:03 AM | Windows Installer   | 51,391 KE              | 5 |
| <ul> <li>Downloads</li> <li>Documents</li> <li>Pictures</li> <li>OneDrive</li> <li>This PC</li> <li>Network</li> </ul> | \$*<br>\$*<br>\$ |                    |                    |                     |                        |   |
| • <b>4</b> Homegroup                                                                                                   | File <u>n</u> am | e: PACE_v5.0.0.msi | ~                  | All Supported Files | (*.msi;*.mst<br>Cancel | × |

- Now you can start adding the necessary resources, which you want to include to the Patch (MSP) package. For managing package resources and settings, refer to the respective section of this document:
  - For managing Application Details see section 3.7.2
     Manage product name, version, language and manufacturer of the application.
  - For managing Package IDs see section 3.7.3
     Manage product, upgrade and package codes.

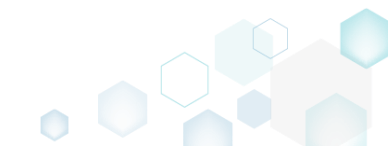

- For managing Files and Folders see section 3.7.4
   Review package files and folders, add new folders, import files, set permissions, register
   COM objects and .NET assemblies, set the INSTALLDIR folder and the like.
- For managing Shortcuts see section 3.7.5 Review package shortcuts, add new or import existing shortcuts, manage their properties.
- For managing Registry see section 3.7.6
   Review package registry, add new or import from REG file registry keys and values, integrate ActiveSetup, set permissions and the like.
- For managing Custom Actions see section 3.7.7
   Manage custom and standard actions of the package, add new one to run scripts, EXE, etc.
- For managing Drivers see section 3.7.8
   Review the package device drivers, modify and add new ones.
- For managing Features and Components see section 3.7.9
   Review the feature-component structure and resources, linked with components. Add new features, components and manage their properties.
- For managing ARP Appearance see section 3.7.10
   Control how the package will be displayed in the App list (Add & Remove Programs).
- For managing Upgrades see section 3.7.11
   Manage the package upgrade settings to automatically upgrade previous MSI packages.
- For managing MSI Properties see section 3.7.12
   Manage package properties, defined in the Property table and those, which will be updated by the CustomAction, AppSearch, Control, ComboBox, CheckBox, RadioButton tables.
- For managing Summary Information see section 3.7.13
   Manage Summary Information of the opened MSI/MST.
- For managing MSI Tables see section 3.7.14
   Add, import, drop MSI tables.
- For managing Merge Modules, described in section 3.7.15
   Create new MSM or importing existing MSM to the package.

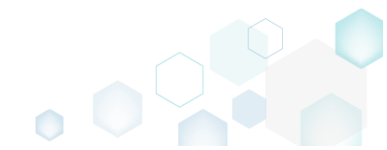

• In order to save your chages as Patch (MSP) package, select Save as... from MENU.

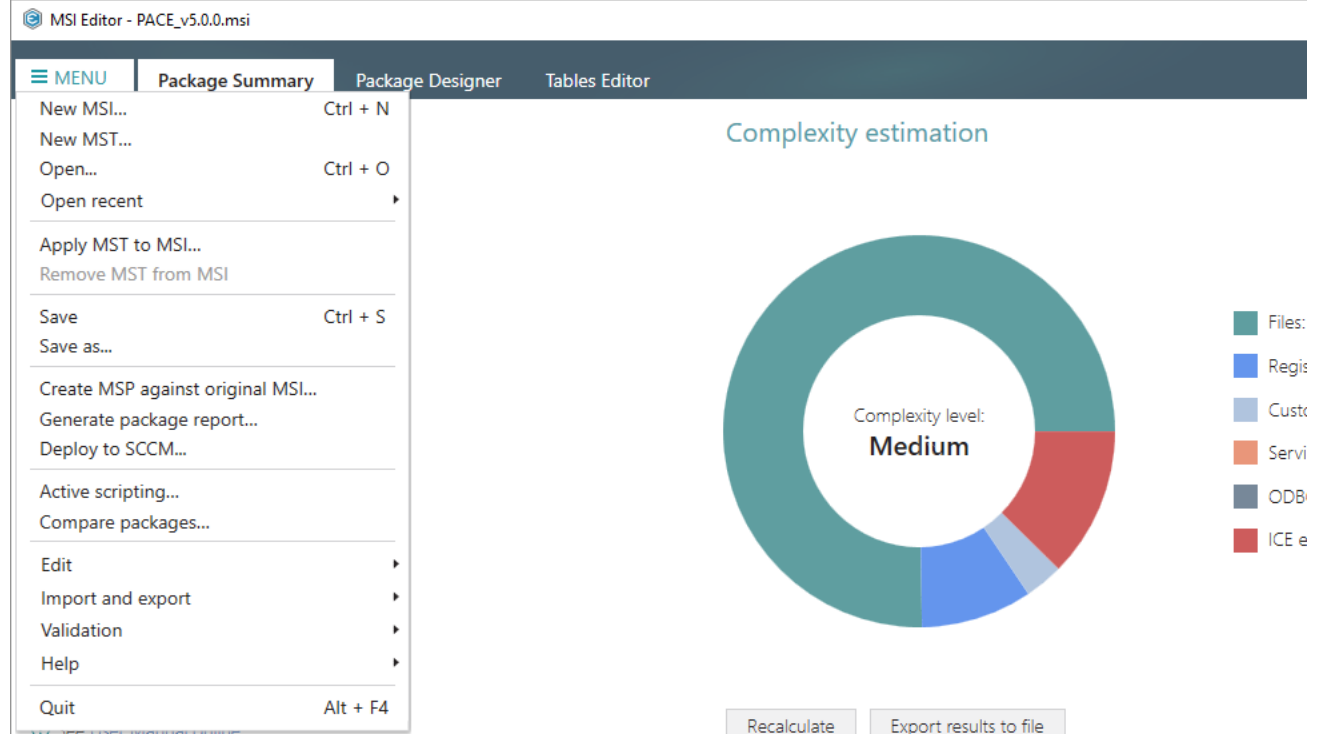

• Choose the Windows Installer Patch (MSP) option and click Save.

| Save As                                                                                                    | × |  |  |  |  |  |  |  |
|----------------------------------------------------------------------------------------------------|---|--|--|--|--|--|--|--|
| Saving options                                                                                                    |   |  |  |  |  |  |  |  |
| O Windows Installer Database (MSI)<br>Merge the changes with the database and save them to a new MSI file.                                                                                                   |   |  |  |  |  |  |  |  |
| <ul> <li>Rebuild Windows Installer Database (MSI)</li> <li>Merge the changes with the database and save them to a new MSI file.</li> <li>Rebuild this new MSI with the selected compression type.</li> </ul> |   |  |  |  |  |  |  |  |
| O Windows Installer Transform (MST)<br>Save the changes to a new MST file.                                                                                                    |   |  |  |  |  |  |  |  |
| <ul> <li>Windows Installer Patch (MSP)</li> <li>Create the Patch package based on the current changes.</li> </ul>                                                                                            |   |  |  |  |  |  |  |  |
| ☑ Open the save-to folder afterwards                                                                                                    |   |  |  |  |  |  |  |  |
| Save Cancel                                                                                                    |   |  |  |  |  |  |  |  |

• Increase a **Product version** for the minor and major update and leave default for the small update. Generate new **Product code** only for the major update and leave default for the minor and small update. If needed, update a **Target product name** in order to change the Product

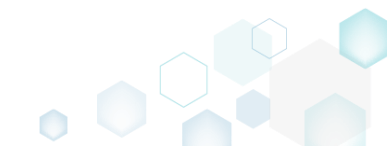

Name of the updated application. Click Next to select patch properties.

| -                                                                             |                        |                     |                   | - |        | $\times$ |
|-------------------------------------------------------------------------------|------------------------|---------------------|-------------------|---|--------|----------|
|                                                                               | •                      |                     |                   |   |        |          |
|                                                                               | Type of<br>update      | Patch<br>properties | Creating<br>patch |   |        |          |
| Type of update                                                                |                        |                     |                   |   |        |          |
| Increase version for minor and ma<br>Product version                          | ajor update and leave  | default value for s | small update      |   |        |          |
| 5.0.0.4                                                                       |                        |                     |                   |   |        |          |
| {CIL/D213-D00C-4000-3/32-II                                                   | 5551 050402}           |                     |                   |   | New Gu |          |
| Target product name                                                           |                        |                     |                   |   |        |          |
| Target product name<br>PACE Suite<br>Review the instructions to create a patc | h package successfully |                     |                   |   |        |          |
| Target product name<br>PACE Suite<br>Review the instructions to create a patc | h package successfully |                     |                   |   |        |          |
| Target product name<br>PACE Suite<br>Review the instructions to create a patc | h package successfully |                     |                   |   |        |          |
| Target product name<br>PACE Suite<br>Review the instructions to create a patc | h package successfully |                     |                   |   |        |          |
| Target product name<br>PACE Suite<br>Review the instructions to create a patc | h package successfully |                     |                   |   |        |          |

• Update **Display name** and **Description** of the Patch package and select the necessary properties. Click **Create** to create the Patch (MSP) package.

|                                                                          |                                                |                            |                          | _                   |          | ×   |
|--------------------------------------------------------------------------|------------------------------------------------|----------------------------|--------------------------|---------------------|----------|-----|
|                                                                          | <b>~</b> —                                     |                            |                          |                     |          |     |
|                                                                          | Type of<br>update                              | Patch<br>properties        | Creating<br>patch        |                     |          |     |
| Patch properties                                                         |                                                |                            |                          |                     |          |     |
| Display name                                                             |                                                |                            |                          |                     |          |     |
| PACE Suite 5.0.0.4 Patch                                                 |                                                |                            |                          |                     |          |     |
| Description                                                              |                                                |                            |                          |                     |          |     |
| Patch desription                                                         |                                                |                            |                          |                     |          |     |
| Changed files are to be included<br>patch files will be bigger in size b | in their entirety whe<br>ut the API runs faste | en creating the pat<br>er. | ch package instead of cr | eating a binary fil | e patch. | The |
|                                                                          |                                                |                            |                          |                     |          |     |
|                                                                          |                                                |                            |                          |                     |          |     |
|                                                                          |                                                |                            |                          |                     |          |     |
|                                                                          |                                                |                            |                          |                     |          |     |

• Wait a little, while the Patch package is creating.

| Create a Patch Package |                               |                                 |                   |        |       | $\times$ |
|------------------------|-------------------------------|---------------------------------|-------------------|--------|-------|----------|
|                        | <b>⊘</b><br>Type of<br>update | <b>⊘</b><br>Patch<br>properties | Creating<br>patch |        |       |          |
| Creating patch         |                               |                                 |                   |        |       |          |
|                        | Creating patch                |                                 |                   |        |       |          |
|                        |                               |                                 |                   | I      |       |          |
|                        |                               |                                 |                   |        |       |          |
|                        |                               |                                 | < Back            | Finish | Cance |          |

٥

• Enter a name of the Patch package, choose its destination location and click Save.

| 🔘 Save As                                    |                                 |         |                      |                |        | × |
|----------------------------------------------|---------------------------------|---------|----------------------|----------------|--------|---|
| $\leftrightarrow \rightarrow \cdot \uparrow$ | > This PC > Desktop             |         | ٽ ~                  | Search Desktop |        | ٩ |
| Organize 🔻 Ne                                | ew folder                       |         |                      |                |        | ? |
| 🔹 Quick access                               | ^ Name ^                        |         | Date modified        | Туре           | Size   |   |
| Desktop                                      | *                               | No item | s match your search. |                |        |   |
| 👆 Downloads                                  | *                               |         |                      |                |        |   |
| Documents                                    | *                               |         |                      |                |        |   |
| Pictures                                     | *                               |         |                      |                |        |   |
| OneDrive                                     |                                 |         |                      |                |        |   |
| 💻 This PC                                    |                                 |         |                      |                |        |   |
| 💣 Network                                    |                                 |         |                      |                |        |   |
| •4 Homegroup                                 | ~                               |         |                      |                |        |   |
| File <u>n</u> ame:                           | PACE_v5.0.0 5.0.0.4 patch.msp   |         |                      |                |        | ~ |
| Save as <u>t</u> ype:                        | Windows Installer Patch (*.msp) |         |                      |                |        | ~ |
| ∧ Hide Folders                               |                                 |         |                      | <u>S</u> ave   | Cancel |   |

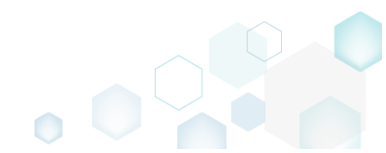

•

| Create a Patch Package              |            |            |          |        | - 0 X   |
|-------------------------------------|------------|------------|----------|--------|---------|
|                                     | <b>⊘</b> — | Patch      | Creating |        |         |
|                                     | update     | properties | patch    |        |         |
| Creating patch                      |            |            |          |        |         |
| Patch Package was created successfu | ully.      |            |          |        |         |
|                                     |            |            |          |        |         |
|                                     |            |            |          |        |         |
|                                     |            |            |          |        |         |
|                                     |            |            |          |        |         |
|                                     |            |            |          |        |         |
|                                     |            |            |          |        |         |
|                                     |            |            |          |        |         |
|                                     |            |            |          |        |         |
|                                     |            |            |          |        |         |
|                                     |            |            |          |        |         |
|                                     |            |            | / Back   | Finish | Capital |
|                                     |            |            | S Dack   | Finish | Cancel  |

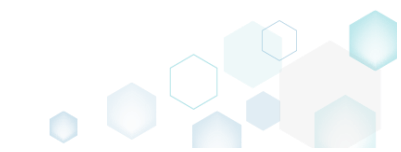

## 3.4 Create MSIX/APPX

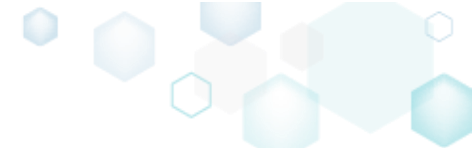

**NOTE** Building Universal Windows Platform app packages (MSIX, APPX) is available on Windows 10 or Windows Server 2016 or newer.

NOTE Before packaging you app to MSIX/APPX, review UWP application limitations.

Choose a scenario that better suits your needs:

- Create MSIX/APPX from Scratch, described in section 3.4.1 Create a blank project in MSI Generator, add files, registry, select package settings and build MSIX/APPX package.
- Repackage Installation to MSIX/APPX, described in section 3.4.2
   Repackage your source installation (EXE, MSI, VBS, CMD, etc.) into MSIX/APPX package using MSI Generator.

## 3.4.1 Create MSIX/APPX from Scratch

Create a blank project in MSI Generator, add files, registry, select package settings and build MSIX/APPX package.

• Launch MSI Generator from the desktop of the start menu shortcut.

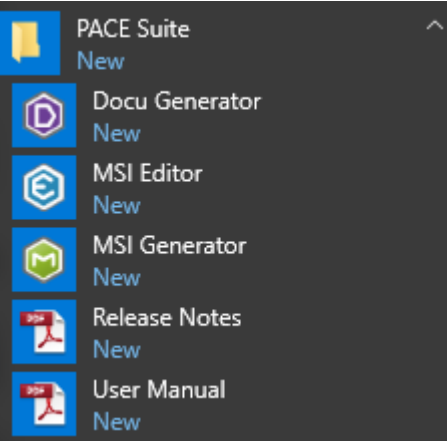

• If you have the User Account Control enabled, click Yes to launch the application.

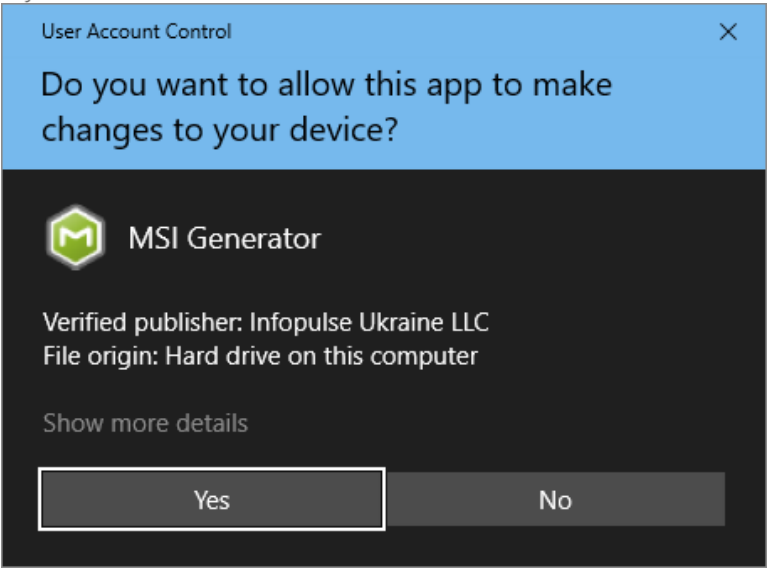

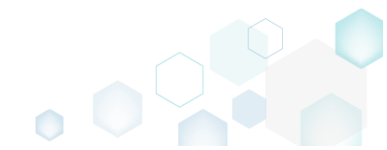

• Click Create blank project.

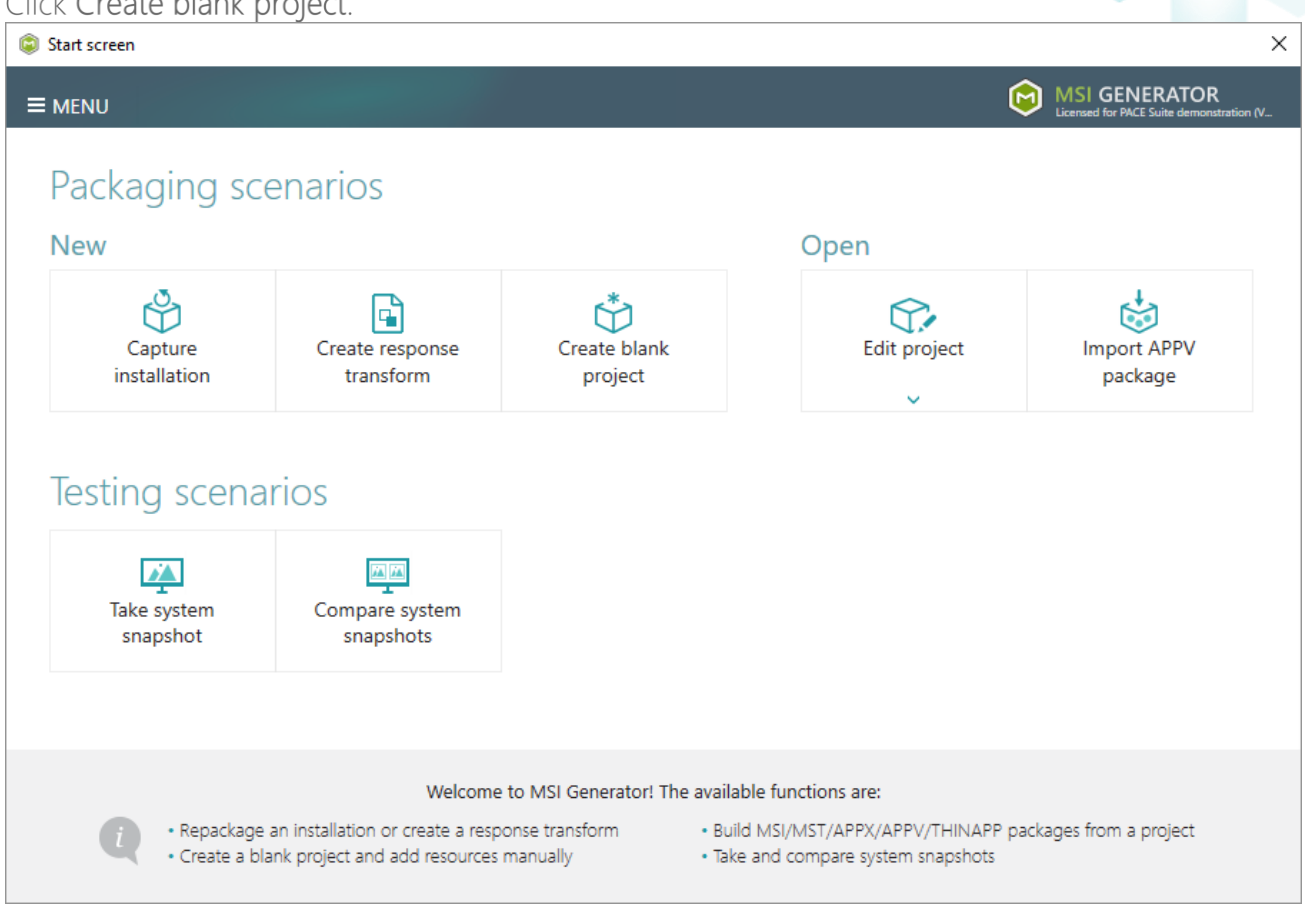

• Enter a project name and click Create.

| Blank project |        |        | × |
|---------------|--------|--------|---|
| Project name  |        |        |   |
| MyPackage     |        |        |   |
|               | Create | Cancel |   |

- For managing project resources such as files, folders, and registry refer to the respective section of this document:
  - o Regarding File and Folders see section 3.8.2
  - o Regarding Registry see section 3.8.3
- For managing MSIX/APPX Settings such as display and identity properties, apps and their visual assets, capabilities, signature, dependencies, bundle, AppInstaller, see section 3.8.7

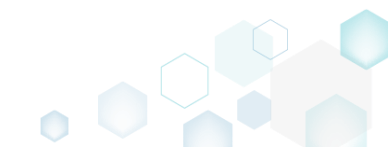

 Finally, to generate an MSIX/APPX package navigate to the Package -> UWP tab and click Build UWP.

| Edit package - PKG-190430-144511.mgp              |                          |                         |                 |                |              |              |               |                    |           | -  |         | ×  |
|---------------------------------------------------|--------------------------|-------------------------|-----------------|----------------|--------------|--------------|---------------|--------------------|-----------|----|---------|----|
| ≡ MENU <b>Package</b> Files Shorto                | uts\Apps Registry        | System resources        |                 |                |              |              |               |                    |           |    |         |    |
|                                                   | MSI                      | MST                     | UWP             | APPV           |              | THINAP       | P             |                    |           |    |         |    |
| Display properties                                |                          |                         | UW              | P packag       | je op        | ptions       |               |                    |           |    |         |    |
| Package logo (50x50)                              |                          |                         | Packag          | je format      |              |              |               |                    |           |    |         |    |
| Browse                                            |                          |                         | MSIX            |                |              |              |               |                    |           |    |         | ~  |
| Display name                                      | Publisher display name   |                         | C:\Pr           | ogram Files (: | *r<br>x86)\N | /lozilla Fir | efox          |                    |           |    |         | ~  |
| Firefox                                           | Mozilla                  |                         |                 | errupt buildir | a the        | package      | for manual ed | diting the manif   | est       |    |         |    |
| Description                                       |                          |                         | Projec          | t folder       | <u> </u>     |              |               | 5                  |           |    |         |    |
|                                                   |                          |                         | C:\U            | sers\pace\Do   | cumer        | nts\MSI (    | Generator\Pac | kages\PKG-1        | Browse    |    | Go to   |    |
| Capabilities                                      | Signature                |                         | Pac             | kade idei      | ntitv        | ,            |               |                    |           |    |         |    |
| Declare access to the protected user resources.   | Sign the generated pack  | age/bundle.             | Name            | 2              |              |              |               | Publisher          |           |    |         |    |
| Edit capabilities                                 | Edit signature           |                         | Moz             | illaFirefox    |              |              |               | CN=Mozilla         |           |    |         |    |
| Dependencies                                      | Architectures &          | Bundle                  | Versio          | n              |              |              |               |                    |           |    |         |    |
| Specify package type (main/modification) and      | Set the compatible proce | essor architectures and | 63.0<br>d       | .3.0           |              |              |               |                    |           |    |         |    |
| supported platforms.                              | bundle options.          |                         | -               | BUILD LOG      |              |              |               |                    |           |    | Open lo | g  |
| Edit dependencies                                 | Edit architectures       |                         | Type            | Elapse         | a            | Step         | p             |                    |           |    |         |    |
| App Installer                                     |                          |                         |                 |                |              |              |               |                    |           |    |         |    |
| Generate the App Installer file to distribute and |                          |                         |                 |                |              |              |               |                    |           |    |         |    |
| update your application with a single click.      |                          |                         |                 |                |              |              |               |                    |           |    |         |    |
| Edit appinstaller                                 |                          |                         | Elapse<br>00:00 | d time         |              |              | Review the l  | UWP application li | mitations | ψB | uild UW | 'P |

• Once the package is built, click Go to..., located next to the Project folder field, to open the MSIX/APPX project folder in Windows Explorer. Find your package in the "Output" subfolder.

| Edit package - PKG-190430-144511.mgp                                 |                                                                   |                                                              | - 🗆 ×                         |
|----------------------------------------------------------------------|-------------------------------------------------------------------|--------------------------------------------------------------|-------------------------------|
| ≡ MENU Package Files Shorto                                          | cuts\Apps Registry System resources                               |                                                              |                               |
|                                                                      | MSI MST                                                           | UWP APPV THINAPP                                             |                               |
| Display properties                                                   |                                                                   | UWP package options                                          |                               |
| Package logo (50x50)                                                 |                                                                   | Package format                                               |                               |
|                                                                      |                                                                   | MSIX                                                         | ~                             |
| Browse                                                               |                                                                   | Application root folder                                      |                               |
| Display name                                                         | Publisher display name                                            | C:\Program Files (x86)\Mozilla Firefox                       | ~                             |
| Firefox                                                              | Mozilla                                                           | Interrupt building the package for manual editing the manife | -st                           |
| Description                                                          |                                                                   | Proiect folder                                               |                               |
| Mozilla Firefox                                                      |                                                                   | C:\Users\pace\Documents\MSI Generator\Packages\PKG-1         | Browse Go to                  |
| Capabilities<br>Declare access to the protected user resources.      | Signature<br>5. Sign the generated package/bundle.                | Package identity                                             |                               |
| Edit capabilities                                                    | Edit signature                                                    | Name Publisher                                               |                               |
| Edit capabilities                                                    | Loncongristione                                                   |                                                              |                               |
| Dependencies                                                         | Architectures & Bundle                                            | Version<br>63.0.3.0                                          |                               |
| Specify package type (main/modification) and<br>supported platforms. | Set the compatible processor architectures and<br>bundle options. | BUILD LOG                                                    | Open log                      |
|                                                                      |                                                                   | Type Elapsed Step                                            | A                             |
| Edit dependencies                                                    | Edit architectures                                                | 00:00:21 Operation was completed successfully                |                               |
| App Installer                                                        |                                                                   | 00:00:01 Creating C:\Users\pace\Documents\MSI                | Generator\Packages\PKG-190430 |
| Appinistaller                                                        |                                                                   | 00:00:01 Generating manifest Manifest_neutral.xn             | ni                            |
| Generate the App Installer file to distribute and                    | 1                                                                 | 00:00:00 Processing files                                    |                               |
| Edit appinstaller                                                    |                                                                   | Elapsed time 00:00:22 Review the UWP application lin         | nitations 😚 Build UWP         |

• To install the generated UWP package, (1) enable the <u>Developer Mode or Sideloading apps</u> on the target system and (2) ensure that the certificate, used for signing, is trusted on that system. If you are using the self signed certificate, install it manually to the Trusted People or Trusted Publishers local machine certificate store. By adding a certificate to local machine certificate stores, you affect the certificate trust of all users on the computer. It is recommended that you remove those certificates when they are no longer necessary to prevent them from being used to compromise system trust.

## 3.4.2 Repackage Installation to MSIX/APPX

Repackage your source installation (EXE, MSI, VBS, CMD, etc.) into MSIX/APPX package using MSI Generator.

• Launch MSI Generator from the desktop of the start menu shortcut.

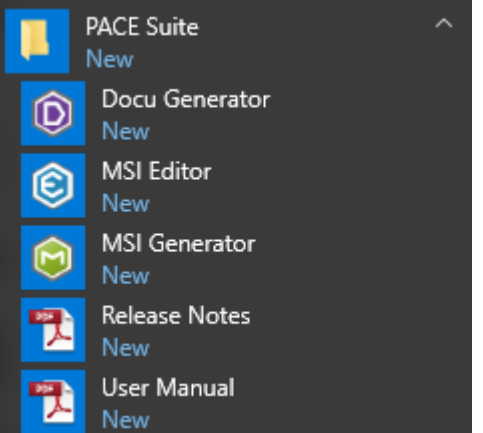

• If you have the User Account Control enabled, click Yes to launch the application.

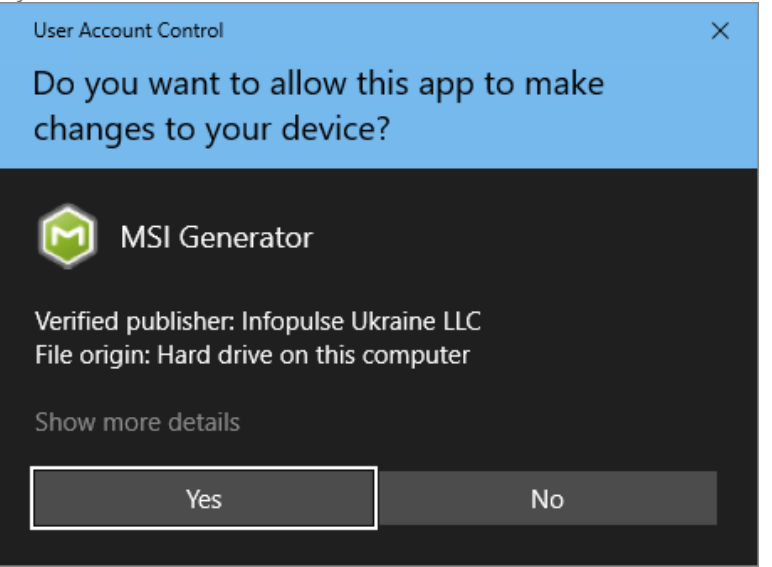

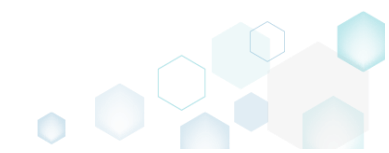

Click Capture installation. •

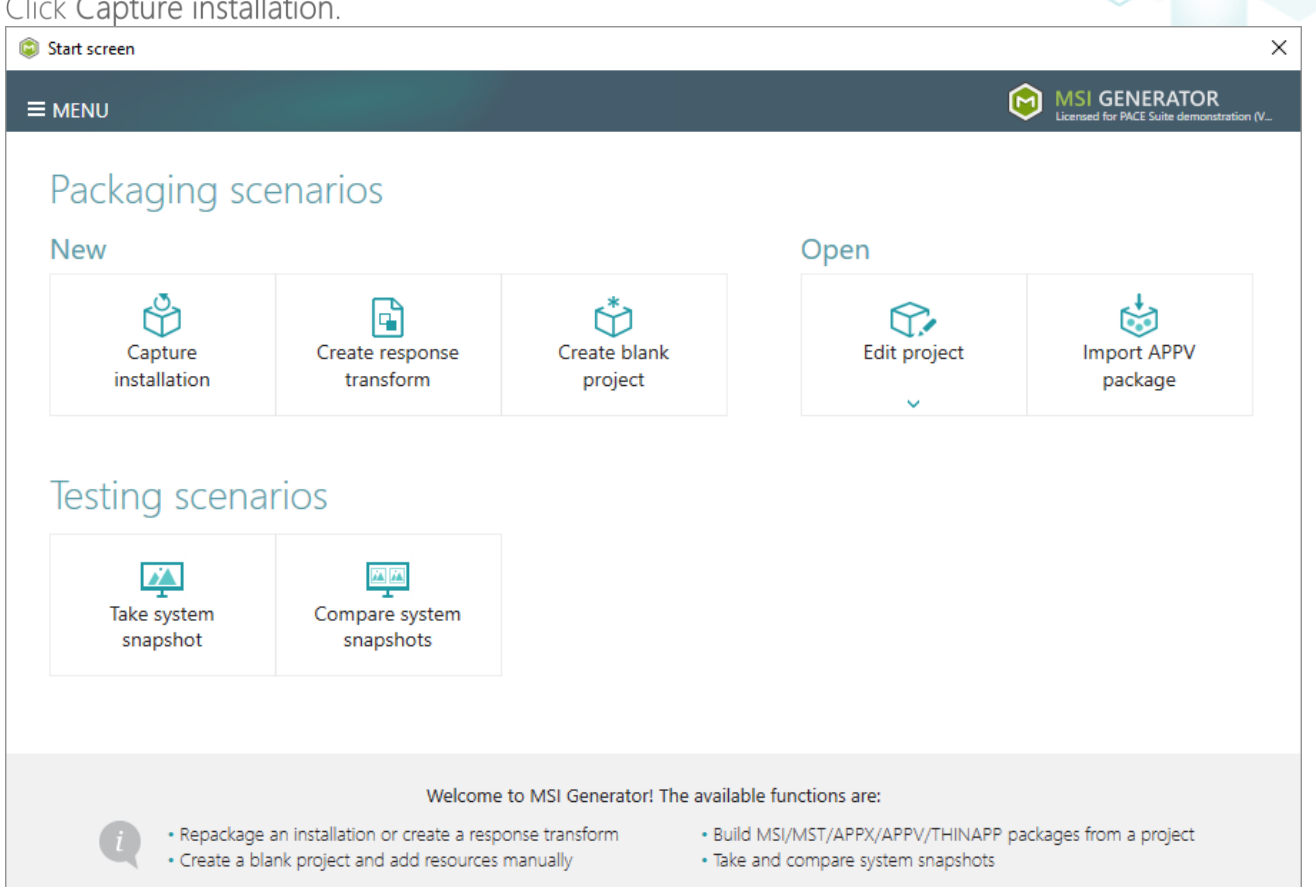

Review the issues, which were detected on your system, and try to resolve them by closing the • non-essential applications and stopping services. Thereafter, click Next >

| Ca                  | apture installation                                                                       |                                                                               |                                                 |                                        |                                            |                                            |                       |                    | ×           |
|---------------------|-------------------------------------------------------------------------------------------|-------------------------------------------------------------------------------|-------------------------------------------------|----------------------------------------|--------------------------------------------|--------------------------------------------|-----------------------|--------------------|-------------|
|                     |                                                                                           | Prepare<br>computer                                                           | Capturing<br>method                             | Settings                               | Installation                               | Completion                                 |                       |                    |             |
| ۲e                  | pare the cor                                                                              | nputer for                                                                    | capturing                                       |                                        |                                            |                                            |                       |                    |             |
| is s<br>/oid<br>rtu | strongly recommen<br>d capturing data, w<br>al machine to the p<br>ollwing issues were de | ded to perform<br>hich is not relate<br>previous state.<br>tected on your sys | capturing on a cle<br>ed to your source<br>tem: | ean virtual mach<br>installation. Also | ine with all non-e<br>b, in case of any fa | ssential processes<br>ilure, you will be a | stopped<br>ble to res | in orde<br>tore th | er to<br>Ie |
| Des                 | cription                                                                                  |                                                                               | Resolution                                      |                                        |                                            |                                            |                       |                    |             |
| 0                   | Diagnostic Policy Sen                                                                     | vice is active.                                                               | Stop this servi                                 | ice before capturing                   | <b>]</b> .                                 |                                            |                       |                    |             |
| 0                   | Windows Defender A                                                                        | ntivirus Service is a                                                         | ctive. Stop this servi                          | ice before capturing                   | g.                                         |                                            |                       |                    |             |
| 0                   | Security Center is acti                                                                   | ve.                                                                           | Stop this servi                                 | ice before capturing                   | g.                                         |                                            |                       |                    |             |
| 0                   | Windows Search is ac                                                                      | tive.                                                                         | Stop this servi                                 | ice before capturing                   | <b>)</b> .                                 |                                            |                       |                    |             |
| 0                   | Windows Defender is                                                                       | running.                                                                      | Close your an                                   | tivirus software bef                   | ore capturing.                             |                                            |                       |                    |             |
|                     |                                                                                           |                                                                               |                                                 |                                        |                                            |                                            |                       |                    |             |
|                     | Refresh                                                                                   |                                                                               |                                                 |                                        |                                            | Review the captu                           | ring recom            | mendat             | ions        |
|                     |                                                                                           |                                                                               |                                                 |                                        | < Back                                     | Next >                                     |                       | Cance              |             |

• Select the Monitoring method for the quicker capturing (or use the Snapshotting one if you need to continue capturing after the system restart) and click Next >.

| Capture installation          | ·                                                             |                                                  |                                         |                                              |                                          |                    |        | × |
|-------------------------------|---------------------------------------------------------------|--------------------------------------------------|-----------------------------------------|----------------------------------------------|------------------------------------------|--------------------|--------|---|
|                               | <b></b>                                                       |                                                  |                                         |                                              |                                          |                    |        |   |
|                               | Prepare<br>computer                                           | Capturing<br>method                              | Settings                                | Installation                                 | Completion                               |                    |        |   |
| Select a captu                | iring method                                                  | ł                                                |                                         |                                              |                                          |                    |        |   |
| Monite     This m             | oring (quick)<br>nethod watches the                           | e installation and I                             | records system c                        | hanges to a packa                            | age.                                     |                    |        |   |
| O Snapsl<br>This m<br>differe | hotting (configural<br>nethod creates two<br>nce between snap | ble)<br>9 system snapshot<br>9shots. Use this op | s (before and aft<br>otion if your sour | er the installation)<br>ce installation requ | and builds a pack<br>uires the system re | age, bas<br>start. | sed on |   |
|                               |                                                               |                                                  |                                         |                                              |                                          |                    |        |   |
|                               |                                                               |                                                  |                                         |                                              |                                          |                    |        |   |
|                               |                                                               |                                                  |                                         |                                              |                                          |                    |        |   |
|                               |                                                               |                                                  |                                         |                                              |                                          |                    |        |   |
|                               |                                                               |                                                  |                                         |                                              |                                          |                    |        |   |
|                               |                                                               |                                                  |                                         | < Back                                       | Next >                                   |                    | Cancel |   |
|                               |                                                               |                                                  |                                         |                                              | L                                        |                    |        |   |

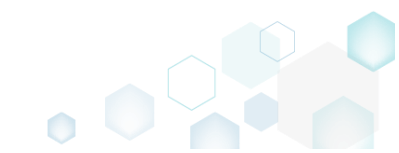

• Review and update package name. If needed, disable unnecessary exlusion filters and scanning areas. Click Next > to start the capturing.

| Capture installation                                                   |                     |                     | I                | <u> </u>                                                          |            | _ |        | × |
|------------------------------------------------------------------------|---------------------|---------------------|------------------|-------------------------------------------------------------------|------------|---|--------|---|
| Settings<br>Package name                                               | Prepare<br>computer | Capturing<br>method | Settings         | Installation                                                      | Completion |   |        |   |
| PKG-170912-154800                                                      |                     |                     |                  |                                                                   |            |   |        |   |
| Exclusion filters Apply the following f AllWindowsOS Win7 Win7 Win8-10 | filters to the capt | ured resources:     | Scannin<br>Appli | g areas<br>cation objects:<br>Permissions<br>Services<br>Printers |            |   |        |   |
|                                                                        |                     |                     |                  | < Back                                                            | Next >     |   | Cancel |   |

### • Click Select and run... to choose source installation for repackaging.

| Capture insta                     | llation                             |                             |                                       |                                    |                    |                       |           |           | $\times$ |
|-----------------------------------|-------------------------------------|-----------------------------|---------------------------------------|------------------------------------|--------------------|-----------------------|-----------|-----------|----------|
|                                   |                                     | <b></b>                     |                                       |                                    | _                  |                       |           |           |          |
|                                   | Pr                                  | repare<br>mputer            | Capturing<br>method                   | Settings                           | Installation       | Completion            |           |           |          |
| Install you                       | ur applica                          | itions no                   | w                                     |                                    |                    |                       |           |           |          |
| Now is the tim<br>the "Select and | e to run instal<br>d run" functio   | llers of the a<br>onality.  | applications, whic                    | h you want to ca                   | apture. You can ru | n installers either n | nanually  | or using  | 9        |
| Select and                        | d run                               |                             |                                       |                                    |                    |                       |           |           |          |
| Detected MSI Ins                  | tallation                           |                             |                                       |                                    |                    |                       |           |           |          |
|                                   |                                     |                             |                                       |                                    |                    |                       |           |           |          |
| Note that it is capturing and     | not recommer<br>switch to cust      | nded to rep<br>tomizing the | ackage MSI to M<br>em via a transforr | SI. If you have in<br>n in Editor. | stantly detected a | and copied MSI ins    | tallation | s, cancel |          |
| Once the insta                    | llation is comp<br>led the installa | pleted, seleo<br>ation      | t "I have finished                    | I the installation"                | and click "Next".  |                       |           |           |          |
|                                   |                                     |                             |                                       |                                    | < Back             | Next >                |           | Cancel    |          |

• Select the installer file (e.g. Firefox Setup.exe) and click Open.

| Open           |                 |                       |                   |                                |               | ×  |
|----------------|-----------------|-----------------------|-------------------|--------------------------------|---------------|----|
|                | > Thi           | s PC > Downloads      |                   | ✓ Ö Search                     | Downloads     | P  |
| Organize 🔻 Ne  | ew folde        | r                     |                   |                                |               | ?  |
| 🕹 Quick access |                 | Name                  | Date modified     | Туре                           | Size          |    |
| Desktop        | *               | 🚔 Firefox Setup.exe   | 9/13/2017 4:24 PM | Application                    | 33,209 KB     |    |
| Downloads      | *               |                       |                   |                                |               |    |
| Pictures       | *               |                       |                   |                                |               |    |
| i OneDrive     |                 |                       |                   |                                |               |    |
| 💻 This PC      |                 |                       |                   |                                |               |    |
| 💣 Network      |                 |                       |                   |                                |               |    |
| •� Homegroup   |                 |                       |                   |                                |               |    |
|                |                 |                       |                   |                                |               |    |
|                | File <u>n</u> a | me: Firefox Setup.exe |                   | <ul> <li>✓ Installe</li> </ul> | r files (*.*) | ~  |
|                |                 |                       |                   | Q                              | Den Cance     | el |

Follow the installation dialogs of the launched source installation to complete it.

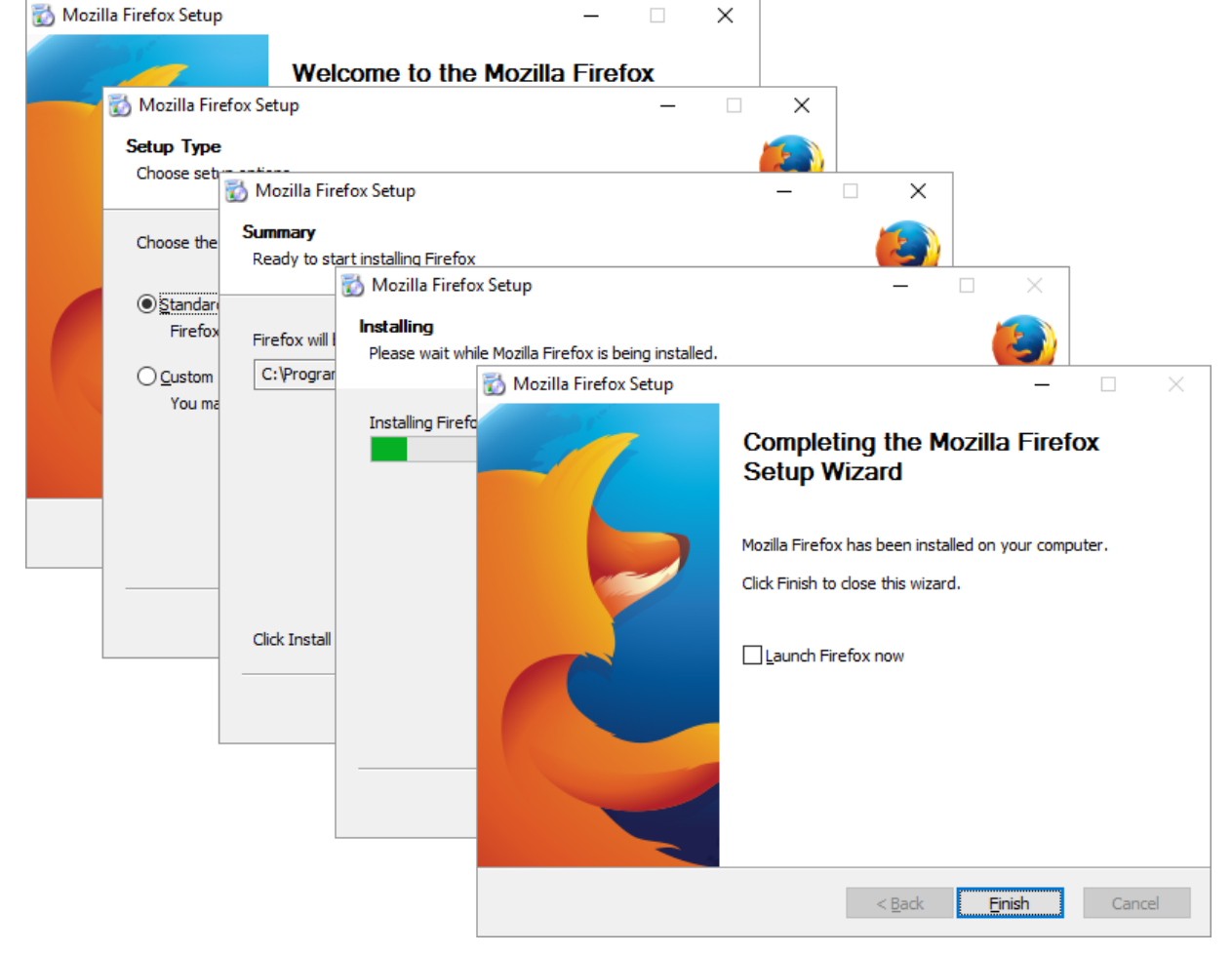

• Now you can make any additional changes to the file system and registry, which you want to capture along with source installation and include to the package. For instance, you can copy or edit configuration files, import REG file to the system registry, change file, folder permissions, or launch the installed application in order to capture the necessary application configurations, like disabling updates and so on.

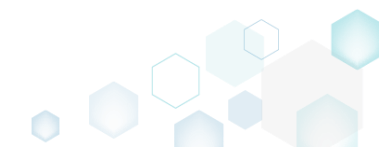

• Finally, to complete the capturing, select I have finished the installation and click Next >

| Capture install                                         | lation                      |                                                 |                                                               |                                                           |                                         |                       | _         |           | × |
|---------------------------------------------------------|-----------------------------|-------------------------------------------------|---------------------------------------------------------------|-----------------------------------------------------------|-----------------------------------------|-----------------------|-----------|-----------|---|
|                                                         |                             | <b>~</b>                                        |                                                               |                                                           |                                         |                       |           |           |   |
|                                                         | C                           | Prepare<br>omputer                              | Capturing method                                              | Settings                                                  | Installation                            | Completion            |           |           |   |
| Install you                                             | r applic                    | ations no                                       | WC                                                            |                                                           |                                         |                       |           |           |   |
| Now is the time<br>the "Select and                      | e to run inst<br>run" funct | allers of the a<br>tionality.                   | applications, whic                                            | h you want to ca                                          | apture. You can ru                      | n installers either r | nanually  | or using  | 9 |
| Select and                                              | run                         |                                                 |                                                               |                                                           |                                         |                       |           |           |   |
| Detected MSI Inst                                       | allation                    |                                                 |                                                               |                                                           |                                         |                       |           |           |   |
| State                                                   | Copied                      | Name                                            |                                                               |                                                           |                                         |                       |           |           |   |
|                                                         |                             |                                                 |                                                               |                                                           |                                         |                       |           |           |   |
| Note that it is n<br>capturing and s<br>Once the instal | ot recomm<br>switch to cu   | ended to rep<br>stomizing the<br>npleted, selec | oackage MSI to M<br>em via a transforr<br>ct "I have finishec | SI. If you have in<br>m in Editor.<br>I the installation" | stantly detected a<br>and click "Next". | and copied MSI ins    | tallation | s, cancel |   |
| I nave finishe                                          | ea the Instal               | liation                                         |                                                               |                                                           |                                         |                       |           |           |   |
|                                                         |                             |                                                 |                                                               |                                                           | < Back                                  | Next >                |           | Cancel    |   |

• Wait a little, while the capturing process is finishing, filtering captured data and creating the project.

| Capture ins                                                      | tallation                                                           |                                                                                |                                                               |                                                            |                                          |                     | —          |           | Х |
|------------------------------------------------------------------|---------------------------------------------------------------------|--------------------------------------------------------------------------------|---------------------------------------------------------------|------------------------------------------------------------|------------------------------------------|---------------------|------------|-----------|---|
|                                                                  |                                                                     | <b></b>                                                                        | <b></b>                                                       | <b></b>                                                    |                                          |                     |            |           |   |
|                                                                  |                                                                     | Prepare<br>computer                                                            | Capturing<br>method                                           | Settings                                                   | Installation                             | Completion          |            |           |   |
| nstall yo                                                        | our applie                                                          | cations n                                                                      | ow                                                            |                                                            |                                          |                     |            |           |   |
| ow is the ti<br>e "Select ar                                     | me to run ins<br>nd run" func                                       | stallers of the a                                                              | applications, whic                                            | h you want to c                                            | apture. You can ru                       | n installers either | manually   | / or usin | 9 |
| Select a                                                         | nd run                                                              |                                                                                |                                                               |                                                            |                                          |                     |            |           |   |
| tected MSL                                                       |                                                                     |                                                                                |                                                               |                                                            |                                          |                     |            |           |   |
| Concerned in the li                                              | nstallation                                                         |                                                                                |                                                               |                                                            |                                          |                     |            |           |   |
| tate                                                             | Copied                                                              | Name                                                                           |                                                               |                                                            |                                          |                     |            |           |   |
| ote that it is<br>pturing an<br>nce the ins<br>I have finis      | s not recomn<br>d switch to cu<br>tallation is co                   | Name<br>nended to rep<br>ustomizing the<br>ompleted, sele<br>allation          | backage MSI to M<br>em via a transforr<br>ct "I have finishec | ISI. If you have ir<br>m in Editor.<br>d the installation' | istantly detected a<br>and click "Next". | and copied MSI in:  | stallation | s, cance  | 1 |
| lote that it it<br>apturing an<br>Ince the ins<br>I I have finis | s not recomn<br>d switch to cu<br>tallation is co<br>shed the insta | Name<br>nended to rep<br>ustomizing the<br>ompleted, sele<br>allation<br>vices | backage MSI to M<br>em via a transfori<br>ct "I have finished | ISI. If you have ir<br>m in Editor.<br>d the installation' | and click "Next".                        | and copied MSI in:  | stallation | s, cance  | 1 |

• Leave selected both the Customize project in editor and Copy all captured files to the project folder now options and click Finish.

| Capture instal                                           | lation                                             |                                          |                              |                               |                     |           |           | × |
|----------------------------------------------------------|----------------------------------------------------|------------------------------------------|------------------------------|-------------------------------|---------------------|-----------|-----------|---|
|                                                          | <b>~</b> —                                         | <b></b>                                  | <b></b>                      |                               |                     |           |           |   |
|                                                          | Prepare<br>computer                                | Capturing<br>method                      | Settings                     | Installation                  | Completion          |           |           |   |
| Completic                                                | on                                                 |                                          |                              |                               |                     |           |           |   |
| Important: be i<br>functionality. Ex                     | nformed that some of ca<br>clude those unnecessary | aptured files and i<br>/ resources using | registry, which d<br>editor. | o not belong to ye            | our application, ma | ay affect | : package | e |
| <ul> <li>O Customize p</li> <li>O Stop now ar</li> </ul> | project in editor<br>ad save project               |                                          |                              |                               |                     |           |           |   |
| Copy all cap                                             | tured files to the project                         | folder now                               |                              |                               |                     |           |           |   |
| Project summary                                          |                                                    |                                          |                              |                               |                     |           |           |   |
| Project folder                                           | r: C:\Users\pace\Docume                            | ents\MSI Generate                        | or\Packages\PKC              | -170913- <mark>1</mark> 54800 | (Go to)             |           |           |   |
| Files:                                                   | 473 (909,7 MB)                                     |                                          |                              |                               |                     |           |           |   |
| Registry:                                                | 451                                                |                                          |                              |                               |                     |           |           |   |
| Services:                                                | 1                                                  |                                          |                              |                               |                     |           |           |   |
| Printers:                                                | 0                                                  |                                          |                              |                               |                     |           |           |   |
|                                                          | -                                                  |                                          |                              |                               |                     |           |           |   |
|                                                          |                                                    |                                          |                              |                               |                     |           |           |   |
|                                                          |                                                    |                                          |                              |                               |                     |           |           |   |
|                                                          |                                                    |                                          |                              |                               |                     |           |           |   |
|                                                          |                                                    |                                          |                              | d De els                      | Einish              |           | Cancel    |   |
|                                                          |                                                    |                                          |                              | < pack                        | Finish              |           | Cancel    |   |

• If some of captured files are locked or missing and as result they could not be copied to the project folder, they will be displayed as illustrated below. Usually, the displayed files are system noise and do not refer to the captured application. Click **Finish** to continue with skipping locked and missing files. Note that such files will be automatically marked as 'Excluded' in your

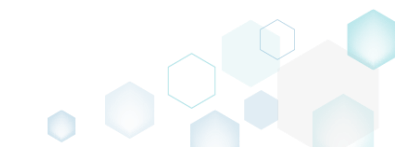

| ject.                 |                                                                                                    | _   |   |  |
|-----------------------|----------------------------------------------------------------------------------------------------|-----|---|--|
| Capture               | nstallation                                                                                                    |     | × |  |
|                       |                                                                                                    |     |   |  |
|                       | Prepare Capturing Settings Installation Completion<br>computer method                                                                                                    |     |   |  |
| ompl                  | etion                                                                                                    |     |   |  |
| e followir            | g files could not be copied to the project folder because they are locked or missing:                                                                                                    |     |   |  |
| tate                  | File path                                                                                                    |     |   |  |
| ocked                 | C:\Users\pace\ntuser.dat.LOG1                                                                                                    |     |   |  |
| ocked                 | C:\Users\pace\NTUSER.DAT                                                                                                    |     |   |  |
| lissing               | C:\Users\pace\AppData\Local\Temp\b8b61adf-14ff-4926-95ef-16f3638de72f\snapshot2.xml                                                                                                    |     |   |  |
| ocked                 | C:\Users\pace\AppData\Local\Microsoft\Windows\UsrClass.dat.LOG1                                                                                                    |     |   |  |
| ocked                 | C:\Users\pace\AppData\Local\TileDataLayer\Database\EDB.log                                                                                                    |     |   |  |
| ocked                 | C:\Windows\System32\config\SOFTWARE.LOG1                                                                                                    |     |   |  |
|                       |                                                                                                    |     |   |  |
| Retry                 | ,                                                                                                    |     |   |  |
| / to rest<br>pying la | ore missing and unlock locked files and then click "Retry". Click "Finish" to proceed creating the project and s<br>cked and missing files to the project folder. Note that such files will be marked as "Excluded". | kip |   |  |
|                       |                                                                                                    |     |   |  |

- Once the project is opened in the project editor, it is strongly recommended to review the Files, Shortcuts\Apps and Registry tabs and exclude the accidentally captured resources, which do not belong to the application. Such accidentally captured resources are also called system noise and it could be Windows Updates, Search indexing, Antivirus software and so on.
- In order to review the captured files and folders and exclude unnecessary ones, go to the Files tab, and select Exclude from the context menu of an item, which you want to exclude. Note

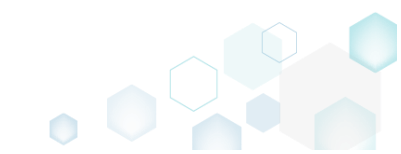

## that the excluded items are highlighted in yellow and crossed out.

| Edit package - PKG-19043      | 30-144511.mgp           |            |      |                  |       |         |                         | -       | $\Box$ ×  |
|-------------------------------|-------------------------|------------|------|------------------|-------|---------|-------------------------|---------|-----------|
| ≡ MENU Package                | Files Shortcuts         | Apps Regis | stry | System resources |       |         |                         |         |           |
| Files and folders             | 5                       |            |      |                  |       | Include | ed: 124 files (197,6 MB | i) 🔨 Co | lapse all |
| Name                          |                         |            |      |                  | Т     | ype     | Size                    | State   |           |
| 🖃 C:                          |                         |            |      |                  | F     | older   |                         | Changed |           |
| Program Files (               | x86)                    |            |      |                  | F     | older   |                         | Changed |           |
| 🕀 🖿 🔍 Mozilla                 | Firefox                 |            |      |                  | F     | older   |                         | Added   |           |
| 🕀 🖿 Mozilla Ma                | intenance Service       |            |      |                  | F     | older   |                         | Added   |           |
| ProgramData                   |                         |            |      |                  | F     | older   |                         | Changed |           |
| <ul> <li>Microsoft</li> </ul> |                         |            |      |                  | F     | older   |                         | Changed |           |
| Users                         |                         |            |      |                  | F     | older   |                         | Changed |           |
| 🕀 🔄 pace                      |                         |            |      |                  | F     | older   |                         | Changed |           |
| 🕀 🛄 Public                    |                         |            |      |                  | F     | older   |                         | Changed |           |
| Windows                       |                         |            |      |                  | F     | older   |                         | Changed |           |
| 🗄 🛄 appcompa                  |                         |            |      |                  | Ŧ     | older   |                         | Changed |           |
| Prefetch                      |                         |            |      |                  | ŧ     | older   |                         | Changed |           |
| <ul> <li>System32</li> </ul>  |                         |            |      |                  | <br>F | older   |                         | Changed |           |
| 🖃 🚞 config                    | Import files            |            |      |                  | F     | older   |                         | Changed |           |
| DE                            | New subfolder           | _          |      |                  | l     | .OG2    | 202,0 KB                | Changed |           |
| SO 📄                          | Properties              | F2         |      |                  | l     | .0G1    | 16,0 MB                 | Changed |           |
| SY:                           | Move to folder          | 12         |      |                  | l     | .0G1    | 1004,0 KB               | Changed |           |
| 🖃 🚞 SleepS                    | Nove to loider          | D.I.       |      |                  | F     | older   |                         | Changed |           |
| Us                            | Exclude                 | Dei        |      |                  | E     | ETL     | 320,0 KB                | Changed |           |
| 🖃 🔛 winevt                    | Add to exclusion filter | •          |      |                  | F     | older   |                         | Changed |           |
| E Lo                          | Delete                  | Shift+Del  |      |                  | F     | older   |                         | Changed |           |
| 🗄 🔄 Temp                      | APPV virtualization lev | el 🔸       |      |                  | ŧ     | older   |                         | Changed |           |
| Add • Evo                     | lude                    |            |      |                  |       |         |                         |         |           |
| Add EAC                       |                         |            |      |                  |       |         |                         |         |           |

 To review the captured MSIX/APPX apps and exclude unnecessary ones, go to the Shortcuts\Apps -> UWP tab, and select Exclude from the context menu of an item, which you want to exclude.

| Edit package -                     | PKG-190430-144511.mgp                        |                |              |                                                                                                    |                                                               |                                     |                                                                                                    | - 🗆 ×                                            |
|------------------------------------|----------------------------------------------|----------------|--------------|----------------------------------------------------------------------------------------------------|---------------------------------------------------------------|-------------------------------------|----------------------------------------------------------------------------------------------------|--------------------------------------------------|
|                                    | Package Files                                | Shortcuts\Apps | Registry Sys | stem resources                                                                                                    |                                                               |                                     |                                                                                                    |                                                  |
| Application<br>Firefox<br>Ex<br>De | ew application<br>clude Del<br>elete Shift+D | Del            |              | MSI UWP Application Display name Firefox Description Firefox Executable C:\Program Files (x8 Visual assets Background color Transparent Short name App list logo (44x44)  Transparent Browse Show name on Firefox | APPV 6)\Mozilla Firefox\firefo Small logo (71x71) <pre></pre> | DX.eXe Medium logo (150x150) Browse | Wide logo (310x150) Image: Second Second | Pick color Large logo (310x310) cno logo> Browse |
| Add                                | Exclude                                      |                |              | Li Mealum logo                                                                                                    | u vvide iogo u l                                              | Large logo                          |                                                                                                    |                                                  |

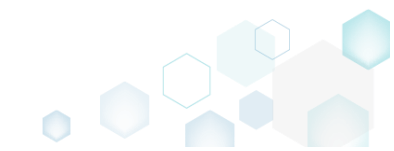

 To review the captured registry keys and values and exclude unnecessary ones, go to the Registry tab, and select Exclude from the context menu of an item, which you want to exclude.
 Edit package - PKG-190430-144511.mgp

| MENU     | Package          | Files Shortcuts\App     | s Registry | System resources |             |       |                                    |
|----------|------------------|-------------------------|------------|------------------|-------------|-------|------------------------------------|
| Registry |                  |                         |            |                  |             |       | Included: 113 values 💙 Collapse al |
| Name     |                  |                         |            |                  | Туре        | Value | State                              |
| HKEY     | _CLASSES_ROOT    |                         |            |                  | System hive |       |                                    |
| HKEY     | _CURRENT_USER    |                         |            |                  | System hive |       |                                    |
| 🖃 🔚 Se   | oftware          |                         |            |                  | Key         |       | Changed                            |
| •        | Classes          |                         |            |                  | Key         |       | Changed                            |
| •        | Microsoft        |                         |            |                  | Key         |       | Changed                            |
| 6        | AuthCookies      |                         |            |                  | Key         |       | Changed                            |
|          | 🗉 🔛 Live         | Import registry         |            |                  | Key         |       | Changed                            |
| G        | 🗉 📗 IdentityCRL  | Export registry         |            |                  | Key         |       | Changed                            |
|          | 🕀 📄 Immersiv     | New key                 |            |                  | Key         |       | Changed                            |
| 9        | Windows          | New value               |            |                  | Key         |       | Changed                            |
| HKEY     | LOCAL_MACHINE    | New value               |            |                  | System hive |       |                                    |
| 🖃 🛄 S0   | OFTWARE          | Properties              | F2         |                  | Key         |       | Changed                            |
| Œ        | Classes          | Move to                 |            |                  | Key         |       | Changed                            |
|          | Clients          | Exclude                 | Del        |                  | Key         |       | Changed                            |
| Ŧ        | Microsoft        | Add to exclusion filter | •          |                  | Key         |       | Changed                            |
|          | Mozilla          | Delete                  | Shift+Del  |                  | Key         |       | Added                              |
| •        | Policies         |                         |            |                  | Key         |       | Changed                            |
| ÷        | RegisteredApplic | APPV virtualization lev | vel 🕨      |                  | Key         |       | Changed                            |
| ÷        | WOW6432Node      |                         |            |                  | Key         |       | Changed                            |
| = Sj     | ystem            |                         |            |                  | Key         |       | Changed                            |
| -        | CurrentControlSe | t                       |            |                  | Key         |       | Changed                            |
| G        | Services         |                         |            |                  | Key         |       | Changed                            |
|          | MozillaM         | aintenance              |            |                  | Key         |       | Added                              |
|          | Line SharedAd    | cess                    |            |                  | Key         |       | Changed                            |
|          | _USERS           |                         |            |                  | System hive |       |                                    |

- For managing MSIX/APPX Settings such as display and identity properties, apps and their visual assets, capabilities, signature, dependencies, bundle, AppInstaller, see section 3.8.7
- Finally, to generate an MSIX/APPX package navigate to the Package -> UWP tab and click Build UWP.

| Edit package - PKG-190430-144511.mgp                                                              |                          |                        |              |                  |            |                 |                 |                  |             | -    |         | × |
|---------------------------------------------------------------------------------------------------|--------------------------|------------------------|--------------|------------------|------------|-----------------|-----------------|------------------|-------------|------|---------|---|
| ≡ MENU Package Files Shorte                                                                       | cuts\Apps Registry       | System resource        | s            |                  |            |                 |                 |                  |             |      |         |   |
|                                                                                                   | MSI                      | MST                    | UWP          | AF               | PV         | THINAP          | P               |                  |             |      |         |   |
| Display properties                                                                                |                          |                        | U١           | VP pag           | ckage      | options         |                 |                  |             |      |         |   |
| Package logo (50x50)                                                                              |                          |                        | Pack         | age format       | t          |                 |                 |                  |             |      |         |   |
| Browco                                                                                            |                          |                        | MS           | IX               |            |                 |                 |                  |             |      |         | ~ |
| Diowse                                                                                            | Dublisher display appe   |                        | App          | lication roo     | t folder   |                 |                 |                  |             |      |         |   |
| Firefox                                                                                           | Mozilla                  |                        | C:\          | Program I        | Files (x86 | i)\Mozilla Fire | efox            |                  |             |      |         | ~ |
| Description                                                                                       | WOZING                   |                        |              | nterrupt b       | building t | he package      | for manual edit | ting the mani    | fest        |      |         |   |
| Mozilla Firefox                                                                                   |                          |                        | Proj         | ect folder       |            |                 |                 |                  |             |      |         |   |
|                                                                                                   |                          |                        | C:           | \Users\pa        | ce\Docu    | ments\MSI G     | Generator\Packa | ages\PKG-1       | Browse      |      | Go to   |   |
| Capabilities                                                                                      | Signature                |                        | Pa           | ckade            | identi     | ity             |                 |                  |             |      |         |   |
| Declare access to the protected user resources.                                                   | Sign the generated pack  | age/bundle.            |              | скаде            | luciiu     | ity             |                 |                  |             |      |         |   |
| Edit capabilities                                                                                 | Edit signatura           |                        | : Nan        | ne<br>Han Einafi |            |                 |                 | Publisher        |             |      |         |   |
| Luit capabilities                                                                                 | Loit signature           |                        | IVI          |                  | x          |                 |                 | CIN=IVIOZIIIa    |             |      |         |   |
| Dependencies                                                                                      | Architectures &          | Bundle                 | Vers<br>63   | 10n              |            |                 |                 |                  |             |      |         |   |
| Specify package type (main/modification) and                                                      | Set the compatible proce | essor architectures ar | nd           | .0.5.0           |            |                 |                 |                  |             |      |         |   |
| supported platforms.                                                                              | bundle options.          |                        |              | BUILD L          | .OG        |                 |                 |                  |             | (    | Jpen lo | 9 |
| Edit dependencies                                                                                 | Edit architectures       |                        | Ту           | pe               | Elapsed    | Step            | )               |                  |             |      |         |   |
|                                                                                                   |                          |                        |              |                  |            |                 |                 |                  |             |      |         |   |
| App Installer                                                                                     |                          |                        |              |                  |            |                 |                 |                  |             |      |         |   |
| Generate the App Installer file to distribute and<br>update your application with a single click. |                          |                        |              |                  |            |                 |                 |                  |             |      |         |   |
| Edit appinstaller                                                                                 |                          |                        | Elap<br>00:0 | osed time<br>10  |            |                 | Review the UV   | WP application I | limitations | 🗳 Bu | iild UW | Р |

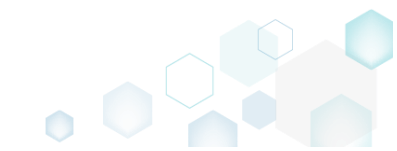

 Once the package is built, click Go to..., located next to the Project folder field, to open the MSIX/APPX project folder in Windows Explorer. Find your package in the "Output" subfolder.
 Edit package - PKG-190430-144511.mgp

| ≡ MENU Package Files Shortco                                                                    | uts\Apps Registry System resources                                       |                                         |                 |                        |                         |                  |                |
|-------------------------------------------------------------------------------------------------|--------------------------------------------------------------------------|-----------------------------------------|-----------------|------------------------|-------------------------|------------------|----------------|
|                                                                                                 | MSI MST U                                                                | WP                                      | APPV            | THINAPP                |                         |                  |                |
| Display properties                                                                              |                                                                          | UWP                                     | oackage         | options                |                         |                  |                |
| ackage logo (50x50)                                                                             |                                                                          | Package fo                              | rmat            |                        |                         |                  |                |
| <b>`</b>                                                                                        |                                                                          | MSIX                                    |                 |                        |                         |                  |                |
| Browse                                                                                          |                                                                          | Application                             | n root folder   |                        |                         |                  |                |
| lisplay name                                                                                    | Publisher display name                                                   | C:\Progr                                | am Files (x86)  | \Mozilla Firefox       |                         |                  |                |
| Firefox                                                                                         | Mozilla                                                                  | Interru                                 | unt huilding th | a package for manual   | oditing the manif       | ost              |                |
| lescription                                                                                     |                                                                          | Designet fol                            | ipt building ti | ie package for manuali | earing the mann         | est              |                |
| Mozilla Firefox                                                                                 |                                                                          | C:\Llsor                                | her             | nonts\MSI Concrator\Pa | ckagas) PKG 1           | Browso           | Golto          |
| Declare access to the protected user resources.<br>Edit capabilities<br>Dependencies            | Sign the generated package/bundle. Edit signature Architectures & Bundle | Name<br>MozillaF<br>Version<br>63.0.3.0 | ge identii      | ty                     | Publisher<br>CN=Mozilla |                  |                |
| pecify package type (main/modification) and                                                     | Set the compatible processor architectures and<br>bundle options         | BUI                                     | LD LOG          |                        |                         |                  | Open lo        |
|                                                                                                 |                                                                          | Туре                                    | Elapsed         | Step                   |                         |                  |                |
| Edit dependencies                                                                               | Edit architectures                                                       |                                         | 00:00:21        | Operation was con      | npleted successfully    |                  |                |
| an Installer                                                                                    |                                                                          |                                         | 00:00:01        | Creating C:\Users\     | pace\Documents\MS       | Generator\Packag | jes\PKG-190430 |
|                                                                                                 |                                                                          |                                         | 00:00:01        | Generating manife      | st Manifest_neutral.x   | mi               |                |
| enerate the App Installer file to distribute and<br>pdate your application with a single click. |                                                                          |                                         | 00:00:00        | Processing files       |                         |                  |                |
| Edit appinstaller                                                                               |                                                                          | Elapsed tii<br>00:00:22                 | me              | Review the             | e UWP application li    | mitations        | 🖞 Build UW     |

• To install the generated UWP package, (1) enable the <u>Developer Mode or Sideloading apps</u> on the target system and (2) ensure that the certificate, used for signing, is trusted on that system. If you are using the self signed certificate, install it manually to the Trusted People or Trusted Publishers local machine certificate store. By adding a certificate to local machine certificate stores, you affect the certificate trust of all users on the computer. It is recommended that you remove those certificates when they are no longer necessary to prevent them from being used to compromise system trust.

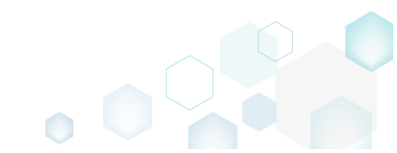

×

# 3.5 Create APPV

Choose a scenario that better suits your needs:

- Create APPV from Scratch, described in section 3.5.1 Create a new empty project in MSI Generator, add folders, files, registry entries and APPV apps, shortcuts and FTAs to this project and then generate the APPV 5.0/5.1/1607 (5.2) package from this project.
- Repackage Installation to APPV, described in section 3.5.2 Repackage your source installation (EXE, MSI, VBS, CMD, etc.) into APPV 5.0/5.1/1607 (5.2) package using MSI Generator.

## 3.5.1 Create APPV from Scratch

Create a new empty project in MSI Generator, add folders, files, registry entries and APPV apps, shortcuts and FTAs to this project and then generate the APPV 5.0/5.1/1607 (5.2) package from this project.

• Launch MSI Generator from the desktop of the start menu shortcut.

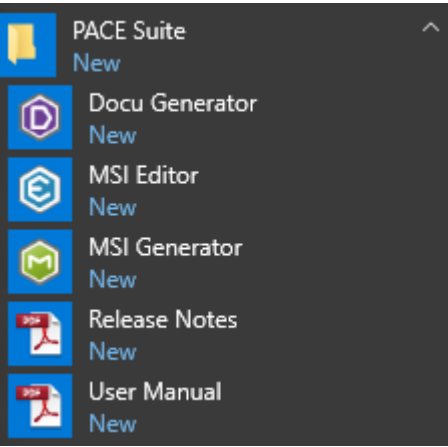

• If you have the User Account Control enabled, click Yes to launch the application.

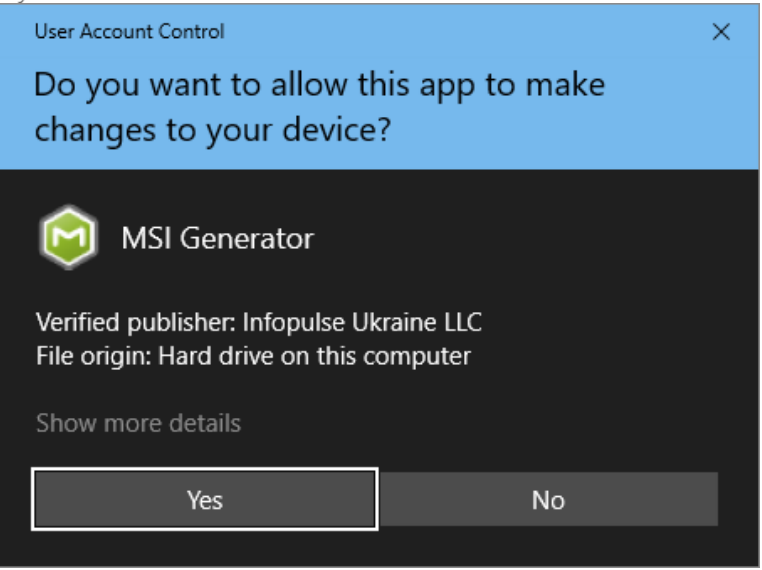

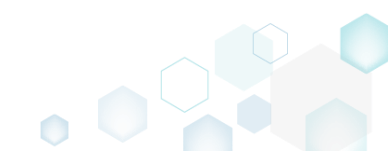

• Click Create blank project.

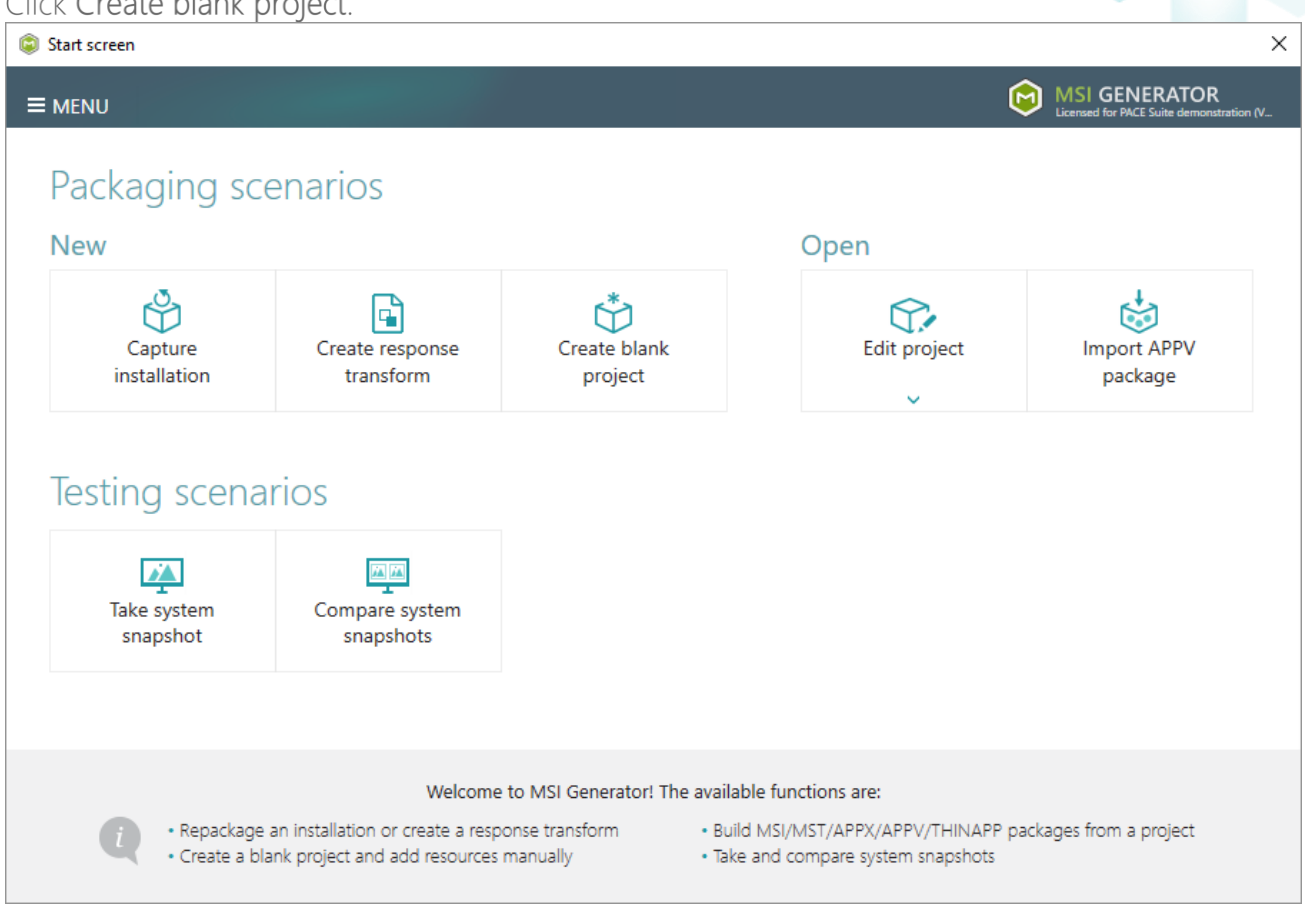

Enter a project name and click Create.

| © Blank project |        |        | × |
|-----------------|--------|--------|---|
| Project name    |        |        |   |
| MyPackage       |        |        |   |
|                 | Create | Cancel |   |

- For managing project resources such as files, folders, and registry refer to the respective section of this document:
  - o Regarding File and Folders see section 3.8.2
  - o Regarding Registry see section 3.8.3
- For managing APPV Settings such as application details, target OS, PVAD, streamin settings, APPV version, virtualization level for the folders and registry keys, APPV apps, their shortcuts and file type associations (FTA), see section 3.8.8

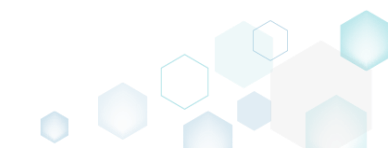

 Finally, to generate an APPV package navigate to the Package -> APPV tab and click Build APPV.

| © Edit package - PKG-190430-14451                                                                                                    | 1.mgp                                                 |                     |                  |                  |                |                                    | -      | _       |         | × |
|----------------------------------------------------------------------------------------------------|-------------------------------------------------------|---------------------|------------------|------------------|----------------|------------------------------------|--------|---------|---------|---|
| ≡ MENU Package Fil                                                                                                    | es Shortcuts\Apps                                     | Registry            | System resources |                  |                |                                    |        |         |         |   |
|                                                                                                    |                                                       | MSI                 | MST              | UWP              | APPV           | THINAPP                            |        |         |         |   |
|                                                                                                    |                                                       |                     |                  |                  |                |                                    |        |         |         |   |
| Application Details                                                                                                    |                                                       |                     |                  | App-             | V Packag       | e Options                          |        |         |         |   |
| Application name                                                                                                    |                                                       |                     |                  | App-V v          | ersion         |                                    |        |         |         |   |
| Firefox                                                                                                    |                                                       |                     |                  | App-V            | 5.2 (1607) pag | kage format version                |        |         |         | ~ |
| Version                                                                                                    |                                                       |                     |                  | Package          | name           |                                    |        |         |         |   |
| 63.0.3                                                                                                    |                                                       |                     |                  | PKG-1            | 90430-144511   |                                    |        |         |         |   |
| Publisher                                                                                                    |                                                       |                     |                  | Package          | folder         |                                    |        |         |         |   |
| Mozilla                                                                                                    |                                                       |                     |                  | C:\Use           | ers\pace\Docu  | ments\MSI Generator\Packages\PKG-1 | Browse | G       | 60 to   |   |
| App-V Settings                                                                                                    |                                                       |                     |                  | Descript         | ion            |                                    |        |         |         |   |
| Primary virtual application directory (P                                                                                                    | PVAD)                                                 |                     |                  |                  |                |                                    |        |         |         |   |
| Do not use PVAD (default)                                                                                                    |                                                       |                     | ~                | , BI             |                |                                    |        | O       | pen loo | a |
| Streaming options                                                                                                    |                                                       |                     |                  | Type             | Elapsed        | Step                               |        | -       |         |   |
| Force application to be fully defined as a second second sec | ownloaded before launch                               | ing.                |                  |                  |                |                                    |        |         |         |   |
| Target OS                                                                                                    |                                                       |                     |                  |                  |                |                                    |        |         |         |   |
| <ul> <li>Allow this package to be run of<br/>O Allow this package to be run of</li> </ul>                                                                                                    | on any operating system<br>only on the selected opera | ating systems       |                  |                  |                |                                    |        |         |         |   |
| Select OS                                                                                                    |                                                       |                     |                  |                  |                |                                    |        |         |         |   |
| Advanced options                                                                                                    |                                                       |                     |                  |                  |                |                                    |        |         |         |   |
| Allow all named objects to inte                                                                                                    | eract with the local system                           | n                   |                  |                  |                |                                    |        |         |         |   |
| Allow all COM objects to inter                                                                                                    | act with the local system                             | tural film anotaria |                  |                  |                |                                    |        |         |         |   |
| Anow virtual application full with the second second  | rite permissions to the viri                          | tuai file system    |                  |                  |                |                                    |        |         |         |   |
|                                                                                                    | 2                                                     |                     |                  | Elapsed<br>00:00 | time           |                                    | ů      | ) Build | d APP   | V |

• Once the package is built, click **Go to**..., located next to the **Project folder** field, to open the <u>APPV project folder in Windows Explorer</u>. Find your package in the opened folder.

| Edit package                     | e - PKG-190430-   | 144511.mgp    |                         |                |                  |     |                         |             |                                           |                  |        | -    |         | $\times$ |
|----------------------------------|-------------------|---------------|-------------------------|----------------|------------------|-----|-------------------------|-------------|-------------------------------------------|------------------|--------|------|---------|----------|
| ≡ menu                           | Package           | Files         | Shortcuts\Apps          | Registry       | System resources | 5   |                         |             |                                           |                  |        |      |         |          |
|                                  |                   |               |                         | MSI            | MST              | UWP | _                       | APPV        | THINAPP                                   |                  |        |      |         |          |
| Applicati                        | on Detail         | S             |                         |                |                  |     | App-V                   | Package     | e Options                                 |                  |        |      |         |          |
| Application nam                  | ne                |               |                         |                |                  |     | App-V versi             | on          |                                           |                  |        |      |         |          |
| Firefox                          |                   |               |                         |                |                  |     | App-V 5.2               | (1607) pack | kage format version                       |                  |        |      |         | ~        |
| Version                          |                   |               |                         |                |                  |     | Package nar             | ne          |                                           |                  |        |      |         |          |
| 63.0.3                           |                   |               |                         |                |                  |     | PKG-1904                | 30-144511   |                                           |                  |        |      |         |          |
| Publisher                        |                   |               |                         |                |                  |     | Package fol             | ier         |                                           |                  |        |      |         |          |
| Mozilla                          |                   |               |                         |                |                  |     | C:\Users\               | pace\Docur  | ments\MSI Generator\Packa                 | ages\PKG-1       | Browse |      | Go to   |          |
|                                  |                   |               |                         |                |                  |     | Description             |             |                                           |                  |        |      |         |          |
| App-V Se                         | ettings           |               |                         |                |                  |     | Description             |             |                                           |                  |        |      |         |          |
| Primary virtual a                | application direc | tory (PVAD)   |                         |                |                  |     |                         |             |                                           |                  |        |      |         |          |
| Do not use P                     | VAD (default)     |               |                         |                |                  | × . | BUIL                    | DIOG        |                                           |                  |        | (    | Dpen la | pq       |
| Streaming optio                  | ons               |               |                         |                |                  |     | Type                    | Flapsed     | Step                                      |                  |        |      | 1       |          |
| Force appl                       | ication to be f   | ully downlo   | aded before launchin    | g.             |                  |     |                         | 00:00:30    | Operation was comple                      | ted successfully |        |      |         |          |
| Target OS                        |                   |               |                         | -              |                  |     | 1                       | 00:00:06    | Saving package                            |                  |        |      |         |          |
| <ul> <li>Allow this p</li> </ul> | backage to be     | run on any    | operating system        |                |                  |     | - E.                    | 00:00:06    | Processing software cli                   | ients            |        |      |         |          |
| <ul> <li>Allow this p</li> </ul> | package to be     | run only o    | n the selected operati  | ng systems     |                  |     |                         | 00:00:06    | Processing environment                    | nt variables     |        |      |         |          |
| Select O                         | S                 |               |                         |                |                  |     |                         | 00:00:06    | Processing URL protoc                     | ols              |        |      |         |          |
| A durant and a stin              |                   |               |                         |                |                  |     | - 1-                    | 00:00:05    | Processing application                    | capabilities     |        |      |         |          |
| Advanced optio                   | ns                |               |                         |                |                  |     | - 11                    | 00:00:05    | Processing FIAs<br>Processing browser plu | uning            |        |      |         | -        |
| Allow all na                     | amed objects      | to interact i | with the local system   |                |                  |     | 10                      | 00:00:05    | Processing COM object                     | ts               |        |      |         |          |
| LI Allow all C                   | OM objects to     | interact wi   | th the local system     |                |                  |     | - i-                    | 00:00:05    | Processing services                       |                  |        |      |         |          |
| ☐ Allow virtu                    | al application    | full write pe | ermissions to the virtu | al file system |                  |     | - 1 - C                 | 00:00:05    | Processing registry                       |                  |        |      |         | -        |
| ∐ Enable Bro                     | wser Helper (     | Dbjects       |                         |                |                  |     | Elapsed tim<br>00:00:30 | e           |                                           |                  |        | 🐡 Bu | ild APF | PV       |

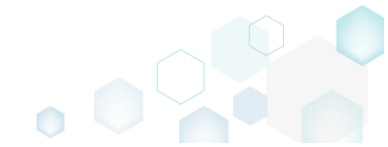

## 3.5.2 Repackage Installation to APPV

Repackage your source installation (EXE, MSI, VBS, CMD, etc.) into APPV 5.0/5.1/1607 (5.2) package using MSI Generator.

• Launch MSI Generator from the desktop of the start menu shortcut.

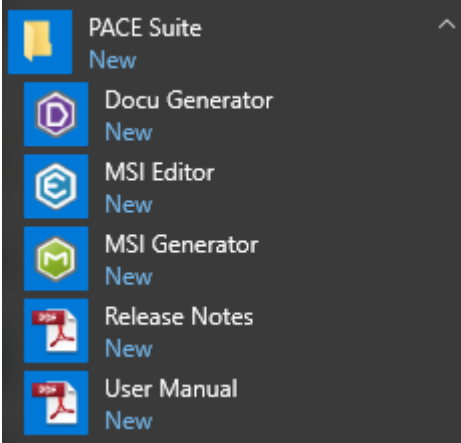

• If you have the User Account Control enabled, click Yes to launch the application.

| User Account Control                                                                  | × |
|---------------------------------------------------------------------------------------|---|
| Do you want to allow this app to make changes to your device?                         |   |
| 😥 MSI Generator                                                                       |   |
| Verified publisher: Infopulse Ukraine LLC<br>File origin: Hard drive on this computer |   |
| Show more details                                                                     |   |
| Yes No                                                                                |   |
|                                                                                       |   |

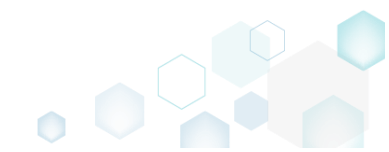

Click Capture installation. •

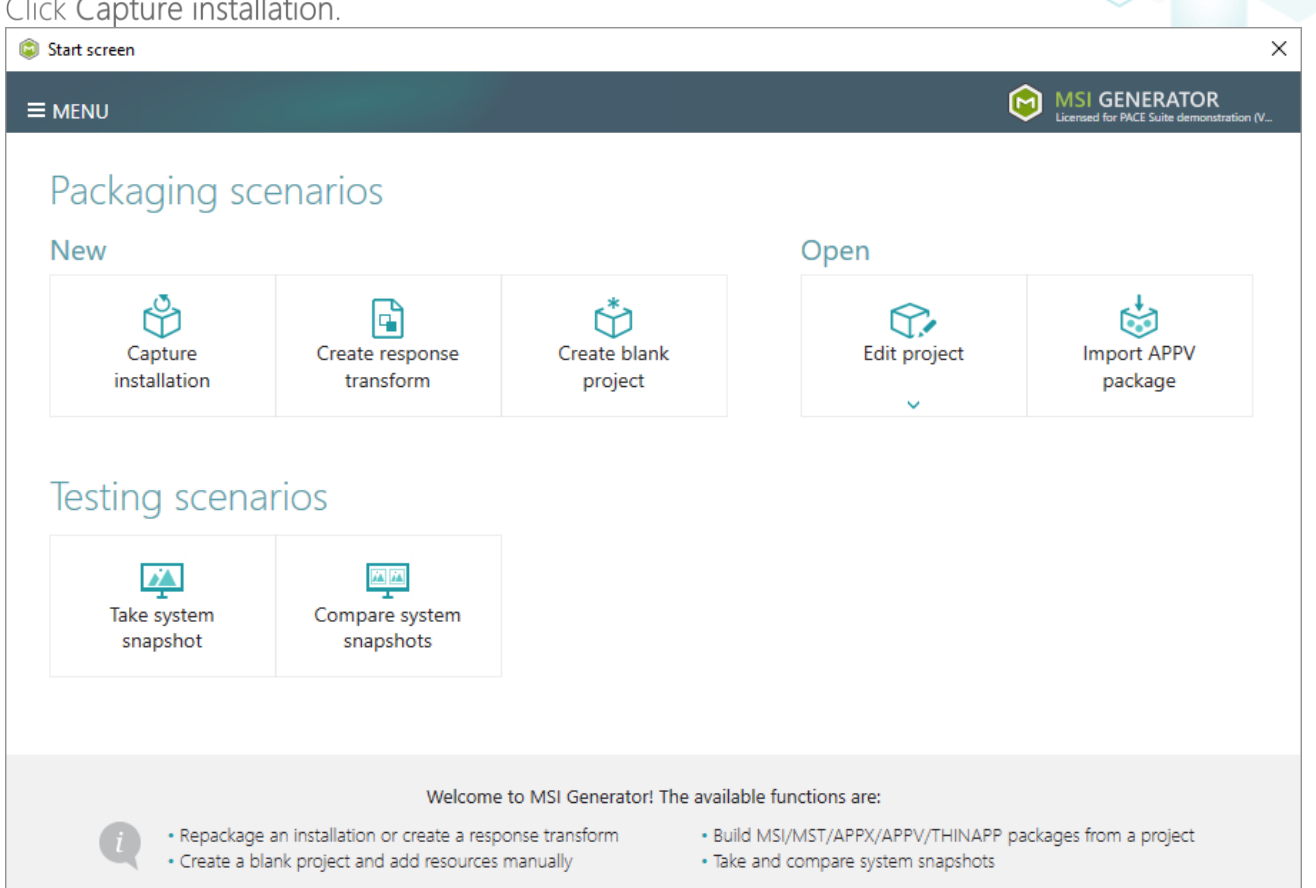

Review the issues, which were detected on your system, and try to resolve them by closing the • non-essential applications and stopping services. Thereafter, click Next >

| Ca                  | apture installation                                                                       |                                                                               |                                                |                                        |                                             |                                           | _                      |                        | ×           |
|---------------------|-------------------------------------------------------------------------------------------|-------------------------------------------------------------------------------|------------------------------------------------|----------------------------------------|---------------------------------------------|-------------------------------------------|------------------------|------------------------|-------------|
|                     |                                                                                           | Prepare<br>computer                                                           | Capturing<br>method                            | Settings                               | Installation                                | Completion                                |                        |                        |             |
| re                  | pare the cor                                                                              | nputer for                                                                    | capturing                                      |                                        |                                             |                                           |                        |                        |             |
| is :<br>voi<br>irtu | strongly recommen<br>d capturing data, w<br>al machine to the p<br>ollwing issues were de | ded to perform<br>hich is not relate<br>previous state.<br>tected on your sys | capturing on a cl<br>ed to your source<br>tem: | ean virtual mach<br>installation. Also | nine with all non-e<br>o, in case of any fa | essential processe<br>bilure, you will be | s stopped<br>able to n | d in orde<br>estore th | er to<br>Ie |
| Des                 | cription                                                                                  |                                                                               | Resolution                                     |                                        |                                             |                                           |                        |                        |             |
| 0                   | Diagnostic Policy Serv                                                                    | vice is active.                                                               | Stop this serv                                 | ice before capturin                    | g.                                          |                                           |                        |                        |             |
| õ                   | Windows Defender A                                                                        | ntivirus Service is a                                                         | ctive. Stop this serv                          | ice before capturin                    | g.                                          |                                           |                        |                        |             |
| 0                   | Security Center is acti                                                                   | ive.                                                                          | Stop this serv                                 | ice before capturin                    | g.                                          |                                           |                        |                        |             |
| 0                   | Windows Search is ac                                                                      | tive.                                                                         | Stop this serv                                 | ice before capturin                    | g.                                          |                                           |                        |                        |             |
| 0                   | Windows Defender is                                                                       | running.                                                                      | Close your an                                  | tivirus software bef                   | ore capturing.                              |                                           |                        |                        |             |
|                     |                                                                                           |                                                                               |                                                |                                        |                                             |                                           |                        |                        |             |
|                     | Refresh                                                                                   |                                                                               |                                                |                                        |                                             | Review the capt                           | turing reco            | mmenda                 | tions       |
|                     |                                                                                           |                                                                               |                                                |                                        | < Back                                      | Next >                                    |                        | Cance                  |             |

• Select the Monitoring method for the quicker capturing (or use the Snapshotting one if you need to continue capturing after the system restart) and click Next >.

| © Capture in | stallation                                                            |                                                        |                                             |                                           |                                             |                                          |                    |        | × |
|--------------|-----------------------------------------------------------------------|--------------------------------------------------------|---------------------------------------------|-------------------------------------------|---------------------------------------------|------------------------------------------|--------------------|--------|---|
|              |                                                                       | <b></b>                                                |                                             |                                           |                                             |                                          |                    |        |   |
|              |                                                                       | Prepare<br>computer                                    | Capturing<br>method                         | Settings                                  | Installation                                | Completion                               |                    |        |   |
| Select a     | capturi                                                               | ng method                                              |                                             |                                           |                                             |                                          |                    |        |   |
|              | Monitorir<br>This mether                                              | ng (quick)<br>nod watches the                          | installation and r                          | records system ch                         | anges to a packa                            | ge.                                      |                    |        |   |
|              | <ul> <li>Snapshot</li> <li>This mether</li> <li>difference</li> </ul> | ting (configurab<br>nod creates two<br>e between snaps | le)<br>system snapshot<br>hots. Use this op | s (before and afte<br>tion if your source | er the installation)<br>e installation requ | and builds a pack<br>iires the system re | age, bas<br>start. | sed on |   |
|              |                                                                       |                                                        |                                             |                                           |                                             |                                          |                    |        |   |
|              |                                                                       |                                                        |                                             |                                           |                                             |                                          |                    |        |   |
|              |                                                                       |                                                        |                                             |                                           |                                             |                                          |                    |        |   |
|              |                                                                       |                                                        |                                             |                                           |                                             |                                          |                    |        |   |
|              |                                                                       |                                                        |                                             |                                           |                                             |                                          |                    |        |   |
|              |                                                                       |                                                        |                                             |                                           | < Back                                      | Next <b>&gt;</b>                         |                    | Cancel |   |
|              |                                                                       |                                                        |                                             |                                           |                                             | ~                                        |                    |        |   |

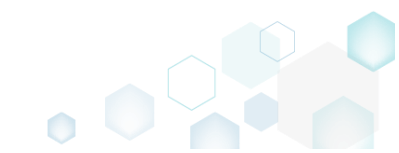

• Review and update package name. If needed, disable unnecessary exlusion filters and scanning areas. Click Next > to start the capturing.

| Capture installation                                                          |                     |                     | I                | <u> </u>                                                          |            | _ |        | × |
|-------------------------------------------------------------------------------|---------------------|---------------------|------------------|-------------------------------------------------------------------|------------|---|--------|---|
| Settings<br>Package name                                                      | Prepare<br>computer | Capturing<br>method | Settings         | Installation                                                      | Completion |   |        |   |
| PKG-170912-154800                                                             |                     |                     |                  |                                                                   |            |   |        |   |
| Exclusion filters<br>Apply the following f<br>AllWindowsOS<br>Win7<br>Win8-10 | filters to the capt | ured resources:     | Scannin<br>Appli | g areas<br>cation objects:<br>Permissions<br>Services<br>Printers |            |   |        |   |
|                                                                               |                     |                     |                  | < Back                                                            | Next >     |   | Cancel |   |

### • Click Select and run... to choose source installation for repackaging.

| Capture insta                     | llation                             |                             |                                       |                                    |                    |                       |           |           | $\times$ |
|-----------------------------------|-------------------------------------|-----------------------------|---------------------------------------|------------------------------------|--------------------|-----------------------|-----------|-----------|----------|
|                                   |                                     | <b></b>                     |                                       |                                    | _                  |                       |           |           |          |
|                                   | Pr                                  | repare<br>mputer            | Capturing<br>method                   | Settings                           | Installation       | Completion            |           |           |          |
| Install you                       | ur applica                          | itions no                   | w                                     |                                    |                    |                       |           |           |          |
| Now is the tim<br>the "Select and | e to run instal<br>d run" functio   | llers of the a<br>onality.  | applications, whic                    | h you want to ca                   | apture. You can ru | n installers either n | nanually  | or using  | 9        |
| Select and                        | d run                               |                             |                                       |                                    |                    |                       |           |           |          |
| Detected MSI Ins                  | tallation                           |                             |                                       |                                    |                    |                       |           |           |          |
|                                   |                                     |                             |                                       |                                    |                    |                       |           |           |          |
| Note that it is capturing and     | not recommer<br>switch to cust      | nded to rep<br>tomizing the | ackage MSI to M<br>em via a transforr | SI. If you have in<br>n in Editor. | stantly detected a | and copied MSI inst   | tallation | s, cancel |          |
| Once the insta                    | llation is comp<br>led the installa | pleted, seleo<br>ation      | t "I have finished                    | I the installation"                | and click "Next".  |                       |           |           |          |
|                                   |                                     |                             |                                       |                                    | < Back             | Next >                |           | Cancel    |          |

- Select the installer file (e.g. Firefox Setup.exe) and click Open. • Open Х ← → ✓ ↑ ↓ > This PC > Downloads ✓ <sup>で</sup> Search Downloads Q Organize 🔻 -----New folder 2 Name Date modified Туре Size 📌 Quick access 🔮 Firefox Setup.exe 9/13/2017 4:24 PM Application 33,209 KB 📃 Desktop Downloads \* Documents Pictures a OneDrive This PC Network • Homearoup File name: Firefox Setup.exe Installer files (\*.\*)  $\sim$  $\sim$ <u>O</u>pen Cancel
- Follow the installation dialogs of the launched source installation to complete it.

| Welcome                          | e to the Mozilla Firefox                                   |                                                      |
|----------------------------------|------------------------------------------------------------|------------------------------------------------------|
| 📸 Mozilla Firefox Setup          | _                                                          | ×                                                    |
| Setup Type                       |                                                            |                                                      |
| Choose set 🔂 Mozilla Firefox Set | tup                                                        | - 🗆 X                                                |
| Choose the Ready to start insta  | alling Firefox                                             |                                                      |
|                                  | ozilla Firefox Setup                                       | - · ×                                                |
| Firefox Firefox will I Ple       | anng<br>ase wait while Mozilla Firefox is being installed. |                                                      |
| C:\Program                       | 📸 Mozilla Firefox Setup                                    | - 🗆 ×                                                |
|                                  |                                                            | Completing the Mozilla Firefox<br>Setup Wizard       |
|                                  |                                                            | Mozilla Firefox has been installed on your computer. |
|                                  |                                                            | Click Finish to close this wizard.                   |
| Click Install                    |                                                            | Launch Firefox now                                   |
|                                  |                                                            | < <u>B</u> ack <b>Finish</b> Cancel                  |

• Now you can make any additional changes to the file system and registry, which you want to capture along with source installation and include to the package. For instance, you can copy or edit configuration files, import REG file to the system registry, change file, folder permissions, or launch the installed application in order to capture the necessary application configurations, like disabling updates and so on.

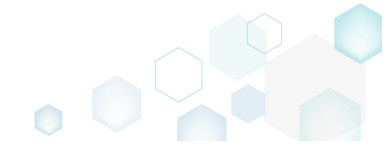

• Finally, to complete the capturing, select I have finished the installation and click Next >

| Capture instal                                          | lation                      |                                                |                                                               |                                                           |                                         |                       | _         |           | × |
|---------------------------------------------------------|-----------------------------|------------------------------------------------|---------------------------------------------------------------|-----------------------------------------------------------|-----------------------------------------|-----------------------|-----------|-----------|---|
|                                                         |                             | <b>~</b>                                       |                                                               |                                                           |                                         |                       |           |           |   |
|                                                         | C                           | Prepare<br>omputer                             | Capturing method                                              | Settings                                                  | Installation                            | Completion            |           |           |   |
| Install you                                             | r applic                    | ations no                                      | WC                                                            |                                                           |                                         |                       |           |           |   |
| Now is the time<br>the "Select and                      | e to run inst<br>run" funct | allers of the a<br>tionality.                  | applications, whic                                            | h you want to ca                                          | apture. You can ru                      | n installers either r | nanually  | or using  | 9 |
| Select and                                              | run                         |                                                |                                                               |                                                           |                                         |                       |           |           |   |
| Detected MSI Inst                                       | allation                    |                                                |                                                               |                                                           |                                         |                       |           |           |   |
| State                                                   | Copied                      | Name                                           |                                                               |                                                           |                                         |                       |           |           |   |
|                                                         |                             |                                                |                                                               |                                                           |                                         |                       |           |           |   |
| Note that it is n<br>capturing and s<br>Once the instal | ot recomme<br>switch to cu  | ended to rep<br>stomizing the<br>npleted, sele | oackage MSI to M<br>em via a transforr<br>ct "I have finishec | SI. If you have in<br>m in Editor.<br>I the installation" | stantly detected a<br>and click "Next". | and copied MSI ins    | tallation | s, cancel |   |
| l⊻l I have finishe                                      | ed the instal               | llation                                        |                                                               |                                                           |                                         |                       |           |           |   |
|                                                         |                             |                                                |                                                               |                                                           | < Back                                  | Next >                |           | Cancel    |   |

• Wait a little, while the capturing process is finishing, filtering captured data and creating the project.

| Capture ins                                                                        | tallation                                                                         |                                                                          |                                                                |                                                            |                                          |                       |            |           | × |
|------------------------------------------------------------------------------------|-----------------------------------------------------------------------------------|--------------------------------------------------------------------------|----------------------------------------------------------------|------------------------------------------------------------|------------------------------------------|-----------------------|------------|-----------|---|
|                                                                                    |                                                                                   | <b>~</b>                                                                 | <b></b>                                                        |                                                            | _                                        |                       |            |           |   |
|                                                                                    |                                                                                   | Prepare<br>computer                                                      | Capturing method                                               | Settings                                                   | Installation                             | Completion            |            |           |   |
| nstall yo                                                                          | our appli                                                                         | cations n                                                                | ow                                                             |                                                            |                                          |                       |            |           |   |
| low is the ti<br>ne "Select ar                                                     | me to run ins<br>nd run" fund                                                     | stallers of the a<br>ctionality.                                         | applications, whic                                             | ch you want to ca                                          | apture. You can ru                       | n installers either i | manually   | or using  | g |
| Select a                                                                           | nd run                                                                            | ]                                                                        |                                                                |                                                            |                                          |                       |            |           |   |
| etected MSLI                                                                       |                                                                                   |                                                                          |                                                                |                                                            |                                          |                       |            |           |   |
| cecece man                                                                         | Installation                                                                      |                                                                          |                                                                |                                                            |                                          |                       |            |           |   |
| State                                                                              | Copied                                                                            | Name                                                                     |                                                                |                                                            |                                          |                       |            |           |   |
| lote that it i<br>apturing an<br>Ince the ins                                      | s not recomm<br>d switch to c<br>tallation is co                                  | Name<br>mended to rep<br>ustomizing the<br>ompleted, sele<br>callation   | backage MSI to M<br>em via a transforr<br>ect "I have finished | ISI. If you have ir<br>m in Editor.<br>d the installation' | istantly detected a<br>and click "Next". | and copied MSI ins    | stallation | s, cancel | 1 |
| State<br>Jote that it i<br>apturing an<br>Once the ins<br>I have fini:<br>() 00:08 | s not recomm<br>d switch to c<br>tallation is cc<br>shed the inst<br>Scanning Ser | Name<br>mended to rep<br>sustomizing the<br>completed, sele<br>callation | backage MSI to M<br>em via a transforr<br>ect "I have finished | ISI. If you have ir<br>m in Editor.<br>d the installation' | istantly detected a<br>and click "Next". | and copied MSI ins    | stallation | s, cancel |   |
• Leave selected both the Customize project in editor and Copy all captured files to the project folder now options and click Finish.

| © Capture instal                     | llation                                            |                                        |                              |                    |                    | _         |          | × |
|--------------------------------------|----------------------------------------------------|----------------------------------------|------------------------------|--------------------|--------------------|-----------|----------|---|
|                                      | <b>~</b> —                                         |                                        |                              |                    |                    |           |          |   |
|                                      | Prepare<br>computer                                | Capturing<br>method                    | Settings                     | Installation       | Completion         |           |          |   |
| Completio                            | on                                                 |                                        |                              |                    |                    |           |          |   |
| Important: be i<br>functionality. Ex | informed that some of ca<br>clude those unnecessar | aptured files and<br>y resources using | registry, which d<br>editor. | o not belong to ye | our application, m | ay affect | : packag | e |
| ● Customize p<br>○ Stop now ar       | project in editor<br>nd save project               |                                        |                              |                    |                    |           |          |   |
| ✓ Copy all cap                       | otured files to the project                        | folder now                             |                              |                    |                    |           |          |   |
| Project summary                      |                                                    |                                        |                              |                    |                    |           |          |   |
| Project folder                       | r: C:\Users\pace\Docume                            | ents\MSI Generat                       | or\Packages\PK(              | 5-170913-154800    | (Go to)            |           |          |   |
| Files:                               | 473 (909,7 MB)                                     |                                        |                              |                    |                    |           |          |   |
| Registry:                            | 451                                                |                                        |                              |                    |                    |           |          |   |
| Services:                            | 1                                                  |                                        |                              |                    |                    |           |          |   |
| Printers:                            | 0                                                  |                                        |                              |                    |                    |           |          |   |
|                                      |                                                    |                                        |                              |                    |                    |           |          |   |
|                                      |                                                    |                                        |                              |                    |                    |           |          |   |
|                                      |                                                    |                                        |                              |                    |                    |           |          |   |
|                                      |                                                    |                                        |                              |                    |                    |           |          |   |

• If some of captured files are locked or missing and as result they could not be copied to the project folder, they will be displayed as illustrated below. Usually, the displayed files are system noise and do not refer to the captured application. Click **Finish** to continue with skipping locked and missing files. Note that such files will be automatically marked as 'Excluded' in your

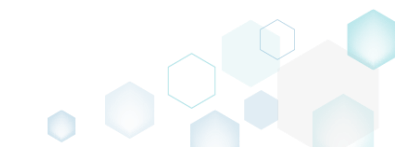

| oject.                |                                                                                                    |   |
|-----------------------|----------------------------------------------------------------------------------------------------|---|
| Capture               | installation — 🗆 >                                                                                                    | × |
|                       |                                                                                                    |   |
|                       | Prepare Capturing Settings Installation Completion<br>computer method                                                                                                    |   |
| ompl                  | etion                                                                                                    |   |
| e followi             | ng files could not be copied to the project folder because they are locked or missing:                                                                                                    |   |
| tate                  | File path                                                                                                    |   |
| ocked                 | C:\Users\pace\ntuser.dat.LOG1                                                                                                    |   |
| ocked                 | C:\Users\pace\NTUSER.DAT                                                                                                    |   |
| lissing               | C:\Users\pace\AppData\Local\Temp\b8b61adf-14ff-4926-95ef-16f3638de72f\snapshot2.xml                                                                                                    |   |
| ocked                 | C:\Users\pace\AppData\Local\Microsoft\Windows\UsrClass.dat.LOG1                                                                                                    |   |
| ocked                 | C:\Users\pace\AppData\Local\TileDataLayer\Database\EDB.log                                                                                                    |   |
| ocked                 | C:\Windows\System32\config\SOFTWARE.LOG1                                                                                                    |   |
|                       |                                                                                                    |   |
| Retr                  | 4                                                                                                    |   |
| y to rest<br>pying lo | ore missing and unlock locked files and then click "Retry". Click "Finish" to proceed creating the project and skip<br>ocked and missing files to the project folder. Note that such files will be marked as "Excluded". |   |
|                       |                                                                                                    |   |

- Once the project is opened in the project editor, it is strongly recommended to review the Files, Shortcuts\Apps and Registry tabs and exclude the accidentally captured resources, which do not belong to the application. Such accidentally captured resources are also called system noise and it could be Windows Updates, Search indexing, Antivirus software and so on.
- In order to review the captured files and folders and exclude unnecessary ones, go to the Files tab, and select Exclude from the context menu of an item, which you want to exclude. Note

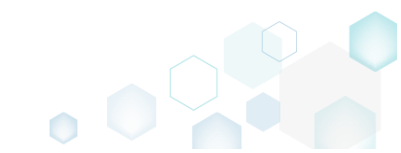

#### that the excluded items are highlighted in yellow and crossed out.

| © Edit package - PKG-19043    | 0-144511.mgp                 |            |        |                 |      |         |                         | -        |          | ×   |
|-------------------------------|------------------------------|------------|--------|-----------------|------|---------|-------------------------|----------|----------|-----|
| ≡ MENU Package                | Files Shortcuts\             | Apps Regis | stry S | ystem resources |      |         |                         |          |          |     |
| Files and folders             |                              |            |        |                 |      | Include | d: 124 files (197,6 MB) | $\nabla$ | Collapse | all |
| Name                          |                              |            |        |                 |      | Туре    | Size                    | State    |          |     |
| 🖃 🔤 C:                        |                              |            |        |                 |      | Folder  |                         | Changed  |          |     |
| E Program Files (x            | (86)                         |            |        |                 |      | Folder  |                         | Changed  |          |     |
| 🕀 🔚 🔍 Mozilla f               | Firefox                      |            |        |                 |      | Folder  |                         | Added    |          |     |
| 🗉 🔛 Mozilla Mai               | ntenance Service             |            |        |                 |      | Folder  |                         | Added    |          |     |
| ProgramData                   |                              |            |        |                 |      | Folder  |                         | Changed  |          |     |
| <ul> <li>Microsoft</li> </ul> |                              |            |        |                 |      | Folder  |                         | Changed  |          |     |
| Users                         |                              |            |        |                 |      | Folder  |                         | Changed  |          |     |
| \pm 📄 pace                    |                              |            |        |                 |      | Folder  |                         | Changed  |          |     |
| 🕀 📄 Public                    |                              |            |        |                 |      | Folder  |                         | Changed  |          |     |
| Windows                       |                              |            |        |                 |      | Folder  |                         | Changed  |          |     |
| appcompat                     |                              |            |        |                 |      | Folder  |                         | Changed  |          |     |
| Prefetch                      |                              |            |        |                 |      | Folder  |                         | Changed  |          |     |
| System32                      |                              |            |        |                 | <br> | Folder  |                         | Changed  |          |     |
| 🖃 🔛 config                    | Import files                 |            |        |                 |      | Folder  |                         | Changed  |          |     |
| DE                            | New subfolder                |            |        |                 |      | LOG2    | 202,0 KB                | Changed  |          |     |
| SO 📄                          | Proportion                   | E2         |        |                 |      | LOG1    | 16,0 MB                 | Changed  |          |     |
| SY:                           | Properties<br>Maus to folder | F2         |        |                 |      | LOG1    | 1004,0 KB               | Changed  |          |     |
| 🖃 🔛 SleepS                    | Nove to tolder               | 2.1        |        |                 |      | Folder  |                         | Changed  |          |     |
| 🖹 Us                          | Exclude                      | Del        |        |                 |      | ETL     | 320,0 KB                | Changed  |          |     |
| 🖃 🔛 winevt                    | Add to exclusion filter      | •          |        |                 |      | Folder  |                         | Changed  |          |     |
| 🕀 🛄 Lo                        | Delete                       | Shift+Del  |        |                 |      | Folder  |                         | Changed  |          |     |
| 🗉 🗋 Temp                      | APPV virtualization leve     | el 🔸       |        |                 |      | Folder  |                         | Changed  |          |     |
| Add 🔺 Excl                    | ude                          |            |        |                 |      |         |                         |          |          |     |
|                               |                              |            |        |                 |      |         |                         |          |          |     |

To review the captured APPV apps, their shortcuts, file type associations (FTA) and exclude unnecessary ones, go to the Shortcuts\Apps -> APPV tab, and select Exclude from the context menu of an item, which you want to exclude.

| Edit package | - PKG-190430-144511.mgp | )              |            |        |                  |                     |                                |   |              |                    | -       |       | × |
|--------------|-------------------------|----------------|------------|--------|------------------|---------------------|--------------------------------|---|--------------|--------------------|---------|-------|---|
| ≡ MENU       | Package Files           | Shortcuts\Apps | Registry S | ystem  | n resources      |                     |                                |   |              |                    |         |       |   |
|              |                         |                |            | MS     | 5I UWP           | APPV                |                                |   |              |                    |         |       |   |
| Application  |                         |                |            |        | Application      |                     |                                |   |              |                    |         |       |   |
| firefox      | Newserster              | *i             |            | 1      | Name             |                     |                                |   |              |                    |         |       | _ |
|              | New applica             | tion           |            |        | firefox          |                     |                                |   |              |                    |         |       |   |
|              | Exclude                 | Del            |            |        | Version          |                     |                                |   |              |                    |         |       | _ |
|              | Delete                  | Shift+Del      |            |        | 63.0.3.0         |                     |                                |   |              |                    |         |       |   |
|              |                         |                |            |        | Application path |                     |                                |   |              |                    |         |       |   |
|              |                         |                |            |        | C:\Program Files | (x86)\Mozilla Firef | ox\firefox.exe                 |   |              |                    | B       | rowse |   |
|              |                         |                |            |        | Shortcuts        |                     |                                |   | File Type As | sociations         |         |       |   |
|              |                         |                |            |        | Name             | Folder              |                                |   | Extension    | Progld             |         |       |   |
|              |                         |                |            |        | Firefox          | C:\Users\Public\De  | sktop                          |   | .html        | FirefoxHTML-E7CF17 | 6E110C2 | 11B   |   |
|              |                         |                |            | *<br>* | Firefox          | C:\ProgramData\M    | icrosoft\Windows\ <sup>c</sup> | - |              |                    |         |       |   |
|              |                         |                |            |        |                  |                     |                                |   |              |                    |         |       |   |
|              |                         |                |            |        |                  |                     |                                |   |              |                    |         |       |   |
|              |                         |                |            |        |                  |                     |                                |   |              |                    |         |       |   |
|              |                         |                |            |        |                  |                     |                                |   |              |                    |         |       |   |
|              |                         |                |            |        |                  |                     |                                |   |              |                    |         |       |   |
|              |                         |                |            |        |                  |                     |                                |   |              |                    |         |       |   |
|              |                         |                |            |        |                  |                     |                                |   |              |                    |         |       |   |
|              |                         |                |            |        |                  |                     |                                |   |              |                    |         |       |   |
|              |                         |                |            |        | Add              | Exclude             |                                |   | Add          | Exclude            |         |       |   |
| Add          | Exclude                 |                |            |        |                  |                     |                                |   |              |                    |         |       |   |
|              |                         |                |            |        |                  |                     |                                |   |              |                    |         |       |   |

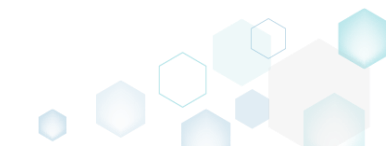

 To review the captured registry keys and values and exclude unnecessary ones, go to the Registry tab, and select Exclude from the context menu of an item, which you want to exclude.

 Edit package - PKG-190430-144511.mgp
 - - - ×

| ≡ menu   | Package          | Files Shortcuts\Apps    | Registry  | System resources |             |       |                      |         |         |
|----------|------------------|-------------------------|-----------|------------------|-------------|-------|----------------------|---------|---------|
| Registry |                  |                         |           |                  |             |       | Included: 113 values | Collaps | e all   |
| Name     |                  |                         |           |                  | Туре        | Value |                      | State   | <b></b> |
| HKEY     | CLASSES_ROOT     |                         |           |                  | System hive |       |                      |         |         |
| HKEY     | CURRENT_USER     |                         |           |                  | System hive |       |                      |         |         |
| 🖃 🛄 So   | oftware          |                         |           |                  | Key         |       |                      | Changed |         |
| •        | Glasses          |                         |           |                  | Key         |       |                      | Changed |         |
| •        | Microsoft        |                         |           |                  | Key         |       |                      | Changed |         |
| G        | 🛛 🔚 AuthCookies  |                         |           |                  | Кеу         |       |                      | Changed |         |
|          | 🗉 📗 Live         | Import registry         |           |                  | Key         |       |                      | Changed |         |
| E        | IdentityCRL      | Export registry         |           |                  | Key         |       |                      | Changed |         |
|          | 🗉 📗 Immersiv     | Now kov                 |           |                  | Key         |       |                      | Changed |         |
| Œ        | Windows          | New Key                 |           |                  | Key         |       |                      | Changed |         |
| HKEY_    | LOCAL_MACHINE    | New value               |           |                  | System hive |       |                      |         |         |
| 🖃 🚞 SC   | OFTWARE          | Properties              | F2        |                  | Key         |       |                      | Changed |         |
| · ·      | Classes          | Move to                 |           |                  | Key         |       |                      | Changed |         |
| •        | Clients          | Exclude                 | Del       |                  | Key         |       |                      | Changed |         |
| •        | Microsoft        | Add to exclusion filter | •         |                  | Key         |       |                      | Changed |         |
|          | Mozilla          | Delete                  | Shift+Del |                  | Key         |       |                      | Added   |         |
| •        | Policies         | Derete                  | Brint Der |                  | Key         |       |                      | Changed |         |
|          | RegisteredApplic | APPV virtualization lev | el 🕨      |                  | Key         |       |                      | Changed |         |
| •        | WOW6432Node      |                         |           |                  | Key         |       |                      | Changed |         |
| 🖃 🔚 Sy   | /stem            |                         |           |                  | Key         |       |                      | Changed |         |
| =        | CurrentControlSe | t                       |           |                  | Key         |       |                      | Changed |         |
| E        | Services         |                         |           |                  | Key         |       |                      | Changed |         |
|          | 🕀 🖿 MozillaM     | aintenance              |           |                  | Key         |       |                      | Added   |         |
|          | SharedAc         | Cess                    |           |                  | Key         |       |                      | Changed |         |
|          | USERS            |                         |           |                  | System hive |       |                      |         | Ŧ       |
| Add 🔺    | Exclude          |                         |           |                  |             |       |                      |         |         |

- For managing APPV Settings such as application details, target OS, PVAD, streamin settings, APPV version, virtualization level for the folders and registry keys, APPV apps, their shortcuts and file type associations (FTA), see section 3.8.8
- Finally, to generate an APPV package navigate to the Package -> APPV tab and click Build APPV.

| Edit package - PKG-190430-144511.mgp                                                                                                    | -     |         | ×   |
|----------------------------------------------------------------------------------------------------|-------|---------|-----|
| ≡ MENU Package Files Shortcuts\Apps Registry System resources                                                                                                    |       |         |     |
| MSI MST UWP APPV THINAPP                                                                                                    |       |         |     |
| Application Details App-V Package Options                                                                                                    |       |         |     |
| Application name App-V version                                                                                                    |       |         |     |
| Firefox App-V 5.2 (1607) package format version                                                                                                    |       |         | ~   |
| Version Package name                                                                                                    |       |         |     |
| 63.0.3 PKG-190430-144511                                                                                                    |       |         |     |
| Publisher Package folder                                                                                                    |       |         |     |
| Mozilla C:\Users\pace\Documents\MSI Generator\Packages\PKG-1 Browse                                                                                                    |       | Go t    | o   |
| App-V Settings     Description       Primary virtual application directory (PVAD)                                                                                                    |       |         |     |
| Do not use PVAD (default)                                                                                                    |       | Open    | log |
| Streaming options Type Elapsed Step                                                                                                    |       |         |     |
| Force application to be fully downloaded before launching.                                                                                                    |       |         |     |
| Target OS            • Allow this package to be run on any operating system             • Allow this package to be run only on the selected operating systems             • Allow this package to be run only on the selected operating systems             • Select OS             • Advanced options             • Allow all named objects to interact with the local system             • Allow all COM objects to interact with the local system             • Allow virtual application full write permissions to the virtual file system             • Enable Browser Helper Objects |       |         |     |
| Elapsed time<br>00:00                                                                                                    | ជុំ ខ | Build A | PPV |

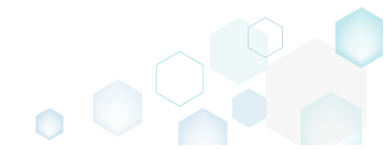

Once the package is built, click Go to..., located next to the Project folder field, to open the APPV project folder in Windows Explorer. Find your package in the opened folder.
 Edit package - PKG-190430-144511.mgp

| © Edit package - PKG-190430-144511.mgp                                                                                                    | - 🗆 X        |
|----------------------------------------------------------------------------------------------------|--------------|
| ≡ MENU Package Files Shortcuts\Apps Registry System resources                                                                                                    |              |
|                                                                                                    |              |
| MSI MSI UWP APPY IHINAPP                                                                                                    |              |
| Application Details App-V Package Options                                                                                                    |              |
| Application name App-V version                                                                                                    |              |
| Firefox App-V 5.2 (1607) package format version                                                                                                    | ~            |
| Version Package name                                                                                                    |              |
| 63.0.3 PKG-190430-144511                                                                                                    |              |
| Publisher Parkane folder                                                                                                    |              |
| Mozilla C:\Users\pace\Documents\MSI Generator\Packages\PKG-1                                                                                                    | Browse Go to |
| App-V Settings Primary virtual application directory (PVAD)                                                                                                    |              |
| Do not use PVAD (default) BUILD LOG                                                                                                    | Open log     |
| Streaming options Type Elapsed Step                                                                                                    | A            |
| Force application to be fully downloaded before launching. Operation was completed successfully Operation was completed successfully                                                  | y            |
| Target OS 000006 Saving package                                                                                                    |              |
| Allow this package to be run on any operating system     Ox0006     Processing software clients     Ox0007     Processing software clients     Ox0007                                 |              |
| O Allow this package to be run only on the selected operating systems 0000000 Processing environment variables<br>0000006 Processing URL protocols                                    |              |
| Select OS 00:00:05 Processing application capabilities                                                                                                    |              |
| Advanced options 00:00:05 Processing FTAs                                                                                                    |              |
| Allow all named objects to interact with the local system                                                                                                    |              |
| Allow all COM objects to interact with the local system O000005 Processing COM objects                                                                                                |              |
| Allow virtual application full write permissions to the virtual file system     Ox00005     Processing services     Ononon     Processing services     Ononon     Processing services |              |
| Enable Browser Helper Objects                                                                                                    | Ψ            |
| Elapsed time<br>00:00:30                                                                                                    | 🔅 Build APPV |

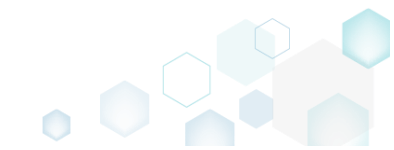

## 3.6 Create THINAPP

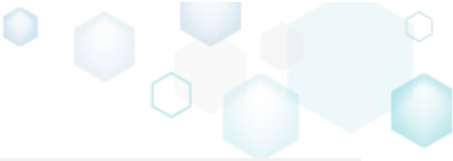

**NOTE** For building THINAPP packages, ensure that your system contains VMware ThinApp (5.0.0/5.0.1/5.1.0/5.1.1/5.2.0) installed.

Choose a scenario that better suits your needs:

- Create THINAPP from Scratch, described in section 3.6.1 Create a new empty project in MSI Generator, add folders, files, registry entries, select entry points and then generate the THINAPP package from this project.
- Repackage Installation to THINAPP, described in section 3.6.2 Repackage your source installation (EXE, MSI, VBS, CMD, etc.) into THINAPP package using MSI Generator.

### 3.6.1 Create THINAPP from Scratch

Create a new empty project in MSI Generator, add folders, files, registry entries, select entry points and then generate the THINAPP package from this project.

• Launch MSI Generator from the desktop of the start menu shortcut.

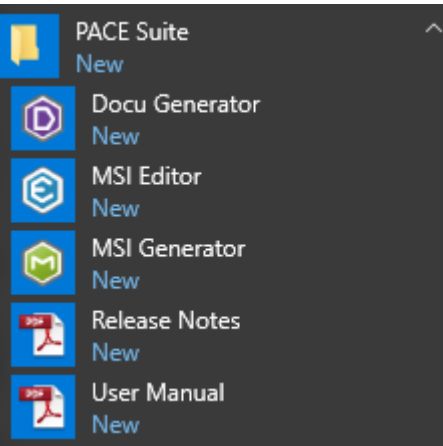

• If you have the User Account Control enabled, click Yes to launch the application.

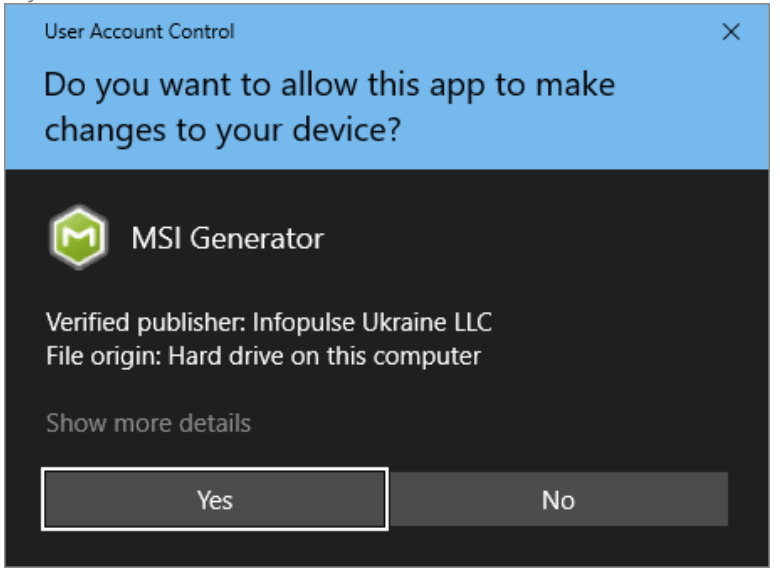

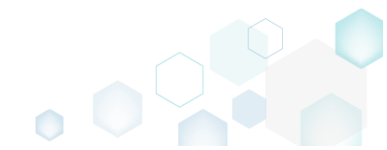

• Click Create blank project.

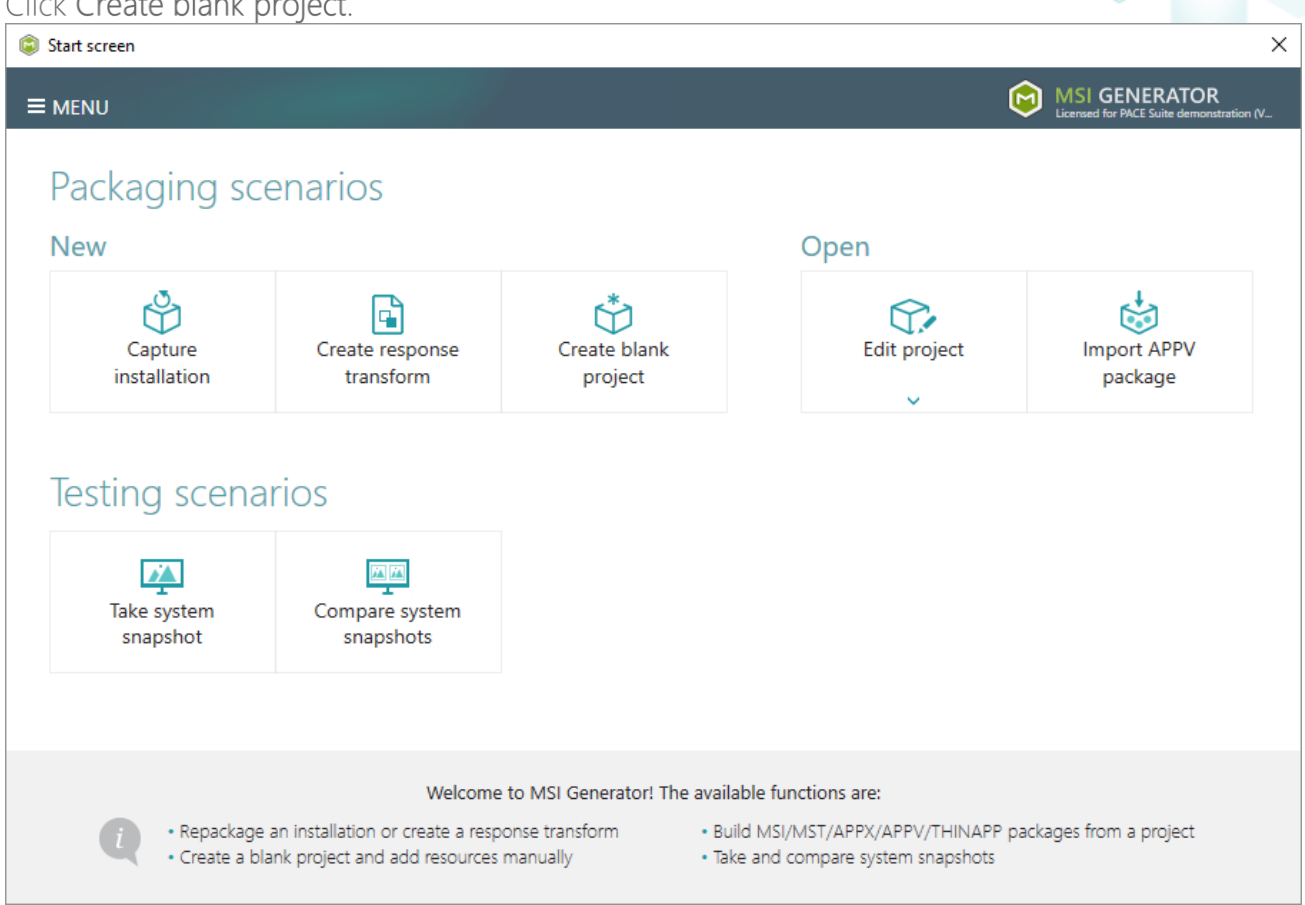

• Enter a project name and click Create.

| Blank project | :      |        | × |
|---------------|--------|--------|---|
| Project name  |        |        |   |
| MyPackage     |        |        |   |
|               | Create | Cancel |   |

- For managing project resources such as files, folders, and registry refer to the respective section of this document:
  - o Regarding File and Folders see section 3.8.2
  - o Regarding Registry see section 3.8.3
- For managing THINAPP Settings such as entry points, primary data container, compression, file system isolation mode, sandbox location and the like, see section 3.8.9
- Finally, to generate a THINAPP package navigate to the Package -> THINAPP tab and click Build THINAPP. NOTE For building THINAPP packages, PACE Suite requires the VMware

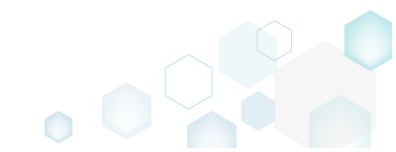

## ThinApp (5.0.0/5.0.1/5.1.0/5.1.1/5.2.0) installed and activated with the valid license.

| © Edit package - PKG-190430-144511.mgp                                                                                                   |                             |                           |                                         | - 🗆           | ×    |
|----------------------------------------------------------------------------------------------------|-----------------------------|---------------------------|-----------------------------------------|---------------|------|
| ≡ MENU     Package     Files     Shortcuts\Apps     Registry     System resources                                                        | 5                           |                           |                                         |               |      |
| MSI MST                                                                                                    | UWP A                       | APPV                      | THINAPP                                 |               |      |
| ThinApp Settings                                                                                                    | ThinApp                     | p Packa                   | ge Options                              |               |      |
| Entry points                                                                                                    | Inventory nar               | me                        |                                         |               |      |
| Name Description                                                                                                    | <ul> <li>Firefox</li> </ul> |                           |                                         |               |      |
| Firefox.exe C:\Program Files (x86)\Mozilla Firefox\firefox.exe                                                                           | Generate                    | e MSI packa               | ae:                                     |               |      |
| crashreporter.exe     C:\Program Files (x86)\Mozilla Firefox\crashreporter.exe                                                           | Mozilla                     | Maintenan                 | ce Service.msi                          |               |      |
| Tiretox (1).exe     C:\Program Files (x86)\Mozilla Firetox\Tiretox.exe     C:\Program Files (x86)\Mozilla Firefox\maintenancerenvice eve | Project locati              |                           |                                         |               |      |
| maintenanceservice installer.exe C:\Program Files (x86)\Mozilla Firefox\maintenanceservice installer.exe                                 | Cillicors                   | on<br>Docum               | ventry MSL Concernation Packagoon BKG 1 | Browse Go to  |      |
| minidump-analyzer.exe C:\Program Files (x86)\Mozilla Firefox\minidump-analyzer.exe                                                       | C. (Osers (p                | Jace (Docum               | ients (MSI Generator (Fackages (FRG-1   | biowse Go to. |      |
| pingsender.exe C:\Program Files (x86)\Mozilla Firefox\pingsender.exe                                                                     | Build De                    | etails                    |                                         |               |      |
| plugin-container.exe C:\Program Files (x86)\Mozilla Firefox\plugin-container.exe                                                         | - Wow64-                    | -0                        |                                         |               |      |
| €                                                                                                    | AltArchit                   | tectureShort              | cut=1                                   |               |      |
| Primary data container                                                                                                    |                             | tNetFromSv                | stem=Win7                               |               |      |
| Use one of the entry points                                                                                                    |                             |                           |                                         |               |      |
| Firefox.exe                                                                                                    | O Only pre     Proporo      | pare ThinAp<br>ThinApp pa | op package structure                    |               |      |
| O Use separate .DAT file                                                                                                    | © Trepare                   | типорр ра                 | ckage structure and build the package   |               |      |
| Firefox.dat                                                                                                    | BUILD                       | LOG                       |                                         | Open l        | og   |
| Compression                                                                                                    | Type                        | Elapsed                   | Step                                    |               |      |
| Compress virtual package                                                                                                    |                             |                           |                                         |               |      |
| File system isolation mode                                                                                                    |                             |                           |                                         |               |      |
| Full write access to non-system directories (Merged)                                                                                     |                             |                           |                                         |               |      |
| Sandhay location                                                                                                    |                             |                           |                                         |               |      |
| User profile (%AppData%\Thinstall)                                                                                                    |                             |                           |                                         |               |      |
| O Custom location                                                                                                    |                             |                           |                                         |               |      |
| Browse                                                                                                    | Elapsed time<br>00:00       | 2                         |                                         | 🔅 Build THIN  | IAPP |
|                                                                                                    | 1100                        |                           |                                         |               |      |

• Once the package is built, click Go to..., located next to the Project location field, to open the package-containing folder in Windows Explorer. Find the generated package in the "bin" subfolder.

| Edit     | package     | - PKG-190430-     | 144511.m      | gp                            |                      |                           |                              |                   |                               |                    |                    | -        |             | $\times$ |
|----------|-------------|-------------------|---------------|-------------------------------|----------------------|---------------------------|------------------------------|-------------------|-------------------------------|--------------------|--------------------|----------|-------------|----------|
| ≡м       | ENU         | Package           | Files         | Shortcuts\Apps                | Registry             | System resources          | ;                            |                   |                               |                    |                    |          |             |          |
|          |             |                   |               |                               | MSI                  | MST                       | UWP                          | APPV              | THINAPP                       |                    |                    |          |             |          |
| Thir     | App S       | Settings          |               |                               |                      |                           | Thin                         | App Packa         | age Options                   |                    |                    |          |             |          |
| Entry p  | points      |                   |               |                               |                      |                           | Invento                      | ry name           |                               |                    |                    |          |             |          |
|          | Name        |                   |               | Description                   |                      |                           | <ul> <li>Fireform</li> </ul> | x                 |                               |                    |                    |          |             |          |
| ✓        | Firefox.e   | xe                |               | C:\Program Files (x86)\Mozill | a Firefox\firefox.e  | xe                        | Ger                          | arata MSI pad     | kade:                         |                    |                    |          |             |          |
|          | crashrep    | orter.exe         |               | C:\Program Files (x86)\Mozill | a Firefox\crashre    | porter.exe                |                              | ozilla Maintena   | ince Service msi              |                    |                    |          |             |          |
|          | firefox (1  | ).exe             |               | C:\Program Files (x86)\Mozill | a Firefox\firefox.e  | exe                       | 1410                         | Szina ivianiteria | nice der vice.mar             |                    |                    |          |             |          |
|          | maintena    | anceservice.exe   |               | C:\Program Files (x86)\Mozill | a Firefox\mainter    | nanceservice.exe          | Project                      | location          |                               |                    |                    |          |             |          |
|          | mainten     | anceservice_insta | aller.exe     | C:\Program Files (x86)\Mozill | a Firefox\mainter    | nanceservice_installer.ex | C:\Us                        | ers\pace\Docu     | iments\MSI Generator\Packa    | ges\PKG-1          | Browse             |          | Go to       |          |
|          | nindum      | p-analyzer.exe    |               | C:\Program Files (xo6)\Mozili | a Firefox\minidur    | np-analyzer.exe           | Duile                        | Dotaila           |                               |                    |                    |          |             |          |
|          | plugin-co   | ontainer eve      |               | C\Program Files (x86)\Mozill  | a Firefox\pingser    | container exe             | Dulio                        | Details           |                               |                    |                    |          |             |          |
| 4        | plogine     | orreamenexe       |               | ere regram mes (xee) enezin   | a rinerox (pilogini- | >                         | Vo 🗌                         | w64=0             |                               |                    |                    |          |             |          |
|          |             | 4 - 1             |               |                               |                      |                           | Alt/                         | ArchitectureSho   | ortcut=1                      |                    |                    |          |             |          |
| Primar   | y data cor  | itainer           | oto           |                               |                      |                           | 🗌 Loa                        | dDotNetFromS      | System=Win7                   |                    |                    |          |             |          |
| 0 Use    | e one or    | the entry poi     | ints          |                               |                      |                           |                              | v prepare Thin    | App package structure         |                    |                    |          |             |          |
| Fir      | etox.exe    | D 17 (1           |               |                               |                      |                           | O Orn     O Prei             | prepare ThinApp o | package structure and build t | he package         |                    |          |             |          |
| O Use    | e separat   | e .DAI file       |               |                               |                      |                           |                              |                   | 5                             |                    |                    |          |             |          |
| Fi       | refox.dat   |                   |               |                               |                      |                           | в                            | UILD LOG          |                               |                    |                    | C        | )<br>pen lo | g        |
| Compr    | ression     |                   |               |                               |                      |                           | Туре                         | Elapsed           | Step                          |                    |                    |          |             | -        |
| 🗆 Co     | mpress \    | virtual packag    | e             |                               |                      |                           |                              | 00:00:12          | SUCCESS: Firefox.exe,         | size=2560k         |                    |          |             |          |
| File svs | stem isolat | tion mode         |               |                               |                      |                           |                              | 00:00:11          | Firefox.exe:                  |                    |                    |          |             |          |
| Full w   | rite acce   | es to non-sve     | tem dire      | ctories (Merged)              |                      |                           |                              | 00:00:11          | Enterprise Edition, licen     | ised to demo       |                    |          |             |          |
| I GIL N  |             | los lo non-aya    | active of the | erence (mergee)               |                      |                           |                              | 00:00:11          | Copyright 1998-2016, V        | /Mware, Inc. All r | ights reserved.    |          |             |          |
| Sandbo   | ox location | 1                 |               |                               |                      |                           |                              | 00:00:11          | VMware ThinApp Runti          | me Linker Versio   | n 5.2.2-4435715, B | uilt Sep | 26 2016     |          |
| O Use    | er profile  | (%AppData%        | 6\Thinsta     | III)                          |                      |                           |                              | 00:00:08          | Adding \VMware\VMware         | are ThinApp\TAS    | urrogate64.exe 16  | 7424 b   | ytes (100   | Ŧ        |
|          | stom loc    | auon              |               |                               |                      | Browse                    | Elapsec<br>00:00:1           | l time<br>2       |                               |                    | ψ                  | Build    | I THINA     | APP      |

# 3.6.2 Repackage Installation to THINAPP

Repackage your source installation (EXE, MSI, VBS, CMD, etc.) into THINAPP package using MSI Generator.

• Launch MSI Generator from the desktop of the start menu shortcut.

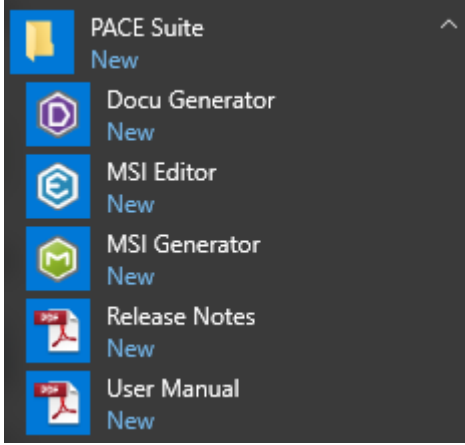

• If you have the User Account Control enabled, click Yes to launch the application.

| User Account Control                                                                  | × |
|---------------------------------------------------------------------------------------|---|
| Do you want to allow this app to make changes to your device?                         |   |
| i MSI Generator                                                                       |   |
| Verified publisher: Infopulse Ukraine LLC<br>File origin: Hard drive on this computer |   |
| Show more details                                                                     |   |
| Yes No                                                                                |   |
|                                                                                       |   |

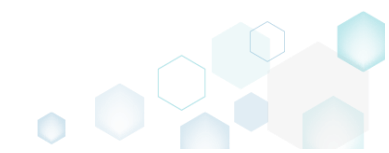

Click Capture installation. •

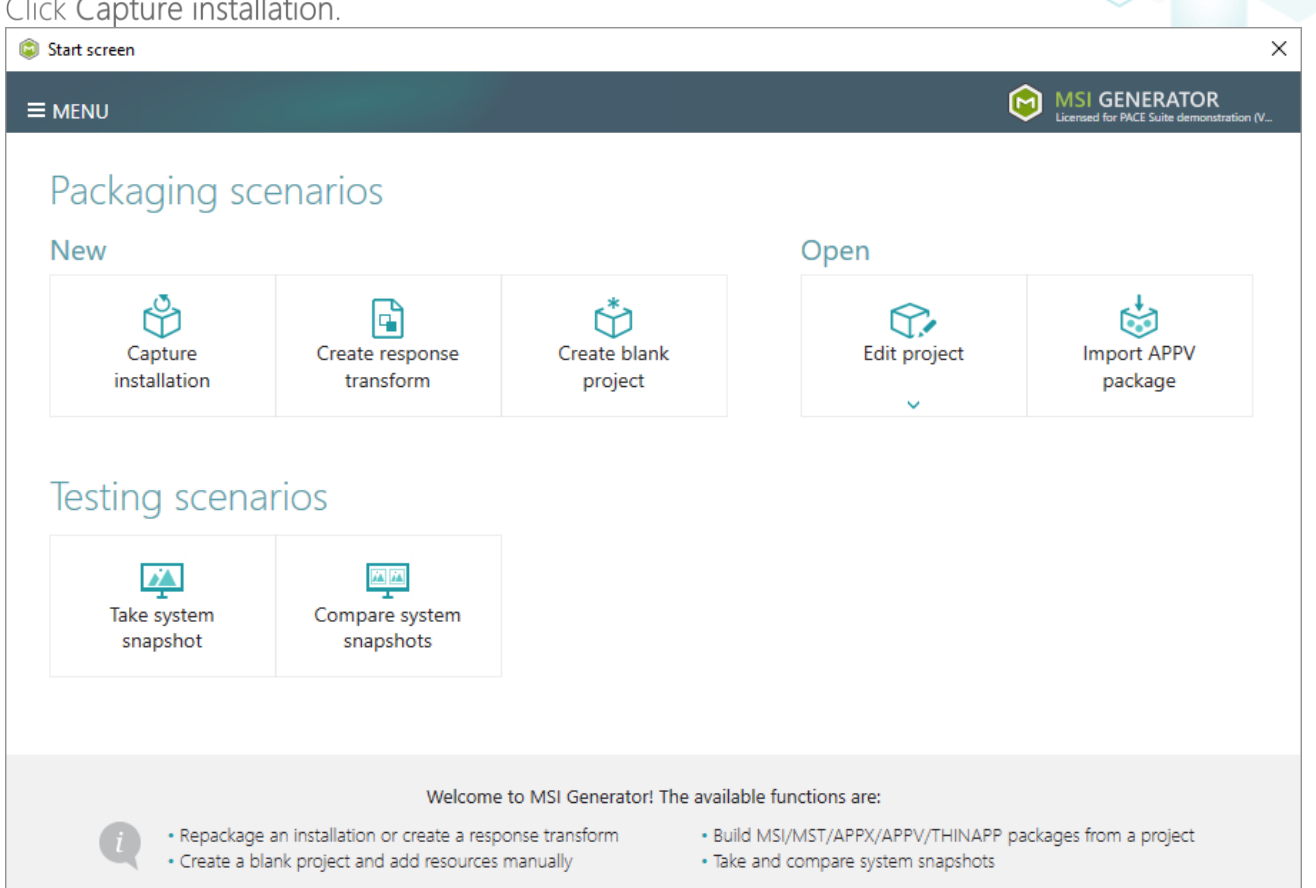

Review the issues, which were detected on your system, and try to resolve them by closing the • non-essential applications and stopping services. Thereafter, click Next >

| Ca                          | apture installation                                                                         |                                                                               |                                                 |                                        |                                             |                                            | _                     |                        | ×           |
|-----------------------------|---------------------------------------------------------------------------------------------|-------------------------------------------------------------------------------|-------------------------------------------------|----------------------------------------|---------------------------------------------|--------------------------------------------|-----------------------|------------------------|-------------|
|                             |                                                                                             | Prepare<br>computer                                                           | Capturing<br>method                             | Settings                               | Installation                                | Completion                                 |                       |                        |             |
| <mark>r</mark> е            | epare the cor                                                                               | nputer for                                                                    | capturing                                       |                                        |                                             |                                            |                       |                        |             |
| is :<br>voi<br>irtu<br>he f | strongly recommen<br>d capturing data, w<br>Ial machine to the p<br>follwing issues were de | ded to perform<br>hich is not relate<br>previous state.<br>tected on your sys | capturing on a cle<br>ed to your source<br>tem: | ean virtual mach<br>installation. Also | iine with all non-e<br>b, in case of any fa | ssential processes<br>ilure, you will be a | stopped<br>able to re | d in orde<br>estore th | er to<br>ne |
| Des                         | cription                                                                                    |                                                                               | Resolution                                      |                                        |                                             |                                            |                       |                        |             |
| 0                           | Diagnostic Policy Sen                                                                       | vice is active.                                                               | Stop this servi                                 | ice before capturing                   | <b>j</b> .                                  |                                            |                       |                        |             |
| 0                           | Windows Defender A                                                                          | ntivirus Service is a                                                         | ctive. Stop this servi                          | ice before capturing                   | g.                                          |                                            |                       |                        |             |
| 0                           | Security Center is act                                                                      | ive.                                                                          | Stop this servi                                 | ice before capturing                   | g.                                          |                                            |                       |                        |             |
| 0                           | Windows Search is ac                                                                        | tive.                                                                         | Stop this servi                                 | ice before capturing                   | g.                                          |                                            |                       |                        |             |
| 0                           | Windows Defender is                                                                         | running.                                                                      | Close your an                                   | tivirus software bef                   | ore capturing.                              |                                            |                       |                        |             |
|                             |                                                                                             |                                                                               |                                                 |                                        |                                             |                                            |                       |                        |             |
|                             | Refresh                                                                                     |                                                                               |                                                 |                                        |                                             | Review the captu                           | uring recor           | mmendat                | tions       |
|                             |                                                                                             |                                                                               |                                                 |                                        | < Back                                      | Next >                                     |                       | Cance                  |             |

• Select the Monitoring method for the quicker capturing (or use the Snapshotting one if you need to continue capturing after the system restart) and click Next >.

| Capture installation          |                                                               |                                                  |                                         |                                              |                                          |                    |        | × |
|-------------------------------|---------------------------------------------------------------|--------------------------------------------------|-----------------------------------------|----------------------------------------------|------------------------------------------|--------------------|--------|---|
|                               | <b></b>                                                       |                                                  |                                         |                                              |                                          |                    |        |   |
|                               | Prepare<br>computer                                           | Capturing<br>method                              | Settings                                | Installation                                 | Completion                               |                    |        |   |
| Select a captu                | iring method                                                  | ł                                                |                                         |                                              |                                          |                    |        |   |
| Monite     This m             | oring (quick)<br>nethod watches the                           | e installation and I                             | records system c                        | hanges to a packa                            | age.                                     |                    |        |   |
| O Snapsl<br>This m<br>differe | hotting (configural<br>nethod creates two<br>nce between snap | ble)<br>9 system snapshot<br>9shots. Use this op | s (before and aft<br>otion if your sour | er the installation)<br>ce installation requ | and builds a pack<br>uires the system re | age, bas<br>start. | sed on |   |
|                               |                                                               |                                                  |                                         |                                              |                                          |                    |        |   |
|                               |                                                               |                                                  |                                         |                                              |                                          |                    |        |   |
|                               |                                                               |                                                  |                                         |                                              |                                          |                    |        |   |
|                               |                                                               |                                                  |                                         |                                              |                                          |                    |        |   |
|                               |                                                               |                                                  |                                         |                                              |                                          |                    |        |   |
|                               |                                                               |                                                  |                                         | < Back                                       | Next >                                   |                    | Cancel |   |
|                               |                                                               |                                                  |                                         |                                              | L                                        |                    |        |   |

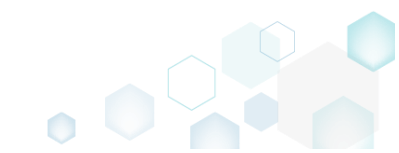

• Review and update package name. If needed, disable unnecessary exlusion filters and scanning areas. Click Next > to start the capturing.

| Capture installation                                           |                    |                     | I        | <u></u>                                                |            |        | × |
|----------------------------------------------------------------|--------------------|---------------------|----------|--------------------------------------------------------|------------|--------|---|
|                                                                | ✓ Prepare computer | Capturing<br>method | Settings | Installation                                           | Completion |        |   |
| Settings Package name                                          |                    |                     |          |                                                        |            |        |   |
| PKG-170912-154800                                              |                    |                     | Scanning | 1 37835                                                |            |        |   |
| Apply the following f<br>✓ AllWindowsOS<br>✓ Win7<br>✓ Win8-10 | ilters to the capt | ured resources:     | Appli    | cation objects:<br>Permissions<br>Services<br>Printers |            |        |   |
|                                                                |                    |                     |          | < Back                                                 | Next >     | Cancel |   |

## • Click Select and run... to choose source installation for repackaging.

| Capture ins                    | tallation                          |                               |                                        |                                     |                    |                        |           |          | × |
|--------------------------------|------------------------------------|-------------------------------|----------------------------------------|-------------------------------------|--------------------|------------------------|-----------|----------|---|
|                                |                                    | <b>~</b>                      | ~                                      |                                     |                    |                        |           |          |   |
|                                | C                                  | Prepare<br>omputer            | Capturing<br>method                    | Settings                            | Installation       | Completion             |           |          |   |
| Install yo                     | our applic                         | ations n                      | ow                                     |                                     |                    |                        |           |          |   |
| Now is the ti<br>the "Select a | me to run inst<br>nd run" funct    | allers of the a tionality.    | applications, whic                     | h you want to ca                    | apture. You can ru | ın installers either r | manually  | or usin  | g |
| Select a                       | nd run                             |                               |                                        |                                     |                    |                        |           |          |   |
| Detected MSI I                 | Installation                       |                               |                                        |                                     |                    |                        |           |          |   |
|                                |                                    |                               |                                        |                                     |                    |                        |           |          |   |
| Note that it i<br>capturing an | is not recomm<br>Id switch to cu   | ended to rep<br>stomizing the | oackage MSI to M<br>em via a transforr | ISI. If you have ir<br>m in Editor. | stantly detected a | and copied MSI ins     | tallation | s, cance | I |
| Once the ins                   | tallation is cor<br>shed the insta | mpleted, sele<br>Ilation      | ct "I have finished                    | the installation"                   | and click "Next".  |                        |           |          |   |
|                                |                                    |                               |                                        |                                     |                    |                        |           |          |   |
|                                |                                    |                               |                                        |                                     | < Back             | Next >                 |           | Cance    |   |

- Select the installer file (e.g. Firefox Setup.exe) and click Open. • Open Х ← → ✓ ↑ ↓ > This PC > Downloads ✓ ひ Search Downloads Q Organize 🔻 -----New folder 2 Name Date modified Type Size 📌 Quick access 🔮 Firefox Setup.exe 9/13/2017 4:24 PM Application 33,209 KB 📃 Desktop Downloads \* Documents Pictures a OneDrive This PC Network • Homearoup File name: Firefox Setup.exe Installer files (\*.\*)  $\sim$  $\sim$ <u>O</u>pen Cancel
- Follow the installation dialogs of the launched source installation to complete it.

| Welcome t                            | to the Mozilla Firefox                                      |                                                      |
|--------------------------------------|-------------------------------------------------------------|------------------------------------------------------|
| 📆 Mozilla Firefox Setup              | -                                                           | ×                                                    |
| Setup Type                           |                                                             |                                                      |
| Choose set 🔂 Mozilla Firefox Setup   | )                                                           | - 🗆 X                                                |
| Choose the Ready to start installing | g Firefox                                                   |                                                      |
| Standard                             | lla Firefox Setup                                           | - · ×                                                |
| Firefox Firefox will   Please        | <b>ng</b><br>wait while Mozilla Firefox is being installed. |                                                      |
| C:\Program                           | 🔯 Mozilla Firefox Setup                                     | - 🗆 ×                                                |
|                                      | ing Firefo                                                  | Completing the Mozilla Firefox<br>Setup Wizard       |
|                                      | M                                                           | lozilla Firefox has been installed on your computer. |
|                                      |                                                             | Dick Finish to close this wizard.                    |
| Click Install                        |                                                             | Launch Firefox now                                   |
|                                      |                                                             | < <u>B</u> ack <b>Einish</b> Cancel                  |

• Now you can make any additional changes to the file system and registry, which you want to capture along with source installation and include to the package. For instance, you can copy or edit configuration files, import REG file to the system registry, change file, folder permissions, or launch the installed application in order to capture the necessary application configurations, like disabling updates and so on.

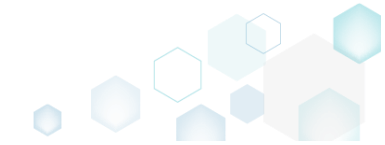

• Finally, to complete the capturing, select I have finished the installation and click Next >

| Capture instal                                        | llation                                      |                                                |                                                              |                                                            |                                         |                       | _         |          | × |
|-------------------------------------------------------|----------------------------------------------|------------------------------------------------|--------------------------------------------------------------|------------------------------------------------------------|-----------------------------------------|-----------------------|-----------|----------|---|
|                                                       |                                              | <b>~</b>                                       | <b></b>                                                      |                                                            |                                         |                       |           |          |   |
|                                                       | C                                            | Prepare<br>omputer                             | Capturing<br>method                                          | Settings                                                   | Installation                            | Completion            |           |          |   |
| Install you                                           | ır applic                                    | ations no                                      | WC                                                           |                                                            |                                         |                       |           |          |   |
| Now is the time<br>the "Select and                    | e to run inst<br>I run" funct                | allers of the a<br>tionality.                  | applications, whic                                           | h you want to ca                                           | apture. You can ru                      | n installers either n | nanually  | or usin  | 9 |
| Select and                                            | l run                                        |                                                |                                                              |                                                            |                                         |                       |           |          |   |
| Detected MSI Ins                                      | tallation                                    |                                                |                                                              |                                                            |                                         |                       |           |          |   |
| State                                                 | Copied                                       | Name                                           |                                                              |                                                            |                                         |                       |           |          |   |
|                                                       |                                              |                                                |                                                              |                                                            |                                         |                       |           |          |   |
| Note that it is r<br>capturing and<br>Once the instal | not recomm<br>switch to cu<br>llation is cor | ended to rep<br>stomizing the<br>npleted, sele | ackage MSI to M<br>em via a transforr<br>ct "I have finishec | ISI. If you have in<br>m in Editor.<br>d the installation" | stantly detected a<br>and click "Next". | and copied MSI inst   | allations | , cancel |   |
| ☑ I have finish                                       | ed the insta                                 | llation                                        |                                                              |                                                            |                                         |                       |           |          |   |
|                                                       |                                              |                                                |                                                              |                                                            | < Back                                  | Next >                | ]         | Cancel   |   |

• Wait a little, while the capturing process is finishing, filtering captured data and creating the project.

| Capture inst                                                                                | allation                                                                                  |                                                                               |                                                                |                                                            |                                            |                     |            |           | × |
|---------------------------------------------------------------------------------------------|-------------------------------------------------------------------------------------------|-------------------------------------------------------------------------------|----------------------------------------------------------------|------------------------------------------------------------|--------------------------------------------|---------------------|------------|-----------|---|
|                                                                                             |                                                                                           | <b></b>                                                                       |                                                                | <b></b>                                                    |                                            |                     |            |           |   |
|                                                                                             | (                                                                                         | Prepare<br>computer                                                           | Capturing<br>method                                            | Settings                                                   | Installation                               | Completion          |            |           |   |
| nstall yo                                                                                   | ur applio                                                                                 | cations n                                                                     | ow                                                             |                                                            |                                            |                     |            |           |   |
| Jow is the tin<br>he "Select an                                                             | ne to run ins<br>d run" func                                                              | tallers of the a                                                              | applications, whic                                             | th you want to ca                                          | apture. You can ru                         | n installers either | manually   | / or usin | g |
| Select an                                                                                   | id run                                                                                    |                                                                               |                                                                |                                                            |                                            |                     |            |           |   |
| etected MSI In                                                                              | stallation                                                                                |                                                                               |                                                                |                                                            |                                            |                     |            |           |   |
|                                                                                             |                                                                                           |                                                                               |                                                                |                                                            |                                            |                     |            |           |   |
| State                                                                                       | Copied                                                                                    | Name                                                                          |                                                                |                                                            |                                            |                     |            |           |   |
| State<br>lote that it is<br>apturing and<br>)nce the inst<br>2 I have finis                 | Copied<br>not recomm<br>d switch to cu<br>allation is co<br>hed the insta                 | Name<br>nended to rep<br>ustomizing the<br>mpleted, sele<br>allation          | backage MSI to M<br>em via a transforr<br>ect "I have finished | 151. If you have ir<br>m in Editor.<br>d the installation' | istantly detected a<br>' and click "Next". | and copied MSI in:  | stallation | s, cance  | 1 |
| State<br>Note that it is<br>apturing and<br>Once the inst.<br>I I have finisi<br>O 00:08 Si | Copied<br>not recomm<br>d switch to cu<br>allation is co<br>hed the insta<br>canning Serv | Name<br>nended to rep<br>ustomizing the<br>mpleted, sele<br>allation<br>vices | backage MSI to M<br>em via a transforr<br>act "I have finished | ISI. If you have ir<br>m in Editor.<br>d the installation' | istantly detected a<br>' and click "Next". | and copied MSI in:  | stallation | s, cance  | 1 |

• Leave selected both the Customize project in editor and Copy all captured files to the project folder now options and click Finish.

| © Capture instal                     | llation                                            |                                        |                              |                    |                    | _         |          | × |
|--------------------------------------|----------------------------------------------------|----------------------------------------|------------------------------|--------------------|--------------------|-----------|----------|---|
|                                      | <b>~</b> —                                         |                                        |                              |                    |                    |           |          |   |
|                                      | Prepare<br>computer                                | Capturing<br>method                    | Settings                     | Installation       | Completion         |           |          |   |
| Completio                            | on                                                 |                                        |                              |                    |                    |           |          |   |
| Important: be i<br>functionality. Ex | informed that some of ca<br>clude those unnecessar | aptured files and<br>y resources using | registry, which d<br>editor. | o not belong to ye | our application, m | ay affect | : packag | e |
| ● Customize p<br>○ Stop now ar       | project in editor<br>nd save project               |                                        |                              |                    |                    |           |          |   |
| ✓ Copy all cap                       | otured files to the project                        | folder now                             |                              |                    |                    |           |          |   |
| Project summary                      |                                                    |                                        |                              |                    |                    |           |          |   |
| Project folder                       | r: C:\Users\pace\Docume                            | ents\MSI Generat                       | or\Packages\PK(              | 5-170913-154800    | (Go to)            |           |          |   |
| Files:                               | 473 (909,7 MB)                                     |                                        |                              |                    |                    |           |          |   |
| Registry:                            | 451                                                |                                        |                              |                    |                    |           |          |   |
| Services:                            | 1                                                  |                                        |                              |                    |                    |           |          |   |
| Printers:                            | 0                                                  |                                        |                              |                    |                    |           |          |   |
|                                      |                                                    |                                        |                              |                    |                    |           |          |   |
|                                      |                                                    |                                        |                              |                    |                    |           |          |   |
|                                      |                                                    |                                        |                              |                    |                    |           |          |   |
|                                      |                                                    |                                        |                              |                    |                    |           |          |   |

• If some of captured files are locked or missing and as result they could not be copied to the project folder, they will be displayed as illustrated below. Usually, the displayed files are system noise and do not refer to the captured application. Click **Finish** to continue with skipping locked and missing files. Note that such files will be automatically marked as 'Excluded' in your

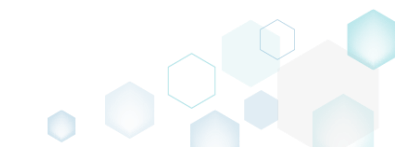

| oject.                 |                                                                                                    |  |
|------------------------|----------------------------------------------------------------------------------------------------|--|
| Capture                | nstallation – 🗆 🗙                                                                                                   |  |
|                        |                                                                                                    |  |
|                        | Prepare Capturing Settings Installation Completion<br>computer method                                               |  |
| ompl                   | etion                                                                                                    |  |
| e followii             | g files could not be copied to the project folder because they are locked or missing:                               |  |
| State                  | File path                                                                                                    |  |
| .ocked                 | C:\Users\pace\ntuser.dat.LOG1                                                                                       |  |
| .ocked                 | C:\Users\pace\NTUSER.DAT                                                                                            |  |
| Vissing                | C:\Users\pace\AppData\Local\Temp\b8b61adf-14ff-4926-95ef-16f3638de72f\snapshot2.xml                                 |  |
| .ocked                 | C:\Users\pace\AppData\Local\Microsoft\Windows\UsrClass.dat.LOG1                                                     |  |
| ocked                  | C:\Users\pace\AppData\Local\TileDataLayer\Database\EDB.log                                                          |  |
| .ocked                 | C:\Windows\System32\config\SOFTWARE.LOG1                                                                            |  |
|                        |                                                                                                    |  |
| Retr                   | ·                                                                                                    |  |
|                        | pre missing and unlock locked files and then click "Retry". Click "Finish" to proceed creating the project and skip |  |
| y to rest<br>opying lo | cked and missing files to the project folder. Note that such files will be marked as "Excluded".                    |  |

- Once the project is opened in the project editor, it is strongly recommended to review the Files and Registry tabs and exclude the accidentally captured resources, which do not belong to the application. Such accidentally captured resources are also called system noise and it could be Windows Updates, Search indexing, Antivirus software and so on.
- In order to review the captured files and folders and exclude unnecessary ones, go to the Files tab, and select Exclude from the context menu of an item, which you want to exclude. Note

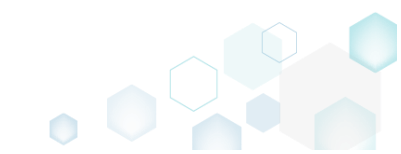

#### that the excluded items are highlighted in yellow and crossed out.

| Edit package - PKG-19043      | 0-144511.mgp             |           | -    |                  |            |                          | _       |            | ×   |
|-------------------------------|--------------------------|-----------|------|------------------|------------|--------------------------|---------|------------|-----|
| ≡ MENU Package                | Files Shortcuts\A        | pps Regis | stry | System resources |            |                          |         |            |     |
| Files and folders             |                          |           |      |                  | Incl       | uded: 124 files (197,6 N | (B)     | Collapse a | all |
| Name                          |                          |           |      |                  | Туре       | Size                     | State   |            |     |
| 🖃 🔤 C:                        |                          |           |      |                  | Folder     |                          | Changed |            |     |
| 😑 📄 Program Files (x          | (86)                     |           |      |                  | Folder     |                          | Changed |            |     |
| 🗉 🔜 🔩 Mozilla f               | Firefox                  |           |      |                  | Folder     |                          | Added   |            |     |
| 🗉 🔛 Mozilla Mai               | ntenance Service         |           |      |                  | Folder     |                          | Added   |            |     |
| ProgramData                   |                          |           |      |                  | Folder     |                          | Changed |            |     |
| <ul> <li>Microsoft</li> </ul> |                          |           |      |                  | Folder     |                          | Changed |            |     |
| Users                         |                          |           |      |                  | Folder     |                          | Changed |            |     |
| 🕀 📄 pace                      |                          |           |      |                  | Folder     |                          | Changed |            |     |
| 🕀 🛄 Public                    |                          |           |      |                  | Folder     |                          | Changed |            |     |
| Windows                       |                          |           |      |                  | Folder     |                          | Changed |            |     |
| appcompat                     |                          |           |      |                  | Folder     |                          | Changed |            |     |
| Prefetch                      |                          |           |      |                  | Folder     |                          | Changed |            |     |
| System32                      |                          |           |      |                  | <br>Folder |                          | Changed |            |     |
| 🖃 🔛 config                    | Import files             |           |      |                  | Folder     |                          | Changed |            |     |
| DE                            | New subfolder            |           |      |                  | LOG2       | 202,0 KB                 | Changed |            |     |
| SO                            | Proportion               | E2        |      |                  | LOG1       | 16,0 MB                  | Changed |            |     |
| SY:                           | Meure de felder          | 12        |      |                  | LOG1       | 1004,0 KB                | Changed |            |     |
| 🖃 🔜 SleepS                    | Nove to Tolder           |           |      |                  | Folder     |                          | Changed |            |     |
| 🖹 Us                          | Exclude                  | Del       |      |                  | ETL        | 320,0 KB                 | Changed |            |     |
| 🖃 🔜 winevt                    | Add to exclusion filter  | •         |      |                  | Folder     |                          | Changed |            |     |
| 🕀 🛄 Lo                        | Delete                   | Shift+Del |      |                  | Folder     |                          | Changed |            |     |
| 🗄 📄 Temp                      | APPV virtualization leve |           |      |                  | Folder     |                          | Changed |            |     |
| Add 🔺 Excl                    | ude                      | -         |      |                  |            |                          |         |            |     |
|                               |                          |           |      |                  |            |                          |         |            |     |

 To review the captured registry keys and values and exclude unnecessary ones, go to the Registry tab, and select Exclude from the context menu of an item, which you want to exclude.

 Etit package - PKG-190430-144511.mgp
 - - - - ×

| ≡ MENU Package   | Files Shortcuts\App          | os Registry  | System resources |                                 |       |
|------------------|------------------------------|--------------|------------------|---------------------------------|-------|
| Registry         |                              |              |                  | Included: 113 values 💙 Collapse | e all |
| Name             |                              |              | Туре             | Value State                     | 4     |
| HKEY_CLASSES_ROO | т                            |              | System hi        | ve                              |       |
| HKEY_CURRENT_USE | R                            |              | System hi        | ve                              |       |
| Software         |                              |              | Key              | Changed                         |       |
| 🕀 🛄 Glasses      |                              |              | Key              | Changed                         |       |
| 🖃 🔛 Microsoft    |                              |              | Key              | Changed                         |       |
| 🖃 🔛 AuthCoo      | kies                         |              | Key              | Changed                         |       |
| 🗉 📃 Live         | Import registry              |              | Key              | Changed                         |       |
| 🖃 🔛 IdentityC    | RL Export registry           |              | Key              | Changed                         |       |
| 🗉 🔛 Imm          | ersiv<br>Now kov             |              | Key              | Changed                         |       |
| Windows          | New Key                      |              | Key              | Changed                         |       |
| HKEY_LOCAL_MACH  | NE New value                 |              | System hi        | ve                              |       |
| SOFTWARE         | Properties                   | F2           | Key              | Changed                         |       |
| 🕀 🔜 Classes      | Move to                      |              | Key              | Changed                         |       |
| Clients          | Exclude                      | Del          | Key              | Changed                         |       |
| Microsoft        | Add to exclusion filte       | r ▶          | Key              | Changed                         |       |
| 🗉 🔛 Mozilla      | Delete                       | Shift+Del    | Key              | Added                           |       |
| Policies         | Belete                       | billiter bei | Key              | Changed                         |       |
| RegisteredAp     | oplic APPV virtualization le | vel 🕨        | Key              | Changed                         |       |
| WOW6432N         | ode                          |              | Key              | Changed                         |       |
| 🖃 🔛 System       |                              |              | Key              | Changed                         |       |
| CurrentCont      | olSet                        |              | Key              | Changed                         |       |
| Services         |                              |              | Key              | Changed                         |       |
| 🕀 🔜 Mozi         | llaMaintenance               |              | Key              | Added                           | _     |
| 🕀 🗋 Shan         | edAccess                     |              | Key              | Changed                         |       |
| HKEY_USERS       |                              |              | System hi        | ve                              |       |

- For managing THINAPP Settings such as entry points, primary data container, compression, file system isolation mode, sandbox location and the like, see section 3.8.9
- Finally, to generate a THINAPP package navigate to the Package -> THINAPP tab and click Build THINAPP. NOTE For building THINAPP packages, PACE Suite requires the VMware

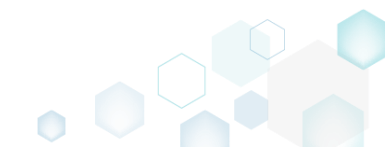

## ThinApp (5.0.0/5.0.1/5.1.0/5.1.1/5.2.0) installed and activated with the valid license.

| Edit                | package - PKG-190430              | -144511.mg     | 9p                            |                     |                           |                          |                  |                                    |             | -     |          | $\times$ |
|---------------------|-----------------------------------|----------------|-------------------------------|---------------------|---------------------------|--------------------------|------------------|------------------------------------|-------------|-------|----------|----------|
| ≡ ме                | NU Package                        | Files          | Shortcuts\Apps                | Registry            | System resources          |                          |                  |                                    |             |       |          |          |
|                     |                                   |                |                               | MSI                 | MST                       | UWP                      | APPV             | THINAPP                            |             |       |          |          |
| Thin                | App Settings                      |                |                               |                     |                           | Thin/                    | App Pack         | age Options                        |             |       |          |          |
| Entry po            | oints                             |                |                               |                     |                           | Inventor                 | y name           |                                    |             |       |          |          |
|                     | Name                              | 1              | Description                   |                     | 4                         | Firefox                  |                  |                                    |             |       |          |          |
| <ul><li>✓</li></ul> | Firefox.exe                       | (              | C:\Program Files (x86)\Mozill | la Firefox\firefox. | xe                        | Gen                      | erate MSI nac    | kane:                              |             |       |          |          |
|                     | crashreporter.exe                 | (              | C:\Program Files (x86)\Mozill | la Firefox\crashre  | porter.exe                | Mo                       | zilla Maintena   | ince Service msi                   |             |       |          |          |
|                     | firefox (1).exe                   | (              | C:\Program Files (x86)\Mozill | la Firefox\firefox. | xe                        | THIC .                   | 2.ma realization |                                    |             |       |          |          |
|                     | maintenanceservice.exe            | (              | C:\Program Files (x86)\Mozill | la Firefox\mainte   | nanceservice.exe          | Project I                | ocation          |                                    |             |       |          |          |
|                     | maintenanceservice_ins            | taller.exe (   | L:\Program Files (x86)\Mozili | la Firefox\maintei  | nanceservice_installer.ex | C:\Use                   | ers\pace\Docu    | iments\MSI Generator\Packages\P    | KG-1 Browse |       | Go to    |          |
|                     | nindump-analyzer.exe              |                | C:\Program Files (x86)\Mozili | la Firefox\miniou   | np-analyzer.exe           | Build                    | Details          |                                    |             |       |          |          |
|                     | plugin-container.exe              |                | C:\Program Files (x86)\Mozill | la Firefox\plugin-  | container.exe             | - Duild                  | Details          |                                    |             |       |          |          |
| 4                   |                                   |                |                               |                     |                           | - Wov                    | /64=0            |                                    |             |       |          |          |
| Drimary             | data containor                    |                |                               |                     |                           | AltA                     | rchitectureSho   | ortcut=1                           |             |       |          |          |
| Primary<br>Uso      | one of the entry pe               | into           |                               |                     |                           | E Load                   | DotNetFrom       | System=Win7                        |             |       |          |          |
| 0 0 se              | one of the entry po               | 11115          |                               |                     |                           |                          | prepare Thin     | App package structure              |             |       |          |          |
| Fire                | erox.exe                          |                |                               |                     |                           | <ul> <li>Prep</li> </ul> | are ThinApp p    | package structure and build the pa | ckage       |       |          |          |
| O Use               | separate .DAI file                |                |                               |                     |                           |                          |                  |                                    | -           |       |          |          |
| Fir                 | efox.dat                          |                |                               |                     |                           | BU                       | JILD LOG         |                                    |             |       | Open lo  | g        |
| Compre              | ession                            |                |                               |                     |                           | Туре                     | Elapsed          | Step                               |             |       |          |          |
| 🗆 Cor               | npress virtual packa              | ge             |                               |                     |                           |                          |                  |                                    |             |       |          | _        |
| File syst           | tem isolation mode                |                |                               |                     |                           |                          |                  |                                    |             |       |          |          |
| Full w              | rite access to non-sv             | stem dire      | ctories (Merged)              |                     |                           |                          |                  |                                    |             |       |          |          |
|                     |                                   |                |                               |                     |                           |                          |                  |                                    |             |       |          |          |
| Sandbo              | x location                        |                | ID.                           |                     |                           |                          |                  |                                    |             |       |          |          |
| O Cus               | r prome (%AppData<br>tom location | 76 ( I FIINSTA | u)                            |                     |                           |                          |                  |                                    |             |       |          |          |
|                     | torn location                     |                |                               |                     | Browse                    | Elapsed<br>00:00         | time             |                                    | ¢           | 🖞 Bui | Id THINA | APP      |
|                     |                                   |                |                               |                     |                           |                          |                  |                                    |             |       |          |          |

• Once the package is built, click **Go to**..., located next to the **Project location** field, to open the package-containing folder in Windows Explorer. Find the generated package in the "bin" subfolder.

| Edit         | package ·   | PKG-190430-1     | 144511.m  | gp                            |                      |                          |                            |                    |                                  |                                 | -         |           | ×          |
|--------------|-------------|------------------|-----------|-------------------------------|----------------------|--------------------------|----------------------------|--------------------|----------------------------------|---------------------------------|-----------|-----------|------------|
| ≡м           | NU          | Package          | Files     | Shortcuts\Apps                | Registry             | System resources         | s                          |                    |                                  |                                 |           |           |            |
|              |             |                  |           |                               | MSI                  | MST                      | UWP                        | APPV               | THINAPP                          |                                 |           |           |            |
| Thir         | App S       | settings         |           |                               |                      |                          | Thin                       | App Packa          | age Options                      |                                 |           |           |            |
| Entry p      | oints       |                  |           |                               |                      |                          | Invento                    | ry name            |                                  |                                 |           |           |            |
|              | Name        |                  |           | Description                   |                      |                          | <ul> <li>Firefo</li> </ul> | х                  |                                  |                                 |           |           |            |
| $\checkmark$ | Firefox.ex  | e                |           | C:\Program Files (x86)\Mozill | la Firefox\firefox.e | xe                       | Gor                        | orata MSI paci     | (200)                            |                                 |           |           |            |
|              | crashrepo   | orter.exe        |           | C:\Program Files (x86)\Mozill | la Firefox\crashrep  | oorter.exe               |                            | arilla Maintona    | aye.<br>nco Sonvico mai          |                                 |           |           |            |
|              | firefox (1) | .exe             |           | C:\Program Files (x86)\Mozill | la Firefox\firefox.e | xe                       | IVIC                       | Jzilid Midiliterid | nce bervice.msi                  |                                 |           |           |            |
|              | maintena    | nceservice.exe   |           | C:\Program Files (x86)\Mozill | la Firefox\mainter   | anceservice.exe          | Project                    | ocation            |                                  |                                 |           |           |            |
|              | maintena    | nceservice_insta | iller.exe | C:\Program Files (x86)\Mozill | la Firefox\mainter   | anceservice_installer.ex | C:\Us                      | ers\pace\Docu      | ments\MSI Generator\Packages     | NPKG-1 Browse                   |           | Go to     |            |
|              | minidum     | o-analyzer.exe   |           | C:\Program Files (x86)\Mozill | la Firefox\minidur   | np-analyzer.exe          |                            |                    |                                  |                                 |           |           |            |
|              | pingsend    | er.exe           |           | C:\Program Files (x86)\Mozill | la Firefox\pingsen   | der.exe                  | Build                      | Details            |                                  |                                 |           |           |            |
|              | plugin-co   | ntainer.exe      |           | C:\Program Files (x86)\Mozili | la Firefox\plugin-o  | ontainer.exe             | ▼ □ Wo                     | w64=0              |                                  |                                 |           |           |            |
|              |             |                  |           |                               |                      | ,                        | AltA                       | rchitectureSho     | rtcut=1                          |                                 |           |           |            |
| Primar       | y data con  | tainer           |           |                               |                      |                          |                            |                    | vstem=Win7                       |                                 |           |           |            |
| Use          | e one of t  | he entry poir    | nts       |                               |                      |                          |                            |                    | y 3.2                            |                                 |           |           |            |
| Fir          | efox.exe    |                  |           |                               |                      |                          |                            | / prepare Thin/    | App package structure            |                                 |           |           |            |
| O Use        | e separate  | e .DAT file      |           |                               |                      |                          | <ul> <li>Prep</li> </ul>   | pare ThinApp p     | ackage structure and build the j | раскаде                         |           |           |            |
| Fi           | refox.dat   |                  |           |                               |                      |                          | в                          | UILD LOG           |                                  |                                 | C         | )pen log  | 9          |
| Compr        | ession      |                  |           |                               |                      |                          | Туре                       | Elapsed            | Step                             |                                 |           |           |            |
|              | mpress vi   | irtual packag    | e         |                               |                      |                          |                            | 00:00:12           | SUCCESS: Firefox.exe, size       | =2560k                          |           |           |            |
| File sv      | tem isolati | on mode          |           |                               |                      |                          |                            | 00:00:11           | Firefox.exe:                     |                                 |           |           |            |
| Fully        | rito acco   | is to pop sur    | tom dir   | estorios (Morgod)             |                      |                          |                            | 00:00:11           | Enterprise Edition, licensed     | to demo                         |           |           |            |
| I UII V      | inte acce   | ss to non-sys    | tern alle | ectories (merged)             |                      |                          | ·                          | 00:00:11           | Copyright 1998-2016, VMw         | /are, Inc. All rights reserved. |           |           |            |
| Sandb        | ox location |                  |           |                               |                      |                          |                            | 00:00:11           | VMware ThinApp Runtime           | Linker Version 5.2.2-4435715, 8 | ∂uilt Sep | 26 2016   |            |
| Use          | er profile  | (%AppData%       | Thinst    | all)                          |                      |                          |                            | 00:00:08           | Adding \VMware\VMware            | ThinApp\TASurrogate64.exe 1     | 67424 b   | ytes (100 | -          |
| O Cu         | stom loca   | ition            |           |                               |                      | Browse                   | Elapsed<br>00:00:1         | time<br>2          |                                  | ψ                               | Build     | I THINA   | <b>APP</b> |

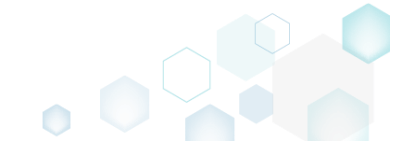

# 3.7 Edit MSI/MST

NOTE Adhere to the following <u>Windows Installer Best Practices</u> during editing your package.

Choose a scenario that better suits your needs:

- For managing Application Details see section 3.7.2 Manage product name, version, language and manufacturer of the application.
- For managing Package IDs see section 3.7.3 Manage product, upgrade and package codes.
- For managing Files and Folders see section 3.7.4 Review package files and folders, add new folders, import files, set permissions, register COM objects and .NET assemblies, set the INSTALLDIR folder and the like.
- For managing Shortcuts see section 3.7.5 Review package shortcuts, add new or import existing shortcuts, manage their properties.
- For managing Registry see section 3.7.6 Review package registry, add new or import from REG file registry keys and values, integrate ActiveSetup, set permissions and the like.
- For managing Custom Actions see section 3.7.7 Manage custom and standard actions of the package, add new one to run scripts, EXE, etc.
- For managing Drivers see section 3.7.8 Review the package device drivers, modify and add new ones.
- For managing Features and Components see section 3.7.9 Review the feature-component structure and resources, linked with components. Add new features, components and manage their properties.
- For managing ARP Appearance see section 3.7.10 Control how the package will be displayed in the App list (Add & Remove Programs).
- For managing Upgrades see section 3.7.11 Manage the package upgrade settings to automatically upgrade previous MSI packages.
- For managing MSI Properties see section 3.7.12 Manage package properties, defined in the Property table and those, which will be updated by the CustomAction, AppSearch, Control, ComboBox, CheckBox, RadioButton tables.
- For managing Summary Information see section 3.7.13 Manage Summary Information of the opened MSI/MST.
- For managing MSI Tables see section 3.7.14 Add, import, drop MSI tables.
- For managing Merge Modules, described in section 3.7.15 Create new MSM or importing existing MSM to the package.

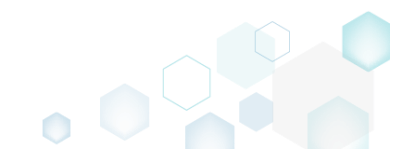

# 3.7.1 Pre-Condition

For editing MSI/MST open the file as described below:

• Launch MSI Editor from the desktop or the start menu shortcut.

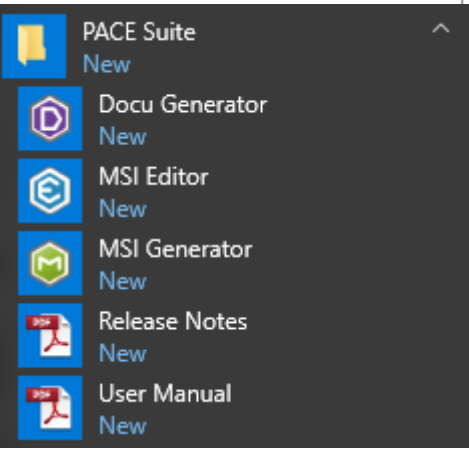

• Select Open... from the MENU.

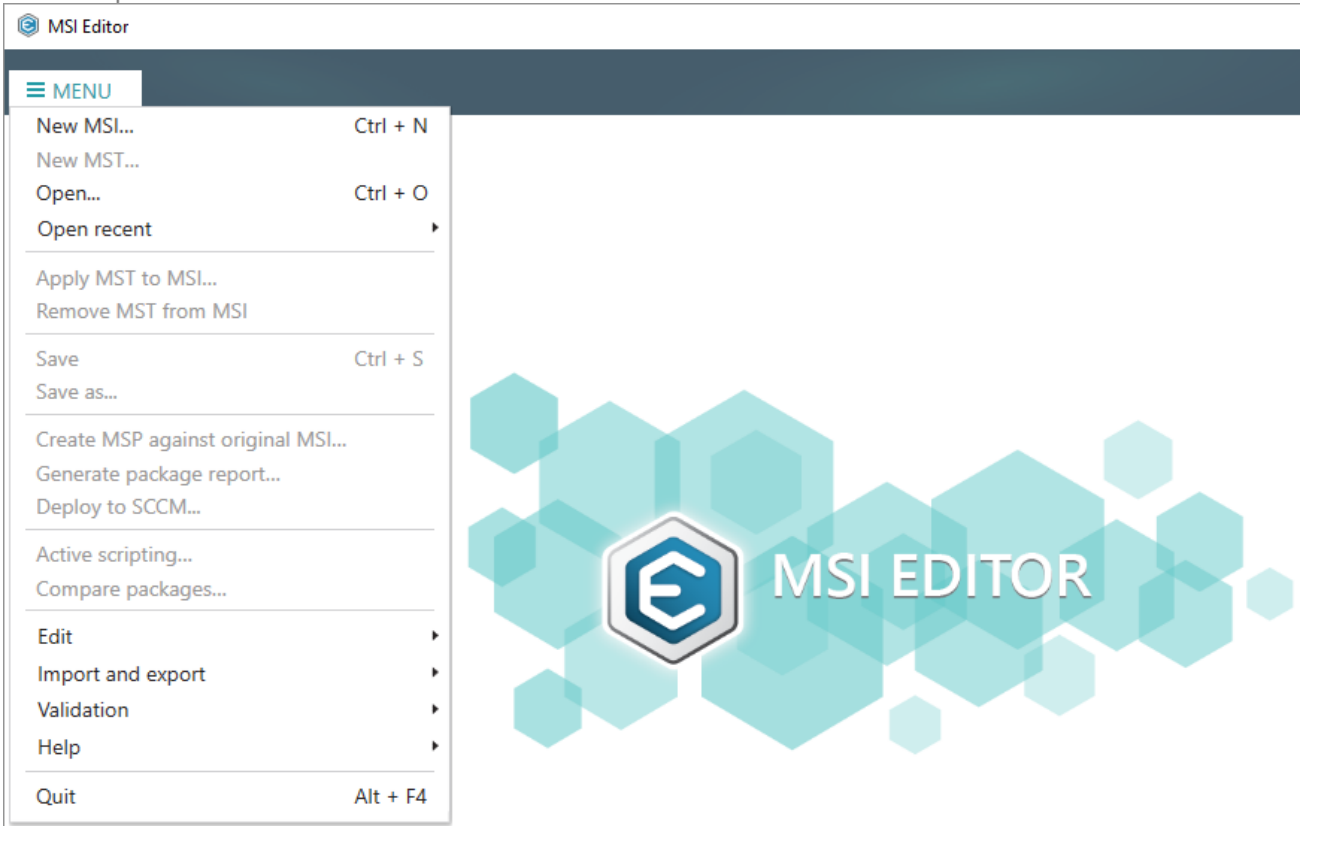

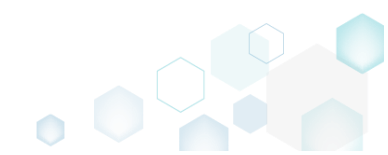

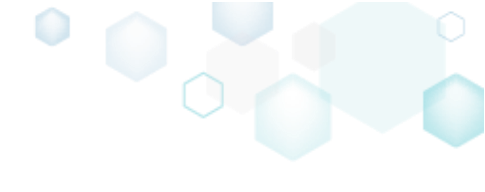

- Choose an MSI package, which you want to modify, and click Open. • Open Х ← → ✓ ↑ 三 → This PC → Desktop ~ Ō Search Desktop Q Organize 🔻 New folder == -2 Name Date modified Туре Size 📌 Quick access PACE\_v5.0.0.msi 11/29/2018 3:03 AM Windows Installer ... 51,391 KB 📃 Desktop A 🕹 Downloads \* Documents \* Pictures -OneDrive 💻 This PC Network 🔩 Homegroup File name: PACE\_v5.0.0.msi All Supported Files (\*.msi;\*.mst ∨  $\sim$ Cancel <u>O</u>pen
- If you want to modify MSI via MST, select New MST from the MENU to create a blank MST or apply your existing MST selecting Apply MST to MSI.

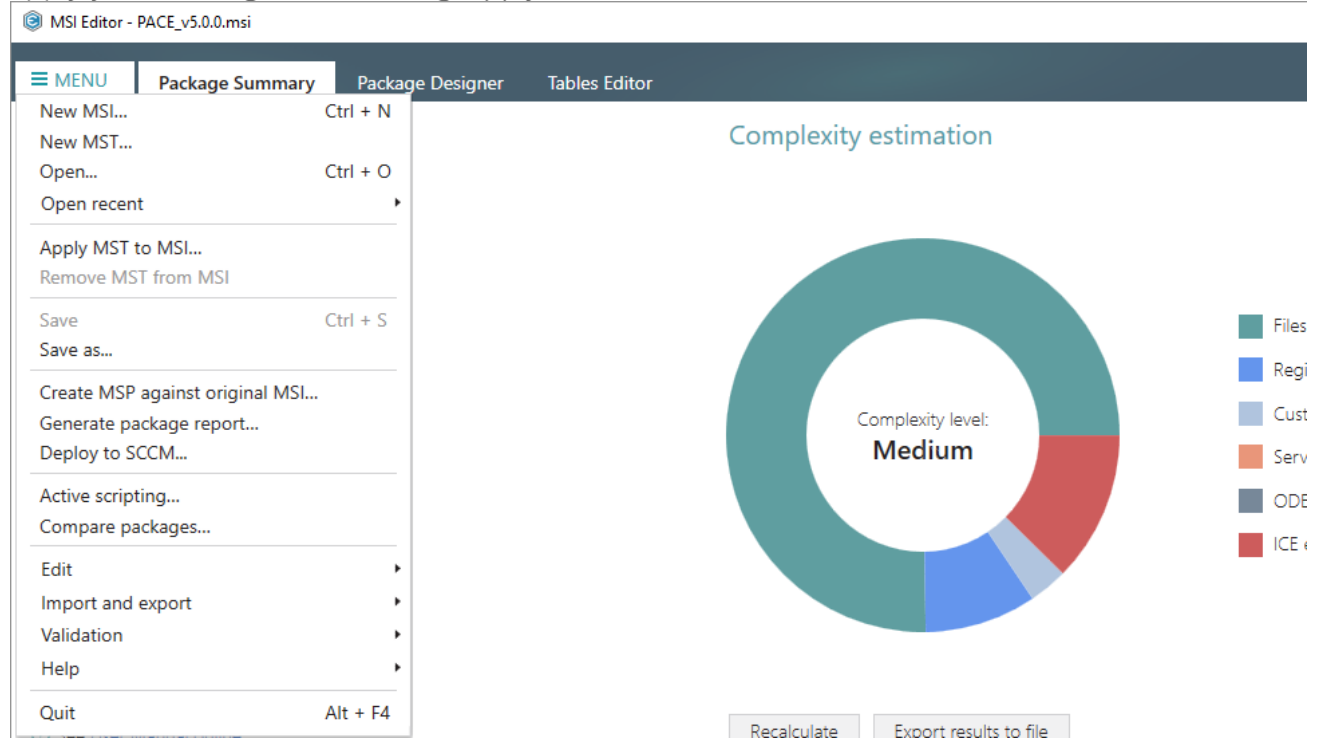

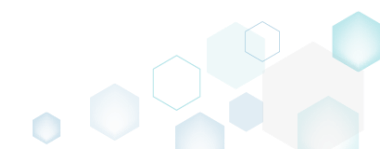

# 3.7.2 Application Details

Manage product name, version, language and manufacturer of the application.

• Go to the Package Summary tab and click Edit.

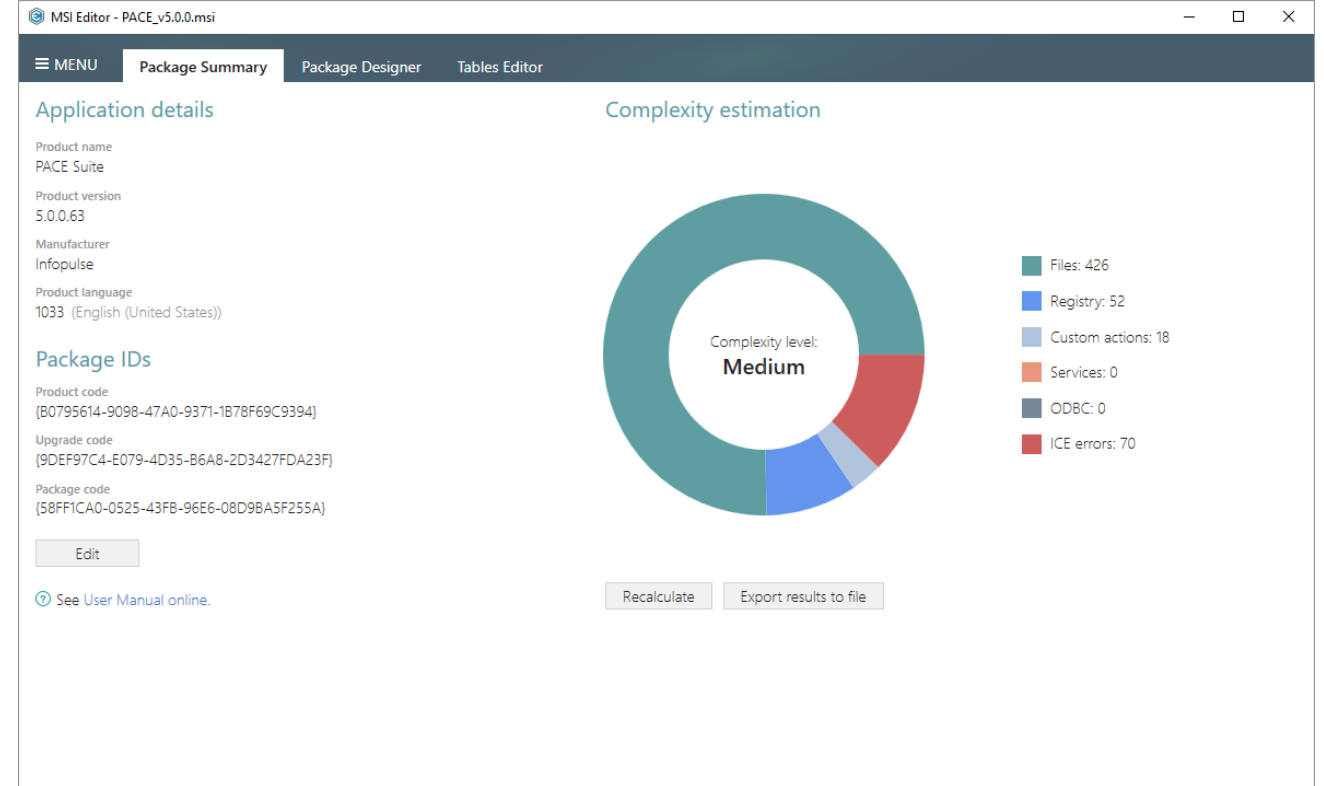

Update the necessary values of the Application details section and click Save.
 NOTE If you specify a new product language, append this language ID to a value of the Compatible languages field of the Package Designer -> Summary Information tab.

|                                        |   | )   |   |
|----------------------------------------|---|-----|---|
| Package summary                        | - |     | × |
| Application details                    |   |     |   |
| Product name                           |   |     |   |
| PACE Suite                             |   |     |   |
| Product version                        |   |     |   |
| 5.0.0.63                               |   |     |   |
| Manufacturer                           |   |     |   |
| Infopulse                              |   |     |   |
| Product language                       |   |     |   |
| 1033                                   |   |     | ~ |
| Product code                           |   |     |   |
| {B0795614-9098-47A0-9371-1B78F69C9394} |   | New |   |
| Upgrade code                           |   |     |   |
| {9DEF97C4-E079-4D35-B6A8-2D3427FDA23F} |   | New |   |
| Package code                           |   |     |   |
| {58FF1CA0-0525-43FB-96E6-08D9BA5F255A} |   | New |   |
| Save Cancel                            |   |     |   |

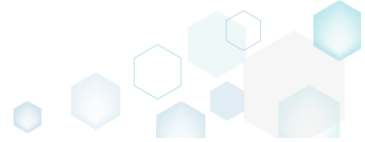

## 3.7.3 Package IDs

Manage product, upgrade and package codes.

• Go to the Package Summary tab and click Edit.

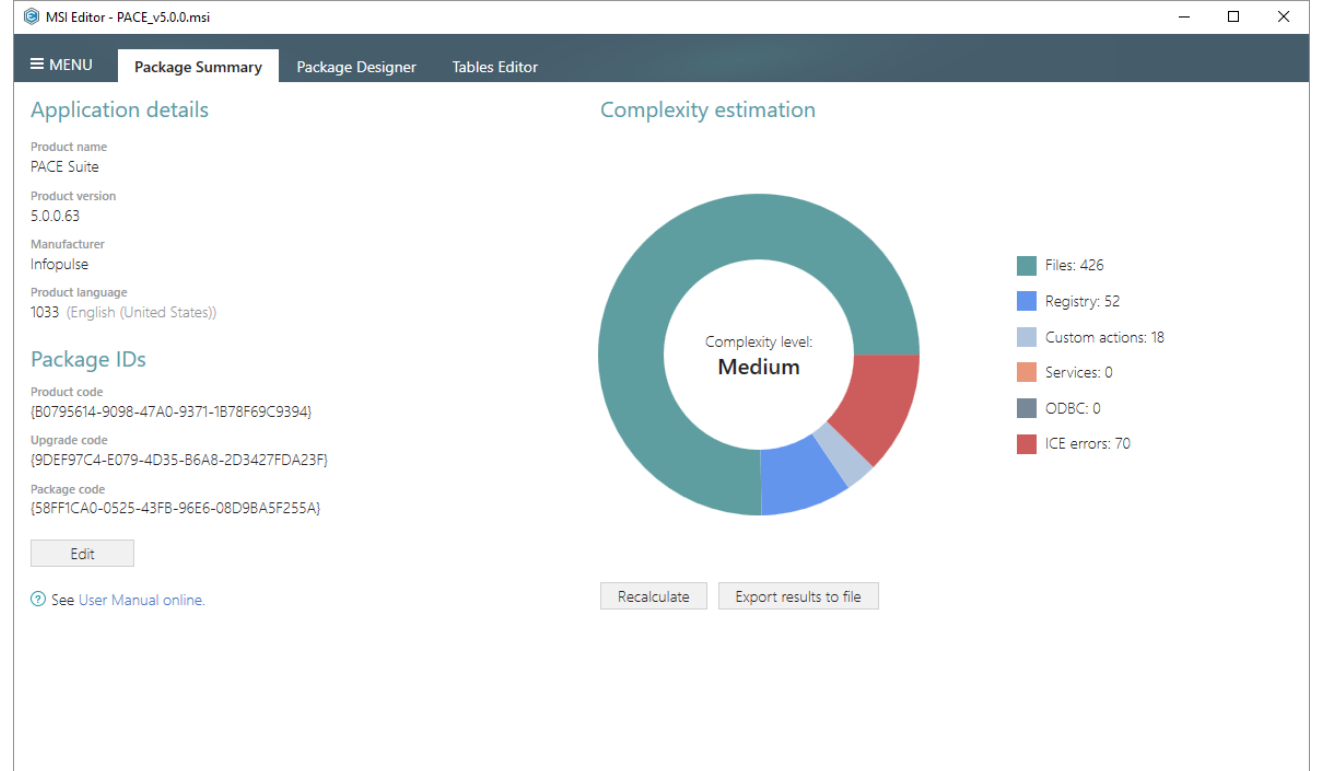

Update the necessary values of the Package IDs section and click Save.
 NOTE For information, see Keep package names and package codes consistent.

| Package summary                        | _ |     | × |
|----------------------------------------|---|-----|---|
| Application details                    |   |     |   |
| Product name                           |   |     |   |
| PACE Suite                             |   |     |   |
| Product version                        |   |     |   |
| 5.0.0.63                               |   |     |   |
| Manufacturer                           |   |     |   |
| Infopulse                              |   |     |   |
| Product language                       |   |     |   |
| 1033                                   |   |     | ~ |
| Package IDs Product code               |   |     |   |
| {B0795614-9098-47A0-9371-1B78F69C9394} |   | New |   |
| Upgrade code                           |   |     |   |
| {9DEF97C4-E079-4D35-B6A8-2D3427FDA23F} |   | New |   |
| Package code                           |   |     |   |
| {58FF1CA0-0525-43FB-96E6-08D9BA5F255A} |   | New |   |
| Save Cancel                            |   |     |   |

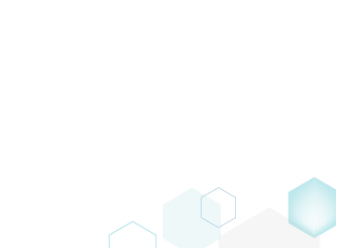

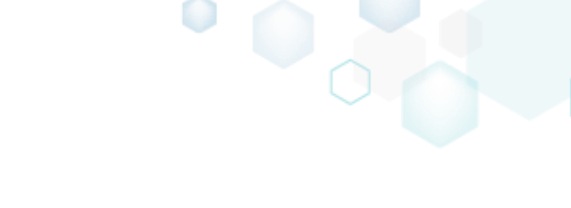

## 3.7.4 Files and Folders

Choose a scenario that better suits your needs:

- Add System Folder, described in section 3.7.4.1 Add a system (standard) folder to the package.
- Add Subfolder, described in section 3.7.4.2 Add a subfolder (user-defined folder) to the package.
- Import Files and COM, described in section 3.7.4.3 Import files along with their, extracted on-the-fly, COM information.
- Change Compression Type, described in section 3.7.4.4 Change the compression type for all package files by rebuilding the whole package.
- Set Permissions, described in section 3.7.4.5 Set custom permissions for a file or folder.
- **Remove Permissions**, described in section 3.7.4.6 Remove the custom permissions from a file or folder.
- Move File, Folder, described in section 3.7.4.7 Move a file or a folder from one folder to another.
- Set INSTALLDIR, described in section 3.7.4.8 Set a subfolder (user-defined folder) of the package as the INSTALLDIR.
- Control Empty Folder Creation, described in section 3.7.4.9 Force the empty folder creation on install.
- Control File/Folder Removal, described in section 3.7.4.10
   Force folder and its files removal on install or uninstall.
   NOTE By default, MSI removes only those files, which it installs. This means that files, created during the application work, will remain on the system.
- Edit INI File, described in section 3.7.4.11 Edit a name, destination location and content of the INI file, saved to the IniFile table.
- Edit File Properties, described in section 3.7.4.12 Edit a name, identifier, destination location, component and many other attributes of the file, saved to the File table.
- Edit Folder Properties, described in section 3.7.4.13 Edit a folder target and source names, identifier, and its parent folder.

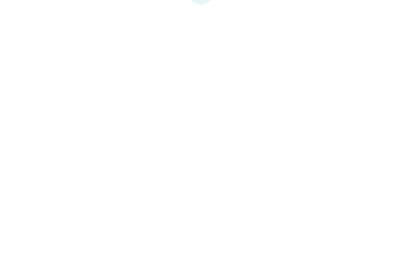

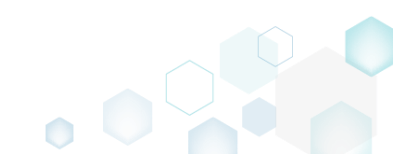

#### 3.7.4.1 Add System Folder

Add a system (standard) folder from the list into the package.

• Go to the Package Designer -> Files and folders tab.

| Files and folders       Name       Type       Size       Version       MSI table         Shortcuts       Image: TARGETDIR       Folder       Directory         Custom actions       Image: TarGETDIR       Folder       Directory         Drivers       Image: TarGETDIR       Folder       Directory         ProgramFilesFolder       Folder       Directory         ProgramFilesFolder       Folder       Directory         ProgramMenuFolder       Folder       Directory         Package configuration       ProgramMenuFolder       Folder       Directory         PACE Suite (ID: SHORTCUTLOCATION)       Folder       Directory       Directory         PACE Suite (ID: InfopulseProgramMenuFolder)       Folder       Directory       Directory         PACE Suite (ID: DOCUSHORTCUTLOCATION)       Folder       Directory       Directory         Upgrades       PACE Suite (ID: EDITORSHORTCUTLOCATION)       Folder       Directory         Properties       WindowsFolder       Folder       Directory         Summary information       Image: security       Folder       Directory         Media settings       Media settings       Folder       Image: Summary information | Package resources       | Files and folders                           | 426 file | s (142.0 MB) 🝸 | Collapse all | Show detai |
|----------------------------------------------------------------------------------------------------|-------------------------|---------------------------------------------|----------|----------------|--------------|------------|
| Shortcuts       TARGETDIR       Folder       Directory         Registry       DesktopFolder       Folder       Directory         Custom actions       ProgramFilesFolder       Folder       Directory         Drivers       ProgramFilesFolder       Folder       Directory         Package configuration       ProgramMenuFolder       Folder       Directory         Features and components       PACE Suite (ID: SHORTCUTLOCATION)       Folder       Directory         PACE Suite (ID: InfopulseProgramMenuFolder)       Folder       Directory         Upgrades       PACE Suite (ID: EDITORSHORTCUTLOCATION)       Folder       Directory         Properties       WindowsFolder       Folder       Directory         Summary information       @                                                                                                    | Files and folders       | Name                                        | Type     | Size           | Version      | MSI table  |
| Registry       DesktopFolder       Folder       Directory         Custom actions       ProgramFilesFolder       Folder       Directory         Privers       ProgramFilesFolder       Folder       Directory         Package configuration       ProgramMenuFolder       Folder       Directory         Features and components       PACE Suite (ID: SHORTCUTLOCATION)       Folder       Directory         Package configuration       PACE Suite (ID: SHORTCUTLOCATION)       Folder       Directory         Pace Suite (ID: SHORTCUTLOCATION)       Folder       Directory         Pace Suite (ID: SHORTCUTLOCATION)       Folder       Directory         Upgrades       PACE Suite (ID: EDITORSHORTCUTLOCATION)       Folder       Directory         Properties       WindowsFolder       Folder       Directory         Summary information       @                                                                                                    | Shortcuts               | TARGETDIR                                   | Folder   | 5120           |              | Directory  |
| Custom actions       ImprogramFilesFolder       Folder       Directory         Privers       ImprogramFilesFolder       Folder       Directory         Package configuration       ProgramMenuFolder       Folder       Directory         Features and components       PACE Suite (ID: SHORTCUTLOCATION)       Folder       Directory         Package configuration       PACE Suite (ID: InfonuiseProgramMenuFolder)       Folder       Directory         Pace suite (ID: InfonuiseProgramMenuFolder)       Folder       Directory         Pace suite (ID: InfonuiseProgramMenuFolder)       Folder       Directory         Upgrades       PACE Suite (ID: EDITORSHORTCUTLOCATION)       Folder       Directory         Properties       Image: Suite (ID: EDITORSHORTCUTLOCATION)       Folder       Directory         Summary information       Image: Security       Folder       Directory         Media settings       Media settings       Folder       Directory                                                                                                    | 🗞 Registry              | DesktopFolder                               | Folder   |                |              | Directory  |
| Privers       Pider       Pider       Directory         Package configuration       ProgramMenuFolder       Folder       Directory         Package configuration       ProgramMenuFolder       Folder       Directory         Package configuration       PACE Suite (ID: SHORTCUTLOCATION)       Folder       Directory         Package configuration       PACE Suite (ID: InfoguiseProgramMenuFolder)       Folder       Directory         Pace suite (ID: DOCUSHORTCUTLOCATION)       Folder       Directory         Properties       PACE Suite (ID: EDITORSHORTCUTLOCATION)       Folder       Directory         Summary information       ® security       Folder       Directory         Media settings       Media settings       Folder       Directory                                                                                                    | Custom actions          | ProgramFilesFolder                          | Folder   |                |              | Directory  |
| Package configuration     Image: ProgramMenuFolder     Folder     Directory       Features and components     PACE Suite (ID: SHORTCUTLOCATION)     Folder     Directory       PACE Suite (ID: InfopulseProgramMenuFolder)     Folder     Directory       Upgrades     PACE Suite (ID: EDITORSHORTCUTLOCATION)     Folder     Directory       Properties     Image: ProgramMenuFolder     Folder     Directory       Summary information     Image: ProgramMenuFolder     Folder     Directory       Media settings     Image: ProgramMenuFolder     Folder     Directory                                                                                                    | 🐓 Drivers               | PACE Suite (ID: INSTALLDIR)                 | Folder   |                |              | Directory  |
| Features and components     PACE Suite (ID: SHORTCUTLOCATION)     Folder     Directory       ARP appearance     PACE Suite (ID: InfopulseProgramMenuFolder)     Folder     Directory       Upgrades     PACE Suite (ID: DOCUSHORTCUTLOCATION)     Folder     Directory       Properties     PACE Suite (ID: EDITORSHORTCUTLOCATION)     Folder     Directory       Summary information     ID: security     Folder     Directory                                                                                                    | Package configuration   | ProgramMenuFolder                           | Folder   |                |              | Directory  |
| ARP appearance     PACE Suite (ID: InfopulseProgramMenuFolder)     Folder     Directory       Upgrades     PACE Suite (ID: DOCUSHORTCUTLOCATION)     Folder     Directory       Properties     WindowsFolder     Folder     Directory       Summary information     B< security                                                                                                    | Eastures and components | PACE Suite (ID: SHORTCUTLOCATION)           | Folder   |                |              | Directory  |
| Properties     Prodect Suite (ID: DOCUSHORTCUTLOCATION)     Folder     Directory       Summary information     Image: Security     Folder     Directory                                                                                                    |                         | PACE Suite (ID: InfopulseProgramMenuFolder) | Folder   |                |              | Directory  |
| Opgrades     PACE Suite (ID: EDITORSHORTCUTLOCATION)     Folder     Directory       Properties     WindowsFolder     Folder     Directory       Summary information     Immary information     Immary information     Folder     Directory                                                                                                    | ARF appearance          | PACE Suite (ID: DOCUSHORTCUTLOCATION)       | Folder   |                |              | Directory  |
| Properties     Image: MindowsFolder     Folder     Directory       Summary information     Image: Media settings     Folder     Directory                                                                                                    | Upgrades                | PACE Suite (ID: EDITORSHORTCUTLOCATION)     | Folder   |                |              | Directory  |
| E Summary information<br>B C security Folder Directory<br>Directory<br>Directory                                                                                                    | Properties              | WindowsFolder                               | Folder   |                |              | Directory  |
| A Media settings                                                                                                    | C                       | C consumity                                 | Folder   |                |              | Directory  |
|                                                                                                    | Media settings          | is conty                                    | Toldel   |                |              | Directory  |
|                                                                                                    | ⊴ Summary information   | i secony                                    | Tode     |                |              | Directory  |
|                                                                                                    | ⊴ summary information   | is second                                   | Tode     |                |              | Directory  |
|                                                                                                    | ⊴ Summary information   | i seconiy                                   | 1006     |                |              | Directory  |
|                                                                                                    | i Summary information   | i seconiy                                   | Tode     |                |              | Directory  |
|                                                                                                    | i Summary information   | i seconiy                                   | 1006     |                |              | Directory  |
|                                                                                                    | i Summary information   | i seconiy                                   | 1006     |                |              | Directory  |

• Ensure that the necessary system folder does not exist in the package. To display all package folders, clear the Hide empty folder and Hide items without permissions filters.

| MSI Editor - PACE_v5.0.0.msi |                                             |             |             |              | - 🗆 ×              | ×    |
|------------------------------|---------------------------------------------|-------------|-------------|--------------|--------------------|------|
| ■ MENU Package Summary       | Package Designer Tables Editor              |             |             |              |                    |      |
| 🕶 🗁 Package resources        | Files and folders                           | 426 files ( | 142,0 MB) 🟹 | Collanse all | Show details       |      |
| Files and folders            | Name                                        | Туре        | Size        | Hide empty f | folders            | 1    |
| 📌 Shortcuts                  | TARGETDIR                                   | Folder      |             | Hide remove  | d items            | - 11 |
| 🗞 Registry                   | DesktopFolder                               | Folder      |             | Hide items w | ithout permissions | 1    |
| Custom actions               | ProgramFilesFolder                          | Folder      |             | Clear filter |                    |      |
| 💉 Drivers                    | 🗉 🔚 PACE Suite (ID: INSTALLDIR)             | Folder      |             |              | Directory          |      |
| 🕶 🗁 Package configuration    | ProgramMenuFolder                           | Folder      |             |              | Directory          |      |
| Features and components      | PACE Suite (ID: SHORTCUTLOCATION)           | Folder      |             |              | Directory          |      |
| ARP appearance               | PACE Suite (ID: InfopulseProgramMenuFolder) | Folder      |             |              | Directory          |      |
| C Upgrades                   | PACE Suite (ID: DOCUSHORTCUTLOCATION)       | Folder      |             |              | Directory          |      |
| Properties                   | PACE Suite (ID: EDITORSHORTCUTLOCATION)     | Folder      |             |              | Directory          |      |
|                              | WindowsFolder                               | Folder      |             |              | Directory          |      |
|                              | tit security                                | Folder      |             |              | Directory          |      |
|                              |                                             |             |             |              |                    |      |
|                              | Add • Remove                                |             |             |              |                    |      |

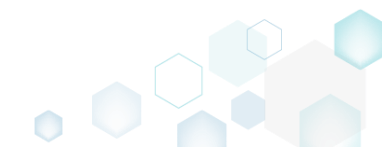

To add system folders, select Add -> System folders from the toolbox. • MSI Editor - PACE\_v5.0.0.msi

| MSI Editor - PACE_v5.0.0.msi                                                                                                    |                                             |               |            |              | – 🗆 ×        |
|----------------------------------------------------------------------------------------------------|---------------------------------------------|---------------|------------|--------------|--------------|
| ≡ MENU Package Summary                                                                                                    | Package Designer Tables Editor              |               |            |              |              |
| 🕶 🏷 Package resources                                                                                                    | Files and folders                           | 426 files (14 | 42,0 MB) 🝸 | Collapse all | Show details |
| Files and folders                                                                                                    | Name                                        | Туре          | Size       | Version      | MSI table    |
| reference to the second second | TARGETDIR                                   | Folder        |            |              | Directory    |
| 🗞 Registry                                                                                                    | DesktopFolder                               | Folder        |            |              | Directory    |
| > Custom actions                                                                                                    | ProgramFilesFolder                          | Folder        |            |              | Directory    |
| 🐓 Drivers                                                                                                    | PACE Suite (ID: INSTALLDIR)                 | Folder        |            |              | Directory    |
| 🕶 🗁 Package configuration                                                                                                    | ProgramMenuFolder                           | Folder        |            |              | Directory    |
| Eestures and components                                                                                                    | PACE Suite (ID: SHORTCUTLOCATION)           | Folder        |            |              | Directory    |
| ARP appearance                                                                                                    | PACE Suite (ID: InfopulseProgramMenuFolder) | Folder        |            |              | Directory    |
|                                                                                                    | PACE Suite (ID: DOCUSHORTCUTLOCATION)       | Folder        |            |              | Directory    |
| Proportion                                                                                                    | PACE Suite (ID: EDITORSHORTCUTLOCATION)     | Folder        |            |              | Directory    |
| Concernation                                                                                                    | WindowsFolder                               | Folder        |            |              | Directory    |
| Summary Information                                                                                                    | security                                    | Folder        |            |              | Directory    |
|                                                                                                    |                                             |               |            |              |              |
|                                                                                                    | Subfolder<br>System folders                 |               |            |              |              |
|                                                                                                    | Add - Remove                                |               |            |              |              |

Choose system folders, which you want to add, and then click Add. Note that this list displays • only those folders, which do not exist in the opened package.

| system folders                           |                                                                                                |
|------------------------------------------|------------------------------------------------------------------------------------------------|
| he list displays predefined system folde | ers, which do not exist in the package yet. See all system folders description online.         |
| Select all/none                          |                                                                                                |
| AdminToolsFolder                         | The full path to the directory that contains administrative tools.                             |
| 🗹 AppDataFolder                          | The full path to the Roaming folder for the current user. A typical path is C:\Users\%USER     |
| CommonAppDataFolder                      | The full path to application data for all users. A typical path is C:\ProgramData.             |
| CommonFiles64Folder                      | The full path to the predefined 64 - bit Common Files folder. A typical path on 64-bit pla     |
| CommonFilesFolder                        | The full path to the Common Files folder for the current user. A typical path on 64-bit pla    |
| FavoritesFolder                          | The full path to the Favorites folder for the current user.                                    |
| 🗌 FontsFolder                            | The full path to the Fonts folder.                                                             |
| LocalAppDataFolder                       | The full path to the folder that contains local (nonroaming) applications. A typical path is ( |
| MyPicturesFolder                         | The full path to the Pictures folder.                                                          |
| 🗆 NetHoodFolder                          | The full path to the NetHood folder.                                                           |
| PersonalFolder                           | The full path to the Documents folder for the current user.                                    |
| PrintHoodFolder                          | The full path to the PrintHood folder.                                                         |
| ProgramFiles64Folder                     | The full path to the predefined 64 - bit Program Files folder.                                 |
| 🗆 RecentFolder                           | The full path to the Recent folder.                                                            |
| 🗆 SendToFolder                           | The full path to the SendTo folder for the current user.                                       |
| StartMenuFolder                          | The full path to the Start menu folder.                                                        |
| StartupFolder                            | The full path to the Startup folder.                                                           |
| 4                                        |                                                                                                |

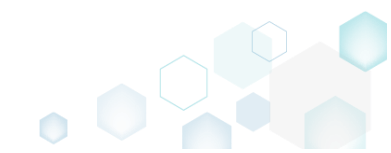

For saving your package, select Save from the MENU. •

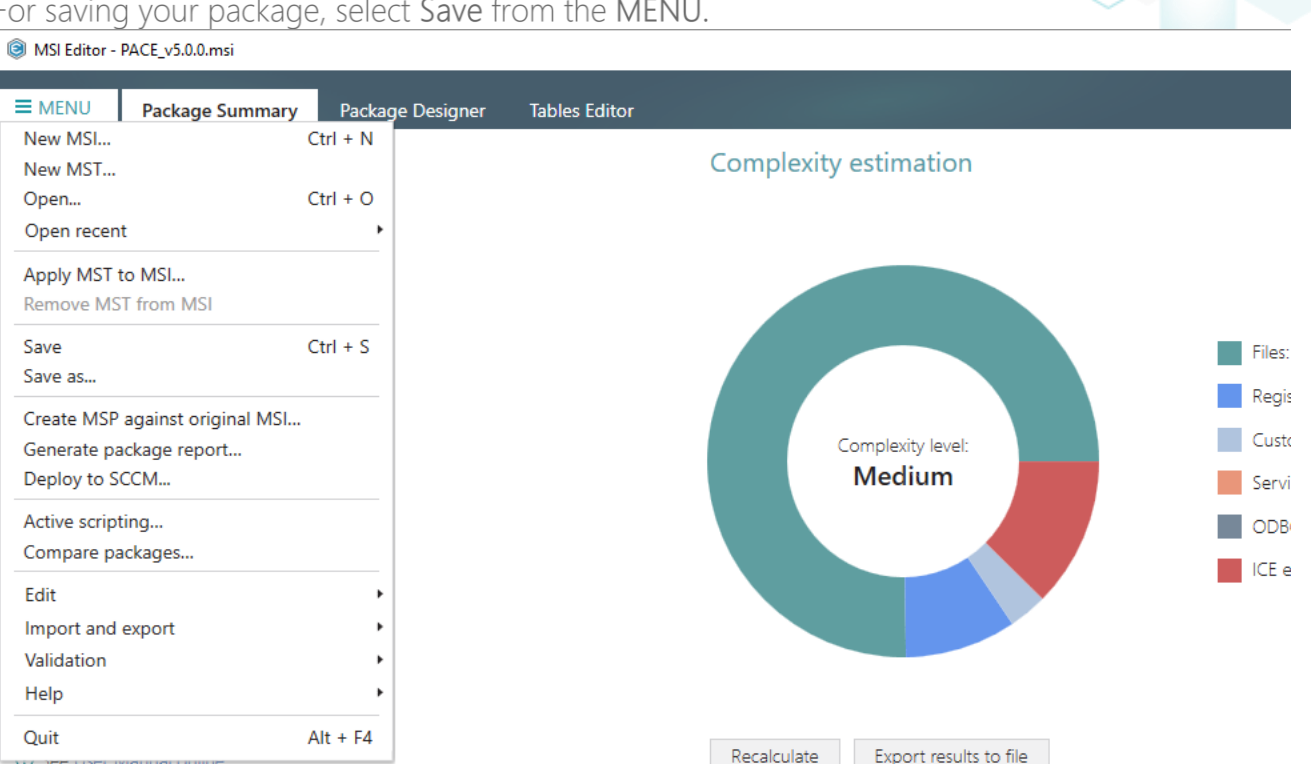

#### 3.7.4.2 Add Subfolder

Add a subfolder (user-defined folder) to the package.

Go to the Package Designer -> Files and folders tab. •

| Files and folders       Type       Size       Version       Ms1 table         Shortcuts       Folder       Folder       Directory         Custom actions       DesktopFolder       Folder       Folder       Directory         ProgramFilesFolder       Folder       Folder       Directory         Package configuration       ProgramMeurFolder       Folder       Directory         Package configuration       ProgramMeurFolder       Folder       Directory         Package configuration       PACE Suite (ID: SIATCUTLOCATION)       Folder       Directory         Package configuration       PACE Suite (ID: SIATCUTLOCATION)       Folder       Directory         PACE Suite (ID: SIATCUTLOCATION)       Folder       Directory       Directory         PACE Suite (ID: DOCUSHORTCUTLOCATION)       Folder       Directory       Directory         Properties       WindowsFolder       Folder       Directory         Summary information       Security       Folder       Directory         Media settings       Security       VindowsFolder       Folder       Directory                                                                                                    | Files and folders       Type       Size       Version       Mit table         Image: Shortcuts       Folder       Folder       Directory         Image: Shortcuts       Folder       Folder       Directory         Image: Shortcuts       Folder       Folder <td< th=""><th>Package resources</th><th>Files and folders</th><th>426 files</th><th>(142,0 MB) 🔽</th><th>Collapse all</th><th>Show det</th></td<> | Package resources       | Files and folders                           | 426 files | (142,0 MB) 🔽 | Collapse all | Show det  |
|----------------------------------------------------------------------------------------------------|----------------------------------------------------------------------------------------------------|-------------------------|---------------------------------------------|-----------|--------------|--------------|-----------|
| Shortcuts       Image TARGETDIR       Folder       Directory         Registry       DesktopFolder       Folder       Directory         Custom actions       Image Top Registry       Folder       Directory         Provers       Image Top Registry       Folder       Directory         Package configuration       Image Top Rec Suite (ID: SHORTCUTLOCATION)       Folder       Directory         Package configuration       ProgramMenuFolder       Folder       Directory         Package configuration       ProgramMenuFolder       Folder       Directory         Package configuration       ProgramMenuFolder       Folder       Directory         Packe Suite (ID: SHORTCUTLOCATION)       Folder       Directory         Pace Suite (ID: DOCUSHORTCUTLOCATION)       Folder       Directory         Properties       Image Top Control       Folder       Directory         Summary information       Image Top Security       Folder       Directory         Media settings       Media settings       Folder       Directory                                                                                                    | Shortcuts       Image: TakeETDIR       Folder       Directory         Registry       DesktopFolder       Folder       Directory         Cutom actions       Image: TakeETDIR       Folder       Directory         Drivers       Image: TakeETDIR       Folder       Directory         Package configuration       Image: TakeETDIR       Folder       Directory         Package configuration       Image: TakeETDIR       Folder       Directory         Package configuration       ProgramMenuFolder       Folder       Directory         Package configuration       ProgramMenuFolder       Folder       Directory         Package configuration       ProgramMenuFolder       Folder       Directory         Package configuration       ProgramMenuFolder       Folder       Directory         Package configuration       Processite (ID: SHORTCUTLOCATION)       Folder       Directory         Qupgrades       PACE Suite (ID: DIORSHORTCUTLOCATION)       Folder       Directory         Qupgrades       PACE Suite (ID: DITORSHORTCUTLOCATION)       Folder       Directory         Qupgrades       PACE Suite (ID: DITORSHORTCUTLOCATION)       Folder       Directory         Qupgrades       WindowsFolder       Folder       Directory         Quegr                                                     | Files and folders       | Name                                        | Туре      | Size         | Version      | MSI table |
| Registry       DesktopFolder       Folder       Directory         Custom actions       ProgramFilesFolder       Folder       Directory         Drivers       ProgramFilesFolder       Folder       Directory         Package configuration       ProgramMenuFolder       Folder       Directory         Package configuration       ProgramMenuFolder       Folder       Directory         Package configuration       PACE Suite (ID: SHORTCUTLOCATION)       Folder       Directory         PACE Suite (ID: SHORTCUTLOCATION)       Folder       Directory         PACE Suite (ID: DOCUSHORTCUTLOCATION)       Folder       Directory         Operaties       WindowsFolder       Folder       Directory         Summary information       © security       Folder       Directory         Media settings       Media settings       Folder       Directory                                                                                                    | Registry       DesktopFolder       Folder       Directory         Custom actions       ProgramFilesFolder       Folder       Directory         Drivers       PACE Suite (D: INSTALLDIR)       Folder       Directory         Pacadage configuration       ProgramMenuFolder       Folder       Directory         Pacadage configuration       ProgramMenuFolder       Folder       Directory         Pacadage configuration       PACE Suite (D: SHORTCUTLOCATION)       Folder       Directory         Pacadage configuration       PACE Suite (D: COUSHORTCUTLOCATION)       Folder       Directory         ARP appearance       PACE Suite (D: DOCUSHORTCUTLOCATION)       Folder       Directory         Oprades       PACE Suite (D: EDITORSHORTCUTLOCATION)       Folder       Directory         Summary information       Summary information       Folder       Directory         Media settings       Security       Folder       Directory                                                                                                    | r Shortcuts             | TARGETDIR                                   | Folder    |              |              | Directory |
| Custom actions       Image: ProgramFilesFolder       Folder       Directory         Package configuration       ProgramMenuFolder       Folder       Directory         Package configuration       ProgramMenuFolder       Folder       Directory         Package configuration       PACE Suite (ID: SHORTCUTLOCATION)       Folder       Directory         Package configuration       PACE Suite (ID: SHORTCUTLOCATION)       Folder       Directory         PACE Suite (ID: SHORTCUTLOCATION)       Folder       Directory         PACE Suite (ID: InfopulseProgramMenuFolder)       Folder       Directory         PACE Suite (ID: EDITORSHORTCUTLOCATION)       Folder       Directory         Properties       Immary information       Folder       Directory         Summary information       Immary information       Folder       Directory         Media settings       Media settings       Folder       Directory                                                                                                    | Custom actions       Image: ProgramFilesFolder       Folder       Directory         Package configuration       Image: ProgramMenuFolder       Folder       Directory         Package configuration       ProgramMenuFolder       Folder       Directory         Package configuration       ProgramMenuFolder       Folder       Directory         Package configuration       ProgramMenuFolder       Folder       Directory         Package configuration       ProgramMenuFolder       Folder       Directory         Package configuration       Pack Suite (ID: SHORTCUTLOCATION)       Folder       Directory         Package configuration       Pack Suite (ID: DOCUSHORTCUTLOCATION)       Folder       Directory         Upgrades       Pack Suite (ID: DOCUSHORTCUTLOCATION)       Folder       Directory         Properties       Image: Summary information       Folder       Directory         Summary information       Image: Security       Folder       Directory         Media settings       Prodering Summary information       Folder       Directory                                                                                                    | 🗞 Registry              | DesktopFolder                               | Folder    |              |              | Directory |
| Privers       @ PACE Suite (ID: INSTALLDIR)       Folder       Directory         Package configuration       @ ProgramMenuFolder       Folder       Directory         Peatures and components       PACE Suite (ID: SHORTCUTLOCATION)       Folder       Directory         ARP appearance       PACE Suite (ID: InfoulseProgramMenuFolder)       Folder       Directory         Upgrades       PACE Suite (ID: INFONCUTLOCATION)       Folder       Directory         Properties       PACE Suite (ID: EDITORSHORTCUTLOCATION)       Folder       Directory         Summary information       @ Security       Folder       Directory         Media settings       Media settings       Folder       Directory                                                                                                    | Privers       @ PACE Suite (ID: INSTALLDIR)       Folder       Directory         Package configuration       @ ProgramMenuFolder       Folder       Directory         Pact suite configuration       PACE Suite (ID: Information)       Folder       Directory         Part appearance       PACE Suite (ID: Information)       Folder       Directory         Upgrades       PACE Suite (ID: EDITORSHORTCUTLOCATION)       Folder       Directory         Properties       PACE Suite (ID: EDITORSHORTCUTLOCATION)       Folder       Directory         Summary information       @ WindowsFolder       Folder       Directory         Media settings       Media settings       Folder       Directory                                                                                                    | Custom actions          | ProgramFilesFolder                          | Folder    |              |              | Directory |
| Package configuration     Image ProgramMenuFolder     Folder     Directory       Pack suite (ID: SHORTCUTLOCATION)     Folder     Directory       ARP appearance     Image Pack Suite (ID: SHORTCUTLOCATION)     Folder     Directory       Upgrades     Image Pack Suite (ID: SHORTCUTLOCATION)     Folder     Directory       Properties     Image Pack Suite (ID: SHORTCUTLOCATION)     Folder     Directory       Summary information     Image Pack Suite (ID: SHORTCUTLOCATION)     Folder     Directory       Media settings     Image Pack Suite (ID: SHORTCUTLOCATION)     Folder     Directory                                                                                                    | Package configuration       Image ProgramMenuFolder       Folder       Image Directory         Pack super and components       Image Pack Suite (ID: SHORTCUTLOCATION)       Folder       Image Directory         Pack age configuration       Pack Suite (ID: InfoguramMenuFolder)       Folder       Image Directory         Upgrades       Image Pack Suite (ID: DOCUSHORTCUTLOCATION)       Folder       Image Directory         Properties       Image Pack Suite (ID: EDITORSHORTCUTLOCATION)       Folder       Image Directory         Summary information       Image Pack Suite (ID: EDITORSHORTCUTLOCATION)       Folder       Image Directory         Media settings       Image Pack Suite (ID: EDITORSHORTCUTLOCATION)       Folder       Image Directory                                                                                                    | 🐓 Drivers               | PACE Suite (ID: INSTALLDIR)                 | Folder    |              |              | Directory |
| Features and components     PACE Suite (ID: SHORTCUTLOCATION)     Folder     Directory       ARP appearance     PACE Suite (ID: InfopulseProgramMenuFolder)     Folder     Directory       Upgrades     PACE Suite (ID: EDITORSHORTCUTLOCATION)     Folder     Directory       Properties     Im WindowsFolder     Folder     Directory       Summary information     Immedia settings     Folder     Directory                                                                                                    | Peatures and components       PACE Suite (ID: SHORTCUTLOCATION)       Folder       Directory         ARP appearance       PACE Suite (ID: ID: ODCUSHORTCUTLOCATION)       Folder       Directory         Upgrades       PACE Suite (ID: EDITORSHORTCUTLOCATION)       Folder       Directory         Properties       WindowsFolder       Folder       Directory         Summary information       Imit is security       Folder       Directory         Media settings       Pace Suite (ID: SHORTCUTLOCATION)       Folder       Directory                                                                                                    | Package configuration   | ProgramMenuFolder                           | Folder    |              |              | Directory |
| ARP appearance     PACE Suite (ID: InfopulseProgramMenuFolder)     Folder     Directory       Upgrades     PACE Suite (ID: DOCUSHORTCUTLOCATION)     Folder     Directory       Properties     WindowsFolder     Folder     Directory       Summary information     @ Security     Folder     Directory                                                                                                    | ARP appearance     PACE Suite (ID: InfopulseProgramMenuFolder)     Folder     Directory       Upgrades     PACE Suite (ID: EDITORSHORTCUTLOCATION)     Folder     Directory       Properties     WindowsFolder     Folder     Directory       Summary information     is security     Folder     Directory                                                                                                    | Features and components | PACE Suite (ID: SHORTCUTLOCATION)           | Folder    |              |              | Directory |
| Image: Construction of the processing of the processing of the proc | Procession     PACE Suite (ID: DOCUSHORTCUTLOCATION)     Folder     Directory       Properties     WindowsFolder     Folder     Directory       Summary information     B security     Folder     Directory                                                                                                    | APP appearance          | PACE Suite (ID: InfopulseProgramMenuFolder) | Folder    |              |              | Directory |
| Opportions     PACE Suite (ID: EDITORSHORTCUTLOCATION)     Folder     Directory       Properties     Im MindowsFolder     Folder     Directory       Summary information     Im Im Security     Folder     Directory                                                                                                    | Opgingues       PACE Suite (ID: EDITORSHORTCUTLOCATION)       Folder       Directory         Properties       WindowsFolder       Folder       Directory         Summary information       Image: Security       Folder       Directory         Media settings       Image: Security       Folder       Directory                                                                                                    |                         | PACE Suite (ID: DOCUSHORTCUTLOCATION)       | Folder    |              |              | Directory |
| Properties     Folder     Directory       Summary information     Image: Security     Folder     Directory       Media settings     Image: Security     Folder     Directory                                                                                                    | Properties     © WindowsPolder     Folder     Directory       Summary information     © security     Folder     Directory                                                                                                    | Deservation             | PACE Suite (ID: EDITORSHORTCUTLOCATION)     | Folder    |              |              | Directory |
| Summary information                                                                                                    | Summary information B security Folder Directory                                                                                                    | Properties              | WindowsFolder                               | Folder    |              |              | Directory |
| Aedia settings                                                                                                    | Media settings                                                                                                    | Summary information     | 🕀 🛄 security                                | Folder    |              |              | Directory |
|                                                                                                    |                                                                                                    |                         |                                             |           |              |              |           |

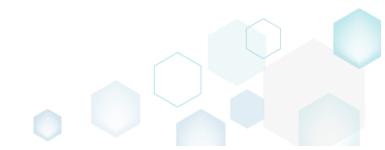

Ensure that the necessary subfolder does not exist in the package. To display all package folders, clear the Hide empty folder and Hide items without permissions filters.

| SI Editor - PACE_v5.0.0.msi |                                             |              |           | – 🗆 X                          |
|-----------------------------|---------------------------------------------|--------------|-----------|--------------------------------|
| ≡ MENU Package Summary      | Package Designer Tables Editor              |              | 2         |                                |
| 🕶 🖿 Package resources       | Files and folders                           | 426 files (1 | 142,0 MB) | Collanse all Show details      |
| Files and folders           | Name                                        | Туре         | Size      | Hide empty folders             |
| 📌 Shortcuts                 | TARGETDIR                                   | Folder       |           | □ Hide removed items           |
| 🗞 Registry                  | DesktopFolder                               | Folder       |           | Hide items without permissions |
| > Custom actions            | ProgramFilesFolder                          | Folder       |           | Clear filter                   |
| 🗩 Drivers                   | PACE Suite (ID: INSTALLDIR)                 | Folder       | _         | Directory                      |
| 🕶 🗁 Package configuration   | ProgramMenuFolder                           | Folder       |           | Directory                      |
| Eestures and components     | PACE Suite (ID: SHORTCUTLOCATION)           | Folder       |           | Directory                      |
|                             | PACE Suite (ID: InfopulseProgramMenuFolder) | Folder       |           | Directory                      |
|                             | PACE Suite (ID: DOCUSHORTCUTLOCATION)       | Folder       |           | Directory                      |
|                             | PACE Suite (ID: EDITORSHORTCUTLOCATION)     | Folder       |           | Directory                      |
| Concernation                | WindowsFolder                               | Folder       |           | Directory                      |
| Summary Information         | security                                    | Folder       |           | Directory                      |
|                             |                                             |              |           |                                |
|                             | Add • Remove                                |              |           |                                |

• Select New subfolder from the context menu of a folder, where you want to create a new subfolder. Note that system folders are displayed using the grey folder icon and the subfolders (user-defined folders) – using the brown folder icon.

| MSI Editor - PACE_v5.0.0.msi                                             |                                             |                                       |     |              |            |              | - 🗆       | ×   |
|--------------------------------------------------------------------------|---------------------------------------------|---------------------------------------|-----|--------------|------------|--------------|-----------|-----|
|                                                                          | Package Designer Tables Edito               | r                                     |     |              |            |              |           |     |
| 🕶 🗁 Package resources                                                    | Files and folders                           |                                       |     | 426 files (1 | 42,0 MB) 🝸 | Collapse all | Show deta | ils |
| Files and folders                                                        | Name                                        |                                       |     | Туре         | Size       | Version      | MSI table |     |
| Shortcuts                                                                | TARGETDIR                                   |                                       |     | Folder       |            |              | Directory |     |
| 🗞 Registry                                                               | DesktopFolder                               |                                       |     | Folder       |            |              | Directory |     |
| Custom actions                                                           | ProgramFilesFolder                          |                                       |     | Folder       |            |              | Directory |     |
| 💋 Drivers                                                                | PACE Suite (ID: INSTALLDIR)                 |                                       |     | Folder       |            |              | Directory |     |
| - 🗁 Package configuration                                                | App-V Generator                             | New subfolder                         |     | Folder       |            |              | Directory |     |
| Eestures and components                                                  | 🗉 🔜 Docu Generator                          | Import files                          |     | Folder       |            |              | Directory |     |
| <ul> <li>ARP appearance</li> <li>Upgrades</li> <li>Properties</li> </ul> | MSI Editor (ID: EDITORINS                   | Properties                            | F2  | Folder       |            |              | Directory |     |
|                                                                          | MSI Editor (ID: MSIEDITO)                   | Set as INSTALLDIR                     |     | Folder       |            |              | Directory |     |
|                                                                          | MSI Generator (ID: MSIGE                    | Move to folder                        |     | Folder       |            |              | Directory |     |
|                                                                          | MSI Generator (ID: MSIGE                    | Pomovo                                | Dal | Folder       |            |              | Directory |     |
| Summary information                                                      | Prerequisites                               | Remove                                |     | Folder       |            |              | Directory |     |
| 📥 Media settings                                                         | EULA.rtf                                    | Go to Directory table                 |     | RTF          | 119,8 KB   |              | File      |     |
|                                                                          | Release notes.pdf                           |                                       |     | PDF          | 1,1 MB     |              | File      |     |
|                                                                          | Release notes.xps                           |                                       |     | XPS          | 1,2 MB     |              | File      |     |
|                                                                          | ProgramMenuFolder                           |                                       |     | Folder       |            |              | Directory |     |
|                                                                          | PACE Suite (ID: SHORTCUTLOCATION)           |                                       |     | Folder       |            |              | Directory |     |
|                                                                          | PACE Suite (ID: InfopulseProgramMenuFolder) |                                       |     | Folder       |            |              | Directory |     |
|                                                                          | PACE Suite (ID: DOCUSHORTCO                 | PACE Suite (ID: DOCUSHORTCUTLOCATION) |     |              |            |              | Directory |     |
|                                                                          | PACE Suite (ID: EDITORSHORTO                | CUTLOCATION)                          |     | Folder       |            |              | Directory |     |
|                                                                          | WindowsFolder                               |                                       |     | Folder       |            |              | Directory |     |
|                                                                          | security                                    |                                       |     | Folder       |            |              | Directory |     |
|                                                                          | Add • Remove                                |                                       |     |              |            |              |           |     |
|                                                                          |                                             |                                       |     |              |            |              |           |     |

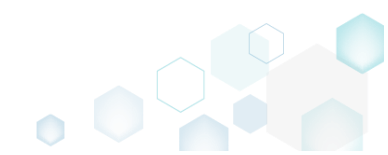

• Enter a folder name and click Add.

| Add subt | folder |        | × |
|----------|--------|--------|---|
| Name     |        |        |   |
|          | Add    | Cancel |   |

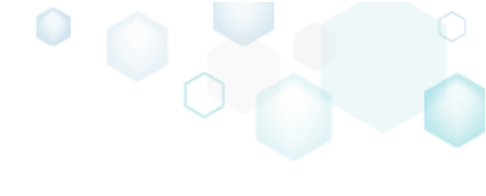

• For saving your package, select Save from the MENU.

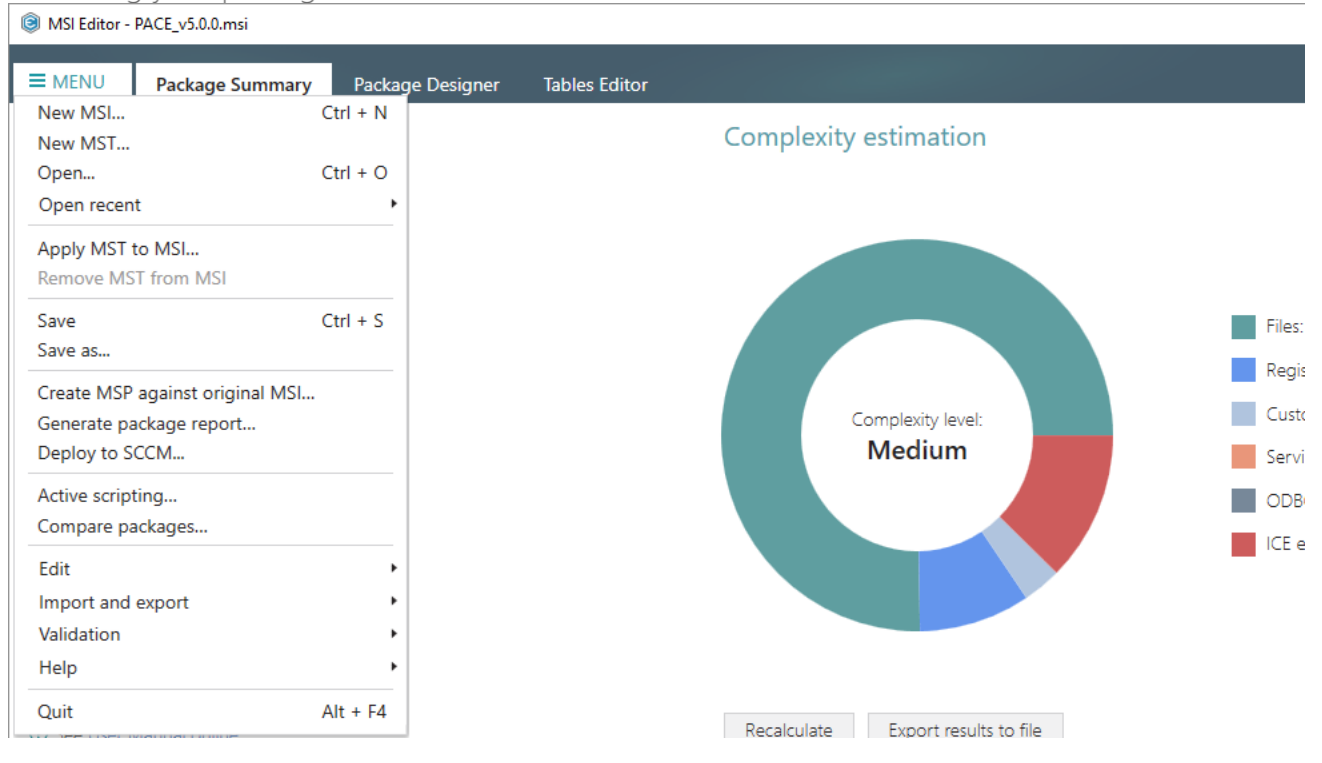

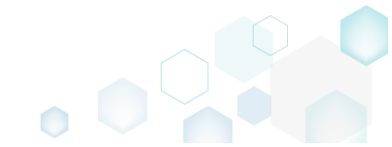

3.7.4.3 Import Files and COM

Import files along with their, extracted on-the-fly, COM information.

NOTE MSI Editor extracts both 32-bit and 64-bit COM information and .NET assemblies from the selected (\*.DLL, \*.OCX, \*.LTB) files.

• Go to the Package Designer -> Files and folders tab.

| MSI Editor - PACE_v5.0.0.msi |                                             |              |            |              | - 🗆       | ×    |
|------------------------------|---------------------------------------------|--------------|------------|--------------|-----------|------|
|                              | Deskage Designed Tables Filter              |              |            |              |           |      |
| - MENO Package Summary       | Package Designer Tables Editor              |              |            |              |           |      |
| 🕶 🖿 Package resources        | Files and folders                           | 426 files (1 | 42,0 MB) 🝸 | Collapse all | Show deta | ails |
| Files and folders            | Name                                        | Туре         | Size       | Version      | MSI table |      |
| Shortcuts                    | TARGETDIR                                   | Folder       |            |              | Directory |      |
| 🗞 Registry                   | DesktopFolder                               | Folder       |            |              | Directory |      |
| Custom actions               | ProgramFilesFolder                          | Folder       |            |              | Directory |      |
| 🗩 Drivers                    | PACE Suite (ID: INSTALLDIR)                 | Folder       |            |              | Directory |      |
| - E Package configuration    | ProgramMenuFolder                           | Folder       |            |              | Directory |      |
| Eestures and components      | PACE Suite (ID: SHORTCUTLOCATION)           | Folder       |            |              | Directory |      |
|                              | PACE Suite (ID: InfopulseProgramMenuFolder) | Folder       |            |              | Directory |      |
|                              | PACE Suite (ID: DOCUSHORTCUTLOCATION)       | Folder       |            |              | Directory |      |
| Opgrades     Decentrics      | PACE Suite (ID: EDITORSHORTCUTLOCATION)     | Folder       |            |              | Directory |      |
| Properties                   | WindowsFolder                               | Folder       |            |              | Directory |      |
| Summary information          |                                             | Folder       |            |              | Directory |      |
|                              |                                             |              |            |              |           |      |
|                              | Add • Remove                                |              |            |              |           |      |

Select Import files from the context menu of a folder, to which you want to import files.
 MSI Editor - PACE\_v5.00.msi

| Package resources                                                                                                    | Files and folders                           |                       |     | 426 file | s (142,0 MB) 🔽 | Collapse all | Show detail |
|----------------------------------------------------------------------------------------------------|---------------------------------------------|-----------------------|-----|----------|----------------|--------------|-------------|
| Files and folders                                                                                                    | Name                                        |                       |     | Туре     | Size           | Version      | MSI table   |
| 🕐 Shortcuts                                                                                                    | TARGETDIR                                   |                       |     | Folder   |                |              | Directory   |
| 🗞 Registry                                                                                                    | DesktopFolder                               |                       |     | Folder   |                |              | Directory   |
| > Custom actions                                                                                                    | ProgramFilesFolder                          |                       |     | Folder   |                |              | Directory   |
| 🐓 Drivers                                                                                                    | PACE Suite (ID: INSTALLDIR)                 |                       |     | Folder   |                |              | Directory   |
| Package configuration                                                                                                    | App-V Generator                             | New subfolder         |     | Folder   |                |              | Directory   |
|                                                                                                    | 🕀 🔚 Docu Generator                          | Import files          |     | Folder   |                |              | Directory   |
| <ul> <li>Peatures and components</li> <li>ARP appearance</li> <li>Upgrades</li> <li>Properties</li> <li>Summary information</li> </ul> | MSI Editor (ID: EDITORINS                   | Proportion            | E2  | Folder   |                |              | Directory   |
|                                                                                                    | MSI Editor (ID: MSIEDITOR                   | Sot as INSTALLDIR     | F2  | Folder   |                |              | Directory   |
|                                                                                                    | 🗈 📄 MSI Generator (ID: MSIGE                | Set as INSTALLDIK     |     | Folder   |                |              | Directory   |
|                                                                                                    | 🗈 📄 MSI Generator (ID: MSIGE                | Nove to folder        |     | Folder   |                |              | Directory   |
|                                                                                                    | 🕀 📄 Prerequisites                           | Remove                | Del | Folder   |                |              | Directory   |
| 📇 Media settings                                                                                                    | EULA.rtf                                    | Go to Directory table |     | RTF      | 119,8 KB       |              | File        |
|                                                                                                    | Release notes.pdf                           |                       |     | PDF      | 1,1 MB         |              | File        |
|                                                                                                    | Release notes.xps                           |                       |     | XPS      | 1,2 MB         |              | File        |
|                                                                                                    | ProgramMenuFolder                           |                       |     | Folder   |                |              | Directory   |
|                                                                                                    | PACE Suite (ID: SHORTCUTLOCATION)           |                       |     | Folder   |                |              | Directory   |
|                                                                                                    | PACE Suite (ID: InfopulseProgramMenuFolder) |                       |     | Folder   |                |              | Directory   |
|                                                                                                    | PACE Suite (ID: DOCUSHORTCUTLOCATION)       |                       |     | Folder   |                |              | Directory   |
|                                                                                                    | PACE Suite (ID: EDITORSHORTCUTLOCATION)     |                       |     | Folder   |                |              | Directory   |
|                                                                                                    | WindowsFolder                               |                       |     | Folder   |                |              | Directory   |
|                                                                                                    | 🗉 🛄 security                                |                       |     | Folder   |                |              | Directory   |

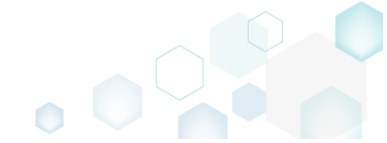

×

• Select Add -> Add files to choose files in a folder or Add -> Add folder to choose a folder with subfolders and files.

|                                  |        |      |             |          |            |     | ×     |
|----------------------------------|--------|------|-------------|----------|------------|-----|-------|
|                                  |        |      | •           |          |            |     |       |
|                                  |        |      | Files       | Settings | Import COM |     |       |
| Files to impo                    | rt     |      |             |          |            |     |       |
| Name                             |        | Size | Target path |          |            |     |       |
|                                  |        |      |             |          |            |     |       |
|                                  |        |      |             |          |            |     |       |
|                                  |        |      |             |          |            |     |       |
|                                  |        |      |             |          |            |     |       |
|                                  |        |      |             |          |            |     |       |
|                                  |        |      |             |          |            |     |       |
|                                  |        |      |             |          |            |     |       |
|                                  |        |      |             |          |            |     |       |
|                                  |        |      |             |          |            |     |       |
|                                  |        |      |             |          |            |     |       |
| Add files                        |        |      |             |          |            |     |       |
| Add files<br>Add folder          |        |      |             |          |            |     |       |
| Add files<br>Add folder<br>Add 🔺 | Remove |      |             |          |            | Fil | es: 0 |

## • Choose files, which you want to import and click Open.

| $\rightarrow$ $\checkmark$ $\uparrow$ | > This          | sPC > Documents > Sources > MyApp         | pFiles1 v Ö                   | Search MyAppFiles1 | J        |
|---------------------------------------|-----------------|-------------------------------------------|-------------------------------|--------------------|----------|
| rganize 👻 🛛 New                       | v folder        | ,                                         |                               |                    | - 🔳 (    |
| Quick access                          |                 | Name                                      | Date modified                 | Туре               | Size     |
|                                       |                 | 🔊 config.ini                              | 2/21/2017 2:38 PM             | Configuration sett | 1 KB     |
|                                       | ~               | dmview.ocx                                | 2/21/2017 2:38 PM             | ActiveX control    | 112 KB   |
| Downloads                             | R               | Ahctrl.ocx                                | 2/21/2017 2:38 PM             | ActiveX control    | 524 KB   |
| 🚆 Documents                           | *               | 🗟 msdxm.ocx                               | 2/21/2017 2:38 PM             | ActiveX control    | 5 KB     |
| Pictures                              | *               | S msscript.ocx                            | 2/21/2017 2:38 PM             | ActiveX control    | 101 KB   |
|                                       |                 | My app.exe                                | 3/18/2017 10:58 PM            | Application        | 241 KB   |
|                                       |                 | 🔄 pdfshell.dll                            | 2/21/2017 2:38 PM             | Application extens | 388 KB   |
| This PC                               |                 | Reader.helpcfg                            | 2/21/2017 2:38 PM             | HELPCFG File       | 1 KB     |
| A Maturala                            |                 | 🔄 sysmon.ocx                              | 2/21/2017 2:38 PM             | ActiveX control    | 407 KB   |
| Network                               |                 | 🔊 system.ini                              | 2/21/2017 2:38 PM             | Configuration sett | 1 KB     |
| 🔩 Homegroup                           |                 | 🚳 tdc.ocx                                 | 2/21/2017 2:38 PM             | ActiveX control    | 72 KB    |
|                                       |                 | 🗟 wshom.ocx                               | 2/21/2017 2:38 PM             | ActiveX control    | 123 KB   |
|                                       |                 |                                           |                               |                    |          |
|                                       | File <u>n</u> a | me: "msscript.ocx" "My app.exe" "pdfshell | l.dll" "Reader.helpcfg" "sysm | All files (*.*)    |          |
|                                       |                 |                                           |                               |                    | <u> </u> |

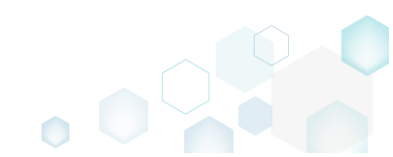

•

- Click Next to manage the import settings. Import files  $\times$ Files Settings Import COM Files to import Name Size Target path 756 Bytes ProgramFilesFolder\PACE Suite\Test\config.ini config.ini 111,5 KB ProgramFilesFolder\PACE Suite\Test\dmview.ocx dmview.ocx hhctrl.ocx 523,5 KB ProgramFilesFolder\PACE Suite\Test\hhctrl.ocx msdxm.ocx 5,0 KB ProgramFilesFolder\PACE Suite\Test\msdxm.ocx ProgramFilesFolder\PACE Suite\Test\msscript.ocx msscript.ocx 100,5 KB 241,0 KB ProgramFilesFolder\PACE Suite\Test\My app.exe My app.exe pdfshell.dll 387,1 KB ProgramFilesFolder\PACE Suite\Test\pdfshell.dll Reader.helpcfg 862 Bytes ProgramFilesFolder\PACE Suite\Test\Reader.helpcfg sysmon.ocx 407,0 KB ProgramFilesFolder\PACE Suite\Test\sysmon.ocx system.ini 136 Bytes ProgramFilesFolder\PACE Suite\Test\system.ini ProgramFilesFolder\PACE Suite\Test\tdc.ocx tdc.ocx 72,0 KB 123,0 KB ProgramFilesFolder\PACE Suite\Test\wshom.ocx wshom.ocx Add 🔺 Remove Files: 12 Next > Cancel Complete operation with default settings
- Select the INI file handling options, target feature settings and click Next. Find the detailed description of these settings in table below.

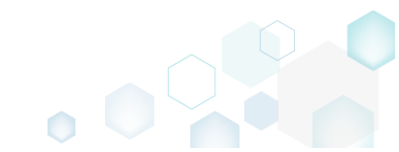

| PACE | Suite | 5.2 - | Getting | Started |
|------|-------|-------|---------|---------|
|------|-------|-------|---------|---------|

| e 5.2 - Getting Started                                                                                                    |                              |                       |                          |                  |           |     |
|----------------------------------------------------------------------------------------------------|------------------------------|-----------------------|--------------------------|------------------|-----------|-----|
| Import files                                                                                                    |                              |                       |                          |                  | - 0       | ×   |
|                                                                                                    | <b>~</b> —                   |                       |                          |                  |           |     |
|                                                                                                    | Files                        | Settings              | Import COM               |                  |           |     |
| Settings                                                                                                    |                              |                       |                          |                  |           |     |
| INI handling                                                                                                    |                              |                       |                          |                  |           |     |
| Save valid INI files to the 'IniFiles to the 'IniFiles | le' table; invalid ones t    | o the 'File' table (r | ecommended)              |                  |           |     |
| O Save all INI files to the 'File' tak                                                                                                    | ble                          |                       |                          |                  |           |     |
| O Save only valid content of all I                                                                                                    | NI files to the 'IniFile' ta | able and then du      | plicate all INI files to | the 'File' table |           |     |
| See invalid INI files                                                                                                    |                              |                       |                          |                  |           |     |
| Target feature                                                                                                    |                              |                       |                          |                  |           |     |
| <pace feature=""></pace>                                                                                                    |                              |                       |                          | $\sim$           | New featu | ire |
| I Manage reatures automaticali                                                                                                    | У                            |                       |                          |                  |           |     |
|                                                                                                    |                              |                       |                          |                  |           |     |

## INI handling

| Save valid INI files to the 'IniFile' table;<br>invalid ones to the 'File' table<br>(recommended)                          | INI files, which comply with the INI file format, will be saved<br>to the 'IniFile' table.<br>All other INI files, which contain unsupported data, will be<br>saved to the 'File' table as binary files.                                                                                                    |
|----------------------------------------------------------------------------------------------------|----------------------------------------------------------------------------------------------------|
| Save all INI files to the 'File' table                                                                                     | All INI files will be saved only to the 'File' table as binary files.                                                                                                    |
| Save only valid content of all INI files to<br>the 'IniFile' table and then duplicate all<br>INI files to the 'File' table | A valid content of all INI files will be saved to the 'IniFile'<br>table, and then all INI files will be saved to the 'File' table as<br>binary files.<br>This allows installing INI files to the target system keeping<br>their original structure with unsupported data, and update<br>the necessary INI file values. |

# Target feature

| Manage features automatically                          | The specific PACE features will be created (or used if they<br>exist) for the components, containing the imported files.<br>Feature structure is based on the packaging best practices<br>and depends on the destination location of files. |
|--------------------------------------------------------|----------------------------------------------------------------------------------------------------|
| <a feature,="" from="" list="" selected="" the=""></a> | Components with files will be assigned to a feature, selected from the list.                                                                                                    |

• If the selected files contain COM information, it will be displayed at this step. To include these registry entries to the package, tick the Import COM information option and click Finish.

|             |             | Files Settings In                           | nport COM                                                                                                    |                              |
|-------------|-------------|---------------------------------------------|----------------------------------------------------------------------------------------------------|------------------------------|
| Extracted ( | COM info    | rmation                                     |                                                                                                    |                              |
| File        | Root        | Кеу                                         | Value name                                                                                                    | Value                        |
| dmview.ocx  | HKCR        | CLSID\{AEB84C83-95DC-11D0-B7FC-B61140119C44 |                                                                                                    |                              |
| dmview.ocx  | HKCR        | CLSID\{AEB84C83-95DC-11D0-B7FC-B61140119C44 | 1                                                                                                    | C:\Users\pace\DOCUME~1\Sourc |
| dmview.ocx  | HKCR        | CLSID\{AEB84C83-95DC-11D0-B7FC-B61140119C44 | ThreadingModel                                                                                                    | Apartment                    |
| dmview.ocx  | HKCR        | CLSID\{AEB84C83-95DC-11D0-B7FC-B61140119C44 | 4                                                                                                    | 131473                       |
| dmview.ocx  | HKCR        | CLSID\{AEB84C83-95DC-11D0-B7FC-B61140119C44 | 4                                                                                                    | 0                            |
| dmview.ocx  | HKCR        | CLSID\{AEB84C83-95DC-11D0-B7FC-B61140119C44 | A Contraction of the second second seco | DiskManagement.Control       |
| dmview.ocx  | HKCR        | CLSID\{AEB84C83-95DC-11D0-B7FC-B61140119C44 | 1                                                                                                    | C:\Users\pace\DOCUME~1\Sourc |
| dmview.ocx  | HKCR        | CLSID\{AEB84C83-95DC-11D0-B7FC-B61140119C44 | 4                                                                                                    | {AEB84C80-95DC-11D0-B7FC-B6  |
| dmview.ocx  | HKCR        | CLSID\{AEB84C83-95DC-11D0-B7FC-B61140119C44 | 4                                                                                                    | 1.0                          |
| dmview.ocx  | HKCR        | CLSID\{AEB84C83-95DC-11D0-B7FC-B61140119C44 | 4                                                                                                    | DiskManagement.Control       |
| dmview.ocx  | HKCR        | CLSID\{AEB84C84-95DC-11D0-B7FC-B61140119C44 | 4                                                                                                    | C:\Users\pace\DOCUME~1\Sourc |
| dmview.ocx  | HKCR        | CLSID\{AEB84C84-95DC-11D0-B7FC-B61140119C44 | 4                                                                                                    | DiskManagement.PropertyPage  |
| dmview.ocx  | HKCR        | DiskManagement.Control\CLSID                |                                                                                                    | {AEB84C83-95DC-11D0-B7FC-B6  |
| •           |             |                                             |                                                                                                    | Þ                            |
| Import COM  | information |                                             |                                                                                                    |                              |
|             |             |                                             |                                                                                                    |                              |
|             |             |                                             | 4 De els                                                                                                    | Finish                       |

• Go to the Package Designer -> Media settings tab and choose the necessary compression type for the imported files. For the compressed files you can manage cabinet options such as cabinet (CAB) name, compression algorithm and maximum CAB size. Cabinets will be spit by the selected maximum size.

|                                                                                                    | MSI Editor - PACE_v5.0.0.msi                                                                                                    | -                                                                                                    |            | <     |
|----------------------------------------------------------------------------------------------------|----------------------------------------------------------------------------------------------------|----------------------------------------------------------------------------------------------------|------------|-------|
| E MENU Package Summary Package Designer Tables Editor                                                                                                    |                                                                                                    | ary Package Designer Tables Editor                                                                                                    |            |       |
| <ul> <li>Package resources</li> <li>Piles and folders</li> <li>Shortcuts</li> <li>Shortcuts</li> <li>Shortcuts</li> <li>Control statistics</li> <li>Piles and controls</li> <li>Piles and controls</li> <li>Phores</li> <li>Package configuration</li> <li>Package configuration</li> &lt;</ul> | <ul> <li>Package resources</li> <li>Files and folders</li> <li>Shortcuts</li> <li>Registry</li> <li>Custom actions</li> <li>Drivers</li> <li>Package configuration</li> <li>Features and components</li> <li>ARP appearance</li> <li>Upgrades</li> <li>Properties</li> <li>Summary information</li> <li>Media settings</li> </ul> | Media settings         Define how the installation source files will be saved to the package. By default, only newly imported files will be processed when saving the package installation source files compression type, select "Rebuild Windows Installer Database (MSI)" from the 'Save as' dialog.         Compression type <ul> <li>Internal CAB</li> <li>Compression stallation source files to cabinet files, stored outside the MSI file. Incompatible with MST.</li> <li>Image: Package with the selected compression type, select "Rebuild Windows Installer Database (MSI)" from the 'Save as' dialog.</li> <li>Image: Package: Package with the selected compression type, select "Rebuild Windows Installer Database (MSI)" from the 'Save as' dialog.</li> <li>Image: Package: Packag</li></ul> | For<br>2 G | SB SB |

Save

Edit

Help Quit

For saving your package, select Save from the MENU. •

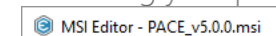

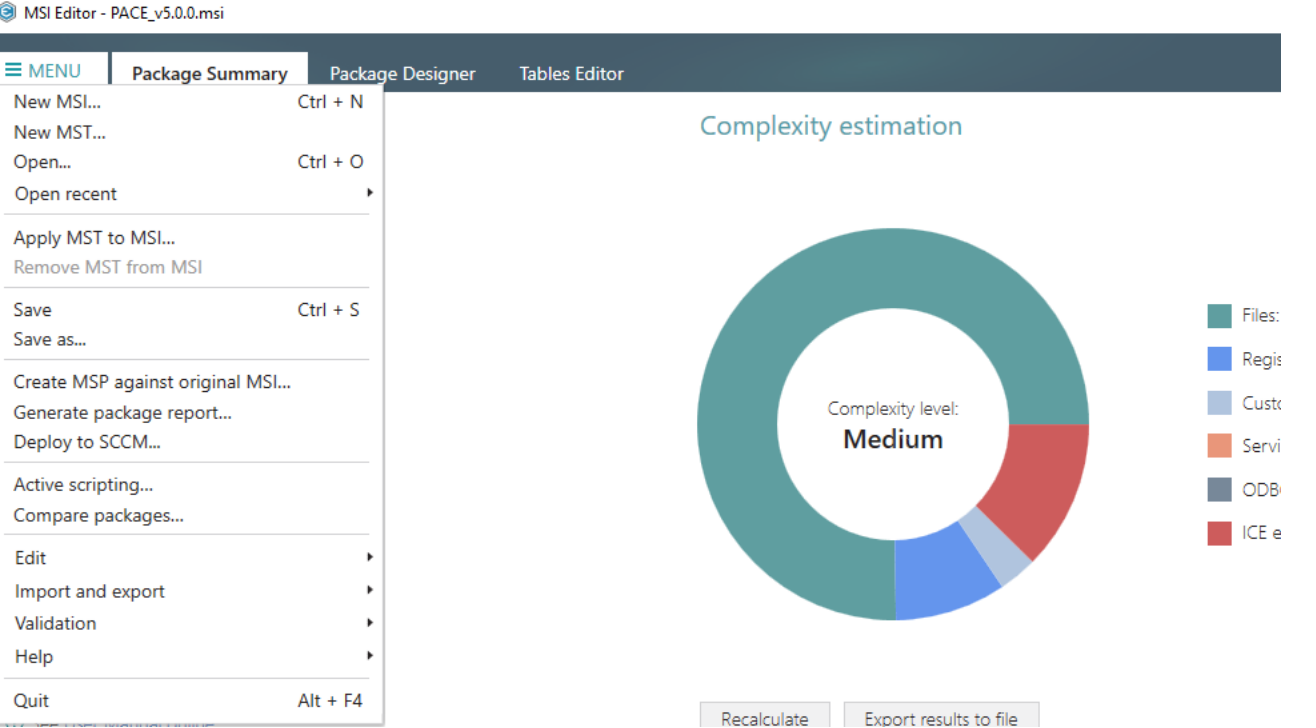

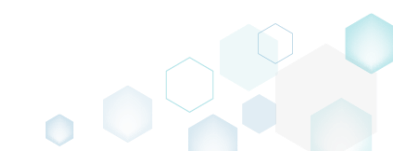

#### 3.7.4.4 Change Compression Type

Change the compression type for all package files by rebuilding the whole package. The rebuild package will be saved as a new separate MSI file.

 Go to the Package Designer -> Media settings tab and select a new compression type for all package files. Also, for compressed files you manage cabinet options such as cabinet (CAB) name, compression algorithm and maximum CAB size. Cabinets will be spit by the selected maximum size.

| MSI Editor - PACE_v5.0.0.msi                                                                                                    | -                                                                                                    |         | ×                 |
|----------------------------------------------------------------------------------------------------|----------------------------------------------------------------------------------------------------|---------|-------------------|
|                                                                                                    | Package Designer Tables Editor                                                                                                    |         |                   |
| <ul> <li>Package resources</li> <li>Files and folders</li> <li>Shortcuts</li> <li>Registry</li> <li>Custom actions</li> <li>Drivers</li> <li>Package configuration</li> <li>Features and components</li> <li>ARP appearance</li> <li>Upgrades</li> <li>Properties</li> <li>Summary information</li> <li>Media settings</li> </ul> | Media settings         Define how the installation source files will be saved to the package. By default, only newly imported files will be processed when saving the package vibility from the 'Save as' dialog         Compression type         Image: Set of the set of the set o | ge. For | ▼<br>2 GB<br>2 GB |
|                                                                                                    |                                                                                                    |         |                   |

• Select Save as from MENU.

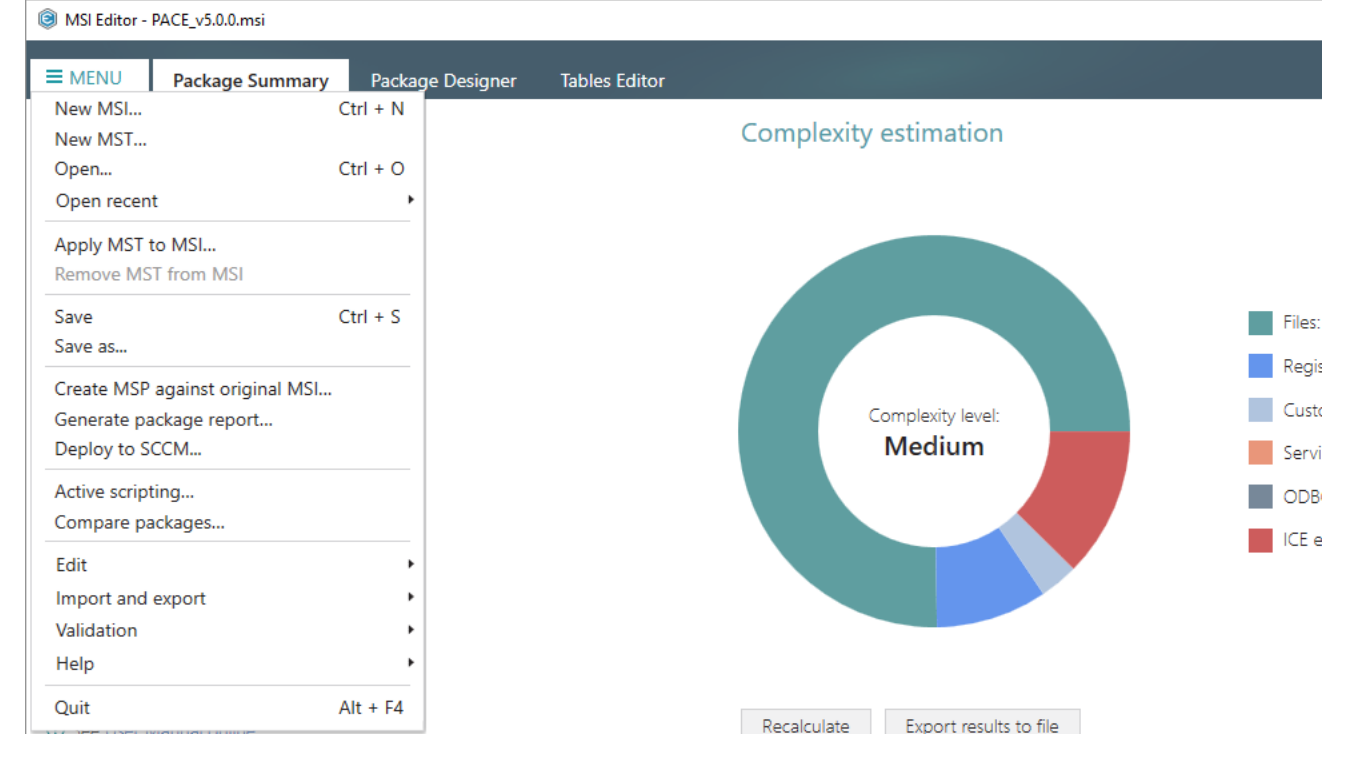
• Select the Rebuild Windows Installer Database (MSI) option and click Save.

| Save as                                                                                                    | × |
|----------------------------------------------------------------------------------------------------|---|
| Saving options                                                                                                    |   |
| O Windows Installer Database (MSI)<br>Merge the changes with the database and save them to a new MSI file.                                                                                                   |   |
| <ul> <li>Rebuild Windows Installer Database (MSI)</li> <li>Merge the changes with the database and save them to a new MSI file.</li> <li>Rebuild this new MSI with the selected compression type.</li> </ul> |   |
| O Windows Installer Transform (MST)<br>Save the changes to a new MST file.                                                                                                    |   |
| <ul> <li>Windows Installer Patch (MSP)</li> <li>Create the Patch package based on the current changes.</li> </ul>                                                                                            |   |
| ☑ Open the save-to folder afterwards                                                                                                    |   |
| Save Cancel                                                                                                    |   |

Choose a folder, to which the rebuilt MSI will be saved, and click Select Folder.
 <u>NOTE The "\_Rebuilt package" subfolder will be automatically created.
</u>

| Choose a destinati                                                                                                    | on folder for MSI                                          |   |                                                                                                  |                                                   | × |
|----------------------------------------------------------------------------------------------------|------------------------------------------------------------|---|--------------------------------------------------------------------------------------------------|---------------------------------------------------|---|
| ← → • ↑ 🖺                                                                                                    | > This PC > Documents > ~                                  | Ō | Search Documents                                                                                 |                                                   | 9 |
| Organize 👻 Nev                                                                                                    | w folder                                                   |   |                                                                                                  |                                                   | ? |
| <ul> <li>Quick access</li> <li>Desktop</li> <li>Downloads</li> <li>Documents</li> <li>Pictures</li> <li>OneDrive</li> <li>This PC</li> <li>Network</li> <li>I Homegroup</li> </ul> | Name<br>MSI Editor<br>MSI Generator<br>MSP<br>My app files |   | Date modified<br>6/11/2018 11:21 AM<br>3/6/2017 1:44 PM<br>6/11/2018 5:21 PM<br>6/8/2018 2:03 PM | Type<br>File folder<br>File folder<br>File folder |   |
|                                                                                                    | <                                                          |   |                                                                                                  |                                                   | > |
|                                                                                                    | Folder: Documents                                          | [ | Select Folder                                                                                    | Cancel                                            |   |

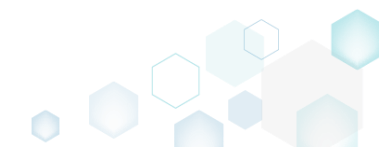

• Wait a little, while MSI Editor is rebuilding the package.

| <br>Water - ACE y& Balance ACE y Balance ACE y Balance A                                                                             |                                                                                                    | tist Earter is repaired by the package.                                                                                                    | _            |
|----------------------------------------------------------------------------------------------------|----------------------------------------------------------------------------------------------------|----------------------------------------------------------------------------------------------------|--------------|
| • Made Design Participant       Package Organization         • Package Ansatz       • Package Status         • Package Status       • Package Status         • Package Configuration       • Package Status         • Package Configuration       • Package Status         • Package Status       • Package Status         • Package Status       • Package Status         • Package Status       • Package Status         • Package Status       • Package Status         • Package Status       • Package Status         • Package Status       • Package Status         • Package Status       • Package Status         • Upgrades       • Package Status         • Upgrades       • Package Status         • Upgrades       • Objects         • Upgrades       • Objects         • Upgrades       • Objects         • Upgrades       • Objects         • Objects       • Objects         • Objects       • Objects         • Objects       • Objects         • Objects       • Objects         • Objects       • Objects         • Objects       • Objects         • Objects       • Objects         • Objects       • Objects         • Obje                                                                                                    | MSI Editor - PACE_v5.0.0.msi                                                                                                    |                                                                                                    | $\times$     |
| <ul> <li>Package resource <ul> <li>Files and folds:</li> <li>Shortcuts</li> <li>Shortcuts</li> <li>Shortcuts</li> <li>Cutson actions</li> <li>Chrone sing table to explore sing the source files will be saved to the package. By default, only newly imported files will be processed when saving the package. For explore sing the whole package with the selected compression type. select "Rebuild Windows Installer Database (MSI)" from the "Save as" dialog:</li> <li>Cutson actions</li> <li>Chrone sing table to explore sing table to explore sing the source files to cabine files, stored inside the MSI file. Incompatible with MSI.</li> <li>Chrone sing table to explore sing table to explore sing files to cabine files, stored outside the MSI file. Incompatible with MSI.</li> <li>Chrone sing table to explore sing files to cabine files, stored outside the MSI file. Incompatible with MSI.</li> <li>Chrone sing files to cabine files, stored outside the MSI file. Incompatible with MSI.</li> <li>Compressing files to cabinet files, stored outside the MSI file.</li> <li>Compressing files to cabinet files.</li> <li>Compressing files to cabinet files.</li> <li>Compressing files to cabinet files.</li> <li>Compressing files to cabinet files.</li> <li>Compressing files to cabinet files.</li> <li>Compressing files to cabinet files.</li> <li>Compressing files to cabinet file.</li> <li>Compressing files to cabinet file.</li> <li>Compressing files to cabinet.</li> <li>Compressing files to cabinet.</li> <li>Compressing files to cabinet.</li> <li>Compressing files to cabinet.</li> <li>Compressing files to cabinet.</li> <li>Compressing files to cabinet.</li> <li>Compressing files to cabinet.</li> <li>Compressing files to cabinet.</li> <li>Compressing files to cabinet.</li> <li>Compressing files to cabinet.</li> <li>Compressing files to cabinet.</li> <li>Mote files.</li> <li>Mote files.</li> <li>Mote files.</li> <li>Compressing files.</li> <li>Compressing files.</li> <li>Compressing files.</li> <li>Compressing files.</li> <li>Compressing files.<td></td><td>Package Designer Tables Editor</td><td></td></li></ul></li></ul> |                                                                                                    | Package Designer Tables Editor                                                                                                    |              |
|                                                                                                    | <ul> <li>Package resources</li> <li>Files and folders</li> <li>Shortcuts</li> <li>Registry</li> <li>Custom actions</li> <li>Drivers</li> <li>Package configuration</li> <li>Features and components</li> <li>ARP appearance</li> <li>Upgrades</li> <li>Properties</li> <li>Summary information</li> <li>Media settings</li> </ul> | Media settings         Define how the installation source files will be saved to the package. By default, only newly imported files will be processed when saving the package exbuilding the whole package with the selected compression type, select "Rebuild Windows Installer Database (MSI)" from the 'Save as' dialog.         Compression type <ul> <li>Internal CAB</li> <li>Compress installation source files to cabinet files, stored inside the MSI file. Incompatible with MST.</li> <li>External CAB</li> <li>Compress installation source files to cabinet files, stored outside the MSI file.</li> <li>Outcompressed</li> <li>Store uncompressed installation source files outside the MSI file.</li> <li>Use existing structure Process installation source files to cabinets</li> <li>Compressing files to cabinets</li> <li>Compression type</li> </ul> Cabinet options <ul> <li>Compression algorithm</li> <li>MS-ZIP</li> <li>Masted on MSI file name</li> </ul> NOTE In case of creating several CAB files, the last symbol in CAB name will be replaced with the incrementing integer.             Compression algorithm <ul> <li>MS-ZIP</li> <li>Masted site</li> <li>Integer</li> </ul> | 2 GB<br>2 GB |

• Once the package is rebuilt, the save-to folder will be automatically opened.

|                      | pace\Documents\_Rebui | lt package       |                   |                   |           |   |   | - 0                     | ×       |
|----------------------|-----------------------|------------------|-------------------|-------------------|-----------|---|---|-------------------------|---------|
| File Home Share      | View                  |                  |                   |                   |           |   |   |                         | ~ 🕐     |
| ← → ` ↑ ]. > Th      | is PC → Documents →   | _Rebuilt package |                   |                   |           | ~ | Ō | Search _Rebuilt package | P,      |
| Quick access         | Name                  | ^                | Date modified     | Туре              | Size      |   |   |                         |         |
| Desktop              | 🛃 PACE_v5.0.0.msi     |                  | 12/4/2018 4:26 PM | Windows Installer | 55,432 KB |   |   |                         |         |
| Downloads #          |                       |                  |                   |                   |           |   |   |                         |         |
| 🔮 Documents 🖈        |                       |                  |                   |                   |           |   |   |                         |         |
| 📰 Pictures 🛛 🖈       |                       |                  |                   |                   |           |   |   |                         |         |
| OneDrive             |                       |                  |                   |                   |           |   |   |                         |         |
| 💻 This PC            |                       |                  |                   |                   |           |   |   |                         |         |
| 💣 Network            |                       |                  |                   |                   |           |   |   |                         |         |
| • <b>4</b> Homegroup |                       |                  |                   |                   |           |   |   |                         |         |
|                      |                       |                  |                   |                   |           |   |   |                         |         |
|                      |                       |                  |                   |                   |           |   |   |                         |         |
|                      |                       |                  |                   |                   |           |   |   |                         |         |
|                      |                       |                  |                   |                   |           |   |   |                         |         |
|                      |                       |                  |                   |                   |           |   |   |                         |         |
|                      |                       |                  |                   |                   |           |   |   |                         |         |
|                      |                       |                  |                   |                   |           |   |   |                         |         |
| 1 item               |                       |                  |                   |                   |           |   |   |                         | III Act |

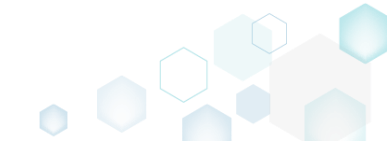

# 3.7.4.5 Set Permissions

Set custom permissions for a file or folder.

• Go to the Package Designer -> Files and folders tab.

| MSI Editor - PACE_v5.0.0.msi                      |                                             |               |            |              | - 0          |
|---------------------------------------------------|---------------------------------------------|---------------|------------|--------------|--------------|
| MENU Package Summary                              | Package Designer Tables Editor              |               |            |              |              |
| Package resources                                 | Files and folders                           | 426 files (14 | 42,0 MB) 🝸 | Collapse all | Show details |
| Files and folders                                 | Name                                        | Туре          | Size       | Version      | MSI table    |
| 📌 Shortcuts                                       | TARGETDIR                                   | Folder        |            |              | Directory    |
| 🗞 Registry                                        | DesktopFolder                               | Folder        |            |              | Directory    |
| Custom actions                                    | ProgramFilesFolder                          | Folder        |            |              | Directory    |
| 💋 Drivers                                         | PACE Suite (ID: INSTALLDIR)                 | Folder        |            |              | Directory    |
| Package configuration                             | ProgramMenuFolder                           | Folder        |            |              | Directory    |
| Eestures and components                           | PACE Suite (ID: SHORTCUTLOCATION)           | Folder        |            |              | Directory    |
|                                                   | PACE Suite (ID: InfopulseProgramMenuFolder) | Folder        |            |              | Directory    |
|                                                   | PACE Suite (ID: DOCUSHORTCUTLOCATION)       | Folder        |            |              | Directory    |
| Dipgrades PACE Suite (ID: EDITORSHORTCUTLOCATION) | PACE Suite (ID: EDITORSHORTCUTLOCATION)     | Folder        |            |              | Directory    |
| Properties                                        | WindowsFolder                               | Folder        |            |              | Directory    |
| Summary information                               | 🗉 🦳 security                                | Folder        |            |              | Directory    |
|                                                   |                                             |               |            |              |              |
|                                                   |                                             |               |            |              |              |
|                                                   |                                             |               |            |              |              |
|                                                   |                                             |               |            |              |              |
|                                                   |                                             |               |            |              |              |
|                                                   | Add • Remove                                |               |            |              |              |

• Select **Properties** from the context menu of a file or folder, for which you want to set custom permissions.

| MSI Editor - PACE_v5.0.0.msi                          |                                 |                       |        |           |              |              | - 🗆 ×        |
|-------------------------------------------------------|---------------------------------|-----------------------|--------|-----------|--------------|--------------|--------------|
| ■ MENU Package Summary                                | Package Designer Tables Edito   | r                     |        |           |              |              |              |
| 🕶 🗁 Package resources                                 | Files and folders               |                       |        | 426 files | (142,0 MB) 🝸 | Collapse all | Show details |
| Files and folders                                     | Name                            |                       |        | Туре      | Size         | Version      | MSI table    |
| Shortcuts                                             | TARGETDIR                       |                       |        | Folder    |              |              | Directory    |
| 🗞 Registry                                            | DesktopFolder                   |                       |        | Folder    |              |              | Directory    |
| Custom actions                                        | ProgramFilesFolder              |                       |        | Folder    |              |              | Directory    |
| 💋 Drivers                                             | PACE Suite (ID: INSTALLDIR)     |                       |        | Folder    |              |              | Directory    |
| Package configuration                                 | App-V Generator                 | New subfolder         |        | Folder    |              |              | Directory    |
|                                                       | 🗉 📗 Docu Generator              | Import files          |        | Folder    |              |              | Directory    |
| Peatures and components     MSI Editor (ID: EDITORINS | Properties E                    | 2                     | Folder |           |              | Directory    |              |
|                                                       | MSI Editor (ID: MSIEDITOR       |                       |        | Folder    |              |              | Directory    |
| Upgrades                                              | 🗈 📗 MSI Generator (ID: MSIGE    | Move to folder        |        | Folder    |              |              | Directory    |
| Properties                                            | MSI Generator (ID: MSIGE        | Nove to loider        |        | Folder    |              |              | Directory    |
| Summary information                                   | 🕀 📗 Prerequisites               | Remove Dei            | /ei    | Folder    |              |              | Directory    |
| - Media settings                                      | EULA.rtf                        | Go to Directory table |        | RTF       | 119,8 KB     |              | File         |
|                                                       | Release notes.pdf               |                       |        | PDF       | 1,1 MB       |              | File         |
|                                                       | Release notes.xps               |                       |        | XPS       | 1,2 MB       |              | File         |
|                                                       | ProgramMenuFolder               |                       |        | Folder    |              |              | Directory    |
|                                                       | PACE Suite (ID: SHORTCUTLOC     | ATION)                |        | Folder    |              |              | Directory    |
|                                                       | PACE Suite (ID: InfopulseProgra | amMenuFolder)         |        | Folder    |              |              | Directory    |
|                                                       | PACE Suite (ID: DOCUSHORTCO     | JTLOCATION)           |        | Folder    |              |              | Directory    |
|                                                       | PACE Suite (ID: EDITORSHORTO    | CUTLOCATION)          |        | Folder    |              |              | Directory    |
|                                                       | WindowsFolder                   |                       |        | Folder    |              |              | Directory    |
|                                                       | security                        |                       |        | Folder    |              |              | Directory    |
|                                                       | Add • Remove                    |                       |        |           |              |              |              |

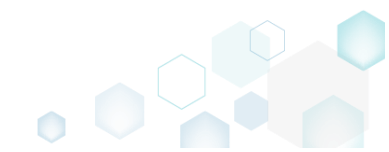

• Go to the Permissions tab of the opened Properties window.

| Properties                             |                   |                                                    | - 🗆                  | >      |
|----------------------------------------|-------------------|----------------------------------------------------|----------------------|--------|
| General                                | Operations        | Permissions                                        |                      |        |
| Enable permission changes              |                   |                                                    |                      |        |
| Group/SID                              | Access rig        | nts                                                | Allow                | Deny   |
|                                        | Full contr        | ol                                                 |                      |        |
|                                        | Modify            |                                                    |                      |        |
|                                        | Read and          | Execute                                            |                      |        |
|                                        | List Folde        | er Contents                                        |                      |        |
|                                        | Read              |                                                    |                      |        |
|                                        | Write             |                                                    |                      |        |
|                                        | Special p         | ermissions                                         |                      |        |
|                                        | Select            | special permissions                                |                      |        |
|                                        | Apply<br>and/o    | 'Allow' permissions to<br>r containers within this | objects<br>container | only   |
| Add Remove                             | Apply<br>and/o    | 'Deny' permissions to<br>r containers within this  | objects<br>container | only   |
| Enable inheritance                     |                   |                                                    |                      |        |
| Propagate inheritable permissions to a | all subfolders an | d files                                            |                      | $\sim$ |
| Sa                                     | we C              | ancel                                              |                      |        |

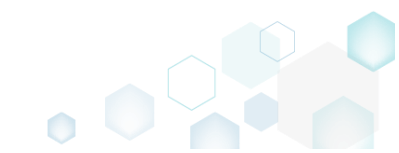

• Tick the Enable permission changes checkbox and click Add to add a group or SID, for which you want to set permissions.

| -                  |            |      |                |                                                |                    | _                |      |
|--------------------|------------|------|----------------|------------------------------------------------|--------------------|------------------|------|
| Properties         |            |      |                |                                                | _                  |                  | )    |
|                    | General    | Oper | ations         | Permissions                                    |                    |                  |      |
| 🛛 Enable nermissi  | on changes |      |                |                                                |                    |                  |      |
| Crown (SID         | on enonges |      | Access righ    | its                                            |                    | Allow            | Deny |
| Group/SID          |            |      | Full contr     | ol                                             |                    |                  |      |
|                    |            |      | Modify         |                                                |                    |                  |      |
|                    |            |      | Read and       | Execute                                        |                    |                  |      |
|                    |            |      | List Folde     | er Contents                                    |                    |                  |      |
|                    |            |      | Read           |                                                |                    |                  |      |
|                    |            |      | Write          |                                                |                    |                  |      |
|                    |            |      | Special p      | ermissions                                     |                    |                  |      |
|                    |            |      | Select         | special permissions                            |                    |                  |      |
|                    |            |      | Apply<br>and/o | 'Allow' permissions<br>r containers within tl  | to obje<br>his con | ects<br>Intainer | only |
| Add                | Pamova     | 1    | Apply<br>and/o | 'Deny' permissions t<br>r containers within tl | to obje<br>his con | ects<br>ntainer  | only |
|                    | Keniove    |      |                |                                                |                    |                  |      |
| 🗹 Enable inheritan | ice        |      |                |                                                |                    |                  |      |
|                    |            |      |                |                                                |                    |                  |      |

• Select a group from the list or enter SID manually and then click Add.

| A   | dd Group or SID     | ×     |
|-----|---------------------|-------|
| ⊙G  | Group               |       |
| В   | Built-in users (BU) | ~     |
| O S | ID                  |       |
|     | Add Ca              | ancel |

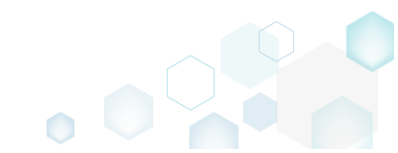

• Select the necessary access rights for the added group or SID and click Save. NOTE The set permissions will be propagated using the SecEdit tool.

|                                          | nopugatea            | doning the sece                            |                           |         |
|------------------------------------------|----------------------|--------------------------------------------|---------------------------|---------|
| Properties                               |                      |                                            | — [                       | - X     |
| General C                                | perations            | Permissions                                |                           |         |
| Enable permission changes                |                      |                                            |                           |         |
| Group/SID                                | Access righ          | ts                                         | Allo                      | ow Deny |
| Built-in users (BU)                      | Full contr           | ol                                         |                           |         |
|                                          | Modify               |                                            | ✓                         |         |
|                                          | Read and             | Execute                                    | ✓                         |         |
|                                          | List Folder Contents |                                            | $\checkmark$              |         |
|                                          | Read                 |                                            | ✓                         |         |
|                                          | Write                |                                            | $\checkmark$              |         |
|                                          | Special permissions  |                                            |                           |         |
|                                          | Select               | special permissions                        |                           |         |
|                                          | Apply<br>and/or      | 'Allow' permissions<br>containers within t | to objects<br>his contain | er only |
| Add Remove                               | Apply and/or         | 'Deny' permissions<br>containers within t  | to objects<br>his contain | er only |
| ✓ Enable inheritance                     |                      |                                            |                           |         |
| Propagate inheritable permissions to all | subfolders and       | d files                                    |                           | ~       |
| Save                                     | e C                  | ancel                                      |                           |         |

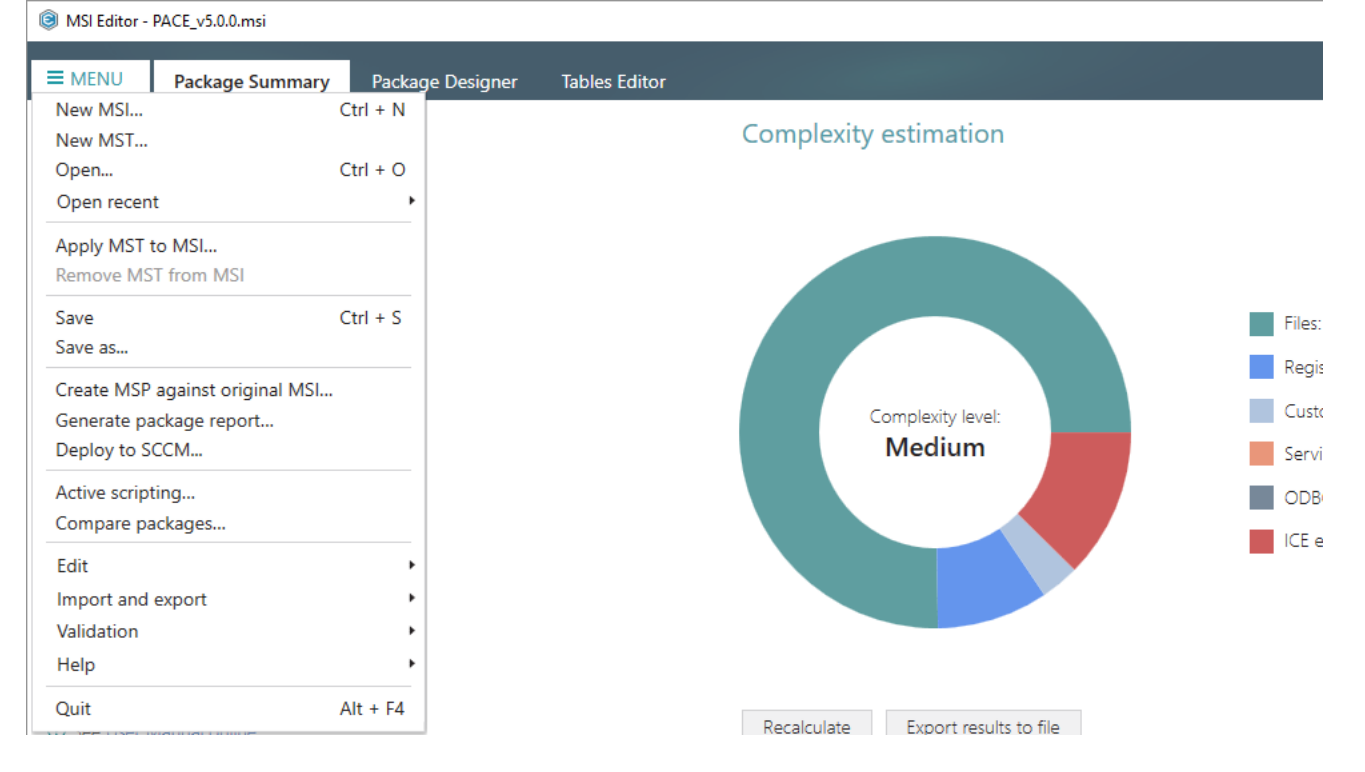

# 3.7.4.6 Remove Permissions

Remove the custom permissions from a file or folder.

• Go to the Package Designer -> Files and folders tab.

| Files and folders   Shortcuts   Registry   Custom actions   Drivers   Package configuration   Features and components   ARP appearance   Upgrades   Properties                                                                                                    | Folder<br>FilesFolder<br>ACE Suite (ID: INSTALLDIR)<br>MenuFolder<br>E Suite (ID: DOCUSHORTCUTLOCATION)<br>E Suite (ID: EDITORSHORTCUTLOCATION) | Type<br>Folder<br>Folder<br>Folder<br>Folder<br>Folder<br>Folder | Size | Version | MSI table<br>Directory<br>Directory<br>Directory |
|----------------------------------------------------------------------------------------------------|----------------------------------------------------------------------------------------------------|------------------------------------------------------------------|------|---------|--------------------------------------------------|
| Shortcuts     Registry     Desktop     Custom actions     Drivers     Package configuration     Features and components     ARP appearance     Upgrades     Properties     Registry     Properties     Registry     Custom actions     TAGETDIR     TAGETDIR     TAGETDIR     TAGETDIR     TAGETDIR     TAGETDIR     TAGETDIR     TAGETDIR     TAGETDIR     TAGETDIR     TAGETDIR     TAGETDIR     TAGETDIR     TAGETDIR     TAGETDIR     TAGETDIR     TAGETDIR     TAGETDIR     TAGETDIR     TAGETDIR     TAGETDIR     Tagettor     Tagettor     Tag | Folder<br>FilesFolder<br>ACE Suite (ID: INSTALLDIR)<br>MenuFolder<br>E Suite (ID: DOCUSHORTCUTLOCATION)<br>E Suite (ID: EDITORSHORTCUTLOCATION) | Folder<br>Folder<br>Folder<br>Folder<br>Folder<br>Folder         |      |         | Directory<br>Directory<br>Directory              |
| Registry     Desktop     Custom actions     Drivers     Package configuration     Features and components     ARP appearance     Upgrades     Properties     Registry     Desktop                                                                                                    | Folder<br>FilesFolder<br>ACE Suite (ID: INSTALLDIR)<br>MenuFolder<br>E Suite (ID: DOCUSHORTCUTLOCATION)<br>E Suite (ID: EDITORSHORTCUTLOCATION) | Folder<br>Folder<br>Folder<br>Folder<br>Folder<br>Folder         |      |         | Directory<br>Directory                           |
| Custom actions     Drivers     Package configuration     Features and components     ARP appearance     Upgrades     Properties     Review                                                                                                    | FilesFolder<br>ACE Suite (ID: INSTALLDIR)<br>MenuFolder<br>E Suite (ID: DOCUSHORTCUTLOCATION)<br>E Suite (ID: EDITORSHORTCUTLOCATION)           | Folder<br>Folder<br>Folder<br>Folder                             |      |         | Directory                                        |
| Drivers     Drivers     Package configuration     Peatures and components     ARP appearance     Upgrades     Properties     Properties     Drivers     Drivers     Drive | ACE Suite (ID: INSTALLDIR)<br>MenuFoider<br>E suite (ID: DOCUSHORTCUTLOCATION)<br>E suite (ID: EDITORSHORTCUTLOCATION)                          | Folder<br>Folder<br>Folder                                       |      |         |                                                  |
| Package configuration     Program       Features and components     PACE       ARP appearance     PACE       Upgrades     PACE       Properties     Windows                                                                                                    | MenuFolder<br>E Suite (ID: DOCUSHORTCUTLOCATION)<br>E Suite (ID: EDITORSHORTCUTLOCATION)                                                        | Folder                                                           |      |         | Directory                                        |
| Features and components     PACE       ARP appearance     PACE       Upgrades     PACE       Properties     Windows                                                                                                    | E Suite (ID: DOCUSHORTCUTLOCATION)<br>E Suite (ID: EDITORSHORTCUTLOCATION)                                                                      | Folder                                                           |      |         | Directory                                        |
| ARP appearance     PACE       Upgrades     PACE       Properties     Windows                                                                                                    | Suite (ID: EDITORSHORTCUTLOCATION)                                                                                                    |                                                                  |      |         | Directory                                        |
| PARP appearance     Pace       Upgrades     Pace       Properties     Windows                                                                                                    |                                                                                                    | Folder                                                           |      |         | Directory                                        |
| Properties PACE                                                                                                    | Suite (ID: InfopulseProgramMenuFolder)                                                                                                    | Folder                                                           |      |         | Directory                                        |
| Properties                                                                                                    | Suite (ID: SHORTCUTLOCATION)                                                                                                    | Folder                                                           |      |         | Directory                                        |
|                                                                                                    | sFolder                                                                                                    | Folder                                                           |      |         | Directory                                        |
| Summary information                                                                                                    | rity                                                                                                    | Folder                                                           |      |         | Directory                                        |
|                                                                                                    |                                                                                                    |                                                                  |      |         |                                                  |

• (*Optional step*) Apply the Hide items without permissions filter to display only those files and folders, which have custom permissions.

| MSI Editor - PACE_v5.0.0.msi                                                                                                    |                                                                                                    |                                                                                             | - 🗆 ×                                                                                                    |
|----------------------------------------------------------------------------------------------------|----------------------------------------------------------------------------------------------------|---------------------------------------------------------------------------------------------|----------------------------------------------------------------------------------------------------|
| ■ MENU Package Summary                                                                                                    | Package Designer Tables Editor                                                                                                    |                                                                                             |                                                                                                    |
|                                                                                                    | Package Designer     Lables Editor       Files and folders     Name       Image: TargetDir     Image: TargetDir       Image: ProgramFilesFolder     Image: ProgramFilesFolder       Image: ProgramFilesFolder     Image: ProgramMenuFolder | 427 files (142,0 1<br>Type Size<br>Folder<br>Folder<br>Folder<br>Folder<br>Folder<br>Folder | MB) V Collanse all Show details<br>e Hide empty folders<br>Hide removed items<br>Clear filter<br>Directory<br>Directory<br>Directory |
| <ul> <li>Features and components</li> <li>ARP appearance</li> <li>Upgrades</li> <li>Properties</li> <li>Summary information</li> <li>Media settings</li> </ul> | PACE Suite (ID: EDITORSHORTCUTLOCATION)  PACE Suite (ID: InfopulseProgramMenuFolder)  PACE Suite (ID: SHORTCUTLOCATION)  WindowsFolder  Security                                                                                           | Folder<br>Folder<br>Folder<br>Folder<br>Folder                                              | Directory<br>Directory<br>Directory<br>Directory<br>Directory<br>Directory                                                           |
|                                                                                                    | Add A Remove                                                                                                    |                                                                                             |                                                                                                    |

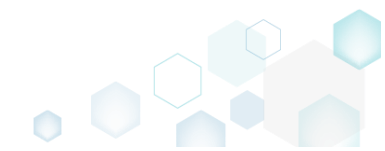

• Select **Properties** from the context menu of a file or folder, for which you want to remove custom permissions.

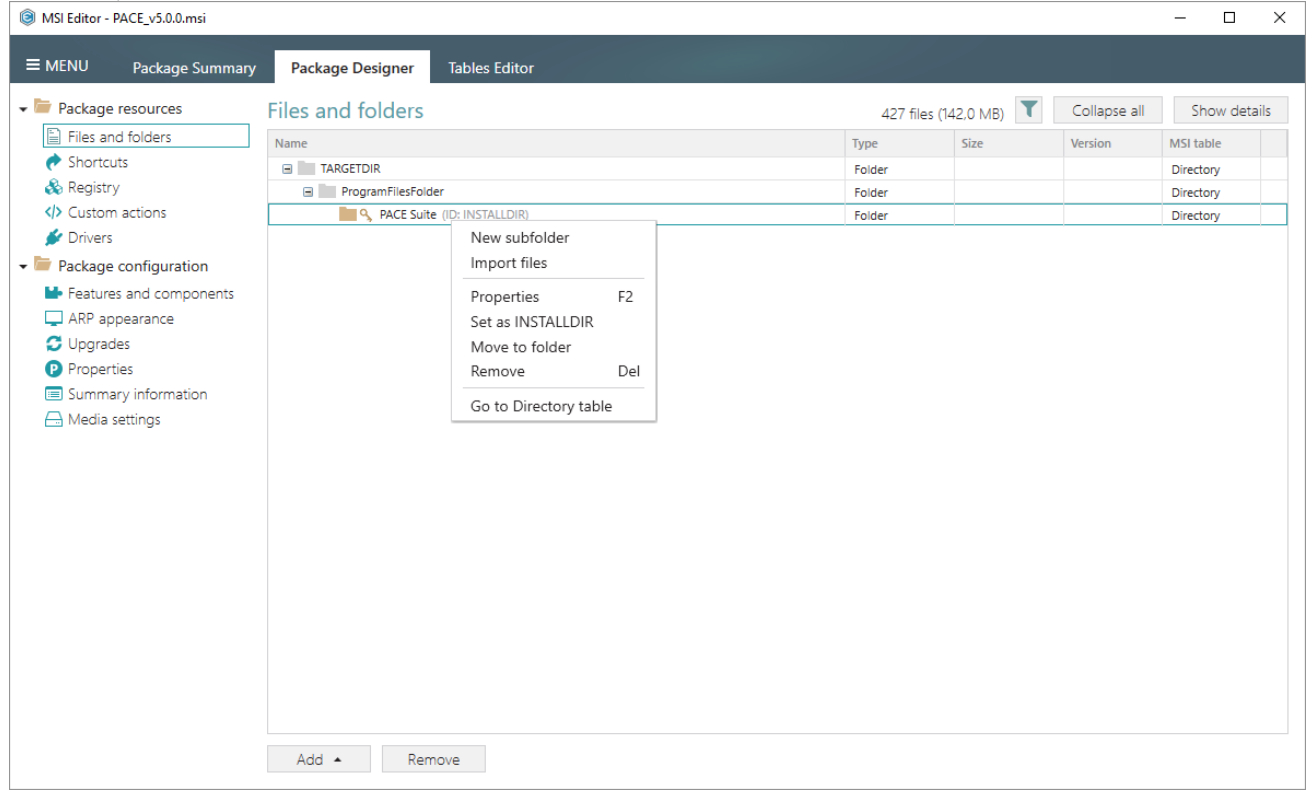

• Go to the Permissions tab of the opened Properties window.

| Properties                             |                                                                        | – 🗆 X                                    |
|----------------------------------------|------------------------------------------------------------------------|------------------------------------------|
| General                                | Operations Permissions                                                 |                                          |
| Enable permission changes              |                                                                        |                                          |
| Group/SID                              | Access rights                                                          | Allow Deny                               |
| Built-in users (BU)                    | Full control                                                           |                                          |
|                                        | Modify                                                                 |                                          |
|                                        | Read and Execute                                                       |                                          |
|                                        | List Folder Contents                                                   |                                          |
|                                        | Read                                                                   |                                          |
|                                        | Write                                                                  |                                          |
|                                        | Special permissions                                                    |                                          |
|                                        | Select special permissio                                               | ns                                       |
|                                        | <ul> <li>Apply 'Allow' permissio<br/>and/or containers with</li> </ul> | ons to objects<br>in this container only |
|                                        | <ul> <li>Apply 'Deny' permissio<br/>and/or containers with</li> </ul>  | ns to objects<br>in this container only  |
| Add Remove                             |                                                                        |                                          |
| Enable inheritance                     |                                                                        |                                          |
|                                        |                                                                        |                                          |
| Propagate inheritable permissions to a | II subfolders and files                                                | ~                                        |
| Sav                                    | /e Cancel                                                              |                                          |

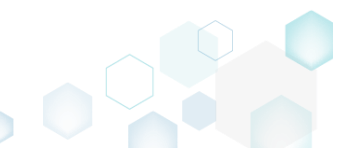

• Untick the Enable permission changes checkbox and click Save.

| Properties                   |                  |                 |                                            | _                      |               | ×      |
|------------------------------|------------------|-----------------|--------------------------------------------|------------------------|---------------|--------|
| Gener                        | al Ope           | rations         | Permissions                                |                        |               |        |
| Enable permission change     | i                |                 |                                            |                        |               |        |
| Group/SID                    |                  | Access righ     | ts                                         |                        | Allow         | Deny   |
|                              |                  | Full contro     | ol                                         |                        |               |        |
|                              |                  | Modify          |                                            |                        |               |        |
|                              |                  | Read and        | Execute                                    |                        |               |        |
|                              |                  | List Folde      | r Contents                                 |                        |               |        |
|                              |                  | Read            |                                            |                        |               |        |
|                              |                  | Write           |                                            |                        |               |        |
|                              |                  | Special pe      | ermissions                                 |                        |               |        |
|                              |                  | Select          | special permissions                        |                        |               |        |
|                              |                  | Apply<br>and/or | 'Allow' permissions<br>containers within t | to objec<br>this conta | ts<br>ainer ( | only   |
|                              |                  | Apply           | 'Deny' permissions                         | to objec               | ts            |        |
| Add Remo                     | /e               | and/or          | containers within t                        | this conta             | ainer         | only   |
| Enable inheritance           |                  |                 |                                            |                        |               |        |
| Propagate inheritable permis | sions to all sul | ofolders and    | d files                                    |                        |               | $\sim$ |
|                              | Course           |                 |                                            |                        |               |        |
|                              | Save             |                 | ancel                                      |                        |               |        |

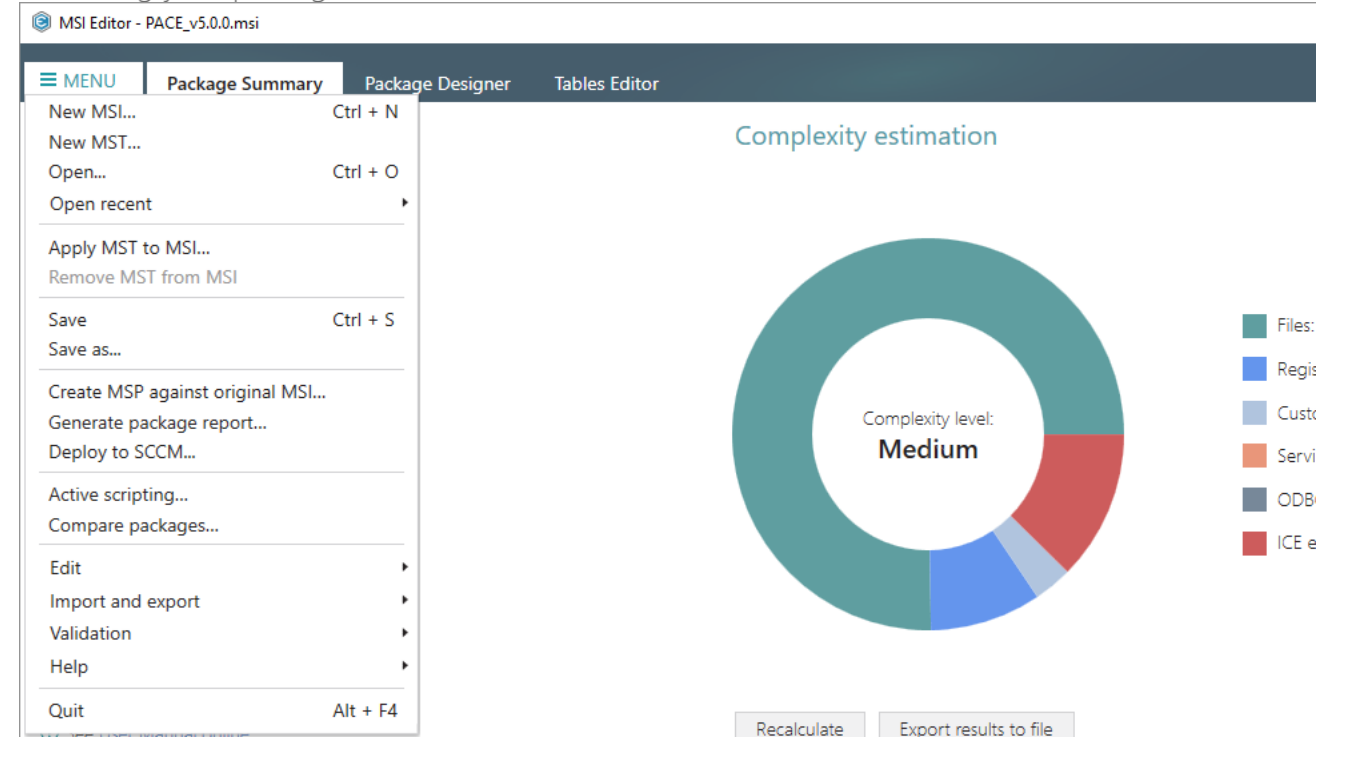

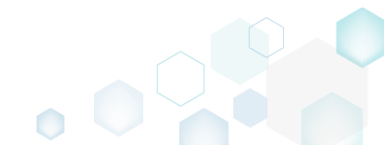

## 3.7.4.7 Move File, Folder

Move a file or a folder from one folder to another. Note that moving a file of the multi-file component will result in creating a new individual component for the moved file.

• Go to the Package Designer -> Files and folders tab.

| Package resources       | Files and folders                           | 426 file | es (142,0 MB) | Collapse all | Show deta |
|-------------------------|---------------------------------------------|----------|---------------|--------------|-----------|
| Files and folders       | Name                                        | Туре     | Size          | Version      | MSI table |
| 📌 Shortcuts             | TARGETDIR                                   | Folder   |               |              | Directory |
| 🗞 Registry              | DesktopFolder                               | Folder   |               |              | Directory |
| Custom actions          | ProgramFilesFolder                          | Folder   |               |              | Directory |
| 🖋 Drivers               | PACE Suite (ID: INSTALLDIR)                 | Folder   |               |              | Directory |
| Package configuration   | ProgramMenuFolder                           | Folder   |               |              | Directory |
| Eastures and components | PACE Suite (ID: SHORTCUTLOCATION)           | Folder   |               |              | Directory |
|                         | PACE Suite (ID: InfopulseProgramMenuFolder) | Folder   |               |              | Directory |
|                         | PACE Suite (ID: DOCUSHORTCUTLOCATION)       | Folder   |               |              | Directory |
| D Upgrades              | PACE Suite (ID: EDITORSHORTCUTLOCATION)     | Folder   |               |              | Directory |
| Properties              | WindowsFolder                               | Folder   |               |              | Directory |
| Summary information     | 🗈 🛅 security                                | Folder   |               |              | Directory |
|                         |                                             |          |               |              |           |

• Select Move to folder from the context menu of a file or folder, which you want to move to another folder.

| Package resources     | Files and folders               |                                         | 426 file | es (142,0 MB) 🛛 🔨 | Collapse all | Show detai |
|-----------------------|---------------------------------|-----------------------------------------|----------|-------------------|--------------|------------|
| Files and folders     | Name                            |                                         | Туре     | Size              | Version      | MSI table  |
| Shortcuts             | TARGETDIR                       |                                         | Folder   |                   |              | Directory  |
| 🗞 Registry            | DesktopFolder                   |                                         | Folder   |                   |              | Directory  |
| Custom actions        | ProgramFilesFolder              |                                         | Folder   |                   |              | Directory  |
| 🐓 Drivers             | PACE Suite (ID: INSTALLDIR)     |                                         | Folder   |                   |              | Directory  |
| Package configuration | App-V Generator                 | New subfolder                           | Folder   |                   |              | Directory  |
|                       | 🗉 🔝 Docu Generator              | Import files                            | Folder   |                   |              | Directory  |
| APP appearance        | MSI Editor (ID: EDITORINS       | MSI Editor (ID: EDITORINS Properties F2 | Folder   |                   |              | Directory  |
| 📮 ARF appearance      | MSI Editor (ID: MSIEDITOP       | Set as INSTALLDIR                       | Folder   |                   |              | Directory  |
| Opgrades              | MSI Generator (ID: MSIGE        | Move to folder                          | Folder   |                   |              | Directory  |
| Properties            | MSI Generator (ID: MSIGE        | Nove to loider                          | Folder   |                   |              | Directory  |
| Summary information   | Prerequisites                   | Remove Del                              | Folder   |                   |              | Directory  |
| Media settings        | EULA.rtf                        | Go to Directory table                   | RTF      | 119,8 KB          |              | File       |
|                       | Release notes.pdf               |                                         | PDF      | 1,1 MB            |              | File       |
|                       | Release notes.xps               |                                         | XPS      | 1,2 MB            |              | File       |
|                       | ProgramMenuFolder               |                                         | Folder   |                   |              | Directory  |
|                       | PACE Suite (ID: SHORTCUTLOC     | ATION)                                  | Folder   |                   |              | Directory  |
|                       | PACE Suite (ID: InfopulseProgra | amMenuFolder)                           | Folder   |                   |              | Directory  |
|                       | PACE Suite (ID: DOCUSHORTCU     | JTLOCATION)                             | Folder   |                   |              | Directory  |
|                       | PACE Suite (ID: EDITORSHORTC    | CUTLOCATION)                            | Folder   |                   |              | Directory  |
|                       | WindowsFolder                   |                                         | Folder   |                   |              | Directory  |
|                       | 🗉 📄 security                    |                                         | Folder   |                   |              | Directory  |

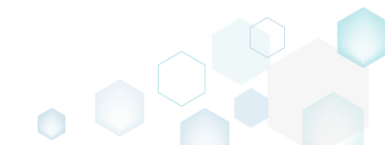

• Select a new destination location from the folders tree and click Select.

| Select a folder     | _ | × |
|---------------------|---|---|
| Name                |   | * |
| TARGETDIR           |   |   |
| DesktopFolder       |   |   |
| ProgramFilesFolder  |   |   |
| 🖃 🔜 PACE Suite      |   |   |
| App-V Generator     |   |   |
| 🖃 🔜 Docu Generator  |   |   |
| de-DE               |   |   |
| en-US               |   |   |
| Templates           |   |   |
| MSI Editor          |   |   |
| 🖃 🔚 ActiveScripting |   |   |
| Scripts             |   |   |
| Docs                |   |   |
| DocTemplates        |   |   |
| en-US               |   |   |
| 🖃 🛄 ExternalTools   |   |   |
| PatchCreation       |   |   |
| PatchTool           |   |   |
| QualityAssistant    |   |   |
| E Projects          |   |   |
| checklists          |   |   |
| SccmPublishScript   |   |   |
| IconDil             |   |   |
| Properties          |   |   |
| to enable.          |   |   |
| T Select Cancel     |   |   |

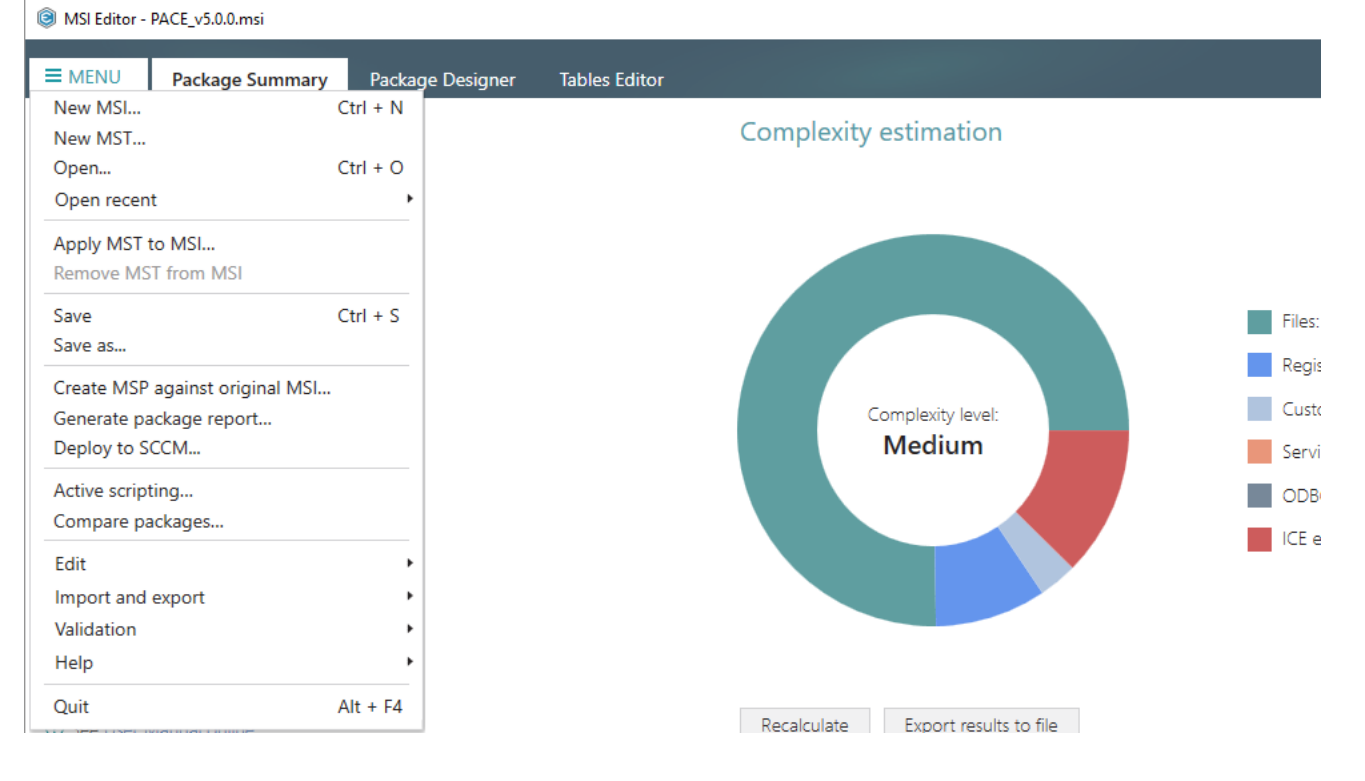

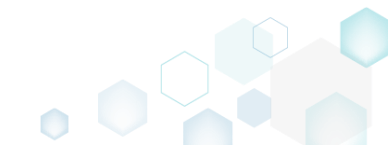

### 3.7.4.8 Set INSTALLDIR

Set a subfolder of the package as the INSTALLDIR. This means that an identifier of the selected folder will be changed to the 'INSTALLDIR' value. Usually, the INSTALLDIR property represents the main product installation folder, and you can re-define this path via the command line or a Custom Action.

• Go to the Package Designer -> Files and folders tab.

| MSI Editor - PACE_v5.0.0.msi |                                             |              |            |              | – 🗆 X        |
|------------------------------|---------------------------------------------|--------------|------------|--------------|--------------|
| ■ MENU Package Summary       | Package Designer Tables Editor              |              |            |              |              |
| 🕶 🗁 Package resources        | Files and folders                           | 426 files (1 | 42,0 MB) 💙 | Collapse all | Show details |
| Files and folders            | Name                                        | Туре         | Size       | Version      | MSI table    |
| Shortcuts                    | TARGETDIR                                   | Folder       |            |              | Directory    |
| 🗞 Registry                   | DesktopFolder                               | Folder       |            |              | Directory    |
| Custom actions               | ProgramFilesFolder                          | Folder       |            |              | Directory    |
| 💉 Drivers                    | PACE Suite (ID: INSTALLDIR)                 | Folder       |            |              | Directory    |
| 🕶 🗁 Package configuration    | ProgramMenuFolder                           | Folder       |            |              | Directory    |
| Eestures and components      | PACE Suite (ID: SHORTCUTLOCATION)           | Folder       |            |              | Directory    |
|                              | PACE Suite (ID: InfopulseProgramMenuFolder) | Folder       |            |              | Directory    |
|                              | PACE Suite (ID: DOCUSHORTCUTLOCATION)       | Folder       |            |              | Directory    |
| Opgrades                     | PACE Suite (ID: EDITORSHORTCUTLOCATION)     | Folder       |            |              | Directory    |
| Properties                   | WindowsFolder                               | Folder       |            |              | Directory    |
| Summary information          |                                             | Folder       |            |              | Directory    |
|                              |                                             |              |            |              |              |
|                              | Add • Remove                                |              |            |              |              |

• Select Set as INSTALLDIR from the context menu of a folder, identifier of which you want to change to 'INSTALLDIR'. NOTE Identifiers of system folders are fixed and could be not changed.

| MSI Editor - PACE_v5.0.0.msi |                                 |                       |    |           |              |              | - 🗆 ×        |
|------------------------------|---------------------------------|-----------------------|----|-----------|--------------|--------------|--------------|
| ■ MENU Package Summary       | Package Designer Tables Edito   | or                    |    |           |              |              |              |
| 🕶 🗁 Package resources        | Files and folders               |                       |    | 426 files | ; (142,0 MB) | Collapse all | Show details |
| Files and folders            | Name                            |                       |    | Туре      | Size         | Version      | MSI table    |
| Shortcuts                    | TARGETDIR                       |                       |    | Folder    |              |              | Directory    |
| 🗞 Registry                   | DesktopFolder                   |                       |    | Folder    |              |              | Directory    |
| Custom actions               | ProgramFilesFolder              |                       |    | Folder    |              |              | Directory    |
| 👉 Drivers                    | PACE Suite (ID: INSTALLDIR)     |                       |    | Folder    |              |              | Directory    |
| - E Package configuration    | App-V Generator                 | New subfolder         |    | Folder    |              |              | Directory    |
| Eastures and components      | 🗉 📄 Docu Generator              | Import files          |    | Folder    |              |              | Directory    |
|                              | 🕒 📗 MSI Editor (ID: EDITORINS   | Properties P          | -2 | Folder    |              |              | Directory    |
|                              | MSI Editor (ID: MSIEDITOR       | Set as INSTALLDIR     | -  | Folder    |              |              | Directory    |
| Dipgrades                    | 🗈 📗 MSI Generator (ID: MSIGE    | Move to folder        |    | Folder    |              |              | Directory    |
| Properties                   | 🗈 📗 MSI Generator (ID: MSIGE    | Nove to loider        |    | Folder    |              |              | Directory    |
| Summary information          | 🗈 📄 Prerequisites               | Kemove L              |    | Folder    |              |              | Directory    |
| 📥 Media settings             | EULA.rtf                        | Go to Directory table |    | RTF       | 119,8 KB     |              | File         |
|                              | Release notes.pdf               |                       |    | PDF       | 1,1 MB       |              | File         |
|                              | Release notes.xps               |                       |    | XPS       | 1,2 MB       |              | File         |
|                              | ProgramMenuFolder               |                       |    | Folder    |              |              | Directory    |
|                              | PACE Suite (ID: SHORTCUTLOC     | ATION)                |    | Folder    |              |              | Directory    |
|                              | PACE Suite (ID: InfopulseProgra | amMenuFolder)         |    | Folder    |              |              | Directory    |
|                              | PACE Suite (ID: DOCUSHORTCU     | UTLOCATION)           |    | Folder    |              |              | Directory    |
|                              | PACE Suite (ID: EDITORSHORTO    | CUTLOCATION)          |    | Folder    |              |              | Directory    |
|                              | WindowsFolder                   |                       |    | Folder    |              |              | Directory    |
|                              | 🗄 🔄 secunty                     |                       |    | Folder    |              |              | Directory    |
|                              | Add • Remove                    |                       |    |           |              |              |              |

For saving your package, select Save from the MENU. •

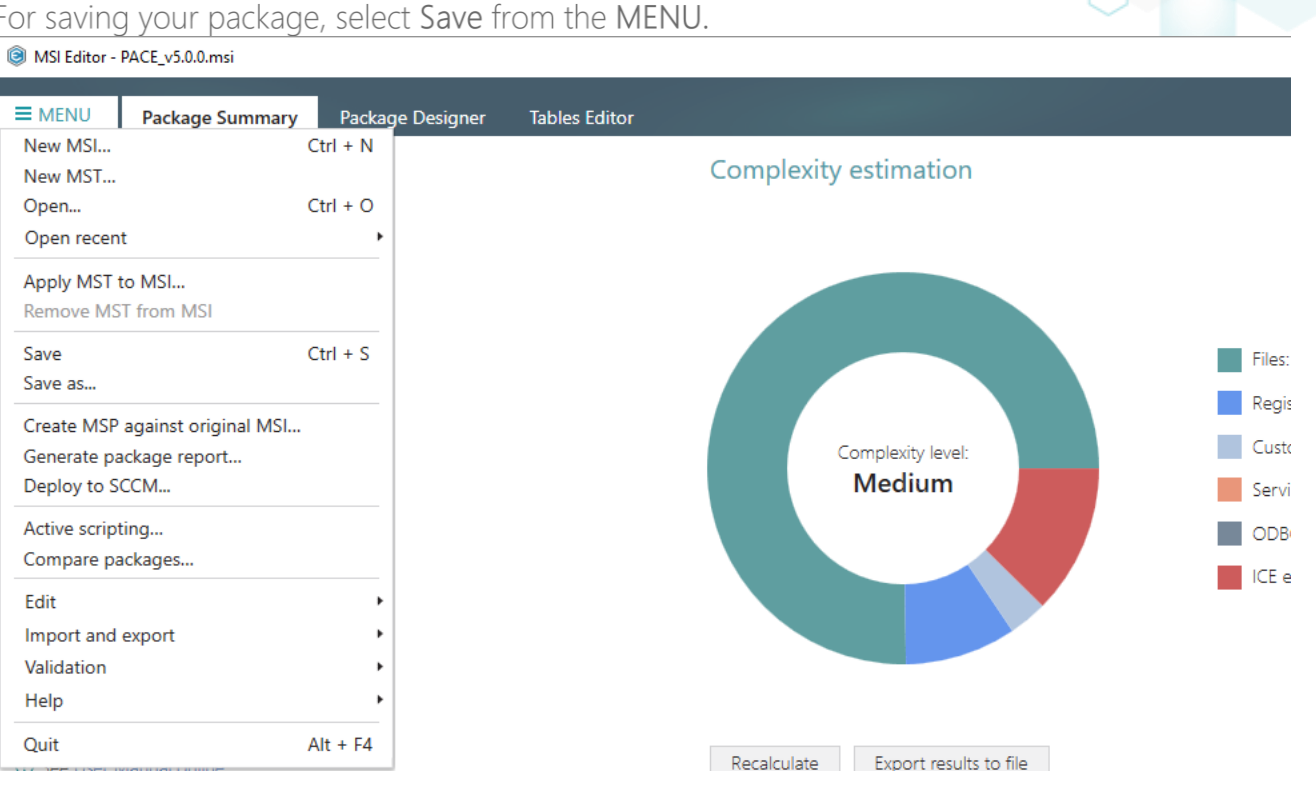

## 3.7.4.9 Control Empty Folder Creation

Force the empty folder creation on install. By default, Windows Installer creates only folders, which contain files.

Go to the Package Designer -> Files and folders tab. •

| Package resources        | Files and folders                           | 426 file | es (142,0 MB) 💙 | Collapse all | Show detail |
|--------------------------|---------------------------------------------|----------|-----------------|--------------|-------------|
| Files and folders        | Name                                        | Туре     | Size            | Version      | MSI table   |
| 📌 Shortcuts              | TARGETDIR                                   | Folder   |                 |              | Directory   |
| 🗞 Registry               | DesktopFolder                               | Folder   |                 |              | Directory   |
| Custom actions           | ProgramFilesFolder                          | Folder   |                 |              | Directory   |
| 🐓 Drivers                | PACE Suite (ID: INSTALLDIR)                 | Folder   |                 |              | Directory   |
| Package configuration    | ProgramMenuFolder                           | Folder   |                 |              | Directory   |
| Eastures and sempenants  | PACE Suite (ID: SHORTCUTLOCATION)           | Folder   |                 |              | Directory   |
| Preatures and components | PACE Suite (ID: InfopulseProgramMenuFolder) | Folder   |                 |              | Directory   |
| AKP appearance           | PACE Suite (ID: DOCUSHORTCUTLOCATION)       | Folder   |                 |              | Directory   |
| Upgrades                 | PACE Suite (ID: EDITORSHORTCUTLOCATION)     | Folder   |                 |              | Directory   |
| Properties               | WindowsFolder                               | Folder   |                 |              | Directory   |
| Summary information      | security                                    | Folder   |                 |              | Directory   |
|                          |                                             |          |                 |              |             |

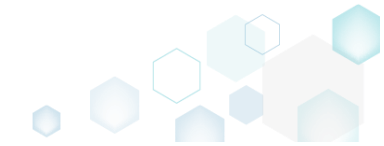

• Select **Properties** from the context menu of an empty folder, which you want to create on install on the target system.

| Package resources             | Files and folders           |                                          | 426 file | es (142,0 MB) | Collapse all | Show detail |
|-------------------------------|-----------------------------|------------------------------------------|----------|---------------|--------------|-------------|
| Files and folders             | Name                        |                                          | Туре     | Size          | Version      | MSI table   |
| Shortcuts                     | TARGETDIR                   |                                          | Folder   |               |              | Directory   |
| 🗞 Registry                    | DesktopFolder               |                                          | Folder   |               |              | Directory   |
| Custom actions                | ProgramFilesFolder          |                                          | Folder   |               |              | Directory   |
| Drivers Package configuration | 🖃 📄 PACE Suite (ID: INSTALL | LDIR)                                    | Folder   |               |              | Directory   |
|                               | App-V Generator             |                                          | Folder   |               |              | Directory   |
|                               | 🗉 📗 Docu Generator          | tor New subfolder<br>D: EDI Import files | Folder   |               |              | Directory   |
| Peatures and components       | MSI Editor (ID: EDI         |                                          | Folder   |               |              | Directory   |
| AKP appearance                | MSI Editor (ID: MS          | Properties F2                            | Folder   |               |              | Directory   |
| Upgrades                      | MSI Generator (ID:          | Set as INSTALLDIR                        | Folder   |               |              | Directory   |
| Properties                    | MSI Generator (ID:          | Move to folder                           | Folder   |               |              | Directory   |
| Summary information           | Prerequisites               | Remove Del                               | Folder   |               |              | Directory   |
| 📇 Media settings              | EULA.rtf                    |                                          | RTF      | 119,8 KB      |              | File        |
|                               | Release notes.pdf           | Go to Directory table                    | PDF      | 1,1 MB        |              | File        |
|                               | Release notes.xps           |                                          | XPS      | 1,2 MB        |              | File        |
|                               | ProgramMenuFolder           |                                          | Folder   |               |              | Directory   |
|                               | PACE Suite (ID: SHORTO      | CUTLOCATION)                             | Folder   |               |              | Directory   |
|                               | PACE Suite (ID: Infopuls    | seProgramMenuFolder)                     | Folder   |               |              | Directory   |
|                               | PACE Suite (ID: DOCUSI      | HORTCUTLOCATION)                         | Folder   |               |              | Directory   |
|                               | PACE Suite (ID: EDITOR:     | SHORTCUTLOCATION)                        | Folder   |               |              | Directory   |
|                               | WindowsFolder               |                                          | Folder   |               |              | Directory   |
|                               |                             |                                          | Folder   |               |              | Directory   |

• Go to the **Operations** tab of the opened **Properties** window.

| © P | roperties                      |                 |                      |                         | - 0 | ×      |
|-----|--------------------------------|-----------------|----------------------|-------------------------|-----|--------|
|     |                                | General         | Operations           | Permissions             |     |        |
|     | Create empty folde             | er              |                      |                         |     |        |
|     | NOTE This folder u             | vill be created | when the compose     | ant is baing installed  |     | $\sim$ |
|     | Remove empty fol<br>Component_ | der             | when the compon      | ent is being installed. |     |        |
|     |                                |                 |                      |                         |     | $\sim$ |
|     | Remove only will               | hen the comp    | onent is being inst  | alled                   |     |        |
|     | Remove only will               | hen the comp    | onent is being unir  | nstalled                |     |        |
|     | Remove when t                  | he componen     | t is being installed | and uninstalled         |     |        |
|     | Remove folder file             | s               |                      |                         |     |        |
|     | ID File name/ma                | ask Mode Con    | nponent_             |                         |     |        |
|     |                                |                 |                      |                         |     |        |
|     |                                |                 |                      |                         |     |        |
|     | Add new entry                  |                 |                      |                         |     |        |
|     |                                |                 | Save (               | Cancel                  |     |        |

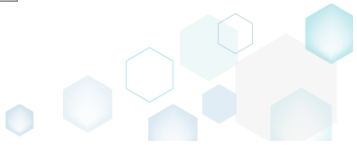

• Tick the Create empty folder option and select a component, which will control the folder creation, and click Save.

|                     |                 |                        |                        | —  | 2      |
|---------------------|-----------------|------------------------|------------------------|----|--------|
|                     | General         | Operations             | Permissions            |    |        |
| Create empty fol    | der             |                        |                        |    |        |
| ContextMenuAr       | pv              |                        |                        |    | ~      |
| NOTE This folder    | will be created | when the compone       | ent is being installed | d. |        |
| Remove empty for    | older           |                        |                        |    |        |
| Component_          |                 |                        |                        |    |        |
|                     |                 |                        |                        |    | $\sim$ |
| Remove only v       | when the comp   | onent is being insta   | lled                   |    |        |
| Remove only v       | when the comp   | onent is being unin    | stalled                |    |        |
| Remove when         | the componen    | t is being installed a | and uninstalled        |    |        |
| 🗆 Remove folder fil | es              |                        |                        |    |        |
| ID File name/n      | nask Mode Con   | nponent_               |                        |    |        |
|                     |                 |                        |                        |    |        |
|                     |                 |                        |                        |    |        |
|                     |                 |                        |                        |    |        |
|                     |                 |                        |                        |    |        |
|                     |                 |                        |                        |    |        |
| Add new entry       |                 |                        |                        |    |        |
|                     |                 | Save C                 | ancel                  |    |        |

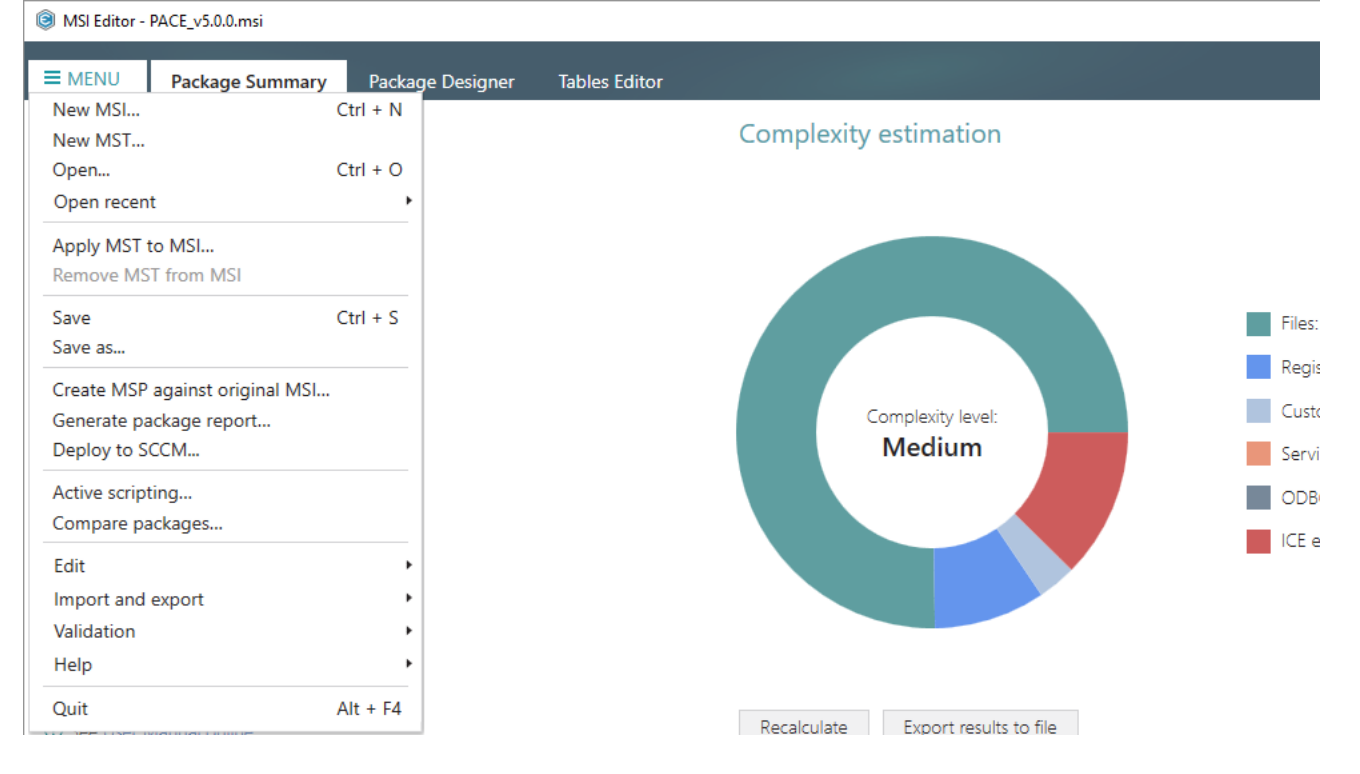

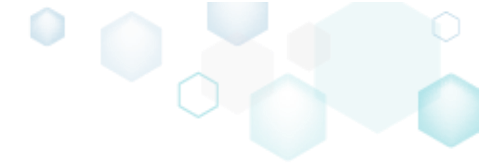

3.7.4.10 Control File/Folder Removal

Force folder and its files removal on install or uninstall.

NOTE By default, MSI removes only those files, which it installs. This means that files, created during the application work, will remain on the system.

• Go to the Package Designer -> Files and folders tab.

| MSI Editor - PACE_v5.0.0.msi | <u> </u>                                    |              |            |              | - 🗆 ×        |
|------------------------------|---------------------------------------------|--------------|------------|--------------|--------------|
| ■ MENU Package Summary       | Package Designer Tables Editor              |              |            |              |              |
| 🕶 🗁 Package resources        | Files and folders                           | 426 files (1 | 42,0 MB) 🝸 | Collapse all | Show details |
| Files and folders            | Name                                        | Туре         | Size       | Version      | MSI table    |
| Shortcuts                    | TARGETDIR                                   | Folder       |            |              | Directory    |
| 🗞 Registry                   | DesktopFolder                               | Folder       |            |              | Directory    |
| Custom actions               | ProgramFilesFolder                          | Folder       |            |              | Directory    |
| 🗩 Drivers                    | PACE Suite (ID: INSTALLDIR)                 | Folder       |            |              | Directory    |
| 🗕 🗁 Package configuration    | ProgramMenuFolder                           | Folder       |            |              | Directory    |
| Eeatures and components      | PACE Suite (ID: SHORTCUTLOCATION)           | Folder       |            |              | Directory    |
|                              | PACE Suite (ID: InfopulseProgramMenuFolder) | Folder       |            |              | Directory    |
| G Upgrades                   | PACE Suite (ID: DOCUSHORTCUTLOCATION)       | Folder       |            |              | Directory    |
| Broparties                   | PACE Suite (ID: EDITORSHORTCUTLOCATION)     | Folder       |            |              | Directory    |
|                              | WindowsFolder                               | Folder       |            |              | Directory    |
| Summary Information          | security                                    | Folder       |            |              | Directory    |
|                              |                                             |              |            |              |              |
|                              | Add A Remove                                |              |            |              |              |

• Select **Properties** from the context menu of a folder, files of which or folder itself you want to remove on install or on uninstall.

| MSI Editor - PACE_v5.0.0.msi              |                                                                                                    |                |     |           |              |              | - 🗆          | × |
|-------------------------------------------|----------------------------------------------------------------------------------------------------|----------------|-----|-----------|--------------|--------------|--------------|---|
|                                           | Package Designer Tables Edito                                                                                                    | r              |     |           |              |              |              |   |
| 🕶 🖻 Package resources                     | Files and folders                                                                                                    |                |     | 426 files | (142,0 MB) 🝸 | Collapse all | Show details |   |
| Files and folders                         | Name                                                                                                    |                |     | Туре      | Size         | Version      | MSI table    |   |
| 📌 Shortcuts                               | TARGETDIR                                                                                                    |                |     | Folder    |              |              | Directory    |   |
| 🗞 Registry                                | DesktopFolder                                                                                                    |                |     | Folder    |              |              | Directory    |   |
| > Custom actions                          | ProgramFilesFolder                                                                                                    |                |     | Folder    |              |              | Directory    |   |
| 🐓 Drivers                                 | PACE Suite (ID: INSTALLDIR)                                                                                                    |                |     | Folder    |              |              | Directory    |   |
| <ul> <li>Package configuration</li> </ul> | App-V Generator                                                                                                    | New subfolder  |     | Folder    |              |              | Directory    |   |
| Eastures and components                   | 🗉 📄 Docu Generator                                                                                                    | Import files   |     | Folder    |              |              | Directory    |   |
|                                           | MSI Editor (ID: EDITORINS                                                                                                    | Properties     | F2  | Folder    |              |              | Directory    |   |
|                                           | MSI Editor (ID: MSIEDITOR                                                                                                    |                | 12  | Folder    |              |              | Directory    |   |
| Opgrades                                  | MSI Generator (ID: MSIGE                                                                                                    | Move to folder |     | Folder    |              |              | Directory    |   |
| Properties                                | MSI Generator (ID: MSIGE                                                                                                    | Nove to loider | Del | Folder    |              |              | Directory    |   |
| Summary information                       | Summary information     B     Prerequisites     Remove     Del       Media settings     E     EULA.rtf     Go to Directory table |                |     | Folder    |              |              | Directory    |   |
| 🚔 Media settings                          |                                                                                                    |                |     | RTF       | 119,8 KB     |              | File         |   |
|                                           | Release notes.pdf                                                                                                    |                |     |           | 1,1 MB       |              | File         |   |
|                                           | Release notes.xps                                                                                                    |                |     | XPS       | 1,2 MB       |              | File         |   |
|                                           | ProgramMenuFolder                                                                                                    |                |     | Folder    |              |              | Directory    |   |
|                                           | PACE Suite (ID: SHORTCUTLOCATION)                                                                                                |                |     | Folder    |              |              | Directory    |   |
|                                           | PACE Suite (ID: InfopulseProgramMenuFolder)                                                                                      |                |     | Folder    |              |              | Directory    |   |
|                                           | PACE Suite (ID: DOCUSHORTCUTLOCATION)                                                                                            |                |     | Folder    |              |              | Directory    |   |
|                                           | PACE Suite (ID: EDITORSHORTCUTLOCATION)                                                                                          |                |     | Folder    |              |              | Directory    |   |
|                                           | WindowsFolder                                                                                                    |                |     | Folder    |              |              | Directory    |   |
|                                           |                                                                                                    |                |     | Folder    |              |              | Directory    |   |
|                                           | Add • Remove                                                                                                    |                |     |           |              |              |              |   |

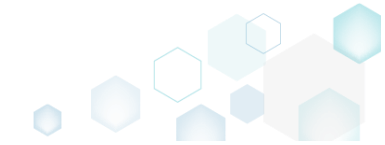

• Go to the Operations tab of the opened Properties window.

| Properties                                                                                                    |                 |                            |                        | -  | ×      |
|----------------------------------------------------------------------------------------------------|-----------------|----------------------------|------------------------|----|--------|
|                                                                                                    | General         | Operations                 | Permissions            |    |        |
| Create empty folde                                                                                                    | er              |                            |                        |    |        |
| Component_                                                                                                    |                 |                            |                        |    |        |
|                                                                                                    |                 |                            |                        |    | $\sim$ |
| NOTE This folder w                                                                                                    | vill be created | when the compone           | ent is being installed | d. |        |
| Remove empty fol                                                                                                    | der             |                            |                        |    |        |
| Component_                                                                                                    |                 |                            |                        |    |        |
|                                                                                                    |                 |                            |                        |    | $\sim$ |
| Remove only with the second second | hen the comp    | onent is being insta       | lled                   |    |        |
| Remove only whether the second second sec | hen the comp    | onent is being unin        | stalled                |    |        |
| Remove when t                                                                                                    | he componer     | nt is being installed a    | and uninstalled        |    |        |
| Remove folder files                                                                                                    | 5               |                            |                        |    |        |
| ID File name/ma                                                                                                    | sk Mode Cor     | mponent_                   |                        |    |        |
|                                                                                                    |                 |                            |                        |    |        |
|                                                                                                    |                 |                            |                        |    |        |
|                                                                                                    |                 |                            |                        |    |        |
|                                                                                                    |                 |                            |                        |    |        |
|                                                                                                    |                 |                            |                        |    |        |
| Add new entry                                                                                                    |                 |                            |                        |    |        |
|                                                                                                    |                 |                            |                        |    |        |
|                                                                                                    |                 | <i>c c c c c c c c c c</i> |                        |    |        |

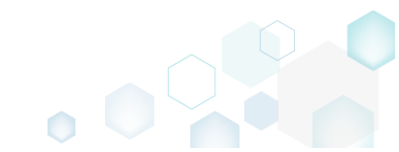

• To remove a folder, tick the **Remove empty folder** option, select a component, which will control the folder removal, and the removal conditions (on install, uninstall, or both).

| Properties                                                                                                    |                 |                                   |                        | _  | Х      |
|----------------------------------------------------------------------------------------------------|-----------------|-----------------------------------|------------------------|----|--------|
|                                                                                                    | General         | Operations                        | Permissions            |    |        |
| Create empty fold                                                                                                    | er              |                                   |                        |    |        |
| Component_                                                                                                    |                 |                                   |                        |    | _      |
|                                                                                                    |                 |                                   |                        |    | $\sim$ |
| NOTE This folder v                                                                                                    | vill be created | when the compon                   | ent is being installed | d. |        |
| Remove empty fol<br>Component_                                                                                                    | der             |                                   |                        |    |        |
| cmp0AD5B5B486                                                                                                    | F0407826081     | 628CD86768A                       |                        |    | ~      |
| <ul> <li>Remove only whether the second second</li></ul> | hen the comp    | onent is being insta              | alled                  |    |        |
| <ul> <li>Remove only whether the second second</li></ul> | hen the comp    | onent is being <mark>un</mark> ir | stalled                |    |        |
| Remove when t                                                                                                    | he componen     | t is being installed              | and uninstalled        |    |        |
| Remove folder file                                                                                                    | S               |                                   |                        |    |        |
| ID File name/ma                                                                                                    | isk Mode Con    | nponent_                          |                        |    |        |
|                                                                                                    |                 |                                   |                        |    |        |
|                                                                                                    |                 |                                   |                        |    |        |
|                                                                                                    |                 |                                   |                        |    |        |
|                                                                                                    |                 |                                   |                        |    |        |
| Add new entry                                                                                                    |                 |                                   |                        |    |        |
|                                                                                                    |                 | Cours (                           |                        |    |        |
|                                                                                                    |                 | Save                              | lancel                 |    |        |

• To remove files of this folder tick the **Remove folder files** option and click **Add new entry**. Edit row cells, highlighted in red, to specify a complete file name or with <u>wildcards</u> to remove either a specific file or set of files, then choose removal conditions (Mode) from the drop-

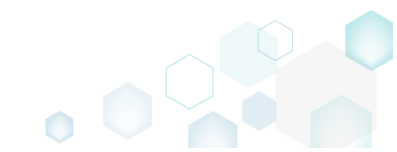

down list, and a component, which will control the files removal. Afterwards, click Save.

| General       Operations       Permissions         Create empty folder       Component_         NOTE This folder will be created when the component is being installed.         NOTE This folder will be created when the component is being installed.         Remove empty folder         Component_         Cmp0AD5B5B486F0407826081628CD86768A         Remove only when the component is being installed         Remove only when the component is being uninstalled         Remove when the component is being uninstalled         Remove when the component is being uninstalled         Remove folder files                                                                                                    | Properties                        |                      |          |             |             |           | _       |        | ×      |
|----------------------------------------------------------------------------------------------------|-----------------------------------|----------------------|----------|-------------|-------------|-----------|---------|--------|--------|
| □ Create empty folder         Component_         NOTE This folder will be created when the component is being installed.         ☑ Remove empty folder         Component_         □ cmp0AD5B5B486F0407826081628CD86768A         ○ Remove only when the component is being installed         ○ Remove only when the component is being installed         ○ Remove only when the component is being installed         ○ Remove only when the component is being uninstalled         ○ Remove only when the component is being uninstalled         ○ Remove only when the component is being uninstalled         ○ Remove only when the component is being uninstalled         ○ Remove only when the component is being uninstalled         ○ Remove only when the component is being uninstalled         ○ Remove only when the component is being uninstalled         ○ Remove folder files |                                   | General Or           | oratio   | ns          | Dermiss     | ions      |         |        |        |
| <ul> <li>Create empty folder</li> <li>Component</li></ul>                                                                                                    |                                   |                      | eratio   | 115         | Permiss     | IONS      |         |        |        |
| Component_<br>NOTE This folder will be created when the component is being installed.<br>Remove empty folder<br>Component_<br>cmp0AD5B5B486F0407826081628CD86768A<br>Remove only when the component is being installed<br>Remove only when the component is being uninstalled<br>Remove when the component is being uninstalled<br>Remove when the component is being installed and uninstalled<br>Remove folder files                                                                                                    | Create empty fold                 | er                   |          |             |             |           |         |        |        |
| NOTE This folder will be created when the component is being installed.                                                                                                    | Component_                        |                      |          |             |             |           |         |        |        |
| NOTE This folder will be created when the component is being installed.         Image: Remove empty folder         Component_         cmp0AD5B5B486F0407826081628CD86768A         O Remove only when the component is being installed         O Remove only when the component is being uninstalled         Image: Remove when the component is being installed and uninstalled         Image: Remove folder files                                                                                                    |                                   |                      |          |             |             |           |         |        | $\sim$ |
| <ul> <li>Remove empty folder</li> <li>Component_</li> <li>cmp0AD5B5B486F0407826081628CD86768A</li> <li>O Remove only when the component is being installed</li> <li>O Remove only when the component is being uninstalled</li> <li>I Remove when the component is being installed and uninstalled</li> <li>I Remove folder files</li> </ul>                                                                                                    | NOTE This folder v                | will be created when | the co   | mponent     | is being    | installed | d.      |        |        |
| Component_<br>cmp0AD5B5B486F0407826081628CD86768A                                                                                                    | ☑ Remove empty fo                 | lder                 |          |             |             |           |         |        |        |
| cmp0AD5B5B486F0407826081628CD86768A       •         ○ Remove only when the component is being installed       •         ○ Remove only when the component is being uninstalled       •         ● Remove when the component is being installed and uninstalled       •         ■ Remove folder files       •                                                                                                    | Component_                        |                      |          |             |             |           |         |        |        |
| <ul> <li>Remove only when the component is being installed</li> <li>Remove only when the component is being uninstalled</li> <li>Remove when the component is being installed and uninstalled</li> <li>Remove folder files</li> </ul>                                                                                                    | cmp0AD5B5B486                     | 5F0407826081628CD    | 86768    | Ą           |             |           |         |        | ~      |
| <ul> <li>Remove only when the component is being uninstalled</li> <li>Remove when the component is being installed and uninstalled</li> <li>Remove folder files</li> </ul>                                                                                                    | <ul> <li>Remove only w</li> </ul> | hen the component    | is bein  | g installed | b           |           |         |        |        |
| <ul> <li>Remove when the component is being installed and uninstalled</li> <li>Remove folder files</li> </ul>                                                                                                    | ○ Remove only w                   | hen the component    | is bein  | g uninstal  | lled        |           |         |        |        |
| Remove folder files                                                                                                    | Remove when t                     | the component is be  | ing inst | talled and  | l uninstall | led       |         |        |        |
|                                                                                                    | Remove folder file                | s                    |          |             |             |           |         |        |        |
| ID File name/mask Mode Component_                                                                                                    | ID                                | File name/mask       | Mode     | Compone     | ent_        |           |         |        | _      |
| INSTALLDIR_3         *.log         3         cmp0AD5B5B486F0407826081628CD86768A                                                                                                    | ► INSTALLDIR_3                    | *.log                | 3        | cmp0AD5     | B5B486F04   | 40782608  | 81628CD | 86768A | -      |
|                                                                                                    |                                   |                      |          |             |             |           |         |        | ~      |
|                                                                                                    | Add new entry                     |                      |          |             |             |           |         |        |        |
| Add new entry                                                                                                    |                                   |                      |          | Cre         | e e l       |           |         |        |        |
| Add new entry                                                                                                    |                                   | Save                 | )        | Can         | cel         |           |         |        |        |

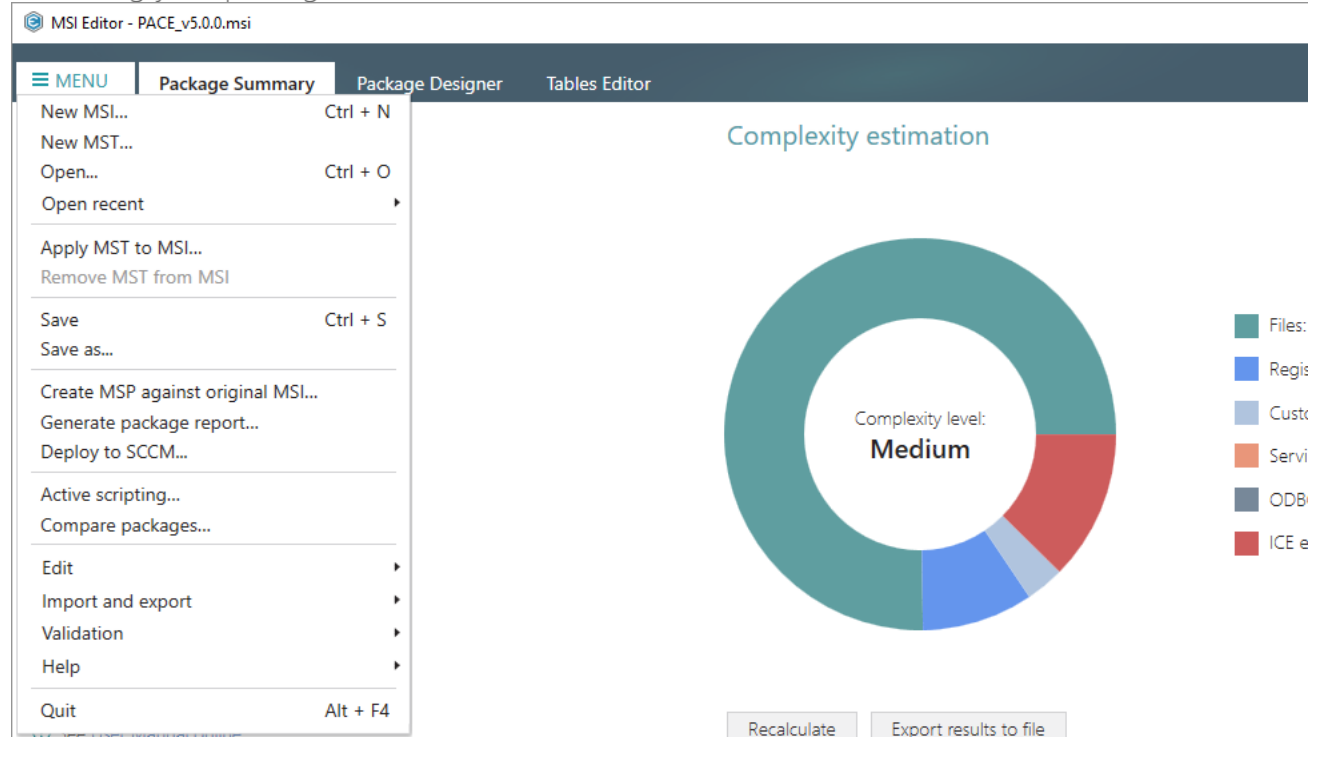

## 3.7.4.11 Edit INI File

Edit a name, destination location and content of the INI file, saved to the IniFile table. Note that some INI files could be saved to the File table as binary files and their content could not be modified using this approach.

• Go to the Package Designer -> Files and folders tab.

| BI Editor - PACE_v5.0.0.msi | ~~~~~                                       |               |            |              | - 🗆 ×        |
|-----------------------------|---------------------------------------------|---------------|------------|--------------|--------------|
|                             | Package Designer Tables Editor              |               |            |              |              |
| 🕶 🗁 Package resources       | Files and folders                           | 426 files (14 | 42,0 MB) 🔽 | Collapse all | Show details |
| Files and folders           | Name                                        | Туре          | Size       | Version      | MSI table    |
| Shortcuts                   | TARGETDIR                                   | Folder        |            |              | Directory    |
| 🗞 Registry                  | DesktopFolder                               | Folder        |            |              | Directory    |
| Custom actions              | ProgramFilesFolder                          | Folder        |            |              | Directory    |
| 💉 Drivers                   | 🕒 🖿 PACE Suite (ID: INSTALLDIR)             | Folder        |            |              | Directory    |
| 🕶 🗁 Package configuration   | ProgramMenuFolder                           | Folder        |            |              | Directory    |
| Eeatures and components     | PACE Suite (ID: SHORTCUTLOCATION)           | Folder        |            |              | Directory    |
| ARP appearance              | PACE Suite (ID: InfopulseProgramMenuFolder) | Folder        |            |              | Directory    |
| G Upgrades                  | PACE Suite (ID: DOCUSHORTCUTLOCATION)       | Folder        |            |              | Directory    |
|                             | PACE Suite (ID: EDITORSHORTCUTLOCATION)     | Folder        |            |              | Directory    |
| Properties                  | WindowsFolder                               | Folder        |            |              | Directory    |
| Summary Information         | 🕀 🛄 security                                | Folder        |            |              | Directory    |
|                             |                                             |               |            |              |              |
|                             | Add • Remove                                |               |            |              |              |

• Select **Properties** from the context menu of an INI file, which you want to edit. NOTE Using this approach you can review and modify content only those INI files, which are saved to the IniFile table (see the **MSI table** column).

| Package resources        | Files and folders   |                        | 427 file | s (142,0 MB) 🝸 | Collapse all | Show detai |
|--------------------------|---------------------|------------------------|----------|----------------|--------------|------------|
| Files and folders        | Name                |                        | Туре     | Size           | Version      | MSI table  |
| Shortcuts                | TARGETDIR           |                        | Folder   |                |              | Directory  |
| 🗞 Registry               | DesktopFolder       |                        | Folder   |                |              | Directory  |
| Custom actions           | ProgramFilesFolder  |                        | Folder   |                |              | Directory  |
| 🖌 Drivers                | PACE Suite (ID: INS | TALLDIR)               | Folder   |                |              | Directory  |
| Package configuration    | App-V Generat       | pr                     | Folder   |                |              | Directory  |
| Eastures and components  | 🗉 📗 Docu Generato   | r                      | Folder   |                |              | Directory  |
| Preatures and components | MSI Editor (ID:     | EDITORINSTALLDIR)      | Folder   |                |              | Directory  |
| ARP appearance           | MSI Editor (ID:     | MSIEDITORROOT)         | Folder   |                |              | Directory  |
| J Upgrades               | 🗉 🚞 MSI Generator   | (ID: MSIGENERATORROOT) | Folder   |                |              | Directory  |
| Properties               | MSI Generator       | (ID: MSIGENINSTALLDIR) | Folder   |                |              | Directory  |
| Summary information      | Prerequisites       |                        | Folder   |                |              | Directory  |
| 🚍 Media settings         | 📄 config.ini        |                        | INI      |                |              | IniFile    |
|                          | EULA.rtf            | New subfolder          | RTF      | 119,8 KB       |              | File       |
|                          | Release note        | Import files           | PDF      | 1,1 MB         |              | File       |
|                          | Release note        | Properties F2          | XPS      | 1,2 MB         |              | File       |
|                          | ProgramMenuFolder   | Set as INSTALLDIR      | Folder   |                |              | Directory  |
|                          | PACE Suite (ID: S   | Move to folder         | Folder   |                |              | Directory  |
|                          | PACE Suite (ID: II  | Pamoua Dal             | Folder   |                |              | Directory  |
|                          | PACE Suite (ID: D   | Kemove Dei             | Folder   |                |              | Directory  |
|                          | PACE Suite (ID: E   | Go to IniFile table    | Folder   |                |              | Directory  |
|                          | WindowsFolder       |                        | Folder   |                |              | Directory  |
|                          | 🗉 🛅 security        |                        | Folder   |                |              | Directory  |

• Update the necessary values such as file name, installation folder, file content and click Save.

| General       Permissions         Image: Stable: 'IniFile'       Name         config.ini       Image: Stable: 'IniFile'         Target (installation) folder       ProgramFilesFolder\PACE Suite (ID: INSTALLDIR)         ProgramFilesFolder\PACE Suite (ID: INSTALLDIR)       Browse         Content       IniFile       Section       Key       Value       Action       Comport         Ised156d93a64       1       State ID       4444       0       INI_confi       #         d5e7127585b24       1       State ID       4444       0       INI_confi       #         eIdf182ba3cc4c       2       DiscoveryMethod       IPAddrORHostName       0       INI_confi       #         4       0       INI_confi       4       422       0       INI_confi       #                                                                                                    | Properties                              |           |                     |                         | _      |             |
|----------------------------------------------------------------------------------------------------|-----------------------------------------|-----------|---------------------|-------------------------|--------|-------------|
| MSI table: 'IniFile'         Name         config.ini         Target (installation) folder         ProgramFilesFolder\PACE Suite (ID: INSTALLDIR)         Browse         Content         IniFile       Section         Key       Value         Action       Comport         Bed156d93a64       1         State ID       4444         0       INI_confi         g48ecf55d9184c2       DiscoveryMethod         IPAddrORHostName       INI_confi         _e1df182ba3cc4c2       IPAddrORHostName         _e1df182ba3cc4c2       Discovery         Single Device       INI_confi         _f43cad6313f74c2       State ID       422         0       INI_confi         _f43cad6313f74c3       State ID       83         0       INI_confi       Jin_confi                                                                                                    |                                         |           | General             | Permissions             |        |             |
| config.ini         Target (installation) folder         ProgramFilesFolder\PACE Suite (ID: INSTALLDIR)       Browse         Content         IniFile       Section       Key       Value       Action       Compor                                                                                                    | MSI ta                                  | able: 'Ir | niFile'             |                         |        |             |
| Target (installation) folder         ProgramFilesFolder\PACE Suite (ID: INSTALLDIR)       Browse         Content       Browse         IniFile       Section       Key       Value       Action       Comport         Bed156d93a64       1       State ID       4444       0       INI_conf                                                                                                    | config.ini                              |           |                     |                         |        |             |
| ProgramFilesFolder\PACE Suite (ID: INSTALLDIR)       Browse         Content         IniFile       Section       Key       Value       Action       Compor         Bed156d93a64       1       State ID       4444       0       INI_conf        d5e7127585b24       1       State Name       CBlankDialogResizeState       0       INI_conf        d48ecf55d9184c       2       DiscoveryMethod       IPAddrORHostName       0       INI_confi        e1df182ba3cc4c       2       IPAddrORHostName       172.27.236.52       0       INI_confi        4649bb7952ee       2       Discovery       Single Device       0       INI_confi        6809d926c97a4       2       State ID       422       0       INI_confi        f43cad6313f74c       2       State ID       83       0       INI_confi        a47b8e2d9ee04       3       State ID       83       0       INI_confi | Target (installation) fo                | der       |                     |                         |        |             |
| Content         IniFile       Section       Key       Value       Action       Compor         Bed156d93a64       1       State ID       4444       0       INI_confi        d5e7127585b24       1       State Name       CBlankDialogResizeState       0       INI_confi        948ecf55d9184c       2       DiscoveryMethod       IPAddrORHostName       0       INI_confi        e1df182ba3cc4c       2       IPAddrORHostName       172.27.236.52       0       INI_confi        4649bb7952ee       2       Discovery       Single Device       0       INI_confi         _f43cad6313f74c       2       State ID       422       0       INI_confi         _sa47b8e2d9ee04       3       State ID       83       0       INI_confi                                                                                                    | ProgramFilesFolde                       | r\PACE Su | uite (ID: INSTALLDI | R)                      | В      | rowse       |
| IniFile       Section       Key       Value       Action       Compor <ul> <li></li></ul>                                                                                                    | Content                                 |           |                     |                         |        |             |
| Imme       Sector Rey       Note       Retor Compo         Bed156d93a64       1       State ID       4444       0       INI_conf         _d5e7127585b24       1       State Name       CBlankDialogResizeState       0       INI_confi         _948ecf55d9184c       2       DiscoveryMethod       IPAddrORHostName       0       INI_confi         _e1df182ba3cc4c       2       IPAddrORHostName       172.27.236.52       0       INI_confi         _4649bb7952ee       2       Discovery       Single Device       0       INI_confi         _6809d926c97a4       2       State ID       422       0       INI_confi         _f43cad6313f74c       2       State Name       CNewPtrIDChoiceState       0       INI_confi         _a47b8e2d9ee04       3       State ID       83       0       INI_confi                                                                     | IniFile                                 | Section   | Kev                 | Value                   | Action | Compor      |
| _d5e7127585b24 1 State Name CBlankDialogResizeState 0 INI_confi<br>_948ecf55d9184c 2 DiscoveryMethod IPAddrORHostName 0 INI_confi<br>_e1df182ba3cc4c 2 IPAddrORHostName 172.27.236.52 0 INI_confi<br>_4649bb7952ee 2 Discovery Single Device 0 INI_confi<br>_6809d926c97a4 2 State ID 422 0 INI_confi<br>_f43cad6313f74c 2 State Name CNewPtrIDChoiceState 0 INI_confi<br>_5a7e2652bb144 3 State ID 83 0 INI_confi<br>_a47b8e2d9ee04 3 State Name CFirewallInfoState 0 INI_confi                                                                                                    | 8ed156d93a64                            | 1         | State ID            | 4444                    | 0      | INI confi * |
| 948ecf55d9184c 2 DiscoveryMethod IPAddrORHostName 0 INI_confi<br>e1df182ba3cc4c 2 IPAddrORHostName 172.27.236.52 0 INI_confi<br>4649bb7952ee 2 Discovery Single Device 0 INI_confi<br>6809d926c97a4 2 State ID 422 0 INI_confi<br>f43cad6313f74c 2 State Name CNewPtrIDChoiceState 0 INI_confi<br>5a7e2652bb144 3 State ID 83 0 INI_confi<br>a47b8e2d9ee04 3 State Name CFirewallInfoState 0 INI_confi<br>a47b8e2d9ee04 3 State Name CFirewallInfoState 0 INI_confi                                                                                                    | d5e7127585b24                           | 1         | State Name          | CBlankDialogResizeState | 0      | INI confi   |
| _e1df182ba3cc4c 2       IPAddrORHostName 172.27.236.52       0       INI_confi         _4649bb7952ee 2       Discovery       Single Device       0       INI_confi         _6809d926c97a4 2       State ID       422       0       INI_confi         _f43cad6313f74c 2       State Name       CNewPtrIDChoiceState       0       INI_confi         _5a7e2652bb144 3       State ID       83       0       INI_confi         _a47b8e2d9ee04 3       State Name       CFirewallInfoState       0       INI_confi                                                                                                    |                                         | 2         | DiscoveryMethod     | IPAddrORHostName        | 0      | INI_confi   |
| _4649bb7952ee       2       Discovery       Single Device       0       INI_confi         _6809d926c97a4       2       State ID       422       0       INI_confi         _f43cad6313f74c       2       State Name       CNewPtrIDChoiceState       0       INI_confi         _5a7e2652bb144       3       State ID       83       0       INI_confi         _a47b8e2d9ee04       3       State Name       CFirewallInfoState       0       INI_confi                                                                                                    | e1df182ba3cc4c                          | 2         | IPAddrORHostName    | 172.27.236.52           | 0      | INI_confi   |
| _6809d926c97a4 2       State ID       422       0       INI_confi         _f43cad6313f74c 2       State Name       CNewPtrIDChoiceState       0       INI_confi         _5a7e2652bb144 3       State ID       83       0       INI_confi         _a47b8e2d9ee04 3       State Name       CFirewallInfoState       0       INI_confi                                                                                                    |                                         | 2         | Discovery           | Single Device           | 0      | INI_confi   |
| _f43cad6313f74c 2 State Name CNewPtrIDChoiceState 0 INI_confi<br>_5a7e2652bb144 3 State ID 83 0 INI_confi<br>_a47b8e2d9ee04 3 State Name CFirewallInfoState 0 INI_confi<br>_                                                                                                    | _6809d926c97a4                          | 2         | State ID            | 422                     | 0      | INI_confi   |
| _5a7e2652bb144 3 State ID 83 0 INI_confi<br>_a47b8e2d9ee04 3 State Name CFirewallInfoState 0 INI_confi<br><                                                                                                    | _f43cad6313f74c                         | 2         | State Name          | CNewPtrIDChoiceState    | 0      | INI_confi   |
| a47b8e2d9ee04 3 State Name CFirewallInfoState 0 INI_confi 🗸                                                                                                    | _5a7e2652bb144                          | 3         | State ID            | 83                      | 0      | INI_confi   |
| • • • • • • • • • • • • • • • • • • •                                                                                                    | _a47b8e2d9ee04                          | 3         | State Name          | CFirewallInfoState      | 0      | INI_confi 🚽 |
|                                                                                                    | 4                                       |           |                     |                         |        | - F         |
|                                                                                                    | , i i i i i i i i i i i i i i i i i i i |           |                     |                         |        |             |
|                                                                                                    |                                         |           | Save                | Cancel                  |        |             |
| Save                                                                                                    |                                         |           | Save                | Cancer                  |        |             |

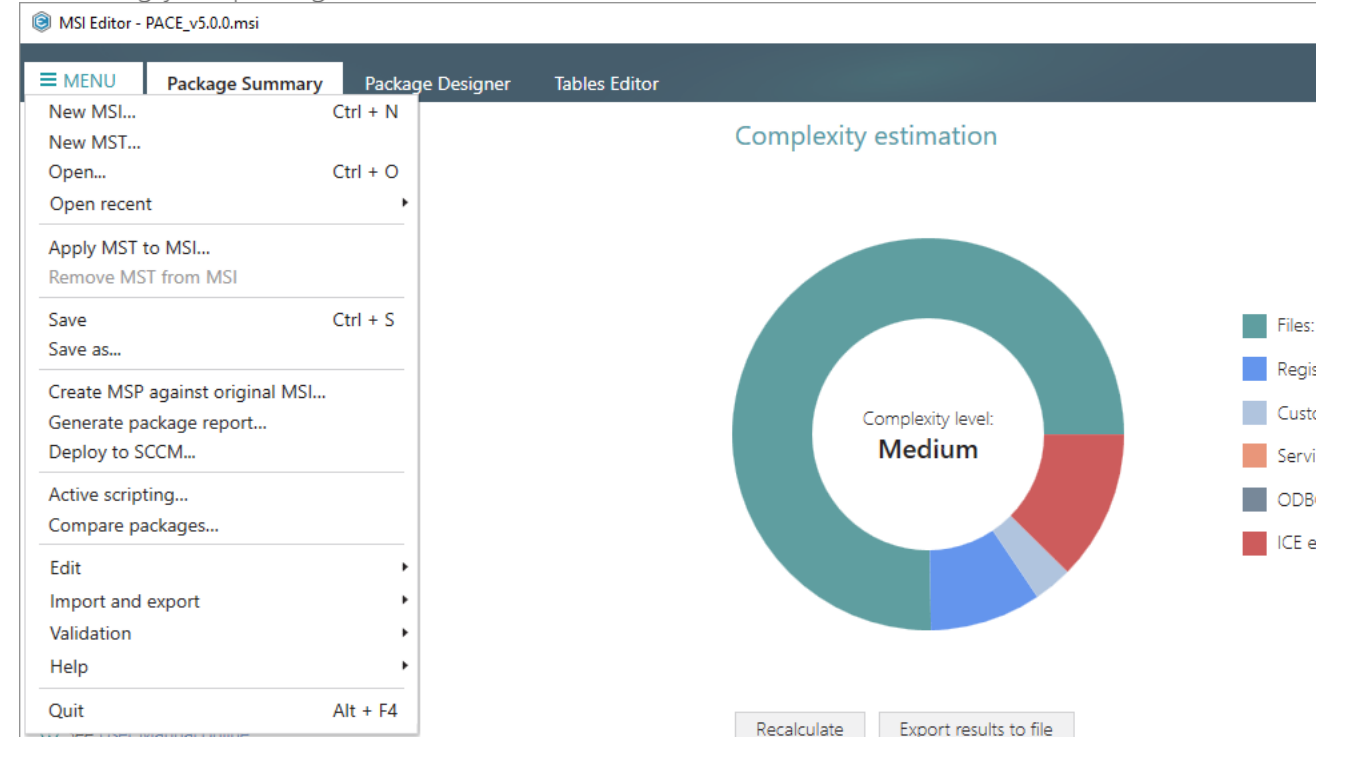

### 3.7.4.12 Edit File Properties

Edit a name, identifier, destination location, component and many other attributes of the file, saved to the File table.

• Go to the Package Designer -> Files and folders tab.

| Files and folders       Type       Size       Version       MsI table         Shortcuts       Folder       Folder       Directory         Custom actions       DesktopFolder       Folder       Folder       Directory         Drivers       Pockage configuration       Folder       Folder       Directory         Package configuration       Features and components       ProgramMenuFolder       Folder       Directory         ARP appearance       Oprades       PACE Suite (ID: SHORTCUTLOCATION)       Folder       Directory         PACES suite (ID: SHORTCUTLOCATION)       Folder       Directory       Directory         PACE Suite (ID: SHORTCUTLOCATION)       Folder       Directory       Directory         Propramines       PACE Suite (ID: SHORTCUTLOCATION)       Folder       Directory         PACE Suite (ID: SHORTCUTLOCATION)       Folder       Directory       Directory         PACE Suite (ID: SHORTCUTLOCATION)       Folder       Directory       Directory         PACE Suite (ID: SHORTCUTLOCATION)       Folder       Directory       Directory         PACE Suite (ID: EDITORSHORTCUTLOCATION)       Folder       Directory       Directory         PACE Suite (ID: EDITORSHORTCUTLOCATION)       Folder       Directory       Directory                                                                                                    | Package resources     | Files and folders                           | 426 files | (142,0 MB) 🝸 | Collapse all | Show det  |
|----------------------------------------------------------------------------------------------------|-----------------------|---------------------------------------------|-----------|--------------|--------------|-----------|
| Shortcuts       Folder       Directory         Registry       DesktopFolder       Folder       Directory         Custom actions       ProgramFilesFolder       Folder       Directory         Drivers       ProgramFilesFolder       Folder       Directory         Package configuration       ProgramMenuFolder       Folder       Directory         Package configuration       ProgramMenuFolder       Folder       Directory         Package configuration       ProgramMenuFolder       Folder       Directory         Package configuration       ProgramMenuFolder       Folder       Directory         Package configuration       ProgramMenuFolder       Folder       Directory         Package configuration       ProgramMenuFolder       Folder       Directory         Package configuration       ProgramMenuFolder       Folder       Directory         Quegrades       ProgramMenuFolder       Folder       Directory         Quegrades       Properties       WindowsFolder       Folder       Directory         Summary information       @ security       Security       Folder       Directory         Media settings       Media settings       Folder       Directory       Directory                                                                                                    | Files and folders     | Name                                        | Туре      | Size         | Version      | MSI table |
| Registry       DesktopFolder       Folder       Directory         Custom actions       ProgramFilesFolder       Folder       Directory         Package configuration       ProgramMeur/Folder       Folder       Directory         Features and components       PACE Suite (ID: SHORTCUTLOCATION)       Folder       Directory         ARP appearance       PACE Suite (ID: SHORTCUTLOCATION)       Folder       Directory         Oppractes       PACE Suite (ID: CUSHORTCUTLOCATION)       Folder       Directory         PACE Suite (ID: DOCUSHORTCUTLOCATION)       Folder       Directory         PACE Suite (ID: DOCUSHORTCUTLOCATION)       Folder       Directory         PACE Suite (ID: DOCUSHORTCUTLOCATION)       Folder       Directory         PACE Suite (ID: DOCUSHORTCUTLOCATION)       Folder       Directory         PACE Suite (ID: DOCUSHORTCUTLOCATION)       Folder       Directory         Properties       WindowsFolder       Directory       Directory         Summary information           Security       Directory         Media settings       Media settings <t< td=""><td>Shortcuts</td><td>TARGETDIR</td><td>Folder</td><td></td><td></td><td>Directory</td></t<>                                                                                                    | Shortcuts             | TARGETDIR                                   | Folder    |              |              | Directory |
| Custom actions       Image: ProgramFilesFolder       Folder       Directory         Package configuration       Image: ProgramMenuFolder       Folder       Directory         Package configuration       Image: ProgramMenuFolder       Folder       Directory         Package configuration       ProgramMenuFolder       Folder       Directory         Package configuration       ProgramMenuFolder       Folder       Directory         Package configuration       ProgramMenuFolder       Folder       Directory         Package configuration       Packe Suite (ID: SHORTCUTLOCATION)       Folder       Directory         Package configuration       Packe Suite (ID: DOCUSHORTCUTLOCATION)       Folder       Directory         Packe Suite (ID: DOCUSHORTCUTLOCATION)       Folder       Directory         Properties       Windowsfolder       Folder       Directory         Summary information       @ security       Folder       Directory         Media settings       Media settings       Folder       Directory                                                                                                    | 🗞 Registry            | DesktopFolder                               | Folder    |              |              | Directory |
| Image: Drivers       Image: Drivers       Folder       Drivetory         Package configuration       ProgramMenuFolder       Folder       Drivetory         Image: ProgramMenuFolder       Folder       Drivetory         Image: Progrimention       Image: ProgramMenuFol                                                                                                    | Custom actions        | ProgramFilesFolder                          | Folder    |              |              | Directory |
| Package configuration            ProgramMenuFolder          ProgramMenuFolder          PACE Suite (ID: SHORTCUTLOCATION)          PACE Suite (ID: SHORTCUTLOCATION)         PACE Suite (ID: DOCUSHORTCUTLOCATION)         PACE Suite (ID: DOCUSHORTCUTLOCATION)         PACE Suite (ID: DOCUSHORTCUTLOCATION)         PACE Suite (ID: DOCUSHORTCUTLOCATION)         PACE Suite (ID: DOCUSHORTCUTLOCATION)         PACE Suite (ID: DOCUSHORTCUTLOCATION)         PACE Suite (ID: DOCUSHORTCUTLOCATION)         PACE Suite (ID: DOCUSHORTCUTLOCATION)         PACE Suite (ID: DOCUSHORTCUTLOCATION)         PACE Suite (ID: DOCUSHORTCUTLOCATION)         PACE Suite (ID: DOTORSHORTCUTLOCATION)         PACE Suite (ID: DOTORSHORTCUTLOCATION)         PACE Suite ( | 🐓 Drivers             | PACE Suite (ID: INSTALLDIR)                 | Folder    |              |              | Directory |
| Features and components     PACE Suite (ID: SHORTCUTLOCATION)     Folder     Directory       ARP appearance     PACE Suite (ID: CDCUSHORTCUTLOCATION)     Folder     Directory       Upgrades     PACE Suite (ID: EDTORSHORTCUTLOCATION)     Folder     Directory       Properties     WindowsFolder     Folder     Directory       Summary information     Image: Security     Folder     Directory                                                                                                    | Package configuration | ProgramMenuFolder                           | Folder    |              |              | Directory |
| ARP appearance       PACE Suite (ID: InfopulseProgramMenuFolder)       Folder       Directory         Organdes       PACE Suite (ID: DOCUSHORTCUTLOCATION)       Folder       Directory         Properties       MindowsFolder       Folder       Directory         Summary information       Security       Folder       Directory                                                                                                    |                       | PACE Suite (ID: SHORTCUTLOCATION)           | Folder    |              |              | Directory |
| Image: Constraint of the security     PACE Suite (ID: DOCUSHORTCUTLOCATION)     Folder     Directory       Image: Constraint of the security     Pace Suite (ID: EDITORSHORTCUTLOCATION)     Folder     Directory       Image: Constraint of the security     Image: Constraint of the security     Folder     Directory       Image: Constraint of the security     Image: Constraint of the security     Folder     Directory                                                                                                    |                       | PACE Suite (ID: InfopulseProgramMenuFolder) | Folder    |              |              | Directory |
| Opfades     PACE Suite (ID: EDITORSHORTCUTLOCATION)     Folder     Directory       Properties     Windowsfolder     Folder     Directory       Summary information     Image: Security     Folder     Directory                                                                                                    | ARF appearance        | PACE Suite (ID: DOCUSHORTCUTLOCATION)       | Folder    |              |              | Directory |
| Properties     Image: Constraint of the security     Folder     Directory       Media settings     Image: Constraint of the security     Folder     Directory                                                                                                    | Upgrades              | PACE Suite (ID: EDITORSHORTCUTLOCATION)     | Folder    |              |              | Directory |
| Summary information     Image: Constraint of the security     Folder     Directory                                                                                                    | Properties            | WindowsFolder                               | Folder    |              |              | Directory |
| Aedia settings                                                                                                    | Summary information   | security                                    | Folder    |              |              | Directory |
|                                                                                                    |                       |                                             |           |              |              |           |

Select Properties from the context menu of a file, properties of which you want to edit.
 MSI Editor - PACE\_v5.0.msi

| MSI Editor - PACE_v5.0.0.msi |                                           |     |           |            |              | - 0       | ×    |
|------------------------------|-------------------------------------------|-----|-----------|------------|--------------|-----------|------|
| ■ MENU Package Summary       | Package Designer Tables Editor            |     |           |            |              |           |      |
| 🕶 🗁 Package resources        | Files and folders                         |     | 427 files | (142,0 MB) | Collapse all | Show deta | ails |
| Files and folders            | Name                                      |     | Туре      | Size       | Version      | MSI table | -    |
| Shortcuts                    | TARGETDIR                                 |     | Folder    |            |              | Directory |      |
| 🗞 Registry                   | DesktopFolder                             |     | Folder    |            |              | Directory |      |
| Custom actions               | ProgramFilesFolder                        |     | Folder    |            |              | Directory |      |
| 🗩 Drivers                    | PACE Suite (ID: INSTALLDIR)               |     | Folder    |            |              | Directory |      |
| 🛨 🗁 Package configuration    | App-V Generator                           |     | Folder    |            |              | Directory |      |
| Eestures and components      | 🖃 🔜 Docu Generator                        |     | Folder    |            |              | Directory |      |
|                              | 🗉 🔜 de-DE                                 |     | Folder    |            |              | Directory |      |
|                              | 🕀 🛄 en-US                                 |     | Folder    |            |              | Directory |      |
| Opgrades                     | Templates                                 |     | Folder    |            |              | Directory |      |
| Properties                   | Docu Generator.exe                        |     | EXE       | 109,5 KB   | 5.0.0.46     | File      |      |
| Summary information          | Docu Generator.exe.co                     |     | CONFIG    | 6,0 KB     |              | File      |      |
| 📥 Media settings             | Docu-Generator.Com Import files           |     | DLL       | 65,0 KB    | 5.0.0.46     | File      |      |
|                              | Docu-Generator.Hook Properties            | F2  | DLL       | 95,0 KB    | 5.0.0.46     | File      |      |
|                              | Docu-Generator.Local Set as INSTALLD      | R   | DLL       | 10,5 KB    | 5.0.0.46     | File      |      |
|                              | Docu-Generator.Share<br>Move to folder    |     | DLL       | 72,0 KB    | 2.7.0.1      | File      |      |
|                              | DocumentFormat.Ope<br>Remove              | Del | DLL       | 5,6 MB     | 2.8.1.15     | File      |      |
|                              | Hardcodet.Wpf.Taskba                      |     | DLL       | 45,5 KB    | 1.0.3.0      | File      |      |
|                              | HtmlAgilityPack.dll Go to File table      |     | DLL       | 129,5 KB   | 1.4.9.5      | File      |      |
|                              | ICSharpCode.SharpZipLib.dll               |     | DLL       | 196,0 KB   | 0.86.0.518   | File      |      |
|                              | Infopulse.PACE.LicenseChecking.dll        |     | DLL       | 31,4 KB    | 4.5.0.0      | File      | _    |
|                              | lonic.Zip.dll                             |     | DLL       | 451,5 KB   | 1.9.1.8      | File      | _    |
|                              | 🔚 log4net.dll<br>🔚 MarkupConverter.dll    |     | DLL       | 282,0 KB   | 1.2.11.0     | File      | _    |
|                              |                                           |     | DLL       | 71,5 KB    | 0.0.0        | File      | _    |
|                              | Microsoft.Deployment.WindowsInstaller.dll |     | DLL       | 172,0 KB   | 3.11.0.705   | File      |      |
|                              | Microsoft.Expression.Interactions.dll     |     | DLL       | 89,5 KB    | 2.0.20525.0  | File      | Ŧ    |
|                              | Add 🔺 Remove                              |     |           |            |              |           |      |

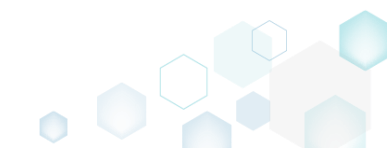

 Update the necessary values such as file name, installation folder, attributes and so on. Afterwards, click Save.

| Properties –          General       Permissions         Image: Constrained state       Permissions         MSI table: 'File'       Identifier         Name       Identifier         Docu Generator.exe       Docu_Generator.exe | 2             |
|----------------------------------------------------------------------------------------------------|---------------|
| General Permissions          MSI table: 'File'         Name         Docu Generator.exe         Target (installation) folder                                                                                                    | 2             |
| MSI table: 'File'         Name         Docu Generator.exe         Target (installation) folder                                                                                                    | 2             |
| Name     Identifier       Docu Generator.exe     Docu_Generator.exe                                                                                                    | 2             |
| Docu Generator.exe Docu_Generator.exe                                                                                                    | 2             |
| Target (installation) folder                                                                                                    |               |
| Target (installation) folder                                                                                                    |               |
| ProgramFilesFolder\PACE Suite\Docu Generator (ID: DOCUINSTALLDIR) Br                                                                                                    | owse          |
| Source (get from) path                                                                                                    |               |
| SourceDir\Program Files\PACE Suite\Docu Generator                                                                                                    |               |
| Component_ Sequence number                                                                                                    |               |
| Docu_Generator.exe                                                                                                    |               |
| Size (in bytes) Version Language                                                                                                    |               |
| 112128 5.0.0.46 0                                                                                                    | ~             |
| Retrieve file details (Size, Version, Language) by source path                                                                                                    |               |
| Attributes                                                                                                    |               |
| Read-Only     Vital     Override compres                                                                                                    | sion type     |
| □ Hidden □ Checksum ◎ Compress this                                                                                                    | file in CAB   |
| □ System □ Added by Patch □ Do not compre                                                                                                    | ess this file |
|                                                                                                    |               |
| Save Cancel                                                                                                    |               |
|                                                                                                    |               |

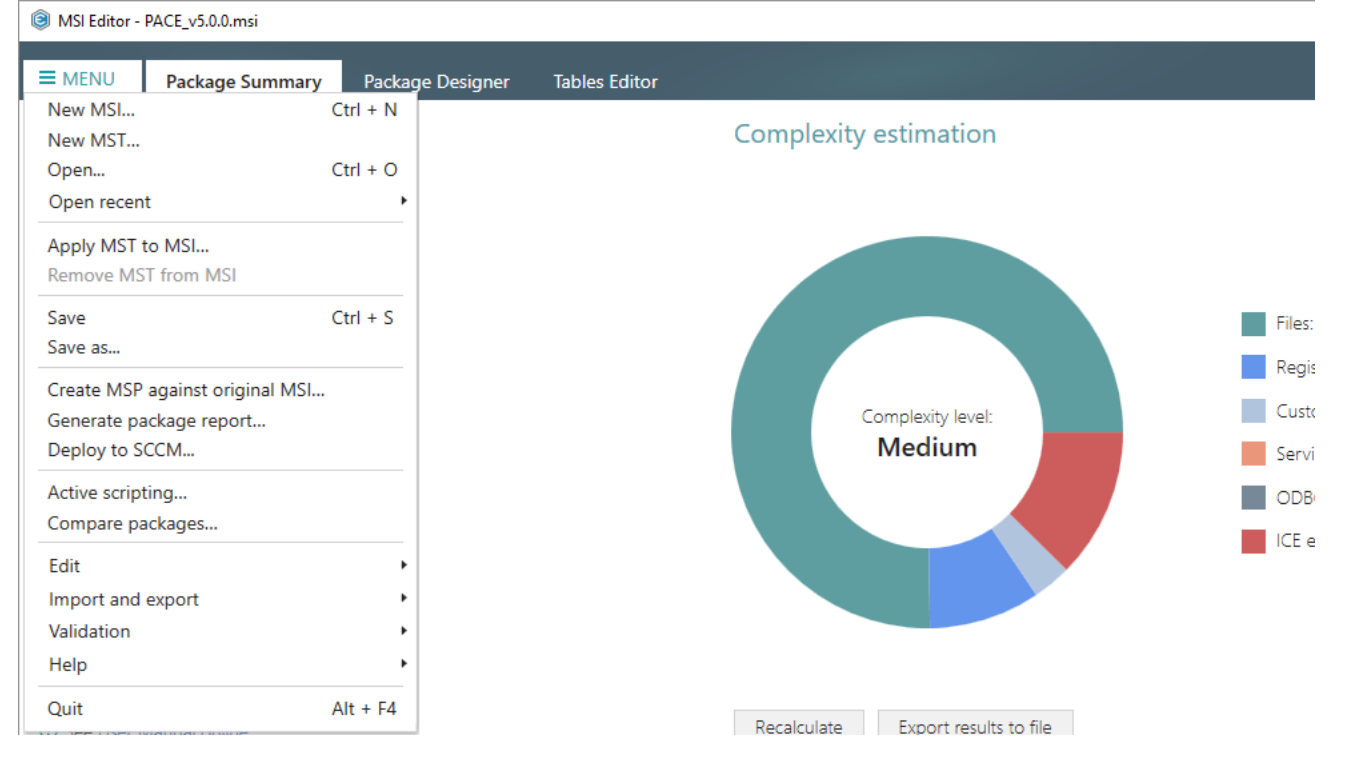

## 3.7.4.13 Edit Folder Properties

Edit a folder target and source names, identifier, and its parent folder.

• Go to the Package Designer -> Files and folders tab.

| Package resources       | Files and folders                           | 426 file | s (142,0 MB) 🔽 | Collapse all | Show det  |
|-------------------------|---------------------------------------------|----------|----------------|--------------|-----------|
| Files and folders       | Name                                        | Туре     | Size           | Version      | MSI table |
| Shortcuts               | TARGETDIR                                   | Folder   |                |              | Directory |
| 🗞 Registry              | DesktopFolder                               | Folder   |                |              | Directory |
| Custom actions          | ProgramFilesFolder                          | Folder   |                |              | Directory |
| 🐓 Drivers               | PACE Suite (ID: INSTALLDIR)                 | Folder   |                |              | Directory |
| Package configuration   | ProgramMenuFolder                           | Folder   |                |              | Directory |
| Features and components | PACE Suite (ID: SHORTCUTLOCATION)           | Folder   |                |              | Directory |
|                         | PACE Suite (ID: InfopulseProgramMenuFolder) | Folder   |                |              | Directory |
|                         | PACE Suite (ID: DOCUSHORTCUTLOCATION)       | Folder   |                |              | Directory |
| opgrades                | PACE Suite (ID: EDITORSHORTCUTLOCATION)     | Folder   |                |              | Directory |
| Properties              | WindowsFolder                               | Folder   |                |              | Directory |
| Summary information     | 🕀 🛅 security                                | Folder   |                |              | Directory |
|                         |                                             |          |                |              |           |

Select Properties from the context menu of a folder, properties of which you want to edit.
 MSI Editor - PACE\_v5.00.msi

| MSI Editor - PACE_v5.0.0.msi |                                             |                     |          |          |              |              | - 🗆 X        |
|------------------------------|---------------------------------------------|---------------------|----------|----------|--------------|--------------|--------------|
| ■ MENU Package Summary       | Package Designer Tables Edito               | pr                  |          |          |              |              |              |
| ✓ Package resources          | Files and folders                           |                     |          | 426 file | s (142,0 MB) | Collapse all | Show details |
| Files and folders            | Name                                        |                     |          | Туре     | Size         | Version      | MSI table    |
| Shortcuts                    | TARGETDIR                                   |                     |          | Folder   |              |              | Directory    |
| 🗞 Registry                   | DesktopFolder                               |                     |          | Folder   |              |              | Directory    |
| Custom actions               | ProgramFilesFolder                          |                     |          | Folder   |              |              | Directory    |
| 🗩 Drivers                    | PACE Suite (ID: INSTALLDIR)                 |                     |          | Folder   |              |              | Directory    |
| 🕶 🗁 Package configuration    | App-V Generator                             | New subfolder       |          | Folder   |              |              | Directory    |
| Eestures and components      | 🗉 📗 Docu Generator                          | Import files        |          | Folder   |              |              | Directory    |
|                              | MSI Editor (ID: EDITORINS                   | Properties          | F2       | Folder   |              |              | Directory    |
|                              | MSI Editor (ID: MSIEDITOR                   | Set as INISTALL DIR |          | Folder   |              |              | Directory    |
| Departies                    | MSI Generator (ID: MSIGE                    | Move to folder      |          | Folder   |              |              | Directory    |
| Properties                   | MSI Generator (ID: MSIGE                    | Remove to tolder    | Dal      | Folder   |              |              | Directory    |
| Summary information          | 🕀 🖿 Prerequisites                           | Remove              | Der      | Folder   |              |              | Directory    |
| 📥 Media settings             | EULA.rtf                                    | RTF                 | 119,8 KB |          | File         |              |              |
|                              | Release notes.pdf                           | PDF                 | 1,1 MB   |          | File         |              |              |
|                              | Release notes.xps                           |                     |          |          | 1,2 MB       |              | File         |
|                              | ProgramMenuFolder                           |                     |          | Folder   |              |              | Directory    |
|                              | PACE Suite (ID: SHORTCUTLOCATION)           |                     |          | Folder   |              |              | Directory    |
|                              | PACE Suite (ID: InfopulseProgramMenuFolder) |                     |          | Folder   |              |              | Directory    |
|                              | PACE Suite (ID: DOCUSHORTCUTLOCATION)       |                     |          | Folder   |              |              | Directory    |
|                              | PACE Suite (ID: EDITORSHORTCUTLOCATION)     |                     |          | Folder   |              |              | Directory    |
|                              | WindowsFolder                               |                     |          | Folder   |              |              | Directory    |
|                              | security                                    |                     |          | Folder   |              |              | Directory    |
|                              |                                             |                     |          |          |              |              |              |
|                              | Add • Remove                                |                     |          |          |              |              |              |

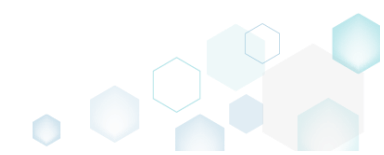

• Update the necessary values such as folder target and source names, its parent and so on. Afterwards, click Save.

| THE WORDS, CHER.    | Juve.            |              |        |            |     |        |   |
|---------------------|------------------|--------------|--------|------------|-----|--------|---|
| Properties          |                  |              |        |            | _   |        | Х |
|                     | General          | Operation    | ns Pe  | rmissions  |     |        |   |
| MSI t               | able: 'Direc     | tory'        |        |            |     |        |   |
| Name                |                  |              |        | Identifier |     |        |   |
| PACE Suite          |                  |              |        | INSTALLD   | DIR |        |   |
| Source name         |                  |              |        |            |     |        |   |
| PACE Suite          |                  |              |        |            |     |        |   |
| Set custom sou      | rce name         |              |        |            |     |        |   |
| Parent folder       |                  |              |        |            |     |        |   |
| ProgramFilesFold    | er (ID: Programf | FilesFolder) |        |            |     | Browse |   |
| Make this folder ro | oot              |              |        |            |     |        |   |
|                     |                  |              |        |            |     |        |   |
|                     |                  |              |        |            |     |        |   |
|                     |                  |              |        |            |     |        |   |
|                     |                  |              |        |            |     |        |   |
|                     |                  |              |        |            |     |        |   |
|                     |                  |              |        |            |     |        |   |
|                     |                  |              |        |            |     |        |   |
|                     |                  |              |        |            |     |        |   |
|                     |                  | -            |        |            |     |        |   |
|                     |                  | Save         | Cancel |            |     |        |   |
|                     |                  |              |        |            |     |        |   |

For saving your package, select Save from the MENU.
 MSI Editor - PACE v5.0.0.msi

| ■ MENU Package Summary          | Package Designer | Tables Editor                      |     |
|---------------------------------|------------------|------------------------------------|-----|
| New MSI                         | Ctrl + N         | Complexity estimation              |     |
| Open                            | Ctrl + O         | complexity connected               |     |
| Open recent                     | •                |                                    |     |
| Apply MST to MSI                |                  |                                    |     |
| Remove MST from MSI             |                  |                                    |     |
| Save                            | Ctrl + S         |                                    |     |
| Save as                         |                  |                                    |     |
| Create MSP against original MSI | .                |                                    | - 2 |
| Generate package report         |                  | Complexity level:                  | - 2 |
| Deploy to SCCM                  |                  | Medium                             |     |
| Active scripting                |                  |                                    |     |
| Compare packages                |                  |                                    |     |
| Edit                            | •                |                                    |     |
| Import and export               | *                |                                    |     |
| Validation                      |                  |                                    |     |
| Help                            |                  |                                    |     |
| Quit                            | Alt + F4         | Pocalculato Evacet results to file |     |

# 3.7.5 Shortcuts

Choose a scenario that better suits your needs:

- Add Shortcut, described in section 3.7.5.1 Add a regular or an advertised shortcut that points to a file, folder or URL.
- Import Shortcuts, described in section 3.7.5.2 Import shortcuts from the file system to the package.
- Move Shortcut, described in section 3.7.5.3 Move a shortcut to another folder.
- Edit Shortcut Properties, described in section 3.7.5.4 Edit shortcut details such as icon, name, installation folder, shortcut type, arguments, description and the like.

# 3.7.5.1 Add Shortcut

Add a regular or an advertised shortcut that points to a file, folder or URL.

• Go to the Package Designer -> Shortcuts tab.

| 2                       | Shortcuts                                   |     |                   | 8 shortcuts 💙 Collapse all                                     | Show deta |
|-------------------------|---------------------------------------------|-----|-------------------|----------------------------------------------------------------|-----------|
| Files and folders       | Name                                        | Тур | )e                | Target                                                         | MSI table |
| Shortcuts               | TARGETDIR                                   | Fol | der               |                                                                | Directory |
| 🗞 Registry              | DesktopFolder                               | Fol | der               |                                                                | Directory |
| Custom actions          | Docu Generator.ink                          | Ad  | vertised shortcut | DocuGenerator (ProgramFilesFolder\PACE Suite\Docu              | Shortcut  |
| 💉 Drivers               | MSI Editor.Ink                              | Ad  | vertised shortcut | MsiEditor (ProgramFilesFolder\PACE Suite\MSI Editor)           | Shortcut  |
| Package configuration   | MSI Generator.ink                           | Ad  | vertised shortcut | MsiGenerator (ProgramFilesFolder\PACE Suite\MSI Ge             | Shortcut  |
| Eestures and components | ProgramFilesFolder                          | Fol | der               |                                                                | Directory |
|                         | ProgramMenuFolder                           | Fol | der               |                                                                | Directory |
|                         | PACE Suite (ID: DOCUSHORTCUTLOCATION)       | Fol | der               |                                                                | Directory |
| Upgrades                | Docu Generator.Ink                          | Ad  | vertised shortcut | DocuGenerator (ProgramFilesFolder\PACE Suite\Docu              | Shortcut  |
| Properties              | PACE Suite (ID: EDITORSHORTCUTLOCATION)     | Fol | der               |                                                                | Directory |
| Summary information     | MSI Editor.Ink                              | Ad  | vertised shortcut | MsiEditor (ProgramFilesFolder\PACE Suite\MSI Editor)           | Shortcut  |
| 🚔 Media settings        | PACE Suite (ID: InfopulseProgramMenuFolder) | Fol | der               |                                                                | Directory |
|                         | 🎌 Release Notes.Ink                         | Ad  | vertised shortcut | PaceManual (ProgramFilesFolder\PACE Suite\Release)             | Shortcut  |
|                         | 🎌 User Manual.Ink                           | Reg | gular shortcut    | [MANUALURL]                                                    | Shortcut  |
|                         | PACE Suite (ID: SHORTCUTLOCATION)           | Fol | der               |                                                                | Directory |
|                         | MSI Generator.Ink                           | Ad  | vertised shortcut | $MsiGenerator \ (ProgramFilesFolder \ PACE \ Suite \ MSI \ Ge$ | Shortcut  |
|                         | WindowsFolder                               | Fol | der               |                                                                | Directory |

 Select New shortcut from the context menu of a folder, where you want to create a shortcut. NOTE To add the missing system folders (e.g. DesktopFolder, ProgramMenuFolder) or subfolders, select Add -> System folders or Add -> Subfolder respectively from the toolbox

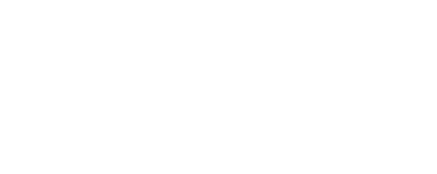

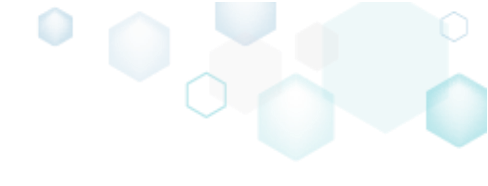

# menu. Also, ensure that the Hide folders without shortucts filter is not applied.

| MSI Editor - PACE_v5.0.0.msi |                             |                  |                     |                                                      | - 🗆 X        |
|------------------------------|-----------------------------|------------------|---------------------|------------------------------------------------------|--------------|
| ■ MENU Package Summary       | Package Designer Tables Ed  | ditor            |                     |                                                      |              |
| 🕶 🛅 Package resources        | Shortcuts                   |                  |                     | 8 shortcuts 💙 Collapse all                           | Show details |
| Files and folders            | Name                        |                  | Туре                | Target                                               | MSI table    |
| Shortcuts                    | TARGETDIR                   |                  | Folder              |                                                      | Directory    |
| 🗞 Registry                   | DesktopFolder               |                  | Folder              |                                                      | Directory    |
| <>> Custom actions           | Docu Gener Import sl        | nortcuts ()      | Advertised shortcut | DocuGenerator (ProgramFilesFolder\PACE Suite\Docu    | Shortcut     |
| 🗩 Drivers                    | SI Editor.Ir New sho        | rtcut            | Advertised shortcut | MsiEditor (ProgramFilesFolder\PACE Suite\MSI Editor\ | Shortcut     |
| 🕶 🗁 Package configuration    | MSI General New sub         | folder           | Advertised shortcut | MsiGenerator (ProgramFilesFolder\PACE Suite\MSI Ge   | Shortcut     |
| Eestures and components      | ProgramFilesFol             | иг. E2           | Folder              |                                                      | Directory    |
|                              | ProgramMenuFe               | 5 FZ             | Folder              |                                                      | Directory    |
|                              | PACE Suite                  | Del              | Folder              |                                                      | Directory    |
| Opgrades                     | Docu Ge Remove              | Dei              | Advertised shortcut | DocuGenerator (ProgramFilesFolder\PACE Suite\Docu    | Shortcut     |
| Properties                   | 🖃 🛄 PACE Suite 🛛 Go to Dir  | rectory table    | Folder              |                                                      | Directory    |
| Summary information          | MSI Editor.Ink              |                  | Advertised shortcut | MsiEditor (ProgramFilesFolder\PACE Suite\MSI Editor) | Shortcut     |
| 📥 Media settings             | PACE Suite (ID: InfopulsePr | ogramMenuFolder) | Folder              |                                                      | Directory    |
|                              | 🎌 Release Notes.Ink         |                  | Advertised shortcut | PaceManual (ProgramFilesFolder\PACE Suite\Release    | Shortcut     |
|                              | 🎌 User Manual.Ink           |                  | Regular shortcut    | [MANUALURL]                                          | Shortcut     |
|                              | PACE Suite (ID: SHORTCUT    | LOCATION)        | Folder              |                                                      | Directory    |
|                              | MSI Generator.ink           |                  | Advertised shortcut | MsiGenerator (ProgramFilesFolder\PACE Suite\MSI Ge   | Shortcut     |
|                              | WindowsFolder               |                  | Folder              |                                                      | Directory    |
|                              | Add • Remove                |                  |                     |                                                      |              |

• Select a type of the shortcut target and click Next.

(The following steps describe creation of the shortcut of the 'File from the package' type.)

| le Add shortcut                                                                     |                    |                   |                        |        | _                                                                            |        | × |
|-------------------------------------------------------------------------------------|--------------------|-------------------|------------------------|--------|------------------------------------------------------------------------------|--------|---|
|                                                                                     | •                  |                   |                        |        |                                                                              |        |   |
|                                                                                     | Туре               | Target            | Appearance             |        |                                                                              |        |   |
| Target type                                                                         |                    |                   |                        |        |                                                                              |        |   |
| <ul> <li>File from the package</li> <li>An advertised or regular (non-</li> </ul>   | -advertised) sho   | rtcut that point  | s to a file of the pac | kage.  |                                                                              |        |   |
| <ul> <li>File on the system</li> <li>A regular (non-advertised) sho</li> </ul>      | ortcut that point: | s to a file on th | e target system.       |        |                                                                              |        |   |
| <ul> <li>Folder from the package</li> <li>A regular (non-advertised) sho</li> </ul> | ortcut that point: | s to a folder of  | the package.           |        |                                                                              |        |   |
| <ul> <li>Folder on the system</li> <li>A regular (non-advertised) sho</li> </ul>    | ortcut that point: | s to a folder on  | the target system.     |        |                                                                              |        |   |
| O URL<br>An internet shortcut that oper                                             | ns the specified l | JRL.              |                        |        |                                                                              |        |   |
|                                                                                     |                    |                   |                        |        |                                                                              |        |   |
|                                                                                     |                    |                   |                        |        |                                                                              |        |   |
|                                                                                     |                    |                   |                        |        |                                                                              |        |   |
|                                                                                     |                    |                   |                        |        |                                                                              |        |   |
|                                                                                     |                    |                   |                        |        |                                                                              |        |   |
|                                                                                     |                    |                   |                        | Next > | 1<br>1<br>1<br>1<br>1<br>1<br>1<br>1<br>1<br>1<br>1<br>1<br>1<br>1<br>1<br>1 | Cancel |   |

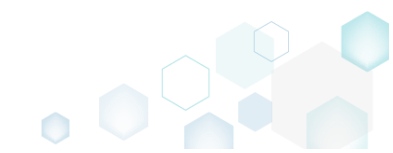

• Click Browse, located next to the Shorcut target field, to select a target of the shortcut

| Add shortcut                        |         |        |            |               | — 🗆    | × |
|-------------------------------------|---------|--------|------------|---------------|--------|---|
|                                     | <b></b> |        |            |               |        |   |
|                                     | Туре    | Target | Appearance |               |        |   |
| Target                              |         |        |            |               |        |   |
| hortcut target                      |         |        |            |               |        |   |
|                                     |         |        |            | 0             | Browse |   |
| rguments                            |         |        |            |               |        |   |
| Start in (MUDir)                    |         |        |            |               |        |   |
| Folder                              |         |        |            |               |        | ~ |
|                                     |         |        |            | 0             | Browse |   |
| hortcut type                        |         |        |            |               |        |   |
| Advertised shortcut                 |         |        |            |               |        |   |
| ) Regular (non-advertised) shortcut |         |        |            |               |        |   |
|                                     |         |        |            |               |        |   |
|                                     |         |        |            |               |        |   |
|                                     |         |        |            |               |        |   |
|                                     |         |        |            |               |        |   |
|                                     |         |        |            |               |        |   |
|                                     |         |        |            |               |        |   |
|                                     |         |        | / Bock     | Novt <b>)</b> | Cance  | J |

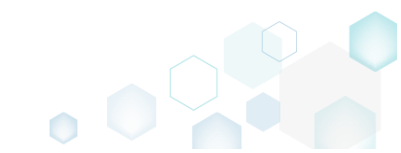

• Choose a file, for which this shortcut will be created, and click Select.

| Select a file      |  | × |
|--------------------|--|---|
| Name               |  |   |
| TARGETDIR          |  |   |
| DesktopFolder      |  |   |
| ProgramFilesFolder |  |   |
| 🖃 🔛 PACE Suite     |  |   |
| App-V Generator    |  |   |
| 🗉 🔜 Docu Generator |  |   |
| 🗉 🔜 MSI Editor     |  |   |
| 🗉 🔚 MSI Editor     |  |   |
| 🗉 🔚 MSI Generator  |  |   |
| 🕀 📕 MSI Generator  |  |   |
| Prerequisites      |  |   |
| Release notes.pdf  |  |   |
| Release notes.xps  |  |   |
| EULA.rtf           |  |   |
| ProgramMenuFolder  |  |   |
| PACE Suite         |  |   |
| PACE Suite         |  |   |
| PACE Suite         |  |   |
| PACE Suite         |  |   |
| WindowsFolder      |  |   |
|                    |  |   |
| database           |  |   |
| templates          |  |   |
|                    |  |   |
| ▼ Select Cancel    |  |   |
|                    |  |   |

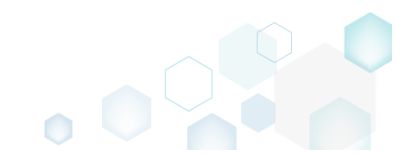

• If needed, specify a shortcut Arguments, change the Start in path (select a folder or a property), and select a Shortcut type.

NOTE Only Advertised shortcuts support advertisement and repair, which allow to restore the missing files automatically on the shortcut launch. Then, click Next.

| Type Target Appearance                                                         |   |
|--------------------------------------------------------------------------------|---|
| Type Target Appearance                                                         |   |
| Type Target Appearance                                                         |   |
|                                                                                |   |
| Target                                                                         |   |
| Shortcut target                                                                |   |
| ProgramFilesFolder\PACE Suite\Release notes.pdf (ID: release_notes.pdf) Browse |   |
| Arguments                                                                      | _ |
|                                                                                |   |
| Start in (WkDir)                                                               |   |
| Folder                                                                         | 1 |
| ProgramFilesFolder\PACE Suite (ID: INSTALLDIR) Browse                          |   |
| Shortcut type                                                                  |   |
| Advertised shortcut     Regular (see advertised) shortcut                      |   |
| C Regular (non-advertised) shortcut                                            |   |
|                                                                                |   |
|                                                                                |   |
|                                                                                |   |
|                                                                                |   |
|                                                                                |   |
|                                                                                |   |
|                                                                                |   |
| K Back Next > Cancel                                                           |   |

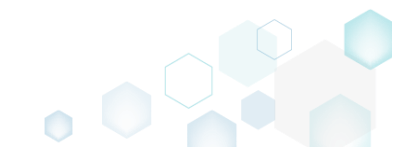

• On the last step, enter a Shortcut name, choose a shortcut icon and, if needed, specify the shortcut Description, Hot key and Run options. Click Finish to add the shortcut.

|         |         |             |                        |                        | X                      |
|---------|---------|-------------|------------------------|------------------------|------------------------|
| <b></b> | <b></b> |             |                        |                        |                        |
| Туре    | Target  | Appearance  |                        |                        |                        |
|         |         |             |                        |                        |                        |
|         |         |             |                        |                        |                        |
|         |         |             |                        |                        |                        |
|         |         |             |                        |                        |                        |
|         |         |             |                        |                        |                        |
| ument   |         |             |                        |                        |                        |
|         |         |             |                        |                        |                        |
|         |         |             |                        |                        |                        |
|         |         |             |                        |                        |                        |
|         |         |             |                        |                        | ~                      |
|         |         |             |                        |                        |                        |
|         |         |             |                        |                        |                        |
|         |         |             |                        |                        |                        |
|         |         |             |                        |                        |                        |
|         |         |             |                        |                        |                        |
|         |         |             |                        |                        |                        |
|         |         |             |                        |                        |                        |
|         |         | K Back Fin  | nish                   | Cance                  | 1                      |
|         | Type    | Type Target | Type Target Appearance | Type Target Appearance | Type Target Appearance |

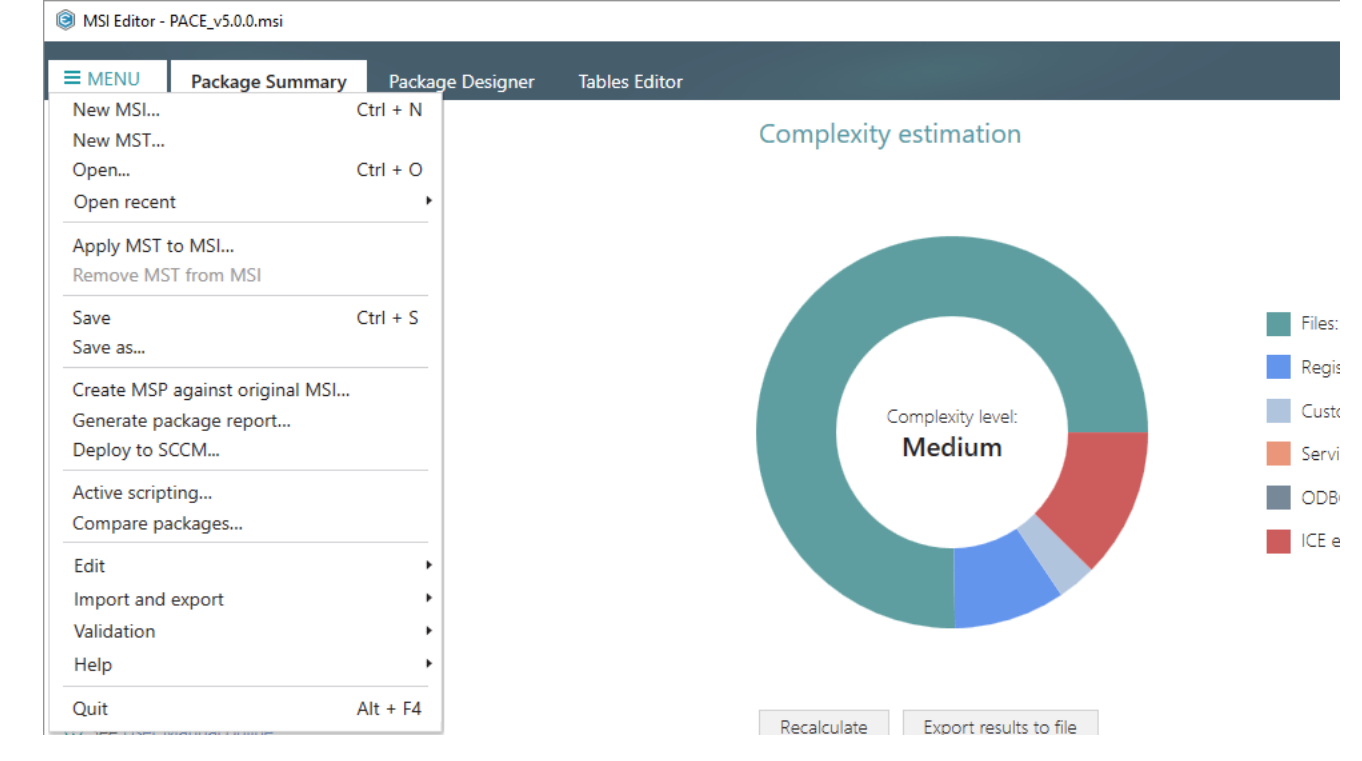

## 3.7.5.2 Import Shortcuts

Import shortcuts from the file system to the package.

• Go to the Package Designer -> Shortcuts tab.

| N                       |                                             |   |                     | 8 shortcuts V Collapse all                           | 5110 10 10 |
|-------------------------|---------------------------------------------|---|---------------------|------------------------------------------------------|------------|
| Files and folders       | Name                                        |   | Туре                | Target                                               | MSI table  |
| Shortcuts               | TARGETDIR                                   |   | Folder              |                                                      | Directory  |
| Registry                | DesktopFolder                               |   | Folder              |                                                      | Directory  |
| Custom actions          | Docu Generator.Ink                          | 0 | Advertised shortcut | DocuGenerator (ProgramFilesFolder\PACE Suite\Docu    | Shortcut   |
| Drivers                 | MSI Editor.Ink                              |   | Advertised shortcut | MsiEditor (ProgramFilesFolder\PACE Suite\MSI Editor\ | Shortcut   |
| Package configuration   | MSI Generator.ink                           |   | Advertised shortcut | MsiGenerator (ProgramFilesFolder\PACE Suite\MSI Ge   | Shortcut   |
| Features and components | ProgramFilesFolder                          |   | Folder              |                                                      | Directory  |
|                         | ProgramMenuFolder                           |   | Folder              |                                                      | Directory  |
|                         | PACE Suite (ID: DOCUSHORTCUTLOCATION)       |   | Folder              |                                                      | Directory  |
| Upgrades                | Docu Generator.Ink                          |   | Advertised shortcut | DocuGenerator (ProgramFilesFolder\PACE Suite\Docu    | Shortcut   |
| Properties              | PACE Suite (ID: EDITORSHORTCUTLOCATION)     |   | Folder              |                                                      | Directory  |
| Summary information     | MSI Editor.Ink                              |   | Advertised shortcut | MsiEditor (ProgramFilesFolder\PACE Suite\MSI Editor) | Shortcut   |
| Media settings          | PACE Suite (ID: InfopulseProgramMenuFolder) |   | Folder              |                                                      | Directory  |
|                         | 📜 Release Notes.Ink                         |   | Advertised shortcut | PaceManual (ProgramFilesFolder\PACE Suite\Release)   | Shortcut   |
|                         | 📜 User Manual.Ink                           | • | Regular shortcut    | [MANUALURL]                                          | Shortcut   |
|                         | PACE Suite (ID: SHORTCUTLOCATION)           |   | Folder              |                                                      | Directory  |
|                         | MSI Generator.Ink                           |   | Advertised shortcut | MsiGenerator (ProgramFilesFolder\PACE Suite\MSI Ge   | Shortcut   |
|                         | WindowsFolder                               |   | Folder              |                                                      | Directory  |

• Select **Import shortcuts** from the context menu of a folder, to which you want to import shortcuts from the file system.

NOTE To add the missing system folders (e.g. DesktopFolder, ProgramMenuFolder) or subfolders, select Add -> System folders or Add -> Subfolder respectively from the toolbox menu. Also, ensure that the Hide folders without shortucts filter is not applied.

| B MSI Editor - PACE_v5.0.0.msi            |                  |                                |   |                     |                                                      | – 🗆 🗙        |
|-------------------------------------------|------------------|--------------------------------|---|---------------------|------------------------------------------------------|--------------|
|                                           | Package Designer | Tables Editor                  |   |                     |                                                      |              |
| 🕶 🛅 Package resources                     | Shortcuts        |                                |   |                     | 8 shortcuts 🔽 Collapse all                           | Show details |
| Files and folders                         | Name             |                                |   | Туре                | Target                                               | MSI table    |
| Shortcuts                                 | TARGETDIR        |                                |   | Folder              |                                                      | Directory    |
| 🗞 Registry                                | DesktopFolder    |                                |   | Folder              |                                                      | Directory    |
| Custom actions                            | 📵 Docu Gener     | Import shortcuts               | 0 | Advertised shortcut | DocuGenerator (ProgramFilesFolder\PACE Suite\Docu    | Shortcut     |
| 💉 Drivers                                 | MSI Editor.lr    | New shortcut                   |   | Advertised shortcut | MsiEditor (ProgramFilesFolder\PACE Suite\MSI Editor) | Shortcut     |
| <ul> <li>Package configuration</li> </ul> | MSI Generat      | New subfolder                  |   | Advertised shortcut | MsiGenerator (ProgramFilesFolder\PACE Suite\MSI Ge   | Shortcut     |
| Eeatures and components                   | ProgramFilesFol  | Properties E2                  |   | Folder              |                                                      | Directory    |
|                                           | ProgramMenuFe    | Move to folder                 |   | Folder              |                                                      | Directory    |
|                                           | 🖃 🔛 PACE Suite   | Remove to folder               |   | Folder              |                                                      | Directory    |
| Properties                                | Docu Ge          |                                |   | Advertised shortcut | DocuGenerator (ProgramFilesFolder\PACE Suite\Docu    | Shortcut     |
|                                           | PACE Suite       | Go to Directory table          |   | Folder              |                                                      | Directory    |
| Summary Information                       | MSI Edito        | r.ink                          |   | Advertised shortcut | MsiEditor (ProgramFilesFolder\PACE Suite\MSI Editor\ | Shortcut     |
| Media settings                            | PACE Suite (IE   | D: InfopulseProgramMenuFolder) |   | Folder              |                                                      | Directory    |
|                                           | C Release N      | otes.Ink                       |   | Advertised shortcut | PaceManual (ProgramFilesFolder\PACE Suite\Release    | Shortcut     |
|                                           | C User Man       | ual.ink                        | U | Regular shortcut    | [MANUALURL]                                          | Shortcut     |
|                                           | PACE Suite (II   | D: SHORTCUTLOCATION)           |   | Folder              |                                                      | Directory    |
|                                           | MSI Gene         | rator.ink                      |   | Advertised shortcut | MsiGenerator (ProgramFilesFolder\PACE Suite\MSI Ge   | Shortcut     |
|                                           | WindowsFolder    |                                |   | Folder              |                                                      | Directory    |
|                                           |                  |                                |   |                     |                                                      |              |
|                                           | Add 🔺 Rem        | love                           |   |                     |                                                      |              |

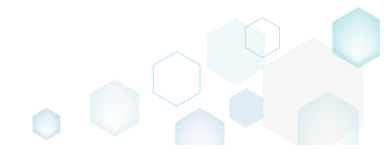

• Choose shortcuts you would like to import and click Open.

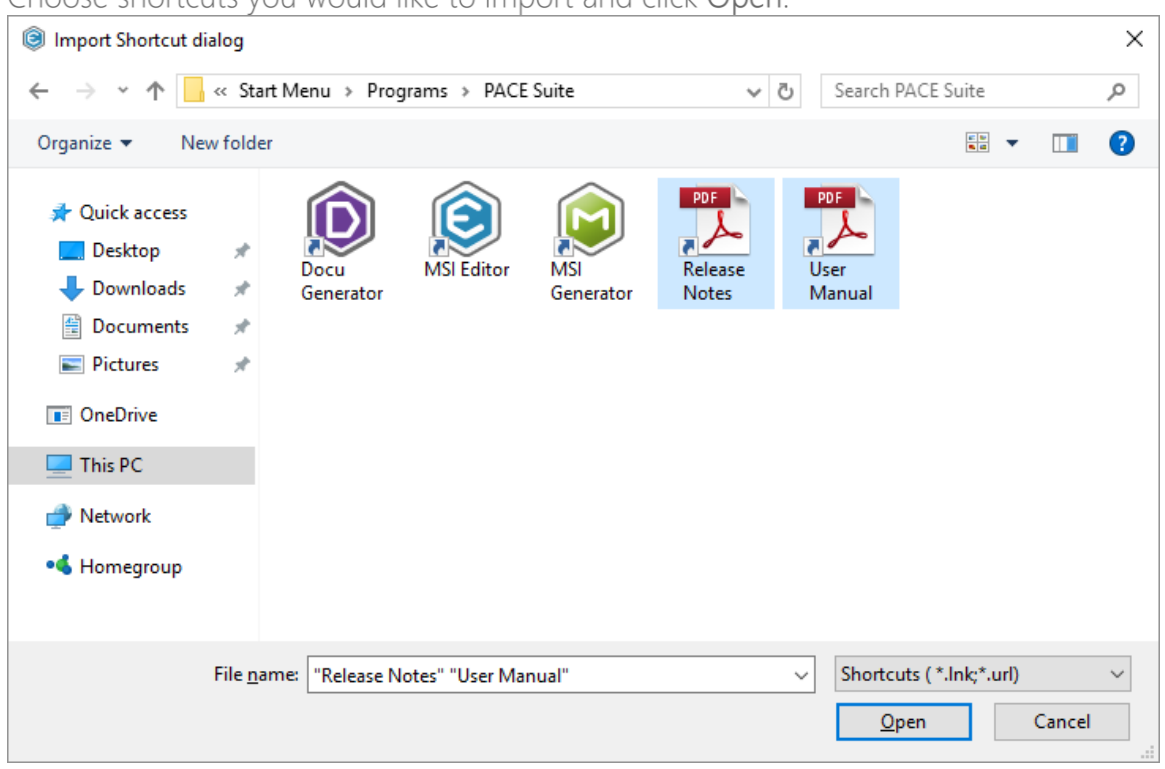

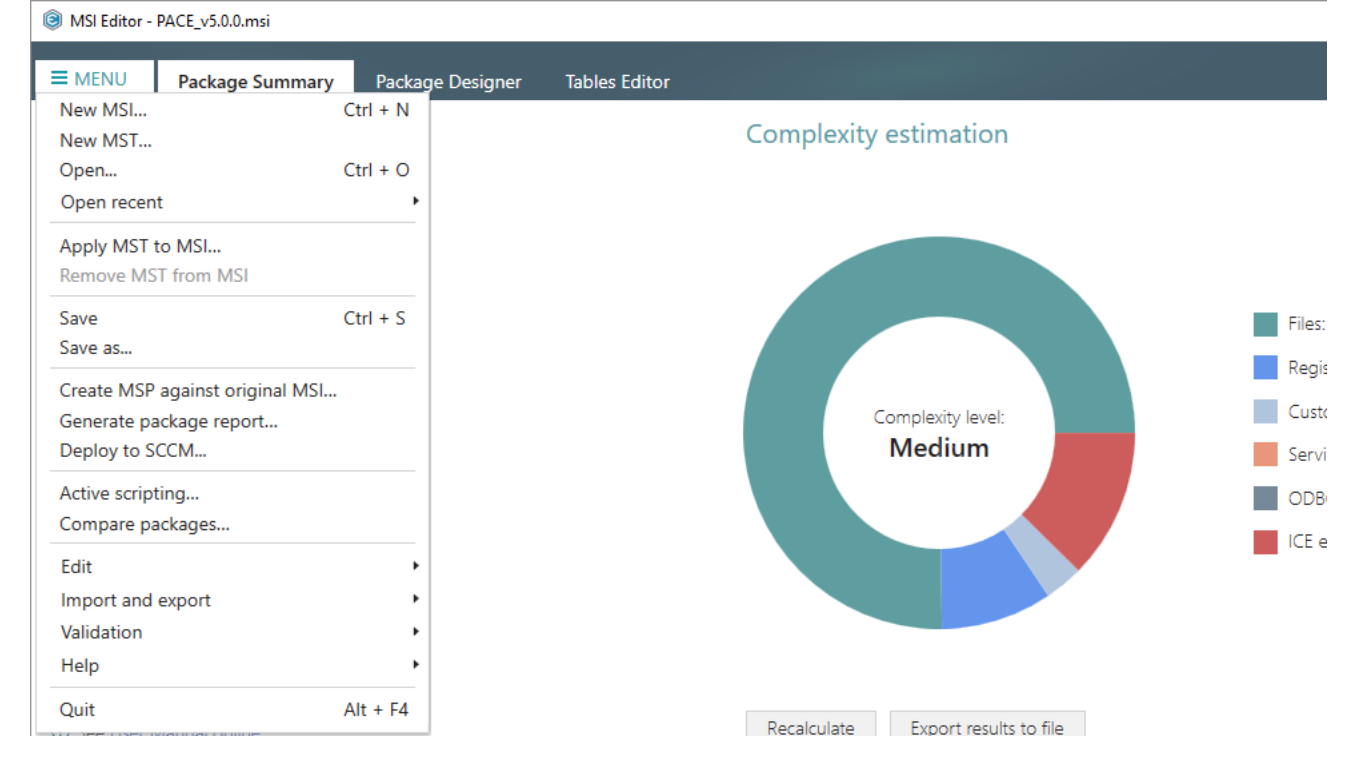

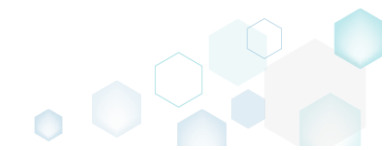

# 3.7.5.3 Move Shortcut

Move a shortcut to another folder.

• Go to the Package Designer -> Shortcuts tab.

| Package resources       | Snortcuts                                   |          |                     | 8 shortcuts V Collapse all                                 | Show det  |
|-------------------------|---------------------------------------------|----------|---------------------|------------------------------------------------------------|-----------|
| Files and folders       | Name                                        |          | Туре                | Target                                                     | MSI table |
| Shortcuts               | TARGETDIR                                   |          | Folder              |                                                            | Directory |
| 🗞 Registry              | DesktopFolder                               |          | Folder              |                                                            | Directory |
| Custom actions          | Docu Generator.Ink                          | •        | Advertised shortcut | DocuGenerator (ProgramFilesFolder\PACE Suite\Docu          | Shortcut  |
| 🖌 Drivers               | MSI Editor.Ink                              |          | Advertised shortcut | MsiEditor (ProgramFilesFolder\PACE Suite\MSI Editor)       | Shortcut  |
| Package configuration   | MSI Generator.Ink                           |          | Advertised shortcut | $MsiGenerator \ (ProgramFilesFolder\PACE \ Suite\MSI \ Ge$ | Shortcut  |
| Features and components | ProgramFilesFolder                          |          | Folder              |                                                            | Directory |
|                         | ProgramMenuFolder                           |          | Folder              |                                                            | Directory |
| Upgradas                | PACE Suite (ID: DOCUSHORTCUTLOCATION)       |          | Folder              |                                                            | Directory |
| Dreparties              | 🔘 Docu Generator.Ink                        |          | Advertised shortcut | DocuGenerator (ProgramFilesFolder\PACE Suite\Docu          | Shortcut  |
| Properties              | PACE Suite (ID: EDITORSHORTCUTLOCATION)     |          | Folder              |                                                            | Directory |
| Summary information     | MSI Editor.Ink                              |          | Advertised shortcut | MsiEditor (ProgramFilesFolder\PACE Suite\MSI Editor)       | Shortcut  |
| 🚽 Media settings        | PACE Suite (ID: InfopulseProgramMenuFolder) |          | Folder              |                                                            | Directory |
|                         | C Release Notes.Ink                         | -        | Advertised shortcut | PaceManual (ProgramFilesFolder\PACE Suite\Release          | Shortcut  |
|                         | User Manual.Ink                             | <b>U</b> | Regular shortcut    | [MANUALURL]                                                | Shortcut  |
|                         | PACE Suite (ID: SHORTCUTLOCATION)           |          | Folder              |                                                            | Directory |
|                         | MSI Generator.ink                           |          | Advertised shortcut | MsiGenerator (ProgramFilesFolder\PACE Suite\MSI Ge         | Shortcut  |
|                         | WindowsFolder                               |          | Folder              |                                                            | Directory |

• Select Move to folder from the context menu of a shortcut, which you want to move to another folder.

| Package resources       | Shortcuts                                                                       |                                                   |     |                     |                                                      | 8 shortcuts 💙 Collapse all                           | Show details |
|-------------------------|---------------------------------------------------------------------------------|---------------------------------------------------|-----|---------------------|------------------------------------------------------|------------------------------------------------------|--------------|
| Files and folders       | Name                                                                            |                                                   |     | Туре                | Target                                               | MSI table                                            |              |
| Shortcuts               | TARGETDIR  DesktopFolder  Docu Generator.Ink  MSI Editor.Ink  MSI Generator.Ink |                                                   |     | Folder              |                                                      | Directory                                            |              |
| 🗞 Registry              |                                                                                 |                                                   |     | Folder              |                                                      | Directory                                            |              |
| > Custom actions        |                                                                                 |                                                   |     | Advertised shortcut | DocuGenerator (ProgramFilesFolder\PACE Suite\Docu    | Shortcut                                             |              |
| 👉 Drivers               |                                                                                 |                                                   |     | Advertised shortcut | MsiEditor (ProgramFilesFolder\PACE Suite\MSI Editor) | Shortcut                                             |              |
| Package configuration   |                                                                                 |                                                   |     | Advertised shortcut | MsiGenerator (ProgramFilesFolder\PACE Suite\MSI Ge   | Shortcut                                             |              |
|                         | ProgramFilesFolder                                                              |                                                   |     | Folder              |                                                      | Directory                                            |              |
| Peatures and components | ProgramMenuFolder                                                               |                                                   |     | Folder              |                                                      | Directory                                            |              |
| ARP appearance          | PACE Suite (ID: DOCUSHORTCUTLOCATION)                                           |                                                   |     | Folder              |                                                      | Directory                                            |              |
| Upgrades                | 🔞 Docu Generator.Ink                                                            |                                                   |     | Advertised shortcut | DocuGenerator (ProgramFilesFolder\PACE Suite\Docu    | Shortcut                                             |              |
| Properties              | Properties  PACE Suite (ID: EDITORSHORTCUTLOCATION)                             |                                                   |     |                     | Folder                                               |                                                      | Directory    |
| Summary information     | MSI Editor.Ink                                                                  | Editor.Ink                                        |     |                     | Advertised shortcut                                  | MsiEditor (ProgramFilesFolder\PACE Suite\MSI Editor) | Shortcut     |
| 🚍 Media settings        | PACE Suite (ID: InfopulseProgramMenuFolder)                                     |                                                   |     | Folder              |                                                      | Directory                                            |              |
|                         | 🎌 Release Notes.Ink                                                             |                                                   |     |                     | Advertised shortcut                                  | PaceManual (ProgramFilesFolder\PACE Suite\Release)   | Shortcut     |
|                         | 🏌 User Manual.Ink                                                               | Import shortcuts<br>New shortcut<br>New subfolder |     | 0                   | Regular shortcut                                     | [MANUALURL]                                          | Shortcut     |
|                         | PACE Suite (ID: SHORT)                                                          |                                                   |     |                     | Folder                                               |                                                      | Directory    |
|                         | MSI Generator.Ink                                                               |                                                   |     |                     | Advertised shortcut                                  | MsiGenerator (ProgramFilesFolder\PACE Suite\MSI Ge   | Shortcut     |
|                         | WindowsFolder                                                                   | Properties                                        | F2  |                     | Folder                                               |                                                      | Directory    |
|                         |                                                                                 | Move to folder                                    |     |                     |                                                      |                                                      |              |
|                         |                                                                                 | Remove                                            | Del |                     |                                                      |                                                      |              |
|                         |                                                                                 | Go to Shortcut table                              |     |                     |                                                      |                                                      |              |
|                         |                                                                                 |                                                   |     |                     |                                                      |                                                      |              |

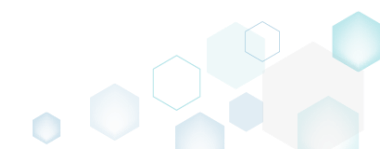

• Select a new destination folder from the tree and click Select.

| Select a folder      | × |
|----------------------|---|
| Name                 |   |
| TARGETDIR            |   |
| DesktopFolder        |   |
| ProgramFilesFolder   |   |
| E PACE Suite         |   |
| App-V Generator      |   |
| 🖃 🔚 Docu Generator   |   |
| de-DE                |   |
| en-US                |   |
| Templates            |   |
| MSI Editor           |   |
| 🖃 🔤 MSI Editor       |   |
| ActiveScripting      |   |
| Scripts              |   |
| Docs                 |   |
| DocTemplates         |   |
| en-US                |   |
| 🖃 🔤 ExternalTools    |   |
| PatchCreation        |   |
| PatchTool            |   |
| 🖃 🛄 QualityAssistant |   |
| 🖃 📕 Projects         |   |
| checklists           |   |
| SccmPublishScript    |   |
| IconDII              |   |
|                      | Ŧ |
| Y Select Cancel      |   |

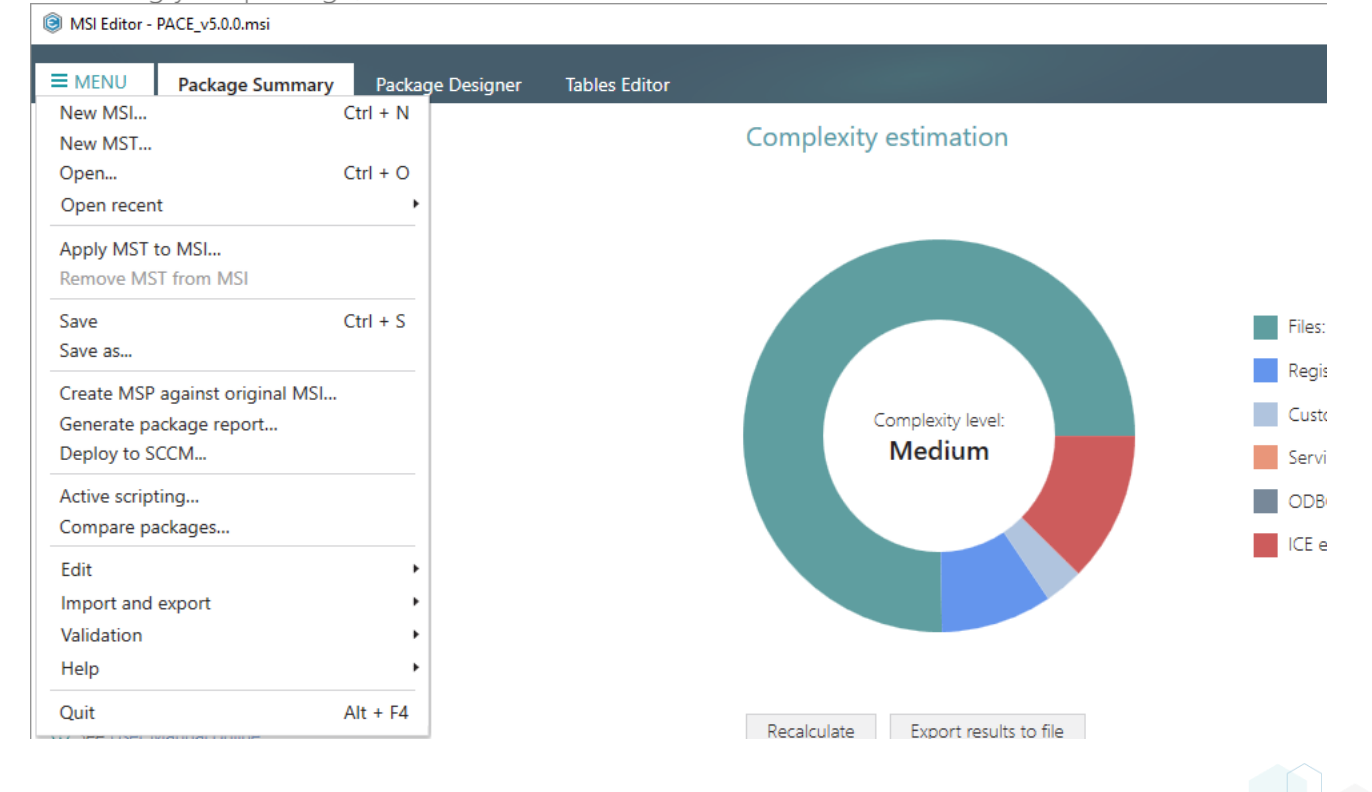

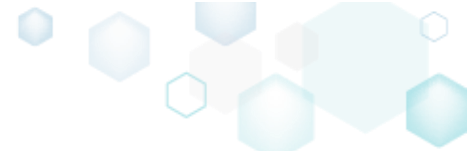

### 3.7.5.4 Edit Shortcut Properties

Edit shortcut details such as icon, name, installation folder, shortcut type, arguments, description and the like.

• Go to the Package Designer -> Shortcuts tab.

| Package resources                                                                                                    | Shortcuts                                   |   |                     | 8 shortcuts V Collapse all                                     | Show deta |
|----------------------------------------------------------------------------------------------------|---------------------------------------------|---|---------------------|----------------------------------------------------------------|-----------|
| Files and folders                                                                                                    | Name                                        |   | Туре                | Target                                                         | MSI table |
| Shortcuts                                                                                                    | TARGETDIR                                   |   | Folder              |                                                                | Directory |
| 🗞 Registry                                                                                                    | DesktopFolder                               |   | Folder              |                                                                | Directory |
| Custom actions                                                                                                    | Docu Generator.Ink                          |   | Advertised shortcut | DocuGenerator (ProgramFilesFolder\PACE Suite\Docu              | Shortcut  |
| <ul> <li>Privers</li> <li>Package configuration</li> <li>Features and components</li> <li>ARP appearance</li> <li>Upgrades</li> <li>Properties</li> <li>Summary information</li> <li>Media settings</li> </ul> |                                             |   | Advertised shortcut | MsiEditor (ProgramFilesFolder\PACE Suite\MSI Editor)           | Shortcut  |
|                                                                                                    | MSI Generator.ink                           |   | Advertised shortcut | MsiGenerator (ProgramFilesFolder\PACE Suite\MSI Ge             | Shortcut  |
|                                                                                                    | ProgramFilesFolder                          |   | Folder              |                                                                | Directory |
|                                                                                                    | ProgramMenuFolder                           |   | Folder              |                                                                | Directory |
|                                                                                                    | PACE Suite (ID: DOCUSHORTCUTLOCATION)       |   | Folder              |                                                                | Directory |
|                                                                                                    | Docu Generator.Ink                          |   | Advertised shortcut | DocuGenerator (ProgramFilesFolder\PACE Suite\Docu              | Shortcut  |
|                                                                                                    | PACE Suite (ID: EDITORSHORTCUTLOCATION)     |   | Folder              |                                                                | Directory |
|                                                                                                    | MSI Editor.Ink                              |   | Advertised shortcut | MsiEditor (ProgramFilesFolder\PACE Suite\MSI Editor)           | Shortcut  |
|                                                                                                    | PACE Suite (ID: InfopulseProgramMenuFolder) |   | Folder              |                                                                | Directory |
|                                                                                                    | 🎌 Release Notes.Ink                         |   | Advertised shortcut | PaceManual (ProgramFilesFolder\PACE Suite\Release)             | Shortcut  |
|                                                                                                    | 💏 User Manual.ink                           | • | Regular shortcut    | [MANUALURL]                                                    | Shortcut  |
|                                                                                                    | PACE Suite (ID: SHORTCUTLOCATION)           |   | Folder              |                                                                | Directory |
|                                                                                                    | MSI Generator.Ink                           |   | Advertised shortcut | $MsiGenerator \ (ProgramFilesFolder \ PACE \ Suite \ MSI \ Ge$ | Shortcut  |
|                                                                                                    | WindowsFolder                               |   | Folder              |                                                                | Directory |

Select Properties from the context menu of a shortcut, details of which you want to edit.
 MSI Editor - PACE\_v5.00.msi

|                         | Package Designer    | fables Editor                       |                     |                                    |                                                                    |                   |              |
|-------------------------|---------------------|-------------------------------------|---------------------|------------------------------------|--------------------------------------------------------------------|-------------------|--------------|
| 🕶 🖿 Package resources   | Shortcuts           |                                     |                     |                                    | 8 shortcuts                                                        | Collapse all      | Show details |
| Files and folders       | Name                |                                     |                     | Туре                               | Target                                                             |                   | MSI table    |
| Shortcuts               | TARGETDIR           |                                     |                     | Folder                             |                                                                    |                   | Directory    |
| 🗞 Registry              | DesktopFolder       |                                     |                     | Folder                             |                                                                    |                   | Directory    |
| Custom actions          | Docu Generator.Ink  |                                     |                     | Advertised shortcut                | DocuGenerator (ProgramFilesFolder\PACE Suite\Docu                  |                   | Shortcut     |
| 💉 Drivers               | MSI Editor.Ink      |                                     |                     | Advertised shortcut                | MsiEditor (ProgramFilesFolder\PACE Suite\MSI Editor)               |                   | Shortcut     |
| Package configuration   | MSI Generator.      | Import shortcuts                    |                     | Advertised shortcut                | Advertised shortcut MsiGenerator (ProgramFilesFolder\PACE Suite\MS |                   | Shortcut     |
| Eestures and components | ProgramFilesFolder  | ProgramFilesFolder     New shortcut |                     | Folder                             |                                                                    |                   | Directory    |
|                         | ProgramMenuFolde    | New subfolder                       |                     | Folder                             |                                                                    |                   | Directory    |
|                         | PACE Suite (ID:     | Properties E2                       | ,                   | Folder                             |                                                                    |                   | Directory    |
| Opgrades                | 😥 Docu Gener        | Move to folder                      | ·                   | Advertised shortcut                | DocuGenerator (ProgramFilesFolder)                                 | PACE Suite\Docu   | Shortcut     |
| Properties              | PACE Suite (ID:     | Nove to loider                      |                     | Folder                             |                                                                    |                   | Directory    |
| Summary information     | MSI Editor.I        | Remove D                            |                     | Advertised shortcut                | MsiEditor (ProgramFilesFolder\PACE                                 | Suite\MSI Editor\ | Shortcut     |
| 📥 Media settings        | PACE Suite (ID:     | Go to Shortcut table                |                     | Folder                             |                                                                    |                   | Directory    |
|                         | 📜 Release Notes.ink |                                     |                     | Advertised shortcut                | PaceManual (ProgramFilesFolder\PACE Suite\Release)                 |                   | Shortcut     |
| 🎌 User Manual.ink 🌐 🌖   |                     |                                     | •                   | Regular shortcut                   | [MANUALURL]                                                        |                   | Shortcut     |
|                         | PACE Suite (ID: S   | PACE Suite (ID: SHORTCUTLOCATION)   |                     |                                    |                                                                    |                   | Directory    |
| SI Generator.ink        |                     |                                     | Advertised shortcut | MsiGenerator (ProgramFilesFolder\P | ACE Suite\MSI Ge                                                   | Shortcut          |              |
|                         | WindowsFolder       |                                     |                     | Folder                             |                                                                    |                   | Directory    |
|                         |                     |                                     |                     |                                    |                                                                    |                   |              |
|                         | Add • Remov         | e                                   |                     |                                    |                                                                    |                   |              |

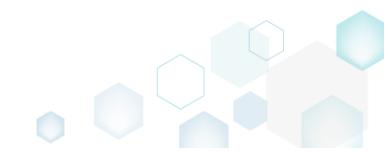
• Update the necessary values such as icon, shortcut name, installation folder, type, arguments, description, hot key and so on. Afterwards, click Save.

| Properties                                                                             |           |           | _     |          | >   |
|----------------------------------------------------------------------------------------|-----------|-----------|-------|----------|-----|
| MSI table: 'Shortcut'                                                                  |           |           |       |          |     |
| Name                                                                                   | Identifie | r         |       |          |     |
| MSI Editor                                                                             | MsiEd     | itor.exe_ | short | cut_desk | top |
| Target (installation) folder                                                           |           |           |       |          |     |
| DesktopFolder (ID: DesktopFolder)                                                      |           |           |       | Browse   |     |
| General<br>Shortcut type<br>Advertised shortcut<br>C Regular (non-advertised) shortcut |           |           |       |          |     |
| Shortcut target                                                                        |           |           |       |          |     |
| MsiEditor (ProgramFilesFolder\PACE Suite\MSI Editor\MsiE                               | ditor.exe | 2)        |       | Browse   |     |
| Arguments                                                                              |           |           |       |          |     |
| Start in (WkDir)                                                                       |           |           |       |          |     |
| Folder                                                                                 |           |           |       |          | ~   |
| ProgramFilesFolder\PACE Suite\MSI Editor (ID: EDITORINS'                               |           | )         |       | Browse   |     |
| Details                                                                                | Pup       |           |       |          |     |
| MsiEditorexe                                                                           | Norm      | al windo  | W/    |          | ~   |
| Description                                                                            | Hotkor    | ur wind() |       |          |     |
| MSI Editoreve                                                                          | пот кеу   |           |       |          |     |
| WDF Editor.exe                                                                         |           |           |       |          |     |
| Save Cancel                                                                            | 1         |           |       |          |     |
| Carte                                                                                  |           |           |       |          |     |

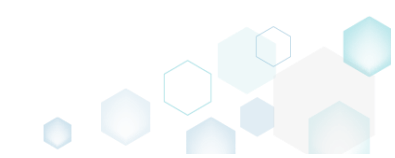

Save

Edit

Help Quit

For saving your package, select Save from the MENU. •

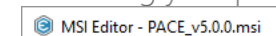

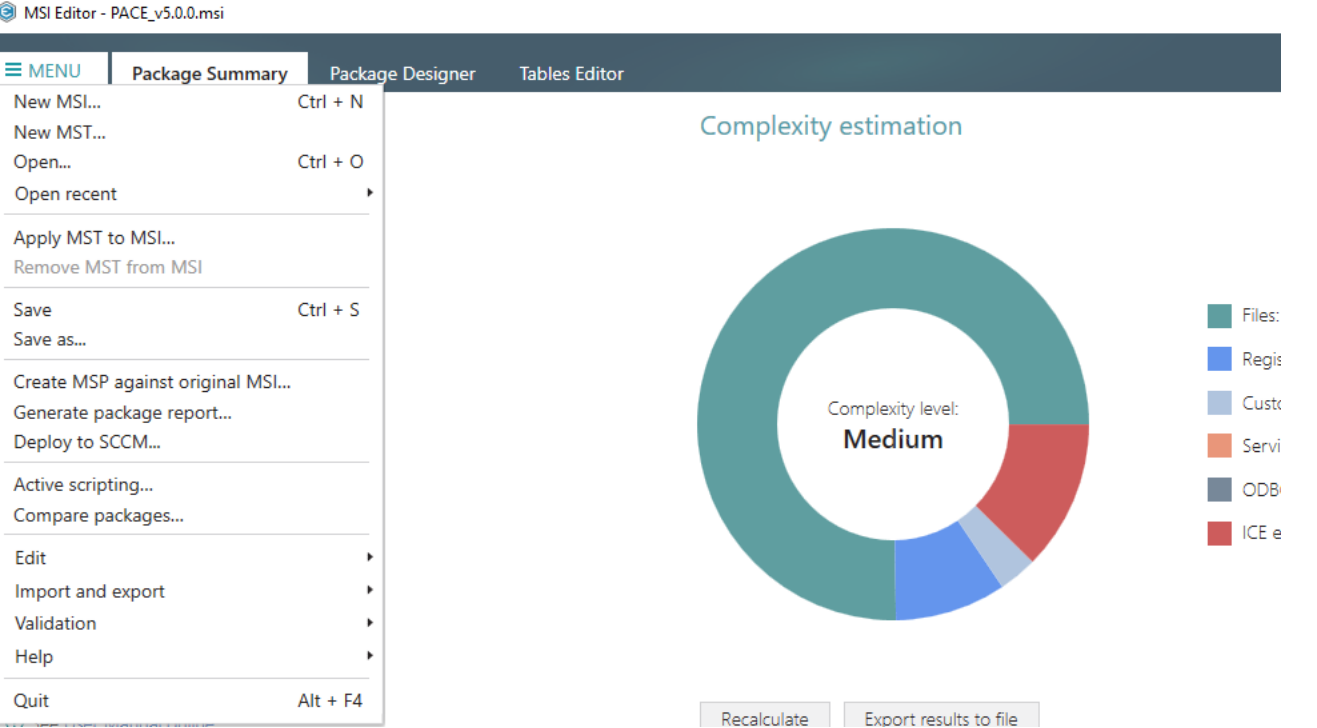

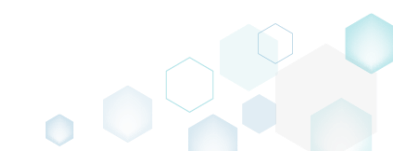

# 3.7.6 Registry

Choose a scenario that better suits your needs:

- Add Registry Key, described in section 3.7.6.1 Add a new registry key or sub-key manually.
- Add Registry Value, described in section 3.7.6.2 Add a new registry value manually.
- Add ActiveSetup, described in section 3.7.6.2.1 Intergrate ActiveSetup into your package to propagate the per-user resources for every logged-in user of the system.
- Add Value/Key Removal, described in section 3.7.6.3 Add the RemoveRegistry to force a registry value or key removal on install.
- Import Registry, described in section 3.7.6.4 Import registry from the REG file.
- Export Registry, described in section 3.7.6.5 Export the selected registry to the REG file.
- Set Permissions, described in section 3.7.6.6 Set custom permissions for the registry key.
- Remove Permissions, described in section 3.7.6.7 Locate registry key with custom permissions and remove the unnecessary permissions.
- Move Value, Key, described in section 3.7.6.8 Move a registry value or a key from one parent key to another one.
- Edit Registry Key, described in section 3.7.6.9 Modify details and options of the selected registry key.
- Edit Registry Value, described in section 3.7.6.10 Modify details of the selected registry value.
- Edit Value/Key Removal, described in section 3.7.6.11 Modify details of the selected value/key removal item (RemoveRegistry) to secure a value or a key removal during the package installation.

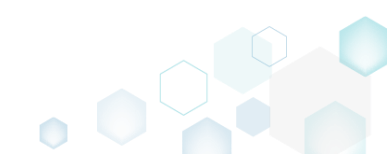

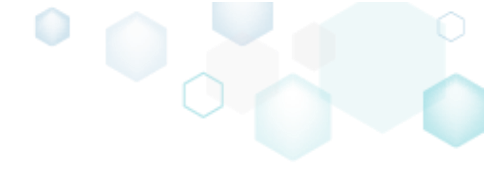

# 3.7.6.1 Add Registry Key

Add a new registry key or sub-key manually.

• Go to the Package Designer -> Registry tab.

| N                     |                                                      |             | 55 Values V |            |
|-----------------------|------------------------------------------------------|-------------|-------------|------------|
| Files and folders     | Name                                                 | Туре        | Value       | Component_ |
| Shortcuts             | HKEY_CU/LM - Defined by installation type (Root: -1) | System hive |             |            |
| Registry              | HKEY_CLASSES_ROOT (Root: 0)                          | System hive |             |            |
| Custom actions        | .appv                                                | Key         |             |            |
| ' Drivers             | 🗈 🔜 .dscn                                            | Key         |             |            |
| Package configuration | 🕀 🛄 .mgp                                             | Key         |             |            |
|                       | 🗉 🔜 .msm                                             | Key         |             |            |
| APP appearance        | 🗉 🚞 .mst                                             | Key         |             |            |
|                       | 🗉 🛄 .wsi                                             | Key         |             |            |
| Properties            | AppV                                                 | Key         |             |            |
|                       | Infopulse.DscnFile                                   | Key         |             |            |
| Summary information   | Msi.MergeModule                                      | Key         |             |            |
| Media settings        | Msi.Package                                          | Key         |             |            |
|                       | Msi.Patch                                            | Key         |             |            |
|                       | Msi.Transform                                        | Key         |             |            |
|                       | MSIGeneratorProject                                  | Key         |             |            |
|                       | WisePackageStudioProject                             | Key         |             |            |
|                       | HKEY_CURRENT_USER (Root: 1)                          | System hive |             |            |
|                       | Software                                             | Key         |             |            |
|                       | HKEY_LOCAL_MACHINE (Root: 2)                         | System hive |             |            |
|                       | SOFTWARE                                             | Key         |             |            |
|                       | HKEY USERS (Root: 3)                                 | System hive |             |            |

• Select New key from the context menu of a root hive or a key, where you want to create a new registry key.

| MSI Editor - PACE_v5.0.0.msi              |                      |                                 |              |                         | - 🗆 ×               |
|-------------------------------------------|----------------------|---------------------------------|--------------|-------------------------|---------------------|
| ■ MENU Package Summary                    | Package Designer     | Tables Editor                   |              |                         |                     |
| 🕶 🛅 Package resources                     | Registry             |                                 |              | 53 values 💙 Collap      | se all Show details |
| Files and folders                         | Name                 |                                 | Туре         | Value                   | Component_          |
| Shortcuts                                 | HKEY_CU/LM - Defined | by installation type (Root: -1) | System hive  |                         |                     |
| 🗞 Registry                                |                      | Root: 0)                        | System hive  |                         |                     |
| Custom actions                            | .appv                |                                 | Key          |                         |                     |
| 🗩 Drivers                                 | 🗉 🔜 .dscn            |                                 | Key          |                         |                     |
| <ul> <li>Package configuration</li> </ul> | 🕀 🛄 .mgp             |                                 | Key          |                         |                     |
| Eestures and components                   | 🗉 🛄 .msm             |                                 | Key          |                         |                     |
|                                           | 🕀 🛄 .mst             |                                 | Key          |                         |                     |
|                                           | 🗉 🛄 .wsi             |                                 | Key          |                         |                     |
| Opgrades                                  | 🕀 🔚 AppV             |                                 | Key          |                         |                     |
|                                           | Infopulse.DscnFile   | luce at a state of              | Key          |                         |                     |
| Summary information                       | Defaulticon          | Import registry                 | Key          |                         |                     |
| 🖂 Media settings                          | shell                | Export registry                 | Key          |                         |                     |
|                                           | 🗞 (Default)          | New key                         | String value | Docu Generator scenario | DOCUContextMenu     |
|                                           | 🗞 (Default)          | New value                       | String value | Docu Generator scenario | DOCUFileAssotiatic  |
|                                           | Msi.MergeModule      | New value/kev removal           | Key          |                         |                     |
|                                           | Msi.Package          |                                 | Key          |                         |                     |
|                                           | Msi.Patch            | Properties F2                   | Key          |                         |                     |
|                                           | Msi.Transform        | Move to                         | Key          |                         |                     |
|                                           | MSIGeneratorProje    | Remove Del                      | Key          |                         |                     |
|                                           | WisePackageStudic    | Go to Registry table            | Key          |                         |                     |
|                                           | HKEY_CURRENT_USER    | Go to Component table           | System hive  |                         |                     |
|                                           | Software             | Go to component table           | Key          |                         |                     |
|                                           | HKEY_LOCAL_MACHINE   | (Root: 2)                       | System hive  |                         |                     |
|                                           | SOFTWARE             |                                 | Key          |                         |                     |
|                                           | MKEY_USERS (Root: 3) |                                 | System hive  |                         |                     |
|                                           | Add 🔺 Remo           | /e                              |              |                         |                     |

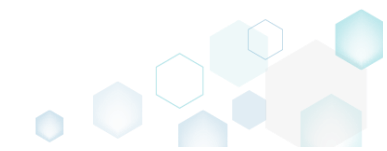

• Enter a key name, select a component from the list, then click Add. For creating a new component, go to the Features and Components tab of the Package Designer.

| Add key                                                 | ×   |
|---------------------------------------------------------|-----|
|                                                         |     |
| Кеу                                                     | -   |
| Test                                                    |     |
| Component_                                              |     |
| cmp8BEC1A678BEF51F3C3615ABCC4F9C7D4                     | · ] |
| value will be added to the specified key.<br>Parent key |     |
| Infopulse.DscnFile                                      |     |
| Root                                                    |     |
| HKEY_CLASSES_ROOT (0)                                   |     |
| Add Cancel                                              |     |

For saving your package, select Save from the MENU.
 MSI Editor - PACE v5.0.0.msi

| MENU Package Summary         | Package Designer | Tables Editor |                                       |
|------------------------------|------------------|---------------|---------------------------------------|
| w MSI                        | Ctrl + N         |               | 1 1 1 1 1 1 1 1 1 1 1 1 1 1 1 1 1 1 1 |
| w MST                        |                  | Cor           | nplexity estimation                   |
| en                           | Ctrl + O         |               |                                       |
| recent                       | •                |               |                                       |
| y MST to MSI                 |                  |               |                                       |
| nove MST from MSI            |                  |               |                                       |
| e                            | Ctrl + S         |               |                                       |
| e as                         |                  |               |                                       |
| ate MSP against original MSI |                  |               |                                       |
| erate package report         |                  |               | Complexity level:                     |
| oloy to SCCM                 |                  |               | Medium                                |
| tive scripting               |                  |               |                                       |
| ompare packages              |                  |               |                                       |
| t                            | •                |               |                                       |
| port and export              | •                |               |                                       |
| idation                      | •                |               |                                       |
| p                            | •                |               |                                       |
|                              | Alt + F4         |               |                                       |

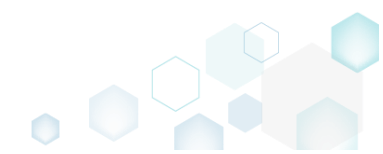

# 3.7.6.2 Add Registry Value

Add a new registry value manually.

• Go to the Package Designer -> Registry tab.

|                         | Registry                                             |             | 53 values V Collar | ose all Show de |
|-------------------------|------------------------------------------------------|-------------|--------------------|-----------------|
| Files and folders       | Name                                                 | Туре        | Value              | Component_      |
| Shortcuts               | HKEY_CU/LM - Defined by installation type (Root: -1) | System hive |                    |                 |
| 🗞 Registry              | HKEY_CLASSES_ROOT (Root: 0)                          | System hive |                    |                 |
| Custom actions          | 🗈 🛅 .appv                                            | Key         |                    |                 |
| 🖌 Drivers               | 🕀 🛅 .dscn                                            | Key         |                    |                 |
| Package configuration   | 🕀 🔤 .mgp                                             | Key         |                    |                 |
| Features and components | 🕢 🖿 💼 .msm                                           | Key         |                    |                 |
|                         | 🕢 📰 .mst                                             | Key         |                    |                 |
|                         | 🗉 🛄 .wsi                                             | Key         |                    |                 |
| opgrades                | 🕀 🖿 AppV                                             | Key         |                    |                 |
| Properties              | 🗉 🔚 Infopulse.DscnFile                               | Key         |                    |                 |
| Summary information     | Msi.MergeModule                                      | Key         |                    |                 |
| Media settings          | 🕀 🔚 Msi.Package                                      | Key         |                    |                 |
|                         | 🕀 🔚 Msi.Patch                                        | Key         |                    |                 |
|                         | Msi.Transform                                        | Key         |                    |                 |
|                         | MSIGeneratorProject                                  | Key         |                    |                 |
|                         | WisePackageStudioProject                             | Key         |                    |                 |
|                         | HKEY_CURRENT_USER (Root: 1)                          | System hive |                    |                 |
|                         | Software                                             | Key         |                    |                 |
|                         | HKEY_LOCAL_MACHINE (Root: 2)                         | System hive |                    |                 |
|                         | SOFTWARE                                             | Key         |                    |                 |
|                         | HKEY_USERS (Root: 3)                                 | System hive |                    |                 |

• Select New value from the context menu of a key, where you want to create a new registry value.

| MSI Editor - PACE_v5.0.0.msi |                             |                                                                                                    |                                                                                                    |                     |                         | – 🗆 X              |
|------------------------------|-----------------------------|----------------------------------------------------------------------------------------------------|----------------------------------------------------------------------------------------------------|---------------------|-------------------------|--------------------|
| MENU Package Summary         | Package Designer            | Tables Editor                                                                                                    |                                                                                                    |                     |                         |                    |
| 🕶 🗁 Package resources        | Registry                    |                                                                                                    |                                                                                                    |                     | 53 values 💙 Collaps     | e all Show details |
| Files and folders            | Name                        |                                                                                                    |                                                                                                    | Туре                | Value                   | Component_         |
| Shortcuts                    | HKEY_CU/LM - Defined        | by installation type (Root: -1)                                                                                                    |                                                                                                    | System hive         |                         |                    |
| 🗞 Registry                   | HKEY_CLASSES_ROOT (Root: 0) |                                                                                                    |                                                                                                    | System hive         |                         |                    |
| > Custom actions             | .appv                       |                                                                                                    |                                                                                                    | Key                 |                         |                    |
| 🗩 Drivers                    | 🕀 🚞 .dscn                   |                                                                                                    |                                                                                                    | Key                 |                         |                    |
| 🕶 🗁 Package configuration    | 🗉 🛄 .mgp                    |                                                                                                    | Image: Second second second |                     |                         |                    |
| Eestures and components      | 🗉 🛄 .msm                    |                                                                                                    |                                                                                                    | Key                 |                         |                    |
|                              | 🕀 🛄 .mst                    |                                                                                                    |                                                                                                    | Key                 |                         |                    |
| C Upgrader                   | 🗉 🔜 .wsi                    |                                                                                                    |                                                                                                    | Key                 |                         |                    |
|                              | 🕀 🛄 AppV                    |                                                                                                    |                                                                                                    | Key                 |                         |                    |
| Properties                   | Infopulse.DscnFile          | lana ant an ainte a                                                                                                    |                                                                                                    | Key                 |                         |                    |
| Summary Information          | Defaulticon                 | Import registry                                                                                                    |                                                                                                    | Key                 |                         |                    |
| 🖂 Media settings             | 🕀 🔛 shell                   | Export registry                                                                                                    |                                                                                                    | Key                 |                         |                    |
|                              | 🗞 (Default)                 | New key                                                                                                    |                                                                                                    | String value        | Docu Generator scenario | DOCUContextMeni    |
|                              | 💑 (Default)                 | New value                                                                                                    |                                                                                                    | String value        | Docu Generator scenario | DOCUFileAssotiatic |
|                              | Msi.MergeModule             | Y_CU/LM - Defined by installation type (Root: -1)<br>Y_CLASSES_ROOT (Root: 0)<br>.appv<br>.dscn<br>.mgp<br>.msm<br>.mst<br>.wsi<br>AppV<br>Infopulse.DscnFile<br>Defaulticon<br>Infopulse.DscnFile<br>Defaulticon<br>Infopulse.DscnFile<br>Infopulse.DscnFile<br>In |                                                                                                    | Key                 |                         |                    |
|                              | Msi.Package                 |                                                                                                    | -                                                                                                    | Key                 |                         |                    |
|                              | Msi.Patch                   | Properties F                                                                                                    | -2                                                                                                    | Key                 |                         |                    |
|                              | Msi. Iransform              | Move to                                                                                                    |                                                                                                    | Key                 |                         |                    |
|                              | MisePreteratorProje         | Remove E                                                                                                    | Del                                                                                                    | Key                 |                         |                    |
|                              |                             | Go to Registry table                                                                                                    |                                                                                                    | Key<br>Gustasa biya |                         |                    |
|                              |                             | Go to Component table                                                                                                    |                                                                                                    | System nive         |                         |                    |
|                              |                             | (Poot: 2)                                                                                                    |                                                                                                    | Sustam bivo         |                         |                    |
|                              |                             | (nood b)                                                                                                    |                                                                                                    | Key                 |                         |                    |
|                              | HKEY_USERS (Root: 3)        |                                                                                                    |                                                                                                    | System hive         |                         |                    |
|                              | Add 🔺 Remov                 | /e                                                                                                    |                                                                                                    |                     |                         |                    |

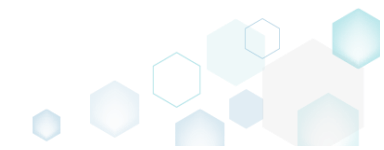

• For creating an ordinary registry value, just specify a Name, Value itself, select a Component from the list, to which this value will be assigned, and then click Save.

For creating a Default key value, or securing an empty key creation on install and/or its removal on uninstall, select a respective option from the Value processing method field.

The **Parsed value** option serves easier creation of a registry value of the proper value type. However, the **Raw MSI value** option gives ability to manage what exactly will be saved to the opened MSI database.

| Properties                    |                |       |             | _ |         | > |
|-------------------------------|----------------|-------|-------------|---|---------|---|
| MSI table:                    | 'Registry'     |       |             |   |         |   |
| Value processing method       |                |       |             |   |         |   |
| 1. Set both hame and value    | =              |       |             |   |         |   |
| Name                          |                |       | Identifier  |   |         |   |
| Test                          |                |       | reg_08a3c81 | a |         |   |
| Value<br>Parsed value<br>Type |                |       |             |   |         |   |
| String value (REG_SZ)         |                |       |             |   |         | ~ |
| Value                         |                |       |             |   |         |   |
| Test                          |                |       |             |   |         |   |
| O Raw MSI value               |                |       |             |   |         |   |
| Test                          |                |       |             |   |         |   |
| Key                           |                |       |             |   |         |   |
| Infopulse.DscnFile            |                |       |             |   | Browse. |   |
| Root                          |                |       |             |   |         |   |
| HKEY_CLASSES_ROOT (0)         |                |       |             |   |         | ~ |
| Component_                    |                |       |             |   |         |   |
| cmp8BEC1A678BEF51F3C3         | 615ABCC4F9C7D4 | Ļ     |             |   |         | ~ |
|                               | Save           | Cance | I           |   |         |   |

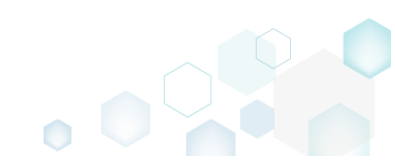

• For saving your package, select **Save** from the **MENU**.

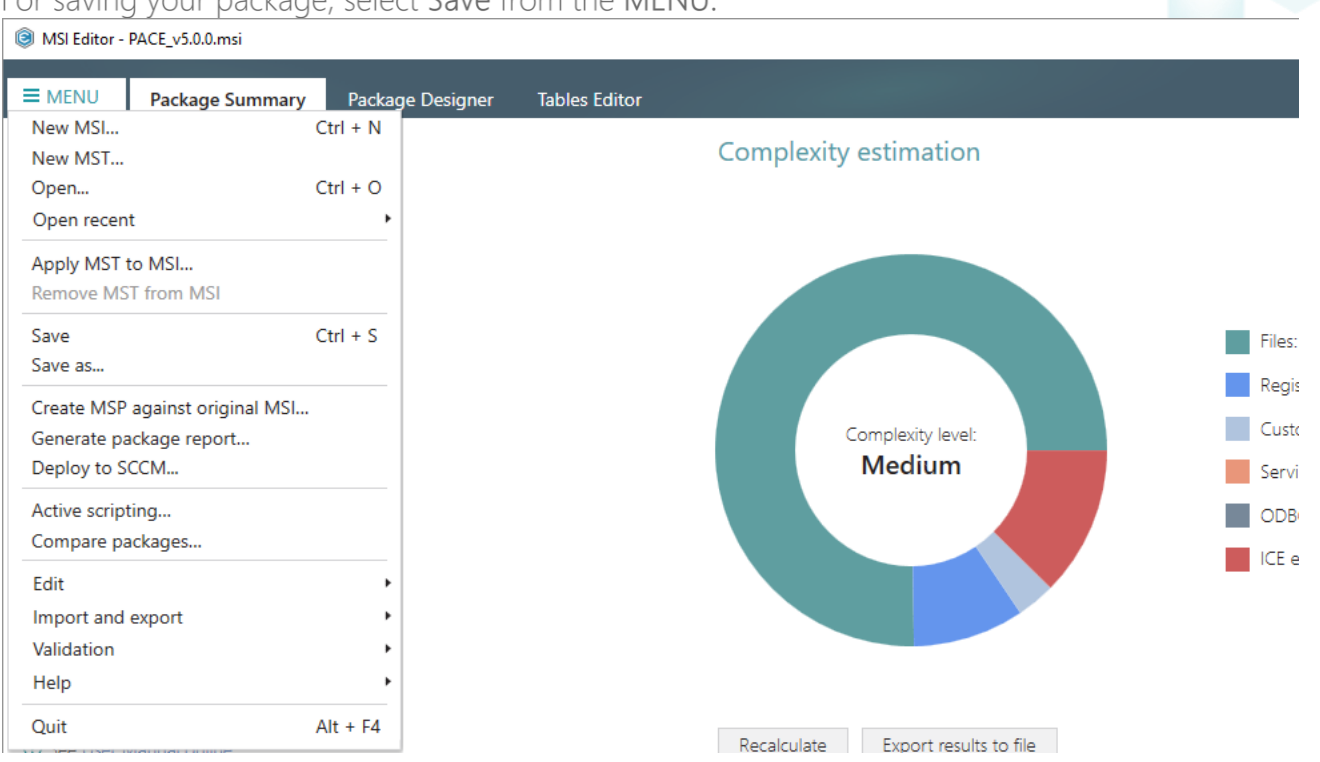

## 3.7.6.2.1Add ActiveSetup

Intergrate ActiveSetup into your package to propagate the per-user resources for every logged-in user of the system. The ActiveSetup is represented as the registry value that triggers the repair function of the Windows Installer during the next user log-in in order to restore the missing resources.

(Optional) First, create a new component for the ActiveSetup registry key. Alternatively, you can use the existing component with the per-machine resources. To create a component, go to the Package Designer -> Features and components tab.

| MENU Package Summar                         | y Package Designer Tables Editor              |                                 |                                                             |
|---------------------------------------------|-----------------------------------------------|---------------------------------|-------------------------------------------------------------|
| Package resources                           | Features and components                       |                                 | 🔠 🎽 💙 Collapse all Show deta                                |
| Files and folders                           | Name                                          | Туре                            | KeyPath                                                     |
| 📌 Shortcuts                                 | Docu Generator Core (ID: DocuGenerator)       | Feature (Install, Visible and o |                                                             |
| 🗞 Registry                                  | Docu_Generator.Common.dll                     | Component                       | ProgramFilesFolder\PACE Suite\Docu Generator\Docu-Genera    |
| Custom actions                              | 🗄 🔛 Docu_Generator.exe                        | Component                       | ProgramFilesFolder\PACE Suite\Docu Generator\Docu Genera    |
| 🐓 Drivers                                   | 🕀 🄛 Docu_Generator.Hook.dll                   | Component                       | ProgramFilesFolder\PACE Suite\Docu Generator\Docu-Genera    |
| Package configuration                       | 🕀 🄛 Docu_Generator.Localization.dll           | Component                       | ProgramFilesFolder\PACE Suite\Docu Generator\Docu-Genera    |
| Features and components                     | 🕀 🄛 Docu_Generator.resources.dll              | Component                       | ProgramFilesFolder\PACE Suite\Docu Generator\en-US\Docu     |
| <ul> <li>reatures and components</li> </ul> | 🕀 🄛 Docu_Generator.resourcesDE.dll            | Component                       | ProgramFilesFolder\PACE Suite\Docu Generator\de-DE\Docu     |
| AKP appearance                              | 🕀 🄛 Docu_Generator.SharedResources.dll        | Component                       | ProgramFilesFolder\PACE Suite\Docu Generator\Docu-Generator |
| Upgrades                                    | 🕀 🄛 Docu_PACE.Common.Adapters.dll             | Component                       | ProgramFilesFolder\PACE Suite\Docu Generator\PACE.Comm      |
| Properties                                  | 🕀 🄛 Docu_PACE.Common.Configuration.dll        | Component                       | ProgramFilesFolder\PACE Suite\Docu Generator\PACE.Comm      |
| Summary information                         | 🕀 🄛 Docu_PACE.Common.Logging.dll              | Component                       | ProgramFilesFolder\PACE Suite\Docu Generator\PACE.Comm      |
| Media settings                              | 🕀 🄛 Docu_PACE.Common.UI.dll                   | Component                       | ProgramFilesFolder\PACE Suite\Docu Generator\PACE.Comm      |
|                                             | 🕀 🄛 Docu_PACE.Common.UIStyles.dll             | Component                       | ProgramFilesFolder\PACE Suite\Docu Generator\PACE.Comm      |
|                                             | 🕀 🄛 DOCUContextMenu                           | Component (Conditions)          | TARGETDIR (ID: TARGETDIR)                                   |
|                                             | 🕀 🄛 DOCUFileAssotiation                       | Component (Conditions)          | TARGETDIR (ID: TARGETDIR)                                   |
|                                             | 🕀 🄛 DocumentFormat.OpenXml.dll                | Component                       | ProgramFilesFolder\PACE Suite\Docu Generator\DocumentFo     |
|                                             | 🕀 🄛 DOCUSystem.Windows.Interactivity.dll      | Component                       | ProgramFilesFolder\PACE Suite\Docu Generator\System.Wind    |
|                                             | 🕀 🄛 Hardcodet.Wpf.TaskbarNotification.dll     | Component                       | ProgramFilesFolder\PACE Suite\Docu Generator\Hardcodet.W    |
|                                             | 🕀 🄛 HtmlAgilityPack.dll                       | Component                       | ProgramFilesFolder\PACE Suite\Docu Generator\HtmlAgilityP   |
|                                             | 🕀 🄛 ICSharpCode.SharpZipLib.dll               | Component                       | ProgramFilesFolder\PACE Suite\Docu Generator\ICSharpCode    |
|                                             | 🕀 🄛 Infopulse.PACE.LicenseChecking.dll        | Component                       | ProgramFilesFolder\PACE Suite\Docu Generator\Infopulse.PA   |
|                                             | 🕀 🔛 Ionic.Zip.dll                             | Component                       | ProgramFilesFolder\PACE Suite\Docu Generator\Ionic.Zip.dll  |
|                                             | 🕀 🔛 log4net.dll                               | Component                       | ProgramFilesFolder\PACE Suite\Docu Generator\log4net.dll (  |
|                                             | 🕀 🄛 MarkupConverter.dll                       | Component                       | ProgramFilesFolder\PACE Suite\Docu Generator\MarkupConv     |
|                                             | 🗉 🔛 Microsoft.Deployment.WindowsInstaller.dll | Component                       | ProgramFilesFolder\PACE Suite\Docu Generator\Microsoft.De   |

• (Optional) Select New component from the context menu of any feature. It is recommended to use feature that always will be installed and contains per-machine resources (e.g. Complete).

| MSI Editor - PACE_v5.0.0.msi                                                                                                    |                       |                             |                                   | – 🗆 X                                                        |
|----------------------------------------------------------------------------------------------------|-----------------------|-----------------------------|-----------------------------------|--------------------------------------------------------------|
| ■ MENU Package Summary                                                                                                    | Package Designer      | Tables Editor               |                                   |                                                              |
| 🕶 🖿 Package resources                                                                                                    | Features and co       | mponents                    |                                   | 🔠 🐸 🟹 Collapse all Show details                              |
| Files and folders                                                                                                    | Name                  |                             | Туре                              | KeyPath 🔺                                                    |
| reference to the second second | 🖃 🔡 Docu Generator Co | re (ID: DocuGenerator)      | Feature (Install, Visible and col |                                                              |
| 🗞 Registry                                                                                                    | 🕀 🔛 Docu_Genera       | New feature                 | Component                         | ProgramFilesFolder\PACE Suite\Docu Generator\Docu-Genera     |
| Custom actions                                                                                                    | 🗉 🔛 Docu_Genera       | New component               | Component                         | ProgramFilesFolder\PACE Suite\Docu Generator\Docu Genera     |
| 💋 Drivers                                                                                                    | 🗉 🔛 Docu_Genera       | Export to Merge Module      | Component                         | ProgramFilesFolder\PACE Suite\Docu Generator\Docu-Genera     |
| Package configuration                                                                                                    | 🗉 🔛 Docu_Genera       |                             | Component                         | ProgramFilesFolder\PACE Suite\Docu Generator\Docu-Genera     |
|                                                                                                    | 🗉 🔛 Docu_Genera       | Properties F2               | Component                         | ProgramFilesFolder\PACE Suite\Docu Generator\en-US\Docu      |
| ADD accessors                                                                                                    | 🕀 🔛 Docu_Genera       | Move to                     | Component                         | ProgramFilesFolder\PACE Suite\Docu Generator\de-DE\Docu      |
| ARP appearance                                                                                                    | 🕀 🔛 Docu_Genera       | Remove Del                  | Component                         | ProgramFilesFolder\PACE Suite\Docu Generator\Docu-Genera     |
| Upgrades                                                                                                    | 🕀 🔛 Docu_PACE.C       | Go to Feature table         | Component                         | ProgramFilesFolder\PACE Suite\Docu Generator\PACE.Commc      |
| Properties                                                                                                    | 🕀 🔛 Docu_PACE.Cor     | nmon.comguration.or         | Component                         | ProgramFilesFolder\PACE Suite\Docu Generator\PACE.Commc      |
| Summary information                                                                                                    | 🕀 🔛 Docu_PACE.Cor     | nmon.Logging.dll            | Component                         | ProgramFilesFolder\PACE Suite\Docu Generator\PACE.Commc      |
| 📇 Media settings                                                                                                    | Docu_PACE.Cor         | nmon.UI.dll                 | Component                         | ProgramFilesFolder\PACE Suite\Docu Generator\PACE.Commc      |
|                                                                                                    | 🕀 🔛 Docu_PACE.Cor     | nmon.UIStyles.dll           | Component                         | ProgramFilesFolder\PACE Suite\Docu Generator\PACE.Commc      |
|                                                                                                    | 🕀 🔛 DOCUContextN      | /lenu                       | Component (Conditions)            | TARGETDIR (ID: TARGETDIR)                                    |
|                                                                                                    | 🗉 🔛 DOCUFileAssot     | iation                      | Component (Conditions)            | TARGETDIR (ID: TARGETDIR)                                    |
|                                                                                                    | 🗉 🔛 DocumentForm      | nat.OpenXml.dll             | Component                         | ProgramFilesFolder\PACE Suite\Docu Generator\DocumentFo      |
|                                                                                                    | 🗉 🔛 DOCUSystem.V      | Vindows.Interactivity.dll   | Component                         | ProgramFilesFolder\PACE Suite\Docu Generator\System.Wind     |
|                                                                                                    | 🗉 🔛 Hardcodet.Wpf     | TaskbarNotification.dll     | Component                         | ProgramFilesFolder\PACE Suite\Docu Generator\Hardcodet.W     |
|                                                                                                    | 🗉 🔛 HtmlAgilityPack   | c.dll                       | Component                         | ProgramFilesFolder\PACE Suite\Docu Generator\HtmlAgilityPa   |
|                                                                                                    | ICSharpCode.Sl        | harpZipLib.dll              | Component                         | ProgramFilesFolder\PACE Suite\Docu Generator\ICSharpCode     |
|                                                                                                    | 🗉 🔛 Infopulse.PACE    | LicenseChecking.dll         | Component                         | ProgramFilesFolder\PACE Suite\Docu Generator\Infopulse.PAC   |
|                                                                                                    | 🗉 🔛 Ionic.Zip.dll     |                             | Component                         | ProgramFilesFolder\PACE Suite\Docu Generator\Ionic.Zip.dll ( |
|                                                                                                    | 🗄 🔛 log4net.dll       |                             | Component                         | ProgramFilesFolder\PACE Suite\Docu Generator\log4net.dll (II |
|                                                                                                    | 🗄 🔛 MarkupConver      | ter.dll                     | Component                         | ProgramFilesFolder\PACE Suite\Docu Generator\MarkupConv      |
|                                                                                                    | 🗄 🔛 Microsoft.Deple   | pyment.WindowsInstaller.dll | Component                         | ProgramFilesFolder\PACE Suite\Docu Generator\Microsoft.De;   |
|                                                                                                    | Add 🔺 Re              | emove                       |                                   |                                                              |

• (Optional) Enter component Name (e.g. ActiveSetup) and click Save.

| Properties                                                                                   | _   |            | × |
|----------------------------------------------------------------------------------------------|-----|------------|---|
| General Attributes Relationships                                                             |     |            |   |
| MSI table: 'Component'                                                                       |     |            |   |
| Name                                                                                         |     |            | _ |
| ActiveSetup                                                                                  |     |            |   |
| Component ID (GUID)                                                                          |     |            | _ |
| {A67C8455-D55F-42F3-A292-FEE55933C234}                                                       |     | New        |   |
| Conditions                                                                                   |     |            |   |
|                                                                                              |     |            |   |
| Folder and KeyPath                                                                           |     |            |   |
| TARGETDIR (ID: TARGETDIR)                                                                    | E   | Browse     |   |
| NOTE Changing this folder leads to changing the Target folder for all the co<br>KeyPath type | mpo | nent files |   |
| Folder (Files destination tolder is used as the ReyPath)                                     |     |            | ~ |
| KeyPath                                                                                      |     |            |   |
| TARGETDIR (ID: TARGETDIR)                                                                    | 6   | Browse     |   |
|                                                                                              |     |            |   |
| Canal Canal                                                                                  |     |            |   |

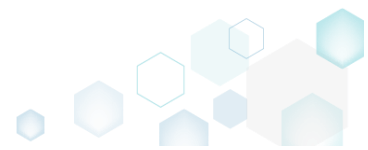

• Go to the Package Designer -> Registry tab.

|                                                                                                    | Registry                                             |             | 53 values 🔰 Collapse | all Show deta |
|----------------------------------------------------------------------------------------------------|------------------------------------------------------|-------------|----------------------|---------------|
| Files and folders                                                                                   | Name                                                 | Туре        | Value                | Component_    |
| Shortcuts                                                                                           | HKEY_CU/LM - Defined by installation type (Root: -1) | System hive |                      |               |
| 🗞 Registry                                                                                          | HKEY_CLASSES_ROOT (Root: 0)                          | System hive |                      |               |
| Custom actions                                                                                      | .appv                                                | Key         |                      |               |
| 🐓 Drivers                                                                                           | 🗈 🔚 .dscn                                            | Key         |                      |               |
| <ul> <li>Package configuration</li> <li>Features and components</li> <li>APP approximate</li> </ul> | 🗉 🔚 .mgp                                             | Key         |                      |               |
|                                                                                                    | 🗉 🔚 .msm                                             | Key         |                      |               |
|                                                                                                    | 🕀 🛄 .mst                                             | Key         |                      |               |
|                                                                                                    | 🕀 🛄 .wsi                                             | Key         |                      |               |
| Departies                                                                                           | AppV                                                 | Key         |                      |               |
| Properties                                                                                          | Infopulse.DscnFile                                   | Key         |                      |               |
| Summary information                                                                                 | Msi.MergeModule                                      | Key         |                      |               |
| 🛁 Media settings                                                                                    | Msi.Package                                          | Key         |                      |               |
|                                                                                                    | Msi.Patch                                            | Key         |                      |               |
|                                                                                                    | Msi.Transform                                        | Key         |                      |               |
|                                                                                                    | MSIGeneratorProject                                  | Key         |                      |               |
|                                                                                                    | WisePackageStudioProject                             | Key         |                      |               |
|                                                                                                    | HKEY_CURRENT_USER (Root: 1)                          | System hive |                      |               |
|                                                                                                    | 🕀 🔤 Software                                         | Key         |                      |               |
|                                                                                                    | HKEY_LOCAL_MACHINE (Root: 2)                         | System hive |                      |               |
|                                                                                                    | SOFTWARE                                             | Key         |                      |               |
|                                                                                                    | HKEY_USERS (Root: 3)                                 | System hive |                      |               |

Select New key from the context menu of the HKEY\_LOCAL\_MACHINE hive.

 MSI Editor - PACE\_v5.00.msi

| MSI Editor - PACE_v5.0.0.msi |           |                                            |     |             |       |                   | - 🗆 ×            |
|------------------------------|-----------|--------------------------------------------|-----|-------------|-------|-------------------|------------------|
| MENU Package Summary         | Package D | esigner Tables Editor                      |     |             |       |                   |                  |
| 🕶 🖿 Package resources        | Registry  |                                            |     |             | 53 va | lues 💙 Collapse a | all Show details |
| Files and folders            | Name      |                                            |     | Туре        | Value |                   | Component_       |
| Shortcuts                    | HKEY_C    | U/LM - Defined by installation type (Root: | -1) | System hive |       |                   |                  |
| 🗞 Registry                   | HKEY_C    | LASSES_ROOT (Root: 0)                      |     | System hive |       |                   |                  |
| Custom actions               | HKEY_C    | URRENT_USER (Root: 1)                      |     | System hive |       |                   |                  |
| 💕 Drivers                    | HKEY_L    | DCAL MACHINE (Root: 2)                     |     | System hive |       |                   |                  |
| 🕶 🔚 Package configuration    | SOF       | Import registry                            |     | Key         |       |                   |                  |
| Features and components      |           | Export registry                            |     | Key         |       |                   |                  |
| ARP appearance               |           | New key                                    |     | System bive |       |                   |                  |
| 😅 Upgrades                   |           | New value                                  |     | System nive |       |                   |                  |
| Properties                   |           | New value/key removal                      |     |             |       |                   |                  |
| Summary information          |           | Properties F2                              |     |             |       |                   |                  |
| 🦳 Media settings             |           | Move to                                    |     |             |       |                   |                  |
|                              |           | Remove Del                                 |     |             |       |                   |                  |
|                              |           |                                            |     |             |       |                   |                  |
|                              |           | Go to Registry table                       |     |             |       |                   |                  |
|                              |           | Go to Component table                      |     |             |       |                   |                  |
|                              |           |                                            |     |             |       |                   |                  |
|                              |           |                                            |     |             |       |                   |                  |
|                              |           |                                            |     |             |       |                   |                  |
|                              |           |                                            |     |             |       |                   |                  |
|                              |           |                                            |     |             |       |                   |                  |
|                              |           |                                            |     |             |       |                   |                  |
|                              |           |                                            |     |             |       |                   |                  |
|                              |           |                                            |     |             |       |                   |                  |
|                              | Add 🔺     | Remove                                     |     |             |       |                   |                  |
|                              |           |                                            |     |             |       |                   |                  |

• Enter the Software\Microsoft\Active Setup\Installed Components\[ProductCode] key name, select the previously created ActiveSetup component (or use your existing component) and

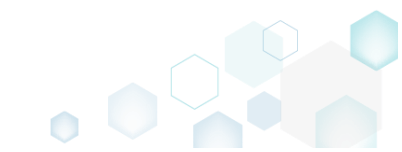

| soft\Active Setup\Installed Components\[ProductCo | ode]                                                                                                    |
|---------------------------------------------------|----------------------------------------------------------------------------------------------------|
|                                                   |                                                                                                    |
|                                                   |                                                                                                    |
| ed to the specified key.                          |                                                                                                    |
| ed to the specified key.                          |                                                                                                    |
| ed to the specified key.                          |                                                                                                    |
| ed to the specified key.                          |                                                                                                    |
| ed to the specified key.<br>ACHINE (2)            |                                                                                                    |
| 5                                                 | ;oft\Active Setup\Installed Components\[ProductCo<br>ming MSI requirements, the 'Forced key creation or |

• Select New value from the context menu of the created Software\Microsoft\Active Setup\Installed Components\[ProductCode] key.

| MSI Editor - PACE_v5.0.0.msi |                                  |                       |              |                     | – 🗆 X               |
|------------------------------|----------------------------------|-----------------------|--------------|---------------------|---------------------|
| ■ MENU Package Summary       | Package Designer Tables B        | ditor                 |              |                     |                     |
| 🗸 🗁 Package resources        | Registry                         |                       |              | 54 values 💙 Collaps | se all Show details |
| Files and folders            | Name                             |                       | Туре         | Value               | Component_          |
| 📌 Shortcuts                  | HKEY_CU/LM - Defined by installa | tion type (Root: -1)  | System hive  |                     |                     |
| 🗞 Registry                   | HKEY_CLASSES_ROOT (Root: 0)      |                       | System hive  |                     |                     |
| > Custom actions             | HKEY_CURRENT_USER (Root: 1)      |                       | System hive  |                     |                     |
| 🐓 Drivers                    | HKEY_LOCAL_MACHINE (Root: 2)     |                       | System hive  |                     |                     |
| 🕶 🗁 Package configuration    | SOFTWARE                         |                       | Кеу          |                     |                     |
| Features and components      |                                  |                       | Key          |                     |                     |
| ARP appearance               | Microsoft                        |                       | Key          |                     |                     |
| C Upgrades                   | Active Setup                     |                       | Key          |                     |                     |
| Properties                   | Installed Components             |                       | Key          |                     |                     |
| Summary information          |                                  | Import registry       | Key          |                     |                     |
| A Media settings             | Windows NT                       | Event registry        | String value | (Value not set)     | ActiveSetup         |
| - Media Securigs             | HKEY LISERS (Root 3)             | Export registry       | Sustem bive  |                     |                     |
|                              |                                  | New key               | System nive  |                     |                     |
|                              |                                  | New value             |              |                     |                     |
|                              |                                  | New value/key removal |              |                     |                     |
|                              |                                  | Properties F2         |              |                     |                     |
|                              |                                  | Move to               |              |                     |                     |
|                              |                                  | Remove Del            |              |                     |                     |
|                              |                                  | Go to Registry table  |              |                     |                     |
|                              |                                  | Go to Component table |              |                     |                     |
|                              |                                  | ee to component table | 1            |                     |                     |
|                              |                                  |                       |              |                     |                     |
|                              |                                  |                       |              |                     |                     |
|                              |                                  |                       |              |                     |                     |
|                              | Add   Remove                     |                       |              |                     |                     |

• Enter the "*StubPath*" to Name, the "*msiexec /fups [ProductCode] /qb*" to Value, and select the previously created ActiveSetup component (or use your existing component) from the

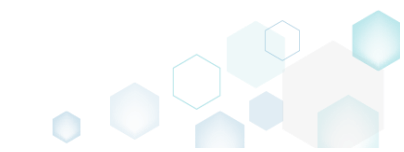

| mpohent_ liela. Alterwards, click save.                |              |                                        |         |
|--------------------------------------------------------|--------------|----------------------------------------|---------|
| Properties                                             |              | - 🗆 :                                  | ×       |
|                                                        |              |                                        |         |
| MSI table: 'Registry'                                  |              |                                        |         |
| Value processing method                                |              |                                        |         |
| 1. Set both name and value                             |              | ~                                      | •       |
| Name                                                   | Identifier   |                                        | _       |
| StubPath                                               | reg_1e430083 |                                        |         |
| Value                                                  |              |                                        | -       |
| Parsed value                                           |              |                                        |         |
| Type                                                   |              |                                        |         |
| String value (REG_SZ)                                  |              | ~                                      | <u></u> |
| Value                                                  |              |                                        | _       |
| msiexec /fups [ProductCode] /qb                        |              |                                        |         |
|                                                        |              |                                        |         |
| O Raw MSI value                                        |              |                                        |         |
| msiexec /fups [ProductCode] /qb                        |              |                                        |         |
| Key                                                    |              |                                        |         |
| Software\Microsoft\Active Setup\Installed Components\[ | ProductCode] | Browse                                 |         |
| Root                                                   |              |                                        |         |
| HKEY_LOCAL_MACHINE (2)                                 |              | ~                                      |         |
| Component                                              |              |                                        |         |
| ActiveSetup                                            |              | ~~~~~~~~~~~~~~~~~~~~~~~~~~~~~~~~~~~~~~ |         |
|                                                        |              |                                        |         |

• For saving your package, select Save from the MENU.

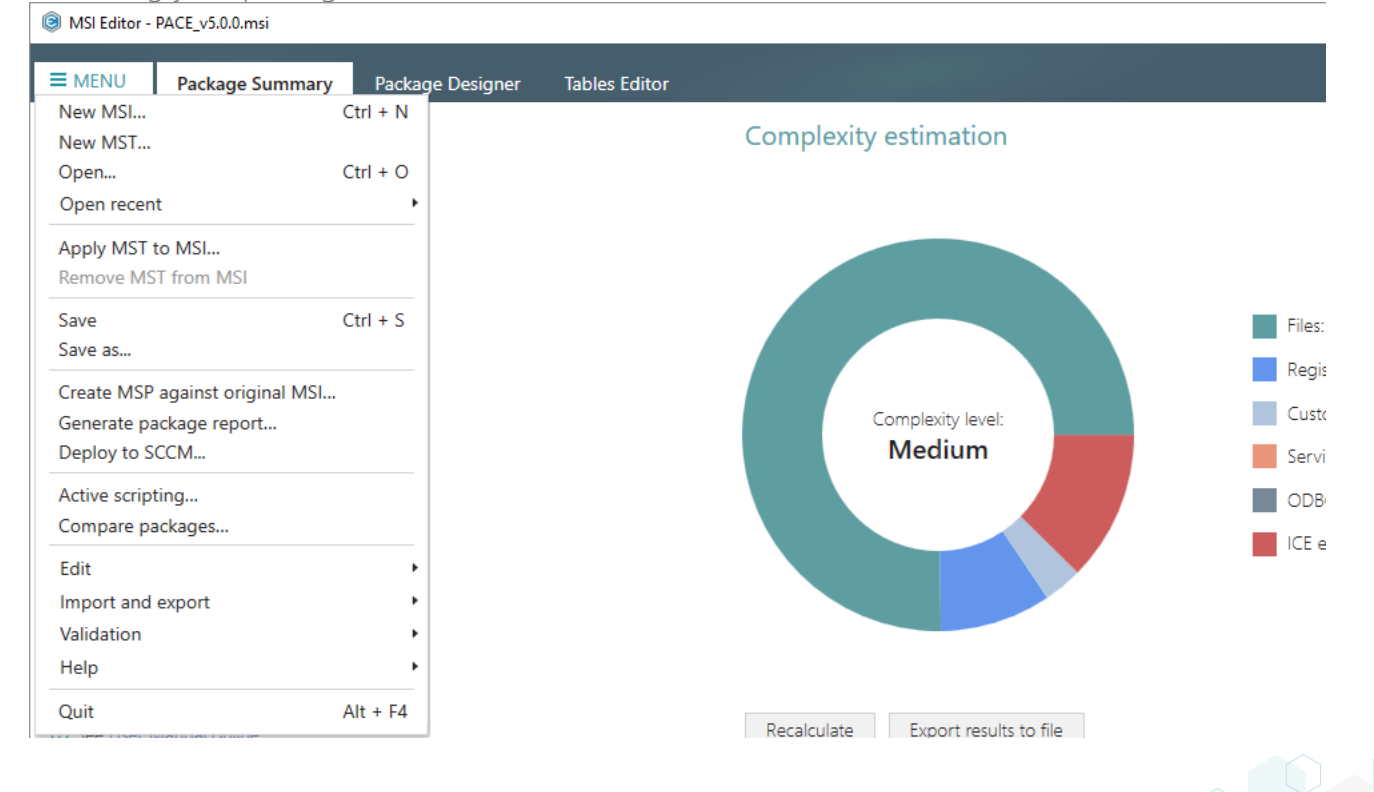

### 3.7.6.3 Add Value/Key Removal

Add the RemoveRegistry to force a registry value or key removal on install.

• Go to the Package Designer -> Registry tab.

| Files and folders           | Name                                                 | Tune           |       |            |
|-----------------------------|------------------------------------------------------|----------------|-------|------------|
| Shortcuts                   |                                                      | Type           | Value | Component_ |
| 5110112015                  | HKEY_CU/LM - Defined by installation type (Root: -1) | System hive    |       |            |
| Registry                    | HKEY_CLASSES_ROOT (Root: 0)                          | System hive    |       |            |
| Custom actions              | 🗈 🔚 .appv                                            | Key            |       |            |
| <ul> <li>Drivers</li> </ul> | 🕢 🔝 💼 .dscn                                          | Key            |       |            |
| Package configuration       | 🛞 🔚 .mgp                                             | Key            |       |            |
| Features and components     | 🕢 📰 .msm                                             | Key            |       |            |
| ADD appearance              | 🗉 📑 .mst                                             | Key            |       |            |
|                             | 🕢 🔝 wsi                                              | Key            |       |            |
| Upgrades                    |                                                      | Key            |       |            |
| Properties                  | Infopulse.DscnFile                                   | Key            |       |            |
| Summary information         | Msi.MergeModule                                      | Key            |       |            |
| Media settings              | Msi.Package                                          | Key            |       |            |
|                             | Msi.Patch                                            | Key            |       |            |
|                             | Msi.Transform                                        | Key            |       |            |
|                             | MSIGeneratorProject                                  | Key            |       |            |
|                             | WisePackageStudioProject                             | Key            |       |            |
|                             | HKEY_CURRENT_USER (Root: 1)                          | System hive    |       |            |
|                             | Software                                             | Key            |       |            |
|                             | HKEY_LOCAL_MACHINE (Root: 2)                         | System hive    |       |            |
|                             | SOFTWARE                                             | Key            |       |            |
|                             |                                                      | Contrast March |       |            |

• Select New value/key removal from the context menu of a key, from which you want to remove a value or a whole key completely during the package installation.

| MSI Editor - PACE_v5.0.0.msi              |                            |                                 |              |                         | - 🗆 ×                  |
|-------------------------------------------|----------------------------|---------------------------------|--------------|-------------------------|------------------------|
| ■ MENU Package Summary                    | Package Designer           | Tables Editor                   |              |                         |                        |
|                                           |                            |                                 |              |                         |                        |
| Package resources                         | Registry                   |                                 |              | 53 values V Col         | lapse all Show details |
| Files and folders                         | Name                       |                                 | Туре         | Value                   | Component_             |
| 🕐 Shortcuts                               | HKEY_CU/LM - Defined       | by installation type (Root: -1) | System hive  |                         |                        |
| 🗞 Registry                                |                            | Root: 0)                        | System hive  |                         |                        |
| > Custom actions                          | .appv                      |                                 | Key          |                         |                        |
| 🐓 Drivers                                 | 🗉 🛄 .dscn                  |                                 | Key          |                         |                        |
| <ul> <li>Package configuration</li> </ul> | 🗉 🚞 .mgp                   |                                 | Key          |                         |                        |
| Eestures and components                   | 🗉 🛄 .msm                   |                                 | Key          |                         |                        |
|                                           | 🕀 🔚 .mst                   |                                 | Key          |                         |                        |
|                                           | 🕀 🔜 .wsi                   |                                 | Key          |                         |                        |
| Opgrades                                  | 🕀 🔚 AppV                   |                                 | Key          |                         |                        |
| Properties                                | 🖃 📕 Infopulse.DscnFile     | e                               | Key          |                         |                        |
| Summary information                       | 🗉 🔚 Defaulticon            | Import registry                 | Key          |                         |                        |
| 📥 Media settings                          | 🕀 🔚 shell                  | Export registry                 | Key          |                         |                        |
|                                           | 🗞 (Default)<br>🗞 (Default) | New key                         | String value | Docu Generator scenario | DOCUContextMeni        |
|                                           |                            |                                 | String value | Docu Generator scenario | DOCUFileAssotiatic     |
|                                           | 🗄 📗 Msi.MergeModule        | New value/key removal           | Key          |                         |                        |
|                                           | 🕀 🔚 Msi.Package            | New Value/Key Terrioval         | Key          |                         |                        |
|                                           | 🕀 🔚 Msi.Patch              | Properties F2                   | Key          |                         |                        |
|                                           | 🗄 📗 Msi.Transform          | Move to                         | Key          |                         |                        |
|                                           | 🗄 📗 MSIGeneratorProje      | Remove Del                      | Key          |                         |                        |
|                                           | 🗄 📗 WisePackageStudic      | Colta Desistantable             | Key          |                         |                        |
|                                           | HKEY_CURRENT_USER          | Go to Registry table            | System hive  |                         |                        |
|                                           | 🗉 🔚 Software               | Go to Component table           | Key          |                         |                        |
|                                           | HKEY_LOCAL_MACHINE         | (Root: 2)                       | System hive  |                         |                        |
|                                           | E SOFTWARE                 |                                 | Key          |                         |                        |
|                                           | HKEY_USERS (Root: 3)       |                                 | System hive  |                         |                        |
|                                           | Add • Remov                | /e                              |              |                         |                        |

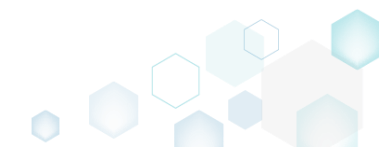

• For removing a registry value, specify its Name, select a Component from the list, which will controls the deletion of thee specified registry value, and then click Save.

For cleaning-up a Default key value, or removing a whole key with all of its values and subkeys on install, select a respective option from the Value processing method field.

| Properties                          |              | _ |        | ×      |
|-------------------------------------|--------------|---|--------|--------|
| MSI table: 'RemoveRegistry'         |              |   |        |        |
| Value processing method             |              |   |        |        |
| Remove value on Install             |              |   |        | ~      |
| Name                                | Identifier   |   |        |        |
|                                     | reg_0446f538 | 3 |        |        |
| Кеу                                 |              |   |        |        |
| Infopulse.DscnFile                  |              |   | Browse |        |
| Root                                |              |   |        |        |
| HKEY_CLASSES_ROOT (0)               |              |   |        | $\sim$ |
| Component_                          |              |   |        |        |
| cmp8BEC1A678BEF51F3C3615ABCC4F9C7D4 |              |   |        | ~      |
|                                     |              |   |        |        |
| Save Ca                             | ncel         |   |        |        |
|                                     |              |   |        |        |

• For saving your package, select **Save** from the **MENU**.

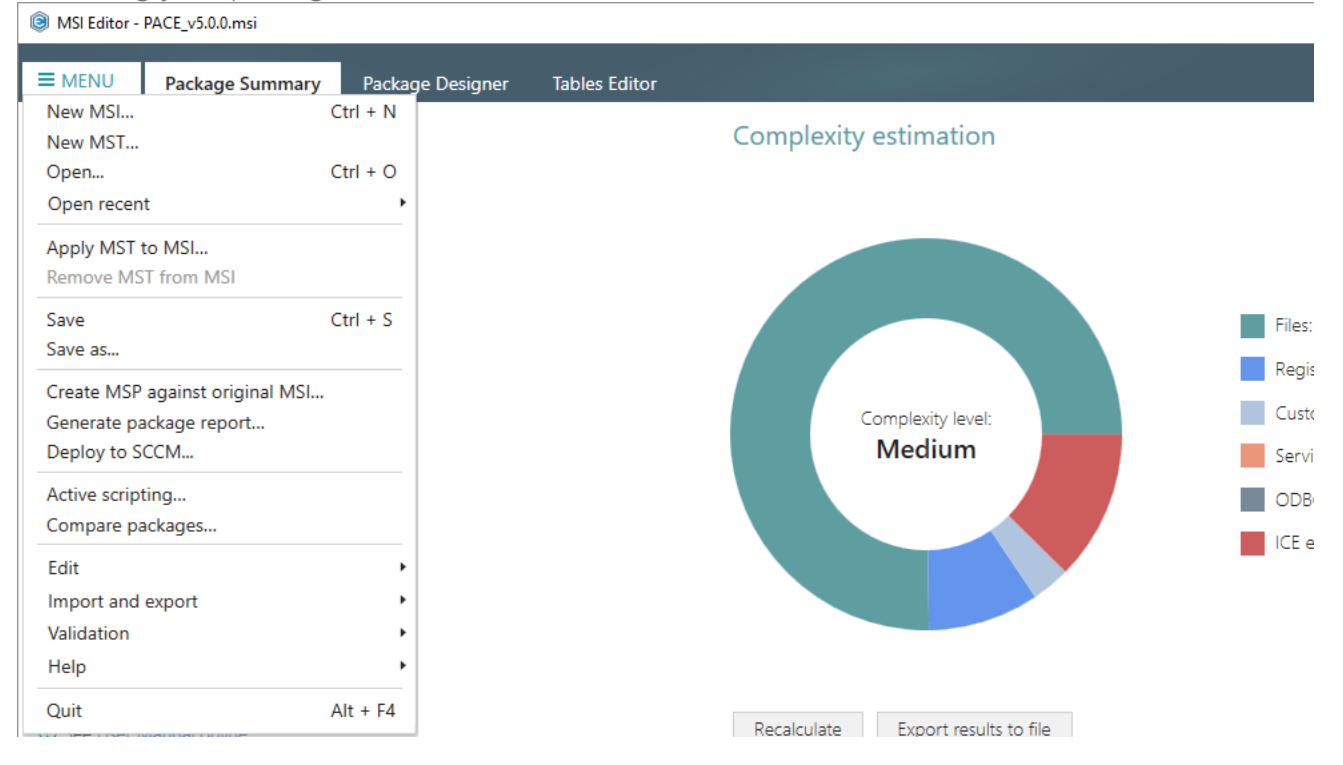

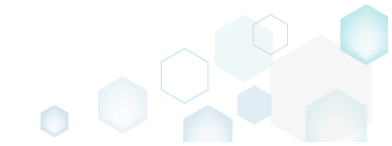

# 3.7.6.4 Import Registry

Import registry from the REG file.

• Go to the Package Designer -> Registry tab.

|                         | Registry                                             |             | 53 values V Coll | apse all Show de |
|-------------------------|------------------------------------------------------|-------------|------------------|------------------|
| Files and folders       | Name                                                 | Туре        | Value            | Component_       |
| Shortcuts               | HKEY_CU/LM - Defined by installation type (Root: -1) | System hive |                  |                  |
| 🗞 Registry              | HKEY_CLASSES_ROOT (Root: 0)                          | System hive |                  |                  |
| Custom actions          | 🗈 🔚 .appv                                            | Key         |                  |                  |
| 🐓 Drivers               | 🗈 🔚 .dscn                                            | Key         |                  |                  |
| Package configuration   | 🗈 🔚 .mgp                                             | Key         |                  |                  |
| Eestures and components | 🗉 🔚 .msm                                             | Key         |                  |                  |
|                         | 🕢 📰 .mst                                             | Key         |                  |                  |
| ARF appearance          | \star 🔜 .wsi                                         | Key         |                  |                  |
| Upgrades                |                                                      | Key         |                  |                  |
| Properties              | 🕀 🔚 Infopulse.DscnFile                               | Key         |                  |                  |
| Summary information     | 🕢 🔝 Msi.MergeModule                                  | Key         |                  |                  |
| Media settings          | 🕀 🔚 Msi.Package                                      | Key         |                  |                  |
|                         | 🕀 🔚 Msi.Patch                                        | Key         |                  |                  |
|                         | 🕢 🔝 Msi.Transform                                    | Key         |                  |                  |
|                         | MSIGeneratorProject                                  | Key         |                  |                  |
|                         | WisePackageStudioProject                             | Key         |                  |                  |
|                         | HKEY_CURRENT_USER (Root: 1)                          | System hive |                  |                  |
|                         | 🗉 🔚 Software                                         | Key         |                  |                  |
|                         | HKEY_LOCAL_MACHINE (Root: 2)                         | System hive |                  |                  |
|                         | E SOFTWARE                                           | Key         |                  |                  |
|                         | HKEY_USERS (Root: 3)                                 | System hive |                  |                  |

• Select Add -> Import registry from the toolbox.

| MSI Editor - PACE_v5.0.0.msi                     |                                                      |             |                    | - 🗆 X                |
|--------------------------------------------------|------------------------------------------------------|-------------|--------------------|----------------------|
| MENU Package Summary                             | Package Designer Tables Editor                       |             |                    |                      |
| 🖮 Package resources                              | Registry                                             |             | 53 values 💙 Collap | ose all Show details |
| Files and folders                                | Name                                                 | Туре        | Value              | Component_           |
| Shortcuts                                        | HKEY_CU/LM - Defined by installation type (Root: -1) | System hive |                    |                      |
| 🗞 Registry                                       | HKEY_CLASSES_ROOT (Root: 0)                          | System hive |                    |                      |
| Custom actions                                   | 🛨 🔜 .appv                                            | Key         |                    |                      |
| 🐓 Drivers                                        | \star 🔜 .dscn                                        | Key         |                    |                      |
| - 🗁 Package configuration                        | 🕢 🔜 .mgp                                             | Key         |                    |                      |
| Eestures and components                          | 🗉 🔜 .msm                                             | Key         |                    |                      |
|                                                  | 🗉 🔜 .mst                                             | Key         |                    |                      |
|                                                  | 🗉 🔜 .wsi                                             | Key         |                    |                      |
| <ul> <li>Opgrades</li> <li>Descention</li> </ul> | 🖿 AppV                                               | Key         |                    |                      |
| Properties                                       | Infopulse.DscnFile                                   | Key         |                    |                      |
| Summary information                              | 🗈 🔚 Msi.MergeModule                                  | Key         |                    |                      |
| A Media settings                                 | Msi.Package                                          | Key         |                    |                      |
|                                                  | Msi.Patch                                            | Key         |                    |                      |
|                                                  | Msi.Transform                                        | Key         |                    |                      |
|                                                  | MSIGeneratorProject                                  | Key         |                    |                      |
|                                                  | WisePackageStudioProject                             | Key         |                    |                      |
|                                                  | HKEY_CURRENT_USER (Root: 1)                          | System hive |                    |                      |
|                                                  | Software                                             | Key         |                    |                      |
|                                                  | HKEY_LOCAL_MACHINE (Root: 2)                         | System hive |                    |                      |
|                                                  | SOFTWARE                                             | Key         |                    |                      |
|                                                  | Kay                                                  | System hive |                    |                      |
|                                                  | Value                                                |             |                    |                      |
|                                                  | Value/kay ramoval                                    |             |                    |                      |
|                                                  |                                                      |             |                    |                      |
|                                                  | Import registry                                      |             |                    |                      |
|                                                  | Add   Remove                                         |             |                    |                      |
|                                                  |                                                      |             |                    |                      |

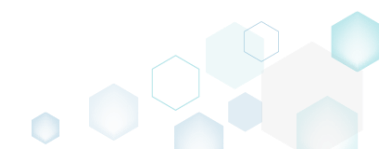

• Choose REG files, which you want to import to the package, and click Open.

| Select REG files                                                                                    |                                                                   |                          |                             | ×                          |
|----------------------------------------------------------------------------------------------------|-------------------------------------------------------------------|--------------------------|-----------------------------|----------------------------|
| ← → • ↑                                                                                             | > This PC > Documents > My application > REG                      |                          | ✓ ບ້ Search REG             | م                          |
| Organize 👻 Ne                                                                                       | ew folder                                                         |                          |                             | = • 🔳 😮                    |
| 🕹 Quick accore                                                                                      | Name                                                              | Date modified            | Туре                        | Size                       |
|                                                                                                    | RegistrySettigns2.reg                                             | 2/21/2017 3:32 PM        | Registration Entries        | 2 KB                       |
|                                                                                                    | RegistrySettings1.reg                                             | 2/21/2017 3:32 PM        | <b>Registration Entries</b> | 5 KB                       |
| Downloads                                                                                           | RegistrySettings3.reg                                             | 2/21/2017 3:32 PM        | <b>Registration Entries</b> | 4 KB                       |
| <ul> <li>Pictures</li> <li>OneDrive</li> <li>This PC</li> <li>Network</li> <li>Homegroup</li> </ul> | *                                                                 |                          |                             |                            |
|                                                                                                    | File <u>n</u> ame: "RegistrySettigns2.reg" "RegistrySettings1.reg | g" "RegistrySettings3.re | eg" V Registry file         | (.reg) (*.reg) ~<br>Cancel |

• Review registry entries, parsed from the selected REG files, remove the unnecessary ones, and click Next.

| Import registry                                         |                     |                              | — 🗆            | >  |
|---------------------------------------------------------|---------------------|------------------------------|----------------|----|
| •                                                       |                     |                              |                |    |
| Regist                                                  | ry Settings         |                              |                |    |
|                                                         |                     |                              |                |    |
| Registry to import                                      |                     |                              |                |    |
| Key                                                     | Value name          | Value                        | MSI table      |    |
| HKEY_CURRENT_USER\Software\Far2\KeyMacros\Shell\Alt     | -                   |                              | RemoveRegistry |    |
| HKEY_CURRENT_USER\Software\Far2\KeyMacros\Shell\RAIt    | -                   |                              | RemoveRegistry |    |
| HKEY_CURRENT_USER\Software\Far2\KeyMacros\MainMenu\Alt  | -                   |                              | RemoveRegistry |    |
| HKEY_CURRENT_USER\Software\Far2\KeyMacros\MainMenu\RAIt | -                   |                              | RemoveRegistry |    |
| HKEY_CURRENT_USER\Software\Far2\KeyMacros\Shell\RAIt    | Description         | Use Right Alt to activate me | Registry       |    |
| HKEY_CURRENT_USER\Software\Far2\KeyMacros\Shell\RAIt    | Sequence            | F9                           | Registry       |    |
| HKEY_CURRENT_USER\Software\Far2\KeyMacros\Shell\RAIt    | DisableOutput       | #1                           | Registry       |    |
| HKEY_CURRENT_USER\Software\Far2\KeyMacros\Shell\RAlt    | RunAfterFARStart    | #0                           | Registry       |    |
| HKEY_CURRENT_USER\Software\Far2\KeyMacros\Shell\RAIt    | EmptyCommandLine    | #0                           | Registry       |    |
| HKEY_CURRENT_USER\Software\Far2\KeyMacros\Shell\RAIt    | NotEmptyCommandLine | #0                           | Registry       |    |
| HKEY_CURRENT_USER\Software\Far2\KeyMacros\MainMenu\Alt  | Description         | Use Alt to deactivate menu   | Registry       |    |
| HKEY_CURRENT_USER\Software\Far2\KeyMacros\MainMenu\Alt  | Sequence            | Esc                          | Registry       |    |
| HKEY_CURRENT_USER\Software\Far2\KeyMacros\MainMenu\Alt  | DisableOutput       | #1                           | Registry       |    |
| HKEY_CURRENT_USER\Software\Far2\KeyMacros\MainMenu\Alt  | RunAfterFARStart    | #0                           | Registry       |    |
| HKEY_CURRENT_USER\Software\Far2\KeyMacros\MainMenu\Alt  | EmptyCommandLine    | #0                           | Registry       |    |
| HKEY_CURRENT_USER\Software\Far2\KeyMacros\MainMenu\Alt  | NotEmptyCommandLine | #0                           | Registry       |    |
| HKEY_CURRENT_USER\Software\Far2\KeyMacros\Shell\Alt     | Description         | Use Alt to activate menu     | Registry       |    |
| 4                                                       |                     |                              |                | Þ. |
| Add Remove                                              |                     |                              | Entries:       | 48 |
|                                                         |                     |                              |                |    |

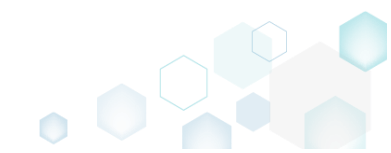

At the Settings step, you can select an MSI Feature, to which components with the registry
entries will be assigned. If the registry entries, which have been read, contain values in square
brackets, you can select how these values will be processed – as MSI properties or as ordinary
registry values. Below, in the tables, you will find the detailed description of these settings.
Click Finish to complete the import.

| Import registry                                                                                                    |                           |               | – 🗆 X       |
|----------------------------------------------------------------------------------------------------|---------------------------|---------------|-------------|
| <b>~</b>                                                                                                    |                           |               |             |
| Registry                                                                                                    | Settings                  |               |             |
| Cattinger                                                                                                    |                           |               |             |
| Settings                                                                                                    |                           |               |             |
| Target feature                                                                                                    |                           |               |             |
| <pace feature=""></pace>                                                                                                    |                           | ~             | New feature |
| ☑ Manage features automatically                                                                                                    |                           |               |             |
| Values with special symbols                                                                                                    |                           |               |             |
| Кеу                                                                                                    | Value name                | Value         | MSI table   |
| HKEY_LOCAL_MACHINE\SOFTWARE\Mozilla\MaintenanceService                                                                                                    | Test                      | [ProductCode] | Registry    |
|                                                                                                    |                           |               |             |
|                                                                                                    |                           |               |             |
|                                                                                                    |                           |               |             |
|                                                                                                    |                           |               |             |
|                                                                                                    |                           |               |             |
|                                                                                                    |                           |               |             |
|                                                                                                    |                           |               |             |
|                                                                                                    |                           |               |             |
|                                                                                                    |                           |               |             |
| <ul> <li>Escape square bracket characters to deliver original values (e.g.<br/>O Process values in square bracket as MSI properties (e.g. [String)</li> </ul> | g. [\[]String[\]])<br>]]) |               |             |
|                                                                                                    |                           |               |             |
|                                                                                                    | < Back                    | Finish        | Cancel      |

#### Feature settings

| Manage features automatically                          | The specific PACE features will be created (or used if they<br>exist) for the components, containing the imported<br>registry. Feature structure is based on the packaging best<br>practices and depends on the registry key location. |
|--------------------------------------------------------|----------------------------------------------------------------------------------------------------|
| <a feature,="" from="" list="" selected="" the=""></a> | Components with registry will be assigned to a feature, selected from the list.                                                                                                    |

| Values with special symbols                                 |                                                                                                    |
|-------------------------------------------------------------|----------------------------------------------------------------------------------------------------|
| Escape square bracket characters to deliver original values | Values in square brackets, displayed in the list, will be<br>saved to MSI as ordinary strings using the general rules for<br>escaping the special characters. This approach guarantees<br>the delivery of the imported registry entries to the target<br>system with their original values. |

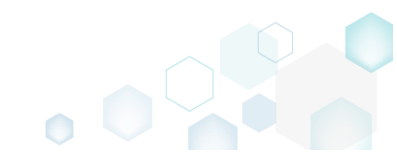

properties

Values in square brackets, displayed in the list, will be saved to MSI as MSI properties. Thus, each MSI property will be replaced with its value during the MSI installation. If a property does not exist in MSI during the installation, it will be replaced with the blank value.

• For saving your package, select Save from the MENU.

Process values in square brackets as MSI

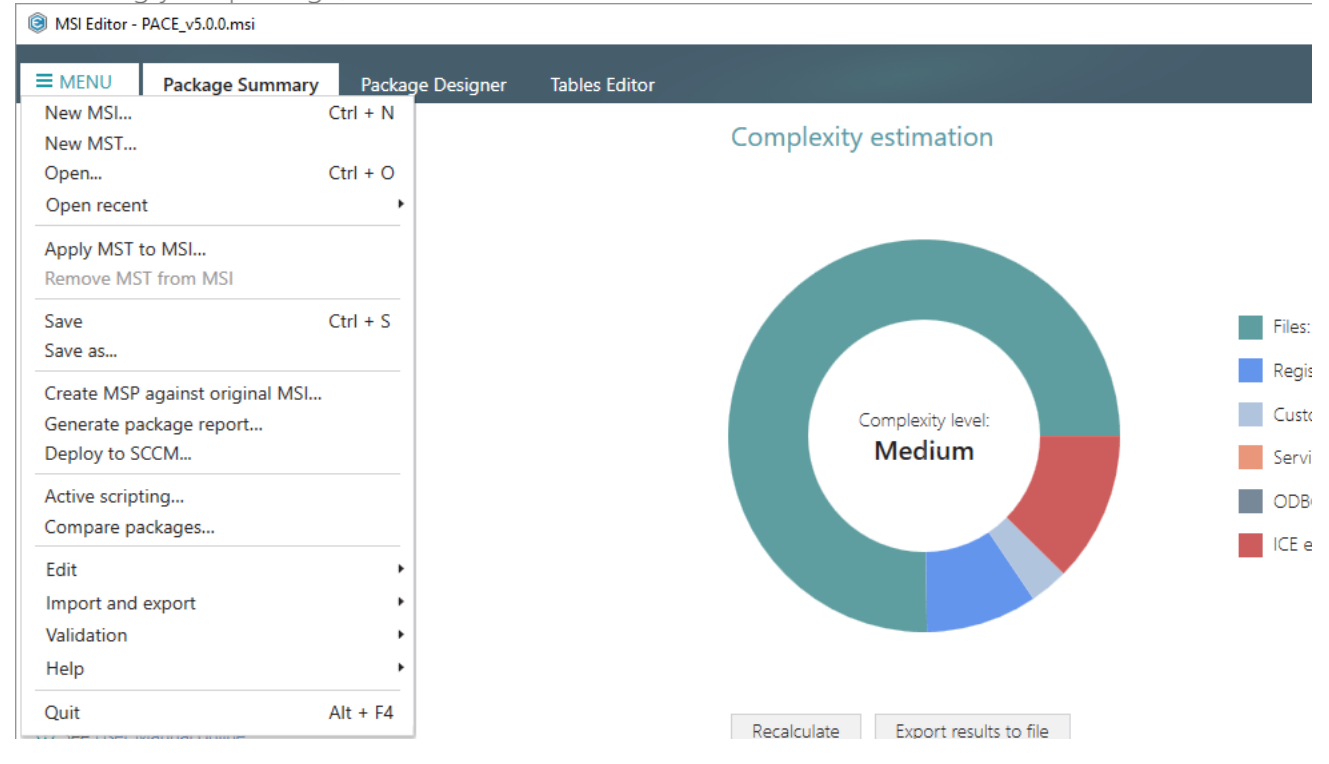

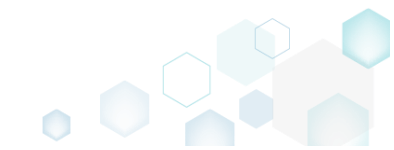

# 3.7.6.5 Export Registry

Export the selected registry to the REG file.

• Go to the Package Designer -> Registry tab.

|                         | Registry                                             |             | 53 values V Collap | ose all Show de |
|-------------------------|------------------------------------------------------|-------------|--------------------|-----------------|
| Files and folders       | Name                                                 | Туре        | Value              | Component_      |
| Shortcuts               | HKEY_CU/LM - Defined by installation type (Root: -1) | System hive |                    |                 |
| Registry                | HKEY_CLASSES_ROOT (Root: 0)                          | System hive |                    |                 |
| Custom actions          | .appv                                                | Key         |                    |                 |
| Drivers                 | 🗈 🔚 .dscn                                            | Key         |                    |                 |
| Package configuration   | 🗈 🛄 .mgp                                             | Key         |                    |                 |
| Eastures and components | 🗉 🛄 .msm                                             | Key         |                    |                 |
|                         | 🗉 🔚 .mst                                             | Key         |                    |                 |
| ARP appearance          | 🗉 🔚 .wsi                                             | Key         |                    |                 |
| Upgrades                | AppV                                                 | Key         |                    |                 |
| Properties              | Infopulse.DscnFile                                   | Key         |                    |                 |
| Summary information     | Msi.MergeModule                                      | Key         |                    |                 |
| Media settings          | Msi.Package                                          | Key         |                    |                 |
|                         | Msi.Patch                                            | Key         |                    |                 |
|                         | Msi.Transform                                        | Key         |                    |                 |
|                         | MSIGeneratorProject                                  | Key         |                    |                 |
|                         | WisePackageStudioProject                             | Key         |                    |                 |
|                         | HKEY_CURRENT_USER (Root: 1)                          | System hive |                    |                 |
|                         | Software                                             | Key         |                    |                 |
|                         | HKEY_LOCAL_MACHINE (Root: 2)                         | System hive |                    |                 |
|                         | SOFTWARE                                             | Key         |                    |                 |
|                         | HKEY_USERS (Root: 3)                                 | System hive |                    |                 |

• Select **Export registry** from the context menu of a registry item (root hive, key, or value), which you want to export to the REG file.

| MSI Editor - PACE_v5.0.0.msi              |                      |                                 |     |              |                         | - 🗆 ×              |
|-------------------------------------------|----------------------|---------------------------------|-----|--------------|-------------------------|--------------------|
|                                           | Package Designer     | Tables Editor                   |     |              |                         |                    |
| 🕶 🗁 Package resources                     | Registry             |                                 |     |              | 53 values 💙 Collaps     | e all Show details |
| Files and folders                         | Name                 |                                 |     | Туре         | Value                   | Component_         |
| 🕐 Shortcuts                               | HKEY_CU/LM - Defined | by installation type (Root: -1) |     | System hive  |                         |                    |
| 🗞 Registry                                | HKEY_CLASSES_ROOT (  | Root: 0)                        |     | System hive  |                         |                    |
| > Custom actions                          | .appv                |                                 |     | Key          |                         |                    |
| 💉 Drivers                                 | 🕀 🛄 .dscn            |                                 |     | Key          |                         |                    |
| <ul> <li>Package configuration</li> </ul> | 🗉 🛄 .mgp             |                                 |     | Key          |                         |                    |
| Eestures and components                   | 🗉 🛄 .msm             |                                 |     | Key          |                         |                    |
|                                           | 🕀 🚞 .mst             |                                 |     | Key          |                         |                    |
|                                           | 🕀 🛄 .wsi             |                                 |     | Key          |                         |                    |
|                                           | 🕀 🛄 AppV             |                                 |     | Key          |                         |                    |
| Properties                                | Infopulse.DscnFile   | lasa ant an alata i             |     | Key          |                         |                    |
| Summary information                       | Defaulticon          | Import registry                 |     | Key          |                         |                    |
| 📥 Media settings                          | shell                | Export registry                 |     | Key          |                         |                    |
|                                           | 🗞 (Default)          | New key                         |     | String value | Docu Generator scenario | DOCUContextMen     |
|                                           | 🗞 (Default)          | New value                       |     | String value | Docu Generator scenario | DOCUFileAssotiatic |
|                                           | Msi.MergeModule      | New value/key removal           |     | Key          |                         |                    |
|                                           | Msi.Package          | ,,                              |     | Key          |                         |                    |
|                                           | Msi.Patch            | Properties                      | F2  | Key          |                         |                    |
|                                           | Msi.Transform        | Move to                         |     | Key          |                         |                    |
|                                           | MSIGeneratorProje    | Remove                          | Del | Key          |                         |                    |
|                                           | WisePackageStudic    | Go to Registry table            |     | Key          |                         |                    |
|                                           | HKEY_CURRENT_USER    | Co to Component table           |     | System hive  |                         |                    |
|                                           | Software             | Go to component table           |     | Key          |                         |                    |
|                                           | HKEY_LOCAL_MACHINE   | (Root: 2)                       |     | System hive  |                         |                    |
|                                           | SOFTWARE             |                                 |     | Key          |                         |                    |
|                                           | HKEY_USERS (Root: 3) |                                 |     | System hive  |                         |                    |
|                                           | Add 🔺 Remo           | /e                              |     |              |                         |                    |

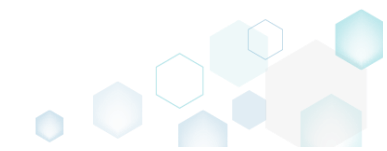

• Specify a name and a destination location of the REG file and click Save.

| l Save As                        |                        |                             | ×      |
|----------------------------------|------------------------|-----------------------------|--------|
| ← → • ↑ 📕                        | > This PC > Downloads  | ✓ ひ Search Downle           | pads p |
| Organize 👻 Ne                    | w folder               |                             | == - ? |
| ✓                                | ▲ Name                 | Date modified Type          | Size   |
| E. Desktop                       | *                      | No items match your search. |        |
| 🖶 Downloads                      | *                      |                             |        |
| Documents                        | *                      |                             |        |
| Pictures                         | *                      |                             |        |
| > 🐔 OneDrive                     |                        |                             |        |
| > 💻 This PC                      |                        |                             |        |
| > 💣 Network                      |                        |                             |        |
| > 🔩 Homegroup                    | ¥                      |                             |        |
| File <u>n</u> ame:               |                        |                             | ~      |
| Save as <u>t</u> ype:            | Registry files (*.reg) |                             | ~      |
| <ul> <li>Hide Folders</li> </ul> |                        | <u>S</u> ave                | Cancel |

#### 3.7.6.6 Set Permissions

Set custom permissions for the registry key.

• Go to the Package Designer -> Registry tab.

| 🝃 Package resources    | Registry                                             |             | 53 values 💙 Colla | pse all Show details |
|------------------------|------------------------------------------------------|-------------|-------------------|----------------------|
| Files and folders      | Name                                                 | Туре        | Value             | Component            |
| 📌 Shortcuts            | HKEY_CU/LM - Defined by installation type (Root: -1) | System hive |                   |                      |
| 🗞 Registry             | HKEY_CLASSES_ROOT (Root: 0)                          | System hive |                   |                      |
| > Custom actions       | 🗈 🔜 .appv                                            | Key         |                   |                      |
| 🐓 Drivers              | 🗈 🔚 .dscn                                            | Key         |                   |                      |
| Package configuration  | 🕀 🛄 .mgp                                             | Key         |                   |                      |
|                        | 🗈 🛄 .msm                                             | Key         |                   |                      |
| ADD and and components | 🗉 🛄 .mst                                             | Key         |                   |                      |
| ARP appearance         | 🕀 🔤 .wsi                                             | Key         |                   |                      |
| Upgrades               | 🗈 🔜 AppV                                             | Key         |                   |                      |
| P Properties           | Infopulse.DscnFile                                   | Key         |                   |                      |
| Summary information    | Msi.MergeModule                                      | Key         |                   |                      |
| 🖂 Media settings       | 🗉 🔜 Msi.Package                                      | Key         |                   |                      |
|                        | 🗉 🔜 Msi.Patch                                        | Key         |                   |                      |
|                        | 🗉 🔜 Msi. Transform                                   | Key         |                   |                      |
|                        | MSIGeneratorProject                                  | Key         |                   |                      |
|                        | WisePackageStudioProject                             | Key         |                   |                      |
|                        | HKEY_CURRENT_USER (Root: 1)                          | System hive |                   |                      |
|                        | Software                                             | Key         |                   |                      |
|                        | HKEY_LOCAL_MACHINE (Root: 2)                         | System hive |                   |                      |
|                        | E SOFTWARE                                           | Key         |                   |                      |
|                        | HKEY_USERS (Root: 3)                                 | System hive |                   |                      |

• Select **Properties** from the context menu of a registry key, for which you want to set permissions. Note that permissions could not be changed for the registry values and root

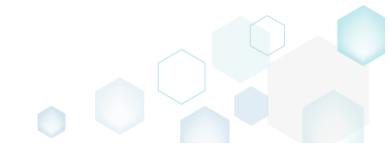

| MSI Editor - PACE_v5.0.0.msi                                           |                        |                                               |     |              |                         | - 0                    |
|------------------------------------------------------------------------|------------------------|-----------------------------------------------|-----|--------------|-------------------------|------------------------|
| EMENU Package Summary                                                  | Package Designer       | Tables Editor                                 |     |              |                         |                        |
| Package resources                                                      | Registry               |                                               |     |              | 53 values               | Collapse all Show deta |
| Files and folders                                                      | Name                   |                                               |     | Type         | Value                   | Component              |
| Shortcuts                                                              | HKEY CU/LM - Defined   | by installation type (Root: -1)               |     | System hive  |                         |                        |
| 🗞 Registry                                                             | HKEY CLASSES ROOT (    | Root: 0)                                      |     | System hive  |                         |                        |
| Custom actions                                                         | appv                   | ,                                             |     | Key          |                         |                        |
| 🖉 Drivers                                                              | .dscn                  |                                               |     | Key          |                         |                        |
| Package configuration                                                  | 😟 🛄 .mgp<br>🗶 🛄 .msm   |                                               |     | Key          |                         |                        |
|                                                                        |                        |                                               |     | Key          |                         |                        |
| Peatures and components     ARP appearance     Upgrades     Properties | 🗉 🛄 .mst               |                                               |     | Key          |                         |                        |
|                                                                        | .wsi                   |                                               |     | Key          |                         |                        |
|                                                                        | 🗄 🔜 AppV               |                                               |     | Key          |                         |                        |
|                                                                        | 🖃 🚞 Infopulse.DscnFile | 2                                             | Key |              |                         |                        |
| Summary information                                                    | 🗉 📄 Defaulticon        | Import registry                               |     | Key          |                         |                        |
| 📥 Media settings                                                       | 🗉 💼 shell              | Export registry                               |     | Key          |                         |                        |
|                                                                        | 🗞 (Default)            | New key<br>New value<br>New value/key removal |     | String value | Docu Generator scenario | DOCUContextMen         |
|                                                                        | 🗞 (Default)            |                                               |     | String value | Docu Generator scenario | DOCUFileAssotiatio     |
|                                                                        | Msi.MergeModule        |                                               |     | Key          |                         |                        |
|                                                                        | 🗉 🔛 Msi.Package        |                                               |     | Key          |                         |                        |
|                                                                        | 🗉 🔛 Msi.Patch          | Properties                                    | F2  | Key          |                         |                        |
|                                                                        | 🕀 🔜 Msi.Transform      | Move to                                       |     | Key          |                         |                        |
|                                                                        | 🕀 🚞 MSIGeneratorProje  | Remove                                        | Del | Key          |                         |                        |
|                                                                        | 표 🚞 WisePackageStudic  | Calta Danista tabla                           |     | Key          |                         |                        |
|                                                                        | HKEY_CURRENT_USER      | Go to Registry table                          |     | System hive  |                         |                        |
|                                                                        | 🗉 🚞 Software           | Go to Component table                         |     | Key          |                         |                        |
|                                                                        | HKEY_LOCAL_MACHINE     | (Root: 2)                                     |     | System hive  |                         |                        |
|                                                                        | SOFTWARE               |                                               |     | Key          |                         |                        |
|                                                                        | HKEY_USERS (Root: 3)   |                                               |     | System hive  |                         |                        |

• Go to the Permissions tab of the opened Properties window.

| Properties                           |                                                               | - 0                        | ×      |
|--------------------------------------|---------------------------------------------------------------|----------------------------|--------|
| Gen                                  | eral Permissions                                              |                            |        |
| Enable permission changes            |                                                               |                            |        |
| Group/SID                            | Access rights                                                 | Allow                      | Deny   |
|                                      | Full control                                                  |                            |        |
|                                      | Read                                                          |                            |        |
|                                      | Special permissions                                           |                            |        |
|                                      | Select special permissions                                    |                            |        |
|                                      | Apply 'Allow' permissions to<br>and/or containers within this | o objects<br>s container ( | only   |
|                                      | Apply 'Deny' permissions to<br>and/or containers within this  | objects<br>s container (   | only   |
|                                      |                                                               |                            |        |
|                                      |                                                               |                            |        |
| Add Remove                           |                                                               |                            |        |
| Enable inheritance                   |                                                               |                            |        |
| Propagate inheritable permissions to | all subkeys and values                                        |                            | $\sim$ |
|                                      | ave Cancel                                                    |                            |        |

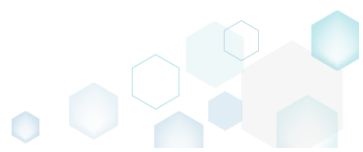

• Tick the Enable permission changes checkbox and click Add.

| Properties                     | enangee       |                                                             | _                    |             | ×    |
|--------------------------------|---------------|-------------------------------------------------------------|----------------------|-------------|------|
|                                | General       | Permissions                                                 |                      |             |      |
| Enable permission changes      |               |                                                             |                      |             |      |
| Group/SID                      |               | Access rights                                               | ļ                    | Allow       | Deny |
|                                |               | Full control                                                |                      |             |      |
|                                |               | Read                                                        |                      |             |      |
|                                |               | Special permissions                                         |                      |             |      |
|                                |               | Select special permissions                                  |                      |             |      |
|                                |               | Apply 'Allow' permissions to<br>and/or containers within th | o objeci<br>is conta | ts<br>ainer | only |
|                                |               | Apply 'Deny' permissions to<br>and/or containers within th  | o object<br>is conta | ts<br>ainer | only |
|                                |               |                                                             |                      |             |      |
|                                |               |                                                             |                      |             |      |
| Add Remove                     | 2             |                                                             |                      |             |      |
| ✓ Enable inheritance           |               |                                                             |                      |             |      |
| Propagate inheritable permissi | ons to all su | bkeys and values                                            |                      |             | ~    |
|                                | Save          | Cancel                                                      |                      |             |      |

• Select a group from the list or enter SID manually, for which you want to set permissions, and click Add. Note that you can add as many groups and SID as you need. Each group and SID could have individual access rights.

| A   | dd Gro   | up or SID  |        | × |
|-----|----------|------------|--------|---|
| ⊙G  | iroup    |            |        |   |
| В   | Built-in | users (BU) |        | ~ |
| O S | ID       |            |        |   |
|     |          | Add        | Cancel |   |

• Tick the necessary access rights for the selected group or SID, change (if needed) special permissions, inheritance options and behavior of applying the permissions. Click **Save** to save the changed permission settings to MSI. Note that permissions will be propagated using the

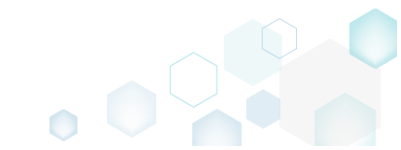

| Access rights     Allow     Deny       Full control     Image: Control     Image: Control       Read     Image: Control     Image: Control |
|----------------------------------------------------------------------------------------------------|
| Access rights     Allow Deny       Full control     Image: Control       Read     Image: Control                                           |
| Read I                                                                                                    |
| Read 🗹 🗌 🗌                                                                                                    |
|                                                                                                    |
| Special permissions                                                                                                    |
| Select special permissions                                                                                                    |
|                                                                                                    |
| Apply 'Allow' permissions to objects                                                                                                    |
| and/or containers within this container only                                                                                               |
| □ Apply 'Deny' permissions to objects                                                                                                    |
| and/or containers within this container only                                                                                               |
|                                                                                                    |
|                                                                                                    |
|                                                                                                    |
|                                                                                                    |
|                                                                                                    |
|                                                                                                    |
|                                                                                                    |
|                                                                                                    |

• For saving your package, select Save from the MENU.

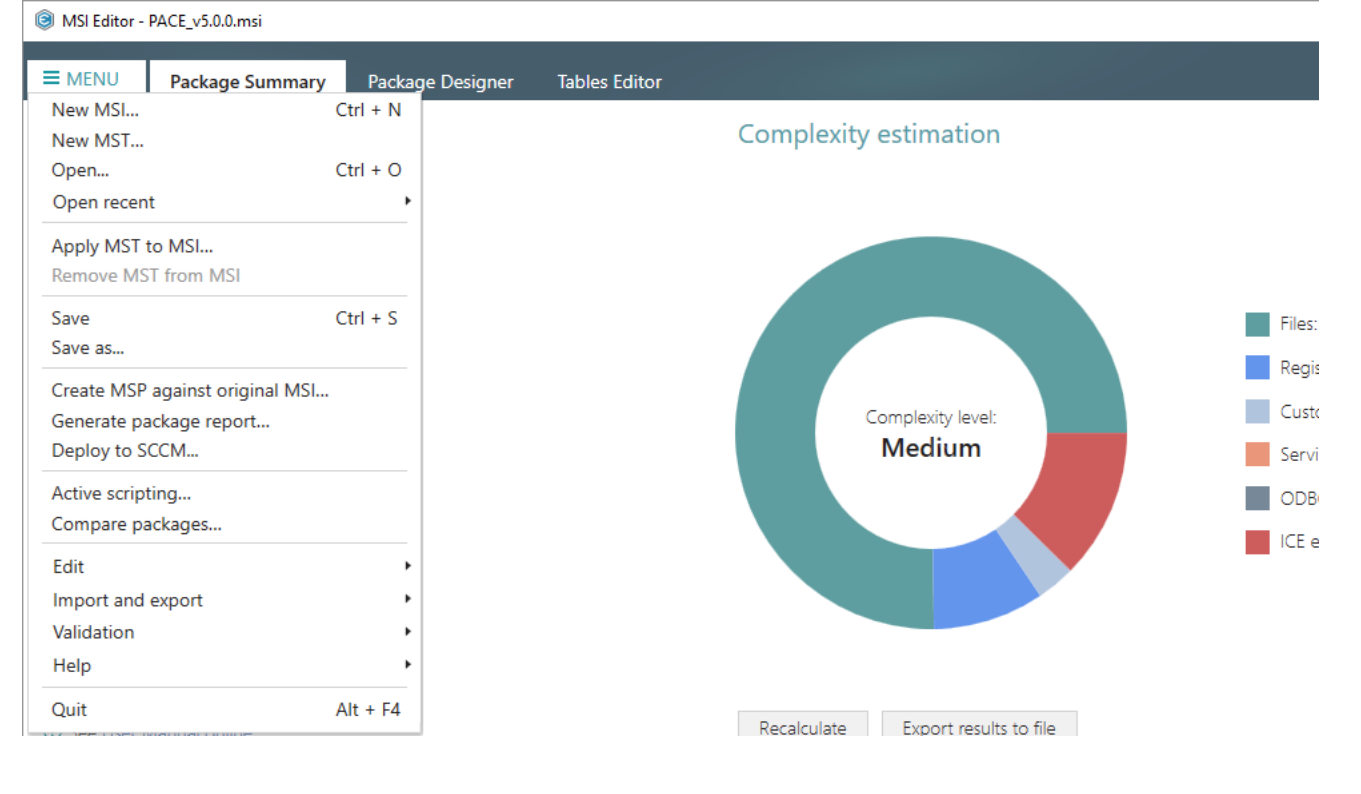

# 3.7.6.7 Remove Permissions

Locate registry key with custom permissions and remove the unnecessary permissions.

• Go to the Package Designer -> Registry tab.

|                       |                                                      |             | 55 values 🔍 | condpacian anow a |
|-----------------------|------------------------------------------------------|-------------|-------------|-------------------|
| Files and folders     | Name                                                 | Туре        | Value       | Component_        |
| Shortcuts             | HKEY_CU/LM - Defined by installation type (Root: -1) | System hive |             |                   |
| 🗞 Registry            | HKEY_CLASSES_ROOT (Root: 0)                          | System hive |             |                   |
| Custom actions        | .appv                                                | Key         |             |                   |
| 🖌 Drivers             | 🕀 🔚 .dscn                                            | Key         |             |                   |
| Package configuration | 🕀 🛅 .mgp                                             | Key         |             |                   |
|                       | 🗉 🔚 .msm                                             | Key         |             |                   |
|                       | 🕀 🔚 .mst                                             | Key         |             |                   |
| ARP appearance        | 🗉 🔚 .wsi                                             | Key         |             |                   |
| Upgrades              | AppV                                                 | Key         |             |                   |
| Properties            | Infopulse.DscnFile                                   | Key         |             |                   |
| Summary information   | Msi.MergeModule                                      | Key         |             |                   |
| - Media settings      | Msi.Package                                          | Key         |             |                   |
|                       | Msi.Patch                                            | Key         |             |                   |
|                       | 🕀 🔚 Msi.Transform                                    | Key         |             |                   |
|                       | MSIGeneratorProject                                  | Key         |             |                   |
|                       | WisePackageStudioProject                             | Key         |             |                   |
|                       | HKEY_CURRENT_USER (Root: 1)                          | System hive |             |                   |
|                       | Software                                             | Key         |             |                   |
|                       | HKEY_LOCAL_MACHINE (Root: 2)                         | System hive |             |                   |
|                       | ■ SOFTWARE                                           | Key         |             |                   |
|                       | HKEY_USERS (Root: 3)                                 | System hive |             |                   |

• (*Optional step*) Apply the Hide items without permissions filter to display only those registry keys, which have custom permissions.

| MSI Editor - PACE_v5.0.0.msi                                                                                                    |                                                                                                    |                                                                                                    |          | - 🗆 ×                                                                                                    |
|----------------------------------------------------------------------------------------------------|----------------------------------------------------------------------------------------------------|----------------------------------------------------------------------------------------------------|----------|----------------------------------------------------------------------------------------------------|
| ■ MENU Package Summary                                                                                                    | Package Designer Tables Editor                                                                                                    |                                                                                                    |          |                                                                                                    |
| <ul> <li>MENU Package Summary</li> <li>Package resources</li> <li>Files and folders</li> <li>Shortcuts</li> <li>Registry</li> <li>Custom actions</li> <li>Drivers</li> <li>Package configuration</li> <li>Features and components</li> <li>ARP appearance</li> <li>Upgrades</li> <li>Properties</li> <li>Summary information</li> <li>Media settings</li> </ul> | Package Designer     Tables Editor       Registry     Name       HKEY_CU/LM - Defined by installation type (Root: -1)       HKEY_CLASSES_ROOT (Root: 0)       HKEY_CLASSES_ROOT (Root: 0)       Image       Image <th>Type<br/>System hive<br/>System hive<br/>Key<br/>Key<br/>Key<br/>Key<br/>Key<br/>Key<br/>Key<br/>Key<br/>Key<br/>Ke</th> <th>53 value</th> <th>s Collaose all Show details  Collaose all Show details  Hide value/key removal items  Hide removed items  Clear filter</th> | Type<br>System hive<br>System hive<br>Key<br>Key<br>Key<br>Key<br>Key<br>Key<br>Key<br>Key<br>Key<br>Ke | 53 value | s Collaose all Show details  Collaose all Show details  Hide value/key removal items  Hide removed items  Clear filter |
|                                                                                                    | Add     Remove                                                                                                    | Key<br>Key<br>Key<br>System hive<br>Key<br>System hive<br>Key<br>System hive                            |          |                                                                                                    |

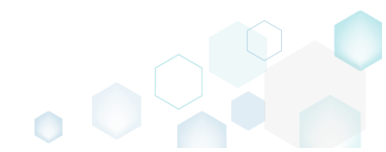

• Select **Properties** from the context menu of a registry key, for which you want to remove permissions.

| MSI Editor - PACE_v5.0.0.msi                                                                                                    |                                                                                                    |                                                                                                    |                                                                                                    |             |             | -                          |             |
|----------------------------------------------------------------------------------------------------|----------------------------------------------------------------------------------------------------|----------------------------------------------------------------------------------------------------|----------------------------------------------------------------------------------------------------|-------------|-------------|----------------------------|-------------|
| ■ MENU Package Summary                                                                                                    | Package Designer                                                                                                    | Tables Editor                                                                                                    |                                                                                                    |             |             |                            |             |
| 🕶 🖿 Package resources                                                                                                    | Registry                                                                                                    |                                                                                                    |                                                                                                    |             | 53 values 💙 | Collapse all Sh            | now details |
| <ul> <li>Package resources</li> <li>Files and folders</li> <li>Shortcuts</li> <li>Registry</li> <li>Custom actions</li> <li>Drivers</li> <li>Package configuration</li> <li>Features and components</li> <li>ARP appearance</li> <li>Upgrades</li> <li>Properties</li> <li>Summary information</li> <li>Media settings</li> </ul> | Registry Name HKEY_CU/LM - Defined HKEY_CLASSES_ROOT HKEY_CLASSES_ROOT HKEY_CURRENT_USE HKEY_CURRENT_USE HKEY_LOCAL_MACH HKEY_USERS (Root : | d by installation type (Root: -1)<br>(Root: 0)<br>The<br>Import registry<br>Export registry<br>New key<br>New value<br>New value/key removal<br>Properties<br>Remove<br>Remove<br>Go to Registry table<br>Go to Component table | Type           System hive           System hive           System hive           System hive           System hive           System hive | Value Value | 53 values   | Collapse all Sh<br>Compone | now details |
|                                                                                                    |                                                                                                    |                                                                                                    |                                                                                                    |             |             |                            |             |
|                                                                                                    | Add 🔺 Remo                                                                                                    | ove                                                                                                    |                                                                                                    |             |             |                            |             |

• Go to the Permissions tab of the opened Properties window.

| Properties                             | - 🗆 ×                                                                                                    |
|----------------------------------------|----------------------------------------------------------------------------------------------------|
| Gener                                  | ral Permissions                                                                                                    |
| Enable permission changes              |                                                                                                    |
| Group/SID                              | Access rights Allow Deny                                                                                                    |
| Built-in users (BU)                    | Full control                                                                                                    |
|                                        | Read 🗹 🗆                                                                                                    |
|                                        | Special permissions                                                                                                    |
|                                        | Select special permissions                                                                                                    |
|                                        | <ul> <li>Apply 'Allow' permissions to objects<br/>and/or containers within this container only</li> <li>Apply 'Deny' permissions to objects<br/>and/or containers within this container only</li> </ul> |
| Add Remove                             |                                                                                                    |
| Enable inheritance                     |                                                                                                    |
| Propagate inheritable permissions to a | all subkeys and values                                                                                                    |
|                                        | ,                                                                                                    |
| Sa                                     | ve Cancel                                                                                                    |

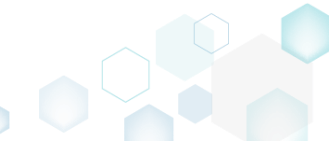

• Untick the Enable permission changes checkbox and click Save.

| General Permissions     Group/SID     Built-in users (BU)     Access rights     Allow Deny   Full control   Read   Special permissions     Select special permissions to objects   and/or containers within this container only     Add   Remove     Propagate inheritable permissions to all subkeys and values     Save     Cancel                                                                                                    |                                 | i chunge      |                                                            | _                  |                | ~      |
|----------------------------------------------------------------------------------------------------|---------------------------------|---------------|------------------------------------------------------------|--------------------|----------------|--------|
| General Permissions     Croup/SID Allow Deny   Built-in users (BU) Image: Close sights   Built-in users (BU) Image: Close close sights   Select special permissions   Select special permissions to objects   and/or containers within this container only   Add   Remove    Propagate inheritable permissions to all subkeys and values   Save   Cancel                                                                                                    |                                 |               |                                                            | _                  |                | ^      |
| □ Enable permission changes   Group/SID   Built-in users (BU)   □ □   Built-in users (BU)   □ □   □ □   □ □   □ □   □ □   □ □   □ □   □ □   □ □   □ □   □ □   □ □   □ □   □ □   □ □   □ □   □ □   □ □   □ □   □ □   □ □   □ □   □ □   □ □   □ □   □ □   □ □   □ □   □ □   □ □   □ □   □ □   □ □   □ □   □ □   □ □   □ □   □ □   □ □   □ □   □ □   □ □   □ □   □ □   □ □   □ □   □ □   □ □   □ □   □ □   □ □   □ □   □ □   □ □   □ □   □ □   □ □   □ □   □ □   □ □   □ □   □ □   □ □   □ □   □ □   □ □   □ □   □ □   □ □   □ □   □ □   □ □   □ □   □ □   □ □   □ □   □ □   □ □<                                                                                                    |                                 | General       | Permissions                                                |                    |                |        |
| Group/SID       Access rights       Allow Deny         Built-in users (BU)       Image: Control full control full co                                                                                     |                                 |               |                                                            |                    |                |        |
| Group/SID       Antword Very         Built-in users (BU)       Image: Select special permissions         Read       Image: Select special permissions         Select special permissions       Image: Select special permissions to objects and/or containers within this container only         Add       Remove         Image: Select special permissions to objects and/or containers within this container only         Add       Remove         Image: Select special permissions to objects and/or containers within this container only         Add       Remove         Image: Select special permissions to objects and/or containers within this container only         Add       Remove         Image: Select special permissions to all subkeys and values       Image: Select special permissions to all subkeys and values                                                                                                    | L Enable permission changes     |               | Accors rights                                              |                    | Allow          | Donu   |
| Built-in users (BU)       Full Control       Image: Control         Read       Image: Control       Image: Control         Special permissions       Image: Control       Image: Control         Special permissions       Image: Control       Image: Control         Special permissions       Image: Control       Image: Control         Save       Cancel                                                                                                    | Group/SID                       |               | Access rights                                              |                    | Allow          |        |
| Read   Special permissions   Select special permissions   Select special permissions to objects   and/or containers within this container only   Apply 'Deny' permissions to objects   and/or containers within this container only   Add   Remove    Propagate inheritance    Save   Cancel                                                                                                    | Built-in users (BU)             |               | Full control                                               |                    | V              |        |
| Special permissions Select special permissions Select special permissions Apply 'Allow' permissions to objects and/or containers within this container only Apply 'Deny' permissions to objects and/or containers within this container only Add Remove Save Cancel Cancel                                                                                                    |                                 |               | Read                                                       |                    | ¥.             |        |
| Select special permissions         Apply 'Allow' permissions to objects and/or containers within this container only         Apply 'Deny' permissions to objects and/or containers within this container only         Add       Remove         Enable inheritance         Propagate inheritable permissions to all subkeys and values         Save       Cancel                                                                                                    |                                 |               | Special permissions                                        |                    |                |        |
| <ul> <li>Apply 'Allow' permissions to objects and/or containers within this container only</li> <li>Apply 'Deny' permissions to objects and/or containers within this container only</li> <li>Add Remove</li> <li>Enable inheritance</li> <li>Propagate inheritable permissions to all subkeys and values</li> <li>Save Cancel</li> </ul>                                                                                                    |                                 |               | Select special permissions                                 |                    |                |        |
| Apply 'Allow' permissions to objects<br>and/or containers within this container only<br>Apply 'Deny' permissions to objects<br>and/or containers within this container only<br>Add Remove<br>Enable inheritance<br>Propagate inheritable permissions to all subkeys and values                                                                                                    |                                 |               |                                                            |                    |                |        |
| Add Remove  Cancel  Add Remove  Save Cancel  Cancel                                                                                                    |                                 |               | Apply 'Allow' permissions t<br>and/or containers within th | io obje<br>nis con | ects<br>tainer | only   |
| Add Remove  Cancel  Add Save Cancel  Add Cancel  Add Cancel  Add Cancel  Cancel  Cance |                                 |               | Apply 'Depy' permissions t                                 | a abia             | ete            | only   |
| Add Remove  Enable inheritance  Propagate inheritable permissions to all subkeys and values  Save Cancel                                                                                                    |                                 |               | and/or containers within th                                | nis con            | tainer (       | only   |
| Add Remove     Image: Cancel                                                                                                    |                                 |               |                                                            |                    |                |        |
| Add Remove     Image: Enable inheritance   Propagate inheritable permissions to all subkeys and values   Save     Cancel                                                                                                    |                                 |               |                                                            |                    |                |        |
| Add Remove    Image: Cancel                                                                                                    |                                 |               |                                                            |                    |                |        |
| Add     Remove       Image: Enable inheritance       Propagate inheritable permissions to all subkeys and values       Save       Cancel                                                                                                    |                                 |               |                                                            |                    |                |        |
| Enable inheritance   Propagate inheritable permissions to all subkeys and values     Save   Cancel                                                                                                    | Add Remove                      |               |                                                            |                    |                |        |
| Enable inheritance   Propagate inheritable permissions to all subkeys and values     Save     Cancel                                                                                                    |                                 |               |                                                            |                    |                |        |
| Propagate inheritable permissions to all subkeys and values<br>Save Cancel                                                                                                    | Enable inheritance              |               |                                                            |                    |                |        |
| Save Cancel                                                                                                    | Propagate inheritable permissio | ons to all su | ibkeys and values                                          |                    |                | $\sim$ |
| Save Cancel                                                                                                    | -                               |               |                                                            |                    |                |        |
|                                                                                                    | l.                              | Save          | Cancel                                                     |                    |                |        |

For saving your package, select Save from the MENU.

 MSI Editor - PACE\_v5.0.0.msi

| MENU Package Summary           | Package Designer | Tables Editor |                       |   |
|--------------------------------|------------------|---------------|-----------------------|---|
| New MSI                        | Ctrl + N         |               |                       |   |
| New MST                        |                  |               | Complexity estimation | ו |
| Open                           | Ctrl + O         |               |                       |   |
| Open recent                    | •                |               |                       |   |
| pply MST to MSI                |                  |               |                       |   |
| emove MST from MSI             |                  |               |                       |   |
| ave                            | Ctrl + S         |               |                       |   |
| ave as                         |                  |               |                       |   |
| reate MSP against original MSI |                  |               |                       |   |
| enerate package report         |                  |               | Complexity level:     |   |
| Deploy to SCCM                 |                  |               | Medium                |   |
| ctive scripting                |                  |               |                       |   |
| ompare packages                |                  |               |                       |   |
| dit                            | •                |               |                       |   |
| port and export                | •                |               |                       |   |
| alidation                      | •                |               |                       |   |
| lelp                           | •                |               |                       |   |
| uit                            | Alt + F4         |               |                       |   |

## 3.7.6.8 Move Value, Key

Move a registry value or a key from one parent key to another one.

• Go to the Package Designer -> Registry tab.

| Package resources                           | Registry                                             |             | 53 values V Col | lapse all Show d |
|---------------------------------------------|------------------------------------------------------|-------------|-----------------|------------------|
| Files and folders                           | Name                                                 | Туре        | Value           | Component_       |
| Shortcuts                                   | HKEY_CU/LM - Defined by installation type (Root: -1) | System hive |                 |                  |
| 🗞 Registry                                  | HKEY_CLASSES_ROOT (Root: 0)                          | System hive |                 |                  |
| Custom actions                              | .appv                                                | Key         |                 |                  |
| 🐓 Drivers                                   | 😠 🛅 .dscn                                            | Key         |                 |                  |
| Package configuration                       | 🕀 🛅 .mgp                                             | Key         |                 |                  |
| <ul> <li>Eastures and components</li> </ul> | 🕀 🔚 .msm                                             | Key         |                 |                  |
|                                             | 🗈 🔚 .mst                                             | Key         |                 |                  |
| ARP appearance                              | \star 🛄 .wsi                                         | Key         |                 |                  |
| Upgrades                                    | AppV                                                 | Key         |                 |                  |
| Properties                                  | Infopulse.DscnFile                                   | Key         |                 |                  |
| Summary information                         | Msi.MergeModule                                      | Key         |                 |                  |
| - Media settings                            | Msi.Package                                          | Key         |                 |                  |
|                                             | 🕢 🔝 Msi.Patch                                        | Key         |                 |                  |
|                                             | Msi.Transform                                        | Key         |                 |                  |
|                                             | MSIGeneratorProject                                  | Key         |                 |                  |
|                                             | WisePackageStudioProject                             | Key         |                 |                  |
|                                             | HKEY_CURRENT_USER (Root: 1)                          | System hive |                 |                  |
|                                             | Software                                             | Key         |                 |                  |
|                                             | HKEY_LOCAL_MACHINE (Root: 2)                         | System hive |                 |                  |
|                                             | SOFTWARE                                             | Key         |                 |                  |
|                                             |                                                      | Custom bius |                 |                  |

• Select Move to from the context menu of a registry key or a value, which you want to move to another key.

| MSI Editor - PACE_v5.0.0.msi |                      |                                 |              |                         | - 🗆 ×               |
|------------------------------|----------------------|---------------------------------|--------------|-------------------------|---------------------|
| ■ MENU Package Summary       | Package Designer     | Tables Editor                   |              |                         |                     |
| 🕶 🛅 Package resources        | Registry             |                                 |              | 53 values 💙 Collaps     | se all Show details |
| Files and folders            | Name                 |                                 | Туре         | Value                   | Component_          |
| Shortcuts                    | HKEY_CU/LM - Defined | by installation type (Root: -1) | System hive  |                         |                     |
| 🗞 Registry                   |                      | Root: 0)                        | System hive  |                         |                     |
| <>> Custom actions           | .appv                |                                 | Key          |                         |                     |
| 🗩 Drivers                    | 🗉 🚞 .dscn            |                                 | Key          |                         |                     |
| 🕶 🗁 Package configuration    | 🗉 🛄 .mgp             |                                 | Key          |                         |                     |
| Eestures and components      | 🗉 🛄 .msm             |                                 | Key          |                         |                     |
|                              | 🗉 🛄 .mst             |                                 | Key          |                         |                     |
| C Upgrader                   | 🗉 🛄 .wsi             |                                 | Key          |                         |                     |
| Opgrades                     | 🕀 🔚 AppV             |                                 | Key          |                         |                     |
|                              | Infopulse.DscnFile   | Import registry                 | Кеу          |                         |                     |
| Summary information          | Defaulticon          |                                 | Key          |                         |                     |
| 📇 Media settings             | 🕀 🔛 shell            | Export registry                 | Key          |                         |                     |
|                              | 🗞 (Default)          | New key                         | String value | Docu Generator scenario | DOCUContextMen      |
|                              | 🗞 (Default)          | New value                       | String value | Docu Generator scenario | DOCUFileAssotiatic  |
|                              | Msi.MergeModule      | New value/key removal           | Key          |                         |                     |
|                              | Msi.Package          |                                 | Key          |                         |                     |
|                              | Msi.Patch            | Properties F2                   | Key          |                         |                     |
|                              | Msi.Transform        | Move to                         | Key          |                         |                     |
|                              | MSIGeneratorProje    | Remove Del                      | Key          |                         |                     |
|                              | WisePackageStudic    | Go to Registry table            | Key          |                         |                     |
|                              | HKEY_CURRENT_USER    | Co to Component table           | System hive  |                         |                     |
|                              | Software             | Go to Component table           | Key          |                         |                     |
|                              | HKEY_LOCAL_MACHINE   | (Root: 2)                       | System hive  |                         |                     |
|                              | SOFTWARE             |                                 | Key          |                         |                     |
|                              | HKEY_USERS (Root: 3) |                                 | System hive  |                         |                     |
|                              | Add 🔺 Remov          | /e                              |              |                         |                     |

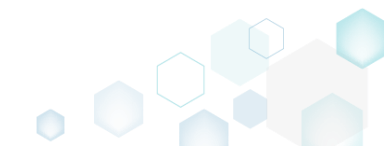

• Select a new destination key from the registry tree and click Select.

| Select a key — E                                     | ) X |
|------------------------------------------------------|-----|
| Name                                                 |     |
| HKEY_CU/LM - Defined by installation type (Root: -1) |     |
| HKEY_CLASSES_ROOT (Root: 0)                          |     |
| .appv                                                |     |
| .dscn                                                |     |
| .mgp                                                 |     |
| .msm                                                 |     |
| .mst                                                 |     |
| .wsi                                                 |     |
| 🛨 🔜 AppV                                             |     |
| 🕣 🔜 Infopulse.DscnFile                               |     |
| Msi.MergeModule                                      |     |
| Msi.Package                                          |     |
| Msi.Patch                                            |     |
| Msi.Transform                                        |     |
| MSIGeneratorProject                                  |     |
| WisePackageStudioProject                             |     |
| HKEY_CURRENT_USER (Root: 1)                          |     |
| G Software                                           |     |
| [Manufacturer]                                       |     |
| Microsoft                                            |     |
| HKEY_LOCAL_MACHINE (Root: 2)                         |     |
| Software                                             |     |
| HKEY_USERS (Root: 3)                                 |     |
|                                                      |     |
| T Select Cancel                                      |     |

• For saving your package, select Save from the MENU.

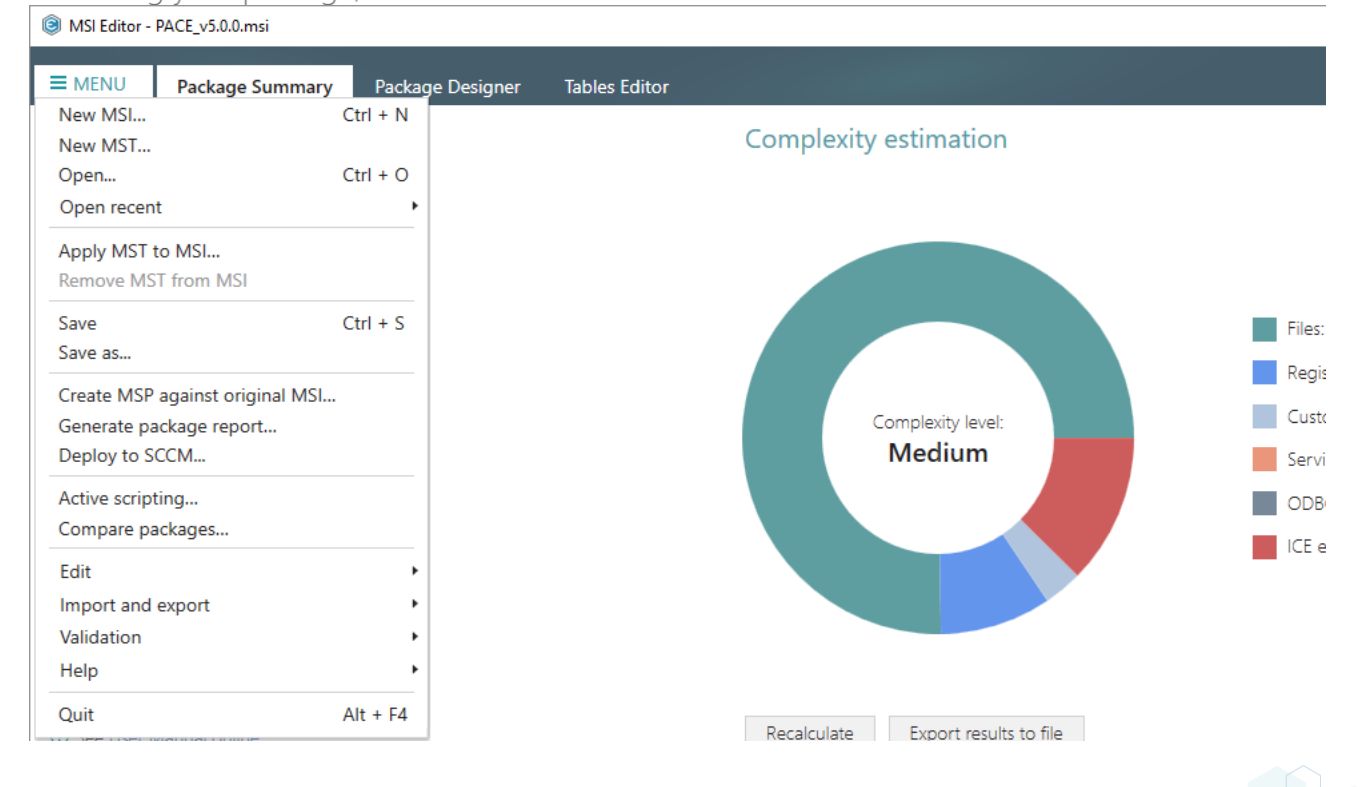

# 3.7.6.9 Edit Registry Key

Modify details and options of the selected registry key.

• Go to the Package Designer -> Registry tab.

| E) Files and folders    |                                                      |             | 55 (0,005) |            |
|-------------------------|------------------------------------------------------|-------------|------------|------------|
|                         | Name                                                 | Туре        | Value      | Component_ |
| Shortcuts               | HKEY_CU/LM - Defined by installation type (Root: -1) | System hive |            |            |
| 🗞 Registry              | HKEY_CLASSES_ROOT (Root: 0)                          | System hive |            |            |
| Custom actions          | .appv                                                | Key         |            |            |
| 🐓 Drivers               | 🕀 🛄 .dscn                                            | Key         |            |            |
| Package configuration   | 🕀 🛄 .mgp                                             | Key         |            |            |
| Features and components | 🕀 🛄 .msm                                             | Key         |            |            |
| ARP appearance          | 🕀 🛄 .mst                                             | Key         |            |            |
|                         | 🕀 🛄 .wsi                                             | Key         |            |            |
| D Bragastias            |                                                      | Key         |            |            |
| Properties              | Infopulse.DscnFile                                   | Key         |            |            |
| Summary information     | Msi.MergeModule                                      | Key         |            |            |
|                         | Msi.Package                                          | Key         |            |            |
|                         | Msi.Patch                                            | Key         |            |            |
|                         | 🕀 🔤 Msi.Transform                                    | Key         |            |            |
|                         | MSIGeneratorProject                                  | Key         |            |            |
|                         | WisePackageStudioProject                             | Key         |            |            |
|                         | HKEY_CURRENT_USER (Root: 1)                          | System hive |            |            |
|                         | 🗄 🔚 Software                                         | Key         |            |            |
|                         | HKEY_LOCAL_MACHINE (Root: 2)                         | System hive |            |            |
|                         | SOFTWARE                                             | Key         |            |            |
|                         | HKEY_USERS (Root: 3)                                 | System hive |            |            |

• Select **Properties** from the context menu of a registry key, details of which you want to review and modify.

| MSI Editor - PACE_v5.0.0.msi              |                     |                                   |     |              |                         | - 🗆 X                 |
|-------------------------------------------|---------------------|-----------------------------------|-----|--------------|-------------------------|-----------------------|
| ■ MENU Package Summary                    | Package Designer    | Tables Editor                     |     |              |                         |                       |
| 🕶 🖿 Package resources                     | Registry            |                                   |     |              | 53 values 💙 Coll        | apse all Show details |
| Files and folders                         | Name                |                                   |     | Туре         | Value                   | Component_            |
| Shortcuts                                 | HKEY_CU/LM - Define | d by installation type (Root: -1) |     | System hive  |                         |                       |
| 🗞 Registry                                | HKEY_CLASSES_ROOT   | (Root: 0)                         |     | System hive  |                         |                       |
| > Custom actions                          | .appv               |                                   |     | Key          |                         |                       |
| 💉 Drivers                                 | 🗉 🛄 .dscn           |                                   |     | Key          |                         |                       |
| <ul> <li>Package configuration</li> </ul> | 🗉 🚞 .mgp            |                                   |     | Key          |                         |                       |
| Eeatures and components                   | 🗉 🛄 .msm            |                                   |     | Key          |                         |                       |
|                                           | 🗉 🚞 .mst            |                                   |     | Key          |                         |                       |
|                                           | 🗉 🛄 .wsi            |                                   |     | Key          |                         |                       |
| Dranastias                                | AppV                |                                   |     | Key          |                         |                       |
| Properties                                | Infopulse.DscnFile  |                                   |     | Key          |                         |                       |
| Summary Information                       |                     | Import registry                   |     | Key          |                         |                       |
| Media settings                            | shell               | Fundant registry                  |     | Key          |                         |                       |
|                                           | 🗞 (Default)         | export registry                   |     | String value | Docu Generator scenario | DOCUContextMenu       |
|                                           | 🗞 (Default)         | New key                           |     | String value | Docu Generator scenario | DOCUFileAssotiatic    |
|                                           | Msi.MergeModu       | New value                         |     | Key          |                         |                       |
|                                           | Msi.Package         | New value/key removal             | ı — | Key          |                         |                       |
|                                           | Msi.Patch           | Proportion                        | F2  | Key          |                         |                       |
|                                           | MSI GeneratorPro    | Properties                        | F2  | Key          |                         |                       |
|                                           | WisePackageStu      | Nove to                           | Del | Key          |                         |                       |
|                                           |                     | Remove                            | Dei | System hive  |                         |                       |
|                                           | Software            | Go to Registry table              |     | Key          |                         |                       |
|                                           | HKEY LOCAL MACH     | Go to Component table             | e   | System hive  |                         |                       |
|                                           | SOFTWARE            |                                   |     | Key          |                         |                       |
|                                           | HKEY_USERS (Root: 3 | )                                 |     | System hive  |                         |                       |
|                                           | Add 🔺 Rem           |                                   |     |              |                         |                       |

 Using the Properties window make the necessary changes to the key Name, its Parent key and Root hive. You can modify the Parent key directly in the text field or use Browse to choose a new key from the registry tree. Note that changing the Parent key and/or the Root hive will result in moving the selected key to a new location.

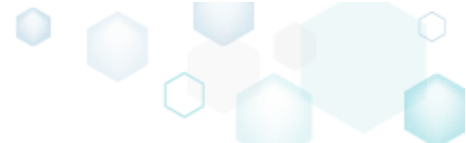

Select the necessary key **Options** (e.g. 'Create key on install, even if empty') to secure the key creation and/or removal. The selected key **Options** will be represented as special registry values, created under this key. Afterwards, click **Save**.

| Properties                                                                 | _ |        | ×      |
|----------------------------------------------------------------------------|---|--------|--------|
| General Permissions                                                        |   |        |        |
| MSI table: 'Registry'                                                      |   |        |        |
| Name                                                                       |   |        |        |
| Defaulticon                                                                |   |        |        |
| Parent key                                                                 |   |        |        |
| Infopulse.DscnFile                                                         |   | Browse |        |
| Root                                                                       |   |        |        |
| HKEY_CLASSES_ROOT (0)                                                      |   |        | ~      |
| Options Create key on install, even if empty Component_                    |   |        |        |
|                                                                            |   |        | $\sim$ |
| Remove key with all of its values and subkeys before install<br>component_ |   |        |        |
|                                                                            |   |        | $\sim$ |
| Remove key with all of its values and subkeys on uninstall<br>Component_   |   |        |        |
|                                                                            |   |        | $\sim$ |
| Save Cancel                                                                |   |        |        |

For saving your package, select Save from the MENU.
 MSI Editor - PACE v5.00 msi

| SI Editor - PACE_v5.0.0.msi             |                  |               |             |                     |     |        |
|-----------------------------------------|------------------|---------------|-------------|---------------------|-----|--------|
| MENU     Package Summary                | Package Designer | Tables Editor |             |                     |     |        |
| New MSI<br>New MST                      | Ctrl + N         |               | Complexit   | y estimation        |     |        |
| Open                                    | Ctrl + O         |               |             |                     |     |        |
| Open recent                             | •                |               |             |                     |     |        |
| Apply MST to MSI<br>Remove MST from MSI |                  |               |             |                     |     |        |
| Save                                    | Ctrl + S         |               |             |                     |     | Files: |
| Save as                                 |                  |               |             |                     |     | Regis  |
| Create MSP against original MSI.        |                  |               |             | Complexity level:   |     | Custo  |
| Deploy to SCCM                          |                  |               |             | Medium              |     | Servi  |
| Active scripting                        |                  |               |             |                     |     | ODB    |
| Compare packages                        |                  |               |             |                     |     | ICE e  |
| Edit                                    | •                |               |             |                     |     |        |
| Import and export                       | •                |               |             |                     |     |        |
| Validation                              | •                |               |             |                     |     |        |
| Help                                    | •                |               |             |                     |     |        |
| Quit                                    | Alt + F4         |               | Recalculate | Export results to f | ile |        |

# 3.7.6.10 Edit Registry Value

Modify details of the selected registry value.

• Go to the Package Designer -> Registry tab.

| -                       | Registry                                             |             | 53 values 🔰 Colla | ose all Show de |
|-------------------------|------------------------------------------------------|-------------|-------------------|-----------------|
| Files and folders       | Name                                                 | Туре        | Value             | Component_      |
| Shortcuts               | HKEY_CU/LM - Defined by installation type (Root: -1) | System hive |                   |                 |
| Registry                | HKEY_CLASSES_ROOT (Root: 0)                          | System hive |                   |                 |
| Custom actions          | 🗈 🛅 .appv                                            | Key         |                   |                 |
| Drivers                 | 🗉 🔚 .dscn                                            | Key         |                   |                 |
| Package configuration   | 🗉 🔚 .mgp                                             | Key         |                   |                 |
| Features and components | 🗉 🔚 .msm                                             | Key         |                   |                 |
|                         | 🗉 🔚 .mst                                             | Key         |                   |                 |
| ARP appearance          | 🗉 🔜 .wsi                                             | Key         |                   |                 |
| Upgrades                | AppV                                                 | Key         |                   |                 |
| Properties              | 🗈 🔚 Infopulse.DscnFile                               | Key         |                   |                 |
| Summary information     | 🗉 🔚 Msi.MergeModule                                  | Key         |                   |                 |
| 📇 Media settings        | 🕀 🔚 Msi.Package                                      | Key         |                   |                 |
|                         | 🗉 🚞 Msi.Patch                                        | Key         |                   |                 |
|                         | 🕀 🔚 Msi.Transform                                    | Key         |                   |                 |
|                         | MSIGeneratorProject                                  | Key         |                   |                 |
|                         | WisePackageStudioProject                             | Key         |                   |                 |
|                         | HKEY_CURRENT_USER (Root: 1)                          | System hive |                   |                 |
|                         | 🗉 🚞 Software                                         | Key         |                   |                 |
|                         | HKEY_LOCAL_MACHINE (Root: 2)                         | System hive |                   |                 |
|                         | SOFTWARE                                             | Key         |                   |                 |
|                         | HKEY_USERS (Root: 3)                                 | System hive |                   |                 |

• Select **Properties** from the context menu of a registry value, details of which you want to review and modify.

| MSI Editor - PACE_v5.0.0.msi              |                                                                                |                                         |              |                         | – 🗆 X              |  |
|-------------------------------------------|--------------------------------------------------------------------------------|-----------------------------------------|--------------|-------------------------|--------------------|--|
|                                           | Package Designer                                                               | Tables Editor                           |              |                         |                    |  |
| 🕶 🖿 Package resources                     | Registry                                                                       |                                         |              | 53 values 💙 Collaps     | e all Show details |  |
| Files and folders                         | Name                                                                           |                                         | Туре         | Value                   | Component_         |  |
| 📌 Shortcuts                               | HKEY_CU/LM - Defined                                                           | by installation type (Root: -1)         | System hive  |                         |                    |  |
| 🗞 Registry                                | HKEY_CLASSES_ROOT                                                              | Root: 0)                                | System hive  |                         |                    |  |
| > Custom actions                          | appv 📄 📃                                                                       |                                         | Key          |                         |                    |  |
| 🐓 Drivers                                 | 🗞 (Default)                                                                    |                                         | String value | AppV                    | ContextMenuAppv    |  |
| <ul> <li>Package configuration</li> </ul> | 🗞 (Default)                                                                    |                                         | String value | AppV                    | AppvAssotiation    |  |
| Eestures and components                   | 🗞 Content Type                                                                 |                                         | String value | application/appv        | ContextMenuAppv    |  |
|                                           | 🗞 Content Type                                                                 | Type Import registry<br>Export registry | String value | Edit with MSI Generator | AppvAssotiation    |  |
|                                           | 🗉 🚞 .dscn                                                                      |                                         | Key          |                         |                    |  |
| Opgrades     Descertion                   | 🕀 🚞 .mgp                                                                       | New key<br>New value                    | Key          |                         |                    |  |
| Properties                                | 🕀 🚞 .msm                                                                       |                                         | Key          |                         |                    |  |
| Summary information                       | 🕀 🚞 .mst                                                                       |                                         | Key          |                         |                    |  |
| Andia settings                            | Media settings  Media settings  Media settings  Media settings  Properties  F2 |                                         | Key          |                         |                    |  |
|                                           |                                                                                |                                         | Key          |                         |                    |  |
|                                           | Infopulse.DscnFile                                                             | Move to                                 | Key          |                         |                    |  |
|                                           | Msi.MergeModule                                                                | Remove Del                              | Key          |                         |                    |  |
|                                           | Msi.Package                                                                    |                                         | Key          |                         |                    |  |
|                                           | Msi.Patch                                                                      | Go to Registry table                    | Key          |                         |                    |  |
|                                           | Msi.Transform                                                                  | Msi.Transform Go to Component table     |              |                         |                    |  |
|                                           | MSIGeneratorProject                                                            |                                         | Key          |                         |                    |  |
|                                           | WisePackageStudioProject                                                       |                                         | Key          |                         |                    |  |
|                                           | HKEY_CURRENT_USER (Root: 1)                                                    |                                         | System hive  |                         |                    |  |
|                                           |                                                                                |                                         |              |                         |                    |  |
|                                           | HKEY_LOCAL_MACHINE                                                             | (Root: 2)                               | System hive  |                         |                    |  |
|                                           | SOFTWARE                                                                       |                                         | Key          |                         |                    |  |
|                                           | HKEY_USERS (Root: 3)                                                           |                                         | System hive  |                         |                    |  |
| Add • Remove                              |                                                                                |                                         |              |                         |                    |  |

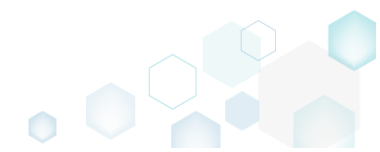

 Using the Properties window make the necessary changes to the value Name, Value itself, and **Component** that controls the installation of this registry value.

The **Parsed value** option serves easier editing of a registry value of the selected value type. The Raw MSI value option displays and gives ability to manage what exactly will be saved to the opened MSI database.

Note that changing a Key and a Root hive will result in moving this registry value to a new location. You can modify the Key directly in the text field or use Browse to choose a new key from the registry tree.

The Value processing method options defines whether this value will be an ordinary registry value with the specified Name and Value or will secure a key creation and/or removal. Below, in the tables, you will find the detailed description of these options.

| Afterwards, click <b>Save</b> . |   |        |            |        |       |        |      |
|---------------------------------|---|--------|------------|--------|-------|--------|------|
| Properties                      |   |        |            |        | _     |        | ×    |
|                                 |   |        |            |        |       |        |      |
| MSI table: 'Registry'           |   |        |            |        |       |        |      |
| Value processing method         |   |        |            |        |       |        |      |
| 1. Set both name and value      |   |        |            |        |       |        | ~    |
| Name                            |   |        | Identifier |        |       |        |      |
| Content Type                    |   |        | regAD      | 190B52 | 25F3F | BC9D38 | BCF! |
| Value<br>Parsed value<br>Type   |   |        |            |        |       |        |      |
| String value (REG_SZ)           |   |        |            |        |       |        | ~    |
| Value                           |   |        |            |        |       |        |      |
| application/appv                |   |        |            |        |       |        |      |
| O Raw MSI value                 |   |        |            |        |       |        |      |
| application/appv                |   |        |            |        |       |        |      |
| Key                             |   |        |            |        |       |        |      |
| .appv                           |   |        |            |        | E     | Browse |      |
| Root                            |   |        |            |        |       |        |      |
| HKEY_CLASSES_ROOT (0)           |   |        |            |        |       |        | ~    |
| Component_                      |   |        |            |        |       |        |      |
| ContextMenuAppv                 |   |        |            |        |       |        | ~    |
| Sav                             | e | Cancel |            |        |       |        |      |
|                                 |   |        |            |        |       |        |      |

| e 5.2 - Getting Started                     |                                                                                                    | •                                                                                                    |                                        |  |
|---------------------------------------------|----------------------------------------------------------------------------------------------------|----------------------------------------------------------------------------------------------------|----------------------------------------|--|
| Value processing method                     |                                                                                                    |                                                                                                    |                                        |  |
| 1. Set both name and value                  | On install, the packag<br>with the specified nar<br>registry at the selecte<br>On uninstall, the pac                                                                            | ge creates an ordinary reg<br>me and value itself in the<br>ed root and key.<br>kage removes this registr | gistry value<br>system<br>v value from |  |
|                                             | the system registry. T<br>automatically remove                                                                                                    | he containing registry ke<br>ed only if it is empty.                                                      | y will be                              |  |
|                                             | On install, the package<br>the specified value in<br>root and key. In the s<br>represented as "(Def                                                                             | ge creates the Default key<br>the system registry at the<br>system registry, this value<br>ault)":        | / value with<br>e selected<br>is       |  |
| 2. Cata Defaulte lassandus                  | Name                                                                                                    | Туре                                                                                                    | Data                                   |  |
| 2. Set < Default > key value                | ab (Default)                                                                                                    | REG_SZ                                                                                                    | Test                                   |  |
|                                             | On uninstall, the package cleans-up the Default key<br>registry value in the system registry. The containing registry<br>key will be automatically removed only if it is empty. |                                                                                                    |                                        |  |
| 3. Create the key on install, even if empty | On install, the package creates the specified key in the system registry at the selected root, even if this key is empty. By default, empty keys are not created.               |                                                                                                    |                                        |  |
|                                             | On uninstall, no additional actions take place.                                                                                                    |                                                                                                    |                                        |  |
| 4. Remove the key with all of its values    | On install, no additional actions take place.                                                                                                    |                                                                                                    |                                        |  |
| and subkeys on uninstall                    | On uninstall, the package removes this key completely along with all of its values and subkeys.                                                                                 |                                                                                                    |                                        |  |
| 5. Both 3 and 4                             | On install, the packag<br>system registry at the<br>empty. By default, er                                                                                                    | ge creates the specified ke<br>e selected root, even if thi<br>npty keys are not created                  | ey in the<br>s key is                  |  |

NOTE For removing registry values or keys from the system registry before install, add the Value/key removal item, described in section 3.7.6.3

On uninstall, the package removes this key completely

along with all of its values and subkeys.

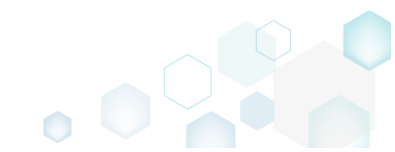

For saving your package, select Save from the MENU. •

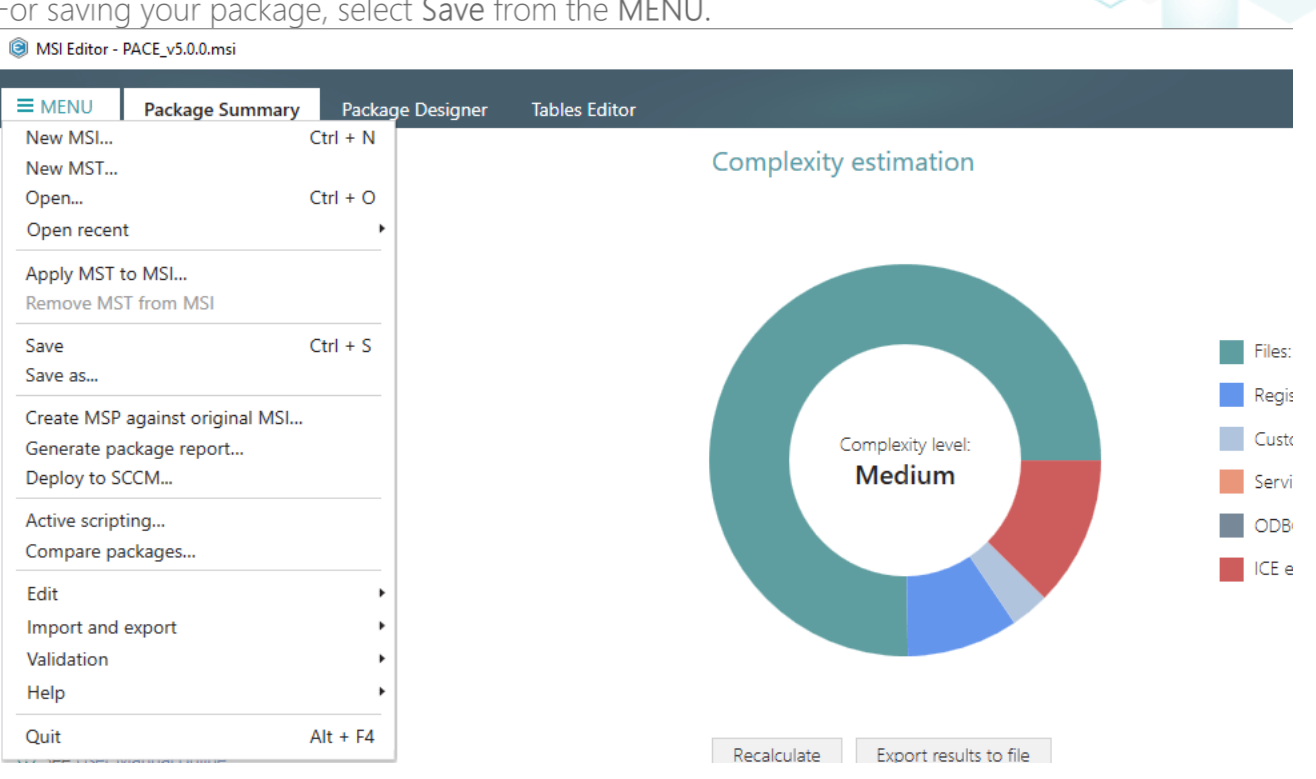

### 3.7.6.11 Edit Value/Key Removal

Modify details of the selected value/key removal item (RemoveRegistry) to secure a value or a key removal during the package installation.

Go to the Package Designer -> Registry tab. •

| ·;;,                    |                                                      |             |                  |                  |
|-------------------------|------------------------------------------------------|-------------|------------------|------------------|
| Package resources       | Registry                                             |             | 53 values 💙 Coll | apse all Show de |
| Files and folders       | Name                                                 | Туре        | Value            | Component_       |
| Shortcuts               | HKEY_CU/LM - Defined by installation type (Root: -1) | System hive |                  |                  |
| Registry                | HKEY_CLASSES_ROOT (Root: 0)                          | System hive |                  |                  |
| Custom actions          | .appv                                                | Key         |                  |                  |
| Drivers                 | 🗉 🔚 .dscn                                            | Key         |                  |                  |
| Package configuration   | 🗉 🔤 .mgp                                             | Key         |                  |                  |
| Eestures and components | 🗉 🔜 .msm                                             | Key         |                  |                  |
|                         | 🗉 🔜 .mst                                             | Key         |                  |                  |
| ARF appearance          | 🗉 🔜 .wsi                                             | Key         |                  |                  |
| opgrades                | 🗉 🔤 AppV                                             | Key         |                  |                  |
| Properties              | 🗉 🔚 Infopulse.DscnFile                               | Key         |                  |                  |
| Summary information     | Msi.MergeModule                                      | Key         |                  |                  |
| Media settings          | 🗉 🔚 Msi.Package                                      | Key         |                  |                  |
|                         | 🗉 🔜 Msi.Patch                                        | Key         |                  |                  |
|                         | 🗄 🔜 Msi.Transform                                    | Key         |                  |                  |
|                         | MSIGeneratorProject                                  | Key         |                  |                  |
|                         | WisePackageStudioProject                             | Key         |                  |                  |
|                         | HKEY_CURRENT_USER (Root: 1)                          | System hive |                  |                  |
|                         | Software                                             | Key         |                  |                  |
|                         | HKEY_LOCAL_MACHINE (Root: 2)                         | System hive |                  |                  |
|                         | SOFTWARE                                             | Key         |                  |                  |
|                         | HKEY_USERS (Root: 3)                                 | System hive |                  |                  |

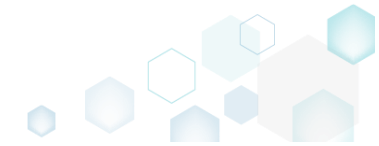

• Select **Properties** from the context menu of a 'Value/key removal' item, details of which you want to review and modify.

| MSI Editor - PACE_v5.0.0.msi |                                                                                                    |                      |                   |                    | - 🗆 ×               |
|------------------------------|----------------------------------------------------------------------------------------------------|----------------------|-------------------|--------------------|---------------------|
|                              | Package Designer Tables Editor                                                                       |                      |                   |                    |                     |
| 🕶 🗁 Package resources        | Registry                                                                                             |                      |                   | 54 values 💙 Collap | se all Show details |
| Files and folders            | Name                                                                                                 |                      | Туре              | Value              | Component_          |
| Shortcuts                    | HKEY_CU/LM - Defined by installation type                                                            | (Root: -1)           | System hive       |                    |                     |
| 🗞 Registry                   | HKEY_CLASSES_ROOT (Root: 0)                                                                          |                      | System hive       |                    |                     |
| Custom actions               | HKEY_CURRENT_USER (Root: 1)                                                                          |                      | System hive       |                    |                     |
| 💉 Drivers                    | HKEY_LOCAL_MACHINE (Root: 2)                                                                         |                      | System hive       |                    |                     |
| 🕶 🗁 Package configuration    | SOFTWARE                                                                                             |                      | Кеу               |                    |                     |
| Features and components      | [Manufacturer]                                                                                       |                      | Key               |                    |                     |
| ARP appearance               | [ProductName]                                                                                        |                      | Key               |                    |                     |
| C Upgrades                   | [ProductVersion]                                                                                     |                      | Key               |                    |                     |
| P Properties                 | [ProductCode]                                                                                        |                      | Key               |                    | 100055010101        |
| Summary information          | CompatibleMode     KompatibleMode     KompatibleMode     Microsoft     Microsoft     Fixed tradition |                      | value/key.removal |                    | Cmp10286C2131D4     |
| Media settings               |                                                                                                    |                      |                   | -                  | INI_CONIG.III I     |
|                              | HKEY USERS (Root: 3)                                                                                 |                      |                   |                    |                     |
|                              |                                                                                                    | New key              |                   |                    |                     |
|                              |                                                                                                    | New value            |                   |                    |                     |
|                              |                                                                                                    | New value/key remova | I                 |                    |                     |
|                              |                                                                                                    | Properties           | F2                |                    |                     |
|                              |                                                                                                    | Move to              |                   |                    |                     |
|                              |                                                                                                    | Remove               | Del               |                    |                     |
|                              |                                                                                                    | Go to RemoveRegistry | table             |                    |                     |
| Go to Component t            |                                                                                                    | Go to Component tabl | e                 |                    |                     |
|                              | -                                                                                                    |                      |                   |                    |                     |
|                              |                                                                                                    |                      |                   |                    |                     |
|                              |                                                                                                    |                      |                   |                    |                     |
|                              | Add • Remove                                                                                         |                      |                   |                    |                     |
|                              |                                                                                                    |                      |                   |                    |                     |

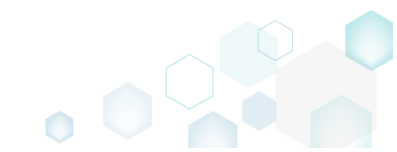

 Using the Properties window make the necessary changes to a value Name, its Key, Root hive, and Component that controls the deletion of this registry value. Note that the specified registry value will be removed from the system registry at the selected root and key during the package installation, right before new registry values are created.

The Value processing method options defines what will be removed: an ordinary value, a Default key value, or whole key. Below, in the tables, you will find the detailed description of these options. Afterwards, click Save.

| Properties              |                               | -              | _ |        | $\times$ |
|-------------------------|-------------------------------|----------------|---|--------|----------|
| MSI table: '            | RemoveRegistry'               |                |   |        |          |
| Pomovo voluo on install |                               |                |   |        | ~        |
| Remove value on install |                               |                |   |        | •        |
| Name                    |                               | Identifier     |   |        |          |
| CompatibleMode          |                               | reg_876dc4bd   |   |        |          |
| Key                     |                               |                |   |        |          |
| SOFTWARE\[Manufacturer  | ]\[ProductName]\[ProductVersi | on]\[ProductCo | E | Browse |          |
| Root                    |                               |                |   |        |          |
| HKEY_LOCAL_MACHINE (    | 2)                            |                |   |        | ~        |
| Component_              |                               |                |   |        |          |
| cmp10286C2131D465A0E5   | 3FC142F3D0226F                |                |   |        | ~        |
|                         | Save Cance                    | 2              |   |        |          |

| Value processing method                                               |                                                                                                    |  |  |  |  |  |  |
|-----------------------------------------------------------------------|----------------------------------------------------------------------------------------------------|--|--|--|--|--|--|
| Remove value on<br>install                                            | On install, right before new registry values are created, the package removes an ordinary registry value of the specified name from the system registry at the selected root and key.                                                                                                    |  |  |  |  |  |  |
|                                                                       | On uninstall, no additional actions take place.                                                                                                    |  |  |  |  |  |  |
| Clean-up <default><br/>key value on install</default>                 | On install, right before new registry values are created, the package cleans-up the<br>Default key value with the specified value in the system registry at the selected root and<br>key. In the system registry, this value is represented as "(Default)":<br>Name<br>Type<br>Data<br>(Default)<br>REG_SZ<br>(value not set)<br>On uninstall, no additional actions take place. |  |  |  |  |  |  |
| Remove the key<br>with all of its values<br>and subkeys on<br>install | On uninstall, no additional actions take place.<br>On install, right before new registry values are created, the package removes this key completely along with all of its values and subkeys.<br>On uninstall, no additional actions take place.                                                                                                    |  |  |  |  |  |  |

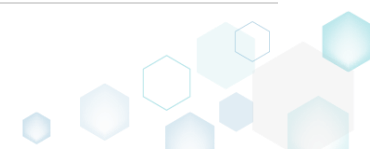
Save

Edit

Help Quit

For saving your package, select Save from the MENU. •

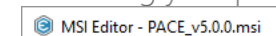

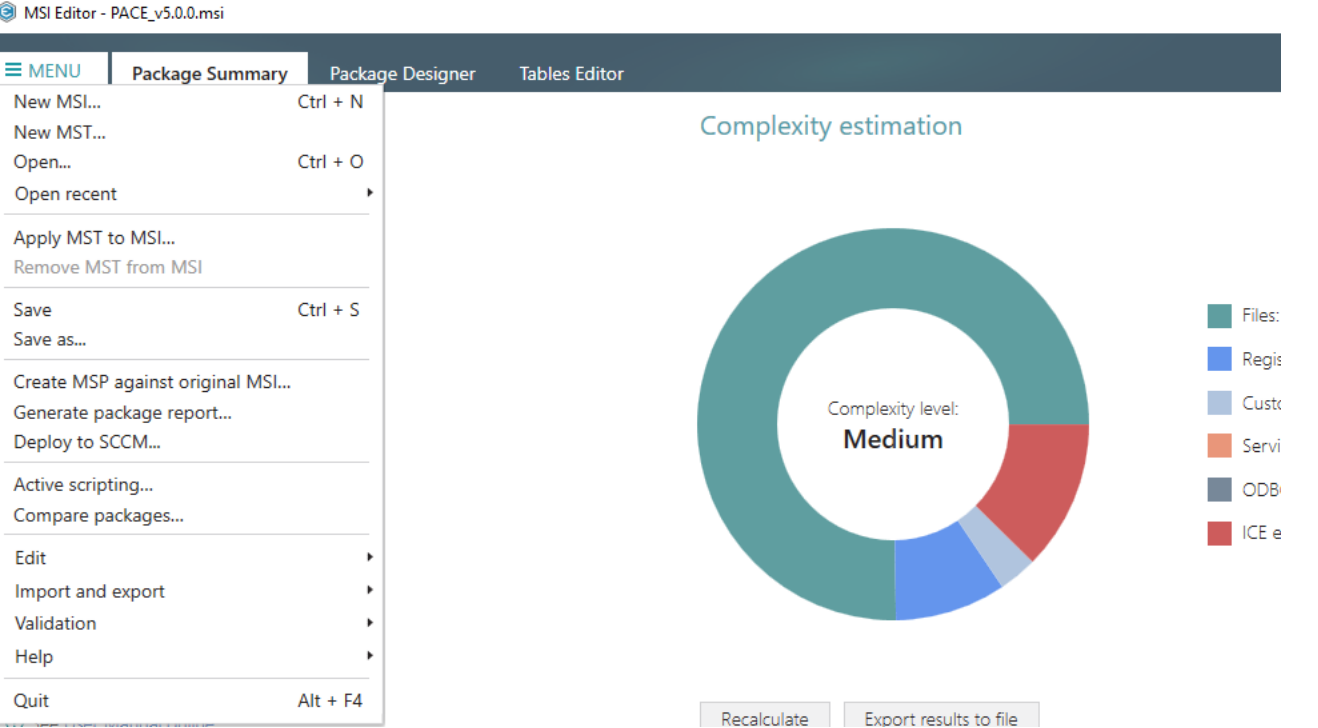

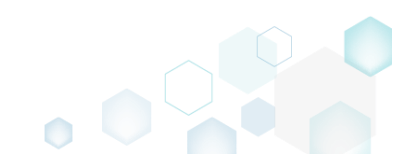

# 3.7.7 Custom Actions

Choose a scenario that better suits your needs:

- Add Standard Actions, described in section 3.7.7.1 Add new standard actions to the necessary sequences.
- Add Custom Action, described in section 3.7.7.2 Add a new custom action with the aim of launching EXE, calling functions from DLL, running VBScript, Jscript, setting a new property value, folder path, and showing an error message.
- Run PowerShell script, described in section 3.7.7.2.1 Run a PowerShell script from MSI on install or uninstall.
- Edit Custom Action, described in section 3.7.7.3 Edit basic type, resources, sequence and other settings of the existing custom action.

# 3.7.7.1 Add Standard Actions

Add new standard actions to the necessary sequences of the opened package.

• Go to the Package Designer -> Custom actions tab.

| 📁 Package resources     | Custom action flow                            |                  | 20 items 💙 Collap        | ose all Show details |
|-------------------------|-----------------------------------------------|------------------|--------------------------|----------------------|
| Files and folders       | Actions (in order of execution)               | Type and options | Basic type               | Execution mode       |
| 📌 Shortcuts             | Kormal (simple) installation                  |                  |                          |                      |
| 🗞 Registry              | 🕑 🦢 Ul sequence                               | -                | -                        |                      |
| > Custom actions        | Execution sequence                            | -                | -                        | -                    |
| 🖌 Drivers               | SetWIX_IS_NETFRAMEWORK_472_OR_LATER_INSTALLED | 51               | Set a new property value | Immediate            |
| Package configuration   | DisablePaceDowngrade                          | 19               | Display an error message | Immediate            |
| Eestures and components | SetARPINSTALLLOCATION                         | 51               | Set a new property value | Immediate            |
|                         | SetHELPSHORTCTLOCATION                        | 51               | Set a new property value | Immediate            |
| AKP appearance          | SetSHORTCUTLOCATION                           | 51               | Set a new property value | Immediate            |
| Upgrades                | SetSERIALKEYNULL                              | 51               | Set a new property value | Immediate            |
| Properties              | SchedXmlConfig                                | 1                | Call a function from DLL | Immediate            |
| Summary information     | InstallDotNetVersion                          | 3282             | Launch an EXE            | Deferred             |
| 📥 Media settings        | RemoveWebinstallerCache                       | 3238             | Run a VBScript           | Deferred             |
|                         | Administrative installation                   | -                | -                        | -                    |
|                         | 🗁 UI sequence                                 | -                | -                        | -                    |
|                         | Execution sequence                            | -                | -                        | -                    |
|                         | Advertisement installation                    | -                | -                        | -                    |
|                         | Execution sequence                            | -                | -                        | -                    |
|                         | 🗉 🗁 Not sequenced                             | -                | -                        | -                    |

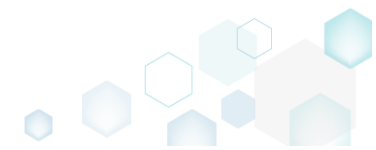

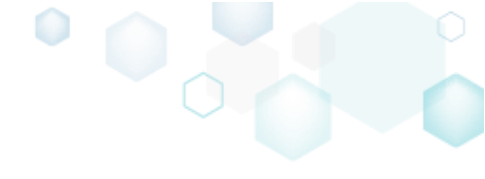

• (Optional) To review the existing standard actions, hidden by default, click on the **I** and untick the 'Hide standard actions' filter.

| Package resources       | Custom action flow                            |                  | 89 items 💙 Collap        | se all Show detai |
|-------------------------|-----------------------------------------------|------------------|--------------------------|-------------------|
| Files and folders       | Actions (in order of execution)               | Type and options | Basic type Hide s        | standard actions  |
| 📌 Shortcuts             | Ketons (in order of electronis)               | -                | - Hide r                 | removed items     |
| 🗞 Registry              | I I sequence                                  |                  | - Class 64               |                   |
| Custom actions          | Execution sequence                            | -                | - Clear Int              | .er               |
| 🐓 Drivers               | LaunchConditions                              |                  |                          |                   |
| Package configuration   | > FindRelatedProducts                         |                  |                          |                   |
|                         | AppSearch                                     |                  |                          |                   |
| Peatures and components | SetWIX_IS_NETFRAMEWORK_472_OR_LATER_INSTALLED | 51               | Set a new property value | Immediate         |
| ARP appearance          | DisablePaceDowngrade                          | 19               | Display an error message | Immediate         |
| Upgrades                | ValidateProductID                             |                  |                          |                   |
| Properties              |                                               |                  |                          |                   |
| Summary information     | FileCost                                      |                  |                          |                   |
| 🚔 Media settings        | SetARPINSTALLLOCATION                         | 51               | Set a new property value | Immediate         |
|                         | SetHELPSHORTCTLOCATION                        | 51               | Set a new property value | Immediate         |
|                         | SetSHORTCUTLOCATION                           | 51               | Set a new property value | Immediate         |
|                         |                                               |                  |                          |                   |
|                         | InstallValidate                               |                  |                          |                   |
|                         | RemoveExistingProducts                        |                  |                          |                   |
|                         | SetSERIALKEYNULL                              | 51               | Set a new property value | Immediate         |
|                         | Installinitialize                             |                  |                          |                   |
|                         |                                               |                  |                          |                   |
|                         | > MsiUnpublishAssemblies                      |                  |                          |                   |
|                         | VnpublishFeatures                             |                  |                          |                   |
|                         | RemoveRegistryValues                          |                  |                          |                   |
|                         | RemovelniValues                               |                  |                          |                   |

• Select Add -> Standard actions from the toolbox.

|                         | Custom action flow                            |                  |                          | Show details        |
|-------------------------|-----------------------------------------------|------------------|--------------------------|---------------------|
|                         | custom action now                             |                  | 89 items 🔰 Collap        | se all Show details |
| Files and folders       | Actions (in order of execution)               | Type and options | Basic type               | Execution mode      |
| Shortcuts               | 🖃 👕 Normal (simple) installation              | -                | -                        | •                   |
| 🗞 Registry              | 🕀 🔚 UI sequence                               | -                | •                        | •                   |
| Custom actions          | Execution sequence                            | -                | •                        | •                   |
| 🐓 Drivers               | LaunchConditions                              |                  |                          |                     |
| Package configuration   | > FindRelatedProducts                         |                  |                          |                     |
| Features and components | AppSearch                                     |                  |                          |                     |
| ARP appearance          | SetWIX_IS_NETFRAMEWORK_472_OR_LATER_INSTALLED | 51               | Set a new property value | Immediate           |
|                         | DisablePaceDowngrade                          | 19               | Display an error message | Immediate           |
|                         | ValidateProductID                             |                  |                          |                     |
| Cummary information     |                                               |                  |                          |                     |
|                         | FileCost                                      |                  |                          |                     |
| media settings          |                                               | 51               | Set a new property value | Immediate           |
|                         |                                               | 51               | Set a new property value | Immediate           |
|                         | SetSHORICUTLOCATION                           | 51               | Set a new property value | Immediate           |
|                         |                                               |                  |                          |                     |
|                         |                                               |                  |                          |                     |
|                         |                                               | F1               | Cot a new annual colum   | lasara dinta        |
|                         |                                               | 51               | Set a new property value | Immediate           |
|                         |                                               |                  |                          |                     |
|                         | A Meil InnublichAssemblies                    |                  |                          |                     |
|                         | () Historipublisheatures                      |                  |                          |                     |
|                         |                                               |                  |                          |                     |
|                         | Custom antian alues                           |                  |                          |                     |
|                         | custom action rtcuts                          |                  |                          |                     |

• Select the standard actions, which you want to add, and click Add. Note that you can add many actions to the different installation sequences at once. The list displays only those

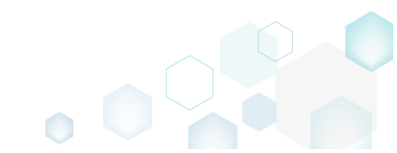

#### standard actions, which do not avist in the one - -1 - 1

|                                                                     | _                                                                                                    |                                                                                                    |                                                                                                    |
|---------------------------------------------------------------------|----------------------------------------------------------------------------------------------------|----------------------------------------------------------------------------------------------------|----------------------------------------------------------------------------------------------------|
| Standard actions                                                    |                                                                                                    |                                                                                                    |                                                                                                    |
| The list displays standard actions, which are recommended for the   | selected                                                                                                    | sequer                                                                                                    | nce                                                                                                    |
| and do not exist in the package yet. See all standard actions descr | iption onl                                                                                                    | ine.                                                                                                    |                                                                                                    |
| Select all/none                                                     |                                                                                                    |                                                                                                    | *                                                                                                    |
| □ MigrateFeatureStates                                              |                                                                                                    |                                                                                                    |                                                                                                    |
| □ AllocateRegistrySpace                                             |                                                                                                    |                                                                                                    |                                                                                                    |
| UnpublishComponents                                                 |                                                                                                    |                                                                                                    |                                                                                                    |
| □ StopServices                                                      |                                                                                                    |                                                                                                    |                                                                                                    |
| DeleteServices                                                      |                                                                                                    |                                                                                                    |                                                                                                    |
| UnregisterComPlus                                                   |                                                                                                    |                                                                                                    |                                                                                                    |
| SelfUnregModules                                                    |                                                                                                    |                                                                                                    |                                                                                                    |
| UnregisterTypeLibraries                                             |                                                                                                    |                                                                                                    |                                                                                                    |
| RemoveODBC                                                          |                                                                                                    |                                                                                                    |                                                                                                    |
| UnregisterFonts                                                     |                                                                                                    |                                                                                                    |                                                                                                    |
| ✓ UnregisterClassInfo                                               |                                                                                                    |                                                                                                    |                                                                                                    |
| ✓ UnregisterExtensionInfo                                           |                                                                                                    |                                                                                                    |                                                                                                    |
| ✓ UnregisterProgldInfo                                              |                                                                                                    |                                                                                                    |                                                                                                    |
|                                                                     |                                                                                                    |                                                                                                    |                                                                                                    |
| RemoveEnvironmentStrings                                            |                                                                                                    |                                                                                                    |                                                                                                    |
| L RemoveFolders                                                     |                                                                                                    |                                                                                                    |                                                                                                    |
| L CreateFolders                                                     |                                                                                                    |                                                                                                    |                                                                                                    |
| L MoveFiles                                                         |                                                                                                    |                                                                                                    | Ŧ                                                                                                    |
|                                                                     | Standard actions The list displays standard actions, which are recommended for the and do not exist in the package yet. See all standard actions descr Select all/none Select all/none AllocateRegistrySpace UnpublishComponents StopServices DeleteServices UnregisterComPlus SelfUnregModules UnregisterTypeLibraries RemoveODBC UnregisterFonts UnregisterExtensionInfo UnregisterProgIdInfo UnregisterProgIdInfo RemoveEnvironmentStrings RemoveFolders CreateFolders MoveFiles | Standard actions<br>The list displays standard actions, which are recommended for the selected<br>and do not exist in the package yet. See all standard actions description on<br>Select all/none<br>MigrateFeatureStates<br>AllocateRegistrySpace<br>UnpublishComponents<br>StopServices<br>DeleteServices<br>DeleteServices<br>SelfUnregModules<br>UnregisterComPlus<br>SelfUnregModules<br>UnregisterTypeLibraries<br>RemoveODBC<br>UnregisterFonts<br>UnregisterFonts<br>UnregisterExtensionInfo<br>UnregisterProgIdInfo<br>UnregisterProgIdInfo<br>CreateFolders<br>RemoveFolders<br>MoveFiles | Standard actions         The list displays standard actions, which are recommended for the selected sequer and do not exist in the package yet. See all standard actions description online.         Select all/none         MigrateFeatureStates         AllocateRegistrySpace         UnpublishComponents         StopServices         DeleteServices         UnregisterComPlus         SelfUnregModules         UnregisterTypeLibraries         RemoveODBC         UnregisterFonts         UnregisterProgldInfo         UnregisterProgldInfo         UnregisterProgldInfo         RemoveFolders         RemoveFolders         MoreFiles |

٥

For saving your package, select Save from the MENU. •

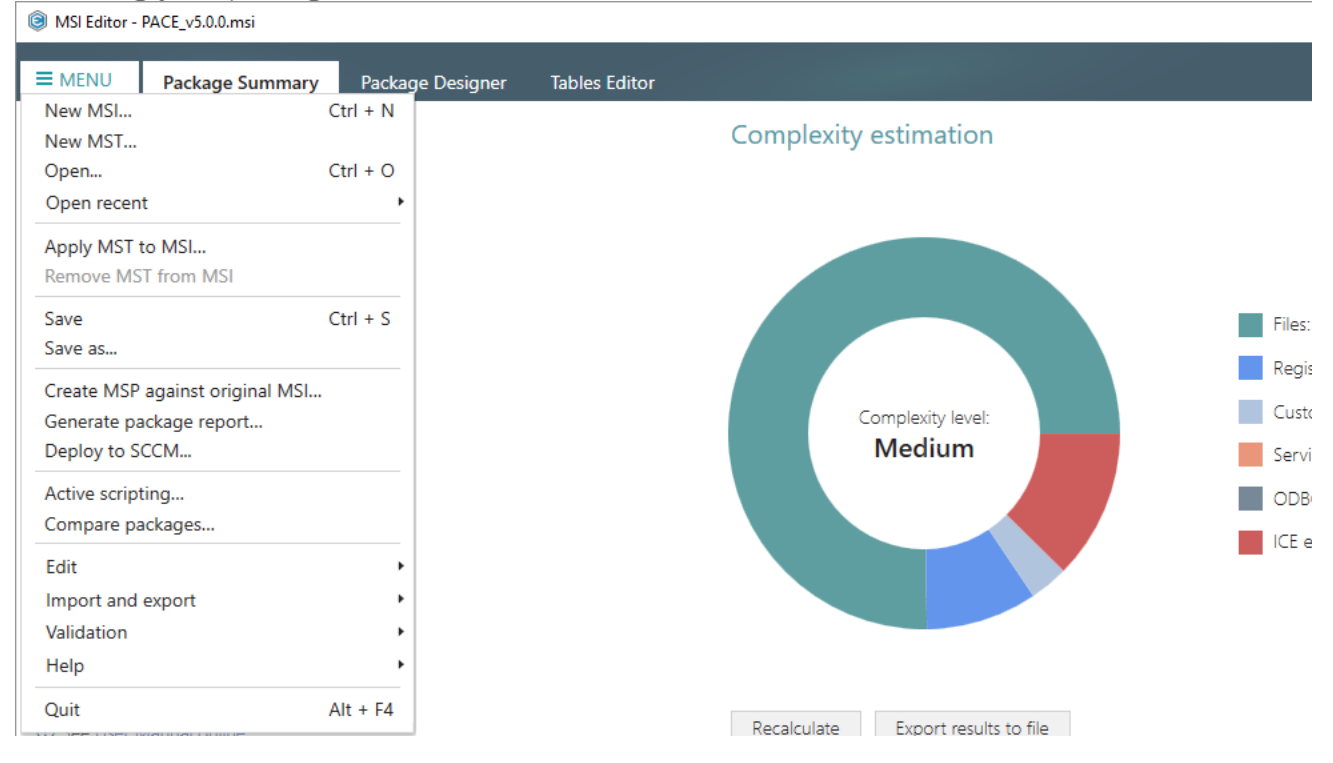

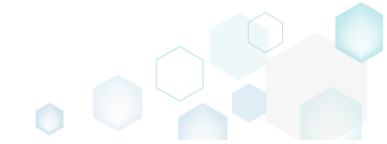

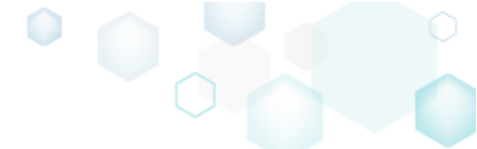

## 3.7.7.2 Add Custom Action

Add a new custom action with the aim of launching EXE, calling functions from DLL, running VBScript, Jscript, setting a new property value, folder path, and showing an error message.

• Go to the Package Designer -> Custom actions tab.

| MSI Editor - PACE_v5.0.0.msi |                                               |                  |                          | - 🗆                 |  |
|------------------------------|-----------------------------------------------|------------------|--------------------------|---------------------|--|
| MENU Package Summary         | Package Designer Tables Editor                |                  |                          |                     |  |
| Package resources            | Custom action flow                            |                  | 20 items 🝸 Collap        | se all Show details |  |
| Files and folders            | Actions (in order of execution)               | Type and options | Basic type               | Execution mode      |  |
| 📌 Shortcuts                  | 🖃 j Normal (simple) installation              | -                | -                        | -                   |  |
| 🗞 Registry                   | 🗉 🚞 Ul sequence                               | -                | -                        | -                   |  |
| > Custom actions             | Execution sequence                            | -                | -                        | -                   |  |
| 💋 Drivers                    | SetWIX_IS_NETFRAMEWORK_472_OR_LATER_INSTALLED | 51               | Set a new property value | Immediate           |  |
| Package configuration        | DisablePaceDowngrade                          | 19               | Display an error message | Immediate           |  |
| E Footures and components    | SetARPINSTALLLOCATION                         | 51               | Set a new property value | Immediate           |  |
|                              | SetHELPSHORTCTLOCATION                        | 51               | Set a new property value | Immediate           |  |
| AKP appearance               | SetSHORTCUTLOCATION                           | 51               | Set a new property value | Immediate           |  |
| Upgrades                     | SetSERIALKEYNULL                              | 51               | Set a new property value | Immediate           |  |
| Properties                   | SchedXmlConfig                                | 1                | Call a function from DLL | Immediate           |  |
| Summary information          | InstallDotNetVersion                          | 3282             | Launch an EXE            | Deferred            |  |
| 금 Media settings             | RemoveWebinstallerCache                       | 3238             | Run a VBScript           | Deferred            |  |
|                              | Administrative installation                   | -                | -                        | +                   |  |
|                              | 🗁 UI sequence                                 | -                | -                        | -                   |  |
|                              | Execution sequence                            | -                | -                        | -                   |  |
|                              | Advertisement installation                    | -                | -                        | -                   |  |
|                              | Execution sequence                            | -                | -                        | -                   |  |
|                              | 🗄 🔚 Not sequenced                             | -                | -                        | -                   |  |

## • Select Add -> Custom action from the toolbox.

| MSI Editor - PACE_v5.0.0.msi                                                                                                    |                                                                                                    |                  |                          | – 🗆 X               |  |
|----------------------------------------------------------------------------------------------------|----------------------------------------------------------------------------------------------------|------------------|--------------------------|---------------------|--|
| ■ MENU Package Summany                                                                                                    | Package Designer Tables Editor                                                                                                    |                  |                          |                     |  |
| - MENO Package Summary                                                                                                    | Fackage Designer Tables Luitor                                                                                                    |                  |                          |                     |  |
| 🕶 🗁 Package resources                                                                                                    | Custom action flow                                                                                                    |                  | 20 items 🝸 Collap        | se all Show details |  |
| Files and folders                                                                                                    | Actions (in order of execution)                                                                                                    | Type and options | Basic type               | Execution mode      |  |
| Shortcuts                                                                                                    | 🖃 🔚 Normal (simple) installation                                                                                                    |                  | •                        | -                   |  |
| 🗞 Registry                                                                                                    | 🗉 🛅 UI sequence                                                                                                    | -                | -                        | -                   |  |
| > Custom actions                                                                                                    | Execution sequence                                                                                                    | -                | -                        | -                   |  |
| 💉 Drivers                                                                                                    | SetWIX_IS_NETFRAMEWORK_472_OR_LATER_INSTALLED                                                                                                    | 51               | Set a new property value | Immediate           |  |
| 🕶 🗁 Package configuration                                                                                                    | Normal (simple) installation       -       -       -       -         W Isequence       -       -       -       -       -         Securiton sequence       -       -       -       -       -         VI Securiton sequence       -       -       -       -       -         VI Securiton sequence       -       -       -       -       -         VI SetWIX JS, NETRAMEWORK, 472_OR_LATER_INSTALLED       51       Set a new property value       Immediate         VI SetWIX JS, NETRAMEWORK, 472_OR_LATER_INSTALLED       51       Set a new property value       Immediate         VI SetARPINSTALLLOCATION       51       Set a new property value       Immediate         VI SetHELPSHORTCUTLOCATION       51       Set a new property value       Immediate         VI SetSERIALKEYNULL       51       Set a new property value       Immediate         VI SetSERIALKEYNULL       51       Set a new property value       Immediate         VI InstallDotNetVersion       3282       Lauch an EXE       Deferred         VI InstallotNetVersion       3238       Run a VBScript       Deferred         VI sequence       -       -       -       -         VI sequence       -       -       - </td |                  |                          |                     |  |
| Features and components                                                                                                    | SetARPINSTALLLOCATION 51                                                                                                    |                  | Set a new property value | Immediate           |  |
| ARP appearance                                                                                                    | SetHELPSHORTCTLOCATION                                                                                                    | 51               | Set a new property value | Immediate           |  |
| Image: Set and components     (r) SetAntristratticontrol     51     Set a new property value     Immediate       Image: ARP appearance     (r) SetAntristratticontrol     51     Set a new property value     Immediate       Image: Outparades     (r) SetAntristratticontrol     51     Set a new property value     Immediate       Image: Outparades     (r) SetAntristratticontrol     51     Set a new property value     Immediate       Image: Outparades     (r) SetAntristratticontrol     51     Set a new property value     Immediate       Image: Outparades     (r) SetAntristratticontrol     (r) SetAntristratticontrol     SetAntristratticontrol     Immediate       Image: Outparades     (r) SetAntristratticontrol     SetAntristratticontrol     SetAntristratticontrol     Immediate       Image: Outparades     (r) SetAntristratticontrol     SetAntristratticontrol     Immediate       Image: Outparades     (r) SetAntristratticontrol     SetAntristratticontrol     Immediate       Image: Outparades     (r) SetAntristratticontrol     SetAntristratticontrol     Immediate       Image: Outparades     (r) SetAntristratticontrol     SetAntristratticontrol     Immediate       Immediate     (r) SetAntristratticontrol     SetAntristratticontrol     Immediate       Immediate     (r) SetAntristratticontrol     SetAntristratticontrol     Immediate <td>Immediate</td> | Immediate                                                                                                    |                  |                          |                     |  |
|                                                                                                    | Immediate                                                                                                    |                  |                          |                     |  |
|                                                                                                    | C Upgrades         <>>>>>>>>         SetsHORTCUTLOCATION         51         Set a new property value         Imme           ©         Upgrades         <>>>>         >>>>>>>>>>>>>>>>>>>>>>>>>>>>                                                                                                    | Immediate        |                          |                     |  |
| Summary Information                                                                                                    | InstallDotNetVersion                                                                                                    | 3282             | Launch an EXE            | Deferred            |  |
| Media settings                                                                                                    | RemoveWebinstallerCache                                                                                                    | 3238             | Run a VBScript           | Deferred            |  |
|                                                                                                    | Administrative installation                                                                                                    | -                | -                        | -                   |  |
|                                                                                                    | Ul sequence                                                                                                    | -                | -                        | -                   |  |
|                                                                                                    | Execution sequence                                                                                                    | -                | -                        | -                   |  |
|                                                                                                    | Advertisement installation                                                                                                    | -                | -                        | -                   |  |
|                                                                                                    | Execution sequence                                                                                                    | -                | -                        | -                   |  |
|                                                                                                    | H Wot sequenced                                                                                                    | -                | -                        | -                   |  |
|                                                                                                    |                                                                                                    |                  |                          |                     |  |
|                                                                                                    |                                                                                                    |                  |                          |                     |  |
|                                                                                                    |                                                                                                    |                  |                          |                     |  |
|                                                                                                    |                                                                                                    |                  |                          |                     |  |
|                                                                                                    |                                                                                                    |                  |                          |                     |  |
|                                                                                                    | Custom action                                                                                                    |                  |                          |                     |  |
|                                                                                                    | Standard actions                                                                                                    |                  |                          |                     |  |
|                                                                                                    | Add 🔺 Edit Remove 🔨 🗸                                                                                                    |                  |                          |                     |  |

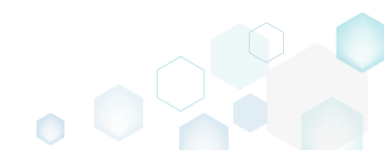

• Select a basic type of your custom action (e.g. Run a VBScript), and click Next. (The following instruction describes creation of the 'Run a VBScript' custom action).

| I Add/Edit custom action                                                                                                    |             |        | × |
|----------------------------------------------------------------------------------------------------|-------------|--------|---|
| • • • • • •                                                                                                    |             |        |   |
| Basic type Resources Options Sequencing                                                                                                    |             |        |   |
| Basic type of custom action                                                                                                    |             |        |   |
| <ul> <li>Call a function from DLL</li> <li>A custom action that calls a function defined in a dynamic-link library (DLL) written in C or C++.</li> </ul>   |             |        |   |
| EXE O Launch an EXE<br>A custom action that launches an executable file.                                                                                   |             |        |   |
| O Run a JScript<br>A custom action that calls functions that are written in JScript.                                                                       |             |        |   |
| Run a VBScript     A custom action that calls functions that are written in VBScript.                                                                      |             |        |   |
| [P] <sup>O</sup> Set a new property value<br>A custom action that sets a new property value in run-time depending on specified conditions.                 |             |        |   |
| <ul> <li>Set a new folder path</li> <li>A custom action that changes the installation path of a folder in run-time depending on specified</li> </ul>       | conditio    | ns.    |   |
| <ul> <li>Display an error message</li> <li>A custom action that displays a specified error message, returns failure, and then terminates the in</li> </ul> | nstallation | n.     |   |
|                                                                                                    |             |        |   |
|                                                                                                    |             |        |   |
|                                                                                                    |             |        |   |
| Next >                                                                                                    |             | Cancel |   |

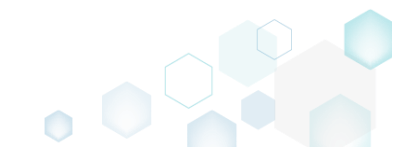

• Specify where the VBScript file is located or embed a script body directly into the custom action. Then, click Next.

| Add/Edit custom action                                              |                                                                                                    |           |         |            |        |     |        | × |
|---------------------------------------------------------------------|----------------------------------------------------------------------------------------------------|-----------|---------|------------|--------|-----|--------|---|
|                                                                     | <b></b>                                                                                                    |           |         |            |        |     |        |   |
|                                                                     | Basic type                                                                                                    | Resources | Options | Sequencing |        |     |        |   |
| Run a VBScript                                                      |                                                                                                    |           |         |            |        |     |        |   |
| <ul> <li>Stored in the temporary binar<br/>Binary</li> </ul>        | y stream                                                                                                    |           |         |            |        |     |        |   |
|                                                                     |                                                                                                    |           |         |            | ~      | New | binary |   |
| O Installed by this package along<br>File                           | g with this appli                                                                                                    | cation    |         |            |        |     |        |   |
|                                                                     |                                                                                                    |           |         |            |        | Bro | wse    |   |
| <ul> <li>Code of which is specified in t<br/>Property</li> </ul>    | he property                                                                                                    |           |         |            |        |     |        |   |
|                                                                     | ript<br>emporary binary stream          Image: specified and specified in the property         Image: specified directly in the custom action         w_Message(msgType, msgText)         = msiMaxMessageType then         : Session.Installer.CreateRecord(0)         oData(0) = msgText                                                                                                    | propert   | у       |            |        |     |        |   |
| <ul> <li>Code of which is specified dire<br/>Script code</li> </ul> | ectly in the custo                                                                                                    | om action |         |            |        |     |        |   |
| Function Show_Message(ms                                            | gType, msgText)                                                                                                    |           |         |            |        |     |        | * |
| Set record = Session.Installe<br>record.StringData(0) = msg         | Basic type       Resources       Options       Sequencing         Una VBScript         Stored in the temporary binary stream         Binary       Image: Control of the temporary binary stream         Installed by this package along with this application         File         Installed by this package along with this application         Code of which is specified in the property         Property         Image: Code of which is specified directly in the custom action         Script code         Function Show_Message(msgType, msgText)         If msgType <= msiMaxMessageType then |           | -       |            |        |     |        |   |
|                                                                     |                                                                                                    | - III     |         |            |        |     |        |   |
|                                                                     | t can be ca                                                                                                    | alled     |         |            |        |     |        |   |
| Function name                                                       |                                                                                                    |           |         |            |        |     |        |   |
|                                                                     |                                                                                                    |           |         |            |        |     |        |   |
|                                                                     |                                                                                                    |           |         | < Back     | Next > |     | Cancel |   |

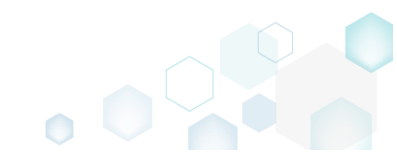

• At the Options step you can set an Action name, select Execution mode (Immediate, Deferred, Rollback and Commit), execution context, scheduling, return processing and other options. Then, click Next.

NOTE All options that are incompatiable with the previously selected settings are disabled.

| Add/Edit custom action                    |             |                     |                |          |        | _ |        | ×      |
|-------------------------------------------|-------------|---------------------|----------------|----------|--------|---|--------|--------|
|                                           |             | <b></b>             |                |          |        |   |        |        |
| Basic t                                   | type        | Resources           | Options        | Sequence | cing   |   |        |        |
| Identification                            |             |                     |                |          |        |   |        |        |
| Action name                               |             |                     |                |          |        |   |        |        |
| CA_VBScript_1                             |             |                     |                |          |        |   |        |        |
| Execution and processing                  | setting     | IS                  |                |          |        |   |        |        |
| Execution mode                            | , section g | 5                   |                |          |        |   |        |        |
| Deferred (Execute the action while the s  | system is t | peing modified)     |                |          |        |   |        | ~      |
| O Rup in logged-on user's context         |             |                     |                |          |        |   |        |        |
| <ul> <li>Run in system context</li> </ul> |             |                     |                |          |        |   |        |        |
| O Run with user impersonation during p    | per-machi   | ine installs on a t | terminal serve | er       |        |   |        |        |
| Scheduling option                         |             |                     |                |          |        |   |        |        |
| Always execute (default)                  |             |                     |                |          |        |   |        | $\sim$ |
| Return processing option                  |             |                     |                |          |        |   |        |        |
| A synchronous execution that fails if the | e exit code | e is not 0          |                |          |        |   |        | ~      |
| ✓ Write the custom action details to the  | e log file  |                     |                |          |        |   |        |        |
| 🗌 Run JScript or VBScript in 64-bit envir | ronment     |                     |                |          |        |   |        |        |
|                                           |             |                     |                |          |        |   |        |        |
|                                           |             |                     |                |          |        |   |        |        |
|                                           |             |                     |                |          |        |   |        |        |
|                                           |             |                     |                |          |        |   |        |        |
|                                           |             |                     |                |          |        |   |        |        |
|                                           |             |                     |                | < Back   | Next > |   | Cancel |        |

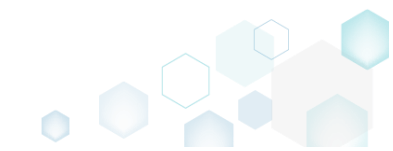

• The last step allows selecting secuences, where your custom action will be runned. The sequence drop-down list allows you to select only compatible positions, taking into account your previously selected options. Also, you are free to specify execution conditions either by entering them manually or choosing from the drop-down list. Click Finish to add your custom action.

NOTE Incompatible sequences are disabled.

| Add/Edit custom action                                                                                                    |                                                                  |                                                           |                                                          |                                                    |                                                                 | _        |                     | $\times$     |
|----------------------------------------------------------------------------------------------------|------------------------------------------------------------------|-----------------------------------------------------------|----------------------------------------------------------|----------------------------------------------------|-----------------------------------------------------------------|----------|---------------------|--------------|
|                                                                                                    | <b>~</b>                                                         | <b></b>                                                   |                                                          |                                                    |                                                                 |          |                     |              |
|                                                                                                    | Basic type                                                       | Resources                                                 | Options                                                  | Sequenci                                           | ing                                                             |          |                     |              |
| Normal (simple) inst                                                                                                    | allation                                                         |                                                           |                                                          |                                                    |                                                                 |          |                     |              |
| UI sequence                                                                                                    |                                                                  |                                                           | UI sequence cond                                         | litions                                            |                                                                 |          |                     |              |
| Do not run in this sequence                                                                                                    |                                                                  | ~                                                         |                                                          |                                                    |                                                                 |          |                     |              |
| Execution sequence (recommended                                                                                                 | )                                                                |                                                           | Execution sequer                                         | ce conditions                                      |                                                                 |          |                     |              |
| Run after InstallInitialize                                                                                                    |                                                                  | ~                                                         |                                                          |                                                    |                                                                 |          |                     |              |
| Administrative insta                                                                                                    | llation                                                          |                                                           |                                                          |                                                    |                                                                 |          |                     |              |
| UI sequence                                                                                                    |                                                                  |                                                           | UI sequence cond                                         | litions                                            |                                                                 |          |                     |              |
| Do not run in this sequence                                                                                                    |                                                                  | ~                                                         |                                                          |                                                    |                                                                 |          |                     |              |
| Execution sequence                                                                                                    |                                                                  |                                                           | Execution sequer                                         | ce conditions                                      |                                                                 |          |                     |              |
| Do not run in this sequence                                                                                                    |                                                                  | ~                                                         |                                                          |                                                    |                                                                 |          |                     |              |
| NOTE The UI sequences, which<br>the user interface level is set to<br>An administrative installation is<br>and groups of users. | n typically contain<br>Reduced or Full;<br>s typically initiated | standard actions<br>and, respectively<br>by a network add | related to colle<br>are skipped if l<br>ministrator to a | cting system<br>evel is set to l<br>ssign and inst | information, are c<br>basic UI or no UI.<br>all applications fo | only pro | ocessec<br>idual us | d if<br>sers |
| The advertisement installation                                                                                                  | sequence is not p                                                | present on this ste                                       | p because it ca                                          | nnot be used                                       | for custom action                                               | ns.      |                     |              |
| For information on the sequen                                                                                                   | ice conditions, see                                              | Conditional Sta                                           | tement Syntax (                                          | online.                                            |                                                                 |          |                     |              |
|                                                                                                    |                                                                  |                                                           | -                                                        |                                                    |                                                                 |          |                     |              |
|                                                                                                    |                                                                  |                                                           |                                                          |                                                    |                                                                 |          |                     |              |
|                                                                                                    |                                                                  |                                                           |                                                          | < Back                                             | Finish                                                          |          | Cance               | l            |

• For saving your package, select Save from the MENU.

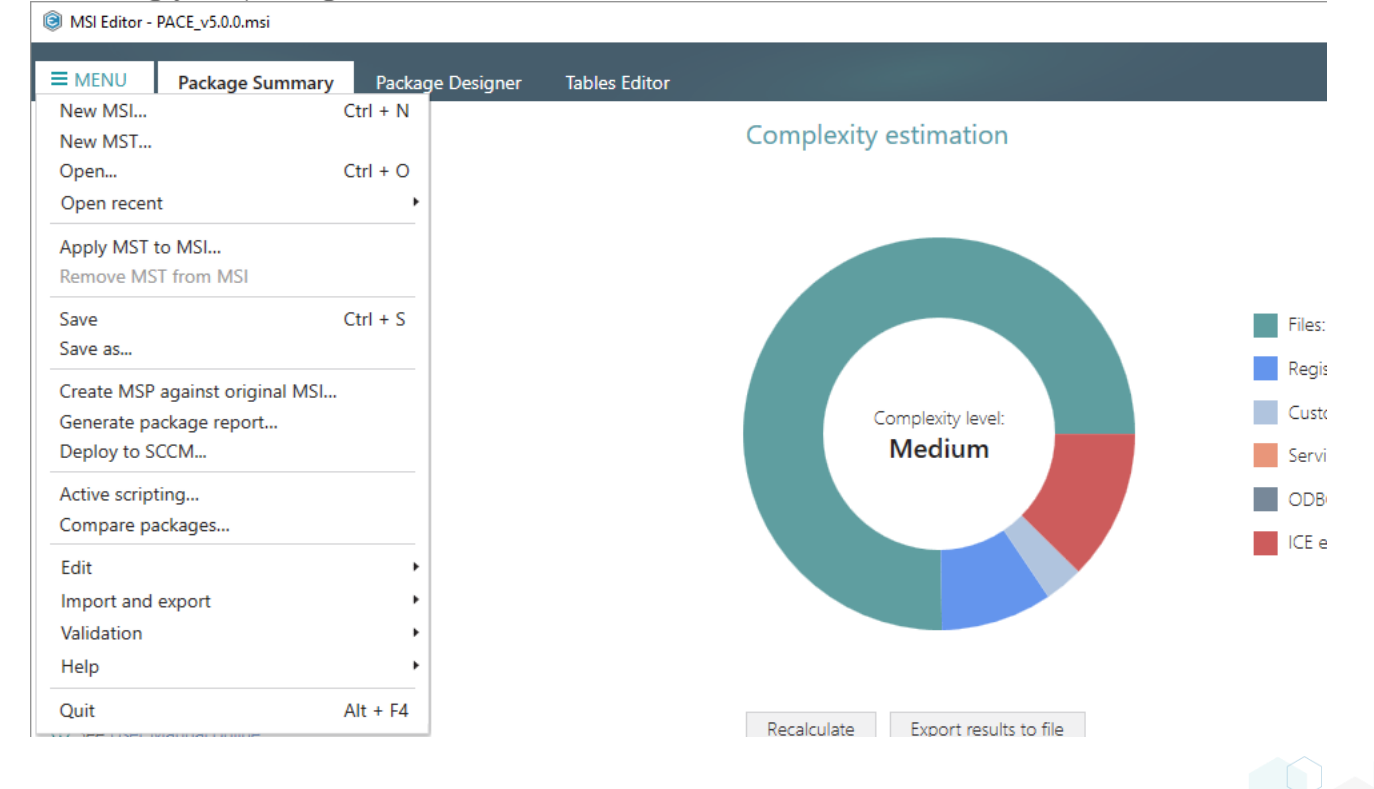

## 3.7.7.2.1 Run PowerShell script

Run a PowerShell script from MSI on install or uninstall. This solution consists of two parts: (1) importing PowerShell script to the package; (2) adding a Custom action for running this script.

• Go to the Package Designer -> Files and folders tab.

| Package resources       | Files and folders                           | 426 file | es (142,0 MB) 🔽 | Collapse all | Show deta |
|-------------------------|---------------------------------------------|----------|-----------------|--------------|-----------|
| Files and folders       | Name                                        | Туре     | Size            | Version      | MSI table |
| Shortcuts               | E TARGETDIR                                 | Folder   |                 |              | Directory |
| 🗞 Registry              | DesktopFolder                               | Folder   |                 |              | Directory |
| Custom actions          | ProgramFilesFolder                          | Folder   |                 |              | Directory |
| 🐓 Drivers               | PACE Suite (ID: INSTALLDIR)                 | Folder   |                 |              | Directory |
| Package configuration   | ProgramMenuFolder                           | Folder   |                 |              | Directory |
| Features and components | PACE Suite (ID: SHORTCUTLOCATION)           | Folder   |                 |              | Directory |
| APP appearance          | PACE Suite (ID: InfopulseProgramMenuFolder) | Folder   |                 |              | Directory |
|                         | PACE Suite (ID: DOCUSHORTCUTLOCATION)       | Folder   |                 |              | Directory |
| Dreparties              | PACE Suite (ID: EDITORSHORTCUTLOCATION)     | Folder   |                 |              | Directory |
| Properties              | WindowsFolder                               | Folder   |                 |              | Directory |
| Summary information     | 🕀 🛅 security                                | Folder   |                 |              | Directory |
|                         |                                             |          |                 |              |           |

• Select Import files from the context menu of a folder, to which you want to import PowerShell script.

| Package resources                          | Files and folders                                                                             |                       | 426 file | es (142,0 MB) 丫 | Collapse all | Show detai |
|--------------------------------------------|-----------------------------------------------------------------------------------------------|-----------------------|----------|-----------------|--------------|------------|
| Files and folders                          | Name                                                                                          |                       | Туре     | Size            | Version      | MSI table  |
| 📌 Shortcuts                                | TARGETDIR                                                                                     |                       | Folder   |                 |              | Directory  |
| 🗞 Registry                                 | DesktopFolder                                                                                 |                       | Folder   |                 |              | Directory  |
| Custom actions                             | ProgramFilesFolder                                                                            |                       | Folder   |                 |              | Directory  |
| 🐓 Drivers                                  | PACE Suite (ID: INSTALLDIR)                                                                   |                       | Folder   |                 |              | Directory  |
| Package configuration                      | App-V Generator                                                                               | New subfolder         | Folder   |                 |              | Directory  |
| Features and components     APP appearance | 🗉 🔚 Docu Generator                                                                            | Import files          | Folder   |                 |              | Directory  |
|                                            | MSI Editor (ID: EDITORINS                                                                     | Properties F2         | Folder   |                 |              | Directory  |
|                                            | P appearance     B     MSI Editor (ID: EDITORINS     Properties     F2     Set as INSTALL DIP | Folder                |          |                 | Directory    |            |
| opgrades                                   |                                                                                               | Maya to folder        | Folder   |                 |              | Directory  |
| Properties                                 |                                                                                               | Remove Del            | Folder   |                 |              | Directory  |
| Summary information                        | Prerequisites                                                                                 | Remove Del            | Folder   |                 |              | Directory  |
| - Media settings                           | EULA.rtf                                                                                      | Go to Directory table | RTF      | 119,8 KB        |              | File       |
|                                            | Release notes.pdf                                                                             |                       | PDF      | 1,1 MB          |              | File       |
|                                            | Release notes.xps                                                                             |                       | XPS      | 1,2 MB          |              | File       |
|                                            | ProgramMenuFolder                                                                             |                       | Folder   |                 |              | Directory  |
|                                            | PACE Suite (ID: SHORTCUTLOC)                                                                  | ATION)                | Folder   |                 |              | Directory  |
|                                            | PACE Suite (ID: InfopulseProgra                                                               | amMenuFolder)         | Folder   |                 |              | Directory  |
|                                            | PACE Suite (ID: DOCUSHORTCU                                                                   | JTLOCATION)           | Folder   |                 |              | Directory  |
|                                            | PACE Suite (ID: EDITORSHORTC                                                                  | CUTLOCATION)          | Folder   |                 |              | Directory  |
|                                            | WindowsFolder                                                                                 |                       | Folder   |                 |              | Directory  |
|                                            | E Security                                                                                    |                       | Folder   |                 |              | Directory  |

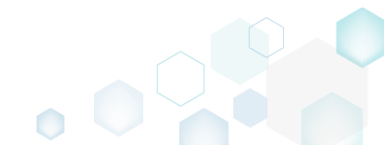

- Click Add -> Add files to choose the script. • Import files  $\times$ Files Settings Import COM Files to import Name Target path Size Add files Add folder Add 🔺 Files: 0 Remove Cancel < Back Next >
- Choose your PowerShell script and click Open.

| Select files to add  | to MSI   |                    |        |     |                   | ×              |
|----------------------|----------|--------------------|--------|-----|-------------------|----------------|
| ← → • ↑ 📘            | > Thi    | s PC > Documents > | Script | ٽ ~ | Search Script     | Q              |
| Organize 🔻 🛛 Ne      | ew folde | r                  |        |     |                   |                |
| 🕹 Quick access       |          | Name               | ^      |     | Date modified     | Туре           |
| Desktop              | *        | 📓 psscript.ps1     |        |     | 2/21/2017 3:32 PM | Windows PowerS |
| Downloads            | A        |                    |        |     |                   |                |
| 🖆 Documents          | Ŕ        |                    |        |     |                   |                |
| Pictures             | A        |                    |        |     |                   |                |
| OneDrive             |          |                    |        |     |                   |                |
| 📃 This PC            |          |                    |        |     |                   |                |
| 💣 Network            |          |                    |        |     |                   |                |
| • <b>4</b> Homegroup |          |                    |        |     |                   |                |
|                      |          | <                  |        |     |                   | >              |
|                      | File na  | me: psscript.ps1   |        | ~   | All files (*.*)   | ~              |
|                      |          | [FFeba.            |        |     | <u>O</u> pen      | Cancel         |

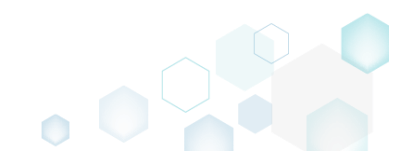

• Tick the **Complete operation with default settings** option and click **Finish**. Alternatively, you can go throught all the steps and choose the desired settings.

| lmport files                 |              |              |                   | 5             |        |        | х  |
|------------------------------|--------------|--------------|-------------------|---------------|--------|--------|----|
|                              |              | •            |                   |               |        |        |    |
|                              | I            | Files        | Settings          | Import COM    |        |        |    |
| Files to import              |              |              |                   |               |        |        |    |
| Name                         | Size         | Target path  |                   |               |        |        |    |
| psscript.ps1                 | 1,2 KB       | ProgramFiles | Folder\PACE Suite | \psscript.ps1 |        |        |    |
|                              |              |              |                   |               |        |        |    |
|                              |              |              |                   |               |        |        |    |
|                              |              |              |                   |               |        |        |    |
|                              |              |              |                   |               |        |        |    |
|                              |              |              |                   |               |        |        |    |
|                              |              |              |                   |               |        |        |    |
|                              |              |              |                   |               |        |        |    |
|                              |              |              |                   |               |        |        |    |
|                              |              |              |                   |               |        |        |    |
|                              |              |              |                   |               |        |        |    |
|                              |              |              |                   |               |        |        |    |
|                              |              |              |                   |               |        |        |    |
|                              |              |              |                   |               |        |        |    |
|                              |              |              |                   |               |        |        | _  |
| Add   Remove                 |              |              |                   |               |        | Files  | :1 |
| Complete operation with defa | ult settings |              |                   |               | Next > | Cancel |    |

- Go to the Package Designer -> Custom actions tab.
  - INSI Editor PACE\_v5.0.0.msi

| ■ MENU Package Summary                                                                                                    | Package Designer Tables Editor                |                  |                          |                       |
|----------------------------------------------------------------------------------------------------|-----------------------------------------------|------------------|--------------------------|-----------------------|
| 🕶 🗁 Package resources                                                                                                    | Custom action flow                            |                  | 20 items 🝸 Coll          | apse all Show details |
| Files and folders                                                                                                    | Actions (in order of execution)               | Type and options | Basic type               | Execution mode        |
| reference to the second second | 🖃 🔚 Normal (simple) installation              | -                | -                        | -                     |
| 🗞 Registry                                                                                                    | 🖲 🔚 Ul sequence                               | -                | -                        | -                     |
| > Custom actions                                                                                                    | 🖃 🔚 Execution sequence                        | -                | -                        | -                     |
| 👉 Drivers                                                                                                    | SetWIX_IS_NETFRAMEWORK_472_OR_LATER_INSTALLED | 51               | Set a new property value | Immediate             |
| <ul> <li>Package configuration</li> </ul>                                                                                                    | > DisablePaceDowngrade                        | 19               | Display an error message | Immediate             |
|                                                                                                    | SetARPINSTALLLOCATION                         | 51               | Set a new property value | Immediate             |
|                                                                                                    | SetHELPSHORTCTLOCATION                        | 51               | Set a new property value | Immediate             |
|                                                                                                    | > SetSHORTCUTLOCATION                         | 51               | Set a new property value | Immediate             |
| Upgrades                                                                                                    | SetSERIALKEYNULL 51                           |                  | Set a new property value | Immediate             |
| P Properties                                                                                                    | <>> SchedXmlConfig 1                          |                  | Call a function from DLL | Immediate             |
| Summary information                                                                                                    | InstallDotNetVersion                          | 3282             | Launch an EXE            | Deferred              |
| 📇 Media settings                                                                                                    | RemoveWebinstallerCache                       | 3238             | Run a VBScript           | Deferred              |
|                                                                                                    | E 🗁 Administrative installation -             |                  | -                        | -                     |
|                                                                                                    | Ul sequence                                   | -                | -                        | -                     |
|                                                                                                    | Execution sequence                            | -                | -                        | -                     |
|                                                                                                    | Advertisement installation                    | -                | -                        | -                     |
|                                                                                                    | Execution sequence                            | -                | -                        | -                     |
|                                                                                                    | 🗄 🔚 Not sequenced                             | -                | -                        | -                     |
|                                                                                                    |                                               |                  |                          |                       |
|                                                                                                    | Add 🔺 Edit Remove 🔨 🗸                         |                  |                          |                       |

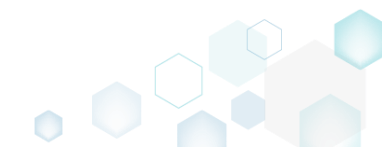

\_

×

Select Add -> Custom action from the toolbox.

 MSI Editor - PACE\_v5.0.0.msi

| MENU Package Summary                                                                                                    | Package Designer Tables Editor                |                  |                          |                      |
|----------------------------------------------------------------------------------------------------|-----------------------------------------------|------------------|--------------------------|----------------------|
| 🕶 🖿 Package resources                                                                                                    | Custom action flow                            |                  | 20 items 💙 Colla         | ose all Show details |
| Files and folders                                                                                                    | Actions (in order of execution)               | Type and options | Basic type               | Execution mode       |
| reference to the second second | 🖃 j Normal (simple) installation              | -                | -                        | -                    |
| 🗞 Registry                                                                                                    | 🗉 📷 UI sequence                               | -                | -                        | -                    |
| > Custom actions                                                                                                    | 🖃 🚞 Execution sequence                        | -                | -                        | -                    |
| 💉 Drivers                                                                                                    | SetWIX_IS_NETFRAMEWORK_472_OR_LATER_INSTALLED | 51               | Set a new property value | Immediate            |
| Package configuration                                                                                                    | > DisablePaceDowngrade                        | 19               | Display an error message | Immediate            |
| Eastures and components                                                                                                    | > SetARPINSTALLLOCATION                       | 51               | Set a new property value | Immediate            |
| ADD as a second components                                                                                                    | > SetHELPSHORTCTLOCATION                      | 51               | Set a new property value | Immediate            |
| AKP appearance                                                                                                    | SetSHORTCUTLOCATION                           | 51               | Set a new property value | Immediate            |
| Upgrades                                                                                                    | SetSERIALKEYNULL                              | 51               | Set a new property value | Immediate            |
| Properties                                                                                                    | SchedXmlConfig                                | 1                | Call a function from DLL | Immediate            |
| Summary information                                                                                                    | InstallDotNetVersion                          | 3282             | Launch an EXE            | Deferred             |
| 📇 Media settings                                                                                                    | RemoveWebinstallerCache                       | 3238             | Run a VBScript           | Deferred             |
|                                                                                                    | Administrative installation                   | -                | -                        | -                    |
|                                                                                                    | 🗁 UI sequence                                 | -                | -                        | -                    |
|                                                                                                    | Execution sequence                            | -                | -                        | -                    |
|                                                                                                    | Advertisement installation                    | -                | -                        | -                    |
|                                                                                                    | Execution sequence                            | -                | -                        | -                    |
|                                                                                                    | 🗉 🗁 Not sequenced                             | -                | -                        | -                    |
|                                                                                                    | Custom action<br>Standard actions             |                  |                          |                      |
|                                                                                                    | Add 🔺 Edit Remove 🔨 🗸                         |                  |                          |                      |

• Select Launch an EXE and click Next.

| Add/Edit custom action                                                                                                    | _          |        | × |  |  |  |  |  |
|----------------------------------------------------------------------------------------------------|------------|--------|---|--|--|--|--|--|
| • • • • • • • • • • • • • • • • • • • •                                                                                                    |            |        |   |  |  |  |  |  |
| Basic type Resources Options Sequencing                                                                                                    |            |        |   |  |  |  |  |  |
| Basic type of custom action                                                                                                    |            |        |   |  |  |  |  |  |
| <ul> <li>Call a function from DLL</li> <li>A custom action that calls a function defined in a dynamic-link library (DLL) written in C or C++.</li> </ul>    |            |        |   |  |  |  |  |  |
| Launch an EXE     A custom action that launches an executable file.                                                                                         |            |        |   |  |  |  |  |  |
| O Run a JScript<br>A custom action that calls functions that are written in JScript.                                                                        |            |        |   |  |  |  |  |  |
| <ul> <li>Run a VBScript</li> <li>A custom action that calls functions that are written in VBScript.</li> </ul>                                              |            |        |   |  |  |  |  |  |
| [P] O Set a new property value<br>A custom action that sets a new property value in run-time depending on specified conditions.                             |            |        |   |  |  |  |  |  |
| <ul> <li>Set a new folder path</li> <li>A custom action that changes the installation path of a folder in run-time depending on specified</li> </ul>        | l conditio | ns.    |   |  |  |  |  |  |
| <ul> <li>O Display an error message</li> <li>A custom action that displays a specified error message, returns failure, and then terminates the i</li> </ul> | nstallatio | n.     |   |  |  |  |  |  |
|                                                                                                    |            |        |   |  |  |  |  |  |
|                                                                                                    |            |        |   |  |  |  |  |  |
|                                                                                                    |            |        |   |  |  |  |  |  |
| K Back Next >                                                                                                    |            | Cancel |   |  |  |  |  |  |

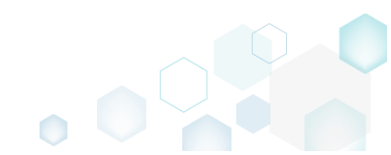

-

• Select the Located on the system at the path, which is specified in the Command line field, in the selected working folder and click Browse.

| Add/Edit custom action                                                   |                                        |                                          |                                      |                                    |                                 | _                      |                       | ×  |
|--------------------------------------------------------------------------|----------------------------------------|------------------------------------------|--------------------------------------|------------------------------------|---------------------------------|------------------------|-----------------------|----|
|                                                                          | <b></b>                                |                                          |                                      |                                    |                                 |                        |                       |    |
|                                                                          | Basic type                             | Resources                                | Options                              | Sequenci                           | ng                              |                        |                       |    |
| Launch an EXE                                                            |                                        |                                          |                                      |                                    |                                 |                        |                       |    |
| <ul> <li>Stored in the temporary bin<br/>Binary</li> </ul>               | nary stream                            |                                          |                                      |                                    |                                 |                        |                       |    |
|                                                                          |                                        |                                          |                                      |                                    | >                               | Nev                    | w binary              | (  |
| O Installed by this package al<br>File                                   | ong with this appl                     | lication                                 |                                      |                                    |                                 |                        |                       |    |
|                                                                          |                                        |                                          |                                      |                                    |                                 | Br                     | owse                  |    |
| <ul> <li>Located on the system at the<br/>Property</li> </ul>            | he path, which is s                    | specified in the pro                     | operty                               |                                    |                                 |                        |                       |    |
|                                                                          |                                        |                                          |                                      |                                    | >                               | New                    | propert               | ty |
| <ul> <li>Located on the system at the<br/>Working folder</li> </ul>      | he path, which is s                    | specified in the Co                      | mmand line fiel                      | d, in the selec                    | ted working f                   | older                  |                       |    |
|                                                                          |                                        |                                          |                                      |                                    | 0                               | Br                     | owse                  |    |
| Command line strin                                                       | g for execut                           | able                                     |                                      |                                    |                                 |                        |                       |    |
| Command line                                                             |                                        |                                          |                                      |                                    |                                 |                        |                       |    |
|                                                                          |                                        |                                          |                                      |                                    | •                               |                        |                       | 0  |
| NOTE Quotation marks must<br>references to properties, files,<br>online. | be used around lo<br>folders, environm | ong file names or<br>lent variables or o | paths. The value<br>ther formatted t | e is treated as<br>text attributes | formatted tex<br>. See formatte | t and maj<br>d text de | y contai<br>scriptior | n  |
|                                                                          |                                        |                                          |                                      | < Back                             | Next >                          |                        | Cancel                |    |

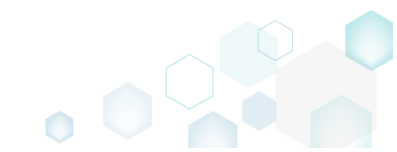

• Select a script-containing folder, to which you have imported the PowerShell script and then, click Select.

| Select a folder    |  | × |
|--------------------|--|---|
| Name               |  |   |
| TARGETDIR          |  |   |
| DesktopFolder      |  |   |
| ProgramFilesFolder |  |   |
| 🖃 🔜 PACE Suite     |  |   |
| App-V Generator    |  |   |
| 🗉 🔚 Docu Generator |  |   |
| 🗉 🔚 MSI Editor     |  |   |
| MSI Editor         |  |   |
| 🗉 🔚 MSI Generator  |  |   |
| MSI Generator      |  |   |
| Prerequisites      |  |   |
| Test               |  |   |
| ProgramMenuFolder  |  |   |
| PACE Suite         |  |   |
| PACE Suite         |  |   |
| PACE Suite         |  |   |
| PACE Suite         |  |   |
| WindowsFolder      |  |   |
| security           |  |   |
|                    |  |   |
| T Select Cancel    |  |   |

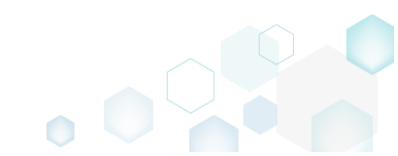

 Enter the *powershell.exe -ExecutionPolicy Bypass -File* "*<script file name>.ps1*" to the Command line field, where *<script file name>* is replaced with a name of your PowerShell script (e.g. psscript.ps1). Then, click Next.

| Add/Edit custom action                                                                                                    |                                              |                                   |                                     |                           |                         | ×      |
|----------------------------------------------------------------------------------------------------|----------------------------------------------|-----------------------------------|-------------------------------------|---------------------------|-------------------------|--------|
| ¢•                                                                                                    |                                              |                                   |                                     |                           |                         |        |
| Basic type Resour                                                                                                    | ces Options                                  | Seque                             | ncing                               |                           |                         |        |
| Launch an EXE                                                                                                    |                                              |                                   |                                     |                           |                         |        |
| <ul> <li>Stored in the temporary binary stream<br/>Binary</li> </ul>                                                               |                                              |                                   |                                     |                           |                         |        |
|                                                                                                    |                                              |                                   | ~                                   | Ne                        | w binary                | r      |
| O Installed by this package along with this application<br>File                                                                    |                                              |                                   |                                     |                           |                         |        |
|                                                                                                    |                                              |                                   |                                     | В                         | rowse                   |        |
| <ul> <li>Located on the system at the path, which is specified in<br/>Property</li> </ul>                                          | the property                                 |                                   |                                     |                           |                         |        |
|                                                                                                    |                                              |                                   | ~                                   | Nev                       | v propert               | ty     |
| <ul> <li>Located on the system at the path, which is specified in<br/>Working folder</li> </ul>                                    | the Command line                             | field, in the se                  | elected working                     | folder                    |                         |        |
| ProgramFilesFolder\PACE Suite (ID: INSTALLDIR)                                                                                     |                                              |                                   |                                     | В                         | rowse                   |        |
| Command line string for executable                                                                                                 |                                              |                                   |                                     |                           |                         |        |
| powershell.exe -ExecutionPolicy Bypass -File "psscript.ps1                                                                         |                                              |                                   |                                     |                           |                         |        |
| NOTE Quotation marks must be used around long file nar<br>references to properties, files, folders, environment variabl<br>online. | nes or paths. The va<br>es or other formatte | lue is treated<br>ed text attribu | as formatted te<br>tes. See formati | ext and ma<br>ted text de | ay contai<br>escriptior | n<br>1 |
|                                                                                                    |                                              | < Back                            | Next >                              |                           | Cancel                  |        |

NOTE -ExecutionPolicy Bypass parameter was added to make sure the custom action will always execute regardless of the current execution policy on the system.

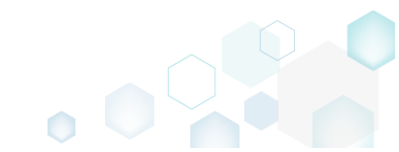

• Select the Deferred execution mode, and the Run in system context option. From the Return processing options list, choose An asynchronous execution that waits for exit code at the end of the sequence, and click Next.

| Add/Edit custom action                                                                                                    |                           |                    |                 |          |        |       | ×      |
|----------------------------------------------------------------------------------------------------|---------------------------|--------------------|-----------------|----------|--------|-------|--------|
|                                                                                                    | <b></b>                   |                    |                 |          |        |       |        |
|                                                                                                    | Basic type                | Resources          | Options         | Sequenci | ng     |       |        |
| Identification                                                                                                    |                           |                    |                 |          |        |       |        |
| Action name                                                                                                    |                           |                    |                 |          |        |       |        |
| CA_Run_PowerShell                                                                                                    |                           |                    |                 |          |        |       |        |
| Execution and proce                                                                                                    | ssing settin              | gs                 |                 |          |        |       |        |
| Deferred (Execute the action w                                                                                                    | while the system is       | s being modified)  |                 |          |        |       | ~      |
| <ul> <li>Run in logged-on user's con</li> <li>Run in system context</li> <li>Run with user impersonation</li> <li>Scheduling option</li> </ul> | ntext<br>n during per-mac | hine installs on a | terminal server |          |        |       |        |
| Always execute (default)                                                                                                    |                           |                    |                 |          |        |       | $\sim$ |
| Return processing option                                                                                                    |                           |                    |                 |          |        |       |        |
| An asynchronous execution th                                                                                                    | at waits for exit o       | ode at the end of  | the sequence    |          |        | <br>  | ~      |
| Write the custom action det                                                                                                    | ails to the log file      |                    |                 |          |        | <br>  |        |
| Run JScript or VBScript in 64                                                                                                    | 1-bit environmen          | t                  |                 |          |        |       |        |
|                                                                                                    |                           |                    |                 |          |        |       |        |
|                                                                                                    |                           |                    |                 |          |        |       |        |
|                                                                                                    |                           |                    |                 |          |        |       |        |
|                                                                                                    |                           |                    |                 |          |        |       |        |
|                                                                                                    |                           |                    |                 | A De els | N      | 6     |        |
|                                                                                                    |                           |                    |                 | < Back   | Next > | Cance | 1      |

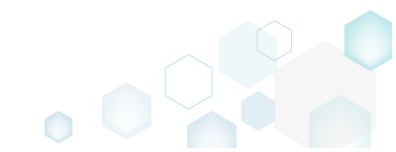

 From the Execution sequence (recommended) list, select Run after InstallFiles (or any other position, located below). If needed, specify the execution conditions - enter them manually or choose from the dropped list. Click Finish to add your custom action for running PowerShell script.

| leaded Add/Edit custom action                                                                                                    |                             |                                                |                                |                                               |                                        | _                                    |       |                     | ×            |
|----------------------------------------------------------------------------------------------------|-----------------------------|------------------------------------------------|--------------------------------|-----------------------------------------------|----------------------------------------|--------------------------------------|-------|---------------------|--------------|
| ⊘ ⊘                                                                                                    |                             | <b></b>                                        |                                |                                               |                                        |                                      |       |                     |              |
| Basic type Resource                                                                                                    | 25                          | Options                                        |                                | Sequenci                                      | ng                                     |                                      |       |                     |              |
| Normal (simple) installation                                                                                                    |                             |                                                |                                |                                               |                                        |                                      |       |                     |              |
| UI sequence                                                                                                    |                             | UI sequence co                                 | onditio                        | ons                                           |                                        |                                      |       |                     |              |
| Do not run in this sequence                                                                                                    | $\sim$                      |                                                |                                |                                               |                                        |                                      |       |                     |              |
| Execution sequence (recommended)                                                                                                    |                             | Execution sequ                                 | uence                          | conditions                                    |                                        |                                      |       |                     |              |
| Run after InstallFiles                                                                                                    | ~                           |                                                |                                |                                               |                                        |                                      |       |                     |              |
| Administrative installation                                                                                                    |                             |                                                |                                |                                               |                                        |                                      |       |                     |              |
| UI sequence                                                                                                    |                             | UI sequence co                                 | onditio                        | ons                                           |                                        |                                      |       |                     |              |
| Do not run in this sequence                                                                                                    | $\sim$                      |                                                |                                |                                               |                                        |                                      |       |                     |              |
| Execution sequence                                                                                                    | 1                           | Execution sequ                                 | uence                          | conditions                                    |                                        |                                      |       |                     |              |
| Do not run in this sequence                                                                                                    | ~                           |                                                |                                |                                               |                                        |                                      |       |                     |              |
| NOTE The UI sequences, which typically contain standard ac<br>the user interface level is set to Reduced or Full; and, respec<br>An administrative installation is typically initiated by a netwo | tions r<br>tively<br>rk adn | related to co<br>are skipped<br>ministrator to | ollectir<br>if leve<br>o assig | ng system i<br>el is set to b<br>gn and insta | nformatic<br>basic UI o<br>all applica | on, are on<br>r no UI.<br>ations for | indiv | ocessec<br>idual us | d if<br>sers |
| and groups of users.                                                                                                    |                             |                                                |                                |                                               |                                        |                                      |       |                     |              |
| I ne advertisement installation sequence is not present on th                                                                                                    | ns step                     | p because it                                   | canno                          | ot be used                                    | tor custo                              | m actions                            | 5.    |                     |              |
| For information on the sequence conditions, see Conditions                                                                                                    | ai stati                    | ement synta                                    | ax oni                         | ine.                                          |                                        |                                      |       |                     |              |
|                                                                                                    |                             |                                                |                                |                                               |                                        |                                      |       |                     |              |
|                                                                                                    |                             |                                                |                                |                                               |                                        |                                      |       |                     |              |
|                                                                                                    |                             |                                                | <                              | Back                                          | Finis                                  | sh                                   |       | Cance               | I            |

• For saving your package, select Save from the MENU.

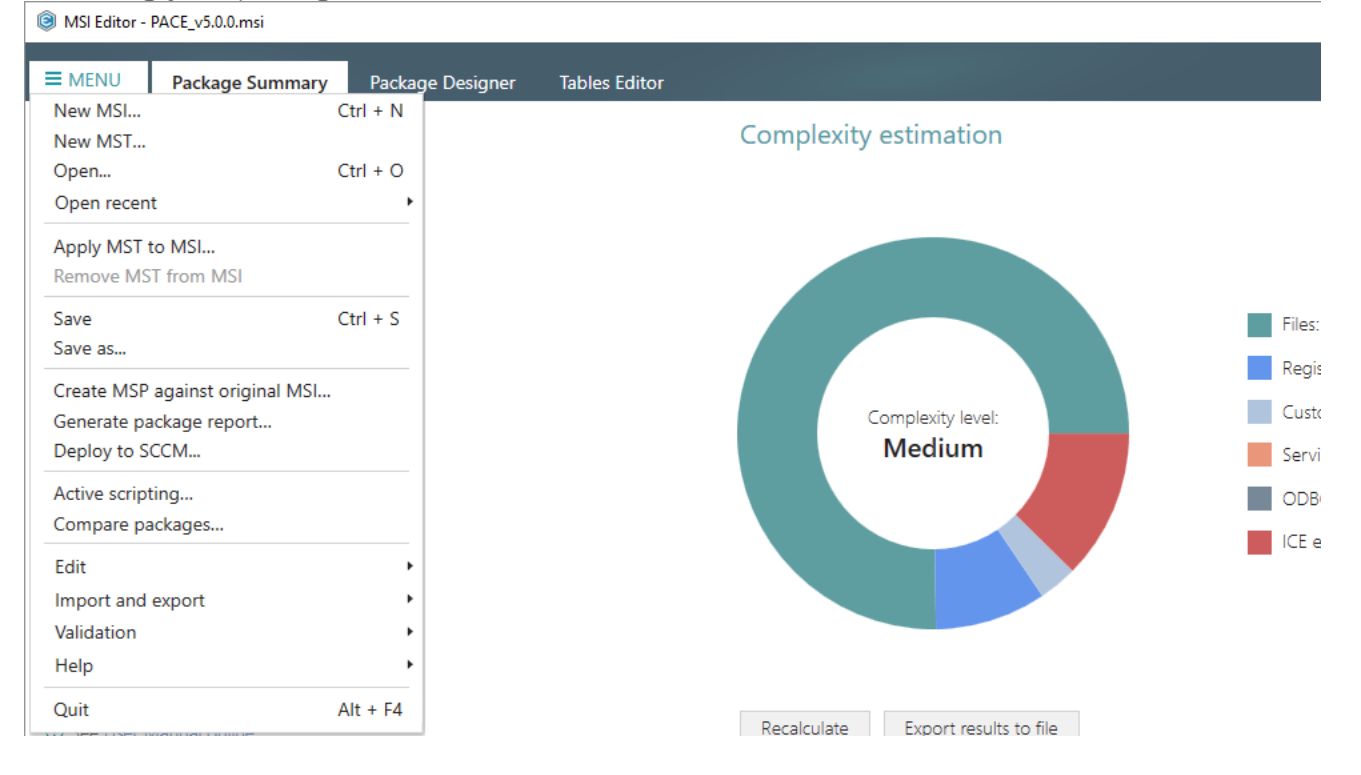

## 3.7.7.3 Edit Custom Action

Edit basic type, resources, sequence and other settings of the existing custom action.

• Go to the Package Designer -> Custom actions tab.

| ■ MENU Package Summary P         |                                               |                  |                          | = U X               |
|----------------------------------|-----------------------------------------------|------------------|--------------------------|---------------------|
|                                  | Package Designer Tables Editor                |                  |                          |                     |
| ✓ Package resources Cus          | stom action flow                              |                  | 20 items 💙 Collaps       | se all Show details |
| Files and folders Acti           | ons (in order of execution)                   | Type and options | Basic type               | Execution mode      |
| 🕐 Shortcuts 📃                    | 👕 Normal (simple) installation                | -                | -                        | -                   |
| 🗞 Registry                       | 🗉 🗁 VI sequence                               | -                | -                        | -                   |
|                                  | 🖃 🚞 Execution sequence                        | -                | -                        | -                   |
| 🐓 Drivers                        | SetWIX_IS_NETFRAMEWORK_472_OR_LATER_INSTALLED | 51               | Set a new property value | Immediate           |
| Package configuration            | > DisablePaceDowngrade                        | 19               | Display an error message | Immediate           |
| Eastures and components          | SetARPINSTALLLOCATION                         | 51               | Set a new property value | Immediate           |
| ADD approximately and components | SetHELPSHORTCTLOCATION                        | 51               | Set a new property value | Immediate           |
|                                  | SetSHORTCUTLOCATION                           | 51               | Set a new property value | Immediate           |
| Upgrades                         | SetSERIALKEYNULL                              | 51               | Set a new property value | Immediate           |
| P Properties                     | SchedXmlConfig 1                              | 1                | Call a function from DLL | Immediate           |
| Summary information              | InstallDotNetVersion                          | 3282             | Launch an EXE            | Deferred            |
| 🖂 Media settings                 | RemoveWebinstallerCache 3238                  |                  | Run a VBScript           | Deferred            |
| -                                | Administrative installation                   | -                | -                        | -                   |
|                                  | 🗁 UI sequence                                 | -                | -                        | -                   |
|                                  | Execution sequence                            | -                | •                        | -                   |
| =                                | Advertisement installation                    | -                | •                        | -                   |
|                                  | Execution sequence                            | -                | -                        | -                   |
|                                  | The sequenced                                 | -                | -                        | -                   |

• Select Edit from the context menu of a custom action you want to edit.

| MSI Editor - PACE_v5.0.0.msi |                                  |                                 |     |                  |                          | - 🗆 ×               |
|------------------------------|----------------------------------|---------------------------------|-----|------------------|--------------------------|---------------------|
|                              | Package Designer Table           | s Editor                        |     |                  |                          |                     |
| 🕶 🗁 Package resources        | Custom action flow               |                                 |     |                  | 20 items 🝸 Collap        | se all Show details |
| Files and folders            | Actions (in order of execution)  |                                 |     | Type and options | Basic type               | Execution mode      |
| Shortcuts                    | 🖃 🚞 Normal (simple) installation |                                 |     | -                | -                        | -                   |
| 🗞 Registry                   | 🗉 🚞 UI sequence                  |                                 |     | -                | -                        | -                   |
| Custom actions               | 🖃 🚞 Execution sequence           |                                 |     | -                | -                        | -                   |
| 🐓 Drivers                    | SetWIX_IS_NETFRAME               | WORK_472_OR_LATER_INSTALLED     |     | 51               | Set a new property value | Immediate           |
| 🗕 🗁 Package configuration    | DisablePaceDowngrade             | e                               |     | 19               | Display an error message | Immediate           |
| Eeatures and components      | SetARPINSTALLLOCATI              | ON                              |     | 51               | Set a new property value | Immediate           |
| ARP appearance               | SetHELPSHORTCTLOCA               | ATION                           |     | 51               | Set a new property value | Immediate           |
|                              | SetSHORTCUTLOCATIC               | IN                              |     | 51               | Set a new property value | Immediate           |
| Proportion                   | SetSERIALKEYNULL                 |                                 |     | 51               | Set a new property value | Immediate           |
|                              | SchedXmlConfig                   |                                 |     | 1                | Call a function from DLL | Immediate           |
| Summary Information          | InstallDotNetVersion             |                                 |     | 3282             | Launch an EXE            | Deferred            |
| Media settings               | RemoveWebinstallerC              | Edit                            | F2  | 3238             | Run a VBScript           | Deferred            |
|                              | Administrative installation      | Move to position                |     | -                | -                        | -                   |
|                              | Ul sequence                      | Remove                          | Del | -                | -                        | -                   |
|                              | Execution sequence               | Remove with all references      |     | -                | -                        | -                   |
|                              |                                  |                                 |     | -                | -                        | -                   |
|                              | Execution sequence               | Go to CustomAction table        | ⊢   | -                | -                        | -                   |
|                              | Inot sequence                    | Go to InstallExecuteSequence ta | ble | -                | -                        | -                   |
|                              | Add 🔺 Edit                       | Remove 🔨 🗸                      |     |                  |                          |                     |

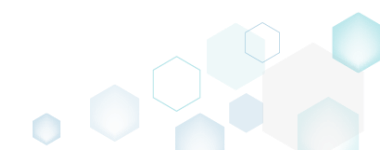

• Define a new basic type of your custom action or leave the exising one and click Next.

| Add/Edit custom action                                                                                                    |            |        | × |
|----------------------------------------------------------------------------------------------------|------------|--------|---|
| • • • • • • • • •                                                                                                    |            |        |   |
| Basic type Resources Options Sequencing                                                                                                    |            |        |   |
| Basic type of custom action                                                                                                    |            |        |   |
| <ul> <li>Call a function from DLL</li> <li>A custom action that calls a function defined in a dynamic-link library (DLL) written in C or C++.</li> </ul>     |            |        |   |
| EXE     A custom action that launches an executable file.                                                                                                    |            |        |   |
| O Run a JScript<br>A custom action that calls functions that are written in JScript.                                                                         |            |        |   |
| Run a VBScript     A custom action that calls functions that are written in VBScript.                                                                        |            |        |   |
| [P] <sup>O</sup> Set a new property value<br>A custom action that sets a new property value in run-time depending on specified conditions.                   |            |        |   |
| <ul> <li>Set a new folder path</li> <li>A custom action that changes the installation path of a folder in run-time depending on specified</li> </ul>         | conditio   | ns.    |   |
| <ul> <li>O Display an error message</li> <li>A custom action that displays a specified error message, returns failure, and then terminates the in</li> </ul> | nstallatio | n.     |   |
|                                                                                                    |            |        |   |
|                                                                                                    |            |        |   |
|                                                                                                    |            |        |   |
| Next >                                                                                                    |            | Cancel |   |

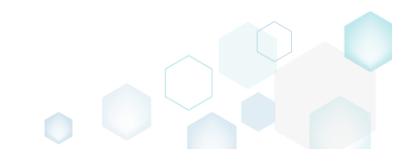

• On the second step you can specify a new file, launched by the custom action. Click Next to continue.

NOTE The wizard displays only compatible fields and options for the previously selected custom action basic type.

| Add/Edit custom action                                                 |                                            |                                          |                                      |                                                 |            | —                   |                     | ×       |
|------------------------------------------------------------------------|--------------------------------------------|------------------------------------------|--------------------------------------|-------------------------------------------------|------------|---------------------|---------------------|---------|
|                                                                        | <b>~</b> —                                 |                                          |                                      |                                                 |            |                     |                     |         |
|                                                                        | Basic type                                 | Resources                                | Options                              | Sequencing                                      |            |                     |                     |         |
| Launch an EXE                                                          |                                            |                                          |                                      |                                                 |            |                     |                     |         |
| <ul> <li>Stored in the temporary b<br/>Binary</li> </ul>               | pinary stream                              |                                          |                                      |                                                 |            |                     |                     |         |
|                                                                        |                                            |                                          |                                      |                                                 | $\sim$     | Nev                 | v binary            | /       |
| Installed by this package a<br>File                                    | along with this app                        | lication                                 |                                      |                                                 |            |                     |                     |         |
| ProgramFilesFolder\PAC                                                 | E Suite\Prerequisite                       | s\NDP462-KB3151                          | 802-Web.exe (I                       | D: NDP462KB315180                               | 2Weł       | Bro                 | owse                |         |
| <ul> <li>Located on the system at<br/>Property</li> </ul>              | the path, which is s                       | specified in the pro                     | operty                               |                                                 |            |                     |                     |         |
|                                                                        |                                            |                                          |                                      |                                                 | $\sim$     | New                 | proper              | ty      |
| <ul> <li>Located on the system at<br/>Working folder</li> </ul>        | the path, which is s                       | specified in the Co                      | mmand line fiel                      | d, in the selected wo                           | orking fol | der                 |                     |         |
|                                                                        |                                            |                                          |                                      |                                                 |            | Bro                 | owse                |         |
| Command line stri                                                      | ng for execut                              | able                                     |                                      |                                                 |            |                     |                     |         |
|                                                                        |                                            |                                          |                                      |                                                 |            |                     |                     |         |
| NOTE Quotation marks mus<br>references to properties, file:<br>online. | t be used around k<br>s, folders, environm | ong file names or<br>lent variables or o | paths. The value<br>ther formatted t | is treated as formati<br>ext attributes. See fo | ted text a | and may<br>text de: | y conta<br>scriptio | in<br>n |
|                                                                        |                                            |                                          |                                      | K Back Ne                                       | ext >      | -                   | Cance               |         |

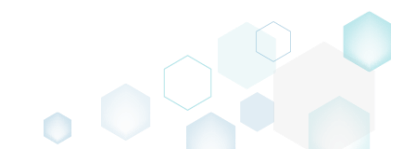

• At the Options step you can set an Action name, select Execution mode (Immediate, Deferred, Rollback and Commit), execution context, scheduling, return processing and other options. Then, click Next.

NOTE All options that are incompatiable with the previously selected settings are disabled.

| Add/Edit custom action                                                                                                    |                            | 1                    | I               |             |   |       | ×      |
|----------------------------------------------------------------------------------------------------|----------------------------|----------------------|-----------------|-------------|---|-------|--------|
|                                                                                                    | <b></b>                    |                      | _               |             |   |       |        |
|                                                                                                    | Basic type                 | Resources            | Options         | Sequencing  |   |       |        |
| Identification                                                                                                    |                            |                      |                 |             |   |       |        |
| Action name                                                                                                    |                            |                      |                 |             |   |       |        |
| InstallDotNetVersion                                                                                                    |                            |                      |                 |             |   |       |        |
| Execution and proce                                                                                                    | essing settin              | gs                   |                 |             |   |       |        |
| Deferred (Execute the action                                                                                                    | while the system is        | s being modified)    |                 |             |   |       | ~      |
| <ul> <li>Run in logged-on user's co</li> <li>Run in system context</li> <li>Run with user impersonatio</li> <li>Scheduling option</li> </ul> | ntext<br>on during per-mac | hine installs on a t | terminal server |             |   |       |        |
| Always execute (default)                                                                                                    |                            |                      |                 |             |   |       | $\sim$ |
| Return processing option                                                                                                    |                            |                      |                 |             |   |       |        |
| An asynchronous execution the                                                                                                    | hat does not wait f        | for completion       |                 |             |   |       | ~      |
| Write the custom action de                                                                                                    | tails to the log file      |                      |                 |             |   |       |        |
| Run JScript or VBScript in 6                                                                                                    | 4-bit environment          | t                    |                 |             |   |       |        |
|                                                                                                    |                            |                      |                 |             |   |       |        |
|                                                                                                    |                            |                      |                 |             |   |       |        |
|                                                                                                    |                            |                      |                 |             |   |       |        |
|                                                                                                    |                            |                      |                 |             |   |       |        |
|                                                                                                    |                            |                      |                 | K Back Next | > | Cance | l      |

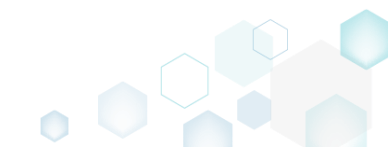

 At the last step, you can change a position, where you would like to run your custom action. The sequence drop-down list allows you to select only compatible positions, taking into account your previously selected options. Also, you free to update the execution conditions either by entering them manually or choosing from the drop-down list. Click Finish to update your custom action.

NOTE Incompatible sequences are disabled.

| Add/Edit custom action                                                                                                    |                                                          |                                                          |                                                       |                                                |                                     |                        | ×              |
|----------------------------------------------------------------------------------------------------|----------------------------------------------------------|----------------------------------------------------------|-------------------------------------------------------|------------------------------------------------|-------------------------------------|------------------------|----------------|
| Ø                                                                                                    |                                                          |                                                          |                                                       |                                                |                                     |                        |                |
| Basic type                                                                                                    | Resources                                                | Options                                                  | Sequenci                                              | ng                                             |                                     |                        |                |
| Normal (simple) installation                                                                                                    |                                                          |                                                          |                                                       |                                                |                                     |                        |                |
| UI sequence                                                                                                    |                                                          | UI sequence cond                                         | litions                                               |                                                |                                     |                        |                |
| Do not run in this sequence                                                                                                    | ~                                                        |                                                          |                                                       |                                                |                                     |                        |                |
| Execution sequence (recommended)                                                                                                    |                                                          | Execution sequer                                         | ce conditions                                         |                                                |                                     |                        |                |
| Run after PublishProduct                                                                                                    | ~                                                        | (NOT Installed                                           | ) AND (NOT                                            | WIX_IS_NET                                     | FRAMEW                              | ORK_46                 | 2_OR           |
| Administrative installation                                                                                                    |                                                          |                                                          |                                                       |                                                |                                     |                        |                |
| UI sequence                                                                                                    |                                                          | UI sequence cond                                         | litions                                               |                                                |                                     |                        |                |
| Do not run in this sequence                                                                                                    | $\sim$                                                   |                                                          |                                                       |                                                |                                     |                        |                |
| Execution sequence                                                                                                    |                                                          | Execution sequer                                         | ce conditions                                         |                                                |                                     |                        |                |
| Do not run in this sequence                                                                                                    | ~                                                        |                                                          |                                                       |                                                |                                     |                        |                |
| NOTE The UI sequences, which typically contain<br>the user interface level is set to Reduced or Full;<br>An administrative installation is typically initiated | standard actions<br>and, respectively<br>by a network ad | related to colle<br>are skipped if I<br>ministrator to a | cting system i<br>evel is set to b<br>ssign and insta | nformation,<br>basic UI or r<br>all applicatio | , are only<br>no UI.<br>ons for inc | processe<br>dividual u | ed if<br>users |
| and groups of users.                                                                                                    |                                                          |                                                          |                                                       |                                                |                                     |                        |                |
| The advertisement installation sequence is not p                                                                                                    | present on this ste                                      | p because it ca                                          | nnot be used                                          | for custom                                     | actions.                            |                        |                |
| For information on the sequence conditions, see                                                                                                    | e Conditional Sta                                        | tement Syntax                                            | online.                                               |                                                |                                     |                        |                |
|                                                                                                    |                                                          |                                                          |                                                       |                                                |                                     |                        |                |
|                                                                                                    |                                                          |                                                          |                                                       |                                                |                                     |                        |                |
|                                                                                                    |                                                          |                                                          | < Back                                                | Finish                                         |                                     | Cance                  | el             |

• For saving your package, select Save from the MENU.

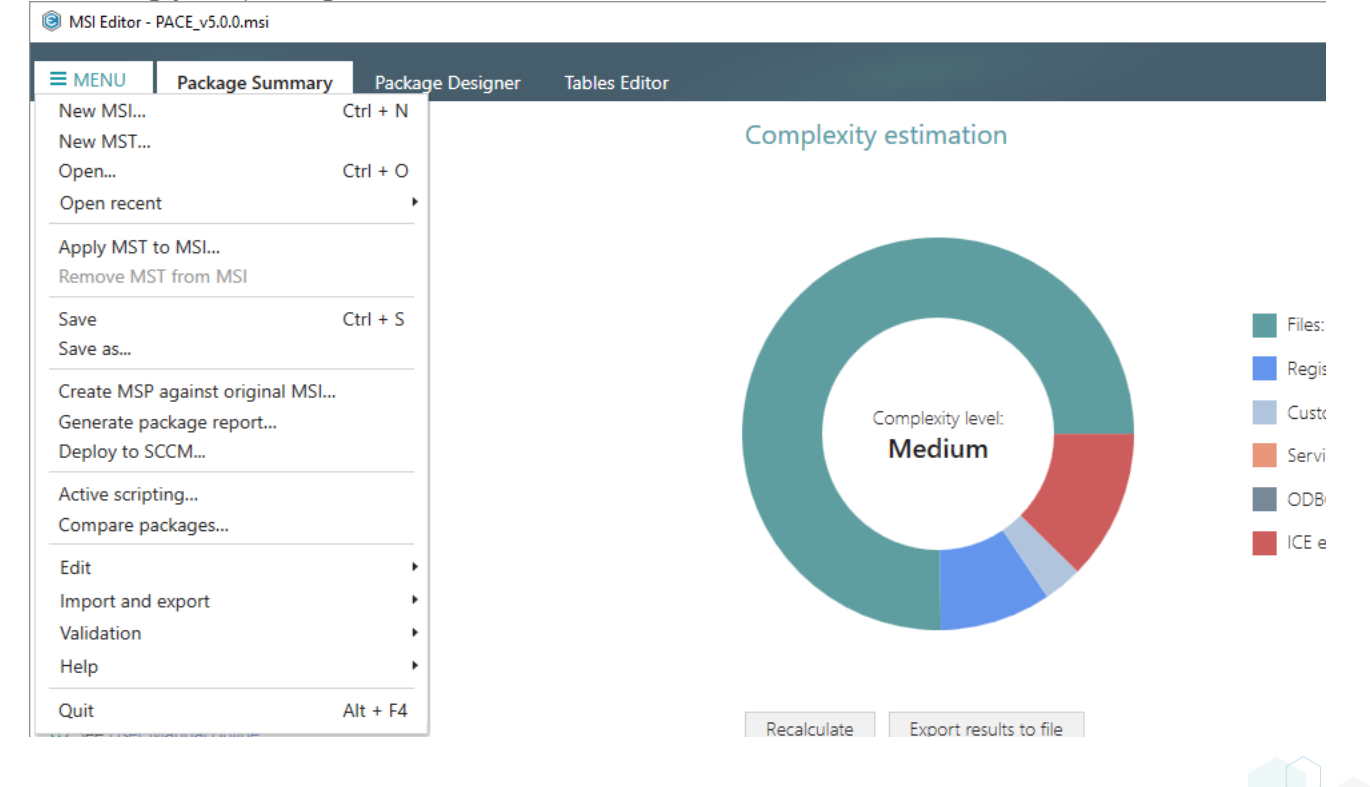

# 3.7.8 Drivers

Choose a scenario that better suits your needs:

- Add Driver, described in section 3.7.8.1 Add a new device driver with the help of Driver Install Frameworks (DIFx) tools, a standard solution recommended by Microsoft.
- Edit Driver, described in section 3.7.8.2 Edit installation options, conditions and target architecture of the existing device driver.

## 3.7.8.1 Add Driver

Add a new device driver with the help of Driver Install Frameworks (DIFx) tools, a standard solution recommended by Microsoft.

• Go to the Package Designer -> Drivers tab.

| MSI Editor - PACE_v5.0.0.msi |                                    |          | - 🗆 ×        |
|------------------------------|------------------------------------|----------|--------------|
|                              | Package Designer Tables Editor     |          |              |
| 🕶 🖿 Package resources        | Drivers                            | 0 items  | Show details |
| Files and folders            | Drivers (in order of installation) | INF file | Options      |
| 🕐 Shortcuts                  |                                    |          |              |
| 🗞 Registry                   |                                    |          |              |
| Custom actions               |                                    |          |              |
| 🐓 Drivers                    |                                    |          |              |
| 🕶 🛅 Package configuration    |                                    |          |              |
| Features and components      |                                    |          |              |
| 🖵 ARP appearance             |                                    |          |              |
| 😅 Upgrades                   |                                    |          |              |
| Properties                   |                                    |          |              |
| Summary information          |                                    |          |              |
| 📇 Media settings             |                                    |          |              |
|                              |                                    |          |              |
|                              |                                    |          |              |
|                              |                                    |          |              |
|                              |                                    |          |              |
|                              |                                    |          |              |
|                              |                                    |          |              |
|                              |                                    |          |              |
|                              |                                    |          |              |
|                              |                                    |          |              |
|                              |                                    |          |              |
|                              |                                    |          |              |
|                              |                                    |          |              |
|                              | Add Edit Remove 🔨 🗸                |          |              |
|                              |                                    |          |              |

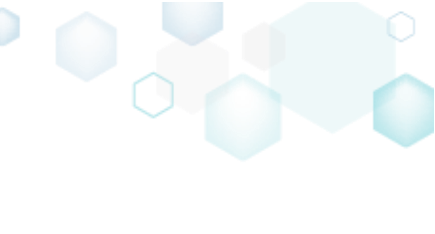

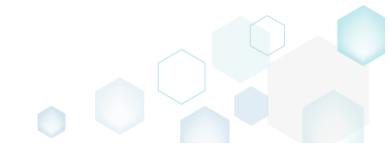

• Click Add, located in the toolbox.

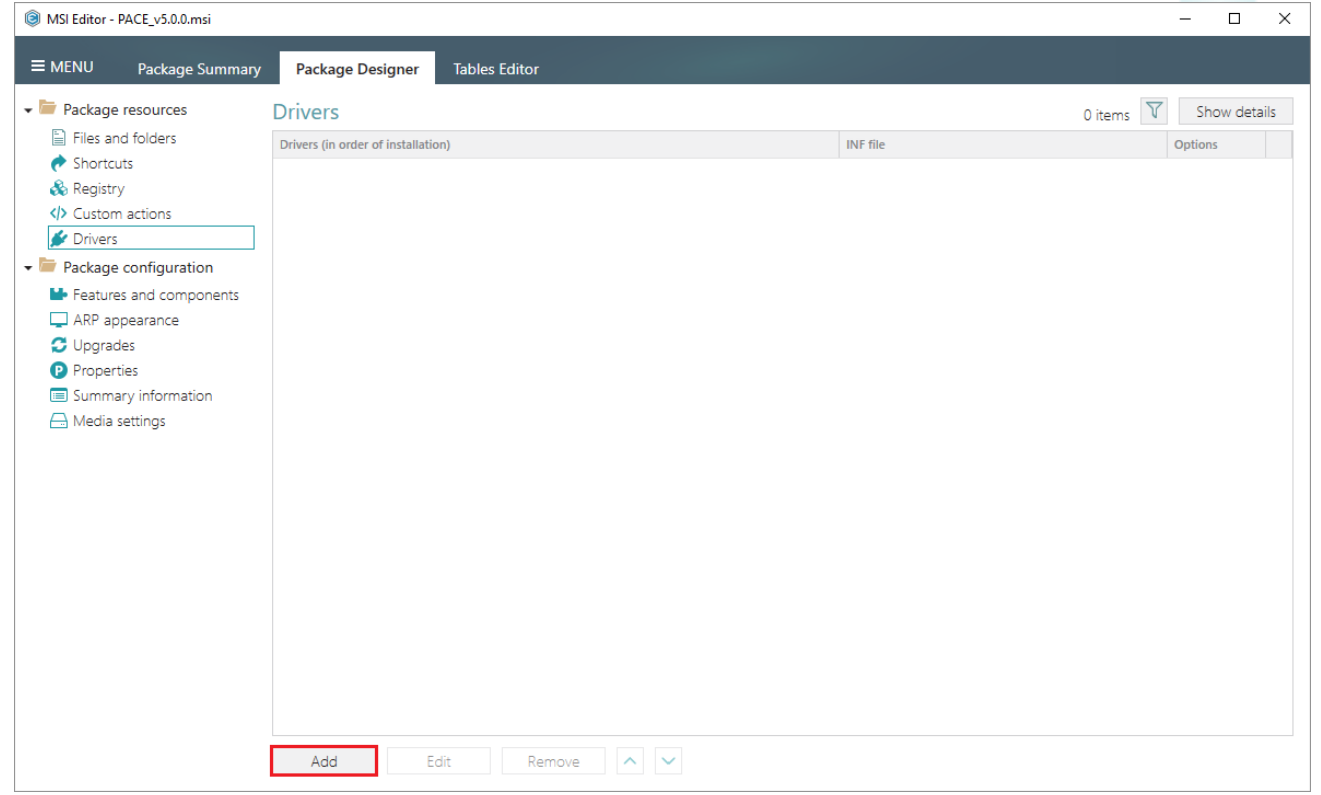

• Click Browse in the opened wizard.

| Add driver                                   |                   |                     |                         |         | — D    | × |
|----------------------------------------------|-------------------|---------------------|-------------------------|---------|--------|---|
|                                              | •                 |                     |                         |         |        |   |
|                                              | Sources           | Sources<br>settings | Installation<br>options |         |        |   |
| Driver sources                               |                   |                     |                         |         |        |   |
| Driver installation file (INF)               |                   |                     |                         |         |        |   |
|                                              |                   |                     |                         | 9       | Browse |   |
| Driver files                                 |                   |                     |                         |         |        |   |
| Select all/none                              |                   |                     |                         |         |        |   |
|                                              |                   |                     |                         |         |        |   |
|                                              |                   |                     |                         |         |        |   |
|                                              |                   |                     |                         |         |        |   |
|                                              |                   |                     |                         |         |        |   |
|                                              |                   |                     |                         |         |        |   |
|                                              |                   |                     |                         |         |        |   |
|                                              |                   |                     |                         |         |        |   |
|                                              |                   |                     |                         |         |        |   |
|                                              |                   |                     |                         |         |        |   |
|                                              |                   |                     |                         |         |        |   |
| Refresh                                      |                   |                     |                         |         |        |   |
| NOTE The only ticked files will be incorpora | ated into the pac | kage.               |                         |         |        |   |
|                                              |                   |                     |                         | No. 4 N | Caract |   |
|                                              |                   |                     |                         | INEXT > | Cancel |   |

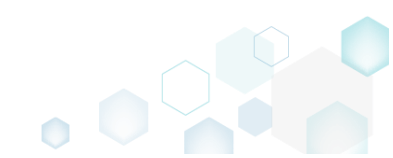

• Choose driver installation (.INF) file and click Open.

| Select INF file                                                                                                    |                   |                          |                  |              |                     |        |
|----------------------------------------------------------------------------------------------------|-------------------|--------------------------|------------------|--------------|---------------------|--------|
| → * ↑                                                                                                    | > This P          | C > Downloads > Driver > | ~                | ර් Search Dr | iver                |        |
| rganize 🔻 🛛 New                                                                                                    | / folder          |                          |                  |              |                     |        |
| - Ouick accord                                                                                                    |                   | Name                     | Date modified    | Туре         | Size                |        |
|                                                                                                    |                   | DRVSETUP64               | 3/2/2018 7:47 PM | File folder  |                     |        |
|                                                                                                    | 7                 | CH341SER.INF             | 8/8/2014 1:00 AM | Setup Inform | ation               | 7 KB   |
| <ul> <li>Documents</li> <li>Pictures</li> <li>OneDrive</li> <li>This PC</li> <li>Network</li> <li>Homegroup</li> </ul> | *                 |                          |                  |              |                     |        |
|                                                                                                    | File <u>n</u> ame | e: CH341SER.INF          |                  | → INF file ( | .inf) (*.inf)<br>:n | Cancel |

• Ensure that all files, required by driver, exist on the file system, and click Next. Note that missing files will be displayed with the validation error.

| Add driver                              |                     |                     |                         |        |        | × |
|-----------------------------------------|---------------------|---------------------|-------------------------|--------|--------|---|
|                                         | •                   |                     |                         |        |        |   |
|                                         | Sources             | Sources<br>settings | Installation<br>options |        |        |   |
| Driver sources                          |                     |                     |                         |        |        |   |
| Driver installation file (INF)          |                     |                     |                         |        |        |   |
| C:\Users\pace\Desktop\Sources\Driv      | ver\CH341SER\CH3    | 41SER.INF           |                         |        | Browse |   |
| Driver files                            |                     |                     |                         |        |        |   |
| Select all/none                         |                     |                     |                         |        |        |   |
| CH341SER.CAT                            |                     |                     |                         |        |        |   |
| ✓ CH341S98.SYS                          |                     |                     |                         |        |        |   |
| CH341PT.DLL                             |                     |                     |                         |        |        |   |
| CH341SER.SYS                            |                     |                     |                         |        |        |   |
| CH341S64.SYS                            |                     |                     |                         |        |        |   |
| CH341SER.VXD                            |                     |                     |                         |        |        |   |
|                                         |                     |                     |                         |        |        |   |
|                                         |                     |                     |                         |        |        |   |
|                                         |                     |                     |                         |        |        |   |
|                                         |                     |                     |                         |        |        |   |
|                                         |                     |                     |                         |        |        |   |
|                                         |                     |                     |                         |        |        |   |
| Refresh                                 |                     |                     |                         |        |        |   |
| NOTE The only ticked files will be inco | provided into the p | oackage.            |                         |        |        |   |
| -                                       |                     | -                   |                         |        |        |   |
|                                         |                     |                     |                         | Next > | Cance  | 1 |
|                                         |                     |                     |                         |        |        |   |

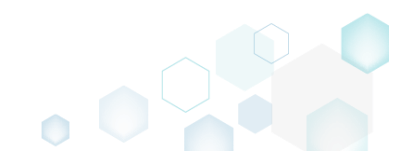

 Select a Destination folder for the driver files (the wizard additionally creates a subfolder in the selected folder). Also, you can manually specify a Target feature, to which the created driver components will be assigned. Then, click Next.

| Add driver                                                                |                     |                     |                          |               | _ □           | ×  |
|---------------------------------------------------------------------------|---------------------|---------------------|--------------------------|---------------|---------------|----|
|                                                                           | <b>Ø</b>            |                     |                          |               |               |    |
|                                                                           | Sources             | Sources<br>settings | Installation<br>options  |               |               |    |
| Sources settings                                                          |                     |                     |                          |               |               |    |
| Destination folder for driver files                                       |                     |                     |                          |               |               |    |
| ProgramFilesFolder\PACE Suite (ID:                                        | INSTALLDIR)         |                     |                          |               | Browse        |    |
| Target feature                                                            |                     |                     |                          |               |               |    |
| <new feature=""></new>                                                    |                     |                     |                          | $\sim$        | New featu     | re |
| Manage features automatically                                             |                     |                     |                          |               |               |    |
| Prefix for components names                                               |                     |                     |                          |               |               |    |
| Driver_                                                                   |                     |                     |                          |               |               |    |
| NOTE Prefix in components names is<br>Microsoft packaging best practices. | used to make it ea: | sier for you to fir | d all driver components, | created accor | ding to the § |    |
|                                                                           |                     |                     | < Back                   | Next >        | Cancel        |    |

 At the last step, you can select driver installation options, used by Driver Install Frameworks (DIFx) tool, specify installation conditions, which will be used for the main driver component (see <u>Conditional Statement Syntax</u>), and select a target architecture, which defines whether a 32-bit or 64-bit DIFx tool will be used. Click Finish to add the driver. NOTE One package can not contain both 32-bit and 64-bit DIFx tool, and as a result, one

package can not contain both 32-bit and 64-bit DIFX tool, and as a result, one package can not install driver on both platforms. Use separate packages if you need to install

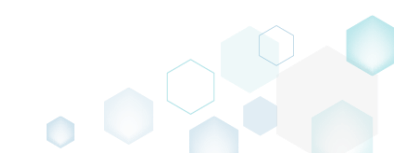

| Add driver                                                                                                    |                                                                  |                                                          |                                                                      | — 🗆                                                  | ×   |
|----------------------------------------------------------------------------------------------------|------------------------------------------------------------------|----------------------------------------------------------|----------------------------------------------------------------------|------------------------------------------------------|-----|
|                                                                                                    | <b></b>                                                          |                                                          |                                                                      |                                                      |     |
|                                                                                                    | Sources                                                          | Sources<br>settings                                      | Installation<br>options                                              |                                                      |     |
| Driver installation option                                                                                              | S                                                                |                                                          |                                                                      |                                                      |     |
| Overwrite the existing driver<br>Force the installation of a new driv<br>one.                                           | er, even if the drive                                            | er that is current                                       | / installed on a device is a be                                      | etter match than the ne                              | N   |
| Prompt the user to connect the de<br>Display this prompt only if a device                                               | vice to the compu<br>that matches the                            | ter<br>driver is not cor                                 | nected to the computer.                                              |                                                      |     |
| Add a separate entry to Programs                                                                                        | and Features in Co                                               | ontrol Panel                                             |                                                                      |                                                      |     |
| □ Install unsigned driver and driver t<br>For more information about this ty                                            | hat have missing fi<br>pe of installation, s                     | les<br>;ee Installing Uns                                | igned Driver Packages in Leg                                         | gacy Mode online.                                    |     |
| Remove driver files from the system<br>This option should be used with carequired by any other driver packar<br>system. | n driver store on u<br>aution and should l<br>ge or application. | ininstallation<br>be used only if tl<br>Starting with Wi | ne caller can verify that a bina<br>ndows 7, this flag setting is ig | ary file in the system is<br>gnored by the operating | not |
| Installation conditions                                                                                                 |                                                                  |                                                          |                                                                      |                                                      |     |
| Target architecture                                                                                                    |                                                                  |                                                          |                                                                      |                                                      |     |
| Install drivers only on 64-bit platform                                                                                 | s                                                                |                                                          |                                                                      |                                                      | ~   |
| NOTE Driver Install Frameworks (DIFx<br>single package. Use separate package                                            | ) tools do not supp<br>es for each of the p                      | oort installation o<br>platforms.                        | f drivers on both 64-bit and                                         | 32-bit platforms using a                             | Э   |
|                                                                                                    |                                                                  |                                                          | K Back                                                               | inish Cance                                          |     |

٥

#### For saving your package, select Save from the MENU. •

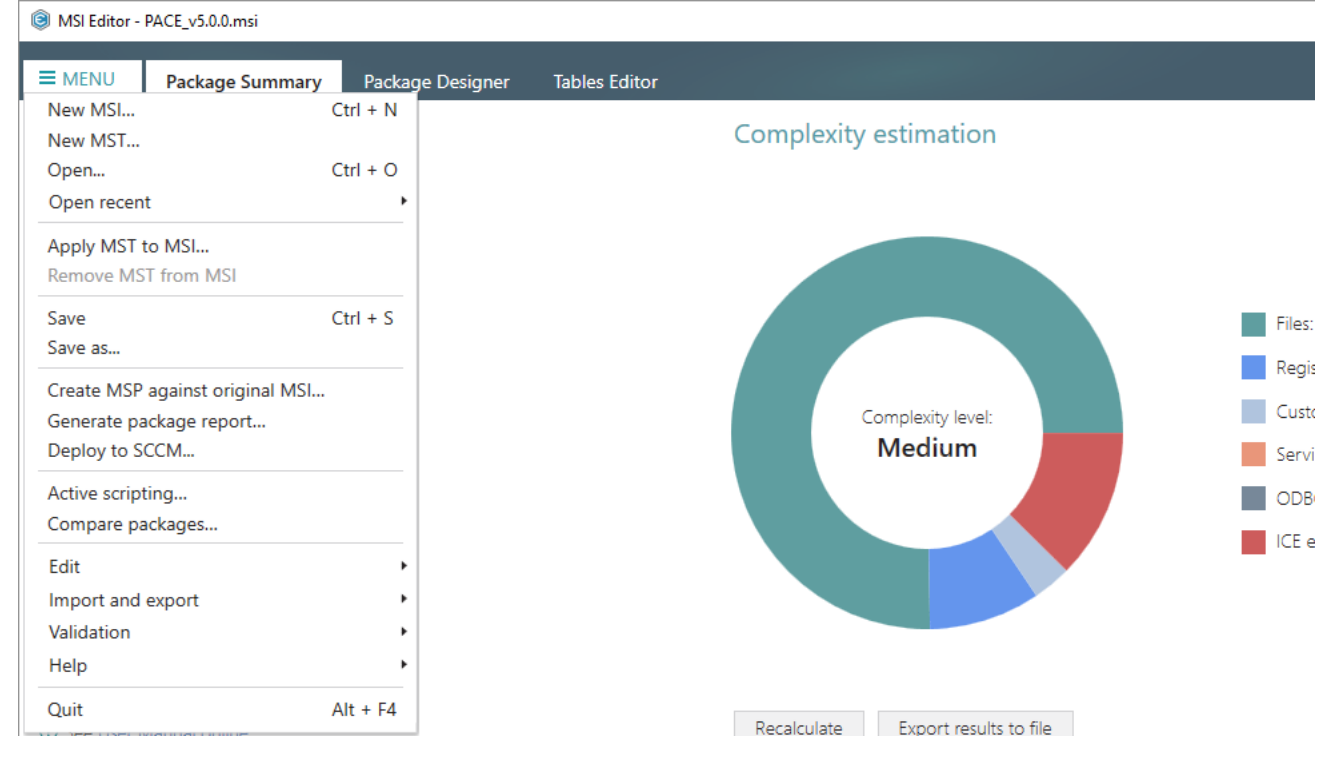

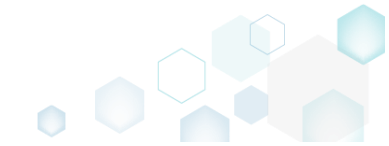

## 3.7.8.2 Edit Driver

Edit installation options, conditions and target architecture of the existing device driver.

• Go to the Package Designer -> Drivers tab.

| MSI Editor - PACE_v5.0.0.msi |                                             |            |
|------------------------------|---------------------------------------------|------------|
| MENU Package Summary         | Package Designer Tables Editor              |            |
| Package resources            | Drivers 1 item 🛽                            | Show detai |
| Files and folders            | Drivers (in order of installation) INF file | Options    |
| 🕐 Shortcuts                  | Driver_CH341SER.INF     CH341SER.INF        | 0          |
| 🗞 Registry                   |                                             |            |
| Custom actions               |                                             |            |
| 🐓 Drivers                    |                                             |            |
| Package configuration        |                                             |            |
| Features and components      |                                             |            |
| ARP appearance               |                                             |            |
| 🗲 Upgrades                   |                                             |            |
| Properties                   |                                             |            |
| Summary information          |                                             |            |
| 📥 Media settings             |                                             |            |
|                              |                                             |            |
|                              |                                             |            |
|                              |                                             |            |
|                              |                                             |            |
|                              |                                             |            |
|                              |                                             |            |
|                              |                                             |            |
|                              |                                             |            |
|                              |                                             |            |
|                              |                                             |            |
|                              |                                             |            |
|                              |                                             |            |
|                              | Add Edit Remove 🔨 🗸                         |            |

• Select Edit from the context menu of a driver you want to edit.

| MSI Editor - PACE_v5.0.0.msi                                                                                                    |                                                                          |                                                                                            |                            |                          | - 🗆 ×                           |
|----------------------------------------------------------------------------------------------------|--------------------------------------------------------------------------|--------------------------------------------------------------------------------------------|----------------------------|--------------------------|---------------------------------|
| ■ MENU Package Summary                                                                                                    | Package Desig                                                            | ner Tables Editor                                                                          |                            |                          |                                 |
| <ul> <li>MENU Package Summary</li> <li>Package resources</li> <li>Files and folders</li> <li>Shortcuts</li> <li>Registry</li> <li>Custom actions</li> <li>Drivers</li> <li>Package configuration</li> <li>Features and components</li> <li>ARP appearance</li> <li>Upgrades</li> <li>Properties</li> <li>Summary information</li> <li>Media settings</li> </ul> | Package Desig<br>Drivers<br>Drivers (in order of in<br>✓ Driver_CH341SER | ner Tables Editor stallation) INF Edit Remove Go to Component table Go to MsiDriverPackage | F2<br>Del<br>e<br>es table | INF file<br>CH341SER.INF | 1 item V Show details Options 0 |
|                                                                                                    |                                                                          |                                                                                            |                            |                          |                                 |
|                                                                                                    | Add                                                                      | Edit Remov                                                                                 | e ^ ~                      |                          |                                 |

 In the opened window you can change driver installation options, used by Driver Install Frameworks (DIFx) tool, specify installation conditions, which will be used for the main driver component (see <u>Conditional Statement Syntax</u>), and change a target architecture, which defines whether a 32-bit or 64-bit DIFx tool will be used. Click Save to update the driver settings.

NOTE One package can not contain both 32-bit and 64-bit DIFx tool, and as a result, one package can not install driver on both platforms. Use separate packages if you need to install driver on both 32-bit and 64-bit platforms.

| Edit driver                                                                                                    | ×                                                                              |
|----------------------------------------------------------------------------------------------------|--------------------------------------------------------------------------------|
| Driver installation options                                                                                                    |                                                                                |
| Overwrite the existing driver<br>Force the installation of a new driver, even if the driver that is currently installed on a de                                                                                                    | vice is a better match than the new one.                                       |
| Prompt the user to connect the device to the computer<br>Display this prompt only if a device that matches the driver is not connected to the con                                                                                                    | iputer.                                                                        |
| Add a separate entry to Programs and Features in Control Panel                                                                                                    |                                                                                |
| Install unsigned driver and driver that have missing files<br>For more information about this type of installation, see Installing Unsigned Driver Pack                                                                                                    | ages in Legacy Mode online.                                                    |
| Remove driver files from the system driver store on uninstallation<br>This option should be used with caution and should be used only if the caller can verify<br>required by any other driver package or application. Starting with Windows 7, this flag<br>system. | that a binary file in the system is not<br>setting is ignored by the operating |
| Installation conditions                                                                                                    |                                                                                |
| Target architecture                                                                                                    |                                                                                |
| Install drivers only on 64-bit platforms                                                                                                    | ~                                                                              |
| NOTE Driver Install Frameworks (DIFx) tools do not support installation of drivers on both single package. Use separate packages for each of the platforms.                                                                                                    | 54-bit and 32-bit platforms using a                                            |

### • For saving your package, select Save from the MENU.

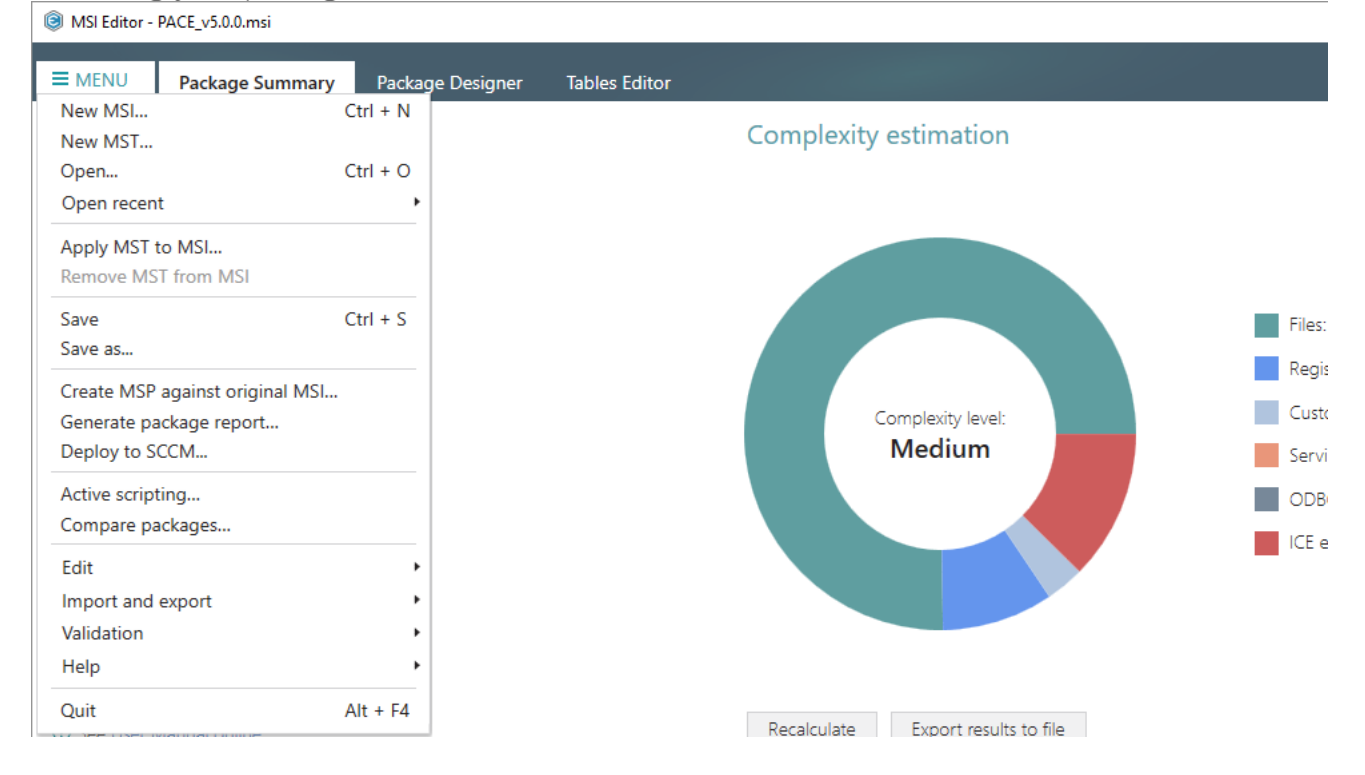

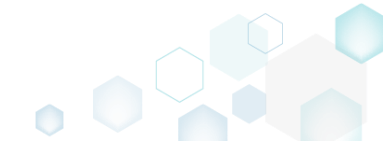

# 3.7.9 Features and Components

Choose a scenario that better suits your needs:

- Add Feature, described in section 3.7.9.1 Add a new root feature or subfeature to the package.
- Add Component, described in section 3.7.9.2
   Add a new component to one or many features and set the component properties.
- Move Feature, Component, described in section 3.7.9.3 Move a feature or a component to another feature.
- Edit Feature Properties, described in section 3.7.9.4 Edit feature properties such as ID, title, folder, installation state, type, display options and advertisement.
- Edit Component Properties, described in section 3.7.9.5 Edit component properties such as name, GUID, conditions, key path, attributes and relationship with features.
- Detect Empty Components, described in section 3.7.9.6 Find empty components with no linked resources in order to remove them.
- Review Component Resources, described in section 3.7.9.7 Review what resources (files, registry, shortcuts, etc.) are linked with the component.

# 3.7.9.1 Add Feature

Add a new root feature or subfeature to the package.

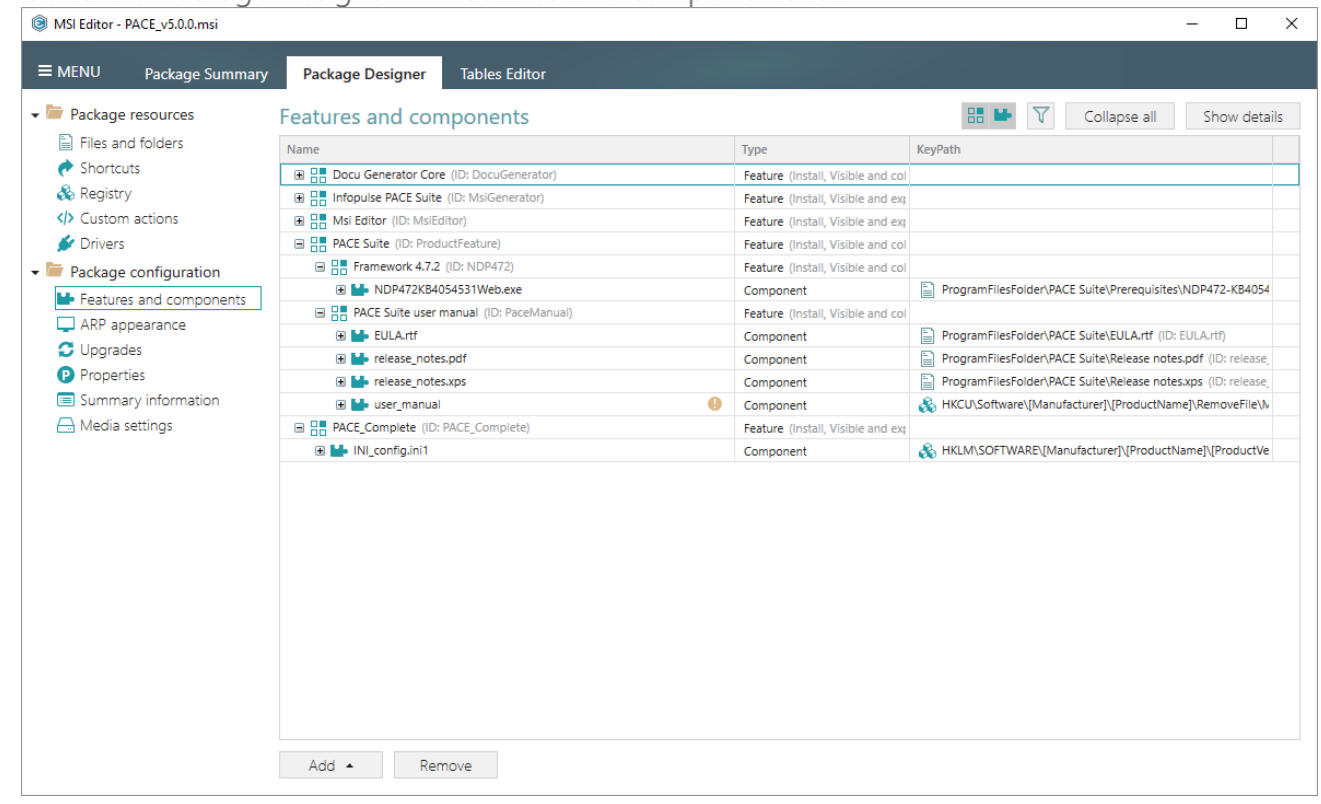

Go to the Package Designer -> Features and components tab.

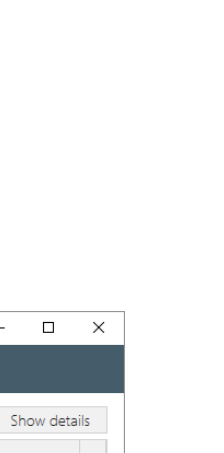

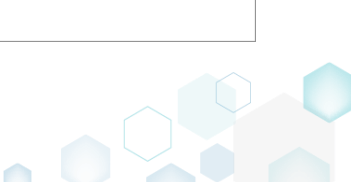

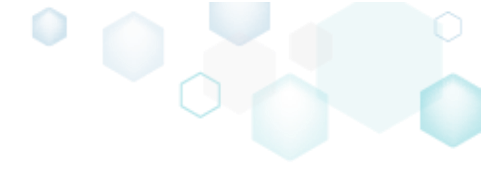

• Select New feature from the context menu of a feture, where you want to create a new feature. For creating a root feature, use any feature and later you can clean-up its parent feature.

| BMSI Editor - PACE_v5.0.0.msi                                                                                                    |                                                                                                    |   |                                                                                                    | – 🗆 X                                                                                                    |
|----------------------------------------------------------------------------------------------------|----------------------------------------------------------------------------------------------------|---|----------------------------------------------------------------------------------------------------|----------------------------------------------------------------------------------------------------|
| ■ MENU Package Summary                                                                                                    | Package Designer Tables Editor                                                                                                    |   |                                                                                                    |                                                                                                    |
| <ul> <li>Package resources</li> <li>Files and folders</li> <li>Shortcuts</li> <li>Registry</li> <li>Custom actions</li> <li>Drivers</li> <li>Package configuration</li> </ul> | Features and components         Name         Image: Docu Generator Core (ID: DocuGenerator)         Image: Infopulse PACE Suite (ID: MsiGenerator)         Image: Msi Editor (ID: MsiEditor)         Image: PACE Suite (ID: ProductFeature)         Image: Frame         New feature                                                                                                    |   | Type<br>Feature (Install, Visible and col<br>Feature (Install, Visible and ex<br>Feature (Install, Visible and ex<br>Feature (Install, Visible and col<br>Feature (Install, Visible and col | KeyPath     Collapse all     Show details                                                                                                    |
| <ul> <li>Features and components</li> <li>ARP appearance</li> <li>Upgrades</li> <li>Properties</li> <li>Summary information</li> <li>Media settings</li> </ul>                | Acc E S     Acc E S     A | θ | Component<br>Feature (Install, Visible and col<br>Component<br>Component<br>Component<br>Component<br>Feature (Install, Visible and exp                                                     | ProgramFilesFolder\PACE Suite\Prerequisites\NDP472-KB4054  ProgramFilesFolder\PACE Suite\EULA.rtf (ID: EULA.rtf) ProgramFilesFolder\PACE Suite\Release notes.pdf (ID: release, ProgramFilesFolder\PACE Suite\Release notes.xps (ID: release, KKCU\Software\[Manufacturer]\[ProductName]\RemoveFile\W |
|                                                                                                    | Add  Remove                                                                                                    |   | Component                                                                                                    | K HKLM\SOFTWARE\[Manufacturer]\[ProductName]\[ProductVe                                                                                                    |

• Using the **Properties** window, update a feature title, identifier and select the necessary behavior and appearance settings. For creating a root feature, click on the **Make this feature** 

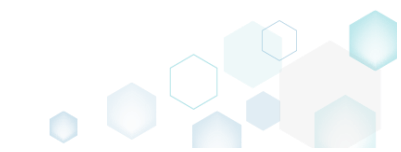

root link, located below the Parent feature field. Afterwards, click Save.

| p Properties                                                                                                    |                                                                                                    |             | - 🗆    | ×        |
|----------------------------------------------------------------------------------------------------|----------------------------------------------------------------------------------------------------|-------------|--------|----------|
|                                                                                                    |                                                                                                    |             |        |          |
| MSI table: 'Fea                                                                                                    | iture                                                                                                |             |        |          |
| Title                                                                                                    |                                                                                                    | Identifier  |        |          |
| Newfeature                                                                                                    |                                                                                                    | Newfeature  |        |          |
| Parent feature                                                                                                    |                                                                                                    |             |        |          |
| PACE Suite (ID: ProductFeature                                                                                                    | 2)                                                                                                   |             | Browse |          |
| Make this feature root                                                                                                    |                                                                                                    |             |        |          |
| Description                                                                                                    |                                                                                                    |             |        |          |
|                                                                                                    |                                                                                                    |             |        |          |
| Destination folder                                                                                                    |                                                                                                    |             |        |          |
|                                                                                                    |                                                                                                    |             | Browse |          |
| Reset                                                                                                    |                                                                                                    |             |        |          |
|                                                                                                    |                                                                                                    |             |        |          |
|                                                                                                    |                                                                                                    |             |        |          |
| Behaviour and appea                                                                                                    | rance                                                                                                |             |        |          |
| Behaviour and appea                                                                                                    | Installation type                                                                                    |             |        |          |
| Behaviour and appea<br>Initial Installation state                                                                                          | Installation type                                                                                    | its locally |        | ~        |
| Behaviour and appea<br>Initial Installation state<br>Install                                                                               | Installation type<br>Install feature componer<br>Advertise                                           | its locally |        | ~        |
| Behaviour and appea<br>Initial Installation state<br>Install<br>Display option<br>Visible and collapsed                                    | Installation type<br>Install feature componer<br>Advertise<br>Allow advertise                        | its locally |        | ~        |
| Behaviour and appea<br>Initial Installation state<br>Install<br>Display option<br>Visible and collapsed<br>Disallow user to change feat    | Installation type<br>Install feature componer<br>Advertise<br>Allow advertise                        | its locally |        | <b>~</b> |
| Behaviour and appea<br>Initial Installation state<br>Install<br>Display option<br>Visible and collapsed<br>Disallow user to change feature | Installation type<br>Install feature componer<br>Advertise<br>Allow advertise<br>ure state to Absent | its locally |        | ~        |

For saving your package, select Save from the MENU.

 MSI Editor - PACE\_v5.0.0.msi

| MENU     Package Summary         | Package Designer | Tables Editor         |
|----------------------------------|------------------|-----------------------|
| New MSI                          | Ctrl + N         |                       |
| New MST                          |                  | Complexity estimation |
| Open                             | Ctrl + O         |                       |
| Open recent                      | •                |                       |
| Apply MST to MSI                 |                  |                       |
| Remove MST from MSI              |                  |                       |
| Save                             | Ctrl + S         |                       |
| Save as                          |                  |                       |
| Create MSP against original MSI. |                  |                       |
| Generate package report          | -                | Complexity level:     |
| Deploy to SCCM                   |                  | Medium                |
| Active scripting                 |                  |                       |
| Compare packages                 |                  |                       |
| Edit                             | •                |                       |
| Import and export                | •                |                       |
| Validation                       | •                |                       |
| Help                             | •                |                       |
| Quit                             | Alt + F4         |                       |

## 3.7.9.2 Add Component

Add a new component to one or many features and set the component properties.

• Go to the Package Designer -> Features and components tab.

| MSI Editor - PACE_v5.0.0.msi |                                         |                                   | - 🗆 ×                                                         |
|------------------------------|-----------------------------------------|-----------------------------------|---------------------------------------------------------------|
| MENU Package Summary         | Package Designer Tables Editor          |                                   |                                                               |
| 🕶 🖿 Package resources        | Features and components                 |                                   | 🔠 🐸 💙 Collapse all Show details                               |
| Files and folders            | Name                                    | Туре                              | KeyPath                                                       |
| 🕐 Shortcuts                  | Docu Generator Core (ID: DocuGenerator) | Feature (Install, Visible and col |                                                               |
| 🗞 Registry                   | Infopulse PACE Suite (ID: MsiGenerator) | Feature (Install, Visible and exp |                                                               |
| Custom actions               | Msi Editor (ID: MsiEditor)              | Feature (Install, Visible and exp |                                                               |
| 🗩 Drivers                    | PACE Suite (ID: ProductFeature)         | Feature (Install, Visible and col |                                                               |
| Package configuration        | Framework 4.7.2 (ID: NDP472)            | Feature (Install, Visible and col |                                                               |
| Eastures and components      | Image: MDP472KB4054531Web.exe           | Component                         | ProgramFilesFolder\PACE Suite\Prerequisites\NDP472-KB4054     |
|                              | PACE Suite user manual (ID: PaceManual) | Feature (Install, Visible and col |                                                               |
|                              | 🗉 🔛 EULA.rtf                            | Component                         | ProgramFilesFolder\PACE Suite\EULA.rtf (ID: EULA.rtf)         |
| Opgrades                     |                                         | Component                         | ProgramFilesFolder\PACE Suite\Release notes.pdf (ID: release_ |
| Properties                   |                                         | Component                         | ProgramFilesFolder\PACE Suite\Release notes.xps (ID: release_ |
| Summary information          | 🗉 🔛 user_manual 🕴 🌖                     | Component                         | & HKCU\Software\[Manufacturer]\[ProductName]\RemoveFile\№     |
| 📥 Media settings             | PACE_Complete (ID: PACE_Complete)       | Feature (Install, Visible and exp |                                                               |
|                              | 🕀 🄛 INI_config.ini1                     | Component                         | HKLM\SOFTWARE\[Manufacturer]\[ProductName]\[ProductVe         |
|                              |                                         |                                   |                                                               |
|                              | Add 🔺 Remove                            |                                   |                                                               |

• Select **New component** from the context menu a feature, where you want to create a new component.

| B MSI Editor - PACE_v5.0.0.msi            |                |                               |   |                                   | - 🗆 X                                                        |
|-------------------------------------------|----------------|-------------------------------|---|-----------------------------------|--------------------------------------------------------------|
| ■ MENU Package Summary                    | Package Desi   | gner Tables Editor            |   |                                   |                                                              |
| 🕶 🗁 Package resources                     | Features and   | d components                  |   |                                   | 🔠 🕨 🟹 Collapse all Show details                              |
| Files and folders                         | Name           |                               |   | Туре                              | KeyPath                                                      |
| Shortcuts                                 | 🕀 📑 Docu Gener | ator Core (ID: DocuGenerator) |   | Feature (Install, Visible and col |                                                              |
| 🗞 Registry                                | Infopulse P    | ACE Suite (ID: MsiGenerator)  |   | Feature (Install, Visible and exp |                                                              |
| Custom actions                            | 🗈 📑 Msi Editor | ID: MsiEditor)                |   | Feature (Install, Visible and exp |                                                              |
| 💉 Drivers                                 | PACE Suite     | (ID: ProductFeature)          | _ | Feature (Install, Visible and col |                                                              |
| <ul> <li>Package configuration</li> </ul> | 🖃 🔠 Framei     | New feature                   |   | Feature (Install, Visible and col |                                                              |
| Eestures and components                   | 🕀 🔛 NC         | New component                 |   | Component                         | ProgramFilesFolder\PACE Suite\Prerequisites\NDP472-KB4054    |
|                                           | 🖃 📑 PACE S     | Export to Merge Module        |   | Feature (Install, Visible and col |                                                              |
| G Upgrades                                | 🗉 🔛 EU         | Dreparties C2                 | - | Component                         | ProgramFilesFolder\PACE Suite\EULA.rtf (ID: EULA.rtf)        |
| Properties                                | 🕀 🔛 rel        | Properties F2                 |   | Component                         | ProgramFilesFolder\PACE Suite\Release notes.pdf (ID: release |
| Fioperales                                | 🕀 🔛 rei        | Nove to                       |   | Component                         | ProgramFilesFolder\PACE Suite\Release notes.xps (ID: release |
| Summary Information                       | 🕀 🔛 USe        | Kemove Dei                    |   | Component                         | HKCU\Software\[Manufacturer]\[ProductName]\RemoveFile\]      |
| i Media settings                          | PACE_Com       | Go to Feature table           |   | Feature (Install, Visible and exp | 0                                                            |
|                                           | INI_COI∗       | iyanı i                       |   | Component                         | HKLM\SOFTWARE\[Manufacturer]\[ProductName]\[ProductVe        |
|                                           |                |                               |   |                                   |                                                              |
|                                           |                |                               |   |                                   |                                                              |
|                                           |                |                               |   |                                   |                                                              |
|                                           |                |                               |   |                                   |                                                              |
|                                           |                |                               |   |                                   |                                                              |
|                                           |                |                               |   |                                   |                                                              |
|                                           |                |                               |   |                                   |                                                              |
|                                           |                |                               |   |                                   |                                                              |
|                                           |                |                               |   |                                   |                                                              |
|                                           |                |                               |   |                                   |                                                              |
|                                           |                |                               |   |                                   |                                                              |
|                                           | Add 🔺          | Remove                        |   |                                   |                                                              |
|                                           | Add 🔺          | Remove                        |   |                                   |                                                              |

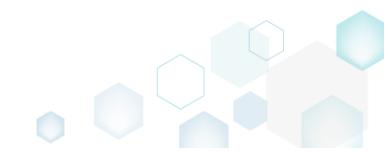

Using the Properties window, update a component name, GUID and select the necessary
installation conditions, target folder. Note that to select a key path from files or registry, this
component should contain these resources. Switch to the Attributes tab to manage
component attributes and define new or change existing relationshipts between this
component and features on the Relationships tab. Afterwards, click Save.

| Properties                                                                                                    | _       |                                 | ×       |
|----------------------------------------------------------------------------------------------------|---------|---------------------------------|---------|
| General Attributes Relationships                                                                                                    |         |                                 |         |
| MSI table: 'Component'                                                                                                    |         |                                 |         |
| Name                                                                                                    |         |                                 |         |
| NewComponent                                                                                                    |         |                                 |         |
| Component ID (GUID)                                                                                                    |         |                                 |         |
| {DB0FDAB0-CCE4-4C97-9B21-19638EF0E366}                                                                                                    |         | New                             |         |
| Conditions                                                                                                    |         |                                 |         |
| Folder and KevPath                                                                                                    |         |                                 |         |
| Folder and KeyPath<br>Files destination folder                                                                                                    |         |                                 |         |
| Folder and KeyPath<br>Files destination folder<br>TARGETDIR (ID: TARGETDIR)                                                                                                    |         | Browse                          |         |
| Folder and KeyPath<br>Files destination folder<br>TARGETDIR (ID: TARGETDIR)<br>NOTE Changing this folder leads to changing the Target folder for all the<br>KeyPath type                                                                                                    | e compo | Browse                          | j.      |
| Folder and KeyPath Files destination folder TARGETDIR (ID: TARGETDIR) NOTE Changing this folder leads to changing the Target folder for all the KeyPath type Folder ('Files destination folder' is used as the KeyPath)                                                        | e compo | Browse                          | ;.<br>• |
| Folder and KeyPath<br>Files destination folder<br>TARGETDIR (ID: TARGETDIR)<br>NOTE Changing this folder leads to changing the Target folder for all the<br>KeyPath type<br>Folder ('Files destination folder' is used as the KeyPath)<br>KeyPath                              | e compo | Browse<br>onent files           | ;.<br>• |
| Folder and KeyPath<br>Files destination folder<br>TARGETDIR (ID: TARGETDIR)<br>NOTE Changing this folder leads to changing the Target folder for all the<br>KeyPath type<br>Folder ('Files destination folder' is used as the KeyPath)<br>KeyPath<br>TARGETDIR (ID: TARGETDIR) | e compo | Browse<br>onent file:<br>Browse | ;.<br>• |

• For saving your package, select Save from the MENU.

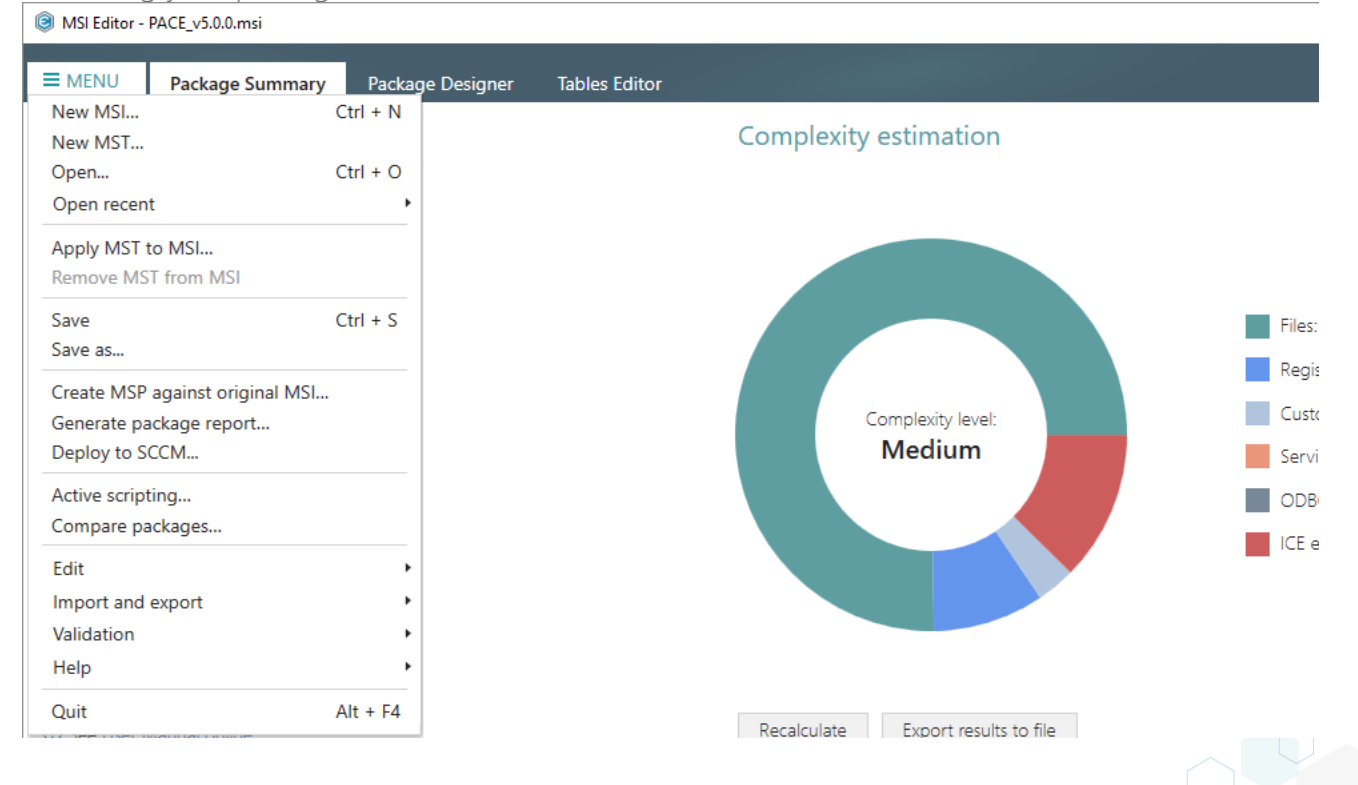

# 3.7.9.3 Move Feature, Component

Move a feature or a component to another feature.

• Go to the Package Designer -> Features and components tab.

| Package resources       Features and components       Collapse all       Show de         Files and folders       Name       Type       KeyPath         Shortcuts       Image: Docu Generator Core (ID: DocuGenerator)       Feature (Install, Visible and col       Image: Collapse all       Show de         Registry       Image: Docu Generator Core (ID: DocuGenerator)       Feature (Install, Visible and col       Image: Collapse all       Show de         Custom actions       Image: Docu Generator (ID: MolEditor)       Feature (Install, Visible and col       Image: Collapse all       Show de         Porvers       Image: Docu Generator (ID: MolEditor)       Feature (Install, Visible and col       Image: Collapse all       Image: Collapse all       Image: Collapse all       Image: Collapse all       Image: Collapse all       Image: Collapse all       Image: Collapse all       Image: Collapse all       Image: Collapse all       Image: Collapse all       Image: Collapse all       Image: Collapse all       Image: Collapse all       Image: Collapse all       Image: Collapse: Collapse: Co                                                                                                    | Package resources       Features and components       Collapse all       Show de         Files and folders       Files and folders       Name       Type       KeyPath         Shortcuts       Docu Generator Core (ID: DocuGenerator)       Feature (Instail, Visible and col       Image: Collapse all       Show de         O Losson actions       Image: Collapse all       Main Double PACE Suite (ID: MsiGenerator)       Feature (Instail, Visible and col       Image: Collapse all       Show de         Program       Image: Collapse all       Main Double PACE Suite (ID: MsiGenerator)       Feature (Instail, Visible and col       Image: Collapse all       Show de         Proke       Program       Image: Collapse all       Main Double PACE Suite (ID: MsiGenerator)       Feature (Instail, Visible and col       Image: Collapse all       Image: Collapse all       Image: Collapse all       Image: Collapse all       Image: Collapse all       Image: Collapse all       Image: Collapse all       Image: Collapse all       Image: Collapse all       Image: Collapse: Collapse all       Image: Collapse all       Image: Collapse all       Image: Collapse all       Image: Collapse all       Image: Collapse all       Image: Collapse all       Image: Collapse: Collapse: Collapse: Collapse: Collapse: Collapse: Collapse: Collapse: Collapse: Collapse: Collapse: Collapse: Collapse: Collapse: Collapse: Collapse: Collapse: Collapse: Collapse: Collapse: Collapse: Colapse: Colapse: Collapse: Collapse: Collapse: Collapse                                                                                                    | MENU Package Summary    | Package Designer Tables Editor          |                                   |                                                                  |
|----------------------------------------------------------------------------------------------------|----------------------------------------------------------------------------------------------------|-------------------------|-----------------------------------------|-----------------------------------|------------------------------------------------------------------|
| Files and folders       Name       Type       KeyPath                                                                                                    | Files and folders       Name       Type       KeyPath                                                                                                    | Package resources       | Features and components                 |                                   | 🔠 🍉 丫 Collapse all Show details                                  |
| <sup>•</sup> Shortcuts <sup>•</sup> Bourd Generator Core (ID: DocuGenerator)           Feature (Install, Visible and col <sup>•</sup> Registry <sup>•</sup> Infopulse PACE Suite (ID: MsiGenerator)           Feature (Install, Visible and exp <sup>•</sup> Custom actions <sup>•</sup> Msi Editor (ID: MsiGenerator)           Feature (Install, Visible and exp <sup>•</sup> Drivers <sup>•</sup> BACE Suite (ID: ProductFeature)           Feature (Install, Visible and col <sup>•</sup> Package configuration <sup>•</sup> Framework 4.7.2 (ID: NDP472)           Feature (Install, Visible and col <sup>•</sup> Features and components <sup>•</sup> PACE Suite user manual (ID: PaceManual)           Feature (Install, Visible and col <sup>•</sup> ARP appearance <sup>•</sup> BULArtf           Component <sup>•</sup> ProgramFilesFolder/PACE Suite/Prerequisites/NDP472.KB40 <sup>•</sup> Upgrades <sup>•</sup> Elease_notes.pdf           Component <sup>•</sup> ProgramFilesFolder/PACE Suite/LeuLArtf         (D: EULArtf <sup>•</sup> Properties <sup>•</sup> Elease_notes.pdf           Component <sup>•</sup> ProgramFilesFolder/PACE Suite/Release notes.psg (ID: release              Properties                                                                                                    | Shortcuts       Image: Boou Generator Core (ID: DocuGenerator)       Feature (Install, Visible and col         Registry       Image: Boou Generator Core (ID: MsIGenerator)       Feature (Install, Visible and exp         Drivers       Image: Boou Generator Core (ID: MsIGenerator)       Feature (Install, Visible and exp         Package configuration       Image: Boou Generator Core (ID: MsIGenerator)       Feature (Install, Visible and col         Package configuration       Image: Boou Generator Core (ID: DocuGenerator)       Feature (Install, Visible and col         Package configuration       Image: Boou Generator Core (ID: DocuGenerator)       Feature (Install, Visible and col         Package configuration       Image: Boou Generator Core (ID: DocuGenerator)       Feature (Install, Visible and col         Package configuration       Image: Boou Generator Core (ID: DocuGenerator)       Feature (Install, Visible and col         Image: Boou Generator Core (ID: DocuGenerator)       Image: Boou Generator Core (ID: PoductSeas)       Feature (Install, Visible and col         Image: Boou Generator       Image: Boou Medical State State S                                                                                                    | Files and folders       | Name                                    | Туре                              | KeyPath                                                          |
| Registry       Infopulse PACE Suite (ID: MsiGenerator)       Feature (install, Visible and exp         Custom actions       Msi Editor (ID: MsiEditor)       Feature (install, Visible and exp         Drivers       PACE Suite (ID: ProductFeature)       Feature (install, Visible and col         Package configuration       Package configuration       Package configuration         Peatures and components       PACE Suite user manual (ID: PaceManual)       Feature (install, Visible and col         ARP appearance       PACE Suite user manual (ID: PaceManual)       Feature (install, Visible and col         Upgrades       Dif release_notes.pdf       Component       ProgramFilesFolder/PACE Suite\UnterfilesFolder/PACE Suite\UnterfilesFolder/PACE                                                                                                    | Registry       Image: Intopulse PACE Suite (ID: MsiGenerator)       Feature (Install, Visible and eq         Custom actions       Image: MsiEditor)       Feature (Install, Visible and eq         Drivers       Image: Package configuration       Feature (Install, Visible and col         Features and components       Image: Package contiguration       Image: Package contiguration       Image: Package: Package: Package: Package: Package: Package: Package: Package: Package: Package: Package: Package: Package: Package: Package: Package:                                                                                                    | Shortcuts               | Docu Generator Core (ID: DocuGenerator) | Feature (Install, Visible and col |                                                                  |
| Custom actions       Image: Msi Editor (ID: MsiEditor)       Feature (install, Visible and exp         Drivers       Image: PACE Suite (ID: ProductFeature)       Feature (install, Visible and col         Package configuration       Image: Package configuration       Image: Package configuration         Image: Package and components       Image: Pack Suite user manual (ID: PackManual)       Feature (install, Visible and col         Image: Package and components       Image: Pack Suite user manual (ID: PackManual)       Feature (install, Visible and col         Image: Pack Suite user manual (ID: PaceManual)       Feature (install, Visible and col       Image: Pack Suite user manual (ID: PaceManual)         Image: Pack Suite user manual (ID: PaceManual)       Feature (install, Visible and col       Image: Pack Suite User Pack Suite User Pack Suite Viser Pack Suite Viser Pack Su                                                                                                    | <ul> <li>♦ Custom actions</li> <li>♦ Msi Editor (ID: MsiEditor)</li> <li>Feature (Install, Visible and exp</li> <li>Package configuration</li> <li>♦ Package configuration</li> <li>♦ Features and components</li> <li>ARP appearance</li> <li>♥ Upgrades</li> <li>♥ Properties</li> <li>♥ Interest exps</li> <li>Component</li> <li>♥ ProgramFilesFolder/PACE Suite/Prerequisites/NDP472-KB4C</li> <li>♥ Evelower (Install, Visible and col</li> <li>♥ ProgramFilesFolder/PACE Suite/Prerequisites/NDP472-KB4C</li> <li>♥ Package configuration</li> <li>♥ Pack Suite user manual (ID: PaceManual)</li> <li>Feature (Install, Visible and col</li> <li>♥ ProgramFilesFolder/PACE Suite/Prerequisites/NDP472-KB4C</li> <li>♥ Properties</li> <li>♥ We release_notes.ppf</li> <li>Component</li> <li>♥ ProgramFilesFolder/PACE Suite/Release notes.ppf (ID: release</li> <li>♥ We release_notes.xps</li> <li>Component</li> <li>♥ ProgramFilesFolder/PACE Suite/Prerequisites/NDP472-KB4C</li> <li>♥ We release_notes.xps</li> <li>Component</li> <li>♥ ProgramFilesFolder/PACE Suite/Prerequisites/NDP472-KB4C</li> <li>♥ We release_notes.ppf</li> <li>Component</li> <li>♥ ProgramFilesFolder/PACE Suite/Release notes.xps (ID: release</li> <li>♥ We release_notes.xps</li> <li>Component</li> <li>♥ ProgramFilesFolder/PACE Suite/Release notes.xps (ID: release</li> <li>♥ We release_notes.xps</li> <li>Component</li> <li>♥ ProgramFilesFolder/PACE Suite/Release notes.xps (ID: release</li> <li>♥ INI_config.in11</li> </ul>                                                                                                    | 🗞 Registry              | Infopulse PACE Suite (ID: MsiGenerator) | Feature (Install, Visible and exp |                                                                  |
| Image: Drivers       Image: PACE Suite (ID: ProductFeature)       Feature (Install, Visible and col         Image: Package configuration       Image: Package configuration       Image: Package configuration         Image: Package configuration       Image: Package configuration       Image: Package configuration         Image: Package configuration       Image: Package configuration       Image: Package configuration         Image: Package configuration       Image: Package configuration       Image: Package configuration         Image: Package configuration       Image: Package configuration       Image: Package configuration         Image: Package configuration       Image: Package configuration       Image: Package configuration         Image: Package configuration       Image: Package configuration       Image: Package configuration         Image: Package configuration       Image: Package configuration       Image: Package configuration         Image: Package configuration       Image: Package configuration       Image: Package configuration         Image: Package configuration       Image: Package configuration       Image: Package configuration         Image: Package configuration       Image: Package configuration       Image: Package configuration         Image: Package configuration       Image: Package configuration       Image: Package configuration         Image: Package configuration       Image:                                                                                                    | Image: Drivers       Image: PACE Suite (ID: ProductFeature)       Feature (Install, Visible and col         Image: Package configuration       Image: Package configuration       Image: Package configuration         Image: Package configuration       Image: Package configuration       Image: Package configuration         Image: Package configuration       Image: Package configuration       Image: Package configuration         Image: Package configuration       Image: Package configuration       Image: Package configuration         Image: Package configuration       Image: Package configuration       Image: Package configuration         Image: Package configuration       Image: Package configuration       Image: Package configuration         Image: Package configuration       Image: Package configuration       Image: Package configuration         Image: Package configuration       Image: Package configuration       Image: Package configuration         Image: Package configuration       Image: Package configuration       Image: Package configuration         Image: Package configuration       Image: Package configuration       Image: Package configuration         Image: Package configuration       Image: Package configuration       Image: Package configuration         Image: Package configuration       Image: Package configuration       Image: Package configuration         Image: Package configuration       Image:                                                                                                    | Custom actions          | Msi Editor (ID: MsiEditor)              | Feature (Install, Visible and exp |                                                                  |
| Package configuration       Image: Framework 4.7.2 (ID: NDP472)       Feature (Install, Visible and cold)         Features and components       Image: Framework 4.7.2 (ID: NDP472)       Component       Image: Framework 4.7.2 (ID: NDP472)         ARP appearance       Image: Framework 4.7.2 (ID: NDP472)       Component       Image: Framework 4.7.2 (ID: NDP472)         Upgrades       Image: Framework 4.7.2 (ID: NDP472)       Feature (Install, Visible and cold)       Image: Framework 4.7.2 (ID: NDP472)         Programs       Image: Framework 4.7.2 (ID: NDP472)       Feature (Install, Visible and cold)       Image: Framework 4.7.2 (ID: NDP472)         Image: Framework 4.7.2 (ID: NDP472)       Image: Framework 4.7.2 (ID: NDP472)       Feature (Install, Visible and cold)       Image: Framework 4.7.2 (ID: NDP472)         Image: Framework 4.7.2 (ID: NDP472)       Image: Framework 4.7.2 (ID: NDP472)       Feature (Install, Visible and cold)       Image: Framework 4.7.2 (ID: NDP472)         Image: Framework 4.7.2 (ID: NDP472)       Image: Framework 4.7.2 (ID: NDP472)       Feature (Install, Visible and cold)       Image: Framework 4.7.2 (ID: NDP472)         Image: Framework 4.7.2 (ID: NDP472)       Image: Framework 4.7.2 (ID: NDP472)       Feature (Install, Visible and cold)       Image: Framework 4.7.2 (ID: NDP472)         Image: Framework 4.7.2 (ID: NDP472)       Image: Framework 4.7.2 (ID: NDP472)       Feature (Install, Visible and cold)       Image: Framework 4.7.2 (ID: NDP472)                                                                                                    | Package configuration       Image: Program FilesFolder/PACE Suite/Prerequisites/NDP472/KB4C         Peatures and components       Image: Program FilesFolder/PACE Suite/Prerequisites/NDP472/KB4C         ARP appearance       Image: Program FilesFolder/PACE Suite/Prerequisites/NDP472/KB4C         Upgrades       Image: Program FilesFolder/PACE Suite/Prerequisites/NDP472/KB4C         Properties       Image: Program FilesFolder/PACE Suite/Prerequisites/NDP472/KB4C         Summary information       Image: Program FilesFolder/PACE Suite/Prerequisites/NDP472/KB4C         Image: PACE Complete (ID: PACE Suite User manual)       Image: Program FilesFolder/PACE Suite/Prerequisites/NDP472/KB4C         Image: Program FilesFolder/PACE Suite/Prerequisites/NDP472/KB4C       Image: Program FilesFolder/PACE Suite/Prerequisites/NDP472/KB4C         Image: Program FilesFolder/PACE Suite/Prerequisites/NDP472/KB4C       Image: Program FilesFolder/PACE Suite/Prerequisites/NDP472/KB4C         Image: Program FilesFolder/PACE Suite/Prerequisites/NDP472/KB4C       Image: Program FilesFolder/PACE Suite/Pace Suite/Pace Sui                                                                                                    | 🗩 Drivers               | PACE Suite (ID: ProductFeature)         | Feature (Install, Visible and col |                                                                  |
| Image: Section of the section of the section of                 | Image: Section of the section of the section of th                           | Package configuration   | Framework 4.7.2 (ID: NDP472)            | Feature (Install, Visible and col |                                                                  |
| ARP appearance       Image: PACE Suite user manual (ID: PaceManual)       Feature (Install, Visible and coll         Upgrades       Image: ProgramFilesFolder/PACE Suite\EULA.rtf (ID: EULA.rtf)         Properties       Image: ProgramFilesFolder/PACE Suite\Release notes.pdf         Properties       Image: ProgramFilesFolder/PACE Suite\Release notes.pdf                                                                                                    | ARP appearance       Image: Pacce Suite user manual (ID: PacceManual)       Feature (Install, Visible and col         Upgrades       Image: Program FilesFolder/PACE Suite/EULA.rtf       Component       Image: Program FilesFolder/PACE Suite/EULA.rtf         Properties       Image: Pacce Suite Suite Su                                                                                                    | Eestures and components | Image: MDP472KB4054531Web.exe           | Component                         | ProgramFilesFolder\PACE Suite\Prerequisites\NDP472-KB4054        |
| Program     Filles     Filles       Upgrades     Image: Spider (PACE Suite)     Image: Spider (PACE Suite)       Properties     Image: Spider (PACE Suite)     Image: Spider (PACE Suite)       Properties     Image: Spider (PACE Suite)     Image: Spider (PACE Suite)                                                                                                    | Image: Component       ProgramFilesFolder/PACE Suite/EULA.rtf         Image: Component       ProgramFilesFolder/PACE Suite/EULA.rtf         Image: Component       ProgramFilesFolder/PACE Suite/Eula.rtf         Image: Component       ProgramFilesFolder/PACE Suite/Eula.rtf         Image: Component       ProgramFilesFolder/PACE Suite/Release notes.pdf         Image: Component       Image: Component         Image: Component       Image: Component <t< td=""><td>APP appearance</td><td>PACE Suite user manual (ID: PaceManual)</td><td>Feature (Install, Visible and col</td><td></td></t<>                                                                                                    | APP appearance          | PACE Suite user manual (ID: PaceManual) | Feature (Install, Visible and col |                                                                  |
| Oppilates     Image: Second second seco                        | Image: Component in the image: Component in the image: Component in the image: Component image: Component image                           |                         | 🗉 🔛 EULA.rtf                            | Component                         | ProgramFilesFolder\PACE Suite\EULA.rtf (ID: EULA.rtf)            |
| 😰 Properties 🛛 🔛 release_notes.xps Component 📄 ProgramFilesFolder\PACE Suite\Release notes.xps (ID: relea                                                                                                    | Properties       Image: Properties       Component       ProgramFilesFolder/PACE Suite/Release notes.xps (ID: release                                                                                                    | Descertion              | 🕀 🔛 release_notes.pdf                   | Component                         | ProgramFilesFolder\PACE Suite\Release notes.pdf (ID: release     |
|                                                                                                    | Summary information       Image: Summary information       Image: Summary informatinformation       Image: Summary information <t< td=""><td>Properties</td><td>release_notes.xps</td><td>Component</td><td>ProgramFilesFolder\PACE Suite\Release notes.xps (ID: release_</td></t<>                                                                                                    | Properties              | release_notes.xps                       | Component                         | ProgramFilesFolder\PACE Suite\Release notes.xps (ID: release_    |
| 🗐 Summary Information 🛞 🔛 user_manual                                                                                                    | Media settings                                                                                                    | Summary information     | 🗈 🔛 user_manual 🕴                       | Component                         | RemoveFile HKCU\Software\[Manufacturer]\[ProductName]\RemoveFile |
| Hedia settings PACE_Complete (ID: PACE_Complete) Feature (Install, Visible and ext                                                                                                    | K     INI_config.in1     Component     K     HKLM\SOFTWARE\[Manufacturer]\[ProductName]\[ProductName]\[Produc |                         | PACE_Complete (ID: PACE_Complete)       | Feature (Install, Visible and exp |                                                                  |
| 🗷 🔛 INI_config.ini1 Component 🗞 HKLM\SOFTWARE\[Manufacturer]\[ProductName]\[ProductName\[ProductName]\[ProductName]\[ProductName]\[ProductName]\[ProductName]\[ProductName\[ProductName]\[ProductName]\[ProductName\[ProductName]\[ProductName\[ProductName\[ProductName]\[ProductName\[ProductName\[ProdutName\[ProductName\[ProductName\[ProductName\[ProductName\[Prod |                                                                                                    |                         | 🕀 🔛 INI_config.ini1                     | Component                         | HKLM\SOFTWARE\[Manufacturer]\[ProductName]\[ProductVe            |

• Select Move to from the context menu of a feature or component, which you want to move to another feature.

| MSI Editor - PACE_v5.0.0.msi              |                |                               |   |                                   | — C                                                                          | × c     |
|-------------------------------------------|----------------|-------------------------------|---|-----------------------------------|------------------------------------------------------------------------------|---------|
| MENU Package Summary                      | Package Desi   | ner Tables Editor             |   |                                   |                                                                              |         |
| ✓ Image Package resources                 | Features and   | d components                  |   |                                   | 🔠 🐸 🟹 Collapse all Show                                                      | details |
| Files and folders                         | Name           |                               |   | Туре                              | KeyPath                                                                      |         |
| Shortcuts                                 | 🗊 🛄 Docu Gener | ator Core (ID: DocuGenerator) |   | Feature (Install Visible and col  |                                                                              |         |
| 🗞 Registry                                | Infopulse PA   | CE Suite (ID: MsiGenerator)   |   | Feature (Install, Visible and exp |                                                                              |         |
| > Custom actions                          | Msi Editor (   | D: MsiEditor)                 |   | Feature (Install, Visible and exp |                                                                              |         |
| 💋 Drivers                                 | PACE Suite     | (ID: ProductFeature)          |   | Feature (Install, Visible and col |                                                                              |         |
| <ul> <li>Package configuration</li> </ul> | 🖃 📑 Frame      | New feature                   |   | Feature (Install, Visible and col |                                                                              |         |
| Eestures and components                   | 🕀 🔛 NE         | New component                 |   | Component                         | ProgramFilesFolder\PACE Suite\Prerequisites\NDP472-K                         | 34054   |
|                                           | E PACE S       | Export to Merge Module        |   | Feature (Install, Visible and col |                                                                              |         |
|                                           | 🕀 🔛 EU         | Proportion E2                 | - | Component                         | ProgramFilesFolder\PACE Suite\EULA.rtf (ID: EULA.rtf)                        |         |
| Properties                                | 🕀 🔛 rei        | Mounte P2                     |   | Component                         | ProgramFilesFolder\PACE Suite\Release notes.pdf (ID: rel                     | lease_  |
|                                           | 🕀 🄛 rei        | Nove to Del                   |   | Component                         | ProgramFilesFolder\PACE Suite\Release notes.xps (ID: rel                     | lease   |
| Madia antiana                             | E Se use       | Kemove Dei                    |   | Component                         | HKCU\Software\[Manufacturer]\[ProductName]\Removel                           | File\N  |
| - Media settings                          | PACE_COM       | Go to Feature table           |   | Feature (Install, Visible and exp |                                                                              |         |
|                                           |                | gann                          | _ | Component                         | REMISOFTWARE(IManufacturer)(Productivarile)(Productivarile)(Productivarile)) | uctve   |
|                                           |                |                               |   |                                   |                                                                              |         |
|                                           |                |                               |   |                                   |                                                                              |         |
|                                           |                |                               |   |                                   |                                                                              |         |
|                                           |                |                               |   |                                   |                                                                              |         |
|                                           |                |                               |   |                                   |                                                                              |         |
|                                           |                |                               |   |                                   |                                                                              |         |
|                                           |                |                               |   |                                   |                                                                              |         |
|                                           |                |                               |   |                                   |                                                                              |         |
|                                           |                |                               |   |                                   |                                                                              |         |
|                                           |                |                               |   |                                   |                                                                              |         |
|                                           |                |                               |   |                                   |                                                                              |         |
|                                           | Add 🔺          | Remove                        |   |                                   |                                                                              |         |

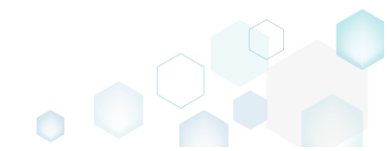
• Choose a destionation feature from the tree and click Select.

| Select a | feature                                 |       | _ |  |
|----------|-----------------------------------------|-------|---|--|
| Name     |                                         |       |   |  |
|          | Docu Generator Core (ID: DocuGenerator) |       |   |  |
|          | Infopulse PACE Suite (ID: MsiGenerator) |       |   |  |
|          | Msi Editor (ID: MsiEditor)              |       |   |  |
| ■ 🔡      | PACE Suite (ID: ProductFeature)         |       |   |  |
|          | PACE Suite user manual (ID: PaceManual) |       |   |  |
|          | Framework 4.6.2 (ID: NDP462)            |       |   |  |
|          |                                         |       |   |  |
|          | Select Ca                               | ancel |   |  |

• For saving your package, select Save from the MENU.

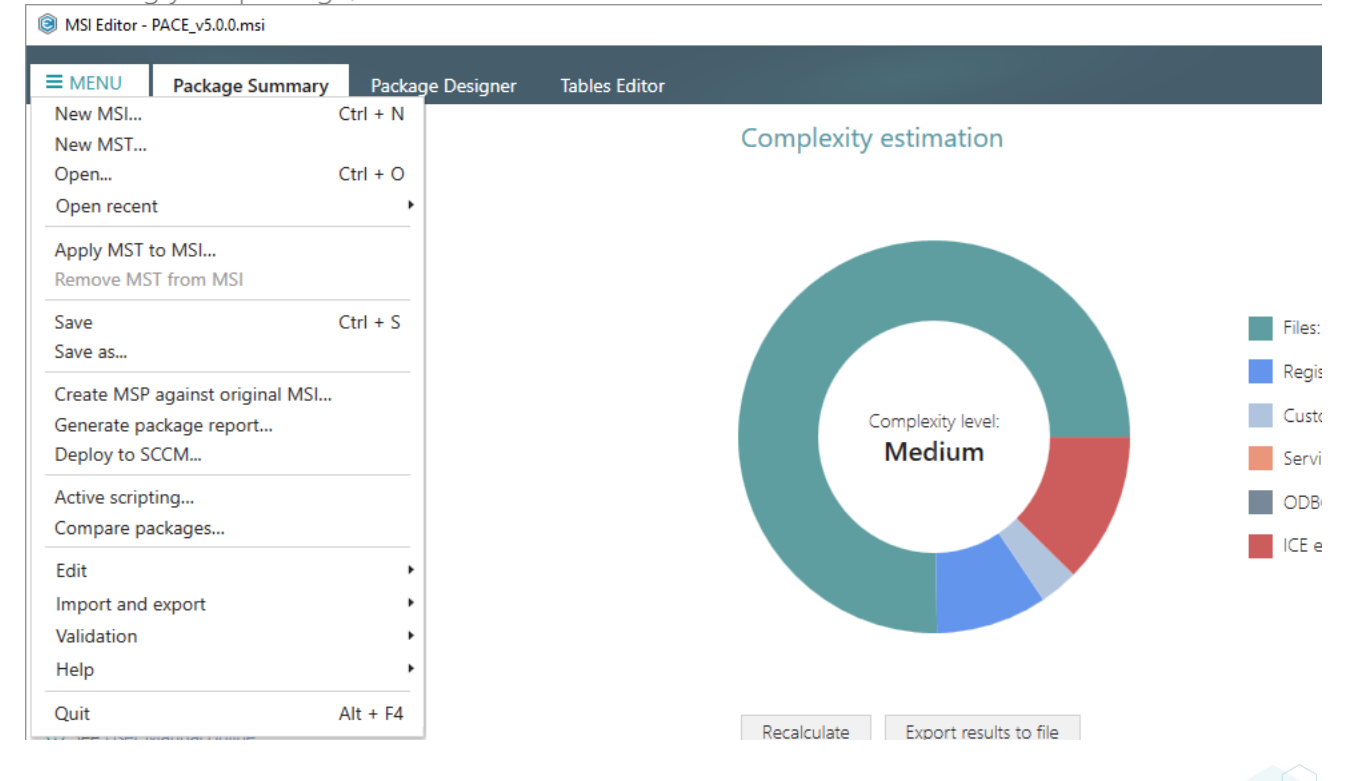

3.7.9.4 Edit Feature Properties

# Edit feature properties such as ID, title, folder, installation state, type, display options and advertisement.

Go to the Package Designer -> Features and components tab. •

| MENU       Package Summary       Package Designer       Tables Editor         Package resources       Features and components       If if is and folders       If is and folders       If is and folders                                                                                                    | Show detai   |
|----------------------------------------------------------------------------------------------------|--------------|
| Package resources       Features and components       Image: Collapse all                                                                                                    | Show deta    |
| Files and folders     Name     Type     KeyPath       Shortcuts     Image: Back State (ID: DocuGenerator)     Feature (Install, Visible and col       Registry     Image: Back State (ID: MsiGenerator)     Feature (Install, Visible and exp       Image: Docu Generator Core (ID: DocuGenerator)     Feature (Install, Visible and exp       Image: Docu Generator Core (ID: MsiGenerator)     Feature (Install, Visible and exp       Image: Docu Generator Core (ID: MsiGenerator)     Feature (Install, Visible and exp       Image: Docu Generator Core (ID: MsiEditor)     Feature (Install, Visible and exp       Image: Docu Generator Core (ID: ProductFeature)     Feature (Install, Visible and exp       Image: Docu Generator Core (ID: NDP472)     Feature (Install, Visible and exp       Image: Docu Generator Core (ID: NDP472KB4054531Web.exe     Component                                                                                                    |              |
| • Shortcuts           • Dou Generator Core (ID: DouGenerator)           Feature (Install, Visible and col             • Registry           • Infopulse PACE Suite (ID: MsiGenerator)           Feature (Install, Visible and exp             • Custom actions           • If Msi Editor (ID: MsiEditor)           Feature (Install, Visible and exp             • Custom actions           • If Msi Editor (ID: MsiEditor)           Feature (Install, Visible and exp             • Drivers           • If PACE Suite (ID: ProductFeature)           Feature (Install, Visible and col             • Package configuration           • If Framework 4.72 (ID: NDP472)           Feature (Install, Visible and col             • Features and components           • MDP472KB4054531Web.exe           Component                                                                                                    |              |
|                                                                                                    |              |
| Custom actions       Image: Misi Editor (ID: MisiEditor)       Feature (Install, Visible and exp         Drivers       Image: PACE Suite (ID: ProductFeature)       Feature (Install, Visible and cold)         Package configuration       Image: Package configuration       Feature (Install, Visible and cold)         Features and components       Image: Package configuration       Image: ProgramFilesFolder/PACE Suite/Prerequisites/NDP                                                                                                    |              |
| Image: Package configuration     Image: Package configuration     Image: Packag                                                                                                    |              |
| Package configuration     Framework 4.7.2 (ID: NDP472)     Feature (Install, Visible and col       Features and components     Image: Component Component     Image: Component Component Component                                                                                                    |              |
| Experience of the second second |              |
| - readires and components                                                                                                    | 472-KB4054   |
| ADD accessor PACE Suite user manual (ID: PaceManual) Feature (Install, Visible and col                                                                                                    |              |
| 🕞 ProgramFilesFolder/PACE Suite/EULA.rtf (ID: EUL                                                                                                    | urtf)        |
| 🕞 Upgrades 🛛 🔛 release_notes.pdf Component 📄 ProgramFilesFolder\PACE Suite\Release notes.pdf                                                                                                    | (ID: release |
| 🕐 Properties 🛛 🔛 release_notes.xps Component 📄 ProgramFilesFolder/PACE Suite\Release notes.xps                                                                                                    | (ID: release |
| 🗐 Summary information 🛛 😭 🔛 user_manual 🕘 Component 🗞 HKCU/Software\[Manufacturer]\[ProductName]\R                                                                                                    | emoveFile∖N  |
| Addia settings BACE_Complete (ID: PACE_Complete) Feature (Install, Visible and exp                                                                                                    |              |
| 🕃 🕌 INI_config.ini1 Component 🗞 HKLM\SOFTWARE\[Manufacturer]\[ProductName]                                                                                                    | \[ProductVe  |

Select Properties from the context menu of a feature, which you want to edit.

| MSI Editor - PACE_V5.0.0.msi |                                       |                              |       |                                   | - L X                                                        |
|------------------------------|---------------------------------------|------------------------------|-------|-----------------------------------|--------------------------------------------------------------|
|                              | Package Desig                         | ner Tables Editor            |       |                                   |                                                              |
| 🗸 🗁 Package resources        | Features and                          | l components                 |       |                                   | Collapse all Show details                                    |
| Files and folders            | Name                                  |                              |       | Туре                              | KeyPath                                                      |
| 🕐 Shortcuts                  | 🗉 🔡 Docu Genera                       | tor Core (ID: DocuGenerator) |       | Feature (Install, Visible and col |                                                              |
| 🗞 Registry                   | Infopulse PA                          | CE Suite (ID: MsiGenerator)  |       | Feature (Install, Visible and ext |                                                              |
| > Custom actions             | Msi Editor (ID: MsiEditor)     Fe     |                              |       | Feature (Install, Visible and exp |                                                              |
| 🐓 Drivers                    | PACE Suite (ID: ProductFeature)     F |                              |       | Feature (Install, Visible and col |                                                              |
| Package configuration        | 🖃 🕂 Frame                             | New feature                  |       | Feature (Install, Visible and col |                                                              |
| Eastures and components      | 🕀 🔛 NC                                | New component                |       | Component                         | ProgramFilesFolder\PACE Suite\Prerequisites\NDP472-KB4054    |
|                              | PACE S                                | Export to Merge Module       |       | Feature (Install, Visible and col |                                                              |
| ARP appearance               | 🕀 🔛 EU                                |                              | -     | Component                         | ProgramFilesFolder\PACE Suite\EULA.rtf (ID: EULA.rtf)        |
| Upgrades                     | 🕀 🔛 rel                               | Properties F2                |       | Component                         | ProgramFilesFolder\PACE Suite\Release notes.pdf (ID: release |
| Properties                   | 🕀 🔛 rel                               | Move to                      |       | Component                         | ProgramFilesFolder\PACE Suite\Release notes.xps (ID: release |
| 🔲 Summary information 🛛 🔳 🔛  |                                       | Remove De                    | Del 🌔 | Component                         | & HKCU\Software\[Manufacturer]\[ProductName]\RemoveFile\\>   |
| 🚔 Media settings             | PACE_Com                              | Go to Feature table          |       | Feature (Install, Visible and exp |                                                              |
|                              | 🗄 🔛 INI_coim                          | 9mm                          |       | Component                         | & HKLM\SOFTWARE\[Manufacturer]\[ProductName]\[ProductVe      |
|                              |                                       |                              |       |                                   |                                                              |
|                              |                                       |                              |       |                                   |                                                              |
|                              |                                       |                              |       |                                   |                                                              |
|                              |                                       |                              |       |                                   |                                                              |
|                              |                                       |                              |       |                                   |                                                              |
|                              |                                       |                              |       |                                   |                                                              |
|                              |                                       |                              |       |                                   |                                                              |
|                              |                                       |                              |       |                                   |                                                              |
|                              |                                       |                              |       |                                   |                                                              |
|                              | Add 🔺                                 | Remove                       |       |                                   |                                                              |

Using the Properties window, update the necessary feature properties, such as a feature title, • identifier, parent feature, installation state and type, display option and advertisement.

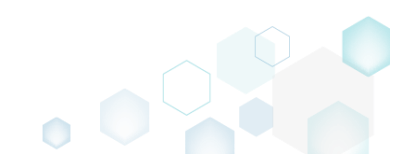

| Properties                                                                      |                                    |                                                                   |           |             | - 🗆 X  |
|---------------------------------------------------------------------------------|------------------------------------|-------------------------------------------------------------------|-----------|-------------|--------|
|                                                                                 |                                    |                                                                   |           |             |        |
| 🗌 🔲 MSI table:                                                                  | 'Featur                            | e'                                                                |           |             |        |
| itle                                                                            |                                    |                                                                   | Ident     | ifier       |        |
| PACE Suite                                                                      |                                    |                                                                   | Pro       | ductFeature | 2      |
| Parent feature                                                                  |                                    |                                                                   |           |             |        |
|                                                                                 |                                    |                                                                   |           |             | Browse |
| Vake this feature root                                                          |                                    |                                                                   |           |             |        |
| Description                                                                     |                                    |                                                                   |           |             |        |
|                                                                                 |                                    |                                                                   |           |             |        |
| Destination folder                                                              |                                    |                                                                   |           |             |        |
|                                                                                 |                                    |                                                                   |           |             | Browse |
| Reset                                                                           |                                    |                                                                   |           |             |        |
|                                                                                 |                                    |                                                                   |           |             |        |
| Behaviour and ap                                                                | ppearan                            | се                                                                |           |             |        |
| · · · · · · · · · · · · · · · · · · ·                                           | Inst                               | allation type                                                     |           |             |        |
| nitial Installation state                                                       |                                    |                                                                   |           |             |        |
| nitial Installation state                                                       | <ul> <li>✓ In</li> </ul>           | stall feature compor                                              | ients loc | ally        | ~      |
| nitial Installation state<br>Install<br>Display option                          | ✓ In<br>Adv                        | stall feature compor<br>rertise                                   | ents loc  | ally        | ~      |
| nitial Installation state<br>Install<br>Display option<br>Visible and collapsed | In     Adv     Adv                 | stall feature compor<br>vertise<br>low advertise                  | ients loc | ally        | ~      |
| nitial Installation state<br>Install<br>Display option<br>Visible and collapsed | In     Adv     Adv     Adv     Adv | stall feature compor<br>vertise<br>low advertise<br>ate to Absent | ients loc | ally        | ~      |

• For saving your package, select Save from the MENU.

| E MENU Package Sur         |                        |                       |
|----------------------------|------------------------|-----------------------|
| New MSI                    | nmary Package Designer | Tables Editor         |
|                            | Ctrl + N               |                       |
| New MST                    |                        | Complexity estimation |
| Open                       | Ctrl + O               |                       |
| Open recent                | •                      |                       |
| Apply MST to MSI           |                        |                       |
| Remove MST from MSI        |                        |                       |
| Save                       | Ctrl + S               | File                  |
| Save as                    |                        |                       |
| Create MSP against origina | al MSI                 | Reg                   |
| Generate package report    |                        | Complexity level: Cus |
| Deploy to SCCM             |                        | Medium Ser            |
| Active scripting           |                        | OD                    |
| Compare packages           |                        |                       |
| Edit                       | •                      |                       |
| Import and export          | •                      |                       |
| Validation                 | •                      |                       |
| Help                       | •                      |                       |
| Quit                       | Alt + F4               |                       |

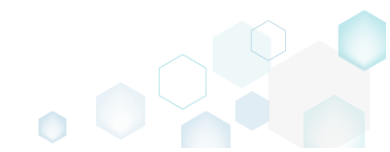

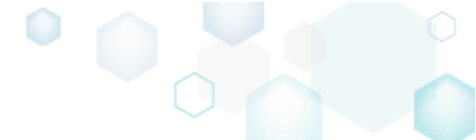

#### 3.7.9.5 Edit Component Properties

Edit component properties such as name, GUID, conditions, key path, attributes and relationship with features.

• Go to the Package Designer -> Features and components tab.

| Files and folders     Name     Type     KeyPath            Shortcuts           Bill Docu Generator Core (ID: DocuGenerator)      Feature (Install, Visible and col             & Registry           Bill Infopulse PACE Suite (ID: MsiGenerator)      Feature (Install, Visible and exp             V Custom actions           Bill Bill Editor (ID: MsiGenerator)      Feature (Install, Visible and exp             V Custom actions           Bill Bill Editor (ID: MsiEditor)      Feature (Install, Visible and exp             Package configuration           Bill F ramework 47.2 (ID: NDP472)      Feature (Install, Visible and col             Package configuration           Bill Msi Editor (ID: PackManual)      Feature (Install, Visible and col             Package configuration           Bill Msi Editor (ID: PackManual)      Feature (Install, Visible and col             Package configuration           Bill Msi Editor (ID: PackManual)      Feature (Install, Visible and col             Package configuration           Bill Msi Editor (ID: PackManual)      Feature (Install, Visible and col             Package configuration           Bill Msi Editor (ID: PackManual)      Feature (Install, Visible and col             Package configuration           Bill Msi Editor (ID: PackManual)      Feature (Install, Visible and col                                                                                                    | Name     Type     KeyPath       rtcuts     Image: Constant of Core (ID: DocuGenerator)     Feature (Install, Visible and col       istry     Image: Constant of Core (ID: MaiGenerator)     Feature (Install, Visible and col       tom actions     Image: Constant of Core (ID: MaiGenerator)     Feature (Install, Visible and col       tom actions     Image: Constant of Core (ID: MaiGenerator)     Feature (Install, Visible and col       ers     Image: Configuration     Feature (Install, Visible and col       ures and components     Image: Configuration     Feature (Install, Visible and col       ures and components     Image: Configuration     Image: Configuration       appearance     Image: Configuration     Image: Configuration                                                                                                    |           |
|----------------------------------------------------------------------------------------------------|----------------------------------------------------------------------------------------------------|-----------|
| Shortcuts          B          B         Docu Generator Core (ID: DocuGenerator)           Feature (Install, Visible and col          Registry          B         B         Infopulse PACE Suite (ID: MaiGenerator)           Feature (Install, Visible and exp          Custom actions          B         B         Mai Editor (ID: MaiGenerator)           Feature (Install, Visible and exp          Drivers          B         B         ACE Suite (ID: ProductFeature)           Feature (Install, Visible and col          Package configuration          B         B         Tramework 4.7.2 (ID: NDP472)           Feature (Install, Visible and col          Features and components          B         B         Features and components           ProgramFilesFolder\PACE Suite\Prerequisites\NDP472          ARP appearance          B         B         Eulu.Artff         Component         B         B         regisse_notes.pdf         Component         B         ProgramFilesFolder\PACE Suite\PacEsuite\LuArtff         (D: EULArtff         Component         B         ProgramFilesFolder\PACE Suite\PacEsuite\Release notes.pdf         (D)                                                                                                    | rtcuts       Image: Boou Generator Core (ID: Dou/Generator)       Feature (Install, Visible and col         istry       Image: Boou Generator Core (ID: Dou/Generator)       Feature (Install, Visible and col         tom actions       Image: Boou Generator Core (ID: NsiGenerator)       Feature (Install, Visible and col         tom actions       Image: Boou Generator Core (ID: NsiGenerator)       Feature (Install, Visible and col         ers       Image: Boou Generator Core (ID: NDP472)       Feature (Install, Visible and col         ige configuration       Image: Boou Generator Core (ID: NDP472)       Feature (Install, Visible and col         ures and components       Image: Boou Generator Core (ID: NDP472KB4054531Web.exe       Component         appearance       Image: PACE Suite user manual (ID: PaceManual)       Feature (Install, Visible and col                                                                                                    |           |
| Registry       Infopuise PACE Suite (ID: MsiGenerator)       Feature (Install, Visible and exp         Custom actions       Image: Back Suite (ID: MsiGenerator)       Feature (Install, Visible and exp         Drivers       Image: Back Suite (ID: MsiGenerator)       Feature (Install, Visible and exp         Package configuration       Image: Back Suite (ID: ProductFeature)       Feature (Install, Visible and col         Features and components       Image: Back Suite (ID: NDP472)       Feature (Install, Visible and col         ARP appearance       Image: Back Suite (ID: PaceManual)       Feature (Install, Visible and col         Upgrades       Image: Back Suite Suite (ID: PaceManual)       Feature (Install, Visible and col         Image: Back Suite Suite Suite (ID: PaceManual)       Feature (Install, Visible and col       Image: Back Suite Suite Suite (ID: EULArtf)                                                                                                    | istry       Image: Infopulse PACE Suite (ID: MsiGenerator)       Feature (Install, Visible and eq         tom actions       Image: Image: Imag |           |
| Custom actions       Image: Mail Editor (ID: MailEditor)       Feature (Install, Visible and exp         Drivers       Image: MailEditor (ID: MailEditor)       Feature (Install, Visible and col         Package configuration       Image: Minileditor (ID: MailEditor)       Feature (Install, Visible and col         Package configuration       Image: Minileditor (ID: MailEditor)       Feature (Install, Visible and col         Features and components       Image: Minileditor (ID: MailEditor)       Image: Minileditor (ID: MailEditor)         ARP appearance       Image: Minileditor (ID: MailEditor)       Feature (Install, Visible and col         Upgrades       Image: Minileditor (ID: MailEditor)       Image: Minileditor (ID: MailEditor)         Image: Minileditor (ID: MailEditor)       Image: Minileditor (ID: MailEditor)       Image: Minileditor (ID: MailEditor)         Image: Minileditor (ID: MailEditor)       Image: Minileditor (ID: MailEditor)       Image: Minileditor (ID: MailEditor)         Image: Minileditor (ID: MailEditor)       Image: Minileditor (ID: MailEditor)       Image: Minileditor (ID: MailEditor)         Image: Minileditor (ID: MailEditor)       Image: Minileditor (ID: MailEditor)       Image: Minileditor (ID: MailEditor)         Image: Minileditor (ID: MailEditor)       Image: Minileditor (ID: MailEditor)       Image: Minileditor)       Image: Minileditor)         Image: Minileditor (ID: MailEditor)       Image: Minileditor)                                                                                                    | tom actions       Image: Msi Editor (ID: MsiEditor)       Feature (Install, Visible and eq         ers       Image: PACE Suite (ID: ProductFeature)       Feature (Install, Visible and col         ige configuration       Image: Framework 4.7.2 (ID: NDP472)       Feature (Install, Visible and col         upres and components       Image: PACE Suite user manual (ID: PaceManual)       Component       Image: Pace Suite user manual (ID: PaceManual)         appearance       Image: Pace Suite user manual (ID: PaceManual)       Feature (Install, Visible and col       Image: Pace Suite user manual (ID: PaceManual)                                                                                                    |           |
| Privers       PACE Suite (ID: ProductFeature)       Feature (Install, Visible and col         Package configuration       Image: Program Files Folder/PACE Suite (ID: NDP472)       Feature (Install, Visible and col         Features and components       Image: PACE Suite user manual (ID: PaceManual)       Feature (Install, Visible and col         ARP appearance       Image: PACE Suite user manual (ID: PaceManual)       Feature (Install, Visible and col         Upgrades       Image: Pace Suite user manual (ID: PaceManual)       Feature (Install, Visible and col         Image: Pace Suite user manual (ID: PaceManual)       Feature (Install, Visible and col         Image: Pace Suite user manual (ID: PaceManual)       Feature (Install, Visible and col         Image: Pace Suite user manual (ID: PaceManual)       Feature (Install, Visible and col         Image: Pace Suite user manual (ID: PaceManual)       Feature (Install, Visible and col         Image: Pace Suite user manual (ID: PaceManual)       Feature (Install, Visible and col         Image: Pace Suite user manual (ID: PaceManual)       Feature (Install, Visible and col         Image: Pace Suite user manual (ID: PaceManual)       Feature (Install, Visible and col         Image: Pace Suite user manual (ID: PaceManual)       Feature (Install, Visible and col         Image: Pace Suite user manual (ID: PaceManual)       Feature (Install, Visible and col         Image: Pace Suite user manual (ID: PaceManual)                                                                                                    | ers          PACE Suite (ID: ProductFeature)        Feature (Install, Visible and col         age configuration          Partice Suite (ID: ProductFeature)        Feature (Install, Visible and col         ures and components          PACE Suite user manual (ID: PaceManual)        Feature (Install, Visible and col         appearance          PACE Suite user manual (ID: PaceManual)        Feature (Install, Visible and col                                                                                                    |           |
| Package configuration       Image: Framework 4.7.2 (ID: NDP472)       Feature (Install, Visible and cold)         Features and components       Image: PackE Suite vser manual (ID: PaceManual)       Component       Image: PackE Suite vser manual (ID: PaceManual)         ARP appearance       Image: PackE Suite vser manual (ID: PaceManual)       Feature (Install, Visible and cold)       Image: PackE Suite vser manual (ID: PaceManual)         Upgrades       Image: PackE Suite vser manual (ID: PaceManual)       Component       Image: PackE Suite vser manual (ID: EULA.rtf)         Upgrades       Image: PackE Suite vser manual (ID: PaceManual)       Component       Image: PackE Suite vser manual (ID: EULA.rtf)         Upgrades       Image: PackE Suite vser manual (ID: PaceManual)       Component       Image: PackE Suite vser manual (ID: EULA.rtf)         Upgrades       Image: PackE Suite vser manual (ID: PackE Suite vser manual (ID: PackE Suite vser manual (ID: PackE Suite vser manual (ID: EULA.rtf)       Component       Image: PackE Suite vser manual (ID: EULA.rtf)         Upgrades       Image: PackE Suite vser manual (ID: PackE Suite vser manual (ID: PackE Suite vser manual (ID: EULA.rtf)       Component       Image: PackE Suite vser manual (ID: EULA.rtf)                                                                                                    | age configuration       Framework 4.7.2 (ID: NDP472)       Feature (Install, Visible and colling)         ures and components       M MDP472kB4054531Web.exe       Component       ProgramFilesFolder\PACE Suite\Prerequisites\NDP472         appearance       P ACE Suite user manual (ID: PaceManual)       Feature (Install, Visible and colling)       Feature (Install, Visible and colling)                                                                                                    |           |
| Features and components       Image: ProgramFilesFolder/PACE Suite/Prerequisites/NDP472         ARP appearance       Image: ProgramFilesFolder/PACE Suite/Prerequisites/NDP472         Upgrades       Image: ProgramFilesFolder/PACE Suite/Pace Suite/Pace Su                                                                                     | Image: Second components     Image: Second component     Image: Second component     Image: Second component       Image: Second components     Image: Second component     Image: Second component     Image: Second component       Image: Second components     Image: Second component     Image: Second component     Image: Second component       Image: Second components     Image: Second component     Image: Second component     Image: Second component       Image: Second components     Image: Second component     Image: Second component     Image: Second component       Image: Second components     Image: Second component     Image: Second component     Image: Second component       Image: Second components     Image: Second component     Image: Second component     Image: Second component       Image: Second components     Image: Second component     Image: Second component     Image: Second component       Image: Second components     Image: Second component     Image: Second component     Image: Second component       Image: Second components     Image: Second component     Image: Second component     Image: Second component       Image: Second components     Image: Second component     Image: Second component     Image: Second component       Image: Second components     Image: Second component     Image: Second component     Image: Second component       Image: Second components     Image: Second component                                                                                                    |           |
| ARP appearance     Image: PACE Suite user manual (ID: PaceManual)     Feature (Install, Visible and col       Upgrades     Image: EULA.rtf     Component     ProgramFilesFolder/PACE Suite\EULA.rtf (ID: EULA.rtf)       Upgrades     Image: ProgramFilesFolder/PACE Suite\Release notes.pdf     Component     ProgramFilesFolder/PACE Suite\Release notes.pdf (ID:                                                                                                    | ADDearance PACE Suite user manual (ID: PaceManual) Feature (Install, Visible and col                                                                                                    | -KB405    |
| Outparadice     Image: Second second se |                                                                                                    |           |
| Upgrades 🛛 🔛 release_notes.pdf Component 📄 ProgramFilesFolder\PACE Suite\Release notes.pdf (ID:                                                                                                    | 🗈 🔛 EULA.rtf Component 📄 ProgramFilesFolder\PACE Suite\EULA.rtf (ID: EULA.rtf)                                                                                                    |           |
|                                                                                                    | rades 🛛 🔛 release_notes.pdf Component 📄 ProgramFilesFolder/PACE Suite/Release notes.pdf (ID:                                                                                                    | : release |
| 🔋 Properties 😨 🔛 release_notes.xps Component 📄 ProgramFilesFolder/PACE Suite/Release notes.xps (ID:                                                                                                    | Jerties 🛛 🔛 release_notes.xps Component                                                                                                    | release   |
| Summary information 🛞 🔛 user_manual 🕘 Component 🚷 HKCU\Software\[Manufacturer]\[ProductName]\Remo                                                                                                    | imary information 🛛 🔛 user_manual 🕘 Component 🚷 HKCU\Software\[Manufacturer]\[ProductName]\Remo                                                                                                    | oveFile\/ |
| Addia settings 🕒 👫 PACE_Complete (ID: PACE_Complete) Feature (Install, Visible and exp                                                                                                    | Jia settings 🖶 🔮 PACE_Complete (ID: PACE_Complete) Feature (Install, Visible and exp                                                                                                    |           |
| 🛚 🔛 INI_config.ini1 Component 🚷 HKLM\SOFTWARE\[Manufacturer]\[ProductName]\[Pr                                                                                                    | 🕃 🕌 INI_config.ini1 Component 🗞 HKLM\SOFTWARE\[Manufacturer]\[ProductName]\[Pro                                                                                                    | roductVe  |

Select Properties from the context menu of a component, which you want to edit.
 MSI Editor - PACE\_v5.00.msi

| MSI Editor - PACE_v5.0.0.msi              |                                                                                                    |                          |     |           |                                                              | - 🗆 X                                                     |
|-------------------------------------------|----------------------------------------------------------------------------------------------------|--------------------------|-----|-----------|--------------------------------------------------------------|-----------------------------------------------------------|
|                                           | Package Designer                                                                                                    | Tables Editor            |     |           |                                                              |                                                           |
| 🕶 🖿 Package resources                     | Features and comp                                                                                                    | onents                   |     |           |                                                              | Collapse all Show details                                 |
| Files and folders                         | Name                                                                                                    |                          |     |           | Туре                                                         | KeyPath                                                   |
| Shortcuts                                 | 🗉 🔡 Docu Generator Core (II                                                                                                    | ): DocuGenerator)        |     |           | Feature (Install, Visible and col                            |                                                           |
| 🗞 Registry                                | Infopulse PACE Suite (ID: MsiGenerator)                                                                                                    |                          |     |           | Feature (Install, Visible and exp                            |                                                           |
| Custom actions                            | Image: Second Second                      |                          |     |           | Feature (Install, Visible and exp                            |                                                           |
| 💉 Drivers                                 |                                                                                                    |                          |     |           | Feature (Install, Visible and col                            |                                                           |
| <ul> <li>Package configuration</li> </ul> |                                                                                                    |                          |     |           | Feature (Install, Visible and col                            |                                                           |
| Features and components                   | Image: Minimized Biology International International In | 21Mab ava                |     |           | Component                                                    | ProgramFilesFolder\PACE Suite\Prerequisites\NDP472-KB4054 |
| ARP appearance                            | PACE Suite user ma                                                                                                    | New feature              |     |           | Feature (Install, Visible and col                            |                                                           |
| G Upgrades                                |                                                                                                    | New component            |     |           | Component                                                    | ProgramFilesFolder\PACE Suite\EULA.rtf (ID: EULA.rtf)     |
| Properties                                | 🕀 🔛 release_notes.p                                                                                                    | Export to Merge Module   |     | Component | ProgramFilesFolder\PACE Suite\Release notes.pdf (ID: release |                                                           |
|                                           | 🕀 🄛 release_notes.x                                                                                                    | Properties F2<br>Move to | •   | Component | ProgramFilesFolder\PACE Suite\Release notes.xps (ID: release |                                                           |
|                                           | user_manual                                                                                                    |                          | Ð   | Component | HKCU\Software\[Manufacturer]\[ProductName]\RemoveFile\]      |                                                           |
| Media settings                            | PACE_Complete (ID: PA                                                                                                    | Remove                   | Del |           | Feature (Install, Visible and exp                            |                                                           |
|                                           | 1 INI_config.ini1                                                                                                    |                          |     |           | Component                                                    | HKLM\SOFTWARE\[Manufacturer]\[ProductName]\[ProductVe     |
|                                           |                                                                                                    | Go to Component table    |     |           |                                                              |                                                           |
|                                           |                                                                                                    |                          |     |           |                                                              |                                                           |
|                                           |                                                                                                    |                          |     |           |                                                              |                                                           |
|                                           |                                                                                                    |                          |     |           |                                                              |                                                           |
|                                           |                                                                                                    |                          |     |           |                                                              |                                                           |
|                                           |                                                                                                    |                          |     |           |                                                              |                                                           |
|                                           |                                                                                                    |                          |     |           |                                                              |                                                           |
|                                           |                                                                                                    |                          |     |           |                                                              |                                                           |
|                                           |                                                                                                    |                          |     |           |                                                              |                                                           |
|                                           |                                                                                                    |                          |     |           |                                                              |                                                           |
|                                           |                                                                                                    |                          |     |           |                                                              |                                                           |
|                                           |                                                                                                    |                          |     |           |                                                              |                                                           |
|                                           | Add 🔺 Remov                                                                                                    | 'e                       |     |           |                                                              |                                                           |

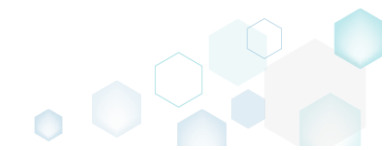

• On the **General** tab of the **Properties** window, update the necessary component properties, such as a name, GUID, installation conditions, target folder and key path.

|                                                                                                    |                                    |                                                            |                                                                    | – C  | ]               | × |
|----------------------------------------------------------------------------------------------------|------------------------------------|------------------------------------------------------------|--------------------------------------------------------------------|------|-----------------|---|
| Gen                                                                                                    | eral                               | Attributes                                                 | Relationships                                                      |      |                 |   |
| Gen                                                                                                    | crui                               | Attributes                                                 | Neladonships                                                       |      |                 |   |
|                                                                                                    |                                    |                                                            |                                                                    |      |                 |   |
| MSI table: '                                                                                                    | Comp                               | onent'                                                     |                                                                    |      |                 |   |
| Name                                                                                                    |                                    |                                                            |                                                                    |      |                 |   |
| NDP462KB3151802Web.ex                                                                                                    | e                                  |                                                            |                                                                    |      |                 |   |
| Component ID (GUID)                                                                                                    |                                    |                                                            |                                                                    |      |                 |   |
| {FBDF391A-FDAF-5A95-92                                                                                                    | 204-B2E1                           | 07ABA817}                                                  |                                                                    | Ne   | 2W              |   |
| Conditions                                                                                                    |                                    |                                                            |                                                                    |      |                 |   |
|                                                                                                    |                                    |                                                            |                                                                    |      |                 |   |
| · · · · · · · · · · · · · · · · · · ·                                                                                        |                                    |                                                            |                                                                    |      |                 |   |
| Files destination folder<br>ProgramFilesFolder\PACE<br>NOTE Changing this folder                                             | Suite\Pre<br>leads to              | requisites(ID: PF<br>changing the Tar                      | REREQUISITES)                                                      | Brov | /se<br>t files. |   |
| Files destination folder<br>ProgramFilesFolder\PACE<br>NOTE Changing this folder<br>KeyPath type                             | Suite\Pre                          | requisites(ID: PF<br>changing the Tar                      | REREQUISITES)<br>get folder for all the c                          | Brov | /se<br>t files. |   |
| Files destination folder<br>ProgramFilesFolder\PACE<br>NOTE Changing this folder<br>KeyPath type<br>File                     | Suite\Pre                          | requisites(ID: PF<br>changing the Tar                      | REREQUISITES)                                                      | Brov | vse<br>t files. | ~ |
| Files destination folder ProgramFilesFolder\PACE NOTE Changing this folder KeyPath type File KeyPath                         | Suite\Pre                          | requisites (ID: PF<br>changing the Tar                     | REREQUISITES)                                                      | Brov | vse<br>t files. | ~ |
| Files destination folder ProgramFilesFolder\PACE NOTE Changing this folder KeyPath type File KeyPath ProgramFilesFolder\PACE | Suite\Pre<br>leads to<br>Suite\Pre | requisites (ID: PF<br>changing the Tar<br>requisites\NDP46 | REREQUISITES)<br>rget folder for all the c<br>52-KB3151802-Web.exe | Brov | /se             | ~ |

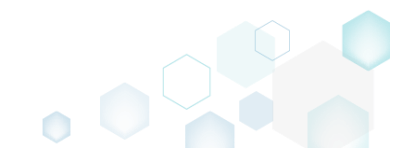

• On the Attributes tab of the Properties window you can manage component attributes such as component installation type, bitness (set the 64-bit component attribute if your component installs resoruces to the 64-bit locations), management of the shared resources and so on.

| Properties                                                                                                    |                                          |                                           |                                     | _         |          | × |
|----------------------------------------------------------------------------------------------------|------------------------------------------|-------------------------------------------|-------------------------------------|-----------|----------|---|
|                                                                                                    | General                                  | Attributes                                | Relationships                       |           |          |   |
| Installation type                                                                                                    |                                          |                                           |                                     |           |          |   |
| Allow component                                                                                                    | installation local                       | ly only                                   |                                     |           |          | ~ |
| Allow this comp                                                                                                    | ent<br>onent to install re               | esources to the 64                        | -bit locations.                     |           |          |   |
| Shared DLL refe     Increment the re                                                                                                    | erence count<br>eference count in        | the shared DLL re                         | egistry of the compo                | onent's k | ey file. |   |
| Permanent<br>Do not remove                                                                                                    | this component f                         | from the system d                         | uring an uninstall.                 |           |          |   |
| Transitive<br>Re-evaluate the component Conditions upon a reinstall and install or remove the<br>component respectively. See <u>Using Transitive Components online</u> . |                                          |                                           |                                     |           |          |   |
| Never overwrite<br>Do not install or reinstall the component if its KeyPath (file or registry) already exists.                                                           |                                          |                                           |                                     |           |          |   |
| Disable registry<br>Disable <u>Registry</u><br>component.                                                                                                    | reflection<br>Reflection on all          | existing and new                          | registry keys affecte               | d by this | S        |   |
| Uninstall on sup<br>Prevent leaving                                                                                                    | persedence (Wii<br>orphan compone        | ndows Installer 4.<br>ents of the patch p | 5 and higher)<br>backage on the com | puter.    |          |   |
| Shared (Window<br>Share this comp                                                                                                    | ws Installer 4.5 a<br>onent, installed o | and higher)<br>on the system, am          | ong other packages                  |           |          |   |
|                                                                                                    |                                          | Save                                      | Cancel                              |           |          |   |

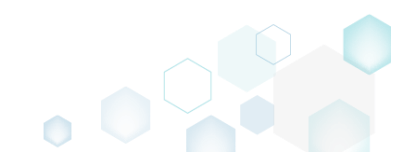

• The **Relationships** tab of the **Properties** window allows changing existing and adding new relationships between this component and features. Afterwards, click **Save**.

| Properties                                |                                   |                                      |                                                   | _                        | × |
|-------------------------------------------|-----------------------------------|--------------------------------------|---------------------------------------------------|--------------------------|---|
|                                           | General                           | Attributes                           | Relationships                                     |                          |   |
| Define the relations<br>component. Note t | hip between thi<br>hat the compon | s component and<br>ent could be link | d features, which will in<br>ed with more than on | nstall this<br>e feature |   |
| Linked features                           |                                   |                                      |                                                   |                          |   |
| Framework 4.6.2 (                         | ID: NDP462)                       |                                      |                                                   |                          |   |
|                                           |                                   |                                      |                                                   |                          |   |
|                                           |                                   |                                      |                                                   |                          |   |
|                                           |                                   |                                      |                                                   |                          |   |
|                                           |                                   |                                      |                                                   |                          |   |
|                                           |                                   |                                      |                                                   |                          |   |
|                                           |                                   |                                      |                                                   |                          |   |
|                                           |                                   |                                      |                                                   |                          |   |
|                                           |                                   |                                      |                                                   |                          |   |
|                                           |                                   |                                      |                                                   |                          |   |
|                                           |                                   |                                      |                                                   |                          |   |
|                                           |                                   |                                      |                                                   |                          |   |
|                                           |                                   |                                      |                                                   |                          |   |
|                                           |                                   |                                      |                                                   |                          |   |
|                                           |                                   |                                      |                                                   |                          |   |
| Add                                       | Remove                            |                                      |                                                   |                          |   |
|                                           |                                   |                                      |                                                   |                          |   |
|                                           |                                   | Save                                 | Cancel                                            |                          |   |

For saving your package, select Save from the MENU.
 MSI Editor - PACE\_v5.0.0.msi

| MENU Package Summary            | Package Designer | Tables Editor |                    |
|---------------------------------|------------------|---------------|--------------------|
| New MSI                         | Ctrl + N         | -             | 1                  |
| New MST                         |                  | Com           | plexity estimation |
| Open                            | Ctrl + O         |               |                    |
| Open recent                     | •                |               |                    |
| Apply MST to MSI                |                  |               |                    |
| Remove MST from MSI             |                  |               |                    |
| Save                            | Ctrl + S         |               |                    |
| Save as                         |                  |               |                    |
| Create MSP against original MSI |                  |               |                    |
| Generate package report         |                  |               | Complexity level:  |
| Deploy to SCCM                  |                  |               | Medium             |
| Active scripting                |                  |               |                    |
| Compare packages                |                  |               |                    |
| Edit                            | •                |               |                    |
| Import and export               | •                |               |                    |
| Validation                      | •                |               |                    |
| Help                            | •                |               |                    |
| Quit                            | Alt + F4         |               |                    |

## 3.7.9.6 Detect Empty Components

Find empty components with no linked resources in order to remove them.

• Go to the Package Designer -> Features and components tab.

| MSI Editor - PACE_v5.0.0.msi |                                         |                                   | - 🗆 ×                                                         |
|------------------------------|-----------------------------------------|-----------------------------------|---------------------------------------------------------------|
| MENU Packago Summany         | Package Designer Tables Editor          |                                   |                                                               |
| - mento - rackage Summary    | rackage Designer Tables Editor          |                                   |                                                               |
| 🕶 🗁 Package resources        | Features and components                 |                                   | 🔠 🐸 💙 Collapse all Show details                               |
| Files and folders            | Name                                    | Туре                              | KeyPath                                                       |
| reference Shortcuts          | Docu Generator Core (ID: DocuGenerator) | Feature (Install, Visible and col |                                                               |
| 🗞 Registry                   | Infopulse PACE Suite (ID: MsiGenerator) | Feature (Install, Visible and exp |                                                               |
| Custom actions               | Msi Editor (ID: MsiEditor)              | Feature (Install, Visible and exp |                                                               |
| 🗩 Drivers                    | PACE Suite (ID: ProductFeature)         | Feature (Install, Visible and col |                                                               |
| Package configuration        | Framework 4.7.2 (ID: NDP472)            | Feature (Install, Visible and col |                                                               |
| Eestures and components      | Image: MDP472KB4054531Web.exe           | Component                         | ProgramFilesFolder\PACE Suite\Prerequisites\NDP472-KB4054     |
|                              | PACE Suite user manual (ID: PaceManual) | Feature (Install, Visible and col |                                                               |
|                              | 🗉 🔛 EULA.rtf                            | Component                         | ProgramFilesFolder\PACE Suite\EULA.rtf (ID: EULA.rtf)         |
| Upgrades                     | release_notes.pdf                       | Component                         | ProgramFilesFolder\PACE Suite\Release notes.pdf (ID: release_ |
| Properties                   | release_notes.xps                       | Component                         | ProgramFilesFolder\PACE Suite\Release notes.xps (ID: release_ |
| Summary information          | 🗉 🔛 user_manual 🕴 🌖                     | Component                         | 🗞 HKCU\Software\[Manufacturer]\[ProductName]\RemoveFile\\v    |
| 📥 Media settings             | PACE_Complete (ID: PACE_Complete)       | Feature (Install, Visible and exp |                                                               |
|                              | 🗈 🔛 INI_config.ini1                     | Component                         | 🗞 HKLM\SOFTWARE\[Manufacturer]\[ProductName]\[ProductVe       |
|                              |                                         |                                   |                                                               |
|                              |                                         |                                   |                                                               |
|                              |                                         |                                   |                                                               |
|                              |                                         |                                   |                                                               |
|                              |                                         |                                   |                                                               |
|                              |                                         |                                   |                                                               |
|                              |                                         |                                   |                                                               |
|                              | Add 🔺 Remove                            |                                   |                                                               |

• Click on the 'feature' icon ., located near the Filters, to hide all features and display only components.

| MSI Editor - PACE_v5.0.0.msi |                                         |                                   | – 🗆 X                                                        |
|------------------------------|-----------------------------------------|-----------------------------------|--------------------------------------------------------------|
| ■ MENU Package Summary       | Package Designer Tables Editor          |                                   |                                                              |
| 🕶 🖿 Package resources        | Features and components                 |                                   | Collapse all Show details                                    |
| Files and folders            | Name                                    | Туре                              | KeyPath                                                      |
| Shortcuts                    | Docu Generator Core (ID: DocuGenerator) | Feature (Install, Visible and col |                                                              |
| 🗞 Registry                   | Infopulse PACE Suite (ID: MsiGenerator) | Feature (Install, Visible and exp |                                                              |
| Custom actions               | Msi Editor (ID: MsiEditor)              | Feature (Install, Visible and exp |                                                              |
| 💉 Drivers                    | PACE Suite (ID: ProductFeature)         | Feature (Install, Visible and col |                                                              |
| 🕶 🗁 Package configuration    | Framework 4.7.2 (ID: NDP472)            | Feature (Install, Visible and col |                                                              |
| Features and components      | Image: MDP472KB4054531Web.exe           | Component                         | ProgramFilesFolder\PACE Suite\Prerequisites\NDP472-KB4054    |
| ARP appearance               | PACE Suite user manual (ID: PaceManual) | Feature (Install, Visible and col |                                                              |
|                              | 🕀 🔛 EULA.rtf                            | Component                         | ProgramFilesFolder\PACE Suite\EULA.rtf (ID: EULA.rtf)        |
| Properties                   | Le lease_notes.pdf                      | Component                         | ProgramFilesFolder\PACE Suite\Release notes.pdf (ID: release |
|                              | Le Le Le Le Le Le Le Le Le Le Le Le     | Component                         | ProgramFilesFolder\PACE Suite\Release notes.xps (ID: release |
| Madia antiinee               | 🕀 🔛 user_manual                         | Component                         | HKCU\Software\[Manufacturer]\[ProductName]\RemoveFile\]      |
| i Media settings             | PACE_Complete (ID: PACE_Complete)       | Feature (Install, Visible and exp |                                                              |
|                              | 🗄 🏬 INI_contig.ini 1                    | Component                         | HKLM\SOFTWARE\[Manufacturer]\[ProductName]\[ProductVe        |
|                              |                                         |                                   |                                                              |
|                              | Add • Remove                            |                                   |                                                              |

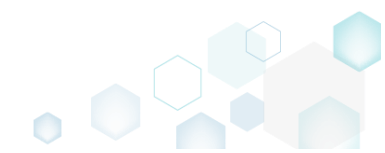

Apply the Hide non-empty items filter to display only empty components.
 MSI Editor - PACE\_v5.0.msi

\_

|                                           | Package Designer Tables Editor      |           |                    |                             |   |
|-------------------------------------------|-------------------------------------|-----------|--------------------|-----------------------------|---|
| 🕶 🗁 Package resources                     | Features and components             |           | :: <b>•</b> T      | Evolution Chow petails      | 5 |
| Files and folders                         | Name                                | Туре      | KeyPath            | Hide removed items          |   |
| Shortcuts                                 | Cmp04CA7A47B5488B87FAD013D7298B7A1D | Component | ProgramFilesFolde  | Hide non-empty items<br>F15 |   |
| 🗞 Registry                                | Cmp0E3A26096B7317162A8B752B2155241B | Component | ProgramFilesFolder | Clear filter RRO            |   |
| Custom actions                            |                                     |           |                    |                             |   |
| Drivers                                   |                                     |           |                    |                             |   |
| <ul> <li>Package configuration</li> </ul> |                                     |           |                    |                             |   |
| Features and components                   |                                     |           |                    |                             |   |
| ARP appearance                            |                                     |           |                    |                             |   |
| Upgrades                                  |                                     |           |                    |                             |   |
| Properties                                |                                     |           |                    |                             |   |
| Summary information                       |                                     |           |                    |                             |   |
| Media settings                            |                                     |           |                    |                             |   |
|                                           |                                     |           |                    |                             |   |
|                                           |                                     |           |                    |                             |   |
|                                           |                                     |           |                    |                             |   |
|                                           |                                     |           |                    |                             |   |
|                                           |                                     |           |                    |                             |   |
|                                           |                                     |           |                    |                             |   |
|                                           |                                     |           |                    |                             |   |
|                                           |                                     |           |                    |                             |   |
|                                           |                                     |           |                    |                             |   |
|                                           |                                     |           |                    |                             |   |
|                                           |                                     |           |                    |                             |   |
|                                           |                                     |           |                    |                             |   |
|                                           | nemore                              |           |                    |                             |   |

• To remove the component, select **Remove** from the context menu of the component.

| MSI Editor - PACE_v5.0.0.msi |                     |                      |     |           |                 |                          | - U X                 |
|------------------------------|---------------------|----------------------|-----|-----------|-----------------|--------------------------|-----------------------|
| ■ MENU Package Summary       | Package Designer    | Tables Editor        |     |           |                 |                          |                       |
| 🕶 🖿 Package resources        | Features and comp   | onents               |     |           | 88 🖬            | T Expand all             | Show details          |
| Files and folders            | Name                |                      |     | Туре      | KeyPath         |                          |                       |
| Shortcuts                    | Cmp04CA7A47B5488B87 | FAD013D7298B7A1D     |     | Component | ProgramFilesFol | der\PACE Suite\MSI Edito | r\Tools (ID: dir33F15 |
| 🗞 Registry                   | Cmp0E3A26096B731716 |                      |     | Component | ProgramFilesFol | der\PACE Suite\MSI Edito | r (ID: MSIEDITORRO    |
| > Custom actions             |                     | New feature          |     |           |                 |                          |                       |
| 🖌 Drivers                    |                     | New component        |     |           |                 |                          |                       |
| 🕶 🛅 Package configuration    |                     | Export to Merge Modu | lie |           |                 |                          |                       |
| Features and components      |                     | Properties           | F2  |           |                 |                          |                       |
| ARP appearance               |                     | Move to              |     |           |                 |                          |                       |
| 🗲 Upgrades                   |                     | Remove               | Del |           |                 |                          |                       |
| Properties                   |                     | Go to Component tabl | e   |           |                 |                          |                       |
| Summary information          |                     |                      |     |           |                 |                          |                       |
| 🦳 Media settings             |                     |                      |     |           |                 |                          |                       |
|                              |                     |                      |     |           |                 |                          |                       |
|                              |                     |                      |     |           |                 |                          |                       |
|                              |                     |                      |     |           |                 |                          |                       |
|                              |                     |                      |     |           |                 |                          |                       |
|                              |                     |                      |     |           |                 |                          |                       |
|                              |                     |                      |     |           |                 |                          |                       |
|                              |                     |                      |     |           |                 |                          |                       |
|                              |                     |                      |     |           |                 |                          |                       |
|                              |                     |                      |     |           |                 |                          |                       |
|                              |                     |                      |     |           |                 |                          |                       |
|                              |                     |                      |     |           |                 |                          |                       |
|                              |                     |                      |     |           |                 |                          |                       |
|                              | Add • Remov         | 'e                   |     |           |                 |                          |                       |
|                              |                     |                      |     |           |                 |                          |                       |

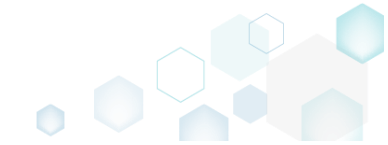

For saving your package, select Save from the MENU. •

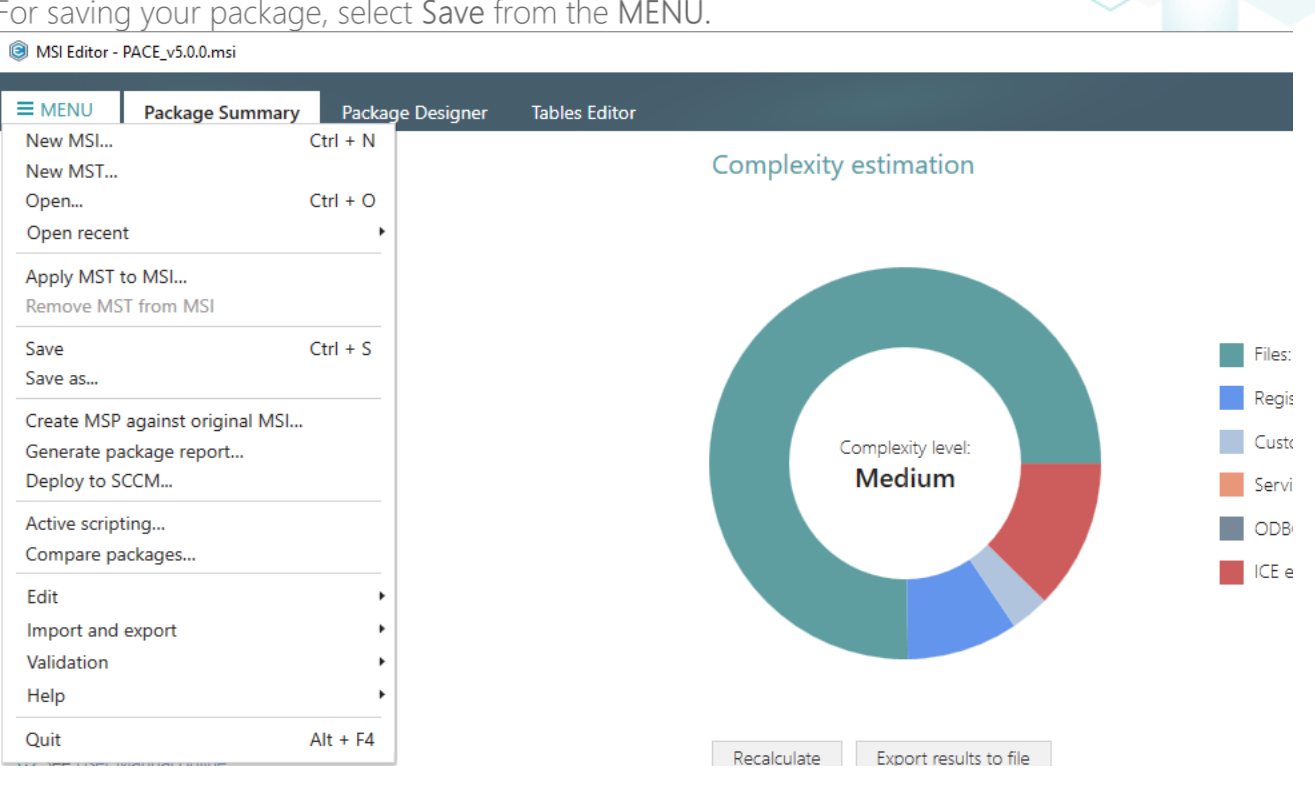

#### 3.7.9.7 Review Component Resources

Review what resources (files, registry, shortcuts, etc.) are linked with the component.

• Go to the Package Designer -> Features and components tab.

| MSI Editor - PACE_v5.0.0.msi |                                         |          |                                   | - 0                                                          |
|------------------------------|-----------------------------------------|----------|-----------------------------------|--------------------------------------------------------------|
| MENU Package Summary         | Package Designer Tables Editor          |          |                                   |                                                              |
| Package resources            | Features and components                 |          |                                   | 🗄 ษ 🟹 Collapse all Show detai                                |
| Files and folders            | Name                                    |          | Туре                              | KeyPath                                                      |
| 📌 Shortcuts                  | Docu Generator Core (ID: DocuGenerator) |          | Feature (Install, Visible and col |                                                              |
| 🗞 Registry                   | Infopulse PACE Suite (ID: MsiGenerator) |          | Feature (Install, Visible and exp |                                                              |
| Custom actions               | Msi Editor (ID: MsiEditor)              |          | Feature (Install, Visible and exp |                                                              |
| 🗩 Drivers                    | PACE Suite (ID: ProductFeature)         |          | Feature (Install, Visible and col |                                                              |
| Package configuration        | Framework 4.7.2 (ID: NDP472)            |          | Feature (Install, Visible and col |                                                              |
| Eeatures and components      | Image: MDP472KB4054531Web.exe           |          | Component                         | ProgramFilesFolder\PACE Suite\Prerequisites\NDP472-KB4054    |
| ARP appearance               | PACE Suite user manual (ID: PaceManual) |          | Feature (Install, Visible and col |                                                              |
|                              | 🕀 🔛 EULA.rtf                            |          | Component                         | ProgramFilesFolder\PACE Suite\EULA.rtf (ID: EULA.rtf)        |
| Properties                   | release_notes.pdf                       |          | Component                         | ProgramFilesFolder\PACE Suite\Release notes.pdf (ID: release |
|                              | release_notes.xps                       |          | Component                         | ProgramFilesFolder\PACE Suite\Release notes.xps (ID: release |
| Summary mormation            | 🕀 🄛 user_manual                         | <b>U</b> | Component                         | KCU\Software\[Manufacturer]\[ProductName]\RemoveFile\        |
| a settings                   |                                         |          |                                   |                                                              |
|                              |                                         |          |                                   |                                                              |

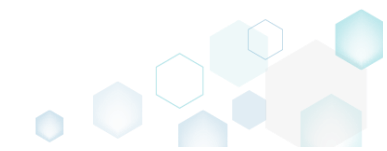

• Find the necessary component and click ■ to expand the component node and to review resources, linked with this component. Note that all resources are grouped by tables, from which these resources were read.

| MSI Editor - PACE_v5.0.0.msi          |                                         |                                   | - 🗆 ×                                                         |
|---------------------------------------|-----------------------------------------|-----------------------------------|---------------------------------------------------------------|
| ■ MENU Package Summary                | Package Designer Tables Editor          |                                   |                                                               |
| 🔹 🗁 Package resources                 | Features and components                 |                                   | Collapse all Show details                                     |
| Files and folders                     | Name                                    | Туре                              | KeyPath                                                       |
| reference Shortcuts                   | Docu Generator Core (ID: DocuGenerator) | Feature (Install, Visible and col |                                                               |
| 🗞 Registry                            | Infopulse PACE Suite (ID: MsiGenerator) | Feature (Install, Visible and exp |                                                               |
| Custom actions                        | Msi Editor (ID: MsiEditor)              | Feature (Install, Visible and exp |                                                               |
| 🗩 Drivers                             | PACE Suite (ID: ProductFeature)         | Feature (Install, Visible and col |                                                               |
| - E Package configuration             | Framework 4.7.2 (ID: NDP472)            | Feature (Install, Visible and col |                                                               |
| Eastures and components               | PACE Suite user manual (ID: PaceManual) | Feature (Install, Visible and col |                                                               |
|                                       | 🗉 🔛 EULA.rtf                            | Component                         | ProgramFilesFolder\PACE Suite\EULA.rtf (ID: EULA.rtf)         |
|                                       | release_notes.pdf                       | Component                         | ProgramFilesFolder\PACE Suite\Release notes.pdf (ID: release  |
| D D D D D D D D D D D D D D D D D D D |                                         | Component                         | ProgramFilesFolder\PACE Suite\Release notes.xps (ID: release_ |
| Properties                            | 🖃 🄛 user_manual 🛛 🌔                     | Component                         | KCU\Software\[Manufacturer]\[ProductName]\RemoveFile\]        |
| Summary information                   | Registry (1 item)                       | Linked resources                  |                                                               |
| A Media settings                      | RemoveFile (2 items)                    | Linked resources                  |                                                               |
|                                       | Shortcut (1 item)                       | Linked resources                  |                                                               |
|                                       |                                         |                                   |                                                               |
|                                       |                                         |                                   |                                                               |
|                                       |                                         |                                   |                                                               |
|                                       |                                         |                                   |                                                               |
|                                       |                                         |                                   |                                                               |
|                                       |                                         |                                   |                                                               |
|                                       |                                         |                                   |                                                               |
|                                       |                                         |                                   |                                                               |
|                                       |                                         |                                   |                                                               |
|                                       |                                         |                                   |                                                               |
|                                       | Add • Remove                            |                                   |                                                               |

• Select **Properties** from the context menu of a group of component resources you want to review. Alternatively, review these resources in the **Details pane** clicking **Show details**.

| MSI Editor - PACE_v5.0.0.msi |                                     |                        |                                  | – 🗆 X                                                        |
|------------------------------|-------------------------------------|------------------------|----------------------------------|--------------------------------------------------------------|
| MENU Package Summary         | Package Designer Tables E           | ditor                  |                                  |                                                              |
| 🕶 🗁 Package resources        | Features and componen               | ts                     |                                  | Collapse all Show details                                    |
| Files and folders            | Name                                |                        | Туре                             | KeyPath                                                      |
| Shortcuts                    | Docu Generator Core (ID: DocuGe     | nerator)               | Feature (Install, Visible and co | 1                                                            |
| 🗞 Registry                   | Infopulse PACE Suite (ID: MsiGene   | rator)                 | Feature (Install, Visible and ex | 5                                                            |
| Custom actions               | Msi Editor (ID: MsiEditor)          |                        | Feature (Install, Visible and ex | 5                                                            |
| 🖋 Drivers                    | PACE Suite (ID: ProductFeature)     |                        | Feature (Install, Visible and co | 4                                                            |
| 🕶 🗁 Package configuration    | Framework 4.7.2 (ID: NDP472)        |                        | Feature (Install, Visible and co |                                                              |
| Eeatures and components      | Image: Image: NDP472KB4054531Web.ex | e                      | Component                        | ProgramFilesFolder\PACE Suite\Prerequisites\NDP472-KB4054    |
| ARP appearance               | PACE Suite user manual (ID: Pa      | aceManual)             | Feature (Install, Visible and co | 4                                                            |
|                              | 🕀 🔛 EULA.rtf                        |                        | Component                        | ProgramFilesFolder\PACE Suite\EULA.rtf (ID: EULA.rtf)        |
| Properties                   | 🔛 release_notes.pdf                 |                        | Component                        | ProgramFilesFolder\PACE Suite\Release notes.pdf (ID: release |
|                              | 🔛 release_notes.xps                 |                        | Component                        | ProgramFilesFolder\PACE Suite\Release notes.xps (ID: release |
| Summary Information          | 🖃 🔛 user_manual                     |                        | Component                        | KCU\Software\[Manufacturer]\[ProductName]\RemoveFile\        |
| Media settings               | Registry (1 item)                   |                        | Linked resources                 |                                                              |
|                              | RemoveFile (2 items)                | N 6 1                  | Linked resources                 |                                                              |
|                              | Shortcut (1 item)                   | New reature            | Linked resources                 |                                                              |
|                              |                                     | New component          |                                  |                                                              |
|                              |                                     | Export to Merge Module |                                  |                                                              |
|                              |                                     | Properties F           | 2                                |                                                              |
|                              |                                     | Move to                |                                  |                                                              |
|                              |                                     | Remove E               | el                               |                                                              |
|                              |                                     | Go to RemoveFile table |                                  |                                                              |
|                              |                                     |                        |                                  |                                                              |
|                              | Add • Remove                        |                        |                                  |                                                              |

• Find the detailed information about the linked resources from one table in the grid view.

|     |                   |             |          |                            | —          |   |   |
|-----|-------------------|-------------|----------|----------------------------|------------|---|---|
|     |                   |             |          |                            |            |   |   |
|     | _                 |             |          |                            |            |   |   |
|     | MSI tabl          | e: 'Remo    | veFile'  |                            |            |   |   |
| 'on | tent              |             |          |                            |            |   |   |
|     | FileKey           | Component   | FileName | DirProperty                | InstallMod | e |   |
| Þ   | INSTALLDIR        | user manual |          | INSTALLDIR                 | 3          |   | ٦ |
|     | InfopulseSh       | user_manual |          | InfopulseProgramMenuFolder | 2          |   |   |
|     | APPVGENINSTALLDIR | user_manual |          | APPVGENINSTALLDIR          | 3          |   |   |
|     |                   |             |          |                            |            |   |   |
|     |                   |             |          |                            |            |   |   |
|     |                   |             |          |                            |            |   |   |
|     |                   |             |          |                            |            |   |   |
|     |                   |             |          |                            |            |   |   |
|     |                   |             |          |                            |            |   |   |
|     |                   |             |          |                            |            |   |   |
|     |                   |             |          |                            |            |   |   |
|     |                   |             |          |                            |            |   |   |
|     |                   |             |          |                            |            |   |   |
|     |                   |             |          |                            |            |   |   |
|     |                   |             |          |                            |            |   |   |
|     |                   |             |          |                            |            |   |   |
|     |                   |             |          |                            |            |   |   |
|     |                   |             |          |                            |            |   |   |
|     |                   |             |          |                            |            |   |   |
|     |                   |             |          |                            |            |   |   |
|     |                   |             |          |                            |            |   |   |
|     |                   |             |          |                            |            |   |   |
|     |                   |             |          |                            |            |   |   |

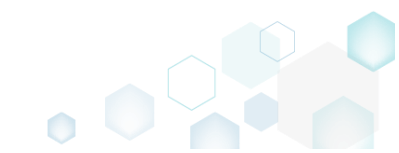

## 3.7.10 ARP Appearance

Control how the package will be displayed in the App list (Add & Remove Programs).

• Go to the Package Designer ->ARP appearance tab.

| MSI Editor - PACE_v5.0.0.msi                                                                                                    |                                                                                                    | - | × |
|----------------------------------------------------------------------------------------------------|----------------------------------------------------------------------------------------------------|---|---|
| ≡ MENU Package Summan                                                                                                    | / Package Designer Tables Editor                                                                                                    |   |   |
| <ul> <li>Package resources</li> <li>Files and folders</li> <li>Shortcuts</li> <li>Registry</li> <li>Custom actions</li> <li>Drivers</li> <li>Package configuration</li> <li>Features and components</li> <li>ARP appearance</li> <li>Upgrades</li> <li>Properties</li> <li>Summary information</li> <li>Media settings</li> </ul> | ARP appearance (Control panel)  I show this package in the Add/Remove Programs (ARP) list  I allow Uninstall  Allow Modify  Allow Modify  Allow Repair  Product area  ACE Suite  Product version  S.0.03  Manufacture  Infopulse  Product URL  None  None  Support ORLAL  Anne  Support Contact  Anne  Mone  Support contact  Anne  Commits  Anne  Lit  Lit |   |   |

• Click Edit to modify the ARP properties.

| MSI Editor - PACE_v5.0.0.msi                                                                                                    |                                                                                                    | - | × |
|----------------------------------------------------------------------------------------------------|----------------------------------------------------------------------------------------------------|---|---|
| MENU Package Summary                                                                                                    | Package Designer Tables Editor                                                                                                    |   |   |
| Package resources     Files and folders     Shortcuts     Registry     Custom actions     Privers     Package configuration     Features and components     ARP appearance     Upgrades     Properties     Summary information     Media settings     N | ARP appearance (Control panel)  So we this package in the Add/Remove Programs (ARP) list  Allow Modify Allow Modify Allow Repair  Addw Modify Allow Repair  Addw Repair  AddwR |   |   |

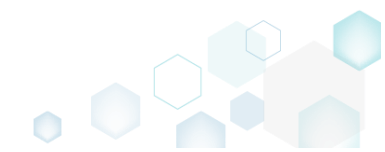

• Update the necessary values such as package icon, availability of the Uninstall, Modify, Repair buttons, application name, version, manufacturer and support details. Afterwards, click Save.

| ARP appearance                 |                |                      | _ | × |
|--------------------------------|----------------|----------------------|---|---|
| Show this package in the       | Add/Remove Pro | grams (ARP) list     |   |   |
| Allow Unins                    | tall           |                      |   |   |
| Allow Modi                     | Γy             |                      |   |   |
| Allow Repai                    | r              |                      |   |   |
| Product name                   |                |                      |   |   |
| PACE Suite                     |                |                      |   |   |
| Product version                |                |                      |   |   |
| 5.0.0.63                       |                |                      |   |   |
| Manufacturer                   |                |                      |   |   |
| Infopulse                      |                |                      |   |   |
| Support details<br>Product URL |                | Product update URL   |   |   |
| Support URL                    |                | Read me              |   |   |
| Support contact                |                | Support phone number |   |   |
| Comments                       |                |                      |   |   |
|                                | Save           | Cancel               |   |   |

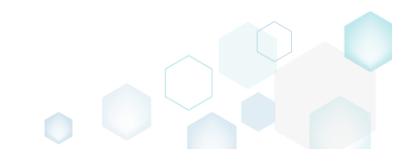

Save

Edit

Help Quit

For saving your package, select Save from the MENU. •

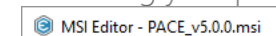

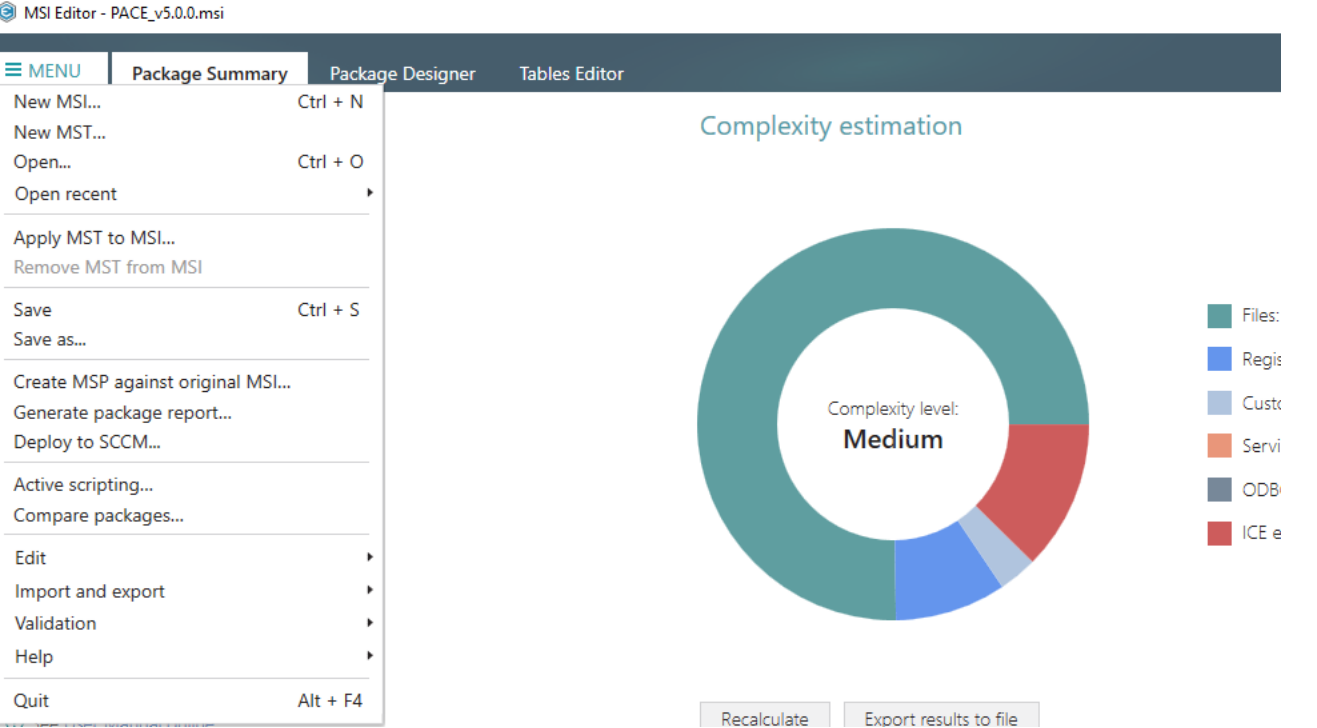

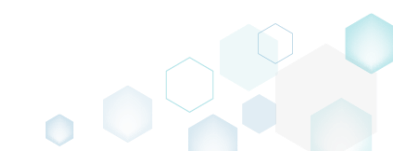

# 3.7.11 Upgrades

Choose a scenario that better suits your needs:

- Import Upgrades, described in section 3.7.11.1 Implement the upgrade of previous MSI packages just selecting them from the file system.
- Add Upgrade, described in section 3.7.11.2 Add the new upgrade manually.
- Edit Upgrade, described in section 3.7.11.3 Edit the upgrade settings.

## 3.7.11.1 Import Upgrades

Implement the upgrade of previous MSI packages just selecting them from the file system.

• Go to the Package Designer -> Upgrades tab.

| MSI Editor - PACE_v5.0.0.msi |                                          |         |              | - 🗆 ×                |
|------------------------------|------------------------------------------|---------|--------------|----------------------|
| ■ MENU Package Summary       | Package Designer Tables Editor           |         |              |                      |
| 🕶 🖿 Package resources        | <br>Upgrades                             |         | 6            | items 💙 Show details |
| Files and folders            | Upgrade code                             | Туре    | Version from | Version to           |
| Shortcuts                    | C (02C354E5-8ABF-4376-A01A-E1DA4F72FBEE) | Upgrade | ≥1.0.0.0     |                      |
| 🗞 Registry                   | C (02C354E5-8ABF-4376-A01A-E1DA4F72FBEE) | Detect  | ≥0.0.0.1     | ≤5.0.0.131           |
| Custom actions               | C (954E7FD1-EA91-4EA6-9929-F26FED17FBC5) | Upgrade | ≥0.0.0.1     | ≤5.0.0.167           |
| 💋 Drivers                    | (9DEF97C4-E079-4D35-B6A8-2D3427FDA23F)   | Detect  | ≥5.0.0.63    |                      |
| Package configuration        | 9DEF97C4-E079-4D35-B6A8-2D3427FDA23F}    | Upgrade | ≥0.0.1       | ≤4.7.0               |
| Eastures and components      | C9CE49CC-0BE5-4BDE-9E77-D7A14F026033     | Upgrade | ≥0.0.0.1     | ≤5.0.0.46            |
|                              |                                          |         |              |                      |
|                              |                                          |         |              |                      |
| Opgrades                     |                                          |         |              |                      |
| Properties                   |                                          |         |              |                      |
| Summary information          |                                          |         |              |                      |
| 🦾 Media settings             |                                          |         |              |                      |
|                              |                                          |         |              |                      |
|                              |                                          |         |              |                      |
|                              |                                          |         |              |                      |
|                              |                                          |         |              |                      |
|                              |                                          |         |              |                      |
| 1                            |                                          |         |              |                      |
|                              |                                          |         |              |                      |
|                              |                                          |         |              |                      |
|                              |                                          |         |              |                      |
|                              |                                          |         |              |                      |
|                              |                                          |         |              |                      |
|                              |                                          |         |              |                      |
|                              |                                          |         |              |                      |
|                              | Add 🔺 Remove                             |         |              |                      |
|                              |                                          |         |              |                      |

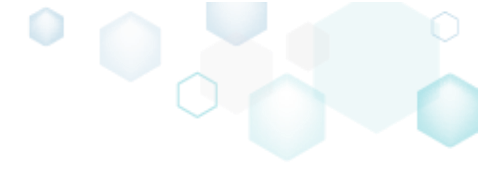

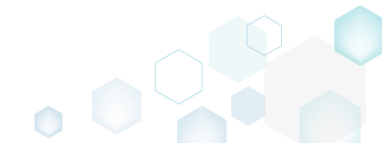

Select Add -> Import from MSI from the toolbox.

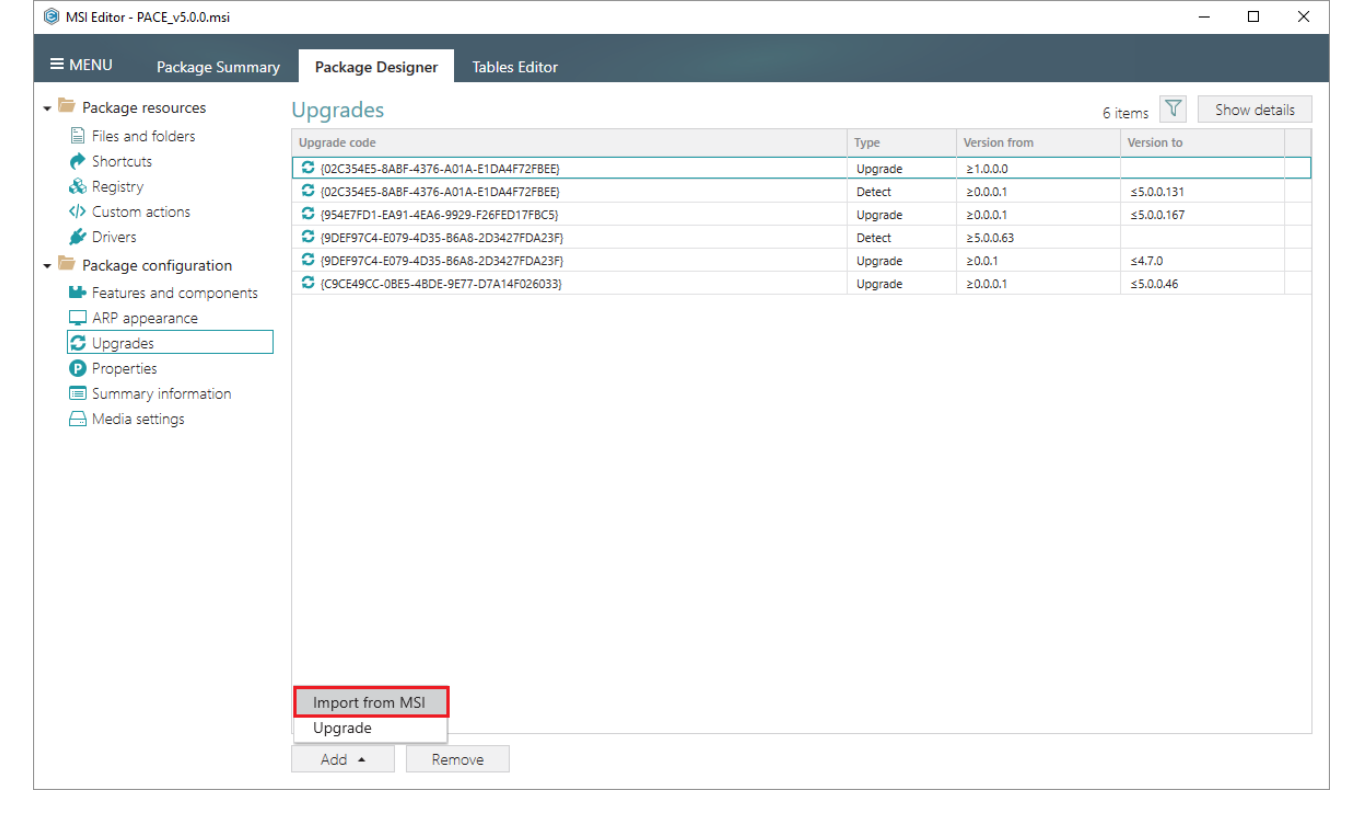

• Select MSI packages, which you want to upgrade and click **Open**. The upgraded packages will be automatically removed from the target system, if exist, during the installation of the currently opened package.

| le Open                                                                                                    |                  |                          |                  |                   |                      | ×                    |
|----------------------------------------------------------------------------------------------------|------------------|--------------------------|------------------|-------------------|----------------------|----------------------|
| ← → • ↑ <b>↓</b>                                                                                                    | → This           | PC → Downloads           |                  | ٽ ~               | Search Downloads     | Ą                    |
| Organize 🔻 Ne                                                                                                    | w folder         |                          |                  |                   |                      | - 🔳 💡                |
| 🕹 Quick access                                                                                                    |                  | Name                     | ^                | Date modified     | Туре                 | Size                 |
| Desistern                                                                                                    |                  | 🔀 PACE_v4.6.1.msi        |                  | 9/20/2018 4:14 PM | Windows Installer    | 52,196 KB            |
| Desktop                                                                                                    | 7                | 🔀 PACE_v4.7.0.msi        |                  | 10/3/2018 4:00 PM | Windows Installer    | 52,068 KB            |
| <ul> <li>Documents</li> <li>Pictures</li> <li>OneDrive</li> <li>This PC</li> <li>Network</li> <li>Homegroup</li> </ul> | A<br>A           |                          |                  |                   |                      |                      |
|                                                                                                    | File <u>n</u> ar | me: "PACE_v4.6.1.msi" "F | PACE_v4.7.0.msi" | ~                 | Windows Installer In | stallations ( $\vee$ |
|                                                                                                    |                  |                          |                  |                   | <u>O</u> pen         | Cancel:              |

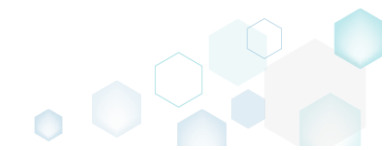

pg. 269

For saving your package, select Save from the MENU. •

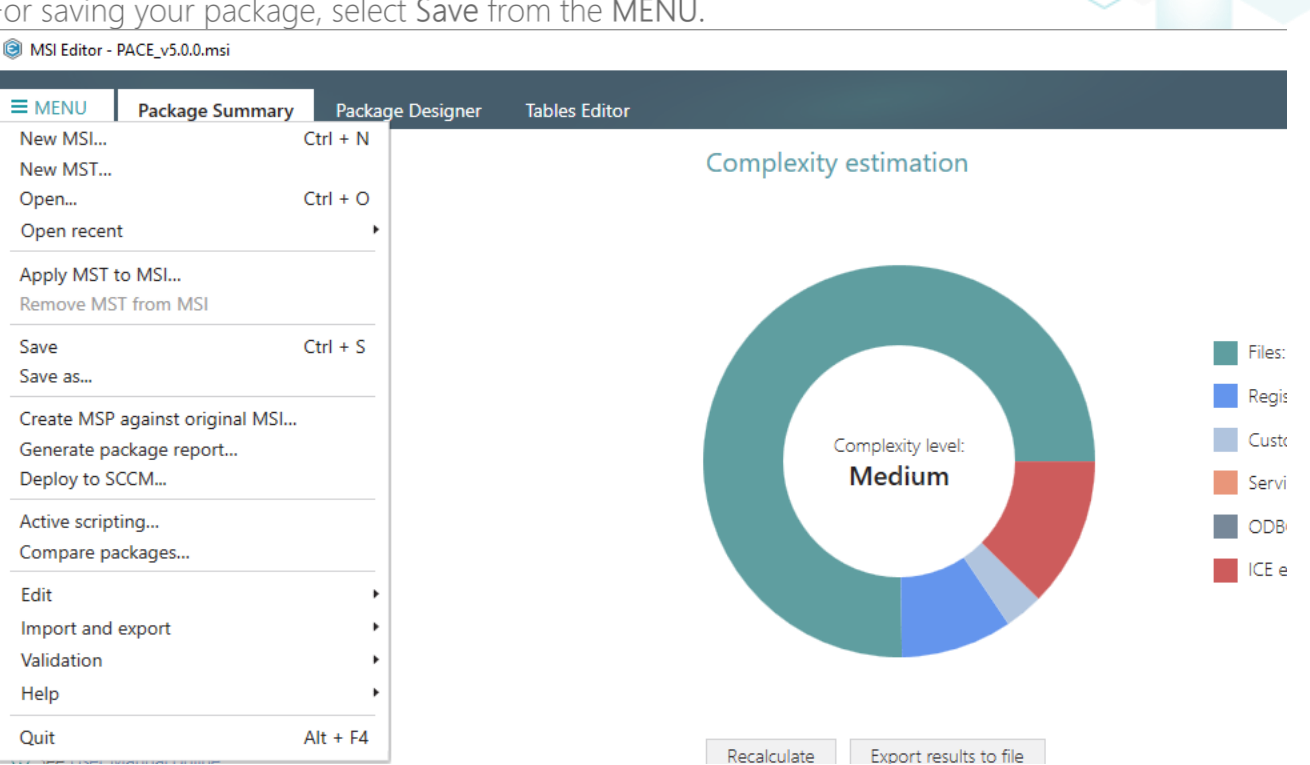

## 3.7.11.2 Add Upgrade

Add the new upgrade manually.

Go to the Package Designer -> Upgrades tab. •

| MENU Packago Summany                                                                |                                          |         |              |                   |
|-------------------------------------------------------------------------------------|------------------------------------------|---------|--------------|-------------------|
| Tackage Summary                                                                     | Package Designer Tables Editor           |         |              |                   |
| Package resources                                                                   | Upgrades                                 |         |              | 6 items 💙 Show de |
| Files and folders                                                                   | Upgrade code                             | Туре    | Version from | Version to        |
| 📌 Shortcuts                                                                         | (02C354E5-8ABF-4376-A01A-E1DA4F72FBEE)   | Upgrade | ≥1.0.0.0     |                   |
| 🗞 Registry                                                                          | C {02C354E5-8ABF-4376-A01A-E1DA4F72FBEE} | Detect  | ≥0.0.0.1     | ≤5.0.0.131        |
| Custom actions                                                                      | (954E7FD1-EA91-4EA6-9929-F26FED17FBC5)   | Upgrade | ≥0.0.0.1     | ≤5.0.0.167        |
| 💕 Drivers                                                                           | (9DEF97C4-E079-4D35-B6A8-2D3427FDA23F)   | Detect  | ≥5.0.0.63    |                   |
| Package configuration                                                               | (9DEF97C4-E079-4D35-B6A8-2D3427FDA23F)   | Upgrade | ≥0.0.1       | ≤4.7.0            |
|                                                                                     | C9CE49CC-0BE5-4BDE-9E77-D7A14F026033}    | Upgrade | ≥0.0.0.1     | ≤5.0.0.46         |
| <ul> <li>Properties</li> <li>Summary information</li> <li>Media settings</li> </ul> |                                          |         |              |                   |

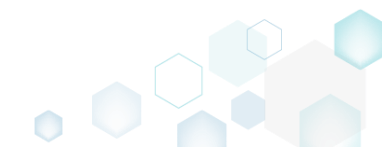

• Select Add -> Upgrade from toolbox.

| MSI Editor - PACE_v5.0.0.msi                                                                                  |                                           |         |              | - 0                    |
|----------------------------------------------------------------------------------------------------|-------------------------------------------|---------|--------------|------------------------|
| MENU Package Summary                                                                                          | Package Designer Tables Editor            |         |              |                        |
| 🕶 🛅 Package resources                                                                                         | Upgrades                                  |         |              | 6 items 💙 Show details |
| Files and folders                                                                                             | Upgrade code                              | Туре    | Version from | Version to             |
| 📌 Shortcuts                                                                                                   | (02C354E5-8ABF-4376-A01A-E1DA4F72FBEE)    | Upgrade | ≥1.0.0.0     |                        |
| 🗞 Registry                                                                                                    | (02C354E5-8ABF-4376-A01A-E1DA4F72FBEE)    | Detect  | ≥0.0.0.1     | ≤5.0.0.131             |
| Custom actions                                                                                                | \$ {954E7FD1-EA91-4EA6-9929-F26FED17FBC5} | Upgrade | ≥0.0.0.1     | ≤5.0.0.167             |
| 🐓 Drivers                                                                                                    | \$ {9DEF97C4-E079-4D35-B6A8-2D3427FDA23F} | Detect  | ≥5.0.0.63    |                        |
| - 🗁 Package configuration                                                                                     | \$ {9DEF97C4-E079-4D35-B6A8-2D3427FDA23F} | Upgrade | ≥0.0.1       | ≤4.7.0                 |
| Eestures and components                                                                                       | C9CE49CC-0BE5-4BDE-9E77-D7A14F026033}     | Upgrade | ≥0.0.0.1     | ≤5.0.0.46              |
| <ul> <li>♥ Upgrades</li> <li>♥ Properties</li> <li>■ Summary information</li> <li>→ Media settings</li> </ul> | Import from MSI<br>Upgrade                |         |              |                        |

• Specify an upgrade code of the previous package(s), range of product versions, which should be upgraded, type of upgrade (detect only or upgrade), and click the Include to SecureCustomProperties link to include the specified action property to the

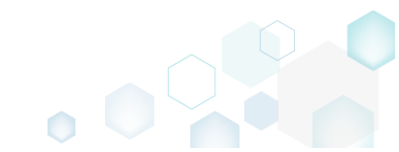

| cureCustomProperties MSI property.                                           | . Afterwards, click <b>Save</b> . |   |  |
|------------------------------------------------------------------------------|-----------------------------------|---|--|
| Properties                                                                   |                                   |   |  |
| MSI table: 'Upgrade'                                                         |                                   |   |  |
| Varian fram                                                                  | Varian to                         | • |  |
|                                                                              |                                   | 0 |  |
| Including the specified version                                              | □ Including the specified version |   |  |
| Туре                                                                         |                                   |   |  |
| Languages                                                                    |                                   | ~ |  |
| Applies only to the specified languages                                      |                                   | ~ |  |
|                                                                              |                                   |   |  |
| Features to remove                                                           |                                   |   |  |
| Action property                                                              |                                   |   |  |
| UPGRADE                                                                      |                                   | • |  |
| Include to SecureCustomProperties Ignore the upgrade failure and continue in | stallation                        |   |  |
|                                                                              |                                   |   |  |

For saving your package, select Save from the MENU.

 MSI Editor - PACE\_v5.0.0.msi

| ······································ |                    |               |
|----------------------------------------|--------------------|---------------|
| MENU     Package Summar                | y Package Designer | Tables Editor |
| New MSI                                | Ctrl + N           |               |
| New MST                                |                    |               |
| Open                                   | Ctri + O           |               |
| Open recent                            |                    |               |
| Apply MST to MSI                       |                    |               |
| Remove MIST from MIST                  |                    |               |
| Save Save                              | Ctrl + S           |               |
| Save as                                |                    |               |
| Create MSP against original MSI        |                    |               |
| Deploy to SCCM                         |                    |               |
| Active scripting                       |                    |               |
| Compare packages                       |                    |               |
| Edit                                   |                    |               |
| Import and export                      | •                  |               |
| Validation                             | •                  |               |
| Help                                   | •                  |               |
| Quit                                   | Alt + F4           |               |
|                                        |                    |               |

## 3.7.11.3 Edit Upgrade

Edit the upgrade settings.

• Go to the Package Designer -> Upgrades tab.

| MSI Editor - PACE_v5.0.0.msi |                                           |         |              | - 🗆 ×                |
|------------------------------|-------------------------------------------|---------|--------------|----------------------|
| ■ MENU Package Summary       | Package Designer Tables Editor            |         |              |                      |
| 🕶 🖿 Package resources        | Upgrades                                  |         | 6            | items 💙 Show details |
| Files and folders            | Upgrade code                              | Туре    | Version from | Version to           |
| Shortcuts                    | (02C354E5-8ABF-4376-A01A-E1DA4F72FBEE)    | Upgrade | ≥1.0.0.0     |                      |
| 🗞 Registry                   | C (02C354E5-8ABF-4376-A01A-E1DA4F72FBEE)  | Detect  | ≥0.0.0.1     | ≤5.0.0.131           |
| Custom actions               | (954E7FD1-EA91-4EA6-9929-F26FED17FBC5)    | Upgrade | ≥0.0.0.1     | ≤5.0.0.167           |
| 🗩 Drivers                    | (9DEF97C4-E079-4D35-B6A8-2D3427FDA23F)    | Detect  | ≥5.0.0.63    |                      |
| 🗕 🗁 Package configuration    | \$ {9DEF97C4-E079-4D35-B6A8-2D3427FDA23F} | Upgrade | ≥0.0.1       | ≤4.7.0               |
| Eeatures and components      | C9CE49CC-0BE5-4BDE-9E77-D7A14F026033}     | Upgrade | ≥0.0.0.1     | ≤5.0.0.46            |
| ARP appearance               |                                           |         |              |                      |
| 😅 Upgrades                   |                                           |         |              |                      |
| Properties                   |                                           |         |              |                      |
| Summary information          |                                           |         |              |                      |
| 📇 Media settings             |                                           |         |              |                      |
| _                            |                                           |         |              |                      |
|                              |                                           |         |              |                      |
|                              |                                           |         |              |                      |
|                              |                                           |         |              |                      |
|                              |                                           |         |              |                      |
|                              |                                           |         |              |                      |
|                              |                                           |         |              |                      |
|                              |                                           |         |              |                      |
|                              |                                           |         |              |                      |
|                              |                                           |         |              |                      |
|                              |                                           |         |              |                      |
|                              |                                           |         |              |                      |
|                              |                                           |         |              |                      |
|                              | Add 🔺 Remove                              |         |              |                      |

Select Properties from the context menu of upgrade entry, settings of which you want to edit.
 MISI Editor - PACE\_VS.0.0.msi

| MSI Editor - PACE_v5.0.0.msi |                        |                    |     |         |              | - D >                  |
|------------------------------|------------------------|--------------------|-----|---------|--------------|------------------------|
|                              | Package Designer       | Tables Editor      |     |         |              |                        |
| - MENO Package Summary       | Package Designer       | Tables Editor      |     |         |              |                        |
| 🛨 🚞 Package resources        | Upgrades               |                    |     |         |              | 6 items 💙 Show details |
| Files and folders            | Upgrade code           |                    |     | Туре    | Version from | Version to             |
| 🕐 Shortcuts                  | C {02C354E5-8ABF-4376- | A01A-E1DA4F72FBEE} |     | Upgrade | ≥1.0.0.0     |                        |
| 🗞 Registry                   | C {02C354E5-8ABF-4376- | A01A-E1DA4F72FBEE} |     | Detect  | ≥0.0.0.1     | ≤5.0.0.131             |
| > Custom actions             | C {954E7FD1-EA91-4EA6- | 9929-F26FED17FBC5} |     | Upgrade | ≥0.0.0.1     | ≤5.0.0.167             |
| 🐓 Drivers                    | {9DEF97C4-E079-4DE     | Import from MSI    |     | Detect  | ≥5.0.0.63    |                        |
| Package configuration        | (9DEF97C4-E079-4D3)    | New upgrade        |     | Upgrade | ≥0.0.1       | ≤4.7.0                 |
| Eestures and components      | C9CE49CC-0BE5-4BE      | Descrition         | 50  | Upgrade | ≥0.0.0.1     | ≤5.0.0.46              |
| ARP appearance               |                        | Properties         | FZ  |         |              |                        |
|                              |                        | Remove             | Del |         |              |                        |
| Properties                   |                        | Go to Upgrade tabl | e   |         |              |                        |
|                              |                        |                    |     |         |              |                        |
| Modia settings               |                        |                    |     |         |              |                        |
| - Media settings             |                        |                    |     |         |              |                        |
|                              |                        |                    |     |         |              |                        |
|                              |                        |                    |     |         |              |                        |
|                              |                        |                    |     |         |              |                        |
|                              |                        |                    |     |         |              |                        |
|                              |                        |                    |     |         |              |                        |
|                              |                        |                    |     |         |              |                        |
|                              |                        |                    |     |         |              |                        |
|                              |                        |                    |     |         |              |                        |
|                              |                        |                    |     |         |              |                        |
|                              |                        |                    |     |         |              |                        |
|                              |                        |                    |     |         |              |                        |
|                              |                        |                    |     |         |              |                        |
|                              |                        |                    |     |         |              |                        |
|                              | Add 🔺 Re               | emove              |     |         |              |                        |

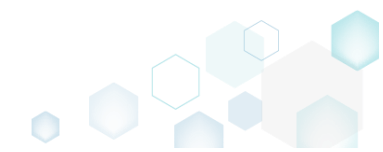

• Update the necessary values such as upgrade code, range of versions, upgrade type, action property and the like. Afterwards, click **Save**.

| Properties                                   | -                               | × |
|----------------------------------------------|---------------------------------|---|
| C                                            |                                 |   |
| MSI table: 'Upgrade'                         |                                 |   |
| Upgrade code                                 |                                 |   |
| {954E7FD1-EA91-4EA6-9929-F26FED17FBC5}       |                                 |   |
| Version from                                 | Version to                      |   |
| 0.0.0.1                                      | 5.0.0.167                       |   |
| Including the specified version              | Including the specified version |   |
| Туре                                         |                                 |   |
| Upgrade the package                          |                                 | ~ |
|                                              |                                 | ~ |
| Applies only to the specified languages      |                                 | ~ |
|                                              |                                 |   |
|                                              |                                 |   |
| reatures to remove                           |                                 |   |
| Action property                              |                                 |   |
| MSIEDITORINSTALLED                           |                                 |   |
| ☑ Ignore the upgrade failure and continue in | stallation                      |   |
|                                              |                                 |   |
| Save                                         | Cancel                          |   |
| Save                                         |                                 |   |

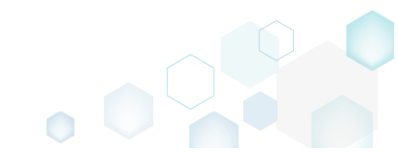

Save

Edit

Help Quit

For saving your package, select Save from the MENU. •

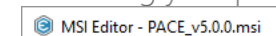

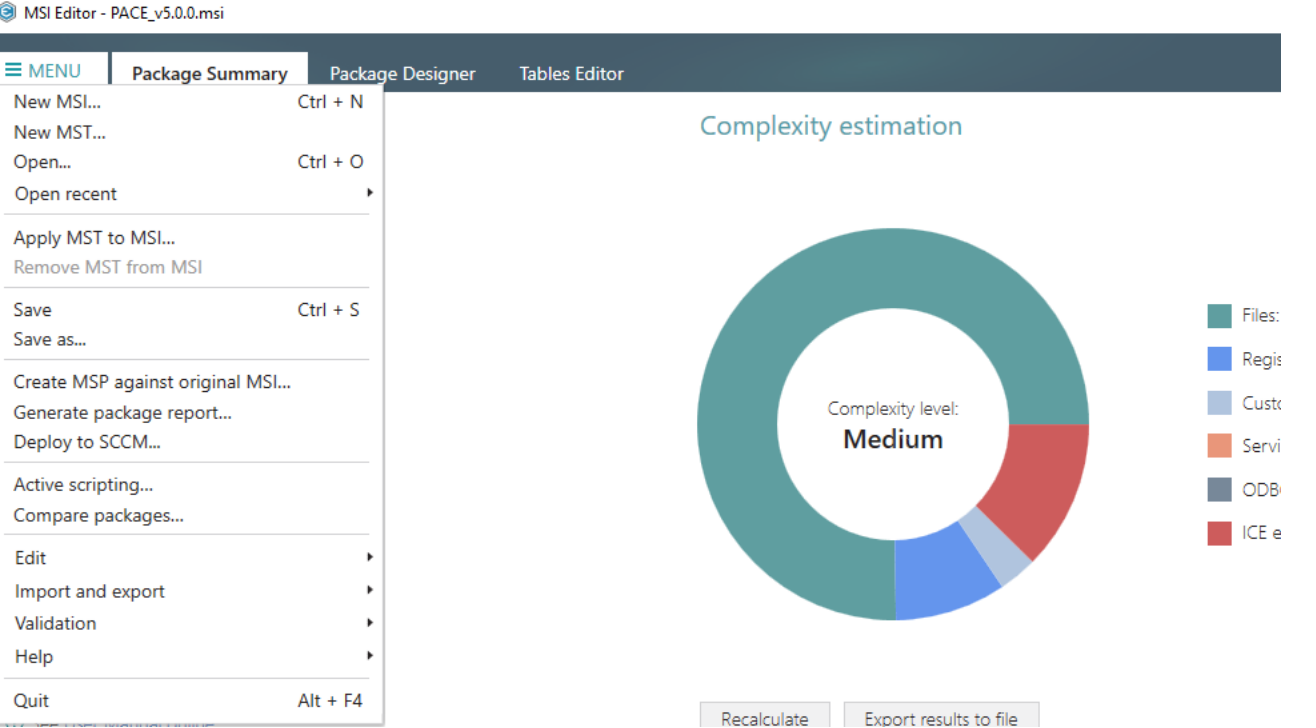

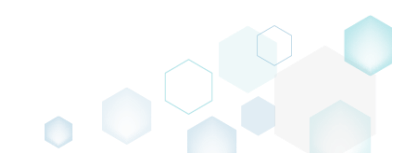

# 3.7.12 Properties

Choose a scenario that better suits your needs:

- Add Property, described in section 3.7.12.1 Add a new property to the package.
- Edit Property, described in section 3.7.12.2 • Edit a name and a value of the existing property.

## 3.7.12.1 Add Property

Add a new property to the package.

Go to the Package Designer -> Properties tab. •

| MENU       Package Summary       Package Designer       Tables Editor <ul> <li>Package resources</li> <li>Files and folders</li> <li>Shortcuts</li> <li>Shortcuts</li> <li>Registry</li> <li>Custom actions</li> <li>Drivers</li> </ul> <ul> <li>Package configuration</li> <li>Features and components</li> <li>ARP appearance</li> <li>Upgrades</li> <li>Properties</li> <li>OusGeneratorBuyNowUri</li> <li>http://pacesuite.com/Jourclasce</li> <li>DocuGeneratorFuluition</li> <li>DocuGeneratorFuluition</li> <li>Action Status</li> <li>DocuGeneratorSuportEvaluition</li> <li>DocuGeneratorSuportEvaluition</li> <li>DocuGeneratorSuportEvaluition</li> <li>DocuGeneratorSuportEvaluition</li> <li>DocuGeneratorFuluition</li> <li>Action Approxements</li> <li>DocuGeneratorFuluition</li> <li>DocuGeneratorFuluition</li> <li>DocuGeneratorFuluition</li> <li>DocuGeneratorFuluition</li> <li>DocuGeneratorFuluition</li> <li>DocuGeneratorFuluition</li> <li>DocuGeneratorFuluition</li> <li>DocuGeneratorSuportEvaluition</li> <li>DocuGeneratorSuportEvaluition</li> <li>DocuGeneratorSuportEvaluition</li> <li>DocuGeneratorSuportEvaluition</li> <li>DocuGeneratorSuportEvaluition</li> <li>DocuGeneratorZendeskLogin</li> <li>CUbriszedQv/pr2/pageskiting272/GqbEsmilh6yEmA=</li> <li>DocuGeneratorZendeskLogin</li> <li>CUbriszedQv/pr2/pageskiting272/GqbEsmilh6yEmA=</li> <li>DocuGeneratorZendeskLogin</li> <li>CubriszedQv/pr2/pageskiting272/GqbEsmil</li></ul>                                                                                                    | – 🗆 ×                  |
|----------------------------------------------------------------------------------------------------|------------------------|
| <ul> <li>Package resources</li> <li>Files and folders</li> <li>Shortcuts</li> <li>Shortcuts</li> <li>Registry</li> <li>Custom actions</li> <li>Drivers</li> <li>ARP appearance</li> <li>Upgrades</li> <li>Properties</li> <li>Summary information</li> <li>Media settings</li> <li>DocuGeneratorKetYALID</li> <li>DocuGeneratorKetYALID</li> <li>DocuGeneratorKetYALID</li> <li>DocuGeneratorSupportPoint</li> <li>DocuGeneratorSupportPoint</li> <li>DocuGeneratorZendeskLogin</li> <li>DocuGeneratorZendeskLogin</li> <li>DocuGeneratorZendeskLogin</li> <li>DocuGeneratorZendeskLogin</li> <li>DocuGeneratorZendeskLogin</li> <li>DocuGeneratorZendeskLogin</li> <li>DocuGeneratorZe</li></ul>                                                                                                    |                        |
| Files and folders     Name     Value       Shortcuts     BrowseProperty     Image: Construct of the second of the second of                                                                                     | 114 items 💙            |
| Shortcuts Registry Custom actions Drivers I ALLUSERS ARP appearance Upgrades Properties Summary information Media settings I DocuGeneratorHelpUri DocuGeneratorHelpUri DocuGeneratorHelpUri DocuGeneratorCenseRation DocuGeneratorCenseRation<                                                                                                    | MSI table              |
|                                                                                                    | Control                |
| <ul> <li>Custom actions</li> <li>BrowseProperty</li> <li>Investigation</li> <li>Features and components</li> <li>ARP appearance</li> <li>Upgrades</li> <li>Properties</li> <li>DocuGeneratorEvaluationUri</li> <li>Media settings</li> <li>DocuGeneratorHelpUri</li> <li>DocuGeneratorHelpUri</li> <li>DocuGeneratorSuportPortaulUri</li> <li>http://pacesuite.com/</li> <li>DocuGeneratorSuportPortaulUri</li> <li>http://pacesuite.com/</li> <li>DocuGeneratorSuportPortaulUri</li> <li>DocuGeneratorSuportPortaulUri</li> <li< td=""><td>Control</td></li<></ul>                                                                                                    | Control                |
| <ul> <li>Drivers</li> <li>ALLUSERS</li> <li>ALLUSERS</li> <li>ARP appearance</li> <li>Upgrades</li> <li>Properties</li> <li>DocuGeneratorFielpUrl</li> <li>Media settings</li> <li>DocuGeneratorHelpUrl</li> <li>DocuGeneratorHelpUrl</li> <li>DocuGe</li></ul> | Control                |
| <ul> <li>Package configuration</li> <li>ARPINSTALLLOCATION</li> <li>INSTALLDIR</li> <li>ARPINSTALLLOCATION</li> <li>INSTALLDIR</li> <li>ARPINSTALLLOCATION</li> <li>INSTALLDIR</li> <li>ARPINSTALLOCATION</li> <li>INSTALLDIR</li> <li>ARPINSTALLOCATION</li> <li>INSTALLOR</li> <li>ARPINSTALLOCATION</li> <li>INSTALLOR</li> <li>ARPINSTALLOCATION</li> <li>INSTALLOR</li> <li>ARPINSTALLOCATION</li> <li>INSTALLOR</li> <li>ARPINSTALLOCATION</li> <li>ARPINSTALLOR</li> <li>ARPINSTALLOR</li> <li>ARPINSTALLOR</li> <li>ARPINSTALLOR</li> <li>ARPINSTALLOR</li> <li>ARPINSTALLOR</li> <li>ARPINSTALLOR</li> <li>ARPINSTALLOR</li> <li>ARPINSTALLOR</li> <li>ARPINSTALLOR</li> <li>ARPINSTALLOR</li> <li>ARPINSTALLOR</li> <li>DocuGeneratorNaluonUri</li> <li>http://pacesuite.com/download/</li> <li>DocuGeneratorHelpUri</li> <li>http://pacesuite.com/release/5.0.0/PACE-Suite-5.0.0-Getting-star</li> <li>DocuGeneratorNaluonUri</li> <li>DocuGeneratorNaluonUri</li> <li>DocuGeneratorNaluonUri</li> <li>DocuGeneratorNaluonUri</li> <li>DocuGeneratorNaluonUri</li> <li>DocuGeneratorNaluonUri</li> <li>DocuGeneratorNaluonUri</li> <li>DocuGeneratorNaluonUri</li> <li>DocuGeneratorNaluonUri</li> <li>DocuGeneratorNaluonUri</li> <li>DocuGeneratorNaluonUri</li> <li>DocuGeneratorSupportBortalUri</li> <li>http://pacesuite.com/support</li> <li>DocuGeneratorZendeskLogin</li> <li>CIND-K24QV2P2Pgwki1ilhgZT2/GqhESmIlh6yEmA=</li> <li>DocuGeneratorZendeskRvd</li> <li>DDHIK72abQMynq+2ioK4XVSzMTyhr9m4TINesmjs48mum6KIPL</li> </ul>                                                                                                    | Property               |
| ARPNOMODIFY     1     ARPNOMODIFY     1     DecuGeneratorFulpON     Mtpl//pacesulte.com/cesulte.com/cesulte.com/     DocuGeneratorFulpONTBortall     Pace-support@mail     pace-support@mail     DocuGeneratorFulpONTBortall     Pace-support@mail     DocuGeneratorFulpONTBortall     DocuGeneratorFulpONTBORTall     DocuGeneratorFulpONTBORTall     DocuGeneratorFulpONTBORTall     DocuGeneratorFulpONTBORTall     DocuGeneratorFulpONTBORTALL     DOCUGENERATOREX     DOCUGENERATOREX     DOCUGE               | CustomAction           |
| <ul> <li>Features and components</li> <li>ARP appearance</li> <li>Upgrades</li> <li>DecuGeneratorEulutionUri</li> <li>Media settings</li> <li>And Components</li> <li>ARP appearance</li> <li>DecuGeneratorEulutionUri</li> <li>Media settings</li> <li>And Components</li> <li>DecuGeneratorEulutionUri</li> <li>DecuGeneratorEulutionUri</li> <li>DecuGeneratorSupportEntalii</li> <li>DecuGeneratorSupportEntalii</li> <li>DecuGeneratorZendeskLogin</li> <li>CULX-s24Qu2P2Pgwki1lihgZT2/GqhESmIlh6yEmA=</li> <li>DecuGeneratorZendeskEvid</li> <li>DecuGeneratorZendeskLogin</li> </ul>                                                                                                    | Property               |
| <ul> <li>AKP appearance</li> <li>DefaultUlFont</li> <li>WixULFont_Normal</li> <li>DocuGeneratorBuyNowUrl</li> <li>http://pacesuite.com/purchase</li> <li>DocuGeneratorHelpPth</li> <li>VACE Suite user manualxps</li> <li>DocuGeneratorHelpPth</li> <li>VACE Suite user manualxps</li> <li>DocuGeneratorHelpPth</li> <li>DocuGeneratorHelpPth</li> <li>DocuGeneratorSupportEmail</li> <li>DocuGeneratorSupportEmail</li> <li>DocuGeneratorZendeskLogin</li> <li>CH0+524Qv2P2Pgwki1lihgZT2jGqhE5mllh6yEmA=</li> <li>DocuGeneratorZendeskPwd</li> <li>DDHJK72abQMynq+2ioK4XV52MTyhr9m4TJNesmjs48mum6KipL</li> </ul>                                                                                                    | Property               |
| ♥ Drogerdies       ● DocuGeneratorBuyNowUrl       http://pacesuite.com/purchase         ● DocuGeneratorEvaluationUrl       http://pacesuite.com/download/         ● DocuGeneratorHelpPath      PACE Suite user manual.xps         ● DocuGeneratorHelpPath      PACE Suite user manual.xps         ● DocuGeneratorHelpPath      PACE Suite.com/release/5.0.0/PACE-Suite-5.0.0-Getting-star         ● DocuGeneratorHelpPath      PACE Suite user manual.xps         ● DocuGeneratorHelpPath      PACE Suite.com/release/5.0.0/PACE-Suite-5.0.0-Getting-star         ● DocuGeneratorHelpPath      PULA.rtf         ● DocuGeneratorFueloWitl       http://pacesuite.com/         ● DocuGeneratorFueloWitl       http://pacesuite.com/         ● DocuGeneratorFueloWitle       pace-support@infopulse.com         ● DocuGeneratorSupportBortalUrl       http://pacesuite.com/support         ● DocuGeneratorZendeskLogin       7CH0+s24Qv2P2Pgywki1lihgZT2jGqhESmllh6yEmA=         ● DocuGeneratorZendeskLogin       DDHJK72abQMynq+2ioK4XVS2MTyhr9m4TJINesmjs48mum6KipL                                                                                                    | Property               |
| Properties                 OccuGeneratorEvaluationUri                http://pacesuite.com/download/                 Summary information               DocuGeneratorHelpPath              PACE Suite user manual.xps                 Media settings               DocuGeneratorHelpPath            PACE Suite user manual.xps              DACE Suite.scom/release/5.0.0/PACE-Suite-5.0.0-Getting-star                 DocuGeneratorHelpPUri               DocuGeneratorHelpPUri               http://pacesuite.com/release/5.0.0/PACE-Suite-5.0.0-Getting-star                 DocuGeneratorLicensePath              CEUL.Artf                 DocuGeneratorSupportDatutWebsiteUri               http://pacesuite.com/                 DocuGeneratorSupportDatumail               pace-support@infopulse.com                 DocuGeneratorSupportPortalUri               http://pacesuite.com/support                 DocuGeneratorZendeskLogin               CHtb-s24Qv2P2Pgywki1lihgZT2jGqhESmllh6yEmA=                 DocuGeneratorZendeskLogin               DDHJK72abQMynq+2ioK4XVSzMTyhr9m4TJINesmjs48mum6KipL                                                                                                    | Property               |
| Summary information     DocuGeneratorHelpPath    VPACE Suite user manualxps     DocuGeneratorHelpPath    VPACE Suite.com/release/5.0.0/PACE-Suite-5.0.0-Getting-star     DocUGENERATORXEVVALID     O     DocuGeneratorLicensePath     .LEULA.rtf     DocuGeneratorProductWebsiteUrl     http://pacesuite.com/     DocuGeneratorSupportEmail     pace-support@infopulse.com     DocuGeneratorSupportPortalUrl     http://pacesuite.com/support     DocuGeneratorSupportPortalUrl     http://pacesuite.com/support     DocuGeneratorSupportPortalUrl     http://pacesuite.com/support     DocuGeneratorSupportPortalUrl     http://pacesuite.com/support     DocuGeneratorSupportPortalUrl     http://pacesuite.com/support     DocuGeneratorZendeskLogin     CUto+s24Qv2P2Pgywki1lihgZT2jGqhE5mllh6yEmA=     DocuGeneratorZendeskPwd     DDHJK72abQMynq+2joK4XV52MTyhr9m4TJNesmjs48mum6KipL                                                                                                    | Property               |
| Media settings     OcuGeneratorHelpUrl     http://pacesuite.com/release/5.0.0/PACE-Suite-5.0.0-Getting-stat     DocuGeneratorLicensePath     AEULA.rtf     DocuGeneratorProductWebsiteUrl     http://pacesuite.com/     DocuGeneratorSupportEmail     pace-support@infopulse.com     DocuGeneratorSupportPortalUrl     http://pacesuite.com/support     DocuGeneratorSupportPortalUrl     http://pacesuite.com/support     DocuGeneratorSupportPortalUrl     http://pacesuite.com/support     DocuGeneratorSupportPortalUrl     http://pacesuite.com/support     DocuGeneratorSupportPortalUrl     http://pacesuite.com/support     DocuGeneratorSupportPortalUrl     http://pacesuite.com/support     DocuGeneratorZendeskRvvd     DDHJK72abQMynq+2loK4XVSzMTyhr9m4TJNesmjs48mum6KlpL                                                                                                    | Property               |
| OCUGENERATORKEYVALID     0       DocuGeneratorLicensePath     .\EULA.rtf       DocuGeneratorPoductWebsiteUrl     http://pacesuite.com/       DocuGeneratorSupportEmail     pace-support@infopulse.com       DocuGeneratorSupportPortalUrl     http://pacesuite.com/support       DocuGeneratorSupportPortalUrl     http://pacesuite.com/support       DocuGeneratorSupportPortalUrl     http://pacesuite.com/support       DocuGeneratorZendeskLogin     7CJt0+s24Qv2P2Pgywki1lihgZT2jGqhE5mllh6yEmA=       DocuGeneratorZendeskPwd     DDHJK72abQMynq+2ioK4XV5zMTyhr9m4TJNesmjs48mum6KipL                                                                                                    | ed.pdf Property        |
| DocuGeneratorLicensePath\EULA.rtf     DocuGeneratorProductWebsiteUrl http://pacesuite.com/     DocuGeneratorSupportEmail pace-support@infopulse.com     DocuGeneratorSupportPortalUrl http://pacesuite.com/support     DocuGeneratorZendeskLogin 7CLt0+s24Qv2P2Pgywki1lihq272jGqhE5mllh6yEmA=     DocuGeneratorZendeskPwd DDHJK72abQMynq+2ioK4XV5zMTyhr9m4TJNesmjs48mum6KlpL                                                                                                    | Property               |
| DocuGeneratorProductWebsiteUrl     http://pacesuite.com/     DocuGeneratorSupportEmail     pace-support@infopulse.com     DocuGeneratorSupportPortalUrl     http://pacesuite.com/support     DocuGeneratorZendeskLogin     Clt0+s24Qv2P2Pgywki1lihqZ72jGqhE5mllh6yEmA=     DocuGeneratorZendeskPwd     DDHJK72abQMynq+2ioK4XV5zMTyhr9m4TJNesmjs48mum6KlpL                                                                                                    | Property               |
| DocuGeneratorSupportEmail pace-support@infopulse.com     DocuGeneratorSupportPortalUri http://pacesuite.com/support     DocuGeneratorZendeskLogin 7Clt0+s24Qv2P2Pgywki1lihqZ72jGqhE5mllh6yEmA=     DocuGeneratorZendeskPwd DDHJK72abQMynq+2loK4XV5zMTyhr9m4TJNesmjs48mum6KlpL                                                                                                    | Property               |
| DocuGeneratorSupportPortalUri http://pacesuite.com/support     DocuGeneratorZendeskLogin 7CUt0+s24Qv2P2Pgywki1lihq272jGqhE5mllh6yEmA=     DocuGeneratorZendeskPwd DDHJK72abQMynq+2loK4XV5zMTyhr9m4TJNesmjs48mum6KipL                                                                                                    | Property               |
| DocuGeneratorZendeskLogin     7CH0+s24Qv2P2Pgywki1lihq272jGqhE5mllh6yEmA=     DocuGeneratorZendeskPwd     DDHJK72abQMynq+2ioK4XV5zMTyhr9m4TJNesmjs48mum6KipL                                                                                                    | Property               |
| DocuGeneratorZendeskPwd     DDHJK72abQMynq+2ioK4XVSzMTyhr9m4TJNesmjs48mum6KipL                                                                                                    | Property               |
|                                                                                                    | 3Cz+JA4qg6Xv1 Property |
| DocuGeneratorZendeskUri https://infopulse.zendesk.com/api/v2                                                                                                    | Property               |
| O DOTNETTYPE Manual                                                                                                    | Property               |
| O DOTNETTYPE                                                                                                    | Control                |
| O DOTNETTYPE Manual                                                                                                    | RadioButton            |
| DOTNETTYPE     Auto                                                                                                    | RadioButton            |
| C ErrorDialog ErrorDig                                                                                                    | Property 👻             |

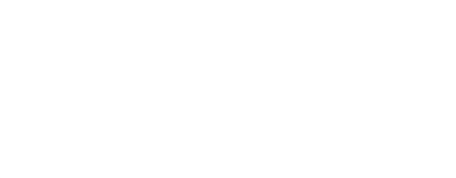

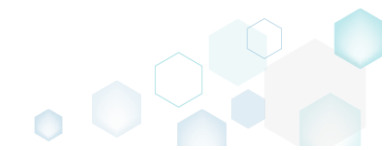

• Click Add, located in the toolbox.

| MSI Editor - PACE_v5.0.0.msi                                                                                                    |                                     |                                                                         | - 🗆          | ×        |
|----------------------------------------------------------------------------------------------------|-------------------------------------|-------------------------------------------------------------------------|--------------|----------|
| ≡ MENU Package Summ                                                                                                    | nary Package Designer Tables Editor |                                                                         |              |          |
| 🕶 🖿 Package resources                                                                                                    | Properties                          |                                                                         | 114 items    | $\nabla$ |
| Files and folders                                                                                                    | Name                                | Value                                                                   | MSI table    |          |
| reference to the second second | BrowseProperty                      |                                                                         | Control      | -7       |
| 🗞 Registry                                                                                                    | BrowseProperty                      |                                                                         | Control      |          |
| Custom actions                                                                                                    | BrowseProperty                      |                                                                         | Control      |          |
| 💋 Drivers                                                                                                    | ALLUSERS                            | 1                                                                       | Property     |          |
| Package configuration                                                                                                    | P ARPINSTALLLOCATION                | [INSTALLDIR]                                                            | CustomAction |          |
| Eastures and components                                                                                                    | ARPNOMODIFY                         | 1                                                                       | Property     |          |
| Peatures and components                                                                                                    | ARPPRODUCTICON                      | ARP_ICON.ico                                                            | Property     |          |
| ARP appearance                                                                                                    | DefaultUIFont                       | WixUI_Font_Normal                                                       | Property     |          |
| Upgrades                                                                                                    | DocuGeneratorBuyNowUri              | http://pacesuite.com/purchase                                           | Property     |          |
| Properties                                                                                                    | DocuGeneratorEvaluationUrl          | http://pacesuite.com/download/                                          | Property     |          |
| Summary information                                                                                                    | DocuGeneratorHelpPath               | \PACE Suite user manual.xps                                             | Property     |          |
| 📇 Media settings                                                                                                    | DocuGeneratorHelpUrl                | http://pacesuite.com/release/5.0.0/PACE-Suite-5.0.0-Getting-started.pdf | Property     |          |
|                                                                                                    | DOCUGENERATORKEYVALID               | 0                                                                       | Property     |          |
|                                                                                                    | DocuGeneratorLicensePath            | \EULA.rtf                                                               | Property     |          |
|                                                                                                    | DocuGeneratorProductWebsiteUrl      | http://pacesuite.com/                                                   | Property     |          |
|                                                                                                    | DocuGeneratorSupportEmail           | pace-support@infopulse.com                                              | Property     |          |
|                                                                                                    | DocuGeneratorSupportPortalUrl       | http://pacesuite.com/support                                            | Property     |          |
|                                                                                                    | DocuGeneratorZendeskLogin           | 7CJt0+s24Qv2P2Pgywki1lihqZ72jGqhE5mllh6yEmA=                            | Property     |          |
|                                                                                                    | DocuGeneratorZendeskPwd             | DDHJK72abQMynq+2ioK4XVSzMTyhr9m4TJNesmjs48mum6KlpLb8Cz+JA4qg6Xv1        | Property     |          |
|                                                                                                    | DocuGeneratorZendeskUrl             | https://infopulse.zendesk.com/api/v2                                    | Property     |          |
|                                                                                                    | DOTNETTYPE                          | Manual                                                                  | Property     |          |
|                                                                                                    | DOTNETTYPE                          |                                                                         | Control      |          |
|                                                                                                    | DOTNETTYPE                          | Manual                                                                  | RadioButton  |          |
|                                                                                                    | DOTNETTYPE                          | Auto                                                                    | RadioButton  |          |
|                                                                                                    | ErrorDialog                         | ErrorDlg                                                                | Property     | -        |

٥

• Enter a property name, value and click Add.

| Add property  |     |        |  | Х |
|---------------|-----|--------|--|---|
| Nama          |     |        |  |   |
| Tost proporty |     |        |  |   |
| lest_property |     |        |  |   |
| Value         |     |        |  |   |
| Test value    |     |        |  |   |
|               | Add | Cancel |  |   |
|               |     |        |  |   |

• For saving your package, select Save from the MENU.

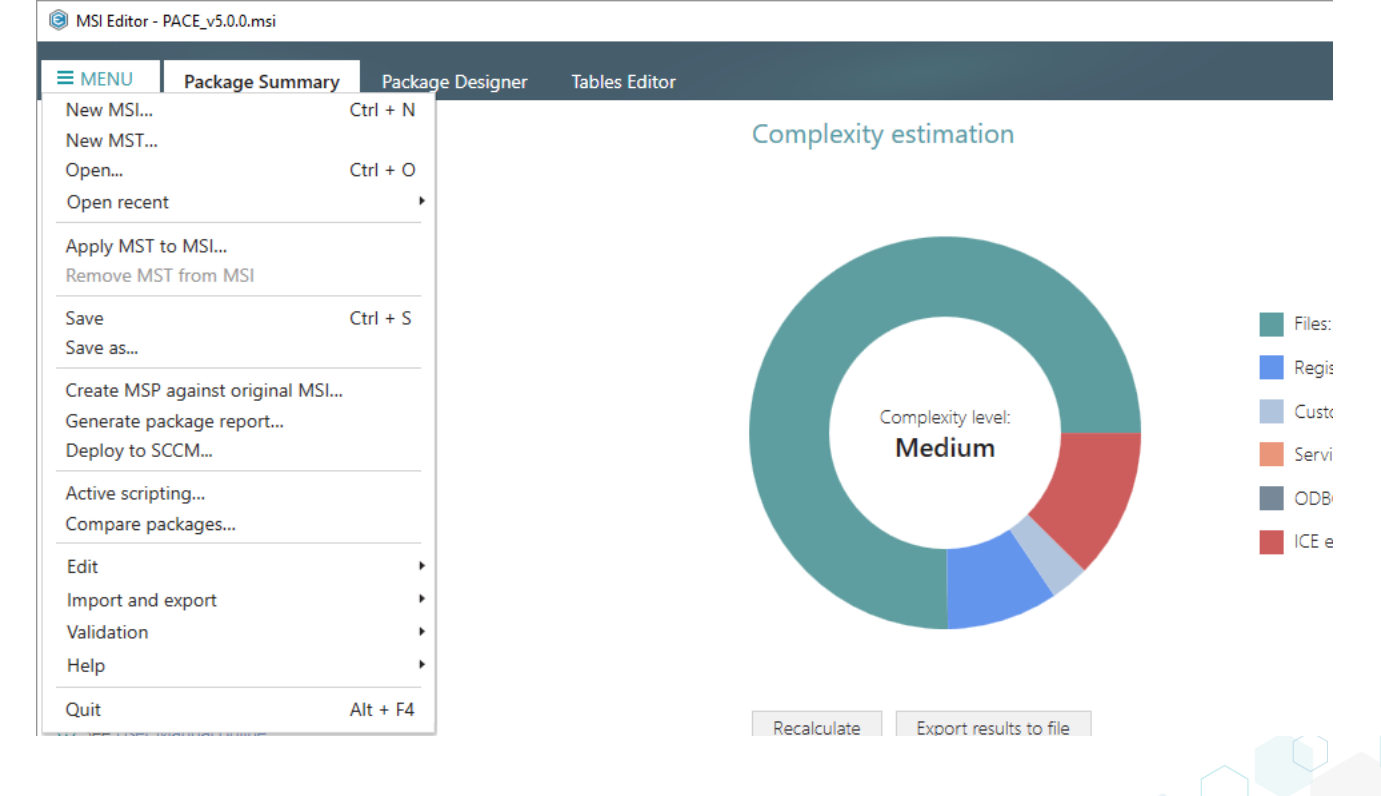

# 3.7.12.2 Edit Property

Edit a name and value of the existing property.

• Go to the Package Designer -> Properties tab.

| MENU Package Summary                                 | Package Designer Tables Editor |                                                                         |              |
|------------------------------------------------------|--------------------------------|-------------------------------------------------------------------------|--------------|
| Package resources                                    | Properties                     |                                                                         | 114 item     |
| Files and folders                                    | Name                           | Value                                                                   | MSI table    |
| 📌 Shortcuts                                          | BrowseProperty                 |                                                                         | Control      |
| 🗞 Registry                                           | BrowseProperty                 |                                                                         | Control      |
| Custom actions                                       | BrowseProperty                 |                                                                         | Control      |
| 👉 Drivers                                            | ALLUSERS                       | 1                                                                       | Property     |
| Package configuration                                | ARPINSTALLLOCATION             | [INSTALLDIR]                                                            | CustomAction |
|                                                      | ARPNOMODIFY                    | 1                                                                       | Property     |
| Features and components                              | ARPPRODUCTICON                 | ARP_ICON.ico                                                            | Property     |
| <ul> <li>ARP appearance</li> <li>Upgrades</li> </ul> | DefaultUIFont                  | WixUI_Font_Normal                                                       | Property     |
|                                                      | DocuGeneratorBuyNowUrl         | http://pacesuite.com/purchase                                           | Property     |
| Properties                                           | DocuGeneratorEvaluationUrl     | http://pacesuite.com/download/                                          | Property     |
| Summary information                                  | DocuGeneratorHelpPath          | \PACE Suite user manual.xps                                             | Property     |
| 🚍 Media settings                                     | DocuGeneratorHelpUrl           | http://pacesuite.com/release/5.0.0/PACE-Suite-5.0.0-Getting-started.pdf | Property     |
|                                                      | DOCUGENERATORKEYVALID          | 0                                                                       | Property     |
|                                                      | DocuGeneratorLicensePath       | \EULA.rtf                                                               | Property     |
|                                                      | DocuGeneratorProductWebsiteUrl | http://pacesuite.com/                                                   | Property     |
|                                                      | DocuGeneratorSupportEmail      | pace-support@infopulse.com                                              | Property     |
|                                                      | DocuGeneratorSupportPortalUrl  | http://pacesuite.com/support                                            | Property     |
|                                                      | DocuGeneratorZendeskLogin      | 7CJt0+s24Qv2P2Pgywki1lihqZ72jGqhE5mllh6yEmA=                            | Property     |
|                                                      | DocuGeneratorZendeskPwd        | DDHJK72abQMynq+2ioK4XVSzMTyhr9m4TJNesmjs48mum6KlpLb8Cz+JA4qg6Xv1        | Property     |
|                                                      | DocuGeneratorZendeskUrl        | https://infopulse.zendesk.com/api/v2                                    | Property     |
|                                                      | DOTNETTYPE                     | Manual                                                                  | Property     |
|                                                      | DOTNETTYPE                     |                                                                         | Control      |
|                                                      | DOTNETTYPE                     | Manual                                                                  | RadioButton  |
|                                                      | DOTNETTYPE                     | Auto                                                                    | RadioButton  |
|                                                      | ErrorDialog                    | ErrorDlg                                                                | Property     |

١

• Select Edit from the context menu of a property, which you want to edit.

| MSI Editor - PACE_v5.0.0.msi |                                    |                    |     |                                                                         | - 🗆          | × |
|------------------------------|------------------------------------|--------------------|-----|-------------------------------------------------------------------------|--------------|---|
|                              | Package Design                     | ner Tables Editor  |     |                                                                         |              |   |
| 🕶 🖿 Package resources        | Properties                         |                    |     |                                                                         | 114 item:    | 5 |
| Files and folders            | Name                               |                    |     | Value                                                                   | MSI table    |   |
| Shortcuts                    | BrowseProperty                     |                    |     |                                                                         | Control      |   |
| 🗞 Registry                   | BrowseProperty                     |                    |     |                                                                         | Control      |   |
| Custom actions               | BrowseProperty                     |                    |     |                                                                         | Control      |   |
| 🐓 Drivers                    | ALLUSERS                           |                    |     | 1                                                                       | Property     |   |
| Package configuration        | ARPINSTALLLOCA                     | New property       |     | [INSTALLDIR]                                                            | CustomAction |   |
|                              | ARPNOMODIFY                        | Edit               | E2  | 1                                                                       | Property     |   |
| Features and components      | ARPPRODUCTICC                      | Pomovo             | Del | ARP_ICON.ico                                                            | Property     |   |
| ARP appearance               | DefaultUIFont                      | Remove             | Der | WixUI_Font_Normal                                                       | Property     |   |
| 😏 Upgrades                   | DocuGeneratorBi<br>DocuGeneratorBi | Go to Property tab | le  | http://pacesuite.com/purchase                                           | Property     |   |
| Properties                   | DocuGeneratorEva                   | luationUrl         |     | http://pacesuite.com/download/                                          | Property     |   |
| Summary information          | DocuGeneratorHel                   | lpPath             |     | \PACE Suite user manual.xps                                             | Property     |   |
| 🖂 Media settings             | DocuGeneratorHel                   | lpUrl              |     | http://pacesuite.com/release/5.0.0/PACE-Suite-5.0.0-Getting-started.pdf | Property     |   |
|                              | DOCUGENERATOR                      | KEYVALID           |     | 0                                                                       | Property     |   |
|                              | DocuGeneratorLice                  | ensePath           |     | \EULA.rtf                                                               | Property     |   |
|                              | DocuGeneratorPro                   | ductWebsiteUrl     |     | http://pacesuite.com/                                                   | Property     |   |
|                              | DocuGeneratorSup                   | oportEmail         |     | pace-support@infopulse.com                                              | Property     |   |
|                              | DocuGeneratorSup                   | pportPortalUri     |     | http://pacesuite.com/support                                            | Property     |   |
|                              | DocuGeneratorZer                   | ndeskLogin         |     | 7CJt0+s24Qv2P2Pgywki1lihqZ72jGqhE5mllh6yEmA=                            | Property     |   |
|                              | DocuGeneratorZer                   | ndeskPwd           |     | DDHJK72abQMynq+2ioK4XVSzMTyhr9m4TJNesmjs48mum6KlpLb8Cz+JA4qg6Xv1        | Property     |   |
|                              | DocuGeneratorZer                   | ndeskUrl           |     | https://infopulse.zendesk.com/api/v2                                    | Property     |   |
|                              | DOTNETTYPE                         |                    |     | Manual                                                                  | Property     |   |
|                              | DOTNETTYPE                         |                    |     |                                                                         | Control      |   |
|                              | DOTNETTYPE                         |                    |     | Manual                                                                  | RadioButton  |   |
|                              | DOTNETTYPE                         |                    |     | Auto                                                                    | RadioButton  |   |
|                              | ErrorDialog                        |                    |     | ErrorDlg                                                                | Property     | - |

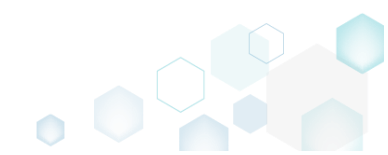

• Update the property name, value and click Save.

| Edit property |      |        | _ | × |
|---------------|------|--------|---|---|
| Name          |      |        |   |   |
| ALLUSERS      |      |        |   |   |
| Value         |      |        |   |   |
| 2             |      |        |   |   |
|               |      |        |   |   |
|               | Save | Cancel |   |   |

• For saving your package, select **Save** from the **MENU**.

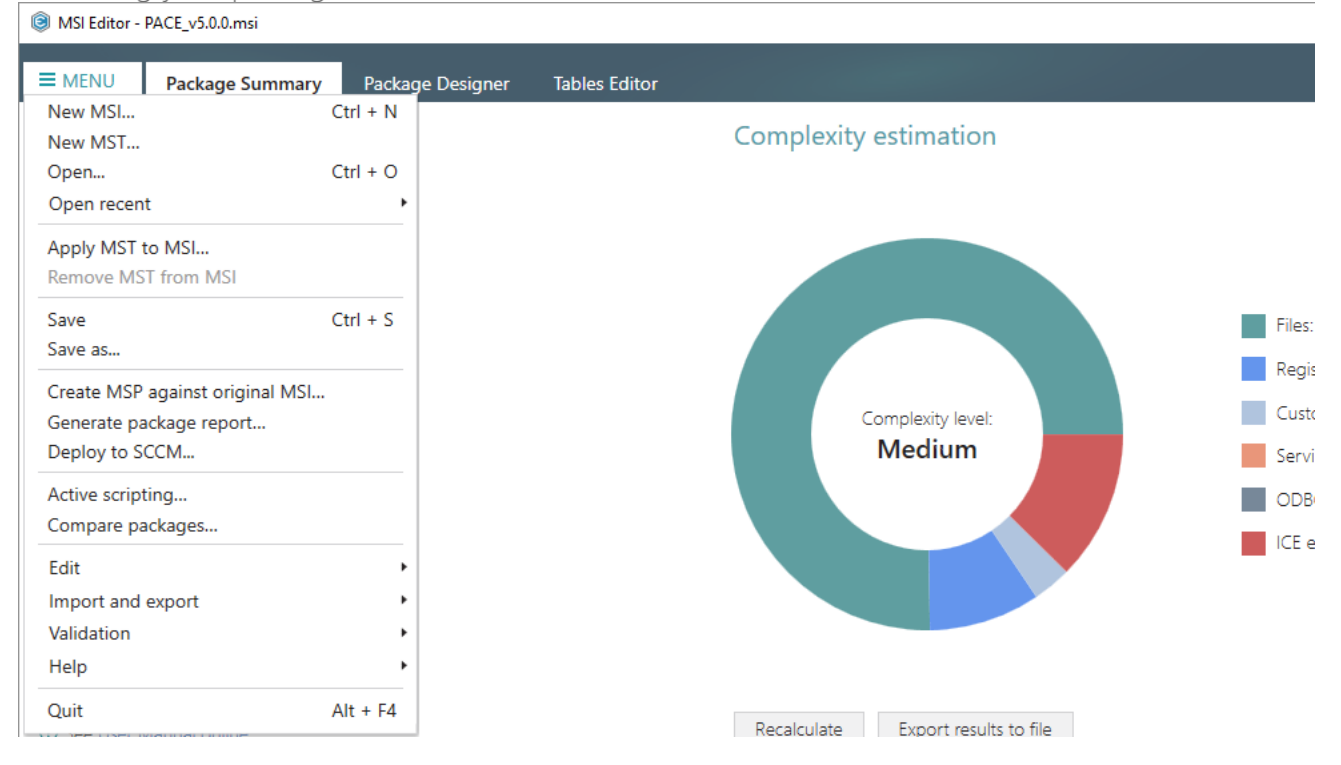

٥

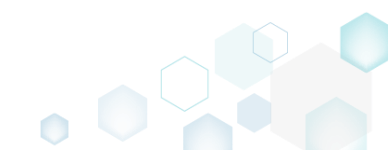

# 3.7.13 Summary Information

Edit the Summary Information properties of the opened MSI package or applied MST file.

• Go to the Package Designer -> Summary Information tab.

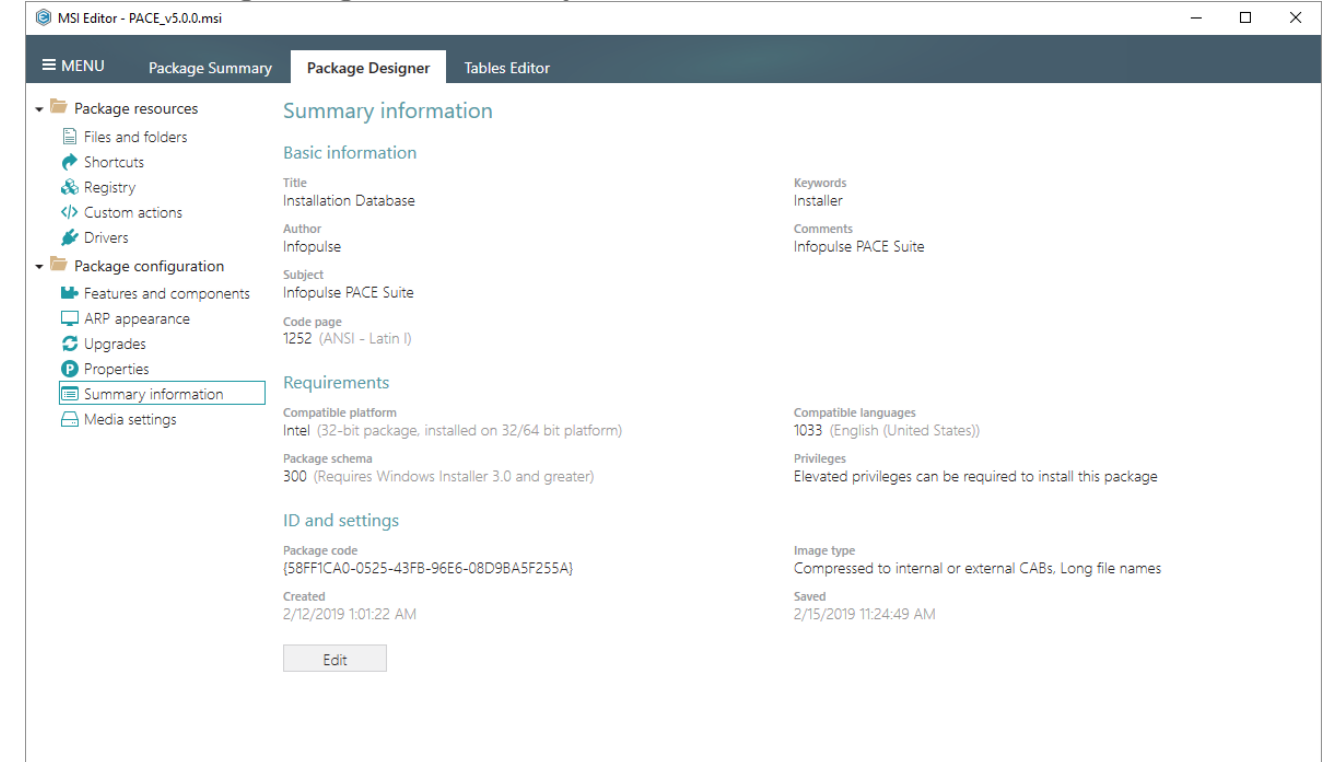

• Click Edit to modify the Summary Information properties.

| BMSI Editor - PACE_v5.0.0.msi                                              |                                                                                |                                                                           | - | × |
|----------------------------------------------------------------------------|--------------------------------------------------------------------------------|---------------------------------------------------------------------------|---|---|
| ≡ MENU Package Summary                                                     | y Package Designer Tables Editor                                               |                                                                           |   |   |
| 🕶 🖿 Package resources                                                      | Summary information                                                            |                                                                           |   |   |
| Files and folders Shortcuts                                                | Basic information                                                              |                                                                           |   |   |
| & Registry                                                                 | Title<br>Installation Database                                                 | Keywords<br>Installer                                                     |   |   |
| Drivers                                                                    | Author<br>Infopulse                                                            | Comments<br>Infopulse PACE Suite                                          |   |   |
| <ul> <li>Package configuration</li> <li>Features and components</li> </ul> | Subject<br>Infopulse PACE Suite                                                |                                                                           |   |   |
| ARP appearance                                                             | Code page<br>1252 (ANSI - Latin I)                                             |                                                                           |   |   |
| <ul> <li>Properties</li> <li>Summary information</li> </ul>                | Requirements                                                                   |                                                                           |   |   |
| 🖂 Media settings                                                           | Compatible platform<br>Intel (32-bit package, installed on 32/64 bit platform) | Compatible languages<br>1033 (English (United States))                    |   |   |
|                                                                            | Package schema<br>300 (Requires Windows Installer 3.0 and greater)             | Privileges<br>Elevated privileges can be required to install this package |   |   |
|                                                                            | ID and settings                                                                |                                                                           |   |   |
|                                                                            | Package code<br>{58FF1CA0-0525-43FB-96E6-08D9BA5F255A}                         | Image type<br>Compressed to internal or external CABs, Long file names    |   |   |
|                                                                            | Created<br>2/12/2019 1:01:22 AM                                                | Saved<br>2/15/2019 11:24:49 AM                                            |   |   |
|                                                                            | Edit                                                                           |                                                                           |   |   |
|                                                                            |                                                                                |                                                                           |   |   |
|                                                                            |                                                                                |                                                                           |   |   |

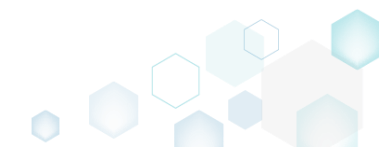

• Update the necessary values such as title, author, compatible platform, package schema and the like. Afterwards, click Save.

NOTE If you need to change a compression type for files, instead of editing the **Image type**, go to the **Package Designer** -> **Media settings** tab, described in section 3.7.4.4

| Summary information                                                                            | X                                                                             |
|------------------------------------------------------------------------------------------------|-------------------------------------------------------------------------------|
| Basic information                                                                              |                                                                               |
| Title                                                                                          | Keywords                                                                      |
| Installation Database                                                                          | Installer                                                                     |
| Author                                                                                         | Comments                                                                      |
| Infopulse                                                                                      | Infopulse PACE Suite                                                          |
| Subject                                                                                        |                                                                               |
| Infopulse PACE Suite                                                                           |                                                                               |
| Code page                                                                                      |                                                                               |
| 1252 (ANSI - Latin I)                                                                          |                                                                               |
| Compatible platform Intel (32-bit package, installed on 32/64    Package schema                | Compatible languages 1033                                                     |
| 300 (Requires Windows Installer 3.0 and $_{\rm C}$ $\checkmark$                                | Elevated privileges can be required to ins ${\color{black} }{\color{black} }$ |
| ID and settings Package code {58FF1CA0-0525-43FB-96E6-08D9BA5F255A Image type                  | } New                                                                         |
| Compressed to internal or external CABs, Lor                                                   | ng file names 🗸 🗸                                                             |
| NOTE Image type indicates where package file<br>compression type for files, go to the Media se | es are located. For changing actual ttings tab.                               |
| Save                                                                                           | Cancel                                                                        |

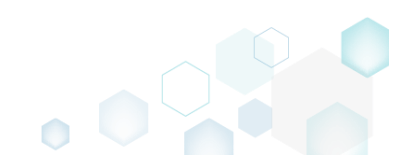

Save

Edit

Help Quit

For saving your package, select Save from the MENU. •

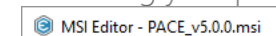

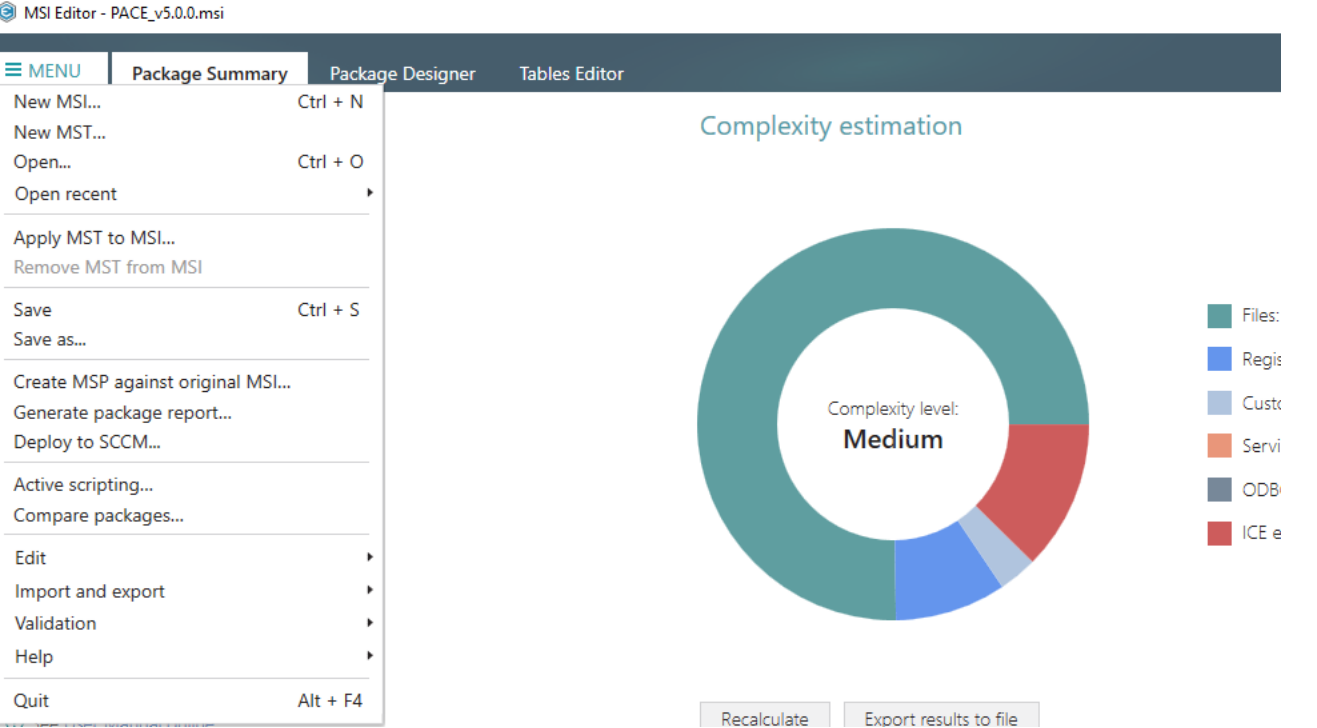

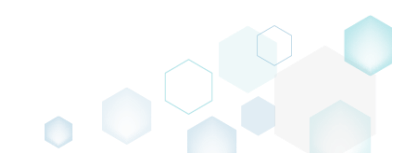

# 3.7.14 Tables

Choose a scenario that better suits your needs:

- Add Tables, described in section 3.7.14.1 Add the standard MSI tables to the package.
- Drop Table, described in section 3.7.14.2
   Drop tables from the package controling which of linked resources also will be removed.
- Import Tables (IDT), described in section 3.7.14.3 Import standard or custom tables with or without content from the IDT files.

## 3.7.14.1 Add Tables

Add the standard MSI tables to the package.

• Go to the Tables Editor tab.

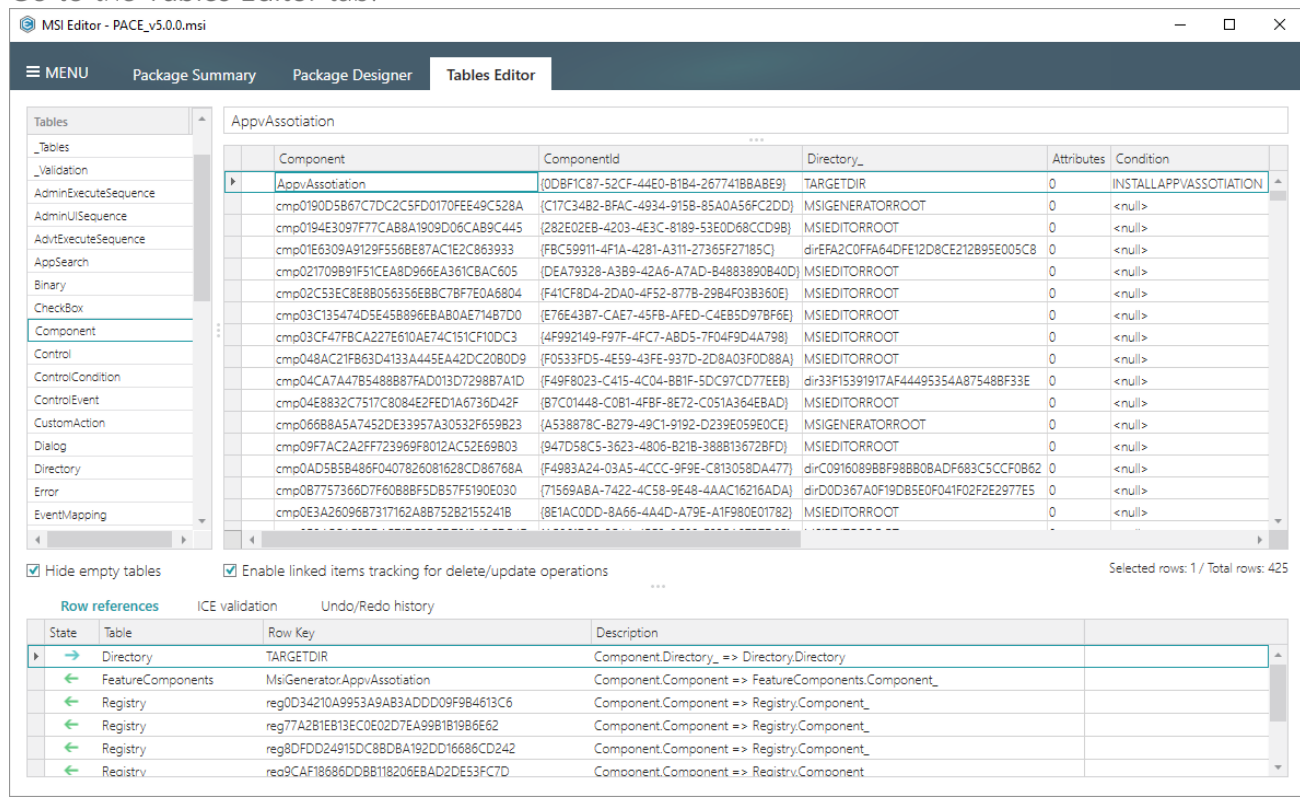

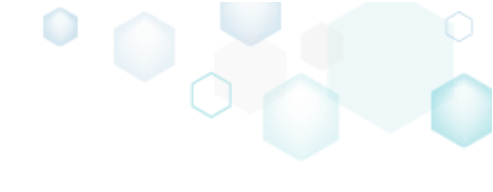

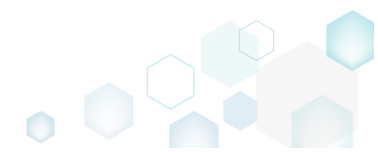

Select Add tables from the context menu of any table.
 MSI Editor - PACE\_v5.0.msi

| MENU               | Package Sur                 | mmary  | Package Designer Tables Editor                                      |                                        |                                     |            |                              |
|--------------------|-----------------------------|--------|---------------------------------------------------------------------|----------------------------------------|-------------------------------------|------------|------------------------------|
| Tables             |                             | Appv   | Assotiation                                                         |                                        |                                     |            |                              |
| Tables             |                             |        | Component                                                           | ComponentId                            | Directory                           | Attributes | Condition                    |
| Validation         |                             | ۱.     | AppyAssotiation                                                     | {0DBE1C87-52CE-44E0-B1B4-267741BBABE9} | TARGETDIR                           | 0          | INSTALLAPPVASSOTIATION       |
| dminExecut         | teSequence                  |        | cmp0190D5B67C7DC2C5FD0170FEE49C528A                                 | {C17C34B2-BFAC-4934-915B-85A0A56FC2DD} | MSIGENERATORROOT                    | 0          | <null></null>                |
| dminUlSequ         | uence                       |        | cmp0194E3097F77CAB8A1909D06CAB9C445                                 | {282E02EB-4203-4E3C-8189-53E0D68CCD9B} | MSIEDITORROOT                       | 0          | <null></null>                |
| dvtExecuteS        | Sequence                    |        | cmp01E6309A9129F556BE87AC1E2C863933                                 | {FBC59911-4F1A-4281-A311-27365F27185C} | dirEFA2C0FFA64DFE12D8CE212B95E005C8 | 0          | <null></null>                |
| pSearch            |                             |        | cmp021709B91F51CEA8D966EA361CBAC605                                 | {DEA79328-A3B9-42A6-A7AD-B4883890B40D  | MSIEDITORROOT                       | 0          | <null></null>                |
| nary               |                             |        | cmp02C53EC8E8B056356EBBC7BF7E0A6804                                 | {F41CF8D4-2DA0-4F52-877B-29B4F03B360E} | MSIEDITORROOT                       | 0          | <null></null>                |
| eckBox             |                             |        | cmp03C135474D5E45B896EBAB0AE714B7D0                                 | {E76E43B7-CAE7-45FB-AFED-C4EB5D97BF6E} | MSIEDITORROOT                       | 0          | <null></null>                |
| omponent           |                             |        | 1mp03CF47FBCA227E610AE74C151CF10DC3                                 | {4F992149-F97F-4FC7-ABD5-7F04F9D4A798} | MSIEDITORROOT                       | 0          | <null></null>                |
| ontrol             | Add tables                  |        | mp048AC21FB63D4133A445EA42DC20B0D9                                  | {F0533FD5-4E59-43FE-937D-2D8A03F0D88A} | MSIEDITORROOT                       | 0          | <null></null>                |
| ntrolCondi         | Drop table                  |        | mp04CA7A47B5488B87FAD013D7298B7A1D                                  | {F49F8023-C415-4C04-BB1F-5DC97CD77EEB} | dir33F15391917AF44495354A87548BF33E | 0          | <null></null>                |
| ntrolEvent         |                             |        | mp04E8832C7517C8084E2FED1A6736D42F                                  | {B7C01448-C0B1-4FBF-8E72-C051A364EBAD} | MSIEDITORROOT                       | 0          | <null></null>                |
| stomAction         | r Import tables             |        | mp066B8A5A7452DE33957A30532F659B23                                  | {A538878C-B279-49C1-9192-D239E059E0CE} | MSIGENERATORROOT                    | 0          | <null></null>                |
| alog               | Online help (1              | (MSDN) | mp09F7AC2A2FF723969F8012AC52E69B03                                  | {947D58C5-3623-4806-B21B-388B13672BFD} | MSIEDITORROOT                       | 0          | <null></null>                |
| rectory            |                             |        | cmp0AD5B5B486F0407826081628CD86768A                                 | {F4983A24-03A5-4CCC-9F9E-C813058DA477} | dirC0916089BBF98BB0BADF683C5CCF0B62 | 0          | <null></null>                |
| or                 |                             |        | cmp0B7757366D7F60B8BF5DB57F5190E030                                 | {71569ABA-7422-4C58-9E48-4AAC16216ADA} | dirD0D367A0F19DB5E0F041F02F2E2977E5 | 0          | <null></null>                |
| entMappin          | g _                         |        | cmp0E3A26096B7317162A8B752B2155241B                                 | {8E1AC0DD-8A66-4A4D-A79E-A1F980E01782} | MSIEDITORROOT                       | 0          | <null></null>                |
|                    | - · · ·                     |        |                                                                     |                                        |                                     | -          |                              |
| Hide emp<br>Row re | pty tables<br>eferences ICE | ☑ Ena  | ble linked items tracking for delete/update<br>on Undo/Redo history | operations                             |                                     |            | Selected rows: 1 / Total row |
| State              | Table                       |        | Row Key                                                             | Description                            |                                     |            |                              |
| <b>→</b>           | Directory                   |        | TARGETDIR                                                           | Component.Directory_ => Directory.     | Directory                           |            |                              |
| ←                  | FeatureComponents           |        | MsiGenerator.AppvAssotiation                                        | Component.Component => Feature         | Components.Component_               |            |                              |
| ←                  | Registry                    |        | reg0D34210A9953A9AB3ADDD09F9B4613C6                                 | Component.Component => Registry        | .Component_                         |            |                              |
| ←                  | Registry                    |        | reg77A2B1EB13EC0E02D7EA99B1B19B6E62                                 | Component.Component => Registry        | .Component_                         |            |                              |
| ←                  | Registry                    |        | reg8DFDD24915DC8BDBA192DD16686CD242                                 | Component.Component => Registry        | .Component_                         |            |                              |
|                    | n                           |        |                                                                     | Commente Commente de Borito            | Comment                             |            |                              |

• Select tables from the Available tables list, which you want to add to the package, click Add and Save.

NOTE The list diplays only those standard tables, which do not exist in the package.

| Add and drop tables   |   |         | — 🗆              | × |
|-----------------------|---|---------|------------------|---|
| Current MSI database  |   |         | Available tables |   |
| Select all/none       | * |         | Select all/none  | - |
| AdminExecuteSequence  |   |         | □ ActionText     |   |
| □ AdminUISequence     |   |         | □ AdvtUISequence |   |
| □ AdvtExecuteSequence |   |         | 🗹 Appld          |   |
| AppSearch             |   | Add     | BBControl        |   |
| Binary                |   |         | ✓ Billboard      |   |
| CheckBox              |   | Remove  | BindImage        |   |
| Component             |   |         | CCPSearch        |   |
|                       |   |         | ✓ Class          |   |
|                       |   |         | ComboBox         |   |
| ControlEvent          |   |         | CompLocator      |   |
|                       |   |         | Complus          |   |
| Dialog                | Ŧ |         |                  | - |
|                       | S | ave Car | ncel             |   |

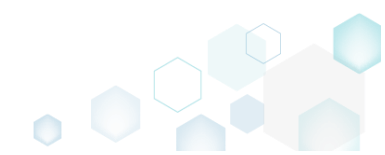

 $\Box$   $\times$ 

For saving your package, select Save from the MENU. •

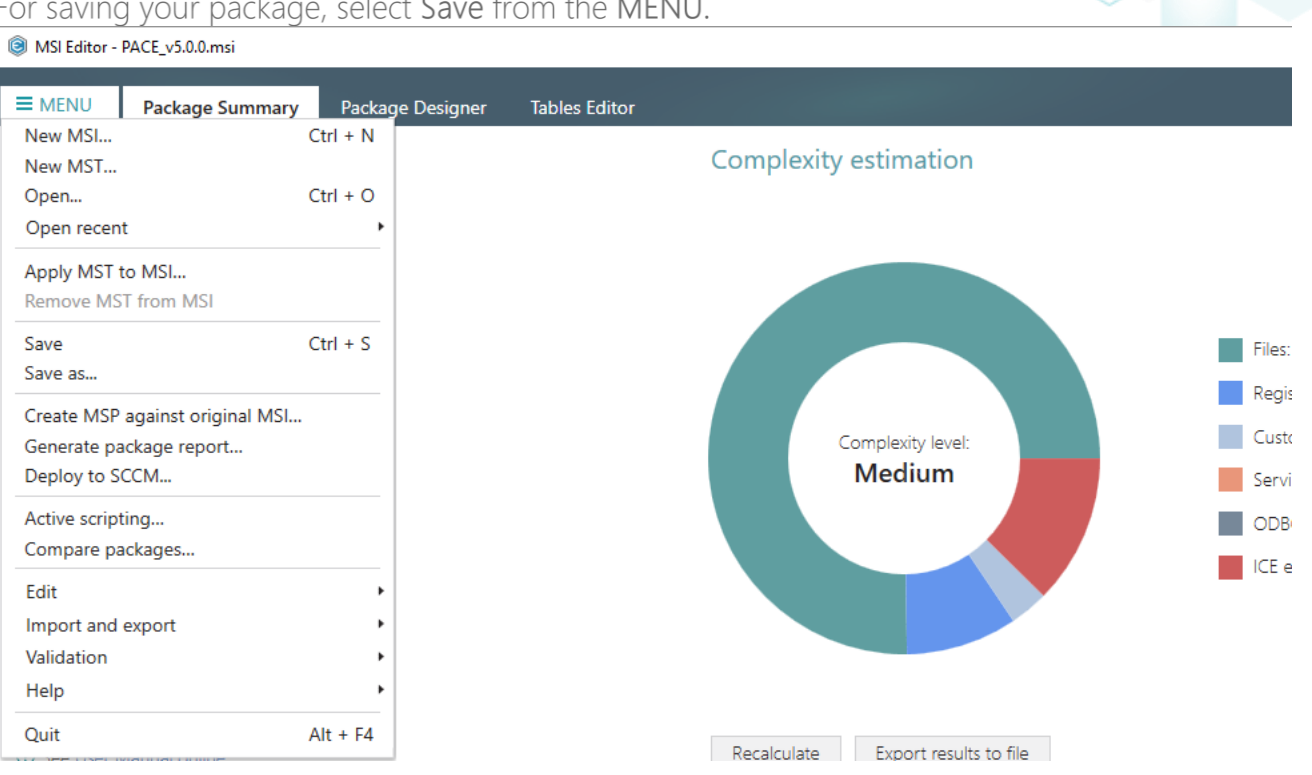

## 3.7.14.2 Drop Table

Drop tables from the package controling which of linked resources also will be removed.

|    | MSI Edito     | or - PACE_v5.0.                                | 0.msi    |                                  |                               |                    |                                                     |                                        |            | -                      |       |
|----|---------------|------------------------------------------------|----------|----------------------------------|-------------------------------|--------------------|-----------------------------------------------------|----------------------------------------|------------|------------------------|-------|
|    | MENU          | Packag                                         | ge Sun   | nmary                            | Package Designer              | Tables Editor      |                                                     |                                        |            |                        |       |
| Та | ables         |                                                |          | App                              | Assotiation                   |                    |                                                     |                                        |            |                        |       |
| J  | Tables        |                                                |          |                                  |                               |                    |                                                     |                                        | A          |                        |       |
| _\ | Validation    |                                                |          |                                  | Component                     |                    | Lomponentid                                         | Directory_                             | Attributes | Condition              |       |
| A  | dminExecu     | uteSequence                                    |          | •                                | AppvAssotiation               | {                  | 0DBF1C87-52CF-44E0-B1B4-267741BBABE9                | TARGETDIR                              | 0          | INSTALLAPPVASSOT       | IATIO |
| A  | dminUlSec     | quence                                         |          |                                  | cmp0190D5B67C7DC2C5FD0        | 0170FEE49C528A {   | C17C34B2-BFAC-4934-915B-85A0A56FC2DI                | D} MSIGENERATORROOT                    | 0          | <null></null>          |       |
| A  | dvtExecute    | Sequence                                       |          |                                  | cmp0194E309/F//CAB8A190       | )9D06CAB9C445 {    | 282E02EB-4203-4E3C-8189-53E0D68CCD9E                | I} MSIEDITORROOT                       | 0          | <null></null>          |       |
| A  | ppSearch      |                                                |          |                                  | cmp01Eb309A9129F556BE87       | AC1E2C863933 {     | -BC59911-4F1A-4281-A311-2/365F2/185C}               | dirEFA2C0FFA64DFE12D8CE212B95E005C8    | 0          | <null></null>          |       |
| Bi | linary        |                                                |          |                                  | cmpu21/09891F51CEA8D966       | EASDICBAC605 {     | UEA/9328-A389-42A6-A/AD-84883890840                 |                                        | 0          | <nuil></nuil>          |       |
| c  | heckBox       |                                                |          |                                  | cmpu2C55EC8E8BU50350EB        | BC/BF/EUA0804 {    | -41CF8D4-2DAU-4F52-8//8-2984F0383808                |                                        | 0          | <nui></nui>            |       |
| c  | Component     | t                                              |          |                                  | cmp03CE47EBCA227E610AE        | 7/C151CE10DC3      | -/ UE430/-CAE/-45F8-AFEU-C4E85U9/8F8                |                                        | 0          | snulls                 |       |
|    | ontrol        |                                                | _        |                                  | cmp03CF4/FBCA22/E010AE        |                    | =1 552 1=5-1 57 F=4FC7 =ABD5=7F04F9D4A796           |                                        | 0          | zouls                  |       |
|    | ontrolCon     | dition                                         |          |                                  | cmp04CA7A47B5488B87FAF        | 013D72988741D {    | E49E8023-C415-4C04-BB1E-5DC97CD77EE                 | 3 dir33E153010176E44405354687548BE33E  | 0          | couls                  |       |
|    | ontrolEver    | nt                                             |          |                                  | cmp04E8832C7517C8084E2E       | FED1A6736D42E      | 87C01448-C0B1-4EBE-8E72-C051A364EBAD                |                                        | 0          | <nul></nul>            |       |
| 5  | IustomActi    | on                                             |          |                                  | cmp066B8A5A7452DE33957        | A30532F659B23 {    | 4538878C-B279-49C1-9192-D239E059E0CE                | MSIGENERATORROOT                       | 0          | <null></null>          |       |
| 0  | Dialog        |                                                |          |                                  | cmp09F7AC2A2FF723969F80       | 012AC52E69B03 {    | 947D58C5-3623-4806-B21B-388B13672BFD                | MSIEDITORROOT                          | 0          | <null></null>          |       |
| D  | Directory     |                                                |          |                                  | cmp0AD5B5B486F04078260        | 81628CD86768A {    | F4983A24-03A5-4CCC-9F9E-C813058DA47                 | dirC0916089BBF98BB0BADF683C5CCF0B62    | 0          | <null></null>          |       |
| r  | rror          |                                                |          |                                  | cmp0B7757366D7F60B8BF50       | DB57F5190E030 {    | 71569ABA-7422-4C58-9E48-4AAC16216ADA                | A} dirD0D367A0F19DB5E0F041F02F2E2977E5 | 0          | <null></null>          |       |
| 1  | ventMappi     | ing                                            | -        |                                  | cmp0E3A26096B7317162A8B       | 3752B2155241B {    | BE1AC0DD-8A66-4A4D-A79E-A1F980E01782                | 2} MSIEDITORROOT                       | 0          | <null></null>          |       |
| 4  |               | -                                              | +        | 4                                |                               |                    |                                                     |                                        | -          |                        |       |
| 4  | Hide en       | npty tables                                    | ►<br>ICE | ✓ Env                            | able linked items tracking fo | or delete/update c | perations                                           |                                        |            | Selected rows: 1 / Tot | al n  |
|    | State         | Table                                          |          |                                  | Row Key                       |                    | Description                                         |                                        |            |                        |       |
|    | $\rightarrow$ | Directory TARGETDIR                            |          | Component.Directory_ => Director | y.Directory                   |                    |                                                     |                                        |            |                        |       |
|    | ←             | FeatureComponents MsiGenerator.AppvAssotiation |          |                                  | MsiGenerator.AppvAssotiation  |                    | Component.Component => FeatureComponents.Component_ |                                        |            |                        |       |
|    | ←             | Registry                                       |          |                                  | reg0D34210A9953A9AB3ADDI      | D09F9B4613C6       | Component.Component => Regist                       | ry.Component_                          |            |                        |       |
|    | ←             | Registry                                       |          |                                  | reg77A2B1EB13EC0E02D7EA99     | 9B1B19B6E62        | Component.Component => Regist                       | ry.Component_                          |            |                        |       |
|    | ←             | Registry                                       |          |                                  | reg8DFDD24915DC8BDBA1920      | DD16686CD242       | Component.Component => Regist                       | ry.Component_                          |            |                        |       |
|    | 6             | Registry                                       |          |                                  | reg9CAE18686DDBB118206EB4     |                    | Component Component => Pegirt                       | ru Component                           |            |                        |       |

Go to the **Tables Editor** tab. •

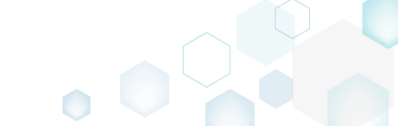

• Select **Drop table** from the context menu of a table, which you want to remove. NOTE The read-only system tables could not be removed.

| Image: Section 2 - Pace_vs.0.0.msi         -         -         -         -         -         -         -         -         -         -         -         -         -         -         -         -         -         -         -         -         -         -         -         -         -         -         -         -         -         -         -         -         -         -         -         -         -         -         -         -         -         -         -         -         -         -         -         -         -         -         -         -         -         -         -         -         -         -         -         -         -         -         -         -         -         -         -         -         -         -         -         -         -         -         -         -         -         -         -         -         -         -         -         -         -         -         -         -         -         -         -         -         -         -         -         -         -         -         -         -         -         -         -         - |                            |                      |                                             |                                        |                                     |            |                                |     |  |  |
|----------------------------------------------------------------------------------------------------|----------------------------|----------------------|---------------------------------------------|----------------------------------------|-------------------------------------|------------|--------------------------------|-----|--|--|
|                                                                                                    | Package Su                 | mman/                | Package Designer Tables Edito               |                                        |                                     |            |                                |     |  |  |
|                                                                                                    | Tuckage Su                 | minary               | Tables Early                                |                                        |                                     |            |                                |     |  |  |
| Tables                                                                                                    |                            | Appv                 | Assotiation                                 |                                        |                                     |            |                                |     |  |  |
| Tables                                                                                                    |                            |                      |                                             |                                        |                                     |            |                                |     |  |  |
| Validation                                                                                                    |                            |                      | Component                                   | ComponentId                            | Directory_                          | Attributes | Condition                      |     |  |  |
| AdminEvecut                                                                                                    | eSequence                  | Þ                    | AppvAssotiation                             | {0DBF1C87-52CF-44E0-B1B4-267741BBABE9} | TARGETDIR                           | 0          | INSTALLAPPVASSOTIATION         | -   |  |  |
|                                                                                                    | lence                      |                      | cmp0190D5B67C7DC2C5FD0170FEE49C528A         | {C17C34B2-BFAC-4934-915B-85A0A56FC2DD} | MSIGENERATORROOT                    | 0          | <null></null>                  |     |  |  |
| AdutEvecute                                                                                                    | Enclose .                  |                      | cmp0194E3097F77CAB8A1909D06CAB9C445         | {282E02EB-4203-4E3C-8189-53E0D68CCD9B} | MSIEDITORROOT                       | 0          | <null></null>                  |     |  |  |
| Advitkecule                                                                                                    | sequence                   |                      | cmp01E6309A9129F556BE87AC1E2C863933         | {FBC59911-4F1A-4281-A311-27365F27185C} | dirEFA2C0FFA64DFE12D8CE212B95E005C8 | 0          | <null></null>                  |     |  |  |
| Appsearch                                                                                                    |                            |                      | cmp021709B91F51CEA8D966EA361CBAC605         | {DEA79328-A3B9-42A6-A7AD-B4883890B40D} | MSIEDITORROOT                       | 0          | <null></null>                  |     |  |  |
| Binary                                                                                                    |                            |                      | cmp02C53EC8E8B056356EBBC7BF7E0A6804         | {F41CF8D4-2DA0-4F52-877B-29B4F03B360E} | MSIEDITORROOT                       | 0          | <null></null>                  |     |  |  |
| CheckBox                                                                                                    |                            |                      | cmp03C135474D5E45B896EBAB0AE714B7D0         | {E76E43B7-CAE7-45FB-AFED-C4EB5D97BF6E} | MSIEDITORROOT                       | 0          | <null></null>                  |     |  |  |
| Component                                                                                                    |                            | 1                    | mp03CF47FBCA227E610AE74C151CF10DC3          | {4F992149-F97F-4FC7-ABD5-7F04F9D4A798} | MSIEDITORROOT                       | 0          | <null></null>                  |     |  |  |
| Control                                                                                                    | Add tables                 |                      | mp048AC21FB63D4133A445EA42DC20B0D9          | {F0533FD5-4E59-43FE-937D-2D8A03F0D88A} | MSIEDITORROOT                       | 0          | <null></null>                  |     |  |  |
| ControlCond                                                                                                    | Drop table                 |                      | mp04CA7A47B5488B87FAD013D7298B7A1D          | {F49F8023-C415-4C04-BB1F-5DC97CD77EEB} | dir33F15391917AF44495354A87548BF33E | 0          | <null></null>                  |     |  |  |
| ControlEvent                                                                                                    | Import tables              | -                    | mp04E8832C7517C8084E2FED1A6736D42F          | {B7C01448-C0B1-4FBF-8E72-C051A364EBAD} | MSIEDITORROOT                       | 0          | <null></null>                  |     |  |  |
| CustomActio                                                                                                    | r import tables            | 2                    | mp066B8A5A7452DE33957A30532F659B23          | {A538878C-B279-49C1-9192-D239E059E0CE} | MSIGENERATORROOT                    | 0          | <null></null>                  |     |  |  |
| Dialog                                                                                                    | Online help (              | (MSDN)               | mp09F7AC2A2FF723969F8012AC52E69B03          | {947D58C5-3623-4806-B21B-388B13672BFD} | MSIEDITORROOT                       | 0          | <null></null>                  |     |  |  |
| Directory                                                                                                    |                            |                      | cmp0AD5B5B486F0407826081628CD86768A         | {F4983A24-03A5-4CCC-9F9E-C813058DA477} | dirC0916089BBF98BB0BADF683C5CCF0B62 | 0          | <null></null>                  |     |  |  |
| Error                                                                                                    |                            |                      | cmp0B7757366D7F60B8BF5DB57F5190E030         | {71569ABA-7422-4C58-9E48-4AAC16216ADA} | dirD0D367A0F19DB5E0F041F02F2E2977E5 | 0          | <null></null>                  |     |  |  |
| EventMappir                                                                                                    | g 🗸                        |                      | cmp0E3A26096B7317162A8B752B2155241B         | {8E1AC0DD-8A66-4A4D-A79E-A1F980E01782} | MSIEDITORROOT                       | 0          | <null></null>                  | -   |  |  |
| 4                                                                                                    |                            | 4                    |                                             |                                        |                                     | -          |                                |     |  |  |
| Hide em                                                                                                    | pty tables<br>eferences IC | ☑ Ena<br>E validatio | ble linked items tracking for delete/update | operations                             |                                     |            | Selected rows: 1 / Total rows: | 425 |  |  |
| State                                                                                                    | Table                      |                      | Row Key                                     | Description                            |                                     |            |                                |     |  |  |
| ▶ →                                                                                                    | Directory                  |                      | TARGETDIR                                   | Component.Directory_ => Directory.D    | Directory                           |            |                                | -   |  |  |
| ←                                                                                                    | FeatureComponents          | s                    | MsiGenerator.AppvAssotiation                | Component.Component => FeatureC        | omponents.Component_                |            |                                |     |  |  |
| ←                                                                                                    | Registry                   |                      | reg0D34210A9953A9AB3ADDD09F9B4613C6         | Component.Component => Registry.       | Component_                          |            |                                |     |  |  |
| ←                                                                                                    | Registry                   |                      | reg77A2B1EB13EC0E02D7EA99B1B19B6E62         | Component.Component => Registry.(      | Component_                          |            |                                |     |  |  |
| ←                                                                                                    | Registry                   |                      | reg8DFDD24915DC8BDBA192DD16686CD242         | Component.Component => Registry.       | Component_                          |            |                                |     |  |  |
| ←                                                                                                    | Reaistry                   |                      | rea9CAF18686DDBB118206EBAD2DE53FC7D         | Component.Component => Registry.       | Component                           |            |                                | Ŧ   |  |  |

 In case other non-empty tables refer to the selected table, you will get a compete list of all linked items, which will be affected by the removed tables. By default, all linked items will be removed along with the selected table in order to support the MSI database integrity constraints. If needed, untick those linked items, which you do not want to remove and click OK to continue.

| ② Linked items                                                                          | _      |           | ×   |
|-----------------------------------------------------------------------------------------|--------|-----------|-----|
| To support the MSI database integrity constraints, the following linked items will be u | pdated | l or dele | ted |
| Select All/None Roots only                                                              |        |           |     |
| <ul> <li>Component - NDP462KB3151802Web.exe</li> </ul>                                  |        |           | -   |
| <ul> <li>File - NDP462KB3151802Web.exe</li> </ul>                                       |        |           |     |
| <ul> <li>CustomAction - InstallDotNetVersion</li> </ul>                                 |        |           |     |
| ✓ InstallExecuteSequence - InstallDotNetVersion                                         |        |           |     |
| FeatureComponents - NDP462.NDP462KB3151802Web.exe                                       |        |           |     |
| <ul> <li>Component - releasenotes.pdf</li> </ul>                                        |        |           |     |
| ✓ ✓ File - releasenotes.pdf                                                             |        |           |     |
| ✓ MsiFileHash - releasenotes.pdf                                                        |        |           |     |
| ✓ Shortcut - releasenotes                                                               |        |           |     |
| FeatureComponents - PaceManual.releasenotes.pdf                                         |        |           |     |
| <ul> <li>Component - releasenotes.xps</li> </ul>                                        |        |           |     |
| ✓ ✓ File - releasenotes.xps                                                             |        |           |     |
| ✓ MsiFileHash - releasenotes.xps                                                        |        |           |     |
| FeatureComponents - PaceManual.releasenotes.xps                                         |        |           |     |
| 👻 🗹 Component - EULA.rtf                                                                |        |           |     |
|                                                                                         |        |           | Ψ.  |
| OK Cancel                                                                               |        |           |     |

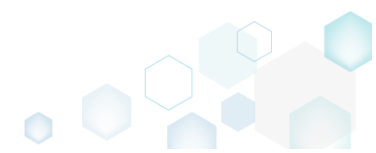

For saving your package, select Save from the MENU.

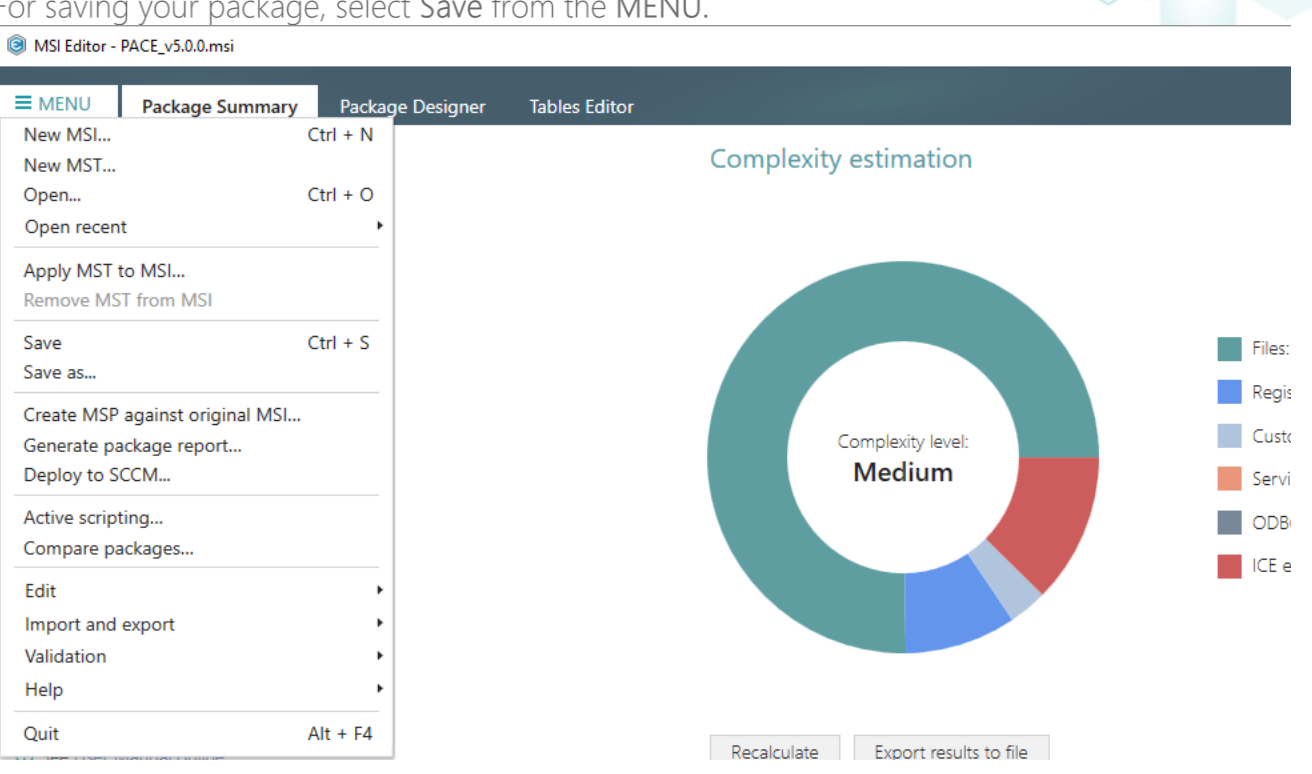

## 3.7.14.3 Import Tables (IDT)

Import standard or custom tables with or without content from the IDT files.

- MSI Editor PACE v5.0.0.msi × ≡ MENU Package Summary Package Designer Tables Edito Tables AppvAssotiation \_Tables Component ComponentId Directory, Attributes Condition \_Validatio ₽ AppvAssotiation {0DBF1C87-52CF-44E0-B1B4-267741BBABE9} TARGETDIR INSTALLAPPVASSOTIATION AdminExecuteSequence {C17C34B2-BFAC-4934-915B-85A0A56FC2DD} MSIGENERATORROOT cmp0190D5B67C7DC2C5FD0170FEE49C528A <null> AdminUlSequence cmp0194E3097F77CAB8A1909D06CAB9C445 {282E02EB-4203-4E3C-8189-53E0D68CCD9B} MSIEDITORROOT <null> AdvtExecuteSequence dirEFA2C0FFA64DFE12D8CE212B95E005C8 cmp01E6309A9129E556BE87AC1E2C863933 {FBC59911-4F1A-4281-A311-27365F27185C} <null> AppSearch cmp021709B91F51CEA8D966EA361CBAC605 {DEA79328-A3B9-42A6-A7AD-B4883890B40D} MSIEDITORROOT <null> Binary cmp02C53EC8E8B056356EBBC7BF7E0A6804 {F41CF8D4-2DA0-4F52-877B-29B4F03B360E} MSIEDITORROOT <null> CheckBox cmp03C135474D5E45B896EBAB0AE714B7D0 {E76E43B7-CAE7-45FB-AFED-C4EB5D97BF6E} MSIEDITORROOT <null> Component cmp03CF47FBCA227E610AE74C151CF10DC3 {4F992149-F97F-4FC7-ABD5-7F04F9D4A798} MSIEDITORROOT <null> Control cmp048AC21FB63D4133A445EA42DC20B0D9 {F0533FD5-4E59-43FE-937D-2D8A03F0D88A} MSIEDITORROOT <null> ControlConditio cmp04CA7A47B5488B87FAD013D7298B7A1D {F49F8023-C415-4C04-BB1F-5DC97CD77EEB} dir33F15391917AF44495354A87548BF33E <null> ControlEvent cmp04E8832C7517C8084E2FED1A6736D42F {B7C01448-C0B1-4FBF-8E72-C051A364EBAD} MSIEDITORROOT <null> CustomAction cmp066B8A5A7452DE33957A30532F659B23 {A538878C-B279-49C1-9192-D239E059E0CE} MSIGENERATORRO <null> Dialog cmp09F7AC2A2FF723969F8012AC52E69B03 {947D58C5-3623-4806-B21B-388B13672BFD} MSIEDITORROOT <null> Director cmp0AD5B5B486F0407826081628CD86768A {F4983A24-03A5-4CCC-9F9E-C813058DA477} dirC0916089BBF98BB0BADF683C5CCF0B62 0 <null> cmp0B7757366D7F60B8BF5DB57F5190E030 {71569ABA-7422-4C58-9E48-4AAC16216ADA} dirD0D367A0F19DB5E0F041F02F2E2977E5 <null> Error 0 cmp0E3A26096B7317162A8B752B2155241B {8E1AC0DD-8A66-4A4D-A79E-A1F980E01782} MSIEDITORROOT <null> EventMapping -----4 Selected rows: 1 / Total rows: 425 Hide empty tables Enable linked items tracking for delete/update operations Row references Undo/Redo history ICE validation Table State Row Key Description Directory TARGETDIR Component.Directory\_ => Directory.Directory 4 FeatureComponents MsiGenerator.AppvAssotiation Component.Component => FeatureComponents.Component ← Registry reg0D34210A9953A9AB3ADDD09F9B4613C6 Component.Component => Registry.Component\_ Registry ← reg77A2B1EB13EC0E02D7EA99B1B19B6E62 Component.Component => Registry.Component\_ Registry reg8DFDD24915DC8BDBA192DD16686CD242 Component.Component => Registry.Component\_ Reaistry ← rea9CAF18686DDBB118206EBAD2DE53FC7D Component.Component => Registry.Component
- Go to the Tables Editor tab.

Select Import tables from the context menu of any table.
 MSI Editor - PACE\_v5.0.0.msi

| ≡ menu       | Package Sur                                                      | mmary | Package Designer                                     | Tables Editor             |                                                 |                                            |           |                                     |            |                                   |
|--------------|------------------------------------------------------------------|-------|------------------------------------------------------|---------------------------|-------------------------------------------------|--------------------------------------------|-----------|-------------------------------------|------------|-----------------------------------|
| Tables       | *                                                                | Appv  | Assotiation                                          |                           |                                                 |                                            |           |                                     |            |                                   |
| _Tables      |                                                                  |       |                                                      |                           | ~                                               |                                            |           |                                     | A          |                                   |
| _Validation  |                                                                  |       | Component                                            |                           | Componer                                        | itid                                       |           | Directory_                          | Attributes | Condition                         |
| AdminExecut  | eSequence                                                        | •     | AppvAssotiation                                      |                           | (0DBF1C87-                                      | 52CF-44E0-B1B4-267741BBAB                  | E9} T     | TARGETDIR                           | 0          | INSTALLAPPVASSOTIATION ^          |
| AdminUlSeq   | Jence                                                            |       | cmp0190D5B67C7DC2C5FD0                               | 170FEE49C528A             | {C17C34B2                                       | BFAC-4934-915B-85A0A56FC2                  | 2DD} N    | MSIGENERATORROOT                    | 0          | <null></null>                     |
| AdvtExecute  | Sequence                                                         |       | cmp0194E3097F77CAB8A190                              | 9D06CAB9C445              | {282E02EB-                                      | 4203-4E3C-8189-53E0D68CCE                  | 09B} N    | MSIEDITORROOT                       | 0          | <null></null>                     |
| AnnSearch    |                                                                  |       | cmp01E6309A9129F556BE87A                             | AC1E2C863933              | (FBC59911-                                      | 4F1A-4281-A311-27365F27185C                | :} c      | dirEFA2C0FFA64DFE12D8CE212B95E005C8 | 0          | <null></null>                     |
| Piezer       |                                                                  |       | cmp021709B91F51CEA8D966                              | EA361CBAC605              | (DEA79328                                       | -A3B9-42A6-A7AD-B48838908                  | B40D} N   | USIEDITORROOT                       | 0          | <null></null>                     |
| CharleDay    |                                                                  |       | cmp02C53EC8E8B056356EBE                              | 3C7BF7E0A6804             | (F41CF8D4-                                      | 2DA0-4F52-877B-29B4F03B36                  | 50E} N    | USIEDITORROOT                       | 0          | <null></null>                     |
| Спесквох     |                                                                  |       | cmp03C135474D5E45B896EB                              | AB0AE714B7D0              | {E76E43B7-                                      | CAE7-45FB-AFED-C4EB5D97B                   | F6E} N    | VISIEDITORROOT                      | 0          | <null></null>                     |
| Component    |                                                                  | :     | mp03CF47FBCA227E610AE7                               | 4C151CF10DC3              | {4F992149-                                      | F97F-4FC7-ABD5-7F04F9D4A7                  | 798} N    | ISIEDITORROOT                       | 0          | <null></null>                     |
| Control      | Add tables                                                       |       | mp048AC21FB63D4133A445                               | EA42DC20B0D9              | (F0533FD5-                                      | 4E59-43FE-937D-2D8A03F0D                   | 88A} N    | USIEDITORROOT                       | 0          | <null></null>                     |
| ControlCond  | Drop table                                                       |       | mp04CA7A47B5488B87FAD                                | 013D7298B7A1D             | (F49F8023-                                      | C415-4C04-BB1F-5DC97CD77E                  | EEB} d    | dir33F15391917AF44495354A87548BF33E | 0          | <null></null>                     |
| ControlEvent | Import tables                                                    |       | mp04E8832C7517C8084E2F                               | ED1A6736D42F              | (B7C01448-                                      | C0B1-4FBF-8E72-C051A364EB/                 | AD} N     | USIEDITORROOT                       | 0          | <null></null>                     |
| CustomActio  | r import tables                                                  |       | mp066B8A5A7452DE33957                                | A30532F659B23             | (A538878C                                       | B279-49C1-9192-D239E059E0                  | ICE}      | USIGENERATORROOT                    | 0          | <null></null>                     |
| Dialog       | Online help (1                                                   | MSDN) | mp09F7AC2A2FF723969F80                               | 12AC52E69B03              | (947D58C5                                       | -3623-4806-B21B-388B13672B                 | FD} N     | MSIEDITORROOT                       | 0          | <null></null>                     |
| Directory    |                                                                  |       | cmp0AD5B5B486F040782608                              | 31628CD86768A             | (F4983A24                                       | 03A5-4CCC-9F9E-C813058DA                   | 477} d    | dirC0916089BBF98BB0BADF683C5CCF0B62 | 0          | <null></null>                     |
| Error        |                                                                  |       | cmp0B7757366D7F60B8BF5E                              | B57F5190E030              | (71569ABA                                       | 7422-4C58-9E48-4AAC16216A                  | ADA} d    | dirD0D367A0F19DB5E0F041F02F2E2977E5 | 0          | <null></null>                     |
| EventMappin  | 0                                                                |       | cmp0E3A26096B7317162A8B                              | 752B2155241B              | (8E1AC0DD                                       | -8A66-4A4D-A79E-A1F980E01                  | 782} N    | INSIEDITORROOT                      | 0          | <null></null>                     |
| 4            |                                                                  | 4     |                                                      |                           |                                                 |                                            |           |                                     | -          |                                   |
| Hide em      | pty tables<br>eferences ICE                                      | ☑ Ena | ble linked items tracking fo<br>on Undo/Redo history | r delete/update           | operation                                       | 5                                          |           |                                     |            | Selected rows: 1 / Total rows: 42 |
| State        | Table                                                            |       | Row Key                                              |                           | 0                                               | escription                                 |           |                                     |            |                                   |
| ▶ →          | Directory                                                        |       | TARGETDIR                                            |                           | C                                               | omponent.Directory_ => Direc               | tory.Dir  | rectory                             |            | 4                                 |
| ←            | FeatureComponents MsiGenerator.AppvAssotiation                   |       | C                                                    | omponent.Component => Fea | atureCo                                         | mponents.Component_                        |           |                                     |            |                                   |
| ←            | <ul> <li>Registry reg0D34210A9953A9AB3ADDD09F9B4613C6</li> </ul> |       | C                                                    | omponent.Component => Reg | gistry.Co                                       | omponent_                                  |           |                                     |            |                                   |
| <del>(</del> | Registry                                                         |       | reg77A2B1EB13EC0E02D7EA99                            | B1B19B6E62                | C                                               | Component.Component => Registry.Component_ |           |                                     |            |                                   |
| ←            | Registry                                                         |       | reg8DFDD24915DC8BDBA192D                             | D16686CD242               | CD242 Component.Component => Registry.Component |                                            |           |                                     |            |                                   |
| 6            | Registry                                                         |       | -<br>reg9CAE18686DDBB118206EBA                       | D2DE53EC7D                | C                                               | omponent Component => Rec                  | nistry Co | omponent                            |            |                                   |

• Choose tables (\*.idt), which you want to import and click Open.

| Open           |                  |                         |                  |                  |                  |              | ×    |
|----------------|------------------|-------------------------|------------------|------------------|------------------|--------------|------|
|                | > This           | ~ Ū                     | Search Downloads |                  | P                |              |      |
| Organize 🔻 Ne  | w folder         |                         |                  |                  |                  | •            | ?    |
| 🛨 Quick access |                  | Name                    |                  | Date modified    | Туре             | Size         |      |
| Desktop        | *                | FileReplaceText.idt     |                  | 12/11/2018 11:53 | IDT File         | 1            | I KB |
| 👆 Downloads    | *                |                         |                  |                  |                  |              |      |
| Documents      | *                |                         |                  |                  |                  |              |      |
| Pictures       | *                |                         |                  |                  |                  |              |      |
| OneDrive       |                  |                         |                  |                  |                  |              |      |
| 📃 This PC      |                  |                         |                  |                  |                  |              |      |
| i Network      |                  |                         |                  |                  |                  |              |      |
| 🔩 Homegroup    |                  |                         |                  |                  |                  |              |      |
|                |                  |                         |                  |                  |                  |              |      |
|                | File <u>n</u> an | ne: FileReplaceText.idt |                  | ~                | Exported Windows | Installer Da | t ~  |
|                | -                |                         |                  |                  | <u>O</u> pen     | Cancel       |      |

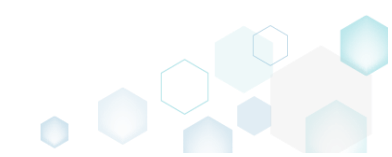

 $\Box$   $\times$ 

\_
• If the package already contains a table with the same name, you will be informed about this by the **Import tables** window. To replace the existing tables, tick tables from the list you want to replace and click **Replace selected**.

| lmport tables                                    | _          |            | × |
|--------------------------------------------------|------------|------------|---|
| The following tables are a current MSI database: | already ex | ist in the |   |
| ✓ FileReplaceText                                |            |            |   |
|                                                  |            |            |   |
|                                                  |            |            |   |
|                                                  |            |            |   |
|                                                  |            |            |   |
|                                                  |            |            |   |
|                                                  |            |            |   |
|                                                  |            |            |   |
|                                                  |            |            |   |
| Replace selected                                 |            | Cancel     |   |

• For saving your package, select Save from the MENU.

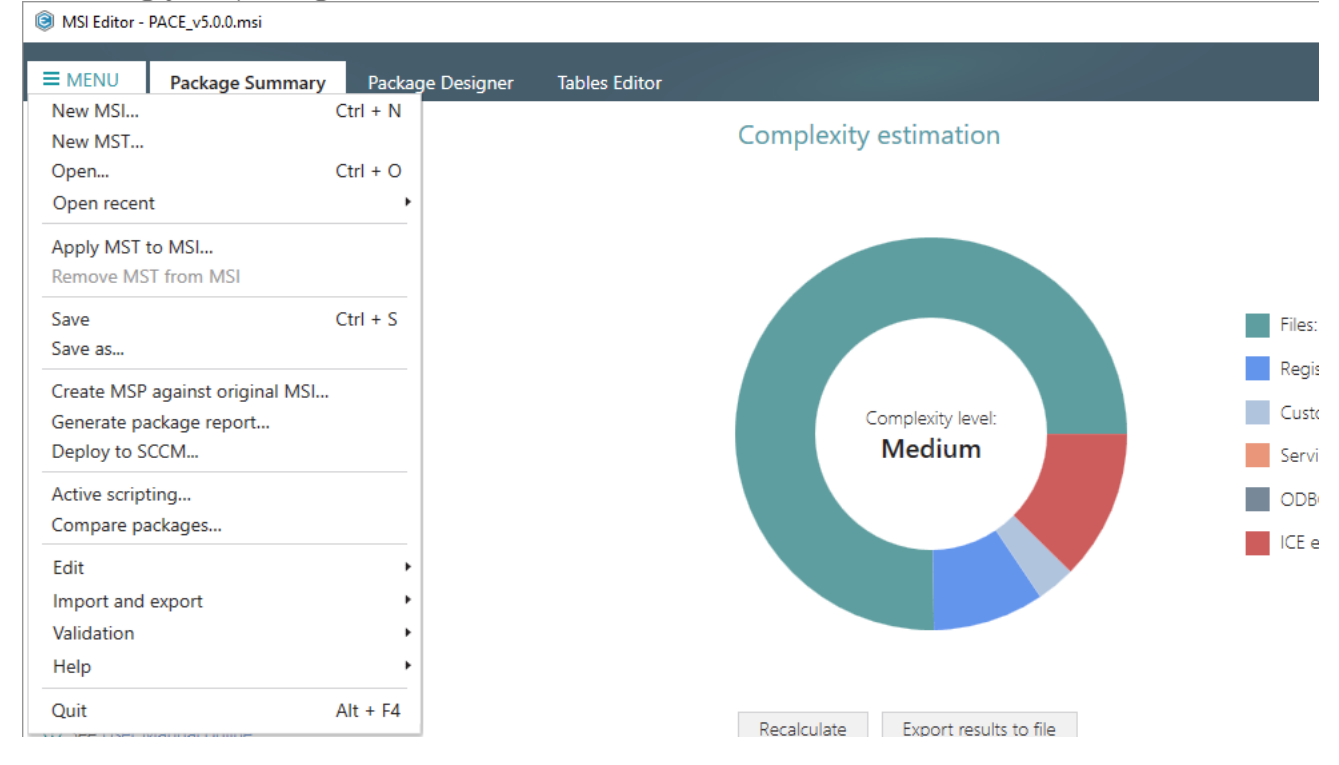

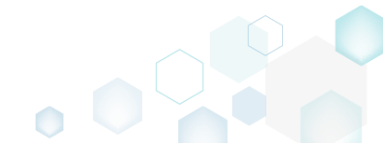

# 3.7.15 Merge Modules

Choose a scenario that better suits your needs:

- Create MSM, described in section 3.7.15.1 Export component(s) from the opened MSI package to the new merge module (MSM).
- Import MSM to Package, described in section 3.7.15.2 Import merge modules (MSM) from the file system to the opened MSI package to deliver the shared resources properly.

# 3.7.15.1 Create MSM

Export component(s) from the opened MSI package to the new merge module (MSM).

• Go to the Package Designer -> Features and components tab.

| SI Editor - PACE_v5.0.0.msi |                                         |                                   |                                                              |          |                        | - 🗆 X            |
|-----------------------------|-----------------------------------------|-----------------------------------|--------------------------------------------------------------|----------|------------------------|------------------|
| ■ MENU Package Summary      | Package Designer Tables Editor          |                                   |                                                              |          |                        |                  |
| 🕶 📴 Package resources       | Features and components                 |                                   | 88 M                                                         | V        | Collapse all           | Show details     |
| Files and folders           | Name                                    | Type                              | KevPath                                                      |          |                        |                  |
| 📌 Shortcuts                 | Docu Generator Core (ID: DocuGenerator) | Feature (Install Visible and col  |                                                              |          |                        |                  |
| 🗞 Registry                  | Infopulse PACE Suite (ID: MsiGenerator) | Feature (Install, Visible and ext |                                                              |          |                        |                  |
| Custom actions              | Msi Editor (ID: MsiEditor)              | Feature (Install, Visible and ext |                                                              |          |                        |                  |
| 🐓 Drivers                   | PACE Suite (ID: ProductFeature)         | Feature (Install, Visible and col |                                                              |          |                        |                  |
| Package configuration       | Framework 4.7.2 (ID: NDP472)            | Feature (Install, Visible and col |                                                              |          |                        |                  |
|                             | Image: NDP472KB4054531Web.exe           | Component                         | ProgramFilesFo                                               | older\PA | CE Suite\Prerequisites | NDP472-KB4054    |
|                             | PACE Suite user manual (ID: PaceManual) | Feature (Install, Visible and col |                                                              |          |                        |                  |
|                             | 🕀 🔛 EULA.rtf                            | Component                         | ProgramFilesFo                                               | older\PA | CE Suite\EULA.rtf (ID: | EULA.rtf)        |
| Upgrades                    | 🕀 🔛 release_notes.pdf                   | Component                         | ProgramFilesFolder\PACE Suite\Release notes.pdf (ID: release |          |                        |                  |
| Properties                  | 🕢 🔛 release_notes.xps                   | Component                         | ProgramFilesFolder\PACE Suite\Release notes.xps (ID: re      |          |                        |                  |
| Summary information         | 🔛 user_manual 🕴                         | Component                         | 🗞 HKCU\Software\[Manufacturer]\[ProductName]\RemoveFile\/v   |          |                        | ne]\RemoveFile\N |
| 📥 Media settings            | PACE_Complete (ID: PACE_Complete)       | Feature (Install, Visible and exp |                                                              |          |                        |                  |
|                             | 🗉 🔛 INI_config.ini1                     | Component                         | 🗞 HKLM\SOFTWA                                                | ARE\[Ma  | nufacturer]\[ProductN  | lame]\[ProductVe |
|                             |                                         |                                   |                                                              |          |                        |                  |
|                             | Add • Remove                            |                                   |                                                              |          |                        |                  |

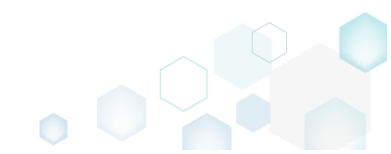

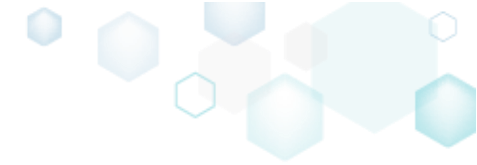

• Select Export to Merge Module from the context menu of a component, which you want to export to MSM, or from the context menu of a feature to export all components of this feature.

| BMSI Editor - PACE_v5.0.0.msi                                                                                                    |                  |                               |   |                                   | – 🗆 X                                                          |
|----------------------------------------------------------------------------------------------------|------------------|-------------------------------|---|-----------------------------------|----------------------------------------------------------------|
|                                                                                                    | Package Desi     | gner Tables Editor            |   |                                   |                                                                |
| 🔹 🚞 Package resources                                                                                                    | Features and     | d components                  |   |                                   | Collapse all Show details                                      |
| Files and folders                                                                                                    | Name             |                               |   | Туре                              | KeyPath                                                        |
| reference to the second second | 🕀 📑 Docu Gener   | ator Core (ID: DocuGenerator) |   | Feature (Install, Visible and col |                                                                |
| 🗞 Registry                                                                                                    | Infopulse PA     | ACE Suite (ID: MsiGenerator)  |   | Feature (Install, Visible and exp |                                                                |
| > Custom actions                                                                                                    | 🕀 📑 Msi Editor ( | ID: MsiEditor)                |   | Feature (Install, Visible and exp |                                                                |
| 🐓 Drivers                                                                                                    | PACE Suite       | (ID: ProductFeature)          |   | Feature (Install, Visible and col |                                                                |
| 🕶 📄 Package configuration                                                                                                    | E Framew         | ork 4.7.2 (ID: NDP472)        |   | Feature (Install, Visible and col |                                                                |
| Features and components                                                                                                    | 🕀 🔛 NDF          | 2472KB4054531Web.exe          |   | Component                         | ProgramFilesFolder\PACE Suite\Prerequisites\NDP472-KB4054      |
| ARP appearance                                                                                                    | PACE 1           | New feature                   |   | Feature (Install, Visible and col |                                                                |
| 🗲 Upgrades                                                                                                    | 😐 🄛 EL           | New component                 |   | Component                         | ProgramFilesFolder\PACE Suite\EULA.rtf (ID: EULA.rtf)          |
| Properties                                                                                                    | 🗄 🍉 re           | Export to Merge Module        |   | Component                         | ProgramFilesFolder\PACE Suite\Release notes.pdf (ID: release)  |
| Summary information                                                                                                    |                  | Properties F2                 | 0 | Component                         | Programmiesroider (PACE Suite (Release Hotes.xps (ID: Telease) |
| A Media settings                                                                                                    |                  | Move to                       |   | component                         | No hier betwee (wandies of the backware) (the backware)        |
|                                                                                                    |                  | Remove Del                    |   |                                   |                                                                |
|                                                                                                    |                  | Go to Component table         |   |                                   |                                                                |
|                                                                                                    |                  |                               |   |                                   |                                                                |
|                                                                                                    |                  |                               |   |                                   |                                                                |
|                                                                                                    |                  |                               |   |                                   |                                                                |
|                                                                                                    |                  |                               |   |                                   |                                                                |
|                                                                                                    |                  |                               |   |                                   |                                                                |
|                                                                                                    |                  |                               |   |                                   |                                                                |
|                                                                                                    |                  |                               |   |                                   |                                                                |
|                                                                                                    |                  |                               |   |                                   |                                                                |
|                                                                                                    |                  |                               |   |                                   |                                                                |
|                                                                                                    |                  |                               |   |                                   |                                                                |
|                                                                                                    | A dad is         | Deserve                       |   |                                   |                                                                |
|                                                                                                    | Add 🔺            | Kemove                        |   |                                   |                                                                |

• Review and modify a list of components, selected for export, and click Next.

| Export to Merge Module |            |          |                        |        | _ |         | ×    |
|------------------------|------------|----------|------------------------|--------|---|---------|------|
|                        |            |          |                        |        |   |         |      |
|                        | Components | Settings |                        |        |   |         |      |
| Components to export   |            |          |                        |        |   |         |      |
| Component              |            |          | Feature                |        |   |         |      |
| NDP472KB4054531Web.exe |            |          | Framework 4.7.2 (ID: N | DP472) |   |         |      |
|                        |            |          |                        |        |   |         |      |
|                        |            |          |                        |        |   |         |      |
|                        |            |          |                        |        |   |         |      |
|                        |            |          |                        |        |   |         |      |
|                        |            |          |                        |        |   |         |      |
|                        |            |          |                        |        |   |         |      |
|                        |            |          |                        |        |   |         |      |
|                        |            |          |                        |        |   |         |      |
|                        |            |          |                        |        |   |         |      |
|                        |            |          |                        |        |   |         |      |
|                        |            |          |                        |        |   |         |      |
| Add Remove             |            |          |                        |        |   | Entries | :: 1 |
|                        |            |          |                        | Next > |   | Cancel  |      |

• If needed, update a new module ID, version and language. To replace the exported components of MSI package with the created MSM, select the respective option. Afterwards,

PACE

| 5.2 - Getting Started                                                                                                    |          |  |   |  |
|----------------------------------------------------------------------------------------------------|----------|--|---|--|
| ck Finish.                                                                                                    |          |  |   |  |
| 5.2 - Getting Started  K Finish.  Export to Merge Module  Components Settings  Settings Settings  Settings  Settings | _        |  |   |  |
| <b>~</b> —                                                                                                    |          |  |   |  |
| Components                                                                                                    | Settings |  |   |  |
| ettings                                                                                                    |          |  |   |  |
| Iodule ID                                                                                                    |          |  |   |  |
| fa3e75e2_e2af_4e6b_a202_19140518b44d                                                                                                    |          |  |   |  |
| ersion                                                                                                    |          |  |   |  |
| 1000                                                                                                    |          |  |   |  |
| 10.00                                                                                                    |          |  |   |  |
| anguage                                                                                                    |          |  |   |  |
| anguage                                                                                                    |          |  |   |  |
| anguage<br>0<br>] Replace the exported components with the created Merge M                                                                                                    | Nodule   |  | ~ |  |

Enter a file name, select a destination location and click Save. •

| Save Msm                                             |                             |                  | ×       |
|------------------------------------------------------|-----------------------------|------------------|---------|
| ← → ✓ ↑ ↓ > This PC > Downloads                      | ✓ Č Sea                     | rch Downloads    | Q       |
| Organize 🔻 New folder                                |                             |                  | • • • • |
| A Name                                               | Date modified               | Туре             | Size    |
| Desktop                                              | No items match your search. |                  |         |
| 🖶 Downloads 🖈                                        |                             |                  |         |
| 🔮 Documents 🖈                                        |                             |                  |         |
| 📄 Pictures 🖈                                         |                             |                  |         |
| OneDrive                                             |                             |                  |         |
| 💻 This PC                                            |                             |                  |         |
| 💣 Network                                            |                             |                  |         |
| •4 Homegroup 🗸 <                                     |                             |                  | >       |
| File <u>n</u> ame:                                   |                             |                  | ~       |
| Save as type: Windows Installer Merge Module (*.msm) |                             |                  | ~       |
| ∧ Hide Folders                                       |                             | <u>S</u> ave Car | ncel    |

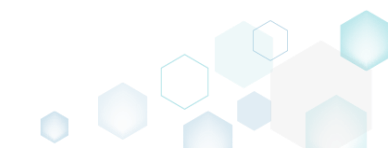

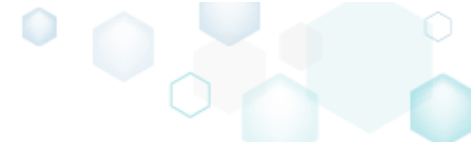

#### 3.7.15.2 Import MSM to Package

Import merge modules (MSM) from the file system to the opened MSI package to deliver the shared resources properly.

• Select Import and export -> Import merge modules from the MENU.

| New MSI                       | Ctrl + N | s and components                        |   |                                   | 💷 陆 🝸 Collapse all Show deta                                 |
|-------------------------------|----------|-----------------------------------------|---|-----------------------------------|--------------------------------------------------------------|
| New MST                       |          | s and components                        |   |                                   |                                                              |
| Open                          | Ctrl + O |                                         |   | Туре                              | KeyPath                                                      |
| Open recent                   | •        | cu Generator Core (ID: DocuGenerator)   |   | Feature (Install, Visible and col |                                                              |
| Note to MSI                   |          | ppulse PACE Suite (ID: MsiGenerator)    |   | Feature (Install, Visible and exp |                                                              |
| emove MST from MSI            |          | i Editor (ID: MsiEditor)                |   | Feature (Install, Visible and exp |                                                              |
|                               |          | CE Suite (ID: ProductFeature)           |   | Feature (Install, Visible and col |                                                              |
| ave                           | Ctrl + S | Framework 4.7.2 (ID: NDP472)            |   | Feature (Install, Visible and col |                                                              |
| ave as                        |          | NDP472KB4054531Web.exe                  |   | Component                         | ProgramFilesFolder\PACE Suite\Prerequisites\NDP472-KB405     |
| reate MSP against original MS | 51       | PACE Suite user manual (ID: PaceManual) |   | Feature (Install, Visible and col |                                                              |
| enerate package report        |          | EULA.rtf                                |   | Component                         | ProgramFilesFolder\PACE Suite\EULA.rtf (ID: EULA.rtf)        |
| eploy to SCCM                 |          | release_notes.pdf                       |   | Component                         | ProgramFilesFolder\PACE Suite\Release notes.pdf (ID: release |
|                               |          | release_notes.xps                       |   | Component                         | Frogrammesroider (PACE Suite (Release notes.xps (iD: release |
| ctive scripting               |          | - user_manual                           | • | Component                         | M HICO/Software/[Manuacture]/[Productivarie]/(kenioverie/    |
| Compare packages              |          |                                         |   |                                   |                                                              |
| dit                           | •        |                                         |   |                                   |                                                              |
| mport and export              | •        | Import registry                         |   |                                   |                                                              |
| /alidation                    | •        | Import merge modules                    |   |                                   |                                                              |
| telp                          | •        | Import tables                           |   |                                   |                                                              |
| Juit                          | Alt + FA | Export to Merge Module                  |   |                                   |                                                              |
|                               |          |                                         |   |                                   |                                                              |
|                               |          |                                         |   |                                   |                                                              |
|                               |          |                                         |   |                                   |                                                              |
|                               |          |                                         |   |                                   |                                                              |

• In the opened Import merge modules wizard click Add.

| Import merge modules           |                   |          |          | — 🗆 | ×    |
|--------------------------------|-------------------|----------|----------|-----|------|
|                                | •                 |          |          |     |      |
|                                | Select<br>modules | Settings |          |     |      |
| Select Merge Modules to Import |                   |          |          |     |      |
| Name                           |                   | Version  | Language |     |      |
|                                |                   |          |          |     |      |
|                                |                   |          |          |     |      |
|                                |                   |          |          |     |      |
|                                |                   |          |          |     |      |
|                                |                   |          |          |     |      |
|                                |                   |          |          |     |      |
|                                |                   |          |          |     |      |
|                                |                   |          |          |     |      |
|                                |                   |          |          |     |      |
|                                |                   |          |          |     |      |
| Add Remove                     |                   |          |          |     |      |
|                                |                   |          | Next >   | Car | ncel |

• Choose merge modules (\*.msm), which you want to import and click **Open**. More than one file could be selected at once.

| Select files to add  | to MSI           |                                     |                    |                                    | ×                     |
|----------------------|------------------|-------------------------------------|--------------------|------------------------------------|-----------------------|
|                      | Search Downloads | Ą                                   |                    |                                    |                       |
| Organize 🔻 Ne        | ew folder        |                                     |                    |                                    | - 🔳 🕜                 |
| 📥 Quick accord       |                  | Name                                | Date modified      | Туре                               | Size                  |
| Desktop              | *                | omdlg32.ocx_6.1.97.82_1033.msm      | 12/11/2018 1:55 PM | MSM File                           | 82 KB                 |
| 🖶 Downloads          | *                |                                     |                    |                                    |                       |
| Documents            | A                |                                     |                    |                                    |                       |
| Pictures             | *                |                                     |                    |                                    |                       |
| 📧 OneDrive           |                  |                                     |                    |                                    |                       |
| 📃 This PC            |                  |                                     |                    |                                    |                       |
| 💣 Network            |                  |                                     |                    |                                    |                       |
| • <b>4</b> Homegroup |                  |                                     |                    |                                    |                       |
|                      |                  |                                     |                    |                                    |                       |
|                      | File <u>n</u> ar | me: comdlg32.ocx_6.1.97.82_1033.msm | ~                  | Merge module files<br><u>O</u> pen | s (*.msm) ∨<br>Cancel |

• Click Next to select the import settings.

| ا ( | nport merge modules                             |                       |           |          |        | × |
|-----|-------------------------------------------------|-----------------------|-----------|----------|--------|---|
|     |                                                 |                       |           |          |        |   |
|     | ,                                               | Select Set<br>modules | tings     |          |        |   |
| Se  | lect Merge Modules to Import                    |                       |           |          |        |   |
| Na  | me                                              |                       | Version   | Language |        |   |
| со  | ndlg32.ocx.BD8D7F3C_DD83_4C72_A623_4C30BD84B87D |                       | 6.1.97.82 | 1033     |        |   |
|     |                                                 |                       |           |          |        |   |
|     |                                                 |                       |           |          |        |   |
|     |                                                 |                       |           |          |        |   |
|     |                                                 |                       |           |          |        |   |
|     |                                                 |                       |           |          |        |   |
|     |                                                 |                       |           |          |        |   |
|     |                                                 |                       |           |          |        |   |
|     |                                                 |                       |           |          |        |   |
|     |                                                 |                       |           |          |        |   |
|     |                                                 |                       |           |          |        |   |
|     |                                                 |                       |           |          |        |   |
|     | Add Remove                                      |                       |           |          |        |   |
|     |                                                 |                       |           | Next >   | Cancel |   |
|     |                                                 |                       |           |          |        |   |

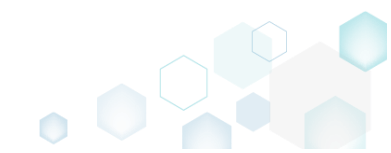

 Select a parent folder for the merge module resources from the Root directory field (in most cases this path is re-defined via the Custom action inside the MSM), feature from the Primary feature field, to which MSM components will be assigned, and compression type for the MSM files. Afterwards, click Finish.

| Import merge modules                                        |                   |          |          | – 🗆 X       |
|-------------------------------------------------------------|-------------------|----------|----------|-------------|
|                                                             | <b></b>           |          |          |             |
|                                                             | Select<br>modules | Settings |          |             |
| Settings                                                    |                   |          |          |             |
| Specify a directory where to add merge mo<br>Root directory | odule resources   |          |          |             |
| TARGETDIR (TARGETDIR)                                       |                   |          | ~        | New folder  |
| Select a feature to assign new merge modu                   | ule to            |          |          |             |
| Primary feature                                             |                   |          |          |             |
| ProductFeature                                              |                   |          | ~        | New feature |
| Select a module media destination                           |                   |          |          |             |
| Media type                                                  |                   |          |          |             |
| External CAB                                                |                   |          |          | ~           |
|                                                             |                   |          |          |             |
|                                                             |                   |          |          |             |
|                                                             |                   |          |          |             |
|                                                             |                   |          |          |             |
|                                                             |                   |          |          |             |
|                                                             |                   |          |          |             |
|                                                             |                   |          |          |             |
|                                                             |                   | < Bac    | k Finish | Cancel      |

• If you have the unsaved changes, you will be asked what to do with them because the Import merge modules is an irreversible operation that resets whole undo/redo history. Select the necessary option and click Apply.

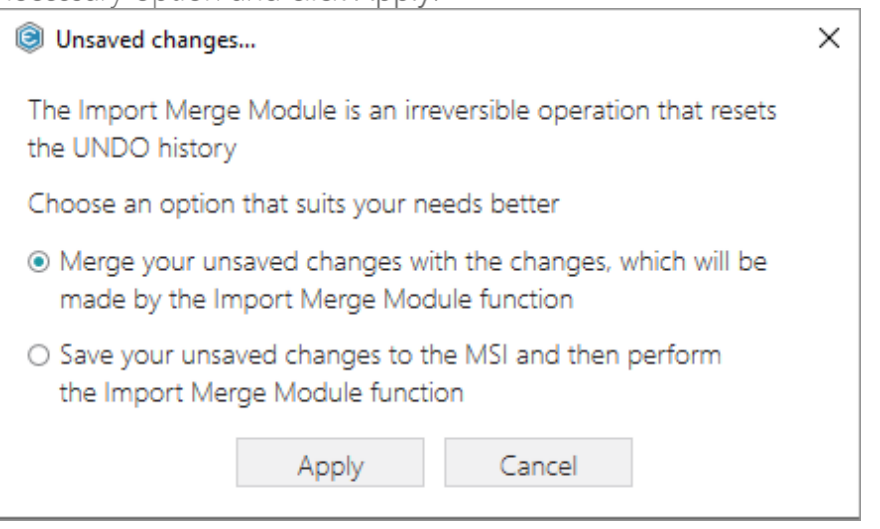

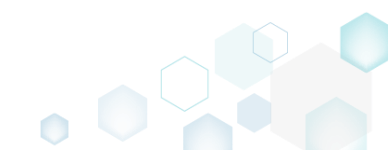

• Find the resouces from the imported merge modues on the **Tables Editor** tab, highlighted in green.

| MSI Editor - PACE               | _v5.0.0.msi    |                                                            |                   |                          |                 |                                     |            | -                    |           | ×      |
|---------------------------------|----------------|------------------------------------------------------------|-------------------|--------------------------|-----------------|-------------------------------------|------------|----------------------|-----------|--------|
| ≡ MENU P                        | ackage Summary | Package Designer Tabl                                      | es Editor         |                          |                 |                                     |            |                      |           |        |
| Tables                          | comd           | llg32.ocx.BD8D7F3C_DD83_4C72                               | _A623_4C30E       | D84B87D                  |                 |                                     |            |                      |           |        |
| _Columns                        |                |                                                            | <i>c</i>          |                          |                 | <b>B</b> <sup>1</sup>               | A          |                      |           |        |
| _Streams                        |                | Component                                                  | 6                 | mponentid                |                 | Directory_                          | Attributes | Condition            |           |        |
| _Tables                         | • +            | comdlg32.ocx.BD8D7F3C_DD83_4C                              | 72_A623  {BD      | 8D7F3C-DD83-4C72-A623-   | 4C30BD84B8      | SystemFolder.BD8D7F3C_DD83_4C72_A6  | 24         | <null></null>        |           | -      |
| _Validation                     |                | AppvAssotiation                                            | {0D               | BF1C87-52CF-44E0-B1B4-26 | 57741BBABE9}    | TARGETDIR                           | 0          | INSTALLAPPVASSO      | TIATION   |        |
| AdminExecuteSequen              | ce             | cmp0190D5B67C7DC2C5FD0170FEE                               | 49C528A {2E       | 9850F9-D8ED-45DB-AC78-(  | LBE04EE60789}   | MSIGENERATORROOT                    | 0          | <null></null>        |           |        |
| AdminUlSequence                 |                | cmp0194E3097F77CAB8A1909D06C                               | AB9C445 {A8       | 583182-E1E5-4F99-8D80-FC | 9671B490BE}     | MSIEDITORROOT                       | 0          | <null></null>        |           |        |
| AdvtExecuteSequence             |                | cmp01E6309A9129F556BE87AC1E2C                              | 863933 {2B        | D5385D-F209-4385-8C48-9  | F4DB8A0ECE9}    | dirEFA2C0FFA64DFE12D8CE212B95E005C8 | 0          | <null></null>        |           |        |
| AppSearch                       |                | cmp021709B91F51CEA8D966EA361C                              | BAC605 {7D        | 553E36-5D7B-4752-8733-F  | D81612541B5}    | MSIEDITORROOT                       | 0          | <null></null>        |           |        |
| Binary                          |                | cmp02C53EC8E8B056356EBBC7BF7                               | E0A6804 {4F       | 923899-9866-4DF6-8C1D-B  | 1FD5D50DF5E}    | MSIEDITORROOT                       | 0          | <null></null>        |           |        |
| ChackBay                        |                | cmp03C135474D5E45B896EBAB0AE                               | 714B7D0 {DE       | D70ACA-8CF7-4E28-B1C2-(  | 556984E9B056}   | MSIEDITORROOT                       | 0          | <null></null>        |           |        |
| Checkbox                        |                | cmp03CF47FBCA227E610AE74C1510                              | F10DC3 {7D        | 6375D2-8AE4-4231-937C-1  | 81645E02EA7}    | MSIEDITORROOT                       | 0          | <null></null>        |           |        |
| Class                           |                | cmp048AC21FB63D4133A445EA42D                               | C20B0D9 (DC       | EB72F7-89FF-44C1-9F7D-2  | 67CB3F6A4B5}    | MSIEDITORROOT                       | 0          | <null></null>        |           |        |
| Component                       |                | cmp04CA7A47B5488B87FAD013D72                               | 98B7A1D (6F)      | A8F1FC-5E4A-4EEA-B1E9-2D | )347555B20D}    | dir33F15391917AF44495354A87548BF33E | 0          | <null></null>        |           |        |
| Control                         |                | cmp04E8832C7517C8084E2FED1A67                              | 736D42F {B5       | 98BDAB-FCC3-41DA-BE49-9  | SAE6B8CB356B}   | MSIEDITORROOT                       | 0          | <null></null>        |           |        |
| ControlCondition                |                | cmp066B8A5A7452DE33957A30532                               | F659B23 {A4       | AB500A-3166-4F2A-88AF-9  | 4EF5D3EF2F4}    | MSIGENERATORROOT                    | 0          | <null></null>        |           |        |
| ControlEvent                    |                | cmp09F7AC2A2FF723969F8012AC52                              | 2E69B03 {22       | 014BB5-F81B-435C-9EA6-D1 | I9AED5B020A}    | MSIEDITORROOT                       | 0          | <null></null>        |           |        |
| CustomAction                    |                | cmp0AD5B5B486F0407826081628C                               | D86768A {75       | 81F51-1EDF-4D4D-A414-B1  | FF4D445BD3}     | dirC0916089BBF98BB0BADF683C5CCF0B6  | 2 0        | <null></null>        |           |        |
| Dialog                          | -              | cmp0B7757366D7F60B8BF5DB57F5                               | 190E030 {076      | 58953F-4154-48CD-BFCB-0  | 1C9CDAF6B51}    | dirD0D367A0F19DB5E0F041F02F2E2977E5 | 0          | <null></null>        |           | -      |
| 4                               | +              |                                                            |                   |                          |                 |                                     | -          |                      |           | Þ.     |
| Hide empty tab<br>Row reference | iles 💽 Ena     | ble linked items tracking for dele<br>on Undo/Redo history | te/update op      | erations                 |                 |                                     |            | Selected rows: 1 / 1 | íotal row | s: 410 |
| State Table                     |                | Row Key                                                    |                   | Description              |                 |                                     |            |                      |           |        |
| ► → Directo                     | ry             | SystemFolder,BD8D7F3C DD83 4C72                            | A623 4C30BD8      | 4B87 Component.Directory | => Directory.0  | Directory                           |            |                      |           |        |
| → File                          | 1              | comdla32.ocx.BD8D7F3C DD83 4C72                            | A623 4C30BD       | 84B8' Component KevPath  | =               | ,                                   |            |                      |           |        |
| Class                           |                | (3C4E3BE3-47EB-101B-43C9-08002B2                           | E49EB3 InprocSe   | rver3 Component Compon   | ent => Class Co | moonent                             |            |                      |           |        |
| Class                           |                | (3C4E3BE5-47EB-101B-43C9-08002B2                           | F49FB3 InprocSe   | rver3 Component Compon   | ent => Class Co | moonent                             |            |                      |           |        |
| Class                           |                | /3C4E3BE7_47EB_101B_A3C9_08002B2                           | F40FR1 InprocSe   | rver3 Component Compon   | ent -> Class.Co | moonent                             |            |                      |           |        |
| Class                           |                | (3C4) 35C1-4725-1018-A3C9-0600282                          | r 45r bj.inprocse | wers component.compon    | ent -> class.co | mponent                             |            |                      |           | -      |
|                                 |                | 1/029CFA2-5FE5-1018-A3C9-0800282                           | r49Fb).inproc3e   | rvers Component.Compon   | ent => Class.Co | moonent                             |            |                      |           |        |

• For saving your package, select Save from the MENU.

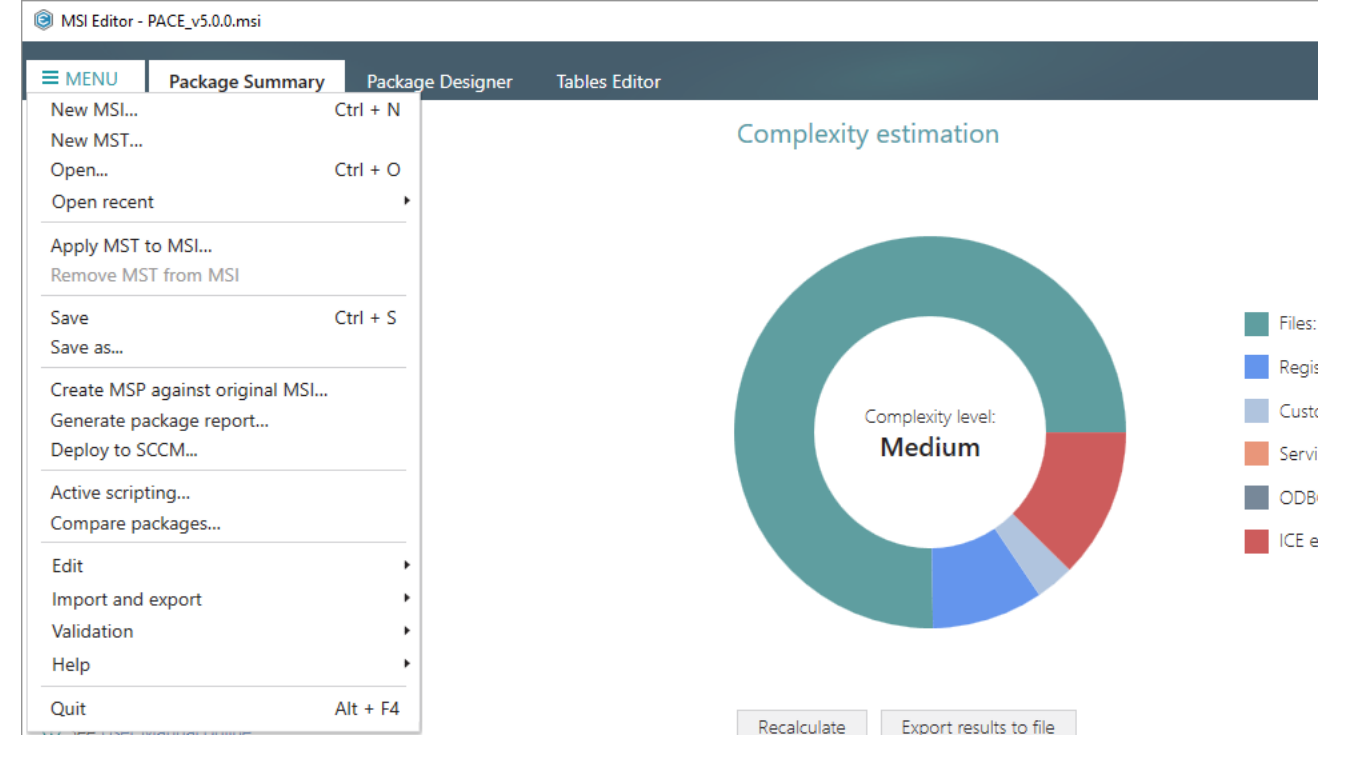

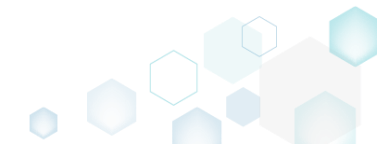

# 3.8 Edit Project

Choose a scenario that better suits your needs:

- For managing File and Folders see section 3.8.2 Exclude/include captured files, add new folders, files.
- For managing **Registry** see section 3.8.3 Exclude/include captured registry entries, import and export registry.
- For managing Services see section 3.8.4 Exclude/include captured services and manage their details.
- For managing Environment Variables see section 3.8.5 Manage captured environment variables, manage their details, create new ones.
- For managing MSI Settings see section 3.8.6
   Select the MSI specific settings for creting the MSI packages.
- For managing MSIX/APPX Settings see section 3.8.7 Select the MSIX/APPX specific settings for creting the MSIX/APPX packages.
- For managing APPV Settings see section 3.8.8 Select the APPV specific settings for creting APPV packages.
- For managing THINAPP Settings see section 3.8.9 Select the THINAPP specific settings for creting THINAPP packages.

# 3.8.1 Pre-Condition

Open a project file following the instructions below:

• Launch MSI Generator from the desktop of the start menu shortcut.

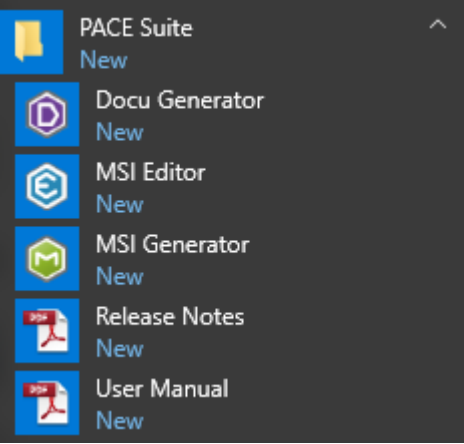

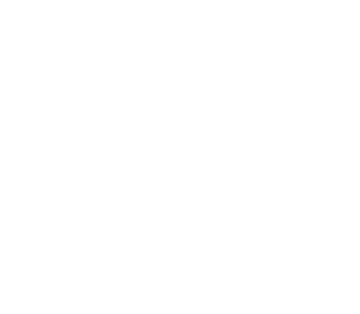

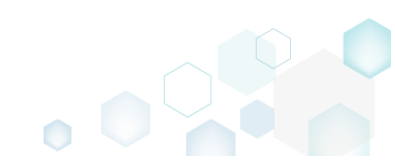

• If you have the User Account Control enabled, click Yes to launch the application.

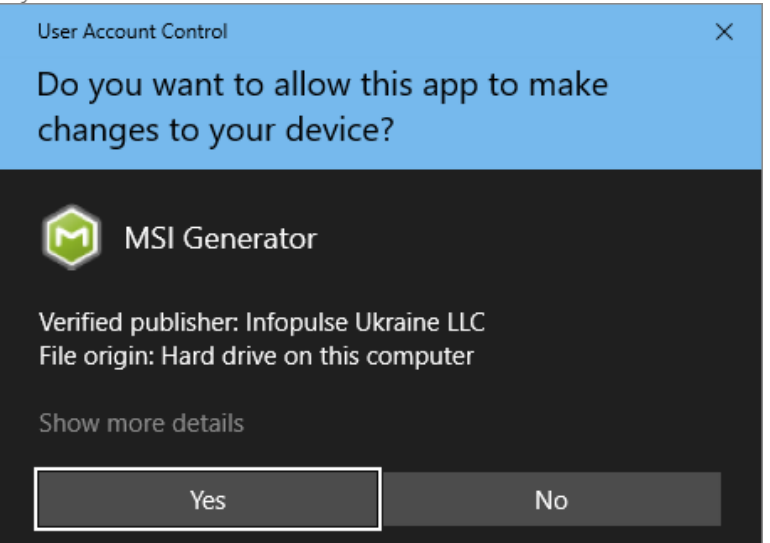

Select Edit project -> Open.

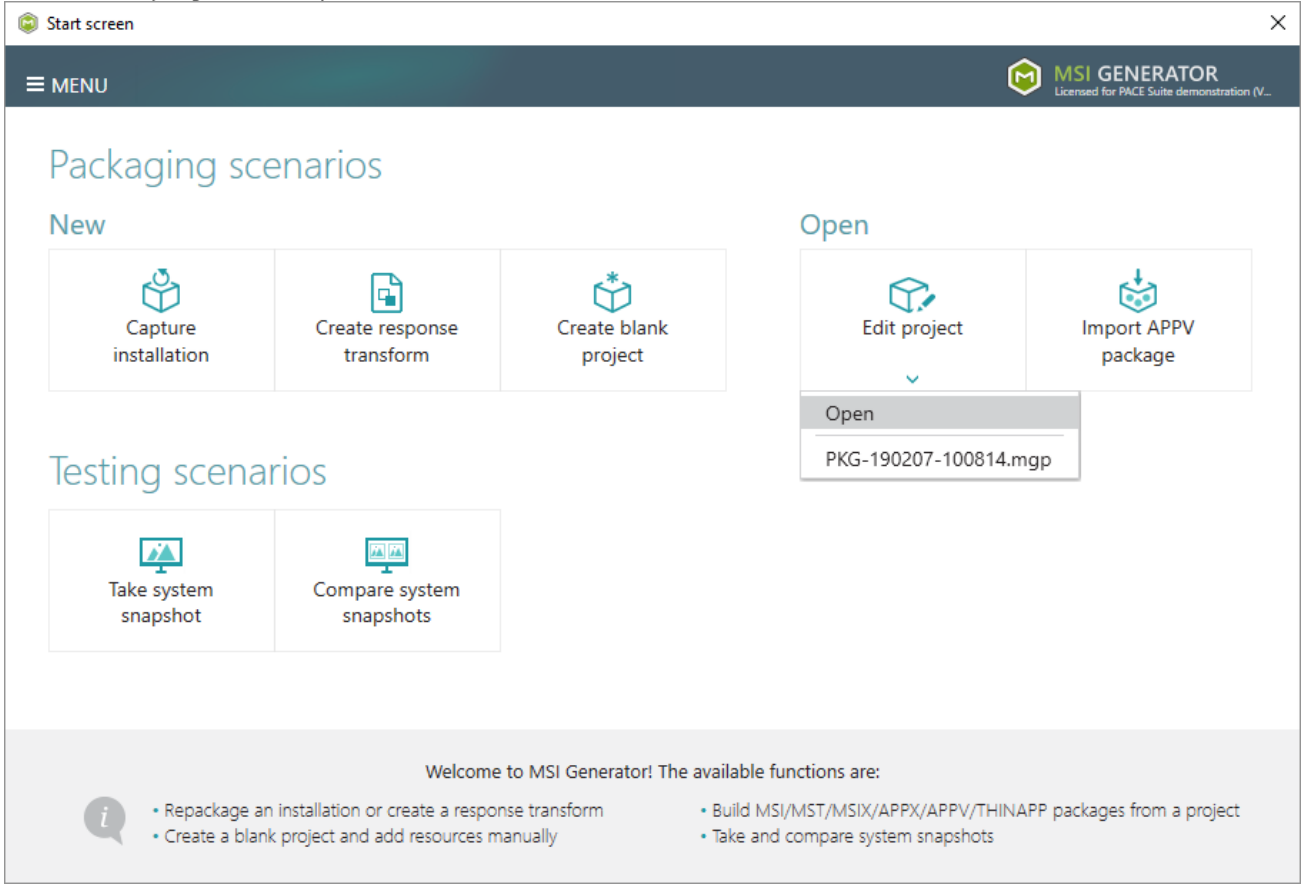

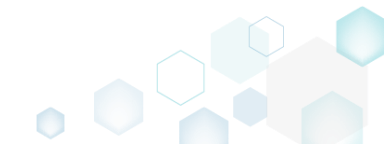

• Choose a project file (\*.MGP) from your file system and click Open.

| Open                             |                 |                                            |                       |                                       | ×    |
|----------------------------------|-----------------|--------------------------------------------|-----------------------|---------------------------------------|------|
| ← → • ↑ <mark> </mark>           | « MS            | I Generator > Packages > PKG-190207-100814 | ✓ <sup>™</sup> Searce | h PKG-190207-100814                   | Q    |
| Organize 🔻 Nev                   | w folde         | r                                          |                       |                                       | •    |
| 📌 Quick access                   |                 | Name                                       | Date modified         | Туре                                  | Size |
| Deckton                          |                 | App-V                                      | 2/15/2019 2:23 PM     | File folder                           |      |
| DESKIOP                          | <i>.</i>        | АррХ                                       | 2/12/2019 3:38 PM     | File folder                           |      |
| Downloads                        | R               | PKG-190207-100814_files                    | 2/12/2019 4:02 PM     | File folder                           |      |
| Documents                        | *               | ThinApp                                    | 2/12/2019 4:02 PM     | File folder                           |      |
| Pictures                         | *               | @ PKG-190207-100814.mgp                    | 2/15/2019 2:43 PM     | MSI Generator Pro                     | 793  |
| OneDrive     This PC     Network |                 |                                            |                       |                                       |      |
|                                  |                 |                                            |                       |                                       |      |
| •i Homegroup                     |                 |                                            |                       |                                       |      |
|                                  |                 | <                                          |                       |                                       | >    |
|                                  | File <u>n</u> a | me: PKG-190207-100814.mgp                  | ✓ Proje               | ect files (*.mgp)<br><u>O</u> pen Can | ✓    |

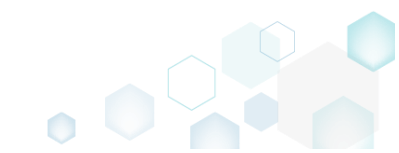

# 3.8.2 File and Folders

Choose a scenario that better suits your needs:

- Exclude File/Folder, described in section 3.8.2.1 Exclude the unnecessary files and folders from the project.
- Include Excluded File/Folder, described in section 3.8.2.2 Include the necessary resources, previously excluded from the project.
- Add System Folder, described in section 3.8.2.3 Add a system (standard) folder from the list.
- Add Subfolder, described in section 3.8.2.4 Add a subfolder (user-defined folder).
- Import Files and COM, described in section 3.8.2.5 Import files from the file system to the project.
- Move File, Folder, described in section 3.8.2.6 Move a file or a folder from one folder to another.
- Edit File Properties, described in section 3.8.2.7 Edit a name, installation folder and permissions (used for MSI only) of the file.
- Edit Folder Properties, described in section 3.8.2.8 Edit a name, parent folder and permissions (used for MSI only) of the folder.
- Delete File, Folder, described in section 3.8.2.9 Delete a file or a folder from the project and project folder on the file system.

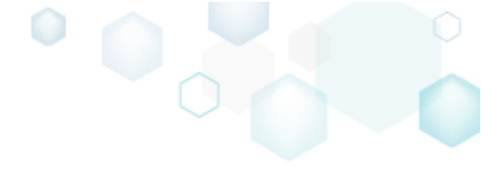

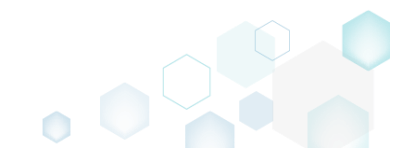

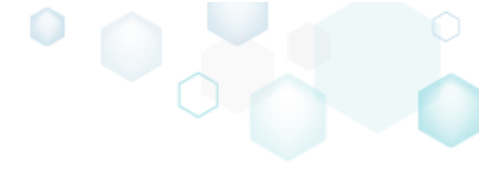

# 3.8.2.1 Exclude File/Folder

Exclude the unnecessary files and folders from the project.

• Go to the Files tab.

| me                          | Туре   | Size     | State   |
|-----------------------------|--------|----------|---------|
| a C:                        | Folder |          | Changed |
| Program Files (x86)         | Folder |          | Changed |
| Mozilla Firefox             | Folder |          | Added   |
| Mozilla Maintenance Service | Folder |          | Added   |
| E logs                      | Folder |          | Added   |
| aintenanceservice.exe       | EXE    | 197,4 KB | Added   |
| Uninstall.exe               | EXE    | 87,5 KB  | Added   |
| 🖺 updater.ini               | INI    | 1,2 KB   | Added   |
| ProgramData                 | Folder |          | Changed |
| 🖃 🔤 Microsoft               | Folder |          | Changed |
| 🕀 🛅 Search                  | Folder |          | Changed |
| Windows                     | Folder |          | Changed |
| Start Menu                  | Folder |          | Changed |
| 🗷 🛅 wfp                     | Folder |          | Changed |
| 🕀 🛅 Windows-Defender        | Folder |          | Changed |
| Users                       | Folder |          | Changed |
| Windows                     | Folder |          | Changed |
| E appcompat                 | Folder |          | Changed |
| Prefetch                    | Folder |          | Changed |
| System32                    | Folder |          | Changed |
| 🗄 🛄 Temp                    | Folder |          | Changed |

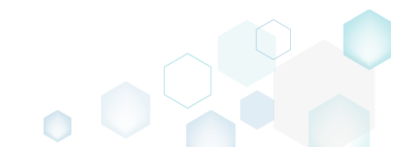

 Select Exclude from the context menu of an item, which you want to exclude from the project. Note that the excluded items are highlighted in yellow and crossed out.

| ame                                                                                                    | _      |                    |         |
|----------------------------------------------------------------------------------------------------|--------|--------------------|---------|
|                                                                                                    | Type   | Size               | State   |
| a C                                                                                                    | Folder |                    | Changed |
| Program Files (x86)                                                                                                    | Folder |                    | Changed |
| Mozilla Firefox                                                                                                    | Folder |                    | Added   |
| Mozilla Maintenance Service                                                                                                    | Folder |                    | Added   |
| Hegs     Import files                                                                                                    | Folder |                    | Added   |
| maintenanceservice.exe New subfolder                                                                                                    | EXE    | 197,4 KB           | Added   |
| Uninstall.exe Properties E2                                                                                                    | EXE    | <del>87,5 KB</del> | Added   |
| updater.ini Move to folder                                                                                                    | INI    | 1,2 KB             | Added   |
| ProgramData                                                                                                    | Folder |                    | Changed |
| Microsoft     Exclude     Del                                                                                                    | Folder |                    | Changed |
| Search     Add to exclusion filter                                                                                                    | Folder |                    | Changed |
| Windows     Delete     Shift+Del                                                                                                    | Folder |                    | Changed |
| Start Menu     APPV virtualization level                                                                                                    | Folder |                    | Changed |
| 🕀 🗋 wfp                                                                                                    | Folder |                    | Changed |
| Windows Defender                                                                                                    | Folder |                    | Changed |
| Constant Constant Constan | Folder |                    | Changed |
| B 🗋 Windows                                                                                                    | Folder |                    | Changed |
| appcompat                                                                                                    | Folder |                    | Changed |
| Prefetch                                                                                                    | Folder |                    | Changed |
| ■ System32                                                                                                    | Folder |                    | Changed |
| 🖬 🛄 Temp                                                                                                    | Folder |                    | Changed |

#### 3.8.2.2 Include Excluded File/Folder

Include the necessary files and folders, previously excluded from the project.

• Go to the Files tab.

| les and folders                 | In     | cluded: 111 files (158,8 | MB) 💙 Collapse |
|---------------------------------|--------|--------------------------|----------------|
| ame                             | Туре   | Size                     | State          |
| a C                             | Folder |                          | Changed        |
| 🖃 🔤 Program Files (x86)         | Folder |                          | Changed        |
| 🚯 🔚 Mozilla Firefox             | Folder |                          | Added          |
| 🖃 🔚 Mozilla Maintenance Service | Folder |                          | Added          |
| 🗄 🛄 legs                        | Folder |                          | Added          |
| i maintenanceservice.exe        | EXE    | 197,4 KB                 | Added          |
| Uninstall.exe                   | EXE    | <del>87,5 KB</del>       | Added          |
| 📄 updater.ini                   | INI    | 1,2 KB                   | Added          |
| 🖃 🔤 ProgramData                 | Folder |                          | Changed        |
| Microsoft                       | Folder |                          | Changed        |
| 🕀 🦳 Search                      | Folder |                          | Changed        |
| Windows                         | Folder |                          | Changed        |
| 🕀 🔝 Start Menu                  | Folder |                          | Changed        |
| 🕀 🦳 wfp                         | Folder |                          | Changed        |
| 🗈 🛅 Windows Defender            | Folder |                          | Changed        |
| Users                           | Folder |                          | Changed        |
| Windows                         | Folder |                          | Changed        |
| 🕀 🛄 appcompat                   | Folder |                          | Changed        |
|                                 | Folder |                          | Changed        |
| System 32                       | Folder |                          | Changed        |
| Temp                            | Folder |                          | Changed        |

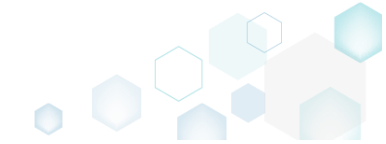

Select Include from the context menu of an item, which you want to include back to the project. Note that the excluded items are highlighted in yellow and crossed out.
 Edit package - PKG-190430-144511.mgp

| ≡ MENU Package                     | Files Shortcuts\/        | Apps Re <u>c</u> | gistry System resources |         |                         |              |
|------------------------------------|--------------------------|------------------|-------------------------|---------|-------------------------|--------------|
| Files and folders                  |                          |                  |                         | Include | d: 111 files (158,8 MB) | Collapse all |
| Name                               |                          |                  |                         | Туре    | Size                    | State        |
| 🖃 📄 C:                             |                          |                  |                         | Folder  |                         | Changed      |
| Program Files (x86) Folder Changed |                          |                  |                         |         | Changed                 |              |
| 🚯 🛅 Mozilla Firefox Folder Added   |                          |                  |                         |         | Added                   |              |
| 🖃 📗 Mozilla Mai                    | intenance Service        |                  |                         | Folder  |                         | Added        |
| 🕀 🗋 legs                           |                          |                  |                         | Folder  |                         | Added        |
| 📄 mainte                           | Import files             |                  |                         | EXE     | 197,4 KB                | Added        |
| Uninst Uninst                      | New subfolder            |                  |                         | EXE     | 87,5 KB                 | Added        |
| 📄 updat                            | Proportion               | E2               |                         | INI     | 1,2 KB                  | Added        |
| ProgramData                        | Move to folder           | F2               |                         | Folder  |                         | Changed      |
| Microsoft                          | Nove to tolder           |                  |                         | Folder  |                         | Changed      |
| 🕀 🛄 Search                         | Include                  | Ins              |                         | Folder  |                         | Changed      |
| 🖃 🔛 Windo                          | Add to exclusion filter  | •                |                         | Folder  |                         | Changed      |
| € St                               | Delete                   | Shift+Del        |                         | Folder  |                         | Changed      |
|                                    | APPV virtualization leve | ▶                |                         | Folder  |                         | Changed      |
| H 🛄 Winde                          | ,                        |                  |                         | Folder  |                         | Changed      |
| Users                              |                          |                  |                         | Folder  |                         | Changed      |
| Windows                            |                          |                  |                         | Folder  |                         | Changed      |
| appcompat                          |                          |                  |                         | Folder  |                         | Changed      |
| Prefetch                           |                          |                  |                         | Folder  |                         | Changed      |
| System32                           |                          |                  |                         | Folder  |                         | Changed      |
| 🗉 📄 Temp                           |                          |                  |                         | Folder  |                         | Changed      |
|                                    |                          |                  |                         |         |                         |              |
| Add 🔺 Del                          | ete                      |                  |                         |         |                         |              |

### 3.8.2.3 Add System Folder

Add a system (standard) folder from the list.

• Go to the Files tab.

|                             |        | cidaca. III ilics (156, |         |
|-----------------------------|--------|-------------------------|---------|
| ame                         | Туре   | Size                    | State   |
| a C:                        | Folder |                         | Changed |
| Program Files (x86)         | Folder |                         | Changed |
| Mozilia Firefox             | Folder |                         | Added   |
| Mozilla Maintenance Service | Folder |                         | Added   |
|                             | Folder |                         | Added   |
| i maintenanceservice.exe    | EXE    | 197,4 KB                | Added   |
| Uninstall.exe               | EXE    | <del>87,5 KB</del>      | Added   |
| b updater.ini               | INI    | 1,2 KB                  | Added   |
| ProgramData                 | Folder |                         | Changed |
| Microsoft                   | Folder |                         | Changed |
| Search                      | Folder |                         | Changed |
| Windows                     | Folder |                         | Changed |
| Start Menu                  | Folder |                         | Changed |
| 🕒 🔄 wfp                     | Folder |                         | Changed |
| Windows-Defender            | Folder |                         | Changed |
|                             | Folder |                         | Changed |
| Windows                     | Folder |                         | Changed |
| ppcompat                    | Folder |                         | Changed |
|                             | Folder |                         | Changed |
| L System 52                 | Folder |                         | Changed |
| H lemp                      | Folder |                         | Changed |

 $\Box$   $\times$ 

Ensure that the necessary system folder does not exist in the project. To display all folders, clear the Hide empty folders, Hide excluded items and Hide items without permissions filters.
 Edit package - PKG-190430-144511.mgp

|           | Package          | Files        | Shortcuts\Apps | Registry | System resources |        |              |                         |              |
|-----------|------------------|--------------|----------------|----------|------------------|--------|--------------|-------------------------|--------------|
| Files and | folders          |              |                |          |                  |        | Include      | d: 112 files (158,9 MB) | Collapse all |
| Name      |                  |              |                |          |                  | Туре   | 🗌 Hide em    | pty folders             |              |
| 😑 🔤 C:    |                  |              |                |          |                  | Folde  | 🗌 Hide exc   | luded items             | iged         |
| 😑 📄 Pr    | ogram Files (x86 | 0            |                |          |                  | Folde  | 🗆 Hide iter  | ms without permission   | ged          |
| •         | Mozilla Firefox  |              |                |          |                  | Folde  |              | no maloot permosion     | 2 ed         |
| 8         | Mozilla Mainte   | enance Servi | ce             |          |                  | Folde  | 🗌 Hide add   | ded files               | ed .         |
| E         | l logs           |              |                |          |                  | Folde  | □ Hide cha   | anged files             | łd           |
|           | i maintenan      | ceservice.ex | e              |          |                  | EXE    |              |                         | ed           |
|           | Uninstall.e      | ×e           |                |          |                  | EXE    | LI Hide ren  | noved tiles             | łd           |
|           | updater.ini      | i            |                |          |                  | INI    | Clear filter |                         | ed .         |
| - Pr      | ogramData        |              |                |          |                  | Folder |              |                         | cnorlged     |
|           | MICrosoft        |              |                |          |                  | Folder |              |                         | Changed      |
| ±         | Search           |              |                |          |                  | Folder |              |                         | Changed      |
|           | Windows          | Defender     |                |          |                  | Folder |              |                         | Changed      |
|           |                  | Perenuer     |                |          |                  | Folder |              |                         | Changed      |
|           | nace             |              |                |          |                  | Folder |              |                         | Changed      |
|           | Public           |              |                |          |                  | Folder |              |                         | Changed      |
|           | indows           |              |                |          |                  | Folder |              |                         | Changed      |
|           | appcompat        |              |                |          |                  | Folder |              |                         | Changed      |
|           | Prefetch         |              |                |          |                  | Folder |              |                         | Changed      |
|           | System32         |              |                |          |                  | Folder |              |                         | Changed      |
| •         | Temp             |              |                |          |                  | Folder |              |                         | Changed      |
|           |                  |              |                |          |                  |        |              |                         |              |
| Add 🔺     | Exclud           | le           |                |          |                  |        |              |                         |              |

• To add system folders, select Add -> System folders from the toolbox.

| Edit package - PKG-190430-144511.mgp                          |         |                         | - 🗆 ×        |
|---------------------------------------------------------------|---------|-------------------------|--------------|
| ■ MENU Package Files Shortcuts\Apps Registry System resources |         |                         |              |
| Files and folders                                             | Include | d: 112 files (158,9 MB) | Collapse all |
| Name                                                          | Туре    | Size                    | State        |
| 8 0                                                           | Folder  |                         | Changed      |
| Program Files (x86)                                           | Folder  |                         | Changed      |
| 😠 🔤 Mozilla Firefox                                           | Folder  |                         | Added        |
| 🖃 🛅 Mozilla Maintenance Service                               | Folder  |                         | Added        |
| 🛚 🛄 logs                                                      | Folder  |                         | Added        |
| i maintenanceservice.exe                                      | EXE     | 197,4 KB                | Added        |
| Uninstall.exe                                                 | EXE     | 87,5 KB                 | Added        |
| 🖹 updater.ini                                                 | INI     | 1,2 KB                  | Added        |
| 🖃 🔤 ProgramData                                               | Folder  |                         | Changed      |
| 🖃 🔤 Microsoft                                                 | Folder  |                         | Changed      |
| B 🛅 Search                                                    | Folder  |                         | Changed      |
| B Windows                                                     | Folder  |                         | Changed      |
| Windows-Defender                                              | Folder  |                         | Changed      |
| Users                                                         | Folder  |                         | Changed      |
| 😠 🗀 pace                                                      | Folder  |                         | Changed      |
| 😠 🗁 Public                                                    | Folder  |                         | Changed      |
| Windows                                                       | Folder  |                         | Changed      |
| B percompat                                                   | Folder  |                         | Changed      |
| 🕒 🗁 Prefetch                                                  | Folder  |                         | Changed      |
| B System32                                                    | Folder  |                         | Changed      |
| 🕒 🗁 Temp                                                      | Folder  |                         | Changed      |
| Import files Subfolder System folders Add  Exclude            |         |                         |              |

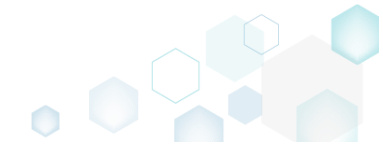

 $\times$ 

• Choose system folders, which you want to add, and then click Add. Note that this list displays only those folders, which do not exist in the project.

| Add system folders                                                          | × |
|-----------------------------------------------------------------------------|---|
| System folders                                                              |   |
| Select all/none                                                             | * |
| ☑ C:\Program Files                                                          |   |
| □ C:\Program Files (x86)\Common Files                                       |   |
| ☑ C:\Program Files\Common Files                                             |   |
| C:\ProgramData\Microsoft\Windows\Start Menu\Programs\Administrative Tools   |   |
| ☑ C:\ProgramData\Microsoft\Windows\Start Menu\Programs\Startup              |   |
| C:\ProgramData\Microsoft\Windows\Templates                                  |   |
| C:\Users\Default                                                            |   |
| C:\Users\Default\Desktop                                                    | _ |
| C:\Users\Default\Documents                                                  |   |
| C:\Users\pace\AppData\LocalLow                                              | _ |
| C:\Users\pace\AppData\Roaming                                               | _ |
| C:\Users\pace\AppData\Roaming\Microsoft                                     |   |
| C:\Users\pace\AppData\Roaming\Microsoft\Templates                           |   |
| C:\Users\pace\AppData\Roaming\Microsoft\Windows                             |   |
| C:\Users\pace\AppData\Roaming\Microsoft\Windows\SendTo                      |   |
| C:\Users\pace\AppData\Roaming\Microsoft\Windows\Start Menu                  | _ |
| C:\Users\pace\AppData\Roaming\Microsoft\Windows\Start Menu\Programs         | _ |
| C:\Users\pace\AppData\Roaming\Microsoft\Windows\Start Menu\Programs\Startup | _ |
| C:\Users\pace\Desktop                                                       |   |
|                                                                             |   |
| Add Cancel                                                                  |   |

### 3.8.2.4 Add Subfolder

Add a subfolder (user-defined folder).

• Go to the Files tab.

|                         | Turne  | cine     | Charles . |
|-------------------------|--------|----------|-----------|
|                         | Туре   | SIZE     | State     |
| G Decement Films (rdf)  | Folder |          | Changed   |
| Program Files (xob)     | Folder |          | Changed   |
| Mozilla Firetox         | Folder |          | Added     |
|                         | Folder |          | Added     |
|                         | EVE    | 107.4 KB | Added     |
|                         | EXE    | 87.5.VR  | Added     |
|                         | INI    | 1.2 KB   | Added     |
| ProgramData             | Folder | 1,2 10   | Changed   |
| Microsoft               | Folder |          | Changed   |
| E Search                | Folder |          | Changed   |
| Windows                 | Folder |          | Changed   |
| . Start Menu            | Folder |          | Changed   |
| 🗷 🛄 wfp                 | Folder |          | Changed   |
| 🗉 🛅 Windows-Defender    | Folder |          | Changed   |
| 🗷 🛄 Users               | Folder |          | Changed   |
| E 🗋 Windows             | Folder |          | Changed   |
| 🗈 🛅 appcompat           | Folder |          | Changed   |
| Prefetch                | Folder |          | Changed   |
| 🗉 📄 <del>System32</del> | Folder |          | Changed   |
| 🕀 🛅 Temp                | Folder |          | Changed   |

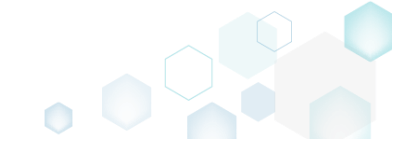

Ensure that the necessary subfolder does not exist in the project. To display all folders, clear the Hide empty folders, Hide excluded items and Hide items without permissions filters.
 Edit package - PKG-190430-144511.mgp

| ≡ MENU Package Files Shortcuts\Apps Registry System resources |        |                                |                    |
|---------------------------------------------------------------|--------|--------------------------------|--------------------|
| Files and folders                                             |        | Included: 112 files (158,9 MB) | Collapse all       |
| Name                                                          | Туре   | Hide empty folders             |                    |
| B C                                                           | Folde  | Hide excluded items            | iged               |
| Program Files (x86)                                           | Folde  | Hide items without permission  | ged                |
| 🗈 🔜 Mozilla Firefox                                           | Folde  |                                | ed .               |
| 🖃 📗 Mozilla Maintenance Service                               | Folde  | Hide added files               | ed                 |
| 🖬 🛅 logs                                                      | Folde  | Hide changed files             | łd                 |
| aintenanceservice.exe                                         | EXE    |                                | ed                 |
| L Uninstall.exe                                               | EXE    | Hide removed files             | łd                 |
| updater.ini                                                   | INI    | Clear filter                   | ed                 |
| ProgramData                                                   | Folder |                                | cnariged           |
| Microsoft                                                     | Folder |                                | Changed            |
| Search                                                        | Folder |                                | Changed            |
| Windows                                                       | Folder |                                | Changed            |
| Windows Detender                                              | Folder |                                | Changed            |
|                                                               | Folder | ·                              | Changed            |
|                                                               | Folder |                                | Changed            |
|                                                               | Folder | ·                              | Changed            |
|                                                               | Folder |                                | Changed            |
|                                                               | Folder |                                | Changed            |
| E reference                                                   | Folder |                                | Changed            |
|                                                               | Folder |                                | Changed            |
|                                                               | roider |                                | <del>unanged</del> |
|                                                               |        |                                |                    |
|                                                               |        |                                |                    |
| Add 🔺 Exclude                                                 |        |                                |                    |

• Select New subfolder from the context menu of a folder, where you want to create a new folder.

| 🖨 Edit package - PKG-190430-144511.mgp — 🗆 🗙 |                                |           |          |                         |                |  |
|----------------------------------------------|--------------------------------|-----------|----------|-------------------------|----------------|--|
| ≡ MENU Package Files                         | Shortcuts\Apps Registry System | resources |          |                         |                |  |
| Files and folders                            |                                |           | Included | d: 111 files (158,8 MB) | V Collapse all |  |
| Name                                         |                                | T         | уре      | Size                    | State          |  |
| e C:                                         |                                | F         | Folder   |                         | Changed        |  |
| Program Files (x86)                          |                                | F         | Folder   |                         | Changed        |  |
| 🗈 🔛 Mozilla Firefox                          |                                | F         | Folder   |                         | Added          |  |
| 🖃 📗 Mozilla Maintenance Service              |                                | F         | Folder   |                         | Added          |  |
| 🗈 🛅 logs                                     | Import files                   | ŧ         | Folder   |                         | Added          |  |
| maintenanceservice.exe                       | New subfolder                  | E         | EXE      | 197,4 KB                | Added          |  |
| Uninstall.exe                                | Proportion E2                  | 6         | EXE      | 87,5-KB                 | Added          |  |
| 📄 updater.ini                                | Maye to folder                 | 1         | NI       | 1,2 KB                  | Added          |  |
| ProgramData                                  | Nove to loider                 | F         | Folder   |                         | Changed        |  |
| Microsoft                                    | Exclude Del                    | F         | Folder   |                         | Changed        |  |
| 🗈 🛅 Search                                   | Add to exclusion filter        | F         | Folder   |                         | Changed        |  |
| Windows                                      | Delete Shift+Del               | F         | Folder   |                         | Changed        |  |
| 🗉 📄 Start Menu                               | APPV virtualization level      | F         | Folder   |                         | Changed        |  |
| 🗉 🛄 wfp                                      | 7411 Vintualization level      | F         | Folder   |                         | Changed        |  |
| 🕀 🛄 Windows-Defender                         |                                | F         | Folder   |                         | Changed        |  |
|                                              |                                | F         | Folder   |                         | Changed        |  |
| Windows                                      |                                | F         | Folder   |                         | Changed        |  |
| appcompat                                    |                                | F         | Folder   |                         | Changed        |  |
| Prefetch                                     |                                | F         | Folder   |                         | Changed        |  |
|                                              |                                | F         | Folder   |                         | Changed        |  |
|                                              |                                | F         | Folder   |                         | Changed        |  |
|                                              |                                |           |          |                         |                |  |
| Add • Exclude                                |                                |           |          |                         |                |  |

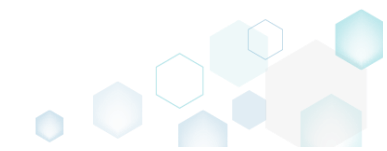

×

• Enter a folder name and click Add.

| New subfolder |     |        | × |
|---------------|-----|--------|---|
| Name          |     |        | 0 |
|               | Add | Cancel |   |

### 3.8.2.5 Import Files and COM

Import files from the file system to the project.

• Go to the Files tab.

| Edit package - PKG-190430-144511.mgp                          |         |                          | - 🗆 ×            |
|---------------------------------------------------------------|---------|--------------------------|------------------|
| ≡ MENU Package Files Shortcuts\Apps Registry System resources |         |                          |                  |
| Files and folders                                             | Include | ed: 111 files (158,8 MB) | ) 💙 Collapse all |
| Name                                                          | Туре    | Size                     | State            |
|                                                               | Folder  |                          | Changed          |
| Program Files (x86)                                           | Folder  |                          | Changed          |
| 🗷 🔚 Mozilla Firefox                                           | Folder  |                          | Added            |
| 🖃 🔤 Mozilla Maintenance Service                               | Folder  |                          | Added            |
| 🖻 🛄 legs                                                      | Folder  |                          | Added            |
| anintenanceservice.exe                                        | EXE     | 197,4 KB                 | Added            |
| Uninstall.exe                                                 | EXE     | 8 <del>7,5 KB</del>      | Added            |
| 📄 updater.ini                                                 | INI     | 1,2 KB                   | Added            |
| ProgramData                                                   | Folder  |                          | Changed          |
| 🖃 🔤 Microsoft                                                 | Folder  |                          | Changed          |
| B Search                                                      | Folder  |                          | Changed          |
| Windows                                                       | Folder  |                          | Changed          |
| 🕖 🔐 Start Menu                                                | Folder  |                          | Changed          |
| 🕒 🗋 🛄 wfp                                                     | Folder  |                          | Changed          |
| Windows-Defender                                              | Folder  |                          | Changed          |
| Users                                                         | Folder  |                          | Changed          |
| Windows                                                       | Folder  |                          | Changed          |
| B appcompat                                                   | Folder  |                          | Changed          |
| 🗄 🗋 Prefetch                                                  | Folder  |                          | Changed          |
| B System 32                                                   | Folder  |                          | Changed          |
| E Temp                                                        | Folder  |                          | Changed          |
|                                                               |         |                          |                  |
| Add A Exclude                                                 |         |                          |                  |

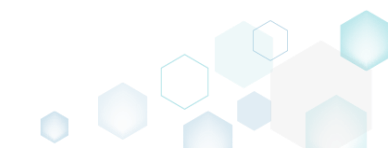

Select Import files from the context menu of a folder, to which you want to import files.
 Edit package - PKG-190430-144511.mgp

| me                                      |                           |          |        | Included: 111 files (158,8 | MB) V  | Collapse all   |
|-----------------------------------------|---------------------------|----------|--------|----------------------------|--------|----------------|
|                                         |                           |          | Туре   | Size                       | State  |                |
| C:                                      |                           |          | Folder |                            | Change | ed             |
| <ul> <li>Program Files (x86)</li> </ul> |                           |          | Folder |                            | Change | d              |
| 🗈 🔜 Mozilla Firefox                     |                           |          | Folder |                            | Added  |                |
| 🖃 📕 Mozilla Maintenance Service         |                           |          | Folder |                            | Added  |                |
| 🗈 🛅 logs                                | Import files              |          | Folder |                            | Added  |                |
| maintenanceservice.exe                  | New subfolder             |          | EXE    | 197,4 KB                   | Added  |                |
| Uninstall.exe                           | Properties F2             |          | EXE    | <del>87,5 KB</del>         | Added  |                |
| updater.ini                             | Move to folder            |          | INI    | 1,2 KB                     | Added  |                |
| <ul> <li>ProgramData</li> </ul>         | Fuelude D                 | -1       | Folder |                            | Change | d              |
| Microsoft                               | Exclude De                | -        | Folder |                            | Change | d              |
| E Search                                | Add to exclusion filter   | ,        | Folder |                            | Change | <del>id</del>  |
| Windows                                 | Delete Sh                 | nift+Del | Folder |                            | Change | d              |
| 🗈 📄 Start Menu                          | APPV virtualization level |          | Folder |                            | Change | d              |
| 🕀 🛄 wfp                                 |                           |          | Folder |                            | Change | <del>id</del>  |
| Windows Defender                        |                           |          | Folder |                            | Change | <del>id</del>  |
| Users                                   |                           |          | Folder |                            | Change | d              |
| Windows                                 |                           |          | Folder |                            | Change | :d             |
| appcompat                               |                           |          | Folder |                            | Change | <del>d</del>   |
| Prefetch                                |                           |          | Folder |                            | Change | <del>:d</del>  |
|                                         |                           |          | Folder |                            | Change | <del>.d</del>  |
| 🖽 🔄 Temp                                |                           |          | Folder |                            | Change | . <del>d</del> |
|                                         |                           |          |        |                            |        |                |

• Select Add -> Add files to choose files in a folder or Add -> Add folder to choose a folder with subfolders and files.

| ¢ | lmport files |        |      |             |            |        |        | × |
|---|--------------|--------|------|-------------|------------|--------|--------|---|
|   |              |        |      | •           |            |        |        |   |
|   |              |        |      | Files       | Import COM |        |        |   |
|   | Files        |        |      |             |            |        |        |   |
|   | Name         |        | Size | Target path |            |        |        |   |
|   |              |        |      |             |            |        |        |   |
|   |              |        |      |             |            |        |        |   |
|   |              |        |      |             |            |        |        |   |
|   |              |        |      |             |            |        |        |   |
|   |              |        |      |             |            |        |        |   |
|   |              |        |      |             |            |        |        |   |
|   |              |        |      |             |            |        |        |   |
|   |              |        |      |             |            |        |        |   |
|   |              |        |      |             |            |        |        |   |
|   | Add files    |        |      |             |            |        |        |   |
|   | Add Ioldel   | Remove |      |             |            |        |        |   |
|   |              |        |      |             |            |        |        |   |
|   |              |        |      |             |            | Next > | Cancel |   |

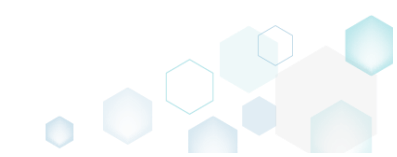

 • Choose files, which you want to import, and click Open.

| Select files   |                 |                                             |                           |                    | ×      |
|----------------|-----------------|---------------------------------------------|---------------------------|--------------------|--------|
| ← → • ↑ 📙      | « So            | urces > MozillaFirefox > MyAppFiles1        | ✓ <sup>™</sup> Sear       | ch MyAppFiles1     | Q      |
| Organize 🔻 Ne  | w folde         | er                                          |                           | :== ▼              | . ?    |
| - Quick accord |                 | Name                                        | Date modified             | Туре               | Size   |
|                |                 | 📓 config.ini                                | 2/21/2017 2:38 PM         | Configuration sett | 1      |
| Desktop        | 7               | dmview.ocx                                  | 2/21/2017 2:38 PM         | ActiveX control    | 112    |
| Downloads      | Ŕ               | Mhctrl.ocx                                  | 2/21/2017 2:38 PM         | ActiveX control    | 524    |
| 🔮 Documents    | *               | 🚳 msdxm.ocx                                 | 2/21/2017 2:38 PM         | ActiveX control    | 5      |
| Pictures       | 1               | M msscript.ocx                              | 2/21/2017 2:38 PM         | ActiveX control    | 101    |
|                |                 | 🚳 pdfshell.dll                              | 2/21/2017 2:38 PM         | Application extens | 388    |
| <b>Onebiwe</b> |                 | Reader.helpcfg                              | 2/21/2017 2:38 PM         | HELPCFG File       | 1      |
| 💻 This PC      |                 | sysmon.ocx                                  | 2/21/2017 2:38 PM         | ActiveX control    | 407    |
| A Network      |                 | 🔊 system.ini                                | 2/21/2017 2:38 PM         | Configuration sett | 1      |
| - NELWOIK      |                 | dtdc.ocx                                    | 2/21/2017 2:38 PM         | ActiveX control    | 72     |
| 🔩 Homegroup    |                 | 🚳 wshom.ocx                                 | 2/21/2017 2:38 PM         | ActiveX control    | 123    |
|                |                 |                                             |                           |                    |        |
|                |                 | <                                           |                           |                    | >      |
|                | File <u>n</u> a | ame: "config.ini" "dmview.ocx" "hhctrl.ocx" | "msdxm.ocx" "ms 🗸 🛛 All f | ïles (*.*)         | $\sim$ |
|                |                 |                                             |                           | <u>O</u> pen Can   | icel   |

• Click Next to exctact the COM information from the selected files.

| Import files                  |               |                                                                   | _ |        | × |
|-------------------------------|---------------|-------------------------------------------------------------------|---|--------|---|
|                               |               |                                                                   |   |        |   |
|                               |               |                                                                   |   |        |   |
|                               |               | Files Import COM                                                  |   |        |   |
|                               |               |                                                                   |   |        |   |
| Files                         |               |                                                                   |   |        |   |
|                               |               |                                                                   |   |        |   |
| Name                          | Size          | Target path                                                       |   |        |   |
| config.ini                    | 756 Bytes     | C:\Program Files (x86)\Mozilla Maintenance Service\config.ini     |   |        |   |
| dmview.ocx                    | 111,5 KB      | C:\Program Files (x86)\Mozilla Maintenance Service\dmview.ocx     |   |        |   |
| hhctrl.ocx                    | 523,5 KB      | C:\Program Files (x86)\Mozilla Maintenance Service\hhctrl.ocx     |   |        |   |
| msdxm.ocx                     | 5,0 KB        | C:\Program Files (x86)\Mozilla Maintenance Service\msdxm.ocx      |   |        |   |
| msscript.ocx                  | 100,5 KB      | C:\Program Files (x86)\Mozilla Maintenance Service\msscript.ocx   |   |        |   |
| pdfshell.dll                  | 387,1 KB      | C:\Program Files (x86)\Mozilla Maintenance Service\pdfshell.dll   |   |        |   |
| Reader.helpcfg                | 862 Bytes     | C:\Program Files (x86)\Mozilla Maintenance Service\Reader.helpcfg |   |        |   |
| sysmon.ocx                    | 407,0 KB      | C:\Program Files (x86)\Mozilla Maintenance Service\sysmon.ocx     |   |        |   |
| system.ini                    | 136 Bytes     | C:\Program Files (x86)\Mozilla Maintenance Service\system.ini     |   |        |   |
| tdc.ocx                       | 72,0 KB       | C:\Program Files (x86)\Mozilla Maintenance Service\tdc.ocx        |   |        |   |
| wshom.ocx                     | 123,0 KB      | C:\Program Files (x86)\Mozilla Maintenance Service\wshom.ocx      |   |        |   |
|                               |               |                                                                   |   |        |   |
|                               |               |                                                                   |   |        |   |
|                               |               |                                                                   |   |        |   |
|                               |               |                                                                   |   |        |   |
|                               |               |                                                                   |   |        |   |
|                               |               |                                                                   |   |        |   |
|                               |               |                                                                   |   |        |   |
| Add A Remove                  |               |                                                                   |   |        |   |
|                               |               |                                                                   |   |        |   |
|                               |               | Note State                                                        |   | Cancel |   |
| □ Complete now without extrac | ting COM info | ormation Next >                                                   |   | Cancel |   |
|                               |               |                                                                   |   |        |   |

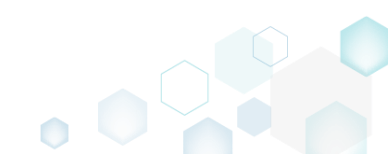

• If the selected files contain COM information, it will be displayed at this step. To import these registry entries to the project, tick the Import COM information option and click Finish.

| 📦 Import file | s            |                                                              |                  | _                |            | ×  |
|---------------|--------------|--------------------------------------------------------------|------------------|------------------|------------|----|
|               |              |                                                              |                  |                  |            |    |
|               |              |                                                              |                  |                  |            |    |
|               |              | Files Import COM                                             |                  |                  |            |    |
| Import (      | COM          |                                                              |                  |                  |            |    |
|               |              |                                                              |                  |                  |            | _  |
| File          | Root         | Key                                                          | Value name       | Value            |            | *  |
| dmview.ocx    | HKCR         | CLSID\{AEB84C83-95DC-11D0-B7FC-B61140119C4A}\Control         |                  |                  |            |    |
| dmview.ocx    | HKCR         | CLSID\{AEB84C83-95DC-11D0-B7FC-B61140119C4A}\InprocServer32  | 2                | C:\Users\pace\De | sktop\So   | u  |
| dmview.ocx    | HKCR         | CLSID\{AEB84C83-95DC-11D0-B7FC-B61140119C4A}\InprocServer32  | 2 ThreadingModel | Apartment        |            |    |
| dmview.ocx    | HKCR         | CLSID\{AEB84C83-95DC-11D0-B7FC-B61140119C4A}\MiscStatus\1    |                  | 131473           |            |    |
| dmview.ocx    | HKCR         | CLSID\{AEB84C83-95DC-11D0-B7FC-B61140119C4A}\MiscStatus      |                  | 0                |            |    |
| dmview.ocx    | HKCR         | CLSID\{AEB84C83-95DC-11D0-B7FC-B61140119C4A}\ProgID          |                  | DiskManagemen    | t.Control  |    |
| dmview.ocx    | HKCR         | CLSID\{AEB84C83-95DC-11D0-B7FC-B61140119C4A}\ToolboxBitmap   | 32               | C:\Users\pace\De | sktop\So   | u  |
| dmview.ocx    | HKCR         | CLSID\{AEB84C83-95DC-11D0-B7FC-B61140119C4A}\TypeLib         |                  | {AEB84C80-95DC   | -11D0-B7   | F  |
| dmview.ocx    | HKCR         | CLSID\{AEB84C83-95DC-11D0-B7FC-B61140119C4A}\Version         |                  | 1.0              |            |    |
| dmview.ocx    | HKCR         | CLSID\{AEB84C83-95DC-11D0-B7FC-B61140119C4A}                 |                  | DiskManagemen    | t.Control  |    |
| dmview.ocx    | HKCR         | CLSID\{AEB84C84-95DC-11D0-B7FC-B61140119C4A}\\InprocServer32 | 2                | C:\Users\pace\De | sktop\So   | u  |
| dmview.ocx    | HKCR         | CLSID\{AEB84C84-95DC-11D0-B7FC-B61140119C4A}                 |                  | DiskManagemen    | t.Property | F  |
| dmview.ocx    | HKCR         | DiskManagement.Control\CLSID                                 |                  | {AEB84C83-95DC   | -11D0-B7   | Ψ. |
| 4             |              |                                                              |                  |                  | Þ          |    |
| Import C      | OM informati | on                                                           |                  |                  |            |    |
|               |              |                                                              |                  |                  |            |    |
|               |              | <                                                            | Back Fin         | iish             | Cancel     |    |
|               |              |                                                              |                  |                  |            |    |

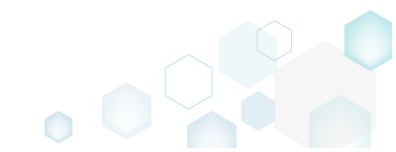

# 3.8.2.6 Move File, Folder

Move a file or a folder from one folder to another.

• Go to the Files tab.

| e Size<br>der Size<br>der Size<br>der Size<br>197,4 KB<br>1,2 KB | State<br>Changed<br>Changed<br>Added<br>Added<br>Added<br>Added<br>Added<br>Added |
|------------------------------------------------------------------|-----------------------------------------------------------------------------------|
| ler  <br>ler  <br>ler  <br>ler  <br>197,4 KE  <br>1,2 KB         | Changed<br>Changed<br>Added<br>Added<br>Added<br>Added<br>Added                   |
| ter 6475 197,4 KB 1,2 KB                                         | Changed<br>Added<br>Added<br>Added<br>Added<br>Added<br>Added                     |
| ler  <br> er  <br> er  <br> 197,4 KE<br> 87,5 KB<br> 1,2 KB      | Added<br>Added<br>Added<br>Added<br>Added                                         |
| der 197,4 KB                                                     | Added<br>Added<br>Added<br>Added                                                  |
| der 197,4 KE<br>87,5 KB<br>1,2 KB                                | Added<br>Added<br>Added                                                           |
| 197,4 KE<br>87,5 KB<br>1,2 KB                                    | Added Added                                                                       |
| 87,5 KB<br>1,2 KB                                                | Added                                                                             |
| 1,2 KB                                                           |                                                                                   |
|                                                                  | Added                                                                             |
| ler                                                              | Changed                                                                           |
| ler                                                              | Changed                                                                           |
| ler                                                              | Changed                                                                           |
| ler                                                              | Changed                                                                           |
| ler                                                              | Changed                                                                           |
| ler                                                              | Changed                                                                           |
| ler                                                              | Changed                                                                           |
| ler                                                              | Changed                                                                           |
| Jer<br>lor                                                       | Changed                                                                           |
| ler.                                                             | Changed                                                                           |
| lar.                                                             | Changed                                                                           |
| ier                                                              | Changed                                                                           |
|                                                                  | er                                                                                |

• Select Move to folder from the context menu of an item, which you want to move to another folder. NOTE Only the included files and folders could be moved. The excluded items are highlighted in yellow and crossed out.

| Edit package - PKG-190430-144511.mgp |                                |             |         |                         | - 🗆 ×        |
|--------------------------------------|--------------------------------|-------------|---------|-------------------------|--------------|
| ≡ MENU Package Files S               | Shortcuts\Apps Registry System | n resources |         |                         |              |
| Files and folders                    |                                |             | Include | d: 111 files (158,8 MB) | Collapse all |
| Name                                 |                                |             | Туре    | Size                    | State        |
| 🖃 C:                                 |                                |             | Folder  |                         | Changed      |
| Program Files (x86)                  |                                |             | Folder  |                         | Changed      |
| 🗉 🔜 Mozilla Firefox                  |                                |             | Folder  |                         | Added        |
| Mozilla Maintenance Service          |                                |             | Folder  |                         | Added        |
| legs                                 | Import files                   |             | Folder  |                         | Added        |
| maintenanceservice.exe               | New subfolder                  |             | EXE     | 197,4 KB                | Added        |
| Uninstall.exe                        | Properties E2                  |             | EXE     | <del>87,5 KB</del>      | Added        |
| 📄 updater.ini                        | Move to folder                 |             | INI     | 1,2 KB                  | Added        |
| ProgramData                          | Exclude Del                    |             | Folder  |                         | Changed      |
| Microsoft                            | Add to such size filter        |             | Folder  |                         | Changed      |
| E Search                             | Add to exclusion filter        |             | Folder  |                         | Changed      |
| Windows                              | Delete Shift+Del               |             | Folder  |                         | Changed      |
| 🛨 📄 Start Menu                       | APPV virtualization level      |             | Folder  |                         | Changed      |
|                                      |                                |             | Folder  |                         | Changed      |
| Windows Defender                     |                                |             | Folder  |                         | Changed      |
| Users                                |                                |             | Folder  |                         | Changed      |
| Windows                              |                                |             | Folder  |                         | Changed      |
| appcompat                            |                                |             | Folder  |                         | Changed      |
| Prefetch                             |                                |             | Folder  |                         | Changed      |
| System32                             |                                |             | Folder  |                         | Changed      |
|                                      |                                |             | Folder  |                         | Changed      |
|                                      |                                |             |         |                         |              |
| Add • Exclude                        |                                |             |         |                         |              |

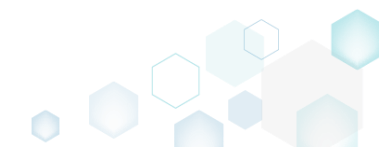

• Select a new destination location from the folders tree and click **Select**.

| Select a folder             | _ | × |
|-----------------------------|---|---|
| Name                        |   |   |
| B C                         |   |   |
| Program Files (x86)         |   |   |
| 🖃 📕 Mozilla Firefox         |   |   |
| 🕀 🖿 browser                 |   |   |
| 🗉 🔚 defaults                |   |   |
| fonts                       |   |   |
| 🕀 🖿 gmp-clearkey            |   |   |
| uninstall                   |   |   |
| Mozilla Maintenance Service |   |   |
| ProgramData                 |   |   |
| Microsoft                   |   |   |
| Users                       |   |   |
|                             |   |   |
| Public                      |   |   |
| Windows                     |   |   |
|                             |   |   |
|                             |   |   |
|                             |   |   |
|                             |   |   |
|                             |   |   |
| Y Select Cancel             |   |   |
|                             |   |   |

• If sources of the moving files were copied to the project folder, you will get the confirmation dialog. Click **Change** to confirm the files relocation in the project and project folder. NOTE Resources, located outside the project folder, will not be moved on your file system.

| 🟮 MSI Ger | nerator                                                                                                    | × |
|-----------|----------------------------------------------------------------------------------------------------|---|
| Q         | Do you want to change the parent folder?                                                                   |   |
|           | This operation will change the project folder structure on the file system<br>and save the opened project. |   |
|           | Change <u>C</u> ancel                                                                                      |   |

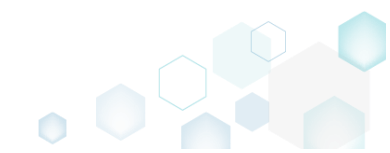

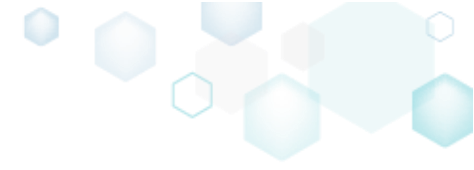

# 3.8.2.7 Edit File Properties

Edit a name, installation folder and permissions (used for MSI only) of the file.

• Go to the Files tab.

| me                          | Туре   | Size     | State   |
|-----------------------------|--------|----------|---------|
| i C                         | Folder |          | Changed |
| Program Files (x86)         | Folder |          | Changed |
| Mozilla Firefox             | Folder |          | Added   |
| Mozilla Maintenance Service | Folder |          | Added   |
| 🗈 🗋 logs                    | Folder |          | Added   |
| i maintenanceservice.exe    | EXE    | 197,4 KB | Added   |
| Uninstall.exe               | EXE    | 87,5-KB  | Added   |
| updater.ini                 | INI    | 1,2 KB   | Added   |
| ProgramData                 | Folder |          | Changed |
| Microsoft                   | Folder |          | Changed |
| Search                      | Folder |          | Changed |
| Windows                     | Folder |          | Changed |
| a start Menu                | Folder |          | Changed |
| T C Windows Defender        | Folder |          | Changed |
|                             | Folder |          | Changed |
| Use Sets                    | Folder |          | Changed |
|                             | Folder |          | Changed |
|                             | Folder |          | Changed |
|                             | Folder |          | Changed |
| T Temp                      | Eolder |          | Changed |

• Select **Properties** from the context menu of a file, properties of which you want to edit. NOTE Only the included files could be edited. The excluded items are highlighted in yellow and crossed out.

| Edit package - PKG-190430-1445 | i11.mgp                   |           |                  |        |                          | - 🗆 X            |
|--------------------------------|---------------------------|-----------|------------------|--------|--------------------------|------------------|
| ≡ MENU Package F               | iles Shortcuts\Apps       | Registry  | System resources |        |                          |                  |
| Files and folders              |                           |           |                  | Inclu  | ded: 112 files (158,9 MB | ) V Collapse all |
| Name                           |                           |           |                  | Туре   | Size                     | State            |
| 🖃 📉 C:                         |                           |           |                  | Folder |                          | Changed          |
| Program Files (x86)            |                           |           |                  | Folder |                          | Changed          |
| Mozilla Firefox                |                           |           |                  | Folder |                          | Added            |
| 🖃 📗 Mozilla Maintenan          | ce Service                |           |                  | Folder |                          | Added            |
| 🕀 🛅 lags                       |                           |           |                  | Folder |                          | Added            |
| maintenancese                  | ervice.exe                |           |                  | EXE    | 197,4 KB                 | Added            |
| Uninstall.exe                  | Import files              |           |                  | EXE    | <del>87,5 KB</del>       | Added            |
| 📄 updater.ini                  | New subfolder             |           |                  | INI    | 1,2 KB                   | Added            |
| ProgramData                    | Proportion                | F2        |                  | Folder |                          | Changed          |
| Microsoft                      | Properties                | F2        |                  | Folder |                          | Changed          |
| 🕀 🛅 Search                     | wove to tolder            |           |                  | Folder |                          | Changed          |
| Windows                        | Exclude                   | Del       |                  | Folder |                          | Changed          |
| 🕀 🛅 Windows-Defe               | Add to exclusion filter   | •         |                  | Folder |                          | Changed          |
| Users                          | Delete                    | Shift+Del |                  | Folder |                          | Changed          |
|                                | ADDV virtualization loval |           |                  | Folder |                          | Changed          |
| Public                         | AFFV VIItualization level | ,         |                  | Folder |                          | Changed          |
| Windows                        |                           |           |                  | Folder |                          | Changed          |
| appcompat                      |                           |           |                  | Folder |                          | Changed          |
| Prefetch                       |                           |           |                  | Folder |                          | Changed          |
| System32                       |                           |           |                  | Folder |                          | Changed          |
| 🕀 🛄 Temp                       |                           |           |                  | Folder |                          | Changed          |
|                                |                           |           |                  |        |                          |                  |
| Add • Exclude                  |                           |           |                  |        |                          |                  |

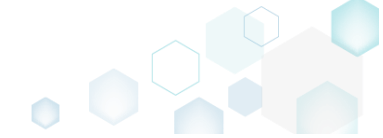

• Update the necessary values such as file Name and Target (installation) folder. For setting or removing Permissions, see section 3.8.6.4.6. Afterwards, click Save.

| Properties                   |                |             | _ |        | × |
|------------------------------|----------------|-------------|---|--------|---|
|                              | General        | Permissions |   |        |   |
| File                         |                |             |   |        |   |
| Name                         |                |             |   |        |   |
| maintenanceservice.exe       |                |             |   |        |   |
| Target (installation) folder |                |             |   |        |   |
| C:\Program Files (x86)\Mozil | la Maintenance | Service     |   | Browse |   |
|                              |                |             |   |        |   |
|                              |                |             |   |        |   |
|                              |                |             |   |        |   |
|                              |                |             |   |        |   |
|                              |                |             |   |        |   |
|                              |                |             |   |        |   |
|                              |                |             |   |        |   |
|                              |                |             |   |        |   |
|                              |                |             |   |        |   |
|                              |                |             |   |        |   |
|                              |                |             |   |        |   |
|                              |                |             |   |        |   |
|                              | Save           | Cancel      |   |        |   |
|                              |                |             |   |        |   |

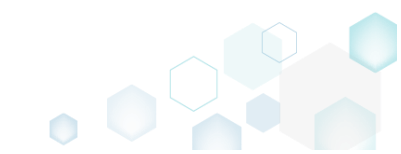

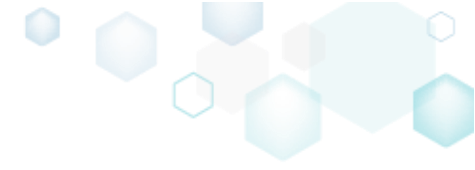

# 3.8.2.8 Edit Folder Properties

Edit a name, parent folder and permissions (used for MSI only) of the folder.

• Go to the Files tab.

| me                          | Туре   | Size     | State   |
|-----------------------------|--------|----------|---------|
| i C                         | Folder |          | Changed |
| Program Files (x86)         | Folder |          | Changed |
| Mozilla Firefox             | Folder |          | Added   |
| Mozilla Maintenance Service | Folder |          | Added   |
| 🗈 🗋 logs                    | Folder |          | Added   |
| i maintenanceservice.exe    | EXE    | 197,4 KB | Added   |
| Uninstall.exe               | EXE    | 87,5-KB  | Added   |
| updater.ini                 | INI    | 1,2 KB   | Added   |
| ProgramData                 | Folder |          | Changed |
| Microsoft                   | Folder |          | Changed |
| Search                      | Folder |          | Changed |
| Windows                     | Folder |          | Changed |
| a start Menu                | Folder |          | Changed |
| T C Windows Defender        | Folder |          | Changed |
|                             | Folder |          | Changed |
| Use Sets                    | Folder |          | Changed |
|                             | Folder |          | Changed |
|                             | Folder |          | Changed |
|                             | Folder |          | Changed |
| T Temp                      | Eolder |          | Changed |

• Select **Properties** from the context menu of a folder, properties of which you want to edit. NOTE Only the included folders could be edited. The excluded items are highlighted in yellow and crossed out.

| © Edit package - PKG-190430-144511.mgp |                                |             |         |                          | - 🗆 X        |
|----------------------------------------|--------------------------------|-------------|---------|--------------------------|--------------|
| ≡ MENU Package Files S                 | Shortcuts\Apps Registry System | n resources |         |                          |              |
| Files and folders                      |                                |             | Include | ed: 111 files (158,8 MB) | Collapse all |
| Name                                   |                                |             | Туре    | Size                     | State        |
| B C:                                   |                                |             | Folder  |                          | Changed      |
| Program Files (x86)                    |                                |             | Folder  |                          | Changed      |
| 🗉 🔜 Mozilla Firefox                    |                                |             | Folder  |                          | Added        |
| 🖃 🔜 Mozilla Maintenance Service        |                                |             | Folder  |                          | Added        |
| 🕀 🛅 logs                               | Import files                   |             | Folder  |                          | Added        |
| maintenanceservice.exe                 | New subfolder                  |             | EXE     | 197,4 KB                 | Added        |
| Uninstall.exe                          | Properties F2                  |             | EXE     | 87,5-KB                  | Added        |
| 📄 updater.ini                          | Move to folder                 |             | INI     | 1,2 KB                   | Added        |
| ProgramData                            | Evelude Del                    |             | Folder  |                          | Changed      |
| Microsoft                              | Exclude Del                    |             | Folder  |                          | Changed      |
| E Search                               | Add to exclusion filter        |             | Folder  |                          | Changed      |
| Windows                                | Delete Shift+Del               |             | Folder  |                          | Changed      |
| 🕀 🔝 Start Menu                         | APPV virtualization level      |             | Folder  |                          | Changed      |
| € 🗋 wfp                                |                                |             | Folder  |                          | Changed      |
| H 🗋 Windows Defender                   |                                |             | Folder  |                          | Changed      |
| Users                                  |                                |             | Folder  |                          | Changed      |
| Windows                                |                                |             | Folder  |                          | Changed      |
| appcompat                              |                                |             | Folder  |                          | Changed      |
| Prefetch                               |                                |             | Folder  |                          | Changed      |
| System32                               |                                |             | Folder  |                          | Changed      |
|                                        |                                |             | Folder  |                          | Changed      |
|                                        |                                |             |         |                          |              |
| Add • Exclude                          |                                |             |         |                          |              |

• Update the necessary values such as folder Name and Parent folder. For setting or removing Permissions, see section 3.8.6.4.6. Afterwards, click Save.

| © Properties               |         |             | _    |        | × |
|----------------------------|---------|-------------|------|--------|---|
|                            | General | Permissions |      |        |   |
| Folder                     |         |             |      |        |   |
| Name                       |         |             |      |        |   |
| Mozilla Maintenance Servic | e       |             |      |        |   |
| Parent folder              |         |             | <br> |        |   |
| C:\Program Files (x86)     |         |             |      | Browse |   |
|                            |         |             |      |        |   |
|                            |         |             |      |        |   |
|                            |         |             |      |        |   |
|                            |         |             |      |        |   |
|                            |         |             |      |        |   |
|                            |         |             |      |        |   |
|                            |         |             |      |        |   |
|                            |         |             |      |        |   |
|                            |         |             |      |        |   |
|                            |         |             |      |        |   |
|                            |         |             |      |        |   |
|                            |         |             |      |        |   |
|                            | Save    | Cancel      |      |        |   |
|                            |         |             |      |        |   |

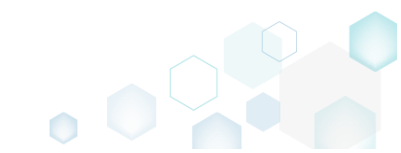

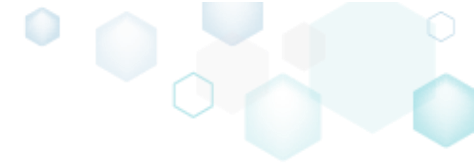

# 3.8.2.9 Delete File, Folder

Delete a file or a folder from the project and project folder on the file system.

• Go to the Files tab.

| ne                          | Type   | Size     | State   |
|-----------------------------|--------|----------|---------|
|                             | Folder |          | Changed |
| Program Files (x86)         | Folder |          | Changed |
| Mozilla Firefox             | Folder |          | Added   |
| Mozilla Maintenance Service | Folder |          | Added   |
|                             | Folder |          | Added   |
| amintenanceservice.exe      | EXE    | 197.4 KB | Added   |
| Uninstall.exe               | EXE    | 87.5 KB  | Added   |
| updater.ini                 | INI    | 1,2 KB   | Added   |
| ProgramData                 | Folder |          | Changed |
| Microsoft                   | Folder |          | Changed |
| 🗉 🛄 Search                  | Folder |          | Changed |
| Windows                     | Folder |          | Changed |
| 🚯 🔝 Start Menu              | Folder |          | Changed |
| 🕀 🛄 wfp                     | Folder |          | Changed |
| Windows Defender            | Folder |          | Changed |
| 🗉 🔄 Users                   | Folder |          | Changed |
| B Windows                   | Folder |          | Changed |
| 🗈 🛅 appcompat               | Folder |          | Changed |
| 🗷 🛅 Prefetch                | Folder |          | Changed |
| E System32                  | Folder |          | Changed |
| 🗄 🛄 Temp                    | Folder |          | Changed |

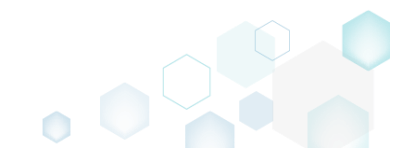

• As the **Delete** is available only for the excluded resources, first exclude an item, which you want to delete, selecting **Exclude** from the context menu. Note that the excluded items are highlighted in yellow and crossed out.

| Edit package - PKG-190430-1 | 44511.mgp                 |                        |         |                          | – 🗆 ×            |
|-----------------------------|---------------------------|------------------------|---------|--------------------------|------------------|
| ≡ MENU Package              | Files Shortcuts\Apps Rec  | istry System resources |         |                          |                  |
| Files and folders           |                           |                        | Include | ed: 111 files (158,8 MB) | ) V Collapse all |
| Name                        |                           |                        | Туре    | Size                     | State            |
| 🖃 C:                        |                           |                        | Folder  |                          | Changed          |
| Program Files (x86)         |                           |                        | Folder  |                          | Changed          |
| \star 📄 Mozilla Firefox     |                           |                        | Folder  |                          | Added            |
| 🖃 🔛 Mozilla Mainte          | nance Service             |                        | Folder  |                          | Added            |
| 🕀 🛅 logs                    | Import files              |                        | Folder  |                          | Added            |
| 📄 maintenan                 | New subfolder             |                        | EXE     | 197,4 KB                 | Added            |
| Uninstall.e                 | Properties E2             |                        | EXE     | <del>87,5 KB</del>       | Added            |
| 📄 updater.ini               | Move to folder            |                        | INI     | 1,2 KB                   | Added            |
| ProgramData                 | Fuelude Del               |                        | Folder  |                          | Changed          |
| Microsoft                   | Exclude Del               |                        | Folder  |                          | Changed          |
| 🗈 🔄 Search                  | Add to exclusion filter   | •                      | Folder  |                          | Changed          |
| Windows                     | Delete Shift+De           | 21                     | Folder  |                          | Changed          |
| Start N                     | APPV virtualization level | •                      | Folder  |                          | Changed          |
| . Pr¢                       |                           |                        | Folder  |                          | Changed          |
| 🕀 🛄 wfp                     |                           |                        | Folder  |                          | Changed          |
| Windows-D                   | efender                   |                        | Folder  |                          | Changed          |
| Users                       |                           |                        | Folder  |                          | Changed          |
| ■ pace                      |                           |                        | Folder  |                          | Changed          |
| Public                      |                           |                        | Folder  |                          | Changed          |
| Windows                     |                           |                        | Folder  |                          | Changed          |
| appcompat                   |                           |                        | Folder  |                          | Changed          |
| Prefetch                    |                           |                        | Folder  |                          | Changed          |
|                             |                           |                        | Folder  |                          | Changed          |
| • Temp                      |                           |                        | Folder  |                          | Changed          |
|                             |                           |                        |         |                          |                  |
| Add      Evolude            |                           |                        |         |                          |                  |
|                             | 2                         |                        |         |                          |                  |

• If the selected file or folder has references from the registry, shortcuts or apps, these references will be displayed in the following dialog. Click Exclude to exclude the linked items in order to maintain the project integrity.

| S MSI Generator                                                                                                    | - | × |
|----------------------------------------------------------------------------------------------------|---|---|
| Do you want to exclude the linked resource?<br>Exclude the linked resources in order to maintain the project integrity. |   |   |
| Select all/none                                                                                                    |   |   |
| Registry 'HKEYLOCAL_MACHINE\SOFTWARE\Microsoft\Windows\CurrentVersion\UFH\ARP\121'                                      |   |   |
| I Registry 'HKEYLOCAL_MACHINE\System\CurrentControlSet\Services\MozillaMaintenance\ImagePath'                           |   |   |
| Exclude Cancel                                                                                                    |   |   |

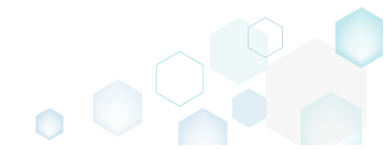

 Select Delete from the context menu of the excluded item, which you want to delete from the project.

| © Edit package - PKG-190430-144511.mgp | 1                        |            |                |         |                         | - 🗆        | ×   |
|----------------------------------------|--------------------------|------------|----------------|---------|-------------------------|------------|-----|
|                                        |                          |            |                |         |                         |            |     |
| - MENO Fackage Files                   | Shortcuts (Apps Rei      | jistry sy: | stem resources |         |                         |            |     |
| Files and folders                      |                          |            |                | Include | d: 109 files (158,6 MB) | Collapse a | all |
| Name                                   |                          |            |                | Туре    | Size                    | State      |     |
| G C:                                   |                          |            |                | Folder  |                         | Changed    |     |
| Program Files (x86)                    |                          |            |                | Folder  |                         | Changed    |     |
| 🗉 🔛 Mozilla Firefox                    |                          |            |                | Folder  |                         | Added      |     |
| 🖃 🛄 Mozilla Maintenance Servic         | se .                     |            | _              | Folder  |                         | Added      |     |
| 🗈 🛅 logs                               | Import files             |            |                | Folder  |                         | Added      |     |
| maintenanceservice.ex                  | New subfolder            |            |                | EXE     | <del>197,4 KB</del>     | Added      |     |
| Uninstall.exe                          | D II                     | 50         |                | EXE     | 87,5-KB                 | Added      |     |
| 📄 updater.ini                          | Properties               | FZ         |                | INI     | 1,2 KB                  | Added      |     |
| ProgramData                            | Move to folder           |            |                | Folder  |                         | Changed    |     |
| Microsoft                              | Include                  | Ins        |                | Folder  |                         | Changed    |     |
| Search                                 | Add to exclusion filter  | •          |                | Folder  |                         | Changed    |     |
| Windows                                | Delete                   | Shift+Del  |                | Folder  |                         | Changed    |     |
| 🖃 📄 Start Menu                         | APPV virtualization love | L •        |                | Folder  |                         | Changed    |     |
| Programs                               |                          | , ,        |                | Folder  |                         | Changed    |     |
| 🗉 🛄 wfp                                |                          |            |                | Folder  |                         | Changed    |     |
| Windows Defender                       |                          |            |                | Folder  |                         | Changed    |     |
| Users                                  |                          |            |                | Folder  |                         | Changed    |     |
|                                        |                          |            |                | Folder  |                         | Changed    |     |
| Public                                 |                          |            |                | Folder  |                         | Changed    |     |
| Windows                                |                          |            |                | Folder  |                         | Changed    |     |
| appcompat                              |                          |            |                | Folder  |                         | Changed    |     |
| Prefetch                               |                          |            |                | Folder  |                         | Changed    |     |
| <del>System32</del>                    |                          |            |                | Folder  |                         | Changed    |     |
| E Temp                                 |                          |            |                | Folder  |                         | Changed    |     |
|                                        |                          |            |                |         |                         |            |     |
| Add 🔺 Delete                           |                          |            |                |         |                         |            |     |
|                                        |                          |            |                |         |                         |            |     |

• If sources of the deleting files were copied to the project folder, you will get the confirmation dialog. Click **Delete** to confirm the files deletion form the project and project folder. NOTE Resources, located outside the project folder, will not be deleted from your file system.

| i MSI Ger | enerator                                                                                                    | ×                                 |
|-----------|----------------------------------------------------------------------------------------------------|-----------------------------------|
| Q         | Do you want to permanently delete                                                                                       | this folder?                      |
|           | This operation will delete the folder with all of its subfol<br>from the project folder on the file system and save the | ders and files<br>opened project. |
|           | Delete <u>C</u> ancel                                                                                                   |                                   |

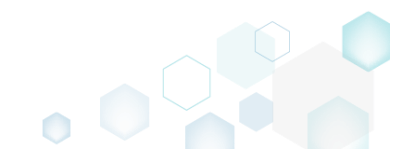

# 3.8.3 Registry

Choose a scenario that better suits your needs:

- Exclude Registry, described in section 3.8.3.1 Exclude the unnecessary registry keys and values from the project.
- Include Excluded Registry, described in section 3.8.3.2 Include the necessary registry keys and values, previously excluded from the project.
- Add Registry Key, described in section 3.8.3.3 Add a new registry key or sub-key.
- Add Registry Value, described in section 3.8.3.4 Add a new registry value.
- Import Registry, described in section 3.8.3.5 Import registry from the REG file to the project.
- Export Registry, described in section 3.8.3.6 Export registry from the project to the REG file.
- Move Value, Key, described in section 3.8.3.7 Move a registry value or a key from one parent key to another one.
- Edit Registry Key, described in section 3.8.3.8 Modify details of the selected registry key.
- Edit Registry Value, described in section 3.8.3.9 Modify details of the selected registry value.
- Delete Value, Key, described in section 3.8.3.10 Delete a registry value or a key from the project.

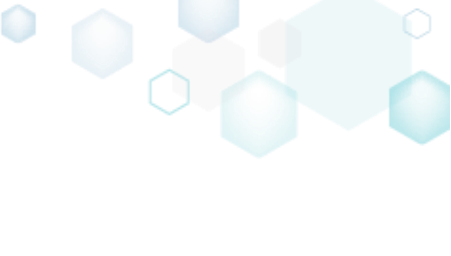

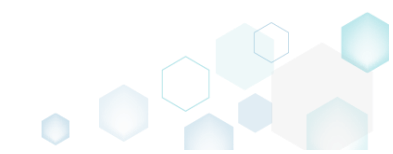

### 3.8.3.1 Exclude Registry

Exclude the unnecessary registry keys and values from the project.

• Go to the **Registry** tab.

|                         | Turne       | Volue | State   |
|-------------------------|-------------|-------|---------|
|                         | Type        | Value | State   |
|                         | System nive |       |         |
|                         | System nive |       | Changed |
|                         | Key         |       | Changed |
|                         | Key         |       | Changed |
|                         | System hive |       | changed |
| SOFTWARE                | Kev         |       | Changed |
| Classes                 | Key         |       | Changed |
| Clients                 | Key         |       | Changed |
| 😠 🔚 Microsoft           | Key         |       | Changed |
| 🕢 🔚 Mozilla             | Key         |       | Added   |
| 🗷 🛅 Policies            | Key         |       | Changed |
| Registered Applications | Key         |       | Changed |
| WOW6432Node             | Key         |       | Changed |
| 🖃 🔤 System              | Key         |       | Changed |
| CurrentControlSet       | Key         |       | Changed |
| HKEY_USERS              | System hive |       |         |
| 🛛 🛅 -DEFAULT            | Key         |       | Changed |
| Software                | Key         |       | Changed |

• Select Exclude from the context menu of an item, which you want to exclude from the project. Note that the excluded items are highlighted in yellow and crossed out.

| egistiy      |                           |           |                 | Inc   | luded: 113 Values |
|--------------|---------------------------|-----------|-----------------|-------|-------------------|
| lame         |                           |           | Туре            | Value | State             |
| HKEY_CLASSES | ROOT                      |           | System hive     |       |                   |
| HKEY_CURREN  | T_USER                    |           | <br>System hive |       |                   |
| Software     | In a star state :         |           | Key             |       | Changed           |
| € Classe     | Import registry           |           | Key             |       | Changed           |
| Micro        | Export registry           |           | Key             |       | Changed           |
| HKEY_LOCAL_  | New key                   |           | System hive     |       |                   |
| SOFTWAR      | New value                 |           | Key             |       | Changed           |
| Classe       |                           |           | Key             |       | Changed           |
| Client:      | Properties                | F2        | Key             |       | Changed           |
| Micro        | Move to                   |           | Key             |       | Changed           |
| Mozili       | Exclude                   | Del       | Key             |       | Added             |
| E Policie    | Add to exclusion filter   | •         | Key             |       | Changed           |
| H Kegist     | Delete                    | Shift+Del | Key             |       | Changed           |
| U WOW        |                           |           | Кеу             |       | Changed           |
| System       | APPV Virtualization level | ,         | Кеу             |       | Changed           |
|              | Controiset                |           | Key             |       | Changed           |
|              |                           |           | System hive     |       | Charles 1         |
|              |                           |           | Key             |       | Changed           |
|              | ~                         |           | ney             |       | onangea           |

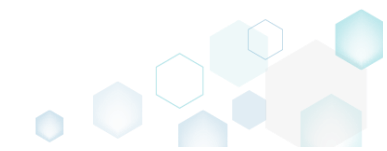

### 3.8.3.2 Include Excluded Registry

Include the necessary registry keys and values, previously excluded from the project.

• Go to the **Registry** tab.

| gistry                 |             | Included | . TIS Values |
|------------------------|-------------|----------|--------------|
| me                     | Туре        | Value    | State        |
| HKEY_CLASSES_ROOT      | System hive |          |              |
| HKEY_CURRENT_USER      | System hive |          |              |
| Software               | Key         |          | Changed      |
| Classes                | Key         |          | Changed      |
| Microsoft              | Key         |          | Changed      |
| HKEY_LOCAL_MACHINE     | System hive |          |              |
| SOFTWARE               | Key         |          | Changed      |
|                        | Key         |          | Changed      |
| Clients                | Key         |          | Changed      |
| Microsoft              | Key         |          | Changed      |
| Mozilia                | Key         |          | Added        |
|                        | Key         |          | Changed      |
| KegisteredApplications | Key         |          | Changed      |
| WOW6432N0de            | Key         |          | Changed      |
| System                 | Key         |          | Changed      |
|                        | Key         |          | Changed      |
|                        | System-nive |          | Channel      |
|                        | Key         |          | Changed      |
|                        |             |          |              |

• Select **Include** from the context menu of an item, which you want to include back to the project.

| © Edit package - PKG-190 | 430-144511.mgp            |             |                  |             |       |                      | - 🗆        | ×   |
|--------------------------|---------------------------|-------------|------------------|-------------|-------|----------------------|------------|-----|
| ≡ MENU Packag            | ge Files Shortcuts\Ap     | ps Registry | System resources |             |       |                      |            |     |
| Registry                 |                           |             |                  |             |       | Included: 113 values | Collapse a | əll |
| Name                     |                           |             |                  | Туре        | Value |                      | State      |     |
| HKEY_CLASSES_F           | ROOT                      |             |                  | System hive |       |                      |            |     |
| HKEY_CURRENT_            | USER                      |             |                  | System hive |       |                      |            |     |
| 🖃 📗 Software             |                           |             |                  | Key         |       |                      | Changed    |     |
|                          |                           |             |                  | Key         |       |                      | Changed    |     |
| Microsof                 | t                         |             |                  | Key         |       |                      | Changed    |     |
| HKEY_LOCAL_MA            | ACHINE                    |             |                  | System hive |       |                      |            |     |
| SOFTWARE                 |                           |             |                  | Key         |       |                      | Changed    |     |
| 🕀 🔛 Classes              |                           |             |                  | Key         |       |                      | Changed    |     |
| 🕀 🔛 Clients              |                           |             |                  | Key         |       |                      | Changed    |     |
| Hicrosof                 | t                         |             |                  | Key         |       |                      | Changed    |     |
| 🕀 🖿 Mozilla              |                           |             |                  | Key         |       |                      | Added      |     |
| Policies                 |                           |             |                  | Key         |       |                      | Changed    |     |
| 🕀 🔚 Register             | Import registry           |             |                  | Key         |       |                      | Changed    |     |
| WOW64                    | Export registry           |             |                  | Key         |       |                      | Changed    |     |
| System                   | New key                   |             |                  | Key         |       |                      | Changed    |     |
| Current                  | New value                 |             |                  | Key         |       |                      | Changed    |     |
| HKEY_USERS               |                           |             |                  | System hive |       |                      |            |     |
| DEFAULT                  | Properties F2             |             |                  | Key         |       |                      | Changed    |     |
| E Softwar                | Move to                   |             |                  | Key         |       |                      | Changed    |     |
|                          | Include In:               | s           |                  |             |       |                      |            |     |
|                          | Add to exclusion filter   | •           |                  |             |       |                      |            |     |
|                          | Delete Sh                 | nift+Del    |                  |             |       |                      |            |     |
|                          | APPV virtualization level |             |                  |             |       |                      |            |     |
|                          |                           |             |                  |             |       |                      |            |     |
|                          |                           |             |                  |             |       |                      |            |     |
| Add 🔺 🛛 🖸                | Delete                    |             |                  |             |       |                      |            |     |
|                          |                           |             |                  |             |       |                      |            |     |

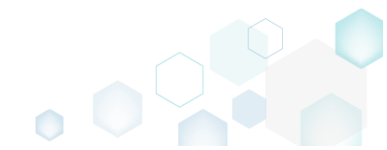

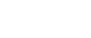

# 3.8.3.3 Add Registry Key

Add a new registry key or sub-key.

• Go to the **Registry** tab.

| ame         Type           HKEY_CLASSES_ROOT         System           HKEY_CURRENT_USER         System           Software         Key           Image: Constraint of the system         Key           Image: Constraint of the system         Key           Image: Constraint of the system         Key           Image: Constraint of the system         Key           Image: Constraint of the system         System           Image: Constraint of the system         Key           Image: Constraint of the system         Key           Image: Constraint of the system         Key           Image: Constraint of the system         Key           Image: Constraint of the system         Key           Image: Constraint of the system         Key           Image: Constraint of the system         Key           Image: Constraint of the system         Key           Image: Constraint of the system         Key           Image: Constraint of the system         Key           Image: Constraint of the system         Key | e         Value         State           tem hive             r         Changed            r         Changed            r         Changed            r         Changed            r         Changed            r         Changed |
|----------------------------------------------------------------------------------------------------|----------------------------------------------------------------------------------------------------|
| HKEY_CLASSES_ROOT     System       HKEY_CURRENT_USER     System       Software     Key       Classes     Key       Microsoft     Key       Microsoft     Key       SOFTWARE     Key       Classes     Key       Classes     Key       Classes     Key       Classes     Key       Classes     Key       Classes     Key                                                                                                    | tem hive         changed           r         Changed           r         Changed           r         Changed           r         Changed           r         Changed           r         Changed           r         Changed    |
| HKEY_CURRENT_USER         System           Software         Key           Classes         Key           Microsoft         Key           HKEY_LOCAL_MACHINE         System           SOFTWARE         Key           Classes         Key           Classes         Key           Classes         Key           Classes         Key           Classes         Key                                                                                                    | tem hive         Changed           r         Changed           r         Changed           r         Changed           r         Changed           r         Changed           r         Changed                                |
| Software         Key           B)         Classes         Key           B)         Microsoft         Key           HKEY_LOCAL_MACHINE         System           SOFTWARE         Key           B)         Classes         Key           B)         Classes         Key           B)         Classes         Key           B)         Classes         Key           B)         Clients         Key                                                                                                    | r Changed<br>r Changed<br>r Changed<br>tem hive<br>r Changed                                                                                                    |
| Classes         Key <ul> <li>Microsoft</li> <li>Key</li> </ul> Key                HKEY_LOCAL_MACHINE <li>System                SOFTWARE             <li>Key                Classes             <li>Key                Classes             <li>Key                Clients             <li>Key                Clients                Chirosoft                Conconting                Chirosoft                Chirosoft                Chirosoft                Key                Chirosoft                Chirosoft                Chirosoft                Chirosoft                Chirosoft                Chirosoft                Chirolity                Chirolity                Chirolity                Chirolity                Chirolity               Chirolity</li></li></li></li></li>                                                                                                    | Changed       /     Changed       /     Changed       /     Changed       /     Changed                                                                                                    |
| Image: Microsoft         Key           Image: Microsoft         System           Image: Microsoft         Key           Image: Microsoft         Key                                                                                                    | / Changed tem hive / Changed Changed                                                                                                    |
| HKE_LOCAL_MACHINE         System           SOFTWARE         Key           Classes         Key           Clients         Key                                                                                                    | rem hive Changed                                                                                                    |
| B     Classes     Key       B     Classes     Key       B     Clients     Key                                                                                                    | ( Changed                                                                                                    |
| Image: Classes     Key       Image: Clients     Key                                                                                                    |                                                                                                    |
| H Clients Key                                                                                                    | / Changed                                                                                                    |
| + MUCTOSOT                                                                                                    | / Changed                                                                                                    |
| Marilla Kay                                                                                                    | / Changed                                                                                                    |
| Rey Net                                                                                                    | Added                                                                                                    |
| Ponces     Aey     Aey                                                                                                    | Changed Changed                                                                                                    |
| WOW6432Node Key                                                                                                    | Changed Changed                                                                                                    |
| R System Key                                                                                                    | / Changed                                                                                                    |
| GyrentControlSet     Key                                                                                                    | / Changed                                                                                                    |
| THEY USERS Swstem                                                                                                    | tam hive                                                                                                    |
|                                                                                                    | Changed                                                                                                    |
| Software     Key                                                                                                    | ¢ Changed                                                                                                    |

• Select New key from the context menu of a root hive or a key, where you want to create a new registry key. NOTE The new key could be created only in the included hives and keys. The excluded items are highlighted in yellow and crossed out.

| Name         Type           HKEY_CLASSES_ROOT         Syste           HKEY_CURRENT_USER         Syste           Software         Key           Microe         Export registry           HKEY_LOCAL         New key           New key         Syste           Software         Key           HKEY_LOCAL         New key           New key         Syste                                                                                                    | pe     Value     State       stem hive         stem hive         y      Changed       y      Changed       y      Changed |
|----------------------------------------------------------------------------------------------------|----------------------------------------------------------------------------------------------------|
| HKEY_CLASSES, ROOT         Syste           HKEY_CURRENT_USER         Syste           Software         Key           Export registry         Key           HKEY_LOCAL         New key           Software         Syste                                                                                                    | stem hive                                                                                                    |
| INEEY_CURRENT_LISER         Syste           Software         Key           Import registry         Key           Import registry         Key           Import registry         Key           Import registry         Key           Import registry         Key           Import registry         Key           Import registry         Key           Syste         Key           Software         Key           Key         Key           Import registry         Key | stem hive changed changed<br>y Changed<br>y Changed<br>y Changed                                                          |
| Image: Software         Key         Key           Image: Software         Image: Software         Key           Image: Software         Key         Key           Image: Software         New key         Syste           Image: Software         New value         Key                                                                                                    | y Changed<br><del>y Changed</del><br>y Changed<br>Changed                                                                 |
| Classe Import registry     Key     Micro     Export registry     Key     New key     New key     New value     Key                                                                                                    | Y     Changed       y     Changed                                                                                         |
| Micro Export registry     Key     Key     Key     Syste     Softwar     New key     New value     Key                                                                                                    | y Changed                                                                                                    |
| SOFTWAR New value Key                                                                                                    |                                                                                                    |
| New value Key                                                                                                    | stem hive                                                                                                    |
| (I) Classe                                                                                                    | y Changed                                                                                                    |
| Key Key                                                                                                    | y Changed                                                                                                    |
| Misro Mausta                                                                                                    | y Changed                                                                                                    |
|                                                                                                    | y Changed                                                                                                    |
| Exclude Del                                                                                                    | y Changed                                                                                                    |
| Add to exclusion filter                                                                                                    | y Changed                                                                                                    |
| Delete Shift+Del                                                                                                    | v Changed                                                                                                    |
| System APPV virtualization level                                                                                                    | v Changed                                                                                                    |
| CurrentControlSet     Key                                                                                                    | y Changed                                                                                                    |
| HKEY_USERS System                                                                                                    | stem hive                                                                                                    |
| DEFAULT     Key                                                                                                    | y Changed                                                                                                    |
| 🗈 🛅 Software Key                                                                                                    | y Changed                                                                                                    |

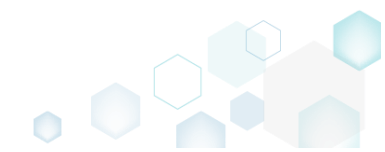

• Enter a key name and click Sa

| 5.2 - Getting Started  |           |             |   | •        |  |
|------------------------|-----------|-------------|---|----------|--|
| ter a key name and cli | ick Save. |             |   |          |  |
| Properties             |           |             | _ | $\Box$ × |  |
|                        | General   | Permissions |   |          |  |
| Kau                    |           |             |   |          |  |
| Name                   |           |             |   |          |  |
|                        |           |             |   | •        |  |
| Parent key             |           |             |   |          |  |
| Software               |           |             | E | Browse   |  |
| Root                   |           |             |   |          |  |
| HKEY_CURRENT_USER      |           |             |   | ~        |  |
|                        |           |             |   |          |  |
|                        |           |             |   |          |  |
|                        |           |             |   |          |  |
|                        |           |             |   |          |  |
|                        |           |             |   |          |  |
|                        |           |             |   |          |  |
|                        |           |             |   |          |  |
|                        |           |             |   |          |  |
|                        |           |             |   |          |  |
|                        |           |             |   |          |  |
|                        | Save      | Cancel      |   |          |  |
|                        | Jave      | Cancer      |   |          |  |

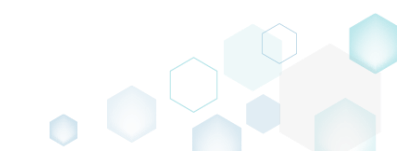
### 3.8.3.4 Add Registry Value

Add a new registry value.

• Go to the Registry tab.

|            |                                                                                                    |  | _                  |       | ded. Its values |
|------------|----------------------------------------------------------------------------------------------------|--|--------------------|-------|-----------------|
| Jame       |                                                                                                    |  | Туре               | Value | State           |
| HKEY_C     | LASSES_ROOT                                                                                                    |  | System hive        |       |                 |
| HKEY_C     | URRENT_USER                                                                                                    |  | System hive        |       |                 |
| Ξ 50π      | ciana a ciana a ciana a ciana a ciana a ciana a ciana a ciana a ciana a ciana a ciana a ciana a ciana a ciana a |  | Key                |       | Changed         |
| •          | Glasses                                                                                                    |  | Key                |       | Changed         |
|            |                                                                                                    |  | Key<br>Curton bios |       | Changed         |
|            |                                                                                                    |  | System nive        |       | Changed         |
|            | Classes                                                                                                    |  | Key                |       | Changed         |
|            | Clients                                                                                                    |  | Key                |       | Changed         |
|            | Microsoft                                                                                                    |  | Key                |       | Changed         |
|            | Mozilla                                                                                                    |  | Key                |       | Added           |
| •          | Policies                                                                                                    |  | Key                |       | Changed         |
|            | RegisteredApplications                                                                                          |  | Key                |       | Changed         |
| •          | WOW6432Node                                                                                                    |  | Key                |       | Changed         |
| 🖃 🔚 Syst   | tem                                                                                                    |  | Key                |       | Changed         |
| +          | CurrentControlSet                                                                                               |  | Key                |       | Changed         |
| B 📄 HKEY_U | ISERS                                                                                                    |  | System hive        |       |                 |
| 🖃 🛄 "ĐEF   | FAULT                                                                                                    |  | Key                |       | Changed         |
| • 🗀        | Software                                                                                                    |  | Key                |       | Changed         |

• Select New value from the context menu of a key, where you want to create a new registry value. NOTE The new value could be created only in the included keys. The excluded items are highlighted in yellow and crossed out.

| Edit package - PKG-19 | 0430-144511.mgp          |           |          |                  |             |       |                      | -       | $\Box$ $\times$ |
|-----------------------|--------------------------|-----------|----------|------------------|-------------|-------|----------------------|---------|-----------------|
| ≡ MENU Packa          | ge Files Shortcu         | ts\Apps   | Registry | System resources |             |       |                      |         |                 |
| Registry              |                          |           |          |                  |             |       | Included: 113 values | Colla   | apse all        |
| Name                  |                          |           |          |                  | Туре        | Value |                      | State   |                 |
| HKEY_CLASSES_         | ROOT                     |           |          |                  | System hive |       |                      |         |                 |
| HKEY_CURRENT          | USER                     |           |          |                  | System hive |       |                      |         |                 |
| 🖃 🔛 Software          |                          |           | 1        |                  | Key         |       |                      | Changed |                 |
| 🕀 🛄 Glasse            | Import registry          |           |          |                  | Key         |       |                      | Changed |                 |
| 🕀 🛄 Micro             | Export registry          |           |          |                  | Key         |       |                      | Changed |                 |
| HKEY_LOCAL_           | New key                  |           |          |                  | System hive |       |                      |         |                 |
| SOFTWAR               | New value                |           |          |                  | Key         |       |                      | Changed |                 |
| 🕀 🔛 Classe            | TVCW Value               |           |          |                  | Key         |       |                      | Changed |                 |
| 🕀 🔚 Client            | Properties               | F2        |          |                  | Key         |       |                      | Changed |                 |
| Micro                 | Move to                  |           |          |                  | Key         |       |                      | Changed |                 |
| 🕀 📕 Mozill            | Exclude                  | Del       |          |                  | Key         |       |                      | Added   |                 |
| 🕀 🛄 Policie           | Add to exclusion filter  | +         |          |                  | Key         |       |                      | Changed |                 |
| Regist                | Delete                   | Shift+Del |          |                  | Key         |       |                      | Changed |                 |
| • WOW                 |                          |           |          |                  | Key         |       |                      | Changed |                 |
| System                | APPV virtualization leve | •         |          |                  | Key         |       |                      | Changed |                 |
|                       | ControlSet               |           |          |                  | Key         |       |                      | Changed |                 |
|                       |                          |           |          |                  | System hive |       |                      |         |                 |
|                       |                          |           |          |                  | Key         |       |                      | Changed |                 |
|                       | 8                        |           |          |                  | Key         |       |                      | Changed |                 |
|                       |                          |           |          |                  |             |       |                      |         |                 |
| Add 🔺 E               | xclude                   |           |          |                  |             |       |                      |         |                 |

• Enter a value Name, Value itself and select the respective value Type from the list. NOTE The Initial value before capturing is just an informative read-only field that displays an original value that was on the system before the capturing and then was changed during the

| e 5.2 - Getting Started                             |       | •  |
|-----------------------------------------------------|-------|----|
| apturing process. Click <b>Save</b> to add a value. |       |    |
| Properties                                          | - 0   | ×  |
|                                                     |       |    |
| Value                                               |       |    |
| Name                                                |       |    |
|                                                     |       | •  |
| L) Set <deafault> key value</deafault>              |       |    |
| Type String value (PEG_SZ)                          |       | ~  |
|                                                     |       |    |
| value                                               |       |    |
|                                                     |       |    |
|                                                     |       |    |
|                                                     |       |    |
|                                                     |       |    |
|                                                     |       |    |
| Key                                                 | Brown | -  |
| Soltware                                            | biow. | se |
| HKEY CURRENT USER                                   |       | ~  |
|                                                     |       |    |
| Save Cancel                                         |       |    |
|                                                     |       |    |

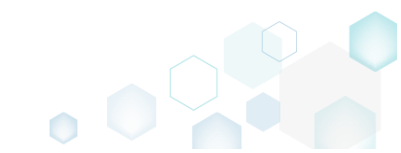

## 3.8.3.5 Import Registry

Import registry from the REG file to the project.

• Go to the **Registry** tab.

| Imp         Type           Imp         Type           Imp         System           Imp         System           Imp         System           Imp         Software           Imp         Classes           Imp         Software           Imp         Software                                                                                                    | Value State Value State value value  |  |
|----------------------------------------------------------------------------------------------------|----------------------------------------------------------------------------------------------------|--|
| HKEY_CLASSES_ROOT         System           HKEY_CURRENT_USER         System           Software         Key           Classes         Key           Microsoft         Key           SOFTWARE         System           SOFTWARE         Key           Classes         Key           Microsoft         Key           Microsoft         Key           Microsoft         Key           Microsoft         Key           Microsoft         Key           Microsoft         Key           Microsoft         Key           Microsoft         Key           Microsoft         Key           Microsoft         Key           Microsoft         Key           Microsoft         Key                                                                                                    | n hive Changed n hive Changed Changed n hive Changed Changed C |  |
| HKEY_CURRENT_USER         System           Software         Key           Classes         Key           Image: Classes         Key           Image: Classes         Key                                                                                                    | n hive Changed Changed I Changed Changed I Changed I Cha |  |
| Software         Key           Classes         Key           Image: Classes         Key           Image: Classes                                                                                                    | hive Changed                                                                                                    |  |
| Image: Classes     Key       Image: Microsoft     Key       Image: Microsoft     System       Image: Microsoft     Key       Image: Microsoft     Key       Image: Microsoft     Key       Image: Microsoft     Key       Image: Microsoft     Key       Image: Microsoft     Key       Image: Microsoft     Key       Image: Microsoft     Key                                                                                                    | n hive Changed                                                                                                    |  |
| Image: Microsoft         Key           Image: Microsoft         Key           Image: Microsoft         Key           Image: Microsoft         Key           Image: Microsoft         Key           Image: Microsoft         Key           Image: Microsoft         Key           Image: Microsoft         Key           Image: Microsoft         Key                                                                                                    | n hive Changed                                                                                                    |  |
| HKE_LOCAL_MACHINE         System           SOFTWARE         Key           Classes         Key           Clients         Key           Microsoft         Key           Mozilia         Key                                                                                                    | changed                                                                                                    |  |
| B         SOFTWARE         Key           B         Classes         Key           B         Clients         Key           B         Microsoft         Key           B         Mozilia         Key                                                                                                    | Changed                                                                                                    |  |
| (b)         Classes         Key           (B)         Clients         Key           (B)         Microsoft         Key           (B)         Mozilia         Key                                                                                                    |                                                                                                    |  |
| Image: Clients     Key       Image: Clients     Key       Image: Clients     Key       Image: Clients     Key                                                                                                    | Changed                                                                                                    |  |
| Image: Second second second | Changed                                                                                                    |  |
| Rey Nozilia                                                                                                    | Changed                                                                                                    |  |
| Delicier Kar                                                                                                    | Added                                                                                                    |  |
| Pointers     Ney     Ney                                                                                                    | Changed                                                                                                    |  |
| Key                                                                                                    | Changed                                                                                                    |  |
| Sustem Key                                                                                                    | Changed                                                                                                    |  |
| CurrentControlSet     Key                                                                                                    | Changed                                                                                                    |  |
| C HKEY USERS Sustem                                                                                                    | n hive                                                                                                    |  |
|                                                                                                    | Changed                                                                                                    |  |
| Software     Key                                                                                                    | Changed                                                                                                    |  |

• Select Add -> Import registry from the toolbox.

| © Edit package - PKG-190430-144511.mgp                          |             |                      | - 🗆 ×          |
|-----------------------------------------------------------------|-------------|----------------------|----------------|
| ≡ MENU Package Files Shortcuts\Apps Registry System resources   |             |                      |                |
| Registry                                                        |             | Included: 113 values | √ Collapse all |
| Name                                                            | Туре        | Value                | State          |
| HKEY_CLASSES_ROOT                                               | System hive |                      |                |
| HKEY_CURRENT_USER                                               | System hive |                      |                |
| G Software                                                      | Key         |                      | Changed        |
| Classes                                                         | Key         |                      | Changed        |
| Microsoft                                                       | Key         |                      | Changed        |
| HKEY_LOCAL_MACHINE                                              | System hive |                      |                |
| SOFTWARE                                                        | Key         |                      | Changed        |
| Classes                                                         | Key         |                      | Changed        |
| Clients                                                         | Key         |                      | Changed        |
| Microsoft                                                       | Key         |                      | Changed        |
| Mozilla                                                         | Key         |                      | Added          |
| Policies                                                        | Key         |                      | Changed        |
| RegisteredApplications                                          | Key         |                      | Changed        |
| WOW6432Node                                                     | Key         |                      | Changed        |
| System                                                          | Key         |                      | Changed        |
| CurrentControlSet                                               | Key         |                      | Changed        |
|                                                                 | System hive |                      |                |
|                                                                 | Key         |                      | Changed        |
| Software                                                        | Key         |                      | Changed        |
| Import registry       Key       Value       Add •       Exclude |             |                      |                |

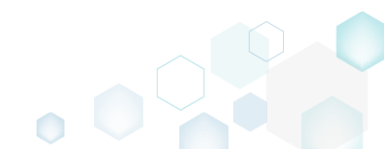

•

| Click Add to select a REG file. |            |            |  |
|---------------------------------|------------|------------|--|
| Import registry                 |            | - 🗆 🗙      |  |
| Registry to import              |            |            |  |
| Key                             | Value name | Value      |  |
|                                 |            |            |  |
|                                 |            |            |  |
|                                 |            |            |  |
|                                 |            |            |  |
|                                 |            |            |  |
|                                 |            |            |  |
|                                 |            |            |  |
|                                 |            |            |  |
|                                 |            |            |  |
| Add Remove                      |            | Entries:0  |  |
|                                 | Imp        | ort Cancel |  |

• Choose a REG file and click Open.

| Open                                                                              |                  |                                  |               |                        |       |                                    | ×           | <  |
|-----------------------------------------------------------------------------------|------------------|----------------------------------|---------------|------------------------|-------|------------------------------------|-------------|----|
| $\leftarrow \rightarrow \cdot \cdot \uparrow$                                     | « Desk           | top > Sources > MozillaFirefox > |               | ~ Ō                    | Searc | h MozillaFirefox                   | Q           |    |
| Organize 👻 Ne                                                                     | w folder         |                                  |               |                        |       | · •                                |             |    |
| A Quick access                                                                    |                  | Name ^                           | Date<br>9/20/ | modified<br>/2018 4:18 | 8 PM  | Type<br>File folder                | Size        |    |
| Desktop                                                                           | ×                | Prev versions                    | 9/20/         | /2018 4:18             | PM    | File folder                        |             |    |
| 🔶 Downloads                                                                       | *                | 鹶 RegistrySettigns2.reg          | 2/21/         | /2017 2:38             | PM    | Registration Entrie                | es          | 2  |
| Documents                                                                         | *                | RegistrySettings1.reg            | 9/20/         | /2018 4:19             | PM    | Registration Entrie                | es          | 5  |
| Pictures                                                                          | *                | 鹶 RegistrySettings3.reg          | 2/21/         | /2017 2:38             | PM    | Registration Entrie                | 25          | 4  |
| <ul> <li>OneDrive</li> <li>This PC</li> <li>Network</li> <li>Homegroup</li> </ul> |                  |                                  |               |                        |       |                                    |             |    |
|                                                                                   | <                |                                  |               |                        |       |                                    |             | >  |
|                                                                                   | File <u>n</u> am | ne: RegistrySettigns2.reg        |               | ~                      | Regi  | stry files (*.reg)<br><u>O</u> pen | ∨<br>Cancel | .: |

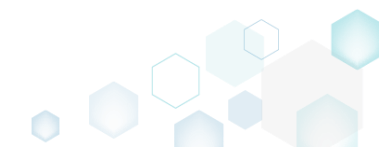

• Review the parsed registry values from the selected REG file, remove the unnecessary ones and click **Import** to complete the operation.

| Registry to import                                                                                                    |                     |       |               |
|----------------------------------------------------------------------------------------------------|---------------------|-------|---------------|
| Key                                                                                                    | Value name          | Valu  | e             |
| HKEY_CURRENT_USER\Software\Far2\KeyMacros\Shell\Alt\Descriptior                                                                                                    | Description         | Use / | Alt to activa |
| HKEY_CURRENT_USER\Software\Far2\KeyMacros\Shell\Alt\Sequence                                                                                                    | Sequence            | F9    |               |
| ${\sf HKEY\_CURRENT\_USER\Software\Far2\KeyMacros\Shell\Alt\DisableOut}$                                                                                                    | DisableOutput       | 1     |               |
| HKEY_CURRENT_USER\Software\Far2\KeyMacros\Shell\Alt\RunAfterFA                                                                                                    | RunAfterFARStart    | 0     |               |
| ${\sf HKEY\_CURRENT\_USER\Software\Far2\KeyMacros\Shell\Alt\EmptyCom}$                                                                                                    | EmptyCommandLine    | 0     |               |
| ${\sf HKEY\_CURRENT\_USER\Software\Far2\KeyMacros\Shell\Alt\NotEmptyC}$                                                                                                    | NotEmptyCommandLine | 0     |               |
| $\label{eq:hkey_current_user_set} \\ Hkey_current\_user\scaleset \end{tabular} \\ Hkey_current\_user\scaleset \end{tabular} \\ Hkey_current\scaleset \end{tabular} \\ Hkey_current\scaleset \end{tabular} $ | Description         | Use   | Right Alt to  |
| HKEY_CURRENT_USER\Software\Far2\KeyMacros\MainMenu\RAlt\Seq                                                                                                    | Sequence            | Esc   |               |
| HKEY_CURRENT_USER\Software\Far2\KeyMacros\MainMenu\RAlt\Disa                                                                                                    | DisableOutput       | 1     |               |
| HKEY_CURRENT_USER\Software\Far2\KeyMacros\MainMenu\RAlt\Rur                                                                                                    | RunAfterFARStart    | 0     |               |
| HKEY_CURRENT_USER\Software\Far2\KeyMacros\MainMenu\RAlt\Emj                                                                                                    | EmptyCommandLine    | 0     |               |
| HKEY_CURRENT_USER\Software\Far2\KeyMacros\MainMenu\RAlt\Not                                                                                                    | NotEmptyCommandLine | 0     |               |
| ${\sf HKEY\_CURRENT\_USER\Software\Far2\KeyMacros\Shell\RAlt\Descriptic}$                                                                                                    | Description         | Use   | Right Alt to  |
| HKEY_CURRENT_USER\Software\Far2\KeyMacros\Shell\RAIt\Sequence                                                                                                    | Sequence            | F9    |               |
|                                                                                                    | DisableO.da.d       | 4     | ÷             |
| Add Remove                                                                                                    |                     |       | Entries:2     |
|                                                                                                    | Import              |       | Cancel        |

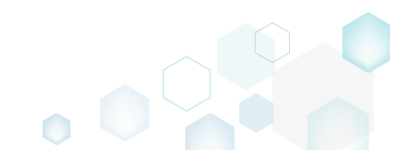

## 3.8.3.6 Export Registry

Export registry from the project to the REG file

• Go to the **Registry** tab.

| egistry                |             | Included: 113 | /alues V Collapse a |
|------------------------|-------------|---------------|---------------------|
| ame                    | Туре        | Value         | State               |
| HKEY_CLASSES_ROOT      | System hive |               |                     |
| HKEY_CURRENT_USER      | System hive |               |                     |
| B Software             | Key         |               | Changed             |
| Classes                | Key         |               | Changed             |
| 🕀 🛅 Microsoft          | Key         |               | Changed             |
| HKEY_LOCAL_MACHINE     | System hive |               |                     |
| SOFTWARE               | Key         |               | Changed             |
| Classes                | Key         |               | Changed             |
| Clients                | Key         |               | Changed             |
| Microsoft              | Key         |               | Changed             |
| Mozilla                | Key         |               | Added               |
| Policies               | Key         |               | Changed             |
| RegisteredApplications | Key         |               | Changed             |
| WOW6432Node            | Key         |               | Changed             |
| System                 | Key         |               | Changed             |
| CurrentControlSet      | Key         |               | Changed             |
|                        | System hive |               |                     |
|                        | Key         |               | Changed             |
| ± Software             | Key         |               | Changed             |

• Select Export from the context menu of a registry key or value, which you want to export to the REG file.

| Edit package - PKG-19 | 90430-144511.mgp         |           |             |                |             |       |                      | - 0     | I X    |
|-----------------------|--------------------------|-----------|-------------|----------------|-------------|-------|----------------------|---------|--------|
| ≡ MENU Packa          | age Files Shortcu        | ts\Apps   | Registry Sy | stem resources |             |       |                      |         |        |
| Registry              |                          |           |             |                |             |       | Included: 113 values | Collap  | se all |
| Name                  |                          |           |             |                | Туре        | Value |                      | State   |        |
| HKEY_CLASSES          | ROOT                     |           |             |                | System hive |       |                      |         |        |
| HKEY_CURREN           | T_USER                   |           |             |                | System hive |       |                      |         |        |
| 🖃 🔛 Software          |                          |           | 1           |                | Key         |       |                      | Changed |        |
| 🕀 🛄 Glasse            | Import registry          |           |             |                | Key         |       |                      | Changed |        |
| Micro:                | Export registry          |           |             |                | Key         |       |                      | Changed |        |
| HKEY_LOCAL_           | New key                  |           |             |                | System hive |       |                      |         |        |
| 🖃 🔚 SOFTWAR           | New value                |           |             |                | Key         |       |                      | Changed |        |
| 🕀 🔚 Classe            | New value                |           |             |                | Key         |       |                      | Changed |        |
| 🕀 🔚 Client            | Properties               | F2        |             |                | Key         |       |                      | Changed |        |
| 🕀 🖿 Micro:            | Move to                  |           |             |                | Кеу         |       |                      | Changed |        |
| 🕀 🖿 Mozili            | Exclude                  | Del       |             |                | Кеу         |       |                      | Added   |        |
| 🕀 🛄 Policie           | Add to exclusion filter  | •         |             |                | Key         |       |                      | Changed |        |
| 🕀 🔚 Regist            | Delete                   | Shift+Del |             |                | Кеу         |       |                      | Changed |        |
|                       |                          |           |             |                | Кеу         |       |                      | Changed |        |
| 🖃 🔛 System            | APPV virtualization leve | •         |             |                | Кеу         |       |                      | Changed |        |
| 🕀 🔛 Curren            | tControlSet              |           |             |                | Key         |       |                      | Changed |        |
| HKEY_USERS            |                          |           |             |                | System hive |       |                      |         |        |
| DEFAULT               |                          |           |             |                | Key         |       |                      | Changed |        |
| 🗈 🛅 Softwa            | re                       |           |             |                | Key         |       |                      | Changed |        |
|                       |                          |           |             |                |             |       |                      |         |        |
| Add 🔺                 | Exclude                  |           |             |                |             |       |                      |         |        |

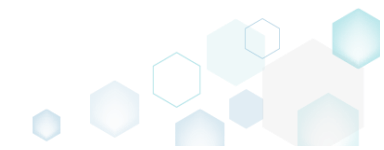

• Specify a name and destination location of the REG file and click Save.

| Please, select targe                                               | et reg file name                                    |        | ×      |
|--------------------------------------------------------------------|-----------------------------------------------------|--------|--------|
|                                                                    | - > This PC > Downloads -> C                        | م :    |        |
| Organize 👻 Ne                                                      | ew folder                                           | EE • ? |        |
| 📌 Quick access<br>🛄 Desktop                                        | Name Date modified Type No items match your search. | Size   |        |
| <ul> <li>Downloads</li> <li>Documents</li> <li>Pictures</li> </ul> | *<br>*<br>*                                         |        |        |
| ConeDrive This PC                                                  |                                                     |        |        |
| Network                                                            |                                                     |        |        |
| •4 Homegroup                                                       | ×                                                   |        |        |
| File <u>n</u> ame:                                                 |                                                     |        | $\sim$ |
| Save as <u>t</u> ype:                                              | Registry files (*.reg)                              |        | $\sim$ |
| <ul> <li>Hide Folders</li> </ul>                                   | Save                                                | Cancel | ]      |

### 3.8.3.7 Move Value, Key

Move a registry value or a key from one parent key to another one.

• Go to the **Registry** tab.

| gistry                 |             | Included: | 113 values 💙 Collapse |
|------------------------|-------------|-----------|-----------------------|
| me                     | Туре        | Value     | State                 |
| HKEY_CLASSES_ROOT      | System hive |           |                       |
| HKEY_CURRENT_USER      | System hive |           |                       |
| G Software             | Key         |           | Changed               |
| Glasses                | Key         |           | Changed               |
| 🕢 🔝 Microsoft          | Key         |           | Changed               |
| HKEY_LOCAL_MACHINE     | System hive |           |                       |
| SOFTWARE               | Key         |           | Changed               |
| 🕀 🔚 Classes            | Key         |           | Changed               |
| Clients                | Key         |           | Changed               |
| 🕀 🔚 Microsoft          | Key         |           | Changed               |
| 🕀 🛅 Mozilla            | Key         |           | Added                 |
| 🗉 🛅 Policies           | Key         |           | Changed               |
| RegisteredApplications | Key         |           | Changed               |
| WOW6432Node            | Key         |           | Changed               |
| B System               | Key         |           | Changed               |
|                        | Key         |           | Changed               |
| HKEY_USERS             | System hive |           |                       |
| 🛛 🛅 -DEFAULT           | Key         |           | Changed               |
| Software               | Key         |           | Changed               |

• Select Move to from the context menu of a registry key or a value, which you want to move to another key. NOTE Only the included registry keys and values could be moved. The excluded

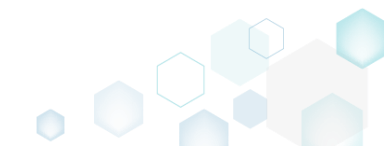

## items are highlighted in yellow and crossed out.

| Edit package | - PKG-19  | 0430-144511.mgp |                |          |                  |             |       |                      | ;            | × |
|--------------|-----------|-----------------|----------------|----------|------------------|-------------|-------|----------------------|--------------|---|
| ≡ menu       | Packa     | ge Files        | Shortcuts\Apps | Registry | System resources |             |       |                      |              |   |
| Registry     |           |                 |                |          |                  |             |       | Included: 113 values | Collapse all |   |
| Name         |           |                 |                |          |                  | Туре        | Value |                      | State        |   |
| HKEY         | CLASSES_  | ROOT            |                |          |                  | System hive |       |                      |              | 1 |
| HKEY_        | CURRENT   | _USER           |                |          |                  | System hive |       |                      |              |   |
| 🖃 🔚 So       | ftware    |                 |                | _        |                  | Key         |       |                      | Changed      |   |
| •            | ] Classe  | Import registry | /              |          |                  | Key         |       |                      | Changed      |   |
| •            | Micro     | Export registry |                |          |                  | Key         |       |                      | Changed      |   |
| HKEY_        | LOCAL_    | New key         |                | -        |                  | System hive |       |                      |              |   |
| 🖃 🔜 SC       | FTWAR     | New value       |                |          |                  | Key         |       |                      | Changed      |   |
| ±            | Classe    | New value       |                | -        |                  | Key         |       |                      | Changed      |   |
| •            | Client    | Properties      | F2             |          |                  | Key         |       |                      | Changed      |   |
| •            | Micro     | Move to         |                |          |                  | Key         |       |                      | Changed      |   |
| •            | Mozill    | Exclude         | Del            |          |                  | Key         |       |                      | Added        |   |
| •            | ] Policie | Add to exclusi  | on filter      | •        |                  | Key         |       |                      | Changed      |   |
| •            | Regist    | Delete          | Shift+De       |          |                  | Key         |       |                      | Changed      |   |
| •            | wow       | berete          | onine oc       | -        |                  | Key         |       |                      | Changed      |   |
| 🖃 🔜 Sys      | stem      | APPV virtualiza | ation level    | •        |                  | Key         |       |                      | Changed      |   |
| •            | Current   | ControlSet      |                |          |                  | Key         |       |                      | Changed      |   |
|              | USERS     |                 |                |          |                  | System hive |       |                      |              |   |
| H. 🗋 🗉       | EFAULT    |                 |                |          |                  | Key         |       |                      | Changed      |   |
| •            | Software  | 2               |                |          |                  | Key         |       |                      | Changed      |   |
|              |           |                 |                |          |                  |             |       |                      |              |   |
| Add 🔺        | E         | xclude          |                |          |                  |             |       |                      |              |   |

• Select a new destination key from the registry tree and click Select.

| Select a key —          | × |
|-------------------------|---|
| Name                    |   |
| HKEY_CLASSES_ROOT       |   |
| HKEY_CURRENT_USER       |   |
| 🖃 🛄 Software            |   |
| 🕀 🔤 Microsoft           |   |
| HKEY_LOCAL_MACHINE      |   |
| SOFTWARE                |   |
| Classes                 |   |
| Clients                 |   |
| 🗉 🔜 Microsoft           |   |
| 🗉 🔤 Mozilla             |   |
| Registered Applications |   |
| 🗉 🔤 WOW6432Node         |   |
| 🖃 🔤 System              |   |
| E CurrentControlSet     |   |
|                         |   |
| V Select Cancel         |   |

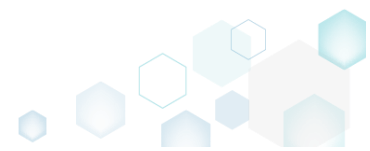

## 3.8.3.8 Edit Registry Key

Modify details of the selected registry key.

• Go to the Registry tab.

| gisu y                 |             | Included: 113 values | u Conapse |
|------------------------|-------------|----------------------|-----------|
| me                     | Туре        | Value                | State     |
| HKEY_CLASSES_ROOT      | System hive |                      |           |
| HKEY_CURRENT_USER      | System hive |                      |           |
| Software               | Key         |                      | Changed   |
| Classes                | Key         |                      | Changed   |
| Microsoft              | Key         |                      | Changed   |
| HKEY_LOCAL_MACHINE     | System hive |                      |           |
| SOFTWARE               | Key         |                      | Changed   |
|                        | Key         |                      | Changed   |
| Clients                | Key         |                      | Changed   |
| Microsoft              | Key         |                      | Changed   |
|                        | Key         |                      | Added     |
| Policies               | Key         |                      | Changed   |
| RegisteredApplications | Key         |                      | Changed   |
| WWW6432Node            | Key         |                      | Changed   |
| System                 | Key         |                      | Changed   |
|                        | Key         |                      | Changed   |
|                        | System nive |                      | C         |
|                        | Key         |                      | Changed   |
|                        | Ney         |                      | Ghangeo   |

• Select **Properties** from the context menu of a registry key, details of which you want to review and modify. NOTE Only the included registry keys could be edited. The excluded items are highlighted in yellow and crossed out.

| Edit package - PKG-1 | 90430-144511.mgp         |           |          |                  |             |       |                      | - C      | <u>× с</u> |
|----------------------|--------------------------|-----------|----------|------------------|-------------|-------|----------------------|----------|------------|
| ≡ MENU Pack          | age Files Shortcu        | ts\Apps   | Registry | System resources |             |       |                      |          |            |
| Registry             |                          |           |          |                  |             |       | Included: 113 values | V Collap | se all     |
| Name                 |                          |           |          |                  | Туре        | Value |                      | State    |            |
| HKEY_CLASSES         | S_ROOT                   |           |          |                  | System hive |       |                      |          |            |
| HKEY_CURREN          | IT_USER                  |           |          |                  | System hive |       |                      |          |            |
| 🖃 🔚 Software         |                          |           | 1        |                  | Key         |       |                      | Changed  |            |
| 🕀 🛄 Classe           | Import registry          |           |          |                  | Key         |       |                      | Changed  |            |
| Micro                | Export registry          |           |          |                  | Key         |       |                      | Changed  |            |
| HKEY_LOCAL_          | New key                  |           |          |                  | System hive |       |                      |          |            |
| 🖃 🛄 SOFTWAR          | New value                |           |          |                  | Key         |       |                      | Changed  |            |
| 🕀 🔛 Classe           | New Value                |           |          |                  | Key         |       |                      | Changed  |            |
| E Client:            | Properties               | F2        |          |                  | Key         |       |                      | Changed  |            |
| 🕀 🔜 Micro:           | Move to                  |           |          |                  | Key         |       |                      | Changed  |            |
| 🕀 🖿 Mozili           | Exclude                  | Del       |          |                  | Key         |       |                      | Added    |            |
| 🕀 🛄 Policie          | Add to exclusion filter  | •         |          |                  | Key         |       |                      | Changed  |            |
| 🕀 🔜 Regist           | Delete                   | Shift+Del |          |                  | Key         |       |                      | Changed  |            |
| 🗉 🔛 WOW              |                          |           |          |                  | Key         |       |                      | Changed  |            |
| 🖃 🚞 System           | APPV virtualization leve | •         |          |                  | Key         |       |                      | Changed  |            |
| 🕀 🔛 Curren           | tControlSet              |           | -        |                  | Key         |       |                      | Changed  |            |
| HKEY_USERS           |                          |           |          |                  | System hive |       |                      |          |            |
| B DEFAULT            |                          |           |          |                  | Key         |       |                      | Changed  |            |
| 🕀 🛄 Softwa           | re                       |           |          |                  | Key         |       |                      | Changed  |            |
| Add -                |                          |           |          |                  |             |       |                      |          |            |
| Add 🔺                | Exclude                  |           |          |                  |             |       |                      |          |            |

Update the necessary values such as key Name, Parent key and Root hive. You can modify the
Parent key directly in the text field or use Browse to choose a new key from the registry tree.
Note that changing the Parent key and/or the Root hive will result in moving the selected key

to a new location. For setting or removing permissions, see section 3.8.6.6. Afterwards, click Save.

| Jave.             |         |             | <br> |     |   |
|-------------------|---------|-------------|------|-----|---|
| Properties        |         |             | - 1  |     | × |
|                   | General | Permissions |      |     |   |
| Кеу               |         |             |      |     |   |
| Name              |         |             |      |     |   |
| Software          |         |             |      |     |   |
| Parent key        |         |             |      |     |   |
|                   |         |             | Bro  | wse |   |
| Root              |         |             |      |     |   |
| HKEY_CURRENT_USER |         |             |      |     | ~ |
|                   |         |             |      |     |   |
|                   |         |             |      |     |   |
|                   |         |             |      |     |   |
|                   |         |             |      |     |   |
|                   |         |             |      |     |   |
|                   |         |             |      |     |   |
|                   |         |             |      |     |   |
|                   |         |             |      |     |   |
|                   |         |             |      |     |   |
|                   |         |             |      |     |   |
|                   | Save    | Cancel      |      |     |   |
|                   | Jave    | Concer      |      |     |   |

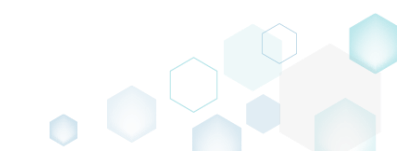

## 3.8.3.9 Edit Registry Value

Modify details of the selected registry value.

• Go to the **Registry** tab.

| egistry                |             | Included: 113 values 💙 Collapse |
|------------------------|-------------|---------------------------------|
| ame                    | Type Value  | State                           |
| HKEY_CLASSES_ROOT      | System hive |                                 |
| HKEY_CURRENT_USER      | System hive |                                 |
| G Software             | Key         | Changed                         |
| Glasses                | Key         | Changed                         |
| 🗉 🔚 Microsoft          | Key         | Changed                         |
| HKEY_LOCAL_MACHINE     | System hive |                                 |
| SOFTWARE               | Key         | Changed                         |
| 🗉 🔚 Classes            | Key         | Changed                         |
| 🗉 🔚 Clients            | Key         | Changed                         |
| 🗄 🔚 Microsoft          | Key         | Changed                         |
| 🗄 🔚 Mozilla            | Key         | Added                           |
| 🕀 🛅 Policies           | Key         | Changed                         |
| RegisteredApplications | Key         | Changed                         |
| WOW6432Node            | Key         | Changed                         |
| System                 | Key         | Changed                         |
| CurrentControlSet      | Key         | Changed                         |
| HKEY_USERS             | System hive |                                 |
|                        | Key         | Changed                         |
| Software               | Key         | Changed                         |

• Select **Properties** from the context menu of a registry value, details of which you want to review and modify. NOTE Only the included registry values could be edited. The excluded items are highlighted in yellow and crossed out.

| 😂 Edit package - PKG-190430-144511.mgp |                                |                  |              |                                                                | - 0     | ×      |
|----------------------------------------|--------------------------------|------------------|--------------|----------------------------------------------------------------|---------|--------|
| ≡ MENU Package Files Shortcu           | ıts\Apps <mark>Registry</mark> | System resources |              |                                                                |         |        |
| Registry                               |                                |                  |              | Included: 113 values                                           | Collaps | se all |
| Name                                   |                                |                  | Туре         | Value                                                          | State   | *      |
| HKEY_CLASSES_ROOT                      |                                |                  | System hive  |                                                                |         |        |
| HKEY_CURRENT_USER                      |                                |                  | System hive  |                                                                |         |        |
| 🖃 🔜 Software                           |                                |                  | Key          |                                                                | Changed |        |
| Classes                                |                                |                  | Key          |                                                                | Changed |        |
| Microsoft                              |                                |                  | Key          |                                                                | Changed |        |
| HKEY_LOCAL_MACHINE                     |                                |                  | System hive  |                                                                |         |        |
| SOFTWARE                               |                                |                  | Key          |                                                                | Changed |        |
| Classes                                |                                |                  | Key          |                                                                | Changed |        |
| Clients                                |                                |                  | Key          |                                                                | Changed |        |
| StartMenuInternet                      |                                |                  | Key          |                                                                | Changed |        |
| Firefox-E7CF176E110C211B               |                                |                  | Key          |                                                                | Added   |        |
| 🖃 🔛 Capabilities                       |                                |                  | Key          |                                                                | Added   |        |
| FileAssociations                       |                                |                  | Key          |                                                                | Added   |        |
| 🗉 🔝 StartMenu                          |                                |                  | Key          |                                                                | Added   |        |
| URLAssociations                        |                                |                  | Key          |                                                                | Added   |        |
| 🗞 ApplicationDescription               | In the second second second    |                  | String value | Firefox delivers safe, easy web browsing. A familiar user inte | Added   |        |
| 🗞 ApplicationIcon                      | Import registry                |                  | String value | C:\Program Files (x86)\Mozilla Firefox\firefox.exe,0           | Added   |        |
| 🗞 ApplicationName                      | Export registry                |                  | String value | Firefox                                                        | Added   |        |
| 🗉 📄 Defaulticon                        | New key                        |                  | Key          |                                                                | Added   |        |
| 🗉 🔝 InstallInfo                        | New value                      |                  | Key          |                                                                | Added   |        |
| 🗉 💼 shell                              |                                |                  | Key          |                                                                | Added   |        |
| 🗞 (Default)                            | Properties                     | F2               | String value | Mozilla Firefox                                                | Added   |        |
| 🗉 🔝 Microsoft                          | Move to                        |                  | Key          |                                                                | Changed |        |
| 🗉 🔛 Mozilla                            | Exclude                        | Del              | Key          |                                                                | Added   |        |
| Policies                               | Delete                         | Shift+Del        | Key          |                                                                | Changed | -      |
| Add • Exclude                          | APPV virtualization            | level            |              |                                                                |         |        |

• Update the necessary values such as value Name, Type and Value itself. Also, you can change a value location specifying a new Key and Root hive. You can modify the Key directly in the text field or use Browse to choose a new key from the registry tree. NOTE The Initial value

**before capturing** is just an informative read-only field that displays an original value that was on the system before the capturing and then was changed during the capturing process. Afterwards, click Save.

| Properties                                                                                                    |                                                                                             | _         |           | >         |
|----------------------------------------------------------------------------------------------------|---------------------------------------------------------------------------------------------|-----------|-----------|-----------|
| Value                                                                                                    |                                                                                             |           |           |           |
| Name                                                                                                    |                                                                                             |           |           |           |
| ApplicationDescription                                                                                                    |                                                                                             |           |           |           |
| Set <deafault> key valu</deafault>                                                                                                    | ue                                                                                          |           |           |           |
| Туре                                                                                                    |                                                                                             |           |           |           |
|                                                                                                    |                                                                                             |           |           | ~         |
| String value (REG_SZ)                                                                                                    |                                                                                             |           |           |           |
| String value (REG_SZ)<br>Value<br>Firefox delivers safe, easy                                                                              | / web browsing. A familiar user interface, enh                                              | anced sec | urity fea | ture      |
| String value (REG_SZ) Value Firefox delivers safe, easy Initial value before capturing                                                     | / web browsing. A familiar user interface, enh                                              | anced sec | urity fea | ture<br>) |
| String value (REG_SZ)<br>Value<br>Firefox delivers safe, easy<br>Initial value before capturing                                            | / web browsing. A familiar user interface, enh                                              | anced sec | urity fea | ture<br>• |
| String value (REG_SZ)<br>Value<br>Firefox delivers safe, easy<br>Initial value before capturing                                            | / web browsing. A familiar user interface, enh                                              | anced sec | urity fea | ture<br>• |
| String value (REG_SZ) Value Firefox delivers safe, easy Initial value before capturing Key                                                 | / web browsing. A familiar user interface, enh                                              | anced sec | urity fea | ture<br>• |
| String value (REG_SZ) Value Firefox delivers safe, easy Initial value before capturing Key SOFTWARE\Clients\Start                          | y web browsing. A familiar user interface, enh<br>MenuInternet\Firefox-E7CF176E110C211B\Cap | anced sec | Browse.   | ture<br>▶ |
| String value (REG_SZ) Value Firefox delivers safe, easy Initial value before capturing Key SOFTWARE\Clients\Start1 Root                    | / web browsing. A familiar user interface, enh<br>MenuInternet\Firefox-E7CF176E110C211B\Cap | anced sec | Browse.   | ture<br>▶ |
| String value (REG_SZ) Value Firefox delivers safe, easy Initial value before capturing Key SOFTWARE\Clients\Startl Root HKEY_LOCAL_MACHINE | / web browsing. A familiar user interface, enh                                              | anced sec | Browse.   | ture      |
| String value (REG_SZ) Value Firefox delivers safe, easy Initial value before capturing Key SOFTWARE\Clients\Startl Root HKEY_LOCAL_MACHINE | y web browsing. A familiar user interface, enh<br>MenuInternet\Firefox-E7CF176E110C211B\Cap | anced sec | Browse.   | ture<br>  |

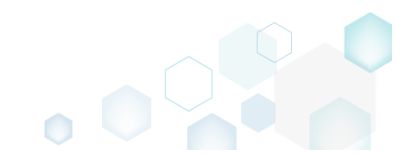

## 3.8.3.10 Delete Value, Key

Delete a registry value or a key from the project.

• Go to the **Registry** tab.

| ame                    | Type        | Value | State   |
|------------------------|-------------|-------|---------|
| HKEY CLASSES ROOT      | System hive |       |         |
| HKEY CURRENT USER      | System hive |       |         |
| Software               | Key         |       | Changed |
| Classes                | Key         |       | Changed |
| 🗉 🔚 Microsoft          | Key         |       | Changed |
| HKEY_LOCAL_MACHINE     | System hive |       |         |
| SOFTWARE               | Key         |       | Changed |
| Classes                | Кеу         |       | Changed |
| 🗉 🔚 Clients            | Key         |       | Changed |
| 🗉 🔚 Microsoft          | Key         |       | Changed |
| 🕀 🔚 Mozilla            | Key         |       | Added   |
| Policies               | Key         |       | Changed |
| RegisteredApplications | Key         |       | Changed |
| WOW6432Node            | Key         |       | Changed |
| 🖃 🚞 System             | Key         |       | Changed |
| CurrentControlSet      | Кеу         |       | Changed |
| HKEY_USERS             | System hive |       |         |
|                        | Key         |       | Changed |
| Software               | Key         |       | Changed |

• As the **Delete** is available only for the excluded resources, first exclude an item, which you want to delete, selecting **Exclude** from the context menu. Note that the excluded items are highlighted in yellow and crossed out.

| Edit package - PKG-19 | 90430-144511.mgp         |           |          |                  |             |       |                      | - 🗆          | ×  |
|-----------------------|--------------------------|-----------|----------|------------------|-------------|-------|----------------------|--------------|----|
| ≡ MENU Packa          | age Files Shortcu        | ts\Apps   | Registry | System resources |             |       |                      |              |    |
| Registry              |                          |           |          |                  |             |       | Included: 113 values | Collapse all |    |
| Name                  |                          |           |          |                  | Туре        | Value |                      | State        |    |
| HKEY_CLASSES          | ROOT                     |           |          |                  | System hive |       |                      |              | Т. |
| HKEY_CURREN           | T_USER                   |           |          |                  | System hive |       |                      |              |    |
| 🖃 🔛 Software          |                          |           | -        |                  | Key         |       |                      | Changed      |    |
| 🕀 🛄 Classe            | Import registry          |           |          |                  | Key         |       |                      | Changed      |    |
| 🕀 🛄 Micro:            | Export registry          |           |          |                  | Key         |       |                      | Changed      |    |
| HKEY_LOCAL_           | New key                  |           |          |                  | System hive |       |                      |              |    |
| SOFTWAR               | New value                |           |          |                  | Key         |       |                      | Changed      |    |
| 🗄 🔛 Classe            | New Value                |           |          |                  | Key         |       |                      | Changed      |    |
| 🕀 📗 Client            | Properties               | F2        |          |                  | Key         |       |                      | Changed      |    |
| Micro:                | Move to                  |           |          |                  | Key         |       |                      | Changed      |    |
| 🕀 🖿 Mozill            | Exclude                  | Del       |          |                  | Key         |       |                      | Added        |    |
| 🕀 🛄 Policie           | Add to exclusion filter  | •         |          |                  | Key         |       |                      | Changed      |    |
| 🕀 🔚 Regist            | Delete                   | Shift+Del |          |                  | Key         |       |                      | Changed      |    |
| E WOW                 |                          |           |          |                  | Key         |       |                      | Changed      |    |
| 🖃 🔛 System            | APPV virtualization leve | el 🔸      | ·        |                  | Key         |       |                      | Changed      |    |
| E Current             | tControlSet              |           |          |                  | Key         |       |                      | Changed      |    |
| HKEY_USERS            |                          |           |          |                  | System hive |       |                      |              |    |
| DEFAULT               |                          |           |          |                  | Key         |       |                      | Changed      |    |
|                       | re -                     |           |          |                  | Key         |       |                      | Changed      |    |
|                       |                          |           |          |                  |             |       |                      |              |    |
| Add 🔺                 | Exclude                  |           |          |                  |             |       |                      |              |    |

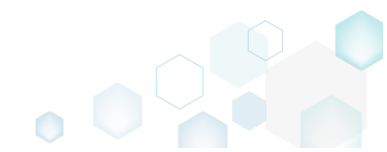

• Select **Delete** from the context menu of the excluded item, which you want to delete from the project.

| Edit package - PKG-19         | 😂 Edit package - PKG-190430-144511.mgp — 🗆 🗙                                                                                                    |           |          |                  |             |       |                                  |  |
|-------------------------------|----------------------------------------------------------------------------------------------------|-----------|----------|------------------|-------------|-------|----------------------------------|--|
| ≡ MENU Packa                  | age Files Shortcut                                                                                                    | ts\Apps   | Registry | System resources |             |       |                                  |  |
| Registry                      |                                                                                                    |           |          |                  |             | Inc   | luded: 108 values 💙 Collapse all |  |
| Name                          |                                                                                                    |           |          |                  | Туре        | Value | State                            |  |
| HKEY_CLASSES_ROOT System hive |                                                                                                    |           |          |                  |             |       |                                  |  |
| System hive                   |                                                                                                    |           |          |                  |             |       |                                  |  |
| 🖃 🛄 Software                  |                                                                                                    |           |          |                  | Key         |       | Changed                          |  |
| 🕀 🛄 Glasser                   | Import registry                                                                                                    |           |          |                  | Key         |       | Changed                          |  |
| Micros                        | Export registry                                                                                                    |           |          |                  | Key         |       | Changed                          |  |
| HKEY_LOCAL_                   | New kev                                                                                                    |           |          |                  | System hive |       |                                  |  |
| 🖃 🚞 SOFTWARI                  | New value                                                                                                    |           |          |                  | Key         |       | Changed                          |  |
| 🕀 🔛 Classe:                   | Them Funde                                                                                                    |           |          |                  | Key         |       | Changed                          |  |
| 🕀 🔛 Clients                   | Properties                                                                                                    | F2        |          |                  | Key         |       | Changed                          |  |
| 🕀 🔚 Micros                    | Move to                                                                                                    |           |          |                  | Кеу         |       | Changed                          |  |
| 🕀 🔛 Mozilla                   | Include                                                                                                    | Ins       |          |                  | Key         |       | Added                            |  |
| 🗈 🛄 Policie                   | Add to exclusion filter                                                                                                    | •         |          |                  | Key         |       | Changed                          |  |
| 🕀 🔚 Registe                   | Delete                                                                                                    | Shift+Del |          |                  | Кеу         |       | Changed                          |  |
|                               |                                                                                                    |           |          |                  | Кеу         |       | Changed                          |  |
| System                        | APPV virtualization leve                                                                                                    | ▶         | ·        |                  | Key         |       | Changed                          |  |
| Current                       | tControlSet                                                                                                    |           |          |                  | Key         |       | Changed                          |  |
| HKEY_USERS                    |                                                                                                    |           |          |                  | System hive |       |                                  |  |
|                               |                                                                                                    |           |          |                  | Key         |       | Changed                          |  |
| E Softwa                      | re                                                                                                    |           |          |                  | Key         |       | Changed                          |  |
|                               | ter inter in |           |          |                  |             |       |                                  |  |
| Add 🔺                         | Delete                                                                                                    |           |          |                  |             |       |                                  |  |

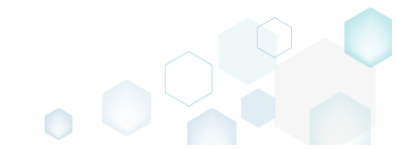

# 3.8.4 Services

Choose a scenario that better suits your needs:

- Exclude Service, described in section 3.8.4.1 Exclude the unnecessary services from the project.
- Include Excluded Service, described in section 3.8.4.2 Include the necessary services, previously excluded from the project.
- Edit Service, described in section 3.8.4.3 Edit the service details such as display name, description, start type, parameters, event and error control.

## 3.8.4.1 Exclude Service

Exclude the unnecessary services from the project.

• Go to the System resources -> Services tab.

| Edit package            | e - PKG-190430- | 144511.mgp | 2              |          |                  | - D X                                                                                                    |
|-------------------------|-----------------|------------|----------------|----------|------------------|----------------------------------------------------------------------------------------------------|
|                         | Package         | Files      | Shortcuts\Apps | Registry | System resources |                                                                                                    |
|                         |                 |            |                | Services | (1) Printers (0) | Environment variables (1)                                                                                                    |
| Services<br>Y + Mozilia | Maintenance     |            |                | Services | (1) Printers (0) | Environment variables (1) Displayed name Mozilla Maintenance Service Description The Mozilla Maintenance Service ensures that you have the latest and most secure version of N Executable *C.\Program Files (x86)\Mozilla Maintenance Service\maintenanceservice.exe* Start parameters LocalSystem Dependencies: LocalSystem Dependencies: Start type Manual V Event Auto V Error control Normal V |
|                         |                 |            |                |          |                  |                                                                                                    |
|                         |                 |            |                |          |                  |                                                                                                    |

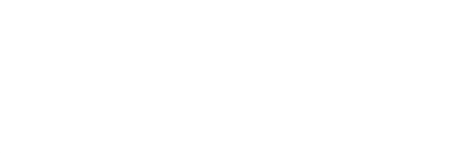

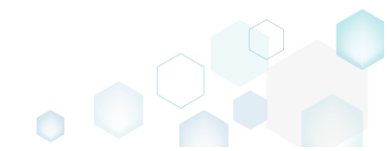

To exclude, untick the checkbox, located before the service name.
 Edit package - PKG-190430-144511.mgp

| ≡ menu   | Package      | Files | Shortcuts\Apps | Registry | System resources |                                                                                                    |
|----------|--------------|-------|----------------|----------|------------------|----------------------------------------------------------------------------------------------------|
|          |              |       |                | Services | (1) Printers (0) | Environment variables (1)                                                                                                    |
| Services | aMaintenance |       |                |          |                  | Displayed name<br>Mozilla Maintenance Service<br>Description<br>The Mozilla Maintenance Service ensures that you have the latest and most secure version of M<br>Executable<br>*C:\Program Files (x86)\Mozilla Maintenance Service\maintenanceservice.exe*<br>Start parameters<br>LocalSystem<br>Dependencies:<br>Start type<br>* Manual<br>Event<br>Auto<br>Error control<br>Normal<br>V |

#### 3.8.4.2 Include Excluded Service

Include the necessary services, previously excluded from the project.

• Go to the System resources -> Services tab.

| MENU      | Package     | Files | Shortcuts\Apps | Registry | System resources |   |                                                                                          |   |
|-----------|-------------|-------|----------------|----------|------------------|---|------------------------------------------------------------------------------------------|---|
|           |             |       |                | Services | (1) Printers (0) |   | Environment variables (1)                                                                |   |
| ervices   |             |       |                |          |                  |   | Displayed name                                                                           |   |
| + Mozilla | Maintenance |       |                |          |                  |   | Mozilla Maintenance Service                                                              |   |
|           |             |       |                |          |                  |   | Description                                                                              |   |
|           |             |       |                |          |                  |   | The Mozilla Maintenance Service ensures that you have the latest and most secure version | n |
|           |             |       |                |          |                  |   | Executable                                                                               |   |
|           |             |       |                |          |                  |   | "C:\Program Files (x86)\Mozilla Maintenance Service\maintenanceservice.exe"              |   |
|           |             |       |                |          |                  |   | Start parameters                                                                         |   |
|           |             |       |                |          |                  |   | LocalSystem                                                                              |   |
|           |             |       |                |          |                  |   | Dependencies:                                                                            |   |
|           |             |       |                |          |                  |   |                                                                                          |   |
|           |             |       |                |          |                  |   | Start type                                                                               |   |
|           |             |       |                |          |                  | : | Manual                                                                                   |   |
|           |             |       |                |          |                  |   | Event                                                                                    |   |
|           |             |       |                |          |                  |   | Auto                                                                                     |   |
|           |             |       |                |          |                  |   | Error control                                                                            |   |
|           |             |       |                |          |                  |   | Normal                                                                                   |   |
|           |             |       |                |          |                  |   |                                                                                          |   |
|           |             |       |                |          |                  |   |                                                                                          |   |
|           |             |       |                |          |                  |   |                                                                                          |   |
|           |             |       |                |          |                  |   |                                                                                          |   |
|           |             |       |                |          |                  |   |                                                                                          |   |
|           |             |       |                |          |                  |   |                                                                                          |   |
|           |             |       |                |          |                  |   |                                                                                          |   |

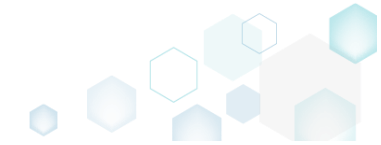

 $\Box$   $\times$ 

To include, tick the checkbox, located before the service name.
 Edit package - PKG-190430-144511.mgp

| - can package |         |       |                |                      |                                   |                                                                                                    |
|---------------|---------|-------|----------------|----------------------|-----------------------------------|----------------------------------------------------------------------------------------------------|
| ≡ MENU        | Package | Files | Shortcuts\Apps | Registry             | System resources                  |                                                                                                    |
| Services      | Package | Files | Shortcuts\Apps | Registry<br>Services | System resources (1) Printers (0) | Environment variables (1) Displayed name Mozilla Maintenance Service Description The Mozilla Maintenance Service ensures that you have the latest and most secure version of N Executable "C'\Prooram Files (x86)\Mozilla Maintenance Service\maintenanceservice exe" |
|               |         |       |                |                      |                                   | Start parameters       Dependencies:       Start type                                                                                                    |
|               |         |       |                |                      |                                   | Event Auto Fror control Normal                                                                                                    |

#### 3.8.4.3 Edit Service

Edit the service details such as display name, description, start type, parameters, event and error control.

• Go to the System resources -> Services tab.

| MENU        | Package     | Files | Shortcuts\Apps | Registry | System resources |   |                                                                                                    |
|-------------|-------------|-------|----------------|----------|------------------|---|----------------------------------------------------------------------------------------------------|
|             |             |       |                | Services | (1) Printers (0) | ) | Environment variables (1)                                                                            |
| services    |             |       |                |          |                  |   | Displayed name                                                                                       |
| ✓ + Mozilla | Maintenance |       |                |          |                  |   |                                                                                                    |
|             |             |       |                |          |                  |   | Description The Marille Maintenance Service answer that you have the latest and most service version |
|             |             |       |                |          |                  |   | The Mozilia Maintenance service ensures that you have the latest and most secure version             |
|             |             |       |                |          |                  |   | Executable                                                                                           |
|             |             |       |                |          |                  |   | C:\Program Files (xob)\Mozilia Maintenance Service\maintenanceservice.exe                            |
|             |             |       |                |          |                  |   | Start parameters                                                                                     |
|             |             |       |                |          |                  |   | Localsystem                                                                                          |
|             |             |       |                |          |                  |   | Dependencies:                                                                                        |
|             |             |       |                |          |                  |   |                                                                                                    |
|             |             |       |                |          |                  |   | Start type                                                                                           |
|             |             |       |                |          |                  | : | Manual                                                                                               |
|             |             |       |                |          |                  |   | Event                                                                                                |
|             |             |       |                |          |                  |   | Auto                                                                                                 |
|             |             |       |                |          |                  |   | Error control                                                                                        |
|             |             |       |                |          |                  |   | Normal                                                                                               |
|             |             |       |                |          |                  |   |                                                                                                    |
|             |             |       |                |          |                  |   |                                                                                                    |
|             |             |       |                |          |                  |   |                                                                                                    |
|             |             |       |                |          |                  |   |                                                                                                    |
|             |             |       |                |          |                  |   |                                                                                                    |
|             |             |       |                |          |                  |   |                                                                                                    |

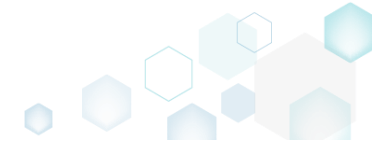

• Update the necessary values such as service display name, description, path to executable, start parameters, start type, error control and the like.

| Edit package - PKG-19043           | 0-144511.mg | р              |          |                  | - 🗆 X                                                                                                    |
|------------------------------------|-------------|----------------|----------|------------------|----------------------------------------------------------------------------------------------------|
| ≡ MENU Package                     | Files       | Shortcuts\Apps | Registry | System resources |                                                                                                    |
|                                    |             |                | Services | (1) Printers (0) | Environment variables (1)                                                                                                    |
| Services      + MozillaMaintenance |             |                |          |                  | Displayed name<br>Mozilla Maintenance Service                                                                                                    |
|                                    |             |                |          |                  | Description The Mozilla Maintenance Service ensures that you have the latest and most secure version of N Executable "C:\Program Files (x86)\Mozilla Maintenance Service\maintenanceservice.exe" Start parameters LocalSystem Dependencies: Start type |
|                                    |             |                |          |                  | Manual   Event Auto  Error control Normal                                                                                                    |
|                                    |             |                |          |                  |                                                                                                    |

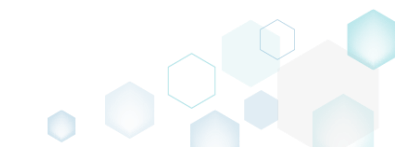

# 3.8.5 Environment Variables

Choose a scenario that better suits your needs:

- Add Environment Variable, described in section 3.8.5.1 Add a new environment variable to the project.
- Remove Environment Variable, described in section 3.8.5.2 Remove an environment variable from the project.

## 3.8.5.1 Add Environment Variable

Add a new environment variable to the project.

• Go to the System resources -> Environment variables tab.

| ۲ | Edit | package | - PKG-190430 | )-144511.mg | p              |          |                 |         |         |                                       |  | <br>- | × |
|---|------|---------|--------------|-------------|----------------|----------|-----------------|---------|---------|---------------------------------------|--|-------|---|
| Ξ | E ME | NU      | Package      | Files       | Shortcuts\Apps | Registry | System resource | ces     |         |                                       |  |       |   |
|   |      |         | ,            |             |                |          | (4)             | (0)     |         | · · · · · · · · · · · · · · · · · · · |  |       |   |
|   |      |         |              |             |                | Services | s (1) Printer   | rs (0)  | Environ | ment variables (2)                    |  |       |   |
|   |      | N       | lame         |             | Valu           | e        |                 | Тур     | e       |                                       |  |       |   |
|   | +    | Var_1   | Va           | ilue 1      |                |          |                 | Machine | ~       |                                       |  |       |   |
|   | +    | Var_2   | Va           | lue 2       |                |          |                 | User    | ~       |                                       |  |       |   |
|   | *    |         |              |             |                |          |                 |         |         |                                       |  |       |   |
|   |      |         |              |             |                |          |                 |         |         |                                       |  |       |   |
|   |      |         |              |             |                |          |                 |         |         |                                       |  |       |   |
|   |      |         |              |             |                |          |                 |         |         |                                       |  |       |   |
|   |      |         |              |             |                |          |                 |         |         |                                       |  |       |   |
|   |      |         |              |             |                |          |                 |         |         |                                       |  |       |   |
|   |      |         |              |             |                |          |                 |         |         |                                       |  |       |   |
|   |      |         |              |             |                |          |                 |         |         |                                       |  |       |   |
|   |      |         |              |             |                |          |                 |         |         |                                       |  |       |   |
|   |      |         |              |             |                |          |                 |         |         |                                       |  |       |   |
|   |      |         |              |             |                |          |                 |         |         |                                       |  |       |   |
|   |      |         |              |             |                |          |                 |         |         |                                       |  |       |   |
|   |      |         |              |             |                |          |                 |         |         |                                       |  |       |   |
|   |      |         |              |             |                |          |                 |         |         |                                       |  |       |   |
|   |      |         |              |             |                |          |                 |         |         |                                       |  |       |   |
|   |      |         |              |             |                |          |                 |         |         |                                       |  |       |   |
|   |      |         |              |             |                |          |                 |         |         |                                       |  |       |   |
|   |      |         |              |             |                |          |                 |         |         |                                       |  |       |   |
|   |      |         |              |             |                |          |                 |         |         |                                       |  |       |   |
|   |      |         |              |             |                |          |                 |         |         |                                       |  |       |   |
|   |      |         |              |             |                |          |                 |         |         |                                       |  |       |   |
|   |      |         |              |             |                |          |                 |         |         |                                       |  |       |   |
|   |      |         |              |             |                |          |                 |         |         |                                       |  |       |   |

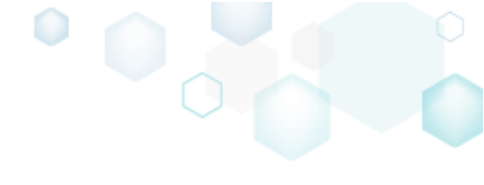

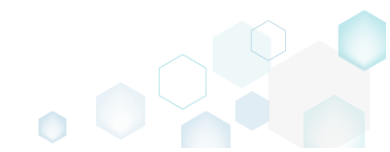

Select Add from the context menu.

| 😂 Edit package - PKG-190430-144511.mgp                        | - |  |
|---------------------------------------------------------------|---|--|
| ≡ MENU Package Files Shortcuts\Apps Registry System resources |   |  |
| Services (1) Printers (0) Environment variables (2)           |   |  |
| A Name Value Type                                             |   |  |
| T Va_1 Value 1 Machine V                                      |   |  |
| Value 2     Value 2     Add     Delete                        |   |  |
|                                                               |   |  |
|                                                               |   |  |
|                                                               |   |  |
|                                                               |   |  |
|                                                               |   |  |
|                                                               |   |  |
|                                                               |   |  |
|                                                               |   |  |

Enter a variable name, value and choose its type: per-machine or per-user.
 NOTE To append the entered value to the end of an existing variable, put the "[~];" string before your value (e.g. [~];Your value). To prefix the entered value to the front of an existing variable, put the ":[\_]" string after your value (e.g. [~];Your value). To prefix the entered value to the front of an existing variable, put the ":[\_]" string after your value (e.g. [~];" string after your value (e.g. [~]). To replace a value of the variable.

variable, put the ";[~]" string after your value (e.g. Your value;[~]). To replace a value of the existing variable, do not use [~]. Edit package - PKG-190430-144511.mgp × **≡** MENU Package Files Shortcuts\Apps Registry System resources Services (1) Printers (0) Environment variables (2) + Var\_1 + Var\_2 MyVar Name Туре Value 1 Machine User Value 2 🖌 🕂 MyVar Machine My Value ^ Machine User

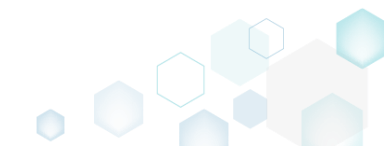

## 3.8.5.2 Remove Environment Variable

Remove an environment variable from the project.

• <u>Go to the System resources -> Environment variables tab.</u>

| t package - | - PKG-190430-1445 | i11.mgp   |              |          |              |         |           |                  |  | - |  |
|-------------|-------------------|-----------|--------------|----------|--------------|---------|-----------|------------------|--|---|--|
| enu         | Package I         | Files Sho | prtcuts\Apps | Registry | System resou | rces    |           |                  |  |   |  |
|             |                   |           |              | Services | (1) Printe   | ers (0) | Environme | nt variables (2) |  |   |  |
| Na          | ame               |           | Value        | a        |              | Tyr     | 1e        |                  |  |   |  |
| Var 1       | Value 1           |           |              |          |              | Machine | ~         |                  |  |   |  |
| Var 2       | Value 2           |           |              |          |              | User    | ~         |                  |  |   |  |
| -           |                   |           |              |          |              |         |           |                  |  |   |  |
|             |                   |           |              |          |              |         |           |                  |  |   |  |
|             |                   |           |              |          |              |         |           |                  |  |   |  |
|             |                   |           |              |          |              |         |           |                  |  |   |  |
|             |                   |           |              |          |              |         |           |                  |  |   |  |
|             |                   |           |              |          |              |         |           |                  |  |   |  |
|             |                   |           |              |          |              |         |           |                  |  |   |  |
|             |                   |           |              |          |              |         |           |                  |  |   |  |
|             |                   |           |              |          |              |         |           |                  |  |   |  |
|             |                   |           |              |          |              |         |           |                  |  |   |  |
|             |                   |           |              |          |              |         |           |                  |  |   |  |
|             |                   |           |              |          |              |         |           |                  |  |   |  |
|             |                   |           |              |          |              |         |           |                  |  |   |  |
|             |                   |           |              |          |              |         |           |                  |  |   |  |
|             |                   |           |              |          |              |         |           |                  |  |   |  |
|             |                   |           |              |          |              |         |           |                  |  |   |  |
|             |                   |           |              |          |              |         |           |                  |  |   |  |
|             |                   |           |              |          |              |         |           |                  |  |   |  |
|             |                   |           |              |          |              |         |           |                  |  |   |  |
|             |                   |           |              |          |              |         |           |                  |  |   |  |
|             |                   |           |              |          |              |         |           |                  |  |   |  |
|             |                   |           |              |          |              |         |           |                  |  |   |  |
|             |                   |           |              |          |              |         |           |                  |  |   |  |
|             |                   |           |              |          |              |         |           |                  |  |   |  |
|             |                   |           |              |          |              |         |           |                  |  |   |  |
|             |                   |           |              |          |              |         |           |                  |  |   |  |
|             |                   |           |              |          |              |         |           |                  |  |   |  |
|             |                   |           |              |          |              |         |           |                  |  |   |  |
|             |                   |           |              |          |              |         |           |                  |  |   |  |
|             |                   |           |              |          |              |         |           |                  |  |   |  |
|             |                   |           |              |          |              |         |           |                  |  |   |  |
|             |                   |           |              |          |              |         |           |                  |  |   |  |
|             |                   |           |              |          |              |         |           |                  |  |   |  |
|             |                   |           |              |          |              |         |           |                  |  |   |  |
|             |                   |           |              |          |              |         |           |                  |  |   |  |
|             |                   |           |              |          |              |         |           |                  |  |   |  |
|             |                   |           |              |          |              |         |           |                  |  |   |  |
|             |                   |           |              |          |              |         |           |                  |  |   |  |
|             |                   |           |              |          |              |         |           |                  |  |   |  |
|             |                   |           |              |          |              |         |           |                  |  |   |  |
|             |                   |           |              |          |              |         |           |                  |  |   |  |

• Select Delete from the context menu of a variable, which you want to remove.

| E MENU         Registry         System resources           Services (1)         Printers (0)         Environment variables (2) | Edit package - PKG- | 190430-144511.mgp         |                           |                           | _ | × |
|----------------------------------------------------------------------------------------------------|---------------------|---------------------------|---------------------------|---------------------------|---|---|
| Services (1) Printers (2)                                                                                                    | ≡ MENU Pac          | kage Files Shortcuts\Apps | Registry System resources |                           |   |   |
| Name     Value     Type       +     Value 1     Machine •       +     Value 2     Uer •                                        |                     |                           | Services (1) Printers (0) | Environment variables (2) |   |   |
| Name     Value     Type       +     Var_1     Value 1     Machine v       +     vr_2     Value 2     v                         |                     |                           |                           | <u></u>                   |   |   |
| Image: ward ward ward ward ward ward ward ward                                                                                 | Name                | Valu                      | 2                         | Туре                      |   |   |
| + Var_2     Value 2       *     Add       Delete                                                                               | + Var_1             | Value 1                   | Machin                    | · · ·                     |   |   |
| Add<br>Delete                                                                                                    | + Var_2             | Value 2                   | User                      | ×                         |   |   |
| Delete                                                                                                    |                     | Add                       |                           |                           |   |   |
|                                                                                                    |                     | Delete                    |                           |                           |   |   |
|                                                                                                    |                     |                           |                           |                           |   |   |
|                                                                                                    |                     |                           |                           |                           |   |   |
|                                                                                                    |                     |                           |                           |                           |   |   |
|                                                                                                    |                     |                           |                           |                           |   |   |
|                                                                                                    |                     |                           |                           |                           |   |   |
|                                                                                                    |                     |                           |                           |                           |   |   |
|                                                                                                    |                     |                           |                           |                           |   |   |
|                                                                                                    |                     |                           |                           |                           |   |   |
|                                                                                                    |                     |                           |                           |                           |   |   |
|                                                                                                    |                     |                           |                           |                           |   |   |
|                                                                                                    |                     |                           |                           |                           |   |   |
|                                                                                                    |                     |                           |                           |                           |   |   |
|                                                                                                    |                     |                           |                           |                           |   |   |
|                                                                                                    |                     |                           |                           |                           |   |   |
|                                                                                                    |                     |                           |                           |                           |   |   |
|                                                                                                    |                     |                           |                           |                           |   |   |
|                                                                                                    |                     |                           |                           |                           |   |   |
|                                                                                                    |                     |                           |                           |                           |   |   |
|                                                                                                    |                     |                           |                           |                           |   |   |
|                                                                                                    |                     |                           |                           |                           |   |   |
|                                                                                                    |                     |                           |                           |                           |   |   |

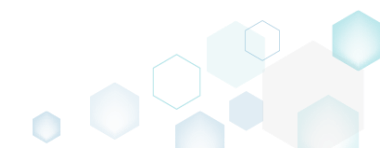

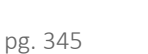

# 3.8.6 MSI Settings

Choose a scenario that better suits your needs:

- Set Application Details, described in section 3.8.6.2 Control how the package will be displayed in the App list (Add & Remove Programs).
- Set INSTALLDIR, described in section 3.8.6.3 Set a folder of the project as the INSTALLDIR.
- Shortcuts, described in section 3.8.6.4 Exclude/include, import new ones and edit existing shortcuts.
- Edit Shortcut
- Edit the shortcut detail such as name, destination folder, shortcut type, icon, etc.
- Go to the Shortcuts\Apps -> MSI tab.

| © Edit package - PKG-190430-144511.mgp                        |          |                                                    | - 🗆 X        |
|---------------------------------------------------------------|----------|----------------------------------------------------|--------------|
| ≡ MENU Package Files Shortcuts\Apps Registry System resources |          |                                                    |              |
| MSI UWP                                                       | APPV     |                                                    |              |
| MSI shortcuts                                                 |          | Included: 1 shortcut                               | Collapse all |
| Name                                                          | Туре     | Target                                             | State        |
|                                                               | Folder   |                                                    | Changed      |
| Program Files (x86)                                           | Folder   |                                                    | Changed      |
| ProgramData                                                   | Folder   |                                                    | Changed      |
| Microsoft                                                     | Folder   |                                                    | Changed      |
| 🕀 🛅 Search                                                    | Folder   |                                                    | Changed      |
| Windows                                                       | Folder   |                                                    | Changed      |
| Start Menu                                                    | Folder   |                                                    | Changed      |
| Programs                                                      | Folder   |                                                    | Changed      |
| Firefox.Ink                                                   | Shortcut | C:\Program Files (x86)\Mozilla Firefox\firefox.exe | Added        |
| w#p                                                           | Folder   |                                                    | Changed      |
| Windows-Defender                                              | Folder   |                                                    | Changed      |
|                                                               | Folder   |                                                    | Changed      |
|                                                               | Folder   |                                                    | Changed      |
|                                                               | Folder   |                                                    | Changed      |
| Desktop                                                       | Folder   |                                                    | Changed      |
|                                                               | Shortcut | C:\Program Hiles (x86)\Mozilia Hirefox\firefox,exe | Added        |
|                                                               | Folder   |                                                    | Changed      |
|                                                               |          |                                                    |              |
|                                                               |          |                                                    |              |
|                                                               |          |                                                    |              |
|                                                               |          |                                                    |              |
|                                                               |          |                                                    |              |
|                                                               |          |                                                    |              |
| Add • Exclude                                                 |          |                                                    |              |

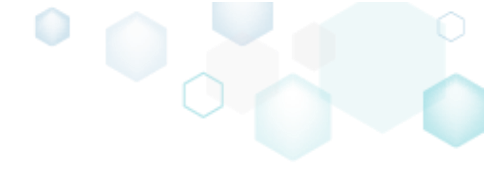

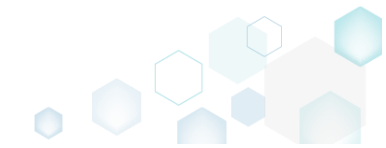

Select Properties from the context menu of a shortcut, details of which you want to edit.

 *Edit package - PKG-190430-144511.mgp* –

| ≡ menu     | Package            | Files         | Shortcuts\Apps Re      | egistry   | System resource | s   |          |                                                       |              |
|------------|--------------------|---------------|------------------------|-----------|-----------------|-----|----------|-------------------------------------------------------|--------------|
|            |                    |               |                        |           | MSI             | UWP | APPV     |                                                       |              |
| MSLcho     | steute             |               |                        |           |                 |     |          |                                                       |              |
| 10151 5110 | ficuis             |               |                        |           |                 |     |          | Included: I snortcut                                  | Collapse all |
| Name       |                    |               |                        |           |                 |     | Туре     | Target                                                | State        |
| 🖃 🔤 C:     |                    |               |                        |           |                 |     | Folder   |                                                       | Changed      |
| •          | Program Files (x86 | )             |                        |           |                 |     | Folder   |                                                       | Changed      |
|            | ProgramData        |               |                        |           |                 |     | Folder   |                                                       | Changed      |
| 8          | Microsoft          |               |                        |           |                 |     | Folder   |                                                       | Changed      |
|            | Search             |               |                        |           |                 |     | Folder   |                                                       | Ghanged      |
|            | Windows            |               |                        |           |                 |     | Folder   |                                                       | Changed      |
|            | Start N            | lenu          |                        |           |                 |     | Folder   |                                                       | Changed      |
|            | E Pro              | ograms        |                        |           |                 |     | Folder   |                                                       | Changed      |
|            | <u>e</u>           | Firefox.ink   | Import shortcuts       |           |                 |     | Shortcut | C:\Program Files (x86)\Mozilla Firefox\firefox.exe    | Added        |
|            | wrp                |               | New shortcut           |           |                 |     | Folder   |                                                       | Changed      |
|            | Windows-L          | Petender      | New subfolder          |           |                 |     | Folder   |                                                       | Changed      |
|            | Users              |               | iter subiolael         |           | -               |     | Folder   |                                                       | Changed      |
|            | pace               |               | Properties             | F2        |                 |     | Folder   |                                                       | Changed      |
|            |                    |               | Move to folder         |           |                 |     | Folder   |                                                       | Changed      |
|            | Eirefox            | lok           | Exclude                | Del       |                 |     | Shortsut | C) Bragging Eller (v96)) Maxilla Eirafey) firefey eye | Added        |
|            | Windows            | ALC: NO POINT | Add to exclusion filte | 2r        | •               |     | Eolder   | GAPTOGRAM FILES (200) AVIOLINA FILETOX (THETOXIEXE    | Changed      |
|            |                    |               | Delete                 | Shift+Del | 1               |     | TOIGET   |                                                       | changed      |
|            |                    |               |                        |           |                 |     |          |                                                       |              |
|            |                    |               |                        |           |                 |     |          |                                                       |              |
|            |                    |               |                        |           |                 |     |          |                                                       |              |
|            |                    |               |                        |           |                 |     |          |                                                       |              |
|            |                    |               |                        |           |                 |     |          |                                                       |              |
|            |                    |               |                        |           |                 |     |          |                                                       |              |
| Add 🔺      | Exclud             | e             |                        |           |                 |     |          |                                                       |              |
|            |                    |               |                        |           |                 |     |          |                                                       |              |

• Update the necessary values such as icon, shortcut name, installation folder, type, target, arguments and so on. Afterwards, click **Save**.

|                                                                                      |   |        | $\sim$ |
|--------------------------------------------------------------------------------------|---|--------|--------|
| Shortcut                                                                             | _ |        | ^      |
| Firefox.lnk                                                                          |   |        |        |
| Target (installation) folder                                                         |   |        |        |
| C:\ProgramData\Microsoft\Windows\Start Menu\Programs                                 |   | Browse |        |
| Details<br>Shortcut type<br>Advertised shortcut<br>Regular (non-advertised) shortcut |   |        |        |
| Shortcut target                                                                      | _ |        |        |
| C:\Program Files (x86)\Mozilla Firefox\firefox.exe                                   |   | Browse |        |
| Arguments                                                                            |   |        |        |
|                                                                                      |   |        |        |
| Start in (WkDir)                                                                     |   |        |        |
| C:\Program Files (x86)\Mozilla Firefox                                               |   | Browse |        |
| Run                                                                                  |   |        |        |
| Normal window                                                                        |   |        | ~      |
| Save Cancel                                                                          |   |        |        |

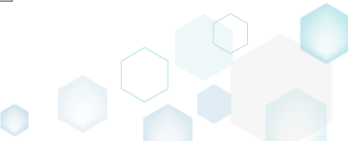

## 3.8.6.1.1 Delete Shortcut

Delete an MSI shortcut from the project.

• Go to the Shortcuts\Apps -> MSI tab.

| Edit package | - PKG-190430-144511 | .mgp             |          |                |     |          |                                                    | -       |          |
|--------------|---------------------|------------------|----------|----------------|-----|----------|----------------------------------------------------|---------|----------|
| MENU         | Package File        | s Shortcuts\Apps | Registry | System resourc | es  |          |                                                    |         |          |
|              |                     |                  |          | MSI            | UWP | APPV     |                                                    |         |          |
| /ISI shor    | rtcuts              |                  |          |                |     |          | Included: 1 shortcut                               | t V Co  | llapse a |
| Name         |                     |                  |          |                |     | Туре     | Target                                             | State   |          |
| - C:         |                     |                  |          |                |     | Folder   |                                                    | Changed |          |
| 🕀 📄 Pr       | rogram Files (x86)  |                  |          |                |     | Folder   |                                                    | Changed |          |
| 🖃 📃 Pr       | rogramData          |                  |          |                |     | Folder   |                                                    | Changed |          |
| 8            | Microsoft           |                  |          |                |     | Folder   |                                                    | Changed |          |
| Œ            | Search              |                  |          |                |     | Folder   |                                                    | Changed |          |
| E            | Windows             |                  |          |                |     | Folder   |                                                    | Changed |          |
|              | Start Menu          |                  |          |                |     | Folder   |                                                    | Changed |          |
|              | Programs            |                  |          |                |     | Folder   |                                                    | Changed |          |
|              | 🌖 Firefo            | x.ink            |          |                |     | Shortcut | C:\Program Files (x86)\Mozilla Firefox\firefox.exe | Added   |          |
|              | wfp                 |                  |          |                |     | Folder   |                                                    | Changed |          |
| Đ            | Windows Defender    | <del>BF</del>    |          |                |     | Folder   |                                                    | Changed |          |
| 🖃 🛄 U:       | sers                |                  |          |                |     | Folder   |                                                    | Changed |          |
| ÷            | pace                |                  |          |                |     | Folder   |                                                    | Changed |          |
| Ξ.           | Public              |                  |          |                |     | Folder   |                                                    | Changed |          |
| E            | Desktop             |                  |          |                |     | Folder   |                                                    | Changed |          |
|              | 🍯 Firefox.Ink       |                  |          |                |     | Shortcut | G:\Program Files (x86)\Mozilla Firefox\firefox.exe | Added   |          |
| 🕀 🛄 W        | lindows             |                  |          |                |     | Folder   |                                                    | Changed |          |

• As the **Delete** is available only for the excluded resources, first exclude an item, which you want to delete, selecting **Exclude** from the context menu. Note that the excluded items are highlighted in yellow and crossed out.

| ■ MENU       Package       Files       Shortcuts/Apps       Registry       System resources         MSI       UWP       APPV         MSI shortcuts       Included: 1 shortcut       Included: 1 shortcut       Included:                                                                                                    | Edit package - PKG-190430-144511.mgp |                            |                 |          |                                                    | - 🗆      | ×   |
|----------------------------------------------------------------------------------------------------|--------------------------------------|----------------------------|-----------------|----------|----------------------------------------------------|----------|-----|
| MSI     UWP     APV       Statutututututututututututututututututut                                                                                                    | ≡ MENU Package Files                 | Shortcuts\Apps Registry Sy | ystem resources |          |                                                    |          |     |
| Name     Type     Target     State             C:      Folder     Changed            Program Files (x66)         Folder         Changed            Program Data         Folder         Changed            Microsoft         Folder         Changed            Microsoft         Folder         Changed            Microsoft         Folder         Changed            Microsoft         Folder         Changed            Microsoft         Folder         Changed            Microsoft         Folder         Changed            Microsoft         Folder         Changed            Microsoft         Folder         Changed            Microsoft         Folder         Changed            Microsoft         Folder         Changed            Mindows-Defender         New shortcut         Shortcut         Changed            New subfolder         Folder         Changed         Changed            Windows-Defender         New subfolder         Folder         Changed            Wolic         Folder         Changed         Changed            More to folder         <                                                                                                    | MSI shortcuts                        |                            | MSI UWP         | APPV     | Included: 1 shortcut                               | Collapse | all |
| Name     Ope     Name     Ope     Name       C     Folder     Folder     Changed       Program Files (x66)     Folder     Changed       Program Data     Folder     Folder       Microsoft     Folder     Changed       Windows     Folder     Folder       Start Menu     Folder     Changed       Programs     Folder     Changed       Programs     Folder     Changed       Windows     Defender     Changed       Programs     Folder     Changed       Programs     Folder     Changed       Windows     Start Menu     Folder     Changed       Programs     Folder     Changed     Changed       Windows     New shortcut     Folder     Changed       Windows     New shortcut     Folder     Changed       Windows     Properties     F2     Folder     Changed       Work to folder     Folder     Changed     Changed       Windows     Del     Shortcut     Changed       Windows     Del     Shortcut     Changed       Poperties     F2     Folder     Changed       Move to folder     Del     Folder     Changed       Add to exclusion filter                                                                                                    | Name                                 |                            |                 | Tuno     | Tarrat                                             | State    |     |
| Image       Program Files (x86)       Charged       Charged         Image       Program Files (x86)       Folder       Charged         Image       Folder       Charged       Charged         Image       Microsoft       Folder       Charged         Image       Folder       Folder       Charged         Image       Folder       Charged       Charged         Image       Folder       Charged       Charged         Image       Folder       Charged       Charged         Image       Folder       Charged       Charged         Image       Folder       Charged       Charged         Image       Folder       Charged       Charged         Image       Folder       Charged       Charged         Image       Folder       Charged       Charged         Image       Import shortcuts       Shortcut       Charged       Charged         Image       Import shortcuts       Folder       Charged       Charged         Image       Import shortcuts       Folder       Charged       Charged         Image       Properties       F2       Folder       Charged       Charged         Image                                                                                                    | R C                                  |                            |                 | Type     | laiget                                             | State    |     |
| Image: Program State     Folder     Charged       Image: Program State     Folder     Charged       Image: Program State     Folder                                                                                                    | C:                                   |                            |                 | Folder   |                                                    | Changed  |     |
| Integration Dota Changed   Integration Changed   Integration Changed   Integration Folder   Integration Changed   Integration Folder   Integration Changed   Integration Folder   Integration Changed   Integration Folder   Integration Folder   Integration Shortcut   Integration Shortcut   Integration Folder   Integration Shortcut   Integration Shortcut   Integration Shortcut   Integration Shortcut   Integration Shortcut   Integration Shortcut   Integration Shortcut   Integration Changed   Integration Shortcut   Integration Shortcut                                                                                                    | ProgramData                          |                            |                 | Folder   |                                                    | Changed  |     |
| Image: Search     Folder     Changed       Image: Search     Folder     Changed       Image: Start Menu     Folder     Changed       Image: Fredox.ink     Folder     Changed       Image: Fredox.ink     Import shortcuts     Folder     Changed       Image: Fredox.ink     Import shortcuts     Folder     Changed       Image: Fredox.ink     Import shortcuts     Folder     Changed       Image: Fredox.ink     New shortcut     Folder     Changed       Image: Fredox.ink     New shortcut     Folder     Changed       Image: Fredox.ink     New shortcut     Folder     Changed       Image: Fredox.ink     New shortcut     Folder     Changed       Image: Fredox.ink     New subfolder     Folder     Changed       Image: Fredox.ink     Nove to folder     Folder     Changed       Image: Fredox.ink     Del     Add to exclusion filter     Folder     Changed       Image: Fredox.ink     Shift+Del     Shortcut     CAProgram Files (x86)/Mozilla Firefox/firefox/fi                                                                                                    | Microsoft                            |                            |                 | Folder   |                                                    | Changed  |     |
| Windows     Folder     Changed       Image: Start Menu     Folder     Changed       Image: Programs     Folder     Changed       Image: Firefox.ink     Import shortcuts     Folder     Changed       Image: Firefox.ink     Import shortcuts     Shortcut     Colorarm Files (x86)/Mozilla Firefox/firefox.exe     Added       Image: Firefox.ink     Import shortcuts     Folder     Changed       Image: Firefox.ink     New shortcut     Folder     Changed       Image: Firefox.ink     New shortcut     Folder     Changed       Image: Firefox.ink     New shortcut     Folder     Changed       Image: Firefox.ink     New subfolder     Folder     Changed       Image: Firefox.ink     Nove to folder     Folder     Changed       Image: Firefox.ink     Del     Add to exclusion filter     Folder     Changed       Image: Firefox.ink     Shortcut     Colorarm Files (x86)/Mozilla Firefox/firefox.exe     Added       Image: Firefox.ink     Del     Shortcut     Colorarm Files (x86)/Mozilla Firefox/firefox.exe     Added       Image: Firefox.ink     Del     Shortcut     Colorarm Files (x86)/Mozilla Firefox/firefox.exe     Added       Image: Firefox.ink     Shortcut     Colorarm Files (x86)/Mozilla Firefox/firefox.exe     Added                                                                                                    | Search                               |                            |                 | Folder   |                                                    | Changed  |     |
| Image: Start Menu     Folder     Changed       Image: Programs     Folder     Shortcut     Changed       Image: Profexink     Import shortcuts     Shortcut     Changed       Image: Profexink     New shortcut     Folder     Folder     Changed       Image: Profexink     New shortcut     Folder     Folder     Changed       Image: Profexink     New subfolder     Folder     Folder     Changed       Image: Profexink     New subfolder     Folder     Folder     Changed       Image: Profexink     New subfolder     Folder     Folder     Changed       Image: Profexink     Nove to folder     Folder     Folder     Changed       Image: Profexink     Add to exclusion filter     Folder     Changed     Changed       Image: Profexink     Delet     Shift+Del     Folder     Changed                                                                                                    | Windows                              |                            |                 | Folder   |                                                    | Changed  |     |
| Import shortcuts     Folder     CAnged       Windows-Defender     Import shortcuts     Folder     Changed       Windows-Defender     New shortcut     Folder     Folder     Changed       Windows-Defender     New shortcut     Folder     Folder     Changed       Public     New subfolder     Folder     Folder     Changed       Public     Properties     F2     Folder     Folder     Changed       Exclude     Del     Add to exclusion filter     Folder     Changed     Changed       Delete     Shift+Del     Folder     Changed     Changed                                                                                                    | 🖃 📃 Start Menu                       |                            |                 | Folder   |                                                    | Changed  |     |
| Import shortcuts     Shortcut     CAProgram Files (x86)/Mozilla Firefox/firefox.exe     Added       Windows: Defender     New shortcuts     Folder     Changed       Users     New subfolder     Folder     Changed       Poperties     F2     Folder     Changed       Move to folder     Pole     Changed     Changed       Move to folder     Folder     Changed     Changed       Move to folder     Folder     Folder     Changed       Exclude     Del     Added     Changed       Add to exclusion filter     Folder     Changed     Changed       Delete     Shift+Del     Folder     Changed                                                                                                    | E Programs                           |                            |                 | Folder   |                                                    | Changed  |     |
| Import shortcuts     Folder     Changed       Import shortcuts     New shortcut     Folder     Changed       Import shortcuts     New shortcut     Folder     Changed       Import shortcuts     New subfolder     Folder     Changed       Import shortcuts     Properties     F2     Folder     Folder     Changed       Import shortcuts     Properties     F2     Folder     Changed       Import shortcuts     Deleto     Deleto     Folder     Changed       Import shortcuts     Deleto     Deleto     Folder     Changed       Import shortcuts     Deleto     Deleto     Folder     Changed       Import shortcuts     Deleto     Deleto     Folder     Changed       Import shortcuts     Deleto     Shift+Del     Folder     Changed                                                                                                    | Firefox.lnk                          |                            |                 | Shortcut | C:\Program Files (x86)\Mozilla Firefox\firefox.exe | Added    |     |
| Windows-Defender     New shortcut     Folder     Folder     Changed       Users     New subfolder     Folder     Folder     Changed <ul> <li>pace</li> <li>Public</li> <li>Move to folder</li> <li>Exclude</li> <li>Del         <li>Add to exclusion filter</li> <li>Delete</li> <li>Shift+Del</li> </li></ul> Folder     Changed     Changed     Chan                                                                                                    | 🔄 wfp                                | Import shortcuts           |                 | Folder   |                                                    | Changed  |     |
| Image: Section of the section of the section of t | Windows-Defender                     | New shortcut               |                 | Folder   |                                                    | Changed  |     |
| Image: Barbon and State and State and S | Users                                | New subfolder              |                 | Folder   |                                                    | Changed  |     |
| Image: Public     Move to folder     Folder     Changed       Image: Public Postop     Exclude     Del     Folder     Changed       Image: Public Postop     Add to exclusion filter     Folder     Changed     Added       Image: Public Postop     Add to exclusion filter     Folder     Changed     Added       Image: Public Postop     Delete     Shift+Del     Folder     Changed                                                                                                    |                                      | Properties F2              |                 | Folder   |                                                    | Changed  |     |
| Image: Change     Exclude     Del       Image: Change     Finder     Finder     Changed       Image: Change     Add to exclusion filter     Finder     Shortcut     CAProgram Files (MSG) Mozilla Firefox/firefox.exe     Added       Image: Change     Delete     Shift+Del     Finder     Folder     Changed                                                                                                    | Public                               | Move to folder             |                 | Folder   |                                                    | Changed  |     |
| Shortcut         CAProgram.Files_(\s66)\Mozilla_Firefox\firefox.exe         Added           Image: Comparison of the sector of the sector of the                                                    | Desktop                              | Exclude Del                |                 | Folder   |                                                    | Changed  |     |
| Image: Changed     Folder     Changed                                                                                                    | Firefox.ink                          | Add to exclusion filter    |                 | Shortcut | C:\Program Files (x86)\Mozilla Firefox\firefox.exe | Added    |     |
|                                                                                                    | Windows                              | Delete Shift+Del           |                 | Folder   |                                                    | Changed  |     |
|                                                                                                    |                                      |                            |                 |          |                                                    |          |     |

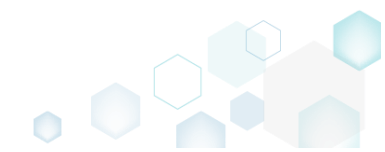

 Select Delete from the context menu of the excluded item, which you want to delete from the project.

| Edit package - PKG-190430-144511.mgp |                         |           |               |          |                                                    | - 0          |
|--------------------------------------|-------------------------|-----------|---------------|----------|----------------------------------------------------|--------------|
| ≡ MENU Package Files                 | Shortcuts\Apps Reg      | istry Sys | tem resources |          |                                                    |              |
|                                      |                         | _         | MSI U         | WP APPV  |                                                    |              |
| MSI shortcuts                        |                         |           |               |          | Included: 0 shortcuts                              | Collapse all |
| Name                                 |                         |           |               | Туре     | Target                                             | State        |
| = _ C:                               |                         |           |               | Folder   |                                                    | Changed      |
|                                      |                         |           |               | Folder   |                                                    | Changed      |
| 🖃 📄 ProgramData                      |                         |           |               | Folder   |                                                    | Changed      |
| Microsoft                            |                         |           |               | Folder   |                                                    | Changed      |
| 🕒 🛅 Search                           |                         |           |               | Folder   |                                                    | Changed      |
| Windows                              |                         |           |               | Folder   |                                                    | Changed      |
| 🖃 📄 Start Menu                       |                         |           |               | Folder   |                                                    | Changed      |
| Programs                             |                         |           |               | Folder   |                                                    | Changed      |
| Firefox.ink                          |                         |           | 1             | Shortcut | C:\Program Files (x86)\Mozilla Firefox\firefox.exe | Added        |
| wfp                                  | Import shortcuts        |           |               | Folder   |                                                    | Changed      |
| Windows-Defender                     | New shortcut            |           |               | Folder   |                                                    | Changed      |
| ⊟ Users                              | New subfolder           |           |               | Folder   |                                                    | Changed      |
|                                      | Properties              | F2        |               | Folder   |                                                    | Changed      |
| Public                               | Move to folder          | 12        |               | Folder   |                                                    | Changed      |
| Desktop                              | Include                 | Inc       |               | Folder   |                                                    | Changed      |
| 🜖 Firefox.lnk                        | include                 | ins .     |               | Shortcut | Ci\Program Files (x86)\Mozilla Firefox\firefox.exe | Added        |
| Windows                              | Add to exclusion filter | •         |               | Folder   |                                                    | Changed      |
|                                      | Delete                  | Shift+Del |               |          |                                                    |              |
| Add 🔺 Delete                         |                         |           |               |          |                                                    |              |

• If the shortcut was created during the capturing and its source LNK file was copied to the project folder, you will get the confirmation dialog. Click **Delete** to confirm the shortcut deletion form the project and LNK file from the project folder. NOTE Resources, located outside the project folder, will not be deleted from your file system.

| 🕼 MSI Ger | nerator                                                                                                    | × |
|-----------|----------------------------------------------------------------------------------------------------|---|
| Q         | Do you want to permanently delete this file?                                                                   |   |
|           | This operation will delete the file from the project folder on the file<br>system and save the opened project. |   |
|           | Delete <u>C</u> ancel                                                                                          |   |

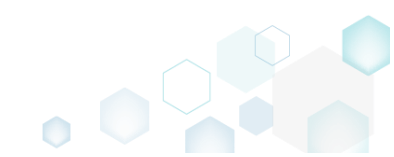

- File/Folder Permissions, described in section 3.8.6.4.6 Control which of files and folders permissions will be included into the package.
- Registry Permissions, described in section 3.8.6.6 Control which of registry permissions will be included into the package.
- Select Compression Type, described in section 3.8.6.7 Select the compression type for the package files.
- Use Advertising Tables, described in section 3.8.6.8 Select which of MSI advertizing tables will be used for storing the capturing registry.
- Add Active Setup, described in section 3.8.6.9 Intergrate the Active Setup to the MSI package automatically, if it contains per-user data.
- Set Summary Information, described in section 3.8.6.10 Set the default Summary Information values, which will be saved to each created MSI package.

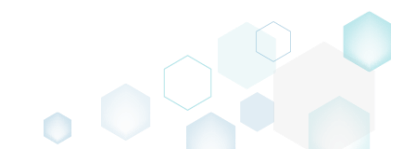

# 3.8.6.2 Set Application Details

Control how the package will be displayed in the App list (Add & Remove Programs).

• Go to the Package -> MSI tab.

| Edit package - PK              | G-190430-1          | 44511.mg  | gp            |              |                                                                                                    |                  |    |                  |           |         |                |              |           |        | - |       | >     |
|--------------------------------|---------------------|-----------|---------------|--------------|----------------------------------------------------------------------------------------------------|------------------|----|------------------|-----------|---------|----------------|--------------|-----------|--------|---|-------|-------|
|                                | ackage              | Files     | Shortcut      | s\Apps       | Registry                                                                                                    | System resources | ;  |                  |           |         |                |              |           |        |   |       |       |
|                                |                     |           |               |              | MSI                                                                                                    | MST              | UW | Ρ                | APP       | V       | THINAPP        |              |           |        |   |       |       |
| Application                    | Details             | 5         |               |              |                                                                                                    |                  |    | MSI I            | Packa     | age C   | ptions         |              |           |        |   |       |       |
| Application name               |                     |           |               |              |                                                                                                    |                  |    | MSI setti        | ings prof | ile     |                |              |           |        |   |       |       |
| Firefox                        |                     |           |               |              |                                                                                                    |                  |    | default          |           |         |                |              |           |        | ~ | Ec    | lit   |
| Publisher                      |                     |           |               |              |                                                                                                    |                  |    | Project f        | older     |         |                |              |           |        |   |       |       |
| Mozilla                        |                     |           |               |              |                                                                                                    |                  |    | C:\Use           | ers\pace  | e\Docur | ments\MSI Gen  | erator\Packa | ges\PKG-1 | Browse | 2 | Go    | to    |
| Version                        |                     |           | F             | Product lang | uage                                                                                                    |                  |    | MSI Cod          | ePage     |         |                |              |           |        |   |       |       |
| 63.0.3                         |                     |           |               | 1033         |                                                                                                    |                  |    | 0                | Neutr     | al      |                |              |           |        |   |       |       |
| Product code                   |                     |           |               |              |                                                                                                    |                  |    | INSTALL          | DIR       |         |                |              |           |        |   |       |       |
| {0A6CB50B-C191                 | -4E46-B20           | 06-F07A7  | 76BAD957}     |              |                                                                                                    | New GUID         |    |                  |           |         |                |              |           |        |   |       |       |
| Upgrade code                   |                     |           |               |              |                                                                                                    |                  |    | BL               |           | G       | Detected MSI i | nstallations |           |        |   | Oper  | n log |
| {99F27E0A-B935                 | -4175-B70           | D-966E4   | 4D302030}     |              |                                                                                                    | New GUID         | 1  | Type             | E         | apsed   | Step           |              |           |        |   |       | Ť     |
| ☑ Generate new o<br>Summary In | codes whe<br>format | n build f | MSI           |              |                                                                                                    |                  |    |                  |           |         |                |              |           |        |   |       |       |
| Title                          |                     |           |               | Subject      |                                                                                                    |                  |    |                  |           |         |                |              |           |        |   |       |       |
| Installation Datab             | base                |           |               |              |                                                                                                    |                  |    |                  |           |         |                |              |           |        |   |       |       |
| Author                         |                     |           |               | (eywords     |                                                                                                    |                  |    |                  |           |         |                |              |           |        |   |       |       |
|                                |                     |           |               | Install,MS   | l                                                                                                    |                  |    |                  |           |         |                |              |           |        |   |       |       |
| Comments                       |                     |           |               |              |                                                                                                    |                  |    |                  |           |         |                |              |           |        |   |       |       |
| This installer data            | abase cont          | tains the | logic and dat | a required   | l to install <pr< td=""><td>oduct name&gt;.</td><td></td><td></td><td></td><td></td><td></td><td></td><td></td><td></td><td></td><td></td><td></td></pr<> | oduct name>.     |    |                  |           |         |                |              |           |        |   |       |       |
| Platform                       |                     |           |               | anguages     |                                                                                                    |                  |    |                  |           |         |                |              |           |        |   |       |       |
| Autodetect                     |                     |           | ~             | 0            |                                                                                                    |                  |    | Elapsed<br>00:00 | time      |         |                |              | 🖸 Op      | en MSI | ¢ | Build | MSI   |

• Set application details such as application name (product name), version, publisher, language, package and upgrade codes.

| Edit package - PKG-190430-144511.mgp           |                                                                                                    |                  |               |            |                                |             | -   |           |
|------------------------------------------------|----------------------------------------------------------------------------------------------------|------------------|---------------|------------|--------------------------------|-------------|-----|-----------|
|                                                | tcuts\Apps Registry                                                                                                    | System resources |               |            |                                |             |     |           |
|                                                | MSI                                                                                                    | MST L            | JWP           | APPV       | THINAPP                        |             |     |           |
| Application Details                            |                                                                                                    |                  | MSI Pa        | ckage C    | ptions                         |             |     |           |
| Application name                               |                                                                                                    |                  | MSI settings  | profile    |                                |             |     |           |
| Firefox                                        |                                                                                                    |                  | default       |            |                                |             | ~   | Edit      |
| Publisher                                      |                                                                                                    |                  | Project folde | er.        |                                |             |     |           |
| Mozilla                                        |                                                                                                    |                  | C:\Users\     | pace\Docur | ments\MSI Generator\Packages\P | KG-1 Browse |     | Go to     |
| Version                                        | Product language                                                                                                    |                  | MSI CodePa    | ge         |                                |             |     |           |
| 63.0.3                                         | 1033                                                                                                    |                  | 0 N           | eutral     |                                |             |     | ~         |
| Product code                                   |                                                                                                    |                  | INSTALLDIR    |            |                                |             |     |           |
| {0A6CB50B-C191-4E46-B206-F07A76BAD957          | 7}                                                                                                    | New GUID         |               |            |                                |             |     | ~         |
| Upgrade code                                   |                                                                                                    |                  | BUILI         | ) LOG      | Detected MSI installations     |             |     | Open log  |
| {99F27E0A-B935-4175-B70D-966E4D302030          | 1}                                                                                                    | New GUID         | Туре          | Elapsed    | Step                           |             |     |           |
| Generate new codes when build MSI              |                                                                                                    |                  |               |            |                                |             |     |           |
| Summary Information                            |                                                                                                    |                  | -             |            |                                |             |     |           |
| Title                                          | Subject                                                                                                    |                  |               |            |                                |             |     |           |
| Installation Database                          |                                                                                                    |                  |               |            |                                |             |     |           |
| Author                                         | Keywords                                                                                                    |                  |               |            |                                |             |     |           |
|                                                | Install,MSI                                                                                                    |                  |               |            |                                |             |     |           |
| Comments                                       |                                                                                                    |                  |               |            |                                |             |     |           |
| This installer database contains the logic and | I data required to install <pro< td=""><td>duct name&gt;.</td><td></td><td></td><td></td><td></td><td></td><td></td></pro<> | duct name>.      |               |            |                                |             |     |           |
| Platform                                       | Languages                                                                                                    |                  | Element of    |            |                                |             |     |           |
| Autodetect                                     | • 0                                                                                                    |                  | 00:00         |            | 6                              | 김 Open MSI  | € 1 | Build MSI |

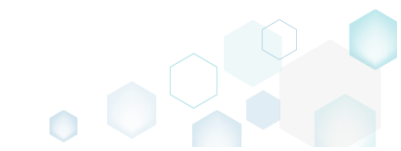

### 3.8.6.3 Set INSTALLDIR

Set a folder of the project as the INSTALLDIR. This means that an identifier of the selected folder will be set to the 'INSTALLDIR' value. Usually, the INSTALLDIR property represents the main product installation folder, and you can re-define this path via the command line or a Custom Action.

| • | Go | to | the | Package | -> | MSI | tab. |
|---|----|----|-----|---------|----|-----|------|
|---|----|----|-----|---------|----|-----|------|

| Edit package - PKG-190430-144511.mgp             |                                                                                                    |                  |                |              |         |         |                      |             |        | - |         | ×  |
|--------------------------------------------------|----------------------------------------------------------------------------------------------------|------------------|----------------|--------------|---------|---------|----------------------|-------------|--------|---|---------|----|
| ≡ MENU Package Files Shortc                      | uts\Apps Registry                                                                                                    | System resources |                |              |         |         |                      |             |        |   |         |    |
|                                                  | MSI                                                                                                    | MST              | UWP            | AP           | PV      | THI     | NAPP                 |             |        |   |         |    |
| Application Details                              |                                                                                                    |                  | MS             | SI Pack      | cage C  | Optio   | ns                   |             |        |   |         |    |
| Application name                                 |                                                                                                    |                  | MSI s          | ettings pr   | ofile   |         |                      |             |        |   |         |    |
| Firefox                                          |                                                                                                    |                  | defa           | ault         |         |         |                      |             |        | ~ | Edit    |    |
| Publisher                                        |                                                                                                    |                  | Proje          | ct folder    |         |         |                      |             |        |   |         |    |
| Mozilla                                          |                                                                                                    |                  | C:\I           | Users\pa     | ce\Docu | ments\/ | ISI Generator\Pa     | kages\PKG-1 | Browse |   | Go to.  |    |
| Version                                          | Product language                                                                                                    |                  | MSLC           | CodePage     |         |         |                      |             |        |   |         |    |
| 63.0.3                                           | 1033                                                                                                    |                  | 0              | Neu          | itral   |         |                      |             |        |   |         | ~  |
| Product code                                     |                                                                                                    |                  | INST/          | ALLDIR       |         |         |                      |             |        |   |         |    |
| {0A6CB50B-C191-4E46-B206-F07A76BAD957}           |                                                                                                    | New GUID         |                |              |         |         |                      |             |        |   |         | ~  |
| Upgrade code                                     |                                                                                                    |                  |                | BUILD L      | OG      | Detect  | ed MSI installation: |             |        |   | Open lo | bg |
| {99F27E0A-B935-4175-B70D-966E4D302030}           |                                                                                                    | New GUID         | Туре           | e            | Elapsed |         | Step                 |             |        |   |         |    |
| Generate new codes when build MSI                |                                                                                                    |                  |                |              |         |         |                      |             |        |   |         |    |
| Summary Information                              |                                                                                                    |                  |                |              |         |         |                      |             |        |   |         |    |
| Title                                            | Subject                                                                                                    |                  |                |              |         |         |                      |             |        |   |         |    |
| Installation Database                            |                                                                                                    |                  |                |              |         |         |                      |             |        |   |         |    |
| Author                                           | Keywords                                                                                                    |                  |                |              |         |         |                      |             |        |   |         |    |
|                                                  | Install,MSI                                                                                                    |                  |                |              |         |         |                      |             |        |   |         |    |
| Comments                                         |                                                                                                    |                  |                |              |         |         |                      |             |        |   |         |    |
| This installer database contains the logic and c | lata required to install <prod< td=""><td>luct name&gt;.</td><td></td><td></td><td></td><td></td><td></td><td></td><td></td><td></td><td></td><td></td></prod<> | luct name>.      |                |              |         |         |                      |             |        |   |         |    |
| Platform                                         | Languages                                                                                                    |                  |                |              |         |         |                      |             |        |   |         |    |
| Autodetect 🗸                                     | 0                                                                                                    |                  | Elaps<br>00:00 | ed time<br>) |         |         |                      | 🖸 🖸 Ope     | en MSI | ψ | Build M | SI |

• Select the INSTALLDIR path from the list.

| Edit package - PKG-190430-144511.mgp           |                                         |                  | - 0                                                                                   | ×   |
|------------------------------------------------|-----------------------------------------|------------------|---------------------------------------------------------------------------------------|-----|
| ≡ MENU Package Files Short                     | cuts\Apps Registry                      | System resources |                                                                                       |     |
|                                                | MSI                                     | MST              | JWP APPV THINAPP                                                                      |     |
| Application Details                            |                                         |                  | MSI Package Options                                                                   |     |
| Application name                               |                                         |                  | MSI settings profile                                                                  |     |
| Firefox                                        |                                         |                  | default 🗸 Ed                                                                          | it  |
| Publisher                                      |                                         |                  | Project folder                                                                        |     |
| Mozilla                                        |                                         |                  | C:\Users\pace\Documents\MSI Generator\Packages\PKG-1 Browse Go t                      | o   |
| Version                                        | Product language                        |                  | MSI CodePage                                                                          |     |
| 63.0.3                                         | 1033                                    |                  | 0 Neutral                                                                             | ~   |
| Product code                                   |                                         |                  | INSTALLDIR                                                                            |     |
| {0A6CB50B-C191-4E46-B206-F07A76BAD957          | }                                       | New GUID         | C:\Program Files (x86)\Mozilla Firefox                                                | ^   |
| Upgrade code                                   |                                         |                  |                                                                                       |     |
| {99F27E0A-B935-4175-B70D-966E4D302030]         | }                                       | New GUID         | C:\ProgramData\Microsoft\Windows\wfp                                                  |     |
| Generate new codes when build MSI              |                                         |                  | C:\Program Files (x86)\Mozilla Firefox                                                |     |
| Summer unformation                             |                                         |                  | C:\Program Files (x86)\Mozilla Firefox\uninst "C:\Program Files (x86)\Mozilla Firefox |     |
| Summary information                            |                                         |                  | C:\Program Files (x86)\Mozilla Firefox\browser                                        |     |
| Title                                          | Subject                                 |                  | C:\Program Files (x86)\Mozilla Firefox\defaults                                       |     |
| Installation Database                          |                                         |                  | C:\Program Files (x86)\Mozilla Firefox\fonts                                          |     |
| Author                                         | Keywords                                |                  | C:\Program Files (x86)\Mozilla Firefox\gmp-clearkey                                   |     |
|                                                | Install,MSI                             |                  | C:\Program Files (x86)\Mozilla Maintenance Service                                    |     |
| Comments                                       |                                         |                  |                                                                                       |     |
| This installer database contains the logic and | data required to install <pre>pre</pre> | oduct name>.     |                                                                                       |     |
| Platform                                       | Languages                               |                  | Encode time                                                                           |     |
| Autodetect                                     | 0                                       |                  | 00:00                                                                                 | MSI |

## 3.8.6.4 Shortcuts

Choose a scenario that better suits your needs:

- Exclude Shortcut, described in section 3.8.6.4.1 Exclude the unnecessary shortcuts from the project
- Include Excluded Shortcut, described in section 3.8.6.4.2 Include the necessary shortcuts, previously excluded from the project.
- Add Shortcut, described in section 3.8.6.4.3 Add new MSI shortcut to the project.
- Import Shortcut, described in section 3.8.6.4.4 Import shortcuts from the file system to the project.
- Move Shotcut, described in section 3.8.6.4.5 Move a shortcut from one folder to another.
- Edit Shortcut, described in section 3.8.6.4.6 Edit the shortcut detail such as name, destination folder, shortcut type, icon, etc.
- Delete Shortcut, described in section 3.8.6.4.7 Delete an MSI shortcut from the project.

## 3.8.6.4.1 Exclude Shortcut

Exclude the unnecessary shortcuts from the project.

• Go to the Shortcuts\Apps -> MSI tab.

| Europierage The Isonso interningp                           |          |                                                    | >            |
|-------------------------------------------------------------|----------|----------------------------------------------------|--------------|
| MENU Package Files Shortcuts\Apps Registry System resources |          |                                                    |              |
| MSI UWP                                                     | APPV     |                                                    |              |
| ASI shortcuts                                               |          | Included: 1 shortcut                               | Collapse all |
| Name                                                        | Туре     | Target                                             | State        |
| B C                                                         | Folder   |                                                    | Changed      |
| Program Files (x86)                                         | Folder   |                                                    | Changed      |
| 🖃 🔤 ProgramData                                             | Folder   |                                                    | Changed      |
| Microsoft                                                   | Folder   |                                                    | Changed      |
| 🗉 🛅 Search                                                  | Folder   |                                                    | Changed      |
| Windows                                                     | Folder   |                                                    | Changed      |
| 🖃 🔤 Start Menu                                              | Folder   |                                                    | Changed      |
| Programs                                                    | Folder   |                                                    | Changed      |
| 👶 Firefox.ink                                               | Shortcut | C:\Program Files (x86)\Mozilla Firefox\firefox.exe | Added        |
| 🗀 wfp                                                       | Folder   |                                                    | Changed      |
| Windows Defender                                            | Folder   |                                                    | Changed      |
| Users                                                       | Folder   |                                                    | Changed      |
|                                                             | Folder   |                                                    | Changed      |
| Public                                                      | Folder   |                                                    | Changed      |
| Desktop                                                     | Folder   |                                                    | Changed      |
| 🚺 Firefox.Ink                                               | Shortcut | C:\Program Files (x86)\Mozilla Firefox\firefox.exe | Added        |
| Windows     Windows                                         | Folder   |                                                    | Changed      |

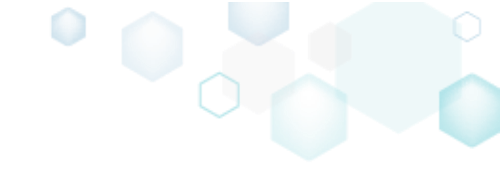

 Select Exclude from the context menu of an item, which you want to exclude from the project. Note that the excluded items are highlighted in yellow and crossed out.

| ≡ MENU Package Files | Shortcuts\Apps Registry | System resources |          |                                                    |              |
|----------------------|-------------------------|------------------|----------|----------------------------------------------------|--------------|
| MSI shortcuts        |                         | MSI U            | WP APPV  | Included: 1 shortcut                               | Collapse all |
| Nama                 |                         |                  | Turne    | Taraat                                             | State        |
|                      |                         |                  | Type     | laiget                                             | Channel      |
| Program Files (v86)  |                         |                  | Folder   |                                                    | Changed      |
| ProgramData          |                         |                  | Folder   |                                                    | Changed      |
| Microsoft            |                         |                  | Folder   |                                                    | Changed      |
| Search               |                         |                  | Folder   |                                                    | Changed      |
| Windows              |                         |                  | Folder   |                                                    | Changed      |
| Start Menu           |                         |                  | Folder   |                                                    | Changed      |
| Programs             |                         |                  | Folder   |                                                    | Changed      |
| 💧 Firefox.Ink        |                         |                  | Shortcut | C:\Program Files (x86)\Mozilla Firefox\firefox.exe | Added        |
| C wfp                | Import shortcuts        |                  | Folder   |                                                    | Changed      |
| Windows Defender     | New shortcut            |                  | Folder   |                                                    | Changed      |
| Users                | New subfolder           |                  | Folder   |                                                    | Changed      |
| ∎ pace               | Properties F2           |                  | Folder   |                                                    | Changed      |
| Public               | Move to folder          |                  | Folder   |                                                    | Changed      |
| Desktop              | Exclude Del             |                  | Folder   |                                                    | Changed      |
| Firefox.ink          | Add to exclusion filter |                  | Shortcut | C:\Program Files (x86)\Mozilla Firefox\firefox.exe | Added        |
| Windows              | Doloto Shift            | - Dal            | Folder   |                                                    | Changed      |
|                      |                         |                  |          |                                                    |              |
| Add 🔺 Exclude        |                         |                  |          |                                                    |              |

### 3.8.6.4.2 Include Excluded Shortcut

Include the necessary shortcuts, previously excluded from the project.

• Go to the Shortcuts\Apps -> MSI tab.

| 1SI shoi | rtcuts             |               |  |  |          | Included: 1 shorts                                 | Collapse |
|----------|--------------------|---------------|--|--|----------|----------------------------------------------------|----------|
| lame     |                    |               |  |  | Type     | Target                                             | State    |
| - C:     |                    |               |  |  | Folder   |                                                    | Changed  |
| • D      | rogram Files (x86) |               |  |  | Folder   |                                                    | Changed  |
| e P      | rogramData         |               |  |  | Folder   |                                                    | Changed  |
| 8        | Microsoft          |               |  |  | Folder   |                                                    | Changed  |
| 6        | E Search           |               |  |  | Folder   |                                                    | Changed  |
| 6        | - Windows          |               |  |  | Folder   |                                                    | Changed  |
|          | 🖃 📃 Start Me       | nu            |  |  | Folder   |                                                    | Changed  |
|          | E Prog             | rams          |  |  | Folder   |                                                    | Changed  |
|          | 6                  | irefox.lnk    |  |  | Shortcut | C:\Program Files (x86)\Mozilla Firefox\firefox.exe | Added    |
|          | wfp                |               |  |  | Folder   |                                                    | Changed  |
| 6        | Windows De         | fender        |  |  | Folder   |                                                    | Changed  |
| 🗆 🗋 U    | lsers              |               |  |  | Folder   |                                                    | Changed  |
| •        | pace               |               |  |  | Folder   |                                                    | Changed  |
|          | Public             |               |  |  | Folder   |                                                    | Changed  |
| 6        | Desktop            |               |  |  | Folder   |                                                    | Changed  |
|          | 🕹 Firefox.li       | <del>ik</del> |  |  | Shortcut | C:\Program Files (x86)\Mozilla Firefox\firefox.exe | Added    |
| • V      | Vindows            |               |  |  | Folder   |                                                    | Changed  |

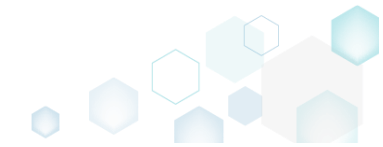

Select Include from the context menu of an item, which you want to include back to the project. Note that the excluded items are highlighted in yellow and crossed out.
 Edit package - PKG-190430-144511.mgp

| MENU Package        | Files Shortcuts\Apps    | Registry | System resource | ≥s  |          |                                                    |            |
|---------------------|-------------------------|----------|-----------------|-----|----------|----------------------------------------------------|------------|
|                     |                         |          | MSI             | UWP | APPV     |                                                    |            |
| SI shortcuts        |                         |          |                 |     |          | Included: 1 shortcut                               | Collapse a |
| ame                 |                         |          |                 |     | Туре     | Target                                             | State      |
| C:                  |                         |          |                 |     | Folder   |                                                    | Changed    |
| Program Files (x86) |                         |          |                 |     | Folder   |                                                    | Changed    |
| ProgramData         |                         |          |                 |     | Folder   |                                                    | Changed    |
| Microsoft           |                         |          |                 |     | Folder   |                                                    | Changed    |
| Search              |                         |          |                 |     | Folder   |                                                    | Changed    |
| Windows             |                         |          |                 |     | Folder   |                                                    | Changed    |
| 🖃 📄 Start Me        | nu                      |          |                 |     | Folder   |                                                    | Changed    |
| Programs            |                         |          |                 |     |          |                                                    | Changed    |
| ē                   | irefox.ink              |          |                 |     | Shortcut | C:\Program Files (x86)\Mozilla Firefox\firefox.exe | Added      |
| wfp                 |                         |          |                 |     | Folder   |                                                    | Changed    |
| Windows De          | fender                  |          |                 |     | Folder   |                                                    | Changed    |
| Users               |                         |          |                 |     | Folder   |                                                    | Changed    |
| . ■ pace            |                         |          |                 |     | Folder   |                                                    | Changed    |
| Public              |                         |          |                 |     | Folder   |                                                    | Changed    |
| Desktop             |                         |          |                 |     | Folder   |                                                    | Changed    |
|                     | Import shortcuts        |          |                 |     | Shortcut | C:\Program Files (x86)\Mozilla Firefox\firefox.exe | Added      |
| Windows             | New shortcut            |          |                 |     | Folder   |                                                    | Changed    |
|                     | New subfolder           |          |                 |     |          |                                                    |            |
|                     |                         |          |                 |     |          |                                                    |            |
|                     | Properties F            | 2        |                 |     |          |                                                    |            |
|                     | Move to folder          |          |                 |     |          |                                                    |            |
|                     | Include Ir              | s        |                 |     |          |                                                    |            |
|                     | Add to exclusion filter | •        |                 |     |          |                                                    |            |
| Add . Delete        | Delete S                | hift+Del |                 |     |          |                                                    |            |

\_

## 3.8.6.4.3 Add Shortcut

Add new MSI shortcut to the project.

• Go to the Shortcuts\Apps -> MSI tab.

| сип раскаде | - PKG-190430-144511.mg | р              |          |                 |     |          |                                                    | - 🗆 ×        |
|-------------|------------------------|----------------|----------|-----------------|-----|----------|----------------------------------------------------|--------------|
| MENU        | Package Files          | Shortcuts\Apps | Registry | System resource | 25  |          |                                                    |              |
|             |                        |                |          | MSI             | UWP | APPV     |                                                    |              |
| ISI shor    | tcuts                  |                |          |                 |     |          | Included: 1 shortcut                               | Collapse all |
| Name        |                        |                |          |                 |     | Туре     | Target                                             | State        |
| 🖃 🔤 C:      |                        |                |          |                 |     | Folder   |                                                    | Changed      |
| 🕀 🛄 Pro     | ogram Files (x86)      |                |          |                 |     | Folder   |                                                    | Changed      |
| 🖃 📄 Pro     | ogramData              |                |          |                 |     | Folder   |                                                    | Changed      |
|             | Microsoft              |                |          |                 |     | Folder   |                                                    | Changed      |
| ÷           | Search                 |                |          |                 |     | Folder   |                                                    | Changed      |
|             | Windows                |                |          |                 |     | Folder   |                                                    | Changed      |
|             | Start Menu             |                |          |                 |     | Folder   |                                                    | Changed      |
|             | Programs               |                |          |                 |     | Folder   |                                                    | Changed      |
|             | 🍯 Firefox.Ink          | ŧ.             |          |                 |     | Shortcut | C:\Program Files (x86)\Mozilla Firefox\firefox.exe | Added        |
|             | wfp                    |                |          |                 |     | Folder   |                                                    | Changed      |
| ÷           | Windows Defender       |                |          |                 |     | Folder   |                                                    | Changed      |
| 🖃 🛄 Us      | iers                   |                |          |                 |     | Folder   |                                                    | Changed      |
| •           | pace                   |                |          |                 |     | Folder   |                                                    | Changed      |
| Ξ           | Public                 |                |          |                 |     | Folder   |                                                    | Changed      |
| 8           | Desktop                |                |          |                 |     | Folder   |                                                    | Changed      |
|             | 🍯 Firefox.ink          |                |          |                 |     | Shortcut | Ci\Program Files (x86)\Mozilla Firefox\firefox.exe | Added        |
| 🛨 📄 Wi      | indows                 |                |          |                 |     | Folder   |                                                    | Changed      |

Select New shortcut from the context menu of a folder, to which you want to add a shortcut.
 NOTE To add the missing system folders (e.g. Desktop, Start Menu\Programs) or subfolders,

select Add -> System folders or Add -> Subfolder respectively from the toolbox menu. Also, ensure that the Hide folders without shortucts filter is not applied

| Edit package | e - PKG-190430-1    | 44511.mg | q                       |           |                  |     |          |                                                    | — C     | - X     |
|--------------|---------------------|----------|-------------------------|-----------|------------------|-----|----------|----------------------------------------------------|---------|---------|
| ≡ menu       | Package             | Files    | Shortcuts\Apps          | Registry  | System resources | 5   |          |                                                    |         |         |
|              |                     |          |                         |           | MSI              | UWP | APPV     |                                                    |         |         |
| MSI sho      | rtcuts              |          |                         |           |                  |     |          | Included: 1 shortcut                               | Collap  | pse all |
| Name         |                     |          |                         |           |                  |     | Туре     | Target                                             | State   |         |
| 🖃 🔤 C:       |                     |          |                         |           |                  |     | Folder   |                                                    | Changed |         |
| 🗉 🗋 P        | Program Files (x86) |          |                         |           |                  |     | Folder   |                                                    | Changed |         |
| 🖃 📄 P        | ProgramData         |          |                         |           |                  |     | Folder   |                                                    | Changed |         |
|              | Microsoft           |          |                         |           |                  |     | Folder   |                                                    | Changed |         |
| E            | E Search            |          |                         |           |                  |     | Folder   |                                                    | Changed |         |
| E            | Windows             |          |                         |           |                  |     | Folder   |                                                    | Changed |         |
|              | 🖃 📄 Start M         | enu      |                         |           |                  |     | Folder   |                                                    | Changed |         |
|              | 🖃 📄 Pro             | grams    |                         |           |                  |     | Folder   |                                                    | Changed |         |
|              | 6                   | Firefox. | Import shortcuts        |           |                  |     | Shortcut | C:\Program Files (x86)\Mozilla Firefox\firefox.exe | Added   |         |
|              | wfp                 |          | New shortcut            |           |                  |     | Folder   |                                                    | Changed |         |
| 6            | Windows D           | efender  | New subfolder           |           |                  |     | Folder   |                                                    | Changed |         |
| = 🗆 u        | Jsers               |          | Properties              | F2        |                  |     | Folder   |                                                    | Changed |         |
| •            | pace                |          | Move to folder          |           |                  |     | Folder   |                                                    | Changed |         |
|              | Public              |          | Exclude                 | Dol       |                  |     | Folder   |                                                    | Changed |         |
| 6            | Desktop             |          | Add to see the Second   | Dei       |                  |     | Folder   |                                                    | Changed |         |
|              | 🍯 Firefox.          | Ink      | Add to exclusion filter | ,         |                  |     | Shortcut | C:\Program Files (x86)\Mozilla Firefox\firefox.exe | Added   |         |
| • 🗆 V        | Vindows             |          | Delete                  | Shift+Del |                  |     | Folder   |                                                    | Changed |         |
|              |                     |          |                         |           |                  |     |          |                                                    |         |         |
| Add 🔺        | Exclude             | 2        |                         |           |                  |     |          |                                                    |         |         |

• Specify a shortcut Icon, Name, Shortcut target and other details. Afterwards, click Save.

| Properties                                           | _ |        | × |
|------------------------------------------------------|---|--------|---|
|                                                      |   |        |   |
| no icon 🗸                                            |   |        |   |
| Shortcut                                             |   |        |   |
| Nama                                                 |   |        |   |
|                                                      |   |        | • |
|                                                      |   |        | U |
| Target (installation) folder                         |   |        |   |
| C:\ProgramData\Microsoft\Windows\Start Menu\Programs |   | Browse |   |
|                                                      |   |        |   |
| Detaile                                              |   |        |   |
| Details                                              |   |        |   |
| Shortcut type                                        |   |        |   |
| Advertised shortcut                                  |   |        |   |
| O Regular (non-advertised) shortcut                  |   |        |   |
| Shortcut target                                      |   |        |   |
|                                                      |   | Browse |   |
| Arguments                                            |   |        |   |
| Arguments                                            |   |        |   |
|                                                      |   |        |   |
| Start in (WkDir)                                     |   |        |   |
|                                                      |   | Browse |   |
|                                                      |   | biowse |   |
| Run                                                  |   |        |   |
| Normal window                                        |   |        | ~ |
|                                                      |   |        |   |
|                                                      |   |        |   |
| Save Cancel                                          |   |        |   |
| Lancer Cancer                                        |   |        |   |
|                                                      |   |        |   |

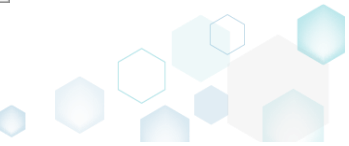

## 3.8.6.4.4 Import Shortcut

Import shortcuts from the file system to the project.

• Go to the Shortcuts\Apps -> MSI tab.

|                     |          | Included: 1 shortcut                                   | Collapse |
|---------------------|----------|--------------------------------------------------------|----------|
| me                  | Туре     | Target                                                 | State    |
| ) C:                | Folder   |                                                        | Changed  |
| Program Files (x86) | Folder   |                                                        | Changed  |
| ProgramData         | Folder   |                                                        | Changed  |
| Microsoft           | Folder   |                                                        | Changed  |
| Search              | Folder   |                                                        | Changed  |
| Windows             | Folder   |                                                        | Changed  |
| Start Menu          | Folder   |                                                        | Changed  |
| Programs            | Folder   |                                                        | Changed  |
| Firefox.Ink         | Shortcut | C:\Program Files (x86)\Mozilla Firefox\firefox.exe     | Added    |
| C Window Defender   | Folder   |                                                        | Changed  |
|                     | Folder   |                                                        | Changed  |
|                     | Folder   |                                                        | Changed  |
|                     | Folder   |                                                        | Changed  |
|                     | Folder   |                                                        | Changed  |
| Desktop             | Folder   | CAReament Files (ARENALSHID) Filesfeed Filesfeed Files | Changed  |
|                     | Snortcut | Citerogram Hies (xoo)twozilia Hiretoxtilietoxexe       | Added    |
|                     |          |                                                        |          |

• Select **Import shortcuts** from the context menu of a folder, to which you want to import shortcuts from the file system.

NOTE To add the missing system folders (e.g. Desktop, Start Menu\Programs) or subfolders, select Add -> System folders or Add -> Subfolder respectively from the toolbox menu. Also, ensure that the Hide folders without shortucts filter is not applied

| Edit package - PKG | G-190430-144511.mg | IP                     |           |                  |     |          |                                                    | - 🗆 ×        |
|--------------------|--------------------|------------------------|-----------|------------------|-----|----------|----------------------------------------------------|--------------|
| ≡ MENU Pa          | ickage Files       | Shortcuts\Apps         | Registry  | System resources | ;   |          |                                                    |              |
|                    |                    |                        |           | MSI              | UWP | APPV     |                                                    |              |
| MSI shortcu        | its                |                        |           |                  |     |          | Included: 1 shortcut                               | Collapse all |
| Name               |                    |                        |           |                  |     | Туре     | Target                                             | State        |
| 🖃 🔤 C:             |                    |                        |           |                  |     | Folder   |                                                    | Changed      |
| 🕀 📄 Program        | m Files (x86)      |                        |           |                  |     | Folder   |                                                    | Changed      |
| 🖃 🛄 Program        | mData              |                        |           |                  |     | Folder   |                                                    | Changed      |
| E Mic              | rosoft             |                        |           |                  |     | Folder   |                                                    | Changed      |
| •                  | Search             |                        |           |                  |     | Folder   |                                                    | Changed      |
|                    | Windows            |                        |           |                  |     | Folder   |                                                    | Changed      |
|                    | Start Menu         |                        |           |                  |     | Folder   |                                                    | Changed      |
|                    | Programs           | Import chartcuts       |           |                  |     | Folder   |                                                    | Changed      |
|                    | Firefox.           | New electronic         |           |                  |     | Shortcut | C:\Program Files (x86)\Mozilla Firefox\firefox.exe | Added        |
|                    | wfp                | New shortcut           |           |                  |     | Folder   |                                                    | Changed      |
|                    | Windows Defender   | New subfolder          |           |                  |     | Folder   |                                                    | Changed      |
| Users              |                    | Properties             | F2        |                  |     | Folder   |                                                    | Changed      |
|                    | ie                 | Move to folder         |           |                  |     | Folder   |                                                    | Changed      |
|                    | Desister           | Exclude                | Del       |                  |     | Folder   |                                                    | Changed      |
|                    | Desktop            | Add to exclusion filte | r 🔸       |                  |     | Folder   |                                                    | Changed      |
| I Window           | - FIFEIOXIIIK      | Delete                 | Shift+Del |                  |     | Shortcut | C:\Program Files (X86)\Mozilia Filefox\filefox.exe | Added        |
| I WINDOW           |                    | Delete                 | biint bei |                  |     | Folder   |                                                    | Changed      |
|                    |                    |                        |           |                  |     |          |                                                    |              |
| Add 🔺              | Exclude            |                        |           |                  |     |          |                                                    |              |

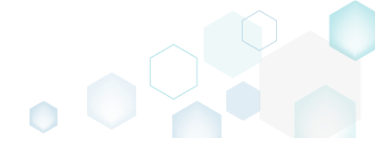

• Choose an LNK shortcut, which you want to import and click **Open**.

| Browse to file with  | icon            |                                       |                                        |                      |                       | ×      |
|----------------------|-----------------|---------------------------------------|----------------------------------------|----------------------|-----------------------|--------|
| ← → ~ ↑ 📙            | « Loc           | al Disk (C:) > Users > P              | ublic > Public Desktop                 | 5 V                  | Search Public Desktop | Q      |
| Organize 🔻 Ne        | w folde         | r                                     |                                        |                      |                       |        |
| 🖈 Quick access       |                 | Name                                  | Date                                   | Туре                 | Size Tag              | 5      |
| Desktop              | *               | 😥 Docu Generator<br>🍠 Mozilla Firefox | 2/27/2017 3:06 PM<br>2/27/2017 3:57 PM | Shortcut<br>Shortcut | 3 KB<br>2 KB          |        |
| Documents            | *               | MSI Editor MSI Generator              | 2/27/2017 3:06 PM<br>2/27/2017 3:06 PM | Shortcut<br>Shortcut | 3 KB<br>3 KB          |        |
| E Pictures           | *               |                                       |                                        |                      |                       |        |
| 📃 This PC            |                 |                                       |                                        |                      |                       |        |
| 💣 Network            |                 |                                       |                                        |                      |                       |        |
| • <b>《</b> Homegroup |                 |                                       |                                        |                      |                       |        |
|                      | <b>F</b> 31     |                                       |                                        |                      |                       |        |
|                      | rile <u>n</u> a | me: MSI Generator                     |                                        | Y [                  | Open                  | Cancel |

## 3.8.6.4.5 Move Shotcut

Move a shortcut from one folder to another.

• Go to the Shortcuts\Apps -> MSI tab.

|           | PKG-190450-144511.mgp | 1              |          |                |     |          |                                                    | - 0          |
|-----------|-----------------------|----------------|----------|----------------|-----|----------|----------------------------------------------------|--------------|
| MENU      | Package Files         | Shortcuts\Apps | Registry | System resourc | es  |          |                                                    |              |
|           |                       |                |          | MSI            | UWP | APPV     |                                                    |              |
| ASI short | cuts                  |                |          |                |     |          | Included: 1 shortcut                               | Collapse all |
| Name      |                       |                |          |                |     | Type     | Target                                             | State        |
|           |                       |                |          |                |     | Folder   |                                                    | Changed      |
| Pro       | ogram Files (x86)     |                |          |                |     | Folder   |                                                    | Changed      |
| E Pro     | gramData              |                |          |                |     | Folder   |                                                    | Changed      |
|           | Microsoft             |                |          |                |     | Folder   |                                                    | Changed      |
|           | Search                |                |          |                |     | Eolder   |                                                    | Changed      |
|           | Windows               |                |          |                |     | Folder   |                                                    | Changed      |
| _         | Start Menu            |                |          |                |     | Folder   |                                                    | Changed      |
|           | Programs              |                |          |                |     | Folder   |                                                    | Changed      |
|           | Firefox.Ink           |                |          |                |     | Shortcut | C:\Program Files (x86)\Mozilla Firefox\firefox.exe | Added        |
|           | wfp                   |                |          |                |     | Folder   |                                                    | Changed      |
| ÷         | Windows Defender      |                |          |                |     | Folder   |                                                    | Changed      |
| 🖃 📄 Use   | ers                   |                |          |                |     | Folder   |                                                    | Changed      |
| •         | pace                  |                |          |                |     | Folder   |                                                    | Changed      |
| Ξ.        | Public                |                |          |                |     | Folder   |                                                    | Changed      |
| =         | Desktop               |                |          |                |     | Folder   |                                                    | Changed      |
|           | 🍯 Firefox.ink         |                |          |                |     | Shortcut | C:\Program Files (x86)\Mozilla Firefox\firefox.exe | Added        |
| 🗉 📄 Wir   | ndows                 |                |          |                |     | Folder   |                                                    | Changed      |

• Select Move to folder from the context menu of a shortcut, which you want to move to another folder. NOTE Only the included shortcuts could be moved. The excluded items are

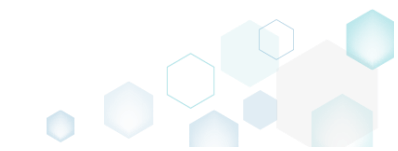

highlighted in yellow and crossed out.

| © Edit package - PKG-190430-144511.mgp                                                                                                    |                                                                                                    |                             |                |     |                                                                                |                                                   | _                                                                       |           | × |
|----------------------------------------------------------------------------------------------------|----------------------------------------------------------------------------------------------------|-----------------------------|----------------|-----|--------------------------------------------------------------------------------|---------------------------------------------------|-------------------------------------------------------------------------|-----------|---|
| ≡ MENU Package Files                                                                                                    | Shortcuts\Apps Regi                                                                                                    | stry Sys                    | stem resources |     |                                                                                |                                                   |                                                                         |           |   |
| Name C: Description Program Files (x86) Description Name Description Description Descripti |                                                                                                    | -                           | MSI            | UWP | APPV<br>Type<br>Folder<br>Folder<br>Folder<br>Folder<br>Folder<br>Folder       | Included: 1 shortcut<br>Target                    | State<br>Changed<br>Changed<br>Changed<br>Changed<br>Changed<br>Changed | ollapse a | 3 |
| Start Menu                                                                                                    |                                                                                                    |                             |                |     | Folder                                                                         |                                                   | Changed                                                                 | (         |   |
| Programs     Firefox lok                                                                                                    |                                                                                                    |                             | 1              |     | Folder                                                                         | CADrogram Filer (VRE)\Motilla Eirefox)firefox eve | Changed                                                                 |           | - |
| wfp      Windows-Defender      Users      Destep      Destop      Vindows      Windows                                                                                                    | Import shortcuts<br>New shortcut<br>New subfolder<br>Properties<br>Move to folder<br>Exclude<br>Add to exclusion filter<br>Delete | F2<br>Del<br>,<br>Shift+Del |                |     | Folder<br>Folder<br>Folder<br>Folder<br>Folder<br>Folder<br>Shortcut<br>Folder | CAProgram Files (x86)\Mozilla Firefox\firefox.exe | Changed<br>Changed<br>Changed<br>Changed<br>Changed<br>Added<br>Changed |           |   |
| Add 🔺 Exclude                                                                                                    |                                                                                                    |                             |                |     |                                                                                |                                                   |                                                                         |           |   |

• Select a new destination location from the folders tree and click Select.

| Select a folder             | _ | × |
|-----------------------------|---|---|
| Name                        |   |   |
| 🖃 🛄 C:                      |   |   |
| Program Files (x86)         |   |   |
| 🕢 🖿 Mozilla Firefox         |   |   |
| Mozilla Maintenance Service |   |   |
| ProgramData                 |   |   |
| Microsoft                   |   |   |
| Windows                     |   |   |
| Start Menu                  |   |   |
| Programs                    |   |   |
| wfp                         |   |   |
| Users                       |   |   |
|                             |   |   |
| Public                      |   |   |
| Desktop                     |   |   |
| Windows                     |   |   |
|                             |   |   |
|                             |   |   |
|                             |   |   |
|                             |   |   |
| V Select Cancel             |   |   |

• If the shortcut was created during the capturing and its source LNK file was copied to the project folder, you will get the confirmation dialog. Click **Change** to confirm the shortcut relocation in the project and its LNK file in the project folder. NOTE Resources, located

outside the project folder, will not be moved on your file system.

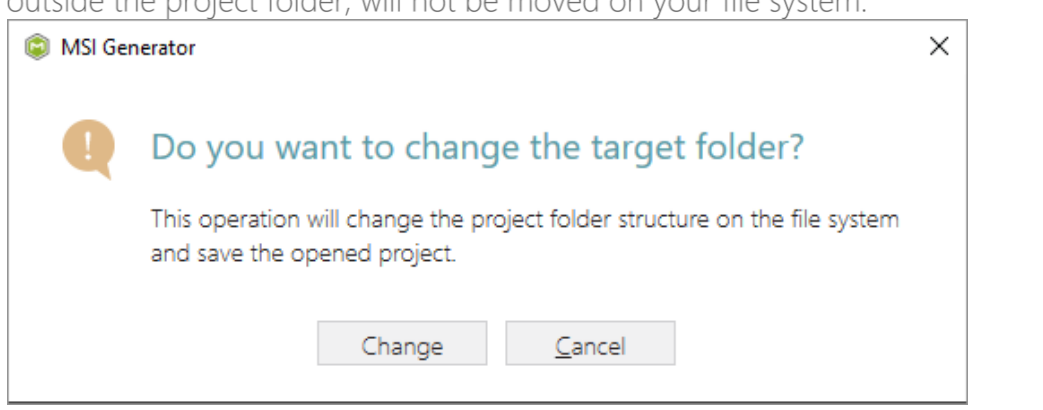

## 3.8.6.4.6 Edit Shortcut

Edit the shortcut detail such as name, destination folder, shortcut type, icon, etc.

• Go to the Shortcuts\Apps -> MSI tab.

| an package | PKG-190430-144511.mgp | 1              |          |                |     |          |                                                    | - 0              |
|------------|-----------------------|----------------|----------|----------------|-----|----------|----------------------------------------------------|------------------|
| MENU       | Package Files         | Shortcuts\Apps | Registry | System resourc | es  |          |                                                    |                  |
|            |                       |                |          | MSI            | UWP | APPV     |                                                    |                  |
| ISI short  | cuts                  |                |          |                |     |          | Included: 1 shortcu                                | t 💙 Collapse all |
| lame       |                       |                |          |                |     | Туре     | Target                                             | State            |
| = C:       |                       |                |          |                |     | Folder   |                                                    | Changed          |
| 🕀 🛄 Pro    | gram Files (x86)      |                |          |                |     | Folder   |                                                    | Changed          |
| 🖃 📄 Pro    | gramData              |                |          |                |     | Folder   |                                                    | Changed          |
| •          | Microsoft             |                |          |                |     | Folder   |                                                    | Changed          |
| ±          | Search                |                |          |                |     | Folder   |                                                    | Changed          |
| =          | Windows               |                |          |                |     | Folder   |                                                    | Changed          |
|            | 🖃 🔛 Start Menu        |                |          |                |     | Folder   |                                                    | Changed          |
|            | Programs              |                |          |                |     | Folder   |                                                    | Changed          |
|            | 🕹 Firefox.Ink         |                |          |                |     | Shortcut | C:\Program Files (x86)\Mozilla Firefox\firefox.exe | Added            |
|            | wfp                   |                |          |                |     | Folder   |                                                    | Changed          |
| ÷          | Windows Defender      |                |          |                |     | Folder   |                                                    | Changed          |
| 🖃 🛄 Use    | rs                    |                |          |                |     | Folder   |                                                    | Changed          |
| •          | pace                  |                |          |                |     | Folder   |                                                    | Changed          |
| 8          | Public                |                |          |                |     | Folder   |                                                    | Changed          |
| =          | Desktop               |                |          |                |     | Folder   |                                                    | Changed          |
|            | 🍯 Firefox.Ink         |                |          |                |     | Shortcut | C:\Program Files (x86)\Mozilla Firefox\firefox.exe | Added            |
| 🗉 📄 Win    | ndows                 |                |          |                |     | Folder   |                                                    | Changed          |

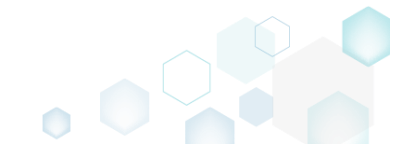
Select Properties from the context menu of a shortcut, details of which you want to edit.

 *Edit package - PKG-190430-144511.mgp* –

| ≡ menu    | Package            | Files       | Shortcuts\Apps       | Registry S | System resource | 25  |          |                                                    |              |
|-----------|--------------------|-------------|----------------------|------------|-----------------|-----|----------|----------------------------------------------------|--------------|
|           |                    |             |                      |            | MSI             | UWP | APPV     |                                                    |              |
| MSLch     | ortcuts            |             |                      |            |                 |     |          |                                                    |              |
| 14131 311 | oricuts            |             |                      |            |                 |     |          | Included: I shortcut                               | Collapse all |
| Name      |                    |             |                      |            |                 |     | Туре     | Target                                             | State        |
| 🖃 📄 C:    |                    |             |                      |            |                 |     | Folder   |                                                    | Changed      |
| •         | Program Files (x86 | )           |                      |            |                 |     | Folder   |                                                    | Changed      |
|           | ProgramData        |             |                      |            |                 |     | Folder   |                                                    | Changed      |
| 8         | Microsoft          |             |                      |            |                 |     | Folder   |                                                    | Changed      |
|           | Search             |             |                      |            |                 |     | Folder   |                                                    | Changed      |
|           | Windows            |             |                      |            |                 |     | Folder   |                                                    | Changed      |
|           | Start N            | lenu        |                      |            |                 |     | Folder   |                                                    | Changed      |
|           | E Pro              | ograms      |                      |            |                 |     | Folder   |                                                    | Changed      |
|           |                    | Firefox.Ink | Import shortcuts     |            |                 |     | Shortcut | C:\Program Files (x86)\Mozilla Firefox\firefox.exe | Added        |
|           | wfp                |             | New shortcut         |            |                 |     | Folder   |                                                    | Changed      |
|           | Windows-L          | Jetender    | New subfolder        |            |                 |     | Folder   |                                                    | Changed      |
|           | Users              |             | New Subiolder        |            | -               |     | Folder   |                                                    | Changed      |
|           | pace               |             | Properties           | F2         |                 |     | Folder   |                                                    | Changed      |
| 8         |                    |             | Move to folder       |            |                 |     | Folder   |                                                    | Changed      |
|           | Desktop            |             | Exclude              | Del        |                 |     | Folder   |                                                    | Changed      |
|           |                    | HINK        | Add to exclusion fil | ter        | •               |     | Shortcut | C:\Program Files (x86)\Mozilla Firefox\tirefox.exe | Added        |
| ±         | windows            |             | Delete               | Shift+Del  |                 |     | Folder   |                                                    | Changed      |
|           |                    |             |                      |            |                 |     |          |                                                    |              |
|           |                    |             |                      |            |                 |     |          |                                                    |              |
|           |                    |             |                      |            |                 |     |          |                                                    |              |
|           |                    |             |                      |            |                 |     |          |                                                    |              |
|           |                    |             |                      |            |                 |     |          |                                                    |              |
|           |                    |             |                      |            |                 |     |          |                                                    |              |
| Add 4     | Exclud             | e           |                      |            |                 |     |          |                                                    |              |
|           |                    |             |                      |            |                 |     |          |                                                    |              |

• Update the necessary values such as icon, shortcut name, installation folder, type, target, arguments and so on. Afterwards, click **Save**.

| Properties                                                                                                    | _ |        | Х |
|----------------------------------------------------------------------------------------------------|---|--------|---|
| Shortcut                                                                                                    |   |        |   |
| Name                                                                                                    |   |        |   |
| Firefox.lnk                                                                                                    |   |        |   |
| Target (installation) folder                                                                                               |   |        |   |
| C:\ProgramData\Microsoft\Windows\Start Menu\Programs                                                                       |   | Browse |   |
| <ul> <li>Details</li> <li>Shortcut type</li> <li>Advertised shortcut</li> <li>Regular (non-advertised) shortcut</li> </ul> |   |        |   |
| Shortcut target                                                                                                    |   |        |   |
| C:\Program Files (x86)\Mozilla Firefox\firefox.exe                                                                         |   | Browse |   |
| Arguments                                                                                                    |   |        |   |
|                                                                                                    |   |        |   |
| Start in (WkDir)                                                                                                    |   |        |   |
| C:\Program Files (x86)\Mozilla Firefox                                                                                     |   | Browse |   |
| Run                                                                                                    |   |        |   |
| Normal window                                                                                                    |   |        | ~ |
| Save Cancel                                                                                                    |   |        |   |

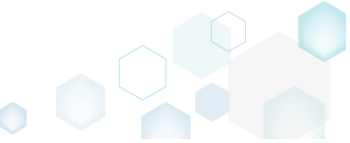

 $\Box$   $\times$ 

## 3.8.6.4.7 Delete Shortcut

Delete an MSI shortcut from the project.

• Go to the Shortcuts\Apps -> MSI tab.

|             | G-190430-144511.mgp |                |          |               |     |          |                                                    | - 0     |
|-------------|---------------------|----------------|----------|---------------|-----|----------|----------------------------------------------------|---------|
| MENU Pa     | ackage Files        | Shortcuts\Apps | Registry | System resour | ces |          |                                                    |         |
|             |                     |                |          | MSI           | UWP | APPV     |                                                    |         |
| MSI shortcu | uts                 |                |          |               |     |          | Included: 1 shortcut                               |         |
| Name        |                     |                |          |               |     | Type     | Target                                             | State   |
| - C:        |                     |                |          |               |     | Folder   |                                                    | Changed |
| Program     | m Files (x86)       |                |          |               |     | Folder   |                                                    | Changed |
| Program     | mData               |                |          |               |     | Folder   |                                                    | Changed |
| 😑 📃 Mie     | crosoft             |                |          |               |     | Folder   |                                                    | Changed |
| • 🗀         | Search              |                |          |               |     | Folder   |                                                    | Changed |
|             | Windows             |                |          |               |     | Folder   |                                                    | Changed |
| =           | Start Menu          |                |          |               |     | Folder   |                                                    | Changed |
|             | Programs            |                |          |               |     | Folder   |                                                    | Changed |
|             | 🍯 Firefox.Ink       |                |          |               |     | Shortcut | C:\Program Files (x86)\Mozilla Firefox\firefox.exe | Added   |
|             | wfp                 |                |          |               |     | Folder   |                                                    | Changed |
| • [         | Windows Defender    |                |          |               |     | Folder   |                                                    | Changed |
| Users       |                     |                |          |               |     | Folder   |                                                    | Changed |
| 🕀 📄 pac     | ce                  |                |          |               |     | Folder   |                                                    | Changed |
| 😑 🛄 Put     | blic                |                |          |               |     | Folder   |                                                    | Changed |
| ⊟ []        | Desktop             |                |          |               |     | Folder   |                                                    | Changed |
|             | Firefox.Ink         |                |          |               |     | Shortcut | C\Program Files (x86)\Mozilla Firefox\firefox.exe  | Added   |
| Windo       | WS                  |                |          |               |     | Folder   |                                                    | Changed |

• As the **Delete** is available only for the excluded resources, first exclude an item, which you want to delete, selecting **Exclude** from the context menu. Note that the excluded items are highlighted in yellow and crossed out.

| Edit package - PKG-190430-144511.mgp                                                                                                    |                                                   |                 |                                                                |                                                    | - 🗆                                                                                                    | ×   |
|----------------------------------------------------------------------------------------------------|---------------------------------------------------|-----------------|----------------------------------------------------------------|----------------------------------------------------|----------------------------------------------------------------------------------------------------|-----|
| ≡ MENU Package Files                                                                                                    | Shortcuts\Apps Registry Sy                        | ystem resources |                                                                |                                                    |                                                                                                    |     |
| MSI shortcuts Name C: Description Description Descript |                                                   | MSI UWP         | APPV<br>Type<br>Folder<br>Folder<br>Folder<br>Folder<br>Folder | Included: 1 shortcut                               | Collapse of Changed Changed Ch | all |
| Start Menu     Programs                                                                                                    |                                                   |                 | Folder                                                         |                                                    | Changed                                                                                                    |     |
| Firefox.Ink                                                                                                    |                                                   | 7               | Shortcut                                                       | C:\Program Files (x86)\Mozilla Firefox\firefox.exe | Added                                                                                                    |     |
| Windows-Defender Users                                                                                                    | Import shortcuts<br>New shortcut<br>New subfolder |                 | Folder<br>Folder<br>Folder                                     |                                                    | Changed<br>Changed<br>Changed                                                                                                    |     |
| pace     Public     Desktop     Eirefox.lok                                                                                                    | Properties F2<br>Move to folder<br>Exclude Del    |                 | Folder<br>Folder<br>Folder                                     | CABrooram Ellar (VBE))Mozilla Eirafov/ficafov ava  | Changed<br>Changed<br>Changed                                                                                                    |     |
| Windows                                                                                                    | Add to exclusion filter  Delete Shift+Del         |                 | Folder                                                         |                                                    | Changed                                                                                                    |     |
| Add 🔺 Exclude                                                                                                    |                                                   |                 |                                                                |                                                    |                                                                                                    |     |

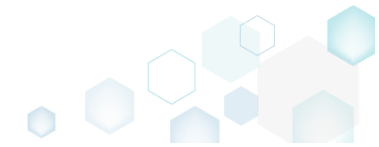

 Select Delete from the context menu of the excluded item, which you want to delete from the project.

| Edit package - PKG-190430-144511.mgp |                         |           |               |          |                                                    | - 0          |
|--------------------------------------|-------------------------|-----------|---------------|----------|----------------------------------------------------|--------------|
| ≡ MENU Package Files                 | Shortcuts\Apps Reg      | istry Sys | tem resources |          |                                                    |              |
|                                      |                         | _         | MSI U         | WP APPV  |                                                    |              |
| MSI shortcuts                        |                         |           |               |          | Included: 0 shortcuts                              | Collapse all |
| Name                                 |                         |           |               | Туре     | Target                                             | State        |
| = _ C:                               |                         |           |               | Folder   |                                                    | Changed      |
|                                      |                         |           |               | Folder   |                                                    | Changed      |
| 🖃 📄 ProgramData                      |                         |           |               | Folder   |                                                    | Changed      |
| Microsoft                            |                         |           |               | Folder   |                                                    | Changed      |
| 🕒 🛅 Search                           |                         |           |               | Folder   |                                                    | Changed      |
| Windows                              |                         |           |               | Folder   |                                                    | Changed      |
| 🖃 📄 Start Menu                       |                         |           |               | Folder   |                                                    | Changed      |
| Programs                             |                         |           |               | Folder   |                                                    | Changed      |
| Firefox.ink                          |                         |           | 1             | Shortcut | C:\Program Files (x86)\Mozilla Firefox\firefox.exe | Added        |
| wfp                                  | Import shortcuts        |           |               | Folder   |                                                    | Changed      |
| Windows-Defender                     | New shortcut            |           |               | Folder   |                                                    | Changed      |
| Users                                | New subfolder           |           |               | Folder   |                                                    | Changed      |
|                                      | Properties              | F2        |               | Folder   |                                                    | Changed      |
| Public                               | Move to folder          | 12        |               | Folder   |                                                    | Changed      |
| Desktop                              | Include                 | Inc       |               | Folder   |                                                    | Changed      |
| 🜖 Firefox.lnk                        | include                 | ins .     |               | Shortcut | Ci\Program Files (x86)\Mozilla Firefox\firefox.exe | Added        |
| Windows                              | Add to exclusion filter | • •       |               | Folder   |                                                    | Changed      |
|                                      | Delete                  | Shift+Del |               |          |                                                    |              |
| Add 🔺 Delete                         |                         |           |               |          |                                                    |              |

• If the shortcut was created during the capturing and its source LNK file was copied to the project folder, you will get the confirmation dialog. Click **Delete** to confirm the shortcut deletion form the project and LNK file from the project folder. NOTE Resources, located outside the project folder, will not be deleted from your file system.

| 🕼 MSI Gei | nerator                                                                                                    | × |
|-----------|----------------------------------------------------------------------------------------------------|---|
| Q         | Do you want to permanently delete this file?                                                                   |   |
|           | This operation will delete the file from the project folder on the file<br>system and save the opened project. |   |
|           | Delete <u>C</u> ancel                                                                                          |   |

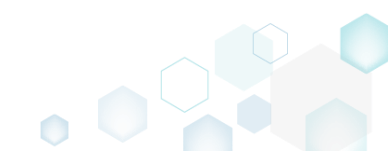

## 3.8.6.5 File/Folder Permissions

Choose a scenario that better suits your needs:

- Set Permissions, described in section 3.8.6.5.1 Set custom permissions for a file or folder.
- Remove Permissions, described in section 3.8.6.5.2 Remove the custom permissions from a file or folder.

## 3.8.6.5.1 Set Permissions

Set custom permissions for a file or folder.

• Go to the Files tab.

| Edit package - PKG-190430-144511.mgp                          |         |                          | - 🗆 ×            |
|---------------------------------------------------------------|---------|--------------------------|------------------|
| ≡ MENU Package Files Shortcuts\Apps Registry System resources |         |                          |                  |
| Files and folders                                             | Include | ed: 111 files (158,8 MB) | ) V Collapse all |
| Name                                                          | Туре    | Size                     | State            |
| B C                                                           | Folder  |                          | Changed          |
| Program Files (x86)                                           | Folder  |                          | Changed          |
| 🕀 🔚 Mozilla Firefox                                           | Folder  |                          | Added            |
| 🖃 🔤 Mozilla Maintenance Service                               | Folder  |                          | Added            |
| 🛙 🗖 legs                                                      | Folder  |                          | Added            |
| aintenanceservice.exe                                         | EXE     | 197,4 KB                 | Added            |
| Uninstall.exe                                                 | EXE     | 87,5 KB                  | Added            |
| 📄 updater.ini                                                 | INI     | 1,2 KB                   | Added            |
| 🖃 🔤 ProgramData                                               | Folder  |                          | Changed          |
| 🖃 🔤 Microsoft                                                 | Folder  |                          | Changed          |
| 🗈 🔄 Search                                                    | Folder  |                          | Changed          |
| 🖼 🔤 Windows                                                   | Folder  |                          | Changed          |
| 😠 🔤 Start Menu                                                | Folder  |                          | Changed          |
| 😠 🦢 włp                                                       | Folder  |                          | Changed          |
| 🔁 🔄 Windows-Defender                                          | Folder  |                          | Changed          |
| 🗋 Users                                                       | Folder  |                          | Changed          |
| E 🗋 Windows                                                   | Folder  |                          | Changed          |
| 🗈 🔁 appcompat                                                 | Folder  |                          | Changed          |
| 🔁 🔁 Prefetch                                                  | Folder  |                          | Changed          |
| 🖸 🔁 System32                                                  | Folder  |                          | Changed          |
| 🗄 🔄 Temp                                                      | Folder  |                          | Changed          |
|                                                               |         |                          |                  |
| Add • Exclude                                                 |         |                          |                  |

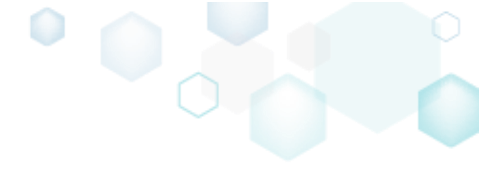

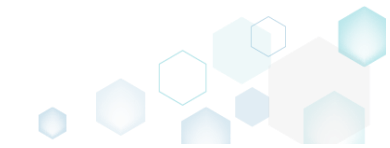

• Select **Properties** from the context menu of a file or folder, for which you want to set new permissions.

|                               | Shortdaaytpp             | negiony     | Sjoten resources |        |                           |                 |
|-------------------------------|--------------------------|-------------|------------------|--------|---------------------------|-----------------|
| les and folders               |                          |             |                  | Incl   | uded: 111 files (158,8 MB | 3) V Collapse a |
| lame                          |                          |             |                  | Туре   | Size                      | State           |
| C:                            |                          |             |                  | Folder |                           | Changed         |
| Program Files (x86)           |                          |             |                  | Folder |                           | Changed         |
| 🗉 🔛 Mozilla Firefox           |                          |             |                  | Folder |                           | Added           |
| 🖃 🔛 Mozilla Mainten           | Import files             |             |                  | Folder |                           | Added           |
| 🗈 🛄 logs                      | New subfolder            |             |                  | Folder |                           | Added           |
| 📄 maintenance                 | Properties               | F2          |                  | EXE    | 197,4 KB                  | Added           |
| Uninstall.exe                 | Move to folder           |             |                  | EXE    | <del>87,5 KB</del>        | Added           |
| 📄 updater.ini                 | Exclude                  | Del         |                  | INI    | 1,2 KB                    | Added           |
| ProgramData                   | Add to ovelusion filter  |             |                  | Folder |                           | Changed         |
| <ul> <li>Microsoft</li> </ul> | Add to exclusion litter  | Chiffer Dul |                  | Folder |                           | Changed         |
| 🗈 🛅 Search                    | Delete                   | Shift+Del   |                  | Folder |                           | Ghanged         |
| Windows                       | APPV virtualization leve | I →         |                  | Folder |                           | Changed         |
| 🕀 📄 Start Mem                 | J                        |             |                  | Folder |                           | Changed         |
| 🕀 🛄 wfp                       |                          |             |                  | Folder |                           | Changed         |
| 🕀 🛅 Windows Defe              | ender                    |             |                  | Folder |                           | Changed         |
| 🕀 🛄 Users                     |                          |             |                  | Folder |                           | Changed         |
| Windows                       |                          |             |                  | Folder |                           | Changed         |
| 🗄 🛅 appcompat                 |                          |             |                  | Folder |                           | Changed         |
| 🕀 🛅 Prefetch                  |                          |             |                  | Folder |                           | Changed         |
| System32                      |                          |             |                  | Folder |                           | Changed         |
| 🗉 🛄 Temp                      |                          |             |                  | Folder |                           | Changed         |

• Go to the Permissions tab of the opened Properties window.

| Properties                       |               |                                                                                                    | —                  |                   | $\times$ |
|----------------------------------|---------------|----------------------------------------------------------------------------------------------------|--------------------|-------------------|----------|
|                                  | General       | Permissions                                                                                                    |                    |                   |          |
| Enable permission changes        |               |                                                                                                    |                    |                   |          |
| Group/SID                        |               | Access rights                                                                                                    |                    | Allow             | Deny     |
|                                  |               | Full control                                                                                                    |                    |                   |          |
|                                  |               | Modify                                                                                                    |                    |                   |          |
|                                  |               | Read and Execute                                                                                                    |                    |                   |          |
|                                  |               | List Folder Contents                                                                                                    |                    |                   |          |
|                                  |               | Read                                                                                                    |                    |                   |          |
|                                  |               | Write                                                                                                    |                    |                   |          |
|                                  |               | Special permissions                                                                                                    |                    |                   |          |
|                                  |               | Select special permissions                                                                                                    |                    |                   |          |
|                                  |               | Apply 'Allow' permissions and/or containers within the second second | to obje<br>his cor | ects<br>ntainer o | only     |
|                                  |               | Apply 'Deny' permissions t                                                                                                    | to obie            | ects              | -        |
| Add Remove                       |               | and/or containers within the                                                                                                    | his cor            | ntainer o         | only     |
| Fnable inheritance               |               |                                                                                                    |                    |                   |          |
|                                  |               |                                                                                                    |                    |                   |          |
| Propagate inheritable permission | ons to all su | bfolders and files                                                                                                    |                    |                   | $\sim$   |
| [                                | Save          | Cancel                                                                                                    |                    |                   |          |

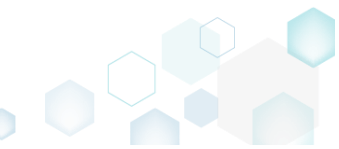

• Tick the Enable permission changes checkbox and click Add to add a group or SID, for which you want to set permissions.

| Properties                 |                   | -                                                               | - 🗆                  | >    |
|----------------------------|-------------------|-----------------------------------------------------------------|----------------------|------|
|                            | General           | Permissions                                                     |                      |      |
| ✓ Enable permission change | es                |                                                                 |                      |      |
| Group/SID                  |                   | Access rights                                                   | Allow                | Deny |
|                            |                   | Full control                                                    |                      |      |
|                            |                   | Modify                                                          |                      |      |
|                            |                   | Read and Execute                                                |                      |      |
|                            |                   | List Folder Contents                                            |                      |      |
|                            |                   | Read                                                            |                      |      |
|                            |                   | Write                                                           |                      |      |
|                            |                   | Special permissions                                             |                      |      |
|                            |                   | Select special permissions                                      |                      |      |
|                            |                   | Apply 'Allow' permissions to a<br>and/or containers within this | objects<br>container | only |
|                            |                   | Apply 'Deny' permissions to c<br>and/or containers within this  | objects<br>container | only |
| LAdd Kem                   | ove               |                                                                 |                      |      |
| Enable inheritance         |                   |                                                                 |                      |      |
| Propagate inheritable perm | issions to all su | bfolders and files                                              |                      | ~    |
|                            |                   |                                                                 |                      |      |
|                            | Save              | Cancel                                                          |                      |      |

• Select a group from the list or enter SID manually and then click Add.

| Add Group or SID    | × |
|---------------------|---|
| ⊖ Group             |   |
| Built-in users (BU) | ~ |
| o sid               |   |
| Add Cancel          |   |

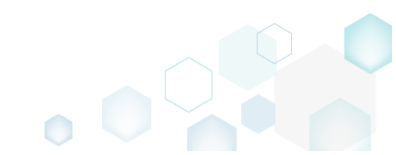

• Select the necessary access rights for the added group or SID and click Save. NOTE The set permissions will be propagated using the SecEdit tool.

| Properties                           |                                                                            | _                   |                    | >    |
|--------------------------------------|----------------------------------------------------------------------------|---------------------|--------------------|------|
| Gene                                 | eral Permissions                                                           |                     |                    |      |
| Enable permission changes            |                                                                            |                     |                    |      |
| Group/SID                            | Access rights                                                              |                     | Allow              | Deny |
| Built-in users (BU)                  | Full control                                                               |                     |                    |      |
|                                      | Modify                                                                     |                     | <b>*</b>           |      |
|                                      | Read and Execute                                                           |                     | $\checkmark$       |      |
|                                      | List Folder Contents                                                       |                     | $\checkmark$       |      |
|                                      | Read                                                                       |                     | $\checkmark$       |      |
|                                      | Write                                                                      |                     | $\checkmark$       |      |
|                                      | Special permissions                                                        |                     |                    |      |
|                                      | Select special permission:                                                 | 5                   |                    |      |
|                                      | <ul> <li>Apply 'Allow' permissions<br/>and/or containers within</li> </ul> | s to obj<br>this co | jects<br>ntainer o | only |
| Add Remove                           | Apply 'Deny' permissions     and/or containers within                      | to obj<br>this co   | ects<br>ntainer o  | only |
| Enable inheritance                   |                                                                            |                     |                    |      |
| Propagate inheritable permissions to | all subfolders and files                                                   |                     |                    | ~    |
| S                                    | ave Cancel                                                                 |                     |                    |      |

#### 3.8.6.5.2 Remove Permissions

Remove the custom permissions from a file or folder.

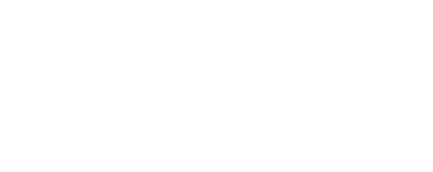

• Go to the Files tab.

| 100.0                       | Turne      | Fizo     | State   |
|-----------------------------|------------|----------|---------|
|                             | Type Talda | 3120     | State   |
| C:     Drogram Filer (v96)  | Folder     |          | Changed |
| Program mes (xoo)           | Folder     |          | Added   |
| Mozilla Maintenance Service | Folder     |          | Added   |
|                             | Folder     |          | Added   |
| maintenanceservice.exe      | EXF        | 197.4 KB | Added   |
|                             | EXE        | 87.5 KB  | Added   |
| 🖹 updater.ini               | INI        | 1.2 KB   | Added   |
| ProgramData                 | Folder     |          | Changed |
| Microsoft                   | Folder     |          | Changed |
| 😠 🥅 Search                  | Folder     |          | Changed |
| Windows                     | Folder     |          | Changed |
| 🕀 📰 Start Menu              | Folder     |          | Changed |
| 🕒 🛄 wfp                     | Folder     |          | Changed |
| Windows Defender            | Folder     |          | Changed |
| Users                       | Folder     |          | Changed |
| Windows                     | Folder     |          | Changed |
| 🗈 🛅 appcompat               | Folder     |          | Changed |
| 🕀 🛅 Prefetch                | Folder     |          | Changed |
| E System32                  | Folder     |          | Changed |
| 🗉 🗋 Temp                    | Folder     |          | Changed |

• (*Optional*) Apply the Hide items without permissions filter to display only those files and folders, which contain permission changes.

| © Edit package - PKG-190430-144511.mgp                        |            |                                | - 🗆 ×        |
|---------------------------------------------------------------|------------|--------------------------------|--------------|
| ≡ MENU Package Files Shortcuts\Apps Registry System resources |            |                                |              |
| Files and folders                                             | b          | Included: 111 files (158.8 MR) | Collapse all |
| Name                                                          | Type 🗆 Hi  | ide empty folders              |              |
| BC                                                            | Folde 🗌 Hi | ide excluded items             | iged         |
| Program Files (x86)                                           | Folde 🗌 Hi | ide items without permissior   | ns ged       |
| 🗑 🛄 🔍 Mozilla Firefox                                         | Folde      |                                | :d           |
| Mozilla Maintenance Service                                   | Folde 🛄 Hi | ide added files                | ed           |
|                                                               | Folde Hi   | ide changed files              | id .         |
| Ininctal ava                                                  | EXE Hi     | ide removed files              | Ed           |
|                                                               | INI Clear  | r filtor                       | ed .         |
| ProgramData                                                   | Folder     | r miter                        | Changed      |
| Microsoft                                                     | Folder     |                                | Changed      |
| 🗷 🛅 Search                                                    | Folder     |                                | Changed      |
| Windows                                                       | Folder     |                                | Changed      |
| 🗈 📃 Start Menu                                                | Folder     |                                | Changed      |
| 🗷 🛄 wip                                                       | Folder     |                                | Changed      |
| C Windows Defender                                            | Folder     |                                | Changed      |
| Users                                                         | Folder     |                                | Changed      |
| Windows                                                       | Folder     |                                | Changed      |
| appcompat                                                     | Folder     |                                | Changed      |
|                                                               | Folder     |                                | Changed      |
| U Systemsz                                                    | Folder     |                                | Changed      |
|                                                               | FOIGEF     |                                | Ghangeo      |
|                                                               |            |                                |              |
|                                                               |            |                                |              |
|                                                               |            |                                |              |
| Add 🔺 Exclude                                                 |            |                                |              |
|                                                               |            |                                |              |

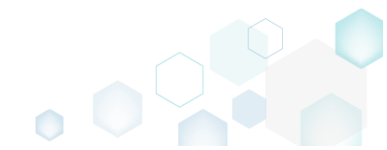

 Select Properties from the context menu of a file or folder, for which you want to remove permissions.

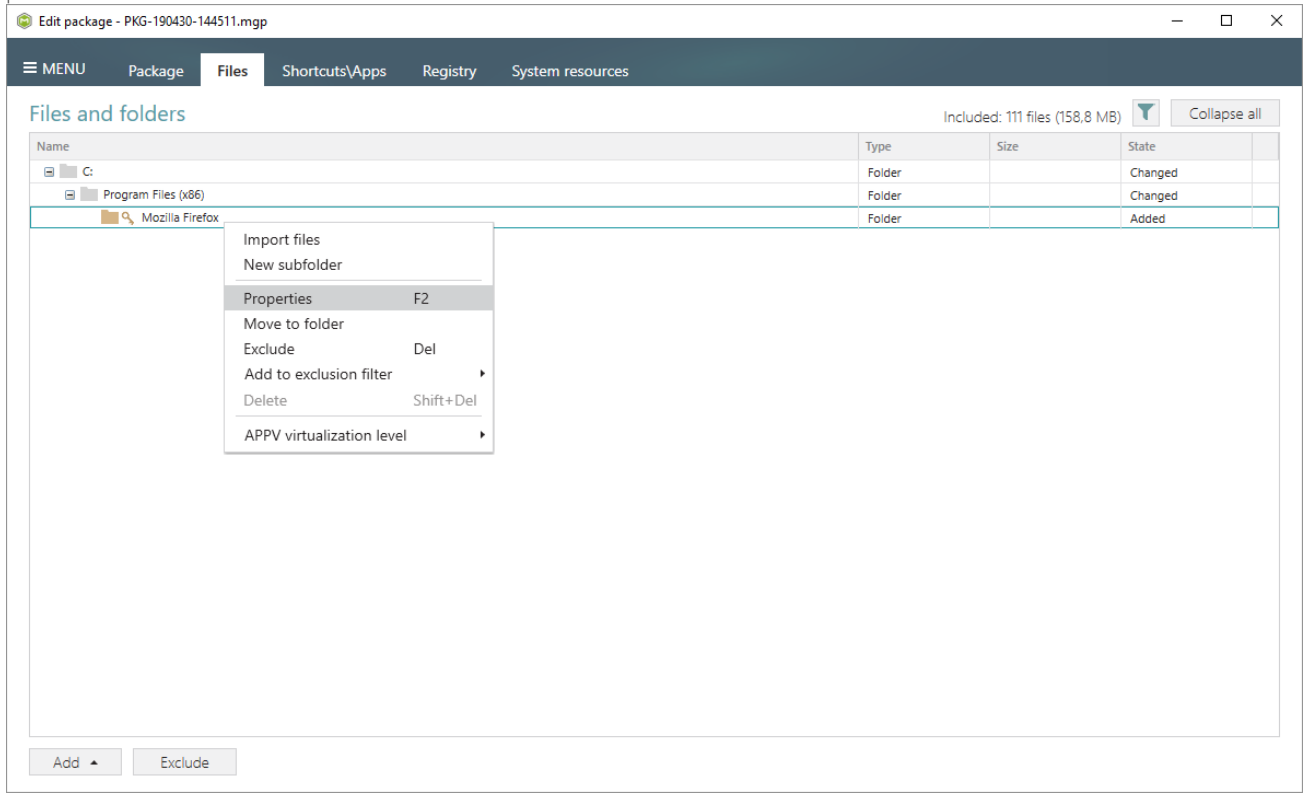

• Go to the Permissions tab of the opened Properties window.

| Properties                               |                                                               | - 0                    | ×    |
|------------------------------------------|---------------------------------------------------------------|------------------------|------|
| General                                  | Permissions                                                   |                        |      |
| Enable permission changes                |                                                               |                        |      |
| Group/SID                                | Access rights                                                 | Allow                  | Deny |
| Built-in users (BU)                      | Full control                                                  |                        |      |
|                                          | Modify                                                        | $\checkmark$           |      |
|                                          | Read and Execute                                              | $\checkmark$           |      |
|                                          | List Folder Contents                                          | $\checkmark$           |      |
|                                          | Read                                                          | $\checkmark$           |      |
|                                          | Write                                                         | $\checkmark$           |      |
|                                          | Special permissions                                           |                        |      |
|                                          | Select special permissions                                    |                        |      |
|                                          | Apply 'Allow' permissions to<br>and/or containers within this | objects<br>s container | only |
|                                          | Apply 'Deny' permissions to                                   | obiects                |      |
|                                          | and/or containers within this                                 | s container            | only |
| Add Remove                               |                                                               |                        |      |
| Enable inheritance                       |                                                               |                        |      |
|                                          |                                                               |                        |      |
| Propagate inheritable permissions to all | subfolders and files                                          |                        | ~    |
|                                          |                                                               |                        |      |
| Save                                     | Cancel                                                        |                        |      |
|                                          |                                                               |                        |      |

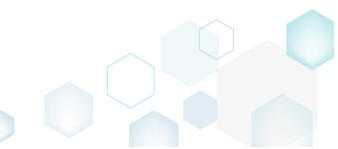

• Untick the Enable permission changes checkbox and click Save.

| Properties                       | 0             |                                                              | _                |               | ×      |
|----------------------------------|---------------|--------------------------------------------------------------|------------------|---------------|--------|
|                                  | General       | Permissions                                                  |                  |               |        |
| Enable permission changes        |               |                                                              |                  |               |        |
| Group/SID                        |               | Access rights                                                |                  | Allow         | Deny   |
| Built-in users (BU)              |               | Full control                                                 |                  |               |        |
|                                  |               | Modify                                                       |                  | $\checkmark$  |        |
|                                  |               | Read and Execute                                             |                  | $\checkmark$  |        |
|                                  |               | List Folder Contents                                         |                  | $\checkmark$  |        |
|                                  |               | Read                                                         |                  | $\checkmark$  |        |
|                                  |               | Write                                                        |                  | $\checkmark$  |        |
|                                  |               | Special permissions                                          |                  |               |        |
|                                  |               | Select special permissions                                   |                  |               |        |
|                                  |               | Apply 'Allow' permissions to<br>and/or containers within thi | o obje<br>is con | cts<br>tainer | only   |
| Add Remove                       |               | Apply 'Deny' permissions to<br>and/or containers within the  | o obje<br>is con | cts<br>tainer | only   |
| Enable inheritance               |               |                                                              |                  |               |        |
| Propagate inheritable permission | ons to all su | bfolders and files                                           |                  |               | $\sim$ |
| [                                | Save          | Cancel                                                       |                  |               |        |

#### 3.8.6.6 Registry Permissions

Choose a scenario that better suits your needs:

- Set Permissions, described in section 3.8.6.6.1 Set custom permissions for a registry key.
- **Remove Permissions**, described in section 3.8.6.6.2 Remove the custom permissions from a registry key.

## 3.8.6.6.1 Set Permissions

Set custom permissions for a registry key.

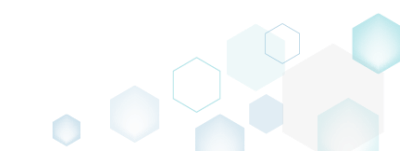

Go to the Registry tab. 

| © Edit package - PKG-190430-144511.mgp                        |             |                      | - 🗆 X        |
|---------------------------------------------------------------|-------------|----------------------|--------------|
| ■ MENU Package Files Shortcuts\Apps Registry System resources | _           |                      |              |
| Registry                                                      |             | Included: 113 values | Collapse all |
| Name                                                          | Туре        | Value                | State        |
| HKEY_CLASSES_ROOT                                             | System hive |                      |              |
| HKEY_CURRENT_USER                                             | System hive |                      |              |
| 🖃 🛄 Software                                                  | Key         |                      | Changed      |
| Gasses                                                        | Key         |                      | Changed      |
| Microsoft                                                     | Key         |                      | Changed      |
| HKEY_LOCAL_MACHINE                                            | System hive |                      |              |
| SOFTWARE                                                      | Key         |                      | Changed      |
| 🗈 🔚 Classes                                                   | Key         |                      | Changed      |
| Clients                                                       | Key         |                      | Changed      |
| Microsoft                                                     | Key         |                      | Changed      |
| 🗈 🔚 Mozilla                                                   | Key         |                      | Added        |
| Policies                                                      | Key         |                      | Changed      |
| Registered Applications                                       | Key         |                      | Changed      |
| 🗉 🔤 WOW6432Node                                               | Key         |                      | Changed      |
| System                                                        | Key         |                      | Changed      |
| CurrentControlSet                                             | Key         |                      | Changed      |
|                                                               | System hive |                      |              |
| G C JEFAULT                                                   | Key         |                      | Changed      |
| Software                                                      | Key         |                      | Changed      |
|                                                               |             |                      |              |
| Add 🔺 Exclude                                                 |             |                      |              |

Select Properties from the context menu of a registry key, for which you want to set new • permissions. Note that permissions could not be changed for the registry values and root hives.

| Edit package - PKG-190430 | -144511.mgp              |            |                       |             |                 | - 🗆 ×                 |
|---------------------------|--------------------------|------------|-----------------------|-------------|-----------------|-----------------------|
| E MENU Package            | Files Shortcuts          | Apps Regis | stry System resources |             |                 |                       |
| Registry                  |                          |            |                       |             | Included: 113 v | values 💙 Collapse all |
| Name                      |                          |            |                       | Туре        | Value           | State                 |
| HKEY_CLASSES_ROO          | т                        |            |                       | System hive |                 |                       |
| HKEY_CURRENT_USE          | R                        |            |                       | System hive |                 |                       |
| Software                  |                          |            |                       | Key         |                 | Changed               |
| Classes                   |                          |            |                       | Key         |                 | Changed               |
| 🗉 🔛 Microsoft             |                          |            |                       | Key         |                 | Changed               |
| HKEY_LOCAL_MACH           | NE                       |            |                       | System hive |                 |                       |
| SOFTWARE                  |                          |            |                       | Key         |                 | Changed               |
| 🗉 🔚 Classes               |                          |            |                       | Key         |                 | Changed               |
| 🗉 🔚 Clients               |                          |            |                       | Кеу         |                 | Changed               |
| Microsoft                 |                          |            |                       | Key         |                 | Changed               |
| Mozilla                   | Import registry          | _          |                       | Key         |                 | Added                 |
| Policies                  | Evport registry          |            |                       | Key         |                 | Changed               |
| Registere                 | Export registry          |            |                       | Key         |                 | Changed               |
| WOW643                    | New key                  |            |                       | Key         |                 | Changed               |
| System                    | New value                |            |                       | Key         |                 | Changed               |
| CurrentCi                 | D 11                     | 50         |                       | Key         |                 | Changed               |
| HKEY_USERS                | Properties               | F2         |                       | System hive |                 |                       |
| DEFAULT                   | Move to                  |            |                       | Key         |                 | Changed               |
|                           | Exclude                  | Del        |                       | Key         |                 | Changed               |
|                           | Add to exclusion filter  | •          |                       |             |                 |                       |
|                           | Delete                   | Shift+Del  |                       |             |                 |                       |
|                           | APPV virtualization leve | I •        |                       |             |                 |                       |
|                           |                          |            |                       |             |                 |                       |
|                           |                          |            |                       |             |                 |                       |
| Add 🔺 Exclu               | de                       |            |                       |             |                 |                       |

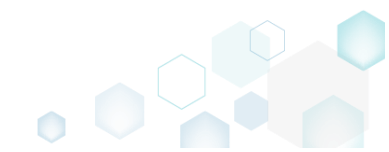

• Go to the Permissions tab of the opened Properties window.

| Properties                     | I             | I                                                                                    | - C                      | ) >     |
|--------------------------------|---------------|--------------------------------------------------------------------------------------|--------------------------|---------|
|                                | General       | Permissions                                                                          |                          |         |
| Enable permission changes      |               |                                                                                      |                          |         |
| Group/SID                      |               | Access rights<br>Full control<br>Read<br>Special permissions                         |                          | w Deny  |
|                                |               | Select special permissions Apply 'Allow' permissions to and/or containers within thi | o objects<br>is containe | er only |
| Add Remove                     | 2             | Apply 'Deny' permissions to<br>and/or containers within this                         | o objects<br>is containe | er only |
| Enable inheritance             |               |                                                                                      |                          |         |
| Propagate inheritable permissi | ons to all si | ubkeys and values                                                                    |                          | $\sim$  |
|                                | Save          | Cancel                                                                               |                          |         |

١

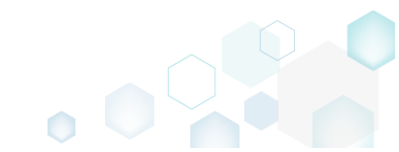

• Tick the Enable permission changes checkbox and click Add to add a group or SID, for which you want to set permissions.

| a want to set permissions       |              |                                                              |                        |             |      |
|---------------------------------|--------------|--------------------------------------------------------------|------------------------|-------------|------|
| Properties                      |              |                                                              | -                      |             | >    |
|                                 | General      | Permissions                                                  |                        |             |      |
| Enable permission changes       |              |                                                              |                        |             |      |
| Group/SID                       |              | Access rights<br>Full control<br>Read<br>Special permissions |                        | low D       | )eny |
|                                 |              | Select special permissions                                   | o objects<br>is contai | s<br>ner ol | nly  |
| Add Remove                      |              | Apply 'Deny' permissions to<br>and/or containers within thi  | o objects<br>is contai | ner or      | nly  |
| Propagate inheritable permissio | ons to all s | ubkeys and values                                            |                        |             | ~    |
|                                 | Save         | Cancel                                                       |                        |             |      |

• Select a group from the list or enter SID manually and then click Add.

| 😂 Add Gro | oup or SID   |        | × |
|-----------|--------------|--------|---|
| () Group  |              |        |   |
| Built-i   | n users (BU) |        | ~ |
| O SID     |              |        |   |
|           | Add          | Cancel |   |

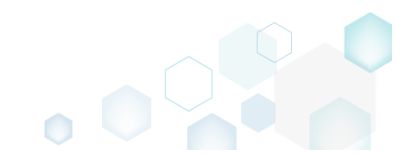

• Select the necessary access rights for the added group or SID and click Save. NOTE The set permissions will be propagated using the SecEdit tool.

|                                            | opagatea asing the seel                                                                                                    |                                        |                                        |      |
|--------------------------------------------|----------------------------------------------------------------------------------------------------|----------------------------------------|----------------------------------------|------|
| Properties                                 |                                                                                                    | —                                      |                                        | ×    |
| General                                    | Permissions                                                                                                    |                                        |                                        |      |
| Enable permission changes                  |                                                                                                    |                                        |                                        |      |
| Group/SID                                  | Access rights                                                                                                    |                                        | Allow                                  | Deny |
| Built-in users (BU)                        | Full control                                                                                                    |                                        | ✓                                      |      |
|                                            | Read                                                                                                    |                                        | $\checkmark$                           |      |
|                                            | Special permissions                                                                                                    |                                        |                                        |      |
| Add Remove                                 | Select special permissions <ul> <li>Apply 'Allow' permissions and/or containers within t</li> <li>Apply 'Deny' permissions and/or containers within t</li> </ul> | to obj<br>his col<br>to obj<br>his col | ects<br>ntainer o<br>ects<br>ntainer o | only |
|                                            |                                                                                                    |                                        |                                        |      |
| Enable inheritance                         |                                                                                                    |                                        |                                        |      |
| Propagate inheritable permissions to all s | ubkeys and values                                                                                                    |                                        |                                        | ~    |
| Save                                       | Cancel                                                                                                    |                                        |                                        |      |

#### 3.8.6.6.2 Remove Permissions

Remove the custom permissions from a registry key.

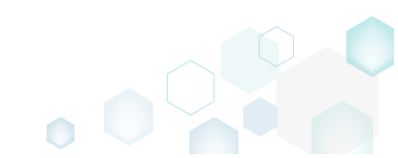

Go to the Registry tab. •

| 😰 Edit package - PKG-190430-144511.mgp — 🗆                    |             |                      |              |  |  |
|---------------------------------------------------------------|-------------|----------------------|--------------|--|--|
| ■ MENU Package Files Shortcuts\Apps Registry System resources | _           |                      |              |  |  |
| Registry                                                      |             | Included: 113 values | Collapse all |  |  |
| Name                                                          | Туре        | Value                | State        |  |  |
| HKEY_CLASSES_ROOT                                             | System hive |                      |              |  |  |
| HKEY_CURRENT_USER                                             | System hive |                      |              |  |  |
| 🖃 🛄 Software                                                  | Key         |                      | Changed      |  |  |
| Gasses                                                        | Key         |                      | Changed      |  |  |
| 🗷 🔚 Microsoft                                                 | Key         |                      | Changed      |  |  |
| HKEY_LOCAL_MACHINE                                            | System hive |                      |              |  |  |
| SOFTWARE                                                      | Key         |                      | Changed      |  |  |
| Classes                                                       | Key         |                      | Changed      |  |  |
| Clients                                                       | Key         |                      | Changed      |  |  |
| 🗈 🔚 Microsoft                                                 | Key         |                      | Changed      |  |  |
| 🗈 🔚 🔍 Mozilla                                                 | Key         |                      | Added        |  |  |
| Policies                                                      | Key         |                      | Changed      |  |  |
| Registered Applications                                       | Key         |                      | Changed      |  |  |
| 🗈 🔚 WOW6432Node                                               | Key         |                      | Changed      |  |  |
| 🖃 🔚 System                                                    | Key         |                      | Changed      |  |  |
| E CurrentControlSet                                           | Key         |                      | Changed      |  |  |
|                                                               | System hive |                      |              |  |  |
| E Default                                                     | Key         |                      | Changed      |  |  |
| 🗈 🛅 Software                                                  | Key         |                      | Changed      |  |  |
|                                                               |             |                      |              |  |  |
| Add 🔺 Exclude                                                 |             |                      |              |  |  |

(Optional) Apply the Hide items without permissions filter to display only those registry keys, • which contain permission changes.

| Edit package - PKG-190430-144511.mgp |                           |             |                                | - 🗆 ×        |
|--------------------------------------|---------------------------|-------------|--------------------------------|--------------|
| ■ MENU Package Files Shortcuts\Apps  | Registry System resources |             |                                |              |
| Registry                             |                           |             | lactudad: 112. valuas          | Collapse all |
| Name                                 |                           | Туре        | Hide excluded items            | State        |
| HKEY_CLASSES_ROOT                    |                           | System hive | Hide items without permissions |              |
| HKEY_CURRENT_USER                    |                           | System hive |                                |              |
| Software                             |                           | Key         | Hide added registry values     | Changed      |
| Glasses                              |                           | Key         | Hide changed registry values   | Ghanged      |
| Microsoft                            |                           | Key         |                                | Changed      |
| HKEY_LOCAL_MACHINE                   |                           | System hive | ☐ Hide removed registry values |              |
| SOFTWARE                             |                           | Кеу         | Clear filter                   | Changed      |
| 🕀 🔚 Classes                          |                           | Key         |                                | Changed      |
| Clients                              |                           | Кеу         |                                | Changed      |
| 🕀 🔚 Microsoft                        |                           | Кеу         |                                | Changed      |
| 🕀 🛄 😪 Mozilla                        |                           | Key         |                                | Added        |
| Policies                             |                           | Key         |                                | Changed      |
| Registered Applications              |                           | Key         |                                | Changed      |
| WOW6432Node                          |                           | Key         |                                | Changed      |
| 🖃 🛄 System                           |                           | Key         |                                | Changed      |
| CurrentControiSet                    |                           | Key         |                                | Changed      |
|                                      |                           | System hive |                                |              |
|                                      |                           | Key         |                                | Changed      |
| Software                             |                           | Key         |                                | Changed      |
|                                      |                           |             |                                |              |
| Add 🔺 Exclude                        |                           |             |                                |              |

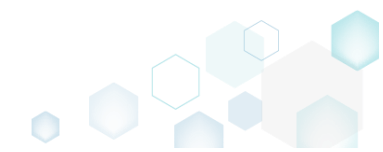

• Select **Properties** from the context menu of a registry key, for which you want to remove permissions.

| Edit package - PKG-190430-144511.mgp             |                |                      | – 🗆 ×        |
|--------------------------------------------------|----------------|----------------------|--------------|
| ≡ MENU Package Files Shortcuts\Apps Registry Sys | stem resources |                      |              |
| Registry                                         |                | Included: 113 values | Collapse all |
| Name                                             | Туре           | Value                | State        |
| HKEY_CLASSES_ROOT                                | System hive    |                      |              |
| HKEY_CURRENT_USER                                | System hive    |                      |              |
| G Software                                       | Key            |                      | Changed      |
| Classes                                          | Key            |                      | Ghanged      |
| 🕀 🔚 Microsoft                                    | Key            |                      | Changed      |
| HKEY_LOCAL_MACHINE                               | System hive    |                      |              |
| SOFTWARE                                         | Key            |                      | Changed      |
| Classes                                          | Key            |                      | Changed      |
| Clients                                          | Key            |                      | Changed      |
| Microsoft                                        | Key            |                      | Changed      |
| 🕢 🔍 Mozilla                                      | Key            |                      | Added        |
| Policies Import registry                         | Key            |                      | Changed      |
| Registered, Export registry                      | Key            |                      | Changed      |
| WOW6432 New key                                  | Key            |                      | Changed      |
| System New value                                 | Key            |                      | Changed      |
|                                                  | Key            |                      | Changed      |
| Properties F2                                    | System nive    |                      | Changed      |
|                                                  | Kay            |                      | Changed      |
| Exclude Del                                      | ney            |                      | enangeo      |
| Add to exclusion filter                          |                |                      |              |
| Delete Shift+Del                                 |                |                      |              |
| APPV virtualization level                        |                |                      |              |
| Add 🔺 Exclude                                    |                |                      |              |

• Go to the Permissions tab of the opened Properties window.

|               | Access rights<br>Full control<br>Read<br>Special permissions                                                                                   | Allow Deny                                                                                                    |
|---------------|----------------------------------------------------------------------------------------------------|----------------------------------------------------------------------------------------------------|
|               | Select special permissions  Apply 'Allow' permissions to and/or containers within thi Apply 'Deny' permissions to and/or containers within thi | o objects<br>s container only<br>o objects<br>s container only                                                                                                    |
| ons to all su | bkeys and values                                                                                                    | ~                                                                                                    |
|               | ons to all su                                                                                                    | Access rights Full control Read Special permissions Select special permissions Apply 'Allow' permissions to and/or containers within thi Apply 'Deny' permissions to and/or containers within thi ons to all subkeys and values |

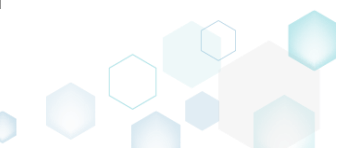

• Untick the Enable permission changes checkbox and click Save.

| there endble permission ending           | ges checkbox and chek save                                  | •                        |        |
|------------------------------------------|-------------------------------------------------------------|--------------------------|--------|
| Properties                               |                                                             | - 🗆                      | ×      |
| General                                  | Permissions                                                 |                          |        |
| Enable permission changes                |                                                             |                          |        |
| Group/SID                                | Access rights                                               | Allow                    | Deny   |
| Built-in users (BU)                      | Full control                                                | $\checkmark$             |        |
|                                          | Read                                                        | $\checkmark$             |        |
|                                          | Special permissions                                         |                          |        |
|                                          | Select special permissions                                  | o objects<br>s container | r only |
|                                          | Apply 'Deny' permissions to<br>and/or containers within thi | objects<br>s container   | only   |
| Add Remove                               |                                                             |                          |        |
| Enable inheritance                       |                                                             |                          |        |
| Propagate inheritable permissions to all | subkeys and values                                          |                          | $\sim$ |
| Save                                     | Cancel                                                      |                          |        |

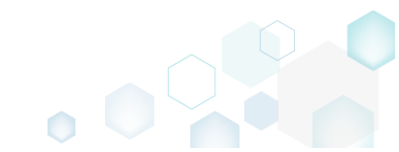

## 3.8.6.7 Select Compression Type

Select the compression type for the package files.

• Go to the Package -> MSI tab.

| Edit package - PKG-190430-144511.mgp           |                                                                                 |                  | – U X                                                             |
|------------------------------------------------|---------------------------------------------------------------------------------|------------------|-------------------------------------------------------------------|
|                                                | tcuts\Apps Registry                                                             | System resources | 25                                                                |
|                                                | MSI                                                                             | MST              | UWP APPV THINAPP                                                  |
| Application Details                            |                                                                                 |                  | MSI Package Options                                               |
| Application name                               |                                                                                 |                  | MSI settings profile                                              |
| Firefox                                        |                                                                                 |                  | default 🗸 Edit                                                    |
| Publisher                                      |                                                                                 |                  | Project folder                                                    |
| Mozilla                                        |                                                                                 |                  | C:\Users\pace\Documents\MSI Generator\Packages\PKG-1 Browse Go to |
| Version                                        | Product language                                                                |                  | MSI CodePage                                                      |
| 63.0.3                                         | 1033                                                                            |                  | 0 Neutral 🗸                                                       |
| Product code                                   |                                                                                 |                  | INSTALLDIR                                                        |
| {0A6CB50B-C191-4E46-B206-F07A76BAD95           | 7}                                                                              | New GUID         |                                                                   |
| Upgrade code                                   |                                                                                 |                  | BUILD LOG Detected MSI installations Open log                     |
| {99F27E0A-B935-4175-B70D-966E4D302030          | }                                                                               | New GUID         | Type Elapsed Step                                                 |
| Generate new codes when build MSI              |                                                                                 |                  |                                                                   |
| Summary Information                            |                                                                                 |                  |                                                                   |
| Title                                          | Subject                                                                         |                  |                                                                   |
| Installation Database                          |                                                                                 |                  |                                                                   |
| Author                                         | Keywords                                                                        |                  |                                                                   |
|                                                | Install,MSI                                                                     |                  |                                                                   |
| Comments                                       |                                                                                 |                  |                                                                   |
| This installer database contains the logic and | I data required to install <pre< th=""><td>oduct name&gt;.</td><td></td></pre<> | oduct name>.     |                                                                   |
| Platform                                       | Languages                                                                       |                  |                                                                   |
| Autodetect                                     | 0                                                                               |                  | 00:00 Copen MSI Copen MSI                                         |

• Click Edit, located next to the MSI settings profile field.

| Edit package - PKG-190430-144511.mgp           |                                                                                    |                  | - □ >                                                                                                    |
|------------------------------------------------|------------------------------------------------------------------------------------|------------------|----------------------------------------------------------------------------------------------------|
| ≡ MENU Package Files Short                     | cuts\Apps Registry S                                                               | System resources | es international de la constant de la constant de la consta |
|                                                | MSI                                                                                | MST              | UWP APPV THINAPP                                                                                                    |
| Application Details                            |                                                                                    |                  | MSI Package Options                                                                                                    |
| Application name                               |                                                                                    |                  | MSI settings profile                                                                                                    |
| Firefox                                        |                                                                                    |                  | default 🗸 Edit                                                                                                    |
| Publisher                                      |                                                                                    |                  | Project folder                                                                                                    |
| Mozilla                                        |                                                                                    |                  | C:\Users\pace\Documents\MSI Generator\Packages\PKG-1 Browse Go to                                                                                                    |
| Version                                        | Product language                                                                   |                  | MSI CodePage                                                                                                    |
| 63.0.3                                         | 1033                                                                               |                  | 0 Neutral 🗸                                                                                                    |
| Product code                                   |                                                                                    |                  | INSTALLDIR                                                                                                    |
| {0A6CB50B-C191-4E46-B206-F07A76BAD957          | }                                                                                  | New GUID         |                                                                                                    |
| Upgrade code                                   |                                                                                    |                  | BUILD LOG Detected MSI installations Open log                                                                                                    |
| {99F27E0A-B935-4175-B70D-966E4D302030}         | }                                                                                  | New GUID         | Type Elapsed Step                                                                                                    |
| Generate new codes when build MSI              |                                                                                    |                  |                                                                                                    |
| Summary Information                            |                                                                                    |                  |                                                                                                    |
| Title                                          | Subject                                                                            |                  |                                                                                                    |
| Installation Database                          |                                                                                    |                  |                                                                                                    |
| Author                                         | Keywords                                                                           |                  |                                                                                                    |
|                                                | Install,MSI                                                                        |                  |                                                                                                    |
| Comments                                       |                                                                                    |                  |                                                                                                    |
| This installer database contains the logic and | data required to install <produce< td=""><td>ct name&gt;.</td><td></td></produce<> | ct name>.        |                                                                                                    |
| Platform                                       | Languages                                                                          |                  | Elarad time                                                                                                    |
| Autodetect 🗸                                   | 0                                                                                  |                  | 00:00                                                                                                    |

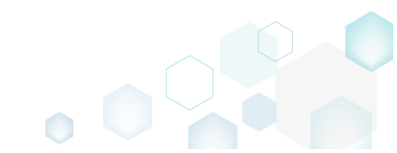

• On the General tab, select the necessary compression type from the MSI compression field and click Save.

| MSI settings profile | ×                                                                  |
|----------------------|--------------------------------------------------------------------|
| Profile name         |                                                                    |
| default              |                                                                    |
| General              | Basic MSI template C:\Program Files (x86)\PACE Browse Go to        |
| Summary Information  | MSI compression                                                    |
| Registry             | Compressed in MSI                                                  |
| Shortcuts            | <ul> <li>Administrative image</li> <li>MSI CodePage</li> </ul>     |
| Properties           | 0 Neutral 🗸                                                        |
| Per-User data        | ☐ Fill in MsiFileHash table ✓ Check for .Net and WinSxS Assemblies |
| INI files            |                                                                    |
| Merge Modules        |                                                                    |
| Permissions          |                                                                    |
| Transforms           |                                                                    |
|                      | Save Cancel                                                        |

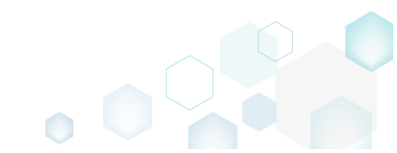

# 3.8.6.8 Use Advertising Tables

Select which of MSI advertizing tables will be used for storing the capturing registry.

• Go to the Package -> MSI tab.

| Edit package - PKG-190430-144511.mgp           |                |                                                                                                    |                 |              |                 |           |             |                 |          |        | - |           |
|------------------------------------------------|----------------|----------------------------------------------------------------------------------------------------|-----------------|--------------|-----------------|-----------|-------------|-----------------|----------|--------|---|-----------|
| E MENU Package Files Sho                       | rtcuts\Apps    | Registry                                                                                                    | System resource | IS           |                 |           |             |                 |          |        |   |           |
|                                                |                | MSI                                                                                                    | MST             | UWP          | A               | PPV       | THINAPP     |                 |          |        |   |           |
| Application Details                            |                |                                                                                                    |                 | M            | SI Pac          | kage C    | Options     |                 |          |        |   |           |
| Application name                               |                |                                                                                                    |                 | MSI          | settings p      | rofile    |             |                 |          |        |   |           |
| Firefox                                        |                |                                                                                                    |                 | def          | fault           |           |             |                 |          |        | ~ | Edit      |
| Publisher                                      |                |                                                                                                    |                 | Proj         | ect folder      |           |             |                 |          |        |   |           |
| Mozilla                                        |                |                                                                                                    |                 | C:\          | \Users\pa       | ace\Docur | ments\MSI G | enerator\Packag | es\PKG-1 | Browse |   | Go to     |
| Version                                        | Product lan    | guage                                                                                                    |                 | MSI          | CodePage        |           |             |                 |          |        |   |           |
| 63.0.3                                         | 1033           |                                                                                                    |                 | 0            | Ne              | utral     |             |                 |          |        |   | ~         |
| Product code                                   |                |                                                                                                    |                 | INST         | TALLDIR         |           |             |                 |          |        |   |           |
| {0A6CB50B-C191-4E46-B206-F07A76BAD95           | 7}             |                                                                                                    | New GUID        |              |                 |           |             |                 |          |        |   | ~         |
| Upgrade code                                   |                |                                                                                                    |                 |              | BUILD           | LOG       | Detected MS | I installations |          |        |   | Open log  |
| {99F27E0A-B935-4175-B70D-966E4D30203           | D}             |                                                                                                    | New GUID        | Туг          | pe              | Elapsed   | Step        |                 |          |        |   |           |
| Generate new codes when build MSI              |                |                                                                                                    |                 |              |                 |           |             |                 |          |        |   |           |
| Summary Information                            |                |                                                                                                    |                 |              |                 |           |             |                 |          |        |   |           |
| Title                                          | Subject        |                                                                                                    |                 |              |                 |           |             |                 |          |        |   |           |
| Installation Database                          |                |                                                                                                    |                 |              |                 |           |             |                 |          |        |   |           |
| Author                                         | Keywords       |                                                                                                    |                 |              |                 |           |             |                 |          |        |   |           |
|                                                | Install,MS     | SI                                                                                                    |                 |              |                 |           |             |                 |          |        |   |           |
| Comments                                       |                |                                                                                                    |                 |              |                 |           |             |                 |          |        |   |           |
| This installer database contains the logic and | d data require | d to install <pr< td=""><td>oduct name&gt;.</td><td></td><td></td><td></td><td></td><td></td><td></td><td></td><td></td><td></td></pr<> | oduct name>.    |              |                 |           |             |                 |          |        |   |           |
| Platform                                       | Languages      |                                                                                                    |                 |              | 1.2             |           |             |                 |          |        |   |           |
| Autodetect                                     | ✓ 0            |                                                                                                    |                 | Elap<br>00:0 | osed time<br>00 |           |             |                 | 🖸 Ope    | n MSI  | ψ | Build MSI |

• Click Edit, located next to the MSI settings profile field.

| © Edit package - PKG-190430-144511.mgp           |                                                                             |                  | - 🗆 X                                                             |
|--------------------------------------------------|-----------------------------------------------------------------------------|------------------|-------------------------------------------------------------------|
| ≡ MENU <b>Package</b> Files Shortc               | uts\Apps Registry                                                           | System resources |                                                                   |
|                                                  | MSI                                                                         | MST              | UWP APPV THINAPP                                                  |
| Application Details                              |                                                                             |                  | MSI Package Options                                               |
| Application name                                 |                                                                             |                  | MSI settings profile                                              |
| Firefox                                          |                                                                             |                  | default 🗸 Edit                                                    |
| Publisher                                        |                                                                             |                  | Project folder                                                    |
| Mozilla                                          |                                                                             |                  | C:\Users\pace\Documents\MSI Generator\Packages\PKG-1 Browse Go to |
| Version                                          | Product language                                                            |                  | MSI CodePage                                                      |
| 63.0.3                                           | 1033                                                                        |                  | 0 Neutral 🗸                                                       |
| Product code                                     |                                                                             |                  | INSTALLDIR                                                        |
| {0A6CB50B-C191-4E46-B206-F07A76BAD957}           |                                                                             | New GUID         | ~ ~                                                               |
| Upgrade code                                     |                                                                             |                  | BUILD LOG Detected MSI installations Open log                     |
| {99F27E0A-B935-4175-B70D-966E4D302030}           |                                                                             | New GUID         | Type Elapsed Step                                                 |
| Generate new codes when build MSI                |                                                                             |                  |                                                                   |
| Summary Information                              |                                                                             |                  |                                                                   |
| Title                                            | Subject                                                                     |                  |                                                                   |
| Installation Database                            |                                                                             |                  |                                                                   |
| Author                                           | Keywords                                                                    |                  |                                                                   |
|                                                  | Install,MSI                                                                 |                  |                                                                   |
| Comments                                         |                                                                             |                  |                                                                   |
| This installer database contains the logic and d | ata required to install <pro< td=""><td>duct name&gt;.</td><td></td></pro<> | duct name>.      |                                                                   |
| Platform                                         | Languages                                                                   |                  |                                                                   |
| Autodetect 🗸                                     | 0                                                                           |                  | Elapsed time<br>00:00 Copen MSI 🔅 Build MSI                       |

• Go to the **Registry** tab and tick the advertizing tables, which you want to use for storing the captured registry. Afterwards, click **Save**.

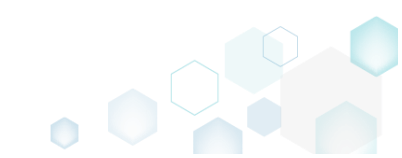

NOTE The use of <u>TypeLib table</u> is not recommended.

| MSI settings profile | ×                                                                                                    |
|----------------------|----------------------------------------------------------------------------------------------------|
| Profile name         |                                                                                                    |
| default              |                                                                                                    |
| General              | Use MSI advertizing tables                                                                                            |
| Summary Information  |                                                                                                    |
| Registry             | Use ODBC Table                                                                                                    |
| Shortcuts            | ODBC data sources     Enabling this option may cause an error during                                                  |
| Properties           | installation in some cases (e.g. if an ODBC driver is not<br>found on the system or if a database is not accessible). |
| Per-User data        | Services                                                                                                    |
| INI files            | Install services by                                                                                                   |
| Merge Modules        | ServiceInstall table                                                                                                  |
| Permissions          |                                                                                                    |
| Transforms           |                                                                                                    |
|                      | Save Cancel                                                                                                    |

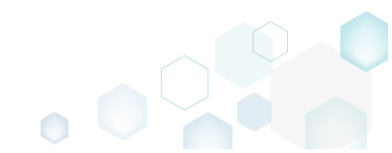

# 3.8.6.9 Add Active Setup

Intergrate the Active Setup to the MSI package automatically, if it contains per-user data.

• Go to the Package -> MSI tab.

| Edit package - PKG-190430-144511.mgp       |                          |                                                                                                    |                 |     |               |           |         |                         |             | -  |           |
|--------------------------------------------|--------------------------|----------------------------------------------------------------------------------------------------|-----------------|-----|---------------|-----------|---------|-------------------------|-------------|----|-----------|
| ≡ MENU Package Files SI                    | hortcuts\Apps            | Registry                                                                                                    | System resource | s   |               |           |         |                         |             |    |           |
|                                            |                          | MSI                                                                                                    | MST             | UWF | P             | APPV      | THI     | NAPP                    |             |    |           |
| Application Details                        |                          |                                                                                                    |                 |     | MSI Pa        | ckage C   | Optio   | ns                      |             |    |           |
| Application name                           |                          |                                                                                                    |                 |     | MSI settings  | profile   |         |                         |             |    |           |
| Firefox                                    |                          |                                                                                                    |                 |     | default       |           |         |                         |             | ~  | Edit      |
| Publisher                                  |                          |                                                                                                    |                 |     | Project folde | r         |         |                         |             |    |           |
| Mozilla                                    |                          |                                                                                                    |                 |     | C:\Users\     | pace\Docu | ments\l | MSI Generator\Packages\ | PKG-1 Brows | ie | Go to     |
| Version                                    | Product lan              | guage                                                                                                    |                 |     | MSI CodePa    | ge        |         |                         |             |    |           |
| 63.0.3                                     | 1033                     |                                                                                                    |                 |     | 0 N           | eutral    |         |                         |             |    |           |
| Product code                               |                          |                                                                                                    |                 |     | INSTALLDIR    |           |         |                         |             |    |           |
| {0A6CB50B-C191-4E46-B206-F07A76BAD         | 957}                     |                                                                                                    | New GUID        |     |               |           |         |                         |             |    |           |
| Upgrade code                               |                          |                                                                                                    |                 |     | BUILD         | LOG       | Detect  | ted MSI installations   |             |    | Open log  |
| {99F27E0A-B935-4175-B70D-966E4D302         | 030}                     |                                                                                                    | New GUID        | :   | Туре          | Elapsed   |         | Step                    |             |    |           |
| Generate new codes when build MSI          |                          |                                                                                                    |                 |     |               |           |         |                         |             |    |           |
| Summary Information                        |                          |                                                                                                    |                 |     |               |           |         |                         |             |    |           |
| Title                                      | Subject                  |                                                                                                    |                 |     |               |           |         |                         |             |    |           |
| Installation Database                      |                          |                                                                                                    |                 |     |               |           |         |                         |             |    |           |
| Author                                     | Keywords                 |                                                                                                    |                 |     |               |           |         |                         |             |    |           |
|                                            | Install,MS               | 51                                                                                                    |                 |     |               |           |         |                         |             |    |           |
| Comments                                   |                          |                                                                                                    |                 |     |               |           |         |                         |             |    |           |
| This installer database contains the logic | and data required        | d to install <pr< td=""><td>oduct name&gt;.</td><td></td><td></td><td></td><td></td><td></td><td></td><td></td><td></td></pr<> | oduct name>.    |     |               |           |         |                         |             |    |           |
| Platform                                   | Languages                |                                                                                                    |                 |     |               |           |         |                         |             |    |           |
| Autodetect                                 | <ul><li>&lt; 0</li></ul> |                                                                                                    |                 |     | Elapsed tim   | e         |         |                         | Z 0 MCI     | 2  | D: LA MCI |

• Click Edit, located next to the MSI settings profile field.

| Edit package - PKG-190430-144511.mgp             |                                                                               |                  | - 🗆 X                                                                                                    |
|--------------------------------------------------|-------------------------------------------------------------------------------|------------------|----------------------------------------------------------------------------------------------------|
|                                                  | cuts\Apps Registry                                                            | System resources | 5                                                                                                    |
|                                                  | MSI                                                                           | MST              | UWP APPV THINAPP                                                                                                    |
| Application Details                              |                                                                               |                  | MSI Package Options                                                                                                    |
| Application name                                 |                                                                               |                  | MSI settings profile                                                                                                    |
| Firefox                                          |                                                                               |                  | default 💙 Edit                                                                                                    |
| Publisher                                        |                                                                               |                  | Project folder                                                                                                    |
| Mozilla                                          |                                                                               |                  | C:\Users\pace\Documents\MSI Generator\Packages\PKG-1 Browse Go to                                                                                                    |
| Version                                          | Product language                                                              |                  | MSI CodePage                                                                                                    |
| 63.0.3                                           | 1033                                                                          |                  | 0 Neutral 🗸                                                                                                    |
| Product code                                     |                                                                               |                  | INSTALLDIR                                                                                                    |
| {0A6CB50B-C191-4E46-B206-F07A76BAD957}           |                                                                               | New GUID         | ✓                                                                                                    |
| Upgrade code                                     |                                                                               |                  | BUILD LOG Detected MSI installations Open log                                                                                                    |
| {99F27E0A-B935-4175-B70D-966E4D302030}           |                                                                               | New GUID         | Type Elapsed Step                                                                                                    |
| Generate new codes when build MSI                |                                                                               |                  |                                                                                                    |
| Summary Information                              |                                                                               |                  |                                                                                                    |
| Title                                            | Subject                                                                       |                  |                                                                                                    |
| Installation Database                            |                                                                               |                  |                                                                                                    |
| Author                                           | Keywords                                                                      |                  |                                                                                                    |
|                                                  | Install,MSI                                                                   |                  |                                                                                                    |
| Comments                                         |                                                                               |                  |                                                                                                    |
| This installer database contains the logic and c | data required to install <prod< td=""><td>uct name&gt;.</td><td></td></prod<> | uct name>.       |                                                                                                    |
| Platform                                         | Languages                                                                     |                  |                                                                                                    |
| Autodetect 🗸                                     | 0                                                                             |                  | Elapsed time<br>00:00 Control Control Con |

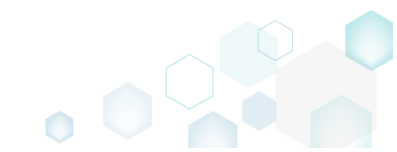

• Go to the Per-User data tab and tick the Use Active Setup for storing peruser data option. Then click Save.

NOTE If the project contains per-user data, the Active Setup will be automatically integrated.

| MSI settings profile |                                                                                             | Х |
|----------------------|---------------------------------------------------------------------------------------------|---|
| Profile name         |                                                                                             |   |
| default              |                                                                                             |   |
| General              | User-Part feature name                                                                      | _ |
| Summary Information  | User-Part component name                                                                    |   |
| Registry             | CurrentUser                                                                                 |   |
| Shortcuts            | ✓ Use Active Setup for storing peruser data ✓ Do not create empty folder under user profile |   |
| Properties           | ☑ Do not add folder under user profile to RemoveFile table                                  |   |
| Per-User data        |                                                                                             |   |
| INI files            |                                                                                             |   |
| Merge Modules        |                                                                                             |   |
| Permissions          |                                                                                             |   |
| Transforms           |                                                                                             |   |
|                      | Save Cancel                                                                                 |   |

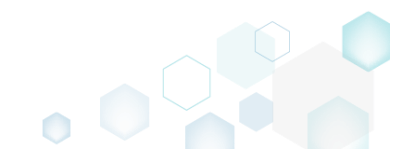

## 3.8.6.10 Set Summary Information

Set the default Summary Information values, which will be saved to each created MSI package.

• Go to the Package -> MSI tab.

| Edit package - PKG-190430-144511.  | mgp                     |                                                                   |                 | - 0                                                               |
|------------------------------------|-------------------------|-------------------------------------------------------------------|-----------------|-------------------------------------------------------------------|
| ≡ MENU Package File                | s Shortcuts\Apps        | Registry                                                          | System resource | es                                                                |
|                                    |                         | MSI                                                               | MST             | UWP APPV THINAPP                                                  |
| Application Details                |                         |                                                                   |                 | MSI Package Options                                               |
| Application name                   |                         |                                                                   |                 | MSI settings profile                                              |
| Firefox                            |                         |                                                                   |                 | default 🗸 Edit                                                    |
| Publisher                          |                         |                                                                   |                 | Project folder                                                    |
| Mozilla                            |                         |                                                                   |                 | C:\Users\pace\Documents\MSI Generator\Packages\PKG-1 Browse Go to |
| Version                            | Product                 | anguage                                                           |                 | MSI CodePage                                                      |
| 63.0.3                             | 1033                    |                                                                   |                 | 0 Neutral                                                         |
| Product code                       |                         |                                                                   |                 | INSTALLDIR                                                        |
| {0A6CB50B-C191-4E46-B206-F07       | A76BAD957}              |                                                                   | New GUID        |                                                                   |
| Upgrade code                       |                         |                                                                   |                 | BUILD LOG Detected MSL installations Open lo                      |
| {99F27E0A-B935-4175-B70D-966       | E4D302030}              |                                                                   | New GUID        | Type Elapsed Step                                                 |
| Generate new codes when buil       | d MSI                   |                                                                   |                 |                                                                   |
| Summary Information                |                         |                                                                   |                 |                                                                   |
| Title                              | Subject                 |                                                                   |                 |                                                                   |
| Installation Database              |                         |                                                                   |                 |                                                                   |
| Author                             | Keyword                 | 5                                                                 |                 |                                                                   |
|                                    | Install,                | MSI                                                               |                 |                                                                   |
| Comments                           |                         |                                                                   |                 |                                                                   |
| This installer database contains t | ne logic and data requi | red to install <pr< td=""><td>oduct name&gt;.</td><td></td></pr<> | oduct name>.    |                                                                   |
| Platform                           | Languag                 | es                                                                |                 |                                                                   |
| Autodetect                         |                         |                                                                   |                 | Elapsed time                                                      |

• Click Edit, located next to the MSI settings profile field.

| © Edit package - PKG-190430-144511.mgp            |                                                                               |                  | - 🗆 X                                                             |
|---------------------------------------------------|-------------------------------------------------------------------------------|------------------|-------------------------------------------------------------------|
| ≡ MENU Package Files Shortcu                      | uts\Apps Registry                                                             | System resources |                                                                   |
|                                                   | MSI                                                                           | MST              | JWP APPV THINAPP                                                  |
| Application Details                               |                                                                               |                  | MSI Package Options                                               |
| Application name                                  |                                                                               |                  | MSI settings profile                                              |
| Firefox                                           |                                                                               |                  | default 🗸 Edit                                                    |
| Publisher                                         |                                                                               |                  | Project folder                                                    |
| Mozilla                                           |                                                                               |                  | C:\Users\pace\Documents\MSI Generator\Packages\PKG-1 Browse Go to |
| Version                                           | Product language                                                              |                  | MSI CodePage                                                      |
| 63.0.3                                            | 1033                                                                          |                  | 0 Neutral 🗸                                                       |
| Product code                                      |                                                                               |                  | INSTALLDIR                                                        |
| {0A6CB50B-C191-4E46-B206-F07A76BAD957}            |                                                                               | New GUID         | ✓                                                                 |
| Upgrade code                                      |                                                                               |                  | BUILD LOG Detected MSI installations Open log                     |
| {99F27E0A-B935-4175-B70D-966E4D302030}            |                                                                               | New GUID         | Type Elapsed Step                                                 |
| Generate new codes when build MSI                 |                                                                               |                  |                                                                   |
| Summary Information                               |                                                                               |                  |                                                                   |
| Title                                             | Subject                                                                       |                  |                                                                   |
| Installation Database                             |                                                                               |                  |                                                                   |
| Author                                            | Keywords                                                                      |                  |                                                                   |
|                                                   | Install,MSI                                                                   |                  |                                                                   |
| Comments                                          |                                                                               |                  |                                                                   |
| This installer database contains the logic and da | ata required to install <prod< td=""><td>duct name&gt;.</td><td></td></prod<> | duct name>.      |                                                                   |
| Platform                                          | Languages                                                                     |                  |                                                                   |
| Autodetect 🗸                                      | 0                                                                             |                  | Copen MSI 🗳 Build MSI                                             |

• Go the Summary Information tab and enter the default Summary Information values. Afterwards, click Save.

NOTE The specified Summary Information will be saved to each package, created with the use

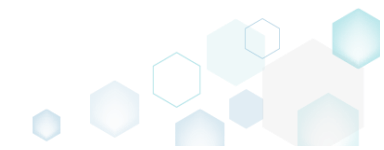

of the edited profile. A name of the profile is displayed in the window heading.

| MSI settings profile | ×                                                                                                    |
|----------------------|----------------------------------------------------------------------------------------------------|
| Profile name         |                                                                                                    |
| default              |                                                                                                    |
| Control              | Title                                                                                                |
| General              | Installation Database                                                                                |
| Summary Information  | Author                                                                                               |
| Registry             |                                                                                                    |
| Shortcuts            | Subject                                                                                              |
| Properties           | Comments                                                                                             |
| Per-User data        | This installer database contains the logic and data required to install <product name="">.</product> |
| INI files            | Keywords                                                                                             |
| Merge Modules        | Install,MSI                                                                                          |
| Permissions          |                                                                                                    |
| Transforms           |                                                                                                    |
|                      | Save Cancel                                                                                          |

• Ensure that the edited profile is selected from the MSI settings profile field.

| Edit package - PKG-190430-144511.mgp                                      |                                                                   |
|---------------------------------------------------------------------------|-------------------------------------------------------------------|
| ■ MENU Package Files Shortcuts\Apps Registry                              | System resources                                                  |
| MSI                                                                       | MST UWP APPV THINAPP                                              |
| Application Details                                                       | MSI Package Options                                               |
| Application name                                                          | MSI settings profile                                              |
| Firefox                                                                   | default V Edit                                                    |
| Publisher                                                                 | Project folder                                                    |
| Mozilla                                                                   | C:\Users\pace\Documents\MSI Generator\Packages\PKG-1 Browse Go to |
| Version Product language                                                  | MSI CodePage                                                      |
| 63.0.3 1033                                                               | 0 Neutral 🗸                                                       |
| Product code                                                              | INSTALLDIR                                                        |
| {0A6CB50B-C191-4E46-B206-F07A76BAD957}                                    | New GUID 🗸                                                        |
| Upgrade code                                                              | BUILD LOG Detected MSI installations Open log                     |
| {99F27E0A-B935-4175-B70D-966E4D302030}                                    | New GUID : Type Elapsed Step                                      |
| Generate new codes when build MSI                                         |                                                                   |
| Summary Information                                                       |                                                                   |
| Title Subject                                                             |                                                                   |
| Installation Database                                                     |                                                                   |
| Author Keywords                                                           |                                                                   |
| Install,MSI                                                               |                                                                   |
| Comments                                                                  |                                                                   |
| This installer database contains the logic and data required to install < | roduct name>.                                                     |
| Platform Languages                                                        |                                                                   |
| Autodetect 🗸 0                                                            | 00:00 C Open MSI 🔅 Build MSI                                      |

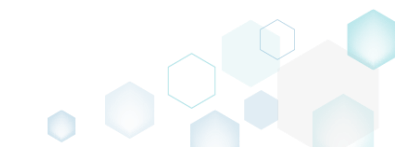

# 3.8.7 MSIX/APPX Settings

Choose a scenario that better suits your needs:

- Create Modification Package, described in section 3.8.7.1 Create a modification package to customize the settings of the app, installed by main package.
- Set Display Properties, described in section 3.8.7.2 Control how your UWP app package will be displayed during the installation and the list of installed apps.
- Set Identity Properties, described in section 3.8.7.3 Define a globally unique identifier for your UWP package.
- Declare Capabilities, described in section 3.8.7.4 Declares the access to protected user resources that the package requires.
- Set Supported Platforms, described in section 3.8.7.5 Set the supported platforms (target device families) on which, the UWP package could be run.
- Manage Package Architectures, described in section 3.8.7.6 Select the processor architectures (x86, x64, ARM) on which you want to run your UWP package.
- Create Bundle, described in section 3.8.7.7 Combine the generated UWP packages into one single bundle.
- Sign Package/Bundle, described in section 3.8.7.8 Sign the generated package or bundle with a certificate for the testing purposes or distribution.
- Edit Manifest Manually, described in section 3.8.7.9 Edit the package manifest file(s) manually to modify existing or add new specific package settings.
- Manage Apps and Visual Assets, described in section 3.8.7.10 Include/exclude captured apps, add new ones and control their appearance settings such as logos, name, background color, etc.
- Generate AppInstaller, described in section 3.8.7.11 Generate the AppInstaller file for the non-Store distribution and automatic update of your UWP package.

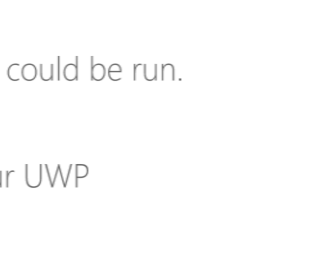

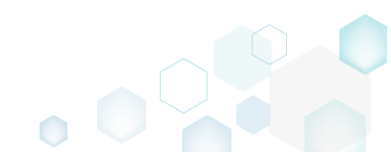

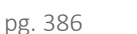

### 3.8.7.1 Create Modification Package

Create a modification package to customize the settings of the app, installed by main package. At runtime the application will view resources of both the main package and the modification package. For information, see <u>MSIX modification packages on Windows 10 version 1809</u> and <u>MSIX modification</u> <u>packages on Windows 10 Insider Preview Build 18312 and later</u>.

#### • Go to the Package -> UWP tab.

| Edit package - PKG-190430-144511.mgp            |                                |                      |             |                                |                        |                       |           | - 🗆       | $\times$ |
|-------------------------------------------------|--------------------------------|----------------------|-------------|--------------------------------|------------------------|-----------------------|-----------|-----------|----------|
| ≡ MENU Package Files Sho                        | rtcuts\Apps Registry           | System resources     |             |                                |                        |                       |           |           |          |
|                                                 | MSI                            | MST                  | UWP         | APPV                           | THINAPP                |                       |           |           |          |
| Display properties                              |                                |                      | UWP         | oackage                        | options                |                       |           |           |          |
| Package logo (50x50)                            |                                |                      | Package fo  | rmat                           |                        |                       |           |           |          |
| Browse                                          |                                |                      | MSIX        |                                |                        |                       |           |           | ~        |
| Display name                                    | Publisher display name         |                      | C:\Progr    | n root folder<br>am Files (x86 | 5)\Mozilla Firefox     |                       |           |           | ~        |
| Firefox                                         | Mozilla                        |                      |             | ipt building t                 | the package for manual | editing the manife    | st        |           |          |
| Description                                     |                                |                      | Project fol | der                            |                        |                       |           |           |          |
| NOLINATIFICION                                  |                                |                      | C:\Users    | <pre>&gt;pace\Docu</pre>       | ments\MSI Generator\P  | ackages\PKG-1         | Browse    | Go to     | )        |
| Capabilities                                    | Signature                      |                      | Packa       | ge ident                       | ity                    |                       |           |           |          |
| Declare access to the protected user resource   | es. Sign the generated package | e/bundle.            | Name        | -                              |                        | Publisher             |           |           |          |
| Edit capabilities                               | Edit signature                 |                      | MozillaF    | irefox                         |                        | CN=Mozilla            |           |           |          |
| Dependencies                                    | Architectures & Bu             | undle                | Version     |                                |                        |                       |           |           |          |
| Specify package type (main/modification) an     | d Set the compatible process   | or architectures and | 65.0.5.0    |                                |                        |                       |           | 0         | 1.0.0    |
| supported platforms.                            | bundle options.                |                      | Туре        | Elapsed                        | Step                   |                       |           | Open      | iog      |
| Edit dependencies                               | Edit architectures             |                      |             |                                |                        |                       |           |           |          |
| App Installer                                   |                                |                      |             |                                |                        |                       |           |           |          |
| Generate the App Installer file to distribute a | nd                             |                      |             |                                |                        |                       |           |           |          |
| update your application with a single click.    |                                |                      | Elanced tu  | 200                            |                        |                       |           |           |          |
| Edit appinstaller                               |                                |                      | 00:00       | ne                             | Review th              | e UWP application lin | nitations | 9 Build U | WP       |

### • Click Edit dependencies.

| 🚽 Edit package - PKG- 190430- 1445 i T.mgp                                                    |                           |                        |                       |                  |                            |               |             | -      |        |
|-----------------------------------------------------------------------------------------------|---------------------------|------------------------|-----------------------|------------------|----------------------------|---------------|-------------|--------|--------|
| ■ MENU Package Files Shortc                                                                   | uts\Apps Registry         | System resources       |                       |                  |                            |               |             |        |        |
|                                                                                               | MSI                       | MST                    | UWP /                 | APPV             | THINAPP                    |               |             |        |        |
| Display properties                                                                            |                           |                        | UWP pa                | ackage op        | otions                     |               |             |        |        |
| ackage logo (50x50)                                                                           |                           |                        | Package form          | nat              |                            |               |             |        |        |
| Browse                                                                                        |                           |                        | MSIX                  |                  |                            |               |             |        |        |
| indus and                                                                                     | Dublishes disalau anna    |                        | Application r         | oot folder       |                            |               |             |        |        |
| isplay name                                                                                   | Mozillo                   |                        | C:\Progran            | n Files (x86)\M  | ozilla Firefox             |               |             |        |        |
| escription                                                                                    | IVIOZINA                  |                        | □ Interrup            | t building the p | backage for manual edition | ng the mani   | fest        |        |        |
| Mozilla Firefox                                                                               |                           |                        | Project folder        | r                |                            |               |             |        |        |
|                                                                                               |                           |                        | C:\Users\p            | bace\Documer     | its\MSI Generator\Packag   | ges\PKG-1     | Browse      | G      | io to. |
| Capabilities                                                                                  | Signature                 |                        | Package               | e identitv       |                            |               |             |        |        |
| eclare access to the protected user resources.                                                | Sign the generated packa  | ge/bundle.             | i ucitagi             | endernity        | -                          |               |             |        |        |
| Edit capabilities                                                                             | Edit signature            |                        | MozillaFire           | efox             | P                          | CN=Mozilla    | 3           |        |        |
|                                                                                               |                           |                        | Version               |                  |                            |               |             |        |        |
| Dependencies                                                                                  | Architectures & E         | Bundle                 | 63.0.3.0              |                  |                            |               |             |        |        |
| pecify package type (main/modification) and                                                   | Set the compatible proces | ssor architectures and | BUILD                 | LOG              |                            |               |             | O      | pen lo |
|                                                                                               | bundie options.           |                        | Туре                  | Elapsed          | Step                       |               |             |        |        |
| Edit dependencies                                                                             | Edit architectures        |                        |                       |                  |                            |               |             |        |        |
| App Installer                                                                                 |                           |                        |                       |                  |                            |               |             |        |        |
| Senerate the App Installer file to distribute and pdate your application with a single click. |                           |                        |                       |                  |                            |               |             |        |        |
| Edit appinstaller                                                                             |                           |                        | Elapsed time<br>00:00 | 2                | Review the UW              | P application | limitations | 🔅 Buil | ld UW  |

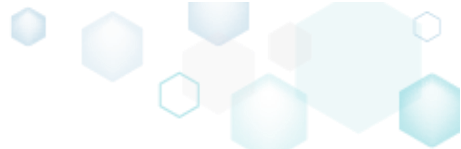

 Select the Modification package for option and either enter a package identity name and publisher of the main package manually or click Read from file to get the necessary identity information from the main package automatically. Afterwards, click Save.
 NOTE The modification package could not declare capabilities and contain apps, therefore they will be automatically skipped.

| Dependencies                                    |      |                    |   |
|-------------------------------------------------|------|--------------------|---|
| Package type                                    |      |                    |   |
| ⊖ Main package                                  |      |                    |   |
| <ul> <li>Modification package for</li> </ul>    |      |                    |   |
| Package name (identity)                         |      |                    |   |
| package.name                                    |      |                    |   |
| Publisher                                       |      |                    |   |
| CN=publisher                                    |      |                    |   |
| Read from file                                  |      |                    |   |
|                                                 |      |                    |   |
| Supported platforms                             |      |                    |   |
|                                                 |      |                    |   |
| <ul> <li>Only the following platform</li> </ul> | 5    |                    |   |
| Windows 10 (Desktop)                            |      |                    |   |
| Min version                                     |      | Max version tested |   |
| 10.0.14393.0                                    |      | ✓ 10.0.17763.0     | ~ |
| ☐ Windows 8/8.1                                 |      |                    |   |
| □ Windows 7                                     |      |                    |   |
|                                                 |      |                    |   |
| □ MacOS                                         |      |                    |   |
| ios                                             |      |                    |   |
| Android                                         |      |                    |   |
| □ Web                                           |      |                    |   |
|                                                 |      |                    |   |
|                                                 | Save | Cancel             |   |
|                                                 |      |                    |   |

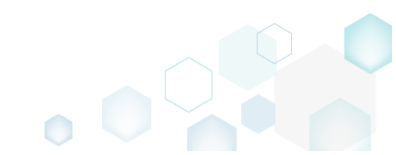

## 3.8.7.2 Set Display Properties

Control how your UWP app package will be displayed during the installation and in the list of installed apps.

• Go to the Package -> UWP tab.

| Edit package - PKG-190430-144511.mgp                                                              |                                            |                       |                |                 |          |                |               |                |             | -  |          | ×  |
|---------------------------------------------------------------------------------------------------|--------------------------------------------|-----------------------|----------------|-----------------|----------|----------------|---------------|----------------|-------------|----|----------|----|
|                                                                                                   | uts\Apps Registry                          | System resource       | es             |                 |          |                |               |                |             |    |          |    |
|                                                                                                   | MSI                                        | MST                   | UWP            | APPV            | (        | THINAPP        | 0             |                |             |    |          |    |
| Display properties                                                                                |                                            |                       | UV             | VP pack         | age o    | options        |               |                |             |    |          |    |
| Package logo (50x50)                                                                              |                                            |                       | Pack           | age format      |          |                |               |                |             |    |          |    |
| Browco                                                                                            |                                            |                       | MSI            | Х               |          |                |               |                |             |    |          | ~  |
| Diowse                                                                                            | Publicher dicelau name                     |                       | Appl           | ication root fo | lder     |                |               |                |             |    |          |    |
| Firefox                                                                                           | Mozilla                                    |                       | C:\F           | Program File    | s (x86)\ | Mozilla Fire   | fox           |                |             |    |          | ~  |
| Description                                                                                       |                                            |                       |                | nterrupt buil   | ding th  | e package f    | or manual edi | ting the mani  | ifest       |    |          |    |
| Mozilla Firefox                                                                                   |                                            |                       | Proje          | ct folder       | D        |                |               | > RKC 1        | Deervee     |    | C - +-   |    |
|                                                                                                   |                                            |                       |                | Users (pace)    | Docum    | ients (ivisi G | enerator\Pack | ages\PKG-1     | browse      | ·  | GO to.   |    |
| Capabilities                                                                                      | Signature                                  |                       | Pa             | ckage id        | entit    | y              |               |                |             |    |          |    |
| Declare access to the protected user resources.                                                   | Sign the generated pack                    | age/bundle.           | Nam            | e               |          |                |               | Publisher      |             |    |          |    |
| Edit capabilities                                                                                 | Edit signature                             |                       | Mo             | zillaFirefox    |          |                |               | CN=Mozilla     | Э           |    |          |    |
|                                                                                                   |                                            | D                     | Versi          | on              |          |                |               |                |             |    |          |    |
| Dependencies                                                                                      | Architectures &                            | Bundle                | 63.            | 0.3.0           |          |                |               |                |             |    |          |    |
| Specify package type (main/modification) and<br>supported platforms                               | Set the compatible proce<br>bundle options | essor architectures a | and            |                 | 5        |                |               |                |             |    | Open l   | og |
|                                                                                                   |                                            |                       | Тур            | e Elaj          | psed     | Step           |               |                |             |    |          |    |
| Edit dependencies                                                                                 | Edit architectures                         |                       |                |                 |          |                |               |                |             |    |          |    |
| App Installer                                                                                     |                                            |                       |                |                 |          |                |               |                |             |    |          |    |
| Generate the App Installer file to distribute and<br>update your application with a single click. |                                            |                       |                |                 |          |                |               |                |             |    |          |    |
| Edit appinstaller                                                                                 |                                            |                       | Elap:<br>00:00 | ed time<br>)    |          |                | Review the U  | WP application | limitations | ំព | Build UV | VP |

• Set a new icon, display name, publisher display name and description in the **Display properties** section.

| Edit package - F                    | РКС-190430-                     | 144511.mgp                      |                   |                          |                         |                        |     |                       |              |         |             |             |                |             | -  |         | × |
|-------------------------------------|---------------------------------|---------------------------------|-------------------|--------------------------|-------------------------|------------------------|-----|-----------------------|--------------|---------|-------------|-------------|----------------|-------------|----|---------|---|
| ≡ MENU                              | Package                         | Files                           | Shortcuts         | Apps                     | Registry                | System resources       |     |                       |              |         |             |             |                |             |    |         |   |
|                                     |                                 |                                 |                   |                          | MSI                     | MST                    | UWP | A                     | APPV         | TH      | INAPP       |             |                |             |    |         |   |
| Display pro                         | operties                        |                                 |                   |                          |                         |                        |     | UWP pa                | ackage       | optio   | ons         |             |                |             |    |         |   |
| Package logo (50x5                  | 50)                             |                                 |                   |                          |                         |                        | F   | Package form          | at           |         |             |             |                |             |    |         |   |
|                                     |                                 |                                 |                   |                          |                         |                        |     | MSIX                  |              |         |             |             |                |             |    |         | ~ |
| Bro                                 | wse                             |                                 | _                 |                          |                         |                        | 1   | Application r         | oot folder   |         |             |             |                |             |    |         |   |
| Display name                        |                                 |                                 | P                 | ublisher disp            | play name               |                        | - l | C:\Progran            | n Files (x86 | i)\Mozi | lla Firefox |             |                |             |    |         | ~ |
| Firelox                             |                                 |                                 |                   | IVIOZIIIa                |                         |                        | - [ | Interrupt             | : building t | he pac  | kage for m  | nanual ed   | ting the man   | ifest       |    |         |   |
| Mozilla Eirofox                     |                                 |                                 |                   |                          |                         |                        |     | Project folder        | -            |         |             |             |                |             |    |         |   |
| INIO2IIIa I Ireiox                  |                                 |                                 |                   |                          |                         |                        |     | C:\Users\p            | ace\Docu     | ments\  | MSI Gener   | ator\Pack   | ages\PKG-1     | Browse      |    | Go to   |   |
| Capabilities                        | S                               |                                 | S                 | ignatu                   | ire                     |                        |     | Package               | e identi     | ity     |             |             |                |             |    |         |   |
| Declare access to                   | o the prote                     | cted user re                    | sources. S        | ign the ge               | enerated pack           | age/bundle.            |     | Name                  |              | -       |             |             | Publisher      |             |    |         |   |
| Edit capabi                         | lities                          |                                 |                   | Edit s                   | ignature                |                        |     | MozillaFire           | efox         |         |             |             | CN=Mozilla     | 3           |    |         |   |
| Dependen                            | rios                            |                                 | /                 | rchite                   | ctures &                | Bundle                 | N   | Version               |              |         |             |             |                |             |    |         |   |
| Dependent                           | cies .                          |                                 |                   | A CHILE                  | ctures of               | Duniale                |     | 63.0.3.0              |              |         |             |             |                |             |    |         |   |
| Specify package<br>supported platfo | type (main<br>prms.             | /modificatio                    | on) and S<br>b    | et the con<br>undle opti | npatible proce<br>ions. | essor architectures an | d   | BUILD                 | LOG          |         |             |             |                |             |    | Open lo | g |
|                                     |                                 |                                 |                   |                          | 1.5                     |                        |     | Туре                  | Elapsed      |         | Step        |             |                |             |    |         |   |
| Edit depende                        | encies                          |                                 |                   | Edit arc                 | chitectures             |                        |     |                       |              |         |             |             |                |             |    |         |   |
| App Install                         | er                              |                                 |                   |                          |                         |                        |     |                       |              |         |             |             |                |             |    |         |   |
| Generate the Ap<br>update your app  | op Installer f<br>plication wit | ile to distrib<br>h a single cl | oute and<br>lick. |                          |                         |                        |     |                       |              |         |             |             |                |             |    |         |   |
| Edit appinst                        | taller                          |                                 |                   |                          |                         |                        | E   | Elapsed time<br>00:00 |              |         | Re          | eview the U | WP application | limitations | фв | uild UW | P |

## 3.8.7.3 Set Identity Properties

Define a globally unique identifier for your UWP package. A package identity is represented as a tuple of attributes of the package.

• Go to the Package -> UWP tab.

| © Edit package - PKG-190430-144511.mgp                                                            |                                                                   |                                         | - 🗆 X                               |
|---------------------------------------------------------------------------------------------------|-------------------------------------------------------------------|-----------------------------------------|-------------------------------------|
|                                                                                                   | cuts\Apps Registry System resources                               |                                         |                                     |
|                                                                                                   | MSI MST L                                                         | JWP APPV THINAPP                        |                                     |
| Display properties                                                                                |                                                                   | UWP package options                     |                                     |
| Package logo (50x50)                                                                              |                                                                   | Package format                          |                                     |
| <b>`</b>                                                                                          |                                                                   | MSIX                                    | ~                                   |
| Browse                                                                                            |                                                                   | Application root folder                 |                                     |
| Display name                                                                                      | Publisher display name                                            | C:\Program Files (x86)\Mozilla Firefox  | <b>~</b>                            |
| Firefox                                                                                           | Mozilla                                                           | □ Interrupt building the package for ma | nual editing the manifest           |
| Description                                                                                       |                                                                   | Project folder                          |                                     |
| Mozilla Firefox                                                                                   |                                                                   | C:\Users\pace\Documents\MSI General     | tor\Packages\PKG-1 Browse Go to     |
| Capabilities                                                                                      | Signature                                                         | Package identity                        |                                     |
| Declare access to the protected user resources.                                                   | Sign the generated package/bundle.                                | Name                                    | Publisher                           |
| Edit capabilities                                                                                 | Edit signature                                                    | MozillaFirefox                          | CN=Mozilla                          |
| Deservation                                                                                       |                                                                   | Version                                 |                                     |
| Dependencies                                                                                      | Architectures & Bundle                                            | 63.0.3.0                                |                                     |
| Specify package type (main/modification) and<br>supported platforms.                              | Set the compatible processor architectures and<br>bundle options. | BUILD LOG                               | Open log                            |
| E dite des se des sies                                                                            | E dia analia ata san                                              | Type Elapsed Step                       |                                     |
| Eait dependencies                                                                                 | Edit architectures                                                |                                         |                                     |
| App Installer                                                                                     |                                                                   |                                         |                                     |
| Generate the App Installer file to distribute and<br>update your application with a single click. |                                                                   |                                         |                                     |
| Edit appinstaller                                                                                 |                                                                   | Elapsed time<br>00:00 Revi              | iew the UWP application limitations |

• Update the necessary values in the Package identity section.

| Edit package - PKG-190430-144511.mgp                                                              |                          |                       |                  |                   |            |                   |                   |           | - C     | X     |
|---------------------------------------------------------------------------------------------------|--------------------------|-----------------------|------------------|-------------------|------------|-------------------|-------------------|-----------|---------|-------|
| ≡ MENU Package Files Shorto                                                                       | uts\Apps Registry        | System resources      |                  |                   |            |                   |                   |           |         |       |
|                                                                                                   | MSI                      | MST                   | UWP              | APPV              | THIN       | APP               |                   |           |         |       |
| Display properties                                                                                |                          |                       | UWI              | P package         | optior     | ns                |                   |           |         |       |
| Package logo (50x50)                                                                              |                          |                       | Packag           | e format          |            |                   |                   |           |         |       |
| Browse                                                                                            |                          |                       | MSIX             |                   |            |                   |                   |           |         | ~     |
| Display name                                                                                      | Publisher display name   |                       | Applica          | ition root folder | 6)\Mozilla | Eirofov           |                   |           |         |       |
| Firefox                                                                                           | Mozilla                  |                       | C.\FIC           | ogram riles (xo   |            | Firelox           |                   |           |         | •     |
| Description                                                                                       |                          |                       |                  | folder            | the packag | ige for manual ed | iting the manif   | est       |         |       |
| Mozilla Firefox                                                                                   |                          |                       | C:\Us            | sers\pace\Docu    | uments\MS  | SI Generator\Pack | ages\PKG-1        | Browse    | Go      | o to  |
| Capabilities                                                                                      | Signature                |                       | Pack             | vage ident        | tity       |                   |                   |           |         |       |
| Declare access to the protected user resources.                                                   | Sign the generated packa | ige/bundle.           | i Nama           | age ident         | illy       |                   | Dublisher         |           |         |       |
| Edit capabilities                                                                                 | Edit signature           |                       | Mozi             | llaFirefox        |            |                   | CN=Mozilla        |           |         |       |
| Dependencies                                                                                      | Architectures & I        | Bundle                | Version          | 3.0               |            |                   |                   |           |         |       |
| Specify package type (main/modification) and                                                      | Set the compatible proce | ssor architectures an | d                | 5.0               |            |                   |                   |           | 00      |       |
| supported platforms.                                                                              | bundle options.          |                       | Type             | Flansed           | 5          | Sten              |                   |           | Ope     | eniog |
| Edit dependencies                                                                                 | Edit architectures       |                       | - 34-            |                   |            |                   |                   |           |         |       |
| App Installer                                                                                     |                          |                       |                  |                   |            |                   |                   |           |         |       |
| Generate the App Installer file to distribute and<br>update your application with a single click. |                          |                       |                  |                   |            |                   |                   |           |         |       |
| Edit appinstaller                                                                                 |                          |                       | Elapseo<br>00:00 | d time            |            | Review the U      | WP application li | mitations | 🗳 Build | UWP   |

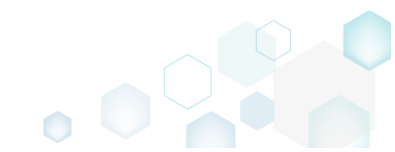

# 3.8.7.4 Declare Capabilities

Declare the access to protected user resources that the package requires.

• Go to the Package -> UWP tab.

| Ealt package - PRO-190450-144511.http                                                          |                          |                         |                      |                                |                      |                  |             | – u .       |
|------------------------------------------------------------------------------------------------|--------------------------|-------------------------|----------------------|--------------------------------|----------------------|------------------|-------------|-------------|
| ■ MENU Package Files Shortc                                                                    | uts\Apps Registry        | System resources        |                      |                                |                      |                  |             |             |
|                                                                                                | MSI                      | MST UN                  | VP                   | APPV                           | THINAPP              |                  |             |             |
| Display properties                                                                             |                          |                         | UWP p                | ackage op                      | otions               |                  |             |             |
| Package logo (50x50)                                                                           |                          |                         | Package for          | mat                            |                      |                  |             |             |
| Browse                                                                                         |                          |                         | MSIX                 |                                |                      |                  |             |             |
| Display name                                                                                   | Publisher display name   |                         | C:\Progra            | root folder<br>m Files (x86)\N | lozilla Firefox      |                  |             | ,           |
| Firefox                                                                                        | Mozilla                  |                         | □ Interrup           | ot building the                | package for manual e | editing the mani | fest        |             |
| Description<br>Mozilla Eirefox                                                                 |                          |                         | Project fold         | er                             |                      |                  |             |             |
| mozina metok                                                                                   |                          |                         | C:\Users\            | pace\Docume                    | nts\MSI Generator\Pa | ackages\PKG-1    | Browse      | Go to       |
| Capabilities                                                                                   | Signature                |                         | Packag               | je identity                    |                      |                  |             |             |
| Declare access to the protected user resources.                                                | Sign the generated pack  | age/bundle.             | Name                 |                                |                      | Publisher        |             |             |
| Edit capabilities                                                                              | Edit signature           |                         | MozillaFi            | refox                          |                      | CN=Mozilla       | 9           |             |
| Dependencies                                                                                   | Architectures &          | Bundle                  | Version              |                                |                      |                  |             |             |
| Specify package type (main/modification) and                                                   | Set the compatible proce | essor architectures and | 03.0.3.0             |                                | Open log             |                  |             |             |
| supported platforms.                                                                           | bundle options.          |                         | Туре                 | Elapsed                        | Step                 |                  |             | openiog     |
| Edit dependencies                                                                              | Edit architectures       |                         |                      |                                |                      |                  |             |             |
| App Installer                                                                                  |                          |                         |                      |                                |                      |                  |             |             |
| Generate the App Installer file to distribute and update your application with a single click. |                          |                         |                      |                                |                      |                  |             |             |
| Edit appinstaller                                                                              |                          |                         | Elapsed tim<br>00:00 | ie                             | Review the           | UWP application  | limitations | 🖞 Build UWP |

• Click Edit capabilities.

| © Edit package - PKG-190430-144511.mgp                                                                             |                                                                   |                                                   | - 🗆 ×                                     |
|----------------------------------------------------------------------------------------------------|-------------------------------------------------------------------|---------------------------------------------------|-------------------------------------------|
| ≡ MENU Package Files Shorto                                                                                        | cuts\Apps Registry System resources                               |                                                   |                                           |
|                                                                                                    | MSI MST U                                                         | WP APPV THINAPP                                   |                                           |
| Display properties                                                                                                 |                                                                   | UWP package options                               |                                           |
| Package logo (50x50)                                                                                               |                                                                   | Package format<br>MSIX<br>Application root folder | ×                                         |
| Display name                                                                                                    | Publisher display name                                            | C:\Program Files (x86)\Mozilla Firefox            | ~<br>~                                    |
| Firefox                                                                                                    | Mozilla                                                           | Interrupt building the package for manual         | editing the manifest                      |
| Description                                                                                                    |                                                                   | Project folder                                    |                                           |
| Mozilla Firefox                                                                                                    |                                                                   | C:\Users\pace\Documents\MSI Generator\P           | ackages\PKG-1 Browse Go to                |
| Capabilities                                                                                                    | Signature                                                         | Package identity                                  |                                           |
| Declare access to the protected user resources.                                                                    | Sign the generated package/bundle.                                | Name                                              | Publisher                                 |
| Edit capabilities                                                                                                  | Edit signature                                                    | MozillaFirefox                                    | CN=Mozilla                                |
| Dependencies                                                                                                    | Architectures & Bundle                                            | Version<br>63.0.3.0                               |                                           |
| Specify package type (main/modification) and<br>supported platforms.                                               | Set the compatible processor architectures and<br>bundle options. | BUILD LOG                                         | Open log                                  |
| Edit dependencies                                                                                                  | Edit architectures                                                | Type Elapsed Step                                 |                                           |
| App Installer<br>Generate the App Installer file to distribute and<br>update your application with a single click. |                                                                   | Elapsed time                                      |                                           |
| Edit appinstaller                                                                                                  |                                                                   | 00:00 Review th                                   | e UWP application limitations 🔅 Build UWP |

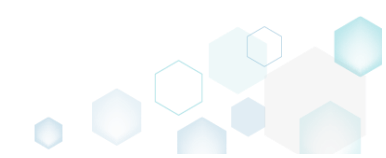

• Select the necessary capabilities and click **Save**. NOTE The modification package could not declare capabilities.

|                                                  | Juid Hot decidie capabilities.               |   |
|--------------------------------------------------|----------------------------------------------|---|
| Capabilities                                     |                                              | × |
| Capabilities                                     |                                              |   |
|                                                  |                                              |   |
| Declare capabilities that the app needs.         |                                              |   |
| Internet                                         | Internet client server                       |   |
| □ Home and work networks                         | AllJoyn                                      |   |
| Code generation                                  | Pictures                                     |   |
| □ Videos                                         | Music                                        |   |
| Contacts                                         | 🗌 Calendar                                   |   |
| Enterprise                                       | □ Shared user certificates                   |   |
| □ User account information                       | Removable storage                            |   |
| Phone calls                                      | Read blocked messages                        |   |
| □ 3D Objects                                     | □ Voip calling                               |   |
| 🗆 Chat                                           | Phone calls history public                   |   |
| Spatial perception                               | Background media playback                    |   |
| 🗌 Remote system                                  | User notification listener                   |   |
| Offline maps management                          | User data tasks                              |   |
| □ Graphics capture                               | 🗌 Glodal media control                       |   |
| Eye tracker                                      | Recorded calls folder                        |   |
| IoT system administrator                         | Custom devices                               |   |
| Documents                                        | Notifications                                |   |
| Run as administrator (restricted)                | Location                                     |   |
| Microphone                                       | 🗌 Camera                                     |   |
| □ Radios                                         |                                              |   |
| Energedelisionel energicitation onlinety Advanta |                                              |   |
| For additional capabilities, edit the Manif      | est. See App capability declarations online. |   |
| Save                                             | Cancel                                       |   |
| Jave                                             | Cancer                                       |   |

• If the list does not contain the necessary capability, edit the package manifest to specify this capability manually. For information, see <u>App capability declarations</u>. For editing the manifest, see section 3.8.7.9

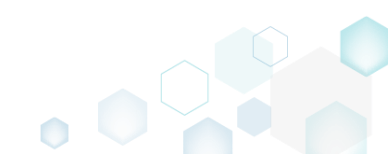

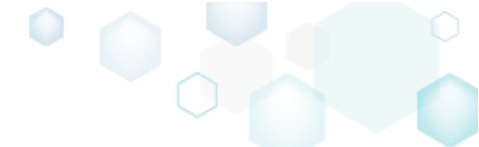

## 3.8.7.5 Set Supported Platforms

Set the supported platforms (target device families) on which, the UWP package could be run. For information, see <u>Use the MSIX SDK to build a package for cross-platform use</u>.

• Go to the Package -> UWP tab.

| Edit package - PKG-190430-144511.mgp                                                              |                                                        |                              |                                  | – 🗆 X                   |
|---------------------------------------------------------------------------------------------------|--------------------------------------------------------|------------------------------|----------------------------------|-------------------------|
| ≡ MENU Package Files Short                                                                        | cuts\Apps Registry System resources                    |                              |                                  |                         |
|                                                                                                   | MSI MST U                                              | JWP APPV THI                 | INAPP                            |                         |
| Display properties                                                                                |                                                        | UWP package optic            | ons                              |                         |
| Package logo (50x50)                                                                              |                                                        | Package format               |                                  |                         |
| <b>`</b>                                                                                          |                                                        | MSIX                         |                                  | ~                       |
| Browse                                                                                            |                                                        | Application root folder      |                                  |                         |
| Display name                                                                                      | Publisher display name                                 | C:\Program Files (x86)\Mozil | lla Firefox                      | ~                       |
| Firefox                                                                                           | Mozilla                                                | Interrupt building the pack  | kage for manual editing the mani | fest                    |
| Description                                                                                       |                                                        | Project folder               |                                  |                         |
| Mozilia Firetox                                                                                   |                                                        | C:\Users\pace\Documents\/    | MSI Generator\Packages\PKG-1     | Browse Go to            |
| Capabilities                                                                                      | Signature                                              | Package identity             |                                  |                         |
| Declare access to the protected user resources                                                    | <ol> <li>Sign the generated package/bundle.</li> </ol> | Name                         | Publisher                        |                         |
| Edit capabilities                                                                                 | Edit signature                                         | MozillaFirefox               | CN=Mozilla                       | 1                       |
| Dependencies                                                                                      | Architectures & Bundle                                 | Version                      |                                  |                         |
|                                                                                                   | C - + + + i                                            | 63.0.3.0                     |                                  |                         |
| supported platforms.                                                                              | bundle options.                                        | BUILD LOG                    |                                  | Open log                |
| Edit dependencies                                                                                 | Edit architectures                                     | Type Elapsed                 | Step                             |                         |
| Luit dependencies                                                                                 | Loit architectores                                     |                              |                                  |                         |
| App Installer                                                                                     |                                                        |                              |                                  |                         |
| Generate the App Installer file to distribute and<br>update your application with a single click. | t                                                      |                              |                                  |                         |
| Edit appinstaller                                                                                 |                                                        | Elapsed time<br>00:00        | Review the UWP application I     | limitations 🗳 Build UWP |

#### • Click Edit dependencies.

| © Edit package - PKG-190430-144511.mgp                                                            |                                             |                         |                |                            |          |                |                          |             | -    |         | ×  |
|---------------------------------------------------------------------------------------------------|---------------------------------------------|-------------------------|----------------|----------------------------|----------|----------------|--------------------------|-------------|------|---------|----|
| ≡ MENU <b>Package</b> Files Short                                                                 | cuts\Apps Registry                          | System resources        |                |                            |          |                |                          |             |      |         |    |
|                                                                                                   | MSI                                         | MST                     | UWP            | APPV                       |          | THINAPP        |                          |             |      |         |    |
| Display properties                                                                                |                                             |                         | UN             | P packag                   | ge op    | otions         |                          |             |      |         |    |
| Package logo (50x50)                                                                              |                                             |                         | Packa<br>MSI   | ge format<br>(             |          |                |                          |             |      |         | ~  |
| Browse                                                                                            |                                             |                         | Appli          | ation root fold            | er       |                |                          |             |      |         |    |
| Display name                                                                                      | Publisher display name                      |                         | C:\P           | rogram Files               | (x86)\M  | ozilla Firefox |                          |             |      |         | ~  |
| Description                                                                                       | Mozilia                                     |                         | □ In<br>Proie  | terrupt buildi<br>t folder | ng the p | oackage for ma | anual editing the mani   | fest        |      |         |    |
| Mozilla Firefox                                                                                   |                                             |                         | C:\(           | Jsers\pace\D               | ocumen   | nts\MSI Genera | tor\Packages\PKG-1       | Browse      |      | Go to   |    |
| Capabilities                                                                                      | Signature                                   |                         | Pac            | kage ide                   | ntity    |                |                          |             |      |         |    |
| Declare access to the protected user resources                                                    | <ol> <li>Sign the generated pace</li> </ol> | kage/bundle.            | Name           |                            |          |                | Publisher                |             |      |         |    |
| Edit capabilities                                                                                 | Edit signature                              |                         | Mo             | zillaFirefox               |          |                | CN=Mozilla               | 3           |      |         |    |
| Dependencies                                                                                      | Architectures &                             | Bundle                  | Versio         | n<br>).3.0                 |          |                |                          |             |      |         |    |
| Specify package type (main/modification) and<br>supported platforms                               | Set the compatible proc                     | cessor architectures an | d              | BUILD LOG                  |          |                |                          |             | (    | Open lo | g  |
| supported platforms.                                                                              | bundle options.                             |                         | Туре           | Elaps                      | ed       | Step           |                          |             |      |         |    |
| Edit dependencies                                                                                 | Edit architectures                          |                         |                |                            |          |                |                          |             |      |         |    |
| App Installer                                                                                     |                                             |                         |                |                            |          |                |                          |             |      |         |    |
| Generate the App Installer file to distribute and<br>update your application with a single click. | ł                                           |                         |                |                            |          |                |                          |             |      |         |    |
| Edit appinstaller                                                                                 |                                             |                         | Elaps<br>00:00 | ed time                    |          | Rev            | view the UWP application | limitations | 🐡 Βι | uild UW | /P |

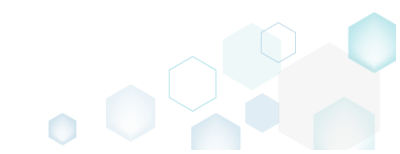

Select the necessary supported platforms and click Save.
 NOTE Only on Windows 10 platforms, the package will only be deployed on OS versions greater than the MinVersion.

| Dependencies                                                                                                    |      |                    | × |
|----------------------------------------------------------------------------------------------------|------|--------------------|---|
| Package type                                                                                                    |      |                    |   |
| <ul> <li>Main package</li> <li>Modification package for<br/>Package name (identity)</li> </ul>                                                   |      |                    |   |
| package.name                                                                                                    |      |                    |   |
| Publisher                                                                                                    |      |                    |   |
| CN=publisher                                                                                                    |      |                    |   |
| Read from file                                                                                                    |      |                    |   |
| Supported platforms<br><ul> <li>All platforms</li> <li>Only the following platform</li> <li>Windows 10 (Desktop)</li> <li>Min version</li> </ul> | ns   | Max version tested |   |
| 10.0.14393.0                                                                                                    | ~    | 10.0.17763.0       | ~ |
| <ul> <li>Windows 8/8.1</li> <li>Windows 7</li> <li>Linux</li> <li>MacOS</li> <li>iOS</li> <li>Android</li> <li>Web</li> </ul>                    |      |                    |   |
|                                                                                                    | Save | Cancel             |   |

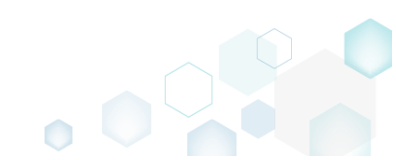

### 3.8.7.6 Manage Package Architectures

Select the processor architectures (x86, x64, ARM) on which you want to run your UWP package. For each selected processor architecture, a separate package will be created. For information, see <u>App</u> <u>package architectures</u>.

• Go to the Package -> UWP tab.

| Edit package - PKG-190430-144511.mgp                                                                               |                        |                          |                |                 |         |               |                  |               |             | - |          | ×  |
|----------------------------------------------------------------------------------------------------|------------------------|--------------------------|----------------|-----------------|---------|---------------|------------------|---------------|-------------|---|----------|----|
| ≡ MENU Package Files Shortco                                                                                       | uts\Apps Registry      | System resources         |                |                 |         |               |                  |               |             |   |          |    |
|                                                                                                    | MSI                    | MST                      | UWP            | APPV            |         | THINAPP       | )                |               |             |   |          |    |
| Display properties                                                                                                 |                        |                          | UV             | /P packa        | ige o   | options       |                  |               |             |   |          |    |
| Package logo (50x50)                                                                                               |                        |                          | Packa          | ge format       |         |               |                  |               |             |   |          |    |
| Browse                                                                                                    |                        |                          | MSI            | <               |         |               |                  |               |             |   |          |    |
| Display name                                                                                                    | Publisher display name |                          | Appli          | cation root fol | der     |               |                  |               |             |   |          |    |
| Firefox                                                                                                    | Mozilla                |                          | C:\P           | rogram Files    | (x86)   | Mozilla Firet | tox              |               |             |   |          | _  |
| Description                                                                                                    |                        |                          | _ ∐ In         | terrupt build   | ling th | ne package fo | or manual editir | ng the mani   | fest        |   |          |    |
| Mozilla Firefox                                                                                                    |                        |                          | C:\\           | lsers\pace\[    | Docum   | nents\MSI Ge  | enerator\Packad  | aes\PKG-1     | Browse      |   | Go to    |    |
| Capabilities                                                                                                    | Signature              |                          | Pac            | kage ide        | entit   | ty            |                  |               |             |   |          |    |
| Declare access to the protected user resources.                                                                    | sign the generated pa  | ckage/bundle.            | Name           | •               |         |               | Pi               | ublisher      |             |   |          |    |
| Edit capabilities                                                                                                  | Edit signature         |                          | Mo             | zillaFirefox    |         |               |                  | CN=Mozilla    | 9           |   |          |    |
| Dependencies                                                                                                    | Architectures 8        | k Bundle                 | Versio         | on<br>D 2 0     |         |               |                  |               |             |   |          |    |
| Specify package type (main/modification) and                                                                       | Set the compatible pro | cessor architectures and | d              |                 |         |               |                  |               |             |   |          |    |
| supported platforms.                                                                                               | bundle options.        |                          | Tran           | BUILD LOG       |         | Char          |                  |               |             |   | Open lo  | bg |
| Edit dependencies                                                                                                  | Edit architectures     |                          | туре           | e ciap          | sea     | Step          |                  |               |             |   |          |    |
| App Installer<br>Generate the App Installer file to distribute and<br>update your application with a single click. |                        |                          |                |                 |         |               |                  |               |             |   |          |    |
| Edit appinstaller                                                                                                  |                        |                          | Elaps<br>00:00 | ed time         |         |               | Review the UWF   | P application | limitations | ¢ | Build UV | VP |

#### • Click Edit architectures.

| 😂 Edit package - PKG-190430-144511.mgp          |                          |                        |                |              |                  |                |                |                |             | -  |         | ×  |
|-------------------------------------------------|--------------------------|------------------------|----------------|--------------|------------------|----------------|----------------|----------------|-------------|----|---------|----|
|                                                 | cuts\Apps Registry       | System resources       | ;              |              |                  |                |                |                |             |    |         |    |
|                                                 | MSI                      | MST                    | UWP            | APPV         | (                | THINAPP        | 1              |                |             |    |         |    |
| Display properties                              |                          |                        | UV             | /P packa     | age (            | options        |                |                |             |    |         |    |
| Package logo (50x50)                            |                          |                        | Packa          | ige format   |                  |                |                |                |             |    |         |    |
| Browse                                          |                          |                        | MSI            | X            |                  |                |                |                |             |    |         | ~  |
| Display name                                    | Publisher display name   |                        | Appli<br>C:\P  | rooram File  | older<br>s (x86) | \Mozilla Firet | fox            |                |             |    |         | ~  |
| Firefox                                         | Mozilla                  |                        |                | terrupt buil | dina th          | ne package fr  | or manual edit | ing the mani   | fest        |    |         |    |
| Description                                     |                          |                        | Proje          | ct folder    |                  |                |                |                |             |    |         |    |
| Mozilla Firetox                                 |                          |                        | C:\            | Jsers\pace\  | Docum            | nents\MSI Ge   | enerator\Packa | iges\PKG-1     | Browse      |    | Go to.  |    |
| Capabilities                                    | Signature                |                        | Pad            | kage id      | entit            | ty             |                |                |             |    |         |    |
| Declare access to the protected user resources. | Sign the generated pack  | age/bundle.            | Name           | 2            |                  |                |                | Publisher      |             |    |         |    |
| Edit capabilities                               | Edit signature           |                        | Мо             | zillaFirefox |                  |                |                | CN=Mozilla     | I           |    |         |    |
| Dependencies                                    | Architectures &          | Bundle                 | Versi          | on           |                  |                |                |                |             |    |         |    |
| Specify package type (main/modification) and    | Set the compatible proce | essor architectures an | 63.<br>d       | 0.3.0        |                  |                |                |                |             |    |         |    |
| supported platforms.                            | bundle options.          |                        |                | BUILD LOG    | 6                |                |                |                |             |    | Open lo | g  |
| Edit dependencies                               | Edit architectures       | ]                      | Тур            | e Elaj       | psed             | Step           |                |                |             |    |         |    |
| Ann Installer                                   |                          | -                      |                |              |                  |                |                |                |             |    |         |    |
| App installer                                   |                          |                        |                |              |                  |                |                |                |             |    |         |    |
| update your application with a single click.    |                          |                        |                |              |                  |                |                |                |             |    |         |    |
| Edit appinstaller                               |                          |                        | Elaps<br>00:00 | ed time<br>) |                  |                | Review the UV  | VP application | limitations | ψB | uild UV | VP |

• Select the necessary processor architectures and click Save.

| Architectures & Bundle                                  |  |  |  |  |
|---------------------------------------------------------|--|--|--|--|
| Compatible architectures                                |  |  |  |  |
| Generate packages for the following architectures:      |  |  |  |  |
| ✓ neutral                                               |  |  |  |  |
| □ x86                                                   |  |  |  |  |
| □ x64                                                   |  |  |  |  |
| 🗆 arm                                                   |  |  |  |  |
| 🗌 arm64                                                 |  |  |  |  |
| For more details, see App package architectures online. |  |  |  |  |
| Bundle                                                  |  |  |  |  |
| $\Box$ Combine the generated package(s) into one bundle |  |  |  |  |
| Save Cancel                                             |  |  |  |  |

#### 3.8.7.7 Create Bundle

Combine the generated UWP packages into one single bundle. By bundling packages of different processor architectures into one entity, only the bundle needs to be uploaded to the Store or another distribution location. The Windows 10 deployment platform is aware of the bundle package type and will only download the files that are applicable for your device's architecture. Keep in mind that if you decide to distribute a bundle for a particular app, you cannot revert back to distributing just an UWP package.

| o to the Package -                         | > UWP tab.                                       |                        |                 |                               |             |           |    |
|--------------------------------------------|--------------------------------------------------|------------------------|-----------------|-------------------------------|-------------|-----------|----|
| Edit package - PKG-190430-144511.mgp       |                                                  |                        |                 |                               |             | - 🗆       |    |
| E MENU Package Files                       | Shortcuts\Apps Registry System resourc           | es                     |                 |                               |             |           |    |
|                                            | MSI MST                                          | UWP APPV               | THINA           | PP                            |             |           |    |
| Display properties                         |                                                  | UWP packag             | e options       | s                             |             |           |    |
| ackage logo (50x50)                        |                                                  | Package format         |                 |                               |             |           |    |
| <b>`</b>                                   |                                                  | MSIX                   |                 |                               |             |           |    |
| Browse                                     |                                                  | Application root folde | r               |                               |             |           |    |
| isplay name                                | Publisher display name                           | C:\Program Files (;    | (86)\Mozilla Fi | irefox                        |             |           |    |
| FIRETOX                                    | Mozilia                                          | Interrupt buildin      | g the package   | e for manual editing the mani | ifest       |           |    |
| escription                                 |                                                  | Project folder         |                 |                               |             |           |    |
|                                            |                                                  | C:\Users\pace\Do       | cuments\MSI     | Generator\Packages\PKG-1      | Browse      | Go to     | ). |
| Capabilities                               | Signature                                        | De alas estadas        |                 |                               |             |           |    |
| eclare access to the protected user reso   | purces. Sign the generated package/bundle.       | Раскаде іdeі           | itity           |                               |             |           |    |
|                                            |                                                  | Name                   |                 | Publisher                     |             |           |    |
| Edit capabilities                          | Edit signature                                   | MozillaFirefox         |                 | CN=Mozilla                    | 9           |           |    |
| Dependencies                               | Architectures & Bundle                           | Version                |                 |                               |             |           |    |
| nerify package type (main/modification     | ) and Set the compatible processor architectures | 63.0.3.0               |                 |                               |             |           |    |
| upported platforms.                        | bundle options.                                  | BUILD LOG              |                 |                               |             | Open I    | k  |
| Edit dependencies                          | Edit architectures                               | Type Elapse            | d Ste           | ep                            |             |           |    |
|                                            |                                                  |                        |                 |                               |             |           |    |
| App Installer                              |                                                  |                        |                 |                               |             |           |    |
| enerate the App Installer file to distribu | te and                                           |                        |                 |                               |             |           |    |
| pdate your application with a single clic  | k.                                               |                        |                 |                               |             |           |    |
| Edit appinstaller                          |                                                  | Elapsed time           |                 | Review the LIWP application   | limitations | 9 Build U | v  |
•

| lick Edit architectures.                                                                       |                                                |               |                 |                     |                         |           |       |       |   |
|------------------------------------------------------------------------------------------------|------------------------------------------------|---------------|-----------------|---------------------|-------------------------|-----------|-------|-------|---|
| Edit package - PKG-190430-144511.mgp                                                           |                                                |               |                 |                     |                         |           | -     |       | _ |
| ■ MENU     Package     Files     Short                                                         | tcuts\Apps Registry System resources           |               |                 |                     |                         |           |       |       |   |
|                                                                                                | MSI MST U                                      | WP            | APPV            | THINAPP             |                         |           |       |       |   |
| Display properties                                                                             |                                                | UWP p         | ackage op       | otions              |                         |           |       |       |   |
| Package logo (50x50)                                                                           |                                                | Package form  | mat             |                     |                         |           |       |       |   |
|                                                                                                |                                                | MSIX          |                 |                     |                         |           |       |       |   |
| Browse                                                                                         |                                                | Application ( | root folder     |                     |                         |           |       |       |   |
| isplay name                                                                                    | Publisher display name                         | C:\Program    | m Files (x86)\M | ozilla Firefox      |                         |           |       |       |   |
| Firefox                                                                                        | Mozilla                                        | 🗆 Interrup    | t building the  | package for manual  | editing the manifes     | t         |       |       |   |
| escription                                                                                     |                                                | Project folde | er              |                     |                         |           |       |       |   |
| Mozilia Firetox                                                                                |                                                | C:\Users\     | pace\Documer    | nts\MSI Generator\P | ackages\PKG-1           | Browse    | 0     | Go to |   |
| Capabilities                                                                                   | Signature                                      | Packag        | e identity      |                     |                         |           |       |       |   |
| Declare access to the protected user resource:                                                 | s. Sign the generated package/bundle.          |               | charity         |                     |                         |           |       |       |   |
| Edit canabilities                                                                              | Edit signature                                 | : Name        |                 |                     | Publisher               |           |       |       |   |
| Lon capabilities                                                                               | Lorcalginatore                                 | WOZINAFI      | elox            |                     | CIN=IVIOZIIIA           |           |       |       |   |
| Dependencies                                                                                   | Architectures & Bundle                         | 63.0.3.0      |                 |                     |                         |           |       |       |   |
| pecify package type (main/modification) and                                                    | Set the compatible processor architectures and | 03.0.3.0      |                 |                     |                         |           | 0     |       |   |
| upported platforms.                                                                            | bundle options.                                | BUILL         | ) LOG           | <i>c</i> 1          |                         |           | 0     | penic |   |
| Edit dependencies                                                                              | Edit architectures                             | туре          | ciapsed         | step                |                         |           |       |       |   |
|                                                                                                |                                                |               |                 |                     |                         |           |       |       |   |
| App Installer                                                                                  |                                                |               |                 |                     |                         |           |       |       |   |
| enerate the App Installer file to distribute an<br>pdate your application with a single click. | d                                              |               |                 |                     |                         |           |       |       |   |
|                                                                                                |                                                | Elapsed tim   | e               |                     |                         |           |       |       | ſ |
| coit appinstaller                                                                              |                                                | 00:00         |                 | Review th           | e UWP application limit | tations C | 🤉 Bui | Id UN | į |

• Select the Combine the generated package(s) into one bundle option and click Save.

| Architectures & Bundle                                  | × |
|---------------------------------------------------------|---|
| Compatible architectures                                |   |
| Generate packages for the following architectures:      |   |
| ✓ neutral                                               |   |
| □ x86                                                   |   |
| □ x64                                                   |   |
| □ arm                                                   |   |
| 🗆 arm64                                                 |   |
| For more details, see App package architectures online. |   |
| Bundle                                                  |   |
| $\Box$ Combine the generated package(s) into one bundle |   |
| Save Cancel                                             |   |

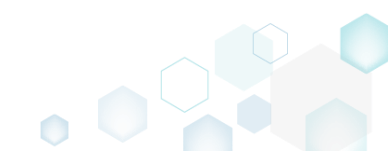

### 3.8.7.8 Sign Package/Bundle

Sign the generated package or bundle with a certificate for the testing purposes or distribution. Signing an app package provides the user with verification that the app's data have not been modified after it was signed while also confirming the identity of the user or company that signed it.

| • | Go | to | the | Package | -> | UWP | tab. |
|---|----|----|-----|---------|----|-----|------|
|---|----|----|-----|---------|----|-----|------|

| Edit package - PKG-190430-144511.mgp                                                              |                                     |                               |                 |                   |                    |                            |             | - C     | ) X    |
|---------------------------------------------------------------------------------------------------|-------------------------------------|-------------------------------|-----------------|-------------------|--------------------|----------------------------|-------------|---------|--------|
| ≡ MENU Package Files Shorto                                                                       | uts\Apps Reg                        | istry System resources        | 5               |                   |                    |                            |             |         |        |
|                                                                                                   | M                                   | SI MST                        | UWP             | APPV              | THINAPP            |                            |             |         |        |
| Display properties                                                                                |                                     |                               | UW              | P package         | options            |                            |             |         |        |
| Package logo (50x50)                                                                              |                                     |                               | Packag          | ge format         |                    |                            |             |         | ~      |
| Browse                                                                                            |                                     |                               | Applic          | ation root folder |                    |                            |             |         |        |
| Display name                                                                                      | Publisher display na                | me                            | C:\Pr           | ogram Files (x8   | 6)\Mozilla Firefo: | x                          |             |         | ~      |
| Firefox                                                                                           | Mozilla                             |                               |                 | errunt building   | the package for    | manual editing the man     | nifest      |         |        |
| Description                                                                                       |                                     |                               | Projec          | t folder          | and package for    | manaar calling are man     |             |         |        |
| Mozilla Firefox                                                                                   |                                     |                               | C:\U            | lsers\pace\Doci   | uments\MSI Gen     | erator\Packages\PKG-1      | Browse      | Go      | o to   |
| Capabilities                                                                                      | Signature                           |                               | Pac             | kage ident        | tity               |                            |             |         |        |
| Declare access to the protected user resources.                                                   | Sign the generate                   | ed package/bundle.            | Name            |                   | -                  | Publisher                  |             |         |        |
| Edit capabilities                                                                                 | Edit signatu                        | ire                           | Moz             | illaFirefox       |                    | CN=Mozill                  | a           |         |        |
| Demondencies                                                                                      | A                                   | - O. D II -                   | Versio          | n                 |                    |                            |             |         |        |
| Dependencies                                                                                      | Architecture                        | es & bundle                   | 63.0            | .3.0              |                    |                            |             |         |        |
| Specify package type (main/modification) and<br>supported platforms.                              | Set the compatib<br>bundle options. | le processor architectures an | nd              | BUILD LOG         |                    |                            |             | Ope     | en log |
| Edit dependencies                                                                                 | E elit e seleite et                 |                               | Туре            | Elapsed           | Step               |                            |             |         |        |
| Edit dependencies                                                                                 | Edit architect                      | ures                          |                 |                   |                    |                            |             |         |        |
| App Installer                                                                                     |                                     |                               |                 |                   |                    |                            |             |         |        |
| Generate the App Installer file to distribute and<br>update your application with a single click. |                                     |                               |                 |                   |                    |                            |             |         |        |
| Edit appinstaller                                                                                 |                                     |                               | Elapse<br>00:00 | ed time           |                    | Review the UWP application | limitations | 🔅 Build | UWP    |

#### • Click Edit signature.

| Edit package - PKG-190430-144511.mgp                                                              |                        |                          |                 |                   |           |                    |                    |           | - 0       | ×   |
|---------------------------------------------------------------------------------------------------|------------------------|--------------------------|-----------------|-------------------|-----------|--------------------|--------------------|-----------|-----------|-----|
|                                                                                                   | :uts\Apps Registry     | System resources         | ;               |                   |           |                    |                    |           |           |     |
|                                                                                                   | MSI                    | MST                      | UWP             | APPV              | THI       | NAPP               |                    |           |           |     |
| Display properties                                                                                |                        |                          | UW              | P package         | optic     | ons                |                    |           |           |     |
| Package logo (50x50)                                                                              |                        |                          | Packag          | e format          |           |                    |                    |           |           |     |
| Browse                                                                                            |                        |                          | Applic          | ation root folder |           |                    |                    |           |           |     |
| Display name                                                                                      | Publisher display name |                          | C:\Pr           | ogram Files (x8   | 6)\Mozill | a Firefox          |                    |           |           | ~   |
| Firefox                                                                                           | Mozilla                |                          | 🗆 Int           | errupt building   | the pack  | age for manual e   | diting the manif   | est       |           |     |
| Description                                                                                       |                        |                          | Projec          | folder            |           | 5                  | 5                  |           |           |     |
| Mozilia Firetox                                                                                   |                        |                          | C:\U            | sers\pace\Docu    | uments\/  | /ISI Generator\Pac | kages\PKG-1        | Browse    | Go t      | o   |
| Capabilities                                                                                      | Signature              |                          | Pac             | kage ident        | tity      |                    |                    |           |           |     |
| Declare access to the protected user resources.                                                   | Sign the generated pa  | ackage/bundle.           | Name            |                   |           |                    | Publisher          |           |           |     |
| Edit capabilities                                                                                 | Edit signature         |                          | Moz             | illaFirefox       |           |                    | CN=Mozilla         |           |           |     |
| Dependencies                                                                                      | Architectures          | & Bundle                 | Versio          | ı                 |           |                    |                    |           |           |     |
|                                                                                                   | Architectures of       |                          | 63.0            | .3.0              |           |                    |                    |           |           |     |
| supported platforms.                                                                              | bundle options.        | ocessor architectures an |                 | BUILD LOG         |           |                    |                    |           | Open      | log |
| Edit dependencies                                                                                 | Edit architectures     |                          | Туре            | Elapsed           |           | Step               |                    |           |           |     |
|                                                                                                   |                        |                          |                 |                   |           |                    |                    |           |           |     |
| App Installer                                                                                     |                        |                          |                 |                   |           |                    |                    |           |           |     |
| Generate the App Installer file to distribute and<br>update your application with a single click. |                        |                          |                 |                   |           |                    |                    |           |           |     |
| Edit appinstaller                                                                                 |                        |                          | Elapse<br>00:00 | d time            |           | Review the         | UWP application li | mitations | 🔅 Build U | IWP |

- Select the necessary signature option and click Save. Signature × Signature settings Do not sign the package/bundle O Sign the package/bundle with my certificate (for distribution) Certificate file (.pfx) Browse.. Certificate password 0 O Generate a certificate and sign the package/bundle with it (for testing purposes) Certificate password 0 How to install the generated certificate... Cancel Save
- To install the generated UWP package, (1) enable the <u>Developer Mode or Sideloading apps</u> on the target system and (2) ensure that the certificate, used for signing, is trusted on that system. If you are using the self-signed certificate, install it manually to the Trusted People or Trusted Publishers local machine certificate store. By adding a certificate to local machine certificate stores, you affect the certificate trust of all users on the computer. It is recommended that you remove those certificates when they are no longer necessary to prevent them from being used to compromise system trust.

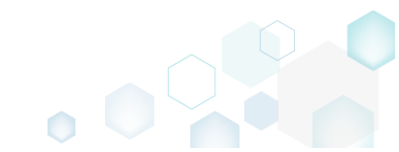

### 3.8.7.9 Edit Manifest Manually

Edit the package manifest file(s) manually to modify existing or add new specific package settings.

• Go to the Package -> UWP tab.

| Edit package - PKG-190430-144511.mgp                                                                  |                                            |                        |                 |                 |                  |                  |                   |             | - 0        | >  |
|----------------------------------------------------------------------------------------------------|--------------------------------------------|------------------------|-----------------|-----------------|------------------|------------------|-------------------|-------------|------------|----|
| ■ MENU     Package     Files     Shorte                                                               | uts\Apps Registry                          | System resources       |                 |                 |                  |                  |                   |             |            |    |
|                                                                                                    | MSI                                        | MST                    | UWP             | APPV            | TH               | IINAPP           |                   |             |            |    |
| Display properties                                                                                    |                                            |                        | UW              | P packa         | ge opti          | ons              |                   |             |            |    |
| Package logo (50x50)                                                                                  |                                            |                        | Packag          | e format        |                  |                  |                   |             |            |    |
| Browse                                                                                                |                                            |                        | IMPIX           |                 |                  |                  |                   |             |            |    |
| Display name                                                                                          | Publisher display name                     |                        |                 | ntion root told | er<br>(x86)\Mozi | illa Firefox     |                   |             |            | _  |
| Firefox                                                                                               | Mozilla                                    |                        |                 | revet build     | na tha nac       | kage for manual  | adition the mani  | fact        |            |    |
| Description                                                                                           |                                            |                        | - Project       | folder          | ng trie pao      | .kage for manual | ealang the mani   | iest        |            |    |
| Mozilla Firefox                                                                                       |                                            |                        | C:\U            | sers\pace\D     | ocuments\        | MSI Generator\Pa | ackages\PKG-1     | Browse      | Go to      |    |
| Capabilities                                                                                          | Signature                                  |                        | Pack            | kage ide        | ntity            |                  |                   |             |            |    |
| Declare access to the protected user resources.                                                       | Sign the generated pack                    | age/bundle.            | Name            | 5               |                  |                  | Publisher         |             |            |    |
| Edit capabilities                                                                                     | Edit signature                             |                        | Mozi            | llaFirefox      |                  |                  | CN=Mozilla        | 1           |            |    |
|                                                                                                    |                                            |                        | Version         |                 |                  |                  |                   |             |            |    |
| Jependencies                                                                                          | Architectures &                            | Bundle                 | 63.0.           | 3.0             |                  |                  |                   |             |            |    |
| specify package type (main/modification) and supported platforms                                      | Set the compatible proce<br>bundle options | essor architectures an | nd E            |                 |                  |                  |                   |             | Open lo    | g  |
|                                                                                                    |                                            |                        | Туре            | Elaps           | ed               | Step             |                   |             |            |    |
| Eait dependencies                                                                                     | Edit architectures                         |                        |                 |                 |                  |                  |                   |             |            |    |
| App Installer                                                                                         |                                            |                        |                 |                 |                  |                  |                   |             |            |    |
| <br>Generate the App Installer file to distribute and<br>update your application with a single click. |                                            |                        |                 |                 |                  |                  |                   |             |            |    |
| Edit appinstaller                                                                                     |                                            |                        | Elapse<br>00:00 | d time          |                  | Review the       | e UWP application | limitations | þ Build UW | /P |

• Tick the Interrupt building the package for manual editing the manifest option and click Build UWP.

| Edit package - PKG-190430-144511.mgp                                 |                                               |                       |                                  |                     |          |                   |                          | -     | · 🛛     | ×   |
|----------------------------------------------------------------------|-----------------------------------------------|-----------------------|----------------------------------|---------------------|----------|-------------------|--------------------------|-------|---------|-----|
|                                                                      | cuts\Apps Registry                            | System resources      |                                  |                     |          |                   |                          |       |         |     |
|                                                                      | MSI                                           | MST L                 | JWP APF                          | V                   | THIN     | JAPP              |                          |       |         |     |
| Display properties                                                   |                                               |                       | UWP pac                          | (age (              | optio    | ns                |                          |       |         |     |
| Package logo (50x50)                                                 |                                               |                       | Package format<br>MSIX           |                     |          |                   |                          |       |         | ~   |
| Display name                                                         | Publisher display name                        |                       | Application root<br>C:\Program F | folder<br>les (x86) | \Mozilla | a Firefox         |                          |       |         | ~   |
| Firefox<br>Description                                               | Mozilla                                       |                       | Interrupt bu                     | uilding th          | ne packa | age for manual e  | diting the manifest      |       |         |     |
| Mozilla Firefox                                                      |                                               |                       | Project folder<br>C:\Users\pac   | ≥\Docun             | nents\M  | ISI Generator\Pac | :kages\PKG-1             | rowse | Go t    |     |
| Capabilities                                                         | Signature                                     |                       | Package i                        | dentit              | ty       |                   |                          |       |         |     |
| Declare access to the protected user resources                       | . Sign the generated packag                   | ge/bundle.            | Name                             |                     |          |                   | Publisher                |       |         |     |
| Edit capabilities                                                    | Edit signature                                |                       | MozillaFirefo:                   | 1                   |          |                   | CN=Mozilla               |       |         |     |
| Dependencies                                                         | Architectures & B                             | undle                 | Version<br>63.0.3.0              |                     |          |                   |                          |       |         |     |
| Specify package type (main/modification) and<br>supported platforms. | Set the compatible process<br>bundle options. | sor architectures and | BUILD LC                         | G                   |          |                   |                          |       | Open    | log |
| Edit dependencies                                                    | Edit architectures                            |                       | Туре Е                           | apsed               |          | Step              |                          |       |         |     |
| App Installer                                                        |                                               |                       |                                  |                     |          |                   |                          |       |         |     |
| update your application with a single click.                         | 2                                             |                       |                                  |                     |          |                   |                          |       |         |     |
| Edit appinstaller                                                    |                                               |                       | Elapsed time<br>00:00            |                     |          | Review the        | UWP application limitati | ons 🗘 | Build U | JWP |

• In the opened window, click **Go to**... to locate the prepared manifest files on the file system. Edit them according to your needs using any text editor, save and close their folder. Afterwards, tick the I have finished editing and closed the manifest file(s) option and click

| inue.<br>Ianifest                                                                  | ×    |
|------------------------------------------------------------------------------------|------|
| ckage manifest                                                                     |      |
| it the created package manifest files (see Manifest schema online) and then contir | iue. |
|                                                                                    |      |
| ifest file(s) location                                                             |      |

• MSI Generator validates the edited manifest files against the schemas and displays all errors in the window. You can ignore them and continue or close the window and fix the manifest files.

| ۲ | Msi Generator                                                                                                    | × |
|---|----------------------------------------------------------------------------------------------------|---|
|   | Manifest validation errors:                                                                                                 |   |
|   | Manifest_x86.xml - The 'ProcessorArchitecture' attribute is invalid - The value 'xsss86' is invalid according to its dataty |   |
|   |                                                                                                    |   |
|   |                                                                                                    |   |
|   |                                                                                                    |   |
|   |                                                                                                    |   |
|   |                                                                                                    |   |
|   | ▲                                                                                                    |   |
|   | Log file                                                                                                    |   |
|   | Ignore and continue Cancel                                                                                                  |   |

### 3.8.7.10 Manage Apps and Visual Assets

Choose a scenario that better suits your needs:

- Exclude App, described in section 3.8.7.10.1 Exclude the unnecessary app from the project.
- Include Excluded App, described in section 3.8.7.10.2 Include, the previously excluded app, back to the project.
- Add App, described in section 3.8.7.10.3 Add a new app to the project.
- Set App Logos, described in section 3.8.7.10.4 Control appearance settings of the app such as logos, name, background color.
- Delete App, described in section 3.8.7.10.5 Delete the unnecessary app from the project.

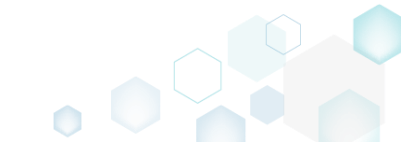

## 3.8.7.10.1 Exclude App

Exclude the unnecessary app from the project.

• Go to the Shortcuts\Apps -> UWP tab.

| Edit package           | e - PKG-190430-1 | 144511.mgp | 1              |          |       |                                                                                                    |                                         |                       |                                          | - 0                                                                 | ×           |
|------------------------|------------------|------------|----------------|----------|-------|----------------------------------------------------------------------------------------------------|-----------------------------------------|-----------------------|------------------------------------------|---------------------------------------------------------------------|-------------|
| ≡ MENU                 | Package          | Files      | Shortcuts\Apps | Registry | Syste | em resources                                                                                                    |                                         |                       |                                          |                                                                     |             |
|                        |                  |            |                |          | N     | UWP                                                                                                    | APPV                                    |                       |                                          |                                                                     |             |
| Application<br>Firefox |                  |            |                |          |       | Application<br>Display name<br>Firefox<br>Description<br>Firefox<br>Executable<br>C:\Program Files (x8<br>Visual assets<br>Background color<br>Transparent<br>Short name | 16)∖Mozilla Firefox∖firefo              | X.exe                 |                                          | Brov<br>V Pick c                                                    | vse         |
|                        |                  |            |                |          |       | App list logo (44x44)<br>S                                                                                                    | Small logo (71x71)<br><no logo=""></no> | Medium logo (150x150) | Wide logo (310x150)<br><no logo=""></no> | Large logo (310:<br><no log<="" td=""><td>x310)<br/>O&gt;</td></no> | x310)<br>O> |
| Add                    | Exclud           | de         |                |          |       | Browse<br>Show name on                                                                                                    | Browse                                  | Browse                | Browse                                   | Browse                                                              |             |

• Select Exclude from the context menu of an item, which you want to exclude from the project. Note that the excluded items are highlighted in yellow and crossed out.

| Edit package           | e - PKG-190430-144511.mgp                                                        |                                                                                                    | - U >                  |
|------------------------|----------------------------------------------------------------------------------|----------------------------------------------------------------------------------------------------|------------------------|
|                        | Package Files Shortcuts\Apps R                                                   | gistry System resources                                                                                                    |                        |
|                        |                                                                                  | MSI UWP APPV                                                                                                    |                        |
| Application<br>Firefox | New application           Exclude         Del           Delete         Shift+Del | Application Display name Firefox Description Firefox Executable C:\Program Files (x86)\Mozilla Firefox\firefox.exe Visual assets Background color Transparent Short name                                                                                                    | Browse      Pick color |
|                        |                                                                                  | App list logo (44x44)     Small logo (71x71)     Medium logo (150x150)     Wide logo (310x150)       Image: Small logo (71x71)     Image: Small logo (71x71)     Image: Small logo (71x71)     Image: Small logo (71x71)       Image: Small logo (71x71)     Image: Small logo (71x71)     Image: Small logo (71x71)     Image: Small logo (71x71)       Image: Small logo (71x71)     Image: Small logo (71x71)     Image: Small logo (71x71)     Image: Small logo (71x71)       Image: Small logo (71x71)     Image: Small logo (71x71)     Image: Small logo (71x71)     Image: Small logo (71x71)       Image: Small logo (71x71)     Image: Small logo (71x71)     Image: Small logo (71x71)     Image: Small logo (71x71)       Image: Small logo (71x71)     Image: Small logo (71x71)     Image: Small logo (71x71)     Image: Small logo (71x71)       Image: Small logo (71x71)     Image: Small logo (71x71)     Image: Small logo (71x71)     Image: Small logo (71x71)       Image: Small logo (71x71)     Image: Small logo (71x71)     Image: Small logo (71x71)     Image: Small logo (71x71)       Image: Small logo (71x71)     Image: Small logo (71x71)     Image: Small logo (71x71)     Image: Small logo (71x71)       Image: Small logo (71x71)     Image: Small logo (71x71)     Image: Small logo (71x71)     Image: Small logo (71x71)       Image: Small logo (71x71)     Image: Small logo (71x71)     Image: Small logo (71x71)     Image: Small logo (71x71) <t< td=""><td>Large logo (310x310)</td></t<> | Large logo (310x310)   |
| Add                    | Exclude                                                                          | Browse Browse Browse Browse                                                                                                    | Browse                 |

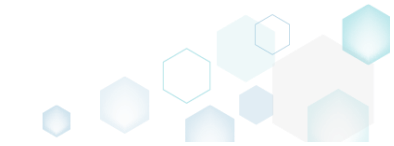

## 3.8.7.10.2 Include Excluded App

Include, the previously excluded app, back to the project.

• Go to the Shortcuts\Apps -> UWP tab.

|                   | - PKG-190450-14 | ++511.mgp |                |          |       |                                                                                                    |                                         |                       |                                          |                                               |
|-------------------|-----------------|-----------|----------------|----------|-------|----------------------------------------------------------------------------------------------------|-----------------------------------------|-----------------------|------------------------------------------|-----------------------------------------------|
| MENU              | Package         | Files     | Shortcuts\Apps | Registry | Syste | m resources                                                                                                    |                                         |                       |                                          |                                               |
|                   |                 |           |                |          | N     | ISI UWP                                                                                                    | APPV                                    |                       |                                          |                                               |
| plication<br>efox |                 |           |                |          |       | Application<br>Display name<br>Firefox<br>Description<br>Firefox<br>Executable<br>C:\Program Files (x8<br>Visual assets<br>Background color<br>Transparent<br>Short name | 36)\Mozilla Firefox\firef               | )X. exe               |                                          | <ul> <li>Browse</li> <li>Pick colo</li> </ul> |
|                   |                 |           |                |          |       | App list logo (44x44)                                                                                                    | Small logo (71x71)<br><no logo=""></no> | Medium logo (150x150) | Wide logo (310x150)<br><no logo=""></no> | Large logo (310x31<br><no logo=""></no>       |
|                   |                 |           |                |          |       | Browse                                                                                                    | Browse                                  | Browse                | Browse                                   | Browse                                        |

• Select **Include** from the context menu of an item, which you want to include back to the project. Note that the excluded items are highlighted in yellow and crossed out.

| Edit package           | e - PKG-190430-144511                | .mgp              |              |                                                                                                    |                                         |                       |                                          | - 🗆 X                  |
|------------------------|--------------------------------------|-------------------|--------------|----------------------------------------------------------------------------------------------------|-----------------------------------------|-----------------------|------------------------------------------|------------------------|
| ≡ menu                 | Package File                         | es Shortcuts\Apps | Registry Sys | stem resources                                                                                                    |                                         |                       |                                          |                        |
|                        |                                      |                   |              | MSI UWP                                                                                                    | APPV                                    |                       |                                          |                        |
| Application<br>Firefox | New application<br>Include<br>Delete | Ins<br>Shift+Del  |              | Application<br>Display name<br>Firefox<br>Description<br>Firefox<br>Executable<br>C:\Program Files (x8<br>Visual assets<br>Background color<br>Transparent<br>Short name | 16)\Mozilla Firefox\firefo              | x.exe                 |                                          | Browse      Pick color |
|                        |                                      |                   |              | App list logo (44x44)                                                                                                    | Small logo (71x71)<br><no logo=""></no> | Medium logo (150x150) | Wide logo (310x150)<br><no logo=""></no> | Large logo (310x310)   |
| Add                    | Delete                               |                   |              | Browse<br>Show name on<br>Medium logo                                                                                                    | Browse                                  | Browse                | Browse                                   | Browse                 |

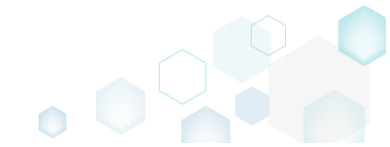

## 3.8.7.10.3 Add App

Add a new app to the project.

• Go to the Shortcuts\Apps -> UWP tab.

| Edit package           | - PKG-190430-1 | 44511.mgp |                |          |       |                                                                                                    |                                         |                       |                                          | -     |                     | ×  |
|------------------------|----------------|-----------|----------------|----------|-------|----------------------------------------------------------------------------------------------------|-----------------------------------------|-----------------------|------------------------------------------|-------|---------------------|----|
| ≡ menu                 | Package        | Files     | Shortcuts\Apps | Registry | Syste | em resources                                                                                                    |                                         |                       |                                          |       |                     |    |
|                        |                |           |                |          | ١     | UWP                                                                                                    | APPV                                    |                       |                                          |       |                     |    |
| Application<br>Firefox |                |           |                |          |       | Application<br>Display name<br>Firefox<br>Description<br>Firefox<br>Executable<br>C:\Program Files (x8<br>Visual assets<br>Background color<br>Transparent<br>Short name | 36)\Mozilla Firefox\firefo              | DX.exe                |                                          |       | Browse<br>Pick cole | 2  |
|                        |                |           |                |          |       | App list logo (44x44)                                                                                                    | Small logo (71x71)<br><no logo=""></no> | Medium logo (150x150) | Wide logo (310x150)<br><no logo=""></no> | Large | <no logo=""></no>   | 0) |
| Add                    | Exclud         | le        |                |          |       | Show name on                                                                                                    | Browse                                  | Browse                | Browse                                   | Br    | rowse               |    |

• Select New application from the context menu.

| Edit package - PKG-190430-144511.mgp                 |                        |                                                                                                    | – 🗆 ×                                       |
|------------------------------------------------------|------------------------|----------------------------------------------------------------------------------------------------|---------------------------------------------|
| ≡ MENU Package Files S                               | hortcuts\Apps Registry | System resources                                                                                                    |                                             |
| ■ MENU     Package     Files     S       Application | hortcuts\Apps Registry | System resources         MSI       UWP       APPV         Application       Display name         Firefox       Description         Firefox       Executable         C:\Program Files (x86)\Mozilla Firefox\firefox.exe         Visual assets         Background color         Transparent         Short name         App list logo (44x44)       Small logo (71x71)         Medium logo (150x150)       Wide logo (310x150) | Browse      Pick color Large logo (310x310) |
|                                                      |                        | s <no logo=""> <no logo=""></no></no>                                                                                                    | <no logo=""></no>                           |
| Add Exclude                                          |                        | Browse     Browse     Browse       Show name on                                                                                                    | Browse                                      |

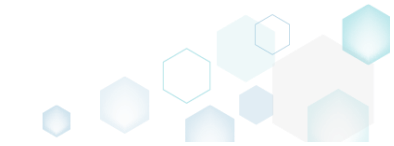

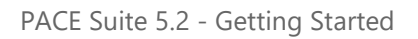

• Select an application executable file and click **Select**.

| Select the of Tolder                                                                                                    |                              | _ |   |
|----------------------------------------------------------------------------------------------------|------------------------------|---|---|
| Name                                                                                                    |                              |   | - |
| 🖃 🔤 C:                                                                                                    |                              |   |   |
| 🖃 📄 Program File                                                                                                    | s (x86)                      |   |   |
| 🖃 📕 Mozilla I                                                                                                    | irefox                       |   |   |
| 🕀 🖿 brow                                                                                                    | ser                          |   |   |
| 🕀 🖿 defa                                                                                                    | ults                         |   |   |
| font                                                                                                    | ;                            |   |   |
| 🕀 🖿 gmp                                                                                                    | -clearkey                    |   |   |
| 🗉 🛄 unin                                                                                                    | stall                        |   |   |
| Crash                                                                                                    | nreporter.exe                |   |   |
| 📄 firefo                                                                                                    | ox.exe                       |   |   |
| 📄 mair                                                                                                    | tenanceservice.exe           |   |   |
| 📄 mair                                                                                                    | tenanceservice_installer.exe |   |   |
| i mini                                                                                                    | dump-analyzer.exe            |   |   |
| ping                                                                                                    | sender.exe                   |   |   |
| jplug                                                                                                    | in-container.exe             |   |   |
| 📄 plug                                                                                                    | in-hang-ui.exe               |   |   |
| 📄 upda                                                                                                    | iter.exe                     |   |   |
| Mozilla Mozilla Moz | Vaintenance Service          |   |   |
| ProgramDat                                                                                                    | 3                            |   | 4 |
| V                                                                                                    | Select Cancel                |   |   |

### 3.8.7.10.4 Set App Logos

Control appearance settings of the app such as logos, name, background color.

• Go to the Shortcuts\Apps -> UWP tab and select the necessary app from the list.

| Edit package - PKG-190430-144511.mgp           |                                                                                                    | – 🗆 ×                          |
|------------------------------------------------|----------------------------------------------------------------------------------------------------|--------------------------------|
| ≡ MENU Package Files Shortcuts\Apps Registry S | System resources                                                                                           |                                |
|                                                | MSI UWP APPV                                                                                               |                                |
| Application                                    | Application                                                                                                |                                |
| Firefox                                        | Display name                                                                                               |                                |
|                                                | FIRETOX                                                                                                    |                                |
|                                                | Description                                                                                                |                                |
|                                                | Firetox                                                                                                    |                                |
|                                                | Executable                                                                                                 | Province                       |
|                                                | C.(Program Files (xoo)(Mozilia Fileiox(lireiox.exe                                                         | browse                         |
|                                                | Visual assets                                                                                              |                                |
|                                                | Background color                                                                                           |                                |
|                                                | Transparent                                                                                                | <ul> <li>Pick color</li> </ul> |
|                                                | Short name                                                                                                 |                                |
|                                                |                                                                                                    |                                |
|                                                | App list logo (44x44)         Small logo (71x71)         Medium logo (150x150)         Wide logo (310x150) | Large logo (310x310)           |
|                                                | 5 5                                                                                                    |                                |
|                                                |                                                                                                    |                                |
|                                                | Ino logo>                                                                                                  | <no logo=""></no>              |
|                                                |                                                                                                    |                                |
|                                                |                                                                                                    |                                |
|                                                | Browse Browse Browse                                                                                       | Browse                         |
|                                                | Show name on                                                                                               |                                |
| Add Exclude                                    | L Medium logo Li wide logo Li Large logo                                                                   |                                |

• Set the necessary application logos clicking **Browse**. If needed, update other application settings such as display name, description, background color and the like using the Details

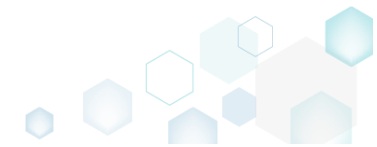

| pane.                                        |                                                                                                |                                                  |
|----------------------------------------------|------------------------------------------------------------------------------------------------|--------------------------------------------------|
| © Edit package - PKG-190430-144511.mgp       |                                                                                                | - D ×                                            |
| ≡ MENU Package Files Shortcuts\Apps Registry | stem resources                                                                                 |                                                  |
|                                              | MSI UWP APPV                                                                                   |                                                  |
| Application                                  | Application                                                                                    |                                                  |
| Firefox                                      | Display name                                                                                   |                                                  |
|                                              | Firefox                                                                                        |                                                  |
|                                              | Description                                                                                    |                                                  |
|                                              | Firefox                                                                                        |                                                  |
|                                              | Executable                                                                                     | Beruna                                           |
|                                              | C:\Program Files (x86)\Wozilia Firefox\firefox.exe                                             | browse                                           |
|                                              | Visual assets                                                                                  |                                                  |
|                                              | Background color                                                                               |                                                  |
|                                              | Transparent                                                                                    | <ul> <li>Pick color</li> </ul>                   |
|                                              | Short name                                                                                     |                                                  |
|                                              |                                                                                                |                                                  |
|                                              | App list logo (44x44) Small logo (71x71) Medium logo (1                                        | 50x150) Wide logo (310x150) Large logo (310x310) |
|                                              | 5                                                                                              |                                                  |
|                                              | 🍯 <no logo=""> 🍯</no>                                                                          | <no logo=""> <no logo=""></no></no>              |
|                                              | Browse Browse Browse                                                                           | Browse Browse                                    |
| Add Exclude                                  | Show name on           Show name on           Medium logo         Wide logo         Large logo |                                                  |

## 3.8.7.10.5 Delete App

Delete the unnecessary app from the project.

• Go to the Shortcuts\Apps -> UWP tab.

| MENU Package Files Shortcuts\Apps Regis | System resources                                                               |                                |
|-----------------------------------------|--------------------------------------------------------------------------------|--------------------------------|
|                                         | MSI UWP APPV                                                                   |                                |
| pplication                              | Application                                                                    |                                |
| irefox                                  | Display name                                                                   |                                |
|                                         | Firetox                                                                        |                                |
|                                         | Description                                                                    |                                |
|                                         | riteiox                                                                        |                                |
|                                         | Executable                                                                     | Browse                         |
|                                         |                                                                                | 5104132                        |
|                                         | Visual assets                                                                  |                                |
|                                         | Background color                                                               |                                |
|                                         | Transparent                                                                    | <ul> <li>Pick color</li> </ul> |
|                                         | Short name                                                                     |                                |
|                                         | App list logo (44x44) Small logo (71x71) Medium logo (150x150) Wide logo (310x | 150) Large logo (310x310)      |
|                                         | ঠ ঠ                                                                            |                                |
|                                         |                                                                                |                                |
|                                         | Ino logo>                                                                      | >> <no logo=""></no>           |
|                                         |                                                                                |                                |
|                                         | Browse Browse Browse                                                           | Browse                         |
|                                         |                                                                                |                                |
|                                         | Show name on                                                                   |                                |

• As the **Delete** is available only for the excluded resources, first exclude an item, which you want to delete, selecting **Exclude** from the context menu. Note that the excluded items are

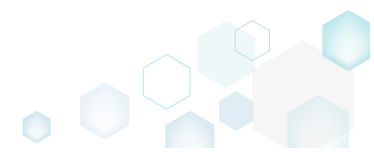

highlighted in yellow and crossed out.

| Edit package           | ۔<br>e - PKG-190430-1           | /<br>144511.mgp      | )              |          |       |                                                                                        |                                         |                       |                                          |       | - 🗆 X             |
|------------------------|---------------------------------|----------------------|----------------|----------|-------|----------------------------------------------------------------------------------------|-----------------------------------------|-----------------------|------------------------------------------|-------|-------------------|
| ≡ menu                 | Package                         | Files                | Shortcuts\Apps | Registry | Syste | m resources                                                                            |                                         |                       |                                          |       |                   |
| Application<br>Firefox | New applic<br>Exclude<br>Delete | cation<br>Del<br>Shi | I<br>ft+Del    |          | N     | Application Display name Firefox Description Firefox Executable                        | APPV                                    |                       |                                          |       |                   |
|                        |                                 |                      |                |          |       | C:(Program Files (xz<br>Visual assets<br>Background color<br>Transparent<br>Short name | 6)(Mozilla Firetox(tireto               | x.exe                 |                                          | ~     | Pick color        |
|                        |                                 |                      |                |          |       | App list logo (44x44)                                                                  | Small logo (71x71)<br><no logo=""></no> | Medium logo (150x150) | Wide logo (310x150)<br><no logo=""></no> | Large | <no logo=""></no> |
| Add                    | Exclue                          | de                   |                |          |       | Browse<br>Show name on<br>Medium logo                                                  | Browse                                  | Browse                | Browse                                   | I     | Browse            |

• Select **Delete** from the context menu of the excluded item, which you want to delete from the project.

| © Edit package - PKG-190430-144511.mgp | - C                                                                                                | X      |
|----------------------------------------|----------------------------------------------------------------------------------------------------|--------|
| ≡ MENU Package Files Shortcuts\Apps    | jistry System resources                                                                            |        |
|                                        | MSI UWP APPV                                                                                       |        |
| Application                            | Application                                                                                        |        |
| Firefox New application                | Display name<br>Firefox                                                                            |        |
| Include Ins                            | Description                                                                                        |        |
| Delete Shift+Del                       | Firefox                                                                                            |        |
|                                        | Executable                                                                                         |        |
|                                        | C:\Program Files (x86)\Mozilla Firefox\firefox.exe Brow                                            | wse    |
|                                        | Visual assets                                                                                      |        |
|                                        | Background color                                                                                   |        |
|                                        | Transparent V Pick                                                                                 | color  |
|                                        | • Snort name                                                                                       |        |
|                                        | App list logo (44x44) Small logo (71x71) Medium logo (150x150) Wide logo (310x150) Large logo (310 | 0x310) |
|                                        | 5 5                                                                                                |        |
|                                        |                                                                                                    | qo>    |
|                                        |                                                                                                    |        |
|                                        |                                                                                                    |        |
|                                        | Browse Browse Browse Browse                                                                        |        |
|                                        | Show name on                                                                                       |        |
| Add Delete                             |                                                                                                    |        |

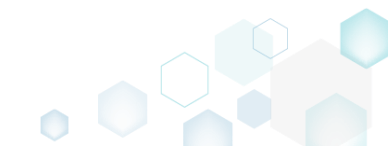

### 3.8.7.11 Generate AppInstaller

Generate the AppInstaller file for the non-Store distribution and automatic update of your UWP package. For information, see <u>Install UWP apps with App Installer</u>.

• <u>Go to the Package -> UWP tab.</u>

| Edit package - PKG-190430-144511.mgp                                                              |                                           |                                                      |                       |               |                   |                        |             | -    |          |
|---------------------------------------------------------------------------------------------------|-------------------------------------------|------------------------------------------------------|-----------------------|---------------|-------------------|------------------------|-------------|------|----------|
| ≡ MENU Package Files Shorte                                                                       | cuts\Apps Registry                        | System resources                                     |                       |               |                   |                        |             |      |          |
|                                                                                                   | MSI                                       | MST                                                  | UWP A                 | VPPV          | THINAPP           |                        |             |      |          |
| Display properties                                                                                |                                           |                                                      | UWP pa                | ackage o      | options           |                        |             |      |          |
| Package logo (50x50)                                                                              |                                           |                                                      | Package form          | at            |                   |                        |             |      |          |
| Browro                                                                                            |                                           |                                                      | MSIX                  |               |                   |                        |             |      | ~        |
| Diowse                                                                                            | Dublishes disalau asso                    |                                                      | Application re        | oot folder    |                   |                        |             |      |          |
| Firefox                                                                                           | Mozilla                                   |                                                      | C:\Progran            | n Files (x86) | Mozilla Firefox   |                        |             |      | ~        |
| Description                                                                                       | 1002110                                   |                                                      | Interrupt             | building th   | e package for mar | nual editing the mani  | ifest       |      |          |
| Mozilla Firefox                                                                                   |                                           |                                                      | Project folder        |               |                   |                        |             |      |          |
|                                                                                                   |                                           |                                                      | C:\Users\p            | ace\Docum     | ients\MSI Generat | or\Packages\PKG-1      | Browse      |      | Go to    |
| Capabilities                                                                                      | Signature                                 |                                                      | Package               | e identit     | V                 |                        |             |      |          |
| Declare access to the protected user resources                                                    | . Sign the generated pack                 | kage/bundle.                                         |                       | - racina      | · y               |                        |             |      |          |
| Edit capabilities                                                                                 | Edit signature                            |                                                      | : Name<br>MozillaFire | fox           |                   | Publisher              | 2           |      |          |
|                                                                                                   |                                           |                                                      | Version               |               |                   | CITENOZIN              | ,           |      |          |
| Dependencies                                                                                      | Architectures &                           | Bundle                                               | 63.0.3.0              |               |                   |                        |             |      |          |
| Specify package type (main/modification) and<br>supported platforms                               | Set the compatible proc<br>bundle options | the compatible processor architectures and BUILD LOG |                       |               |                   |                        |             |      | )pen log |
|                                                                                                   |                                           |                                                      | Туре                  | Elapsed       | Step              |                        |             |      |          |
| Edit dependencies                                                                                 | Edit architectures                        |                                                      |                       |               |                   |                        |             |      |          |
| App Installer                                                                                     |                                           |                                                      |                       |               |                   |                        |             |      |          |
| Generate the App Installer file to distribute and<br>update your application with a single click. | l                                         |                                                      |                       |               |                   |                        |             |      |          |
| Edit appinstaller                                                                                 |                                           |                                                      | Elapsed time<br>00:00 |               | Revie             | ew the UWP application | limitations | 🏟 Bu | ild UWP  |

#### • Click Edit appinstaller.

| Edit package - PKG-190430-144511.mgp              |                        |                         |        |                  |          |                      |                    |              | -                   |            | ×  |
|---------------------------------------------------|------------------------|-------------------------|--------|------------------|----------|----------------------|--------------------|--------------|---------------------|------------|----|
|                                                   | uts\Apps Registry      | System resources        | 5      |                  |          |                      |                    |              |                     |            |    |
|                                                   | MSI                    | MST                     | UWP    | APPV             |          | THINAPP              |                    |              |                     |            |    |
| Display properties                                |                        |                         | UW     | P packag         | je op    | otions               |                    |              |                     |            |    |
| Package logo (50x50)                              |                        |                         | Packa  | ge format        |          |                      |                    |              |                     |            |    |
| Browse                                            |                        |                         | (MSI)  | (                |          |                      |                    |              |                     |            | `  |
| Display name                                      | Publisher display name |                         | Applic | ation root folde | er       |                      |                    |              |                     |            |    |
| Firefox                                           | Mozilla                |                         | C:\Pi  | rogram Files (:  | x86)\M   | lozilla Firefox      |                    |              |                     |            | _  |
| Description                                       |                        |                         | 🗆 Int  | terrupt buildir  | ng the I | package for manual   | editing the mani   | fest         |                     |            |    |
| Mozilla Firefox                                   |                        |                         | Projec | t folder         |          |                      |                    |              |                     | <b>.</b> . |    |
|                                                   |                        |                         | C:\U   | Jsers\pace\Do    | ocumer   | nts\MSI Generator\Pa | ackages\PNG-1      | browse       |                     | GO to.     |    |
| Capabilities                                      | Signature              |                         | Pac    | kade idei        | ntitv    |                      |                    |              |                     |            |    |
| Declare access to the protected user resources.   | Sign the generated pac | kage/bundle.            | . Name | 5                |          |                      | Dublisher          |              |                     |            |    |
| Edit capabilities                                 | Edit signature         |                         | Moz    | zillaFirefox     |          |                      | CN=Mozilla         | 3            |                     |            |    |
|                                                   |                        |                         | Versio | n                |          |                      |                    |              |                     |            |    |
| Dependencies                                      | Architectures &        | u Bundle                | 63.0   | .3.0             |          |                      |                    |              |                     |            |    |
| Specify package type (main/modification) and      | Set the compatible pro | cessor architectures an | d      | BUILD LOG        |          |                      |                    |              | (                   | Open k     | bg |
| supported platforms.                              | bundle options.        |                         | Туре   | Elapse           | d        | Step                 |                    |              |                     |            |    |
| Edit dependencies                                 | Edit architectures     |                         |        |                  |          |                      |                    |              |                     |            |    |
| App Installer                                     |                        |                         |        |                  |          |                      |                    |              |                     |            |    |
| Generate the App Installer file to distribute and |                        |                         |        |                  |          |                      |                    |              |                     |            |    |
| update your application with a single click.      |                        |                         |        |                  |          |                      |                    |              |                     |            |    |
| Edit appinstaller                                 |                        |                         | Elaps  | ed time          |          | Devices the          | LIMP E             | ter besterne | r <sup>e</sup> n Bi | uild UV    | /P |
|                                                   |                        |                         | 00:00  |                  |          | Review the           | e UV/P application | iimitations  | φ υ                 | ind OV     |    |

• Tick the Generate the appinstaller file option, specify a file version (increase version for each new file), URL where this AppInstaller file will be published. Also, specify the generated package/bundle as main or as optional, and the URL, where this package/bundle will be

| NOTE The generated AppInstaller file will work only if you launch it from the specified URL |  |
|---------------------------------------------------------------------------------------------|--|
| For manual editing, see App Installer file (.appinstaller) schema reference.                |  |
| available for download. Select the desired package update settings and click Save.          |  |

| App Installer                                                                                                    | × |
|----------------------------------------------------------------------------------------------------|---|
| Generate the appinstaller file                                                                                                    |   |
| NOTE The App Installer file allows installing a set of defined packages with a single click and<br>updating them automatically when a newer App Installer file is published.                                                          |   |
| App Installer properties                                                                                                    |   |
| File version                                                                                                    |   |
| 1.0.0.0                                                                                                    |   |
| File publish URL (without file name)                                                                                                    |   |
| https://mywebsite/my_app/                                                                                                    |   |
| Package/bundle properties                                                                                                    |   |
| Define the generated package(s)/bundle as:                                                                                                    |   |
| Main     Optional                                                                                                    |   |
| Download URL (without file name)                                                                                                    | _ |
| https://mywebsite/my_app/                                                                                                    |   |
| NOTE In case defining the generated package(s)/bundle as optional, update the<br><mainpackage> section in the generated App Installer file manually to specify an actual<br/>identity information of your main package.</mainpackage> |   |
| Update settings                                                                                                    |   |
| Check for updates on the app launch                                                                                                    |   |
| In the background of the launched app every                                                                                                    |   |
| Every 12 hours                                                                                                    | , |
| For additional settings, see App Installer file example online.                                                                                                    |   |
|                                                                                                    |   |
| Save Cancel                                                                                                    |   |

- To install the generated UWP package with the AppInstaller file, (1) enable the <u>Developer</u> <u>Mode or Sideloading apps</u> on the target system and (2) ensure that the certificate, used for signing, is trusted on that system. If you are using the self signed certificate, install it manually to the Trusted People or Trusted Publishers local machine certificate store. By adding a certificate to local machine certificate stores, you affect the certificate trust of all users on the computer. It is recommended that you remove those certificates when they are no longer necessary to prevent them from being used to compromise system trust.
- For troubleshooting, see <u>Troubleshoot installation issues with the App Installer file</u>.

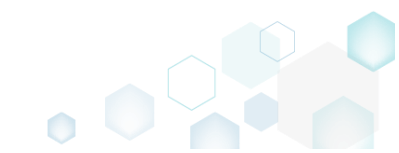

## 3.8.8 APPV Settings

Choose a scenario that better suits your needs:

- Set Application Details, described in section 3.8.8.1 Set the application details, such as app name, version and publisher of the APPV package.
- Manage Package Settings, described in section 3.8.8.2 Select the package settings such as APPV version, Primary virtual application directory (PVAD), target OS, streaming and some advanced options.
- Set Folder Virtualization Level, described in section 3.8.8.3 Change the default APPV virtualization (isolation) level for a folder.
- Set Registry Virtualization Level, described in section 3.8.8.4 Change the default APPV virtualization (isolation) level for a registry key.
- Manage Apps, FTA, Shortcuts, described in section 3.8.8.5 Include/exclude captured apps, add new ones, manage their shortcuts and FTA.

### 3.8.8.1 Set Application Details

Set the application details, such as app name, version and publisher of the APPV package.

| Go to the Package -> APPV tab.                                                          |               |                       |            |                             |               |            |     |
|-----------------------------------------------------------------------------------------|---------------|-----------------------|------------|-----------------------------|---------------|------------|-----|
| Edit package - PKG-190430-144511.mgp                                                    |               |                       |            |                             |               | - 🗆        | ×   |
| ■ MENU     Package     Files     Shortcuts\Apps     Registry     System                 | tem resources |                       |            |                             |               |            |     |
| MSI                                                                                     | MST UV        | VP /                  | APPV       | THINAPP                     |               |            |     |
| Application Details                                                                     |               | App-V                 | Package    | e Options                   |               |            |     |
| Application name                                                                        |               | App-V versio          | 'n         |                             |               |            |     |
| Firefox                                                                                 |               | App-V 5.2             | (1607) pac | age format version          |               |            | ~   |
| Version                                                                                 |               | Package nam           | ie         |                             |               |            |     |
| 63.0.3                                                                                  |               | PKG-19043             | 30-144511  |                             |               |            |     |
| Publisher                                                                               |               | Package fold          | er         |                             |               |            |     |
| Mozilla                                                                                 |               | C:\Users\p            | pace\Docu  | nents\MSI Generator\Package | es\PKG-1 Brow | se Go ta   | o   |
| App-V Settings<br>Primary virtual application directory (PVAD)                          |               | Description           |            |                             |               |            |     |
| Do not use PVAD (default)                                                               | ~             | BUILD                 | 106        |                             |               | Open       | log |
| Streaming options                                                                       |               | Туре                  | Elapsed    | Step                        |               |            | -   |
| □ Force application to be fully downloaded before launching.                            |               |                       |            |                             |               |            |     |
| Target OS                                                                               |               |                       |            |                             |               |            |     |
| <ul> <li>Allow this package to be run on any operating system</li> </ul>                |               |                       |            |                             |               |            |     |
| <ul> <li>Allow this package to be run only on the selected operating systems</li> </ul> |               |                       |            |                             |               |            |     |
| Select OS                                                                               |               |                       |            |                             |               |            |     |
| Advanced options                                                                        |               |                       |            |                             |               |            |     |
| □ Allow all named objects to interact with the local system                             |               |                       |            |                             |               |            |     |
| □ Allow all COM objects to interact with the local system                               |               |                       |            |                             |               |            |     |
| Allow virtual application full write permissions to the virtual file system             |               |                       |            |                             |               |            |     |
| L Enable Browser Helper Objects                                                         |               | Elapsed time<br>00:00 | 2          |                             |               | 🔅 Build Al | PPV |

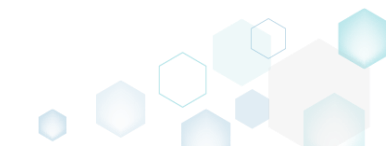

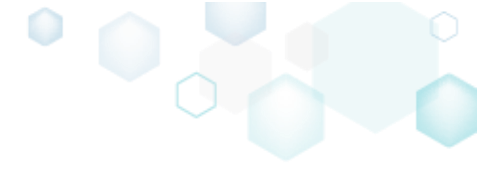

• Set new application name, version and publisher of the APPV package in the Application Details section.

| Edit package - PKG-190430-144511.mgp                                                                                                    | - 0                                                               |
|----------------------------------------------------------------------------------------------------|-------------------------------------------------------------------|
|                                                                                                    | ources                                                            |
| MSI MST                                                                                                    | UWP APPV THINAPP                                                  |
| Application Details                                                                                                    | App-V Package Options                                             |
| Application name                                                                                                    | App-V version                                                     |
| Firefox                                                                                                    | App-V 5.2 (1607) package format version                           |
| Version                                                                                                    | Package name                                                      |
| 63.0.3                                                                                                    | PKG-190430-144511                                                 |
| Publisher                                                                                                    | Package folder                                                    |
| Mozilla                                                                                                    | C:\Users\pace\Documents\MSI Generator\Packages\PKG-1 Browse Go to |
| Primary virtual application directory (PVAD)<br>Do not use PVAD (default)                                                                  | V BUILD LOG Open log                                              |
| Do not use PVAD (default)                                                                                                    | BUILD LOG Open log                                                |
| Streaming options                                                                                                    | Type Elapsed Step                                                 |
| Force application to be fully downloaded before launching.                                                                                 |                                                                   |
| Allow this package to be run on any operating system     Allow this package to be run only on the selected operating systems     Select OS |                                                                   |
| Advanced options                                                                                                    |                                                                   |
| Allow all named objects to interact with the local system                                                                                  |                                                                   |
| □ Allow all COM objects to interact with the local system                                                                                  |                                                                   |
| Allow virtual application full write permissions to the virtual file system     Scalar Resource Unless Objects                             |                                                                   |
| Chable prowser helper Objects                                                                                                    | Elapsed time<br>00:00 & Build APPV                                |

### 3.8.8.2 Manage Package Settings

Select the package settings such as APPV version, Primary virtual application directory (PVAD), target OS, streaming and some advanced options.

• Go to the Package -> APPV tab.

| Edit package                        | - PKG-190430-                               | 144511.m             | gp                                             |                 |                 |     |                       |           |        |                                |        | -      |         | ×  |
|-------------------------------------|---------------------------------------------|----------------------|------------------------------------------------|-----------------|-----------------|-----|-----------------------|-----------|--------|--------------------------------|--------|--------|---------|----|
|                                     | Package                                     | Files                | Shortcuts\Apps                                 | Registry        | System resource | s   |                       |           |        |                                |        |        |         |    |
|                                     |                                             |                      |                                                | MSI             | MST             | UWP | ŀ                     | PPV       | Tł     | HINAPP                         |        |        |         |    |
| Applicatio                          | on Detail                                   | s                    |                                                |                 |                 |     | App-V l               | Packag    | je Oj  | ptions                         |        |        |         |    |
| Application name                    | e                                           |                      |                                                |                 |                 |     | App-V versio          | 1         |        |                                |        |        |         |    |
| Firefox                             |                                             |                      |                                                |                 |                 |     | App-V 5.2             | (1607) pa | ckage  | format version                 |        |        |         | `` |
| Version                             |                                             |                      |                                                |                 |                 |     | Package nam           | e         |        |                                |        |        |         |    |
| 63.0.3                              |                                             |                      |                                                |                 |                 |     | PKG-19043             | 80-144511 |        |                                |        |        |         |    |
| Publisher                           |                                             |                      |                                                |                 |                 |     | Package fold          | 21        |        |                                |        |        |         |    |
| Mozilla                             |                                             |                      |                                                |                 |                 |     | C:\Users\p            | ace\Docu  | uments | s\MSI Generator\Packages\PKG-1 | Browse | (      | Go to   |    |
| Primary virtual ap<br>Do not use PV | ttings<br>pplication direc<br>/AD (default) | tory (PVAI           | D)                                             |                 |                 | ~   | BUILD                 | LOG       |        |                                |        | 0      | pen log | 9  |
| Streaming optior                    | 15                                          |                      |                                                |                 |                 |     | Туре                  | Elapsed   |        | Step                           |        |        |         |    |
| Force applic                        | cation to be f                              | fully dowr           | nloaded before launchi                         | ng.             |                 |     |                       |           |        |                                |        |        |         |    |
| ● Allow this p<br>○ Allow this p    | ackage to be<br>ackage to be                | run on a<br>run only | any operating system<br>on the selected operat | ting systems    |                 |     |                       |           |        |                                |        |        |         |    |
| Select OS                           | 5                                           |                      |                                                |                 |                 |     |                       |           |        |                                |        |        |         |    |
| Advanced option                     | 15                                          |                      |                                                |                 |                 |     |                       |           |        |                                |        |        |         |    |
| Allow all na                        | med objects                                 | to intera            | ct with the local system                       |                 |                 |     |                       |           |        |                                |        |        |         |    |
| Allow all CC                        | OM objects to                               | interact             | with the local system                          |                 |                 |     |                       |           |        |                                |        |        |         |    |
| □ Allow virtua                      | al application                              | full write           | permissions to the virt                        | ual file system |                 |     |                       |           |        |                                |        |        |         |    |
| L Enable Brov                       | wser Helper C                               | Dbjects              |                                                |                 |                 |     | Elapsed time<br>00:00 |           |        |                                |        | 🎲 Buil | d APP\  | V  |

| ≡ MENU Package Files Shortcuts\Apps Registry S                                        | ystem resources |        |            |            |                           |            |        |              |
|---------------------------------------------------------------------------------------|-----------------|--------|------------|------------|---------------------------|------------|--------|--------------|
| MSI                                                                                   | MST U           | JWP    | A          | PPV        | THINAPP                   |            |        |              |
| Application Details                                                                   |                 | Ар     | p-V P      | ackage     | Options                   |            |        |              |
| Application name                                                                      |                 | App-   | V version  |            |                           |            |        |              |
| Firefox                                                                               |                 | App    | o-V 5.2 (1 | 1607) pack | age format version        |            |        | ~            |
| Version                                                                               |                 | Pack   | age name   |            |                           |            |        |              |
| 63.0.3                                                                                |                 | PK     | G-190430   | )-144511   |                           |            |        |              |
| Publisher                                                                             |                 | Pack   | age folder |            |                           |            |        |              |
| Mozilla                                                                               |                 | C:\    | Users\pa   | ace\Docun  | nents\MSI Generator\Packa | ages\PKG-1 | Browse | Go to        |
| App-V Settings                                                                        |                 | Desc   | ription    |            |                           |            |        |              |
|                                                                                       |                 |        |            |            |                           |            |        |              |
| Primary virtual application directory (PVAD)                                          | ~               |        |            |            |                           |            |        |              |
|                                                                                       |                 | :      | BUILD      | LOG        |                           |            |        | Open log     |
| Streaming options                                                                     |                 | Тур    | e          | Elapsed    | Step                      |            |        |              |
| The set of                                                                            |                 |        |            |            |                           |            |        |              |
| <ul> <li>Allow this package to be run on any operating system</li> </ul>              |                 |        |            |            |                           |            |        |              |
| O Allow this package to be run only on the selected operating systems                 |                 |        |            |            |                           |            |        |              |
| Select OS                                                                             |                 |        |            |            |                           |            |        |              |
| Advanced options                                                                      |                 |        |            |            |                           |            |        |              |
| □ Allow all named objects to interact with the local system                           |                 |        |            |            |                           |            |        |              |
| □ Allow all COM objects to interact with the local system                             |                 |        |            |            |                           |            |        |              |
| $\square$ Allow virtual application full write permissions to the virtual file system |                 |        |            |            |                           |            |        |              |
| Enable Browser Helper Objects                                                         |                 | Elerer | cod tim -  |            |                           |            |        |              |
|                                                                                       |                 | 00:00  | o<br>0     |            |                           |            |        | 🔅 Build APPV |

### 3.8.8.3 Set Folder Virtualization Level

Change the default APPV virtualization (isolation) level for a folder.

• Go to the Files tab.

|                                 | In     | cluded: 111 files (158,8 | MB) V Collapse |
|---------------------------------|--------|--------------------------|----------------|
| Name                            | Туре   | Size                     | State          |
| B C                             | Folder |                          | Changed        |
| Program Files (x86)             | Folder |                          | Changed        |
| 🗷 🔚 Mozilla Firefox             | Folder |                          | Added          |
| 🖃 🔚 Mozilla Maintenance Service | Folder |                          | Added          |
| 🗷 🛅 logs                        | Folder |                          | Added          |
| i maintenanceservice.exe        | EXE    | 197,4 KB                 | Added          |
| Uninstall.exe                   | EXE    | 87,5-KB                  | Added          |
| 📄 updater.ini                   | INI    | 1,2 KB                   | Added          |
| 🖃 🧧 ProgramData                 | Folder |                          | Changed        |
| Microsoft                       | Folder |                          | Changed        |
| 🕀 🛅 Search                      | Folder |                          | Changed        |
| Windows                         | Folder |                          | Changed        |
|                                 | Folder |                          | Changed        |
| 🕀 🛄 wfp                         | Folder |                          | Ghanged        |
| 🕀 🛅 Windows Defender            | Folder |                          | Changed        |
|                                 | Folder |                          | Changed        |
| Windows                         | Folder |                          | Changed        |
| appcompat                       | Folder |                          | Changed        |
| Prefetch                        | Folder |                          | Changed        |
|                                 | Folder |                          | Changed        |
| 🕀 🦳 Temp                        | Folder |                          | Changed        |

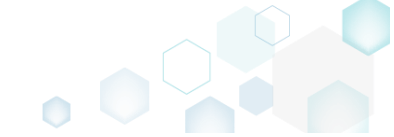

 $\times$ 

• Select the Override local folder or Merge with local folder virtualization level from the APPV virtualization level submenu of the context menu of a folder, for which you want to change the default virtualization (isolation) mode.

NOTE If the parent folder has the **Override local folder** level, its child folders could not have the **Merge with local folder** level and this case the **APPV virtualization level** submenu will be disabled.

| Edit package - PKG-190430-144511.mgp                           |         |                          | - 🗆 ×        |
|----------------------------------------------------------------|---------|--------------------------|--------------|
| ≡ MENU Package Files Shortcuts\Apps Registry System resources  |         |                          |              |
| Files and folders                                              | Include | ed: 111 files (158,8 MB) | Collapse all |
| Name                                                           | Туре    | Size                     | State        |
| B C:                                                           | Folder  |                          | Changed      |
| Program Files (x86)                                            | Folder  |                          | Changed      |
| 🗑 🔚 🔍 Mozilia Firefox                                          | Folder  |                          | Added        |
| 🖃 🛄 Mozilla M Import files                                     | Folder  |                          | Added        |
| 🗷 🗋 🛺 New subfolder                                            | Folder  |                          | Added        |
| maint                                                          | EXE     | 197,4 KB                 | Added        |
| Unins Properties F2                                            | EXE     | <del>87,5 KB</del>       | Added        |
| Updat Move to folder                                           | INI     | 1,2 KB                   | Added        |
| ProgramData     Exclude     Del                                | Folder  |                          | Changed      |
| Microsoft Add to exclusion filter                              | Folder  |                          | Changed      |
| B Searc Delete Shift+Del                                       | Folder  |                          | Changed      |
| Wind     APPV virtualization level     ✓ Override local folder | Folder  |                          | Changed      |
| St     Merge with local folder                                 | Folder  |                          | Changed      |
|                                                                | Folder  |                          | Changed      |
| Windows Defender                                               | Folder  |                          | Changed      |
| Users                                                          | Folder  |                          | Changed      |
| Windows                                                        | Folder  |                          | Changed      |
| B appcompat                                                    | Folder  |                          | Changed      |
| Prefetch                                                       | Folder  |                          | Changed      |
| B System32                                                     | Folder  |                          | Changed      |
| 🕃 🗋 Temp                                                       | Folder  |                          | Changed      |
|                                                                |         |                          |              |
| Add A Exclude                                                  |         |                          |              |

### 3.8.8.4 Set Registry Virtualization Level

Change the default APPV virtualization (isolation) level for a registry key.

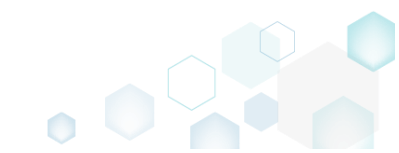

• Go to the **Registry** tab.

| © Edit package - PKG-190430-144511.mgp                        |             |                      | – 🗆 ×        |
|---------------------------------------------------------------|-------------|----------------------|--------------|
| ≡ MENU Package Files Shortcuts\Apps Registry System resources |             |                      |              |
| Registry                                                      |             | Included: 113 values | Collapse all |
| Name                                                          | Туре        | Value                | State        |
| HKEY_CLASSES_ROOT                                             | System hive |                      |              |
| HKEY_CURRENT_USER                                             | System hive |                      |              |
| E Software                                                    | Key         |                      | Changed      |
| 🗈 🛅 Glasses                                                   | Key         |                      | Changed      |
| Microsoft                                                     | Key         |                      | Changed      |
| HKEY_LOCAL_MACHINE                                            | System hive |                      |              |
| SOFTWARE                                                      | Key         |                      | Changed      |
| Classes                                                       | Key         |                      | Changed      |
|                                                               | Key         |                      | Changed      |
|                                                               | Key         |                      | Changed      |
| 🗈 🔜 Mozilla                                                   | Key         |                      | Added        |
| Policies                                                      | Key         |                      | Changed      |
| RegisteredApplications                                        | Key         |                      | Changed      |
| WOW6432Node                                                   | Key         |                      | Changed      |
| 🖃 🔚 System                                                    | Key         |                      | Changed      |
| EurrentControlSet                                             | Key         |                      | Changed      |
|                                                               | System hive |                      |              |
|                                                               | Key         |                      | Changed      |
| E Software                                                    | Key         |                      | Changed      |
|                                                               |             |                      |              |
| Add 🔺 Exclude                                                 |             |                      |              |

Select the Override local key or Merge with local key virtualization level from the APPV • virtualization level submenu of the context menu of a registry key, for which you want to change the default virtualization (isolation) mode.

NOTE If the parent key has the Override local key level, its child keys could not have the Merge with local key level and this case the APPV virtualization level submenu will be disabled. Sec.

| egistry ame HKEY_CLASSES_RO HKEY_CURRENT_US HKEY_CURRENT_US Software Classes H MCrosoft HKEY_LOCAL_MACK | DOT<br>SER              |           |                      | Type<br>System hive<br>System hive | Value | Included: 113 values | Collapse a |
|----------------------------------------------------------------------------------------------------|-------------------------|-----------|----------------------|------------------------------------|-------|----------------------|------------|
| ame HKEY_CLASSES_RO HKEY_CURRENT_US HKEY_CURRENT_US HKEY_COURRENT_US HKEY_COURCENT_US HKEY_LOCAL_MACH   | DOT<br>ISER             |           |                      | Type<br>System hive<br>System hive | Value |                      | State      |
| HKEY_CLASSES_RO                                                                                         | DOT<br>SER<br>CHINE     |           |                      | System hive<br>System hive         |       |                      |            |
| HKEY_CURRENT_U!                                                                                         | SER                     |           |                      | System hive                        |       |                      |            |
| Software  Software  HKEY_LOCAL_MACH                                                                     | HINE                    |           |                      |                                    |       |                      |            |
| Glasses     Glasses     Microsoft     HKEY_LOCAL_MACH                                                   | HINE                    |           |                      | Key                                |       |                      | Changed    |
| Microsoft     HKEY_LOCAL_MACH                                                                           | THINE                   |           |                      | Key                                |       |                      | Changed    |
| HKEY_LOCAL_MACH                                                                                         | THINE                   |           |                      | Key                                |       |                      | Changed    |
|                                                                                                    |                         |           |                      | System hive                        |       |                      |            |
| SOFTWARE                                                                                                |                         |           |                      | Key                                |       |                      | Changed    |
| 🕀 🔚 Classes                                                                                             |                         |           |                      | Key                                |       |                      | Changed    |
| 🕀 🔚 Clients                                                                                             |                         |           |                      | Key                                |       |                      | Changed    |
| Microsoft                                                                                               |                         |           |                      | Кеу                                |       |                      | Changed    |
| 🛨 📕 Mozilla                                                                                             | leavest register        |           |                      | Key                                |       |                      | Added      |
| Policies                                                                                                | Import registry         |           |                      | Key                                |       |                      | Changed    |
| Register                                                                                                | Export registry         |           |                      | Key                                |       |                      | Changed    |
|                                                                                                    | New key                 |           |                      | Key                                |       |                      | Changed    |
| System                                                                                                  | New value               | _         |                      | Key                                |       |                      | Changed    |
| Current(                                                                                                | Description             | 52        |                      | Key                                |       |                      | Changed    |
| HKEY_USERS                                                                                              | Properties              | F2        |                      | System hive                        |       |                      |            |
|                                                                                                    | Move to                 |           |                      | Key                                |       |                      | Changed    |
| E Sottware                                                                                              | Exclude                 | Del       |                      | Key                                |       |                      | Changed    |
|                                                                                                    | Add to exclusion filter | •         |                      |                                    |       |                      |            |
|                                                                                                    | Delete                  | Shift+Del |                      |                                    |       |                      |            |
|                                                                                                    | APPV virtualization lev | el 🕨      | Override local key   |                                    |       |                      |            |
|                                                                                                    |                         |           | Merge with local key |                                    |       |                      |            |
|                                                                                                    |                         |           |                      |                                    |       |                      |            |

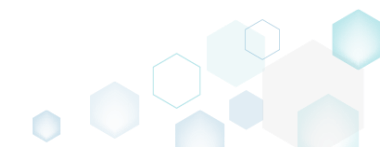

 $\sim$ 

### 3.8.8.5 Manage Apps, FTA, Shortcuts

Choose a scenario that better suits your needs:

- Exclude App, described in section 3.8.8.5.1 Exclude the unnecessary app from the project.
- Include Excluded App, described in section 3.8.8.5.2 Include, the previously excluded app, back to the project.
- Add App, described in section 3.8.8.5.3 Add a new app to the project.
- Add App Shortcut, described in section 3.8.8.5.4 Add an app shortcut to the project.
- Add App FTA, described in section 3.8.8.5.5 Add an app FTA (File Type Association) to the project.
- Edit App, described in section 3.8.8.5.6 Edit the App details such as name, version and application path.
- Edit App Shortcut, described in section 3.8.8.5.7 Edit shortcut details of the App.
- Edit App FTA, described in section 3.8.8.5.8 Edit a file type association (FTA) of the App.
- Delete App, described in section 3.8.8.5.9 Delete the App from the project.
- Delete App Shortcut, described in section 3.8.8.5.10 Delete a shortcut of the App from the project.
- Delete App FTA, described in section 3.8.8.5.11 Delete a file type association (FTA) from the project.

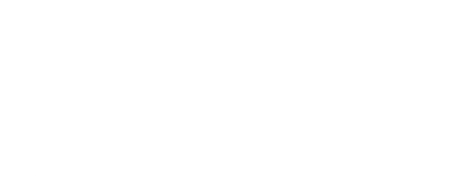

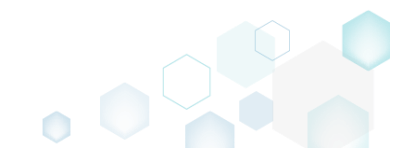

## 3.8.8.5.1 Exclude App

Exclude the unnecessary app from the project.

• Go to the Shortcuts\Apps -> APPV tab.

|                   | - PKG-190430-1 | 44511.mgp | )              |          |        |                                                                                               |                            |         |             |                    | - 0        |      |
|-------------------|----------------|-----------|----------------|----------|--------|-----------------------------------------------------------------------------------------------|----------------------------|---------|-------------|--------------------|------------|------|
| MENU              | Package        | Files     | Shortcuts\Apps | Registry | System | n resources                                                                                   |                            |         |             |                    |            |      |
|                   |                |           |                |          | M      | SI UWP                                                                                        | APPV                       |         |             |                    |            |      |
| plication<br>efox |                |           |                |          |        | Application<br>Name<br>firefox<br>Version<br>63.0.3.0<br>Application path<br>C:\Program Files | (x86)\Mozilla Firefox\fire | fox.exe |             |                    | Brov       | vse. |
|                   |                |           |                |          |        | Shortcuts                                                                                     |                            |         | File Type A | ssociations        |            |      |
|                   |                |           |                |          |        | Name                                                                                          | Folder                     |         | Extension   | Progld             |            |      |
|                   |                |           |                |          |        | Firefox                                                                                       | C:\Users\Public\Desktop    |         | .html       | FirefoxHTML-E7CF17 | 6E110C211B |      |
|                   |                |           |                |          | •      |                                                                                               |                            |         |             |                    |            |      |
|                   |                |           |                |          |        |                                                                                               |                            |         |             |                    |            |      |

• Select Exclude from the context menu of an item, which you want to exclude from the project. Note that the excluded items are highlighted in yellow and crossed out.

| Edit package | - PKG-190430-144511.mg | Ib             |          |        |                  |                                    |             |                   | -       |        |
|--------------|------------------------|----------------|----------|--------|------------------|------------------------------------|-------------|-------------------|---------|--------|
| ≡ MENU       | Package Files          | Shortcuts\Apps | Registry | System | n resources      |                                    |             |                   |         |        |
|              |                        |                |          | MS     | SI UWF           | APPV                               |             |                   |         |        |
| Application  |                        |                |          |        | Application      |                                    |             |                   |         |        |
| firefox      | New applicatio         | on             |          |        | Name             |                                    |             |                   |         |        |
|              | Exclude                | Del            |          |        | Version          |                                    |             |                   |         |        |
|              | Delete                 | Shift+Del      |          |        | 63.0.3.0         |                                    |             |                   |         |        |
|              |                        |                |          |        | Application path |                                    |             |                   | ]       |        |
|              |                        |                |          |        | C:\Program Files | (xoo)\mozilia Firetox\tiretox.exe  |             |                   |         | browse |
|              |                        |                |          |        | Shortcuts        | Felder                             | File Type A | ssociations       |         |        |
|              |                        |                |          |        | Firefox          | C:\Users\Public\Desktop            | .html       | FirefoxHTML-E7CF1 | 76E110C | 211B   |
|              |                        |                |          | :      | Firefox          | C:\ProgramData\Microsoft\Windows\! |             |                   |         |        |
|              |                        |                |          |        |                  |                                    |             |                   |         |        |
|              |                        |                |          |        |                  |                                    |             |                   |         |        |
|              |                        |                |          |        |                  |                                    |             |                   |         |        |
|              |                        |                |          |        |                  |                                    |             |                   |         |        |
|              |                        |                |          |        |                  |                                    |             |                   |         |        |
|              |                        |                |          |        |                  |                                    |             |                   |         |        |
|              |                        |                |          |        | Add              | Delete                             | Add         | Exclude           |         |        |
| Add          | Exclude                |                |          |        |                  |                                    |             |                   |         |        |

### 3.8.8.5.2 Include Excluded App

Include, the previously excluded app, back to the project.

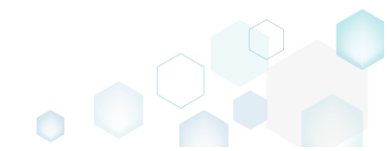

• Go to the Shortcuts\Apps -> APPV tab.

| Edit package | e - PKG-190430-1 | 44511.mgp |                |          |        |                  |                    |                     |           |                   | – 🗆 ×       |
|--------------|------------------|-----------|----------------|----------|--------|------------------|--------------------|---------------------|-----------|-------------------|-------------|
| ≡ menu       | Package          | Files     | Shortcuts\Apps | Registry | System | resources        |                    |                     |           |                   |             |
|              |                  |           |                |          | MS     | i UWP            | APPV               | -                   |           |                   |             |
| Application  |                  |           |                |          |        | Application      |                    |                     |           |                   |             |
| HIEIGX       |                  |           |                |          |        | firefox          |                    |                     |           |                   |             |
|              |                  |           |                |          |        | Version          |                    |                     |           |                   |             |
|              |                  |           |                |          |        | 63.0.3.0         |                    |                     |           |                   |             |
|              |                  |           |                |          |        | Application path | (x86)\Mozilla Fire | fox\firefox.exe     |           |                   | Browse      |
|              |                  |           |                |          |        | Shortcuts        |                    |                     | File Type | Associations      |             |
|              |                  |           |                |          |        | Name             | Folder             |                     | Extension | Progld            |             |
|              |                  |           |                |          |        | Firefox          | C:\Users\Public\D  | esktop              | .html     | FirefoxHTML-E7CF1 | 76E110C211B |
|              |                  |           |                |          |        | Firefox          | C:\ProgramData\I   | Microsoft\Windows\5 |           |                   |             |
|              |                  |           |                |          |        |                  |                    |                     |           |                   |             |
|              |                  |           |                |          |        |                  |                    |                     |           |                   |             |
|              |                  |           |                |          |        |                  |                    |                     |           |                   |             |
|              |                  |           |                |          |        |                  |                    |                     |           |                   |             |
|              |                  |           |                |          |        |                  |                    |                     |           |                   |             |
|              |                  |           |                |          |        |                  |                    |                     |           |                   |             |
|              |                  |           |                |          |        |                  |                    |                     |           |                   |             |
|              |                  |           |                |          |        | Add              | Delete             |                     | Add       | Exclude           |             |
| Add          | Delet            | te        |                |          |        |                  |                    |                     |           |                   |             |

Select Include from the context menu of an item, which you want to include back to the project. Note that the excluded items are highlighted in yellow and crossed out.
 Edit package - PKG-190430-144511.mgp

| Application  Application  Include Ins Delete Shift+Del  Application path C-VProgram Files (x86)/Mozilla Firefox/firefox.exe  Shortcuts File Type Associations  File Type Associations  File Type Associations  Firefox C4VProgram Dats/Microsoft/Windows(  Firefox C4VProgram Dats/Microsoft/Windows( | Application  Include Ins Delete Shift+Del  Application path CAPPogram Files (x86)Wozilla Firefox/firefox.exe  Shortcuts File Type Associations File Type Associations File Type Associations File Type Associations File for CAUSees/AuguicaDeaktop Filefox CAUSees/AuguicaDeaktop Filefox Add Delete Add Delete Add Exclude | ≡ menu                 | Package Files                                | Shortcuts\Apps | Registry | Systen | n resources                                                                                                    |                                                                                            |                                           |                                    |                                            |        |
|----------------------------------------------------------------------------------------------------|----------------------------------------------------------------------------------------------------|------------------------|----------------------------------------------|----------------|----------|--------|----------------------------------------------------------------------------------------------------|--------------------------------------------------------------------------------------------|-------------------------------------------|------------------------------------|--------------------------------------------|--------|
|                                                                                                    | Add Delete Add Exclude                                                                                                    | Application<br>firefox | Package Files New application Include Delete | Shortcuts\Apps | Registry | M:     | n resources  Version  Application  Name  firefox  Version  63.0.3.0  Application path  C:\Program Files  Shortcuts  Name  Firefox  Firefox  Firefox | APPV<br>(x86)\Mozilla Fire<br>(x86)\Mozilla Fire<br>CAUsers\Public\De<br>CAUsers\Public\De | fax\firefax.exe sktop kicrosoft\Windows\s | File Type As<br>Extension<br>.html | SOCIATIONS<br>Progld<br>FirefoxHTML-E7CF17 | Browse |

## 3.8.8.5.3 Add App

Add a new app to the project.

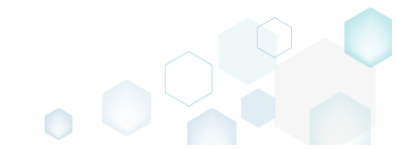

 $\mathbf{v}$ 

• Go to the Shortcuts\Apps -> APPV tab.

| Edit package           | - PKG-190430-1 | 44511.mgp |                |          |        |                                                                                                    |                                                                                   |                               |             |                                                | - U X  |
|------------------------|----------------|-----------|----------------|----------|--------|----------------------------------------------------------------------------------------------------|-----------------------------------------------------------------------------------|-------------------------------|-------------|------------------------------------------------|--------|
| ≡ MENU                 | Package        | Files     | Shortcuts\Apps | Registry | System | n resources                                                                                                    |                                                                                   |                               |             |                                                |        |
| Application<br>firefox |                |           |                |          | M9     | Application Name firefox Version 63.0.3.0 Application path C:\Program Files Shortcuts Name Firefox Firefox Firefox | APPV (x86)\Mozilla Fire (x86)\Mozilla Fire CAUsers\PublichE CAProgramData\ Delete | esktop<br>Wicrosoft\Windows\S | File Type A | SSOCIATIONS ProgId FirefoxHTML-E7CF176 Exclude | Browse |
|                        |                |           |                |          |        | Add                                                                                                    | Delete                                                                            |                               | Add         | Exclude                                        |        |
| Add                    | Exclud         | de        |                |          |        |                                                                                                    |                                                                                   |                               |             |                                                |        |

Select New application from the context menu of the Applications list.
 Edit package - PKG-190430-144511.mgp

| Edit package | - PKG-190430-14 | 4511.mgp  |              |            |        |                  |                      |                  |              |                    | - 🗆        | × |
|--------------|-----------------|-----------|--------------|------------|--------|------------------|----------------------|------------------|--------------|--------------------|------------|---|
| ≡ MENU       | Package         | Files SI  | hortcuts\App | s Registry | Systen | 1 resources      |                      |                  |              |                    |            |   |
|              |                 |           |              |            | M      | 5I UWP           | APPV                 |                  |              |                    |            |   |
| Application  |                 |           |              |            |        | Application      |                      |                  |              |                    |            |   |
| firefox      |                 |           |              |            |        | Name             |                      |                  |              |                    |            |   |
|              | New ap          | plication |              |            |        | firefox          |                      |                  |              |                    |            |   |
|              | Exclude         | e De      |              |            |        | Version          |                      |                  |              |                    |            |   |
|              | Delete          | Sn        | iitt+Del     |            |        | 63.0.3.0         |                      |                  |              |                    |            |   |
|              |                 |           |              |            |        | Application path |                      | 155              |              |                    | Deevee     |   |
|              |                 |           |              |            |        | C:\Program Files | (X86)\MOZIIIA FIRETO | x\tiretox.exe    |              |                    | Browse.    |   |
|              |                 |           |              |            |        | Shortcuts        |                      |                  | File Type As | sociations         |            |   |
|              |                 |           |              |            |        | Name             | Folder               |                  | Extension    | Progld             |            |   |
|              |                 |           |              |            |        | Firefox          | G:\Users\Public\Desk | top              | .html        | FirefoxHTML-E7CF17 | 5E110C211B |   |
|              |                 |           |              |            | :      | Firefox          | C:\ProgramData\Mic   | rosoft\Windows\: |              |                    |            |   |
|              |                 |           |              |            |        |                  |                      |                  |              |                    |            |   |
|              |                 |           |              |            |        |                  |                      |                  |              |                    |            |   |
|              |                 |           |              |            |        |                  |                      |                  |              |                    |            |   |
|              |                 |           |              |            |        |                  |                      |                  |              |                    |            |   |
|              |                 |           |              |            |        |                  |                      |                  |              |                    |            |   |
|              |                 |           |              |            |        |                  |                      |                  |              |                    |            |   |
|              |                 |           |              |            |        |                  |                      |                  |              |                    |            |   |
|              |                 |           |              |            |        | Add              | Delete               |                  | Add          | Exclude            |            |   |
| Add          | Exclude         | e         |              |            |        |                  |                      |                  |              |                    |            |   |
|              |                 |           |              |            |        |                  |                      |                  |              |                    |            |   |

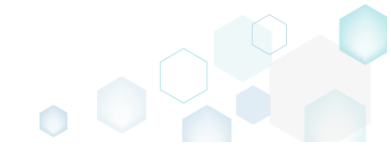

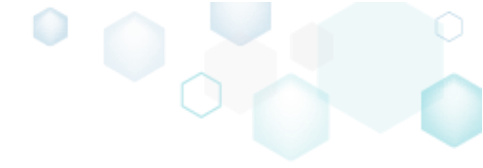

• Select an application executable file and click Select.

| Select file or folder            | - | × |
|----------------------------------|---|---|
| Name                             |   | - |
| B C:                             |   |   |
| Program Files (x86)              |   |   |
| 🖃 🛄 Mozilla Firefox              |   |   |
| 🕀 🔤 browser                      |   |   |
| 🕀 🔜 defaults                     |   |   |
| fonts                            |   |   |
| 🗉 🔤 gmp-clearkey                 |   |   |
| 🗉 🔜 uninstall                    |   | _ |
| crashreporter.exe                |   |   |
| irefox.exe                       |   |   |
| maintenanceservice.exe           |   |   |
| maintenanceservice_installer.exe |   |   |
| minidump-analyzer.exe            |   |   |
| pingsender.exe                   |   |   |
| plugin-container.exe             |   |   |
| plugin-hang-ui.exe               |   |   |
| Dupdater.exe                     |   |   |
| 🕀 🖿 Mozilla Maintenance Service  |   |   |
| ProgramData                      |   | - |
| V Select Cancel                  |   |   |

3.8.8.5.4 Add App Shortcut

Add an app shortcut to the project.

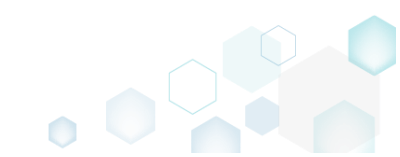

• Go to the Shortcuts\Apps -> APPV tab.

| Edit package | e - PKG-190430-14 | 14511.mgp |                |          |        |                  |                    |                      |              |                   | - 🗆         | × |
|--------------|-------------------|-----------|----------------|----------|--------|------------------|--------------------|----------------------|--------------|-------------------|-------------|---|
| ≡ menu       | Package           | Files     | Shortcuts\Apps | Registry | System | resources        |                    |                      |              |                   |             |   |
|              |                   |           |                |          | MS     | i uwp            | APPV               | -                    |              |                   |             |   |
| Application  |                   |           |                |          |        | Application      |                    |                      |              |                   |             |   |
| firefox      |                   |           |                |          |        | Name             |                    |                      |              |                   |             |   |
|              |                   |           |                |          |        | firefox          |                    |                      |              |                   |             |   |
|              |                   |           |                |          |        | Version          |                    |                      |              |                   |             |   |
|              |                   |           |                |          |        | 63.0.3.0         |                    |                      |              |                   |             |   |
|              |                   |           |                |          |        | Application path |                    |                      |              |                   |             |   |
|              |                   |           |                |          |        | C:\Program Files | (x86)\Mozilla Fire | fox\firefox.exe      |              |                   | Browse      | 2 |
|              |                   |           |                |          |        | Shortcuts        |                    |                      | File Type As | sociations        |             |   |
|              |                   |           |                |          |        | Name             | Folder             |                      | Extension    | Progld            |             |   |
|              |                   |           |                |          |        | Firefox          | C:\Users\Public\De | esktop               | .html        | FirefoxHTML-E7CF1 | 76E110C211B |   |
|              |                   |           |                |          | :      | Firefox          | C:\ProgramData\N   | /licrosoft\Windows\! |              |                   |             |   |
|              |                   |           |                |          |        |                  |                    |                      |              |                   |             |   |
|              |                   |           |                |          |        |                  |                    |                      |              |                   |             |   |
|              |                   |           |                |          |        |                  |                    |                      |              |                   |             |   |
|              |                   |           |                |          |        |                  |                    |                      |              |                   |             |   |
|              |                   |           |                |          |        |                  |                    |                      |              |                   |             |   |
|              |                   |           |                |          |        |                  |                    |                      |              |                   |             |   |
|              |                   |           |                |          |        |                  |                    |                      |              |                   |             |   |
|              |                   |           |                |          |        |                  |                    |                      |              |                   |             |   |
|              |                   |           |                |          |        | Add              | Delete             |                      | Add          | Exclude           |             |   |
| Add          | Exclud            | e         |                |          |        |                  |                    |                      |              |                   |             |   |

Select New shortcut from the context menu of the Shortcuts list. NOTE The new shortcut will be added to the application that is currently selected from the Applications list.
 Edit package - PKG-190430-144511.mgp

| Edit package - PKG-190430-144511.mgp                                                     |                                                                                                    |                                                                                                    |                                    | - 🗆 X                                                           |
|------------------------------------------------------------------------------------------|----------------------------------------------------------------------------------------------------|----------------------------------------------------------------------------------------------------|------------------------------------|-----------------------------------------------------------------|
| ≡ MENU Package Files Shortcuts\Apps Registry                                             | System resources                                                                                                    | s                                                                                                    |                                    |                                                                 |
| ■ MENU       Package       Files       Shortcuts\Apps       Registry         Application | System resources<br>MSI<br>Name<br>firefox<br>Version<br>63.0.3.0<br>Application<br>C:\Progra<br>Shortcu<br>Name<br>Firefox<br>Firefox | s<br>UWP <u>APPV</u><br>ation<br>path<br>am Files (x86)\Mozilla Firefox\firefox.exe<br>uts<br>Folder<br>CAUSers/Public\Desktop<br>CAUSers/Public\Desktop<br>Properties F2<br>Exclude Del<br>Delete Shift+Del | File Type As<br>Extension<br>Intmi | Browse<br>SSOCiations<br>Progld<br>FirefoxHTML-E7CF176E110C211B |
|                                                                                          | 4 Add                                                                                                    | d Exclude                                                                                                    | Add                                | Exclude                                                         |
| Add Exclude                                                                              |                                                                                                    |                                                                                                    |                                    |                                                                 |

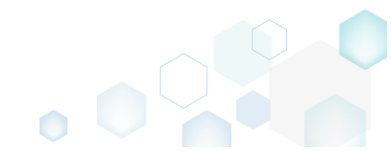

• Specify shortcuts details such as icon, name, installation folder, arguments and so on Afterwards, click Save.

| Properties                   |      |       |    | — |        | $\times$ |
|------------------------------|------|-------|----|---|--------|----------|
| no icon ~ Shortcut           |      |       |    |   |        |          |
| Name                         |      |       |    |   |        |          |
|                              |      |       |    |   |        | 0        |
| Target (installation) folder |      |       |    |   |        |          |
|                              |      |       |    |   | Browse | -        |
|                              |      |       |    |   |        |          |
| Details                      |      |       |    |   |        |          |
| Arguments                    |      |       |    |   |        |          |
|                              |      |       |    |   |        |          |
| Start in (WkDir)             |      |       |    |   |        |          |
|                              |      |       |    |   | Browse |          |
| Run                          |      |       |    |   |        |          |
| Normal window                |      |       |    |   |        | $\sim$   |
|                              |      |       |    |   |        |          |
|                              | Save | Cance | el |   |        |          |
|                              |      |       |    |   |        |          |

## 3.8.8.5.5 Add App FTA

Add an app FTA (File Type Association) to the project.

• Go to the Shortcuts\Apps -> APPV tab.

| Edit package | e - PKG-190430-144511.mg | р              |            |       |                  |                     |                    |             |                  | -          |      |
|--------------|--------------------------|----------------|------------|-------|------------------|---------------------|--------------------|-------------|------------------|------------|------|
| ≡ menu       | Package Files            | Shortcuts\Apps | Registry S | ystem | resources        |                     |                    |             |                  |            |      |
|              |                          |                |            | MS    | i uwp            | APPV                |                    |             |                  |            |      |
| Application  |                          |                |            |       | Application      |                     |                    |             |                  |            |      |
| firefox      |                          |                |            |       | Name             |                     |                    |             |                  |            |      |
|              |                          |                |            |       | firefox          |                     |                    |             |                  |            |      |
|              |                          |                |            |       | Version          |                     |                    |             |                  |            |      |
|              |                          |                |            |       | 63.0.3.0         |                     |                    |             |                  |            |      |
|              |                          |                |            |       | Application path |                     |                    |             |                  |            |      |
|              |                          |                |            |       | C:\Program Files | (x86)\Mozilla Firef | ox\firefox.exe     |             |                  | Br         | owse |
|              |                          |                |            |       | Shortcuts        |                     |                    | File Type A | ssociations      |            |      |
|              |                          |                |            |       | Name             | Folder              |                    | Extension   | Progld           |            |      |
|              |                          |                |            |       | Firefox          | C:\Users\Public\De  | sktop              | .html       | FirefoxHTML-E7CF | 176E110C21 | 1B   |
|              |                          |                |            | :     | Firefox          | C:\ProgramData\M    | icrosoft\Windows\! |             |                  |            |      |
|              |                          |                |            |       |                  |                     |                    |             |                  |            |      |
|              |                          |                |            |       |                  |                     |                    |             |                  |            |      |
|              |                          |                |            |       |                  |                     |                    |             |                  |            |      |
|              |                          |                |            |       |                  |                     |                    |             |                  |            |      |
|              |                          |                |            |       |                  |                     |                    |             |                  |            |      |
|              |                          |                |            |       |                  |                     |                    |             |                  |            |      |
|              |                          |                |            |       |                  |                     |                    |             |                  |            |      |
|              |                          |                |            |       |                  |                     |                    |             |                  |            |      |
|              |                          |                |            |       | Add              | Delete              |                    | Add         | Exclude          |            |      |
| Add          | Exclude                  |                |            |       |                  |                     |                    |             |                  |            |      |
| Aud          | Exclude                  |                |            |       |                  |                     |                    |             |                  |            |      |

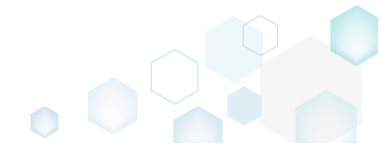

• Select New FTA from the context menu of the File Type Associations list. NOTE The new file type association will be added to the application that is currently selected from the Applications list.

| Edit package           | - PKG-190430-1 | 44511.mgp |                |          |        |                                                                                                    |                                                                            |                     |                                           |                                | -      |        | × |
|------------------------|----------------|-----------|----------------|----------|--------|----------------------------------------------------------------------------------------------------|----------------------------------------------------------------------------|---------------------|-------------------------------------------|--------------------------------|--------|--------|---|
|                        | Package        | Files     | Shortcuts\Apps | Registry | Syster | n resources                                                                                                    |                                                                            |                     |                                           |                                |        |        |   |
|                        |                |           |                |          | М      | SI UWP                                                                                                    | APPV                                                                       |                     |                                           |                                |        |        |   |
| Application<br>Tirefox |                |           |                |          |        | Application<br>Name<br>firefox<br>Version<br>63.0.3.0<br>Application path<br>C:\Program Files (<br>Shortcuts<br>Name | x86)\Mozilla Firefox\firefox.exe<br>Folder                                 | File Ty<br>Extensio | ype Asso                                  | ociations<br><sup>rrogId</sup> |        | Browse |   |
|                        |                |           |                |          |        | Firefox<br>Firefox                                                                                                   | CAUSers/RublictDesktop<br>CAProgramData\Microsoft\Windows\Start<br>Exclude | html                | New FTA<br>Propertie<br>Exclude<br>Delete | s F2<br>Del<br>Shift+Del       | 6E110C | 2118   |   |
| Add                    | Exclud         | de        |                |          |        |                                                                                                    |                                                                            |                     |                                           |                                |        |        |   |

• Specify a file type association details such as file extension, Progld, content and perceived types, context menu commands and click **Save**.

| File Type Associations                   |              |            | _ | ×      |
|------------------------------------------|--------------|------------|---|--------|
| Extension                                |              |            |   |        |
|                                          |              |            |   | 0      |
| Progld                                   |              |            |   |        |
| <ul> <li>Create new file type</li> </ul> |              |            |   |        |
| O Associate with existin                 | ng file type |            |   |        |
|                                          |              |            |   | $\sim$ |
| Progld description                       |              |            |   |        |
|                                          |              |            |   |        |
| Content type                             |              |            |   |        |
| content type                             |              |            |   |        |
|                                          |              |            |   |        |
| Perceived type                           |              |            |   | ~      |
|                                          |              |            |   | •      |
| Actions                                  |              |            |   |        |
| Command                                  | Verb         | Parameters |   |        |
|                                          | open         | "%1"       |   |        |
|                                          |              |            |   |        |
|                                          |              |            |   |        |
|                                          |              |            |   |        |
|                                          | Save         | Cancel     |   |        |
|                                          |              |            |   | <br>   |

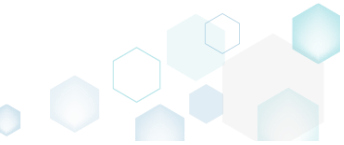

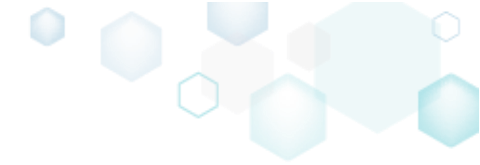

## 3.8.8.5.6 Edit App

Edit the App details such as name, version and application path.

• Go to the Shortcuts\Apps -> APPV tab and select the necessary App from the Application list.

| MENU      | Package | Files | Shortcuts\Apps | Registry | System | resources                                             |                       |                     |           |                   |            |
|-----------|---------|-------|----------------|----------|--------|-------------------------------------------------------|-----------------------|---------------------|-----------|-------------------|------------|
|           |         |       |                |          | MSI    | UWP                                                   | APPV                  |                     |           |                   |            |
| olication |         |       |                |          |        | Application<br>Name<br>firefox<br>/ersion<br>63.0.3.0 |                       |                     |           |                   |            |
|           |         |       |                |          | A      | Application path<br>C:\Program Files                  | (x86)\Mozilla Fire    | fox\firefox.exe     | File Ture | Accesiations      | Browse     |
|           |         |       |                |          | 2      |                                                       |                       |                     | гне туре  | Associations      |            |
|           |         |       |                |          |        | Name                                                  | Cillicere) Public) De | vittop              | Extension | FirefordTML E7CE1 | 45110C211R |
|           |         |       |                |          |        | Firefox                                               | C\ProgramData\W       | licrosoft(Windows); | **        |                   |            |
|           |         |       |                |          |        | Add                                                   | Delete                |                     | Add       | Exclude           |            |

• Update the necessary application details such as name, version and the application path clicking Browse.

| Edit package | e - PKG-190430-1 | 44511.mgp | 1              |          |       |                  |                                     |           |                    | - 🗆        | ×  |
|--------------|------------------|-----------|----------------|----------|-------|------------------|-------------------------------------|-----------|--------------------|------------|----|
| ≡ MENU       | Package          | Files     | Shortcuts\Apps | Registry | Syste | m resources      |                                     |           |                    |            |    |
|              |                  |           |                |          | Ν     | ASI UWF          | APPV                                |           |                    |            |    |
| Application  |                  |           |                |          |       | Application      |                                     |           |                    |            |    |
| firefox      |                  |           |                |          |       | Name<br>firefox  |                                     |           |                    |            |    |
|              |                  |           |                |          |       | Version          |                                     |           |                    |            |    |
|              |                  |           |                |          |       | 63.0.3.0         |                                     |           |                    |            |    |
|              |                  |           |                |          |       | Application path |                                     |           |                    |            |    |
|              |                  |           |                |          |       | C:\Program File  | s (x86)\Mozilla Firefox\firefox.exe |           |                    | Brow       | se |
|              |                  |           |                |          |       | Shortcuts        |                                     | File Type | Associations       |            |    |
|              |                  |           |                |          |       | Name             | Folder                              | Extension | Progld             |            |    |
|              |                  |           |                |          |       | Firefox          | G:\Users\Public\Desktop             | .html     | FirefoxHTML-E7CF17 | 6E110C211B |    |
|              |                  |           |                |          |       | FIRETOX          | C:\ProgramData\Microsott\Windows\:  |           |                    |            |    |
|              |                  |           |                |          |       |                  |                                     |           |                    |            |    |
|              |                  |           |                |          |       |                  |                                     |           |                    |            |    |
|              |                  |           |                |          |       |                  |                                     |           |                    |            |    |
|              |                  |           |                |          |       |                  |                                     |           |                    |            |    |
|              |                  |           |                |          |       |                  |                                     |           |                    |            |    |
|              |                  |           |                |          |       |                  |                                     |           |                    |            |    |
|              |                  |           |                |          |       | Add              | Delete                              | Add       | Exclude            |            |    |
|              |                  |           |                |          |       |                  |                                     |           |                    |            |    |
| Add          | Exclue           | de        |                |          |       |                  |                                     |           |                    |            |    |

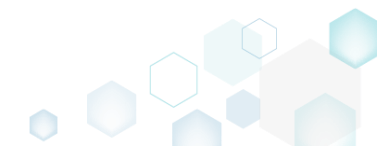

## 3.8.8.5.7 Edit App Shortcut

Edit shortcut details of the App.

• Go to the Shortcuts\Apps -> APPV tab and select the necessary App from the Application list.

| Edit package | e - PKG-190430-14 | 14511.mgp |                |          |       |                     |                                    |             |                    | - 0        | ×  |
|--------------|-------------------|-----------|----------------|----------|-------|---------------------|------------------------------------|-------------|--------------------|------------|----|
| ≡ MENU       | Package           | Files     | Shortcuts\Apps | Registry | Syste | m resources         |                                    |             |                    |            |    |
|              |                   |           |                |          | Μ     | ISI UWP             | APPV                               |             |                    |            |    |
| Application  |                   |           |                |          |       | Application         |                                    |             |                    |            |    |
| firefox      |                   |           |                |          |       | Name                |                                    |             |                    |            |    |
|              |                   |           |                |          |       | TIFETOX             |                                    |             |                    |            |    |
|              |                   |           |                |          |       | Version<br>63.0.3.0 |                                    |             |                    |            |    |
|              |                   |           |                |          |       | Application path    |                                    |             |                    |            |    |
|              |                   |           |                |          |       | C:\Program Files    | (x86)\Mozilla Firefox\firefox.exe  |             |                    | Brow       | se |
|              |                   |           |                |          |       | Shortcuts           |                                    | File Type A | sociations         |            |    |
|              |                   |           |                |          |       | Name                | Folder                             | Extension   | Progld             |            |    |
|              |                   |           |                |          |       | Firefox             | C:\Users\Public\Desktop            | .html       | FirefoxHTML-E7CF17 | 6E110C211B |    |
|              |                   |           |                |          |       | Firefox             | C:\ProgramData\Microsoft\Windows\! |             |                    |            |    |
|              |                   |           |                |          |       |                     |                                    |             |                    |            |    |
|              |                   |           |                |          |       |                     |                                    |             |                    |            |    |
|              |                   |           |                |          |       |                     |                                    |             |                    |            |    |
|              |                   |           |                |          |       |                     |                                    |             |                    |            |    |
|              |                   |           |                |          |       |                     |                                    |             |                    |            |    |
|              |                   |           |                |          |       |                     |                                    |             |                    |            |    |
|              |                   |           |                |          |       |                     |                                    |             |                    |            |    |
|              |                   |           |                |          |       | Add                 | Delete                             | Add         | Exclude            |            |    |
| Add          | Exclud            | e         |                |          |       |                     |                                    |             |                    |            |    |

Select Properties from the context menu of a shortcut, which you wan to edit.

 *Edit package - PKG-190430-144511.mgp*

| Edit package - PKG-190430-144511.mgp                         |                                                                                                    | – 🗆 ×                           |
|--------------------------------------------------------------|----------------------------------------------------------------------------------------------------|---------------------------------|
| ≡ MENU Package Files Shortcuts\Apps Registry                 | System resources                                                                                                    |                                 |
| ■ MENU     Package     Files     Shortcuts\Apps     Registry | System resources         MSI       UWP       APPV         Application       Name       firefox         Image: Firefox       Version       63.0.3.0         Application path       C:\Program Files (x86)\Mozilla Firefox\firefox.exe         Shortcuts       File Type Associations         Image: Firefox       C:\Program DataMicrosoftWindowst         Image: Firefox       C:\ProgramDataMicrosoftWindowst         Image: Firefox       C:\ProgramDataMicrosoftWindowst         Image: Firefox       C:\ProgramDataMicrosoftWindowst         Image: Firefox       C:\ProgramDataMicrosoftWindowst         Image: Firefox       C:\ProgramDataMicrosoftWindowst         Image: Firefox       C:\ProgramDataMicrosoftWindowst         Image: Firefox       C:\ProgramDataMicrosoftWindowst         Image: Firefox       C:\ProgramDataMicrosoftWindowst         Image: Firefox       C:\ProgramDataMicrosoftWindowst         Image: Firefox       C:\ProgramDataMicrosoftWindowst         Image: Firefox       C:\ProgramDataMicrosoftWindowst         Image: Firefox       Add | Browse<br>S<br>E7CF176E110C211B |
| Add Exclude                                                  |                                                                                                    |                                 |

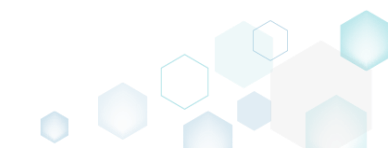

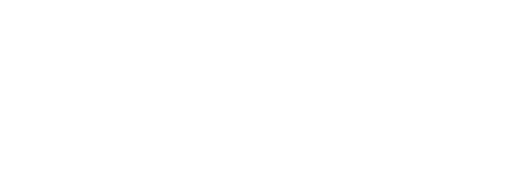

• Update the necessary values such as icon, shortcut name, installation folder, arguments and so on. Afterwards, click Save

| Properties           Shortcut                        | _ |        | × |
|------------------------------------------------------|---|--------|---|
| Name                                                 |   |        |   |
| Firefox                                              |   |        |   |
| Target (installation) folder                         |   |        |   |
| C:\ProgramData\Microsoft\Windows\Start Menu\Programs |   | Browse |   |
| Arguments Start in (WkDir)                           |   |        |   |
| C:\Program Files (x86)\Mozilla Firefox               |   | Browse |   |
| Run                                                  |   |        |   |
| Normal window                                        |   |        | ~ |
| Save Cancel                                          |   |        |   |

## 3.8.8.5.8 Edit App FTA

Edit a file type association (FTA) of the App.

Go to the Shortcuts\Apps -> APPV tab and select the necessary App from the Application list.
 © Edit package - PKG-190430-144511.mgp

| Edit package | e - PKG-190430-1 | 144511.mgp |                |          |        |                  |                                       |             |                    | -       |       | × |
|--------------|------------------|------------|----------------|----------|--------|------------------|---------------------------------------|-------------|--------------------|---------|-------|---|
| ≡ MENU       | Package          | Files      | Shortcuts\Apps | Registry | Systen | n resources      |                                       |             |                    |         |       |   |
|              |                  |            |                |          | M      | SI UWF           | APPV                                  |             |                    |         |       |   |
| Application  |                  |            |                |          |        | Application      |                                       |             |                    |         |       |   |
| firefox      |                  |            |                |          |        | Name             |                                       |             |                    |         |       |   |
|              |                  |            |                |          |        | firefox          |                                       |             |                    |         |       |   |
|              |                  |            |                |          |        | Version          |                                       |             |                    |         |       |   |
|              |                  |            |                |          |        | 63.0.3.0         |                                       |             |                    |         |       |   |
|              |                  |            |                |          |        | Application path | (                                     |             |                    | P       |       |   |
|              |                  |            |                |          |        | C. (Program File | s (xoo) (Mozilia Firelox (Ilrelox.exe |             |                    | D       | rowse |   |
|              |                  |            |                |          |        | Shortcuts        |                                       | File Type A | ssociations        |         |       |   |
|              |                  |            |                |          |        | Name             | Folder                                | Extension   | Progld             |         |       |   |
|              |                  |            |                |          |        | Firefox          | C:\Users\Public\Desktop               | .html       | FirefoxHTML-E7CF17 | 6E110C2 | 11B   |   |
|              |                  |            |                |          | :      | Firefox          | C:\ProgramData\Microsoft\Windows\!    |             |                    |         |       |   |
|              |                  |            |                |          |        |                  |                                       |             |                    |         |       |   |
|              |                  |            |                |          |        |                  |                                       |             |                    |         |       |   |
|              |                  |            |                |          |        |                  |                                       |             |                    |         |       |   |
|              |                  |            |                |          |        |                  |                                       |             |                    |         |       |   |
|              |                  |            |                |          |        |                  |                                       |             |                    |         |       |   |
|              |                  |            |                |          |        |                  |                                       |             |                    |         |       |   |
|              |                  |            |                |          |        |                  |                                       |             |                    |         |       |   |
|              |                  |            |                |          |        |                  |                                       |             |                    |         |       |   |
|              |                  |            |                |          |        | Add              | Delete                                | Add         | Exclude            |         |       |   |
| Add          | Exclue           | de         |                |          |        |                  |                                       |             |                    |         |       |   |

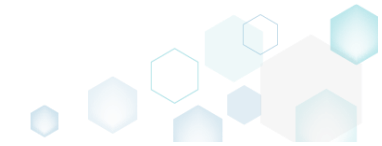

Select Properties from the context menu of a file type association, which you wan to edit.

 Edit package - PKG-190430-144511.mgp

| ≡ MENU                 | Package | Files | Shortcuts\Apps | Registry | Syster | m resources                                                                                                    |                                                                                                    |                  |                                |                                                                                                    |        |
|------------------------|---------|-------|----------------|----------|--------|----------------------------------------------------------------------------------------------------|----------------------------------------------------------------------------------------------------|------------------|--------------------------------|----------------------------------------------------------------------------------------------------|--------|
|                        |         |       |                |          | М      | ISI UWP                                                                                                    | APPV                                                                                                 |                  |                                |                                                                                                    |        |
| Application<br>firefox |         |       |                |          |        | Application Name firefox Version 63.0.3.0 Application path C:\Program Files Shortcuts Name Firefox Firefox Add | APPV<br>(x86)\Mozilla Firef<br>Folder<br>CAUsers\Public\De<br>CAUsers\Public\De<br>CAUsers\Public\De | fox/,firefox.exe | File Typ<br>Extension<br>.html | De Associations<br>Progid<br>FirefoxHTML-E7CF176<br>New FTA<br>Properties F2<br>Exclude Del<br>Delete Shift+Du<br>d | Browse |
| Add                    | Exclu   | de    |                |          |        |                                                                                                    |                                                                                                    |                  |                                |                                                                                                    |        |

• Update the necessary file type association details such as file extension, Progld, content and perceived types, context menu commands and click **Save**.

| 🔋 File Typ                 | e Associations    |             |                  | _ | $\times$ |
|----------------------------|-------------------|-------------|------------------|---|----------|
| Extension                  |                   |             |                  |   |          |
| .html                      |                   |             |                  |   |          |
| Progld                     |                   |             |                  |   |          |
| O Create                   | e new file type   |             |                  |   |          |
| <ul> <li>Associ</li> </ul> | iate with existin | g file type |                  |   |          |
| Firefo                     | oxHTML-E7CF17     | 76E110C211B |                  |   | ~        |
| Proald de                  | scription         |             |                  |   |          |
| Firefox I                  | Document          |             |                  |   |          |
| Content to                 | ma                |             |                  |   |          |
| content ty                 | ibe               |             |                  |   |          |
|                            |                   |             |                  |   |          |
| Perceived                  | type              |             |                  |   |          |
|                            |                   |             |                  |   | *        |
| Actions                    |                   |             |                  |   |          |
|                            | Command           | Verb        | Parameters       |   |          |
|                            |                   | open        | -osint -url "%1" |   |          |

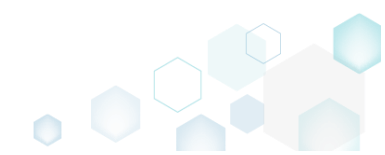

 $\Box$   $\times$ 

### 3.8.8.5.9 Delete App

Delete the App from the project.

• Go to the Shortcuts\Apps -> APPV tab.

| MENU     Package     Files     Shortcuts\Apps     Registry     System resources       MSI     UWP     APPV |                 |
|----------------------------------------------------------------------------------------------------|-----------------|
| Application Application Name                                                                               |                 |
| Application Application                                                                                    |                 |
| firefox Name                                                                                               |                 |
|                                                                                                    |                 |
| tirefox                                                                                                    |                 |
| Version                                                                                                    |                 |
| 63.0.3.0                                                                                                   |                 |
| Application path                                                                                           | D               |
| C:\Program Files (x66)\Mozilla Firefox\firefox.exe                                                         | browse          |
| Shortcuts File Type Associations                                                                           |                 |
| Name Folder Extension Progld                                                                               |                 |
| Firefox CAUsers/Public/Desktop Intml FirefoxHTML-E                                                         | 7CF176E110C211B |
| Firefox CAProgramData\Microsoft\Windows\5                                                                  |                 |
|                                                                                                    |                 |
|                                                                                                    |                 |
|                                                                                                    |                 |
|                                                                                                    |                 |
|                                                                                                    |                 |
|                                                                                                    |                 |
|                                                                                                    |                 |
|                                                                                                    |                 |
| Add Delete Add Exclude                                                                                     |                 |
| Add Exclude                                                                                                |                 |

• As the **Delete** is available only for the excluded resources, first exclude an item, which you want to delete, selecting **Exclude** from the context menu. Note that the excluded items are highlighted in yellow and crossed out.

| Edit package | - PKG-190430-144511.mg | lb             |          |        |                  |                      |                  |              |                     | - 0       | × |
|--------------|------------------------|----------------|----------|--------|------------------|----------------------|------------------|--------------|---------------------|-----------|---|
| ≡ menu       | Package Files          | Shortcuts\Apps | Registry | Systen | n resources      |                      |                  |              |                     |           |   |
|              |                        |                |          | M      | 5I UWP           | APPV                 |                  |              |                     |           |   |
| Application  |                        |                |          |        | Application      |                      |                  |              |                     |           |   |
| firefox      |                        |                |          |        | Name             |                      |                  |              |                     |           |   |
|              | New application        | on             |          |        | firefox          |                      |                  |              |                     |           |   |
|              | Exclude                | Del            |          |        | Version          |                      |                  |              |                     |           |   |
|              | Delete                 | Shift+Del      |          |        | 63.0.3.0         |                      |                  |              |                     |           |   |
|              |                        |                |          |        | Application path |                      |                  |              |                     |           |   |
|              |                        |                |          |        | C:\Program Files | (x86)\Mozilla Firefo | x\firefox.exe    |              |                     | Browse.   |   |
|              |                        |                |          |        | Shortcuts        |                      |                  | File Type As | sociations          |           |   |
|              |                        |                |          |        | Name             | Folder               |                  | Extension    | Progld              |           |   |
|              |                        |                |          |        | Firefox          | G:\Users\Public\Desk | top              | .html        | FirefoxHTML-E7CF176 | E110C211B |   |
|              |                        |                |          | :      | Firefox          | C:\ProgramData\Mic   | rosoft\Windows\! |              |                     |           |   |
|              |                        |                |          |        |                  |                      |                  |              |                     |           |   |
|              |                        |                |          |        |                  |                      |                  |              |                     |           |   |
|              |                        |                |          |        |                  |                      |                  |              |                     |           |   |
|              |                        |                |          |        |                  |                      |                  |              |                     |           |   |
|              |                        |                |          |        |                  |                      |                  |              |                     |           |   |
|              |                        |                |          |        |                  |                      |                  |              |                     |           |   |
|              |                        |                |          |        |                  |                      |                  |              |                     |           |   |
|              |                        |                |          |        |                  |                      |                  |              |                     |           |   |
|              |                        |                |          |        | Add              | Delete               |                  | Add          | Evolude             |           |   |
|              |                        |                |          |        | Auu              | Delete               |                  | Auu          | Exclude             |           |   |
| Add          | Exclude                |                |          |        |                  |                      |                  |              |                     |           |   |

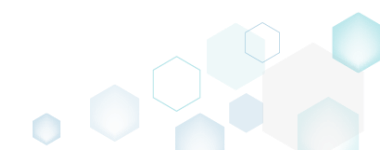

 Select Delete from the context menu of the excluded App, which you want to delete from the project.

| 😂 Edit package - I | PKG-190430-144511.r                          | mgp        |         |            |          |                                                                                                    |                                                                                                    |      |                                    |                                            | -       |        | × |
|--------------------|----------------------------------------------|------------|---------|------------|----------|----------------------------------------------------------------------------------------------------|----------------------------------------------------------------------------------------------------|------|------------------------------------|--------------------------------------------|---------|--------|---|
|                    | Package Files                                | s Shortcut | ts\Apps | Registry S | System   | resources                                                                                                    |                                                                                                    |      |                                    |                                            |         |        |   |
| E MENU             | Package Files New application Include Delete | s Shortcut | ts\Apps | Registry   | MS<br>MS | resources<br>UWP<br>Application<br>Name<br>firefox<br>Version<br>63.0.3.0<br>Application path<br>C:\Program Files<br>Shortcuts<br>Name<br>Firefox<br>Firefox | <br>(x86)\Mozilla Firefox\firefox<br>Folder<br>CAUsers\Public\Desktop<br>C\ProgramData\Microsoft\Wi | .exe | File Type As:<br>Extension<br>html | SOCiations<br>Progld<br>FirefoxHTML-E7CF17 | 76E110C | Growse |   |
| Add                | Delete                                       |            |         |            |          | Add                                                                                                    | Delete                                                                                              |      | Add                                | Exclude                                    |         |        |   |
| . 100              | - 27676                                      |            |         |            |          |                                                                                                    |                                                                                                    |      |                                    |                                            |         |        |   |

### 3.8.8.5.10 Delete App Shortcut

Delete a shortcut of the App from the project.

×

| ≡ menu      | Package | Files | Shortcuts\Apps | Registry | Systen | n resources      |                        |                |             |                    |            |
|-------------|---------|-------|----------------|----------|--------|------------------|------------------------|----------------|-------------|--------------------|------------|
|             |         |       |                |          | M      | SI UWP           | APPV                   |                |             |                    |            |
| Application |         |       |                |          |        | Application      |                        |                |             |                    |            |
| firefox     |         |       |                |          |        | Name<br>firefox  |                        |                |             |                    |            |
|             |         |       |                |          |        | Version          |                        |                |             |                    |            |
|             |         |       |                |          |        | 63.0.3.0         |                        |                |             |                    |            |
|             |         |       |                |          |        | C:\Program Files | (x86)\Mozilla Firefox\ | firefox.exe    |             |                    | Browse     |
|             |         |       |                |          |        | Shortcuts        |                        |                | File Type A | ssociations        |            |
|             |         |       |                |          |        | Name             | Folder                 |                | Extension   | Progld             |            |
|             |         |       |                |          |        | Firefox          | C:\Users\Public\Deskto | нр.            | .html       | FirefoxHTML-E7CF17 | 5E110C211B |
|             |         |       |                |          |        | Firefox          | C:\ProgramData\Micro   | soft\Windows\5 |             |                    |            |
|             |         |       |                |          |        |                  |                        |                |             |                    |            |
|             |         |       |                |          |        |                  |                        |                |             |                    |            |
|             |         |       |                |          |        |                  |                        |                |             |                    |            |
|             |         |       |                |          |        |                  |                        |                |             |                    |            |
|             |         |       |                |          |        |                  |                        |                |             |                    |            |
|             |         |       |                |          |        |                  |                        |                |             |                    |            |
|             |         |       |                |          |        |                  |                        |                |             |                    |            |
|             |         |       |                |          |        |                  |                        |                |             |                    |            |
|             |         |       |                |          |        | Add              | Delete                 |                | Add         | Exclude            |            |
| Add         | Exclude | e     |                |          |        |                  |                        |                |             |                    |            |

• As the **Delete** is available only for the excluded resources, first exclude an item, which you want to delete, selecting **Exclude** from the context menu. Note that the excluded items are

highlighted in yellow and crossed out.

| © Edit package         | - PKG-190430-1 | 44511.mgp |                |          |        |                                                                      |                                                            |                                                |           |   |              |                     | - 0       | ×   |
|------------------------|----------------|-----------|----------------|----------|--------|----------------------------------------------------------------------|------------------------------------------------------------|------------------------------------------------|-----------|---|--------------|---------------------|-----------|-----|
| ≡ menu                 | Package        | Files     | Shortcuts\Apps | Registry | System | resources                                                            |                                                            |                                                |           |   |              |                     |           |     |
| Application<br>firefox |                |           |                |          |        | Applicat<br>Name<br>firefox<br>Version<br>63.0.3.0<br>Application pa | UWP                                                        | APPV                                           |           |   |              |                     |           |     |
|                        |                |           |                |          |        | C:\Program                                                           | Files (x86)\Moz                                            | illa Firefox\firef                             | fox.exe   |   | File Type As | sociations          | Brov      | /se |
|                        |                |           |                |          |        | Name                                                                 | Folder                                                     |                                                |           |   | Extension    | Progld              |           |     |
|                        |                |           |                |          |        | Firefox                                                              | Gi\Users\i                                                 | 2ublic\Desktop                                 |           |   | .html        | FirefoxHTML-E7CF176 | E110C211E |     |
|                        |                |           |                |          |        | Firefox                                                              | CAProora<br>New shortcu<br>Properties<br>Exclude<br>Delete | nData\Microsoft<br>t<br>F2<br>Del<br>Shift+Del | Windows\! | : | Add          | Exclude             |           |     |
| Add                    | Exclud         | de        |                |          |        |                                                                      |                                                            |                                                |           |   |              |                     |           |     |

• Select **Delete** from the context menu of the excluded shortcut, which you want to delete from the project.

| Edit package - PKG-190430-144511.mgp |                  |                 |                                  |               |             |                    | - 🗆        | × |
|--------------------------------------|------------------|-----------------|----------------------------------|---------------|-------------|--------------------|------------|---|
| ■ MENU Package Files Shortcuts\App   | os Registry Syst | em resources    |                                  |               |             |                    |            |   |
|                                      |                  | MSI             | JWP APPV                         |               |             |                    |            |   |
| Application                          |                  | Applicat        | ion                              |               |             |                    |            |   |
| firefox                              |                  | Name            |                                  |               |             |                    |            |   |
|                                      |                  | firefox         |                                  |               |             |                    |            |   |
|                                      |                  | Version         |                                  |               |             |                    |            |   |
|                                      |                  | 63.0.3.0        |                                  |               |             |                    |            |   |
|                                      |                  | Application pat | h                                |               |             |                    |            |   |
|                                      |                  | C:\Program      | Files (x66) (Mozilia Firetox (ti | retox.exe     |             |                    | browse     | 2 |
|                                      |                  | Shortcut        | S                                |               | File Type A | ssociations        |            |   |
|                                      |                  | Name            | Folder                           |               | Extension   | Progld             |            |   |
|                                      |                  | Firefox         | C:\Users\Public\Desktop          | •             | .html       | FirefoxHTML-E7CF17 | 6E110C211B |   |
|                                      |                  | Firefox         | New shortcut                     | ~ft\Windows\: | 4           |                    |            |   |
|                                      |                  |                 | Properties F2                    |               |             |                    |            |   |
|                                      |                  |                 | Include Ins                      |               |             |                    |            |   |
|                                      |                  |                 | Delete Shift+Del                 |               |             |                    |            |   |
|                                      |                  | _               |                                  |               |             |                    |            |   |
|                                      |                  |                 |                                  |               |             |                    |            |   |
|                                      |                  |                 |                                  |               |             |                    |            |   |
|                                      |                  |                 |                                  |               |             |                    |            |   |
|                                      |                  |                 | DI                               |               |             |                    |            |   |
|                                      |                  | Add             | Delete                           |               | Add         | Exclude            |            |   |
| Add Exclude                          |                  |                 |                                  |               |             |                    |            |   |

## 3.8.8.5.11 Delete App FTA

Delete a file type association (FTA) from the project.

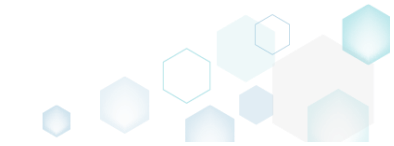

Go to the Shortcuts\Apps -> APPV tab and select the necessary App from the Application list.
 © Edit package - PKG-190430-144511.mgp

| ≡ MENU                 | Package | Files | Shortcuts\Apps | Registry | Systen       | n resources                                                                                                |                                                                  |                                             |                                    |                                           |             |
|------------------------|---------|-------|----------------|----------|--------------|----------------------------------------------------------------------------------------------------|------------------------------------------------------------------|---------------------------------------------|------------------------------------|-------------------------------------------|-------------|
| Application<br>firefox | Package | Files | Shortcuts\Apps | Registry | System<br>M: | Name Firefox Version 63.0.3.0 Application path C:\Program Files Shortcuts Name Firefox Firefox Firefox Add | APPV<br>(x86)\Mozilla Fire<br>Folder<br>CAProgramData\<br>Delete | fox\firefox.exe esktop Alicrosoft\Windows\S | File Type As<br>Extension<br>.html | Sociations<br>ProgId<br>FirefoxHTML-E7CF1 | 76E110C2118 |
| Add                    | Exclud  | de    |                |          |              |                                                                                                    |                                                                  |                                             |                                    |                                           |             |

• As the **Delete** is available only for the excluded resources, first exclude an item, which you want to delete, selecting **Exclude** from the context menu. Note that the excluded items are highlighted in yellow and crossed out.

| ■ MENU Package Files Shortcuts\Apps Registry System resources                                                                                                    |                                                                                                    |
|----------------------------------------------------------------------------------------------------|----------------------------------------------------------------------------------------------------|
| MSI UWP APPV                                                                                                    |                                                                                                    |
| Application         fretox         Application         S3.0.3.0         Application path         C-\Program Files (x86)\Mozilla Firefox\firefox.exe         Shortcuts         Firefox         CAProgram Data\Microsoft\Windows\Statt         Image: Product of the state of the state of the s | e Type Associations<br>tension Progld<br>tml ElectrovHTML_F77E_1176E110C2118<br>New FTA<br>Properties F2<br>Exclude Del<br>Delete Shift+Del<br>Add Exclude |

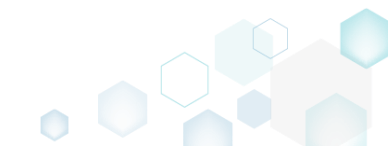

• Select **Delete** from the context menu of the excluded file type association, which you want to delete from the project.

| Edit package           | e - PKG-190430-1 | 44511.mgp |                |          |        |                                                                                                    |                                                                                    |                                               |                        |                                                                                                    | -           |      | × |
|------------------------|------------------|-----------|----------------|----------|--------|----------------------------------------------------------------------------------------------------|------------------------------------------------------------------------------------|-----------------------------------------------|------------------------|----------------------------------------------------------------------------------------------------|-------------|------|---|
|                        | Package          | Files     | Shortcuts\Apps | Registry | Syster | m resources                                                                                                    |                                                                                    |                                               |                        |                                                                                                    |             |      |   |
| Application<br>firefox | Tatkage          |           |                |          |        | ISI UWP Application Name firefox Version 63.0.3.0 Application path C:\Program Files Shortcuts Name Firefox Firefox Firefox | APPV<br>(x86)\Mozilla Firefo<br>Folder<br>CAUsers\Public\Desi<br>CAProgramData\Mic | xt\firefox.exe<br>ktop 1<br>prosoft\Windows\1 | File Type<br>Extension | e Associations<br>Progld<br>Endewland F7CEST<br>New FTA<br>Properties F2<br>Include Ins<br>Delete Shift+Del | Bressiloc21 | owse |   |
| Aud                    | LACIUC           |           |                |          |        |                                                                                                    |                                                                                    |                                               |                        |                                                                                                    |             |      |   |

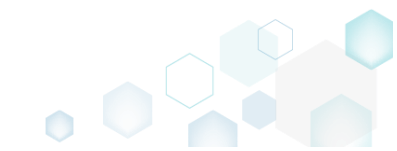

# 3.8.9 THINAPP Settings

Choose a scenario that better suits your needs:

- Set Entry Points, described in section 3.8.9.1 Select which of package executable (EXE) files that will be shortcuts into the virtual environment.
- Define Primary Data Container, described in section 3.8.9.2 Define how the virtual file system, virtual registry and ThinApp runtime will be stored in the package: as a separate file (usually DAT) or within one of entry points.

## 3.8.9.1 Set Entry Points

Select which of package executable (EXE) files that will be shortcuts into the virtual environment. For information, see <u>Defining Entry Points as Shortcuts into the Virtual Environment</u>.

• Go to the Package -> THINAPP tab.

| 🔘 Edit p                                                                                                    | package - Pł   | KG-190430-1    | 44511.m  | gp                             |                     |                          |         |                 |                 |                          |        | - 0      | ×     |  |
|----------------------------------------------------------------------------------------------------|----------------|----------------|----------|--------------------------------|---------------------|--------------------------|---------|-----------------|-----------------|--------------------------|--------|----------|-------|--|
|                                                                                                    | NU P           | ackage         | Files    | Shortcuts\Apps                 | Registry            | System resources         |         |                 |                 |                          |        |          |       |  |
|                                                                                                    |                |                |          |                                | MSI                 | MST                      | UWP     | APPV            | THINAPP         |                          |        |          |       |  |
|                                                                                                    |                |                |          |                                |                     |                          |         |                 |                 |                          |        |          |       |  |
| Thin                                                                                                    | App Se         | ttings         |          |                                |                     |                          | Thin    | App Pack        | age Optio       | ns                       |        |          |       |  |
| Entry po                                                                                                    | pints          |                |          |                                |                     |                          | Invento | ry name         |                 |                          |        |          |       |  |
|                                                                                                    | Name           |                |          | Description                    |                     |                          | Firefo  | IX              |                 |                          |        |          |       |  |
| <ul> <li>Image: A second second s</li></ul> | Firefox.exe    |                |          | C:\Program Files (x86)\Mozilla | a Firefox\firefox.e | xe                       |         | orata MCI pag   | kagai           |                          |        |          |       |  |
|                                                                                                    | crashreporte   | r.exe          |          | C:\Program Files (x86)\Mozilla | a Firefox\crashre   | oorter.exe               |         | arilla Maintan  | .kaye.          |                          |        |          |       |  |
|                                                                                                    | firefox (1).ex | e              |          | C:\Program Files (x86)\Mozilla | a Firefox\firefox.e | xe                       | IVI     | ozilia Maintena | ance service.ms |                          |        |          |       |  |
|                                                                                                    | maintenance    | service.exe    |          | C:\Program Files (x86)\Mozilla | a Firefox\mainter   | anceservice.exe          | Project | location        |                 |                          |        |          |       |  |
|                                                                                                    | maintenance    | eservice_insta | ller.exe | C:\Program Files (x86)\Mozilla | a Firefox\mainter   | anceservice_installer.ex | C:\U    | ers\pace\Doci   | uments\MSI Ger  | nerator\Packages\PKG-1   | Browse | Got      | to    |  |
|                                                                                                    | minidump-a     | nalyzer.exe    |          | C:\Program Files (x86)\Mozilla | a Firefox\minidur   | np-analyzer.exe          |         |                 |                 |                          |        |          |       |  |
|                                                                                                    | pingsender.e   | exe            |          | C:\Program Files (x86)\Mozilla | a Firefox\pingsen   | der.exe                  | Buil    | Build Details   |                 |                          |        |          |       |  |
|                                                                                                    | plugin-conta   | iner.exe       |          | C:\Program Files (x86)\Mozilla | a Firefox\plugin-o  | container.exe            |         | w64=0           |                 |                          |        |          |       |  |
| 4                                                                                                    |                |                |          |                                |                     | - F                      | Alt.    | ArchitectureSh  | ortcut=1        |                          |        |          |       |  |
| Primary                                                                                                    | data contair   | ner            |          |                                |                     |                          |         | dDotNotErom     | System=Win7     |                          |        |          |       |  |
| O Use                                                                                                    | one of the     | entry poin     | nts      |                                |                     |                          |         | ubothetrom      | System=win/     |                          |        |          |       |  |
| Fire                                                                                                    | fox.exe        |                |          |                                |                     | ~                        | / O On  | y prepare Thin  | App package st  | tructure                 |        |          |       |  |
| O Use                                                                                                    | separate .[    | DAT file       |          |                                |                     |                          | Pre     | pare ThinApp    | package structu | re and build the package |        |          |       |  |
| Fire                                                                                                    | efox.dat       |                |          |                                |                     |                          |         |                 |                 |                          |        | Oper     |       |  |
| Compre                                                                                                    | ssion          |                |          |                                |                     |                          | Type    | Flanced         | Sten            |                          |        | ope      | . log |  |
|                                                                                                    | noress virtu   | ual package    | e        |                                |                     |                          | Type    | Elapsed         | ыср             |                          |        |          |       |  |
| File syste                                                                                                    | em isolation   | mode           |          |                                |                     |                          |         |                 |                 |                          |        |          |       |  |
| Full we                                                                                                    | ite access t   | to non-syst    | tem dire | ctories (Merged)               |                     |                          |         |                 |                 |                          |        |          |       |  |
| - un wi                                                                                                    | ne access i    | to non-syst    | iem une  | ciones (mergeu)                |                     |                          |         |                 |                 |                          |        |          |       |  |
| Sandbox                                                                                                    | x location     |                |          |                                |                     |                          |         |                 |                 |                          |        |          |       |  |
| User                                                                                                    | r profile (%   | AppData%       | \Thinsta | II)                            |                     |                          |         |                 |                 |                          |        |          |       |  |
| O Cust                                                                                                    | tom locatio    | n              |          |                                |                     |                          | Elapse  | l time          |                 |                          |        |          |       |  |
|                                                                                                    |                |                |          |                                |                     | Browse                   | 00:00   |                 |                 |                          | Ŷ      | Build TH | INAPP |  |

Select executable files from the Entry points list, which you want to define as shortcuts into the virtual environment that will start the virtual application.

NOTE In the end of the list you can find the cmd.exe and regedit.exe entry points, used to

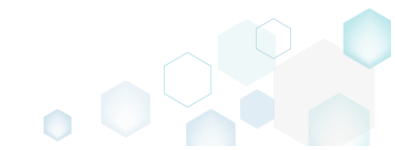

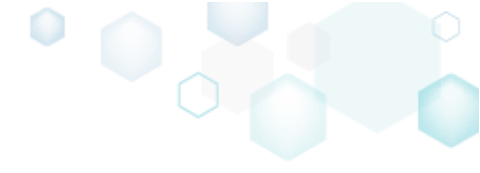
| Edit package - PKG-190450-144   | 511.mgp                                |                        |         |               |                 |                                    |        |      |       |
|---------------------------------|----------------------------------------|------------------------|---------|---------------|-----------------|------------------------------------|--------|------|-------|
| E MENU Package                  | Files Shortcuts\Apps Regi              | stry System reso       | ources  |               |                 |                                    |        |      |       |
|                                 | MS                                     | ii MST                 | UW      | /P /          |                 |                                    |        |      |       |
| I NINAPP Settings               |                                        |                        |         | IninAp        | р Раскаде       | Options                            |        |      |       |
| Intry points                    |                                        |                        |         | Inventory na  | ime             |                                    |        |      |       |
| Name                            | Description                            |                        | -       | Firefox       |                 |                                    |        |      |       |
| <ul> <li>Firefox.exe</li> </ul> | C:\Program Files (x86)\Mozilla Firefox | \firefox.exe           | _       | □ Generat     | te MSI package: |                                    |        |      |       |
| crashreporter.exe               | C:\Program Files (x86)\Mozilla Firefox | \crashreporter.exe     | _       | Mozilla       | a Maintenance S | Service.msi                        |        |      |       |
| firefox (1).exe                 | C:\Program Files (x86)\Mozilla Firefox | \firefox.exe           | _       |               |                 |                                    |        |      |       |
| maintenanceservice.exe          | c:\Program Files (x66)\Mozilla Firefox | maintenanceservice.exe | ller ev | Project locat | ion             |                                    |        | 6    |       |
| minidump-analyzer.exe           | C:\Program Files (x86)\Mozilla Firefox | \minidump-analyzer.exe | inches  | C:\Users\     | pace\Documen    | ts\MSI Generator\Packages\PKG-1    | Browse | Got  | to    |
| pingsender.exe                  | C:\Program Files (x86)\Mozilla Firefox | pingsender.exe         |         | Build D       | etails          |                                    |        |      |       |
| plugin-container.exe            | C:\Program Files (x86)\Mozilla Firefox | \plugin-container.exe  | -       |               |                 |                                    |        |      |       |
| 4                               |                                        |                        | - F     | Wow64         | =0              |                                    |        |      |       |
| Primary data container          |                                        |                        |         | 🗹 AltArchi    | tectureShortcut | :=1                                |        |      |       |
| Use one of the entry points     |                                        |                        |         | LoadDo        | otNetFromSyster | m=Win7                             |        |      |       |
| Firefox.exe                     |                                        |                        | ~       | O Only pre    | epare ThinApp   | package structure                  |        |      |       |
| O Use separate .DAT file        |                                        |                        |         | Prepare       | ThinApp packa   | ge structure and build the package |        |      |       |
| Firefox dat                     |                                        |                        |         |               |                 |                                    |        | 0    |       |
|                                 |                                        |                        |         | BUILD         | DLOG            |                                    |        | Oper | n log |
| Compression                     |                                        |                        |         | Туре          | Elapsed         | Step                               |        |      |       |
| Compress virtual package        |                                        |                        |         |               |                 |                                    |        |      |       |
| ile system isolation mode       |                                        |                        |         |               |                 |                                    |        |      |       |
| Full write access to non-syster | n directories (Merged)                 |                        | ~       |               |                 |                                    |        |      |       |
| andbox location                 |                                        |                        |         |               |                 |                                    |        |      |       |
|                                 | hinstall)                              |                        |         |               |                 |                                    |        |      |       |

### 3.8.9.2 Define Primary Data Container

Define how the virtual file system, virtual registry and ThinApp runtime will be stored in the package: as a separate file (usually DAT) or within one of entry points. For information, see <u>Defining the Primary Data</u> <u>Container</u>.

• Go to the Package -> THINAPP tab.

| Edit package - PKG-190430-144511.mgp                                                                    | - 0                                                               | ×        |
|----------------------------------------------------------------------------------------------------|-------------------------------------------------------------------|----------|
|                                                                                                    |                                                                   |          |
| MSI MST I                                                                                               | UWP APPV <b>THINAPP</b>                                           |          |
| ThinApp Settings                                                                                        | ThinApp Package Options                                           |          |
| Entry points                                                                                            | Inventory name                                                    |          |
| Name Description                                                                                        | Firefox                                                           |          |
| Firefox.exe C:\Program Files (x86)\Mozilla Firefox\firefox.exe                                          |                                                                   |          |
| C:\Program Files (x86)\Mozilla Firefox\crashreporter.exe                                                | Generate MSI package.                                             |          |
| firefox (1).exe C:\Program Files (x86)\Mozilla Firefox\firefox.exe                                      | Mozilia Maintenance Service.msi                                   |          |
| maintenanceservice.exe C:\Program Files (x86)\Mozilla Firefox\maintenanceservice.exe                    | Project location                                                  |          |
| maintenanceservice_installer.exe C:\Program Files (x86)\Mozilla Firefox\maintenanceservice_installer.ex | C:\Users\pace\Documents\MSI Generator\Packages\PKG-1 Browse Go to | <b>)</b> |
| minidump-analyzer.exe C:\Program Files (x86)\Mozilla Firefox\minidump-analyzer.exe                      | Puild Dataila                                                     |          |
| pingsender.exe C:\Program Files (x66)\Mozilla Firefox\pingsender.exe                                    | build Details                                                     |          |
| plugin-container.exe                                                                                    | □ Wow64=0                                                         |          |
|                                                                                                    | ☑ AltArchitectureShortcut=1                                       |          |
| Primary data container                                                                                  | LoadDotNetFromSystem=Win7                                         |          |
|                                                                                                    | O Only prepare ThinApp package structure                          |          |
| hirefox.exe                                                                                             | O Only prepare thinkpp package structure and build the package    |          |
|                                                                                                    |                                                                   |          |
| Firefox.dat                                                                                             | BUILD LOG Open                                                    | log      |
| Compression                                                                                             | Type Elapsed Step                                                 |          |
| Compress virtual package                                                                                |                                                                   | _        |
| File system isolation mode                                                                              |                                                                   |          |
| Full write access to non-system directories (Merged)                                                    |                                                                   |          |
|                                                                                                    |                                                                   |          |
| Sandbox location                                                                                        |                                                                   |          |
| Oser prome (#AppData%) (Ininstall)     O Custom location                                                |                                                                   |          |
| Browse                                                                                                  | Elapsed time<br>00:00 🔁 Build THI                                 | NAPP     |

Select the necessary primary data container settings.
 © Edit package - PKG-190430-144511.mgp

| ≡ ме                    | NU Package             | Files      | Shortcuts\Apps                | Registry           | System resources          | 5        |                      |                   |              |                          |             |                 |
|-------------------------|------------------------|------------|-------------------------------|--------------------|---------------------------|----------|----------------------|-------------------|--------------|--------------------------|-------------|-----------------|
|                         |                        |            |                               | MSI                | MST                       | UWP      | ,<br>,               | APPV              | THINAF       | P                        |             |                 |
| Thin                    | App Settings           |            |                               |                    |                           |          | ThinA                | pp Packa          | ige Opti     | ons                      |             |                 |
| Entry p                 | oints                  |            |                               |                    |                           |          | Inventory            | name              |              |                          |             |                 |
|                         | Name                   |            | Description                   |                    |                           | <b>A</b> | Firefox              |                   |              |                          |             |                 |
| $\checkmark$            | Firefox.exe            |            | C:\Program Files (x86)\Mozill | a Firefox\firefox. | exe                       |          | Gener                | ata MSI pack      | 200:         |                          |             |                 |
|                         | crashreporter.exe      |            | C:\Program Files (x86)\Mozill | a Firefox\crashre  | porter.exe                |          | Mori                 | lla Maintanar     | aye.         | mai                      |             |                 |
|                         | firefox (1).exe        |            | C:\Program Files (x86)\Mozill | a Firefox\firefox. | exe                       |          | IVIOZI               | lia iviairiteriai | ice service. | 11151                    |             |                 |
|                         | maintenanceservice.exe |            | C:\Program Files (x86)\Mozill | a Firefox\mainte   | nanceservice.exe          |          | Project loc          | ation             |              |                          |             |                 |
|                         | maintenanceservice_ins | taller.exe | C:\Program Files (x86)\Mozill | a Firefox\mainte   | nanceservice_installer.ex |          | C:\Users             | s\pace\Docur      | ments\MSI (  | Generator\Packages\PK0   | G-1 Browse. | Go to           |
|                         | minidump-analyzer.exe  |            | C:\Program Files (x86)\Mozill | a Firefox\minidu   | mp-analyzer.exe           |          |                      |                   |              |                          |             |                 |
|                         | pingsender.exe         |            | C:\Program Files (x86)\Mozill | a Firefox\pingser  | nder.exe                  |          | Build                | Details           |              |                          |             |                 |
|                         | plugin-container.exe   |            | C:\Program Files (x86)\Mozill | a Firefox\plugin-  | container.exe             | w.       | Wow6                 | 4=0               |              |                          |             |                 |
| 4                       |                        |            |                               |                    | ł                         | _        |                      | hitectureShor     | rtcut=1      |                          |             |                 |
| Primary                 | / data container       |            |                               |                    |                           | 1.1      |                      | )otNatEromS       | vstom=Win    | 7                        |             |                 |
| <ul> <li>Use</li> </ul> | one of the entry po    | ints       |                               |                    |                           |          | L LOAGE              | ouvenionio        | ystern= win  |                          |             |                 |
| Fin                     | efox.exe               |            |                               |                    |                           | ~        | O Only p             | prepare ThinA     | opp package  | e structure              |             |                 |
| O Use                   | separate .DAT file     |            |                               |                    |                           | _        | Prepar               | re ThinApp pa     | ackage stru  | cture and build the pack | age         |                 |
| Fi                      | efox.dat               |            |                               |                    |                           |          | BUI                  | LD LOG            |              |                          |             | Open log        |
| Compre                  | ession                 |            |                               |                    |                           |          | Туре                 | Elapsed           | Ste          | p                        |             |                 |
|                         | mpress virtual packa   | ge         |                               |                    |                           |          |                      |                   |              |                          |             |                 |
| File sys                | tem isolation mode     |            |                               |                    |                           |          |                      |                   |              |                          |             |                 |
| Full w                  | rite access to non-sy  | stem dir   | ectories (Merged)             |                    |                           | -        |                      |                   |              |                          |             |                 |
| Sandbo                  | v location             |            |                               |                    |                           |          |                      |                   |              |                          |             |                 |
| Use                     | r profile (%AppData    | %\Thinst   | all)                          |                    |                           |          |                      |                   |              |                          |             |                 |
| O Cus                   | tom location           |            |                               |                    |                           |          |                      |                   |              |                          |             |                 |
|                         |                        |            |                               |                    | Browse                    |          | Elapsed tii<br>00:00 | me                |              |                          |             | 🗳 Build THINAPP |
|                         |                        |            |                               |                    |                           |          |                      |                   |              |                          |             |                 |

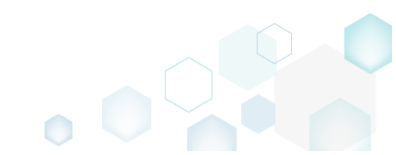

\_

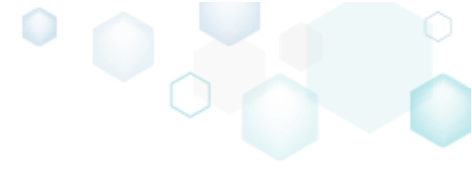

## 3.9 Edit APPV

• Launch MSI Generator from the desktop of the start menu shortcut.

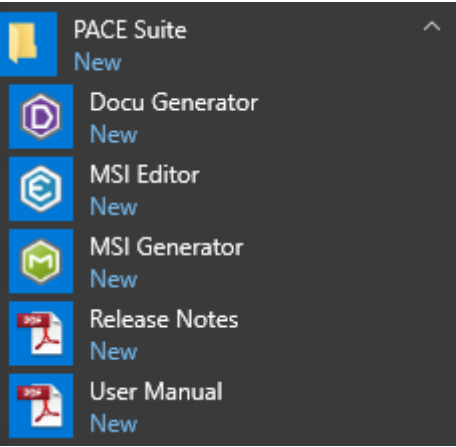

• If you have the User Account Control enabled, click Yes to launch the application.

| User Account Control                                                  | ×                     |
|-----------------------------------------------------------------------|-----------------------|
| Do you want to allow th<br>changes to your device                     | nis app to make<br>?  |
| i MSI Generator                                                       |                       |
| Verified publisher: Infopulse Uk<br>File origin: Hard drive on this c | traine LLC<br>omputer |
| Show more details                                                     |                       |
| Yes                                                                   | No                    |
|                                                                       |                       |

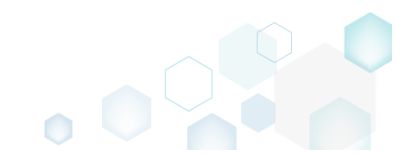

• Click Import APPV package.

| Start screen            | package.                      |                                                          |                                 | ×                                                         |
|-------------------------|-------------------------------|----------------------------------------------------------|---------------------------------|-----------------------------------------------------------|
|                         |                               |                                                          | ¢                               | MSI GENERATOR<br>Licensed for PACE Suite demonstration (V |
| Packaging sce<br>New    | enarios                       |                                                          | Open                            |                                                           |
| Capture<br>installation | Create response<br>transform  | Create blank<br>project                                  | Edit project                    | Import APPV<br>package                                    |
| Testing scena           | rios                          |                                                          |                                 |                                                           |
| Take system<br>snapshot | Compare system<br>snapshots   |                                                          |                                 |                                                           |
|                         |                               |                                                          |                                 |                                                           |
| Import an APP           | ⁰V package to the project, mo | Import APPV package<br>dify necessary resources and buil | ld new APPV, APPX, THINAPP or M | SI package.                                               |

• Choose an App-V package (\*.APPV), which you want to edit from your file system and Open.

| © Open         |                                   |                       | ×                        |
|----------------|-----------------------------------|-----------------------|--------------------------|
| ← → • ↑ 🖊 :    | > This PC > Downloads             | ✓ <sup>™</sup> Search | n Downloads 🔎            |
| Organize 🔻 New | folder                            |                       | III 🔻 🔟 😲                |
| 🛃 Quick access | Name                              | Date modified         | Type Size                |
| Desktop        | # PKG-190212-152709.appv          | 2/15/2019 2:23 PM     | Microsoft Applica 63,875 |
| 🕂 Downloads    | *                                 |                       |                          |
| Documents      | *                                 |                       |                          |
| Pictures       | *                                 |                       |                          |
| 📧 OneDrive     |                                   |                       |                          |
| 💻 This PC      |                                   |                       |                          |
| i Network      |                                   |                       |                          |
| •4 Homegroup   |                                   |                       |                          |
|                | <                                 |                       | >                        |
| F              | File name: PKG-190212-152709.appv | ~ Proje               | ct files (*.appv)        |
|                |                                   |                       | Open Cancel              |

- For managing project resources such as files, folders, registry, and shortcuts, refer to the respective section of this document:
  - o Regarding File and Folders see section 3.8.2
  - o Regarding Registry see section 3.8.3

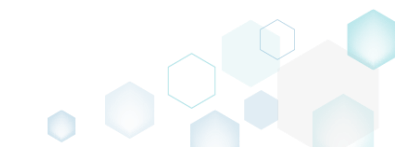

- For managing APPV Settings such as application details, target OS, PVAD, streamin settings, APPV version, virtualization level for the folders and registry keys, APPV apps, their shortcuts and file type associations (FTA), see section 3.8.8
- Finally, to generate an APPV package navigate to the Package -> APPV tab and click Build APPV.

| Edit package                                           | - PKG-190430-     | 144511.mgp    |                           |                |                  |          |            |               |       |                                 |        | _    |          | ×  |
|--------------------------------------------------------|-------------------|---------------|---------------------------|----------------|------------------|----------|------------|---------------|-------|---------------------------------|--------|------|----------|----|
| ≡ menu                                                 | Package           | Files         | Shortcuts\Apps            | Registry       | System resources | ;        |            |               |       |                                 |        |      |          |    |
|                                                        |                   |               |                           | MSI            | MST              | UW       | Ρ          | APPV          | Т     | HINAPP                          |        |      |          |    |
| Application                                            | on Detail         | S             |                           |                |                  |          | App-'      | V Packag      | je O  | ptions                          |        |      |          |    |
| Application nam                                        | ie                |               |                           |                |                  |          | App-V ve   | rsion         |       |                                 |        |      |          |    |
| Firefox                                                |                   |               |                           |                |                  |          | App-V      | 5.2 (1607) pa | ckage | format version                  |        |      |          | ~  |
| Version                                                |                   |               |                           |                |                  |          | Package r  | ame           |       |                                 |        |      |          |    |
| 63.0.3                                                 |                   |               |                           |                |                  |          | PKG-19     | 0430-144511   |       |                                 |        |      |          |    |
| Publisher                                              |                   |               |                           |                |                  |          | Package f  | older         |       |                                 |        |      |          |    |
| Mozilla                                                |                   |               |                           |                |                  |          | C:\Use     | rs\pace\Docu  | ument | ts\MSI Generator\Packages\PKG-1 | Browse |      | Go to.   |    |
| App-V Se                                               | ettings           |               |                           |                |                  |          | Descriptio | n             |       |                                 |        |      |          |    |
| Primary virtual a                                      | application direc | tory (PVAD)   |                           |                |                  |          |            |               |       |                                 |        |      |          |    |
| Do not use P                                           | VAD (default)     |               |                           |                |                  | <b>*</b> | BU         | ILD LOG       |       |                                 |        | (    | Open lo  | og |
| Streaming optio                                        | ins               |               |                           |                |                  |          | Туре       | Elapsed       |       | Step                            |        |      |          |    |
| Force appli                                            | ication to be f   | ully downlo   | aded before launching     | g.             |                  |          |            |               |       |                                 |        |      |          |    |
| Target OS                                              |                   |               |                           |                |                  |          |            |               |       |                                 |        |      |          |    |
| <ul> <li>Allow this p</li> <li>Allow this r</li> </ul> | backage to be     | run on any    | operating system          | na systems     |                  |          |            |               |       |                                 |        |      |          |    |
| Select O                                               | IS                |               | in the selected operation | ng systems     |                  |          |            |               |       |                                 |        |      |          |    |
| Advanced option                                        | ns                |               |                           |                |                  |          |            |               |       |                                 |        |      |          |    |
| Allow all na                                           | amed objects      | to interact v | with the local system     |                |                  |          |            |               |       |                                 |        |      |          |    |
| Allow all C                                            | OM objects to     | interact wi   | th the local system       |                |                  |          |            |               |       |                                 |        |      |          |    |
| Allow virtu                                            | al application    | full write pe | ermissions to the virtu   | al file system |                  |          |            |               |       |                                 |        |      |          |    |
| 🗌 Enable Bro                                           | wser Helper (     | Objects       |                           |                |                  |          | Flanced +  | ime           |       |                                 |        |      |          |    |
|                                                        |                   |               |                           |                |                  |          | 00:00      | inte          |       |                                 | d d    | þ Bu | uild API | PV |

• Once the package is built, click **Go to**..., located next to the **Project folder** field, to open the APPV project folder in Windows Explorer. Find your package in the opened folder.

| Edit package - PKG-190430-144511.mgp                                                    | - 0                                                               | ×   |
|-----------------------------------------------------------------------------------------|-------------------------------------------------------------------|-----|
|                                                                                         |                                                                   |     |
| MSI MST U                                                                               | IWP APPV THINAPP                                                  |     |
| Application Details                                                                     | App-V Package Options                                             |     |
| Application name                                                                        | App-V version                                                     |     |
| Firefox                                                                                 | App-V 5.2 (1607) package format version                           | ~   |
| Version                                                                                 | Package name                                                      |     |
| 63.0.3                                                                                  | PKG-190430-144511                                                 |     |
| Publisher                                                                               | Parkage folder                                                    |     |
| Mozilla                                                                                 | C:\Users\pace\Documents\MSI Generator\Packages\PKG-1 Browse Go to |     |
| App-V Settings Primary virtual application directory (PVAD) Do not use PVAD (default)   |                                                                   | log |
| Streaming options                                                                       | Type Flansed Step                                                 | - 5 |
| Force application to be fully downloaded before launching.                              | 00:00:30 Operation was completed successfully                     |     |
| Target OS                                                                               | 00:00:06 Saving package                                           |     |
| <ul> <li>Allow this package to be run on any operating system</li> </ul>                | 00:00:06 Processing software clients                              |     |
| <ul> <li>Allow this package to be run only on the selected operating systems</li> </ul> | 00:00:06 Processing environment variables                         |     |
| Select OS                                                                               | 00:00:06 Processing URL protocols                                 |     |
| Advanced antians                                                                        | 00:00:05 Processing application capabilities                      |     |
|                                                                                         | 000005 Processing FIAs                                            |     |
| Allow all named objects to interact with the local system                               | 00:00:05 Processing COM objects                                   |     |
| Allow all COM objects to interact with the local system                                 | 00:00:05 Processing services                                      |     |
| □ Allow virtual application full write permissions to the virtual file system           | 00:00:05 Processing registry                                      | -   |
| L Enable browser melper Objects                                                         | Elapsed time 00:00:30                                             | PV  |

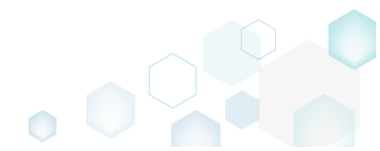

# 3.10 Deploy MSI to SCCM

**NOTE** For publishing MSI packages to Microsoft SCCM 2007 (SP1/SP2/R1/R2) or SCCM 2012 (SP1/SP2/R2/R2 SP1) server, ensure that your system contains Microsoft Management Framework 3.0 and Windows Remote Management (WinRM) service enabled.

• Launch MSI Editor from the desktop or the start menu shortcut.

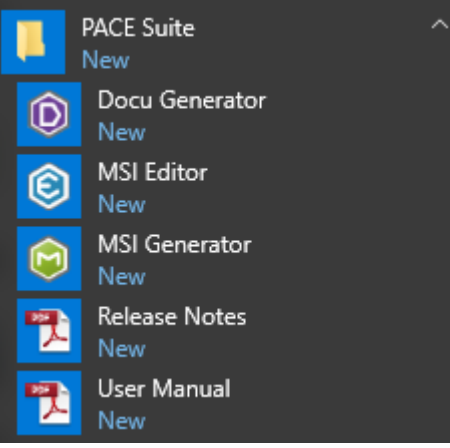

• Select Open... from MENU.

| MSI Editor                |          |  |
|---------------------------|----------|--|
|                           |          |  |
| New MSI                   | Ctrl + N |  |
| New MST                   |          |  |
| Open                      | Ctrl + O |  |
| Open recent               | •        |  |
| Apply MST to MSI          |          |  |
| Remove MS1 from MSI       |          |  |
| Save                      | Ctrl + S |  |
| Save as                   |          |  |
| Create MSP against origin | nal MSI  |  |
| Generate package report.  |          |  |
| Deploy to SCCM            |          |  |
| Active scripting          |          |  |
| Compare packages          |          |  |
| Edit                      | •        |  |
| Import and export         | •        |  |
| Validation                | •        |  |
| Help                      | •        |  |
| Quit                      | Alt + F4 |  |

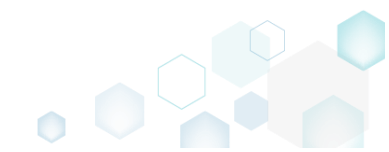

• Choose an MSI package, which you want to publish to the SCCM server and click Open.

| 🥲 Open                                                                                                    |                 |                                       |                                  | ×                        |
|----------------------------------------------------------------------------------------------------|-----------------|---------------------------------------|----------------------------------|--------------------------|
| $\leftarrow$ $\rightarrow$ $\checkmark$ $\uparrow$ $\blacksquare$ $\Rightarrow$ This PC                                | > Desktop       | √ Ū                                   | Search Desktop                   | Q                        |
| Organize 🔻 New folder                                                                                                  |                 |                                       |                                  | • 🔳 🕐                    |
| Na 🕹 Quick access                                                                                                    | ame             | Date modified                         | Туре                             | Size                     |
| Deckton                                                                                                    | PACE_v4.7.0.msi | 12/4/2018 11:59 AM                    | Windows Installer                | 52,068 KB                |
|                                                                                                    | PACE_v5.0.0.msi | 11/29/2018 3:03 AM                    | Windows Installer                | 51,391 KB                |
| <ul> <li>Documents</li> <li>Pictures</li> <li>OneDrive</li> <li>This PC</li> <li>Network</li> <li>Homegroup</li> </ul> |                 |                                       |                                  |                          |
| File <u>n</u> ame:                                                                                                    | PACE_v5.0.0.msi | · · · · · · · · · · · · · · · · · · · | All Supported Files <u>O</u> pen | (*.msi;*.mst ∨<br>Cancel |

• Select Deploy to SCCM... from the MENU.

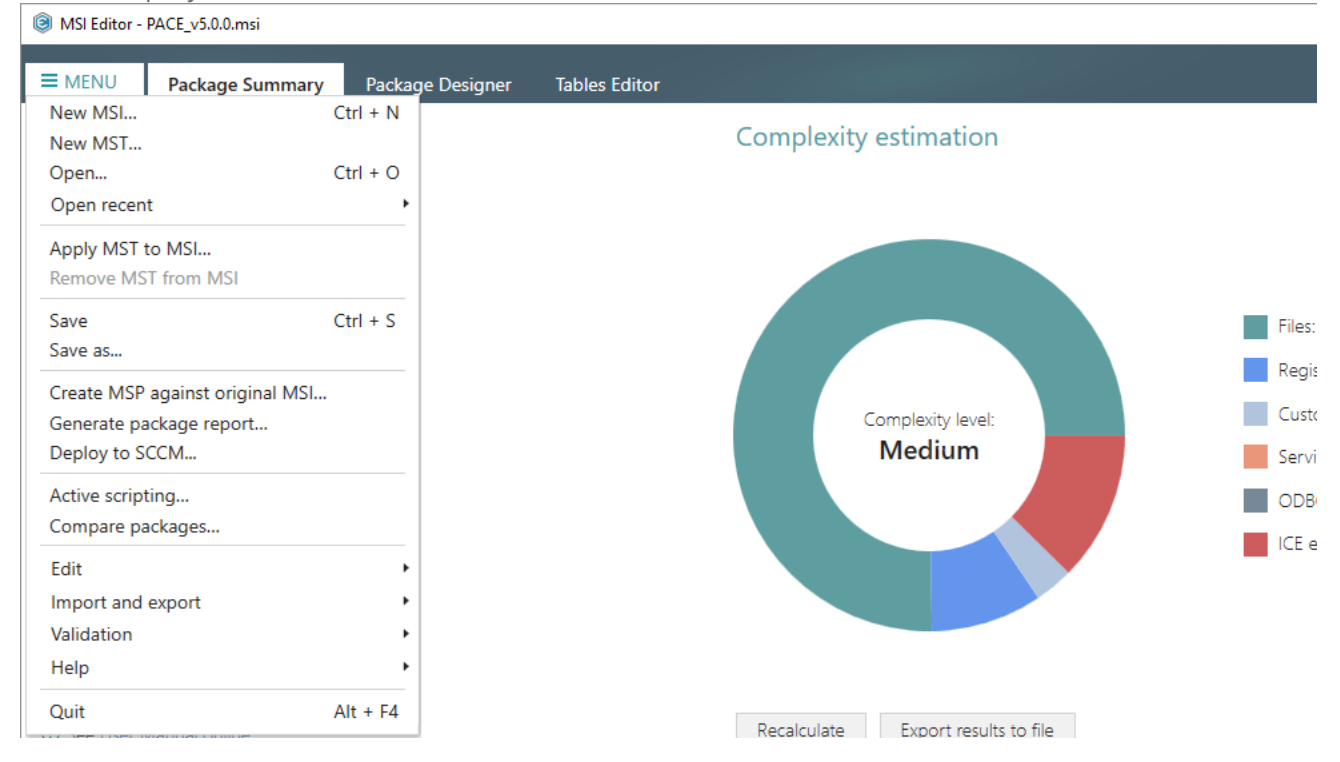

• Specify an IP address or a hostname of your SCCM server, user name and password for connecting to the SCCM. Enter a network share, where the package should be uploaded, and credentials for connecting to the network share. Click Next to choose a publishing model. Click

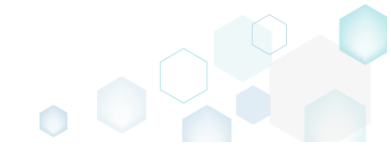

| 🥑 Publish p                                                               | ackage to SCCM                                                                                |                                      |                        |                    |              | _          |  |
|---------------------------------------------------------------------------|-----------------------------------------------------------------------------------------------|--------------------------------------|------------------------|--------------------|--------------|------------|--|
|                                                                           | SCCM server                                                                                   | Package<br>definition                | Display<br>information | Publish<br>options | Select files | Publishing |  |
| SCCM s                                                                    | server and ne                                                                                 | twork share                          | e settings             |                    |              |            |  |
| Specify an<br>SCCM server                                                 | IP address or hostna                                                                          | ame of SCCM se                       | rver                   |                    |              |            |  |
| User name                                                                 |                                                                                               |                                      |                        | Password           |              |            |  |
| oser nume                                                                 |                                                                                               |                                      |                        | 1 0339010          |              |            |  |
| 🗆 Use Win                                                                 | ndows session crede                                                                           | ntials                               |                        |                    |              |            |  |
| Use Wir<br>Specify a n<br>Network sha                                     | ndows session crede<br>network share where<br>re for packages                                 | ntials<br>packages will be           | e uploaded             |                    |              |            |  |
| Use Wir<br>Specify a n<br>Network sha                                     | ndows session crede<br>network share where<br>re for packages                                 | ntials<br>packages will be           | e uploaded             | Password           |              |            |  |
| Use Wir<br>Specify a n<br>Network sha                                     | ndows session crede<br>network share where<br>re for packages<br>ndows session crede          | ntials<br>packages will be<br>ntials | e uploaded             | Password           |              |            |  |
| Use Wir<br>Specify a n<br>Network sha<br>User name                        | ndows session crede<br>network share where<br>re for packages<br>ndows session creden         | ntials<br>packages will be<br>ntials | e uploaded             | Password           |              |            |  |
| Use Wir Specify a n Network sha User name User vane Use Wir Test connecti | ndows session crede<br>network share where<br>re for packages<br>ndows session creden<br>ions | ntials<br>packages will be<br>ntials | e uploaded             | Password           |              |            |  |

#### • Select a suitable publishing model and click Next.

| Publish package to SCCM                                                                                 |                                  |                                    |                 |                      | _                  |        | × |
|----------------------------------------------------------------------------------------------------|----------------------------------|------------------------------------|-----------------|----------------------|--------------------|--------|---|
| Ø                                                                                                    | -                                |                                    |                 |                      |                    |        |   |
| SCCM server                                                                                             | Package definition               | Display<br>information             | Publish options | Select files         | Publishing         |        |   |
| Package definition c                                                                                    | onfiguratio                      | n                                  |                 |                      |                    |        |   |
| <ul> <li>Publish as a package<br/>The classic way SCCM has u</li> </ul>                                 | sed in the past fo               | or deploying softwa                | are to devices  | and is fully support | ted in SCCM 2007   | -2012  |   |
| <ul> <li>Publish as an application (re<br/>This way is supported only b<br/>smart deployment</li> </ul> | commended for<br>by SCCM 2012. A | SCCM 2012)<br>pplications are simi | ilar to packag  | es, but contain mor  | e information to s | upport |   |
| 🛆 Warning! Version of the spe                                                                           | ecified SCCM ser                 | ver could not be de                | etected.        |                      |                    |        |   |
|                                                                                                    |                                  |                                    |                 |                      |                    |        |   |
|                                                                                                    |                                  |                                    |                 |                      |                    |        |   |
|                                                                                                    |                                  |                                    |                 |                      |                    |        |   |
|                                                                                                    |                                  |                                    |                 |                      |                    |        |   |
|                                                                                                    |                                  |                                    |                 |                      |                    |        |   |
|                                                                                                    |                                  |                                    |                 |                      |                    |        |   |
|                                                                                                    |                                  |                                    |                 | < Back               | Next >             | Cancel |   |

• Review and update package display information such as name, manufacturer, version and others. Click Next to choose publish options.

| SC                                                                                                    | CCM server                                         | ✓ Package             | Display                                 | Publishing                     | Select files  | Publishing |        |   |
|----------------------------------------------------------------------------------------------------|----------------------------------------------------|-----------------------|-----------------------------------------|--------------------------------|---------------|------------|--------|---|
|                                                                                                    |                                                    | definition            | information                             | options                        |               |            |        |   |
| Display info                                                                                                    | ormation                                           |                       |                                         |                                |               |            |        |   |
| lame                                                                                                    |                                                    |                       |                                         |                                |               |            |        |   |
| PACE Suite                                                                                                    |                                                    |                       |                                         |                                |               |            |        |   |
| lanufacturer                                                                                                    |                                                    |                       |                                         |                                |               |            |        |   |
| Infopulse                                                                                                    |                                                    |                       |                                         |                                |               |            |        |   |
| ersion                                                                                                    |                                                    |                       |                                         |                                |               |            |        |   |
| 5.0.0.8                                                                                                    |                                                    |                       |                                         |                                |               |            |        |   |
| anguage                                                                                                    |                                                    |                       |                                         |                                |               |            |        |   |
| English                                                                                                    |                                                    |                       |                                         |                                |               |            |        |   |
| escription                                                                                                    |                                                    |                       |                                         |                                |               |            |        |   |
| Infopulse - PACE                                                                                                    | E Suite - 5.0.0.                                   | 8                     |                                         |                                |               |            |        |   |
|                                                                                                    |                                                    |                       |                                         |                                | <b>K</b> Back | Next >     | Cancel |   |
|                                                                                                    |                                                    |                       |                                         |                                |               |            |        |   |
| lect the ne                                                                                                    | ecessary p                                         | oublish opt           | tions and cli                           | ck Next.                       |               |            |        | > |
| lect the ne<br>Publish package                                                                                                    | ecessary p<br>to sccm                              | oublish opt           | ions and cli                            | ck Next.                       |               | -          |        | > |
| ect the ne<br>Publish package                                                                                                    | ecessary p<br>eto sccM                             | oublish opt           | tions and cliv                          | ck Next.                       |               |            |        | > |
| ect the ne<br>Publish package<br>SC                                                                                                    | ecessary p<br>e to sccm<br>CCM server              | Package<br>definition | Display                                 | Ck Next.                       | Select files  | Publishing |        | ) |
| Publish package<br>Sc<br>Publish package                                                                                                    | ecessary p<br>eto sccm<br>CCM server               | Package<br>definition | Display                                 | Ck Next.<br>Publish<br>options | Select files  | Publishing |        | ; |
| lect the ne<br>Publish package<br>SC<br>Publish opt                                                                                                    | CCCM server                                        | Package<br>definition | Display                                 | Ck Next.<br>Publish<br>options | Select files  | Publishing |        | > |
| lect the ne<br>Publish package<br>SC<br>Publish opt<br>Istallation behavior<br>Install for system                                                                                                    | CCM server                                         | Package<br>definition | Display                                 | Ck Next.<br>Publish<br>options | Select files  | Publishing |        | > |
| lect the ne<br>Publish package<br>Sc<br>Publish opt<br>Installation behavior<br>Install for system                                                                                                    | CCM server                                         | Package<br>definition | Display                                 | Ck Next.                       | Select files  | Publishing |        | > |
| lect the ne<br>Publish package<br>SC<br>Publish opt<br>Installation behavior<br>Install for system<br>ogon requirement<br>Whether or not a                                                                      | eccessary p<br>to SCCM<br>CCM server               | Package<br>definition | Display                                 | Ck Next.                       | Select files  | Publishing |        | > |
| lect the ne<br>Publish package<br>Sc<br>Publish opt<br>Installation behavior<br>Install for system<br>ogon requirement<br>Whether or not a<br>vevice restart                                                    | CCM server                                         | Package<br>definition | Display                                 | Ck Next.                       | Select files  | Publishing |        | > |
| lect the ne<br>Publish package<br>Sc<br>Publish opt<br>Installation behavior<br>Install for system<br>ogon requirement<br>Whether or not a<br>Device restart<br>Determine behav                                 | eccessary p<br>to SCCM<br>CCM server<br>ccM server | Package<br>definition | Display                                 | Ck Next.                       | Select files  | Publishing |        | > |
| lect the ne<br>Publish package<br>Sc<br>Publish opt<br>nstallation behavior<br>nstall for system<br>ogon requirement<br>Whether or not a<br>vevice restart<br>Determine behav<br>faximum allowed r              | eccessary p<br>to sccm<br>CCM server               | Package<br>definition | Display<br>information                  | Ck Next.                       | Select files  | Publishing |        | > |
| lect the ne<br>Publish package<br>Sc<br>Publish opt<br>Installation behavior<br>Install for system<br>ogon requirement<br>Whether or not a<br>Device restart<br>Determine behavior<br>faximum allowed r<br>120  | eccessary p<br>to SCCM<br>CCM server<br>CCM server | Package<br>definition | Cions and cli<br>Display<br>information | ck Next.<br>Publish<br>options | Select files  | Publishing |        | > |
| Publish package<br>Publish package<br>Sc<br>Publish opt<br>Installation behavior<br>Install for system<br>ogon requirement<br>Whether or not a<br>Device restart<br>Determine behav<br>faximum allowed r<br>120 | eccessary p<br>to SCCM                             | Package<br>definition | Display<br>information                  | ck Next.                       | Select files  | Publishing |        | > |
| lect the ne<br>Publish package<br>Sc<br>Publish opt<br>nstallation behavior<br>nstall for system<br>ogon requirement<br>Whether or not a<br>vevice restart<br>Determine behav<br>faximum allowed r<br>120       | eccessary p<br>to SCCM<br>CCM server               | Package<br>definition | Cions and cli<br>Display<br>information | ck Next.                       | Select files  | Publishing |        | > |
| lect the net<br>Publish package<br>Sc<br>Publish opt<br>Installation behavior<br>Install for system<br>ogon requirement<br>Whether or not a<br>vevice restart<br>Determine behavior<br>faximum allowed r<br>120 | eccessary p<br>to SCCM<br>CCM server               | Package<br>definition | Display<br>information                  | ck Next.                       | Select files  | Publishing |        | > |
| lect the ne<br>Publish package<br>So<br>Publish opt<br>Installation behavior<br>Install for system<br>ogon requirement<br>Whether or not a<br>revice restart<br>Determine behavior<br>faximum allowed r<br>120  | eccessary p<br>to SCCM                             | Package<br>definition | Cions and cli<br>Display<br>information | ck Next.                       | Select files  | Publishing |        | > |
| lect the ne<br>Publish package<br>Sc<br>Publish opt<br>Installation behavior<br>Install for system<br>Ogon requirement<br>Whether or not a<br>Device restart<br>Determine behav<br>Maximum allowed r<br>120     | eccessary p<br>to SCCM<br>CCM server               | Package<br>definition | Cions and cli<br>Display<br>information | ck Next.                       | Select files  | Publishing |        | > |
| lect the net<br>Publish package<br>Sc<br>Publish opt<br>Installation behavior<br>Install for system<br>ogon requirement<br>Whether or not a<br>bevice restart<br>Determine behavior<br>faximum allowed r<br>120 | eccessary p<br>to SCCM                             | Package<br>definition | Cions and cli<br>Display<br>information | ck Next.                       | Select files  | Publishing |        | > |
| lect the ne<br>Publish package<br>SC<br>Publish opt<br>astallation behavior<br>nstall for system<br>ogon requirement<br>Whether or not a<br>revice restart<br>Determine behav<br>faximum allowed r<br>120       | eccessary p<br>to SCCM                             | Package<br>definition | Cions and cli<br>Display<br>information | ck Next.                       | Select files  | Publishing |        | > |
| lect the net<br>Publish package<br>Sc<br>Publish opt<br>Istallation behavior<br>Install for system<br>ogon requirement<br>Whether or not a<br>evice restart<br>Determine behav<br>Iaximum allowed r<br>120      | eccessary p<br>to SCCM<br>CCM server               | Package<br>definition | Cions and cli<br>Display<br>information | ck Next.                       | Select files  | Publishing |        | > |
| lect the net<br>Publish package<br>Sc<br>Publish opt<br>Istallation behavior<br>Install for system<br>ogon requirement<br>Whether or not a<br>Nevice restart<br>Determine behavior<br>faximum allowed r<br>120  | eccessary p<br>to SCCM                             | Package<br>definition | Cions and cli<br>Display<br>information | ck Next.                       | Select files  | Publishing |        |   |

• Select which of files and folders, located in the package folder, should be copied to the network share and click **Next** to publish your package to the SCCM server.

| Publish page   | ckage to SCCM       |                    | 12                     |                    |              |            |        | × |
|----------------|---------------------|--------------------|------------------------|--------------------|--------------|------------|--------|---|
|                | <b>~</b>            | <b></b>            | <b></b>                |                    | -            |            |        |   |
|                | SCCM server         | Package definition | Display<br>information | Publishing options | Select files | Publishing |        |   |
| Select fi      | les                 |                    |                        |                    |              |            |        |   |
| Select files w | hich also should be | e copied to netw   | ork share within t     | he package         |              |            |        |   |
| Select al      | l/none              |                    |                        |                    |              |            |        |   |
| 🗆 🔚 Sourc      | ces                 |                    |                        |                    |              |            |        |   |
| 🗆 🗎 deskt      | op.ini              |                    |                        |                    |              |            |        |   |
|                |                     |                    |                        |                    |              |            |        |   |
|                |                     |                    |                        |                    |              |            |        |   |
|                |                     |                    |                        |                    |              |            |        |   |
|                |                     |                    |                        |                    |              |            |        |   |
|                |                     |                    |                        |                    |              |            |        |   |
|                |                     |                    |                        |                    |              |            |        |   |
|                |                     |                    |                        |                    |              |            |        |   |
|                |                     |                    |                        |                    |              |            |        |   |
|                |                     |                    |                        |                    |              |            |        |   |
|                |                     |                    |                        |                    |              |            |        |   |
|                |                     |                    |                        |                    |              |            |        |   |
|                |                     |                    |                        |                    | < Back       | Next >     | Cancel |   |

• Wait while the opened package is publishing to the specified SCCM server.

| Publish package to SCCM                              |                    |                     | <u> </u>              |              |            |        | × |
|------------------------------------------------------|--------------------|---------------------|-----------------------|--------------|------------|--------|---|
| <b></b>                                              | <b></b>            | <b></b>             | <b></b>               |              |            |        |   |
| SCCM server                                          | Package definition | Display information | Publishing<br>options | Select files | Publishing |        |   |
| Publishing                                           |                    |                     |                       |              |            |        |   |
| SCCM server: test<br>Application: Infopulse - PACE S | juite - 5.0.0.8    |                     |                       |              |            |        |   |
|                                                      |                    |                     |                       | _            |            |        |   |
|                                                      | Starting           |                     | _                     |              |            |        |   |
|                                                      |                    |                     |                       |              |            |        |   |
|                                                      |                    |                     |                       |              |            |        |   |
|                                                      |                    |                     |                       |              |            |        |   |
|                                                      |                    |                     |                       | < Back       | Finish     | Cancel |   |
|                                                      |                    |                     |                       |              |            |        |   |

## 3.11 Generate MSI Package Report

NOTE PACE Suite supports Word Document (.DOCX) and Excel Workbook (.XLSX) format

types and allows generating a report with no Microsoft Office installed on the system.

• Launch MSI Editor from the desktop or the start menu shortcut.

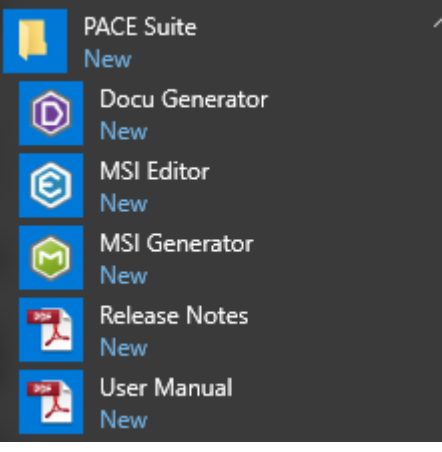

• Select Open... from MENU.

| MSI Editor                              |          |
|-----------------------------------------|----------|
|                                         |          |
| New MSI                                 | Ctrl + N |
| New MST<br>Open                         | Ctrl + O |
| Open recent                             | •        |
| Apply MST to MSI<br>Remove MST from MSI |          |
| Save                                    | Ctrl + S |
| Save as                                 |          |
| Create MSP against origina              | I MSI    |
| Deploy to SCCM                          |          |
| Active scripting                        |          |
| Compare packages                        |          |
| Edit                                    | •        |
| Import and export                       | ,        |
| Validation                              | *        |
| Неір                                    | ,        |
| Quit                                    | Alt + F4 |

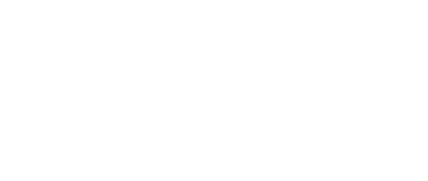

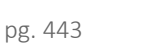

• Choose an MSI package, for which you want to generate a package report and click Open.

| Open                                                                                                    |                                           |                                                           |                                                | ×                              |
|----------------------------------------------------------------------------------------------------|-------------------------------------------|-----------------------------------------------------------|------------------------------------------------|--------------------------------|
| $\leftarrow$ $\rightarrow$ $\checkmark$ $\uparrow$ $\blacksquare$ $\Rightarrow$ This PC                 | > Desktop                                 | 5 ~                                                       | Search Desktop                                 | م                              |
| Organize 👻 New folder                                                                                   |                                           |                                                           |                                                | • 🔳 🕐                          |
| Quick access Quick access Desktop Downloads                                                             | ame<br>PACE_v4.7.0.msi<br>PACE_v5.0.0.msi | Date modified<br>12/4/2018 11:59 AM<br>11/29/2018 3:03 AM | Type<br>Windows Installer<br>Windows Installer | Size<br>52,068 KB<br>51,391 KB |
| <ul> <li>Documents *</li> <li>Pictures *</li> <li>OneDrive</li> <li>This PC</li> <li>Network</li> </ul> |                                           |                                                           |                                                |                                |
| • <b>4</b> Homegroup<br>File <u>n</u> ame:                                                              | PACE_v5.0.0.msi                           | ~                                                         | All Supported Files                            | (*.msi;*.mst ∨<br>Cancel       |

• Select Generate package report... from the MENU.

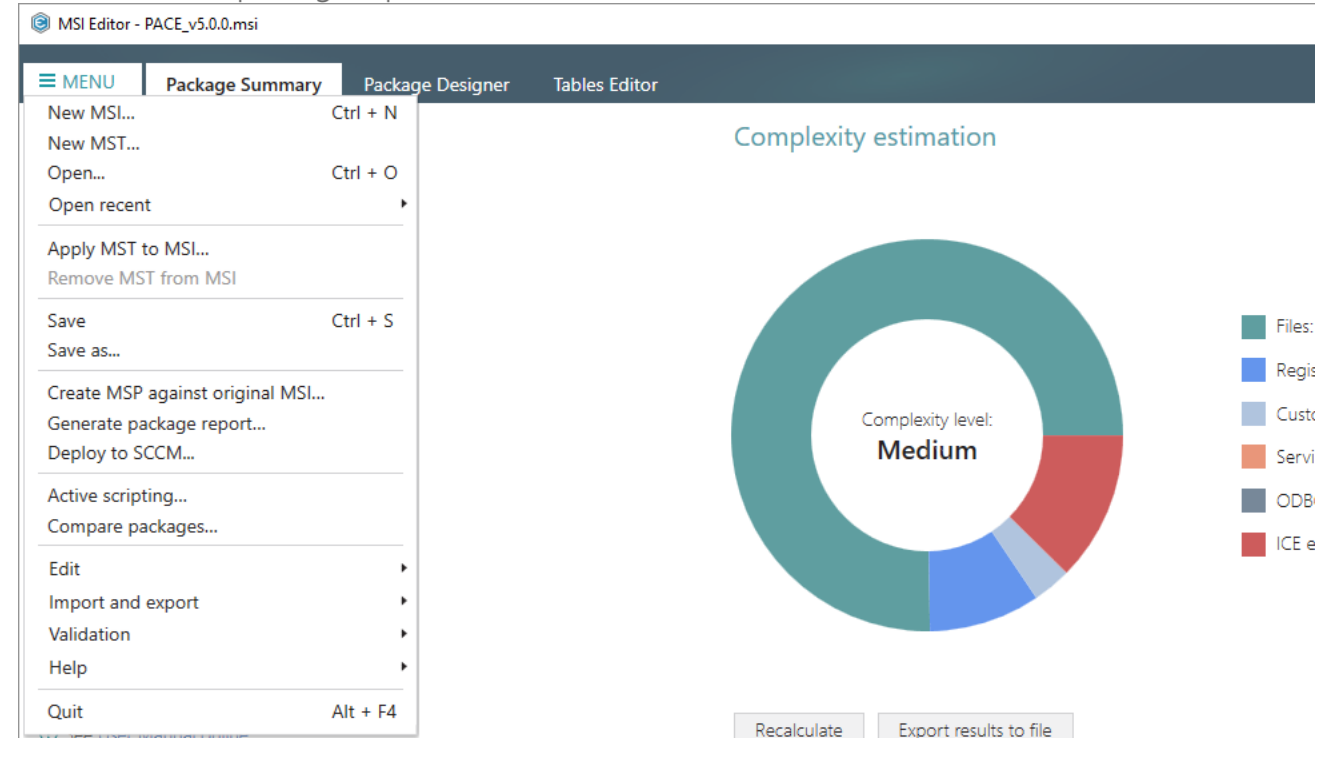

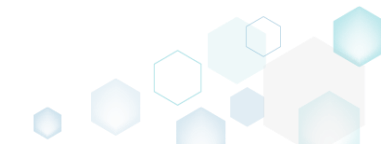

• Select a template for your report and click **Generate**. Find more information about creating a custom template by clicking **How to create a new template**.

| Package report                                                                                                    |                       |             | ×                  |  |  |  |
|----------------------------------------------------------------------------------------------------|-----------------------|-------------|--------------------|--|--|--|
| Generate Package R                                                                                                    | Report                |             |                    |  |  |  |
| Create a document containing general information about the package, custom actions, services, shortcuts, properties, upgrades and more. |                       |             |                    |  |  |  |
| Select a document template f                                                                                                    | or the package report |             |                    |  |  |  |
| Template                                                                                                    |                       |             |                    |  |  |  |
| PACE - Package Report.docx                                                                                                    |                       | ~           | Browse             |  |  |  |
|                                                                                                    |                       | How to crea | ite a new template |  |  |  |
| ✓ Open the report after creation                                                                                                    |                       |             |                    |  |  |  |
| Open the report after creater                                                                                                    | tion                  |             |                    |  |  |  |

• Specify a file name and a destination location of the generated package report and click Save.

| Save As                                                                                               |                                   |                   |                |        | ×      |
|----------------------------------------------------------------------------------------------------|-----------------------------------|-------------------|----------------|--------|--------|
| $\leftrightarrow \rightarrow \cdot \uparrow$                                                          | > This PC > Desktop >             | ٽ <del>ب</del>    | Search Desktop |        | P      |
| Organize 👻 Ne                                                                                         | ew folder                         |                   |                |        | ?      |
| 🔹 Quick access                                                                                        | Name                              | Date modified     | Туре           | Size   |        |
| <ul> <li>Desktop</li> <li>Downloads</li> <li>Documents</li> <li>Pictures</li> <li>OneDrive</li> </ul> | * Sources                         | 10/3/2018 4:27 PM | File folder    |        |        |
| 💻 This PC 💣 Network                                                                                   |                                   |                   |                |        |        |
| •🔩 Homegroup                                                                                          | v                                 |                   |                |        |        |
| File <u>n</u> ame:                                                                                    | PACE_v5.0.0 - Package Report.docx |                   |                |        | ~      |
| Save as <u>t</u> ype:                                                                                 | Word Document (*.docx)            |                   |                |        | $\sim$ |
| ∧ Hide Folders                                                                                        |                                   |                   | Save           | Cancel |        |

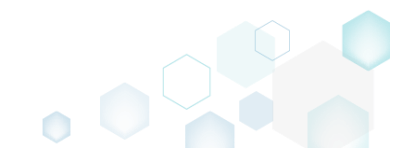

## 3.12 Validate MSI Package

Validate the MSI package using the Internal Consistency Evaluators (ICE).

• Launch MSI Editor from the desktop or the start menu shortcut.

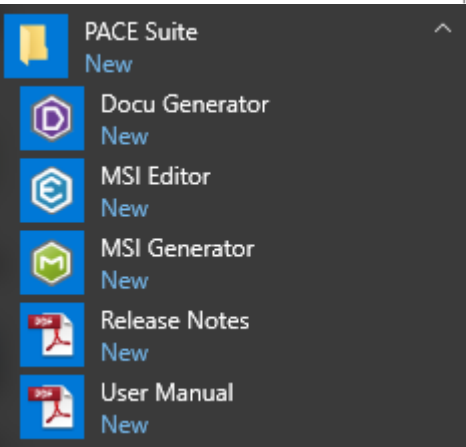

• Select Open... from MENU.

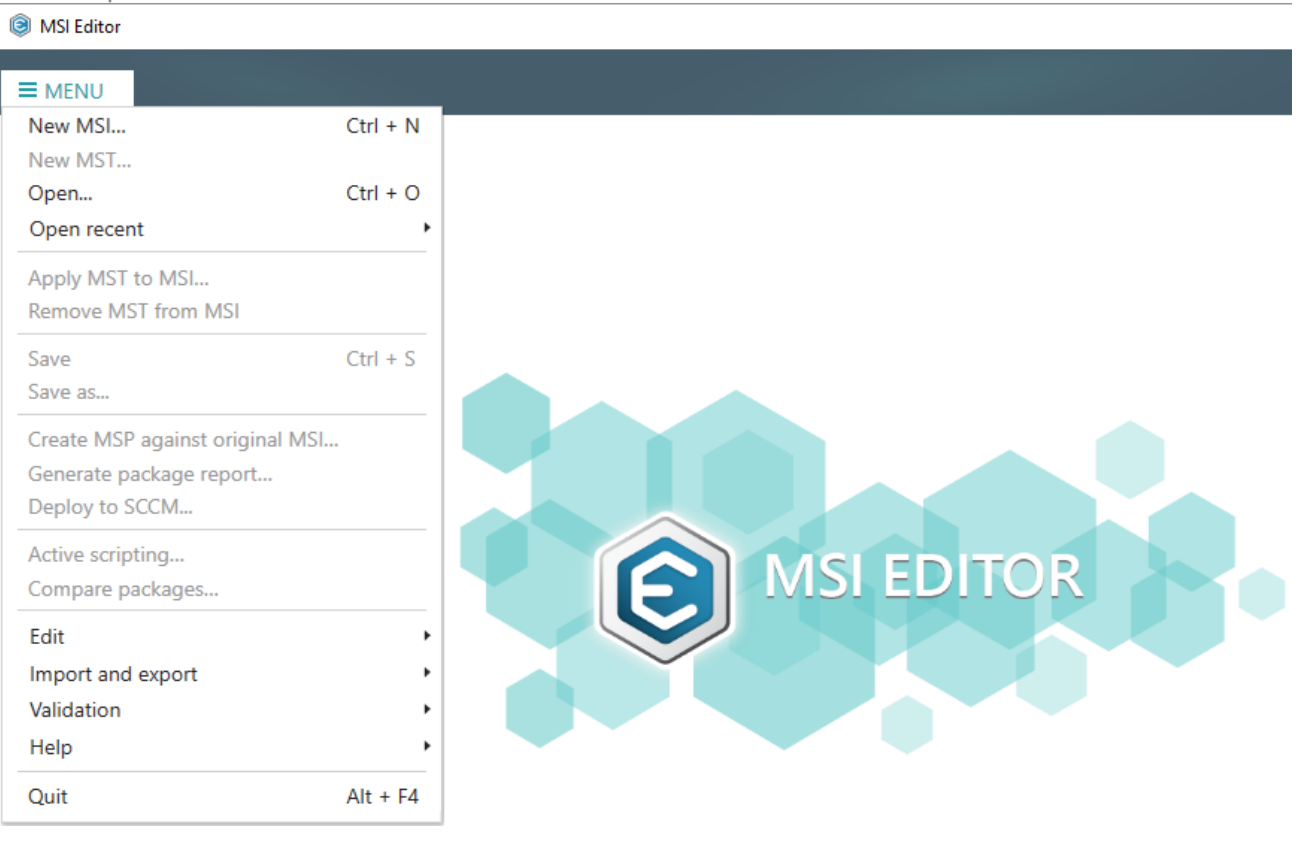

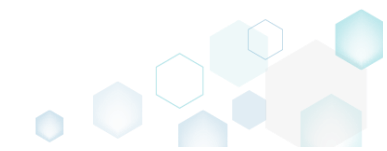

- Choose an MSI package, which you want to validate and click Open. • Open Х ← → ✓ ↑ 三 → This PC → Desktop ~ Ō Search Desktop Q New folder == -Organize 🔻 ? Name Date modified Size Type 📌 Quick access PACE\_v4.7.0.msi 12/4/2018 11:59 AM Windows Installer ... 52,068 KB 📃 Desktop 🔁 PACE\_v5.0.0.msi 11/29/2018 3:03 AM Windows Installer ... 51,391 KB 👆 Downloads \* Documents \* Pictures \* OneDrive 💻 This PC Petwork 🔩 Homegroup File name: PACE\_v5.0.0.msi All Supported Files (\*.msi;\*.mst ∨  $\sim$ <u>O</u>pen Cancel
- Select Validation -> Full MSI validation suite (ICE) from the MENU.

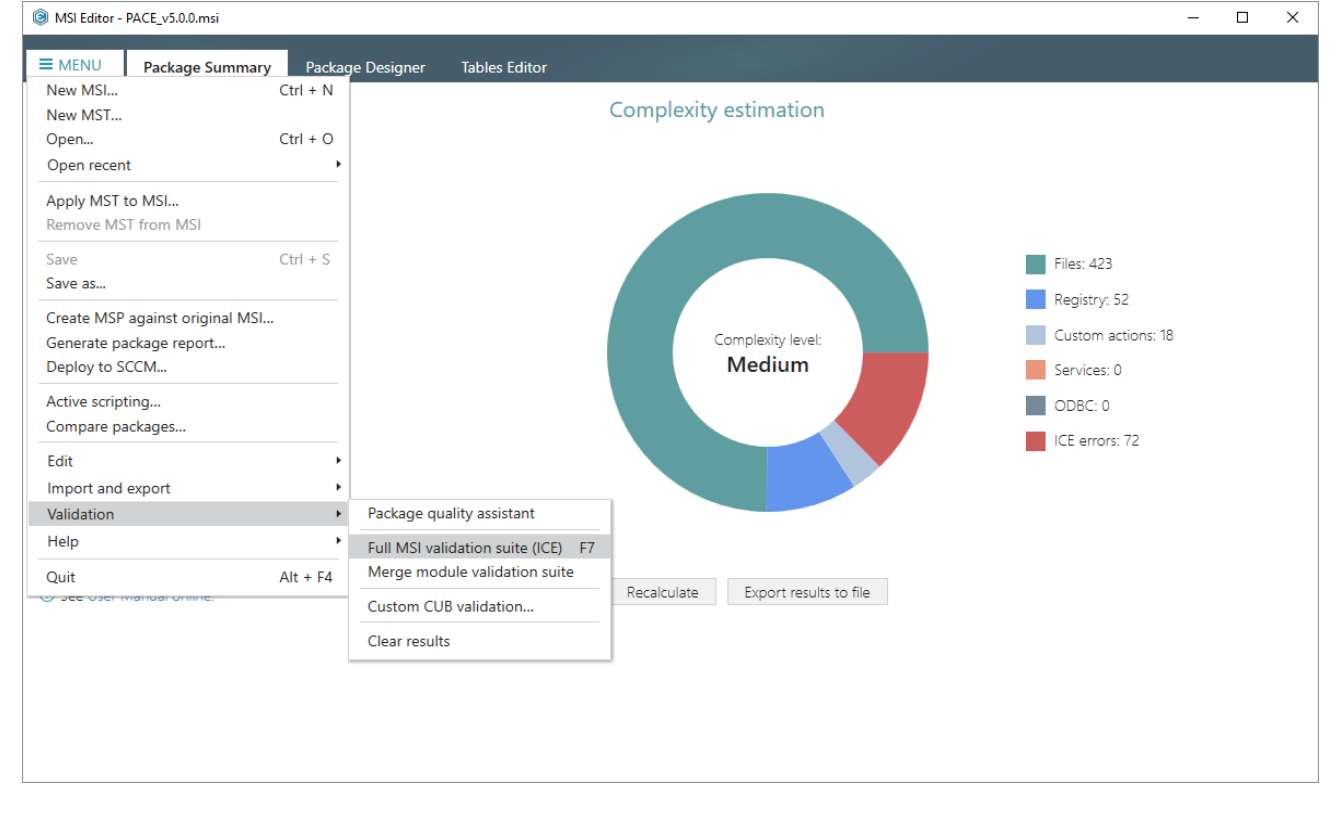

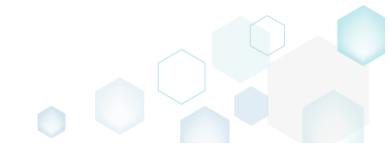

Wait while MSI Editor is validating the opened package.
 MSI Editor - PACE\_v5.0.msi

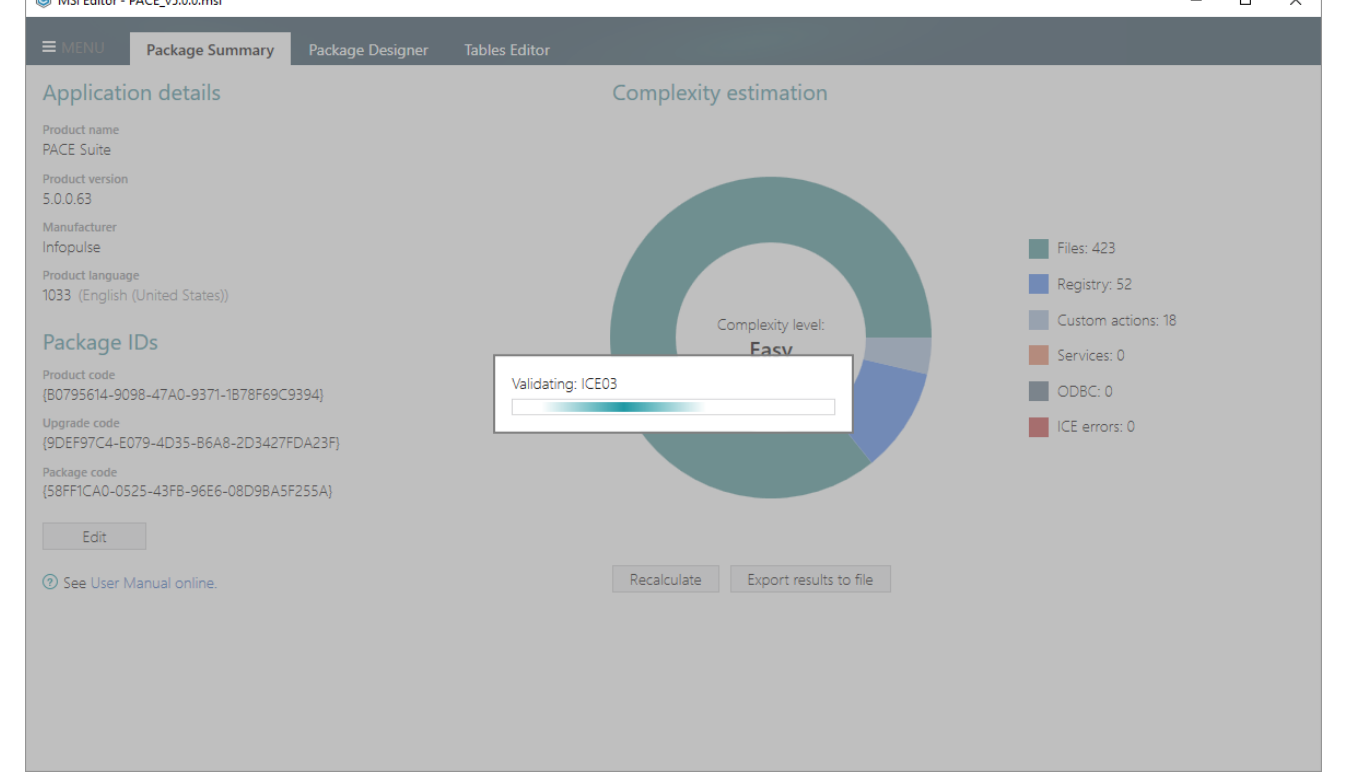

Find the validation results in the ICE validation section of the Tables Editor tab.
 MSI Editor - PACE, v5.00.msi

| MSI Editor - P   | ACE_v5.0.0 | .msi   |            |          |                              |                      |                                |                         |           |         |                  |                |            | -             | - 🗆             | ×        |
|------------------|------------|--------|------------|----------|------------------------------|----------------------|--------------------------------|-------------------------|-----------|---------|------------------|----------------|------------|---------------|-----------------|----------|
| ≡ MENU           | Package    | e Sum  | imar       | ry       | Package Designer             | Tables Editor        |                                |                         |           |         |                  |                |            |               |                 |          |
| Tables           |            |        | Ap         | opvAs    | otiation                     |                      |                                |                         |           |         |                  |                |            |               |                 |          |
| _Tables          |            |        |            |          |                              |                      |                                |                         |           |         |                  |                |            |               |                 |          |
| _Validation      |            |        |            | (        | Iomponent                    |                      | ComponentId                    |                         |           | Directo | ory_             |                | Attributes | Condition     |                 |          |
| AdminExecuteSec  | quence     |        |            | c        | mp03C135474D5E45B896EE       | 3AB0AE714B7D0        | {E76E43B7-CAE7-                | 45FB-AFED-C4EB5D97      | 'BF6E}    | MSIEDI  | ITORROOT         |                | 0          | <null></null> |                 | <b>^</b> |
| AdminUlSequence  | e          |        |            | c        | mp03CF47FBCA227E610AE7       | 74C151CF10DC3        | {4F992149-F97F-4               | FC7-ABD5-7F04F9D4A      | 1798}     | MSIEDI  | ITORROOT         |                | 0          | <null></null> |                 |          |
| AdvtExecuteSequ  | ience      | -      |            | c        | mp048AC21FB63D4133A445       | 5EA42DC20B0D9        | {F0533FD5-4E59-4               | 43FE-937D-2D8A03F0      | D88A}     | MSIEDI  | TORROOT          |                | 0          | <null></null> |                 |          |
| AppSearch        |            |        |            | c        | mp04CA7A47B5488B87FAD        | 013D7298B7A1D        | {F49F8023-C415-4               | 4C04-BB1F-5DC97CD7      | 7EEB}     | dir33F1 | 5391917AF4449535 | 4A87548BF33E   | 0          | <null></null> |                 |          |
| Rippocorcit      |            |        |            | c        | mp04E8832C7517C8084E2F       | ED1A6736D42F         | {B7C01448-C0B1-4               | 4FBF-8E72-C051A364E     | BAD}      | MSIEDI  | ITORROOT         |                | 0          | <null></null> |                 |          |
| Chaol/Rev        |            |        |            | c        | mp066B8A5A7452DE33957        | A30532F659B23        | {A538878C-B279-                | 49C1-9192-D239E059E     | OCE}      | MSIGE   | NERATORROOT      |                | 0          | <null></null> |                 |          |
| Спесквох         |            | - 1    |            | c        | mp09F7AC2A2FF723969F80       | 012AC52E69B03        | {947D58C5-3623-                | 4806-B21B-388B13672     | BFD}      | MSIEDI  | ITORROOT         |                | 0          | <null></null> |                 |          |
| Component        |            | -      |            | c        | mp0AD5B5B486F04078260        | 81628CD86768A        | {F4983A24-03A5-                | 4CCC-9F9E-C813058D      | A477}     | dirC091 | 16089BBF98BB0BAD | F683C5CCF0B62  | 0          | <null></null> |                 |          |
| Control          |            |        |            | c        | mp0B7757366D7F60B8BF5E       | DB57F5190E030        | {71569ABA-7422-4               | 4C58-9E48-4AAC16216     | 5ADA}     | dirD0D  | 367A0F19DB5E0F04 | 41F02F2E2977E5 | 0          | <null></null> |                 |          |
| ControlCondition |            |        |            | c        | mp0E3A26096B7317162A8B       | 752B2155241B         | {8E1AC0DD-8A66-                | -4A4D-A79E-A1F980E0     | )1782}    | MSIEDI  | ITORROOT         |                | 0          | <null></null> |                 |          |
| ControlEvent     |            |        |            | c        | mp0E84CCAE3EDA5717C2B        | CD701343CDE4D        | {A5861D28-3544-                | 4BF8-9C98-F932A9737     | 7D92}     | MSIEDI  | ITORROOT         |                | 0          | <null></null> |                 |          |
| CustomAction     |            |        |            | c        | mp0F4C22DDBBFA1BC0C01        | 7C970B3D5F35F        | (BB107768-37FA-4               | 2AF-8F59-11C618031D     | 47}       | dir94BB | B67BF783945E9DA7 | 22AB418C246DA  | 0          | <null></null> |                 |          |
| Dialoo<br>∢      |            |        | -          | 4        | mp0F7F406F71906AC759C7       | 8CB83EB65682         | (D6243020-2D75-                | 499C-RAA1-RCOD8A9       | A82FF}    | dir0D4  | 5770F498758A818C | BA62739812738  | 0          | <null></null> |                 | +        |
| ✓ Hide empty     | tables     |        | ✓ E        | Enable   | linked items tracking fo     | or delete/update     | operations                     |                         |           |         |                  |                |            | Selected rows | s: 1 / Total ro | ws: 425  |
| Row refer        | rences     | ICE    | valid      | lation   | Undo/Redo history            |                      |                                | * * *                   |           |         |                  |                |            |               |                 |          |
| ID               | Type       | Descr  | riptio     | 'n       |                              |                      |                                |                         |           |         | Table            | Column         | Key        |               |                 | P        |
| ► ICE03          | Warning    | String | ,<br>a ove | erflow ( | preater than length permitte | ed in column): Table | : File. Column: Lan            | ouage, Kev(s): fil73210 | 83080A    | 6AC     | File             | Language       | fil73210   | 83080A6ACF1   | E2B3EB9A        | d -      |
| ICE03            | Warning    | String |            | erflow ( | preater than length permitte | ed in column): Table | : File, Column: Lan            | guage, Kev(s); fil7B6F0 | F811CDF   | F9BF.   | File             | Language       | fil7B6F0   | F811CDF9BFD   | 348726814       |          |
| ICE03            | Warning    | Stripe | , e.e.     | orflow ( | preater than length permitte | ed in column): Table | : File Column: Lan             | nguage Kev(s): fil1E07C | 2DC44F    | F96     | File             | Language       | fil1E07C   | 2DC44FF9677   | 7FF392BA1       | -        |
| ICE03            | Warning    | Stripe | , ove      | orflow ( | preater than length permitte | ad in column); Table | r File, Column: Lan            | nguage Key(s): filRR287 |           | 0710    | File             | Language       | filBR287   | DA937971901   | D17163EB6C      | -        |
| ICE03            | Warning    | String | , 010      | offow (  | greater than length permitte | ad in column); Table | CustomAction                   | olumo: Target Key(s)    | Removal   | Web     | CustomAction     | Target         | Remove     | Webinstallor  | Tache           |          |
| 1/2005           | Front      | KeuPa  | , ove      | anow (   | poport: 'cmp0E2A26006P7      | 217162 A 0075 202151 | 2/18 <sup>1</sup> is Directory |                         | no Direct | tory/   | Component        | Directory      | cmoOE2     | A2600687217   | 162A00752       |          |
| ICE 10           | Error      | KeyPa  | ach 10     | or Com   | ponent. cmpuesA20090B/:      |                      | 007A1DUa Directory:            | - WSIEDHORROOT . IF     | A ADE 25  | ry/     | Component        | Directory_     | emp0E3     | AZ00900/31/   | 102A0D/52       | -        |
| ICE IS           | Error      | кеуРа  | ain to     | on Com   | ponenc: cmpu4CA/A4/B54       | 00003/FADUI3D/29     | obraib is Directo              | ry. urssrisseiel/AF4    | 449535    | 4A8     | Component        | Directory_     | cmp040     | LA/A4/85488   | DO/FADUIS.      |          |
| ICE33            | warning    | Keg k  | ey re      | egyD8/   | 45D931A859E3DA2FF9002B       | UD88/E5 is used in   | an unsupported w               | vay. Progid should be n | egistere  | a via   | Registry         | Registry       | reg9D8     | A5D931A859E   | 3UA2FF90        |          |
| 4                |            |        |            |          |                              |                      |                                |                         |           |         |                  |                |            |               |                 | - Þ      |
|                  |            |        |            |          |                              |                      |                                |                         |           |         |                  |                |            |               |                 |          |

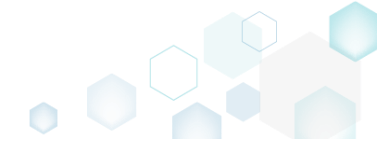

# 3.13 Get MSI Package Complexity

• Launch MSI Editor from the desktop or the start menu shortcut.

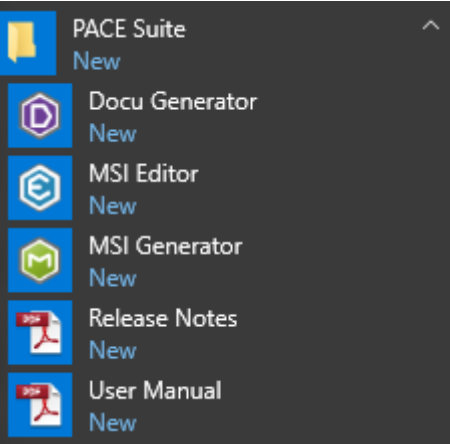

• Select Open... from MENU.

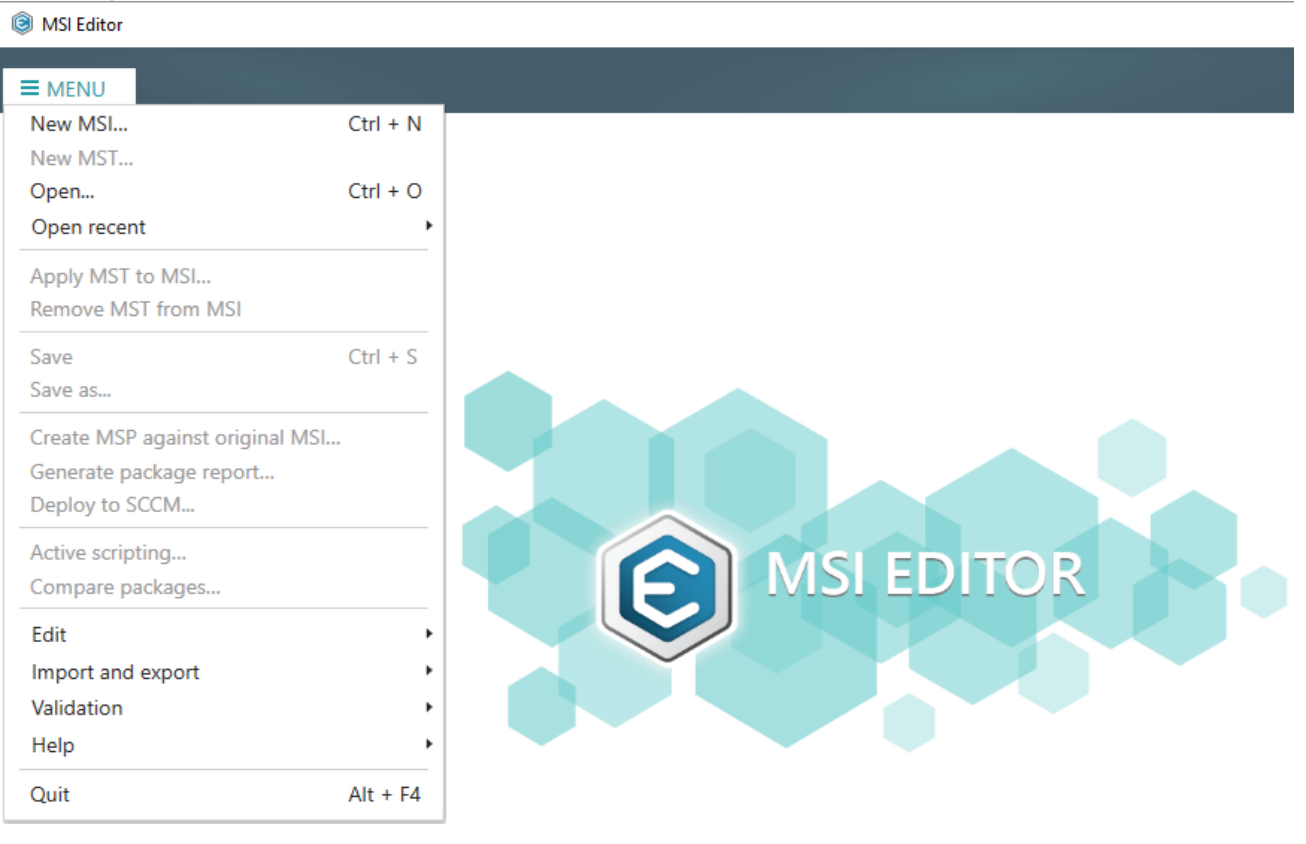

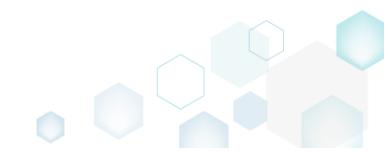

• Choose an MSI package, complexity of which you want to calculate and click Open.

| Open                                                                                                    |                      |                                     |                           | ×                          |
|----------------------------------------------------------------------------------------------------|----------------------|-------------------------------------|---------------------------|----------------------------|
| ← → × ↑ 🗔 > TH                                                                                                    | his PC → Desktop     | ٽ ~                                 | Search Desktop            | Q                          |
| Organize 👻 New fold                                                                                                    | ler                  |                                     | : = =<br>: = = =          | • 🔳 😮                      |
| 🖈 Quick access                                                                                                    | Name                 | Date modified<br>12/4/2018 11:59 AM | Type<br>Windows Installer | Size                       |
| Desktop 🖈 🦊 Downloads                                                                                                  | 译 PACE_v5.0.0.msi    | 11/29/2018 3:03 AM                  | Windows Installer         | 51,391 KB                  |
| <ul> <li>Documents</li> <li>Pictures</li> <li>OneDrive</li> <li>This PC</li> <li>Network</li> <li>Homegroup</li> </ul> |                      |                                     |                           |                            |
| File <u>r</u>                                                                                                    | ame: PACE_v5.0.0.msi | ~                                   | All Supported Files       | ; (*.msi;*.mst ∨<br>Cancel |

• Click Recalculate to re-calculate the complexity level including ICE validation errors.

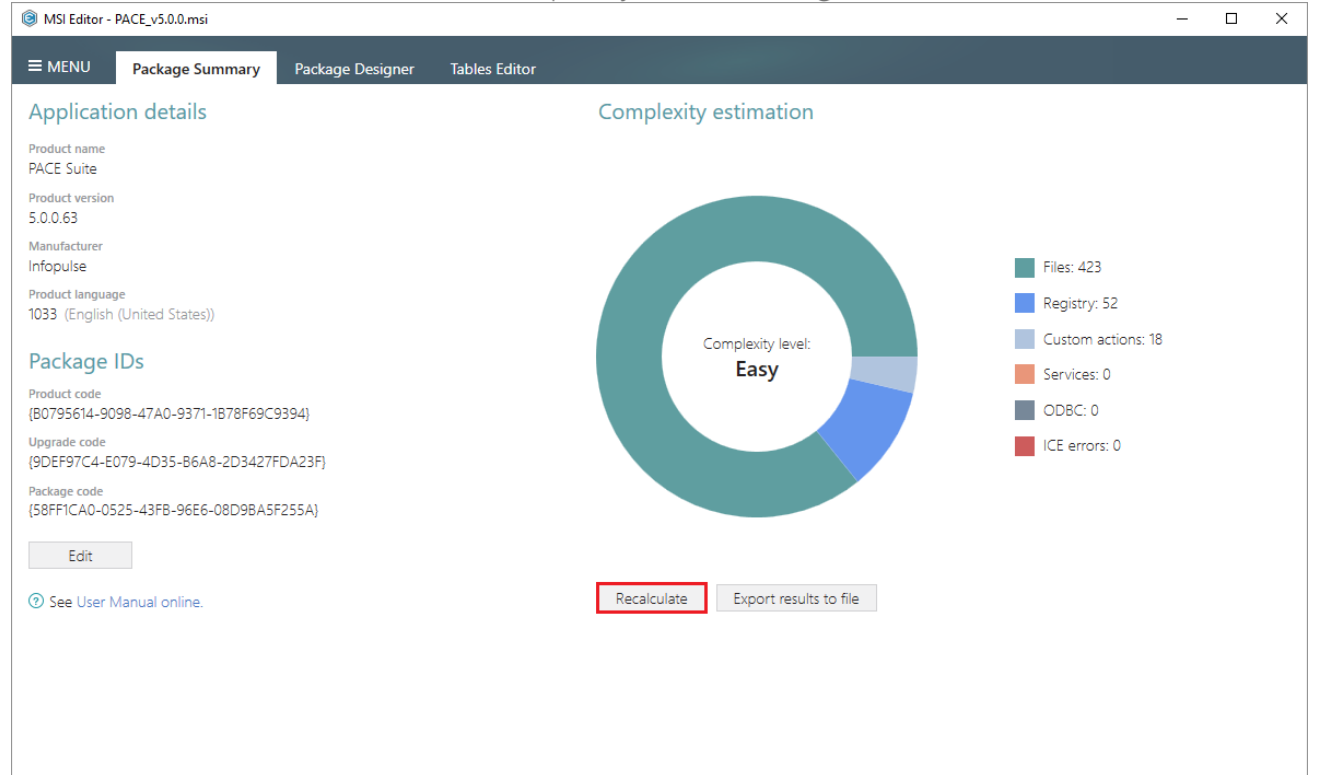

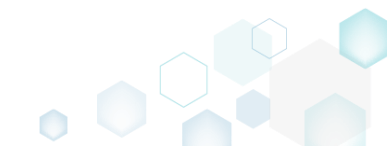

Wait while MSI Editor is validating the package to get number of ICE errors of the opened MSI package.

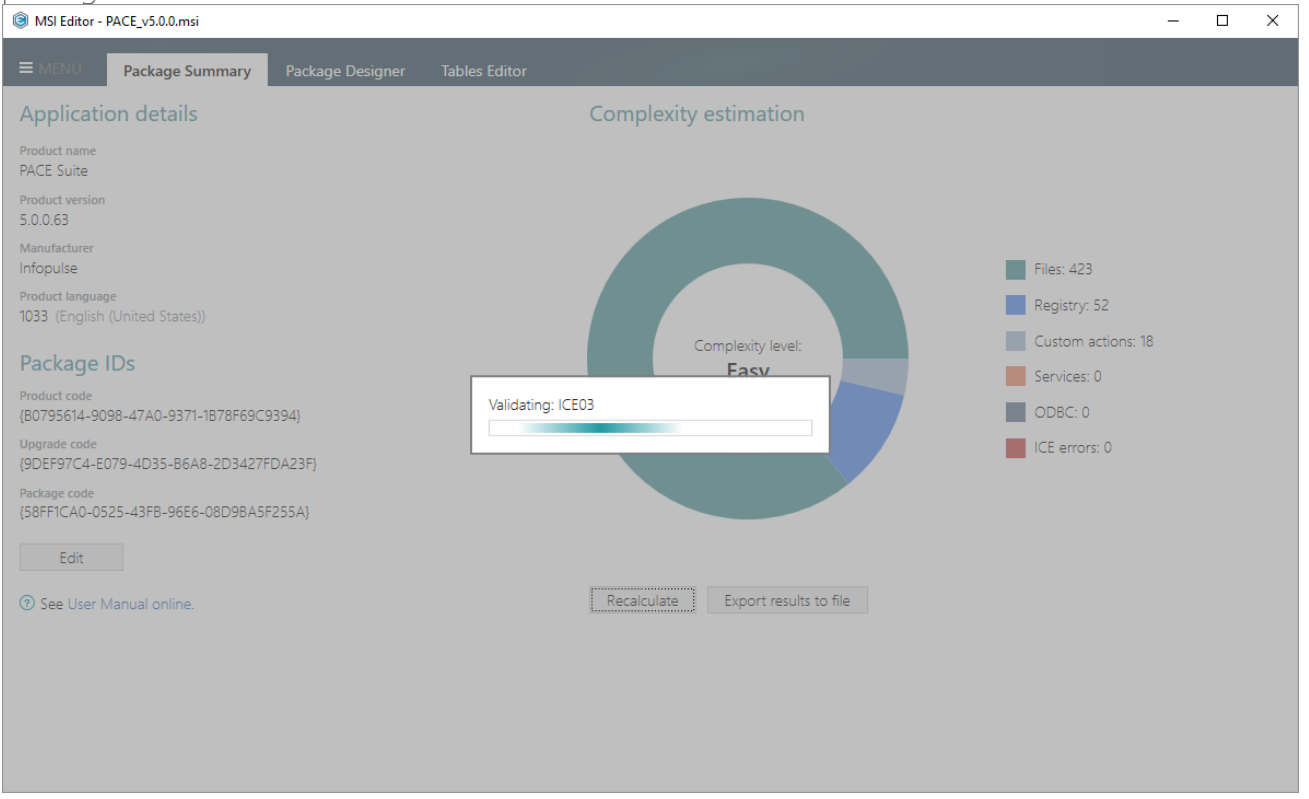

• Find the complexity level and number of package resources on the Complexity estimation section of the Package Summary tab. To save the complexity estimation results to Excel Workbook (\*.XLSX), click the Export results to file.

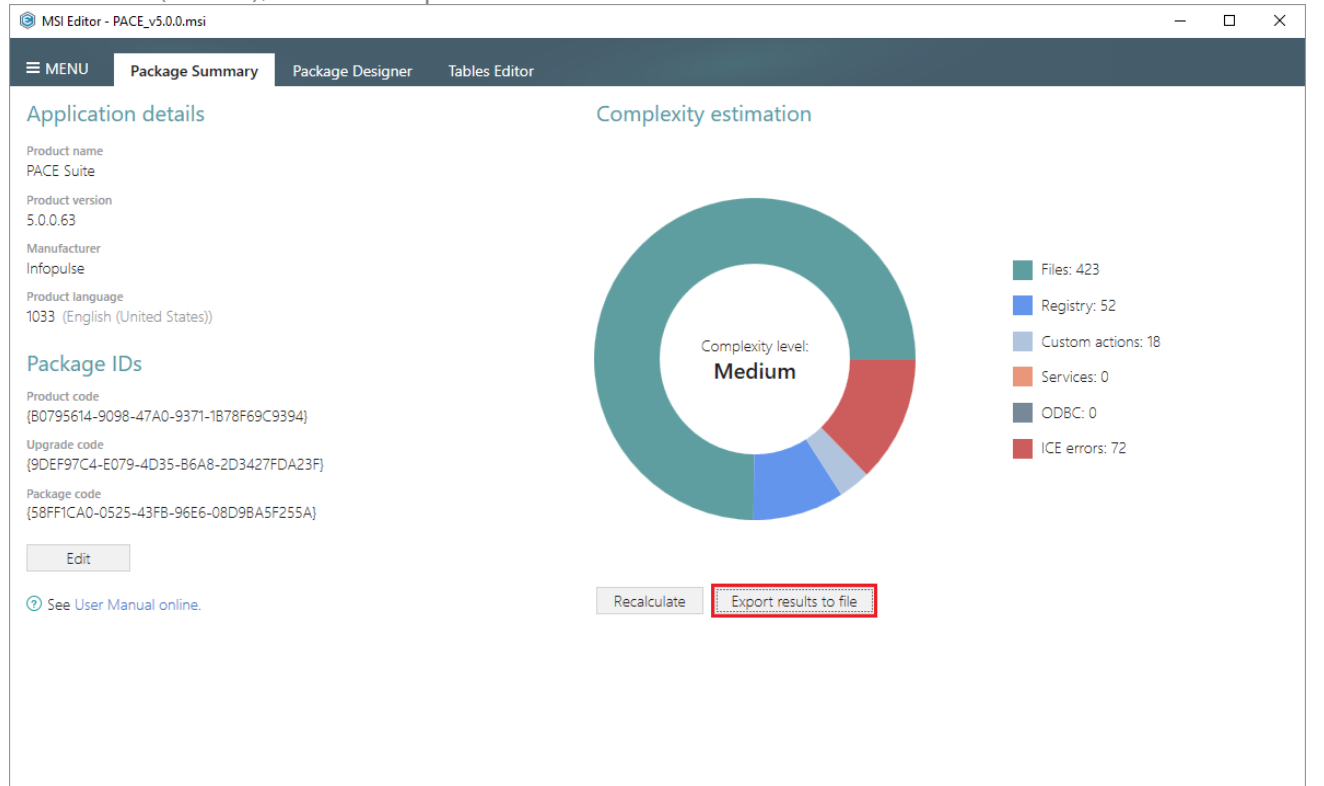

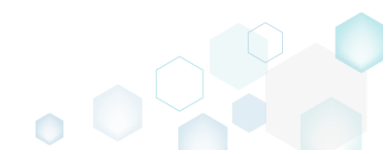

• Specify a file name and destination location for the file and click Save.

| Save As                                            |                                                 |                   |                |        | × |
|----------------------------------------------------|-------------------------------------------------|-------------------|----------------|--------|---|
| $\leftarrow$ $\rightarrow$ $\checkmark$ $\uparrow$ | > This PC > Desktop >                           | ٽ ~               | Search Desktop |        | 9 |
| Organize 🔻 Ne                                      | ew folder                                       |                   |                |        | ? |
| 🛧 Quick access                                     | ^ Name ^                                        | Date modified     | Туре           | Size   |   |
| Desktop                                            | * Sources                                       | 10/3/2018 4:27 PM | File folder    |        |   |
| 🖊 Downloads                                        | *                                               |                   |                |        |   |
| Documents                                          | *                                               |                   |                |        |   |
| Pictures                                           | *                                               |                   |                |        |   |
| OneDrive                                           |                                                 |                   |                |        |   |
| 💻 This PC                                          |                                                 |                   |                |        |   |
| i Network                                          |                                                 |                   |                |        |   |
| • <b>4</b> Homegroup                               | ¥                                               |                   |                |        | _ |
| File <u>n</u> ame:                                 | PACE_v5.0.0 - Complexity Estimation Report.xlsx |                   |                |        | ~ |
| Save as <u>t</u> ype:                              | Excel Document (*.xlsx)                         |                   |                |        | ~ |
| ∧ Hide Folders                                     |                                                 |                   | <u>S</u> ave   | Cancel |   |

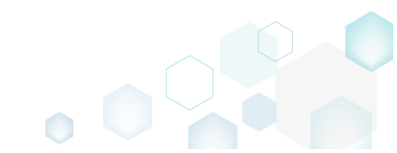

## 3.14 Create Discovery Documentation

Record all your on-screen actions into a nice looking document with screenshots and annotations. Such document could contain installation and configuration instructions and the like.

NOTE In order to take screenshots of application, which is launched with elevated permissions, launch Docu Generator with elevated permissions as well.

• Launch Docu Generator.

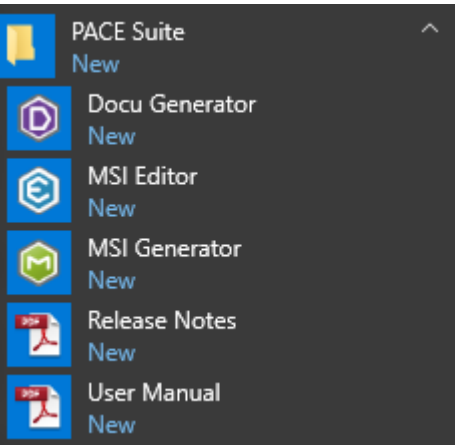

In order to launch Docu Generator with elevated permissions, press Shift and select Run as administrator from the context menu of the Docu Generator's shortcut.

• Click Record scenario to start taking series of screenshots and annotations.

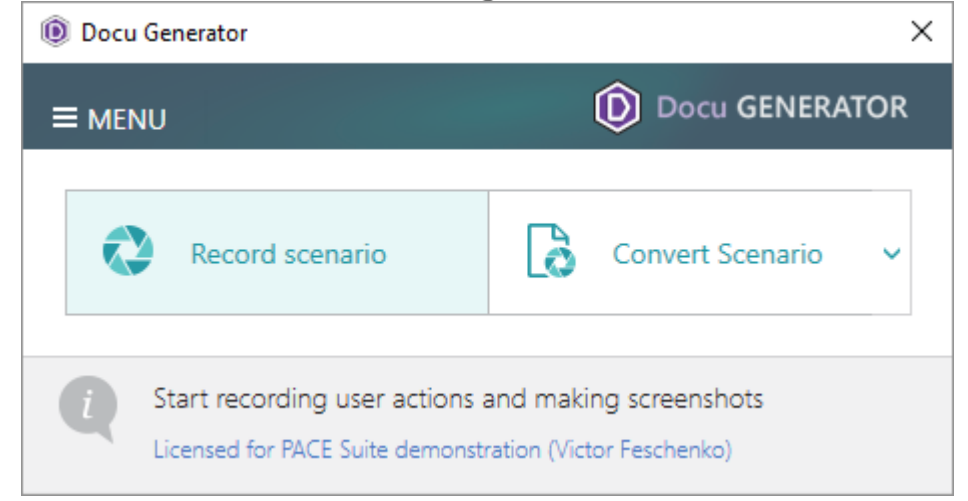

Hover your mouse pointer on the Hot Keys button to check which of hot keys are used to take screenshots. Press the Shift key + Left mouse click to take a screenshot of an active window, dialog or screen area. Press Ctrl + Shift + PrintScreen, then click and drag the mouse pointer to select a rectangular area you want to grab. A screenshot is done when you release the

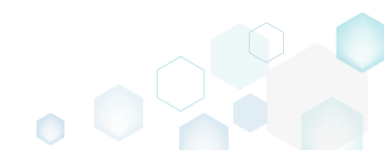

| mouse button.                                                                                                    |                                                                                                    |                        |         |            |
|----------------------------------------------------------------------------------------------------|----------------------------------------------------------------------------------------------------|------------------------|---------|------------|
| Docu Generator:                                                                                                    | recording                                                                                                    |                        |         | ×          |
| ≡ MENU                                                                                                    |                                                                                                    |                        |         | GENERATOR  |
| Hot Keys<br>Start recording<br>Stop recording<br>Pause / Continue<br>Take screenshot<br>Manual screenshot<br>Add annotation | Ctrl + Shift + R<br>Ctrl + Shift + S<br>Ctrl + Shift + P<br>Shift + Left mou<br>Ctrl + Shift + Pri<br>Alt + Ctrl + X | ise click<br>intScreen |         |            |
| II Pause                                                                                                    | Stop                                                                                                    | 📮 Add Anno             | otation | A Hot Keys |

• Now, do the actions you want to record into the document. Launch executables, go through dialogs, select options and enter values just telling Docu Generator when to take another screenshot, as described above. A preview of each new screenshot immediately appears in the Recording window.

| Doc  | u Generator: | recording                                                                                                    |                                                                                                    | ×             |
|------|--------------|----------------------------------------------------------------------------------------------------|----------------------------------------------------------------------------------------------------|---------------|
| ≡ ме | NU           |                                                                                                    | Do                                                                                                    | ocu GENERATOR |
| <    |              | terren<br>en pres entr<br>entres terre in fananciero data<br>entres terrente in fananciero data<br>entres terrente in fananciero data<br>entres ter | ter organisation<br>en organisation<br>en or | >             |
| 4    |              |                                                                                                    |                                                                                                    | •             |
| II F | Pause        | Stop [                                                                                                    | Add Annotation                                                                                                    | A Hot Keys    |

• In order to Add annotation, Copy to clipboard or Remove a screenshot, hover mouse pointer on a preview of the screenshot in the Recording window and select the respective function, in the appeared bottom bar.

| Docu Generator: r | ecording              | ×              |
|-------------------|-----------------------|----------------|
|                   | Ô                     | Docu GENERATOR |
| <                 | Add annotation        | >              |
| II Pause          | Stop 🛄 Add Annotation | Hot Keys       |

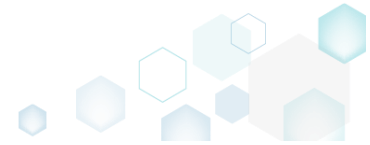

• Click Stop to compete recording the scenario and proceed to saving results.

| Docu Generator: recording                                                                                                    |                                          | ×             |
|----------------------------------------------------------------------------------------------------|------------------------------------------|---------------|
|                                                                                                    | <b>(</b> ) P                             | ocu GENERATOR |
| Reference in the second second | an an an an an an an an an an an an an a | >             |
| 4                                                                                                    |                                          | )<br>F        |
| 🔲 Pause 🔳 Stop                                                                                                    | ☐. Add Annotation                        | A Hot Keys    |

• Select an output format of the document, saving options and click **Save** to create document. A **Template** is an optional field, described below.

| Docu Generator: Save Results                 |                                               | × |
|----------------------------------------------|-----------------------------------------------|---|
| Save as                                      |                                               |   |
| Word Document     MHT/HTML File              |                                               |   |
| O Docu Generator Scenario                    |                                               |   |
| Template                                     |                                               |   |
| C:\Program Files (x86)\PACE Suite\Docu       | Generator\Templates\PACE template.dc 👻 Browse |   |
| Options                                      |                                               |   |
| $\checkmark$ Save user actions $\frac{2}{3}$ | ☑ Show started application info ?             |   |
| ✓ Show mouse position ?                      | ✓ Show content of edited fields ?             |   |
|                                              | Save Cancel                                   |   |

| Option                         | Description                                                                                                    |  |
|--------------------------------|----------------------------------------------------------------------------------------------------|--|
| Save user actions              | This option adds the information about names of controls (which were clicked on) and names of the captured windows and dialog boxes to the document.                                                                                                    |  |
| Show mouse position            | This option adds information about mouse pointer position and highlights it with a red circle on screenshots to the document.                                                                                                    |  |
| Show started application info  | This option adds information about paths and command line arguments of the launched application to the document.                                                                                                    |  |
| Show contents of edited fields | This option adds contents of input fields of the captured windows and dialog boxes to the document.                                                                                                    |  |
| Template                       | Docu Generator supports Microsoft Word (DOT/DOTX) and HTML/MHT templates to<br>be used for document creation. To use a template, specify its file path in the "Save<br>Results" window.<br>In order to mark a position where screenshots and comments are to be placed to,<br>add the following textual placeholder into a template:                                                                           |  |
|                                | [SCR]<br>You can specify placeholder [SCR] in the existing table in a template. In this case, the<br>placeholder points to a cell where screenshots should start, while a column to the<br>right of it will be populated with comments.<br>If the placeholder is located outside a table, then a new table for screenshots and<br>comments will be created. A Docu Generator-default table style will be used. |  |

If a placeholder is not found, screenshots and comments will be appended to the end of the template. You will be warned about this in the Save Results window

NOTE To let you return to your scenario later, Docu Generator always creates DSCN file along with the output file in an output folder.

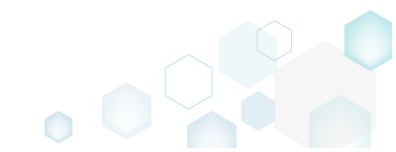

# 4 References

## 4.1 Contact

Product website <u>http://pacesuite.com</u>

Support email pace-support@infopulse.com

Support Portal http://pacesuite.com/support

Educational videos YouTube channel

## 4.2 Social Networks

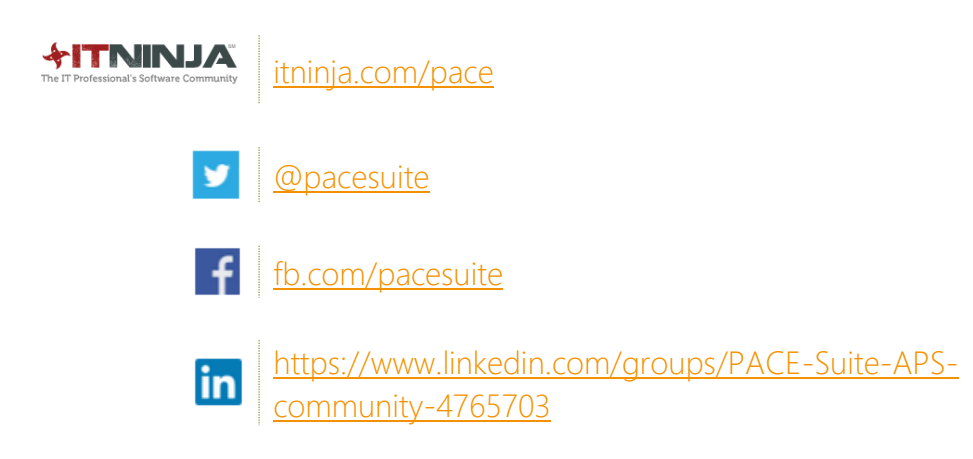

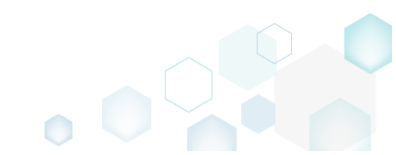